# TOSHIBA

# **SERVICE HANDBOOK**

# MULTIFUNCTIONAL DIGITAL COLOR SYSTEMS e-Studio5520C/6520C/6530C

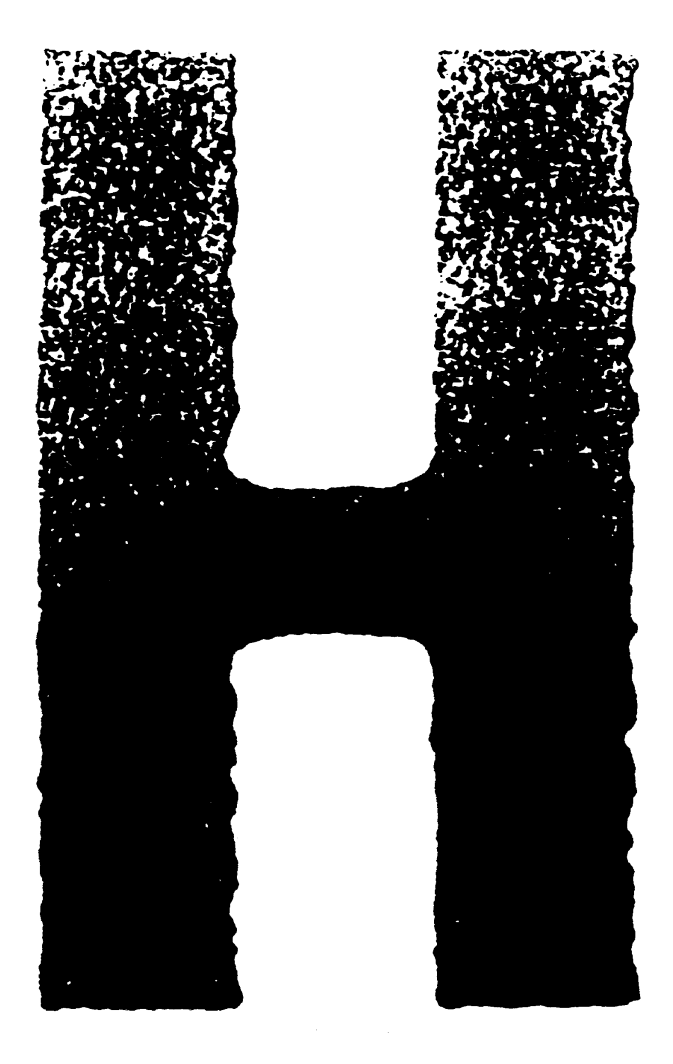

Model: FC-5520C/6520C/6530C Publish Date: August 2008 File No. SHE070005J0 R070921E4900-TTEC Ver10\_2011\_11

# Trademarks

- The official name of Windows 95 is Microsoft Windows 95 Operating System.
- The official name of Windows 98 is Microsoft Windows 98 Operating System.
- The official name of Windows Me is Microsoft Windows Millennium Edition Operating System.
- The official name of Windows 2000 is Microsoft Windows 2000 Operating System.
- The official name of Windows XP is Microsoft Windows XP Operating System.
- Microsoft, Windows, Windows NT, Windows Vista and the brand names and product names of other Microsoft products are trademarks or registered trademarks of Microsoft Corporation in the U.S. and/or other countries.
- Apple, AppleTalk, Macintosh, and Mac are trademarks of Apple Computer, Inc. in the U.S. and other countries.
- PostScript is a trademark of Adobe Systems Incorporated.
- NOVELL, NetWare, and NDS are trademarks or registered trademarks of Novell, Inc.
- FLOIL is a registrated treadmark of Kanto Kasei Ltd. CORPORATION.
- Mylar is a registered trademark of DuPont Teijin Films U.S. Limited Partnership.
- Molykote is a registered trademark of Dow Corning Corporation.
- Other company names and product names in this manual are the trademarks of their respective companies.

© 2008-2011 TOSHIBA TEC CORPORATION All rights reserved

Under the copyright laws, this manual cannot be reproduced in any form without prior written permission of TOSHIBA TEC CORPORATION.

# GENERAL PRECAUTIONS REGARDING THE SERVICE FOR e-STUDIO5520C/6520C/6530C

# The installation and service should be done by a qualified service technician.

# 1. Transportation/Installation

- When transporting/installing the equipment, employ four persons and be sure to move it by the casters while lifting the stoppers.

The equipment is quite heavy and weighs approximately 245 kg (540.12 lb) or 246 kg (542.33 lb), therefore pay full attention when handling it.

- Be sure not to hold the movable parts or units (e.g. the control panel, ADU or RADF) when transporting the equipment.
- It is recommended to plug two power cables into two separate outlets. Be sure to use a dedicated outlet with AC 115 V / 20 A <for NAC/NAD>, 127 V / 20 A <for SAD>, 220-240 V / 10 A <for ASU, ASD, ARD, AUC/AUD, CND>, 220-240 V / 13 A <for <MJC/MJD> for its power source. If two power cables are plugged into a single outlet, be sure to use at least a 20A dedicated outlet.
- The equipment must be grounded for safety.
- Select a suitable place for installation. Avoid excessive heat, high humidity, dust, vibration and direct sunlight.
- Provide proper ventilation since the equipment emits a slight amount of ozone.
- To insure adequate working space for the copying operation, keep a minimum clearance of 80 cm (32") on the left, 80 cm (32") on the right and 10 cm (4") on the rear.
- The equipment shall be installed near the socket outlet and shall be easily accessible.
- Be sure to fix and plug in the power cable securely after the installation so that no one trips over it.
- If the unpacking place and where the equipment is to be installed differ, perform image quality adjustment (automatic gamma adjustment) according to the temperature and humidity of the place of installation and the paper to be used.
- When the equipment is used after the option is removed, be sure to install the parts or the covers which have been taken off so that the inside of the equipment is not exposed.

# 2. General Precautions at Service

- Be sure to turn the power OFF and unplug the power cables during service (except for the service should be done with the power turned ON).
- Unplug the power cable and clean the area around the prongs of the plug and socket outlet once a year or more. A fire may occur when dust lies on this area.
- When the parts are disassembled, reassembly is the reverse of disassembly unless otherwise noted in this manual or other related documents. Be careful not to install small parts such as screws, washers, pins, E-rings, star washers, harnesses in the wrong places.
- Basically, the equipment should not be operated with any parts removed or disassembled.
- The PC board must be stored in an anti-electrostatic bag and handled carefully using a wristband since the ICs on it may be damaged due to static electricity.

Caution: Before using the wristband, unplug the power cable of the equipment and make sure that there are no charged objects which are not insulated in the vicinity.

- Avoid expose to laser beam during service. This equipment uses a laser diode. Be sure not to expose your eyes to the laser beam. Do not insert reflecting parts or tools such as a screwdriver on the laser beam path. Remove all reflecting metals such as watches, rings, etc. before starting service.
- Be sure not to touch high-temperature sections such as the exposure lamp, fuser unit, damp heater and areas around them.

- Be sure not to touch high-voltage sections such as the chargers, transfer belt, 2nd transfer roller, developer, high-voltage transformer, exposure lamp control inverter, inverter for the LCD back-light and power supply unit. Especially, the board of these components should not be touched since the electric charge may remain in the capacitors, etc. on them even after the power is turned OFF.
- Make sure that the equipment will not operate before touching potentially dangerous places (e.g. rotating/operating sections such as gears, belts pulleys, fans and laser beam exit of the laser optical unit).
- Be careful when removing the covers since there might be the parts with very sharp edges underneath.
- When servicing the equipment with the power turned ON, be sure not to touch live sections and rotating/operating sections. Avoid exposing your eyes to laser beam.
- Use designated jigs and tools.
- Use recommended measuring instruments or equivalents.
- Return the equipment to the original state and check the operation when the service is finished.
- Be very careful to treat the touch panel gently and never hit it. Breaking the surface could cause malfunctions.

#### 3. Important Service Parts for Safety

 The breaker, door switch, fuse, thermostat, thermofuse, thermistor, batteries, IC-RAMs including lithium batteries, etc. are particularly important for safety. Be sure to handle/install them properly. If these parts are short-circuited and their functions become ineffective, they may result in fatal accidents such as burnout. Do not allow a short-circuit or do not use the parts not recommended by Toshiba TEC Corporation.

#### 4. Cautionary Labels

 During servicing, be sure to check the rating plate and cautionary labels such as "Unplug the power cable during service", "CAUTION. HOT", "CAUTION. HIGH VOLTAGE", "CAUTION. LASER BEAM", etc. to see if there is any dirt on their surface and if they are properly stuck to the equipment.

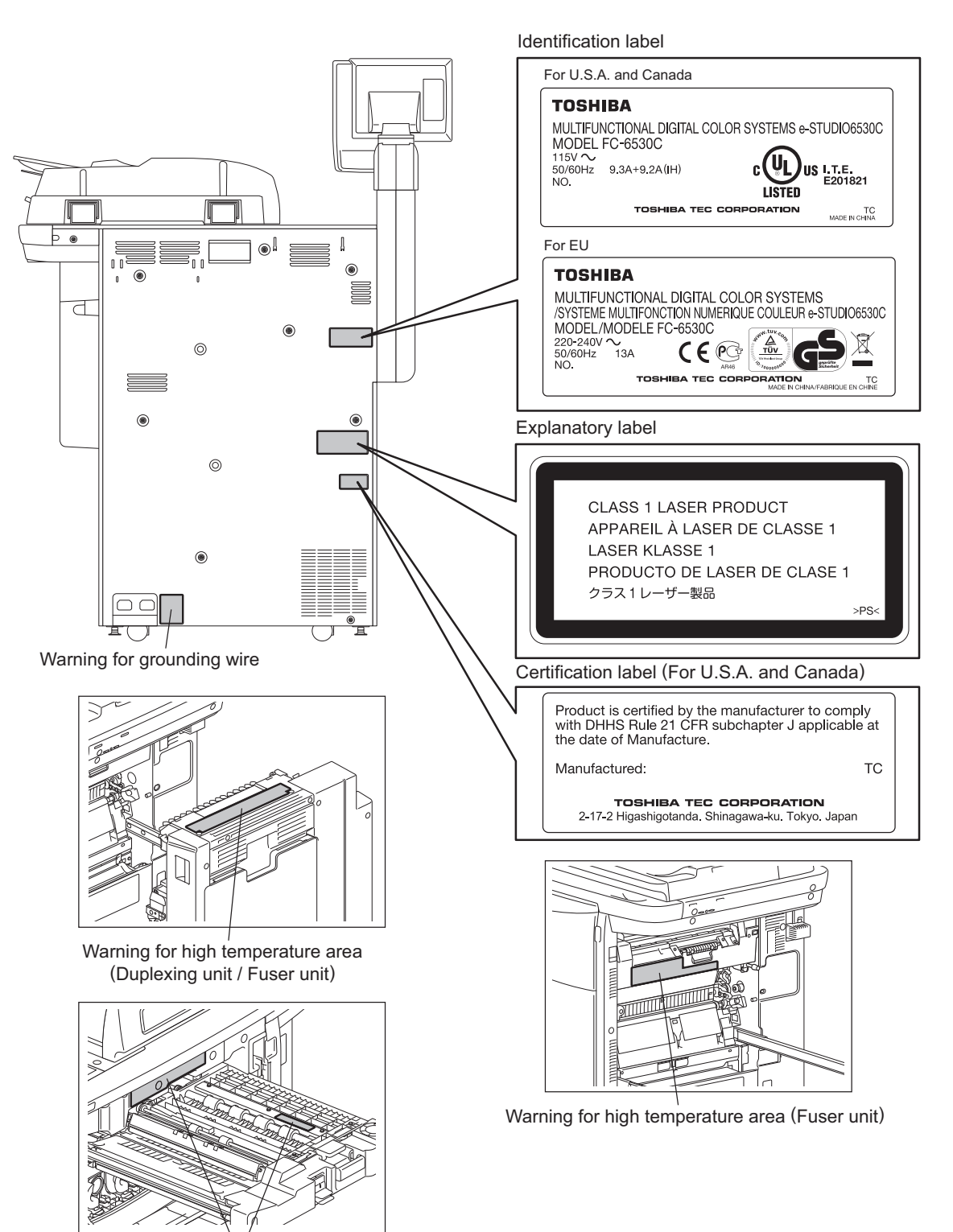

Warning for high temperature area (Bridge unit)

#### 5. Disposal of the Equipment, Supplies, Packing Materials, Used Batteries and IC-RAMs

- Regarding the recovery and disposal of the equipment, supplies, packing materials, used batteries and IC-RAMs including lithium batteries, follow the relevant local regulations or rules.

#### 6. When the option has been installed:

When the EFI printer board has been installed, be sure to unplug the power cable before performing maintenance and inspection, otherwise troubles such as a communication error may occur.

#### Caution:

Dispose of used batteries and IC-RAMs including lithium batteries according to this manual. Attention:

Se débarrasser de batteries et IC-RAMs usés y compris les batteries en lithium selon ce manuel. **Vorsicht:** 

Entsorgung der gebrauchten Batterien und IC-RAMs (inclusive der Lithium-Batterie) nach diesem Handbuch.

# 1. Precautions for Transporting Equipment Once Unpacked

# **1** General Description

It is recommended to follow the procedure below when you transport equipment that has already been unpacked but has not been packed again. Note that the following procedure cannot guarantee the operation of the transported equipment.

|     | ltem                                                    | Content                                                                                 |  |  |
|-----|---------------------------------------------------------|-----------------------------------------------------------------------------------------|--|--|
| (1) | Gasket in Reversing Automatic<br>Document Feeder (RADF) | Check that gaskets are not installed in the RADF. (If they are installed, remove them.) |  |  |
| (2) | Scanning section                                        | Fix the scanning section.                                                               |  |  |
| (3) | Drum                                                    | Install a drum protection sheet.                                                        |  |  |
| (4) | Toner                                                   | Install sealing material on the toner supply opening of each toner cartridge.           |  |  |

## **Remarks:**

• Keep packing material removed at unpacking to reuse it in steps (2) and (3) above.

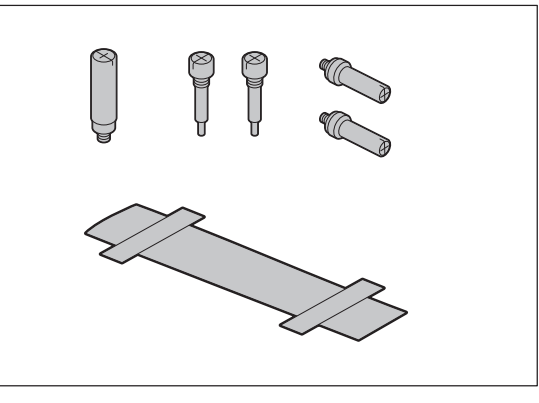

- Use a service jig PLATE-TONER-SEAL-4P (6LH035950, 4 pieces in 1 set) as sealing material to be used in step (4) above.
- Do not install the accessories shown below when unpacking the equipment.

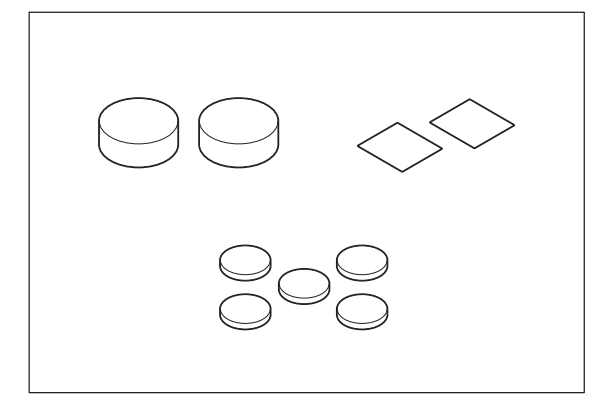

# 2 Precautions and Procedures for Transporting Equipment

# 2.1 Checking gaskets in the RADF

The installation of gaskets to the RADF, which is described in the Unpacking Instructions, must not be performed when the equipment is unpacked but must be when it is reinstalled at a user's office. Do not install the gaskets in the equipment before transporting it because if it is transported with the gaskets installed, the screws fixing the scanner may contact with the gaskets and thus damage them.

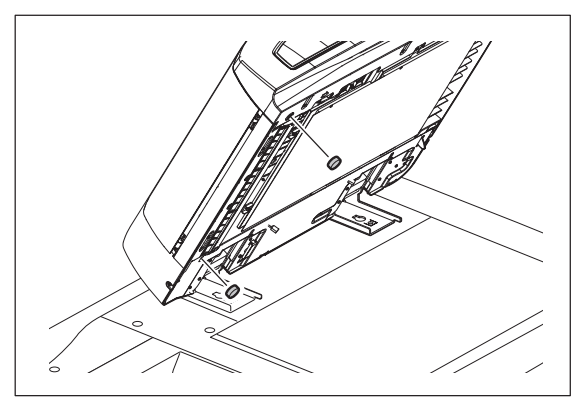

## 2.2 Fixing the scanning section

1. Move carriage-1 until it touches the left side of the frame. Then move it back to the right for 3 mm.

## Note:

Rotate a drive pulley by hand to move carriage-1.

2. Reinstall 5 screws that were removed when unpacking the equipment.

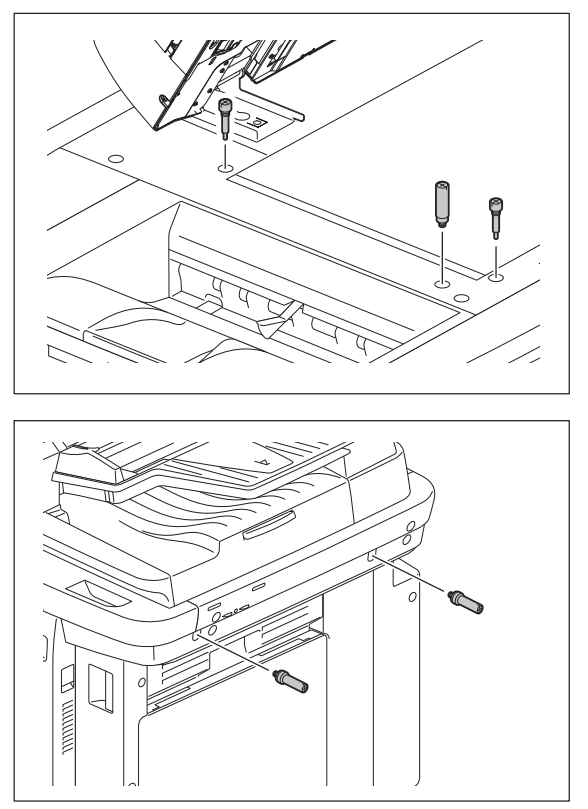

#### Notes:

• The installation of materials for covering the holes of the scanner fixing screws (e.g. rubber cap, blind seal), which is described in the Unpacking Instructions, must not be performed when the equipment is unpacked but must be when it is reinstalled at a user's office.

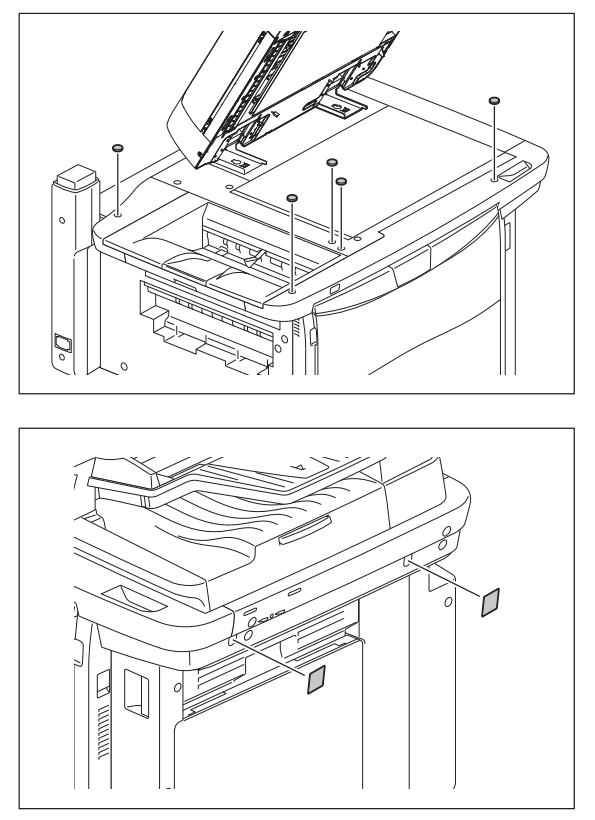

 The installation of grounding screws in the RADF, which is described in the Unpacking Instructions, must not be performed when the equipment is unpacked but must be when it is reinstalled at a user's office. Install them after you have removed the screws reinstalled in step (2).

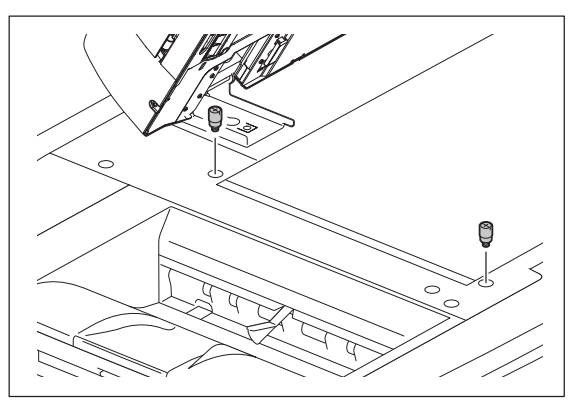

# 2.3 Installing a drum protection sheet

- 1. Pull out the EPU tray.
- 2. Install a drum protection sheet on the K drum.

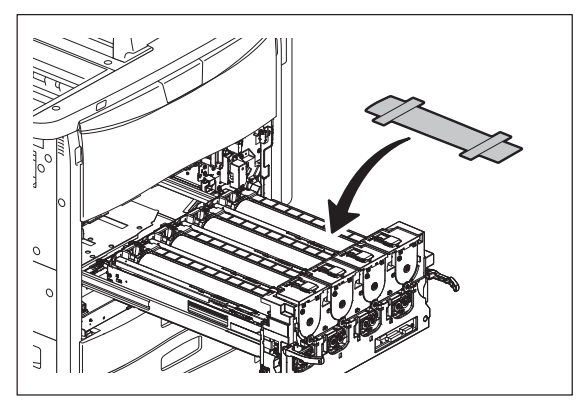

3. Push the EPU tray in, and then reassemble the equipment in the procedure reverse to disassembly.

#### Notes:

- It is recommended to keep the drum protection sheet removed at unpacking.
- Store the drum protection sheet in a place without high temperature and humidity, direct sunlight or dust.
- Do not scratch or bend the drum protection sheet. Avoid adhesion of dust, dirt or foreign matter, especially things that may damage the surface of the drums or the transfer belt (e.g. hard matter or matter that is highly adhesive, organic or chemical matter, grease) to the drum protection sheet.
- Do not use a drum protection sheet that is damaged or deformed, or one with any abnormality.

#### 2.4 Installing the sealing material in toner supply opening

1. Open the front cover and then take off the toner cartridges (Y, M, C and K).

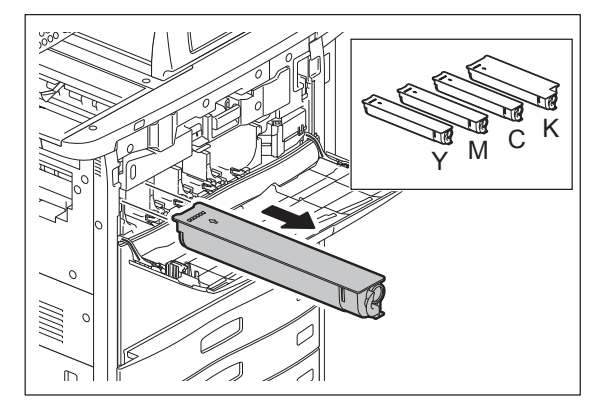

#### Note:

The toner cartridges must not be installed while the equipment is being transported. Pack them separately from the equipment.

2. Install PLATE-TONER-SEAL-4P (6LH035950) in the toner supply opening of each toner cartridge. Then close the front cover.

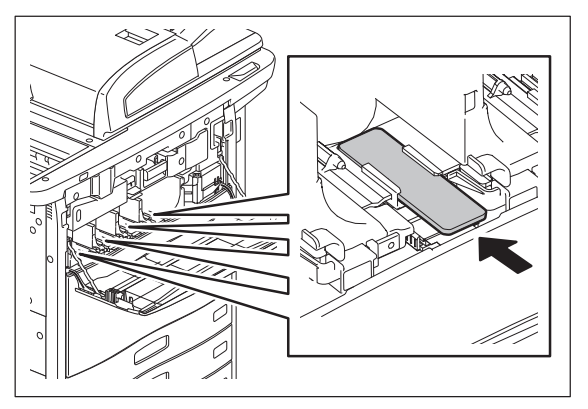

#### Notes:

- Pay attention to prevent dust from entering into the toner supply openings.
- When installing PLATE-TONER-SEAL-4P (6LH035950), be careful not to scratch or remove the sponge that is already attached to the toner supply openings.

# ALLEGEMEINE SICHERHEITSMASSNAHMEN IN BEZUG AUF DIE WARTUNG FÜR e-STUDIO5520C/6520C/6530C

# Die Installation und die Wartung sind von einem qualifizierten Service-Techniker durchzuführen.

# 1. Transport/Installation

- Zum Transportieren/Installieren des Gerätes werden 4 Personen benötigt. Bewegen Sie es mit den Rollen, während Sie die Absperrvorrichtungen heben. Das Gerät ist sehr schwer und wiegt etwa 245 kg oder 246 kg; deshalb muss bei der Handhabung des Geräts besonders aufgepasst werden
- Beim Transportieren des Geräts nicht an den beweglichen Teilen oder Einheiten (z.B. das Bedienungsfeld, die Duplexeinheit oder die automatische Dokumentenzuführung) halten.
- Es empfiehlt sich, zwei Stromkabel in zwei getrennten Steckdosen einzustecken. Eine spezielle Steckdose mit Stromversorgung von AC 115 V / 20 A (für NAC/NAD), 220-240 V / 10 A (für ASU, ASD, ARD, AUC/AUD, CND), 220-240 V /13 A (für MJC/MJD) als Stromquelle verwenden. Mindestens eine 20A-Steckdose verwenden, wenn zwei Stromkabel in der selben Steckdose eingesteckt werden sollen.
- Das Gerät ist aus Sicherheitsgründen zu erden.
- Einen geeigneten Standort für die Installation wählen. Standorte mit zuviel Hitze, hoher Luftfeuchtigkeit, Staub, Vibrieren und direkter Sonneneinstrahlung sind zu vermeiden.
- Für ausreichende Belüftung sorgen, da das Gerät etwas Ozon abgibt.
- Um einen optimalen Kopierbetrieb zu gewährleisten, muss ein Abstand von mindestens 80 cm links, 80 cm rechts und 10 cm dahinter eingehalten werden.
- Das Gerät ist in der Nähe der Steckdose zu installieren; diese muss leicht zu erreichen sein.
- Nach der Installation muss das Netzkabel richtig hineingesteckt und befestigt werden, damit niemand darüber stolpern kann.
- Falls der Auspackungsstandort und der Installationsstandort des Geräts verschieden sind, die Bildqualitätsjustierung (automatische Gammajustierung) je nach der Temperatur und Luftfeuchtigkeit des Installationsstandorts und der Papiersorte, die verwendet wird, durchführen.
- Wenn das Gerät nach der Entfernung der Extras verwendet wird, die entfernten Teile oder Abdeckungen anbringen, damit das Innere des Gerät nicht freiliegt.
- 2. Allgemeine Sicherheitsmassnahmen in bezug auf die Wartung
  - Während der Wartung das Gerät ausschalten und das Netzkabel herausziehen (ausser Wartung, die bei einem eingeschalteten Gerät, durchgeführt werden muss).
  - Das Netzkabel herausziehen und den Bereich um die Steckerpole und die Steckdose die Umgebung in der Nähe von den Steckerzacken und der Steckdose wenigstens einmal im Jahr reinigen. Wenn Staub sich in dieser Gegend ansammelt, kann dies ein Feuer verursachen.
  - Wenn die Teile auseinandergenommen werden, wenn nicht anders in diesem Handbuch usw erklärt, ist das Zusammenbauen in umgekehrter Reihenfolge durchzuführen. Aufpassen, dass kleine Teile wie Schrauben, Dichtungsringe, Bolzen, E-Ringe, Stern-Dichtungsringe, Kabelbäume nicht an den verkehrten Stellen eingebaut werden.
  - Grundsätzlich darf das Gerät mit enfernten oder auseinandergenommenen Teilen nicht in Betrieb genommen werden.
  - Das PC-Board muss in einer Anti-elektrostatischen Hülle gelagert werden. Nur Mit einer Manschette bei Betätigung eines Armbandes anfassen, sonst könnte es sein, dass die integrierten Schaltkreise durch statische Elektrizität beschädigt werden.

- Vorsicht: Vor Benutzung der Manschette der Betätigung des Armbandes, das Netzkabel des Gerätes herausziehen und prüfen, dass es in der Nähe keine geladenen Gegenstände, die nicht isoliert sind, gibt.
- Setzen Sie sich während der Wartungsarbeiten nicht dem Laserstrahl aus. Dieses Gerät ist mit einer Laserdiode ausgestattet. Es ist unbedingt zu vermeiden, direkt in den Laserstrahl zu blicken. Keine reflektierenden Teile oder Werkzeuge, wie z. B. Schraubendreher, in den Pfad des Laserstrahls halten. Vor den Wartungsarbeiten sämtliche reflektierenden Metallgegenstände, wie Uhren, Ringe usw., entfernen.
- Auf keinen Fall Hochtemperaturbereiche, wie die Belichtungslampe, die Fixiereinheit, die Heizquelle und die umliegenden Bereiche, berühren.
- Auf keinen Fall Hochspannungsbereiche, wie die Ladeeinheiten, das Transferband, die zweite Transferwalze, die Entwicklereinheit, den Hochspannungstransformator, den Steuerumrichter für die Belichtungslampe, den Umrichter für die LCD-Hintergrundbeleuchtung und das Netzgerät, berühren. Insbesondere sollten die Platinen dieser Komponenten nicht berührt werden, da die Kondensatoren usw. auch nach dem Ausschalten des Geräts noch elektrisch geladen sein können.
- Vor dem Berühren potenziell gefährlicher Bereiche (z. B. drehbare oder betriebsrelevante Bereiche, wie Zahnräder, Riemen, Riemenscheiben, Lüfter und die Laseraustrittsöffnung der optischen Lasereinheit) sicherstellen, dass das Gerät sich nicht bedienen lässt.
- Beim Entfernen von Abdeckungen vorsichtig vorgehen, da sich darunter scharfkantige Komponenten befinden können.
- Bei Wartungsarbeiten am eingeschalteten Gerät dürfen keine unter Strom stehenden, drehbaren oder betriebsrelevanten Bereiche berührt werden. Nicht direkt in den Laserstrahl blicken.
- Ausschließlich vorgesehene Werkzeuge und Hilfsmittel verwenden.
- Empfohlene oder gleichwertige Messgeräte verwenden.
- Nach Abschluss der Wartungsarbeiten das Gerät in den ursprünglichen Zustand zurück versetzen und den einwandfreien Betrieb überprüfen.
- Das berührungsempfindliche Bedienungsfeld stets vorsichtig handhaben und keinen Stößen aussetzen. Wenn die Oberfläche beschädigt wird, kann dies zu Funktionsstörungen führen.
- 3. Sicherheitsrelevante Wartungsteile
  - Der Leistungsschutzschalter, der Türschalter, die Sicherung, der Thermostat, die Thermosicherung, der Thermistor, die IC-RAMs einschließlich der Lithium-Batterie sind besonders sicherheitsrelevant. Sie müssen unbedingt korrekt gehandhabt und installiert werden. Wenn diese Teile kurzgeschlossen und funktionsunfähig werden, kann dies zu schwerwiegenden Schäden, wie einem Abbrand, führen. Kurzschlüsse sind zu vermeiden, und es sind ausschließlich Teile zu verwenden, die von der Toshiba TEC Corporation empfohlen sind.

- 4. Warnetiketten
  - Im Rahmen der Wartung unbedingt das Leistungsschild und die Etiketten mit Warnhinweisen überprüfen, um sicherzustellen, dass sie nicht verschmutzt sind und korrekt am Gerät angebracht sind.

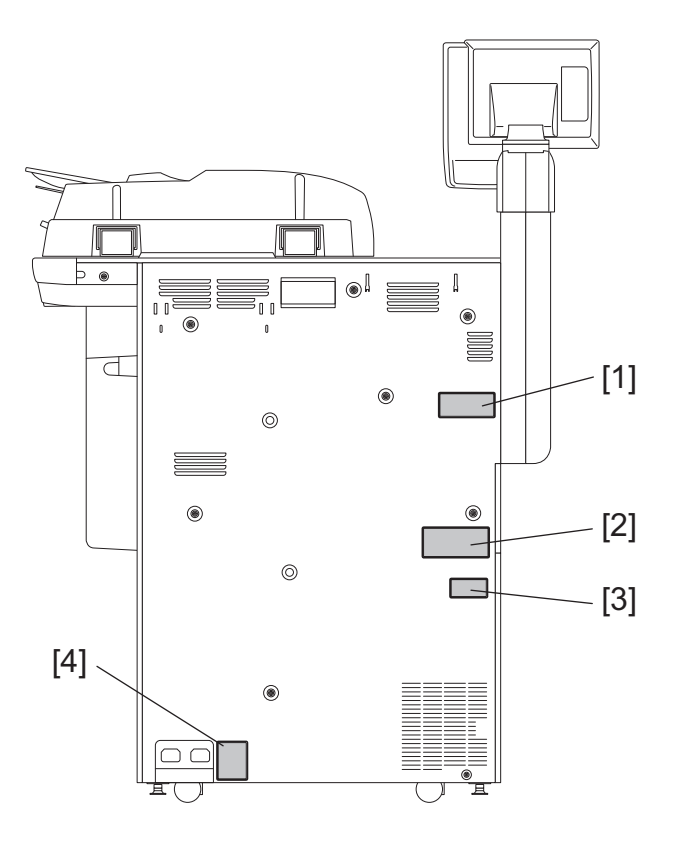

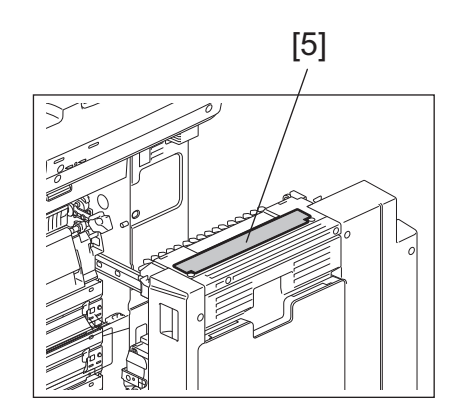

[6]

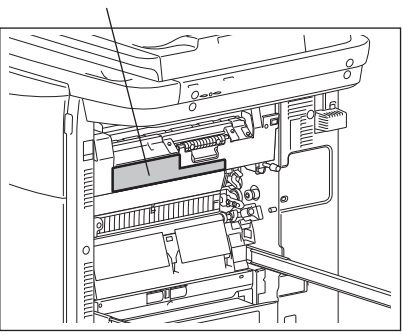

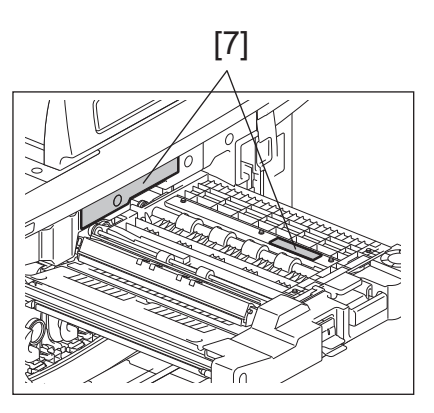

- 1) Erkennungsetikett
- 2) Erklärungsetikett
- 3) Klassifizierungsetikett
- 4) Warnung für Erdungskabel
- 5) Warnung für Bereiche mit höhen Temperaturen (Duplexeinheit / Fixiereinheit)
- 6) Warnung für Bereiche mit höhen Temperaturen (Fixiereinheit)
- 7) Warnung für Bereiche mit höhen Temperaturen (Brückeneinheit)
- 5. Entsorgung des Geräts, der Verbrauchs- und Verpackungsmaterialien, alter Akkus und IC-RAMs
  - In Bezug auf die Entsorgung und Wiederverwertung des Geräts, der Verbrauchs- und Verpackungsmaterialien, alter Akkus und IC-RAMs, einschließlich Lithiumakkus, sind die einschlägigen nationalen oder regionalen Vorschriften zu befolgen.

Caution:

Dispose of used batteries and IC-RAMs including lithium batteries according to this manual. Attention:

Se débarrasser de batteries et IC-RAMs usés y compris les batteries en lithium selon ce manuel. Vorsicht:

Entsorgung der gebrauchten Batterien und IC-RAMs (inclusive der Lithium-Batterie) nach diesem Handbuch.

• Laseremissionseinheit

Diese Einheit besteht aus der Laserdiode, dem Fokussierungsobjektiv, der Blende und dem Zylinderobjektiv.

#### Laserdiode

Diese Laserdiode zeichnet sich durch eine geringe Regeldifferenz, eine kleine Laservariation und einen niedrigen Schwellenstrom aus.

Die Blende der Laseremissionseinheit ist unter dem Fokussierobjektiv angeordnet, um die Form der Laserstrahlen in der primären und sekundären Scanrichtung festzulegen.

Die Laserdiode gibt Laserstrahlen als Reaktion auf die Signale der Laseremissionssteuerung (ein/aus) von der Lasertreiber-PC-Platine (LDR) aus. Die durch das Fokussierobjektiv geführten Laserstrahlen werden auf die Trommeloberfläche fokussiert.

Vorsichtsmaßnahmen im Zusammenhang mit Lasern

Dieses Gerät enthält eine Laserdiode, die einen unsichtbaren Laserstrahl emittiert.

Da man diesen Laserstrahl nicht sehen kann, ist bei der Handhabung der Komponenten der optischen Lasereinheit, bei der Durchführung von Arbeiten und bei der Justierung des Laserstrahls äußerste Vorsicht geboten. Arbeiten dürfen niemals anhand anderer als den vorgeschriebenen Anleitungen durchgeführt werden; andernfalls kann es zu einer Schädigung Exposition durch Laserstrahlung kommen.

Die Lasereinheit ist vollständig mit einer Schutzabdeckung versiegelt. Solange ausschließlich die Arbeitsschritte der vorgeschriebenen Anleitungen durchgeführt werden, tritt der Laserstrahl nicht aus, und es besteht keine Gefahr, der Laserstrahlung ausgesetzt zu werden.

Das folgende Laser-Warnetikett ist an der Abdeckung vorne rechts angebracht.

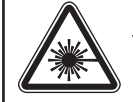

DANGER-CLASS 38 INVISIBLE LASER RADIATION WHEN OPTICAL PEL UNIT OPEN OR DRUM UNIT REMOVED. AVOID DIRECT EXPOSURE TO BEAM. PEL VORSICHT-KLASSE 38 UNSICHTBARE LASERSTRAHLUNG, WENN DIE ABDECKUNG GEOFENET ODER DIE TROMMEL ENTERNT. NICHT DIREKT DEM STRAHL AUSSETZEN. DANGER-CLASSE 38 RAYON LASER INVISIBLE LORSQUE LE BLOC OPTIQUE EST OUVERT, LE TAMBOUR RETIRE, EVITER L'EXPOSITION DIRECTE AU RAYON.

PELIGRO-RADIACION INVISIBLE DE LASER CLASE 3B CUANDO LA UNIDAD OPTICA ESTA ABIERTA O LA UNIDAD DEL CLUNDRO ES RETIRADA. EVITE EXPOSICION DIRECTA AL RAYO. 危険-ドラムユニットを外したり光学ユニットを開けたとき クラス3 B の不可視レーザーが射の恐れあり。 ビームへの直接暴露を避けよ。

>PS

#### Warnhinweise:

Setzen Sie sich während der Wartungsarbeiten nicht dem Laserstrahl aus.

Dieses Gerät ist mit einer Laserdiode ausgestattet. Es ist unbedingt zu vermeiden, direkt in den Laserstrahl zu blicken. Keine reflektierenden Teile oder Werkzeuge, wie z. B. Schraubendreher, in den Pfad des Laserstrahls halten. Vor den Wartungsarbeiten sämtliche reflektierenden Metallgegenstände, wie Uhren, Ringe usw., entfernen.

Bei Wartungsarbeiten am eingeschalteten Gerät dürfen keine unter Strom stehenden, drehbaren oder betriebsrelevanten Bereiche berührt werden. Nicht direkt in den Laserstrahl blicken.

Im Rahmen der Wartung unbedingt das Leistungsschild und die Etiketten mit Warnhinweisen überprüfen [z. B. "Unplug the power cable during service" ("Netzkabel vor Beginn der Wartungsarbeiten abziehen"), "CAUTION. HOT" ("VORSICHT, HEISS"), "CAUTION. HIGH VOLTAGE" ("VORSICHT, HOCHSPANNUNG"), "CAUTION. LASER BEAM" ("VORSICHT, LASER") usw.], um sicherzustellen, dass sie nicht verschmutzt sind und korrekt am Gerät angebracht sind.

# CONTENTS

| 1. | SPE | ECIFIC   | ATIONS/ACCESSORIES/OPTIONS/SUPPLIES                        | 1-1   |
|----|-----|----------|------------------------------------------------------------|-------|
|    | 1.1 | Specif   | fications                                                  |       |
|    |     | 1.1.1    | General                                                    |       |
|    |     | 1.1.2    | Сору                                                       |       |
|    |     | 1.1.3    | Print                                                      |       |
|    |     | 1.1.4    | Scan                                                       |       |
|    |     | 1.1.5    | e-Filing                                                   |       |
|    |     | 1.1.6    | Internet Fax                                               | 1-9   |
|    |     | 1.1.7    | Network Fax                                                |       |
|    | 1.2 | Acces    | sories                                                     |       |
|    | 1.3 | Optior   | าร                                                         |       |
|    | 1.4 | Suppli   | ies                                                        |       |
|    | 1.5 | Syster   | m List                                                     | 1-13  |
| 2. | SEL | F-DIA    | GNOSTIC MODE                                               | 2-1   |
|    | 2.1 | Input of | check (Test mode 03)                                       | 2-4   |
|    | 2.2 | Outpu    | It check (test mode 03)                                    | 2-15  |
|    | 2.3 | Test p   | print mode (test mode 04)                                  | 2-22  |
|    | 2.4 | List Pr  | rinting                                                    |       |
|    | 2.5 | ADJU     | STMENT MODE (05)                                           |       |
|    |     | 2.5.1    | Classification List of Adjustment Mode (05)                |       |
|    |     | 2.5.2    | Operating Procedure                                        | 2-41  |
|    |     | 2.5.3    | Test print pattern in Adjustment Mode (05)                 |       |
|    |     | 2.5.4    | Process                                                    |       |
|    |     | 2.5.5    | Image Processing                                           |       |
|    |     | 2.5.6    | Scanner                                                    |       |
|    |     | 2.5.7    | Printer                                                    | 2-87  |
|    | 2.6 | SETT     | ING MODE (08)                                              | 2-116 |
|    |     | 2.6.1    | Classification List of Setting Mode (08)                   | 2-116 |
|    |     | 2.6.2    | Operating Procedure                                        | 2-129 |
|    |     | 2.6.3    | Process                                                    | 2-131 |
|    |     | 2.6.4    | Printer                                                    | 2-133 |
|    |     | 2.6.5    | Counter                                                    | 2-134 |
|    |     | 2.6.6    | System                                                     |       |
|    |     | 2.6.7    | Pixel counter                                              |       |
|    |     | 2.6.8    | PM support mode related code                               | 2-152 |
|    |     | 2.6.9    | Default setting / restore setting of the EFI Printer Board | 2-160 |
| 3. |     | USTM     | ENT                                                        | 3-1   |
|    | 3.1 | Image    | e Related Adjustment                                       |       |
|    |     | 3.1.1    | Adjustment Order                                           |       |
|    |     | 3.1.2    | Adjustment of the Auto-Toner Sensor                        |       |
|    |     | 3.1.3    | Performing Image Quality Control (IQC)                     |       |
|    |     | 3.1.4    | Adjustment of Color Registration Control                   |       |
|    |     | 3.1.5    | Image Dimensional Adjustment (General description)         |       |
|    |     | 3.1.6    | Paper alignment at the registration roller                 | 3-9   |
|    |     | 3.1.7    | Printer-related image dimensional adjustment               |       |
|    |     | 3.1.8    | Scanner-related image dimensional adjustment               |       |
|    | 3.2 | Image    | e Quality Adjustment (Copying Function)                    |       |
|    |     | 3.2.1    | Automatic gamma adjustment                                 |       |
|    |     | 3.2.2    | Density adjustment                                         |       |
|    |     | 3.2.3    | Color balance adjustment                                   |       |
|    |     | 3.2.4    | Gamma balance adjustment                                   | 3-37  |

|          | 3.2.5 Background adjustment                                         | 3-38  |
|----------|---------------------------------------------------------------------|-------|
|          | 3.2.6 Judgment threshold for ACS (common for copy & network scan)   | 3-39  |
|          | 3.2.7 Sharpness adjustment                                          | 3-39  |
|          | 3.2.8 Setting range correction                                      | 3-40  |
|          | 3.2.9 Adjustment of smudged/faint text                              | 3-41  |
|          | 3 2 10 Color Adjustment of Marker                                   | 3-41  |
|          | 3 2 11 Beam level conversion setting                                | 3-42  |
|          | 3.2.12 Maximum toner density adjustment to paper type               | 3-43  |
|          | 3.2.13 Maximum text density adjustment                              | 3_43  |
|          | 3.2.14 Text/Photo reproduction level adjustment                     | 3_1/1 |
|          | 3.2.15 Black reproduction switching at the Twin color copy mode     |       |
|          | 3.2.16 Black header density level adjustment                        | 2 45  |
|          | 2.2.17 Plack area adjustment in twin color conv mode                |       |
|          | 2.2.17 Didck died dujustnient in twin color copy mode               |       |
|          | 3.2.10 Dudyment timeshold adjustment for ADE                        |       |
| <u> </u> | 5.2.19 Background onsetting adjustment for ADF                      | 3-40  |
| 3.3      | Image Quality Adjustment (Printing Function)                        | 3-47  |
|          | 3.3.1 Automatic gamma adjustment                                    | 3-47  |
|          | 3.3.2 Gamma balance adjustment (Black Mode)                         | 3-49  |
|          | 3.3.3 Color balance adjustment                                      | 3-51  |
|          | 3.3.4 Adjustment of faint text                                      |       |
|          | 3.3.5 Upper limit value at 1 oner Saving Mode                       | 3-52  |
|          | 3.3.6 Maximum toner density adjustment (OHP)                        | 3-53  |
|          | 3.3.7 Fine line enhancement switchover                              | 3-53  |
|          | 3.3.8 "PureBlack/PureGray" threshold adjustment (PS)                | 3-53  |
|          | 3.3.9 "PureBlack/PureGray" threshold adjustment (PCL)               | 3-54  |
|          | 3.3.10 "PureBlack/PureGray" threshold adjustment (XPS)              | 3-54  |
|          | 3.3.11 "PureBlack/PureGray" threshold adjustment (Twin color print) | 3-54  |
|          | 3.3.12 Toner limit threshold adjustment                             | 3-55  |
|          | 3.3.13 Screen switchover                                            | 3-55  |
|          | 3.3.14 Sharpness adjustment                                         | 3-56  |
|          | 3.3.15 Adjustment of smudged text (1200 dpi)                        | 3-56  |
|          | 3.3.16 Thin line width lower limit adjustment                       | 3-56  |
|          | 3.3.17 Color/black judgment setting for twin color printing images  | 3-56  |
|          | 3.3.18 Background adjustment                                        | 3-57  |
| 3.4      | Image Quality Adjustment (Scanning Function)                        | 3-58  |
|          | 3.4.1 Gamma balance adjustment                                      | 3-58  |
|          | 3.4.2 Density adjustment                                            | 3-59  |
|          | 3.4.3 Background adjustment (Color Mode)                            | 3-60  |
|          | 3.4.4 Judgment threshold for ACS (common for copy & network scan)   | 3-60  |
|          | 3.4.5 Sharpness adjustment                                          | 3-61  |
|          | 3.4.6 Setting range correction                                      | 3-61  |
|          | 3.4.7 Fine adjustment of black density                              | 3-62  |
|          | 3.4.8 RGB conversion method selection                               | 3-63  |
|          | 3.4.9 Adjustment of saturation                                      | 3-63  |
|          | 3.4.10 Background processing offset adjustment                      | 3-64  |
| 3.5      | Image Quality Adjustment (FAX Function)                             | 3-65  |
|          | 3.5.1 Density adjustment                                            | 3-65  |
|          | 3.5.2 Beam level conversion setting                                 | 3-66  |
| 3.6      | Adjustment of the Process Unit Related Section                      | 3-67  |
|          | 3.6.1 High-Voltage Transformer Setting                              | 3-67  |
|          | 3.6.2 Adjustment of the Auto-Toner Sensor                           | 3-67  |
|          | 3.6.3 Adjustment of the doctor-sleeve gap                           | 3-68  |
| 3.7      | Adjustment of the Scanner Section                                   | 3-70  |
|          | 3.7.1 Adjustment carriages-1 and -2 positions                       | 3-70  |
|          | 3.7.2 Belt tension adjustment of the Scan motor                     | 3-71  |
|          |                                                                     |       |

|    | 3.8        | Adjustment of the Reversing Automatic Document Feeder (RADF)                |               |
|----|------------|-----------------------------------------------------------------------------|---------------|
|    |            | 3.8.2 RADE beight adjustment                                                | 3_76          |
|    |            | 3.8.3 RADE image skew adjustment                                            | 3_78          |
|    |            | 3.8.4 RADE leading edge position adjustment                                 | 3-80          |
|    |            | 385 RADE horizontal position adjustment                                     |               |
|    |            | 386 RADE conviratio adjustment                                              | 3-83          |
|    |            | 3.8.7 RADE opening/closing switch adjustment                                | 3-84          |
|    |            | 3.8.8 Original reading start sensor adjustment                              | 3-85          |
|    |            | 3.8.9 Platen Sheet                                                          | 3-88          |
|    | 3.9        | Adjustment of the Paper Feeding System                                      | 3-89          |
|    | 0.0        | 3.9.1 Adjustment of the media sensor position                               | 3-89          |
|    |            | 3.9.2 Separation roller pressure force adjustment                           |               |
|    |            | 3.9.3 Sheet sideways deviation caused by paper transporting adjustment      |               |
|    |            | 3.9.4 Adjusting the clearance of the paper and side guides                  | 3-94          |
|    | 3.10       | Adjustment of the transfer belt                                             | 3-96          |
|    | 00         | 3.10.1 Adjustment of the degree of the transfer belt unit parallelization   | 3-96          |
|    | 3.11       | Gap Adjustment for Fuser Unit                                               |               |
|    | ••••       | 3.11.1 Gap adjustment for fuser belt thermostats                            |               |
|    |            | 3.11.2 Gap adjustment for pressure roller thermistors                       |               |
|    |            | 3.11.3 Gap adjustment for pressure roller thermostats                       |               |
|    |            | 3.11.4 Gap adjustment for separation plate                                  |               |
|    |            |                                                                             |               |
| 4. |            | Data Claning                                                                |               |
|    | 4.1        | 111 Conoral description                                                     |               |
|    |            | 4.1.1 General description                                                   |               |
|    |            | 4.1.2 Fletdulions                                                           |               |
|    |            | 4.1.5 Dackup lifes                                                          |               |
|    |            | 4.1.4 List of codes available for cioning                                   |               |
|    | 12         | 4.1.5 Clothing procedure                                                    |               |
|    | 4.2        | A 2 1 General description                                                   |               |
|    |            | 122 Precautions                                                             |               |
|    |            | 4.2.2 Setting procedure                                                     |               |
|    |            | 4.2.4 Procedure for disabling data encryption function                      | 4-20          |
|    |            | 4.2.5 Procedure for discarding HDD when data encryption function is enabled | 4-20          |
|    | 43         | Assist Mode                                                                 | 4-21          |
|    | 4.0        | 4 3 1 Assist Mode                                                           | 4-21          |
|    |            | 4.3.2 Operating Procedure of Assist Mode                                    | 4-22          |
| _  |            |                                                                             |               |
| 5. |            |                                                                             |               |
|    | 5.1        | General Description                                                         |               |
|    | 5.2        | PM Display.                                                                 |               |
|    |            | 5.2.1 General Description                                                   |               |
|    |            | 5.2.2 PM Display Conditions                                                 |               |
|    |            | 5.2.3 PM Display Contents                                                   |               |
|    | F 0        | 5.2.4 Counter Cleaning                                                      |               |
|    | 5.3<br>E 4 | General Descriptions for PM Procedure                                       |               |
|    | ວ.4        | FINI Support Mode                                                           |               |
|    |            | 5.4.2 Operational flow                                                      |               |
|    |            | 5.4.2 Operational series                                                    | 0-C           |
|    |            |                                                                             | /-כ<br>10 م   |
|    | 55         | Ceneral Description                                                         | 2۱-C          |
|    | 5.5        | Preventive Maintenance Checklist                                            | 14 -0<br>5_16 |
|    | 0.0        | 5 6 1 Scanner                                                               |               |
|    |            |                                                                             |               |

|    |      | 5.6.2   | Feed unit                                        | . 5-18        |
|----|------|---------|--------------------------------------------------|---------------|
|    |      | 5.6.3   | Duplexing unit                                   | . 5-20        |
|    |      | 5.6.4   | Bypass feed unit                                 | . 5-21        |
|    |      | 5.6.5   | Main charger                                     | . 5-22        |
|    |      | 5.6.6   | Drum / Cleaner unit / Filter                     | . 5-23        |
|    |      | 5.6.7   | Developer unit (K, Y, M, and C)                  | . 5-28        |
|    |      | 5.6.8   | Waste toner box                                  | . 5-31        |
|    |      | 5.6.9   | Transfer belt unit / Transfer belt cleaning unit | . 5-32        |
|    |      | 5.6.10  | Image quality control unit                       | . 5-35        |
|    |      | 5.6.11  | 2nd transfer roller unit                         | . 5-36        |
|    |      | 5.6.12  | Fuser unit                                       | . 5-39        |
|    |      | 5.6.13  | Bridge unit                                      | . 5-42        |
|    |      | 5.6.14  | Paper exit unit                                  | . 5-42        |
|    |      | 5.6.15  | RADF                                             | . 5-43        |
|    |      | 5.6.16  | LCF (MP-2501)                                    | . 5-44        |
|    | 5.7  | Storag  | e of Supplies and Replacement Parts              | . 5-46        |
|    | 5.8  | PM KI   | Τ                                                | 5-47          |
|    | 5.9  | Mainte  | enance Part List                                 | . 5-48        |
|    | 5.10 | Greas   | e List                                           | 5-50          |
|    | 5.11 | Opera   | tional Items in Overhauling                      | . 5-50        |
| 6  | FRE  |         |                                                  | 6-1           |
| 0. | 6 1  | Error ( | Ode List                                         | <b>0</b> -1   |
|    | 0.1  | 611     | lam                                              | 0-1<br>6_1    |
|    |      | 612     | Service call                                     | 6_11          |
|    |      | 0.1.Z   | Error in Internet EAX / Scanning Function        | 6 1 8         |
|    |      | 0.1.3   | Printer function error                           | 6 26          |
|    |      | 0.1.4   |                                                  | 6 20          |
|    | 6.2  | Diagn   | TopAccess Teldled Effort                         | 6 20          |
|    | 0.2  | E 2 1   | Departmentiam (paper evit section)               | 6 20          |
|    |      | 0.2.1   | Paper misfooding                                 | 6 21          |
|    |      | 0.2.2   | Paper transport ism                              | 6 24          |
|    |      | 0.2.3   | Other paper iom                                  | 6 11          |
|    |      | 0.2.4   | Cover enen iem                                   | 6 10          |
|    |      | 0.2.0   |                                                  | .0-40<br>6 50 |
|    |      | 0.2.0   | KADF jalli                                       | .0-00         |
|    |      | 0.2.7   | Jam in bridge unit                               | 0-54          |
|    |      | 0.2.8   | Paper jam in linisher section                    | .0-00         |
|    |      | 0.2.9   | Paper jam in saddle suicher section              | .0-01         |
|    |      | 6.2.10  | Paper jam in puncher unit                        | . 6-63        |
|    |      | 6.2.11  | Other paper jam                                  | . 6-64        |
|    |      | 6.2.12  | Paper reeding system related service call        | . 6-74        |
|    |      | 6.2.13  | Scanning system related service call             | . 6-77        |
|    |      | 6.2.14  |                                                  | . 6-78        |
|    |      | 6.2.15  |                                                  | . 6-86        |
|    |      | 6.2.16  | RADF related service call                        | . 6-88        |
|    |      | 6.2.17  | Circuit related service call                     | . 6-89        |
|    |      | 6.2.18  | Laser optical unit related service call          | .6-91         |
|    |      | 6.2.19  | Finisher related service call                    | . 6-94        |
|    |      | 6.2.20  | Image control related service call               | 5-106         |
|    |      | 6.2.21  | Copy process related service call                | 5-119         |
|    |      | 6.2.22  | Other service call                               | 3-126         |
|    |      | 6.2.23  | Error in Internet FAX / Scanning Function        | 3-127         |
|    |      | 6.2.24  | Printer function error                           | 5-141         |
|    |      | 6.2.25  | TopAccess related error                          | 5-143         |

| 7. | REF        | PLACEMENT OF PC BOARDS/HDD                                                 | 7-1          |
|----|------------|----------------------------------------------------------------------------|--------------|
|    | 7.1        | Removal and Installation of PC Boards/HDD                                  | 7-1          |
|    |            | 7.1.1 SYS board cover                                                      | 7-1          |
|    |            | 7.1.2 SYS board (SYS)                                                      | 7-1          |
|    |            | 7.1.3 SYS board case                                                       | 7-2          |
|    |            | 7.1.4 SYS board cooling fan (F27)                                          | 7-3          |
|    |            | 7.1.5 IMG board (IMG)                                                      | 7-4          |
|    |            | 7.1.6 LGC board (LGC)                                                      | 7-5          |
|    |            | 7.1.7 LGC board case                                                       | 7-6          |
|    |            | 7.1.8 PFC board (PFC)                                                      | 7-7          |
|    |            | 7.1.9 PFC board case                                                       | 7-8          |
|    |            | 7.1.10 Hard disk (HDD)                                                     | 7-9          |
|    |            | 7.1.11 HDD cooling fan (E28)                                               | 7-10         |
|    |            | 7 1 12 SRAM board <for board="" gc="" i=""> (RAM-I)</for>                  | 7-12         |
|    |            | 7 1 13 SRAM board <for board="" sys=""> (RAM-S)</for>                      | 7_13         |
|    |            | 7 1 14 Switching regulator (PS)                                            | 7_14         |
|    |            | 7.1.14 Ownering regulator ( $10$ )                                         | 7_16         |
|    |            | 7.1.15 High voltage transformer 2 ( $HVT2$ )                               | 7 16         |
|    |            | 7.1.10 High-voltage transionner-2 (TV T2)                                  | 7 10         |
|    | 70         | 7.1.17 FIL budiu                                                           | 7 10         |
|    | 1.2        | 7.2.1 Procedules and Settings for Replacing PC boards and HDD              | 7 10         |
|    |            | 7.2.1 Precautions when replacing PC boards                                 | 7-19         |
|    |            | 7.2.2 HDD fault diagnosis                                                  | 7-20         |
|    |            | 7.2.3 Precautions and procedures when replacing the HDD                    | 1-22         |
|    |            | 7.2.4 Precautions and Procedures when replacing the SYS board              | 1-21         |
|    |            | 7.2.5 Procedures and settings when replacing the SLG board                 | 7-28         |
|    |            | 7.2.6 Precautions and Procedures when replacing SRAM board (for SYS board) | 7-29         |
|    |            | 7.2.7 Precautions and Procedures when replacing SRAM board (for LGC board) | /-33         |
|    |            | 7.2.8 Firmware confirmation after the PC board/HDD replacement             | 7-35         |
|    |            | 7.2.9 Electronic key re-registration using the one-time dongle             | 7-36         |
|    | 7.3        | Precautions for Installation of GP-1070 and Disposal of HDD/Board          | 7-37         |
|    |            | 7.3.1 Precautions for Installation of GP-1070 and Disposal of HDD/Board    | 7-37         |
|    |            | 7.3.2 Precautions when disposing of the SYS board                          | 7-37         |
|    |            | 7.3.3 Precautions when disposing of the SRAM board                         | 7-37         |
| 8. | FIR        | MWARE UPDATING                                                             | 8-1          |
|    | 8.1        | Firmware Updating with USB Media                                           | 8-5          |
|    |            | 8.1.1 Master data/System ROM/PFC ROM/Engine ROM/Scanner ROM                | 8-7          |
|    |            | 8.1.2 Imaging Acceleration Board ROM (GE-1170)                             | 8-17         |
|    | 8.2        | Firmware Updating with PWA-DWNLD-350-JIG2                                  | 8-22         |
|    |            | 8.2.1 Writing the data to the download jig (PWA-DWNLD-350-JIG2)            | 8-23         |
|    |            | 8.2.2 System ROM                                                           | 8-26         |
|    |            | 8.2.3 Engine ROM                                                           | 8-28         |
|    |            | 8.2.4 PFC ROM                                                              | 8-30         |
|    | 8.3        | Firmware Updating with K-PWA-DI M-320                                      | 8-32         |
|    | 0.0        | 8 3 1 Scanner ROM                                                          | 8-33         |
|    |            | 8.3.2 RADE firmware                                                        | 8-36         |
|    |            | 8.3.3 Finisher firmware (M.I-1103/1104)                                    | 8-38         |
|    |            | 8 3 4 Saddle stitcher firmware (M.I-1104)                                  | 8-40         |
|    |            | 8.3.5 Hole punch unit firmware (MI-6102)                                   | 8-42         |
|    |            | 8.3.6 Converter Firmware (ML1103/1104)                                     | 8_15         |
|    |            | $8 3 7  \text{Fay unit firmware (GD_1270)}$                                | 2 17         |
|    | ۵ م        | Confirmation of the undated data                                           | ۲+-0<br>م ع  |
|    | 0.4<br>g r | When Firmware Undating Faile                                               | 0-00<br>0 51 |
|    | 0.0        | 9.5.1 Drocoduro                                                            | 0-01         |
|    |            | 9.5.1 Flow obort for correcting LISP undate failure                        | 0-01         |
|    |            | 0.3.2 FIUW CHAIL TO COTTECTING USD UPUALE Iditure                          | 0-02         |

| 9.  | POWER SUPPLY UNIT                       |  |
|-----|-----------------------------------------|--|
|     | 9.1 Construction                        |  |
|     | 9.2 Operation of DC Output Circuits     |  |
|     | 9.3 Output Channel                      |  |
|     | 9.4 Fuse                                |  |
|     | 9.5 Configuration of Power Supply Unit  |  |
|     | 9.6 Sequence of Power Supply            |  |
|     | 9.7 AC Wire Harness                     |  |
| 10. | DC WIRE HARNESS / ELECTRIC PARTS LAYOUT |  |
|     | 10.1 DC Wire Harness                    |  |
|     | 10.2 Electric Parts Layout              |  |

# 1. SPECIFICATIONS/ACCESSORIES/OPTIONS/SUPPLIES

# 1.1 Specifications

# 1.1.1 General

| Туре            |                | Console                                                                                                    |  |  |  |
|-----------------|----------------|----------------------------------------------------------------------------------------------------|--|--|--|
| Original glass  |                | Fixed                                                                                                    |  |  |  |
| Color           |                | Full color, Twin color                                                                                                    |  |  |  |
| Copy process    |                | Indirect electrophotographic process                                                                                                    |  |  |  |
| Developing s    | system         | 2-component magnetic brush developing (Self-refreshing development)                                                                                                    |  |  |  |
| Fixing metho    | d              | External heating STF fusing system                                                                                                    |  |  |  |
| Photosensor     | type           | OPC                                                                                                    |  |  |  |
| Original scan   | ining sensor   | Linear CCD sensor                                                                                                    |  |  |  |
| Scanning ligh   | nt source      | Xenon lamp                                                                                                    |  |  |  |
| Resolution      | Scanning       | 600 dpi × 600 dpi                                                                                                    |  |  |  |
|                 | Writing        | 2400 dpi × 600 dpi (Black-and-white)<br>600 dpi × 600 dpi (Color, Gray scale)                                                                                                    |  |  |  |
| Gradation       |                | 256                                                                                                    |  |  |  |
| Paper feeding   | g              | 4 drawers + Bypass feeding + LCF (optional)<br>2 drawers + Bypass feeding + Tandem LCF + LCF (optional)                                                                                                    |  |  |  |
| Paper           | Drawers        | Stack height 60 mm, equivalent to 540 sheets; 80 g/m <sup>2</sup> (23 lb. Bond)                                                                                                    |  |  |  |
| Supply          | Bypass feeding | Stack height 11 mm, equivalent to 100 sheets; 80 g/m <sup>2</sup> (23 lb. Bond)                                                                                                    |  |  |  |
|                 | LCF (optional) | Stack height 290 mm, equivalent to 2500 sheets; 80 g/m <sup>2</sup> (23 lb. Bond)                                                                                                    |  |  |  |
|                 | Tandem LCF     | Stack height 270 mm, equivalent to 2360 sheets; 80 g/m <sup>2</sup> (23 lb. Bond)                                                                                                    |  |  |  |
| Paper size      | Drawers        | A3, A4, A4-R, A5-R, B4, B5, B5-R, FOLIO, 8K, 16K, 16K-R,<br>A3Wide (305 x 457 mm), SRA3 (320 x 450 mm), 320 x 460 mm,<br>LD, LG, LT, LT-R, ST-R, COMPUTER, 13"LG, 8.5" x 8.5",<br>Full Bleed (12" x 18")                                                                                                    |  |  |  |
|                 | Bypass feeding | A3, A4, A4-R, A5-R, B4, B5, B5-R, FOLIO, 8K, 16K, 16K-R,<br>A3Wide (305 x 457 mm), SRA3 (320 x 450 mm), 320 x 460 mm,<br>330 x 483mm <sup>*</sup> ,<br>LD, LG, LT, LT-R, ST-R, COMPUTER, 13"LG, 8.5" x 8.5",<br>Full Bleed (12" x 18"), 13" x 19" <sup>*</sup> ,<br>Non-standard (Copy):<br>Width 100 - 297 mm (3.9 - 11.7"),<br>Length 148 - 432 mm (5.8 - 17")<br>Non-standard (Print):<br>Width 100 - 313.4 mm (3.9 - 12.34),<br>Length 148 - 1200 mm (5.8 - 47.24") <sup>*</sup><br>* Note that black streaks may appear on the edge of the printed paper. |  |  |  |
|                 | LCF (optional) | A4, LT, B5, A5-R, ST-R                                                                                                    |  |  |  |
|                 | Tandem LCF     | A4, LT                                                                                                    |  |  |  |
| Paper type      | Drawers        | Plain paper, Recycled paper, Thick 1, Thick 2, Thick 3                                                                                                    |  |  |  |
|                 | Bypass feeding | Plain paper, Recycled paper, Thick 1, Thick 2, Thick 3, Thick 4, Sticker labels, OHP film, Tab paper, Water proof paper, Extra large paper                                                                                                    |  |  |  |
|                 | LCF (optional) | Plain paper, Recycled paper, Thick 1, Thick 2, Thick 3                                                                                                    |  |  |  |
|                 | Tandem LCF     |                                                                                                    |  |  |  |
| Paper<br>weight | Drawers        | 64 g/m <sup>2</sup> to 256 g/m <sup>2</sup> (17 lb. Bond to 80 lb. Cover)                                                                                                    |  |  |  |
| Weight          | Bypass feeding | 64 g/m <sup>2</sup> to 300 g/m <sup>2</sup> (17 lb. Bond to 110 lb. Cover)                                                                                                    |  |  |  |
|                 | LCF (optional) | 64 g/m <sup>2</sup> to 256 g/m <sup>2</sup> (17 lb. Bond to 80 lb. Cover)                                                                                                    |  |  |  |
|                 | Tandem LCF     |                                                                                                    |  |  |  |

| Automatic<br>duplexing<br>unit                                   |                                                                               |               |                                    | Stackless, Switchback type                                                                                                    |                                                                                               |                                                             |                |
|------------------------------------------------------------------|-------------------------------------------------------------------------------|---------------|------------------------------------|----------------------------------------------------------------------------------------------------|-----------------------------------------------------------------------------------------------|-------------------------------------------------------------|----------------|
|                                                                  |                                                                               | Acce          | eptable paper size                 | per size A3, A4, A4-R, A5-R, B4, B5, B5-R, FOLIO, 8K, 16K, 16K-R,<br>A3Wide (305 x 457mm), SRA3 (320 x 450mm), 320 x 460mm,<br>LD, LG, LT, LT-R, ST-R, COMPUTER, 13"LG, 8.5" x 8.5",<br>Full Bleed (12" x 18") |                                                                                               |                                                             |                |
|                                                                  |                                                                               | Acce<br>weig  | eptable paper<br>ht                | 64 g/m <sup>2</sup> to 256 g/r                                                                                                    | $n^2$ (17 lb. Bond to                                                                         | 80 lb. Cover)                                               |                |
| То                                                               | ner supply                                                                    |               |                                    | Cartridge Type                                                                                                    |                                                                                               |                                                             |                |
| То                                                               | ner density                                                                   | / adju        | stment                             | Magnetic auto-ton                                                                                                    | er system + Pixel o                                                                           | counter control syst                                        | tem            |
| То                                                               | tal counter                                                                   |               |                                    | Electronical counter                                                                                                    | er                                                                                            |                                                             |                |
| Me                                                               | emory                                                                         | Mair          | n memory                           | 1 GB                                                                                                    |                                                                                               |                                                             |                |
| (R                                                               | AM)                                                                           | Page          | e Memory                           | 1 GB                                                                                                    |                                                                                               |                                                             |                |
| HD                                                               | DD                                                                            |               |                                    | 80GB (For hard dr                                                                                                    | ives, GB means 1                                                                              | billion bytes.)                                             |                |
| Ac                                                               | count Cod                                                                     | es            |                                    | 10,000 codes                                                                                                    |                                                                                               |                                                             |                |
| De                                                               | epartment (                                                                   | Codes         | •                                  | 1,000 codes                                                                                                    |                                                                                               |                                                             |                |
| Wa                                                               | arm-up tim                                                                    | е             |                                    | Approx. 180 sec. (                                                                                                    | Stand-alone, temp                                                                             | erature: 20 <sup>o</sup> C)                                 |                |
| Di                                                               | mensions o                                                                    | of the        | equipment                          | W 1109 x D 698 x<br>W 1109 x D 698 x                                                                                                    | H 1540 (mm) <ma<br>H 1390 (mm) <mir< td=""><td>x.&gt;<br/>1.&gt;</td><td></td></mir<></ma<br> | x.><br>1.>                                                  |                |
| Weight 4 drawers model<br>Tandem LCF model<br>Power requirements |                                                                               |               | awers model<br>lem LCF model<br>ts | Approx. 246 kg (54<br>Approx. 245 kg (54<br>Approx. 245 kg (54                                                                                                    | 42.33 lb.) (equipme<br>40.12 lb.) (equipme<br>SAD                                             | ent including drum)<br>ASU, ASD,<br>ARD,<br>AUC/AUD,<br>CND | MJC/MJD        |
| Pated voltage                                                    |                                                                               | AC 115 V      | AC 127 V                           |                                                                                                    | AC 220-240 V                                                                                  |                                                             |                |
|                                                                  |                                                                               |               | * The accentab                     | le value of each vo                                                                                                    | Itage is +10%                                                                                 | 710 220-2 <del>4</del> 0 V                                  |                |
| Rated frequency                                                  |                                                                               | 50/60 Hz      | 50/60 Hz                           | 50/60 Hz                                                                                                    | 50/60 Hz                                                                                      |                                                             |                |
| Rated current e-STUDIO5520C                                      |                                                                               | 16 A          | 16 A                               | 10 A                                                                                                    | 13 A                                                                                          |                                                             |                |
| e-STUDIO6520C                                                    |                                                                               | 18.5 A        | 18.5 A                             | 1071                                                                                                    | 1071                                                                                          |                                                             |                |
| e-STUDIO6530C                                                    |                                                                               | e-STUDIO6530C | _                                  |                                                                                                    |                                                                                               |                                                             |                |
| Power                                                            |                                                                               |               | e-STUDIO5520C                      | 2.0 kW or less                                                                                                    | 2.1 kW or less                                                                                | 2.4 kW or less                                              | 3.2 kW or less |
| consumption                                                      |                                                                               | tion          | e-STUDIO6520C                      | 2.2 kW or less                                                                                                    | 2.4 kW or less                                                                                |                                                             |                |
|                                                                  |                                                                               |               | e-STUDIO6530C                      |                                                                                                    |                                                                                               |                                                             |                |
|                                                                  |                                                                               |               | * The electric po                  | wer is supplied to t                                                                                                    | he Finisher and I C                                                                           | F through the equi                                          | pment.         |
| 1                                                                | The electric power is supplied to the Finisher and LCF through the equipment. |               |                                    |                                                                                                    |                                                                                               |                                                             |                |

# 1.1.2 Copy

# [1] Copy specifications

| Storage capacity       |                          | Max. 1000 sheets or until the memory is full                                                                                                    |  |  |
|------------------------|--------------------------|----------------------------------------------------------------------------------------------------|--|--|
| Original glass         | Original scanning system | Flat surface scanning system (the left rear corner used as guide to place originals)                                                                                                    |  |  |
|                        | Original type            | Sheets, books and 3-dimensional objects                                                                                                    |  |  |
|                        | Original size            | Max. A3/LD                                                                                                    |  |  |
| Reversing<br>Automatic | Original scanning system | Fixed scanning system by feeding the original (the center used as guide to place originals)                                                                                                    |  |  |
| Document<br>Feeder     | Original type            | Sheets (carbon, bounded or stapled originals cannot be accepted)                                                                                                    |  |  |
| i eedei                | Original size            | A3, A4, A4-R, A5-R, B4, B5, B5-R<br>LD, LG, LT, LT-R, ST-R                                                                                                    |  |  |
|                        | Original paper weight    | <ul> <li>Single-sided copy: 35-209 g/m<sup>2</sup> (9.3 lb. Bond -110 lb. Index)<sup>*</sup></li> <li>Double-sided copy: 50-157 g/m<sup>2</sup> (13.3 lb. Bond -40 lb. Bond)</li> <li>* You may not obtain enough image quality when an original with paper weight of more than 157 g/m<sup>2</sup> (41.8 lb.) is used.</li> </ul> |  |  |
| Original capacity      |                          | Max. 100 sheets (80 g/m <sup>2</sup> ) (Stack height 16 mm)                                                                                                    |  |  |
| Eliminated portion     | Black copy               | Leading edges: 3.0 (±2.0) mm,<br>Trailing edges: 3.0 (±2.0) mm,<br>Side edges: 2.0 (±2.0) mm                                                                                                    |  |  |
|                        | Color copy               | Leading edges: 5.0 (±2.0) mm,<br>Trailing edges: 3.0 (±2.0) mm,<br>Side edges: 2.0 (±2.0) mm                                                                                                    |  |  |
| Multiple copying       |                          | Up to 9999 copies; Key in set numbers                                                                                                    |  |  |
| Туре                   |                          | Desktop type<br>(Console type: when optional Paper Feed Pedestal (PFP) or optional<br>Large Capacity Feeder (LCF) is installed.)                                                                                                    |  |  |
| Original table         |                          | Fixed type (the left rear corner used as guide to place originals)                                                                                                    |  |  |

# [2] First copy time

| e-STUDIO5520C | Black | Approx. 5.3 sec. |
|---------------|-------|------------------|
|               | Color | Approx. 6.5 sec. |
| e-STUDIO6520C | Black | Approx. 5.3 sec. |
|               | Color | Approx. 6.5 sec. |
| e-STUDIO6530C | Black | Approx. 4.6 sec. |
|               | Color | Approx. 6.5 sec. |

# [3] Copy speed (Copies/min.)

- \* "-" means "Not acceptable".
- \* When originals are manually placed for single-sided, continuous copying.
- \* The values in ( ) can be realized in the color mode.

# [3-1] Plain paper1 / Plain paper2

- Plain paper1: 64 g/m<sup>2</sup> to 80 g/m<sup>2</sup> / 17 lb. Bond to 21.3 lb. Bond
- Plain paper2: 81 g/m<sup>2</sup> to 105 g/m<sup>2</sup> / 21.6 lb. Bond to 28 lb. Bond

# e-STUDIO5520C

| Papar supply                       |         | Bypass         | s feed             |            |            |  |
|------------------------------------|---------|----------------|--------------------|------------|------------|--|
| Paper size                         | Drawer  | Size specified | Size not specified | Option LCF | Tandem LCF |  |
| A4, LT                             | 55 (55) | 46 (46)        | 17 (17)            | 55 (55)    | 55 (55)    |  |
| B5, A5-R, ST-R                     |         |                |                    |            | -          |  |
| A4-R, B5-R, LT-R                   | 38 (38) | 35 (35)        | 17 (17)            | -          | -          |  |
| B4, LG, FOLIO,<br>COMPUTER         | 29 (29) | 27 (27)        | 17 (17)            | -          | -          |  |
| A3, LD                             | 27 (27) | 24 (24)        | 17 (17)            | -          | -          |  |
| 305 x 457mm,<br>SRA3 (320 x 450mm) | 25 (25) | 20 (20)        | -                  | -          | -          |  |

# e-STUDIO6520C

| Papar aupply                       | Bypass feed |                | s feed             |            |            |
|------------------------------------|-------------|----------------|--------------------|------------|------------|
| Paper size                         | Drawer      | Size specified | Size not specified | Option LCF | Tandem LCF |
| A4, LT                             | 65 (65)     | 48 (48)        | 18 (18)            | 65 (65)    | 65 (65)    |
| B5, A5-R, ST-R                     |             |                |                    |            | -          |
| A4-R, B5-R, LT-R                   | 46 (46)     | 36 (36)        | 18 (18)            | -          | -          |
| B4, LG, FOLIO,<br>COMPUTER         | 31 (31)     | 28 (28)        | 18 (18)            | -          | -          |
| A3, LD                             | 30 (30)     | 25 (25)        | 18 (18)            | -          | -          |
| 305 x 457mm,<br>SRA3 (320 x 450mm) | 27 (27)     | 21 (21)        | -                  | -          | -          |

#### e-STUDIO6530C

| Papar supply                       |         | Bypass feed    |                    |            |            |
|------------------------------------|---------|----------------|--------------------|------------|------------|
| Paper size                         | Drawer  | Size specified | Size not specified | Option LCF | Tandem LCF |
| A4, LT                             | 75 (65) | 52 (48)        | 20 (18)            | 75 (65)    | 75 (65)    |
| B5, A5-R, ST-R                     |         |                |                    |            | -          |
| A4-R, B5-R, LT-R                   | 54 (46) | 38 (36)        | 20 (18)            | -          | -          |
| B4, LG, FOLIO,<br>COMPUTER         | 39 (31) | 30 (28)        | 20 (18)            | -          | -          |
| A3, LD                             | 37 (30) | 27 (25)        | 20 (18)            | -          | -          |
| 305 x 457mm,<br>SRA3 (320 x 450mm) | 31 (31) | 23 (21)        | -                  | -          | -          |

# [3-2] Thick 1 / Thick 2

- Thick 1: 106 g/m<sup>2</sup> to 163 g/m<sup>2</sup> / 28 lb. Bond to 60 lb. Cover (90 lb. Index)
- Thick 2: 164 g/m<sup>2</sup> to 209 g/m<sup>2</sup> / 61 lb. Cover to 77.3 lb. Cover (115.7 lb. Index)

# e-STUDIO5520C/6520C/6530C

| Papar supply                       | Bypass feed |                |                    |            |            |
|------------------------------------|-------------|----------------|--------------------|------------|------------|
| Paper size                         | Drawer      | Size specified | Size not specified | Option LCF | Tandem LCF |
| A4, LT                             | 32 (32)     | 26 (26)        | 8 (8)              | 32 (32)    | 32 (32)    |
| B5, A5-R, ST-R                     |             |                |                    |            | -          |
| A4-R, B5-R, LT-R                   | 23 (23)     | 20 (20)        | 8 (8)              | -          | -          |
| B4, LG, FOLIO,<br>COMPUTER         | 15.5 (15.5) | 13 (13)        | 8 (8)              | -          | -          |
| A3, LD                             | 13.5 (13.5) | 11 (11)        | 8 (8)              | -          | -          |
| 305 x 457mm,<br>SRA3 (320 x 450mm) | 12 (12)     | 9 (9)          | -                  | -          | -          |

# [3-3] Thick 3

• Thick 3: 210 g/m<sup>2</sup> to 256 g/m<sup>2</sup> / 77.3 lb. Cover to 94.5 lb. Cover (141.4 lb. Index) e-STUDIO5520C/6520C/6530C

| Papar supply                       |             | Bypass feed    |                    |            |            |
|------------------------------------|-------------|----------------|--------------------|------------|------------|
| Paper size Drav                    | Drawer      | Size specified | Size not specified | Option LCF | Tandem LCF |
| A4, LT                             | 32 (21)     | 26 (17)        | 8 (5)              | 32 (21)    | 32 (21)    |
| B5, A5-R, ST-R                     |             |                |                    |            | -          |
| A4-R, B5-R, LT-R                   | 23 (15)     | 20 (13)        | 8 (5)              | -          | -          |
| B4, LG, FOLIO,<br>COMPUTER         | 15.5 (10.5) | 13 (9.5)       | 8 (5)              | -          | -          |
| A3, LD                             | 13.5 (9)    | 11 (8)         | 8 (5)              | -          | -          |
| 305 x 457mm,<br>SRA3 (320 x 450mm) | 12 (8)      | 9 (6)          | -                  | -          | -          |

# [3-4] Thick 4

• Thick 4: 257 g/m<sup>2</sup> to 280 g/m<sup>2</sup> / 94.5 lb. Cover to 110 lb. Cover

## e-STUDIO5520C/6520C/6530C

| Papar supply                       |        | Bypass feed    |                       |            |            |
|------------------------------------|--------|----------------|-----------------------|------------|------------|
| Paper supply<br>Paper size         | Drawer | Size specified | Size not<br>specified | Option LCF | Tandem LCF |
| A4, LT                             | -      | 26 (17)        | 8 (5)                 | -          | -          |
| B5, A5-R, ST-R                     |        |                |                       |            | -          |
| A4-R, B5-R, LT-R                   | -      | 20 (13)        | 8 (5)                 | -          | -          |
| B4, LG, FOLIO,<br>COMPUTER         | -      | 13 (9.5)       | 8 (5)                 | -          | -          |
| A3, LD                             | -      | 11 (8)         | 8 (5)                 | -          | -          |
| 305 x 457mm,<br>SRA3 (320 x 450mm) | -      | 9 (6)          | -                     | -          | -          |

1

# [3-5] Special paper 1 e-STUDIO5520C/6520C/6530C

| Papar supply                       |        | Bypass feed    |                    |            |            |
|------------------------------------|--------|----------------|--------------------|------------|------------|
| Paper size                         | Drawer | Size specified | Size not specified | Option LCF | Tandem LCF |
| A4, LT                             | -      | 6 (6)          | 1.5 (1.5)          | -          | -          |
| B5, A5-R, ST-R                     |        |                |                    |            | -          |
| A4-R, B5-R, LT-R                   | -      | 4.5 (4.5)      | 1.5 (1.5)          | -          | -          |
| B4, LG, FOLIO,<br>COMPUTER         | -      | 3 (3)          | 1.5 (1.5)          | -          | -          |
| A3, LD                             | -      | 2.5 (2.5)      | 1.5 (1.5)          | -          | -          |
| 305 x 457mm,<br>SRA3 (320 x 450mm) | -      | 2 (2)          | 1.5 (1.5)          | -          | -          |

# [3-6] Special paper 2 e-STUDIO5520C/6520C/6530C

| Papar supply                       |        | Bypas          | Bypass feed        |            |            |
|------------------------------------|--------|----------------|--------------------|------------|------------|
| Paper size                         | Drawer | Size specified | Size not specified | Option LCF | Tandem LCF |
| A4, LT                             | -      | 17 (17)        | 5 (5)              | -          | -          |
| B5, A5-R, ST-R                     |        |                |                    |            | -          |
| A4-R, B5-R, LT-R                   | -      | 13 (13)        | 5 (5)              | -          | -          |
| B4, LG, FOLIO,<br>COMPUTER         | -      | 9.5 (9.5)      | 5 (5)              | -          | -          |
| A3, LD                             | -      | 8 (8)          | 5 (5)              | -          | -          |
| 305 x 457mm,<br>SRA3 (320 x 450mm) | -      | 6 (6)          | -                  | -          | -          |

# [3-7] OHP film

# e-STUDIO5520C/6520C/6530C

| Papar supply               |        | Bypas          | s feed                |            |            |
|----------------------------|--------|----------------|-----------------------|------------|------------|
| Paper supply<br>Paper size | Drawer | Size specified | Size not<br>specified | Option LCF | Tandem LCF |
| A4, LT                     | -      | 17 (17)        | 5 (5)                 | -          | -          |

# [4] System copy speed

| Copy mode                                          |        | Sec.            |                 |                 |  |  |
|----------------------------------------------------|--------|-----------------|-----------------|-----------------|--|--|
|                                                    |        | e-STUDIO5520C   | e-STUDIO6520C   | e-STUDIO6530C   |  |  |
| Single-sided originals                             | 1 set  | 17.49 (18.69)   | 16.84 (17.22)   | 14.05 (17.22)   |  |  |
|                                                    | 3 sets | 36.10 (40.28)   | 35.20 (35.39)   | 30.01 (35.39)   |  |  |
| Single-sided copies                                | 5 sets | 60.74 (61.79)   | 53.52 (53.67)   | 45.84 (53.67)   |  |  |
| Single-sided originals                             | 1 set  | 22.00 (23.18)   | 20.51 (22.01)   | 22.15 (22.01)   |  |  |
| ↓<br>Double-sided copies                           | 3 sets | 43.62 (44.76)   | 38.85 (40.27)   | 38.05 (40.27)   |  |  |
|                                                    | 5 sets | 65.20 (66.25)   | 57.13 (58.50)   | 53.90 (58.50)   |  |  |
| Double-sided originals<br>↓<br>Double-sided copies | 1 set  | 39.90 (41.32)   | 38.73 (40.29)   | 37.52 (40.29)   |  |  |
|                                                    | 3 sets | 83.15 (84.46)   | 75.34 (76.81)   | 69.24 (76.81)   |  |  |
|                                                    | 5 sets | 126.32 (127.44) | 112.03 (113.28) | 100.88 (113.28) |  |  |
| Double-sided originals<br>↓                        | 1 set  | 34.60 (35.93)   | 34.50 (35.70)   | 33.71 (35.70)   |  |  |
|                                                    | 3 sets | 77.84 (78.99)   | 71.15 (72.18)   | 65.45 (72.18)   |  |  |
| Single-sided copies                                | 5 sets | 121.12 (122.20) | 107.81 (108.57) | 97.08 (108.57)  |  |  |

\* Shows the period of time from when the [START] button is pressed until the message "Ready" is displayed. (10 sheets of A4/LT size original are set on the RADF and one of the copy modes above is selected.)

\* Setting: when in the Text/Photo mode with Automatic density and APS/AMS set to OFF, or when in the sort mode with paper fed from the 1st drawer.

- \* The Saddle Stitch Finisher and hole punch unit not installed.
- \* The values in ( ) are the speeds of when in the color mode.

# 1.1.3 Print

| Page Description Language (Printer<br>Driver) |                              | PCL6, PostScript 3 emulation, XPS                                                                                                    |
|-----------------------------------------------|------------------------------|----------------------------------------------------------------------------------------------------|
| Page Description Lang                         | uage (RIP)                   | PCL6, PostScript 3 emulation, XPS, PCL5e, PCL5c, PDF (emulation)                                                                              |
| Supported OS                                  |                              | Windows 2000 / XP / Vista / 7 / Server 2003 / Server 2008<br>Mac OS X (Ver.10.2 or higher)<br>Solaris (SUN) / HP-UX / AIX (IBM) / Linux / SCO |
| Resolution Black                              |                              | 600 x 600 dpi, 8bit<br>1200 x 1200 dpi, 2bit (PS only)                                                                                        |
|                                               | Color                        | 600 x 600 dpi, 8bit<br>1200 x 1200 dpi, 2bit (PS only)                                                                                        |
| Eliminated portion                            | Black print /<br>Color print | Leading edges: 4.2 (+2.8 / -1.2) mm,<br>Trailing edges: 4.2 (+1.2 / -2.8) mm,<br>Side edges: 4.2 (±2.0) mm                                    |
| Interface                                     | Standard                     | USB 2.0 (High Speed),<br>Ethernet (10BASE-T/100BASE-TX/1000BASE-T)                                                                            |
|                                               | Optional                     | WLAN (IEEE 802.11b/g), Bluetooth (HCRP and BIP)                                                                                               |

# 1.1.4 Scan

| Scanning speed Black |       | 62 sheets/min. (Text/Photo: 600 x 600 dpi)<br>62 sheets/min. (Gray scale: 600 x 600 dpi) |
|----------------------|-------|------------------------------------------------------------------------------------------|
|                      | Color | 53 sheets/min. (Text/Photo)                                                              |
| Resolution           |       | 100, 150, 200, 300, 400 and 600 dpi                                                      |
| Color mode           |       | BLACK, GRAY SCALE, FULL COLOR, AUTO COLOR                                                |
| Original mode        |       | [TEXT], [TEXT/PHOTO], [PHOTO], [PRTD IMAGE]                                              |
| File formats         |       | JPEG, Multi/Single page TIFF, Multi/Single page PDF, Slim PDF,<br>Multi/Single page XPS  |

\* When scanning single-sided A4/LT landscape originals using RADF

# 1.1.5 e-Filing

| Number of Boxes    | Public Box | 1                            |
|--------------------|------------|------------------------------|
|                    | User Box   | 200                          |
| Number of Folder   |            | 100 folders per box          |
| Number of Document |            | 400 documents per box/folder |
| Number of Page     |            | 200 pages per document       |
| Capacity of HDD    | e-Filing   | 14 GB                        |

# 1.1.6 Internet Fax

# [1] Internet FAX transmission

|                       | 1                         |                                                                                                    |
|-----------------------|---------------------------|----------------------------------------------------------------------------------------------------|
| Resolution            | TX Resolution < dots/mm > | Standard (8 x 3.85),<br>Fine (8 x 7.7),                                                                                                    |
|                       |                           | <ul> <li>U-Fine (16 x 15.4)<sup>*</sup></li> <li>If U-Fine is selected in TX resolution, data is converted to Fine resolution in RX.</li> </ul> |
| Scanning              | Original<br>Document Size | A3, B4, A4, A4-R, A5, B5, B5-R, A5-R, LT, LT-R, LG, LD, ST, ST-R, Computer, Folio                                                               |
|                       | Speed                     | 0.7sec. (per page/A4)<br>Max.50 spm (ITU-T No.1, A4, 8 x 3.85,Text mode)                                                                        |
|                       | Gray scale                | 256 levels (Error Diffusion)                                                                                                    |
| Address book          | Address Book              | 1000 stations                                                                                                    |
|                       | Group                     | Max. 200 stations                                                                                                    |
| Transmission Features | Broadcast transmission    | Max. 400 destinations/job.<br>(Fax number and E-mail address are available to registered in same<br>job.)                                       |
|                       | Message size limitation   | Max. 100 M Byte                                                                                                    |
|                       | Message<br>division       | Page by page                                                                                                    |

# [2] Internet FAX receiving

| Format of receive attachment | TIFF-FX (Profile S, F, J) |
|------------------------------|---------------------------|

# 1.1.7 Network Fax

| Compatibility             |                       | Super G3, G3 (ITU-T.30)<br>Internet Fax (Simple mode) (ITU-T.37)                                            |
|---------------------------|-----------------------|----------------------------------------------------------------------------------------------------|
| TX Resolution             | PSTN                  | Standard: 200 x 100 dpi,<br>Fine: 200 x 200 dpi,<br>Super Fine: 200 x 400 dpi,<br>Ultra Fine: 400 x 400 dpi |
|                           | Internet Fax          | 200 dpi x 200 dpi                                                                                           |
| Original Document Size    |                       | A3, B4, A4, B5, A5, LT, LG, LD, ST, Folio, Computer                                                         |
| Mail Box                  | User defined          | Max. 300 boxes                                                                                              |
| Routed document<br>format | Send to e-Filing      | MMR                                                                                                    |
|                           | Send to File<br>(SMB) | Single TIFF, Multi-TIFF, Single PDF, Multi PDF                                                              |
|                           | Send to FTP           | Single TIFF, Multi-TIFF, Single PDF, Multi PDF                                                              |
|                           | Send to E-mail        | Single TIFF, Multi-TIFF, Single PDF, Multi PDF                                                              |
|                           | Send to I-Fax         | TIFF-S                                                                                                    |
|                           | Send to PSTN-<br>FAX  | MMR                                                                                                    |

1

# 1.2 Accessories

| Unpacking/Setup instruction         |                              | 1 set                                                                                             |                                                 |
|-------------------------------------|------------------------------|---------------------------------------------------------------------------------------------------|-------------------------------------------------|
| Operator's manual                   |                              | 1 set                                                                                             |                                                 |
| Operator's manual pocket            |                              | 1 pc.                                                                                             |                                                 |
| Original feeding tray spacer        | 6-3- C2 - 3-3                | 1 pc.                                                                                             |                                                 |
| Power cable                         |                              | MJC / MJD<br>1 pc. <e-studi<br>2 pcs. <e-stud<br>ASU, ASD, ARD<br/>1 pc.</e-stud<br></e-studi<br> | 05520C><br>0106520C/6530C><br>0, AUC / AUD, CND |
| Warranty sheet                      |                              | 1 pc. (for NAC /                                                                                  | NAD)                                            |
| Setup report                        |                              | 1 set (for NAC /                                                                                  | NAD, MJC / MJD, CND)                            |
| PM sticker                          |                              | 1 pc. (for MJC /                                                                                  | MJD)                                            |
| Cleaning cloth                      |                              | 1 pc.                                                                                             | ······································          |
| Cloth case                          |                              |                                                                                                   |                                                 |
| Rubber plug                         |                              | 5 pcs.                                                                                            |                                                 |
| Gasket                              | 99                           | 2 pcs.                                                                                            |                                                 |
| Blind seal                          | $\bigcirc \bigcirc \bigcirc$ | 2 pcs.                                                                                            |                                                 |
| CD-ROM                              |                              | 2 pcs.                                                                                            |                                                 |
| Developer material (Y, M, C, K)     |                              | 1 pc. each                                                                                        |                                                 |
| * Machine version                   |                              |                                                                                                   | <b>0</b>                                        |
| NAC / NAD: North Ameri              | ica, Brazil                  | SAD:                                                                                              | Saudi Arabia                                    |
| MJC / MJD: Europe                   |                              | ASU:<br>400                                                                                       | Sauul Alabia, Asia<br>Argentina                 |
| ASD: Asia, Hong Kong, Latin America |                              | CND:                                                                                              | China                                           |

# 1.3 Options

| Large Capacity Feeder (LCF)     | MP-2501L/A                        |
|---------------------------------|-----------------------------------|
| Finisher                        | MJ-1103                           |
| Saddle stitch finisher          | MJ-1104                           |
| Hole punch unit                 | MJ-6102N/E/F/S (for MJ-1103/1104) |
| Staple cartridge                | STAPLE-2400 (for MJ-1103/1104)    |
|                                 | STAPLE-3100 (for MJ-1104)         |
| FAX unit                        | GD-1270NA/EU/AU/AS/C              |
| 2nd line for fax unit           | GD-1260NA/EU/AU/C                 |
| Wireless LAN module             | GN-1050                           |
| Bluetooth module                | GN-2010                           |
| Antenna                         | GN-3010                           |
| Data Overwrite Enabler          | GP-1070                           |
| Meta Scan Enabler               | GS-1010                           |
| External Interface Enabler      | GS-1020                           |
| IPSec Enabler                   | GP-1080                           |
| e-BRIDGE ID Gate (HID)          | KP-2004                           |
| e-BRIDGE ID Gate (MIFARE)       | KP-2005                           |
| EFI Printer Board               | GA-1310                           |
| Imaging Acceleration Board      | GE-1170                           |
| Finisher Guide Rail             | KN-1103                           |
| Damp Heater Kit                 | MF-5520E/U                        |
| Harness kit for coin controller | GQ-1200                           |

#### Note:

The antenna (GN-3010) is necessary to enable the wireless LAN module (GN-1050) and the bluetooth module (GN-2010).

| Drum                | OD-FC55                                                                                                    |
|---------------------|----------------------------------------------------------------------------------------------------|
| 0                   |                                                                                                    |
| Toner cartridge (K) | PS-ZTFC55K (for North America, Central and South America)<br>PS-ZTFC55EK (for Europe)<br>PS-ZTFC55DK (for Australia and Asia)<br>PS-ZTFC55CK (for China) |
| Toner cartridge (Y) | PS-ZTFC55Y (for North America, Central and South America)<br>PS-ZTFC55EY (for Europe)<br>PS-ZTFC55DY (for Australia and Asia)<br>PS-ZTFC55CY (for China) |
| Toner cartridge (M) | PS-ZTFC55M (for North America, Central and South America)<br>PS-ZTFC55EM (for Europe)<br>PS-ZTFC55DM (for Australia and Asia)<br>PS-ZTFC55CM (for China) |
| Toner cartridge (C) | PS-ZTFC55C (for North America, Central and South America)<br>PS-ZTFC55EC (for Europe)<br>PS-ZTFC55DC (for Australia and Asia)<br>PS-ZTFC55CC (for China) |
| Waste toner box     | PS-TBFC55 (expect for Europe)<br>PS-TBFC55E (for Europe)<br>PS-TBFC55C (for China)                                                                       |
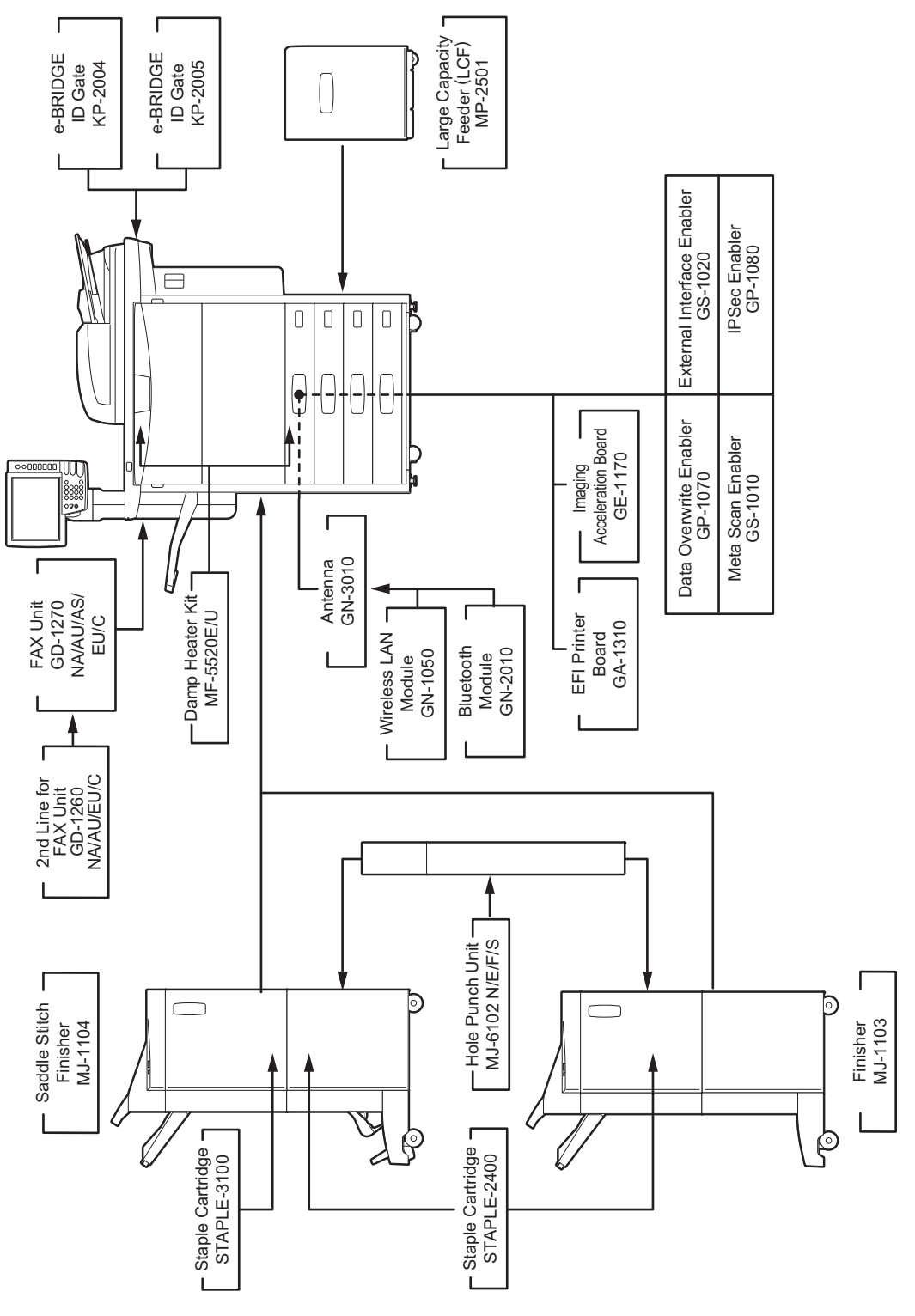

Fig. 1-1

# 2. SELF-DIAGNOSTIC MODE

| Mode                        | For start                  | Contents                                                                                                    | For exit          | Display                 |
|-----------------------------|----------------------------|----------------------------------------------------------------------------------------------------|-------------------|-------------------------|
| Control panel<br>check mode | [0] + [1] +<br>[POWER]     | All LEDs on the control panel are lit, and all the LCD pixels blink.                                                                                                    | [POWER]<br>OFF/ON | -                       |
| Test mode                   | [0] + [3] +<br>[POWER]     | Checks the status of input/output signals.                                                                                                    | [POWER]<br>OFF/ON | 100% C A4<br>TEST MODE  |
| Test print mode             | [0] + [4] +<br>[POWER]     | Outputs the test patterns.                                                                                                    | [POWER]<br>OFF/ON | 100% P A4<br>TEST PRINT |
| Adjustment mode             | [0] + [5] +<br>[POWER]     | Adjusts various items.                                                                                                    | [POWER]<br>OFF/ON | 100% A A4<br>TEST MODE  |
| Setting mode                | [0] + [8] +<br>[POWER]     | Sets various items.                                                                                                    | [POWER]<br>OFF/ON | 100% D<br>TEST MODE     |
| List print mode             | [9] + [START] +<br>[POWER] | Prints out the data lists of the codes 05 and 08, PM support mode, pixel counter, error history, firmware upgrade log and power ON/ OFF log, and also outputs them in a CSV format. | [POWER]<br>OFF/ON | 100% L A4<br>LIST PRINT |
| PM support mode             | [6] + [START] +<br>[POWER] | Clears each counter.                                                                                                    | [POWER]<br>OFF/ON | 100% K<br>TEST MODE     |
| Firmware<br>update mode     | [8] + [9] +<br>[POWER]     | Performs updating of the system firmware.                                                                                                    | [POWER]<br>OFF/ON | -                       |

### Note:

To enter the desired mode, turn the power ON while pressing two digital keys designated to each mode (e.g. [0] and [5]) simultaneously. Hold the two keys until the [COPY] [e-FILING] [SCAN] [PRINT] [FAX] buttons are lit.

To exit from Adjustment mode and Setting mode: Shut down the equipment. When the power should be turned OFF, be sure to shut down the equipment by pressing the [ON/OFF] button for a few seconds.

 Control panel check mode (01): <Operation procedure>

| F/ON |
|------|
|      |
|      |
|      |
|      |

### Notes:

- 1. A mode can be cancelled by [POWER] OFF/ON when the LED is lit and the LCD is blinking.
- 2. Button Check Buttons

| Buttons with LED      | (Press to turn OFF the LED.)                           |
|-----------------------|--------------------------------------------------------|
| Buttons without LED   | (Press to display the message on the control panel.)   |
| Button on touch panel | (Press to display the initial screen displayed at powe |
|                       | Press [execution] on the touch panel and then          |
|                       | the [CLEAR] button on the control panel.               |
|                       | The screen then returns to the Button Check menu.)     |

- Test mode (03): Refer to December 2.1 Input check (Test mode 03)" and December 2.2 Output check ٠ (test mode 03)".
- Test print mode (04): Refer to 📖 P.2-22 "2.3 Test print mode (test mode 04)".
- Adjustment mode (05): Refer to P.2-35 "2.5 ADJUSTMENT MODE (05)".
- Setting mode (08): Refer to P.2-116 "2.6 SETTING MODE (08)".

power-ON.

2

• List print mode (9S): The procedure varies depending on the code. <Operation procedure>

#### PRINT

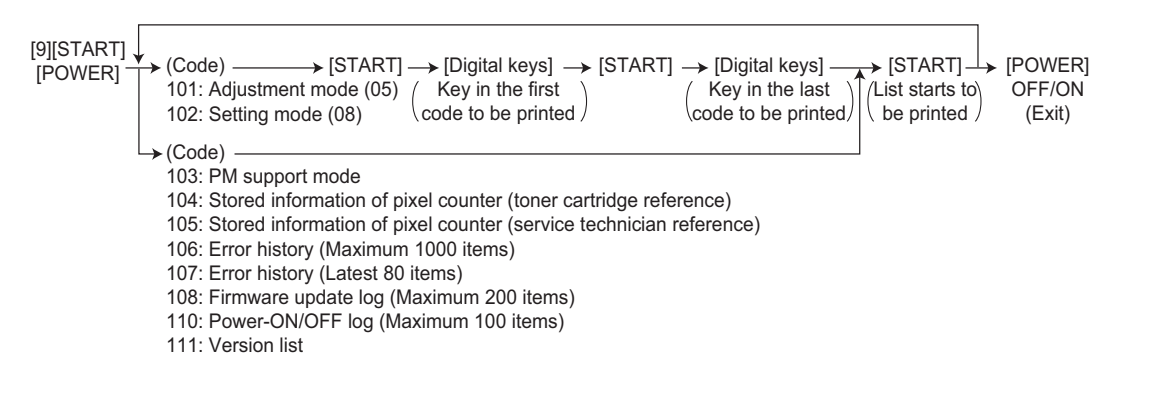

USB (CSV format, txt format)

### Notes:

Precautions when storing information into USB media

- When storing the setting information of the equipment into a USB media, be sure to obtain permission from a user in advance.
- When storing the setting information of the equipment into a USB media, the information is printed out in a CSV format. Handle and manage the information with extra care.
- Do not lose or leak the setting information of the equipment.
- Do not use the setting information of the equipment for purposes other than maintenance or product services.
- Provide the information promptly if a user requires so.

### Remark:

In the USB storage procedure above, lists are stored in a CSV format. The names of the CSV files are shown below (the numbers represent the serial number of the machine: "0123456789".) 201:ADJUSTMENT\_LIST\_0123456789.csv 202:SETTING\_LIST\_0123456789.csv 203:PM\_LIST\_0123456789.csv 204:PIXEL\_TONER\_LIST\_0123456789.csv 205:PIXEL\_SERVICE\_LIST\_0123456789.csv 206:ERROR\_LOG\_0123456789.csv 208:FW\_UPGRADE\_LOG0123456789.csv 210:POWER\_ONOFF\_LOG\_0123456789.csv 211:VERSION\_LIST\_0123456789.csv 213:logdump.txt / i.txt

214:TOTAL\_COUNTER\_LIST\_0123456789.csv

### Remark:

The buttons on the control panel keep blinking while data are being stored in the USB media.

- Do not disconnect the USB media while data are being stored.
- When the data of a code are printed again on the same equipment, the CSV file will be overwritten because the names of these files contain the same serial number.
- PM support mode (6S):
   <Operation procedure>

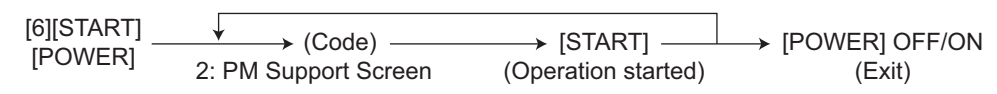

- Firmware update mode (89): Refer to 🕮 P.8-1 "8. FIRMWARE UPDATING".
- · State transition diagram of self-diagnosis modes

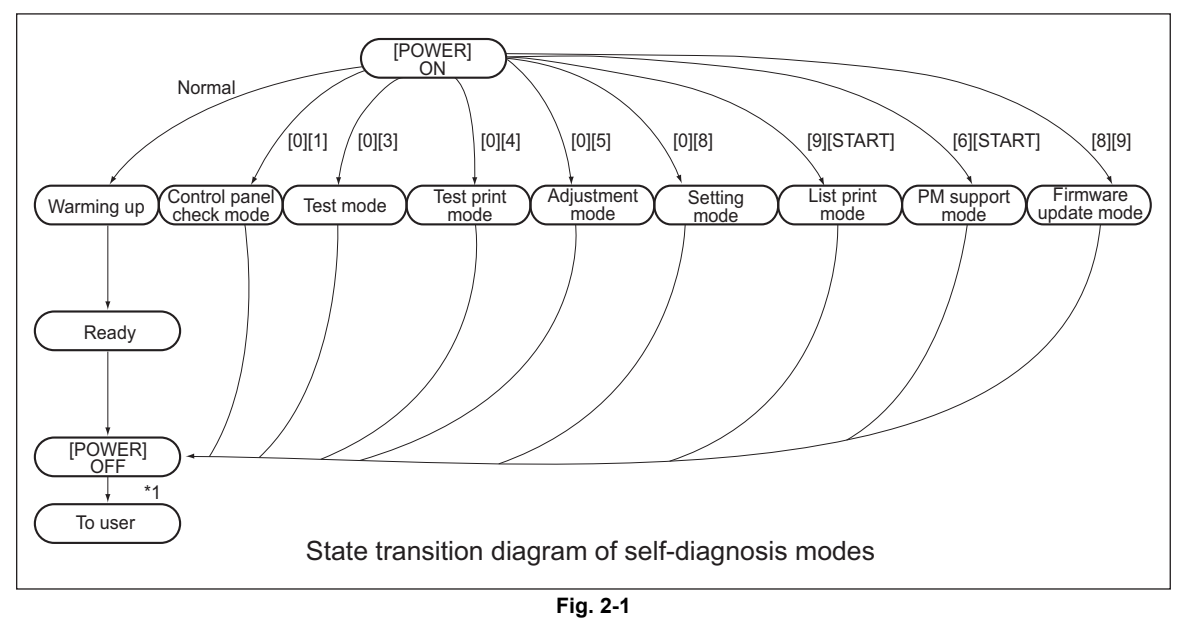

\*1 Turn OFF the power after using the self-diagnosis mode, and leave the equipment to the user.

## 2.1 Input check (Test mode 03)

The status of each input signal can be checked by pressing the [FAX] button, [COPY] button, [SCAN] button and the digital keys in the test mode (03).

### <Operation procedure>

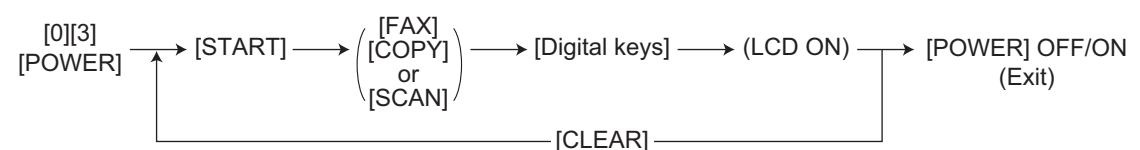

Note:

Initialization is performed before the equipment enters the test mode.

| 100 %<br>TEST MODE |  |
|--------------------|--|
| A                  |  |
| В F                |  |
| C G                |  |
| D                  |  |
|                    |  |
|                    |  |

### Fig. 2-2 Example of display during input check

Items to be checked and the condition of the equipment when the buttons [A] to [H] are highlighted are listed in the following pages.

### [FAX] button: OFF/[COPY] button: OFF/[SCAN] button: OFF ([FAX] LED: OFF/[COPY] LED: OFF/[SCAN] LED: OFF)

|                |        |                                                                                 | Contents                      |                                 |  |
|----------------|--------|---------------------------------------------------------------------------------|-------------------------------|---------------------------------|--|
| Digital<br>key | Button | Items to check                                                                  | Highlighted display           | Normal display                  |  |
|                |        |                                                                                 | e.g. A                        | e.g. A                          |  |
|                | A      | Bridge unit path exit sensor                                                    | Paper present                 | No paper                        |  |
|                | В      | Bridge unit path entrance sensor                                                | Paper present                 | No paper                        |  |
|                | С      | Reverse path sensor                                                             | Paper present                 | No paper                        |  |
| [1]            | D      | -                                                                               | -                             | -                               |  |
| 1.1            | E      | Upper paper exit sensor                                                         | Paper present                 | No paper                        |  |
|                | F      | -                                                                               | -                             | -                               |  |
|                | G      | -                                                                               | -                             | -                               |  |
|                | Н      | -                                                                               | -                             | -                               |  |
|                | Α      | -                                                                               | -                             | -                               |  |
|                | В      | Fuser belt temperature abnormality                                              | Normal                        | Excessively high                |  |
|                | С      | Fuser transport sensor                                                          | No paper                      | Paper present                   |  |
| [2]            | D      | Thermopile wire breaking detection signal                                       | Normal                        | Broken                          |  |
| [4]            | E      | Fusing control abnormality                                                      | Normal                        | Abnormal                        |  |
|                | F      | -                                                                               | -                             | -                               |  |
|                | G      | -                                                                               | -                             | -                               |  |
|                | Н      | -                                                                               | -                             | -                               |  |
|                | Α      | -                                                                               | -                             | -                               |  |
|                | В      | FIL board power cable detection signal<br>(Detecting the number of cables)      | 1 cable                       | 2 cables                        |  |
|                | С      | -                                                                               | -                             | -                               |  |
|                | D      | -                                                                               | -                             | -                               |  |
| [3]            | E      | -                                                                               | -                             | -                               |  |
|                | F      | Pressure roller contact/release detection sensor                                | Released                      | Contacted                       |  |
|                | G      | Pressure roller sub heater lamp (800W coil) control ON/OFF (only for MJD model) | ON                            | OFF                             |  |
|                | Н      | Fuser roller rotation detection                                                 | Rotated                       | Damaged or stopped              |  |
|                | Α      | -                                                                               | -                             | -                               |  |
|                | В      | Registration sensor                                                             | Paper present                 | No paper                        |  |
|                | С      | Lower paper exit sensor                                                         | Paper present                 | No paper                        |  |
| [4]            | D      | Sub-hopper toner motor-K locking                                                | Rotated                       | Locked or stopped               |  |
| [4]            | E      | Sub-hopper toner motor-C locking                                                | Rotated                       | Locked or stopped               |  |
|                | F      | Sub-hopper toner motor-M locking                                                | Rotated                       | Locked or stopped               |  |
|                | G      | Sub-hopper toner motor-Y locking                                                | Rotated                       | Locked or stopped               |  |
|                | Н      | -                                                                               | -                             | -                               |  |
|                | Α      | Polygonal motor ready signal                                                    | No Ready (Stopped)            | Ready (Rotated)                 |  |
|                | В      | Interlock switch                                                                | Cover closed<br>(24 V normal) | Cover opened<br>(24 V abnormal) |  |
|                | С      | Developer unit mixer motor-K locking signal                                     | Abnormal                      | Normally rotated                |  |
| 151            | D      | Developer unit mixer motor-YMC locking signal                                   | Abnormal                      | Normally rotated                |  |
| ျ              | E      | TRU waste toner amount detection sensor                                         | Toner bag full                | Not full                        |  |
|                | F      | -                                                                               | -                             | -                               |  |
|                | G      | TRU waste toner motor locking detection                                         | Rotated                       | Locked or stopped               |  |
|                | Н      | Transfer belt contact / release detection sensor                                | Released (home position)      | Contacted<br>(No blocking)      |  |

|         |        |                                                                                                 | Contents                                    |                                                    |
|---------|--------|-------------------------------------------------------------------------------------------------|---------------------------------------------|----------------------------------------------------|
| Digital | Button | Items to check                                                                                  | Highlighted display                         | Normal display                                     |
| key     |        |                                                                                                 | e.g.                                        | e.g. 🔺                                             |
|         | Α      | K-ATS connection detection                                                                      | Not connected                               | Connected                                          |
|         | В      | C-ATS connection detection                                                                      | Not connected                               | Connected                                          |
|         | С      | M-ATS connection detection                                                                      | Not connected                               | Connected                                          |
| 101     | D      | Y-ATS connection detection                                                                      | Not connected                               | Connected                                          |
| [6]     | E      | -                                                                                               | -                                           | -                                                  |
|         | F      | _                                                                                               | -                                           | -                                                  |
|         | G      | _                                                                                               | -                                           | -                                                  |
|         | Н      | _                                                                                               | -                                           | -                                                  |
|         | Α      | Pressure roller sub heater lamp wattage detection                                               | 800 W                                       | 200 W                                              |
|         | В      | -                                                                                               | -                                           | -                                                  |
|         | С      | -                                                                                               | -                                           | -                                                  |
| [7]     | D      | Shutter motor end position detection /<br>Shutter sensor (end position)<br>(Refer to table 1)   | OFF (H)                                     | ON (L)                                             |
|         | E      | Shutter motor home position detection /<br>Shutter sensor (home position)<br>(Refer to table 1) | OFF (H)                                     | ON (L)                                             |
|         | F      | -                                                                                               | -                                           | -                                                  |
|         | G      | -                                                                                               | -                                           | -                                                  |
|         | Н      | Pressure roller temperature abnormality                                                         | Normal                                      | Excessively high                                   |
|         | A      | IH error signal-2<br>(Refer to table 2)                                                         | OFF (H)                                     | ON (L)                                             |
|         | В      | IH error signal-1<br>(Refer to table 2)                                                         | OFF (H)                                     | ON (L)                                             |
|         | С      | IH error signal-0<br>(Refer to table 2)                                                         | OFF (H)                                     | ON (L)                                             |
|         | D      | -                                                                                               | -                                           | -                                                  |
| [8]     | E      | -                                                                                               | -                                           | -                                                  |
|         | F      | -                                                                                               | -                                           | -                                                  |
|         | G      | Image position aligning sensor (rear)                                                           | Detecting reflection light from the belt    | Not detecting<br>reflection light from<br>the belt |
|         | Н      | Image position aligning sensor (front)                                                          | Detecting reflection<br>light from the belt | Not detecting<br>reflection light from<br>the belt |
|         | Α      | Color drum phase sensor                                                                         | Sensor shielded                             | Sensor not shielded                                |
|         | В      | K drum phase sensor                                                                             | Sensor shielded                             | Sensor not shielded                                |
|         | С      | Transfer belt paper clinging detection sensor                                                   | Paper present                               | No paper                                           |
|         | D      | 2nd transfer side paper clinging detection sensor                                               | Paper present                               | No paper                                           |
| [9]     | E      | -                                                                                               | -                                           | -                                                  |
| 1       | F      | -                                                                                               | -                                           | -                                                  |
|         | G      | Image position aligning sensor (Center)                                                         | Detecting reflection<br>light from the belt | Not detecting<br>reflection light from<br>the belt |
|         | Н      | 2nd transfer roller contact / release detection sensor                                          | Released<br>(home position)                 | Contacted                                          |

|                |        |                                                                           | Contents            |                |
|----------------|--------|---------------------------------------------------------------------------|---------------------|----------------|
| Digital<br>key | Button | Items to check                                                            | Highlighted display | Normal display |
|                |        |                                                                           | e.g.                | e.g. 🔺         |
|                | Α      | -                                                                         | -                   | -              |
|                | В      | Waste toner amount detection sensor                                       | Nearly full         | Not full       |
| [0]            | С      | -                                                                         | -                   | -              |
|                | D      | -                                                                         | -                   | -              |
|                | E      | Duplexing unit opening / closing detection sensor -LGC (Refer to table 3) | OFF(H)              | ON(L)          |
|                | F      | -                                                                         | -                   | -              |
|                | G      | Front cover opening / closing detection switch                            | Cover opened        | Cover closed   |
|                | Н      | -                                                                         | -                   | -              |

### Table 1.Relation between signals of shutter motor end position detection and home position detection

| Status         | End position detection | Home position detection |
|----------------|------------------------|-------------------------|
| Abnormal       | Н                      | Н                       |
| Shutter opened | Н                      | L                       |
| Shutter closed | L                      | Н                       |
| Moving         | L                      | L                       |

### Table 2.Relation between IH error signals and IH interlock switch

| Status                                                         | IH error signal-2 | IH error signal-1    | IH error signal-0 |
|----------------------------------------------------------------|-------------------|----------------------|-------------------|
| Duplexing unit interlock switch ON<br>(Duplexing unit closed)  | L                 | L                    | Н                 |
| Duplexing unit interlock switch OFF<br>(Duplexing unit opened) | L                 | L                    | L                 |
| IH board abnormal                                              |                   | Other than the above | ·                 |

### Table 3.Relation between signals of duplexing unit cover opening/closing detection

| Status | Duplexing unit opening/closing<br>detection sensor (LGC side) | Duplexing unit opening/closing<br>detection sensor (PFC side) |
|--------|---------------------------------------------------------------|---------------------------------------------------------------|
| Closed | Н                                                             | Н                                                             |
| Opened | Н                                                             | L                                                             |
| Opened | L                                                             | Н                                                             |
| Opened | L                                                             | L                                                             |

### [FAX] button: ON/[COPY] button: OFF/[SCAN] button: OFF ([FAX] LED: ON/[COPY] LED: OFF/[SCAN] LED: OFF)

|         |        |                                                            | Contents                        |                                        |  |
|---------|--------|------------------------------------------------------------|---------------------------------|----------------------------------------|--|
| Digital | Button | Items to check                                             | Highlighted display             | Normal display                         |  |
| кеу     |        |                                                            | e.g.                            | e.g. 🔺                                 |  |
|         | Α      | -                                                          | -                               | -                                      |  |
|         | В      | Waste toner box full detection sensor                      | Toner bag full                  | Not full                               |  |
|         | С      | Waste toner detection sensor                               | No box<br>(or cover opened)     | Box present                            |  |
| [1]     | D      | -                                                          | -                               | -                                      |  |
|         | E      | -                                                          | -                               | -                                      |  |
|         | F      | -                                                          | -                               | -                                      |  |
|         | G      | -                                                          | -                               | -                                      |  |
|         | Н      | -                                                          | -                               | -                                      |  |
|         | Α      | IH board destination detection signal-1 (Refer to table 4) | OFF (H)                         | ON (L)                                 |  |
|         | В      | IH board destination detection signal-0 (Refer to table 4) | OFF (H)                         | ON (L)                                 |  |
|         | С      | _                                                          | -                               | -                                      |  |
| [2]     | D      | -                                                          | -                               | -                                      |  |
|         | E      | -                                                          | -                               | -                                      |  |
|         | F      | -                                                          | -                               | -                                      |  |
|         | G      | -                                                          | -                               | -                                      |  |
|         | Н      | -                                                          | -                               | -                                      |  |
|         | A      | Developer unit drive ready signal (Sync signal)            | Abnormally rotated (or stopped) | Normally rotated                       |  |
|         | В      | Fuser unit drive ready signal                              | Abnormally rotated (or stopped) | Normally rotated                       |  |
| [3]     | С      | Color developer units drive ready signal (Sync signal)     | Abnormally rotated (or stopped) | Normally rotated                       |  |
| [3]     | D      | Upper exit tray paper full detection sensor                | Full                            | Not full                               |  |
|         | E      | K cartridge genuine toner detection signal                 | Normal                          | Abnormal                               |  |
|         | F      | C cartridge genuine toner detection signal                 | Normal                          | Abnormal                               |  |
|         | G      | M cartridge genuine toner detection signal                 | Normal                          | Abnormal                               |  |
|         | Н      | Y cartridge genuine toner detection signal                 | Normal                          | Abnormal                               |  |
|         | Α      | -                                                          | -                               | -                                      |  |
|         | В      | Thermopile wire breaking detection signal                  | Normal                          | Broken                                 |  |
|         | С      | Fuser belt temperature abnormality                         | Normal                          | Excessively high                       |  |
|         | D      | Fuser unit connection status                               | Connected                       | Not connected                          |  |
| [4]     | E      | IH enabling                                                | IH forcible OFF                 | IH enabled                             |  |
|         | F      | Fuser belt rotation detection sensor damage detection      | Normal                          | Fuser motor<br>(damaged or<br>stopped) |  |
|         | G      | -                                                          | -                               | -                                      |  |
|         | Н      | -                                                          | -                               | -                                      |  |
|         | Α      | -                                                          | -                               | -                                      |  |
|         | В      | Original exit/reverse sensor                               | Paper present                   | No paper                               |  |
|         | С      | Original reverse unit opening/closing sensor               | Cover opened                    | Cover closed                           |  |
|         | D      | Original reading end sensor                                | Paper present                   | No paper                               |  |
| [5]     | E      | -                                                          | -                               | -                                      |  |
|         | F      | RADF connection                                            | Connected                       | Not connected                          |  |
|         | G      | Platen sensor                                              | RADF opened                     | RADF closed                            |  |
|         | Н      | Carriage home position sensor                              | Home position                   | Other than home position               |  |

 $\ensuremath{\textcircled{\sc 0}}$  2008-2011 TOSHIBA TEC CORPORATION All rights reserved

|         |        |                                                                 | Contents                  |                                              |  |
|---------|--------|-----------------------------------------------------------------|---------------------------|----------------------------------------------|--|
| Digital | Button | Items to check                                                  | Highlighted display       | Normal display                               |  |
| кеу     |        |                                                                 | e.g.                      | e.g. A                                       |  |
|         | A      | -                                                               | -                         | -                                            |  |
|         | В      | -                                                               | -                         | -                                            |  |
|         | С      | -                                                               | -                         | -                                            |  |
| [6]     | D      | APS sensor (APS-R)                                              | No original               | Original present                             |  |
| L - 1   | E      | APS sensor (APS-C)                                              | No original               | Original present                             |  |
|         | F      | APS sensor (APS-3)                                              | No original               | Original present                             |  |
|         | G      | APS sensor (APS-2)                                              | No original               | Original present                             |  |
|         | H      | APS sensor (APS-1)                                              | No original               | Original present                             |  |
|         | A      | Original tray sensor                                            | ON                        | OFF                                          |  |
|         | В      | Original empty sensor                                           | Original present          | No original                                  |  |
|         | С      | Original jam access cover opening/<br>closing sensor            | Cover opened              | Cover closed                                 |  |
| [7]     | D      | RADF open/close sensor                                          | RADF opened               | RADF closed                                  |  |
|         | E      | Original exit sensor                                            | Original present          | No original                                  |  |
|         | F      | Original intermediate transport sensor                          | Original present          | No original                                  |  |
|         | G      | Original reading start sensor                                   | Original present          | No original                                  |  |
|         | Н      | Original registration sensor                                    | Original present          | No original                                  |  |
|         | A      | Original tray width sensor (TWID0S)<br>(Refer to table 5)       | OFF (H)                   | ON (L)                                       |  |
|         | В      | Original tray width sensor (TWID1S)<br>(Refer to table 5)       | OFF (H)                   | ON (L)                                       |  |
| ro1     | С      | Original tray width sensor (TWID2S)<br>(Refer to table 5)       | OFF (H)                   | ON (L)                                       |  |
| [0]     | D      | -                                                               | -                         | -                                            |  |
|         | E      | -                                                               | -                         | -                                            |  |
|         | F      | Original width sensor 1                                         | Original present          | No original                                  |  |
|         | G      | Original width sensor 2                                         | Original present          | No original                                  |  |
|         | Н      | Original width sensor 3                                         | Original present          | No original                                  |  |
|         | Α      | Sub-hopper toner sensor-M                                       | Normal                    | Empty                                        |  |
|         | В      | -                                                               | -                         | -                                            |  |
|         | С      | M Needle electrode cleaner home position detection              | Home position             | Other than home                              |  |
|         | D      | Sub-hopper toner sensor-Y                                       | Normal                    | Empty                                        |  |
| [9]     | E      | -                                                               | -                         | -                                            |  |
|         | F      | Y needle electrode cleaner home position detection              | Home position             | Other than home                              |  |
|         | G      | Sub-hopper connection detection                                 | All sub-hoppers connected | More than one sub-<br>hopper<br>disconnected |  |
|         | Н      | -                                                               | -                         | -                                            |  |
|         | Α      | Drawer installation detection (EPU tray installation detection) | Connected                 | Not connected                                |  |
|         | В      | Auger lock detection sensor                                     | Sensor shielded           | Sensor not shielded                          |  |
|         | С      | Sub-hopper toner sensor-K                                       | Normal                    | Empty                                        |  |
|         | D      | -                                                               | -                         |                                              |  |
| [0]     | E      | K needle electrode cleaner home position                        | Home position             | Other than home                              |  |
|         | F      | Sub-hopper toner sensor-C                                       | Normal                    | Empty                                        |  |
|         | G      | -                                                               | -                         | -                                            |  |
|         | Н      | C needle electrode cleaner home position detection              | Home position             | Other than home                              |  |

Table 4.Relation between IH board destination detection signals-1 and -0

| Status  | IH board destination detection signal-1 | IH board destination<br>detection signal-0 |
|---------|-----------------------------------------|--------------------------------------------|
| MJD     | L                                       | L                                          |
| SAD/ASU | Н                                       | L                                          |
| NAD/TWD | L                                       | Н                                          |
| JPD     | Н                                       | Н                                          |

Table 5. Relation between the status of the original tray width sensor and paper size (width).

| Original tray width sensor |        | Paper width size | Paper width size                 |              |
|----------------------------|--------|------------------|----------------------------------|--------------|
| TWID2S                     | TWID1S | TWID0S           | (LT series)                      | (A4 series)  |
| Н                          | Н      | Н                | LD / LT                          | A3 / A4      |
| Н                          | Н      | L                | -                                | B5-R         |
| Н                          | L      | Н                | ST-R                             | A5-R         |
| L                          | Н      | Н                | LD / LT                          | A3 / A4      |
| L                          | Н      | L                | -                                | -            |
| L                          | L      | Н                | 8.5 x 8.5 / LT-R /<br>LG / 13"LG | A4-R / FOLIO |
| L                          | L      | L                | COMPUTER                         | B4 / B5      |

H (= high level): Open L (= low level): Short

### [FAX] button: OFF/[COPY] button: ON/[SCAN] button: OFF ([FAX] LED: OFF/[COPY] LED: ON/[SCAN] LED: OFF)

|                |        |                                                                               | Contents            |                  |
|----------------|--------|-------------------------------------------------------------------------------|---------------------|------------------|
| Digital Button |        | Items to check                                                                | Highlighted display | Normal display   |
| key            | Datton |                                                                               | e.g.                | e.g. 🔺           |
| [1]            | -      | Temperature/humidity sensor (displays temperature inside of the equipment)    | -                   | Temperature [°C] |
| [2]            | -      | Temperature/humidity sensor (displays humidity inside of the equipment)       | -                   | Humidity [%RH]   |
| [3]            | -      | Drum thermistor-K<br>(displays temperature on the drum surface of K<br>color) | -                   | Temperature [°C] |
| [4]            | -      | Drum thermistor-Y<br>(displays temperature on the drum surface of Y<br>color) | -                   | Temperature [°C] |
|                | Α      | -                                                                             | -                   | -                |
|                | В      | 5V SW monitor                                                                 | OFF                 | ON               |
|                | С      | -                                                                             | _                   | -                |
|                | D      | -                                                                             | _                   | -                |
| [5]            | E      | -                                                                             | -                   | -                |
|                | F      | Fuser transport sensor                                                        | No paper            | Paper present    |
|                | G      | Lower paper exit sensor                                                       | Paper present       | No paper         |
|                | H      | Registration sensor                                                           | Paper present       | No paper         |
|                | Α      | Interlock detection (24 V shut-off detection)                                 | Normal              | 24 V shut off    |
|                | В      | -                                                                             | -                   | -                |
|                | С      | -                                                                             | _                   | -                |
| [6]            | D      | -                                                                             | _                   | -                |
|                | Е      | -                                                                             | _                   | -                |
|                | F      | -                                                                             | _                   | -                |
|                | G      | -                                                                             | _                   | -                |
|                | Н      | -                                                                             | -                   | -                |
|                | Α      | Upper paper exit sensor                                                       | Paper present       | No paper         |
|                | В      | Bridge unit connecting detection switch<br>(Refer to table 7)                 | OFF(H)              | ON(L)            |
|                | С      | -                                                                             | -                   | -                |
|                | D      | -                                                                             | -                   | -                |
| [7]            | E      | Bypass paper size detection sensor-3 (Refer to table 8)                       | OFF (H)             | ON (L)           |
|                | F      | Bypass paper size detection sensor-2<br>(Refer to table 8)                    | OFF (H)             | ON (L)           |
|                | G      | Bypass paper size detection sensor-1<br>(Refer to table 8)                    | OFF (H)             | ON (L)           |
|                | Н      | Bypass paper size detection sensor-0<br>(Refer to table 8)                    | OFF (H)             | ON (L)           |
|                | Α      | Reverse path cover switch                                                     | Cover opened        | Cover closed     |
|                | В      | Stopper opening/closing detection sensor (front)                              | Stopper opened      | Stopper closed   |
|                | С      | Stopper opening/closing detection sensor (rear)                               | Stopper opened      | Stopper closed   |
|                | D      | -                                                                             | -                   | -                |
| [8]            | E      | Detecting connection between bridge unit and<br>drawers<br>(Refer to table 7) | OFF (H)             | ON (L)           |
|                | F      | Reverse section paper transport detection sensor                              | Paper present       | No paper         |
|                | G      | Standby side tray paper amount detection sensor                               | No paper            | Paper present    |
|                | Н      | Feed cover sensor                                                             | Cover closed        | Cover opened     |

|         |        |                                                            | Contents                                        |                 |  |
|---------|--------|------------------------------------------------------------|-------------------------------------------------|-----------------|--|
| Digital | Button | Items to check                                             | Highlighted display                             | Normal display  |  |
| key     |        |                                                            | e.g.                                            | e.g. 🔺          |  |
|         | Α      | 4th drawer bottom sensor                                   | Bottom position                                 | Normal          |  |
|         | В      | 3rd drawer bottom sensor                                   | Bottom position                                 | Normal          |  |
|         | С      | 2nd drawer bottom sensor                                   | Bottom position                                 | Normal          |  |
|         | D      | 1st drawer bottom sensor                                   | Bottom position                                 | Normal          |  |
| [9]     | E      | 4th drawer tray-up sensor / End fence home position sensor | Upper limit position /<br>Tray initial position | Normal          |  |
|         | F      | 3rd drawer/tandem LCF tray-up sensor                       | Upper limit position                            | Normal          |  |
|         | G      | 2nd drawer tray-up sensor                                  | Upper limit position                            | Normal          |  |
|         | Н      | 1st drawer tray-up sensor                                  | Upper limit position                            | Normal          |  |
|         | Α      | -                                                          | -                                               | -               |  |
|         | В      | -                                                          | -                                               | -               |  |
|         | С      | -                                                          | -                                               | -               |  |
|         | D      | Security enabler                                           | Connectable                                     | Not connectable |  |
| [0]     | E      | Judgement for acceptable USB storage device (*1)           | Acceptable                                      | Not acceptable  |  |
|         | F      | -                                                          | -                                               | -               |  |
|         | G      | -                                                          | -                                               | -               |  |
|         | Н      | -                                                          | -                                               | -               |  |

\*1

- Be sure to install the USB storage device to the equipment and check if the device can be used with this code.
- Be sure to turn OFF the write protection (the function to prevent data from erasure by the accidental recording or deleting) of the USB storage device before performing the check, otherwise this code cannot be used.
- It may take some time (2 sec. to 10 sec.) before this check is completed depending on the USB storage device.

Table 7.Relation between the bridge unit connecting detection switch and connection detection for the bridge unit and drawers

| Status        | Bridge unit connecting detection switch | Connection detection between bridge<br>unit and drawers |
|---------------|-----------------------------------------|---------------------------------------------------------|
| Connected     | L                                       | L                                                       |
| Not connected | L                                       | Н                                                       |
| Not connected | Н                                       | L                                                       |
| Not connected | Н                                       | Н                                                       |

Table 8. Relation between the status of the bypass paper width sensor and paper size (width).

|   | Bypass paper | Papor width sizo |   |                  |  |
|---|--------------|------------------|---|------------------|--|
| 3 | 2            | 1                | 0 | Faper width Size |  |
| L | Н            | Н                | Н | A3/LD            |  |
| Н | L            | Н                | Н | A4-R/LT-R        |  |
| Н | Н            | L                | Н | A5-R/ST-R        |  |
| Н | Н            | Н                | L | Card size        |  |
| L | L            | Н                | Н | B4-R/LG          |  |
| Н | L            | L                | Н | B5-R             |  |

### [FAX] button: OFF/[COPY] button: OFF/[SCAN] button: ON ([FAX] LED: OFF/[COPY] LED: OFF/[SCAN] LED: ON)

|         |        |                                                                                     | Contents                                    |                                                     |
|---------|--------|-------------------------------------------------------------------------------------|---------------------------------------------|-----------------------------------------------------|
| Digital | Button | Items to check                                                                      | Highlighted display                         | Normal display                                      |
| Noy     |        |                                                                                     | e.g. A                                      | e.g                                                 |
|         | A      | 4th drawer transport sensor                                                         | Paper present                               | No paper                                            |
|         | В      | 3rd drawer transport sensor / Tandem LCF transport sensor                           | Paper present                               | No paper                                            |
| [1]     | С      | 2nd drawer transport sensor                                                         | Paper present                               | No paper                                            |
|         | D      | 1st drawer transport sensor                                                         | Paper present                               | No paper                                            |
|         | E      | 4th drawer feed sensor / End fence stop<br>position sensor                          | Paper present / After<br>the tray was moved | No paper / In cases<br>other than the noted<br>left |
|         | F      | 3rd drawer/tandem LCF feed sensor                                                   | Paper present                               | No paper                                            |
|         | G      | 2nd drawer feed sensor                                                              | Paper present                               | No paper                                            |
|         | Н      | 1st drawer feed sensor                                                              | Paper present                               | No paper                                            |
|         | A      | 4th drawer empty sensor / Tandem LCF standby side empty sensor                      | No paper / No paper                         | Paper present/<br>Paper present                     |
|         | В      | 3rd drawer/tandem LCF empty sensor                                                  | No paper / No paper                         | Paper present/<br>Paper present                     |
|         | С      | 2nd drawer empty sensor                                                             | No paper                                    | Paper present                                       |
| 101     | D      | 1st drawer empty sensor                                                             | No paper                                    | Paper present                                       |
| [2]     | E      | 4th drawer detection sensor / Tandem LCF bottom sensor                              | Drawer closed / Tray<br>lifted down         | Drawer opened / In cases other than the noted left  |
|         | F      | 3rd drawer/tandem LCF detection sensor                                              | Drawer closed                               | Drawer opened                                       |
|         | G      | 2nd drawer detection sensor                                                         | Drawer closed                               | Drawer opened                                       |
|         | Н      | 1st drawer detection sensor                                                         | Drawer closed                               | Drawer opened                                       |
|         | Α      | Bypass feed sensor                                                                  | No paper                                    | Paper present                                       |
|         | В      | Bypass paper sensor                                                                 | No paper                                    | Paper present                                       |
|         | С      | Bridge unit path exit sensor                                                        | Paper present                               | No paper                                            |
| [3]     | D      | Bridge unit path entrance sensor                                                    | Paper present                               | No paper                                            |
|         | E      | Reverse path sensor (Bridge unit)                                                   | Paper present                               | No paper                                            |
|         | F      | Reverse sensor                                                                      | Paper present                               | No paper                                            |
|         | G      | Duplexing unit path exit sensor                                                     | Paper present                               | No paper                                            |
|         | Н      | Duplexing unit path entrance sensor                                                 | Paper present                               | No paper                                            |
|         | Α      | Reverse section stationary jam detection sensor                                     | Paper present                               | No paper                                            |
|         | В      | -                                                                                   | -                                           | -                                                   |
|         | С      | -                                                                                   | -                                           | -                                                   |
|         | D      | -                                                                                   | -                                           | -                                                   |
| [4]     | E      | -                                                                                   | -                                           | -                                                   |
| [4]     | F      | Duplexing unit cover opening/closing detection sensor-1                             | Cover closed                                | Cover opened                                        |
|         | G      | Duplexing unit opening/closing detection sensor<br>(PFC side)<br>(Refer to table 3) | OFF (H)                                     | ON (L)                                              |
|         | Н      | -                                                                                   | -                                           | -                                                   |
|         | A      | -                                                                                   | -                                           | -                                                   |
|         | В      | -                                                                                   | -                                           | -                                                   |
|         | С      | Option LCF installation sensor                                                      | Not installed                               | Installed                                           |
| [5]     | D      | Option LCF tray position sensor                                                     | Tray unit opened                            | Tray unit closed                                    |
| [0]     | E      | Option LCF feed sensor                                                              | No paper                                    | Paper present                                       |
|         | F      | Option LCF empty sensor                                                             | No paper                                    | Paper present                                       |
|         | G      | Option LCF bottom sensor                                                            | Lower limit position                        | Normal                                              |
|         | Н      | Option LCF top sensor                                                               | Upper limit position                        | Normal                                              |

|         |        |                                          | Con                 | tents          |
|---------|--------|------------------------------------------|---------------------|----------------|
| Digital | Button | Items to check                           | Highlighted display | Normal display |
| key     |        |                                          | e.g.                | e.g. A         |
|         | Α      | -                                        | -                   | -              |
|         | В      | -                                        | -                   | -              |
|         | С      | -                                        | -                   | -              |
| [6]     | D      | -                                        | -                   | -              |
|         | E      | -                                        | -                   | -              |
|         | F      | -                                        | -                   | -              |
|         | G      | Standby side tray detection sensor       | No tray             | Tray present   |
|         | Н      | -                                        | -                   | -              |
|         | Α      | 1st drawer paper size detection sensor-7 | OFF                 | ON             |
|         | В      | 1st drawer paper size detection sensor-6 | OFF                 | ON             |
|         | С      | 1st drawer paper size detection sensor-5 | OFF                 | ON             |
| [7]     | D      | 1st drawer paper size detection sensor-4 | OFF                 | ON             |
| [/]     | E      | 1st drawer paper size detection sensor-3 | OFF                 | ON             |
|         | F      | 1st drawer paper size detection sensor-2 | OFF                 | ON             |
|         | G      | 1st drawer paper size detection sensor-1 | OFF                 | ON             |
|         | Н      | 1st drawer paper size detection sensor-0 | OFF                 | ON             |
|         | Α      | 2nd drawer paper size detection sensor-7 | OFF                 | ON             |
|         | В      | 2nd drawer paper size detection sensor-6 | OFF                 | ON             |
|         | С      | 2nd drawer paper size detection sensor-5 | OFF                 | ON             |
| 101     | D      | 2nd drawer paper size detection sensor-4 | OFF                 | ON             |
| [8]     | E      | 2nd drawer paper size detection sensor-3 | OFF                 | ON             |
|         | F      | 2nd drawer paper size detection sensor-2 | OFF                 | ON             |
|         | G      | 2nd drawer paper size detection sensor-1 | OFF                 | ON             |
|         | Н      | 2nd drawer paper size detection sensor-0 | OFF                 | ON             |
|         | Α      | 3rd drawer paper size detection sensor-7 | OFF                 | ON             |
|         | В      | 3rd drawer paper size detection sensor-6 | OFF                 | ON             |
|         | С      | 3rd drawer paper size detection sensor-5 | OFF                 | ON             |
| 101     | D      | 3rd drawer paper size detection sensor-4 | OFF                 | ON             |
| [9]     | E      | 3rd drawer paper size detection sensor-3 | OFF                 | ON             |
|         | F      | 3rd drawer paper size detection sensor-2 | OFF                 | ON             |
|         | G      | 3rd drawer paper size detection sensor-1 | OFF                 | ON             |
|         | Н      | 3rd drawer paper size detection sensor-0 | OFF                 | ON             |
|         | Α      | 4th drawer paper size detection sensor-7 | OFF                 | ON             |
|         | В      | 4th drawer paper size detection sensor-6 | OFF                 | ON             |
|         | С      | 4th drawer paper size detection sensor-5 | OFF                 | ON             |
| [0]     | D      | 4th drawer paper size detection sensor-4 | OFF                 | ON             |
| [0]     | E      | 4th drawer paper size detection sensor-3 | OFF                 | ON             |
|         | F      | 4th drawer paper size detection sensor-2 | OFF                 | ON             |
|         | G      | 4th drawer paper size detection sensor-1 | OFF                 | ON             |
|         | Н      | 4th drawer paper size detection sensor-0 | OFF                 | ON             |

Status of the output signals can be checked by entering the following codes in the test mode 03.

### <Operation procedure>

#### Procedure 1

$$[0][3] \longrightarrow (Code) \longrightarrow [START] \longrightarrow (Operation) \longrightarrow (Stop) \longrightarrow [START] \longrightarrow (Operation) \longrightarrow (Exit) \longrightarrow (Code) \longrightarrow [START] \longrightarrow (Operation) \longrightarrow (Code) \longrightarrow (Code) \longrightarrow (Code) \longrightarrow (Start) \longrightarrow (Code) \longrightarrow (Code) \longrightarrow$$

### Procedure 2

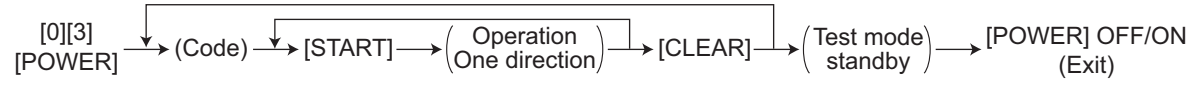

#### Procedure 3

$$[0][3] \xrightarrow[POWER] \rightarrow (Code) \xrightarrow{} [START] \rightarrow (Operation) \rightarrow [START] \rightarrow (Operation) \xrightarrow{} [CLEAR] \rightarrow (Test mode) \rightarrow (Operation) \rightarrow (START] \rightarrow (Operation) \rightarrow (Code) \rightarrow (Code) \rightarrow (Cod$$

### Procedure 4

 $[0][3] \longrightarrow (Code) \longrightarrow [START] \longrightarrow [POWER] OFF$ 

| Code | Function                                                                                                    | Code | Function                 | Procedure |
|------|----------------------------------------------------------------------------------------------------|------|--------------------------|-----------|
| 101  | 2nd transfer roller release /<br>Transfer belt cam motor Contacted<br>Transfer belt motor ON<br>Drum motor-K ON<br>Drum motor-YMC ON<br>Developer unit motor-K ON<br>Developer unit motor-YMC ON<br>Developer unit mixer motor-K ON<br>Developer unit mixer motor-YMC ON<br>(Operation available with the process<br>unit installed) | 151  | Code No.101 function OFF | 1         |
| 103  | Polygonal motor (600dpi) ON                                                                                                    | 153  | Code No.103 function OFF | 1         |
| 104  | Laser ON<br>* Do not radiate laser beam onto the<br>photoconductive drums for a long time.                                                                                                    | 154  | Code No.104 function OFF | 1         |
| 110  | Drum motor-K ON<br>(Operation available without the<br>process unit)                                                                                                    | 160  | Code No.110 function OFF | 1 (*1)    |
| 111  | Drum motor-YMC ON<br>(Operation available without the<br>process unit)                                                                                                    | 161  | Code No.111 function OFF | 1 (*1)    |
| 112  | Developer unit motor-K ON<br>(Operation available without the<br>process unit)                                                                                                    | 162  | Code No.112 function OFF | 1         |
| 113  | Developer unit motor-YMC ON<br>(Operation available without the<br>process unit)                                                                                                    | 163  | Code No.113 function OFF | 1         |
| 114  | Developer unit mixer motor-K ON                                                                                                    | 164  | Code No.114 function OFF | 1         |
| 115  | Developer unit mixer motor-YMC ON                                                                                                    | 165  | Code No.115 function OFF | 1         |
| 116  | Transfer belt motor ON<br>(Operation available without the<br>process unit)                                                                                                    | 166  | Code No.116 function OFF | 1(*2)     |

| Code | Function                                                                                                    | Code | Function                 | Procedure |
|------|----------------------------------------------------------------------------------------------------|------|--------------------------|-----------|
| 117  | <ul> <li>Image position aligning sensors<br/>(front, center, rear) LED ON</li> <li>* The LED cannot be seen if the<br/>shutters of the image quality<br/>sensor and the image position<br/>aligning sensors are closed. Open<br/>the shutters by hand or perform No.<br/>118 below in advance.</li> </ul> | 167  | Code No.117 function OFF | 1         |
| 118  | Shutter for image quality sensor and image position aligning sensors ON                                                                                                    | 168  | Code No.118 function OFF | 1         |
| 119  | 2nd transfer motor ON                                                                                                    | 169  | Code No.119 function OFF | 1(*3)     |
| 120  | Feed motor (normal rotation) ON<br>(Paper fed from 1st drawer)                                                                                                    | 170  | Code No.120 function OFF | 1         |
| 121  | Feed motor (reverse rotation) ON<br>(Paper fed from 2nd drawer)                                                                                                    | 171  | Code No.121 function OFF | 1         |
| 122  | Feed/transport motor ON                                                                                                    | 172  | Code No.122 function OFF | 1         |
| 123  | Tandem LCF feed motor ON                                                                                                    | 173  | Code No.123 function OFF | 1         |
| 124  | Transport motor-1 ON                                                                                                    | 174  | Code No.124 function OFF | 1         |
| 125  | Transport motor-2 ON(                                                                                                    | 175  | Code No.125 function OFF | 1         |
| 126  | Bypass motor ON                                                                                                    | 176  | Code No.126 function OFF | 1         |
| 127  | Option LCF transport motor ON                                                                                                    | 177  | Code No.127 function OFF | 1         |
| 128  | Registration motor ON                                                                                                    | 178  | Code No.128 function OFF | 1         |
| 129  | Fuser motor (normal rotation) ON                                                                                                    | 179  | Code No.129 function OFF | 1         |
| 130  | Bridge unit transport entrance motor ON                                                                                                    | 180  | Code No.130 function OFF | 1         |
| 132  | Reverse motor (normal rotation) ON                                                                                                    | 182  | Code No.132 function OFF | 1         |
| 134  | Reverse motor (reverse rotation) ON                                                                                                    | 184  | Code No.134 function OFF | 1         |
| 136  | Bridge unit transport exit motor (normal<br>rotation) ON<br>(lower exit tray direction)                                                                                                    | 186  | Code No.136 function OFF | 1         |
| 138  | Bridge unit transport exit motor<br>(reverse rotation) ON<br>(upper exit tray direction)                                                                                                    | 188  | Code No.138 function OFF | 1         |
| 140  | Exit motor (normal rotation) ON (lower exit tray direction)                                                                                                    | 190  | Code No.140 function OFF | 1         |
| 142  | Exit motor (reverse rotation) ON (upper exit tray direction)                                                                                                    | 192  | Code No.142 function OFF | 1         |
| 144  | ADU motor-2 ON                                                                                                    | 194  | Code No.144 function OFF | 1         |
| 146  | ADU motor-1 ON                                                                                                    | 196  | Code No.146 function OFF | 1         |

\* 1

Fully pull out the EPU tray toward you while the transfer belt remains. If it is not fully pulled out, the drum shaft and the drum flange may scratch each other and thus the flange may be worn out.

\* 2

Follow the procedure below.

- 1. Pull the duplexing unit lever and then separate the transfer belt and the 2nd transfer roller.
- Pull out the EPU (developer unit) tray until it comes to a stop while the transfer belt is left.
   \*: Pull out the EPU tray completely otherwise the transfer belt and the photoconductive drum may scratch each other.
- 3. Insert a door-switch jig into the cover interlock switch on the left upper side of the fuser unit in order not to turn the 24 V power OFF.

\* 3

The procedure requires either of steps 1 and 2 below.

- 1. Pull out the EPU tray and then take off the transfer belt.
- 2. Pull out the duplexing unit lever and then separate the transfer belt and the 2nd transfer roller. Insert a door-switch jig into the cover interlock switch on the left upper side of the fuser unit in order not to turn the 24 V power OFF.

| Code | Function                                                                                                    | Procedure |
|------|----------------------------------------------------------------------------------------------------|-----------|
| 201  | LSU shutter opening/closing operation (Operation stops after the shutter is closed)                                                                                                    | 2         |
| 203  | Fuser unit jam releasing LED                                                                                                    | 3         |
| 204  | Needle electrode cleaner motor-Y reciprocating movement<br>(Movement stops at the standby position)                                                                                                    | 2         |
| 205  | Needle electrode cleaner motor-M reciprocating movement<br>(Movement stops at the standby position)                                                                                                    | 2         |
| 206  | Needle electrode cleaner motor-C reciprocating movement<br>(Movement stops at the standby position)                                                                                                    | 2         |
| 207  | Needle electrode cleaner motor-K reciprocating movement<br>(Movement stops at the standby position)                                                                                                    | 2         |
| 209  | Drum surface potential sensor shutter-Y opening/closing operation<br>(Operation stops after the shutter is closed)                                                                                                    | 2         |
| 210  | Drum surface potential sensor shutter-M opening/closing operation<br>(Operation stops after the shutter is closed)                                                                                                    | 2         |
| 211  | Drum surface potential sensor shutter-C opening/closing operation<br>(Operation stops after the shutter is closed)                                                                                                    | 2         |
| 212  | Drum surface potential sensor shutter-K opening/closing operation<br>(Operation stops after the shutter is closed)                                                                                                    | 2         |
| 214  | Discharge LED-K ON/OFF                                                                                                    | 3         |
| 215  | Discharge LED-YMC ON/OFF                                                                                                    | 3         |
| 216  | Toner motor-Y ON/OFF<br>(Pull out the Y toner cartridge if the toner does not need to be supplied.)<br>* When the front cover is kept opened during the operation, turn the toner motor<br>interlock switch ON using a door switch jig; otherwise, the operation is not available. | 3         |
| 217  | Toner motor-M ON/OFF<br>(Pull out the M toner cartridge if the toner does not need to be supplied.)<br>* When the front cover is kept opened during the operation, turn the toner motor<br>interlock switch ON using a door switch jig; otherwise, the operation is not available. | 3         |
| 218  | Toner motor-C ON/OFF<br>(Pull out the C toner cartridge if the toner does not need to be supplied.)<br>* When the front cover is kept opened during the operation, turn the toner motor<br>interlock switch ON using a door switch jig; otherwise, the operation is not available. | 3         |
| 219  | Toner motor-K ON/OFF<br>(Pull out the K toner cartridge if the toner does not need to be supplied.)<br>* When the front cover is kept opened during the operation, turn the toner motor<br>interlock switch ON using a door switch jig; otherwise, the operation is not available. | 3         |
| 220  | Sub-hopper toner motor-Y (normal rotation) ON/OFF<br>(Pull out the sub-hopper unit or the Y toner cartridge if the toner does not need to be<br>supplied.)                                                                                                    | 3         |
| 221  | Sub-hopper toner motor-M (normal rotation) ON/OFF<br>(Pull out the sub-hopper unit or the M toner cartridge if the toner does not need to be<br>supplied.)                                                                                                    | 3         |
| 222  | Sub-hopper toner motor-C (normal rotation) ON/OFF<br>(Pull out the sub-hopper unit or the C toner cartridge if the toner does not need to be<br>supplied.)                                                                                                    | 3         |
| 223  | Sub-hopper toner motor-K (normal rotation) ON/OFF<br>(Pull out the sub-hopper unit or the K toner cartridge if the toner does not need to be<br>supplied.)                                                                                                    | 3         |

| Code | Function                                                                                                    | Procedure |
|------|----------------------------------------------------------------------------------------------------|-----------|
| 224  | Sub-hopper toner motor-Y (reverse rotation) ON/OFF<br>(The toner will not be supplied but only mixed within the Y sub-hopper)                                                                                      | 3<br>(*4) |
| 225  | Sub-hopper toner motor-M (reverse rotation) ON/OFF<br>(The toner will not be supplied but only mixed within the M sub-hopper)                                                                                      | 3<br>(*4) |
| 226  | Sub-hopper toner motor-C (reverse rotation) ON/OFF<br>(The toner will not be supplied but only mixed within the C sub-hopper)                                                                                      | 3<br>(*4) |
| 227  | Sub-hopper toner motor-K (reverse rotation) ON/OFF<br>(The toner will not be supplied but only mixed within the K sub-hopper)                                                                                      | 3<br>(*4) |
| 234  | Waste toner transport motor ON/OFF                                                                                                    | 3         |
| 237  | Transfer belt cam motor ON/OFF<br>(Operation stops after the belt is released)                                                                                                    | 2         |
| 239  | TRU waste toner motor (normal rotation) ON/OFF<br>(DC motor driving the auger for transporting waste toner from the 2nd transfer unit)                                                                             | 3         |
| 240  | TRU waste toner transport motor ON/OFF<br>(DC motor driving the auger for transporting waste toner to a TRU waste toner box)                                                                                       | 3         |
| 241  | 2nd transfer unit waste toner exit mode ON/OFF<br>(A mode used for transporting waste toner accumulated in the 2nd transfer unit to a TRU<br>waste toner box)* Perform the codes 03-239 and 03-240 simultaneously. | 3         |
| 243  | 2nd transfer roller contact/release<br>(2nd transfer motor ON/OFF & 2nd transfer roller contact/release clutch ON/OFF)                                                                                             | 3         |
| 244  | 2nd transfer roller drive clutch ON/OFF                                                                                                    | 3         |
| 246  | Tray-up motor-1(1st drawer) ON (Tray up)                                                                                                    | 2         |
| 247  | Tray-up motor-1(2nd drawer) ON (Tray up)                                                                                                    | 2         |
| 248  | Tray-up motor-2(3rd drawer) ON (Tray up)                                                                                                    | 2         |
| 249  | Tray-up motor-2(4th drawer) ON (Tray up)                                                                                                    | 2         |
| 250  | 3rd drawer feed clutch or tandem LCF feed clutch ON/OFF<br>(Each clutch turns ON or OFF according to the installation status of the corresponding<br>drawer.)                                                      | 3         |
| 251  | 4th drawer feed clutch ON/OFF                                                                                                    | 3         |
| 252  | 3rd drawer transport clutch or tandem LCF transport clutch ON/OFF<br>(Each clutch turns ON or OFF according to the installation status of the corresponding<br>drawer.)                                            | 3         |
| 253  | 4th drawer transport clutch ON/OFF                                                                                                    | 3         |
| 254  | Bypass pickup solenoid ON/OFF                                                                                                    | 3         |
| 255  | Tandem LCF solenoid ON/OFF                                                                                                    | 3         |
| 256  | Tandem LCF end fence motor reciprocating movement                                                                                                    | 2         |
| 257  | Tandem LCF tray-up motor (Tray up/down)                                                                                                    | 2         |
| 258  | Tandem LCF stopper opening/closing solenoid (front) ON/OFF                                                                                                    | 3         |
| 259  | Tandem LCF stopper opening/closing solenoid (rear) ON/OFF                                                                                                    | 3         |
| 261  | Scan motor ON (Automatically stops at limit position)                                                                                                    | 2         |
| 264  | Scanner fan motor (high speed) ON/OFF                                                                                                    | 3         |
| 265  | Scanner fan motor (low speed) ON/OFF                                                                                                    | 3         |
| 267  | Scanner exposure lamp ON/OFF                                                                                                    | 3         |
| 268  | Option LCF feed clutch ON/OFF                                                                                                    | 3         |
| 269  | Option LCF transport clutch ON/OFF                                                                                                    | 3         |
| 270  | Option LCF tray-up motor (Tray up/down)                                                                                                    | 2         |
| 272  | Pressure roller contact/release<br>(Fuser motor (reverse rotation) ON & Pressure roller contact/release clutch ON, operation<br>stops after the roller is released)                                                | 2         |
| 273  | Pressure roller contact/release clutch ON/OFF                                                                                                    | 3         |

| Code | Function                                                                                                    | Procedure |
|------|----------------------------------------------------------------------------------------------------|-----------|
| 275  | Transport path switching solenoid-1 ON/OFF                                                                                                    | 3         |
|      | (A solenoid on the right side when seen from a user. Switches transport paths to the upper<br>exit tray direction (or reverse path) and the lower exit tray direction.) |           |
| 276  | Transport path switching solenoid-2 ON/OFF                                                                                                    | 3         |
|      | (A solenoid on the left side when seen from a user. Switches transport paths to the upper exit tray direction and the reverse path.)                                    |           |
| 281  | RADF original feed motor ON/OFF (normal rotation)                                                                                                    | 3         |
| 282  | RADF original feed motor ON/OFF (reverse rotation)                                                                                                    | 3         |
| 283  | RADF read motor ON/OFF                                                                                                    | 3         |
| 284  | RADF original exit motor ON/OFF (normal rotation)                                                                                                    | 3         |
| 285  | RADF original exit motor ON/OFF (reverse rotation)                                                                                                    | 3         |
| 286  | RADF original reverse motor (normal rotation) ON/OFF                                                                                                    | 3         |
| 287  | RADF original reverse motor (reverse rotation) ON/OFF                                                                                                    | 3         |
| 288  | RADF original reverse solenoid ON/OFF                                                                                                    | 3         |
| 294  | RADF original exit solenoid ON/OFF                                                                                                    | 3         |
| 297  | RADF cooling fan ON/OFF                                                                                                    | 3         |
| 433  | Power supply unit cooling fan-1 & 2 (high speed) ON/OFF                                                                                                    | 3         |
| 434  | Power supply unit cooling fan-1 & 2 (low speed) ON/OFF                                                                                                    | 3         |
| 437  | Laser optical unit cooling fan (Front) (high speed) ON/OFF                                                                                                    | 3         |
| 438  | Laser optical unit cooling fan (Front) (low speed) ON/OFF                                                                                                    | 3         |
| 439  | Laser optical unit cooling fan (Rear) (high speed) ON/OFF                                                                                                    | 3         |
| 440  | Laser optical unit cooling fan (Rear) (low speed) ON/OFF                                                                                                    | 3         |
| 441  | EPU cooling fan (high speed) ON/OFF                                                                                                    | 3         |
| 442  | EPU cooling fan (low speed) ON/OFF                                                                                                    | 3         |
| 443  | Bridge unit cooling fan (rear) (high speed) ON/OFF                                                                                                    | 3         |
| 444  | Bridge unit cooling fan (rear) (low speed) ON/OFF                                                                                                    | 3         |
| 445  | Main charger blowing fan ON/OFF                                                                                                    | 3         |
| 447  | Ozone suctioning fan (high speed) ON/OFF                                                                                                    | 3         |
| 448  | Ozone suctioning fan (low speed) ON/OFF                                                                                                    | 3         |
| 449  | Scattered toner suctioning fan ON/OFF                                                                                                    | 3         |
| 451  | Toner cartridge heat insulation fan (high speed) ON/OFF                                                                                                    | 3         |
| 452  | Toner cartridge heat insulation fan (low speed) ON/OFF                                                                                                    | 3         |
| 453  | IH board cooling fan (high speed) ON/OFF                                                                                                    | 3         |
| 454  | IH board cooling fan (low speed) ON/OFF                                                                                                    | 3         |
| 455  | Reversed paper cooling fan (high speed) ON/OFF                                                                                                    | 3         |
| 456  | Reversed paper cooling fan (low speed) ON/OFF                                                                                                    | 3         |
| 457  | Exit paper cooling fan (front) (high speed) ON/OFF                                                                                                    | 3         |
| 458  | Exit paper cooling fan (front) (low speed) ON/OFF                                                                                                    | 3         |
| 459  | Bridge unit cooling fan (front) (high speed) ON/OFF                                                                                                    | 3         |
| 460  | Bridge unit cooling fan (front) (low speed) ON/OFF                                                                                                    | 3         |
| 461  | Exit paper cooling fan (rear) (high speed) ON/OFF                                                                                                    | 3         |
| 462  | Exit paper cooling fan (rear) (low speed) ON/OFF                                                                                                    | 3         |
| 463  | Upper exhaust fan (left) ON/OFF                                                                                                    | 3         |
| 464  | Upper exhaust fan (right) ON/OFF                                                                                                    | 3         |
| 465  | Toner cooling exhaust fan ON/OFF                                                                                                    | 3         |
| 466  | Upper exit section cooling fan-1&2 ON/OFF                                                                                                    | 3         |
| 467  | Lower exit section cooling fan-1&2 ON/OFF                                                                                                    | 3         |

© 2008-2011 TOSHIBA TEC CORPORATION All rights reserved

2

| Code | Function                                                  | Procedure |
|------|-----------------------------------------------------------|-----------|
| 468  | Lower exit section cooling fan-3 ON/OFF                   | 3         |
| 470  | Automatic power OFF at fuser unit temperature abnormality | 4         |

\* 4

Do not let the sub-hopper toner motors rotate in reverse when toner cartridges are installed because the cartridges will become locked.

### For e-STUDIO6530c only

| Code | Function                                                                                 | Code | Function                 | Procedure |
|------|------------------------------------------------------------------------------------------|------|--------------------------|-----------|
| 503  | Polygonal motor (600dpi) ON                                                              | 553  | Code No.503 function OFF | 1         |
| 510  | Drum motor-K ON<br>(Operation available without the<br>process unit)                     | 560  | Code No.510 function OFF | 1(*5)     |
| 511  | Drum motor-YMC ON<br>(Operation available without the<br>process unit)                   | 561  | Code No.511 function OFF | 1(*5)     |
| 512  | Developer unit motor-K ON<br>(Operation available without the<br>process unit)           | 562  | Code No.512 function OFF | 1         |
| 513  | Developer unit motor-YMC ON<br>(Operation available without the<br>process unit)         | 563  | Code No.513 function OFF | 1         |
| 516  | Transfer belt motor ON<br>(Operation available without the<br>process unit)              | 566  | Code No.516 function OFF | 1(*6)     |
| 519  | 2nd transfer motor ON                                                                    | 569  | Code No.519 function OFF | 1(*7)     |
| 520  | Feed motor (normal rotation) ON<br>(Paper fed from 1st drawer)                           | 570  | Code No.520 function OFF | 1         |
| 521  | Feed motor (reverse rotation) ON (Paper fed from 2nd drawer)                             | 571  | Code No.521 function OFF | 1         |
| 522  | Feed/transport motor ON                                                                  | 572  | Code No.522 function OFF | 1         |
| 523  | Tandem LCF feed motor ON                                                                 | 573  | Code No.523 function OFF | 1         |
| 524  | Transport motor-1 ON                                                                     | 574  | Code No.524 function OFF | 1         |
| 525  | Transport motor-2 ON                                                                     | 575  | Code No.525 function OFF | 1         |
| 526  | Bypass motor ON                                                                          | 576  | Code No.526 function OFF | 1         |
| 527  | Option LCF transport motor ON                                                            | 577  | Code No.527 function OFF | 1         |
| 528  | Registration motor ON                                                                    | 578  | Code No.528 function OFF | 1         |
| 529  | Fuser motor (normal rotation) ON                                                         | 579  | Code No.529 function OFF | 1         |
| 530  | Bridge unit transport entrance motor ON                                                  | 580  | Code No.530 function OFF | 1         |
| 532  | Reverse motor (normal rotation) ON                                                       | 582  | Code No.532 function OFF | 1         |
| 534  | Reverse motor (reverse rotation) ON                                                      | 584  | Code No.534 function OFF | 1         |
| 536  | Bridge unit transport exit motor (normal<br>rotation) ON<br>(lower exit tray direction)  | 586  | Code No.536 function OFF | 1         |
| 538  | Bridge unit transport exit motor<br>(reverse rotation) ON<br>(upper exit tray direction) | 588  | Code No.538 function OFF | 1         |
| 540  | Exit motor (normal rotation) ON (lower exit tray direction)                              | 590  | Code No.540 function OFF | 1         |
| 542  | Exit motor (reverse rotation) ON (upper exit tray direction)                             | 592  | Code No.542 function OFF | 1         |
| 544  | ADU motor-2 ON                                                                           | 594  | Code No.544 function OFF | 1         |
| 546  | ADU motor-1 ON                                                                           | 596  | Code No.546 function OFF | 1         |

\* 5

Fully pull out the EPU tray toward you while the transfer belt remains. If it is not fully pulled out, the drum shaft and the drum flange may scratch each other and thus the flange may be worn out.

### \* 6

Follow the procedure below.

- 1. Pull the duplexing unit lever and then separate the transfer belt and the 2nd transfer roller.
- Pull out the EPU (developer unit) tray until it comes to a stop while the transfer belt is left.
   \*: Pull out the EPU tray completely otherwise the transfer belt and the photoconductive drum may scratch each other.
- 3. Insert a door-switch jig into the cover interlock switch on the left upper side of the fuser unit in order not to turn the 24V power OFF.

\* 7

The procedure requires either of steps 1 and 2 below.

- 1. Pull out the EPU tray and then take off the transfer belt.
- 2. Pull out the duplexing unit lever and then separate the transfer belt and the 2nd transfer roller. Insert a door-switch jig into the cover interlock switch on the left upper side of the fuser unit in order not to turn the 24V power OFF.

## 2.3 Test print mode (test mode 04)

The embedded test pattern can be printed out by keying in the following codes in the test print mode (04).

### <Procedure 1>

$$[0][4] \xrightarrow[POWER] \longrightarrow (Media \ selection) \longrightarrow [START] \longrightarrow Operation \longrightarrow [CLEAR] \longrightarrow (POWER] \\ (Continuous \\ (Test \ Printing) \longrightarrow (CLEAR] \longrightarrow (POWER) \\ (Exit) \\ (Exit) \\$$

### <Procedure 2>

| [0][4]<br>[POWER] | $\leftrightarrow (\text{Code}) \rightarrow (\text{Media}_{\text{selection}}) \rightarrow [\text{START}] \rightarrow (\text{Coselection})$ | olor $\rightarrow$ [START] $\rightarrow$ Operation $\rightarrow$ [CLEAR] $\rightarrow$ Operation $\rightarrow$ [CLEAR] $\rightarrow$ [Operation $\rightarrow$ [CLEAR] $\rightarrow$ [Operation $\rightarrow$ [CLEAR] $\rightarrow$ [Operation $\rightarrow$ [CLEAR] $\rightarrow$ [Operation $\rightarrow$ [Operation $\rightarrow$ [Op | WER]<br>F/ON |
|-------------------|----------------------------------------------------------------------------------------------------|----------------------------------------------------------------------------------------------------|--------------|
|                   | [CLEAR]                                                                                                    | \Test Printing/                                                                                                    |              |

Notes:

1. When an error occurs, it is indicated on the panel, but the recovery operation is not performed.

Turn OFF the power and then back ON to clear the error.

2. During test printing, the [CLEAR] button is disabled when "Wait adding toner" is displayed.

| Code | Types of test pattern                                                                    | Remarks                                                                           | Remarks | Output<br>from |
|------|------------------------------------------------------------------------------------------|-----------------------------------------------------------------------------------|---------|----------------|
| 70   | Pattern for checking uneven image<br>density correction in primary<br>scanning direction | Available only when A4/LT paper is selected (Not available for bypass feeding)    | 1       | LGC            |
| 142  | Grid pattern (black)                                                                     | Pattern width: 2 dots, Pitch: 10 mm                                               | 1       | LGC            |
| 204  | Grid pattern (color)                                                                     | Pattern width: 1 dot, Pitch: 10 mm                                                | 2       | LGC            |
| 219  | 6% test pattern                                                                          |                                                                                   | 2       | LGC            |
| 220  | 8% test pattern                                                                          |                                                                                   | 2       | LGC            |
| 231  | Secondary scanning direction 33 gradation steps                                          | 3 pixels standard, Width: 10 mm                                                   | 2       | LGC            |
| 237  | Halftone                                                                                 |                                                                                   | 2       | LGC            |
| 262  | Ladder pattern (4 lines ON / 4 lines OFF)                                                | For color deviation confirmation                                                  | 2       | LGC            |
| 270  | Image quality control test pattern                                                       | For checking the image quality control                                            | 2       | LGC            |
| 286  | Laser array damage detection pattern                                                     | For finding damaged parts on the laser array if any abnormality has been detected | 1       | LGC            |

Note:

- In the (Color selection) of <Procedure 2>, the printing method is different between [K(1)] and [K(4)] as follows.
- [K(1)] .....Printing by bringing one K color developer unit into contact with the transfer belt
- [K(4)].....The developer units of four (YMCK) colors are brought into contact with the transfer belt, but the test pattern is printed in K color only.
- \* The number in parentheses indicates the contact of the developer unit and the transfer belt.

# 2.4 List Printing

Lists below are output in the list print mode.

List data are printed out or output in a CSV or a txt format by storing them in a USB media. Paper sizes available for this printing are A4 or LT or larger. This section introduces a sample of each list. Starting the list print mode: [9] + [START] + [ON/OFF]

| Lists                                             | List code                   |                             |                 |  |  |
|---------------------------------------------------|-----------------------------|-----------------------------|-----------------|--|--|
|                                                   | Printout                    | CSV file output             | txt file output |  |  |
| Adjustment mode (05) data list                    | 101                         | 201                         | -               |  |  |
| Setting mode (08) data list                       | 102                         | 202                         | -               |  |  |
| PM support mode data list                         | 103                         | 203                         | -               |  |  |
| Pixel counter list<br>(toner cartridge reference) | 104                         | 204                         | -               |  |  |
| Pixel counter list<br>(service call reference)    | 105                         | 205                         | -               |  |  |
| Error history list                                | 106<br>(Maximum 1000 items) | 206<br>(Maximum 1000 items) | -               |  |  |
| Error history list                                | 107<br>(Latest 80 items)    | -                           | -               |  |  |
| Firmware upgrade log                              | 108<br>(Maximum 200 items)  | 208<br>(Maximum 200 items)  | -               |  |  |
| Power ON/OFF log                                  | 110<br>(Maximum 100 items)  | 210<br>(Maximum 100 items)  | -               |  |  |
| Version list                                      | 111                         | 211                         | -               |  |  |
| Error log                                         | -                           | -                           | 213             |  |  |
| Total counter list                                | -                           | 214                         | -               |  |  |
| Output all CSV files                              | -                           | 300                         | -               |  |  |

### • Adjustment mode (05)

| 05 ADJUS  | STMENT M | ODE DATA | A LIST |        |      |        |      |
|-----------|----------|----------|--------|--------|------|--------|------|
| '08-02-08 | 20:13    |          |        |        |      |        |      |
|           |          |          |        |        |      |        |      |
| CODE      | DATA     | CODE     | DATA   | CODE   | DATA | CODE   | DATA |
| 200       | 128      | 386- 3   | 88     | 483- 2 | 128  | 592-2  | 128  |
| 201       | 128      | 388      | 107    | 483- 3 | 124  | 604    | 128  |
| 202       | 128      | 389      | 676    | 483- 4 | 128  | 605    | 128  |
| 203       | 128      | 390- 0   | 330    | 483- 5 | 128  | 606    | 128  |
| 204       | 111,111  | 390- 1   | 334    | 483- 6 | 128  | 648    | 2    |
| 205- 0    | 129      | 390-2    | 356    | 483- 7 | 128  | 649    | 2    |
| 205- 1    | 135      | 390- 3   | 286    | 483- 8 | 128  | 664- 0 | 176  |
| 205-2     | 135      | 391- 0   | 580    | 485- 0 | 127  | 664- 1 | 176  |
| 205- 3    | 140      | 391- 1   | 589    | 485- 1 | 128  | 664-2  | 176  |
| 247       | 34       | 391-2    | 580    | 485-2  | 128  | 667- 0 | 0    |
| •         | •        | •        | •      | •      | •    | •      | •    |
| •         | •        | •        | •      | •      | •    | •      | •    |
| •         | •        | •        | •      | •      | •    | •      | •    |
| •         | •        | •        | •      | •      | •    | •      | •    |
| •         | •        | •        | •      | •      | •    | •      | •    |
| •         | •        | •        | •      | •      | •    | •      | •    |
| •         | •        | •        | •      | •      | •    | •      | •    |
|           |          |          |        |        |      |        |      |
|           |          |          |        |        |      |        | _    |
|           |          |          |        |        | _    |        |      |

Fig. 2-3

The selected adjustment codes and the current adjustment value for each code are output in a list. See the following page for the adjustment code (05): P.2-35 "2.5 ADJUSTMENT MODE (05)" • Setting mode (08)

| 08 SETT   | ING MODE | DATA LI | ST   |        |      |        |      |
|-----------|----------|---------|------|--------|------|--------|------|
| '08-02-08 | 20:13    |         |      |        |      |        |      |
|           |          |         |      |        |      |        |      |
| CODE      | DATA     | CODE    | DATA | CODE   | DATA | CODE   | DATA |
| 201       | 2        | 288     | 12   | 304-10 | 0    | 307-11 | 0    |
| 202       | 0        | 289     | 5    | 304-11 | 0    | 307-12 | 0    |
| 203       | 0        | 290     | 1    | 304-12 | 0    | 307-13 | 0    |
| 204       | 0        | 291     | 6    | 304-13 | 0    | 307-14 | 0    |
| 205       | 15       | 292     | 0    | 304-14 | 0    | 307-15 | 0    |
| 206       | 20       | 293     | 0    | 304-15 | 0    | 307-16 | 0    |
| 207       | 0        | 294     | 1    | 304-16 | 0    | 307-17 | 0    |
| 209       | 1        | 295     | 0    | 304-17 | 0    | 307-18 | 0    |
| 210       | 148,105  | 296     | 1200 | 304-18 | 0    | 307-19 | 0    |
| 218       | 1        | 297     | 1000 | 304-19 | 0    | 307-21 | 0    |
| •         | •        | •       | •    | •      | •    | •      | •    |
| •         | •        | •       | •    | •      | •    | •      | •    |
| •         | •        | •       | •    | •      | •    | •      | •    |
| •         | •        | •       | •    | •      | •    | •      | •    |
| •         | •        | •       | •    | •      | •    | •      | •    |
| •         | •        | •       | •    | •      | •    | •      | •    |
| •         | •        | •       | •    | •      | •    | •      | •    |
|           |          |         |      |        |      |        |      |
|           |          |         |      |        |      |        | _    |
|           |          |         |      |        |      |        |      |

Fig. 2-4

The selected setting codes and the current setting value for each code are output in a list. See the following page for the setting code (08):

• PM support mode

| PM SUPPORT CODE LIST    |                                 |                                   |              |                 |  |  |  |
|-------------------------|---------------------------------|-----------------------------------|--------------|-----------------|--|--|--|
| '08-02-08 20:13         |                                 |                                   |              |                 |  |  |  |
| UNIT                    | OUTPUT PAGES/<br>DEVELOP COUNTS | PM OUTPUT PAGE/<br>DEVELOP COUNTS | DRIVE COUNTS | PM DRIVE COUNTS |  |  |  |
| DRUM (K)                | 2516                            | 70000                             | 11735        | 170000          |  |  |  |
| DRUM BLADE (K)          | 2516                            | 70000                             | 11735        | 170000          |  |  |  |
| GRID (K)                | 2516                            | 70000                             | 11735        | 170000          |  |  |  |
| MAIN CHARGER NEEDLE (K  | ) 2516                          | 70000                             | 11735        | 170000          |  |  |  |
| CHARGER CLEANING PAD (I | K) 2516                         | 70000                             | 11735        | 170000          |  |  |  |
| DRUM (Y)                | 411                             | 70000                             | 8625         | 170000          |  |  |  |
| DRUM BLADE (Y)          | 411                             | 70000                             | 8625         | 170000          |  |  |  |
| GRID (Y)                | 411                             | 70000                             | 8625         | 170000          |  |  |  |
| MAIN CHARGER NEEDLE (Y  | ) 411                           | 70000                             | 8625         | 170000          |  |  |  |
| CHARGER CLEANING PAD (  | Y) 411                          | 70000                             | 8625         | 170000          |  |  |  |
| DRUM (M)                | 411                             | 70000                             | 8625         | 170000          |  |  |  |
| DRUM BLADE (M)          | 411                             | 70000                             | 8625         | 170000          |  |  |  |
| GRID (M)                | 411                             | 70000                             | 8625         | 170000          |  |  |  |
| MAIN CHARGER NEEDLE (M  | l) 411                          | 70000                             | 8625         | 170000          |  |  |  |
| CHARGER CLEANING PAD (I | M) 411                          | 70000                             | 8625         | 170000          |  |  |  |
| •                       | •                               | •                                 | •            | •               |  |  |  |
| •                       | •                               | ٠                                 | ٠            | •               |  |  |  |
| •                       | •                               | •                                 | •            | •               |  |  |  |
|                         |                                 |                                   |              |                 |  |  |  |
|                         |                                 |                                   |              |                 |  |  |  |

Fig. 2-5

The number of pages currently output (OUTPUT PAGES/DEVELOP COUNTS), the recommended number of output pages for PM (PM OUTPUT PAGES/DEVELOP COUNTS), the current drive count (DRIVE COUNTS) and the recommended drive count for PM (PM DRIVE COUNTS) are output together with PM units. Use this list for confirming the PM units to be replaced at each PM. See the following page for PM:

P.5-1 "5. PREVENTIVE MAINTENANCE (PM)"

• Stored information of pixel counter (toner cartridge reference)

| 00-    | -02-08 20:13 | 3     |                        |      |      |       |       |
|--------|--------------|-------|------------------------|------|------|-------|-------|
| ТО     | NERCARTR     | RIDGE |                        |      |      |       |       |
| No     | DATE         | COL   |                        | PPC  | PRN  | FAX   | TOTAL |
| )<br>D | 20080208     | Y     | Print Count[LT/A4]     | 181  | 45   |       | 226   |
| 1      | 20080208     | Υ     | Average Pixel Count[%] | 2.70 | 1.74 |       | 2.51  |
| 2      | 20080208     | Υ     | Latest Pixel Count[%]  | 6.15 | 0.39 |       | 0.39  |
| 3      | 20080208     | Μ     | Print Count[LT/A4]     | 181  | 45   |       | 226   |
| 4      | 20080208     | Μ     | Average Pixel Count[%] | 6.11 | 2    |       | 5.29  |
| 5      | 20080208     | Μ     | Latest Pixel Count[%]  | 6.82 | 2.15 |       | 2.15  |
| 6      | 20080208     | С     | Print Count[LT/A4]     | 181  | 45   |       | 226   |
| 7      | 20080208     | С     | Average Pixel Count[%] | 5.46 | 2    |       | 4.81  |
| 8      | 20080208     | С     | Latest Pixel Count[%]  | 6.42 | 2.73 |       | 2.73  |
| 9      | 20080208     | K     | Print Count[LT/A4]     | 278  | 145  | 9     | 432   |
| 10     | 20080208     | K     | Average Pixel Count[%] | 6.15 | 3.86 | 23.25 | 5.74  |
| 11     | 20080208     | K     | Latest Pixel Count[%]  | 7.32 | 2.19 | 6.25  | 2.19  |

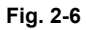

Pixel counter data (toner cartridge reference) are output in a list. See the following page for the pixel counter:

P.2-139 "2.6.7 Pixel counter"

• Stored information of pixel counter (service technician reference)

| 00- | 02-08 20:13 | 6   |                        |       |      |       |       |
|-----|-------------|-----|------------------------|-------|------|-------|-------|
| SEI | RVICEMAN    |     |                        |       |      |       |       |
| No  | DATE        | COL |                        | PPC   | PRN  | FAX   | TOTAL |
| 0   | 20080208    | F   | Print Count[LT/A4]     | 181   | 45   |       | 226   |
| 1   | 20080208    | F   | Average Pixel Count[%] | 4.95  | 2.34 |       | 4.43  |
| 2   | 20080208    | F   | Latest Pixel Count[%]  | 8.36  | 2.34 |       | 2.34  |
| 3   | 20080208    | Υ   | Print Count[LT/A4]     | 181   | 45   |       | 226   |
| 4   | 20080208    | Υ   | Average Pixel Count[%] | 2.7   | 1.74 |       | 2.51  |
| 5   | 20080208    | Υ   | Latest Pixel Count[%]  | 6.15  | 0.39 |       | 0.39  |
| 6   | 20080208    | Μ   | Print Count[LT/A4]     | 181   | 45   |       | 226   |
| 7   | 20080208    | Μ   | Average Pixel Count[%  | 6.11  | 2    |       | 5.29  |
| 8   | 20080208    | Μ   | Latest Pixel Count[%]  | 6.82  | 2.15 |       | 2.15  |
| 9   | 20080208    | С   | Print Count[LT/A4]     | 181   | 45   |       | 226   |
| 10  | 20080208    | С   | Average Pixel Count[%] | 5.46  | 2.18 |       | 4.81  |
| 11  | 20080208    | С   | Latest Pixel Count[%]  | 6.42  | 2.73 |       | 2.73  |
| 12  | 20080208    | K   | Print Count[LT/A4]     | 181   | 45   |       | 226   |
| 13  | 20080208    | K   | Average Pixel Count[%] | 5.51  | 3.43 |       | 5.10  |
| 14  | 20080208    | K   | Latest Pixel Count[%]  | 14.05 | 4.10 |       | 4.10  |
| 15  | 20080208    | K   | Print Count[L1/A4]     | 97    | 100  | 9     | 206   |
| 10  | 20080208    | ĸ   | Average Pixel Count[%] | 7.30  | 4.06 | 23.25 | 6.45  |
| 17  | 20080208    | ĸ   | Latest Pixel Count[%]  | 7.32  | 2.19 | 6.25  | 2.19  |

Fig. 2-7

Pixel counter data (service call reference) are output in a list. See the following page for the pixel counter:

P.2-139 "2.6.7 Pixel counter"

Error history

| ERROR HISTORY LIST                                                                                                    | S/N: xxxxxxxxx                            | TOTAL:                          | 9999999                        |
|----------------------------------------------------------------------------------------------------|-------------------------------------------|---------------------------------|--------------------------------|
| '08-02-08 20:13                                                                                                    | TOSHIBA e-STUDIOxxx                       | DF COUNTER:                     | 9999999                        |
| CODE         COUNTER         DATE         TIME         ZOOM_XY         ABCD         EFHI JLO           F110         0000000         071212-151809         064         064         3400_1000_0111           F110         0000000         071212-153814         064         064         3400_1000_0111           F110         00000000         071212-155334         064         064         3400_1000_0111           F110         00000000         071212-160243         064         064         3400_1000_0111           F110         00000000         071212-161517         064         064         3400_1000_0111           EADD         00000000         071212-172126         064         064         3400_1000_0111           EADD         00000000         071225-133517         064         064         3402_1000_0111           EAOD         00000060         071225-133525         064         064         3402_1000_0111           E370         00000137         071226-130602         064         064         3422_1000_0111           E724         00000137         071226-140650         064         064         3422_1000_011           E724         00000137         071226-140650         064         064         34 | CODE COUNTER DATE<br>F110 00000000 071212 | TIME ZOOM_XY<br>-151809 064 064 | ABCD EFHI JLO<br>3400_1000_011 |
|                                                                                                    |                                           |                                 |                                |

Fig. 2-8

The error history is output. See the following page for the parameters for each error:  $\square$  P.6-26 "6.1.4 Printer function error"

• Firmware update log

| FW UPGR                               | ADE LO                           | G         |           |           |           |                      |                |           |           |           |
|---------------------------------------|----------------------------------|-----------|-----------|-----------|-----------|----------------------|----------------|-----------|-----------|-----------|
| '08-05-10 17:35 S / N : 12<br>TOSHIBA |                                  |           |           |           |           | 23456789<br>A e-STUI | 01<br>DIO65300 | ;         |           |           |
| STATE<br>MANUFACTURE<br>UNPACKING     | DATE<br>2007-04-17<br>2007-04-17 | TOTAL     | COPY(B)   | COPY(2)   | COPY(C)   | PRINT(B)             | PRINT(2)       | PRINT(C)  | LIST      | FAX       |
| V1 00                                 | 2007-04-17                       | 999999999 | 999999999 | 999999999 | 999999999 | 999999999            | 00000000       | 999999999 | 999999999 | 999999999 |
| T430SY0J001                           | 2007-04-17                       | 999999999 | 999999999 | 999999999 | 999999999 | 999999999            | 999999999      | 999999999 | 999999999 | 999999999 |
| T430S-01                              | 2007-04-17                       | 999999999 | 999999999 | 999999999 | 999999999 | 999999999            | 99999999       | 99999999  | 999999999 | 999999999 |
| T430M-01                              | 2007-05-18                       | 999999999 | 999999999 | 999999999 | 999999999 | 999999999            | 999999999      | 999999999 | 999999999 | 999999999 |
| T430F-02                              | 2007-05-18                       | 999999999 | 999999999 | 999999999 | 999999999 | 999999999            | 999999999      | 999999999 | 999999999 | 999999999 |
| V1.01                                 | 2007-06-18                       | 999999999 | 999999999 | 999999999 | 999999999 | 999999999            | 999999999      | 999999999 | 999999999 | 999999999 |
| T430SY0J002                           | 2007-06-18                       | 999999999 | 999999999 | 999999999 | 999999999 | 999999999            | 999999999      | 999999999 | 999999999 | 999999999 |
| T430S-02                              | 2007-06-18                       | 999999999 | 999999999 | 999999999 | 999999999 | 999999999            | 999999999      | 99999999  | 999999999 | 999999999 |
| T430M-02                              | 2007-06-18                       | 999999999 | 999999999 | 999999999 | 999999999 | 999999999            | 999999999      | 99999999  | 999999999 | 999999999 |
| T430F-03                              | 2007-06-18                       | 999999999 | 999999999 | 999999999 | 999999999 | 999999999            | 999999999      | 99999999  | 999999999 | 999999999 |
| V1.02                                 | 2007-07-17                       | 999999999 | 999999999 | 999999999 | 999999999 | 999999999            | 999999999      | 99999999  | 999999999 | 999999999 |
| T430SY0J003                           | 2007-07-17                       | 999999999 | 999999999 | 999999999 | 999999999 | 999999999            | 999999999      | 99999999  | 999999999 | 999999999 |
| T430S-03                              | 2007-07-17                       | 999999999 | 999999999 | 999999999 | 999999999 | 999999999            | 999999999      | 99999999  | 999999999 | 999999999 |
| T430M-03                              | 2007-07-17                       | 999999999 | 999999999 | 999999999 | 999999999 | 999999999            | 999999999      | 99999999  | 999999999 | 999999999 |
| T430F-04                              | 2007-08-18                       | 99999999  | 99999999  | 99999999  | 99999999  | 999999999            | 99999999       | 999999999 | 999999999 | 999999999 |
| •                                     | •                                | •         | •         | •         | •         | •                    | •              | •         | •         | •         |
| •                                     | •                                | •         | •         | •         | •         | •                    | •              | •         | •         | •         |
| •                                     | •                                | •         | •         | •         | •         |                      | •              | •         | •         | •         |
|                                       |                                  |           |           |           |           |                      |                |           |           |           |
|                                       |                                  |           |           |           |           |                      |                |           |           |           |
|                                       |                                  |           |           |           |           | _                    |                |           |           | /         |
|                                       |                                  |           |           |           |           |                      |                |           |           |           |

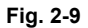

Firmware upgrade logs are output.

- The MANUFACTURE field shows the date of manufacture. The UNPACKING field shows the date that the equipment was unpacked.
- Only the versions of ROMs downloaded using a USB download jig are displayed.

| Item      | Content                                                       |
|-----------|---------------------------------------------------------------|
| STATE     | Version name of ROM downloaded                                |
| DATE      | Date that the ROM was downloaded                              |
| TOTAL     | Total counter data when the ROM was downloaded                |
| COPY (B)  | Copier counter data (black) when the ROM was downloaded       |
| COPY (2)  | Copier counter data (twin color) when the ROM was downloaded  |
| COPY (C)  | Copier counter data (full color) when the ROM was downloaded  |
| PRINT (B) | Printer counter data (black) when the ROM was downloaded      |
| PRINT (2) | Printer counter data (twin color) when the ROM was downloaded |
| PRINT (C) | Printer counter data (full color) when the ROM was downloaded |
| LIST      | List print counter data when the ROM was downloaded           |
| FAX       | Fax print counter data when the ROM was downloaded            |

### Power-ON/OFF log

| POWER ON_                                                                                                    | OFF LOG                                                                     |                                                               |                                                                               |                                               |                                                               |
|----------------------------------------------------------------------------------------------------|-----------------------------------------------------------------------------|---------------------------------------------------------------|-------------------------------------------------------------------------------|-----------------------------------------------|---------------------------------------------------------------|
| '08-05-10 17:3                                                                                                    | 5                                                                           |                                                               | S /<br>TC                                                                     | / N : 1234567890<br>)SHIBA e-STUDI            | 1<br>O6530C                                                   |
| DATE TIME<br>030619-144650<br>030619-181201<br>030620-103551<br>030620-134930<br>030620-135026<br>030620-141110<br>030623-112540<br>030624-112524<br>030624-162102<br>030624-163459<br> | FUNCTION<br>ON<br>OFF<br>ON<br>OFF<br>ON<br>OFF<br>RMT_OFF<br>OFF<br>·<br>· | TOTAL<br>99999999<br>99999999<br>99999999<br>99999999<br>9999 | DATE TIME<br>030624-163459<br>030624-163510<br>030624-163735<br>030624-164138 | FUNCTION<br>ON<br>OFF<br>ON<br>OFF<br>RMT_OFF | TOTAL<br>99999999<br>99999999<br>99999999<br>99999999<br>9999 |
|                                                                                                    |                                                                             |                                                               | ~                                                                             |                                               |                                                               |
|                                                                                                    |                                                                             |                                                               |                                                                               |                                               |                                                               |

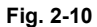

Power ON/OFF logs are output.

- Note that cases that the power was turned OFF with the main switch (not with the [ON/OFF] button on the control panel) will not be displayed.

| Item     | Content                                                                                            |  |  |  |  |
|----------|----------------------------------------------------------------------------------------------------|--|--|--|--|
| DATE     | Date that the power was turned ON or OFF                                                           |  |  |  |  |
| TIME     | Time that the power was turned ON or OFF                                                           |  |  |  |  |
| FUNCTION | Whether the power was turned ON or OFF, or if it was turned ON or OFF with a remote reset function |  |  |  |  |
| TOTAL    | Total counter data when the power was turned OFF and then back ON                                  |  |  |  |  |

|                                                                                                    | TIME : 04-12-'00 09:00<br>SERIAL NUMBER: 01234567890123456789                                                                                                    |
|----------------------------------------------------------------------------------------------------|----------------------------------------------------------------------------------------------------|
| SYSTEM FIRMWARE ROM VERSION<br>SYSTEM FIRMWARE INTERNAL ROM VERSION<br>PRINTER ROM VERSION<br>RADF ROM VERSION<br>FINISHER STACKER ROM VERSION<br>FINISHER STACKER ROM VERSION<br>FINISHER SADDLE ROM VERSION<br>CONVERTER ROM VERSION<br>FAX BOARD FIRMWARE ROM VERSION<br>SYSTEM FIRMWARE OS VERSION<br>UI DATA FIX SECTION VERSION<br>UI DATA COMMON SECTION VERSION<br>UI DATA COMMON SECTION VERSION<br>UI DATA COMMON SECTION VERSION<br>UI DATA STALANGUAGE IN HDD<br>UI DATA STALANGUAGE IN HDD<br>UI DATA STALANGUAGE IN HDD<br>UI DATA STH LANGUAGE IN HDD<br>UI DATA STH LANGUAGE IN HDD<br>UI DATA 5TH LANGUAGE IN HDD<br>UI DATA 7TH LANGUAGE IN HDD<br>UI DATA 7TH LANGUAGE IN HDD<br>UI DATA 7TH LANGUAGE IN HDD<br>WEB UI DATA 3RD LANGUAGE IN HDD<br>WEB UI DATA 3RD LANGUAGE IN HDD<br>WEB UI DATA 3RD LANGUAGE IN HDD<br>WEB UI DATA 5TH LANGUAGE IN HDD<br>WEB UI DATA 5TH LANGUAGE IN HDD<br>WEB UI DATA 6TH LANGUAGE IN HDD<br>WEB UI DATA 6TH LANGUAGE IN HDD<br>WEB UI DATA 7TH LANGUAGE IN HDD<br>WEB UI DATA 7TH LANGUAGE IN HDD<br>WEB UI DATA 7TH LANGUAGE IN HDD<br>WEB UI DATA 7TH LANGUAGE IN HDD<br>WEB UI DATA 6TH LANGUAGE IN HDD<br>WEB UI DATA 6TH LANGUAGE IN HDD | : T410SY0J230<br>DN: VTD12.000 J<br>: 390M-915<br>: 390S-915<br>: DF-9010<br>: FIN-90<br>: SDL-07<br>:<br>:<br>:<br>:<br>:<br>:<br>:<br>:<br>:<br>:<br>:<br>:<br>:<br>:<br>:<br>:<br>:<br>:<br>: |
|                                                                                                    |                                                                                                    |
|                                                                                                    |                                                                                                    |

The list of versions is output.

Error log

The error logs stored in the HDD is copied to the USB media in the following structure.

\LOG folder

\LOG folder\yyyymmddhhmm\_ss\_xxxx(Date and time of the error log creation + error code)

\LOG folder\logdump.txt

\LOG folder\i.txt

| TOTAL COUNTER<br>2010/9/28 17:07<br>TOSHIBA e-STUDI<br>CUE800200 | LIST<br>106530C<br>FOTAL | 220                                     | )    |                                     |           | [                                     | DF TOTAL                            | 22                                 |
|------------------------------------------------------------------|--------------------------|-----------------------------------------|------|-------------------------------------|-----------|---------------------------------------|-------------------------------------|------------------------------------|
| PRINT COUNTER                                                    | ΓΟΤΑΙ                    |                                         |      |                                     |           |                                       |                                     |                                    |
|                                                                  |                          | COPY<br>FAX<br>PRINTEF<br>LIST<br>TOTAL | FULL | COLOR<br>37<br>0<br>122<br>0<br>159 | TWIN/MONO | COLOR E<br>0<br>0<br>0<br>0<br>0<br>0 | BLACK TO<br>1<br>0<br>60<br>0<br>61 | OTAL<br>38<br>0<br>182<br>0<br>220 |
|                                                                  |                          | SMALL<br>LARGE<br>TOTAL                 | FULL | COLOR<br>37<br>0<br>37              | TWIN/MONO | COLOR E<br>0<br>0<br>0                | BLACK TO<br>1<br>0<br>1             | OTAL<br>38<br>0<br>38              |
|                                                                  |                          | SMALL<br>LARGE<br>TOTAL                 | FULL | COLOR<br>0<br>0<br>0                | TWIN/MONO | COLOR E<br>0<br>0<br>0                | BLACK TO<br>0<br>0<br>0             | OTAL<br>0<br>0<br>0                |
|                                                                  | IST                      | SMALL<br>LARGE<br>TOTAL                 | FULL | COLOR<br>118<br>4<br>122            | TWIN/MONO | COLOR E<br>0<br>0<br>0                | BLACK TO<br>60<br>0<br>60           | DTAL<br>178<br>4<br>182            |
|                                                                  |                          | SMALL<br>LARGE<br>TOTAL                 | FULL | COLOR<br>0<br>0<br>0                | TWIN/MONO | COLOR E<br>0<br>0<br>0                | BLACK TO<br>0<br>0<br>0             | OTAL<br>0<br>0<br>0                |
|                                                                  | TOTAL                    |                                         |      |                                     |           |                                       |                                     |                                    |
|                                                                  |                          | COPY<br>FAX<br>NETWOF<br>TOTAL          | FULL | COLOR<br>7<br>0<br>0<br>7           | TWIN/MONO | COLOR E<br>0<br>0<br>0<br>0           | 3LACK TO<br>1<br>0<br>0<br>1        | 0<br>0<br>0<br>8                   |
|                                                                  |                          | SMALL<br>LARGE<br>TOTAL                 | FULL | COLOR<br>7<br>0<br>7                | TWIN/MONO | COLOR E<br>0<br>0<br>0                | BLACK TO<br>1<br>0<br>1             | DTAL<br>8<br>0<br>8                |
|                                                                  |                          | SMALL<br>LARGE<br>TOTAL                 | FULL | COLOR<br>0<br>0<br>0                | TWIN/MONO | COLOR E<br>0<br>0<br>0                | BLACK TO<br>0<br>0<br>0             | OTAL<br>0<br>0<br>0                |
| CALIBRATION CO                                                   | UNTER                    | SMALL<br>LARGE<br>TOTAL<br>0            | FULL | COLOR<br>0<br>0<br>0                | TWIN/MONO | COLOR E<br>0<br>0<br>0                | BLACK TO<br>0<br>0<br>0             | OTAL<br>0<br>0<br>0                |
|                                                                  |                          |                                         |      |                                     |           |                                       |                                     |                                    |
|                                                                  |                          |                                         |      |                                     |           |                                       |                                     |                                    |
|                                                                  |                          |                                         |      |                                     |           |                                       |                                     | -                                  |

Fig. 2-12

The list of Total counter is output.
# 2.5 ADJUSTMENT MODE (05)

Items in the adjustment mode list in the following pages can be corrected or changed in this adjustment mode (05). Turn ON the power with pressing the digital keys [0] and [5] simultaneously in order to enter this mode.

#### Note:

When the power should be turned OFF, be sure to shut down the equipment by pressing the [ON/OFF] button for a few seconds.

#### **Remarks:**

- The Service Handbook contains only the selected codes while the Service Manual contains all codes.
- The digit after the hyphen in "Code" of the following table is a sub code.
- In "RAM", the SRAM of the board in which the data of each code is stored is indicated. "M" stands for the LGC board and "SYS" stands for the SYS board.

## 2.5.1 Classification List of Adjustment Mode (05)

| Classification |                                                 | Adjustment Mode (05)                                  |                                                                                                    |  |  |
|----------------|-------------------------------------------------|-------------------------------------------------------|----------------------------------------------------------------------------------------------------|--|--|
|                |                                                 | Given in the Service Manual                           | Given in the Service Manual and<br>Service Handbook                                                                                                    |  |  |
|                | [Log table]                                     | 361, 362                                              |                                                                                                    |  |  |
|                | [Image position]                                |                                                       | 305, 306                                                                                                    |  |  |
| Scanner        | [Carriage position]                             | 359, 360                                              |                                                                                                    |  |  |
|                | [Fixed value]                                   |                                                       | 363, 364                                                                                                    |  |  |
|                | [Shading position]                              | 350, 351                                              |                                                                                                    |  |  |
|                | [Distortion]                                    |                                                       | 308                                                                                                    |  |  |
|                | [Reproduction ratio]                            |                                                       | 340                                                                                                    |  |  |
|                | [Automatic dust detection]                      | 349                                                   |                                                                                                    |  |  |
|                | [ACS]                                           |                                                       | 1675                                                                                                    |  |  |
|                | [RGB]                                           | 1080, 1081, 1082, 8372                                |                                                                                                    |  |  |
|                | [Black header density level adjustment]         | 7811, 7812, 7816                                      |                                                                                                    |  |  |
|                | [Fine line<br>enhancement<br>switchover]        | 7322-0 to 2, 7323-0 to 2,<br>8102-0 to 2, 8103-0 to 2 |                                                                                                    |  |  |
| Image          | [Leading edge<br>adjustment]                    |                                                       | 408, 410, 411, 417-0 to 2, 428,<br>429, 440, 441, 442, 443, 444, 445,<br>494, 495, 498-0 to 2, 4065, 4066,<br>4067-0 to 7, 4068, 4069,<br>4562-0 to 3, 4563-0 to 3,<br>4564-0 to 3, 4565-0 to 3,<br>4566-0 to 3, 4567-0 to 8,<br>4568-0 to 5, 4569-0 to 3 |  |  |
|                | [Adjustment of<br>drawer sideways<br>deviation] |                                                       | 497-0 to 6                                                                                                    |  |  |

|       |                    | Adjustment Mode (05)                                    |                                                                                                    |  |  |
|-------|--------------------|---------------------------------------------------------|----------------------------------------------------------------------------------------------------|--|--|
| Cla   | ssification        | Given in the Service Manual                             | Given in the Service Manual and<br>Service Handbook                                                                                                    |  |  |
|       | [Image density]    | 8340, 8341, 8342, 8344, 8345,<br>8346, 8348, 8349, 8350 | 503, 504, 505, 507, 508, 510, 514, 515, 700, 710, 714, 725, 729, 845, 846, 847, 848, 860, 861, 862, 863, 931, 934, 937, 940, 1585, 1586, 1587, 1588, 1589, 7475, 7478, 7641-0 to 2, 7642-0 to 2, 8210-0 to 3, 8211-0 to 3, 8212-0 to 3, 8213, 8214, 8215, 8249-0 to 4, 8250-0 to 4, 8251-0 to 4, 8252-0 to 4, 8253-0 to 4, 8254-0 to 4, 8371, 8380, 8381, 8382                                                                                                    |  |  |
| Image | [Color balance]    |                                                         | 1779-0 to 2, 1780-0 to 2,<br>1781-0 to 2, 1782-0 to 2,<br>1783-0 to 2, 1784-0 to 2,<br>1785-0 to 2, 1786-0 to 2,<br>1787-0 to 2, 1790-0 to 2,<br>1799-0 to 2, 1790-0 to 2,<br>1791-0 to 2, 1792-0 to 2,<br>1793-0 to 2, 1794-0 to 2,<br>1795-0 to 2, 1798-0 to 2,<br>1797-0 to 2, 1798-0 to 2,<br>7980-0 to 2, 7981-0 to 2,<br>7980-0 to 2, 7981-0 to 2,<br>8026-0 to 2, 8027-0 to 2,<br>8030-0 to 2, 8031-0 to 2,<br>8032-0 to 2, 8033-0 to 2,<br>8034-0 to 2, 8035-0 to 2,<br>8036-0 to 2, 8037-0 to 2,<br>8038-0 to 2, 8039-0 to 2,<br>8040-0 to 2, 8041-0 to 2,<br>8044-0 to 2, 8041-0 to 2,<br>8044-0 to 2, 8045-0 to 2,<br>8046-0 to 2, 8055-0 to 2,<br>8050-0 to 2, 8055-0 to 2,<br>8050-0 to 2, 8055-0 to 2,<br>8056-0 to 2, 8055-0 to 2,<br>8056-0 to 2, 8055-0 to 2,<br>8056-0 to 2, 8055-0 to 2,<br>8056-0 to 2, 8055-0 to 2,<br>8058-0 to 2, 8055-0 to 2,<br>8058-0 to 2, 8155-0 to 2,<br>8156-0 to 2, 8157-0 to 2,<br>8271-0 to 2, 8273-0 to 2,<br>8274-0 to 2, 8275-0 to 2,<br>8274-0 to 2, 8275-0 to 2,<br>8274-0 to 2, 8275-0 to 2,<br>8274-0 to 2, 8275-0 to 2,<br>8274-0 to 2, 8275-0 to 2,<br>8274-0 to 2, 8275-0 to 2,<br>8274-0 to 2, 8275-0 to 2,<br>8274-0 to 2, 8275-0 to 2,<br>8274-0 to 2, 8275-0 to 2,<br>8274-0 to 2, 8275-0 to 2,<br>8274-0 to 2, 8275-0 |  |  |
|       | [Gamma adjustment] | 580, 1642, 1644-0 to 8, 7380-0 to 2                     | 1004-0 to 8, 1005-0 to 8, 1008,<br>1009,                                                                                                    |  |  |
|       | [Gamma balance]    |                                                         | 590-0 to 2, 591-0 to 2, 592-0 to 2,<br>880-0 to 2, 881-0 to 2, 882-0 to 2,<br>883-0 to 2, 949-0 to 2, 7309-0 to 2,<br>7310-0 to 2, 7315-0 to 2,<br>7316-0 to 2, 7317-0 to 2,<br>7318-0 to 2, 7319-0 to 2,<br>7320-0 to 2, 7480-0 to 2,<br>7956-0 to 2, 7957-0 to 2,<br>7958-0 to 2, 7959-0 to 2                                                                                                    |  |  |

| Classification |                                           | Adjustment Mode (05)               |                                                                                                    |  |  |
|----------------|-------------------------------------------|------------------------------------|----------------------------------------------------------------------------------------------------|--|--|
|                |                                           | Given in the Service Manual        | Given in the Service Manual and<br>Service Handbook                                                                                                    |  |  |
|                | [Black reproduction switching]            | 1761                               |                                                                                                    |  |  |
|                | [Graphic line density]                    |                                    | 8242-0 to 1, 8243-0 to 3                                                                                                    |  |  |
|                | [Highlight pen]                           | 1769-0 to 5                        |                                                                                                    |  |  |
|                | [Color / Black<br>selection]              | 8218                               |                                                                                                    |  |  |
|                | [Line width minimum value adjustment]     | 8240, 8241                         |                                                                                                    |  |  |
|                | [Reproduction level adjustment]           | 1725, 7841                         |                                                                                                    |  |  |
|                | [Maximum text density]                    | 1630, 1631, 1632, 1633             |                                                                                                    |  |  |
|                | [Background/Black density]                | 1075, 1076, 1077                   |                                                                                                    |  |  |
|                | [Saturation]                              | 8325, 8326, 8327, 8373             |                                                                                                    |  |  |
| Image          | [Background<br>processing]<br>[Sharpness] |                                    | 1070, 1071, 1072, 1688, 1689,<br>1690, 1691, 1692, 1698, 1699,<br>1700, 1701, 1702, 7025, 7033,<br>7034, 7041, 7042, 7043, 7044,<br>7048, 7049, 7279, 7280, 7468,<br>7675, 7676, 7677, 7678, 7679,<br>7754, 7755, 7756, 7757, 7758,<br>7759, 7760, 7761, 7762, 7763,<br>7764, 7765, 7766, 8010-0 to 2,<br>8011-0 to 2, 8012-0 to 2,<br>8013-0 to 2, 8014-0 to 2,<br>8015-0 to 2, 8016-0 to 2,<br>8018-0 to 2, 8019-0 to 2,<br>8021-0 to 2, 8370, 8385, 8386,<br>8387, 8389, 8390, 8391, 8392,<br>8394, 8395, 8400, 8402, 8403,<br>8404, 8405, 8407, 8408, 8409<br>604, 605, 606, 840, 841, 842, 843,<br>1086, 1087, 1088, 1737, 1738,<br>1739, 1740, 1741, 1757, 7470 |  |  |
|                |                                           |                                    | 1739, 1740, 1741, 1757, 7470,<br>7795, 7807, 7808, 7809,<br>8110-0 to 2, 8111-0 to 2,<br>8112-0 to 2, 8113-0 to 2,<br>8118-0 to 2, 8119-0 to 2, 8375                                                                                                    |  |  |
|                | [Switchover on screens]                   |                                    | 8176, 8179, 8187, 8188, 8190,<br>8191                                                                                                    |  |  |
|                | [Smudged/faint text]                      |                                    | 648, 649, 654, 925, 7102, 7103, 7340, 7341, 8130, 8131, 8132                                                                                                    |  |  |
|                | [Toner saving]                            |                                    | 664-0 to 2, 1055-0 to 2,<br>7302-0 to 2, 8161-0 to 2                                                                                                    |  |  |
|                | [Toner limit threshold]                   |                                    | 8070-0 to 9, 8071-0 to 9,<br>8089-0 to 9, 8090-0 to 9                                                                                                    |  |  |
|                | [Toner amount]                            |                                    | 1050, 1612, 1613, 1614, 1615,<br>1616, 1617, 1618, 1619, 1620,<br>7903, 8149                                                                                                    |  |  |
|                | [Blank page<br>judgment]                  | 7618                               |                                                                                                    |  |  |
|                | [Background processing]                   | 9104, 9107                         |                                                                                                    |  |  |
|                | [Setting beam level conversion]           | 667-0 to 4, 672-0 to 4, 678-0 to 4 |                                                                                                    |  |  |

|                    |                                    | Adjustment Mode (05)                                         |                                                                                                    |  |  |
|--------------------|------------------------------------|--------------------------------------------------------------|----------------------------------------------------------------------------------------------------|--|--|
| Classification     |                                    | Given in the Service Manual                                  | Given in the Service Manual and<br>Service Handbook                                                                                                    |  |  |
|                    | [Image void<br>correction]         | 4731-0 to 7, 7489                                            |                                                                                                    |  |  |
|                    | [Margin]                           |                                                              | 430, 431, 432, 433, 434-0 to 5, 435, 436, 437, 438                                                                                                    |  |  |
| Image              | [Range correction]                 |                                                              | 7236, 7237, 7283, 7284, 7286,<br>7287, 7295, 7296, 7416, 7417,<br>7418, 7419, 7421, 7422, 7423,<br>7424, 7425, 7426, 7667, 7668,<br>7669, 7670, 7767, 7768, 7769,<br>7770, 7771, 7772, 7773, 7774,<br>7775, 7776, 7777, 7778, 8330,<br>8331, 8332, 8334, 8361, 8362,<br>8363, 8365 |  |  |
| Color registration | [Color registration adjustment]    |                                                              | 4719, 4720-0 to 1                                                                                                    |  |  |
|                    | [Temperature/<br>Humidity]         | 393                                                          |                                                                                                    |  |  |
|                    | [Color/Black<br>developer]         | 386-0 to 3                                                   |                                                                                                    |  |  |
|                    | [Contrast voltage]                 | 330-0 to 3, 380-0 to 3, 381-0 to 3, 1815-0 to 3, 2675-0 to 3 |                                                                                                    |  |  |
|                    | [Performing]                       |                                                              | 394, 396                                                                                                    |  |  |
| Image control      | [Drum surface<br>potential sensor] |                                                              | 2780-0 to 3, 2782-0 to 13, 2787-0 to 8, 2788, 2789-0 to 3                                                                                                    |  |  |
|                    | [image quality sensor]             |                                                              | 388, 389, 390-0 to 3, 392                                                                                                    |  |  |
|                    | [Main charger]                     | 385-0 to 3                                                   |                                                                                                    |  |  |
|                    | [Laser power]                      | 382-0 to 3, 383-0 to 3, 384-0 to 3                           |                                                                                                    |  |  |
|                    | [TRC control]                      | 2801-0 to 11<br>2802-0 to 11                                 | 2800-0 to 11<br>2803-0 to 11                                                                                                    |  |  |
|                    | [2nd transfer motor]               | 4748-0 to 11                                                 |                                                                                                    |  |  |
|                    | [ADU motor]                        | 491-0 to 17, 4747-0 to 17                                    |                                                                                                    |  |  |
|                    | [3rd / 4th drawer feed motor]      | 4707-0 to 17                                                 |                                                                                                    |  |  |
|                    | [T-LCF motor]                      | 4708-0 to 17                                                 |                                                                                                    |  |  |
|                    | [O-LCF motor]                      | 4762-0 to 17                                                 |                                                                                                    |  |  |
| Drive system       | [Feed/transport<br>motor]          |                                                              | 489-0 to 17, 4740-0 to 17,<br>4741-0 to 17, 4742-0 to 17,<br>4743-0 to 17                                                                                                    |  |  |
|                    | [Transfer belt motor]              |                                                              | 487-0 to 11                                                                                                    |  |  |
|                    | [Drum motor]                       | 481-0 to 11                                                  |                                                                                                    |  |  |
|                    | [Exit motor]                       | 446-0 to 17                                                  |                                                                                                    |  |  |
|                    | [Fuser belt]                       | 485-0 to 11                                                  |                                                                                                    |  |  |
|                    | [Registration motor]               | 483-0 to 17                                                  |                                                                                                    |  |  |
|                    | [Reverse motor]                    | 4744-0 to 17                                                 |                                                                                                    |  |  |
|                    | [Bridge unit transport motor]      | 4745-0 to 17, 4746-0 to 17                                   |                                                                                                    |  |  |

|                                           |                                                  | Adjustment Mode (05)                                                                                                    |                                                                                                    |  |  |
|-------------------------------------------|--------------------------------------------------|----------------------------------------------------------------------------------------------------|----------------------------------------------------------------------------------------------------|--|--|
| Cla                                       | essification                                     | Given in the Service Manual                                                                                                    | Given in the Service Manual and<br>Service Handbook                                                                                                    |  |  |
| Feeding<br>system /<br>Paper<br>transport | [Aligning amount]                                |                                                                                                    | $\begin{array}{c} 473-0 \ {\rm to} \ 3, \ 480, \ 4100-0 \ {\rm to} \ 4, \\ 4101-0 \ {\rm to} \ 4, \ 4103-0 \ {\rm to} \ 4, \\ 4104-0 \ {\rm to} \ 4, \ 4105-0 \ {\rm to} \ 4, \\ 4106-0 \ {\rm to} \ 4, \ 4107-0 \ {\rm to} \ 4, \\ 4108-0 \ {\rm to} \ 4, \ 4107-0 \ {\rm to} \ 4, \\ 4108-0 \ {\rm to} \ 4, \ 4109-0 \ {\rm to} \ 4, \\ 4108-0 \ {\rm to} \ 4, \ 4109-0 \ {\rm to} \ 4, \\ 4110-0 \ {\rm to} \ 4, \ 4107-0 \ {\rm to} \ 4, \\ 4116-0 \ {\rm to} \ 4, \ 4117-0 \ {\rm to} \ 4, \\ 4118-0 \ {\rm to} \ 4, \ 4117-0 \ {\rm to} \ 4, \\ 4118-0 \ {\rm to} \ 4, \ 4120-0 \ {\rm to} \ 4, \\ 4122-0 \ {\rm to} \ 4, \ 4123-0 \ {\rm to} \ 4, \\ 4122-0 \ {\rm to} \ 4, \ 4123-0 \ {\rm to} \ 4, \\ 4129-0 \ {\rm to} \ 4, \ 4128-0 \ {\rm to} \ 4, \\ 4129-0 \ {\rm to} \ 4, \ 4582-0 \ {\rm to} \ 4, \\ 4583-0 \ {\rm to} \ 4, \ 4582-0 \ {\rm to} \ 4, \\ 4583-0 \ {\rm to} \ 4, \ 4588-0 \ {\rm to} \ 4, \\ 4583-0 \ {\rm to} \ 4, \ 4588-0 \ {\rm to} \ 4, \\ 4589-0 \ {\rm to} \ 4, \ 4588-0 \ {\rm to} \ 4, \\ 4589-0 \ {\rm to} \ 4, \ 4592-0 \ {\rm to} \ 4, \\ 4593-0 \ {\rm to} \ 4, \ 4592-0 \ {\rm to} \ 4, \\ 4601-0 \ {\rm to} \ 4, \ 4602-0 \ {\rm to} \ 4, \\ 4603-0 \ {\rm to} \ 4, \ 4606-0 \ {\rm to} \ 4, \\ 4605-0 \ {\rm to} \ 4, \ 4608-0 \ {\rm to} \ 4, \\ 4609-0 \ {\rm to} \ 4, \ 4608-0 \ {\rm to} \ 4, \\ 4609-0 \ {\rm to} \ 4, \ 4611-0 \ {\rm to} \ 4, \ 4612-0 \ {\rm to} \ 4, \\ 4611-0 \ {\rm to} \ 4, \ 4615-0 \ {\rm to} \ 4. \\ 4613-0 \ {\rm to} \ 4, \ 4615-0 \ {\rm to} \ 4. \\ 4613-0 \ {\rm to} \ 4, \ 4613-0 \ {\rm to} \ 4. \\ 4613-0 \ {\rm to} \ 4. \ 4612-0 \ $ |  |  |
|                                           | [Paper pushing<br>amount]                        | 466-0 to 10                                                                                                    |                                                                                                    |  |  |
|                                           | of paper]                                        | 4784 0000                                                                                                    |                                                                                                    |  |  |
| Laser                                     | [Clock cycle for<br>image reproduction<br>ratio] | Given in the Service Manual         Given in the Service Manual<br>Service Handbook           473-0 to 3, 480, 4100-0 to 4,<br>4101-0 to 4, 4103-0 to 4,<br>4101-0 to 4, 4103-0 to 4,<br>4100-0 to 4, 4101-0 to 4, 4111-0 to 4,<br>4108-0 to 4, 4111-0 to 4, 4111-1115-0 to<br>4, 4110-0 to 4, 4111-1115-0 to<br>4, 4112-0 to 4, 4112-0 to 4,<br>4112-0 to 4, 4112-0 to 4, 4112-0 to 4,<br>4122-0 to 4, 4123-0 to 4,<br>4122-0 to 4, 4123-0 to 4,<br>4122-0 to 4, 4123-0 to 4,<br>4122-0 to 4, 4123-0 to 4,<br>4122-0 to 4, 4582-0 to 4,<br>4581-0 to 4, 4582-0 to 4,<br>4585-0 to 4, 4582-0 to 4,<br>4585-0 to 4, 4582-0 to 4,<br>4585-0 to 4, 4582-0 to 4,<br>4585-0 to 4, 4582-0 to 4,<br>4601-0 to 4, 4602-0 to 4,<br>4601-0 to 4, 4602-0 to 4,<br>4601-0 to 4, 4602-0 to 4,<br>4601-0 to 4, 4602-0 to 4,<br>4601-0 to 4, 4602-0 to 4,<br>4601-0 to 4, 4602-0 to 4,<br>4601-0 to 4, 4602-0 to 4,<br>4601-0 to 4, 4602-0 to 4,<br>4601-0 to 4, 4602-0 to 4,<br>4601-0 to 4, 4602-0 to 4,<br>4601-0 to 4, 4602-0 to 4,<br>4601-0 to 4, 4602-0 to 4,<br>4601-0 to 4, 4602-0 to 4,<br>4601-0 to 4, 4601-0 to 4,<br>4601-0 to 4, 4612-0 to 4,<br>4601-0 to 4, 4612-0 to 4,<br>4602-0 to 1, 2827-0 to 18,<br>2920-0 to 18, 2921-0 to 18,<br>2922-0 to 1, 2893-0 to 1,<br>2924-0 to 1, 2825-0 to 1,<br>2924-0 to 9, 2935-0 to 9,<br>2936-0 to 9, 2937-0 to 9,<br>2936-0 to 9, 2937-0 t |                                                                                                    |  |  |
|                                           | [1st transfer]                                   | 2900-0 to 18, 2905-0 to 18,<br>2920-0 to 18, 2921-0 to 18,<br>2981-0 to 1, 2985-0 to 1,<br>2986-0 to 1, 2987-0 to 1,<br>2988-0 to 1, 2991-0 to 1,<br>2992-0 to 1, 2993-0 to 1                                                                                                    |                                                                                                    |  |  |
| Transfer                                  | [2nd transfer]                                   | 2924-0 to 9, 2925-0 to 9,<br>2926-0 to 9, 2927-0 to 9,<br>2983-0 to 1, 2984-0 to 1                                                                                                    |                                                                                                    |  |  |
|                                           | [Color registration]                             | 4789                                                                                                    |                                                                                                    |  |  |
|                                           | [Temperature/<br>humidity]                       | 247, 270                                                                                                    |                                                                                                    |  |  |
|                                           | [Cleaning]                                       | 2962-0 to 1                                                                                                    |                                                                                                    |  |  |
|                                           | [Bias offset]                                    | 2934-0 to 9, 2935-0 to 9,<br>2936-0 to 9, 2937-0 to 9,<br>2938-0 to 9, 2939-0 to 9,<br>2940-0 to 9, 2941-0 to 9                                                                                                    |                                                                                                    |  |  |
| Charger                                   | [Charger grid calibration]                       | 241, 242, 243, 244, 248,<br>2622-0 to 1, 2623-0 to 1,<br>2624-0 to 1, 2625-0 to 1, 2764                                                                                                    |                                                                                                    |  |  |
|                                           | [Auto-toner]                                     |                                                                                                    | 200, 201, 202, 203, 204,<br>205-0 to 3, 206                                                                                                    |  |  |
| Development                               | [Developer]                                      | 2627-0 to 1, 2628-0 to 1, 2629-0 to 1, 2630-0 to 1                                                                                                    | 2417                                                                                                    |  |  |
|                                           | [Mixer]                                          |                                                                                                    | 2416                                                                                                    |  |  |

| Classification |                                 | Adjustment Mode (05)        |                                                     |  |  |
|----------------|---------------------------------|-----------------------------|-----------------------------------------------------|--|--|
|                |                                 | Given in the Service Manual | Given in the Service Manual and<br>Service Handbook |  |  |
|                | [Aligning amount]               | 354, 355                    |                                                     |  |  |
| RADF           | [Sensor/EEPROM]                 |                             | 352, 353, 356                                       |  |  |
|                | [Transporting]                  |                             | 357, 358, 365, 366                                  |  |  |
|                | [Equipment number]              | 976                         |                                                     |  |  |
| Maintenance    | [Tilt motor initial excitation] |                             | 4721                                                |  |  |

## 2.5.2 Operating Procedure

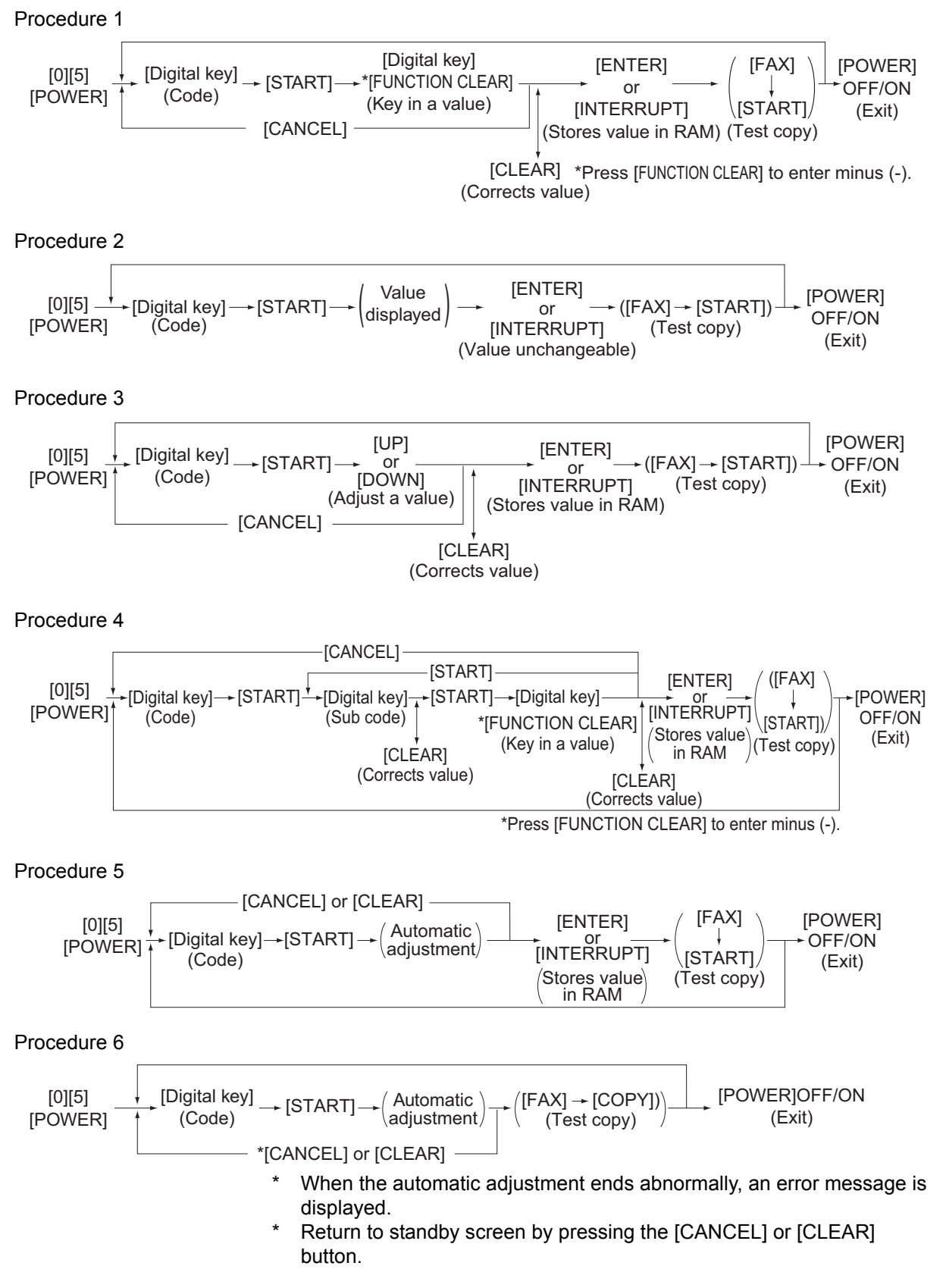

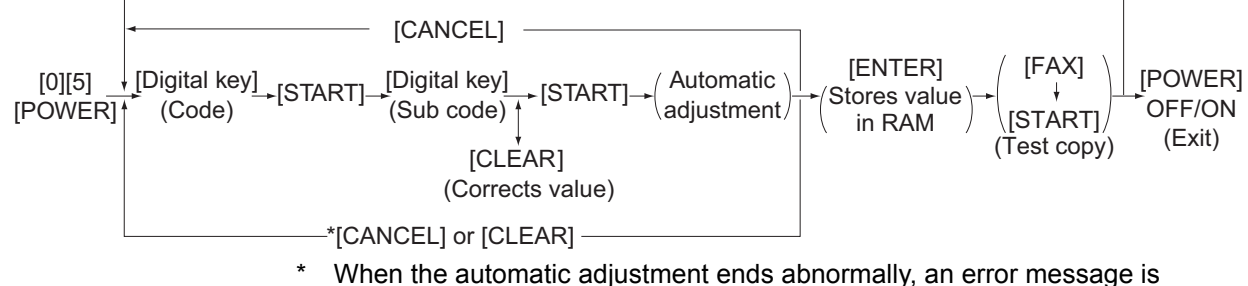

- displayed.
- Return to standby screen by pressing the [CANCEL] or [CLEAR] button.

#### Procedure 8

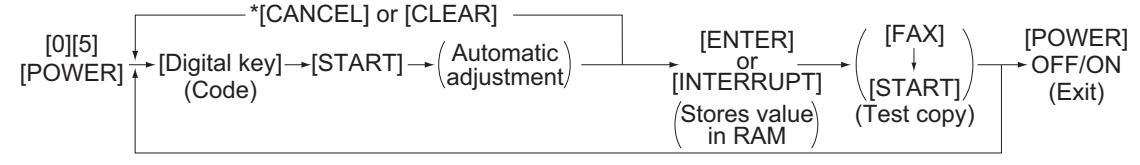

- \* When the automatic adjustment ends abnormally, an error message is displayed.
- Return to standby screen by pressing the [CANCEL] or [CLEAR] button.

#### Procedure 10

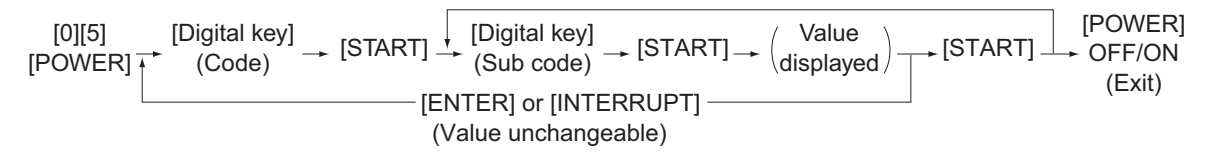

#### Procedure 12

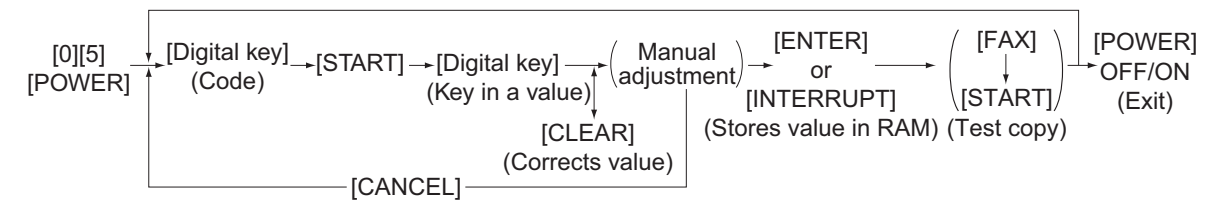

#### Procedure 14

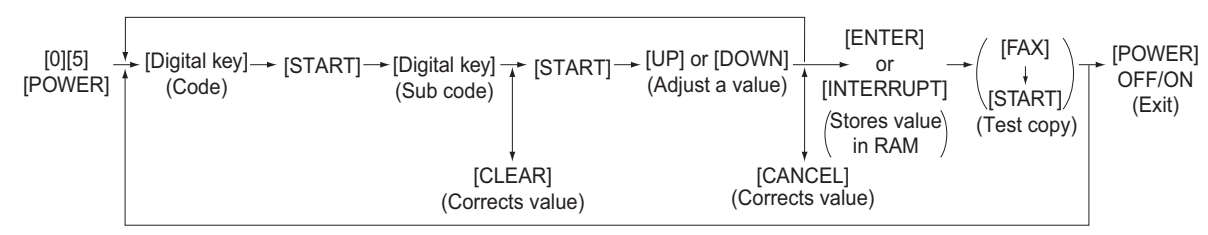

#### Procedure 15

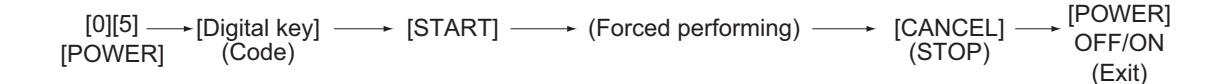

## 2.5.3 Test print pattern in Adjustment Mode (05)

Operation:

One test print is printed out when the [FAX] button is pressed after the code is keyed in at Standby Screen.

| Code | Types of test pattern                                                                  | Remarks                                                    |
|------|----------------------------------------------------------------------------------------|------------------------------------------------------------|
| 1    | Grid pattern (Black)                                                                   | For printer related adjustment                             |
| 3    | Grid pattern (Black/Duplex printing)                                                   | Refer to 3.1.7Printer-related image dimensional adjustment |
| 4    | Copier gamma adjustment pattern<br>(Color & black / All media types)                   | Refer to 3.2.1Automatic gamma adjustment                   |
| 5    | Copier gamma adjustment pattern<br>(Color / All media types)                           | Refer to 3.2.1Automatic gamma adjustment                   |
| 6    | Copier gamma confirmation pattern<br>(Black / All media types)                         | Refer to 3.2.1Automatic gamma adjustment                   |
| 7    | Copier gamma confirmation pattern<br>(Color / All media types)                         | Refer to 3.2.1Automatic gamma adjustment                   |
| 8    | Grid pattern (Color)                                                                   |                                                            |
| 10   | For gamma adjustment (Black)                                                           | Refer to 3.2.1Automatic gamma adjustment                   |
| 12   | Secondary scanning direction 33 gradation steps (Y)                                    | For checking the image of printer section                  |
| 13   | Secondary scanning direction 33 gradation steps (M)                                    | For checking the image of printer section                  |
| 14   | Secondary scanning direction 33 gradation steps (C)                                    | For checking the image of printer section                  |
| 15   | Secondary scanning direction 33 gradation steps (K)                                    | For checking the image of printer section                  |
| 55   | Grid pattern (Full Color / Thick paper 2)                                              | Refer to 3.1.6Paper alignment at the registration roller   |
| 56   | Grid pattern (Full Color / Thick paper 3)                                              | Refer to 3.1.6Paper alignment at the registration roller   |
| 57   | Grid pattern (Full Color / OHP)                                                        | Refer to 3.1.6Paper alignment at the registration roller   |
| 58   | Grid pattern (Black / Thick paper 2)                                                   | Refer to 3.1.6Paper alignment at the registration roller   |
| 59   | Grid pattern (Black / Thick paper 3)                                                   | Refer to 3.1.6Paper alignment at the registration roller   |
| 60   | Grid pattern (Black / OHP)                                                             | Refer to 3.1.6Paper alignment at the registration roller   |
| 63   | For color deviation correction (Full Color)                                            | Only for A3/LD size                                        |
| 70   | Printer gamma correction table creation pattern<br>(PS: 600dpi)<br>(Plain paper 1)     | Refer to 3.3.1Automatic gamma adjustment                   |
| 71   | Printer gamma correction table confirmation<br>pattern (PS: 600dpi)<br>(Plain paper 1) | Refer to 3.3.1Automatic gamma adjustment                   |
| 72   | Printer gamma correction table creation pattern<br>(PS: 600dpi)<br>(Plain paper 2)     | Refer to 3.3.1Automatic gamma adjustment                   |
| 73   | Printer gamma correction table confirmation<br>pattern (PS: 600dpi)<br>(Plain paper 2) | Refer to 3.3.1Automatic gamma adjustment                   |
| 74   | Printer gamma correction table creation pattern<br>(PS: 600dpi)<br>(Recycled paper)    | Refer to 3.3.1Automatic gamma adjustment                   |

| Code | Types of test pattern                                                                    | Remarks                                                                        |
|------|------------------------------------------------------------------------------------------|--------------------------------------------------------------------------------|
| 75   | Printer gamma correction table confirmation<br>pattern (PS: 600dpi)<br>(Recycled paper)  | Refer to 3.3.1Automatic gamma adjustment                                       |
| 76   | Printer gamma correction table creation pattern<br>(PS: 600dpi)<br>(Thick paper 1)       | Refer to 3.3.1Automatic gamma adjustment                                       |
| 77   | Printer gamma correction table confirmation<br>pattern (PS: 600dpi)<br>(Thick paper 1)   | Refer to 3.3.1Automatic gamma adjustment                                       |
| 78   | Printer gamma correction table creation pattern<br>(PS: 600dpi)<br>(Thick paper 2)       | Refer to 3.3.1Automatic gamma adjustment                                       |
| 79   | Printer gamma correction table confirmation<br>pattern (PS: 600dpi)<br>(Thick paper 2)   | Refer to 3.3.1Automatic gamma adjustment                                       |
| 80   | Printer gamma correction table creation pattern<br>(PS: 600dpi)<br>(Thick paper 3)       | Refer to 3.3.1Automatic gamma adjustment                                       |
| 81   | Printer gamma correction table confirmation<br>pattern (PS: 600dpi)<br>(Thick paper 3)   | Refer to 3.3.1Automatic gamma adjustment                                       |
| 82   | Printer gamma correction table creation pattern<br>(PS: 600dpi)<br>(Thick paper 4)       | Refer to 3.3.1Automatic gamma adjustment                                       |
| 83   | Printer gamma correction table confirmation<br>pattern (PS: 600dpi)<br>(Thick paper 4)   | Refer to 3.3.1Automatic gamma adjustment                                       |
| 84   | Printer gamma correction table creation pattern<br>(PS: 600dpi)<br>(Special paper 1)     | Refer to 3.3.1Automatic gamma adjustment                                       |
| 85   | Printer gamma correction table confirmation<br>pattern (PS: 600dpi)<br>(Special paper 1) | Refer to 3.3.1Automatic gamma adjustment                                       |
| 86   | Printer gamma correction table creation pattern<br>(PS: 600dpi)<br>(Special paper 2)     | Refer to 3.3.1Automatic gamma adjustment                                       |
| 87   | Printer gamma correction table confirmation<br>pattern (PS: 600dpi)<br>(Special paper 2) | Refer to 3.3.1Automatic gamma adjustment                                       |
| 98   | Grid pattern -2 (For printing K(4) / Plain paper)                                        | Refer to 3.1.7Printer-related image dimensional adjustment                     |
| 99   | Grid pattern -2 (For printing K(4) / Thick paper 1)                                      | Refer to 3.2.1Automatic gamma adjustment                                       |
| 100  | Grid pattern - 1 (Full color / Thick paper 1)                                            | Refer to 3.2.1Automatic gamma adjustment                                       |
| 101  | Grid pattern - 1 (Black / Thick paper 1)                                                 | Refer to 3.2.1Automatic gamma adjustment                                       |
| 104  | Color deviation confirmation pattern (A3/LD)                                             | Refer to 3.2.1Automatic gamma adjustment                                       |
| 112  | Media sensor feeding check                                                               | Printing on blank paper                                                        |
| 138  | Grid pattern - 2 (For printing K (4) / duplex printing)                                  |                                                                                |
| 151  | Pattern for checking uneven image density correction in primary scanning direction       | Available only when A4/LT paper is selected (Not available for bypass feeding) |
| 200  | Copier gamma adjustment pattern<br>(Color & black / Plain paper 1)                       | Refer to 3.2.1Automatic gamma adjustment                                       |
| 201  | Copier gamma confirmation pattern<br>(Color / Plain paper 1)                             | Refer to 3.2.1Automatic gamma adjustment                                       |

| Code | Types of test pattern                                                                    | Remarks                                  |
|------|------------------------------------------------------------------------------------------|------------------------------------------|
| 202  | Copier gamma adjustment pattern<br>(Color & black / Plain paper 2)                       | Refer to 3.2.1Automatic gamma adjustment |
| 203  | Copier gamma confirmation pattern<br>(Color / Plain paper 2)                             | Refer to 3.2.1Automatic gamma adjustment |
| 204  | Copier gamma adjustment pattern<br>(Color & black / Recycled paper)                      | Refer to 3.2.1Automatic gamma adjustment |
| 205  | Copier gamma confirmation pattern<br>(Color / Recycled paper)                            | Refer to 3.2.1Automatic gamma adjustment |
| 206  | Copier gamma adjustment pattern<br>(Color & black / Thick paper 1)                       | Refer to 3.2.1Automatic gamma adjustment |
| 207  | Copier gamma confirmation pattern<br>(Color / Thick paper 1)                             | Refer to 3.2.1Automatic gamma adjustment |
| 208  | Copier gamma adjustment pattern<br>(Color & black / Thick paper 2)                       | Refer to 3.2.1Automatic gamma adjustment |
| 209  | Copier gamma confirmation pattern<br>(Color / Thick paper 2)                             | Refer to 3.2.1Automatic gamma adjustment |
| 210  | Copier gamma adjustment pattern<br>(Color & black / Thick paper 3)                       | Refer to 3.2.1Automatic gamma adjustment |
| 211  | Copier gamma confirmation pattern<br>(Color / Thick paper 3)                             | Refer to 3.2.1Automatic gamma adjustment |
| 212  | Copier gamma adjustment pattern<br>(Color & black / Thick paper 4)                       | Refer to 3.2.1Automatic gamma adjustment |
| 213  | Copier gamma confirmation pattern<br>(Color / Thick paper 4)                             | Refer to 3.2.1Automatic gamma adjustment |
| 214  | Copier gamma adjustment pattern<br>(Color & black / Special paper 1)                     | Refer to 3.2.1Automatic gamma adjustment |
| 215  | Copier gamma confirmation pattern<br>(Color / Special paper 1)                           | Refer to 3.2.1Automatic gamma adjustment |
| 216  | Copier gamma adjustment pattern<br>(Color & black / Special paper 2)                     | Refer to 3.2.1Automatic gamma adjustment |
| 217  | Copier gamma confirmation pattern<br>(Color / Special paper 2)                           | Refer to 3.2.1Automatic gamma adjustment |
| 230  | Printer gamma correction table creation pattern<br>(PS: 1200dpi)<br>(Plain paper 1)      | Refer to 3.3.1Automatic gamma adjustment |
| 231  | Printer gamma correction table confirmation<br>pattern (PS: 1200dpi)<br>(Plain paper 1)  | Refer to 3.3.1Automatic gamma adjustment |
| 232  | Printer gamma correction table creation pattern<br>(PS: 1200dpi)<br>(Plain paper 2)      | Refer to 3.3.1Automatic gamma adjustment |
| 233  | Printer gamma correction table confirmation<br>pattern (PS: 1200dpi)<br>(Plain paper 2)  | Refer to 3.3.1Automatic gamma adjustment |
| 234  | Printer gamma correction table creation pattern<br>(PS: 1200dpi)<br>(Recycled paper)     | Refer to 3.3.1Automatic gamma adjustment |
| 235  | Printer gamma correction table confirmation<br>pattern (PS: 1200dpi)<br>(Recycled paper) | Refer to 3.3.1Automatic gamma adjustment |
| 236  | Printer gamma correction table creation pattern<br>(PS: 1200dpi)<br>(Thick paper 1)      | Refer to 3.3.1Automatic gamma adjustment |
| 237  | Printer gamma correction table confirmation<br>pattern (PS: 1200dpi)<br>(Thick paper 1)  | Refer to 3.3.1Automatic gamma adjustment |

| Code | Types of test pattern                                                                     | Remarks                                  |
|------|-------------------------------------------------------------------------------------------|------------------------------------------|
| 238  | Printer gamma correction table creation pattern<br>(PS: 1200dpi)<br>(Thick paper 2)       | Refer to 3.3.1Automatic gamma adjustment |
| 239  | Printer gamma correction table confirmation<br>pattern (PS: 1200dpi)<br>(Thick paper 2)   | Refer to 3.3.1Automatic gamma adjustment |
| 240  | Printer gamma correction table creation pattern<br>(PS: 1200dpi)<br>(Thick paper 3)       | Refer to 3.3.1Automatic gamma adjustment |
| 241  | Printer gamma correction table confirmation<br>pattern (PS: 1200dpi)<br>(Thick paper 3)   | Refer to 3.3.1Automatic gamma adjustment |
| 242  | Printer gamma correction table creation pattern<br>(PS: 1200dpi)<br>(Thick paper 4)       | Refer to 3.3.1Automatic gamma adjustment |
| 243  | Printer gamma correction table confirmation<br>pattern (PS: 1200dpi)<br>(Thick paper 4)   | Refer to 3.3.1Automatic gamma adjustment |
| 244  | Printer gamma correction table creation pattern<br>(PS: 1200dpi)<br>(Special paper 1)     | Refer to 3.3.1Automatic gamma adjustment |
| 245  | Printer gamma correction table confirmation<br>pattern (PS: 1200dpi)<br>(Special paper 1) | Refer to 3.3.1Automatic gamma adjustment |
| 246  | Printer gamma correction table creation pattern<br>(PS: 1200dpi)<br>(Special paper 2)     | Refer to 3.3.1Automatic gamma adjustment |
| 247  | Printer gamma correction table confirmation<br>pattern (PS: 1200dpi)<br>(Special paper 2) | Refer to 3.3.1Automatic gamma adjustment |

## 2.5.4 Process

| Adjustment mode (05) |                    |                                                                                             |                                       |              |                                                       |     |                                                                                                    |               |
|----------------------|--------------------|---------------------------------------------------------------------------------------------|---------------------------------------|--------------|-------------------------------------------------------|-----|----------------------------------------------------------------------------------------------------|---------------|
| Code                 | Classific<br>ation | ltem                                                                                        | s                                     | Functi<br>on | Default<br><accepta<br>ble<br/>value&gt;</accepta<br> | RAM | Contents                                                                                                    | Proce<br>dure |
| 200                  | Develop<br>ment    | Automatic<br>adjustment for                                                                 | All<br>(Y,M,C,K)                      | ALL          | 128<br><0-255>                                        | М   | Sets the auto-toner sensor output and                                                                                                    | 5             |
| 201                  |                    | developer<br>material                                                                       | Y                                     | ALL          | 128<br><0-255>                                        | М   | supply of developer material automatically.                                                                                                    | 5             |
| 202                  |                    | supply and auto-toner                                                                       | М                                     | ALL          | 128<br><0-255>                                        | М   | The larger the value is,<br>the larger the sensor                                                                                                    | 5             |
| 203                  | -                  | sensors                                                                                     | С                                     | ALL          | 128<br><0-255>                                        | М   | output becomes.                                                                                                    | 5             |
| 204                  |                    |                                                                                             | К                                     | ALL          | 128<br><0-255>                                        | М   | -                                                                                                    | 5             |
| 205-0                | Develop<br>ment    | Adjustment of auto-toner                                                                    | Y                                     | ALL          | 130<br><0-255>                                        | М   |                                                                                                    | 4             |
| 205-1                |                    | initial<br>adjustment                                                                       | М                                     | ALL          | 130<br><0-255>                                        | М   |                                                                                                    | 4             |
| 205-2                |                    | setting value                                                                               | С                                     | ALL          | 130<br><0-255>                                        | М   |                                                                                                    | 4             |
| 205-3                |                    |                                                                                             | К                                     | ALL          | 130<br><0-255>                                        | М   |                                                                                                    | 4             |
| 206                  | Develop<br>ment    | Automatic<br>adjustment for<br>developer<br>material<br>supply and<br>auto-toner<br>sensors | 3 colors<br>(Y, M, C)                 | ALL          | 128<br><0-255>                                        | Μ   | Sets the auto-toner<br>sensor output and<br>supply of developer<br>material automatically.<br>The larger the value is,<br>the larger the sensor<br>output becomes. | 5             |
| 388                  | Image<br>control   | Output value<br>display of<br>image quality<br>sensor                                       | When the<br>light<br>source is<br>OFF | ALL          | 0<br><0-1023>                                         | М   | Displays the output<br>value of image quality<br>sensor when the sensor<br>light source is OFF.                                                                    | 2             |
| 389                  | -                  |                                                                                             | Transfer<br>belt<br>surface           | ALL          | 0<br><0-1023>                                         | М   | Displays the output<br>value of image quality<br>sensor (when there is<br>no test pattern) on the<br>transfer belt.                                                | 2             |
| 390-0                |                    |                                                                                             | High<br>density<br>pattern Y          | ALL          | 0<br><0-1023>                                         | М   | Displays the output<br>value of image quality<br>sensor when a high-                                                                                               | 10            |
| 390-1                | -                  |                                                                                             | High<br>density<br>pattern M          | ALL          | 0<br><0-1023>                                         | М   | density test pattern is<br>written.<br>The larger the value is,                                                                                                    | 10            |
| 390-2                | -                  |                                                                                             | High<br>density<br>pattern C          | ALL          | 0<br><0-1023>                                         | М   | the smaller the toner<br>amount adhered<br>becomes.                                                                                                    | 10            |
| 390-3                | -                  |                                                                                             | High<br>density<br>pattern K          | ALL          | 0<br><0-1023>                                         | М   |                                                                                                    | 10            |
| 392                  | Image<br>control   | Light amount a<br>result of image<br>sensor                                                 | djustment<br>quality                  | ALL          | 0<br><0-255>                                          | М   | The LED light amount<br>adjustment value of this<br>sensor is the reference<br>value to set the<br>reflected light from the<br>belt surface.                       | 2             |
| 394                  | Image<br>control   | Enforced perfor<br>image quality o<br>control                                               | ming of<br>pen-loop                   | ALL          | -                                                     | -   | Performs the image<br>quality open-loop<br>control.                                                                                                    | 6             |

|         |                  |                                    | Adju                  | stment n | node (05)                                                                         |     |                                                                                                    |       |
|---------|------------------|------------------------------------|-----------------------|----------|-----------------------------------------------------------------------------------|-----|----------------------------------------------------------------------------------------------------|-------|
| Code    | Classific        | ltem                               | s                     | Functi   | Default<br><accepta< th=""><th>RAM</th><th>Contents</th><th>Proce</th></accepta<> | RAM | Contents                                                                                                    | Proce |
|         | ation            |                                    |                       | on       | value>                                                                            |     |                                                                                                    | uure  |
| 396     | Image<br>control | Image quality c initialization     | ontrol                | ALL      | -                                                                                 | М   | Performs the image<br>quality control, initialize<br>each control value.                                                                                                    | 6     |
| 2416    | Develop<br>er    | Forcible mixing<br>developer unit  | in the                | ALL      | -                                                                                 | -   | Decelerates the rotation<br>of each developer unit<br>mixer motor to mix the<br>developer material in<br>the developer unit<br>forcibly. Perform this<br>code when the process<br>unit is installed or<br>removed. | 5     |
| 2417    | Develop<br>er    | Manual forcible<br>of developer ma | discharge<br>aterial  | ALL      | -                                                                                 | -   | Discharges developer material forcibly.                                                                                                    | 5     |
| 2780-0  | Image<br>control | Drum surface potential             | Sensor<br>shutter-Y   | ALL      | 0<br><0-2>                                                                        | М   | Displays the controlling status of the drum                                                                                                    | 10    |
| 2780-1  |                  | sensor<br>controlling              | Sensor<br>shutter-M   | ALL      | 0<br><0-2>                                                                        | М   | with a digit as follows:                                                                                                    | 10    |
| 2780-2  |                  | Sidius                             | Sensor<br>shutter-C   | ALL      | 0<br><0-2>                                                                        | М   | 1: Control paused                                                                                                    | 10    |
| 2780-3  |                  |                                    | Sensor<br>shutter-K   | ALL      | 0<br><0-2>                                                                        | М   |                                                                                                    | 10    |
| 2782-0  | Image<br>control | Drum surface potential             | Y<br>(low bias)       | ALL      | 292<br><0-1020>                                                                   | М   | Outputs the detection value of the drum                                                                                                    | 10    |
| 2782-1  |                  | sensor output                      | M<br>(low bias)       | ALL      | 292<br><0-1020>                                                                   | М   | surface potential sensor<br>when the drum surface                                                                                                    | 10    |
| 2782-2  |                  |                                    | C<br>(low bias)       | ALL      | 292<br><0-1020>                                                                   | М   | is opened.                                                                                                    | 10    |
| 2782-3  |                  |                                    | K<br>(low bias)       | ALL      | 292<br><0-1020>                                                                   | М   |                                                                                                    | 10    |
| 2782-5  |                  |                                    | Y<br>(high bias)      | ALL      | 886<br><0-1020>                                                                   | М   |                                                                                                    | 10    |
| 2782-6  |                  |                                    | M<br>(high bias)      | ALL      | 886<br><0-1020>                                                                   | М   |                                                                                                    | 10    |
| 2782-7  |                  |                                    | C<br>(high bias)      | ALL      | 886<br><0-1020>                                                                   | М   |                                                                                                    | 10    |
| 2782-8  |                  |                                    | K<br>(high bias)      | ALL      | 886<br><0-1020>                                                                   | М   |                                                                                                    | 10    |
| 2782-10 | -                |                                    | Y<br>(medium<br>bias) | ALL      | 490<br><0-1020>                                                                   | М   |                                                                                                    | 10    |
| 2782-11 |                  |                                    | M<br>(medium<br>bias) | ALL      | 490<br><0-1020>                                                                   | М   |                                                                                                    | 10    |
| 2782-12 |                  |                                    | C<br>(medium<br>bias) | ALL      | 490<br><0-1020>                                                                   | М   |                                                                                                    | 10    |
| 2782-13 |                  |                                    | K<br>(medium<br>bias) | ALL      | 490<br><0-1020>                                                                   | М   |                                                                                                    | 10    |

| Adjustment mode (05) |           |                  |                  |                                         |                                                                        |     |                          |       |  |  |
|----------------------|-----------|------------------|------------------|-----------------------------------------|------------------------------------------------------------------------|-----|--------------------------|-------|--|--|
|                      |           |                  |                  |                                         | Default                                                                |     |                          |       |  |  |
| Code                 | Classific | ltem             | e                | Functi                                  | <accepta< th=""><th>RAM</th><th>Contents</th><th>Proce</th></accepta<> | RAM | Contents                 | Proce |  |  |
| ooue                 | ation     | item             | 3                | on                                      | ble                                                                    |     | Contenta                 | dure  |  |  |
|                      |           |                  |                  |                                         | value>                                                                 |     |                          |       |  |  |
| 2787-0               | Image     | Drum surface     | Y .              | ALL                                     | 0                                                                      | М   | Outputs the detection    | 10    |  |  |
|                      | control   | potential        | (high bias)      |                                         | <0-1020>                                                               |     | value of the drum        |       |  |  |
| 2787-1               |           | Sensor output    | M<br>(hish hiss) | ALL                                     | 0                                                                      | М   | surface potential sensor | 10    |  |  |
| 0707.0               |           | closed)          | (nign blas)      |                                         | <0-1020>                                                               |     | potential sensor shutter | 10    |  |  |
| 2787-2               |           | 0.0000,          | (high bias)      | ALL                                     |                                                                        | M   | is closed.               | 10    |  |  |
| 2707.2               |           |                  |                  | AL 1                                    | <0-1020>                                                               | NA  |                          | 10    |  |  |
| 2101-3               |           |                  | (high bias)      | ALL                                     | <0-1020>                                                               | IVI |                          | 10    |  |  |
| 2787-5               |           |                  | Y                | ALL                                     | 0                                                                      | М   | -                        | 10    |  |  |
|                      |           |                  | (medium          |                                         | <0-1020>                                                               |     |                          |       |  |  |
|                      |           |                  | bias)            |                                         |                                                                        |     |                          |       |  |  |
| 2787-6               |           |                  | М                | ALL                                     | 0                                                                      | М   |                          | 10    |  |  |
|                      |           |                  | (medium          |                                         | <0-1020>                                                               |     |                          |       |  |  |
|                      |           |                  | bias)            |                                         |                                                                        |     |                          |       |  |  |
| 2787-7               |           |                  | , C              | ALL                                     | 0                                                                      | М   |                          | 10    |  |  |
|                      |           |                  | (meaium          |                                         | <0-1020>                                                               |     |                          |       |  |  |
| 0707.0               |           |                  | Dids)            | A I I                                   | 0                                                                      | N.A |                          | 10    |  |  |
| 2101-0               |           |                  | n<br>(medium     | ALL                                     | <0-1020>                                                               | IVI |                          | 10    |  |  |
|                      |           |                  | bias)            |                                         | SO-10202                                                               |     |                          |       |  |  |
| 2788                 | Image     | Inspection of th | e sensors        | ALL                                     | _                                                                      | -   | Displays the controlling | 6     |  |  |
|                      | control   | around the proc  | cess unit        |                                         |                                                                        |     | status of the drum       | · ·   |  |  |
|                      |           |                  |                  |                                         |                                                                        |     | surface potential (V0)   |       |  |  |
|                      |           |                  |                  |                                         |                                                                        |     | sensor and the drum      |       |  |  |
|                      |           |                  |                  |                                         |                                                                        |     | surface potential (V0)   |       |  |  |
|                      |           |                  |                  |                                         |                                                                        |     | sensor shutter closing   |       |  |  |
|                      |           |                  |                  |                                         |                                                                        |     | In each of Y, M, C and K |       |  |  |
|                      |           |                  |                  |                                         |                                                                        |     | when [ERROR] occurs.     |       |  |  |
|                      |           |                  |                  |                                         |                                                                        |     | Upper row:               |       |  |  |
|                      |           |                  |                  |                                         |                                                                        |     | Drum surface potential   |       |  |  |
|                      |           |                  |                  |                                         |                                                                        |     | (V0) sensor              |       |  |  |
|                      |           |                  |                  |                                         |                                                                        |     | Lower row:               |       |  |  |
|                      |           |                  |                  |                                         |                                                                        |     | Drum surface potential   |       |  |  |
|                      |           |                  |                  |                                         |                                                                        |     | (V0) sensor shutter      |       |  |  |
|                      |           |                  |                  |                                         |                                                                        |     | closing                  |       |  |  |
|                      |           |                  |                  |                                         |                                                                        |     | 0. Normally finished     |       |  |  |
|                      |           |                  |                  |                                         |                                                                        |     | 1: Control paused        |       |  |  |
|                      |           |                  |                  |                                         |                                                                        |     | 2: Sensor / shutter      |       |  |  |
|                      |           |                  |                  |                                         |                                                                        |     | closing abnormality      |       |  |  |
| 2789-0               | Image     | Drum surface     | Sensor           | ALL                                     | 0                                                                      | М   | Displays the controlling | 10    |  |  |
|                      | control   | potential        | shutter-Y        |                                         | <0-2>                                                                  |     | status of the drum       |       |  |  |
| 2789-1               |           | sensor snutter   | Sensor           | ALL                                     | 0                                                                      | М   | surface potential sensor | 10    |  |  |
| 0700.0               |           | controlling      | snutter-M        |                                         | <0-2>                                                                  |     | digit as follows:        | 40    |  |  |
| 2789-2               |           | status           | Sensor           | ALL                                     |                                                                        | M   | 0: Normally finished     | 10    |  |  |
| 2780.2               |           |                  | Sonoor           |                                         | ~U-Z>                                                                  | N.4 | 1: Control paused        | 10    |  |  |
| 2109-3               |           |                  | shutter-K        | ALL                                     | <0-2>                                                                  | IVI | 2: Sensor abnormality    | 10    |  |  |
| 2800-0               | Image     | TRC control      | Y color          | ALI                                     | 0                                                                      | М   | TRC control pattern      | 10    |  |  |
| 2000-0               | control   | pattern          | Low              | ,,,,,,,,,,,,,,,,,,,,,,,,,,,,,,,,,,,,,,, | <0-1020>                                                               | 171 | Detection values for low |       |  |  |
|                      |           | detection        | Gradation        |                                         |                                                                        |     | gradation 1, low         |       |  |  |
|                      |           | value            | 1                |                                         |                                                                        |     | gradation 2, low         |       |  |  |
| 2800-1               |           |                  | Y color          | ALL                                     | 0                                                                      | М   | gradation 3 of each      | 10    |  |  |
|                      |           |                  | Low              |                                         | <0-1020>                                                               |     | color                    |       |  |  |
|                      |           |                  | Gradation        |                                         |                                                                        |     |                          |       |  |  |
|                      |           |                  | 2                |                                         |                                                                        |     |                          |       |  |  |
| 2800-2               |           |                  | Y color          | ALL                                     | 0                                                                      | M   |                          | 10    |  |  |
|                      |           |                  | LOW              |                                         | <0-1020>                                                               |     |                          |       |  |  |
|                      |           |                  | Siauation<br>2   |                                         |                                                                        |     |                          |       |  |  |
|                      |           |                  | 5                | 1                                       | 1                                                                      | 1   |                          |       |  |  |

© 2008-2011 TOSHIBA TEC CORPORATION All rights reserved

|         | Adjustment mode (05) |                                              |                                   |              |                                                       |     |                                                                                                |               |  |  |  |
|---------|----------------------|----------------------------------------------|-----------------------------------|--------------|-------------------------------------------------------|-----|------------------------------------------------------------------------------------------------|---------------|--|--|--|
| Code    | Classific<br>ation   | ltem                                         | S                                 | Functi<br>on | Default<br><accepta<br>ble<br/>value&gt;</accepta<br> | RAM | Contents                                                                                       | Proce<br>dure |  |  |  |
| 2800-3  | Image<br>control     | TRC control<br>pattern<br>detection<br>value | M color<br>Low<br>Gradation<br>1  | ALL          | 0<br><0-1020>                                         | М   | TRC control pattern<br>Detection values for low<br>gradation 1, low<br>gradation 2, low        | 10            |  |  |  |
| 2800-4  |                      |                                              | M color<br>Low<br>Gradation<br>2  | ALL          | 0<br><0-1020>                                         | М   | gradation 3 of each<br>color                                                                   | 10            |  |  |  |
| 2800-5  |                      |                                              | M color<br>Low<br>Gradation<br>3  | ALL          | 0<br><0-1020>                                         | М   |                                                                                                | 10            |  |  |  |
| 2800-6  | Image<br>control     | TRC control<br>pattern<br>detection<br>value | C color<br>Low<br>Gradation<br>1  | ALL          | 0<br><0-1020>                                         | М   | TRC control pattern<br>Detection values for low<br>gradation 1, low<br>gradation 2, low        | 10            |  |  |  |
| 2800-7  |                      |                                              | C color<br>Low<br>Gradation<br>2  | ALL          | 0<br><0-1020>                                         | М   | gradation 3 of each<br>color                                                                   | 10            |  |  |  |
| 2800-8  |                      |                                              | C color<br>Low<br>Gradation<br>3  | ALL          | 0<br><0-1020>                                         | М   |                                                                                                | 10            |  |  |  |
| 2800-9  | Image<br>control     | TRC control<br>pattern<br>detection<br>value | K color<br>Low<br>Gradation<br>1  | ALL          | 0<br><0-1020>                                         | М   | TRC control pattern<br>Detection values for low<br>gradation 1, low<br>gradation 2, low        | 10            |  |  |  |
| 2800-10 |                      |                                              | K color<br>Low<br>Gradation<br>2  | ALL          | 0<br><0-1020>                                         | М   | gradation 3 of each<br>color                                                                   | 10            |  |  |  |
| 2800-11 |                      |                                              | K color<br>Low<br>Gradation<br>3  | ALL          | 0<br><0-1020>                                         | М   |                                                                                                | 10            |  |  |  |
| 2803-0  | Image<br>control     | TRC control<br>pattern<br>detection<br>value | Y color<br>High<br>Gradation<br>1 | ALL          | 0<br><0-1020>                                         | М   | TRC control pattern<br>Detection values for<br>high gradation 1, high<br>gradation 2, and high | 10            |  |  |  |
| 2803-1  |                      |                                              | Y color<br>High<br>Gradation<br>2 | ALL          | 0<br><0-1020>                                         | М   | gradation 3 of each<br>color                                                                   | 10            |  |  |  |
| 2803-2  |                      |                                              | Y color<br>High<br>Gradation<br>3 | ALL          | 0<br><0-1020>                                         | М   |                                                                                                | 10            |  |  |  |
| 2803-3  | Image<br>control     | TRC control<br>pattern<br>detection<br>value | M color<br>High<br>Gradation<br>1 | ALL          | 0<br><0-1020>                                         | М   | TRC control pattern<br>Detection values for<br>high gradation 1, high<br>gradation 2, and high | 10            |  |  |  |
| 2803-4  |                      |                                              | M color<br>High<br>Gradation<br>2 | ALL          | 0<br><0-1020>                                         | М   | gradation 3 of each<br>color                                                                   | 10            |  |  |  |
| 2803-5  |                      |                                              | M color<br>High<br>Gradation<br>3 | ALL          | 0<br><0-1020>                                         | М   |                                                                                                | 10            |  |  |  |

|         | Adjustment mode (05) |                                              |                                   |     |                                                       |     |                                                                                                |               |  |  |  |
|---------|----------------------|----------------------------------------------|-----------------------------------|-----|-------------------------------------------------------|-----|------------------------------------------------------------------------------------------------|---------------|--|--|--|
| Code    | Classific<br>ation   | ltem                                         | Items                             |     | Default<br><accepta<br>ble<br/>value&gt;</accepta<br> | RAM | Contents                                                                                       | Proce<br>dure |  |  |  |
| 2803-6  | Image<br>control     | TRC control<br>pattern<br>detection<br>value | C color<br>High<br>Gradation<br>1 | ALL | 0<br><0-1020>                                         | М   | TRC control pattern<br>Detection values for<br>high gradation 1, high<br>gradation 2, and high | 10            |  |  |  |
| 2803-7  |                      |                                              | C color<br>High<br>Gradation<br>2 | ALL | 0<br><0-1020>                                         | М   | gradation 3 of each<br>color                                                                   | 10            |  |  |  |
| 2803-8  |                      |                                              | C color<br>High<br>Gradation<br>3 | ALL | 0<br><0-1020>                                         | М   |                                                                                                | 10            |  |  |  |
| 2803-9  | Image<br>control     | TRC control<br>pattern<br>detection<br>value | K color<br>High<br>Gradation<br>1 | ALL | 0<br><0-1020>                                         | М   | TRC control pattern<br>Detection values for<br>high gradation 1, high<br>gradation 2, and high | 10            |  |  |  |
| 2803-10 |                      |                                              | K color<br>High<br>Gradation<br>2 | ALL | 0<br><0-1020>                                         | М   | gradation 3 of each<br>color                                                                   | 10            |  |  |  |
| 2803-11 |                      |                                              | K color<br>High<br>Gradation<br>3 | ALL | 0<br><0-1020>                                         | М   |                                                                                                | 10            |  |  |  |

# 2.5.5 Image Processing

| Adjustment mode (05) |             |                   |             |                |                                                           |         |                          |       |  |  |
|----------------------|-------------|-------------------|-------------|----------------|-----------------------------------------------------------|---------|--------------------------|-------|--|--|
|                      |             |                   |             |                | Default                                                   |         |                          |       |  |  |
|                      | Classific   | •                 |             | Functi         | <accept< th=""><th></th><th></th><th>Proce</th></accept<> |         |                          | Proce |  |  |
| Code                 | ation       | Item              | IS          | on             | able                                                      | RAM     | Contents                 | dure  |  |  |
|                      |             |                   |             |                | value>                                                    |         |                          |       |  |  |
| 503                  | Imago       | Donsity           | Text/Photo  | DDC            | 128                                                       | 272     | The larger the value is  | 1     |  |  |
| 503                  | inage       | adjustmont        | IEXI/FIIOIO | (black)        | <0.255                                                    | 515     | the darker the image at  | 1     |  |  |
| 50.4                 | -           | Manual            | <b>T</b>    |                | <0-2002                                                   | 0)/0    | the conter value         |       |  |  |
| 504                  |             | adjustment /      | lext        | PPC            | 128                                                       | SYS     | becomes                  | 1     |  |  |
|                      |             | Center value      |             | (black)        | <0-255>                                                   |         | becomes.                 |       |  |  |
| 505                  | Imaga       | Density           | Taxt/Dhata  | DDC            | 20                                                        | eve     | The larger the value is  | 1     |  |  |
| 505                  | image       | Density           | Text/Photo  | (block)        | 20                                                        | 515     | the lighter the image of | I     |  |  |
|                      | -           | Manual            | <b>-</b> ·  | (DIACK)        | <0-2002                                                   | 0) (0   | the "light" stop         |       |  |  |
| 507                  |             | adjustment /      | lext        | PPC            | 20                                                        | SYS     | becomes                  | 1     |  |  |
|                      |             | Light sten        |             | (black)        | <0-255>                                                   |         | becomes.                 |       |  |  |
|                      |             | value             |             |                |                                                           |         |                          |       |  |  |
| 508                  | Imago       | Donsity           | Toxt/Photo  | DDC            | 20                                                        | 975     | The larger the value is  | 1     |  |  |
| 500                  | inage       | adjustment        | IEXI/FIIOIO | (black)        | <0_255>                                                   | 515     | the darker the image of  | 1     |  |  |
| 540                  | -           | Manual            | Taxat       |                | <0-2002                                                   | 01/0    | the "dark" step          | -     |  |  |
| 510                  |             | adjustment /      | lext        | PPC<br>(block) | 20                                                        | 515     | becomes                  | 1     |  |  |
|                      |             | Dark sten         |             | (black)        | <0-255>                                                   |         | becomes.                 |       |  |  |
|                      |             | value             |             |                |                                                           |         |                          |       |  |  |
| 514                  | Imaga       | Donoity           | Toyt/Dhoto  | DDC            | 100                                                       | eve     | The larger the value is  | 1     |  |  |
| 514                  | inage       | adjustment        | Text/FII0to | (black)        | 120<br><0-255>                                            | 313     | the darker the image     | I     |  |  |
| <b>545</b>           | -           | Automatic         | Taxat       |                | <0-2002                                                   | 01/0    | becomes                  |       |  |  |
| 515                  |             | adjustment        | lext        | PPC<br>(block) | 128                                                       | 515     | becomes.                 | 1     |  |  |
|                      |             | aujustitient      |             | (black)        | <0-255>                                                   | <u></u> |                          |       |  |  |
| 590-0                | Image       | Gamma             | Low         | PPC            | 128                                                       | SYS     | The larger the value is, | Image |  |  |
|                      | -           | balance           | density     | (black)        | <0-255>                                                   |         | the darker the image of  |       |  |  |
| 590-1                |             | adjustment        | Medium      | PPC            | 128                                                       | SYS     | the area surrounding     |       |  |  |
|                      |             | (Text / Photo)    | density     | (black)        | <0-255>                                                   |         | the target area          |       |  |  |
| 590-2                | 1           |                   | High        | PPC            | 128                                                       | SYS     | becomes.                 |       |  |  |
|                      |             |                   | density     | (black)        | <0-255>                                                   |         |                          |       |  |  |
| 591-0                | Image       | Gamma             | Low         | PPC            | 128                                                       | SYS     |                          | Image |  |  |
|                      | _           | balance           | density     | (black)        | <0-255>                                                   |         |                          |       |  |  |
| 591-1                | 1           | adjustment        | Medium      | PPC            | 128                                                       | SYS     |                          |       |  |  |
|                      |             | (Text)            | density     | (black)        | <0-255>                                                   |         |                          |       |  |  |
| 591-2                | -           |                   | High        | PPC            | 128                                                       | SYS     | -                        |       |  |  |
|                      |             |                   | density     | (black)        | <0-255>                                                   | 0.0     |                          |       |  |  |
| 592-0                | Image       | Gamma             | Low         | PPC            | 128                                                       | SYS     | -                        | Image |  |  |
| 002 0                | inage       | balance           | density     | (black)        | <0-255>                                                   | 010     |                          | inago |  |  |
| 592-1                | -           | adjustment        | Medium      | PPC            | 128                                                       | 272     | -                        |       |  |  |
| 002 1                |             | (Photo)           | density     | (black)        | <0-255>                                                   | 010     |                          |       |  |  |
| 502.2                | -           | ,                 | High        |                | 128                                                       | 272     | -                        |       |  |  |
| J92-2                |             |                   | density     | (black)        | <0-255>                                                   | 515     |                          |       |  |  |
| 604                  | Imaga       | Sharppoon         | Toxt/Dhoto  |                | 120                                                       | eve     | The larger the value is  | 1     |  |  |
| 004                  | inage       | adjustment        | 1620/211010 | (black)        | 120                                                       | 313     | the sharper the image    |       |  |  |
| 005                  | -           | (Riack)           | <b>T</b> 1  |                | <0-2002                                                   | 0)/0    | becomes                  |       |  |  |
| 605                  |             | (DIACK)           | lext        | PPC            | 128                                                       | 515     | The smaller the value    | 1     |  |  |
|                      | -           |                   |             | (black)        | <0-255>                                                   |         | is the softer the image  |       |  |  |
| 606                  |             |                   | Photo       | PPC            | 128                                                       | SYS     | becomes and the less     | 1     |  |  |
|                      |             |                   |             | (DIACK)        | <0-255>                                                   |         | moire appears.           |       |  |  |
| 648                  | Image       | Smudged/          | Text/Photo  | PPC            | 2                                                         | SYS     | 0. Faint text is         | 1     |  |  |
| 0-10                 | maye        | faint text        | 10,01 11010 | (black)        | <0-4>                                                     | 010     | suppressed most          |       |  |  |
| 640                  | -           | adjustment        | Toyt        |                | -0 +r<br>-0                                               | eve     | 4. Smudged text is       | 1     |  |  |
| 049                  |             | agaoanone         | IEXL        | (black)        | <0.4                                                      | 313     | suppressed most          |       |  |  |
| 654                  | line e ci - | Concerned and the | DC          |                | ~U-4/                                                     | 01/0    | The lorger the velve is  | 4     |  |  |
| 004                  | mage        | Sinuaged/         | 10          | (block)        | C 0.                                                      | 515     | the lighter the small    |       |  |  |
|                      |             | adjustment        |             | (DIACK)        | ~0-9/                                                     |         | letters or fine lines    |       |  |  |
|                      |             | (1200dni)         |             |                |                                                           |         | become and the less      |       |  |  |
|                      |             | (120000)          |             |                |                                                           |         | smudged text annears     |       |  |  |
| 1                    | 1           | 1                 | 1           | 1              | 1                                                         | 1       | eaugua tont appould.     | 1     |  |  |

| Adjustment mode (05) |                    |                                                 |                    |                |                                                      |     |                                                                                      |               |  |  |
|----------------------|--------------------|-------------------------------------------------|--------------------|----------------|------------------------------------------------------|-----|--------------------------------------------------------------------------------------|---------------|--|--|
| Code                 | Classific<br>ation | Items                                           |                    | Functi<br>on   | Default<br><accept<br>able<br/>value&gt;</accept<br> | RAM | Contents                                                                             | Proce<br>dure |  |  |
| 664-0                | Image              | Upper limit<br>value in toner                   | PS                 | PRT<br>(black) | 176<br><0-255>                                       | SYS | The smaller the value is, the lighter the printed                                    | 4             |  |  |
| 664-1                |                    | saving mode<br>(Black / 600                     | PCL                | PRT<br>(black) | 176<br><0-255>                                       | SYS | image becomes.                                                                       | 4             |  |  |
| 664-2                |                    | dpi)                                            | XPS                | PRT<br>(black) | 176<br><0-255>                                       | SYS |                                                                                      | 4             |  |  |
| 700                  | Image              | Density<br>adjustment<br>Manual<br>adjustment / | Text               | FAX<br>(black) | 128<br><0-255>                                       | SYS | The larger the value is,<br>the lighter the image at<br>the center value<br>becomes. | 1             |  |  |
| 710                  | Image              | Center value                                    | Photo              | FAX<br>(black) | 128<br><0-255>                                       | SYS | The larger the value is, the darker the image at                                     | 1             |  |  |
| 714                  |                    |                                                 | Text/Photo         | FAX<br>(black) | 128<br><0-255>                                       | SYS | the center value becomes.                                                            | 1             |  |  |
| 725                  | Image              | Density<br>adjustment                           | Photo              | FAX<br>(black) | 128<br><0-255>                                       | SYS | The larger the value is, the darker the image                                        | 1             |  |  |
| 729                  |                    | Automatic<br>adjustment                         | Text/Photo         | FAX<br>(black) | 128<br><0-255>                                       | SYS | becomes.                                                                             | 1             |  |  |
| 840                  | Image              | Sharpness<br>adjustment                         | Text/Photo         | SCN<br>(black) | 128<br><0-255>                                       | SYS | The larger the value is, the sharper the image                                       | 1             |  |  |
| 841                  |                    | (Black)                                         | Text               | SCN<br>(black) | 128<br><0-255>                                       | SYS | becomes. The smaller<br>the value is, the softer                                     | 1             |  |  |
| 842                  |                    |                                                 | Photo              | SCN<br>(black) | 128<br><0-255>                                       | SYS | the less moire appears.                                                              | 1             |  |  |
| 843                  |                    |                                                 | Image<br>smoothing | SCN<br>(black) | 128<br><0-255>                                       | SYS |                                                                                      | 1             |  |  |
| 845                  | Image              | Density<br>adjustment                           | Text/Photo         | SCN<br>(black) | 128<br><0-255>                                       | SYS | The larger the value is,<br>the darker the image of                                  | 1             |  |  |
| 846                  |                    | Manual<br>adjustment /                          | Text               | SCN<br>(black) | 128<br><0-255>                                       | SYS | becomes.                                                                             | 1             |  |  |
| 847                  |                    | Center value                                    | Photo              | SCN<br>(black) | 128<br><0-255>                                       | SYS |                                                                                      | 1             |  |  |
| 848                  |                    |                                                 | Image<br>smoothing | SCN<br>(black) | 128<br><0-255>                                       | SYS |                                                                                      | 1             |  |  |
| 860                  | Image              | Density<br>adjustment                           | Text/Photo         | SCN<br>(black) | 128<br><0-255>                                       | SYS | When the value increases, the image                                                  | 1             |  |  |
| 861                  |                    | "automatic<br>density" fine                     | Text               | SCN<br>(black) | 64<br><0-255>                                        | SYS | becomes darker.                                                                      | 1             |  |  |
| 862                  |                    | aujustment                                      | Photo              | SCN<br>(black) | 128<br><0-255>                                       | SYS |                                                                                      | 1             |  |  |
| 863                  |                    |                                                 | Gray scale         | SCN<br>(black) | 128<br><0-255>                                       | SYS |                                                                                      | 1             |  |  |

| Adjustment mode (05) |                    |                                                                       |                   |                |                                           |     |                                                                                                    |               |  |  |
|----------------------|--------------------|-----------------------------------------------------------------------|-------------------|----------------|-------------------------------------------|-----|----------------------------------------------------------------------------------------------------|---------------|--|--|
|                      |                    |                                                                       |                   |                | Default                                   |     |                                                                                                    |               |  |  |
| Code                 | Classific<br>ation | ltem                                                                  | S                 | Functi<br>on   | <accept<br>able<br/>value&gt;</accept<br> | RAM | Contents                                                                                                    | Proce<br>dure |  |  |
| 880-0                | Image              | Gamma<br>balance                                                      | Low<br>densitv    | SCN<br>(black) | 128<br><0-255>                            | SYS | The larger the value is, the darker the image of                                                                                                    | 4             |  |  |
| 880-1                | -                  | adjustment<br>(Text/Photo)                                            | Medium<br>density | SCN<br>(black) | 128<br><0-255>                            | SYS | the area surrounding the target area                                                                                                    | 4             |  |  |
| 880-2                |                    |                                                                       | High<br>density   | SCN<br>(black) | 128<br><0-255>                            | SYS | becomes.                                                                                                    | 4             |  |  |
| 881-0                | Image              | Gamma<br>balance                                                      | Low<br>density    | SCN<br>(black) | 128<br><0-255>                            | SYS |                                                                                                    | 4             |  |  |
| 881-1                |                    | adjustment<br>(Text)                                                  | Medium<br>density | SCN<br>(black) | 128<br><0-255>                            | SYS | -                                                                                                    | 4             |  |  |
| 881-2                |                    |                                                                       | High<br>density   | SCN<br>(black) | 128<br><0-255>                            | SYS |                                                                                                    | 4             |  |  |
| 882-0                | Image              | Gamma<br>balance                                                      | Low<br>density    | SCN<br>(black) | 128<br><0-255>                            | SYS |                                                                                                    | 4             |  |  |
| 882-1                |                    | (Photo)                                                               | Medium<br>density | SCN<br>(black) | 128<br><0-255>                            | SYS |                                                                                                    | 4             |  |  |
| 882-2                |                    |                                                                       | High<br>density   | SCN<br>(black) | 128<br><0-255>                            | SYS | -                                                                                                    | 4             |  |  |
| 883-0                | Image              | Gamma<br>balance                                                      | Low<br>density    | SCN<br>(black) | 128<br><0-255>                            | SYS |                                                                                                    | 4             |  |  |
| 883-1                |                    | adjustment<br>(Image<br>smoothing)                                    | Medium<br>density | SCN<br>(black) | 128<br><0-255>                            | SYS |                                                                                                    | 4             |  |  |
| 883-2                |                    | sinootinig                                                            | High<br>density   | SCN<br>(black) | 128<br><0-255>                            | SYS |                                                                                                    | 4             |  |  |
| 922                  | Image              | Sharpness<br>adjustment<br>(Black)                                    | User<br>custom    | PPC<br>(black) | 128<br><0-255>                            | SYS | The larger the value is,<br>the sharper the image<br>becomes. The smaller<br>the value is, the softer<br>the image becomes and<br>the less moire appears. | 1             |  |  |
| 925                  | Image              | Smudged/<br>faint text<br>adjustment                                  | User<br>custom    | PPC<br>(black) | 2<br><0-4>                                | SYS | <ol> <li>Faint text is<br/>suppressed most.</li> <li>Smudged text is<br/>suppressed most.</li> </ol>                                                      | 1             |  |  |
| 931                  | Image              | Density<br>adjustment<br>Manual<br>adjustment/<br>Center value        | User<br>custom    | PPC<br>(black) | 128<br><0-255>                            | SYS | The larger the value is,<br>the darker the image of<br>the center value<br>becomes.                                                                       | 1             |  |  |
| 934                  | Image              | Density<br>adjustment<br>Manual<br>adjustment/<br>Light step<br>value | User<br>custom    | PPC<br>(black) | 20<br><0-255>                             | SYS | The larger the value is,<br>the lighter the image of<br>the "light" step<br>becomes.                                                                      | 1             |  |  |
| 937                  | Image              | Density<br>adjustment<br>Manual<br>adjustment/<br>Dark step<br>value  | User<br>custom    | PPC<br>(black) | 20<br><0-255>                             | SYS | The larger the value is,<br>the darker the image of<br>the "dark" step<br>becomes.                                                                        | 1             |  |  |
| 940                  | Image              | Density<br>adjustment<br>Automatic<br>adjustment                      | User<br>custom    | PPC<br>(black) | 128<br><0-255>                            | SYS | The larger the value is,<br>the darker the image<br>becomes.                                                                                              | 1             |  |  |

| Adjustment mode (05) |           |               |           |                |                                                            |            |                                                          |       |  |  |
|----------------------|-----------|---------------|-----------|----------------|------------------------------------------------------------|------------|----------------------------------------------------------|-------|--|--|
|                      |           |               |           |                | Default                                                    |            |                                                          |       |  |  |
|                      | Classific |               |           | Functi         | <accept< th=""><th></th><th>_</th><th>Proce</th></accept<> |            | _                                                        | Proce |  |  |
| Code                 | ation     | ltem          | S         | on             | able                                                       | RAM        | Contents                                                 | dure  |  |  |
|                      | allon     |               |           | 011            | valuos                                                     |            |                                                          | uure  |  |  |
| 040.0                | Image     | Commo         | Law       |                |                                                            | 0.70       | The larger the velue is                                  | 4     |  |  |
| 949-0                | image     | balance       | LOW       | (black)        | 128<br><0-255>                                             | 515        | the darker the image of                                  | 4     |  |  |
| 040.1                |           | adjustment    | Medium    |                | 100                                                        | eve        | the target area                                          | 4     |  |  |
| 949-1                |           | (User custom) | density   | (block)        | 128                                                        | 515        | becomes                                                  | 4     |  |  |
| 0.40.0               |           |               | UEIISILY  |                | <0-2002                                                    | 0)/0       | becomeo.                                                 | 4     |  |  |
| 949-2                |           |               | High      | (block)        | 128                                                        | 515        |                                                          | 4     |  |  |
| 1001.0               |           | A 1           | uensity   |                | <0-2552                                                    | 0)/0       |                                                          | 7     |  |  |
| 1004-0               | Image     | Automatic     | Plain     | PRI<br>(color) | -                                                          | 515        | <ul> <li>when color<br/>deviation is found in</li> </ul> | 1     |  |  |
| 1004.1               |           | adjustment    | Diain     |                |                                                            | eve        | aradation                                                | 7     |  |  |
| 1004-1               |           | (600dpi)      | Plain     | PRI<br>(color) | -                                                          | 515        | reproduction the                                         | 1     |  |  |
| 4004.0               |           | (00000)       |           |                |                                                            | 0)/0       | gradation                                                |       |  |  |
| 1004-2               |           |               | Recycled  | PRI<br>(color) | -                                                          | 515        | reproduction of 4                                        | 1     |  |  |
| 4004.0               |           |               | paper     |                |                                                            | 0)/0       | colors can be                                            |       |  |  |
| 1004-3               |           |               | I NICK    | PRI<br>(color) | -                                                          | 515        | corrected with the                                       | 1     |  |  |
| 1004.4               |           |               | Thield    |                |                                                            | CVC        | automatic gamma                                          | 7     |  |  |
| 1004-4               |           |               | Thick     | PRI<br>(color) | -                                                          | 515        | adjustment.                                              | 1     |  |  |
| 4004 5               |           |               |           |                |                                                            | 0)/0       | I he result of the                                       |       |  |  |
| 1004-5               |           |               | T NICK    | PRI<br>(color) | -                                                          | 515        | correction above will                                    | 1     |  |  |
| 1004.0               |           |               |           |                |                                                            | CVC        | media type                                               | 7     |  |  |
| 1004-6               |           |               | Thick     | PRI<br>(color) | -                                                          | 515        | media type.                                              | 1     |  |  |
| 1004 7               |           |               |           |                |                                                            | eve        | -                                                        | 7     |  |  |
| 1004-7               |           |               | Special   | PRI<br>(color) | -                                                          | 515        |                                                          | 1     |  |  |
| 1004.0               |           |               |           |                |                                                            | 0.70       |                                                          | 7     |  |  |
| 1004-0               |           |               | special   | (color)        | -                                                          | 515        |                                                          | 1     |  |  |
| 1005.0               | Imaga     | Automotio     | Diain     |                |                                                            | eve        | . When color                                             | 7     |  |  |
| 1005-0               | inage     | amma          | naner 1   | (color)        | -                                                          | 313        | deviation is found in                                    | 1     |  |  |
| 1005 1               | -         | adjustment    | Plain     |                |                                                            | <u>eve</u> | gradation                                                | 7     |  |  |
| 1003-1               |           | (1200dpi)     | naner 2   | (color)        | -                                                          | 515        | reproduction. the                                        | '     |  |  |
| 1005-2               |           | · · · /       | Recycled  | PRT            | _                                                          | 272        | gradation                                                | 7     |  |  |
| 1000 2               |           |               | paper     | (color)        |                                                            | 010        | reproduction of 4                                        | '     |  |  |
| 1005-3               |           |               | Thick     | PRT            |                                                            | SYS        | colors can be                                            | 7     |  |  |
| 1000 0               |           |               | paper 1   | (color)        |                                                            | 010        | corrected with the                                       |       |  |  |
| 1005-4               |           |               | Thick     | PRT            | -                                                          | SYS        | adjustment                                               | 7     |  |  |
|                      |           |               | paper 2   | (color)        |                                                            |            | The result of the                                        |       |  |  |
| 1005-5               |           |               | Thick     | PRT            | _                                                          | SYS        | correction above will                                    | 7     |  |  |
|                      |           |               | paper 3   | (color)        |                                                            |            | be applied for each                                      |       |  |  |
| 1005-6               | 1         |               | Thick     | PRT            | -                                                          | SYS        | media type.                                              | 7     |  |  |
|                      |           |               | paper 4   | (color)        |                                                            |            |                                                          |       |  |  |
| 1005-7               | ]         |               | Special   | PRT            | -                                                          | SYS        |                                                          | 7     |  |  |
|                      |           |               | paper 1   | (color)        |                                                            |            |                                                          |       |  |  |
| 1005-8               |           |               | Special   | PRT            | -                                                          | SYS        |                                                          | 7     |  |  |
|                      |           |               | paper 2   | (color)        |                                                            |            |                                                          |       |  |  |
| 1008                 | Image     | Automatic     | All media | PRT            | -                                                          | SYS        | <ul> <li>When color</li> </ul>                           | 7     |  |  |
|                      |           | gamma         | types     | (color)        |                                                            |            | deviation is found in                                    |       |  |  |
|                      |           | adjustment    |           |                |                                                            |            | gradation                                                |       |  |  |
|                      |           | (ουυαρι)      |           |                |                                                            |            | reproduction, the                                        |       |  |  |
|                      |           |               |           |                |                                                            |            | reproduction of 4                                        |       |  |  |
|                      |           |               |           |                |                                                            |            | colors can be                                            |       |  |  |
|                      |           |               |           |                |                                                            |            | corrected with the                                       |       |  |  |
|                      |           |               |           |                |                                                            |            | automatic gamma                                          |       |  |  |
|                      |           |               |           |                |                                                            |            | adjustment.                                              |       |  |  |
|                      |           |               |           |                |                                                            |            | The result of the                                        |       |  |  |
|                      |           |               |           |                |                                                            |            | correction above will                                    |       |  |  |
|                      |           |               |           |                |                                                            |            | media types                                              |       |  |  |
| L                    |           |               |           | 1              |                                                            | 1          | media types.                                             | 1     |  |  |

| Adjustment mode (05) |                    |                                               |                       |                |                                                      |     |                                                                                                    |               |  |  |  |
|----------------------|--------------------|-----------------------------------------------|-----------------------|----------------|------------------------------------------------------|-----|----------------------------------------------------------------------------------------------------|---------------|--|--|--|
| Code                 | Classific<br>ation | ltem                                          | S                     | Functi<br>on   | Default<br><accept<br>able<br/>value&gt;</accept<br> | RAM | Contents                                                                                                    | Proce<br>dure |  |  |  |
| 1009                 | Image              | Automatic<br>gamma<br>adjustment<br>(1200dpi) | All media<br>types    | PRT<br>(color) | -                                                    | SYS | <ul> <li>When color<br/>deviation is found in<br/>gradation<br/>reproduction, the<br/>gradation<br/>reproduction of 4<br/>colors can be<br/>corrected with the<br/>automatic gamma<br/>adjustment.</li> <li>The result of the<br/>correction above will<br/>be applied to all<br/>media types.</li> </ul> | 7             |  |  |  |
| 1050                 | Image              | Maximum toner<br>adjustment to C<br>(600 dpi) | r density<br>DHP film | PRT<br>(color) | 200<br><0-255>                                       | SYS | The larger the value is,<br>the darker the image<br>becomes. The smaller<br>the value is, the lighter<br>the image becomes.<br>* Image offset may<br>occur if the value is<br>too large.                                                                                                    | 1             |  |  |  |
| 1055-0               | Image              | Upper limit<br>value in toner                 | PS                    | PRT<br>(color) | 176<br><0-255>                                       | SYS | The smaller the value is, the lighter the printed                                                                                                    | 4             |  |  |  |
| 1055-1               |                    | saving mode<br>(Color / 600                   | PCL                   | PRT<br>(color) | 176<br><0-255>                                       | SYS | image becomes.                                                                                                    | 4             |  |  |  |
| 1055-2               |                    | αρι)                                          | XPS                   | PRT<br>(color) | 176<br><0-255>                                       | SYS |                                                                                                    | 4             |  |  |  |
| 1070                 | Image              | Background adjustment                         | Text                  | SCN<br>(color) | 50<br><0-50>                                         | SYS | The smaller the value is, the lighter the                                                                                                    | 1             |  |  |  |
| 1071                 |                    |                                               | Printed<br>image      | SCN<br>(color) | 50<br><0-50>                                         | SYS | background becomes.                                                                                                    | 1             |  |  |  |
| 1072                 | -                  |                                               | Photo                 | SCN<br>(color) | 50<br><0-50>                                         | SYS |                                                                                                    | 1             |  |  |  |
| 1086                 | Image              | Sharpness<br>adjustment                       | Text                  | SCN<br>(color) | 128<br><0-255>                                       | SYS | The larger the value is, the sharper the image                                                                                                    | 1             |  |  |  |
| 1087                 |                    | (Full color)                                  | Printed<br>image      | SCN<br>(color) | 128<br><0-255>                                       | SYS | becomes. The smaller the value is, the softer                                                                                                    | 1             |  |  |  |
| 1088                 |                    |                                               | Photo                 | SCN<br>(color) | 128<br><0-255>                                       | SYS | the image becomes and the less moire appears.                                                                                                    | 1             |  |  |  |
| 1585                 | Image              | Density<br>adjustment                         | Text/Photo            | PPC<br>(color) | 128<br><0-255>                                       | SYS | The larger the value is, the darker the image                                                                                                    | 1             |  |  |  |
| 1586                 |                    | Automatic/<br>Manual                          | Text                  | PPC<br>(color) | 128<br><0-255>                                       | SYS | becomes.                                                                                                    | 1             |  |  |  |
| 1587                 |                    | adjustment/<br>Center value                   | Printed image         | PPC<br>(color) | 128<br><0-255>                                       | SYS | -                                                                                                    | 1             |  |  |  |
| 1588                 |                    |                                               | Photo                 | PPC<br>(color) | 128                                                  | SYS |                                                                                                    | 1             |  |  |  |
| 1589                 |                    |                                               | Мар                   | PPC<br>(color) | 128<br><0-255>                                       | SYS |                                                                                                    | 1             |  |  |  |

| Adjustment mode (05) |             |               |            |                |                                                            |            |                             |       |  |  |
|----------------------|-------------|---------------|------------|----------------|------------------------------------------------------------|------------|-----------------------------|-------|--|--|
|                      |             |               |            |                | Default                                                    |            |                             |       |  |  |
|                      | Classific   |               |            | Functi         | <accept< th=""><th></th><th>_</th><th>Proce</th></accept<> |            | _                           | Proce |  |  |
| Code                 | ation       | ltem          | S          | on             | able                                                       | RAM        | Contents                    | dure  |  |  |
|                      | ation       |               |            | 011            |                                                            |            |                             | uure  |  |  |
|                      |             |               |            |                | value>                                                     | 0.10       |                             |       |  |  |
| 1612                 | Image       | Maximum       | Plain      | PPC            | 255                                                        | SYS        | The smaller the value       | 1     |  |  |
|                      |             | toner density | paper 1    | (color)        | <0-255>                                                    |            | is, the less toner is       |       |  |  |
| 1613                 |             | adjustment to | Thick      | PPC            | 255                                                        | SYS        | adhered to the high-        | 1     |  |  |
|                      |             | paper type    | paper 1    | (color)        | <0-255>                                                    |            | density section of the      |       |  |  |
| 1614                 | -           |               | Thick      | PPC            | 255                                                        | SYS        | image.                      | 1     |  |  |
|                      |             |               | paper 2    | (color)        | <0-255>                                                    |            |                             | -     |  |  |
| 1615                 | _           |               | Thick      |                | 255                                                        | <u>eve</u> | -                           | 1     |  |  |
| 1015                 |             |               | napor 3    | (color)        | 200                                                        | 313        |                             | I     |  |  |
| 1010                 |             |               |            |                | <0-2002                                                    | 0)/0       | -                           |       |  |  |
| 1616                 |             |               | OHP film   | PPC            | 240                                                        | SYS        |                             | 1     |  |  |
|                      |             |               |            | (color)        | <0-255>                                                    |            |                             |       |  |  |
| 1617                 |             |               | Special    | PPC            | 255                                                        | SYS        |                             | 1     |  |  |
|                      |             |               | paper 1    | (color)        | <0-255>                                                    |            |                             |       |  |  |
| 1618                 |             |               | Special    | PPC            | 255                                                        | SYS        | -                           | 1     |  |  |
|                      |             |               | paper 2    | (color)        | <0-255>                                                    |            |                             |       |  |  |
| 1619                 | -           |               | Recycled   | PPC            | 255                                                        | SYS        | -                           | 1     |  |  |
| 1013                 |             |               | naper      | (color)        | <0.255>                                                    | 010        |                             |       |  |  |
| 4000                 | _           |               | Thisk      |                | <0-2JJ>                                                    | 0)/0       | -                           | 4     |  |  |
| 1620                 |             |               | INICK      | PPC            | 255                                                        | 515        |                             | - T   |  |  |
|                      |             |               | paper 4    | (color)        | <0-255>                                                    |            |                             |       |  |  |
| 1675                 | Image       | ACS judgment  | threshold  | PPC/           | 70                                                         | SYS        | The larger the value is,    | 1     |  |  |
|                      |             |               |            | SCN            | <0-255>                                                    |            | the more an original        |       |  |  |
|                      |             |               |            |                |                                                            |            | tends to be judged as       |       |  |  |
|                      |             |               |            |                |                                                            |            | black even in the auto      |       |  |  |
|                      |             |               |            |                |                                                            |            | color mode. The             |       |  |  |
|                      |             |               |            |                |                                                            |            | smaller value is, the       |       |  |  |
|                      |             |               |            |                |                                                            |            | more it tends to be         |       |  |  |
|                      |             |               |            |                |                                                            |            | judged as color.            |       |  |  |
| 1688                 | Image       | Background    | Text/Photo | PPC            | 128                                                        | SYS        | The larger the value is     | 1     |  |  |
| 1000                 | inage       | adjustment    |            | (color)        | <0-255>                                                    | 010        | the lighter the             | •     |  |  |
| 1000                 | _           | (Full color / | Taut       |                | 100                                                        | 01/0       | background becomes          | 1     |  |  |
| 1689                 |             | Automatic     | lext       | PPC<br>(aslar) | 128                                                        | 515        | background becomes.         | I     |  |  |
|                      |             | donsity       |            | (color)        | <0-255>                                                    |            |                             |       |  |  |
| 1690                 |             | adjustment)   | Printed    | PPC            | 128                                                        | SYS        |                             | 1     |  |  |
|                      |             | aujusiment)   | image      | (color)        | <0-255>                                                    |            |                             |       |  |  |
| 1691                 |             |               | Photo      | PPC            | 128                                                        | SYS        |                             | 1     |  |  |
|                      |             |               |            | (color)        | <0-255>                                                    |            |                             |       |  |  |
| 1692                 | -           |               | Man        | PPC            | 128                                                        | SYS        | -                           | 1     |  |  |
| 1002                 |             |               | map        | (color)        | <0-255>                                                    | 010        |                             | •     |  |  |
| 4000                 | lune e er e | Dealerneited  |            |                | 10-200-                                                    | 0)/0       | The laws of the cool of the | 4     |  |  |
| 1698                 | Image       | Background    | Text/Photo | PPC            | 128                                                        | 515        | The larger the value is,    | - T   |  |  |
|                      | 4           |               |            |                | <u>\0-255&gt;</u>                                          |            |                             |       |  |  |
| 1699                 |             |               | Text       | PPC            | 128                                                        | SYS        | background becomes.         | 1     |  |  |
|                      |             | Ivianual      |            | (color)        | <0-255>                                                    |            |                             |       |  |  |
| 1700                 |             | density       | Printed    | PPC            | 128                                                        | SYS        |                             | 1     |  |  |
|                      |             | adjustment)   | image      | (color)        | <0-255>                                                    |            |                             |       |  |  |
| 1701                 | -           |               | Photo      | PPC            | 128                                                        | SYS        | -                           | 1     |  |  |
|                      |             |               | 1 11010    | (color)        | <0-255>                                                    | 010        |                             | •     |  |  |
| 1700                 | _           |               | Man        |                | 100                                                        | eve        | -                           | 1     |  |  |
| 1702                 |             |               | wap        | (oplor)        | 120                                                        | 313        |                             |       |  |  |
|                      |             |               | _          | (color)        | <0-255>                                                    |            |                             |       |  |  |
| 1737                 | Image       | Sharpness     | Text/Photo | PPC            | 128                                                        | SYS        | The larger the value is,    | 1     |  |  |
|                      |             | adjustment    |            | (color)        | <0-255>                                                    |            | the sharper the image       |       |  |  |
| 1738                 | 1           | (Full color)  | Text       | PPC            | 128                                                        | SYS        | becomes. The smaller        | 1     |  |  |
|                      |             |               |            | (color)        | <0-255>                                                    |            | the value is, the softer    |       |  |  |
| 1720                 | 4           |               | Drintod    |                | 129                                                        | <u>eve</u> | the image becomes and       | 1     |  |  |
| 17.59                |             |               | image      |                | 120                                                        | 313        | the less moire appears.     |       |  |  |
|                      | 4           |               | inage      |                | <u>\0-255&gt;</u>                                          |            |                             |       |  |  |
| 1740                 |             |               | Photo      | PPC            | 128                                                        | SYS        |                             | 1     |  |  |
|                      |             |               |            | (color)        | <0-255>                                                    |            |                             |       |  |  |
| 1741                 | 1           |               | Мар        | PPC            | 128                                                        | SYS        | 1                           | 1     |  |  |
| 1                    | 1           |               |            | (color)        | <0-255>                                                    |            |                             |       |  |  |

|        | Adjustment mode (05) |                                         |            |                |                                           |           |                                                                                                    |               |  |  |  |  |
|--------|----------------------|-----------------------------------------|------------|----------------|-------------------------------------------|-----------|----------------------------------------------------------------------------------------------------|---------------|--|--|--|--|
|        |                      |                                         | -          |                | Default                                   |           |                                                                                                    |               |  |  |  |  |
| Code   | Classific<br>ation   | ltem                                    | S          | Functi<br>on   | <accept<br>able<br/>value&gt;</accept<br> | RAM       | Contents                                                                                                    | Proce<br>dure |  |  |  |  |
| 1757   | Image                | Sharpness<br>adjustment<br>(Auto color) | Text/Photo | PPC<br>(color) | 128<br><0-255>                            | SYS       | The larger the value is,<br>the sharper the image<br>becomes. The smaller<br>the value is, the softer<br>the image becomes and<br>the less moire appears. | 1             |  |  |  |  |
| 1779-0 | Image                | Color balance<br>adjustment for         | L          | PPC<br>(color) | 128<br><0-255>                            | SYS       | The target color, mode and density area                                                                                                    | 4             |  |  |  |  |
| 1779-1 |                      | "Y <sup>"</sup> (Text/<br>Photo)        | М          | PPC<br>(color) | 128<br><0-255>                            | SYS       | become darker as the value increases.                                                                                                    | 4             |  |  |  |  |
| 1779-2 |                      |                                         | Н          | PPC<br>(color) | 128<br><0-255>                            | SYS       | M: Medium density                                                                                                    | 4             |  |  |  |  |
| 1780-0 | Image                | Color balance<br>adjustment for         | L          | PPC<br>(color) | 128<br><0-255>                            | SYS       | H: High density area                                                                                                    | 4             |  |  |  |  |
| 1780-1 |                      | "Y" (Text)                              | М          | PPC<br>(color) | 128<br><0-255>                            | SYS       |                                                                                                    | 4             |  |  |  |  |
| 1780-2 | -                    |                                         | Н          | PPC<br>(color) | 128<br><0-255>                            | SYS       |                                                                                                    | 4             |  |  |  |  |
| 1781-0 | Image                | Color balance<br>adjustment for         | L          | PPC<br>(color) | 128<br><0-255>                            | SYS       | *                                                                                                    | 4             |  |  |  |  |
| 1781-1 | -                    | "Y" (Printed image)                     | М          | PPC<br>(color) | 128<br><0-255>                            | SYS       |                                                                                                    | 4             |  |  |  |  |
| 1781-2 | -                    |                                         | Н          | PPC<br>(color) | 128<br><0-255>                            | SYS       |                                                                                                    | 4             |  |  |  |  |
| 1782-0 | Image                | Color balance adjustment for            | L          | PPC<br>(color) | 128<br><0-255>                            | SYS       | -                                                                                                    | 4             |  |  |  |  |
| 1782-1 | -                    | "Y" (Photo)                             | М          | PPC<br>(color) | 128<br><0-255>                            | SYS<br>5> | -                                                                                                    | 4             |  |  |  |  |
| 1782-2 | -                    |                                         | Н          | PPC<br>(color) | 128<br><0-255>                            | SYS       | -                                                                                                    | 4             |  |  |  |  |
| 1783-0 | Image                | Color balance<br>adjustment for         | L          | PPC<br>(color) | 128<br><0-255>                            | SYS       | +                                                                                                    | 4             |  |  |  |  |
| 1783-1 |                      | "Y" (Map)                               | М          | PPC<br>(color) | 128<br><0-255>                            | SYS       |                                                                                                    | 4             |  |  |  |  |
| 1783-2 |                      |                                         | Н          | PPC<br>(color) | 128<br><0-255>                            | SYS       |                                                                                                    | 4             |  |  |  |  |

| Adjustment mode (05) |           |                |     |                |                                                                      |            |                        |       |  |  |
|----------------------|-----------|----------------|-----|----------------|----------------------------------------------------------------------|------------|------------------------|-------|--|--|
|                      |           |                |     |                | Default                                                              |            |                        |       |  |  |
| Codo                 | Classific | ltom           | -   | Functi         | <accept< th=""><th>DAM</th><th>Contonto</th><th>Proce</th></accept<> | DAM        | Contonto               | Proce |  |  |
| Code                 | ation     | nem            | 5   | on             | able                                                                 | KAW        | Contents               | dure  |  |  |
|                      |           |                |     |                | value>                                                               |            |                        |       |  |  |
| 1784-0               | Image     | Color balance  | L   | PPC            | 128                                                                  | SYS        | The target color, mode | 4     |  |  |
|                      |           | adjustment for |     | (color)        | <0-255>                                                              |            | and density area       |       |  |  |
| 1784-1               | -         | "M" (Text/     | М   | PPC            | 128                                                                  | SYS        | become darker as the   | 4     |  |  |
|                      |           | Photo)         |     | (color)        | <0-255>                                                              |            | value increases.       |       |  |  |
| 1784-2               | _         |                | н   | PPC            | 128                                                                  | SYS        | L: Low density area    | 4     |  |  |
|                      |           |                |     | (color)        | <0-255>                                                              | 0.0        | M: Medium density      |       |  |  |
| 1785-0               | Image     | Color balance  | 1   | PPC            | 128                                                                  | SYS        | area                   | 4     |  |  |
| 1100 0               | mage      | adjustment for | -   | (color)        | <0-255>                                                              | 0.0        | H: High density area   |       |  |  |
| 1785-1               | -         | "M" (Text)     | М   | PPC            | 128                                                                  | SYS        | -                      | 4     |  |  |
| 1700 1               |           | ( /            | IVI | (color)        | <0-255>                                                              | 010        |                        | -     |  |  |
| 1785-2               | _         |                | Ц   |                | 128                                                                  | 272        | -                      | 4     |  |  |
| 1700-2               |           |                |     | (color)        | <0-255>                                                              | 010        |                        | -     |  |  |
| 1786.0               | Imago     |                | 1   |                | 128                                                                  | <u>eve</u> | +                      | 4     |  |  |
| 1700-0               | inage     | adjustment for | L   | (color)        | <0-255>                                                              | 313        |                        | 4     |  |  |
| 1796 1               | _         | "M" (Printed   | NA  |                | 129                                                                  | <u>eve</u> |                        | 4     |  |  |
| 1700-1               |           | image)         | IVI | (color)        | <0_255>                                                              | 313        |                        | 4     |  |  |
| 1706 0               | -         | - 3 - 7        |     |                | 100                                                                  | eve        | -                      | 4     |  |  |
| 1700-2               |           |                | п   | (color)        | 120<br><0.2555                                                       | 313        |                        | 4     |  |  |
| 1707 0               | Imaga     | Color bolonoo  | 1   |                | 120                                                                  | eve        | -                      | 4     |  |  |
| 1/8/-0               | image     | Color balance  | L   | (color)        | 120                                                                  | 515        |                        | 4     |  |  |
| 4707 4               | _         | "M" (Photo)    | N.4 |                | <0-2002                                                              | 0.70       | -                      | 4     |  |  |
| 1/8/-1               |           |                | IVI | PPC<br>(color) | 128                                                                  | 515        |                        | 4     |  |  |
| 4707.0               | _         |                |     |                | <0-2002                                                              | 0)/0       | -                      | 4     |  |  |
| 1/8/-2               |           |                | н   | PPC<br>(color) | 128                                                                  | 515        |                        | 4     |  |  |
| 4700.0               | 1         |                |     |                | <0-255>                                                              | 01/0       | +                      | 4     |  |  |
| 1788-0               | Image     | Color balance  | L   | PPC<br>(color) | 128                                                                  | 515        |                        | 4     |  |  |
| 4700.4               | _         | "M" (Man)      | 5.4 |                | <0-2002                                                              | 0)/0       | -                      | 4     |  |  |
| 1/88-1               |           |                | IVI | PPC<br>(color) | 128                                                                  | 515        |                        | 4     |  |  |
| 4700.0               | _         |                |     |                | <0-2002                                                              | 0.70       | -                      | 4     |  |  |
| 1/88-2               |           |                | п   | PPC<br>(color) | 128                                                                  | 515        |                        | 4     |  |  |
| 1700.0               |           | Calarbalanaa   |     |                | <0-2002                                                              | 0.70       | -                      | 4     |  |  |
| 1769-0               | mage      | adjustment for | L   | (color)        | 120<br><0_255>                                                       | 515        |                        | 4     |  |  |
| 1700 1               | -         | "C" (Text/     | Ν.4 |                | 100                                                                  | eve        | -                      | 4     |  |  |
| 1709-1               |           | Photo)         | IVI | (color)        | 120<br><0.2555                                                       | 313        |                        | 4     |  |  |
| 4700.0               | _         | 1 11010)       |     |                | <0-2002                                                              | 0.70       | -                      | 4     |  |  |
| 1/09-2               |           |                | п   | (color)        | 120                                                                  | 515        |                        | 4     |  |  |
| 1700.0               |           | Calarhalanaa   |     |                | <0-2002                                                              | 0.70       | -                      | 4     |  |  |
| 1790-0               | image     | Color balance  | L   | (color)        | 128                                                                  | 515        |                        | 4     |  |  |
| 1700 1               | _         | "C" (Text)     | N.4 |                | <0-2002                                                              | 0.70       | -                      | 4     |  |  |
| 1790-1               |           |                | IVI | PPC<br>(color) | 128                                                                  | 515        |                        | 4     |  |  |
| 4700.0               | _         |                |     |                | <0-2002                                                              | 0)/0       | -                      | 4     |  |  |
| 1790-2               |           |                | п   | PPC<br>(color) | 128                                                                  | 515        |                        | 4     |  |  |
| 1701.0               |           | Calarhalanaa   |     |                | <0-2002                                                              | 0.70       | -                      | 4     |  |  |
| 1/91-0               | image     | adjustment for | L   | (color)        | 120<br><0_255>                                                       | 515        |                        | 4     |  |  |
| 1701 1               | -         | "C" (Printed   | N 4 |                | 100                                                                  | eve        | 4                      | 4     |  |  |
| 1/91-1               |           | image)         | IVI | (color)        | 120<br><0_255>                                                       | 313        |                        | 4     |  |  |
| 1701.0               | -         |                | U   |                | 100                                                                  | eve        | -                      | 4     |  |  |
| 1/91-2               |           |                |     | (color)        | 120                                                                  | 313        |                        | 4     |  |  |
| 1700.0               | Imaga     | Color balance  | -   |                | 100                                                                  | 01/0       | 1                      | 4     |  |  |
| 1792-0               | mage      | color balance  | L   | (color)        | 120                                                                  | 515        |                        | 4     |  |  |
| 1700.4               | -         | "C" (Photo)    | Ν.4 |                | 100                                                                  | eve        | -                      | 4     |  |  |
| 1/92-1               |           |                | IVI | (color)        | 120<br><0-2555                                                       | 313        |                        | 4     |  |  |
| 1700.0               | 4         |                |     |                | 100                                                                  | eve        |                        | 4     |  |  |
| 1/92-2               |           |                | п   | (color)        | 120<br>20-2555                                                       | 515        |                        | 4     |  |  |
| 1                    | 1         | 1              |     |                | -0-200-                                                              | 1          |                        | 1     |  |  |

|        | Adjustment mode (05) |                                                 |                        |                |                                        |            |                                                                                           |               |  |  |  |
|--------|----------------------|-------------------------------------------------|------------------------|----------------|----------------------------------------|------------|-------------------------------------------------------------------------------------------|---------------|--|--|--|
| Code   | Classific<br>ation   | ltem                                            | s                      | Functi<br>on   | Default<br><accept<br>able</accept<br> | RAM        | Contents                                                                                  | Proce<br>dure |  |  |  |
| 1702.0 | Imaga                | Color bolonoo                                   | I                      | DDC            | value>                                 | <u>eve</u> | The target color, mode                                                                    | 1             |  |  |  |
| 1793-0 | image                | adjustment for                                  | L                      | (color)        | <0-255>                                | 515        | and density area                                                                          | 4             |  |  |  |
| 1793-1 |                      | "C" (Map)                                       | М                      | PPC<br>(color) | 128<br><0-255>                         | SYS        | become darker as the value increases.                                                     | 4             |  |  |  |
| 1793-2 |                      |                                                 | Н                      | PPC<br>(color) | 128<br><0-255>                         | SYS        | L: Low density area<br>M: Medium density                                                  | 4             |  |  |  |
| 1794-0 | Image                | Color balance<br>adjustment for                 | L                      | PPC<br>(color) | 128<br><0-255>                         | SYS        | H: High density area                                                                      | 4             |  |  |  |
| 1794-1 |                      | "K" (Text/<br>Photo)                            | М                      | PPC<br>(color) | 128<br><0-255>                         | SYS        |                                                                                           | 4             |  |  |  |
| 1794-2 |                      |                                                 | Н                      | PPC<br>(color) | 128<br><0-255>                         | SYS        |                                                                                           | 4             |  |  |  |
| 1795-0 | Image                | Color balance adjustment for                    | L                      | PPC<br>(color) | 128<br><0-255>                         | SYS        | -                                                                                         | 4             |  |  |  |
| 1795-1 | -                    | "K" (Text)                                      | М                      | PPC<br>(color) | 128<br><0-255>                         | SYS        |                                                                                           | 4             |  |  |  |
| 1795-2 | -                    |                                                 | Н                      | PPC<br>(color) | 128<br><0-255>                         | SYS        |                                                                                           | 4             |  |  |  |
| 1796-0 | Image                | Color balance<br>adjustment for                 | L                      | PPC<br>(color) | 128<br><0-255>                         | SYS        | -                                                                                         | 4             |  |  |  |
| 1796-1 |                      | "K" (Printed image)                             | М                      | PPC<br>(color) | 128<br><0-255>                         | SYS        |                                                                                           | 4             |  |  |  |
| 1796-2 |                      |                                                 | Н                      | PPC<br>(color) | 128<br><0-255>                         | SYS        |                                                                                           | 4             |  |  |  |
| 1797-0 | Image                | Color balance<br>adjustment for                 | L                      | PPC<br>(color) | 128<br><0-255>                         | SYS        |                                                                                           | 4             |  |  |  |
| 1797-1 |                      | "K" (Photo)                                     | М                      | PPC<br>(color) | 128<br><0-255>                         | SYS        |                                                                                           | 4             |  |  |  |
| 1797-2 |                      |                                                 | Н                      | PPC<br>(color) | 128<br><0-255>                         | SYS        |                                                                                           | 4             |  |  |  |
| 1798-0 | Image                | Color balance<br>adjustment for                 | L                      | PPC<br>(color) | 128<br><0-255>                         | SYS        |                                                                                           | 4             |  |  |  |
| 1798-1 |                      | "K" (Map)                                       | М                      | PPC<br>(color) | 128<br><0-255>                         | SYS        |                                                                                           | 4             |  |  |  |
| 1798-2 |                      |                                                 | Н                      | PPC<br>(color) | 128<br><0-255>                         | SYS        |                                                                                           | 4             |  |  |  |
| 7025   | Image                | Background                                      | Text/Photo             | PPC            | 128                                    | SYS        | The larger the                                                                            | 1             |  |  |  |
|        |                      | adjustment for                                  | Text                   | (black)        | <0-255>                                |            | lighter the background                                                                    |               |  |  |  |
|        |                      | ADF                                             | User<br>custom<br>mode |                |                                        |            | becomes. The smaller<br>the adjustment value is,<br>the darker the<br>background becomes. |               |  |  |  |
| 7033   | Image                | Background<br>adjustment                        | Text/Photo             | PPC<br>(black) | 128<br><0-255>                         | SYS        | The larger the value is, the lighter the                                                  | 1             |  |  |  |
| 7034   | Image                | (Black /<br>Automatic<br>density<br>adjustment) | Text                   | PPC<br>(black) | 128<br><0-255>                         | SYS        | background becomes.                                                                       | 1             |  |  |  |
| 7041   | Image                | Background adjustment                           | Text/Photo             | PPC<br>(black) | 128<br><0-255>                         | SYS        | 1                                                                                         | 1             |  |  |  |
| 7042   | Image                | (Black /<br>Manual<br>density<br>adjustment)    | Text                   | PPC<br>(black) | 128<br><0-255>                         | SYS        |                                                                                           | 1             |  |  |  |

|      |                    |                                                                                                    | Adjus                            | stment m                         | node (05)                                            |            |                                                                                       |               |
|------|--------------------|----------------------------------------------------------------------------------------------------|----------------------------------|----------------------------------|------------------------------------------------------|------------|---------------------------------------------------------------------------------------|---------------|
| Code | Classific<br>ation | ltem                                                                                                    | S                                | Functi<br>on                     | Default<br><accept<br>able<br/>value&gt;</accept<br> | RAM        | Contents                                                                              | Proce<br>dure |
| 7043 | Image              | Background                                                                                                    | Photo                            | PPC<br>(block)                   | 128                                                  | SYS        | The larger the value is,                                                              | 1             |
| 7044 | Image              | (Black /<br>Automatic<br>density<br>adjustment)                                                                                                    | Image<br>smoothing               | (black)<br>PPC<br>(black)        | 128<br><0-255>                                       | SYS        | background becomes.                                                                   | 1             |
| 7048 | Image              | Background adjustment                                                                                                    | Photo                            | PPC<br>(black)                   | 128<br><0-255>                                       | SYS        | -                                                                                     | 1             |
| 7049 | Image              | (Black /<br>Manual<br>density<br>adjustment)                                                                                                    | Image<br>smoothing               | PPC<br>(black)                   | 128<br><0-255>                                       | SYS        | -                                                                                     | 1             |
| 7102 | Image              | Smudged/<br>faint text                                                                                                    | Text/Photo                       | PPC<br>(black)                   | 2<br><0-4>                                           | SYS        | 0: Faint text is<br>suppressed most.                                                  | 1             |
| 7103 | Image              | adjustment<br>(Auto color &<br>black)                                                                                                    | Text                             | PPC<br>(black)                   | 2<br><0-4>                                           | SYS        | 4: Smudged text is<br>suppressed most.                                                | 1             |
| 7236 | Image              | Range<br>correction<br>adjustment<br>(Black /<br>Automatic<br>density<br>adjustment)                                                                    | User<br>custom                   | PPC<br>(black)                   | 1<br><0-1>                                           | SYS        | <ol> <li>Background peak -<br/>Fixed</li> <li>Background peak -<br/>Varied</li> </ol> | 1             |
| 7237 | Image              | Range<br>correction<br>adjustment<br>(Black /<br>Manual<br>density<br>adjustment)                                                                       | User<br>custom                   | PPC<br>(black)                   | 1<br><0-1>                                           | SYS        | -                                                                                     | 1             |
| 7279 | Image              | Background<br>adjustment<br>(Black /<br>Automatic<br>density<br>adjustment)<br>Background<br>adjustment<br>(Black /<br>Manual<br>density<br>adjustment) | User<br>custom<br>User<br>custom | PPC<br>(black)<br>PPC<br>(black) | 128<br><0-255><br>128<br><0-255>                     | SYS<br>SYS | The larger the value is,<br>the lighter the<br>background becomes.                    | 1             |
| 7283 | Image              | Range                                                                                                    | Text/Photo                       | PPC<br>(black)                   | 1<br><0-1>                                           | SYS        | 0: Background peak -<br>Fixed                                                         | 1             |
| 7284 | Image              | adjustment<br>(Black /<br>Automatic<br>density<br>adjustment)                                                                                           | Text                             | PPC<br>(black)                   | 1<br><0-1>                                           | SYS        | 1: Background peak -<br>Varied                                                        | 1             |
| 7286 | Image              | Range correction                                                                                                    | Text/Photo                       | PPC<br>(black)                   | 1<br><0-1>                                           | SYS        | 0: Background peak -<br>Fixed                                                         | 1             |
| 7287 | Image              | adjustment<br>(Black /<br>Manual<br>density<br>adjustment)                                                                                              | Text                             | PPC<br>(black)                   | 1<br><0-1>                                           | SYS        | 1: Background peak -<br>Varied                                                        | 1             |

|        |                    |                                                                           | Adjus              | stment m       | node (05)                                            |     |                                                                                                    |               |
|--------|--------------------|---------------------------------------------------------------------------|--------------------|----------------|------------------------------------------------------|-----|----------------------------------------------------------------------------------------------------|---------------|
| Code   | Classific<br>ation | ltem                                                                      | S                  | Functi<br>on   | Default<br><accept<br>able<br/>value&gt;</accept<br> | RAM | Contents                                                                                                  | Proce<br>dure |
| 7295   | Image              | Range<br>correction<br>adjustment<br>(Automatic<br>density<br>adjustment) | Image<br>smoothing | PPC<br>(black) | 1<br><0-1>                                           | SYS | 0: Background peak -<br>Fixed<br>1: Background peak -<br>Varied                                           | 1             |
| 7296   | Image              | Range<br>correction<br>adjustment<br>(Manual<br>density<br>adjustment)    | Image<br>smoothing | PPC<br>(black) | 0<br><0-1>                                           | SYS | -                                                                                                    | 1             |
| 7302-0 | Image              | Upper limit value in toner                                                | PS                 | PRT<br>(black) | 176<br><0-255>                                       | SYS | The smaller the value is, the lighter the printed                                                         | 4             |
| 7302-1 | -                  | saving mode<br>(black / 1200                                              | PCL                | PRT<br>(black) | 176<br><0-255>                                       | SYS | image becomes.                                                                                            | 4             |
| 7302-2 | -                  | dpi)                                                                      | XPS                | PRT<br>(black) | 176<br><0-255>                                       | SYS |                                                                                                    | 4             |
| 7309-0 | Image              | Gamma<br>balance                                                          | L                  | PRT<br>(black) | 128<br><0-255>                                       | SYS | When the value increases, the density                                                                     | 4             |
| 7309-1 | -                  | adjustment<br>(PS / Smooth<br>/ 1200 dpi)                                 | М                  | PRT<br>(black) | 128<br><0-255>                                       | SYS | in the target area becomes higher.                                                                        | 4             |
| 7309-2 | -                  |                                                                           | Н                  | PRT<br>(black) | 128<br><0-255>                                       | SYS | L: Low density area<br>M: Medium density                                                                  | 4             |
| 7310-0 | Image              | Gamma<br>balance                                                          | L                  | PRT<br>(black) | 128<br><0-255>                                       | SYS | H: High density area                                                                                      | 4             |
| 7310-1 | -                  | adjustment<br>(PS / Detail /                                              | М                  | PRT<br>(black) | 128<br><0-255>                                       | SYS |                                                                                                    | 4             |
| 7310-2 | -                  | 1200 dpi)                                                                 | Н                  | PRT<br>(black) | 128<br><0-255>                                       | SYS |                                                                                                    | 4             |
| 7315-0 | Image              | Gamma<br>balance                                                          | L                  | PRT<br>(black) | 128<br><0-255>                                       | SYS | When the value increases, the density                                                                     | 4             |
| 7315-1 |                    | adjustment<br>(PS / Smooth                                                | М                  | PRT<br>(black) | 128<br><0-255>                                       | SYS | in the target area becomes higher.                                                                        | 4             |
| 7315-2 |                    | / 600dpi)                                                                 | Н                  | PRT<br>(black) | 128<br><0-255>                                       | SYS | L: Low density area<br>M: Medium density<br>area<br>H: High density area                                  | 4             |
| 7316-0 | Image              | Gamma<br>balance                                                          | L                  | PRT<br>(black) | 128<br><0-255>                                       | SYS | When the value increases, the density                                                                     | 4             |
| 7316-1 | -                  | adjustment<br>(PS / Detail /                                              | М                  | PRT<br>(black) | 128<br><0-255>                                       | SYS | in the target area becomes higher.                                                                        | 4             |
| 7316-2 |                    | 600dpi)                                                                   | Н                  | PRT<br>(black) | 128<br><0-255>                                       | SYS | <ul> <li>L: Low density area</li> <li>M: Medium density<br/>area</li> <li>H: High density area</li> </ul> | 4             |
| 7317-0 | Image              | Gamma<br>balance                                                          | L                  | PRT<br>(black) | 128<br><0-255>                                       | SYS | When the value increases, the density                                                                     | 4             |
| 7317-1 |                    | adjustment<br>(PCL /                                                      | М                  | PRT<br>(black) | 128<br><0-255>                                       | SYS | in the target area becomes higher.                                                                        | 4             |
| 7317-2 |                    | Smooth /<br>600dpi)                                                       | Н                  | PRT<br>(black) | 128<br><0-255>                                       | SYS | <ul> <li>L: Low density area</li> <li>M: Medium density<br/>area</li> <li>H: High density area</li> </ul> | 4             |

| Adjustment mode (05) |            |                 |            |                |                                                                      |      |                                  |       |  |  |  |
|----------------------|------------|-----------------|------------|----------------|----------------------------------------------------------------------|------|----------------------------------|-------|--|--|--|
|                      |            |                 |            |                | Default                                                              |      |                                  |       |  |  |  |
| Code                 | Classific  | ltom            | e          | Functi         | <accept< th=""><th>RAM</th><th>Contonte</th><th>Proce</th></accept<> | RAM  | Contonte                         | Proce |  |  |  |
| Coue                 | ation      | item            | 3          | on             | able                                                                 |      | Contents                         | dure  |  |  |  |
|                      |            |                 |            |                | value>                                                               |      |                                  |       |  |  |  |
| 7318-0               | Image      | Gamma           | L          | PRT            | 128                                                                  | SYS  | When the value                   | 4     |  |  |  |
|                      |            | balance         |            | (black)        | <0-255>                                                              | 01/0 | increases, the density           |       |  |  |  |
| 7318-1               |            | (PCL / Detail / | М          | PRT            | 128                                                                  | SYS  | hecomes higher                   | 4     |  |  |  |
| 7040.0               |            | 600dpi)         |            | (DIACK)        | <0-255>                                                              | 0)/0 | L: Low density area              |       |  |  |  |
| 7318-2               |            |                 | н          | PRI<br>(black) | 128                                                                  | 515  | M: Medium density                | 4     |  |  |  |
|                      |            |                 |            | (DIACK)        | N-2002                                                               |      | area                             |       |  |  |  |
|                      |            |                 |            |                |                                                                      |      | H: High density area             |       |  |  |  |
| 7319-0               | Image      | Gamma           | L          | PRT            | 128                                                                  | SYS  | When the value                   | 4     |  |  |  |
|                      |            | balance         |            | (black)        | <0-255>                                                              | 01/0 | increases, the density           |       |  |  |  |
| 7319-1               |            | (XPS /          | IVI        | PRI<br>(black) | 128                                                                  | SYS  | becomes higher                   | 4     |  |  |  |
| 7310-2               |            | Smooth /        | н          |                | 128                                                                  | 275  | L: Low density area              | 1     |  |  |  |
| 1010-2               |            | 600dpi)         |            | (black)        | <0-255>                                                              | 010  | M: Medium density                | 7     |  |  |  |
|                      |            |                 |            | (              |                                                                      |      | area                             |       |  |  |  |
| 7200.0               | lmos:-     | Commo           | 1          |                | 400                                                                  | 01/0 | п. ніgri density area            | A     |  |  |  |
| 1320-0               | image      | balance         | L          | (black)        | 128<br><0-255>                                                       | 515  | increases the density            | 4     |  |  |  |
| 7320-1               |            | adjustment      | М          | PRT            | 128                                                                  | SYS  | in the target area               | 4     |  |  |  |
| 1020 1               |            | (XPS / Detail / | 101        | (black)        | <0-255>                                                              | 010  | becomes higher.                  | -     |  |  |  |
| 7320-2               |            | 600dpi)         | Н          | PRT            | 128                                                                  | SYS  | L: Low density area              | 4     |  |  |  |
|                      |            |                 |            | (black)        | <0-255>                                                              |      | M: Medium density                |       |  |  |  |
|                      |            |                 |            |                |                                                                      |      | H <sup>·</sup> High density area |       |  |  |  |
| 7340                 | Image      | Smudged/        | PS         | PRT            | 0                                                                    | SYS  | The larger the value is          | 1     |  |  |  |
| 1010                 | inage      | faint text      |            | (black)        | <0-8>                                                                | 010  | the darker the small text        |       |  |  |  |
| 7341                 |            | adjustment      | PCL        | PRT            | 0                                                                    | SYS  | and fine lines become            | 1     |  |  |  |
|                      |            |                 |            | (black)        | <0-8>                                                                |      | and the more faint text          |       |  |  |  |
| 7342                 |            |                 | XPS        | PRT            | 0                                                                    | SYS  | is suppressed.                   | 1     |  |  |  |
|                      | -          | _               |            | (black)        | <0-8>                                                                |      |                                  |       |  |  |  |
| 7416                 | Image      | Range           | lext/Photo | SCN<br>(black) | 1                                                                    | SYS  | 0: Background peak -             | 1     |  |  |  |
| 7/17                 |            | adjustment      | Toxt       | (DIACK)        | 1                                                                    | 275  | 1: Background peak -             | 1     |  |  |  |
| 1411                 |            | (Black /        | ICAL       | (black)        | <0-1>                                                                | 010  | Varied                           |       |  |  |  |
| 7418                 |            | Automatic       | Photo      | SCN            | 1                                                                    | SYS  |                                  | 1     |  |  |  |
|                      |            | density         |            | (black)        | <0-1>                                                                |      |                                  |       |  |  |  |
| 7419                 |            | aujusiment)     | Image      | SCN            | 1                                                                    | SYS  |                                  | 1     |  |  |  |
|                      |            | _               | smoothing  | (black)        | <0-1>                                                                | 01/0 |                                  |       |  |  |  |
| /421                 | Image      | Range           | Iext/Photo | SCN<br>(black) | 0                                                                    | SYS  | U: Background peak -             | 1     |  |  |  |
| 7/00                 |            | adjustment      | Tevt       | (DIACK)        | ^U-1/<br>0                                                           | eve  | 1: Background neak -             | 1     |  |  |  |
| 1722                 |            | (Black /        | ICAL       | (black)        | <0-1>                                                                | 515  | Varied                           |       |  |  |  |
| 7423                 |            | Manual          | Photo      | SCN            | 0                                                                    | SYS  |                                  | 1     |  |  |  |
|                      |            | density         |            | (black)        | <0-1>                                                                |      |                                  |       |  |  |  |
| 7424                 |            | aujustinelit)   | Image      | SCN            | 0                                                                    | SYS  |                                  | 1     |  |  |  |
|                      |            | _               | smoothing  | (black)        | <0-1>                                                                |      |                                  |       |  |  |  |
| 7425                 | Image      | Range           | User       | SCN            | 1                                                                    | SYS  | 0: Background peak -             | 1     |  |  |  |
|                      |            | adjustment      | custom     | (DIACK)        | N0-12                                                                |      | 1 Background peak -              |       |  |  |  |
|                      |            | (Black /        |            |                |                                                                      |      | Varied                           |       |  |  |  |
|                      |            | Automatic       |            |                |                                                                      |      |                                  |       |  |  |  |
|                      |            | density         |            |                |                                                                      |      |                                  |       |  |  |  |
| 7400                 | line e e e | adjustment)     | l lee-     | 0.011          |                                                                      | 01/0 | -                                | 4     |  |  |  |
| /420                 | image      | correction      | Custom     | SUN<br>(black) | 0<br><0_1>                                                           | 515  |                                  | I     |  |  |  |
|                      |            | adjustment      | Guotom     |                | -0.12                                                                |      |                                  |       |  |  |  |
|                      |            | (Black /        |            |                |                                                                      |      |                                  |       |  |  |  |
|                      |            | Manual          |            |                |                                                                      |      |                                  |       |  |  |  |
|                      |            | adjustment)     |            |                |                                                                      |      |                                  |       |  |  |  |
|                      |            | adjuotinenty    |            | 1              |                                                                      | 1    |                                  |       |  |  |  |

|        |                    |                                                                            | Adju           | stment m       | node (05)                                            |     |                                                                                                    |               |
|--------|--------------------|----------------------------------------------------------------------------|----------------|----------------|------------------------------------------------------|-----|----------------------------------------------------------------------------------------------------|---------------|
| Code   | Classific<br>ation | ltem                                                                       | IS             | Functi<br>on   | Default<br><accept<br>able<br/>value&gt;</accept<br> | RAM | Contents                                                                                                    | Proce<br>dure |
| 7468   | Image              | Background off adjustment for                                              | set<br>ADF     | SCN<br>(black) | 128<br><0-255>                                       | SYS | The larger the value is,<br>the lighter the<br>background becomes.                                                                                                    | 1             |
| 7470   | Image              | Sharpness<br>adjustment<br>(Black)                                         | User<br>custom | SCN<br>(black) | 128<br><0-255>                                       | SYS | The larger the value is,<br>the sharper the image<br>becomes. The smaller<br>the value is, the softer<br>the image becomes and<br>the less moire appears.                            | 1             |
| 7475   | Image              | Density<br>adjustment<br>Manual<br>density<br>adjustment /<br>Center value | User<br>custom | SCN<br>(black) | 128<br><0-255>                                       | SYS | The larger the value is,<br>the darker the image at<br>the center value<br>becomes.                                                                                                  | 1             |
| 7478   | Image              | Density<br>adjustment<br>Automatic<br>density<br>adjustment                | User<br>custom | SCN<br>(black) | 128<br><0-255>                                       | SYS | The larger the value is,<br>the darker the image<br>becomes.                                                                                                    | 1             |
| 7480-0 | Image              | Gamma<br>balance                                                           | L              | SCN<br>(black) | 128<br><0-255>                                       | SYS | The larger the value is, the darker the image of                                                                                                    | 4             |
| 7480-1 |                    | adjustment<br>(User custom)                                                | М              | SCN<br>(black) | 128<br><0-255>                                       | SYS | the area surrounding the target area                                                                                                    | 4             |
| 7480-2 |                    |                                                                            | Н              | SCN<br>(black) | 128<br><0-255>                                       | SYS | L: Low density area<br>M: Medium density<br>area<br>H: High density area                                                                                                    | 4             |
| 7641-0 | Image              | Black area adjustment in                                                   | Н              | PPC<br>(color) | 128<br><0-255>                                       | SYS | The larger the value is, the larger the area                                                                                                    | 4             |
| 7641-1 | •                  | twin color<br>copy mode                                                    | М              | PPC<br>(color) | 128<br><0-255>                                       | SYS | recognized as black in the original becomes.                                                                                                    | 4             |
| 7641-2 |                    | (Selected 2<br>colors)                                                     | L              | PPC<br>(color) | 128<br><0-255>                                       | SYS | The smaller the value<br>is, the larger the area<br>recognized as colors<br>other than black<br>becomes.<br>L: Low density area<br>M: Medium density<br>area<br>H: High density area | 4             |
| 7642-0 | Image              | Black area<br>adjustment in                                                | Н              | PPC<br>(color) | 128<br><0-255>                                       | SYS | The larger the value is, the larger the area                                                                                                    | 4             |
| 7642-1 |                    | twin color<br>copy mode                                                    | М              | PPC<br>(color) | 128<br><0-255>                                       | SYS | recognized as red in the original becomes.                                                                                                    | 4             |
| 7642-2 |                    | (Black and red)                                                            | L              | PPC<br>(color) | 128<br><0-255>                                       | SYS | ine smaller the value<br>is, the larger the area<br>recognized as colors<br>other than red<br>becomes.<br>L: Low density area<br>M: Medium density<br>area<br>H: High density area   | 4             |

|      |                    |                                                                               | Adjus                 | stment m           | node (05)                                            |     |                                                                    |               |
|------|--------------------|-------------------------------------------------------------------------------|-----------------------|--------------------|------------------------------------------------------|-----|--------------------------------------------------------------------|---------------|
| Code | Classific<br>ation | Item                                                                          | S                     | Functi<br>on       | Default<br><accept<br>able<br/>value&gt;</accept<br> | RAM | Contents                                                           | Proce<br>dure |
| 7667 | Image              | Range                                                                         | Text/Photo            | PPC<br>(block)     | 1                                                    | SYS | 0: Background peak -                                               | 1             |
| 7668 | Image              | adjustment<br>(Auto color &<br>black /<br>Automatic<br>density<br>adjustment) | Text                  | (black)<br>(black) | 1<br><0-1>                                           | SYS | 1: Background peak -<br>Varied                                     | 1             |
| 7669 | Image              | Range correction                                                              | Text/Photo            | PPC<br>(black)     | 1<br><0-1>                                           | SYS | •                                                                  | 1             |
| 7670 | Image              | adjustment<br>(Auto color &<br>black /<br>Manual<br>density<br>adjustment)    | Text                  | PPC<br>(black)     | 1<br><0-1>                                           | SYS |                                                                    | 1             |
| 7675 | Image              | Background<br>offset<br>adjustment for<br>ADF                                 | Auto color<br>& black | PPC<br>(black)     | 128<br><0-255>                                       | SYS | The larger the value is,<br>the lighter the<br>background becomes. | 1             |
| 7676 | Image              | Background adjustment                                                         | Text/Photo            | PPC<br>(black)     | 128<br><0-255>                                       | SYS | The larger the value is, the lighter the                           | 1             |
| 7677 | Image              | (Auto color &<br>black /<br>Automatic<br>density<br>adjustment)               | Text                  | PPC<br>(black)     | 128<br><0-255>                                       | SYS | background becomes.                                                | 1             |
| 7678 | Image              | Background adjustment                                                         | Text/Photo            | PPC<br>(black)     | 128<br><0-255>                                       | SYS | *                                                                  | 1             |
| 7679 | Image              | (Auto color &<br>black /<br>Manual<br>density<br>adjustment)                  | Text                  | PPC<br>(black)     | 128<br><0-255>                                       | SYS |                                                                    | 1             |
| 7754 | Image              | Background<br>adjustment                                                      | Text/Photo            | PPC<br>(color)     | 128<br><0-255>                                       | SYS | The larger the value is, the lighter the                           | 1             |
| 7755 |                    | (Monocolor /<br>Automatic                                                     | Text                  | PPC<br>(color)     | 128<br><0-255>                                       | SYS | background becomes.                                                | 1             |
| 7756 |                    | density<br>adjustment)                                                        | Printed<br>image      | PPC<br>(color)     | 128<br><0-255>                                       | SYS |                                                                    | 1             |
| 7757 | -                  |                                                                               | Photo                 | PPC<br>(color)     | 128<br><0-255>                                       | SYS |                                                                    | 1             |
| 7758 | -                  |                                                                               | Мар                   | PPC<br>(color)     | 128<br><0-255>                                       | SYS |                                                                    | 1             |
| 7759 | Image              | Background adjustment                                                         | Text/Photo            | PPC<br>(color)     | 128<br><0-255>                                       | SYS | The larger the value is, the lighter the                           | 1             |
| 7760 |                    | (Twin color /<br>Manual                                                       | Text                  | PPC<br>(color)     | 128<br><0-255>                                       | SYS | background becomes.                                                | 1             |
| 7761 |                    | density<br>adjustment)                                                        | Printed<br>image      | PPC<br>(color)     | 128<br><0-255>                                       | SYS |                                                                    | 1             |

|      |                    |                                                                                 | Adjus            | stment m       | node (05)                                            |     |                                                                                             |               |
|------|--------------------|---------------------------------------------------------------------------------|------------------|----------------|------------------------------------------------------|-----|---------------------------------------------------------------------------------------------|---------------|
| Code | Classific<br>ation | ltem                                                                            | S                | Functi<br>on   | Default<br><accept<br>able<br/>value&gt;</accept<br> | RAM | Contents                                                                                    | Proce<br>dure |
| 7762 | Image              | Background<br>adjustment<br>(Monocolor /<br>Automatic<br>density<br>adjustment) | User<br>custom   | PPC<br>(color) | 128<br><0-255>                                       | SYS | The larger the value is,<br>the lighter the<br>background becomes.                          | 1             |
| 7763 | Image              | Background<br>adjustment<br>(Monocolor /<br>Manual<br>density<br>adjustment)    | User<br>custom   | PPC<br>(color) | 128<br><0-255>                                       | SYS | -                                                                                           | 1             |
| 7764 | Image              | Background offset                                                               | Full color       | PPC<br>(color) | 128<br><0-255>                                       | SYS | The larger the value is,<br>the lighter the                                                 | 1             |
| 7765 | Image              | ADF                                                                             | Mono<br>color    | PPC<br>(color) | 128<br><0-255>                                       | SYS | background becomes.                                                                         | 1             |
| 7766 | Image              |                                                                                 | Twin color       | PPC<br>(color) | 128<br><0-255>                                       | SYS |                                                                                             | 1             |
| 7767 | Image              | Range correction                                                                | Text/Photo       | PPC<br>(color) | 1<br><0-1>                                           | SYS | 0: Background peak -<br>Fixed                                                               | 1             |
| 7768 | Image              | adjustment<br>(Full color /                                                     | Text             | PPC<br>(color) | 1<br><0-1>                                           | SYS | 1: Background peak -<br>Varied                                                              | 1             |
| 7769 | Image              | adjustment)                                                                     | Printed<br>image | PPC<br>(color) | 1<br><0-1>                                           | SYS |                                                                                             | 1             |
| 7770 | Image              |                                                                                 | Photo            | PPC<br>(color) | 1<br><0-1>                                           | SYS |                                                                                             | 1             |
| 7771 | Image              |                                                                                 | Мар              | PPC<br>(color) | 1<br><0-1>                                           | SYS |                                                                                             | 1             |
| 7772 | Image              | Range correction                                                                | Text/Photo       | PPC<br>(color) | 0<br><0-1>                                           | SYS | 0: Background peak -<br>Fixed                                                               | 1             |
| 7773 | Image              | adjustment<br>(Full color /                                                     | Text             | PPC<br>(color) | 0<br><0-1>                                           | SYS | 1: Background peak -<br>Varied                                                              | 1             |
| 7774 | Image              | adjustment)                                                                     | Printed<br>image | PPC<br>(color) | 0<br><0-1>                                           | SYS |                                                                                             | 1             |
| 7775 | Image              |                                                                                 | Photo            | PPC<br>(color) | 0<br><0-1>                                           | SYS |                                                                                             | 1             |
| 7776 | Image              |                                                                                 | Мар              | PPC<br>(color) | 0<br><0-1>                                           | SYS |                                                                                             | 1             |
| 7777 | Image              | Range<br>correction<br>adjustment<br>(Full color /<br>Automatic<br>adjustment)  | User<br>custom   | PPC<br>(color) | 1<br><0-1>                                           | SYS | <ul> <li>0: Background peak -<br/>Fixed</li> <li>1: Background peak -<br/>Varied</li> </ul> | 1             |
| 7778 | Image              | Range<br>correction<br>adjustment<br>(Full color /<br>Manual<br>adjustment)     | User<br>custom   | PPC<br>(color) | 0<br><0-1>                                           | SYS |                                                                                             | 1             |

|        |                    |                                                         | Adjus              | stment m       | node (05)                                            |     |                                                                                                    |               |
|--------|--------------------|---------------------------------------------------------|--------------------|----------------|------------------------------------------------------|-----|----------------------------------------------------------------------------------------------------|---------------|
| Code   | Classific<br>ation | ltem                                                    | S                  | Functi<br>on   | Default<br><accept<br>able<br/>value&gt;</accept<br> | RAM | Contents                                                                                                   | Proce<br>dure |
| 7795   | Image              | Sharpness<br>adjustment<br>(Full color)                 | User<br>custom     | PPC<br>(color) | 128<br><0-255>                                       | SYS | The larger the value is,<br>the sharper the image<br>becomes. The smaller                                  | 1             |
| 7807   | Image              | Sharpness<br>adjustment<br>(Auto color)                 | Text               | PPC<br>(color) | 128<br><0-255>                                       | SYS | the value is, the softer<br>the image becomes and<br>the less moire appears.                               | 1             |
| 7808   | Image              | Sharpness<br>adjustment<br>(Auto color)                 | Photo              | PPC<br>(color) | 128<br><0-255>                                       | SYS |                                                                                                    | 1             |
| 7809   | Image              | Sharpness<br>adjustment<br>(black)                      | Image<br>smoothing | PPC<br>(black) | 128<br><0-255>                                       | SYS | -                                                                                                    | 1             |
| 7903   | Image              | Maximum<br>toner density<br>adjustment to<br>paper type | Plain<br>paper 2   | PPC<br>(color) | 255<br><0-255>                                       | SYS | The smaller the value<br>is, the less toner is<br>adhered to the high-<br>density section of the<br>image. | 1             |
| 7956-0 | Image              | Gamma<br>balance                                        | L                  | PPC<br>(black) | 128<br><0-255>                                       | SYS | The larger the value is, the darker the image of                                                           | 4             |
| 7956-1 | -                  | adjustment<br>(Black / Image                            | М                  | PPC<br>(black) | 128<br><0-255>                                       | SYS | the area surrounding the target area                                                                       | 4             |
| 7956-2 | -                  | smoothing)                                              | Н                  | PPC<br>(black) | 128<br><0-255>                                       | SYS | L: Low density area<br>M: Medium density<br>area<br>H: High density area                                   | 4             |
| 7957-0 | Image              | Gamma<br>balance                                        | L                  | PPC<br>(black) | 128<br><0-255>                                       | SYS | The larger the value is, the darker the image of                                                           | 4             |
| 7957-1 | -                  | adjustment<br>(Auto color &                             | М                  | PPC<br>(black) | 128<br><0-255>                                       | SYS | the area surrounding the target area                                                                       | 4             |
| 7957-2 | -                  | photo)                                                  | Н                  | PPC<br>(black) | 128<br><0-255>                                       | SYS | L: Low density area                                                                                        | 4             |
| 7958-0 | Image              | Gamma<br>balance                                        | L                  | PPC<br>(black) | 128<br><0-255>                                       | SYS | area<br>H: High density area                                                                               | 4             |
| 7958-1 |                    | adjustment<br>(Auto color &                             | М                  | PPC<br>(black) | 128<br><0-255>                                       | SYS |                                                                                                    | 4             |
| 7958-2 |                    | black / Text)                                           | Н                  | PPC<br>(black) | 128<br><0-255>                                       | SYS |                                                                                                    | 4             |
| 7959-0 | Image              | Gamma<br>balance                                        | L                  | PPC<br>(black) | 128<br><0-255>                                       | SYS | 1                                                                                                    | 4             |
| 7959-1 |                    | adjustment<br>(Auto color &                             | М                  | PPC<br>(black) | 128<br><0-255>                                       | SYS |                                                                                                    | 4             |
| 7959-2 |                    | DIACK / Photo)                                          | Н                  | PPC<br>(black) | 128<br><0-255>                                       | SYS |                                                                                                    | 4             |

| Adjustment mode (05) |           |                 |     |         |                                                                           |     |                          |       |  |  |
|----------------------|-----------|-----------------|-----|---------|---------------------------------------------------------------------------|-----|--------------------------|-------|--|--|
|                      |           |                 | -   |         | Default                                                                   |     |                          |       |  |  |
| 0                    | Classific | 14              | _   | Functi  | <accept< th=""><th>DAM</th><th>0 - mt - mt -</th><th>Proce</th></accept<> | DAM | 0 - mt - mt -            | Proce |  |  |
| Code                 | ation     | item            | S   | on      | able                                                                      | RAM | Contents                 | dure  |  |  |
|                      |           |                 |     |         | value>                                                                    |     |                          |       |  |  |
| 7980-0               | Image     | Color balance   | L   | PPC     | 128                                                                       | SYS | The target color, mode   | 4     |  |  |
|                      |           | adjustment for  |     | (color) | <0-255>                                                                   |     | and density area         |       |  |  |
| 7980-1               | -         | "Y" (User       | М   | PPC     | 128                                                                       | SYS | become darker as the     | 4     |  |  |
|                      |           | custom)         |     | (color) | <0-255>                                                                   |     | value increases.         |       |  |  |
| 7980-2               | -         |                 | Н   | PPC     | 128                                                                       | SYS | L: Low density area      | 4     |  |  |
|                      |           |                 |     | (color) | <0-255>                                                                   |     | M: Medium density        |       |  |  |
| 7981-0               | Image     | Color balance   | L   | PPC     | 128                                                                       | SYS |                          | 4     |  |  |
|                      | - 3 -     | adjustment for  |     | (color) | <0-255>                                                                   |     | H. High density area     |       |  |  |
| 7981-1               | -         | "M" (User       | М   | PPC     | 128                                                                       | SYS | -                        | 4     |  |  |
|                      |           | custom)         |     | (color) | <0-255>                                                                   |     |                          |       |  |  |
| 7981-2               | -         |                 | Н   | PPC     | 128                                                                       | SYS | -                        | 4     |  |  |
|                      |           |                 |     | (color) | <0-255>                                                                   |     |                          |       |  |  |
| 7982-0               | Image     | Color balance   | L   | PPC     | 128                                                                       | SYS | -                        | 4     |  |  |
|                      | 0         | adjustment for  |     | (color) | <0-255>                                                                   |     |                          |       |  |  |
| 7982-1               | -         | "C" (User       | М   | PPC     | 128                                                                       | SYS | -                        | 4     |  |  |
|                      |           | custom)         |     | (color) | <0-255>                                                                   |     |                          |       |  |  |
| 7982-2               | -         |                 | Н   | PPC     | 128                                                                       | SYS |                          | 4     |  |  |
|                      |           |                 |     | (color) | <0-255>                                                                   |     |                          |       |  |  |
| 7983-0               | Image     | Color balance   | L   | PPC     | 128                                                                       | SYS | -                        | 4     |  |  |
|                      | U         | adjustment for  |     | (color) | <0-255>                                                                   |     |                          |       |  |  |
| 7983-1               | -         | "K" (User       | М   | PPC     | 128                                                                       | SYS | -                        | 4     |  |  |
|                      |           | custom)         |     | (color) | <0-255>                                                                   |     |                          |       |  |  |
| 7983-2               | -         |                 | Н   | PPC     | 128                                                                       | SYS |                          | 4     |  |  |
|                      |           |                 |     | (color) | <0-255>                                                                   |     |                          |       |  |  |
| 8010-0               | Image     | Background      | PS  | PRT     | 128                                                                       | SYS | The larger the value is, | 4     |  |  |
|                      | 0         | adjustment      |     | (color) | <0-255>                                                                   |     | the darker the           |       |  |  |
| 8010-1               | -         | (Smooth /       | PCL | PRT     | 128                                                                       | SYS | background becomes.      | 4     |  |  |
|                      |           | Color / 600     |     | (color) | <0-255>                                                                   |     | The smaller the value    |       |  |  |
| 8010-2               |           | dpi)            | XPS | PRT     | 128                                                                       | SYS | is, the lighter the      | 4     |  |  |
|                      |           |                 |     | (color) | <0-255>                                                                   |     | background becomes.      |       |  |  |
| 8011-0               | Image     | Background      | PS  | PRT     | 128                                                                       | SYS | The larger the value is, | 4     |  |  |
|                      | _         | adjustment      |     | (color) | <0-255>                                                                   |     | the darker the           |       |  |  |
| 8011-1               |           | (Smooth /       | PCL | PRT     | 128                                                                       | SYS | background becomes.      | 4     |  |  |
|                      |           | Twin color /    |     | (color) | <0-255>                                                                   |     | The smaller the value    |       |  |  |
| 8011-2               |           | 600 api)        | XPS | PRT     | 128                                                                       | SYS | is, the lighter the      | 4     |  |  |
|                      |           |                 |     | (color) | <0-255>                                                                   |     | background becomes.      |       |  |  |
| 8012-0               | Image     | Background      | PS  | PRT     | 128                                                                       | SYS | The larger the value is, | 4     |  |  |
|                      |           | adjustment      |     | (color) | <0-255>                                                                   |     | the darker the           |       |  |  |
| 8012-1               |           | (Smooth /       | PCL | PRT     | 128                                                                       | SYS | background becomes.      | 4     |  |  |
|                      |           | Monocolor /     |     | (color) | <0-255>                                                                   |     | The smaller the value    |       |  |  |
| 8012-2               |           | 600 apr)        | XPS | PRT     | 128                                                                       | SYS | is, the lighter the      | 4     |  |  |
|                      |           |                 |     | (color) | <0-255>                                                                   |     | background becomes.      |       |  |  |
| 8013-0               | Image     | Background      | PS  | PRT     | 128                                                                       | SYS | The larger the value is, | 4     |  |  |
|                      |           | adjustment      |     | (color) | <0-255>                                                                   |     | the darker the           |       |  |  |
| 8013-1               |           | (Detail / Color | PCL | PRT     | 128                                                                       | SYS | background becomes.      | 4     |  |  |
|                      |           | 7 600 api)      |     | (color) | <0-255>                                                                   |     | ine smaller the value    |       |  |  |
| 8013-2               |           |                 | XPS | PRT     | 128                                                                       | SYS | background becomes       | 4     |  |  |
|                      |           |                 |     | (color) | <0-255>                                                                   |     | bachground becomes.      |       |  |  |
| 8014-0               | Image     | Background      | PS  | PRT     | 128                                                                       | SYS | The larger the value is, | 4     |  |  |
|                      |           | adjustment      |     | (color) | <0-255>                                                                   |     | the darker the           |       |  |  |
| 8014-1               |           | (Detail / Twin  | PCL | PRT     | 128                                                                       | SYS | background becomes.      | 4     |  |  |
|                      | -         |                 |     | (color) | <0-255>                                                                   |     | is the lighter the       |       |  |  |
| 8014-2               |           |                 | XPS | PRT     | 128                                                                       | SYS | background becomes       | 4     |  |  |
|                      |           |                 |     | (color) | <0-255>                                                                   |     | saonground becomes.      |       |  |  |

|        |              |                 | Adjus           | stment m       | node (05)                                                 |      |                               |       |
|--------|--------------|-----------------|-----------------|----------------|-----------------------------------------------------------|------|-------------------------------|-------|
|        |              |                 |                 |                | Default                                                   |      |                               |       |
|        | Classific    |                 |                 | Functi         | <accept< th=""><th></th><th></th><th>Proce</th></accept<> |      |                               | Proce |
| Code   | ation        | ltem            | S               | on             | able                                                      | RAM  | Contents                      | dure  |
|        | ation        |                 |                 | 011            | values                                                    |      |                               | uure  |
| 0045.0 | 1            | D. I. I. I. I.  | DO              | DDT            | value~                                                    | 0)/0 |                               | 4     |
| 8015-0 | Image        | Background      | P5              | PRI<br>(color) | 128                                                       | 515  | The larger the value is,      | 4     |
| 9015 1 | -            | (Detail /       | DCI             |                | 120                                                       | eve  | background becomes            | 4     |
| 0010-1 |              | Monocolor /     | FCL             | (color)        | 120                                                       | 313  | The smaller the value         | 4     |
| 0045.0 | -            | 600 dpi)        | VDO             |                | <0-2002                                                   | 01/0 | is, the lighter the           | 4     |
| 8015-2 |              |                 | XP5             | PRI<br>(color) | 128                                                       | 515  | background becomes.           | 4     |
| 0040.0 | lass a ma    | Dealernaid      | <b>D</b> 0      |                | <0-2002                                                   | 01/0 |                               | 4     |
| 8016-0 | Image        | Background      | P5              | PRI<br>(color) | 128                                                       | 515  | The larger the value is,      | 4     |
| 0040.4 | -            | aujustment      | 501             |                | <0-255>                                                   | 01/0 |                               |       |
| 8016-1 |              | (Shot / 1200    | PCL             | PRI            | 128                                                       | SYS  | The smaller the value         | 4     |
|        | -            | dni)            |                 | (COIOF)        | <0-255>                                                   |      | is the lighter the            |       |
| 8016-2 |              | upi)            | XPS             | PRT            | 128                                                       | SYS  | background becomes            | 4     |
|        | -            | _               |                 | (color)        | <0-255>                                                   |      |                               |       |
| 8018-0 | Image        | Background      | PS              | PRT            | 128                                                       | SYS  | The larger the value is,      | 4     |
|        | 4            | adjustment      |                 | (color)        | <0-255>                                                   |      | the darker the                |       |
| 8018-1 |              | (Smooth /       | PCL             | PRT            | 128                                                       | SYS  | background becomes.           | 4     |
|        |              | WONOCOIOF /     |                 | (color)        | <0-255>                                                   |      | ine smaller the value         |       |
| 8018-2 |              | 1200 apr)       | XPS             | PRT            | 128                                                       | SYS  | is, the lighter the           | 4     |
|        |              |                 |                 | (color)        | <0-255>                                                   |      | background becomes.           |       |
| 8019-0 | Image        | Background      | PS              | PRT            | 128                                                       | SYS  | The larger the value is,      | 4     |
|        | _            | adjustment      |                 | (color)        | <0-255>                                                   |      | the darker the                |       |
| 8019-1 | -            | (Detail / Color | PCL             | PRT            | 128                                                       | SYS  | background becomes.           | 4     |
|        |              | / 1200 dpi)     |                 | (color)        | <0-255>                                                   |      | The smaller the value         |       |
| 8019-2 | -            |                 | XPS             | PRT            | 128                                                       | SYS  | is, the lighter the           | 4     |
|        |              |                 |                 | (color)        | <0-255>                                                   |      | background becomes.           |       |
| 8021-0 | Image        | Background      | PS              | PRT            | 128                                                       | SYS  | The larger the value is.      | 4     |
|        | - <b>J</b> - | adjustment      | _               | (color)        | <0-255>                                                   |      | the darker the                |       |
| 8021-1 | -            | (Detail /       | PCL             | PRT            | 128                                                       | SYS  | background becomes.           | 4     |
|        |              | Monocolor /     |                 | (color)        | <0-255>                                                   |      | The smaller the value         |       |
| 8021-2 | -            | 1200 dpi)       | XPS             | PRT            | 128                                                       | SYS  | is, the lighter the           | 4     |
|        |              |                 | 7               | (color)        | <0-255>                                                   | 0.0  | background becomes.           |       |
| 8026-0 | Image        | Color balance   | Low             | PRT            | 128                                                       | SYS  | The larger the value is.      | 4     |
| 0020 0 | iniage       | adjustment for  | density         | (color)        | <0-255>                                                   | 0.0  | the higher the vellow         |       |
| 8026-1 | -            | twin color      | Medium          | PRT            | 128                                                       | SYS  | density of the area           | 4     |
| 0020 . |              | mode (PS/       | density         | (color)        | <0-255>                                                   | 0.0  | becomes.                      |       |
| 8026-2 | -            | smooth/Y/       | High            | PRT            | 128                                                       | SYS  |                               | 4     |
| 00202  |              | 600dpi)         | density         | (color)        | <0-255>                                                   | 010  |                               | •     |
| 8027-0 | Image        | Color halance   | Low             | PRT            | 128                                                       | SYS  | The larger the value is       | 4     |
| 0027 0 | inage        | adjustment for  | density         | (color)        | <0-255>                                                   | 010  | the higher the magenta        | -     |
| 8027-1 | -            | twin color      | Medium          | PRT            | 128                                                       | 272  | density of the area           | 4     |
| 0027-1 |              | mode (PS/       | density         | (color)        | <0-255>                                                   | 010  | becomes.                      | -     |
| 8027-2 | -            | smooth/M/       | High            | DDT            | 128                                                       | 272  | -                             | 1     |
| 0021-2 |              | 600dpi)         | density         | (color)        | <0-255>                                                   | 515  |                               | -     |
| 8028.0 | Imago        |                 | Low             |                | 128                                                       | 275  | The larger the value is       | 1     |
| 0020-0 | inage        | adjustment for  | density         | (color)        | <0-255>                                                   | 515  | the higher the cyan           | 4     |
| 8028 1 | -            | twin color      | Modium          |                | 128                                                       | 275  | density of the area           | 1     |
| 0020-1 |              | mode (PS/       | density         | (color)        | <0.255>                                                   | 313  | becomes                       | 4     |
| 0000 0 | -            | smooth/C/       | Line            |                | 100                                                       | eve  |                               | A     |
| 0020-2 |              | 600dpi)         | rign<br>donaitu | rki<br>(color) | 120                                                       | 515  |                               | 4     |
| 0000.0 | line c = =   | Colorbalara     | Lensity         |                | 100                                                       | 0)/0 | The largestime to a seture 's |       |
| 8029-0 | inage        | Color balance   | LOW             | PKI<br>(color) | 128                                                       | 515  | the higher the block          | 4     |
| 0000.4 | -            | twin color      | Medium          |                | 100                                                       | 0)/0 | density of the area           | -     |
| 8029-1 |              | mode (PS/       | donaitu         | PKI<br>(color) | 128                                                       | 515  | hecomes                       | 4     |
| 0000.0 | -            | smooth/K/       | uensity         |                | <u>\U-200&gt;</u>                                         | 0)/0 |                               | _     |
| 8029-2 |              | 600dpi)         | High            | PKI<br>(colar) | 128                                                       | 515  |                               | 4     |
|        |              |                 | density         | (COIOF)        | <0-255>                                                   |      |                               |       |

|        |           |                | Adjus   | stment m       | node (05)                                                         |       |                          |       |
|--------|-----------|----------------|---------|----------------|-------------------------------------------------------------------|-------|--------------------------|-------|
|        |           |                |         |                | Default                                                           |       |                          |       |
|        | Classific |                |         | Functi         | <accept< th=""><th></th><th><b>-</b></th><th>Proce</th></accept<> |       | <b>-</b>                 | Proce |
| Code   | ation     | Item           | S       | on             | able                                                              | RAM   | Contents                 | dure  |
|        | allon     |                |         | •              | value>                                                            |       |                          | uuro  |
| 0020.0 | Imaga     | Color bolonoo  | Low     | DDT            | 128                                                               | 975   | The larger the value is  | 4     |
| 6030-0 | inage     | adjustment for | density | (color)        | <0_255>                                                           | 515   | the higher the vellow    | 4     |
| 0000.4 | -         | twin color     | Madium  |                | <0-2002                                                           | 01/0  | density of the area      | 4     |
| 8030-1 |           | mode (PS/      | Nealum  | PRI<br>(color) | 128                                                               | 515   | becomes                  | 4     |
|        | -         | detail/Y/      | density |                | <0-255>                                                           | a) (a |                          |       |
| 8030-2 |           | 600dpi)        | High    | PRI            | 128                                                               | SYS   |                          | 4     |
|        |           | occupi)        | density | (color)        | <0-255>                                                           |       |                          |       |
| 8031-0 | Image     | Color balance  | Low     | PRT            | 128                                                               | SYS   | The larger the value is, | 4     |
|        | _         | adjustment for | density | (color)        | <0-255>                                                           |       | the higher the magenta   |       |
| 8031-1 |           | twin color     | Medium  | PRT            | 128                                                               | SYS   | density of the area      | 4     |
|        |           | node (PS/      | density | (color)        | <0-255>                                                           |       | becomes.                 |       |
| 8031-2 |           |                | High    | PRT            | 128                                                               | SYS   |                          | 4     |
|        |           | 000000)        | density | (color)        | <0-255>                                                           |       |                          |       |
| 8032-0 | Image     | Color balance  | Low     | PRT            | 128                                                               | SYS   | The larger the value is, | 4     |
|        |           | adjustment for | density | (color)        | <0-255>                                                           |       | the higher the cyan      |       |
| 8032-1 |           | twin color     | Medium  | PRT            | 128                                                               | SYS   | density of the area      | 4     |
|        |           | mode (PS/      | density | (color)        | <0-255>                                                           |       | becomes.                 |       |
| 8032-2 |           | detail/C/      | High    | PRT            | 128                                                               | SYS   | -                        | 4     |
|        |           | 600api)        | density | (color)        | <0-255>                                                           |       |                          |       |
| 8033-0 | Image     | Color balance  | Low     | PRT            | 128                                                               | SYS   | The larger the value is, | 4     |
|        | U         | adjustment for | density | (color)        | <0-255>                                                           |       | the higher the black     |       |
| 8033-0 | -         | twin color     | Medium  | PRT            | 128                                                               | SYS   | density of the area      | 4     |
|        |           | mode (PS/      | density | (color)        | <0-255>                                                           |       | becomes.                 |       |
| 8033-0 |           | detail/K/      | High    | PRT            | 128                                                               | SYS   | -                        | 4     |
|        |           | 600dpi)        | density | (color)        | <0-255>                                                           |       |                          | -     |
| 8034-0 | Image     | Color balance  | Low     | PRT            | 128                                                               | SYS   | The larger the value is. | 4     |
|        |           | adjustment for | density | (color)        | <0-255>                                                           |       | the higher the yellow    |       |
| 8034-1 | -         | twin color     | Medium  | PRT            | 128                                                               | SYS   | density of the area      | 4     |
|        |           | mode (PCL/     | density | (color)        | <0-255>                                                           | 0.0   | becomes.                 |       |
| 8034-2 | -         | smooth/Y/      | High    | PRT            | 128                                                               | SYS   | -                        | 4     |
| 00012  |           | 600dpi)        | density | (color)        | <0-255>                                                           | 010   |                          |       |
| 8035-0 | Image     | Color balance  | Low     | PRT            | 128                                                               | SYS   | The larger the value is  | 4     |
| 0000 0 | inage     | adjustment for | density | (color)        | <0-255>                                                           | 010   | the higher the magenta   |       |
| 8035-1 | -         | twin color     | Medium  | PRT            | 128                                                               | SYS   | density of the area      | 4     |
| 0000 1 |           | mode (PCL/     | density | (color)        | <0-255>                                                           | 010   | becomes.                 |       |
| 8035-2 | -         | smooth/M/      | High    | PRT            | 128                                                               | 272   | -                        | 4     |
| 0000 2 |           | 600dpi)        | density | (color)        | <0-255>                                                           | 010   |                          | -     |
| 8036-0 | Image     |                | Low     |                | 128                                                               | 272   | The larger the value is  | 4     |
| 0000-0 | inage     | adjustment for | density | (color)        | <0-255>                                                           | 515   | the higher the cyan      | -     |
| 8036-1 | -         | twin color     | Medium  |                | 128                                                               | 272   | density of the area      | 4     |
| 0000-1 |           | mode (PCL/     | density | (color)        | <0-255>                                                           | 515   | becomes.                 | -     |
| 8036.2 | -         | smooth/C/      | Ligh    |                | 129                                                               | 975   |                          | 4     |
| 0030-2 |           | 600dpi)        | density | (color)        | <0-255>                                                           | 515   |                          | 4     |
| 0027.0 | Imaga     | Color balanca  | Low     |                | 10-200-                                                           | eve   | The larger the value is  | 1     |
| 0037-0 | inage     | adjustment for | density | (color)        | <0-255>                                                           | 313   | the higher the black     | 4     |
| 0027.1 | -         | twin color     | Modium  |                | 10200                                                             | eve   | density of the area      | 1     |
| 0037-1 |           | mode (PCI /    | density | (color)        | <0_255>                                                           | 313   | becomes.                 | 4     |
| 8027.0 | -         | smooth/K/      | Liab    |                | 100                                                               | eve   |                          | 1     |
| 0037-2 |           | 600dpi)        | density |                | 120<br><0-2555                                                    | 313   |                          | 4     |
| 0000.0 | Incorr    | Colorholaria   |         |                | 100                                                               | 01/0  | The lorger the sector is | 4     |
| 8038-0 | image     | Color balance  | LOW     | PRI<br>(color) | 128                                                               | 515   | the higher the value is, | 4     |
| 0000 4 | -         | twin color     | Medium  |                | <u>&gt;</u> 0-∠00≯                                                | 01/0  | density of the area      | 4     |
| 8038-1 |           | mode (PCI /    | donaity | PKI<br>(color) | 120                                                               | 515   | becomes                  | 4     |
| 0000.0 | -         | detail/Y/      | uensity |                | <u>\U-200&gt;</u>                                                 | 0)/0  |                          | -     |
| 8038-2 |           | 600dpi)        | High    | PRI<br>(optor) | 128                                                               | 515   |                          | 4     |
|        |           | ····/          | aensity | (color)        | <0-255>                                                           |       |                          |       |
| Adjustment mode (05) |                    |                                 |                   |                |                                                      |     |                                                 |               |  |  |
|----------------------|--------------------|---------------------------------|-------------------|----------------|------------------------------------------------------|-----|-------------------------------------------------|---------------|--|--|
| Code                 | Classific<br>ation | ltem                            | S                 | Functi<br>on   | Default<br><accept<br>able<br/>value&gt;</accept<br> | RAM | Contents                                        | Proce<br>dure |  |  |
| 8039-0               | Image              | Color balance adjustment for    | Low<br>density    | PRT<br>(color) | 128<br><0-255>                                       | SYS | The larger the value is, the higher the magenta | 4             |  |  |
| 8039-1               | -                  | twin color<br>mode (PCL/        | Medium density    | PRT<br>(color) | 128<br><0-255>                                       | SYS | density of the area becomes.                    | 4             |  |  |
| 8039-2               | -                  | detail/M/<br>600dpi)            | High<br>density   | PRT<br>(color) | 128<br><0-255>                                       | SYS |                                                 | 4             |  |  |
| 8040-0               | Image              | Color balance adjustment for    | Low               | PRT<br>(color) | 128<br><0-255>                                       | SYS | The larger the value is, the higher the cyan    | 4             |  |  |
| 8040-1               | -                  | twin color<br>mode (PCL/        | Medium<br>density | PRT<br>(color) | 128<br><0-255>                                       | SYS | density of the area becomes.                    | 4             |  |  |
| 8040-2               |                    | detail/C/<br>600dpi)            | High<br>density   | PRT<br>(color) | 128<br><0-255>                                       | SYS |                                                 | 4             |  |  |
| 8041-0               | Image              | Color balance<br>adjustment for | Low<br>density    | PRT<br>(color) | 128<br><0-255>                                       | SYS | The larger the value is, the higher the black   | 4             |  |  |
| 8041-1               | -                  | twin color<br>mode (PCL/        | Medium<br>density | PRT<br>(color) | 128<br><0-255>                                       | SYS | density of the area becomes.                    | 4             |  |  |
| 8041-2               | -                  | detail/K/<br>600dpi)            | High<br>density   | PRT<br>(color) | 128<br><0-255>                                       | SYS | -                                               | 4             |  |  |
| 8042-0               | Image              | Color balance<br>adjustment     | L                 | PRT<br>(color) | 128<br><0-255>                                       | SYS | The larger the value is, the darker only the    | 4             |  |  |
| 8042-1               |                    | (Y) (XPS/<br>smooth/600         | М                 | PRT<br>(color) | 128<br><0-255>                                       | SYS | target color becomes.<br>L: Low density area    | 4             |  |  |
| 8042-2               |                    | dpi)                            | Н                 | PRT<br>(color) | 128<br><0-255>                                       | SYS | M: Medium density<br>area                       | 4             |  |  |
| 8043-0               | Image              | Color balance<br>adjustment     | L                 | PRT<br>(color) | 128<br><0-255>                                       | SYS |                                                 | 4             |  |  |
| 8043-1               |                    | (M) (XPS/<br>smooth/600         | М                 | PRT<br>(color) | 128<br><0-255>                                       | SYS |                                                 | 4             |  |  |
| 8043-2               |                    | αρι)                            | Н                 | PRT<br>(color) | 128<br><0-255>                                       | SYS |                                                 | 4             |  |  |
| 8044-0               | Image              | Color balance<br>adjustment     | L                 | PRT<br>(color) | 128<br><0-255>                                       | SYS | *                                               | 4             |  |  |
| 8044-1               |                    | (C) (XPS/<br>smooth/600         | М                 | PRT<br>(color) | 128<br><0-255>                                       | SYS |                                                 | 4             |  |  |
| 8044-2               |                    | αρι)                            | Н                 | PRT<br>(color) | 128<br><0-255>                                       | SYS |                                                 | 4             |  |  |
| 8045-0               | Image              | Color balance<br>adjustment     | L                 | PRT<br>(color) | 128<br><0-255>                                       | SYS |                                                 | 4             |  |  |
| 8045-1               |                    | (K) (XPS/<br>smooth/600         | М                 | PRT<br>(color) | 128<br><0-255>                                       | SYS |                                                 | 4             |  |  |
| 8045-2               |                    | սիլ)                            | Н                 | PRT<br>(color) | 128<br><0-255>                                       | SYS |                                                 | 4             |  |  |

| Adjustment mode (05) |                    |                              |   |                |                                                      |     |                                              |               |  |  |
|----------------------|--------------------|------------------------------|---|----------------|------------------------------------------------------|-----|----------------------------------------------|---------------|--|--|
| Code                 | Classific<br>ation | ltem                         | s | Functi<br>on   | Default<br><accept<br>able<br/>value&gt;</accept<br> | RAM | Contents                                     | Proce<br>dure |  |  |
| 8046-0               | Image              | Color balance<br>adjustment  | L | PRT<br>(color) | 128<br><0-255>                                       | SYS | The larger the value is, the darker only the | 4             |  |  |
| 8046-1               |                    | (Y) (XPS/<br>detail/600 dpi) | М | PRT<br>(color) | 128<br><0-255>                                       | SYS | target color becomes.<br>L: Low density area | 4             |  |  |
| 8046-2               |                    |                              | Н | PRT<br>(color) | 128<br><0-255>                                       | SYS | M: Medium density<br>area                    | 4             |  |  |
| 8047-0               | Image              | Color balance adjustment     | L | PRT<br>(color) | 128<br><0-255>                                       | SYS | H: High density area                         | 4             |  |  |
| 8047-1               |                    | (M) (XPS/<br>detail/600 dpi) | М | PRT<br>(color) | 128<br><0-255>                                       | SYS |                                              | 4             |  |  |
| 8047-2               |                    |                              | Н | PRT<br>(color) | 128<br><0-255>                                       | SYS |                                              | 4             |  |  |
| 8048-0               | Image              | Color balance adjustment     | L | PRT<br>(color) | 128<br><0-255>                                       | SYS | -                                            | 4             |  |  |
| 8048-1               |                    | (C) (XPS/<br>detail/600 dpi) | М | PRT<br>(color) | 128<br><0-255>                                       | SYS |                                              | 4             |  |  |
| 8048-2               |                    |                              | Н | PRT<br>(color) | 128<br><0-255>                                       | SYS |                                              | 4             |  |  |
| 8049-0               | Image              | Color balance<br>adjustment  | L | PRT<br>(color) | 128<br><0-255>                                       | SYS |                                              | 4             |  |  |
| 8049-1               |                    | (K) (XPS/<br>detail/600 dpi) | М | PRT<br>(color) | 128<br><0-255>                                       | SYS |                                              | 4             |  |  |
| 8049-2               |                    |                              | Н | PRT<br>(color) | 128<br><0-255>                                       | SYS | -                                            | 4             |  |  |
| 8050-0               | Image              | Color balance<br>adjustment  | L | PRT<br>(color) | 128<br><0-255>                                       | SYS | The larger the value is, the darker only the | 4             |  |  |
| 8050-1               |                    | (Y) (PS /<br>Smooth / 600    | М | PRT<br>(color) | 128<br><0-255>                                       | SYS | target color becomes.<br>L: Low density area | 4             |  |  |
| 8050-2               |                    | dpi)                         | Н | PRT<br>(color) | 128<br><0-255>                                       | SYS | M: Medium density<br>area                    | 4             |  |  |
| 8051-0               | Image              | Color balance<br>adjustment  | L | PRT<br>(color) | 128<br><0-255>                                       | SYS |                                              | 4             |  |  |
| 8051-1               |                    | (M) (PS /<br>Smooth / 600    | М | PRT<br>(color) | 128<br><0-255>                                       | SYS |                                              | 4             |  |  |
| 8051-2               |                    | dpi)                         | Н | PRT<br>(color) | 128<br><0-255>                                       | SYS |                                              | 4             |  |  |
| 8052-0               | Image              | Color balance<br>adjustment  | L | PRT<br>(color) | 128<br><0-255>                                       | SYS | -                                            | 4             |  |  |
| 8052-1               |                    | (C) (PS /<br>Smooth / 600    | М | PRT<br>(color) | 128<br><0-255>                                       | SYS |                                              | 4             |  |  |
| 8052-2               |                    | dpi)                         | Н | PRT<br>(color) | 128<br><0-255>                                       | SYS |                                              | 4             |  |  |
| 8053-0               | Image              | Color balance adjustment     | L | PRT<br>(color) | 128<br><0-255>                                       | SYS | +                                            | 4             |  |  |
| 8053-1               | 1                  | (K) (PS /<br>Smooth / 600    | М | PRT<br>(color) | 128<br><0-255>                                       | SYS |                                              | 4             |  |  |
| 8053-2               |                    | apı)                         | Н | PRT<br>(color) | 128<br><0-255>                                       | SYS |                                              | 4             |  |  |

| Adjustment mode (05) |           |                            |          |                |                                                                                                    |          |                                  |       |  |
|----------------------|-----------|----------------------------|----------|----------------|----------------------------------------------------------------------------------------------------|----------|----------------------------------|-------|--|
|                      |           |                            |          |                | Default                                                                                                    |          |                                  |       |  |
| Code                 | Classific | ltow                       | _        | Functi         | <accept< th=""><th>DAM</th><th>Contonto</th><th>Proce</th></accept<>                                                                                                    | DAM      | Contonto                         | Proce |  |
| Code                 | ation     | nem                        | 5        | on             | able                                                                                                    | RAW      | Contents                         | dure  |  |
|                      |           |                            |          |                | value>                                                                                                    |          |                                  |       |  |
| 8054-0               | Image     | Color balance              | L        | PRT            | 128                                                                                                    | SYS      | The larger the value is,         | 4     |  |
|                      | _         | adjustment                 |          | (color)        | <0-255>                                                                                                    |          | the darker only the              |       |  |
| 8054-1               |           | (Y) (PS /                  | М        | PRT            | 128                                                                                                    | SYS      | target color becomes.            | 4     |  |
|                      |           | Detail / 600               |          | (color)        | <0-255>                                                                                                    |          | L: Low density area              |       |  |
| 8054-2               |           | api)                       | Н        | PRT            | 128                                                                                                    | SYS      | area                             | 4     |  |
|                      |           |                            |          | (color)        | <0-255>                                                                                                    |          | H <sup>·</sup> High density area |       |  |
| 8055-0               | Image     | Color balance              | L        | PRT            | 128                                                                                                    | SYS      |                                  | 4     |  |
|                      | 4         | adjustment                 |          | (color)        | <0-255>                                                                                                    |          |                                  |       |  |
| 8055-1               |           | (M) (PS /<br>Dotail / 600  | М        | PRT            | 128                                                                                                    | SYS      |                                  | 4     |  |
|                      | -         | dpi)                       |          | (color)        | <0-255>                                                                                                    |          |                                  |       |  |
| 8055-2               |           | upi)                       | Н        | PRT (aslar)    | 128                                                                                                    | SYS      |                                  | 4     |  |
| 0050.0               |           |                            |          |                | <0-255>                                                                                                    | 0)/0     | -                                |       |  |
| 8056-0               | Image     | Color balance              | L        | PRI<br>(color) | 128                                                                                                    | SYS      |                                  | 4     |  |
| 0050 4               | -         |                            |          |                | <0-255>                                                                                                    | 01/0     |                                  |       |  |
| 8056-1               |           | Detail / 600               | IVI      | PRI<br>(color) | 128                                                                                                    | 515      |                                  | 4     |  |
| 9056.0               | -         | dpi)                       | Ц        |                | 109                                                                                                    | eve      |                                  | 4     |  |
| 8050-2               |           |                            | н        | PRI<br>(color) | 128                                                                                                    | 515      |                                  | 4     |  |
| 9057.0               | Imaga     | Color balanco              |          |                | 120                                                                                                    | eve      | -                                | 4     |  |
| 6057-0               | mage      | adjustment                 | L        | (color)        | <0-255>                                                                                                    | 313      |                                  | 4     |  |
| 8057-1               | -         | (K) (PS /<br>Detail / 600  | N/L      |                | 128                                                                                                    | 275      | -                                | 1     |  |
| 0007-1               |           |                            | IVI      | (color)        | <0-255>                                                                                                    | 313      |                                  | 4     |  |
| 8057-2               | -         | dpi)                       | н        | PRT            | 128                                                                                                    | 272      |                                  | Δ     |  |
| 0007 2               |           |                            |          | (color)        | <0-255>                                                                                                    | 010      |                                  | т     |  |
| 8058-0               | Image     | Color balance              |          | PRT            | 128                                                                                                    | SYS      | The larger the value is.         | 4     |  |
|                      | intege    | adjustment                 | -        | (color)        | <0-255>                                                                                                    | 0.0      | the darker only the              | •     |  |
| 8058-1               | -         | (Y) (PCL /                 | М        | PRT            | 128                                                                                                    | SYS      | target color becomes.            | 4     |  |
|                      |           | Smooth / 600               |          | (color)        | <0-255>                                                                                                    |          | L: Low density area              | -     |  |
| 8058-2               | -         | dpi)                       | Н        | PRT            | 128                                                                                                    | SYS      | M: Medium density                | 4     |  |
|                      |           |                            |          | (color)        | <0-255>                                                                                                    |          | area                             |       |  |
| 8059-0               | Image     | Color balance              | L        | PRT            | 128                                                                                                    | SYS      | H: High density area             | 4     |  |
|                      | _         | adjustment                 |          | (color)        | <0-255>                                                                                                    |          |                                  |       |  |
| 8059-1               |           | (M) (PCL /                 | М        | PRT            | 128                                                                                                    | SYS      |                                  | 4     |  |
|                      |           | Smooth / 600               |          | (color)        | <0-255>                                                                                                    |          |                                  |       |  |
| 8059-2               |           | api)                       | Н        | PRT            | 128                                                                                                    | SYS      |                                  | 4     |  |
|                      |           |                            |          | (color)        | <0-255>                                                                                                    |          | _                                |       |  |
| 8060-0               | Image     | Color balance              | L        | PRT            | 128                                                                                                    | SYS      |                                  | 4     |  |
|                      | -         | adjustment                 |          | (color)        | <0-255>                                                                                                    | 01/0     |                                  |       |  |
| 8060-1               |           | (C) (PCL /<br>Smooth / 600 | M        | PRI            | 128                                                                                                    | SYS      |                                  | 4     |  |
|                      | 4         | dni)                       | <u> </u> | (COIOF)        | <0-255>                                                                                                    | 01/0     |                                  |       |  |
| 8060-2               |           |                            | Н        | PRI<br>(color) | 128                                                                                                    | 515      |                                  | 4     |  |
| 0004.0               | Imeria    | Color bolance              |          |                | <ul><li><u< li=""><li><u< li=""><li><u< u=""></u<></li></u<></li></ul> | 01/0     |                                  | 4     |  |
| 0-1000               | image     | COIOR DAIANCE              | L        | PKI<br>(color) | 120<br><0_255>                                                                                                    | 515      |                                  | 4     |  |
| 8061 1               | -         | (K) (PCI /                 | Ν.4      |                | 102                                                                                                    | <u> </u> |                                  | 1     |  |
| 0001-1               |           | (K) (PCL /<br>Smooth / 600 | IVI      | (color)        | <0-255>                                                                                                    | 515      |                                  | +     |  |
| 8061-2               | -         | dpi)                       | Н        | PRT            | 128                                                                                                    | SYS      |                                  | 4     |  |
|                      |           |                            |          | (color)        | <0-255>                                                                                                    |          |                                  |       |  |

|        | Adjustment mode (05) |                                    |   |                |                                                      |     |                                                                                                    |               |  |  |  |
|--------|----------------------|------------------------------------|---|----------------|------------------------------------------------------|-----|----------------------------------------------------------------------------------------------------|---------------|--|--|--|
| Code   | Classific<br>ation   | Item                               | S | Functi<br>on   | Default<br><accept<br>able<br/>value&gt;</accept<br> | RAM | Contents                                                                                                    | Proce<br>dure |  |  |  |
| 8062-0 | Image                | Color balance<br>adjustment        | L | PRT<br>(color) | 128<br><0-255>                                       | SYS | The larger the value is, the darker only the                                                                                                    | 4             |  |  |  |
| 8062-1 | -                    | (Y) (PCL /<br>Detail / 600         | М | PRT<br>(color) | 128<br><0-255>                                       | SYS | target color becomes.<br>L: Low density area                                                                                                    | 4             |  |  |  |
| 8062-2 | -                    | dpi)                               | Н | PRT<br>(color) | 128<br><0-255>                                       | SYS | M: Medium density                                                                                                    | 4             |  |  |  |
| 8063-0 | Image                | Color balance adjustment           | L | PRT<br>(color) | 128<br><0-255>                                       | SYS | H: High density area                                                                                                    | 4             |  |  |  |
| 8063-1 | -                    | (M) (PCL /<br>Detail / 600<br>dpi) | М | PRT<br>(color) | 128<br><0-255>                                       | SYS |                                                                                                    | 4             |  |  |  |
| 8063-2 | -                    |                                    | Н | PRT<br>(color) | 128<br><0-255>                                       | SYS |                                                                                                    | 4             |  |  |  |
| 8064-0 | Image                | Color balance<br>adjustment        | L | PRT<br>(color) | 128<br><0-255>                                       | SYS | -                                                                                                    | 4             |  |  |  |
| 8064-1 | -                    | (C) (PCL /<br>Detail / 600<br>dpi) | М | PRT<br>(color) | 128<br><0-255>                                       | SYS |                                                                                                    | 4             |  |  |  |
| 8064-2 | -                    |                                    | Н | PRT<br>(color) | 128<br><0-255>                                       | SYS |                                                                                                    | 4             |  |  |  |
| 8065-0 | Image                | Color balance<br>adjustment        | L | PRT<br>(color) | 128<br><0-255>                                       | SYS | -                                                                                                    | 4             |  |  |  |
| 8065-1 | -                    | (K) (PCL /<br>Detail / 600         | М | PRT<br>(color) | 128<br><0-255>                                       | SYS |                                                                                                    | 4             |  |  |  |
| 8065-2 | -                    | dpi)                               | Н | PRT<br>(color) | 128<br><0-255>                                       | SYS |                                                                                                    | 4             |  |  |  |
| 8066   | Image                | mode switchover<br>(Network print) |   | PRT<br>(color) | 0<br><0-1>                                           | SYS | Switches the image<br>processing method for<br>color balance<br>adjustment for network<br>printing by changing the<br>default value "0" to "1"<br>so that the density of<br>solid images will<br>become lighter along<br>with the adjustment.<br>0: Adjusts color<br>balance with the<br>solid image density<br>fixed<br>1: Adjusts color<br>balance with the<br>solid image density<br>varied | 1             |  |  |  |

| Adjustment mode (05) |                 |                          |                  |                |                                        |      |                                                 |               |  |  |
|----------------------|-----------------|--------------------------|------------------|----------------|----------------------------------------|------|-------------------------------------------------|---------------|--|--|
| Code                 | Classific ation | ltem                     | S                | Functi<br>on   | Default<br><accept<br>able</accept<br> | RAM  | Contents                                        | Proce<br>dure |  |  |
|                      |                 |                          | <b>D</b> I ·     | DOT            | value>                                 | 0)/0 | <b>-</b>                                        |               |  |  |
| 8070-0               | Image           | Maximum<br>toner density | Plain<br>paper 1 | PRI<br>(color) | 128<br><0-255>                         | SYS  | The larger the value is, the larger the maximum | 4             |  |  |
| 8070-1               | -               | Threshold adjustment     | Plain<br>paper 2 | PRT<br>(color) | 128<br><0-255>                         | SYS  | amount of toner to be adhered becomes.          | 4             |  |  |
| 8070-2               | -               | (Detail / 600<br>dpi)    | Recycled paper   | PRT<br>(color) | 128<br><0-255>                         | SYS  | The smaller the value is, the smaller the       | 4             |  |  |
| 8070-3               |                 |                          | Thick<br>paper 1 | PRT<br>(color) | 128<br><0-255>                         | SYS  | toner to be adhered<br>becomes.                 | 4             |  |  |
| 8070-4               | -               |                          | Thick<br>paper 2 | PRT<br>(color) | 128<br><0-255>                         | SYS  |                                                 | 4             |  |  |
| 8070-5               |                 |                          | Thick<br>paper 3 | PRT<br>(color) | 128<br><0-255>                         | SYS  | -                                               | 4             |  |  |
| 8070-6               | -               |                          | Thick<br>paper 4 | PRT<br>(color) | 128<br><0-255>                         | SYS  | -                                               | 4             |  |  |
| 8070-7               |                 |                          | Special paper 1  | PRT<br>(color) | 128<br><0-255>                         | SYS  |                                                 | 4             |  |  |
| 8070-8               | -               |                          | Special paper 2  | PRT<br>(color) | 128<br><0-255>                         | SYS  |                                                 | 4             |  |  |
| 8070-9               |                 |                          | OHP film         | PRT<br>(color) | 128<br><0-255>                         | SYS  | -                                               | 4             |  |  |
| 8071-0               | Image           | Maximum<br>toner density | Plain<br>paper   | PRT<br>(color) | 128<br><0-255>                         | SYS  | The larger the value is, the larger the maximum | 4             |  |  |
| 8071-1               |                 | Threshold<br>adjustment  | Plain<br>paper 2 | PRT<br>(color) | 128<br><0-255>                         | SYS  | amount of toner to be adhered becomes.          | 4             |  |  |
| 8071-2               |                 | (Smooth / 600<br>dpi)    | Recycled paper   | PRT<br>(color) | 128<br><0-255>                         | SYS  | is, the smaller the value                       | 4             |  |  |
| 8071-3               |                 |                          | Thick<br>paper 1 | PRT<br>(color) | 128<br><0-255>                         | SYS  | toner to be adhered                             | 4             |  |  |
| 8071-4               | -               |                          | Thick<br>paper 2 | PRT<br>(color) | 128<br><0-255>                         | SYS  | becomes.                                        | 4             |  |  |
| 8071-5               |                 |                          | Thick<br>paper 3 | PRT<br>(color) | 128<br><0-255>                         | SYS  |                                                 | 4             |  |  |
| 8071-6               |                 |                          | Thick<br>paper 4 | PRT<br>(color) | 128<br><0-255>                         | SYS  |                                                 | 4             |  |  |
| 8071-7               |                 |                          | Special paper 1  | PRT<br>(color) | 128<br><0-255>                         | SYS  |                                                 | 4             |  |  |
| 8071-8               |                 |                          | Special paper 2  | PRT<br>(color) | 128<br><0-255>                         | SYS  |                                                 | 4             |  |  |
| 8071-9               |                 |                          | OHP film         | PRT<br>(color) | 128<br><0-255>                         | SYS  |                                                 | 4             |  |  |

| Adjustment mode (05) |                    |                          |                   |                |                             |     |                                                 |               |  |  |
|----------------------|--------------------|--------------------------|-------------------|----------------|-----------------------------|-----|-------------------------------------------------|---------------|--|--|
|                      |                    |                          |                   |                | Default                     |     |                                                 |               |  |  |
| Code                 | Classific<br>ation | lterr                    | IS                | Functi<br>on   | <accept<br>able</accept<br> | RAM | Contents                                        | Proce<br>dure |  |  |
|                      |                    |                          |                   |                | value>                      |     |                                                 |               |  |  |
| 8089-0               | Image              | Maximum<br>toner density | Plain<br>paper 1  | PRT<br>(color) | 128<br><0-255>              | SYS | The larger the value is, the larger the maximum | 4             |  |  |
| 8089-1               |                    | Threshold adjustment     | Plain<br>paper 2  | PRT<br>(color) | 128<br><0-255>              | SYS | amount of toner to be adhered becomes.          | 4             |  |  |
| 8089-2               | -                  | (Detail / 1200<br>dpi)   | Recycled<br>paper | PRT<br>(color) | 128<br><0-255>              | SYS | The smaller the value<br>is, the smaller the    | 4             |  |  |
| 8089-3               | -                  |                          | Thick<br>paper 1  | PRT<br>(color) | 128<br><0-255>              | SYS | toner to be adhered                             | 4             |  |  |
| 8089-4               |                    |                          | Thick paper 2     | PRT<br>(color) | 128<br><0-255>              | SYS |                                                 | 4             |  |  |
| 8089-5               |                    |                          | Thick<br>paper 3  | PRT<br>(color) | 128<br><0-255>              | SYS |                                                 | 4             |  |  |
| 8089-6               |                    |                          | Thick<br>paper 4  | PRT<br>(color) | 128<br><0-255>              | SYS |                                                 | 4             |  |  |
| 8089-7               |                    |                          | Special paper 1   | PRT<br>(color) | 128<br><0-255>              | SYS | -                                               | 4             |  |  |
| 8089-8               |                    |                          | Special paper 2   | PRT<br>(color) | 128<br><0-255>              | SYS |                                                 | 4             |  |  |
| 8089-9               |                    |                          | OHP film          | PRT<br>(color) | 128<br><0-255>              | SYS | -                                               | 4             |  |  |
| 8090-0               | Image              | Maximum<br>toner density | Plain<br>paper    | PRT<br>(color) | 128<br><0-255>              | SYS | The larger the value is, the larger the maximum | 4             |  |  |
| 8090-1               |                    | Threshold<br>adjustment  | Plain<br>paper 2  | PRT<br>(color) | 128<br><0-255>              | SYS | amount of toner to be<br>adhered becomes.       | 4             |  |  |
| 8090-2               |                    | (Shioth /<br>1200 dpi)   | Recycled paper    | PRT<br>(color) | 128<br><0-255>              | SYS | is, the smaller the                             | 4             |  |  |
| 8090-3               |                    |                          | Thick<br>paper 1  | PRT<br>(color) | 128<br><0-255>              | SYS | toner to be adhered<br>becomes.                 | 4             |  |  |
| 8090-4               |                    |                          | Thick paper 2     | PRT<br>(color) | 128<br><0-255>              | SYS |                                                 | 4             |  |  |
| 8090-5               |                    |                          | Thick<br>paper 3  | PRT<br>(color) | 128<br><0-255>              | SYS |                                                 | 4             |  |  |
| 8090-6               |                    |                          | Thick<br>paper 4  | PRT<br>(color) | 128<br><0-255>              | SYS |                                                 | 4             |  |  |
| 8090-7               |                    |                          | Special paper 1   | PRT<br>(color) | 128<br><0-255>              | SYS |                                                 | 4             |  |  |
| 8090-8               | 1                  |                          | Special paper 2   | PRT<br>(color) | 128<br><0-255>              | SYS |                                                 | 4             |  |  |
| 8090-9               |                    |                          | OHP film          | PRT<br>(color) | 128<br><0-255>              | SYS |                                                 | 4             |  |  |

| Code<br>ationClassific<br>ationItemsFunct<br>scherphanes<br>adjustment<br>(ceRNDGE /<br>PS / Genrai)Ford<br>(color)PRTCACcept<br>able<br>able<br>ableRAMContentsProce<br>dure8110-0<br>(1000)ImageFord<br>(color)128<br>(color)SYS<br>(color)SYS<br>(color)The anger the value<br>is the sahper the image<br>becomes.48111-0<br>(111-1)ImageSharpness<br>(color)TextPRT128<br>(color)SYS<br>(color)SYS<br>(color)48111-1<br>(111-1)Sharpness<br>(pS / phologenh)TextPRT128<br>(color)SYS<br>(color)48111-2<br>(111-1)ImageSharpness<br>(color)Graphics<br>(color)PRT128<br>(color)SYS<br>(color)48111-2<br>(111-1)ImageSharpness<br>(color)Graphics<br>(color)PRT128<br>(color)SYS<br>(color)48111-2<br>(111-1)ImageSharpness<br>(color)FRT128<br>(color)SYS<br>(color)48113-0<br>(111-1)ImagePRT128<br>(color)SYS<br>(color)48113-1<br>(111-1)ImagePRT128<br>(color)SYS<br>(color)48113-2<br>(111-1)ImagePRT128<br>(color)SYS<br>(color)48113-1<br>(111-1)ImagePRT128<br>(color)SYS<br>(color)SYS<br>(color)58113-2<br>(111-1)ImagePRT128<br>(color)SYS<br>(color)SYS<br>(color)58113-10<br>(1211) <th colspan="11">Adjustment mode (05)</th>                                                                                                    | Adjustment mode (05) |           |                |            |                |                                                                      |            |                           |       |  |  |
|----------------------------------------------------------------------------------------------------|----------------------|-----------|----------------|------------|----------------|----------------------------------------------------------------------|------------|---------------------------|-------|--|--|
| Code<br>ationClassific<br>ationItemsItemsNumeric<br>on<br>able<br>valuesRAM<br>valuesContentsProce<br>dure8110-0<br>(                                                                                                    |                      |           |                |            |                | Default                                                              |            |                           |       |  |  |
| could<br>select<br>the<br>select<br>select<br>sel | Codo                 | Classific | ltom           | -          | Functi         | <accept< th=""><th>DAM</th><th>Contonto</th><th>Proce</th></accept<> | DAM        | Contonto                  | Proce |  |  |
| Image         Image         Image <t< th=""><th>Code</th><th>ation</th><th>item</th><th>S</th><th>on</th><th>able</th><th>RAW</th><th>Contents</th><th>dure</th></t<>                                                                                                    | Code                 | ation     | item           | S          | on             | able                                                                 | RAW        | Contents                  | dure  |  |  |
| 8110-0<br>8110-1         Image<br>(e-BRIDGE /<br>PS / General)         Text<br>(color)         PRT<br>(color)         428<br>(color)         SYS<br>(color)         The larger the value is,<br>the sharper the image<br>becomes.         4           8110-2         Image         Sharpness<br>adjustment<br>(e-BRIDGE /<br>B111-1         FRT<br>(color)         128<br>(color)         SYS<br>(color)         The larger the value is,<br>the sharper the image<br>becomes.         4           8111-0         Image         Sharpness<br>adjustment<br>(e-BRIDGE /<br>PS / Image         Text<br>(color)         PRT<br>(color)         128<br>(color)         SYS<br>(color)         SYS<br>(color)         SYS<br>(color)         SYS<br>(color)         4           8111-0         Image         Sharpness<br>adjustment<br>(e-BRIDGE /<br>PS / Image         Text<br>(color)         PRT<br>(28<br>(color)         128<br>(color)         SYS<br>(color)         SYS<br>(color)         SYS<br>(color)         4           8113-0         Image         Sharpness<br>adjustment<br>(e-BRIDGE /<br>PS / Image         Text         PRT<br>(28<br>(color)         128<br>(color)         SYS<br>(color)         The larger the value is,<br>the sharper the image         4           8113-0         Image         Sharpness<br>adjustment<br>(e-BRIDGE /<br>PS / Image         Text         PRT<br>(28<br>(color)         128<br>(color)         SYS<br>(color)         The larger the value is,<br>the sharper the image         4           8118-1         Image         Sharpness<br>adjustment         Text <th></th> <th></th> <th></th> <th></th> <th></th> <th>value&gt;</th> <th></th> <th></th> <th></th>                                                                                                    |                      |           |                |            |                | value>                                                               |            |                           |       |  |  |
| Number         adjustment<br>(e.BRIDGE/<br>PS / General)         Image<br>(raphics<br>PRT         PRT         128<br>(color)         SYS<br>(color)         becomes.<br>(color)         4           8110-2         Image         PRT         128         SYS<br>(color)         becomes.         4           8111-0         Image         Sharpness<br>adjustment<br>(e-BRIDGE /<br>PS / e-BRIDGE /<br>PS /<br>Photograph)         Text         PRT         128         SYS<br>(color)         becomes.         4           8111-0         Image         Sharpness<br>adjustment<br>(e-BRIDGE /<br>PS /<br>Photograph)         Text         PRT         128         SYS<br>(color)         4           8112-0         Image         Sharpness<br>adjustment<br>(e-BRIDGE /<br>PS / Line art)         Text         PRT         128         SYS<br>(color)         4           8113-0         Image         Sharpness<br>adjustment<br>(e-BRIDGE /<br>PS / Line art)         Text         PRT         128         SYS<br>(color)         4           8113-0         Image         Sharpness<br>adjustment<br>(e-BRIDGE /<br>PS / Line art)         PRT         128         SYS<br>(color)         5         1         4           8113-0         Image         Sharpness<br>adjustment<br>(e-BRIDGE /<br>PS / Line art)         PRT         128         SYS<br>(color)         5         The larger the value is,<br>the sharper the image<br>becomes.         4                                                                                                    | 8110-0               | Image     | Sharpness      | Text       | PRT            | 128                                                                  | SYS        | The larger the value is.  | 4     |  |  |
| 8110-1         (e <sup>6</sup> / <sub>2</sub> BRIOCE /<br>PS / General)         Graphics<br>Image         PRT         128<br>(color)         SYS<br>(oclor)         becomes.<br>The smaller the value<br>is, the softer the image<br>becomes.         4           8110-2         Image         Sharpness<br>adjustment<br>(e <sup>6</sup> / <sub>2</sub> BRIOE /<br>PS /<br>PNtotograph)         Fxt         OPRT         128<br>(color)         SYS<br>(color)         Graphics         SYS<br>(color)         4           8111-1         Image         Sharpness<br>adjustment<br>(e <sup>6</sup> / <sub>2</sub> BRIOE /<br>PS /<br>Ent         Fxt         PRT         128<br>(color)         SYS<br>(color)         4           8112-20         Image         Sharpness<br>adjustment<br>(e <sup>6</sup> / <sub>2</sub> BRIOE /<br>PS / Line att)         Text         PRT         128<br>(color)         SYS<br>(color)         4           8113-0         Image         Sharpness<br>adjustment<br>(e <sup>6</sup> / <sub>2</sub> BRIOE /<br>PS / Line att)         Text         PRT         128<br>(color)         SYS<br>(color)         4           8113-0         Image         PRT         128<br>(black)         SYS<br>(color)         SYS<br>(color)         SYS<br>(color)         The larger the value is,<br>the sharper the image<br>becomes.         4           8118-0         Image         PRT         128<br>(black)         SYS<br>(color)         The smaller the value is,<br>the sharper the image<br>becomes.         4           8118-1         Image         SYS<br>(black)         SYS<br>(color)         SYS<br>(                                                                                                    | 01100                | inage     | adjustment     | love       | (color)        | <0-255>                                                              | 0.0        | the sharper the image     | •     |  |  |
| N10-1         PS / General)         Ortpinol         (color)         color         color <td>8110-1</td> <td></td> <td>(e-BRIDGE /</td> <td>Graphics</td> <td>PRT</td> <td>128</td> <td>SYS</td> <td>becomes.</td> <td>4</td>                                                                                                    | 8110-1               |           | (e-BRIDGE /    | Graphics   | PRT            | 128                                                                  | SYS        | becomes.                  | 4     |  |  |
| 8110-2         Image         PR         128         SYS         is, the softer the image becomes.         4           8111-0         Image         Sharpness adjustment (e-BRIDGE / PS / Photograph)         Text         PRT         128         SYS         4           8111-2         Image         Sharpness adjustment (e-BRIDGE / PS / PS / PS / PS / PS / PS / PS / P                                                                                                    | 01101                |           | PS / General)  | Crapinos   | (color)        | <0-255>                                                              | 010        | The smaller the value     | -     |  |  |
| N102         Image         Integer         Integer         Int                                                                                                    | 8110-2               |           | ,              | Image      |                | 128                                                                  | 272        | is, the softer the image  | 1     |  |  |
| 8111-0         Image<br>adjustment<br>(e-BRIDGE /<br>PS /<br>Photograph)         Text<br>(color)         (-0.255)<br>(color)         SYS<br>(color)         4           8111-1         Image<br>(e-BRIDGE /<br>PS /<br>Photograph)         Text<br>(color)         (-0.255)         SYS<br>(color)         4           8111-2         Image<br>(e-BRIDGE /<br>PS /<br>Presentation)         Text<br>(color)         PRT<br>(color)         (-0.255)         SYS<br>(color)         4           8112-2         Image<br>adjustment<br>(e-BRIDGE /<br>PS / Line art)         Text<br>(color)         PRT<br>(28         SYS<br>(color)         4           8113-1         Image<br>adjustment<br>(e-BRIDGE /<br>PS / Line art)         Text<br>(color)         PRT<br>(28         SYS<br>(color)         SYS<br>(color)         4           8113-1         Image<br>(e-BRIDGE /<br>PS / Line art)         Text<br>(black)         PRT<br>(28         SYS<br>(color)         SYS<br>(color)         4           8113-1         Image<br>(black)         SYS<br>(color)         SYS<br>(color)         SYS<br>(color)         SYS<br>(color)         The larger the value is,<br>the sharper the image<br>becomes.         4           8118-1         Image<br>(black)         PRT<br>(28         SYS<br>(color)         The larger the value is,<br>the sharper the image<br>becomes.         4           8119-0<br>(EFI)         Image<br>(EFI)         Sharpness<br>adjustment<br>(EFI)         Text         PRT<br>(28         SYS<br>(color)         SYS<br>(color) <t< td=""><td>0110-2</td><td></td><td></td><td>inaye</td><td>(color)</td><td>&lt;0-255&gt;</td><td>313</td><td>becomes.</td><td>4</td></t<>                                                                                                    | 0110-2               |           |                | inaye      | (color)        | <0-255>                                                              | 313        | becomes.                  | 4     |  |  |
| N11-0         Image         Sharphess<br>(color)         IEX         PRT         128<br>(color)         S13           8111-1         (e-BRIDGE /<br>PS)         Graphics         PRT         128<br>(color)         SYS<br>(color)         SYS<br>(color)         4           8112-0         Image         Sharpness<br>adjustment<br>(e-BRIDGE /<br>PS)         Text         PRT         128<br>(color)         SYS<br>(color)         4           8112-0         Image         Sharpness<br>adjustment<br>(e-BRIDGE /<br>PS)         Text         PRT         128<br>(color)         SYS<br>(color)         4           8113-0         Image         Sharpness<br>adjustment<br>(e-BRIDGE /<br>PS / Line art)         Text         PRT         128<br>(color)         SYS<br>(color)         4           8113-0         Image         Sharpness<br>adjustment<br>(e-BRIDGE /<br>PS / Line art)         Text         PRT         128<br>(color)         SYS<br>(color)         The larger the value is,<br>the sharper the image         4           8118-0         Image         Sharpness<br>adjustment<br>(eBRIDGE /<br>PS)         Text         PRT         128<br>(black)         SYS<br>(color)         The larger the value is,<br>the sharper the image         4           8119-0         Image         PRT         128<br>(black)         SYS<br>(color)         The larger the value is,<br>the sharper the image         4           8119-1         I                                                                                                    | 0111 0               | Imaga     | Charppoo       | Toxt       |                | 120                                                                  | eve        | -                         | 4     |  |  |
| 8111-1<br>(e-BRIDGE /<br>PS /<br>Photograph)Graphics<br>(color)PRT<br>(color)128<br>(color)SYS<br>(color) $4$ 8111-2<br>8112-1Image<br>Photograph)Text<br>(color)PRT<br>(color)128<br>(color)SYS<br>(color) $4$ 8112-1<br>(e-BRIDGE /<br>PS /<br>PS                                                                                                    | 0111-0               | image     | adjustment     | Text       | (color)        | 120<br><0.2555                                                       | 313        |                           | 4     |  |  |
| 8111-1<br>8111-2         No. Construction<br>(color)         Oraphics<br>(color)         PRT<br>(color)         128<br>(color)         SYS<br>(color)         4           8112-1<br>8112-1         Image         Sharpness<br>adjustment<br>(e-BRIDGE /<br>PS / Line atr)         Text         PRT         128<br>(color)         SYS<br>(color)         4           8112-1         Presentation)         Frest         Graphics<br>(color)         PRT         128<br>(color)         SYS<br>(color)         4           8113-0         Image         Sharpness<br>adjustment<br>(e-BRIDGE /<br>PS / Line atr)         Text         PRT         128<br>(color)         SYS<br>(color)         SYS<br>(color)         4           8113-1         Image         Sharpness<br>adjustment<br>(e-BRIDGE /<br>PS / Line atr)         Text         PRT         128<br>(color)         SYS<br>(color)         5         4           8118-1         Image         PRT         128<br>(color)         SYS<br>(color)         5         5         4           8118-1         Image         Sharpness<br>adjustment<br>(EFI)         Text         PRT         128<br>(black)         SYS<br>(black)         The larger the value is,<br>the sharper the image<br>becomes.         4           8119-2<br>(EFI)         Image         Sharpness<br>(black)         Text         PRT         128<br>(color)         SYS<br>(black)         The larger the value is,<br>the sharper the image<br>becomes.                                                                                                    | 0111 1               |           |                | Oranhiaa   |                | 100                                                                  | 0.70       | -                         | 4     |  |  |
| 8111-2         Photograph<br>(all limage         PRT         128<br>(color)         SYS<br>(color)         4           8111-2         Image         Sharpness<br>adjustment<br>(e-BRIDGE /<br>PS /<br>(color)         Text         PRT         128<br>(color)         SYS<br>(color)         4           8112-2         Image         Sharpness<br>adjustment<br>(e-BRIDGE /<br>PS / Line art)         Text         PRT         128<br>(color)         SYS<br>(color)         5           8113-0         Image         Sharpness<br>adjustment<br>(e-BRIDGE /<br>PS / Line art)         Text         PRT         128<br>(color)         SYS<br>(color)         5           8113-0         Image         Sharpness<br>adjustment<br>(e-BRIDGE /<br>PS / Line art)         Text         PRT         128<br>(color)         SYS<br>(color)         5           8118-0         Image         Sharpness<br>adjustment<br>(e-BRIDGE /<br>PS)         Text         PRT         128<br>(black)         SYS<br>(color)         The larger the value is,<br>the sharper the image<br>becomes.         4           8118-1         Image         Sharpness<br>adjustment<br>(eEFI)         Text         PRT         128<br>(black)         SYS<br>(color)         The larger the value is,<br>the sharper the image<br>becomes.         4           8118-1         Image         Cert PRT         128<br>(black)         SYS<br>(color)         The larger the value is,<br>the sharper the image<br>becomes.         4                                                                                                    | 0111-1               |           | PS /           | Graphics   | PRI<br>(color) | 120                                                                  | 515        |                           | 4     |  |  |
| N11-2         Image         PRI         128         STS           8112-0         Image         Sharpness         Text         PRT         128         SYS           8112-1         Presentation         Fext         PRT         128         SYS           8112-2         Presentation         Fext         PRT         128         SYS           8113-0         Image         Sharpness         adjustment         (color)         <0-255>         SYS           8113-1         Fext         PRT         128         SYS         (color)         <0-255>           8113-1         Image         Sharpness         foraphics         PRT         128         SYS           8113-1         Image         Graphics         PRT         128         SYS           8113-2         Image         PRT         128         SYS           8118-1         Image         Sharpness         adjustment         (black)         <0-255>         SYS           8118-2         Image         Sharpness         foraphics         PRT         128         SYS           8118-1         EFi)         Sharpness         foraphics         PRT         128         SYS           8119-2<                                                                                                    | 0444.0               |           | Photograph)    | 100.000    |                | <0-2002                                                              | 0.70       | -                         | 4     |  |  |
| 8112-0<br>8112-1         Image<br>adjustment<br>(e-BRIDGE/<br>PS /<br>Presentation)         Sharpness<br>adjustment<br>(e-BRIDGE /<br>PS /<br>ebrance         Text<br>(color)         PRT<br>(-255>         128<br>(color)         SYS<br>(-225>           8112-0         Image<br>(color)         Sharpness<br>adjustment<br>(e-BRIDGE /<br>PS / Line art)         Text<br>(color)         PRT<br>(color)         128<br>(color)         SYS<br>(color)         SYS<br>(color)         4           8113-0         Image<br>(e-BRIDGE /<br>PS / Line art)         Text<br>(e-BRIDGE /<br>PS / Line art)         PRT<br>(color)         128<br>(color)         SYS<br>(color)         SYS<br>(color)         4           8113-0         Image         Sharpness<br>adjustment<br>(e-BRIDGE /<br>PS / Line art)         Text<br>(black)         PRT<br>(128<br>(color)         SYS<br>(color)         The larger the value is,<br>the sharper the image<br>becomes.         4           8118-0         Image         Sharpness<br>adjustment<br>(e-BRIDGE /<br>PS)         Text<br>(black)         PRT<br>(128<br>(color)         SYS<br>(color)         The larger the value is,<br>the sharper the image<br>becomes.         4           8118-1         Image         PRT<br>(EFI)         Text<br>(black)         PRT<br>(225>         The larger the value is,<br>the darker the small eta<br>is, the softer the image<br>becomes.         4           8119-0<br>(EFI)         Image         PRT<br>(Cilor)         128<br>(color)         SYS<br>(color)         The larger the value is,<br>the darker the small eta<br>is suppressed.         4 <td< td=""><td>8111-2</td><td></td><td></td><td>image</td><td>PRI<br/>(color)</td><td>128</td><td>515</td><td></td><td>4</td></td<>                                                                                                    | 8111-2               |           |                | image      | PRI<br>(color) | 128                                                                  | 515        |                           | 4     |  |  |
| 8112-0<br>18112-1         Image<br>(e-BRIDGE /<br>Presentation)         Iext<br>(e-BRIDGE /<br>Presentation)         Iext<br>(e-BRIDGE /<br>Presentation)         PRT<br>(color)         1.28<br>(color)         SYS<br>(color)         SYS<br>(color)         4           8112-2         Image         Sharpness<br>adjustment<br>(e-BRIDGE /<br>PS / Line art)         Text<br>(color)         PRT         128<br>(color)         SYS<br>(color)         SYS<br>(color)         4           8113-0         Image         Sharpness<br>adjustment<br>(e-BRIDGE /<br>PS / Line art)         Text<br>(color)         PRT         128<br>(color)         SYS<br>(color)         SYS         4           8113-0         Image         Sharpness<br>adjustment<br>(e-BRIDGE /<br>PS)         Text<br>(black)         PRT         128<br>(color)         SYS         The larger the value is,<br>the softer the image<br>becomes.         4           8118-0         Image         Sharpness<br>adjustment<br>(EFI)         Text<br>(black)         PRT         128<br>(black)         SYS         The larger the value is,<br>the softer the image<br>becomes.         4           8119-1<br>(EFF)         Image         Shudged/<br>(black)         PRT         128<br>(color)         SYS         The larger the value is,<br>the softer the image<br>becomes.         4           8130         Image         Smudged/<br>(color)         PRT         128<br>(color)         SYS         The larger the value is,<br>the darker the small text<br>and fine ines become<br>and the ines become                                                                                                    |                      |           | 01             | <b>T</b> ( |                | <0-255>                                                              | 0)/0       | -                         |       |  |  |
| $ \begin{array}{ c c c } \hline \below \end{tabular}{1} \\ \hline \below \end{tabular}{1} \\ \hline \below ta$                                                                                                    | 8112-0               | Image     | Sharpness      | Iext       | PRI<br>(color) | 128                                                                  | 515        |                           | 4     |  |  |
| 8112-1         Persentation         Graphics         PRI         128         SYS         4           8112-2         Presentation         Image         PRT         128         SYS         4           8113-0         Image         Sharpness<br>adjustment         Text         PRT         128         SYS         4           8113-0         Image         Sharpness<br>adjustment         Text         PRT         128         SYS         4           8113-0         Image         Sharpness<br>adjustment         Graphics         PRT         128         SYS         4           8118-0         Image         Sharpness<br>adjustment         Text         PRT         128         SYS         The larger the value is,<br>the softer the image<br>becomes.         4           8118-1         Image         Sharpness         Text         PRT         128         SYS         The larger the value is,<br>the softer the image<br>becomes.         4           8118-1         Image         Sharpness         Text         PRT         128         SYS         The larger the value is,<br>the softer the image<br>becomes.         4           8119-0         Image         Sharpness         Text         PRT         128         SYS         The larger the value is,<br>the softer the image<br>becomes.                                                                                                    |                      |           |                | <u> </u>   | (COIOF)        | <0-255>                                                              | 01/0       | -                         |       |  |  |
| $ \begin{array}{ c c c } \hline \\ \hline \\ \hline \\ \hline \\ \hline \\ \hline \\ \hline \\ \hline \\ \hline \\ \hline $                                                                                                    | 8112-1               |           |                | Graphics   | PRT            | 128                                                                  | SYS        |                           | 4     |  |  |
| 8112-2         Indege         PRT         128         SYS         4           8113-0         Image         Sharpness<br>adjustment<br>(e-BRIDGE /<br>PS / Line art)         Text         PRT         128         SYS         4           8113-1         Image         Sharpness<br>adjustment         Graphics         PRT         128         SYS         4           8113-1         Image         PRT         128         SYS         SYS         4           8113-2         Image         PRT         128         SYS         SYS         4           8118-0         Image         Sharpness<br>adjustment         Fext         PRT         128         SYS         The larger the value is,<br>the sharper the image         4           8118-1         Image         Sharpness<br>adjustment         Fext         PRT         128         SYS         The larger the value is,<br>the sharper the image         4           8119-0<br>(EFI)         Image         Sharpness<br>adjustment         Text         PRT         128         SYS         The larger the value is,<br>the softer the image         4           8119-0<br>(EFI)         Image         Smudged/<br>faint text<br>adjustment         Text         PRT         128         SYS         The larger the value is,<br>the darker the image         4                                                                                                    |                      |           | Presentation)  |            | (color)        | <0-255>                                                              |            |                           |       |  |  |
| Bit13-0         Image         Sharpness<br>adjustment<br>(e-BRIDGE /<br>PS / Line at /<br>PS / Line at /<br>S113-1         Text         PRT<br>(color)         128<br>(color)         SYS<br>(color)         4           8113-0         Bit13-1         FS / Line at /<br>PS / Line at /<br>S118-0         Image         PRT<br>(color)         128<br>(color)         SYS         4           8113-2         Image         PRT<br>(color)         128<br>(color)         SYS         1         4           8113-0         Image         Sharpness<br>adjustment<br>(e-BRIDGE /<br>PS)         Text         PRT<br>(black)         128<br>(color)         SYS         The larger the value is,<br>the sharper the image<br>is, the softer the image<br>is, the softer the value<br>is, the softer the image<br>becomes.         4           8118-0         Image         Sharpness<br>adjustment<br>(EFI)         Text         PRT         128<br>(black)         SYS         The larger the value is,<br>the sharper the image<br>becomes.         4           8119-0<br>(EFI)         Image         Sharpness<br>adjustment<br>(EFI / PS)         Text         PRT         128<br>(black)         SYS         The larger the value is,<br>the softer the image<br>becomes.         4           8130         Image         Smudged/<br>faint text<br>adjustment to OHP         PRT         0         SYS         The larger the value is,<br>the darker the image<br>becomes.         1           81432         Image         Maximum to                                                                                                    | 8112-2               |           | Fiesentation)  | Image      | PRT            | 128                                                                  | SYS        |                           | 4     |  |  |
| 8113-0         Image<br>adjustment<br>(E-BRIDGE /<br>PS / Line art)         Sharpness<br>adjustment<br>(E-BRIDGE /<br>PS / Line art)         Text<br>(Color)         PRT<br>(Color)         128<br>(Color)         SYS<br>(Color)         SYS<br>(Color)         Advector         Advector <td></td> <td></td> <td></td> <td></td> <td>(color)</td> <td>&lt;0-255&gt;</td> <td></td> <td></td> <td></td>                                                                                                    |                      |           |                |            | (color)        | <0-255>                                                              |            |                           |       |  |  |
| 8113-1         adjustment<br>(e-BRIDGE /<br>PS / Line art)         adjustment<br>(e-BRIDGE /<br>PS / Line art)         (color)         <0-255>         vert<br>(color)         4/2           8113-2         Image         Sharpness<br>adjustment<br>(e-BRIDGE /<br>PS)         Text<br>(black)         PRT         128<br>(color)         SYS<br>(color)         The larger the value is,<br>the sharper the image<br>becomes.         4           8118-1         Image         Sharpness<br>adjustment<br>(e-BRIDGE /<br>PS)         Text<br>(black)         PRT         128<br>(color)         SYS<br>(color)         The larger the value is,<br>the sharper the image<br>becomes.         4           8118-2         Image         Sharpness<br>adjustment<br>(EFI)         Text<br>(black)         PRT         128<br>(color)         SYS<br>(color)         The larger the value is,<br>the sharper the image<br>becomes.         4           8119-1<br>(EFI)         Image<br>R119-2         Sharpness<br>adjustment<br>(EFI)         Text<br>(black)         PRT         128<br>(color)         SYS<br>(color)         The larger the value is,<br>the sharper the image<br>becomes.         4           8119-2         Smudged/<br>faint text<br>adjustment         PRT         128<br>(color)         SYS<br>(color)         SYS<br>(color)         The larger the value is,<br>the darker the small text<br>and the more faint text<br>adjustment to OHP film<br>(1200 dpi)         PRT         0<br>(color)         SYS<br>(color)         The larger the value is,<br>the darker the image<br>becomes.         1 <td< td=""><td>8113-0</td><td>Image</td><td>Sharpness</td><td>Text</td><td>PRT</td><td>128</td><td>SYS</td><td></td><td>4</td></td<>                                                                                                    | 8113-0               | Image     | Sharpness      | Text       | PRT            | 128                                                                  | SYS        |                           | 4     |  |  |
| 8113-1         (e-BRIDGE /<br>PS / Line art)         Graphics<br>(color)         PRT<br>(color)         128<br>(color)         SYS<br>(color)         4           8113-2         Image         Farpness<br>adjustment<br>(e-BRIDGE /<br>PS)         Text         PRT<br>(black)         128<br>(color)         SYS         The larger the value is,<br>the sharper the image<br>becomes.         4           8118-0         Image         Sharpness<br>adjustment<br>(e-BRIDGE /<br>PS)         Text         PRT<br>(black)         128<br>(color)         SYS         The larger the value is,<br>the sharper the image<br>becomes.         4           8118-1         Image         Sharpness<br>adjustment         Fext         PRT<br>(black)         128<br>(color)         SYS         The larger the value is,<br>the sharper the image<br>becomes.         4           8119-0<br>(EFI)         Image         Sharpness<br>adjustment         Fext         PRT<br>(black)         128<br>(color)         SYS         The larger the value is,<br>the softer the image<br>becomes.         4           8130         Image         Smudged/<br>faint text<br>adjustment         PS         PRT<br>(color)         0         SYS         The larger the value is,<br>the darker the smaller the<br>and the more faint text<br>and fine lines become<br>and the more faint text<br>and fine lines becomes.         1           8149         Image         Maximum toner density<br>adjustment to OHF         PRT<br>(color)         Color         SYS         The larger the                                                                                                    |                      |           | adjustment     |            | (color)        | <0-255>                                                              |            |                           |       |  |  |
| 8113-2         PS / Line art)         (color)         <0-255>         (color)         <0-255>         (color)         <0-255>         (color)         <0-255>         (color)         <0-255>         (color)         <0-255>         (color)         <0-255>         (color)         <0-255>         (color)         <0-255>         (color)         (color)         <0-255>         (color)         (color)                                                                                                    | 8113-1               |           | (e-BRIDGE /    | Graphics   | PRT            | 128                                                                  | SYS        |                           | 4     |  |  |
| 8113-2         Image         Image         PRT<br>(color)         128<br><br><br><br>(color)         SYS<br><br><br><br><br><br>(black)         The larger the value is,<br>the sharper the image<br>becomes.         4           8118-0         Image         Sharpness<br>adjustment<br>(e-BRIDGE /<br>PS)         Text         PRT<br>(black)         128<br><br><br>(black)         SYS<br><br><br><br><br>(black)         The larger the value is,<br>the sharper the image<br>becomes.         4           8118-1         Image         Sharpness<br>adjustment<br>(e-BRIDGE /<br>PS)         Text         PRT<br>(black)         128<br><br><br><br><br><br>(black)         SYS<br><br><br><br><br><br>(black)         The larger the value is,<br>the sharper the image<br>becomes.         4           8119-0<br>(EFI)         Image         PRT<br>(black)         128<br><br><br><br><br>(colack)         SYS<br><br><br><br><br><br><br><br>                                                                                                    |                      |           | PS / Line art) |            | (color)        | <0-255>                                                              |            |                           |       |  |  |
| 8118-0         Image         Sharpness<br>adjustment<br>(e-BRIDGE /<br>PS)         Text         PRT         128<br>(black)         SYS<br>(o-255)         The larger the value is,<br>the sharper the image<br>becomes.         4           8118-1         Image         Sharpness<br>adjustment<br>(e-BRIDGE /<br>PS)         Text         PRT         128<br>(black)         SYS<br>(o-255)         The larger the value is,<br>the sharper the image<br>becomes.         4           8118-1         Image         Sharpness<br>adjustment<br>(EFI)         Text         PRT         128<br>(black)         SYS<br>(o-255)         The larger the value is,<br>the sharper the image<br>becomes.         4           8119-1<br>(EFI)         Image         Sharpness<br>adjustment<br>(EFI)         Text         PRT         128<br>(black)         SYS<br>(o-255)         The larger the value is,<br>the softer the image<br>becomes.         4           8119-1<br>(EFI)         Image         Smudged/<br>faint text<br>adjustment         PRT         128<br>(color)         SYS<br>(color)         The larger the value is,<br>the darker the smaller,<br>and the more faint text<br>is suppressed.         1           8132         Image         Maximum toner density<br>adjustment to OHP film<br>(1200 dpi)         PRT         0<br>(color)         SYS<br>(color)         The larger the value is,<br>the darker the image<br>becomes.         1           8149         Image         Maximum toner density<br>adjustment to OHP film<br>(1200 dpi)         Low<br>vin color         PRT                                                                                                    | 8113-2               |           |                | Image      | PRT            | 128                                                                  | SYS        |                           | 4     |  |  |
| 8118-0       Image adjustment (e-BRIDGE / PS)       Text (black)       PRT (black)       128 (o-255)       SYS (black)       The larger the value is, the sharper the image becomes. The smaller the value is, the softer the image becomes.       4         8118-2       Image (EFI)       Sharpness adjustment (EFI / PS)       Text (black)       PRT (o-255)       SYS (black)       The larger the value is, the softer the image becomes.       4         8119-0 (EFI)       Image (EFI)       Sharpness adjustment (EFI / PS)       Text (black)       PRT (o-255)       SYS (black)       The larger the value is, the softer the image becomes.       4         8119-1 (EFI)       Image (EFI)       Smudged/ faint text adjustment (EFI / PS)       Text (color)       PRT (o-255)       SYS (color)       The larger the value is, the softer the image becomes.       4         8130       Image (EFI)       Smudged/ faint text adjustment (color)       PS       PRT (o-0)       SYS (color)       The larger the value is, the darker the small text is suppressed.       1         8131       Image (S119)       Strop (color)       PRT (o-0)       SYS (color)       The larger the value is, the darker the small text is suppressed.       1         8132       Image (Color balance adjustment to OHP film (1200 dpi)       PRT (color)       O-255>       SYS (color)       The larger the value is, the lighter the value is, the lighter the value is, the lighter the value                                                                                                    |                      |           |                |            | (color)        | <0-255>                                                              |            |                           |       |  |  |
| 8118-1         adjustment<br>(e-BRIDGE /<br>PS)         adjustment<br>(e-BRIDGE /<br>PS)         (black)         <0-255>         the sharper the image<br>becomes.         4           8118-2         Image         PRT         128<br>(black)         SYS         The smaller the value<br>is, the softer the image<br>becomes.         4           8118-2         Image         Sharpness<br>adjustment<br>(EFI)         Text         PRT         128<br>(black)         SYS         The larger the value is,<br>the sharper the image<br>becomes.         4           8119-1<br>(EFI)         Image         Sharpness<br>adjustment<br>(EFI / PS)         Text         PRT         128<br>(black)         SYS         The larger the value is,<br>the sharper the image<br>becomes.         4           8119-2<br>(EFI)         Image         Smudged/<br>faint text<br>adjustment         PRT         128<br>(color)         SYS         The larger the value is,<br>the darker the small text<br>and the more faint text<br>is suppressed.         1           8132         Image         Maximum toner density<br>adjustment to OHP film         PRT         0<br>(color)         SYS         The larger the value is,<br>the darker the image<br>becomes.         1           8149         Image         Maximum toner density<br>adjustment to OHP film         PRT<br>(color)         200<br>(color)         SYS         The larger the value is,<br>the darker the image<br>becomes.         1           8150-1         Image <td< td=""><td>8118-0</td><td>Image</td><td>Sharpness</td><td>Text</td><td>PRT</td><td>128</td><td>SYS</td><td>The larger the value is,</td><td>4</td></td<>                                                                                                    | 8118-0               | Image     | Sharpness      | Text       | PRT            | 128                                                                  | SYS        | The larger the value is,  | 4     |  |  |
| 8118-1       (e-BRIDGE / PS)       Graphics       PRT (black)       (0-255)       SYS       becomes.       4         8118-2       Image       PRT (black)       (0-255)       SYS       is, the softer the image becomes.       4         8118-2       Image       PRT (black)       (0-255)       SYS       is, the softer the image becomes.       4         8119-0 (EFI)       Image       Sharpness adjustment (EFI / PS)       Text       PRT (black)       (0-255)       SYS       The larger the value is, the softer the image becomes.       4         8119-1 (EFI)       Image       Smudged/ faint text adjustment       PRT (black)       (0-255)       SYS       The larger the value is, the softer the image becomes.       4         8119-2 (EFI)       Image       Smudged/ faint text adjustment       PS       PRT 0       SYS       SYS       The larger the value is, the darker the smaller text and fine lines become and the more faint text (color)       4         8131       Image       Maximum toner density adjustment to OHP film       PRT 0       SYS       SYS       The larger the value is, the darker the image becomes.       1         8149       Image       Maximum toner density adjustment to OHP film       PRT 0       SYS       SYS       The larger the value is, the darker the image becomes.       1                                                                                                    |                      |           | adjustment     |            | (black)        | <0-255>                                                              |            | the sharper the image     |       |  |  |
| Bitsb-2         PS)         Image         PRT<br>(black)         (clack)<br>(clack)         c-255>         The smaller the value<br>is, the softer the image<br>becomes.         4           8118-2         Image         Sharpness<br>adjustment<br>(EFI)         Text         PRT         128<br>(black)         SYS         The larger the value is,<br>the sharper the image<br>becomes.         4           8119-0<br>(EFI)         Image         Sharpness<br>adjustment<br>(EFI/PS)         Text         PRT         128<br>(black)         SYS         The larger the value is,<br>the sharper the image<br>becomes.         4           8119-1<br>(EFI)         Image         Smudged/<br>faint text<br>adjustment         PRT         128<br>(black)         SYS         The larger the value is,<br>the darker the smallext<br>and fine lines become<br>and the more faint text<br>is suppressed.         1           8132         Image         Smudged/<br>faint text<br>adjustment to OHP film<br>(1200 dpi)         PS         PRT<br>(color)         0<br><0-8>         SYS         The larger the value is,<br>the darker the image<br>becomes.         1           8149         Image         Maximum toner density<br>adjustment to OHP film<br>(1200 dpi)         PRT<br>(color)         200<br><0-255>         SYS         The larger the value is,<br>the darker the image<br>becomes.         1           8150-1         Image         Color balance<br>adjustmentfor<br>mode (XPS/<br>Smooth/Y/<br>600dpi)         Low<br>(color)         PRT<br>(color)         128<br><0-255> <td>8118-1</td> <td></td> <td>(e-BRIDGE /</td> <td>Graphics</td> <td>PRT</td> <td>128</td> <td>SYS</td> <td>becomes.</td> <td>4</td>                                                                                                    | 8118-1               |           | (e-BRIDGE /    | Graphics   | PRT            | 128                                                                  | SYS        | becomes.                  | 4     |  |  |
| 8118-2       Image       PRT       128       SYS       is, the softer the image becomes.       4         8119-0       Image       Sharpness adjustment (EFI)       Text       PRT       128       SYS       The larger the value is, the softer the image becomes.       4         8119-0       Image       Sharpness adjustment (EFI)       Fext       PRT       128       SYS       The larger the value is, the softer the image becomes.       4         8119-2       Image       PRT       128       SYS       Site softer the image becomes.       4         8119-2       Image       PRT       128       SYS       Site softer the image becomes.       4         8119-2       Image       Smudged/ faint text adjustment       PS       PRT       0       SYS       The larger the value is, the darker the small text and fine lines become and the more faint text is suppressed.       1         8131       Image       Maximum toner density adjustment to OHP film (1200 dpi)       PRT       0       SYS       The larger the value is, the darker the image becomes.       1         8150-0       Image       Maximum toner density (color)       Color balance adjustment for mode (XPS/ Mode)       PRT       028       SYS       SYS       The larger the value is, the lighter the value is, the lighter the value is, too large.       1 <td></td> <td></td> <td>PS)</td> <td></td> <td>(black)</td> <td>&lt;0-255&gt;</td> <td></td> <td>The smaller the value</td> <td></td>                                                                                                    |                      |           | PS)            |            | (black)        | <0-255>                                                              |            | The smaller the value     |       |  |  |
| 8119-0<br>(EFI)       Image       Sharpness<br>adjustment<br>(EFI)       Text       PRT<br>(black)       128<br><0-255>       SYS       The larger the value is,<br>the sharper the image       4         8119-0<br>(EFI)       Image       Sharpness<br>adjustment<br>(EFI)       Text       PRT<br>(black)       128<br><0-255>       SYS       The larger the value is,<br>the sharper the image       4         8119-0<br>(EFI)       Image       PRT<br>faint text<br>adjustment       PRT<br>(black)       128<br><0-255>       SYS       The larger the value<br>is, the softer the image<br>becomes.       4         8130       Image       Smudged/<br>faint text<br>adjustment       PS       PRT<br>(color)       0       SYS       The larger the value is,<br>the darker the small text<br>and fine lines become<br>and the more faint text<br>is suppressed.       1         8131       Image       Maximum toner density<br>(200 dpi)       PRT<br>(color)       0       SYS       The larger the value is,<br>the darker the image<br>becomes.       1         8149       Image       Maximum toner density<br>(1200 dpi)       PRT<br>(color)       0-255>       SYS       The larger the value is,<br>the darker the image<br>becomes.       1         8150-0       Image       Color balance<br>adjustment for<br>twin color<br>mode (XPS/<br>600dpi)       Low<br>density       PRT<br>(color)       128<br>SYS       The larger the value is,<br>the higher the value is,<br>the higher the valow<br>density of the area<br>becomes.       4                                                                                                    | 8118-2               |           |                | Image      | PRT            | 128                                                                  | SYS        | is, the softer the image  | 4     |  |  |
| 8119-0<br>(EFI)       Image<br>adjustment<br>(EFI / PS)       Sharpness<br>adjustment<br>(EFI / PS)       Text       PRT<br>(black)       128<br>SYS       The larger the value is,<br>the sharper the image<br>becomes.       4         8119-1<br>(EFI)       (EFI / PS)       Graphics       PRT<br>(black)       128<br>SYS       The larger the value is,<br>the sharper the image<br>becomes.       4         8119-2<br>(EFI)       Image       Smudged/<br>faint text<br>adjustment       PS       PRT<br>(color)       128<br>SYS       The larger the value is,<br>the darker the small ext<br>and the more faint text<br>is suppressed.       1         8130       Image       Smudged/<br>faint text<br>adjustment       PS       PRT<br>(color)       0       SYS       The larger the value is,<br>the darker the small text<br>and the more faint text<br>is suppressed.       1         8132       Image       Maximum toner density<br>adjustment to OHP film<br>(1200 dpi)       PRT<br>(color)       200<br>SYS       The larger the value is,<br>the darker the image<br>becomes.       1         8150-0       Image       Color balance<br>adjustment for<br>twin color<br>mode (XPS/<br>Smooth/Y/<br>600dpi)       Low<br>density<br>(color)       PRT<br>(color)       128<br>SYS       The larger the value is,<br>the higher the yellow<br>density of the area<br>becomes.       4         8150-2       Image       Color balance<br>adjustment for<br>twin color<br>mode (XPS/<br>600dpi)       Low<br>density<br>(color)       PRT<br>(color)       128<br><td>01102</td> <td></td> <td></td> <td>inago</td> <td>(black)</td> <td>&lt;0-255&gt;</td> <td>0.0</td> <td>becomes.</td> <td></td>                                                                                                    | 01102                |           |                | inago      | (black)        | <0-255>                                                              | 0.0        | becomes.                  |       |  |  |
| (EFI)IndigeInstruction(black)<0-255>First estappendention48119-1<br>(EFI)(EFI / PS)GraphicsPRT<br>(black)128<br><0-255>SYS<br>(black)SYS<br><0-255>The sharper the image<br>becomes.<br>The smaller the value<br>is, the softer the image<br>becomes.<br>The smaller the value<br>is, the softer the image<br>becomes.<br>The smaller the value<br>is, the softer the image<br>becomes.<br>The smaller the value<br>is, the softer the image<br>becomes.<br>The smaller the value<br>is, the softer the image<br>becomes.<br>The smaller the value<br>is, the softer the image<br>becomes.<br>The smaller the value<br>is, the softer the image<br>becomes.<br>The smaller the value<br>is, the softer the image<br>becomes.<br>The smaller the value<br>is, the softer the image<br>becomes.<br>The smaller the value<br>is, the softer the image<br>becomes.48130ImageSmudged/<br>faint text<br>adjustment to text<br>(color)PS<br>(color)PRT<br>(color)0<br>sys<br>sysSys<br>sysThe larger the value is,<br>is suppressed.18149ImageMaximum toner density<br>adjustment to OHP film<br>(1200 dpi)PRT<br>density200<br>(color)SYS<br>sysThe larger the value is,<br>the darker the image<br>becomes.18150-0ImageColor balance<br>adjustment for<br>twin color<br>mode (XPS/<br>600dpi)Low<br>densityPRT<br>(color)128<br>sysSYS<br>sysThe larger the value is,<br>the higher the yellow<br>density of the area<br>becomes.48150-2S150-2ImageColor balance<br>adjustment for<br>twin color<br>mode (XPS/<br>600dpi)Low<br>densityPRT<br>(color)                                                                                                    | 8119-0               | Image     | Sharpness      | Text       | PRT            | 128                                                                  | SYS        | The larger the value is   | 4     |  |  |
| (EFI)<br>(EFI)(EFI / PS)Graphics<br>GraphicsPRT<br>(black)128<br>(black)SYS<br>(black)becomes.<br>The smaller the value<br>is, the softer the image<br>becomes.48119-2<br>(EFI)ImagePRT<br>faint text<br>adjustmentPS<br>faint text<br>adjustmentPRT<br>(color)128<br>(black)SYS<br>(color)The larger the value is,<br>the darker the small text<br>and fine lines become<br>and the more faint text<br>is suppressed.18130ImagePS<br>faint text<br>adjustmentPCL<br>(color)PRT<br>(color)0<br><0-8>SYS<br>storeThe larger the value is,<br>the darker the small text<br>and the more faint text<br>is suppressed.18132ImageMaximum toner density<br>adjustment to OHP film<br>(1200 dpi)PRT<br>volue200<br>volueSYS<br>volueThe larger the value is,<br>the darker the image<br>becomes. The smaller<br>the value is, the lighter<br>the value is, the lighter<br>the lighter the value is,<br>to olarge.48150-0ImageColor balance<br>adjustmentfor<br>Win color<br>mode                                                                                                    | (FFI)                | inage     | adjustment     | ICAL       | (black)        | <0-255>                                                              | 010        | the sharper the image     | •     |  |  |
| Image       PRT       128       SYS       The smaller the value is, the softer the image becomes.       4         8119-2       Image       PRT       128       SYS       SYS       The larger the value is, the darker the smaller the value is, the darker the small text adjustment       1         8130       Image       Smudged/ faint text adjustment       PS       PRT       0       SYS       The larger the value is, the darker the small text and fine lines become and the more faint text is suppressed.       1         8131       PCL       PRT       0       SYS       SYS       The larger the value is, the darker the small text is suppressed.       1         8132       PRT       0       Color)       <0-8>       SYS       SYS       The larger the value is, the lighter text is suppressed.       1         8149       Image       Maximum toner density adjustment to OHP film (1200 dpi)       PRT       0       SYS       SYS       The larger the value is, the lighter the image becomes.       1         8150-0       Image       Color balance adjustment for mode (XPS/ Sister of the value is, the lighter the image offset may occur if the value is, the lighter the image becomes.       4       4         8150-1       Image       Color balance adjustment for mode (XPS/ Sister of the area)       PRT       128       SYS       SYS       The larger the                                                                                                    | 8119-1               |           | (EFI / PS)     | Graphics   | PRT            | 128                                                                  | SYS        | becomes.                  | 4     |  |  |
| ImageImagePRT<br>(color)128<br>(color)SYS<br>(color)is, the softer the image<br>becomes.48119-2<br>(EFI)ImageSmudged/<br>faint text<br>adjustmentPS<br>(color)PRT<br>(color)0<br><0-8>SYS<br>(color)The larger the value is,<br>the darker the small text<br>and fine lines become<br>and the more faint text<br>is suppressed.18132PCL<br>(color)PRT<br>(color)0<br><0-8>SYSThe larger the value is,<br>the darker the small text<br>and the more faint text<br>is suppressed.18132MageMaximum toner density<br>adjustment to OHP film<br>(1200 dpi)PRT<br>(color)200<br><0-8>SYSThe larger the value is,<br>the darker the image<br>becomes.18149ImageMaximum toner density<br>adjustment to OHP film<br>(1200 dpi)PRT<br>(color)200<br><0-25>SYS<br>sysThe larger the value is,<br>the darker the image<br>becomes.18150-0ImageColor balance<br>adjustment for<br>twin color<br>mode (XPS/<br>Smooth/Y/<br>600dpi)Low<br>densityPRT<br>(color)128<br><0-25>SYS<br>sysThe larger the value is,<br>the higher the yellow<br>density of the area<br>becomes.4                                                                                                    | (FFI)                |           |                | Chapines   | (black)        | <0-255>                                                              | 010        | The smaller the value     | -     |  |  |
| (EFI)ImageSmudged/<br>faint text<br>adjustmentPSPRT<br>(color)0<br><0-8>SYSThe larger the value is,<br>the darker the small text<br>and fine lines become<br>and the more faint text<br>is suppressed.18131PCLPRT<br>(color)0<br><0-8>SYSThe larger the value is,<br>the darker the small text<br>and the more faint text<br>is suppressed.18132PCLPRT<br>(color)0<br><0-8>SYSThe larger the value is,<br>the darker the small text<br>is suppressed.18149ImageMaximum toner density<br>adjustment to OHP film<br>(1200 dpi)PRT<br>(color)200<br><0-255>SYSThe larger the value is,<br>the darker the image<br>becomes. The smaller<br>the value is, the lighter<br>the value is, the lighter<br>the value is, too large.48150-0Image<br>adjustmentfor<br>twin color<br>mode (XPS/<br>Smooth/Y/<br>600dpi)PRT<br>High<br>density128<br>(color)<br><0-255>SYSThe larger the value is,<br>the higher the value is,<br>the higher the value is,<br>the higher the value is,<br>the higher the value is,<br>the higher the value is,<br>the higher the value is,<br>the higher the value is,<br>the higher the value is,<br>the hi                                                                                                    | 8110_2               |           |                | Image      | PRT            | 128                                                                  | 272        | is, the softer the image  | Δ     |  |  |
| 8130       Image       Smudged/<br>faint text<br>adjustment       PS       PRT<br>(color)       0       SYS<br>(color)       The larger the value is,<br>the darker the small text<br>and fine lines become<br>and the more faint text<br>is suppressed.       1         8131       PCL       PRT<br>(color)       0       SYS       The larger the value is,<br>the darker the small text<br>and fine lines become<br>and the more faint text<br>is suppressed.       1         8132       Image       Maximum toner density<br>adjustment to OHP film<br>(1200 dpi)       PRT<br>(color)       0       SYS       The larger the value is,<br>is suppressed.       1         8149       Image       Maximum toner density<br>adjustment to OHP film<br>(1200 dpi)       PRT<br>(color)       200<br><0-255>       SYS       The larger the value is,<br>the darker the image<br>becomes. The smaller<br>the value is, the lighter<br>the value is, the lighter<br>the value is, the lighter<br>the value is, too large.       1         8150-0       Image       Color balance<br>adjustment for<br>twin color<br>mode (XPS/<br>600dpi)       Low<br>density       PRT<br>(color)       128<br><0-255>       SYS       The larger the value is,<br>too large.       4         8150-2       8150-2       Medium<br>density       PRT<br>(color)       128<br><0-255>       SYS       4                                                                                                    | (FFI)                |           |                | inage      | (black)        | <0-255>                                                              | 010        | becomes.                  | -     |  |  |
| 8130       Image       Sinduged/<br>faint text<br>adjustment       P3       PKT       0       STS       Interlage file value is,<br>the darker the small text<br>and fine lines become<br>and the more faint text<br>is suppressed.       1         8132       1       PCL       PRT       0       SYS       1         8132       1       PCL       PRT       0       SYS       1         8132       1       PRT       0       SYS       1       1         8132       1       PRT       0       SYS       1       1         8132       1       PRT       0       SYS       1       1         8149       Image       Maximum toner density<br>adjustment to OHP film<br>(1200 dpi)       PRT       200       SYS       The larger the value is,<br>the darker the image<br>becomes. The smaller<br>the value is, the lighter<br>the image becomes.       1         8150-0       Image       Color balance<br>adjustment for<br>twin color<br>mode (XPS/<br>Smooth/Y/<br>600dpi)       Low<br>density       PRT       128<br>(color)       SYS       The larger the value is,<br>to large.       4         8150-2       8150-2       Image       Color balance<br>adjustment for<br>twin color<br>mode (XPS/<br>Smooth/Y/<br>600dpi)       Low<br>density       PRT       128<br>(color)       SYS       The larger the value is,<br>to large.       4 <t< td=""><td>(LTT)<br/>9120</td><td>Imago</td><td>Smudgod/</td><td>DS</td><td></td><td>10 200</td><td><u>eve</u></td><td>The larger the value is</td><td>1</td></t<>                                                                                                    | (LTT)<br>9120        | Imago     | Smudgod/       | DS         |                | 10 200                                                               | <u>eve</u> | The larger the value is   | 1     |  |  |
| 8131       Induction       PCL       PRT (color)       0       SYS (color)       and fine lines become and the more faint text is suppressed.       1         8132       XPS       PRT (color)       0       SYS (color)       SYS (color)       and fine lines become and the more faint text is suppressed.       1         8132       Image       Maximum toner density adjustment to OHP film (1200 dpi)       PRT (color)       200 (color)       SYS       The larger the value is, the darker the image becomes. The smaller the value is, the lighter the image becomes. The smaller the value is, the lighter the value is, the lighter the value is, too large.       1         8150-0       Image       Color balance adjustment for twin color mode (XPS/ Smooth/Y/ 600dpi)       Desting the density (color)       SYS       SYS       The larger the value is, the lighter the value is, the lighter the value is too large.       4         8150-2       S150-2       S150-2       SYS       SYS       The larger the value is, the lighter the value is, too large.       4         8150-2       Image       Color balance density (color)       PRT       128       SYS       SYS       4         8150-2       Masing the open text (color)       Gensity (color)       -0-255>       SYS       4       4                                                                                                    | 0130                 | inage     | faint text     | F3         | (color)        | <0-8>                                                                | 313        | the darker the small text | I     |  |  |
| 8131       Image       Maximum toner density<br>adjustment to OHP film<br>(1200 dpi)       PRT<br>(color)       0<br>(color)       SYS<br>(color)       and the more faint text<br>is suppressed.       1         8149       Image       Maximum toner density<br>adjustment to OHP film<br>(1200 dpi)       PRT<br>(color)       200<br>(color)       SYS<br>(color)       The larger the value is,<br>the darker the image<br>becomes. The smaller<br>the value is, the lighter<br>the image becomes.       1         8150-0       Image       Color balance<br>adjustment for<br>twin color<br>mode (XPS/<br>smooth/Y/<br>600dpi)       Low<br>Medium<br>density       PRT<br>(color)       128<br>(color)       SYS<br>(color)       The larger the value is,<br>the darker the image<br>becomes. The smaller<br>the value is, the lighter<br>the value is, the lighter<br>the image becomes.       1         8150-1       Image       Color balance<br>adjustment for<br>twin color<br>mode (XPS/<br>smooth/Y/<br>600dpi)       Low<br>Medium<br>density       PRT<br>(color)       128<br>(color)       SYS<br>(color)       The larger the value is,<br>the higher the yellow<br>density of the area<br>becomes.       4                                                                                                    | 0121                 |           | adjustment     | DCI        |                | 10 02                                                                | eve        | and fine lines become     | 1     |  |  |
| 8132       XPS       PRT<br>(color)       0<br>(color)       SYS<br>(color)       is suppressed.       1         8149       Image       Maximum toner density<br>adjustment to OHP film<br>(1200 dpi)       PRT<br>(color)       200<br>(-0-255>       SYS       The larger the value is,<br>the darker the image<br>becomes. The smaller<br>the value is, the lighter<br>the image becomes.       1         8150-0       Image       Color balance<br>adjustment for<br>twin color<br>mode (XPS/<br>Smooth/Y/<br>600dpi)       Low<br>Medium<br>density       PRT<br>(color)       128<br>(color)       SYS<br>(color)       The larger the value is,<br>the darker the image<br>becomes.       4         8150-2       Image       Color balance<br>adjustment for<br>twin color<br>mode (XPS/<br>Smooth/Y/<br>600dpi)       Low<br>Medium<br>density       PRT<br>(color)       128<br>(color)       SYS<br>(color)       The larger the value is,<br>too large.       4         8150-2       Image       Color balance<br>adjustment for<br>twin color<br>mode (XPS/<br>Smooth/Y/<br>600dpi)       Low<br>Medium<br>density       PRT<br>(color)       128<br>(color)       SYS<br>(color)       The larger the value is,<br>the higher the yellow<br>density of the area<br>becomes.       4                                                                                                    | 0131                 |           | adjaotinont    | FUL        | (color)        | <0.85                                                                | 313        | and the more faint text   | 1     |  |  |
| 8132       Image       Maximum toner density<br>adjustment to OHP film<br>(1200 dpi)       PRT<br>adjustment to OHP film<br>(1200 dpi)       PRT<br>(color)       200<br><0-255>       SYS       The larger the value is,<br>the darker the image<br>becomes. The smaller<br>the value is, the lighter<br>the image becomes.       1         8150-0       Image       Color balance<br>adjustment for<br>twin color<br>mode (XPS/<br>smooth/Y/<br>600dpi)       Low<br>Medium<br>density       PRT<br>(color)       128<br><0-255>       SYS       The larger the value is,<br>the darker the image<br>becomes. The smaller<br>the value is, the lighter<br>the value is, the lighter<br>the image becomes.       1         8150-1       Image       Color balance<br>adjustment for<br>twin color<br>mode (XPS/<br>smooth/Y/<br>600dpi)       Low<br>Medium<br>density       PRT<br>(color)       128<br><0-255>       SYS       The larger the value is,<br>the higher the yellow<br>density of the area<br>becomes.       4         8150-2       High<br>density       PRT<br>(color)       128<br><0-255>       SYS       The larger the value is,<br>the higher the yellow<br>density of the area<br>becomes.       4                                                                                                    | 0400                 |           |                | VDC        |                | <0-02                                                                | 0.1/0      | is suppressed.            | 4     |  |  |
| 8149       Image       Maximum toner density<br>adjustment to OHP film<br>(1200 dpi)       PRT<br>(color)       200<br><0-255>       SYS       The larger the value is,<br>the darker the image<br>becomes. The smaller<br>the value is, the lighter<br>the image becomes.       1         8150-0       Image       Color balance<br>adjustment for<br>twin color<br>mode (XPS/<br>smooth/Y/<br>600dpi)       Low<br>Medium<br>density       PRT<br>(color)       128<br><0-255>       SYS       The larger the value is,<br>the darker the image<br>becomes. The smaller<br>the value is, the lighter<br>the value is<br>too large.       1         8150-2       Image       Color balance<br>adjustment for<br>twin color<br>mode (XPS/<br>smooth/Y/<br>600dpi)       Low<br>Medium<br>density       PRT<br>(color)       128<br><0-255>       SYS       The larger the value is,<br>the higher the yellow<br>density of the area<br>becomes.       4         8150-2       High<br>600dpi)       PRT<br>density       128<br>(color)       SYS       SYS       4                                                                                                    | 0132                 |           |                | 723        | PKI<br>(color) |                                                                      | 515        |                           | I     |  |  |
| 8149       Image       Maximum toner density<br>adjustment to OHP film<br>(1200 dpi)       PR1<br>(color)       200<br>(color)       SYS       The larger the value is,<br>the darker the image<br>becomes. The smaller<br>the value is, the lighter<br>the image becomes.       1         8150-0       Image       Color balance<br>adjustment for<br>twin color<br>mode (XPS/<br>smooth/Y/<br>600dpi)       Low<br>Medium<br>density       PRT<br>(color)       128<br>(color)       SYS       The larger the value is,<br>the darker the image<br>becomes. The smaller<br>the value is, the lighter<br>the value is<br>too large.       1         8150-1       Mage       Color balance<br>adjustment for<br>twin color<br>mode (XPS/<br>smooth/Y/<br>600dpi)       Low<br>Medium<br>density       PRT<br>(color)       128<br>(color)       SYS       The larger the value is,<br>the higher the yellow<br>density of the area<br>becomes.       4         8150-2       High<br>600dpi)       PRT<br>density       128<br>(color)       SYS       SYS       4                                                                                                    | 04.40                | 1         | Martin and an  | 1          |                | <0-02                                                                | 0)/0       | The last of the state is  | 4     |  |  |
| adjustment to OHP him<br>(1200 dpi)       (Color)       <0-255>       the darker the image<br>becomes. The smaller<br>the value is, the lighter<br>the image becomes.         8150-0       Image       Color balance<br>adjustment for<br>twin color<br>mode (XPS/<br>smooth/Y/<br>600dpi)       Low<br>Medium<br>twin color<br>mode (XPS/<br>smooth/Y/<br>600dpi)       PRT<br>(color)       128<br>(color)       SYS<br>(color)       The larger the value is,<br>the higher the yellow<br>density of the area<br>becomes.       4         8150-2       High<br>600dpi)       PRT<br>(color)       128<br>(color)       SYS<br>(color)       The larger the value is,<br>the higher the yellow<br>density of the area<br>becomes.       4                                                                                                    | 8149                 | Image     | Maximum toner  | density    | PRI<br>(color) | 200                                                                  | SYS        | The larger the value is,  | 1     |  |  |
| 8150-0       Image       Color balance<br>adjustment for<br>twin color<br>mode (XPS/<br>smooth/Y/<br>600dpi)       Low       PRT<br>(color)       128<br>(color)       SYS<br>(color)       The larger the value is,<br>the higher the yellow<br>density of the area<br>becomes.       4         8150-2       Medium<br>600dpi)       PRT<br>twin color<br>mode (XPS/<br>smooth/Y/<br>600dpi)       Medium<br>density<br>(color)       PRT<br>(color)       128<br>(color)       SYS<br>(color)       The larger the value is,<br>the higher the yellow<br>density of the area<br>becomes.       4                                                                                                    |                      |           | (1200 dpi)     |            | (0000)         | <0-255>                                                              |            | the darker the image      |       |  |  |
| 8150-0ImageColor balance<br>adjustment for<br>twin color<br>mode (XPS/<br>smooth/Y/<br>600dpi)LowPRT<br>density128<br>color<br>color)SYSThe larger the value is,<br>too large.48150-2ImageColor balance<br>adjustment for<br>twin color<br>mode (XPS/<br>smooth/Y/<br>600dpi)LowPRT<br>density128<br>color)SYS<br>color)The larger the value is,<br>the higher the yellow<br>density of the area<br>becomes.48150-2Medium<br>densityPRT<br>(color)128<br>color)SYS<br>color)4                                                                                                    |                      |           | (1200 upi)     |            |                |                                                                      |            | the value is the lighter  |       |  |  |
| 8150-0       Image       Color balance adjustment for twin color mode (XPS/ smooth/Y/ 600dpi)       Low       PRT (color)       128 (color)       SYS       The larger the value is, too large.       4         8150-2       Image       Color balance adjustment for twin color mode (XPS/ smooth/Y/ 600dpi)       Medium PRT (color)       128 (color)       SYS       The larger the value is, the higher the yellow density of the area becomes.       4         8150-2       High PRT (color)       O(255)       SYS       4       4                                                                                                    |                      |           |                |            |                |                                                                      |            | the image becomes         |       |  |  |
| B150-0     Image     Color balance<br>adjustment for<br>twin color<br>mode (XPS/<br>smooth/Y/<br>600dpi)     Low<br>density     PRT<br>(color)     128<br><0-255>     SYS     The larger the value is,<br>too large.     4       8150-2     Image     Color balance<br>adjustment for<br>twin color<br>mode (XPS/<br>smooth/Y/<br>600dpi)     Low<br>density     PRT<br>(color)     128<br><0-255>     SYS     The larger the value is,<br>the higher the yellow<br>density of the area<br>becomes.     4       8150-2     Medium<br>density     PRT<br>(color)     128<br><0-255>     SYS     4                                                                                                    |                      |           |                |            |                |                                                                      |            | * Image offset may        |       |  |  |
| 8150-0     Image     Color balance<br>adjustment for<br>twin color<br>mode (XPS/<br>smooth/Y/<br>600dpi)     Low<br>density<br>(color)     PRT<br>(color)     128<br>(color)     SYS<br>(color)     The larger the value is,<br>the higher the yellow<br>density of the area<br>becomes.     4       8150-2     8150-2     Medium<br>600dpi)     PRT<br>(color)     128<br>(color)     SYS<br>(color)     SYS<br>(color)     Medium<br>becomes.     4                                                                                                    |                      |           |                |            |                |                                                                      |            | occur if the value is     |       |  |  |
| 8150-0ImageColor balance<br>adjustment for<br>twin color<br>mode (XPS/<br>smooth/Y/<br>600dpi)Low<br>densityPRT<br>(color)128<br><0-255>SYS<br>the higher the value is,<br>the higher the vellow<br>density of the area<br>becomes.48150-2Medium<br>densityPRT<br>(color)128<br><0-255>SYS<br>density of the area<br>becomes.4                                                                                                    |                      |           |                |            |                |                                                                      |            | too large.                |       |  |  |
| adjustment for<br>twin color<br>mode (XPS/<br>smooth/Y/<br>600dpi)density(color)<br>(color)<0-255>The higher the yellow<br>density48150-2Medium<br>densityPRT<br>(color)128<br>(color)SYS<br>(color)SYS<br>becomes.4                                                                                                    | 8150-0               | Image     | Color balance  | Low        | PRT            | 128                                                                  | SYS        | The larger the value is   | 4     |  |  |
| 8150-1twin color<br>mode (XPS/<br>smooth/Y/<br>600dpi)Medium<br>Medium<br>densityPRT<br>(color)128<br><0-255>SYS<br>density of the area<br>becomes.48150-24                                                                                                    | 0.000                |           | adjustment for | densitv    | (color)        | <0-255>                                                              |            | the higher the vellow     |       |  |  |
| mode (XPS/<br>smooth/Y/<br>600dpi)mode (XPS/<br>densitynotating<br>(color)notating<br><0-255>becomes.becomes.4                                                                                                    | 8150-1               |           | twin color     | Medium     | PRT            | 128                                                                  | SYS        | density of the area       | 4     |  |  |
| 8150-2         smooth/Y/<br>600dpi)         High<br>density         PRT<br>(color)         128<br>SYS         SYS         4                                                                                                    |                      |           | mode (XPS/     | densitv    | (color)        | <0-255>                                                              | 5.0        | becomes.                  |       |  |  |
| 600dpi) density (color) <0-255>                                                                                                    | 8150-2               |           | smooth/Y/      | High       | PRT            | 128                                                                  | SYS        |                           | 4     |  |  |
|                                                                                                    |                      |           | 600dpi)        | densitv    | (color)        | <0-255>                                                              | 010        |                           |       |  |  |

| Adjustment mode (05) |                    |                                 |                   |                |                                                      |     |                                                                                                    |               |  |
|----------------------|--------------------|---------------------------------|-------------------|----------------|------------------------------------------------------|-----|----------------------------------------------------------------------------------------------------|---------------|--|
| Code                 | Classific<br>ation | ltem                            | S                 | Functi<br>on   | Default<br><accept<br>able<br/>value&gt;</accept<br> | RAM | Contents                                                                                                    | Proce<br>dure |  |
| 8151-0               | Image              | Color balance adjustment for    | Low<br>density    | PRT<br>(color) | 128<br><0-255>                                       | SYS | The larger the value is, the higher the magenta                                                                                      | 4             |  |
| 8151-1               |                    | twin color<br>mode (XPS/        | Medium<br>density | PRT<br>(color) | 128<br><0-255>                                       | SYS | density of the area becomes.                                                                                                    | 4             |  |
| 8151-2               |                    | smooth/M/<br>600dpi)            | High<br>density   | PRT<br>(color) | 128<br><0-255>                                       | SYS |                                                                                                    | 4             |  |
| 8152-0               | Image              | Color balance adjustment for    | Low<br>density    | PRT<br>(color) | 128<br><0-255>                                       | SYS | The larger the value is, the higher the cyan                                                                                         | 4             |  |
| 8152-1               | -                  | twin color<br>mode (XPS/        | Medium<br>density | PRT<br>(color) | 128<br><0-255>                                       | SYS | density of the area becomes.                                                                                                    | 4             |  |
| 8152-2               | -                  | smooth/C/<br>600dpi)            | High<br>density   | PRT<br>(color) | 128<br><0-255>                                       | SYS | -                                                                                                    | 4             |  |
| 8153-0               | Image              | Color balance adjustment for    | Low<br>density    | PRT<br>(color) | 128<br><0-255>                                       | SYS | The larger the value is, the higher the black                                                                                        | 4             |  |
| 8153-1               |                    | twin color<br>mode (XPS/        | Medium<br>density | PRT<br>(color) | 128<br><0-255>                                       | SYS | density of the area becomes.                                                                                                    | 4             |  |
| 8153-2               |                    | smooth/K/<br>600dpi)            | High<br>density   | PRT<br>(color) | 128<br><0-255>                                       | SYS |                                                                                                    | 4             |  |
| 8154-0               | Image              | Color balance adjustment for    | Low<br>density    | PRT<br>(color) | 128<br><0-255>                                       | SYS | The larger the value is, the higher the yellow                                                                                       | 4             |  |
| 8154-1               |                    | twin color<br>mode (XPS/        | Medium<br>density | PRT<br>(color) | 128<br><0-255>                                       | SYS | density of the area becomes.                                                                                                    | 4             |  |
| 8154-2               |                    | detail/Y/<br>600dpi)            | High<br>density   | PRT<br>(color) | 128<br><0-255>                                       | SYS |                                                                                                    | 4             |  |
| 8155-0               | Image              | Color balance<br>adjustment for | Low<br>density    | PRT<br>(color) | 128<br><0-255>                                       | SYS | The larger the value is, the higher the magenta                                                                                      | 4             |  |
| 8155-1               |                    | twin color<br>mode (XPS/        | Medium<br>density | PRT<br>(color) | 128<br><0-255>                                       | SYS | density of the area<br>becomes.                                                                                                    | 4             |  |
| 8155-2               |                    | detail/M/<br>600dpi)            | High<br>density   | PRT<br>(color) | 128<br><0-255>                                       | SYS | -                                                                                                    | 4             |  |
| 8156-0               | Image              | Color balance adjustment for    | Low<br>density    | PRT<br>(color) | 128<br><0-255>                                       | SYS | The larger the value is, the higher the cyan                                                                                         | 4             |  |
| 8156-1               |                    | twin color<br>mode (XPS/        | Medium<br>density | PRT<br>(color) | 128<br><0-255>                                       | SYS | density of the area becomes.                                                                                                    | 4             |  |
| 8156-2               |                    | 600dpi)                         | High<br>density   | PRT<br>(color) | 128<br><0-255>                                       | SYS | -                                                                                                    | 4             |  |
| 8157-0               | Image              | Color balance<br>adjustment for | Low<br>density    | PRT<br>(color) | 128<br><0-255>                                       | SYS | The larger the value is, the higher the black                                                                                        | 4             |  |
| 8157-1               |                    | twin color<br>mode (XPS/        | Medium<br>density | PRT<br>(color) | 128<br><0-255>                                       | SYS | density of the area becomes.                                                                                                    | 4             |  |
| 8157-2               |                    | 600dpi)                         | High<br>density   | PRT<br>(color) | 128<br><0-255>                                       | SYS | -                                                                                                    | 4             |  |
| 8161-0               | Image              | Upper limit value in toner      | PS                | PRT<br>(color) | 176<br><0-255>                                       | SYS | The smaller the value is, the lighter the printed                                                                                    | 4             |  |
| 8161-1               |                    | saving mode<br>(Color / 1200    | PCL               | PRT<br>(color) | 176<br><0-255>                                       | SYS | image becomes.                                                                                                    | 4             |  |
| 8161-2               |                    | apı)                            | XPS               | PRT<br>(color) | 176<br><0-255>                                       | SYS |                                                                                                    | 4             |  |
| 8176                 | Image              | Screen switcho<br>(e-BRIDGE)    | ver               | PRT<br>(color) | 0<br><0-1>                                           | SYS | <ul> <li>0: High screen ruling<br/>value (smoother<br/>image)</li> <li>1: Low screen ruling<br/>value (rougher<br/>image)</li> </ul> | 1             |  |

| Adjustment mode (05) |            |                     |            |                |                                                                      |      |                           |       |  |  |
|----------------------|------------|---------------------|------------|----------------|----------------------------------------------------------------------|------|---------------------------|-------|--|--|
|                      |            |                     |            |                | Default                                                              |      |                           |       |  |  |
| Codo                 | Classific  | Itom                | e          | Functi         | <accept< th=""><th>DAM</th><th>Contonte</th><th>Proce</th></accept<> | DAM  | Contonte                  | Proce |  |  |
| Coue                 | ation      | item                | 3          | on             | able                                                                 |      | Contents                  | dure  |  |  |
|                      |            |                     |            |                | value>                                                               |      |                           |       |  |  |
| 8179                 | Image      | Screen switcho      | ver        | PRT            | 0                                                                    | SYS  | 0: High screen ruling     | 1     |  |  |
| (EFI)                | _          | (EFI)               |            | (color)        | <0-1>                                                                |      | value (smoother           |       |  |  |
|                      |            |                     |            |                |                                                                      |      | image)                    |       |  |  |
|                      |            |                     |            |                |                                                                      |      | 1: Low screen ruling      |       |  |  |
|                      |            |                     |            |                |                                                                      |      | value (rougner            |       |  |  |
| 0407                 |            | 0                   |            | DDT            | 44                                                                   | 0)/0 | image)                    |       |  |  |
| 8187                 | Image      | Screen              | Graphics   | PRI            | 11                                                                   | SYS  | 3: High screen ruling     | 1     |  |  |
| 0400                 | -          | Switchover          |            |                | <0-15-                                                               | CVC  | image)                    | 4     |  |  |
| 0100                 |            |                     | image      | (black)        | <0-15>                                                               | 515  | 11: Low screen ruling     | I     |  |  |
|                      |            |                     |            | (DIACK)        | <0-152                                                               |      | value (rougher            |       |  |  |
|                      |            |                     |            |                |                                                                      |      | image)                    |       |  |  |
|                      |            |                     |            |                |                                                                      |      | Only "3" and "11" are     |       |  |  |
|                      |            |                     |            |                |                                                                      |      | acceptable.               |       |  |  |
| 8190                 | Image      | Screen              | Graphics   | PRT            | 11                                                                   | SYS  | 3: High screen ruling     | 1     |  |  |
| (EFI)                |            | switchover          |            | (black)        | <0-15>                                                               |      | value (smoother           |       |  |  |
| 8191                 |            | (EFI)               | Image      | PRT            | 11                                                                   | SYS  | image)                    | 1     |  |  |
| (EFI)                |            |                     |            | (black)        | <0-15>                                                               |      | 11: Low screen ruling     |       |  |  |
|                      |            |                     |            |                |                                                                      |      | value (rougher            |       |  |  |
|                      |            |                     |            |                |                                                                      |      | Only "3" and "11" are     |       |  |  |
|                      |            |                     |            |                |                                                                      |      | acceptable.               |       |  |  |
| 8210-0               | Image      | PureBlack /         | General    | PRT            | 8                                                                    | SYS  | The larger the value is   | 4     |  |  |
| 02.00                | intege     | Gray                | Contrain   | (color)        | <1-255>                                                              | 0.0  | the wider the range of    | •     |  |  |
| 8210-1               | -          | threshold           | Photograp  | PRT            | 8                                                                    | SYS  | colors to be replaced     | 4     |  |  |
|                      |            | adjustment          | h          | (color)        | <1-255>                                                              |      | with black becomes.       |       |  |  |
| 8210-2               | -          | (PCL /              | Presentati | PRT            | 8                                                                    | SYS  | The smaller the value     | 4     |  |  |
|                      |            | Graphics)           | on         | (color)        | <1-255>                                                              |      | is, the narrower the      |       |  |  |
| 8210-3               |            |                     | Line art   | PRT            | 8                                                                    | SYS  | Tange becomes.            | 4     |  |  |
|                      |            |                     |            | (color)        | <1-255>                                                              |      |                           |       |  |  |
| 8211-0               | Image      | PureBlack /         | General    | PRT            | 1                                                                    | SYS  | The larger the value is,  | 4     |  |  |
|                      |            | Gray                |            | (color)        | <1-255>                                                              |      | the wider the range of    |       |  |  |
| 8211-1               |            | threshold           | Photograp  | PRT            | 1                                                                    | SYS  | colors to be replaced     | 4     |  |  |
|                      | -          |                     | h          | (color)        | <1-255>                                                              |      | The smaller the value     |       |  |  |
| 8211-2               |            | (I CL / IIIage)     | Presentati | PRT            | 1                                                                    | SYS  | is the narrower the       | 4     |  |  |
|                      | -          |                     | on         | (color)        | <1-255>                                                              | 01/0 | range becomes.            |       |  |  |
| 8211-3               |            |                     | Line art   | PRI<br>(aalar) | 8                                                                    | SYS  |                           | 4     |  |  |
| 0040.0               | line e e e | Dura Dia ala /      | Osmanal    |                | <1-255>                                                              | 0)/0 |                           |       |  |  |
| 8212-0               | image      | Grav                | General    | (color)        | 1-255>                                                               | 515  | the wider the range of    | 4     |  |  |
| 0010 1               | -          | threshold           | Dhotograp  |                | 1-200-                                                               | eve  | colors to be replaced     | 4     |  |  |
| 0212-1               |            | adjustment          | h          | (color)        | <1-255>                                                              | 313  | with black becomes.       | 4     |  |  |
| 8212-2               |            | (PCL / Image)       | Presentati | PRT            | 1                                                                    | SYS  | The smaller the value     | 4     |  |  |
| 0212-2               |            |                     | on         | (color)        | <1-255>                                                              | 010  | is, the narrower the      | -     |  |  |
| 8212-3               | -          |                     | Line art   | PRT            | 8                                                                    | SYS  | range becomes.            | 4     |  |  |
| 0212 0               |            |                     | Line art   | (color)        | <1-255>                                                              | 010  |                           | •     |  |  |
| 8213                 | Image      | PureBlack /         | Text       | PRT            | 8                                                                    | SYS  | The larger the value is   | 1     |  |  |
| _                    | - 3-       | Gray                |            | (color)        | <1-255>                                                              |      | the wider the range of    |       |  |  |
| 8214                 | 1          | threshold           | Graphics   | PRT            | 1                                                                    | SYS  | colors to be replaced     | 1     |  |  |
|                      |            | adjustment          |            | (color)        | <1-255>                                                              |      | with black becomes.       |       |  |  |
| 8215                 | 1          | (Iwin color         | Image      | PRT            | 1                                                                    | SYS  | I ne smaller the value    | 1     |  |  |
|                      |            | print) /<br>General | -          | (color)        | <1-255>                                                              |      | is, the harrower the      |       |  |  |
| 8242.0               | Imaga      | Graphia lina        | Grav (K)   | DDT            | 2                                                                    | eve  | The larger the value is   | Λ     |  |  |
| 0242-0               | maye       | density             | Glay (N)   | FIXI           | ی<br><۵ <u>-</u> 5>                                                  | 313  | the darker the fine lines | 4     |  |  |
| 8242-1               | -          | adjustment          | Color      | PRT            | 1                                                                    | SYS  | become.                   | 4     |  |  |
|                      |            | (1200dpi)           | (CMYK)     |                | <0-5>                                                                | 510  |                           | -     |  |  |
| L                    | 1          | L                   |            | 1              |                                                                      | 1    | 1                         |       |  |  |

| Adjustment mode (05) |                    |                                       |                                         |                |                                           |     |                                                                           |               |  |  |
|----------------------|--------------------|---------------------------------------|-----------------------------------------|----------------|-------------------------------------------|-----|---------------------------------------------------------------------------|---------------|--|--|
|                      |                    |                                       |                                         |                | Default                                   |     |                                                                           |               |  |  |
| Code                 | Classific<br>ation | ltem                                  | S                                       | Functi<br>on   | <accept<br>able<br/>value&gt;</accept<br> | RAM | Contents                                                                  | Proce<br>dure |  |  |
| 8243-0               | Image              | Effective<br>range of<br>graphic line | Gray (K)<br>Iower limit<br>value        | PRT            | 1<br><0-255>                              | SYS | Sets the value in which<br>05-8242 is effective<br>from the density range | 4             |  |  |
| 8243-1               |                    | density<br>adjustment<br>(1200dpi)    | Gray (K)<br>upper limit<br>value        | PRT            | 200<br><0-255>                            | SYS | (0-255).                                                                  | 4             |  |  |
| 8243-2               |                    |                                       | Color<br>(CMYK)<br>lower limit<br>value | PRT            | 1<br><0-255>                              | SYS |                                                                           | 4             |  |  |
| 8243-3               |                    |                                       | Color<br>(CMYK)<br>upper limit<br>value | PRT            | 255<br><0-255>                            | SYS |                                                                           | 4             |  |  |
| 8249-0               | Image              | PureBlack /<br>Gray                   | General                                 | PRT<br>(color) | 8<br><1-255>                              | SYS | The larger the value is, the wider the range of                           | 4             |  |  |
| 8249-1               |                    | threshold<br>adjustment               | Photograp<br>h                          | PRT<br>(color) | 8<br><1-255>                              | SYS | colors to be replaced with black becomes.                                 | 4             |  |  |
| 8249-2               |                    | (XPS / Text)                          | Presentati<br>on                        | PRT<br>(color) | 8<br><1-255>                              | SYS | The smaller the value is, the narrower the                                | 4             |  |  |
| 8249-3               |                    |                                       | Line art                                | PRT<br>(color) | 8<br><1-255>                              | SYS | range becomes.                                                            | 4             |  |  |
| 8249-4               |                    |                                       | Advanced                                | PRT<br>(color) | 8<br><1-255>                              | SYS |                                                                           | 4             |  |  |
| 8250-0               | Image              | PureBlack /<br>Gray                   | General                                 | PRT<br>(color) | 1<br><1-255>                              | SYS | The larger the value is, the wider the range of                           | 4             |  |  |
| 8250-1               |                    | threshold<br>adjustment               | Photograp<br>h                          | PRT<br>(color) | 1<br><1-255>                              | SYS | colors to be replaced with black becomes.                                 | 4             |  |  |
| 8250-2               |                    | (XPS /<br>Graphic)                    | Presentati<br>on                        | PRT<br>(color) | 1<br><1-255>                              | SYS | is, the narrower the                                                      | 4             |  |  |
| 8250-3               |                    |                                       | Line art                                | PRT<br>(color) | 8<br><1-255>                              | SYS | Tange becomes.                                                            | 4             |  |  |
| 8250-4               |                    |                                       | Advanced                                | PRT<br>(color) | 1<br><1-255>                              | SYS | -                                                                         | 4             |  |  |
| 8251-0               | Image              | PureBlack /<br>Gray                   | General                                 | PRT<br>(color) | 1<br><1-255>                              | SYS | The larger the value is, the wider the range of                           | 4             |  |  |
| 8251-1               |                    | threshold<br>adjustment               | Photograp<br>h                          | PRT<br>(color) | 1<br><1-255>                              | SYS | colors to be replaced<br>with black becomes.                              | 4             |  |  |
| 8251-2               |                    | (XPS / Image)                         | Presentati<br>on                        | PRT<br>(color) | 1<br><1-255>                              | SYS | is, the narrower the                                                      | 4             |  |  |
| 8251-3               |                    |                                       | Line art                                | PRT<br>(color) | 8<br><1-255>                              | SYS | Tange becomes.                                                            | 4             |  |  |
| 8251-4               |                    |                                       | Advanced                                | PRT<br>(color) | 1<br><1-255>                              | SYS |                                                                           | 4             |  |  |
| 8252-0               | Image              | PureBlack /<br>Gray                   | General                                 | PRT<br>(color) | 8<br><1-255>                              | SYS | The larger the value is, the wider the range of                           | 4             |  |  |
| 8252-1               |                    | threshold<br>adjustment               | Photograp<br>h                          | PRT<br>(color) | 8<br><1-255>                              | SYS | colors to be replaced with black becomes.                                 | 4             |  |  |
| 8252-2               |                    | (PS / Text)                           | Presentati<br>on                        | PRT<br>(color) | 8<br><1-255>                              | SYS | I he smaller the value<br>is, the narrower the                            | 4             |  |  |
| 8252-3               |                    |                                       | Line art                                | PRT<br>(color) | 8<br><1-255>                              | SYS | range becomes.                                                            | 4             |  |  |
| 8252-4               |                    |                                       | Advanced                                | PRT<br>(color) | 8<br><1-255>                              | SYS |                                                                           | 4             |  |  |

| Adjustment mode (05) |                                                                                      |                              |                |                |                             |      |                          |               |  |  |
|----------------------|--------------------------------------------------------------------------------------|------------------------------|----------------|----------------|-----------------------------|------|--------------------------|---------------|--|--|
|                      |                                                                                      |                              | -              |                | Default                     |      |                          |               |  |  |
| Code                 | Classific<br>ation                                                                   | ltem                         | s              | Functi<br>on   | <accept<br>able</accept<br> | RAM  | Contents                 | Proce<br>dure |  |  |
|                      |                                                                                      |                              |                |                | value>                      |      |                          |               |  |  |
| 8253-0               | Image                                                                                | PureBlack /                  | General        | PRT            | 1                           | SYS  | The larger the value is, | 4             |  |  |
|                      |                                                                                      | Gray                         |                | (color)        | <1-255>                     |      | the wider the range of   |               |  |  |
| 8253-1               |                                                                                      | threshold                    | Photograp      | PRT            | 1                           | SYS  | colors to be replaced    | 4             |  |  |
|                      |                                                                                      | adjustment<br>(PS / Graphic) | h              | (color)        | <1-255>                     |      | The smaller the value    |               |  |  |
| 8253-2               |                                                                                      | (FS/Graphic)                 | Presentati     | PRT            | 1                           | SYS  | is the narrower the      | 4             |  |  |
|                      | _                                                                                    |                              | on             | (color)        | <1-255>                     |      | range becomes.           |               |  |  |
| 8253-3               |                                                                                      |                              | Line art       | PRT            | 8                           | SYS  |                          | 4             |  |  |
|                      |                                                                                      |                              |                | (color)        | <1-255>                     | 01/0 | -                        |               |  |  |
| 8253-4               |                                                                                      | PureBlack /                  | Advanced       | PRI<br>(color) | 1<br><1-255>                | SYS  |                          | 4             |  |  |
| 8254-0               | Image                                                                                | PureBlack /                  | General        | PRT            | 1                           | SYS  | The larger the value is, | 4             |  |  |
|                      |                                                                                      | Gray                         |                | (color)        | <1-255>                     |      | the wider the range of   |               |  |  |
| 8254-1               |                                                                                      | threshold adjustment         | Photograp<br>h | PRT<br>(color) | 1<br><1-255>                | SYS  | with black becomes.      | 4             |  |  |
| 8254-2               | -                                                                                    | (PS / Image)                 | Presentati     | PRT            | 1                           | SYS  | The smaller the value    | 4             |  |  |
|                      |                                                                                      |                              | on             | (color)        | <1-255>                     |      | is, the narrower the     |               |  |  |
| 8254-3               |                                                                                      |                              | Line art       | PRT            | 8                           | SYS  | range becomes.           | 4             |  |  |
|                      |                                                                                      |                              |                | (color)        | <1-255>                     |      |                          |               |  |  |
| 8254-4               |                                                                                      | -                            | Advanced       | PRT            | 1                           | SYS  |                          | 4             |  |  |
|                      |                                                                                      |                              |                | (color)        | <1-255>                     |      |                          |               |  |  |
| 8268-0               | Image                                                                                | Color balance                | L              | PRT            | 128                         | SYS  | The larger the value is, | 4             |  |  |
|                      |                                                                                      | adjustment                   |                | (color)        | <0-255>                     |      | the darker only the      |               |  |  |
| 8268-1               | (Y) (PS / M PRT 128 SYS target color beau<br>Smooth / (color) <0-255> L: Low density | (Y) (PS /                    | (Y) (PS /      | (Y) (PS /      | target color becomes.       | 4    |                          |               |  |  |
|                      |                                                                                      | Smooth /<br>1200 dpi)        |                | (color)        | <0-255>                     |      | L: LOW density area      |               |  |  |
| 8268-2               |                                                                                      | 1200 upi)                    | Н              | PRT            | 128                         | SYS  | area                     | 4             |  |  |
|                      |                                                                                      |                              |                | (color)        | <0-255>                     |      | H: High density area     |               |  |  |
| 8269-0               | Image                                                                                | Color balance                | L              | PRT            | 128                         | SYS  |                          | 4             |  |  |
|                      |                                                                                      |                              |                | (color)        | <0-255>                     | 01/0 | -                        |               |  |  |
| 8269-1               |                                                                                      | Smooth /                     | М              | PRI<br>(color) | 128<br><0-255>              | SYS  |                          | 4             |  |  |
| 8269-2               | -                                                                                    | 1200 dpi)                    | Н              | PRT            | 128                         | SYS  | -                        | 4             |  |  |
|                      |                                                                                      |                              |                | (color)        | <0-255>                     |      |                          |               |  |  |
| 8270-0               | Image                                                                                | Color balance                | L              | PRT            | 128                         | SYS  | -                        | 4             |  |  |
|                      |                                                                                      | adjustment                   |                | (color)        | <0-255>                     |      |                          |               |  |  |
| 8270-1               |                                                                                      | (C) (PS /                    | М              | PRT            | 128                         | SYS  |                          | 4             |  |  |
|                      |                                                                                      | Smooth /                     |                | (color)        | <0-255>                     |      |                          |               |  |  |
| 8270-2               | ]                                                                                    | 1200 api)                    | Н              | PRT            | 128                         | SYS  |                          | 4             |  |  |
|                      |                                                                                      |                              |                | (color)        | <0-255>                     |      |                          |               |  |  |
| 8271-0               | Image                                                                                | Color balance                | L              | PRT            | 128                         | SYS  |                          | 4             |  |  |
|                      |                                                                                      | adjustment                   |                | (color)        | <0-255>                     |      |                          |               |  |  |
| 8271-1               |                                                                                      | (K) (PS /<br>Smooth /        | M              | PRT            | 128                         | SYS  |                          | 4             |  |  |
|                      | Smooth / (color) <0-255>                                                             | Smooth /                     | -              |                |                             |      |                          |               |  |  |
| 8271-2               |                                                                                      | 1200 upi)                    | Н              | PRT            | 128                         | SYS  |                          | 4             |  |  |
|                      |                                                                                      |                              |                | (color)        | <0-255>                     |      |                          |               |  |  |

| Adjustment mode (05) |           |                             |          |                |                                                                      |         |                          |       |  |  |
|----------------------|-----------|-----------------------------|----------|----------------|----------------------------------------------------------------------|---------|--------------------------|-------|--|--|
|                      |           |                             | -        |                | Default                                                              |         |                          |       |  |  |
| Codo                 | Classific | ltono                       | _        | Functi         | <accept< th=""><th>DAM</th><th>Contonto</th><th>Proce</th></accept<> | DAM     | Contonto                 | Proce |  |  |
| Code                 | ation     | item                        | 5        | on             | able                                                                 | RAW     | Contents                 | dure  |  |  |
|                      |           |                             |          |                | value>                                                               |         |                          |       |  |  |
| 8272-0               | Image     | Color balance               | L        | PRT            | 128                                                                  | SYS     | The larger the value is. | 4     |  |  |
| 0=.=0                | inage     | adjustment                  | _        | (color)        | <0-255>                                                              |         | the darker only the      |       |  |  |
| 8272-1               |           | (Y) (PS /                   | М        | PRT            | 128                                                                  | SYS     | target color becomes.    | 4     |  |  |
| 0272 1               |           | Detail / 1200               |          | (color)        | <0-255>                                                              | 010     | L: Low density area      | •     |  |  |
| 9272.2               |           | dpi)                        | Ц        |                | 129                                                                  | 975     | M: Medium density        | 4     |  |  |
| 0212-2               |           |                             | 11       | (color)        | <0-255>                                                              | 515     | area                     | 4     |  |  |
| 9272.0               | Imaga     | Color bolonoo               | 1        |                | 100                                                                  | eve     | H: High density area     | 4     |  |  |
| 0273-0               | image     |                             | L        | PRI<br>(color) | 120                                                                  | 515     |                          | 4     |  |  |
| 0070 (               |           |                             |          |                | <0-255>                                                              | 0) (0   | -                        |       |  |  |
| 8273-1               |           | (IVI) (F37<br>Detail / 1200 | IVI      | PRI            | 128                                                                  | SYS     |                          | 4     |  |  |
|                      |           | dni)                        |          | (color)        | <0-255>                                                              | <u></u> | -                        |       |  |  |
| 8273-2               |           |                             | Н        | PRI            | 128                                                                  | SYS     |                          | 4     |  |  |
|                      |           |                             |          | (color)        | <0-255>                                                              |         |                          |       |  |  |
| 8274-0               | Image     | Color balance               | L        | PRT            | 128                                                                  | SYS     |                          | 4     |  |  |
|                      |           | adjustment                  |          | (color)        | <0-255>                                                              |         |                          |       |  |  |
| 8274-1               |           | (C) (PS /                   | M        | PRT            | 128                                                                  | SYS     |                          | 4     |  |  |
|                      |           | Detail / 1200               |          | (color)        | <0-255>                                                              |         |                          |       |  |  |
| 8274-2               |           | apı)                        | Н        | PRT            | 128                                                                  | SYS     |                          | 4     |  |  |
|                      |           |                             |          | (color)        | <0-255>                                                              |         |                          |       |  |  |
| 8275-0               | Image     | Color balance               | L        | PRT            | 128                                                                  | SYS     | -                        | 4     |  |  |
|                      | Ũ         | adjustment                  |          | (color)        | <0-255>                                                              |         |                          |       |  |  |
| 8275-1               |           | (K) (PS /                   | М        | PRT            | 128                                                                  | SYS     | -                        | 4     |  |  |
| 02.0                 |           | Detail / 1200               |          | (color)        | <0-255>                                                              | 010     |                          |       |  |  |
| 8275-2               |           | dpi)                        | Ц        |                | 128                                                                  | 272     | -                        | 1     |  |  |
| 0215-2               |           |                             |          | (color)        | <0-255>                                                              | 010     |                          | -     |  |  |
| 0220                 | Imaga     | Danga                       | Toxt     |                | 1                                                                    | eve     | 0: Rookground pook       | 1     |  |  |
| 0330                 | inaye     | correction                  | IEXL     | (color)        | <0.15                                                                | 515     | 5. Background peak -     | 1     |  |  |
| 0004                 |           | adjustment                  | Driveted |                | <0-12                                                                | 01/0    | 1: Background peak       | - 1   |  |  |
| 8331                 |           | adjustment                  | Printed  | SCN<br>(color) | 1                                                                    | 515     | Varied                   | 1     |  |  |
|                      |           | Automatic                   | Image    | (COIOF)        | <0-1>                                                                | 0.10    | Valled                   |       |  |  |
| 8332                 |           | density                     | Photo    | SCN            | 1                                                                    | SYS     |                          | 1     |  |  |
|                      |           | adjustment)                 |          | (color)        | <0-1>                                                                |         | _                        |       |  |  |
| 8334                 |           |                             | User     | SCN            | 1                                                                    | SYS     |                          | 1     |  |  |
|                      | -         | _                           | custom   | (color)        | <0-1>                                                                |         |                          |       |  |  |
| 8361                 | Image     | Range                       | Text     | SCN            | 0                                                                    | SYS     | 0: Background peak -     | 1     |  |  |
|                      |           | correction                  |          | (color)        | <0-1>                                                                |         | Fixed                    |       |  |  |
| 8362                 |           | adjustment                  | Printed  | SCN            | 0                                                                    | SYS     | 1: Background peak -     | 1     |  |  |
|                      |           | (Full Color /               | image    | (color)        | <0-1>                                                                |         | varied                   |       |  |  |
| 8363                 |           | dopoity                     | Photo    | SCN            | 0                                                                    | SYS     |                          | 1     |  |  |
|                      |           | adjustment)                 |          | (color)        | <0-1>                                                                |         |                          |       |  |  |
| 8365                 |           | aujustitienti               | User     | SCN            | 0                                                                    | SYS     |                          | 1     |  |  |
|                      |           |                             | custom   | (color)        | <0-1>                                                                |         |                          |       |  |  |
| 8370                 | Image     | Background                  | User     | SCN            | 50                                                                   | SYS     | When the value           | 1     |  |  |
|                      |           | adjustment                  | custom   | (color)        | <0-50>                                                               |         | increases, the           |       |  |  |
|                      |           |                             | mode     |                |                                                                      |         | background becomes       |       |  |  |
|                      |           |                             |          |                |                                                                      |         | darker.                  |       |  |  |
| 8371                 | Image     | Fine                        | User     | SCN            | 0                                                                    | SYS     | Adjusts the black        | 1     |  |  |
|                      |           | adjustment of               | custom   | (color)        | <0-4>                                                                |         | density of the scanned   |       |  |  |
|                      |           | black density               | mode     |                |                                                                      |         | image. When the value    |       |  |  |
|                      |           |                             |          |                |                                                                      |         | increases, the black     |       |  |  |
|                      |           |                             |          |                |                                                                      |         | density becomes          |       |  |  |
|                      | -         |                             |          |                |                                                                      |         | darker.                  |       |  |  |
| 8375                 | Image     | Sharpness                   | User     | SCN            | 128                                                                  | SYS     | When the value           | 1     |  |  |
|                      |           | adjustment                  | custom   | (color)        | <0-255>                                                              |         | increases, the image     |       |  |  |
|                      |           |                             | mode     |                |                                                                      |         | becomes sharper.         |       |  |  |
|                      |           |                             |          |                |                                                                      |         | vvnen the value          |       |  |  |
|                      |           |                             |          |                |                                                                      |         | becomes action           |       |  |  |
|                      |           |                             |          |                |                                                                      |         | The smaller the value    |       |  |  |
|                      |           |                             |          |                |                                                                      |         | is the less the moire    |       |  |  |
|                      |           |                             |          |                |                                                                      |         | becomes                  |       |  |  |
| 1                    |           | 1                           | 1        | 1              |                                                                      | 1       | becomes.                 |       |  |  |

|      |                    |                                                                       | Adjus                  | stment m       | ode (05)                                             |     |                                                                                                    |               |
|------|--------------------|-----------------------------------------------------------------------|------------------------|----------------|------------------------------------------------------|-----|----------------------------------------------------------------------------------------------------|---------------|
| Code | Classific<br>ation | ltem                                                                  | S                      | Functi<br>on   | Default<br><accept<br>able<br/>value&gt;</accept<br> | RAM | Contents                                                                                                    | Proce<br>dure |
| 8380 | Image              | Density<br>adjustment<br>Fine curve<br>compensation<br>/ Center value | User<br>custom<br>mode | SCN<br>(color) | 128<br><0-255>                                       | SYS | The larger the value is,<br>the darker the image of<br>the center step density<br>becomes.                                                                                    | 1             |
| 8381 | Image              | Density<br>adjustment<br>/ Light step<br>value                        | User<br>custom<br>mode | SCN<br>(color) | 20<br><0-255>                                        | SYS | Sets the changing<br>amount by 1 step at<br>density adjustment on<br>the control panel<br>The larger the value is,<br>the lighter the image of<br>the light steps<br>becomes. | 1             |
| 8382 | Image              | Density<br>adjustment<br>/ Dark step<br>value                         | User<br>custom<br>mode | SCN<br>(color) | 20<br><0-255>                                        | SYS | Sets the changing<br>amount by 1 step at<br>density adjustment on<br>the control panel<br>The larger the value is,<br>the darker the image of<br>the dark steps<br>becomes.   | 1             |
| 8385 | Image              | Background<br>offset                                                  | Text                   | SCN<br>(color) | 128<br><0-255>                                       | SYS | The larger the value is, the less easily the                                                                                                    | 1             |
| 8386 |                    | adjustment<br>(Automatic                                              | Printed image          | SCN<br>(color) | 128<br><0-255>                                       | SYS | background (low density area) is printed.                                                                                                    | 1             |
| 8387 | -                  | density<br>adjustment)                                                | Photo                  | SCN<br>(color) | 128<br><0-255>                                       | SYS | The smaller the value is, the more easily the                                                                                                    | 1             |
| 8389 | -                  |                                                                       | User<br>custom<br>mode | SCN<br>(color) | 128<br><0-255>                                       | SYS | density area) is printed.                                                                                                    | 1             |
| 8390 | Image              | Background offset                                                     | Text                   | SCN<br>(color) | 128<br><0-255>                                       | SYS | The larger the value is, the less easily the                                                                                                    | 1             |
| 8391 | -                  | adjustment<br>(Manual                                                 | Printed image          | SCN<br>(color) | 128<br><0-255>                                       | SYS | background (low density area) is printed.                                                                                                    | 1             |
| 8392 | -                  | density<br>adjustment)                                                | Photo                  | SCN<br>(color) | 128<br><0-255>                                       | SYS | The smaller the value is, the more easily the                                                                                                    | 1             |
| 8394 |                    |                                                                       | User<br>custom<br>mode | SCN<br>(color) | 128<br><0-255>                                       | SYS | density area) is printed.                                                                                                    | 1             |
| 8395 | Image              | Background off adjustment for                                         | set<br>ADF             | SCN<br>(color) | 128<br><0-255>                                       | SYS | The larger the<br>adjustment value is, the<br>lighter the background<br>becomes.                                                                                              | 1             |
| 8400 | Image              | Background offset                                                     | Text/Photo             | SCN<br>(black) | 128<br><0-255>                                       | SYS | The larger the value is, the less easily the                                                                                                    | 1             |
| 8402 | -                  | adjustment<br>(Automatic                                              | Photo                  | SCN<br>(black) | 128<br><0-255>                                       | SYS | background (low density area) is printed.                                                                                                    | 1             |
| 8403 | -                  | density<br>adjustment)                                                | Gray scale             | SCN<br>(black) | 128<br><0-255>                                       | SYS | The smaller the value is, the more easily the                                                                                                    | 1             |
| 8404 |                    |                                                                       | User<br>custom<br>mode | SCN<br>(black) | 128<br><0-255>                                       | SYS | density area) is printed.                                                                                                    | 1             |

|      |                    |                       | Adjus                  | stment m       | ode (05)                                             |     |                                              |               |
|------|--------------------|-----------------------|------------------------|----------------|------------------------------------------------------|-----|----------------------------------------------|---------------|
| Code | Classific<br>ation | ltem                  | IS                     | Functi<br>on   | Default<br><accept<br>able<br/>value&gt;</accept<br> | RAM | Contents                                     | Proce<br>dure |
| 8405 | Image              | Background<br>offset  | Text/Photo             | SCN<br>(black) | 128<br><0-255>                                       | SYS | The larger the value is, the less easily the | 1             |
| 8407 | -                  | adjustment<br>(Manual | Photo                  | SCN<br>(black) | 128<br><0-255>                                       | SYS | background (low<br>density area) is printed. | 1             |
| 8408 | -                  | adjustment)           | Gray scale             | SCN<br>(black) | 128<br><0-255>                                       | SYS | is, the more easily the                      | 1             |
| 8409 |                    |                       | User<br>custom<br>mode | SCN<br>(black) | 128<br><0-255>                                       | SYS | density area) is printed.                    | 1             |

## 2.5.6 Scanner

|      |                    | Adjus                                                                                    | stment m     | node (05)                                            |     |                                                                                                    |               |
|------|--------------------|------------------------------------------------------------------------------------------|--------------|------------------------------------------------------|-----|----------------------------------------------------------------------------------------------------|---------------|
| Code | Classific<br>ation | Items                                                                                    | Functi<br>on | Default<br><accept<br>able<br/>value&gt;</accept<br> | RAM | Contents                                                                                                    | Proce<br>dure |
| 305  | Scanner            | Image location adjustment<br>of secondary scanning<br>direction<br>(scanner section)     | ALL          | 124<br><68-188>                                      | SYS | When the value<br>increases by "1", the<br>image shifts by approx.<br>0.09 mm toward the<br>trailing edge of the<br>paper.                                                          | 1             |
| 306  | Scanner            | Image location adjustment<br>of secondary scanning<br>direction<br>(scanner section)     | ALL          | 113<br><0-255>                                       | SYS | When the value<br>increases by "1", the<br>image shifts by approx.<br>0.0423 mm toward the<br>front side of the paper.                                                              | 1             |
| 308  | Scanner            | Distortion mode                                                                          | ALL          | -                                                    | -   | Moves carriages to the adjusting position.                                                                                                    | 6             |
| 340  | Scanner            | Reproduction ratio<br>adjustment of secondary<br>scanning direction<br>(scanner section) | ALL          | 128<br><0-255>                                       | SYS | When the value<br>increases by "1", the<br>reproduction ratio in the<br>secondary scanning<br>direction (vertical to<br>paper feeding direction)<br>increases by approx.<br>0.025%. | 1             |
| 352  | RADF               | EEPROM initialization                                                                    | ALL          | -                                                    | -   | Initializes EEPROM for the RADF.                                                                                                    | 6             |
| 353  |                    | RADF original reading start<br>sensor Manual adjustment                                  | ALL          | -                                                    | -   | Adjusts the RADF<br>original reading start<br>sensor of the RADF<br>manually.                                                                                                    | 6             |
| 356  | RADF               | Automatic adjustment of RADF original reading start sensor                               | ALL          | -                                                    | SYS | Performs the<br>adjustment and<br>initialization when the<br>RADF board or RADF<br>original reading start<br>sensor is replaced.                                                    | 6             |
| 357  | RADF               | Fine adjustment of RADF transport speed                                                  | ALL          | 50<br><0-100>                                        | SYS | When the value<br>increases by "1", the<br>reproduction ratio of the<br>secondary scanning<br>direction on original (fed<br>from the RADF)<br>increases by approx.<br>0.1%.         | 1             |
| 358  | RADF               | RADF sideways deviation<br>adjustment                                                    | ALL          | 128<br><0-255>                                       | SYS | When the value<br>increases by "1", the<br>image of original fed<br>from the RADF shifts<br>toward the rear side of<br>paper by approx.<br>0.0423 mm.                               | 1             |

|      |                    |                                                                      | Adjus                   | stment m     | node (05)                                            |     |                                                                                                    |               |
|------|--------------------|----------------------------------------------------------------------|-------------------------|--------------|------------------------------------------------------|-----|----------------------------------------------------------------------------------------------------|---------------|
| Code | Classific<br>ation | ltem                                                                 | S                       | Functi<br>on | Default<br><accept<br>able<br/>value&gt;</accept<br> | RAM | Contents                                                                                                    | Proce<br>dure |
| 363  | Scanner            | Data transfer of<br>characteristic v<br>scanner / SYS<br>SLG board   | f<br>alue of<br>board → | SCN          | -                                                    | SYS | Transfers the<br>characteristic values of<br>the scanner (shading<br>correction factor / RGB<br>color correction /<br>reproduction ratio color<br>aberration correction /<br>shading position<br>correction factor /<br>reproduction ratio<br>correction value in<br>primary scanning<br>direction) from the<br>SRAM of the SYS<br>board to the SRAM of<br>the SLG board. | 6             |
| 364  | Scanner            | Data transfer of<br>characteristic vis<br>scanner / SLG<br>SYS board | f<br>alue of<br>board → | SCN          | -                                                    | SYS | Transfers the<br>characteristic values of<br>the scanner (shading<br>correction factor / RGB<br>color correction /<br>reproduction ratio color<br>aberration correction /<br>shading position<br>correction factor /<br>reproduction ratio<br>correction value in<br>primary scanning<br>direction) from the<br>SRAM of the SLG<br>board to the SRAM of<br>the SYS board. | 6             |
| 365  | RADF               | RADF leading<br>edge position                                        | Front side              | ALL          | 50<br><0-100>                                        | SYS | When the value increases by "1", the                                                                                                    | 1             |
| 366  |                    | 1 adjustment                                                         | Back side               | ALL          | 50<br><0-100>                                        | SYS | copied image of original<br>fed from the RADF<br>shifts toward the trailing<br>edge of paper by<br>approx. 0.2 mm.                                                                                                    | 1             |

## 2.5.7 Printer

|       |                    |                                                                                                    | Adjus                                       | stment m     | node (05)                                            |     |                                                                                                    |               |
|-------|--------------------|----------------------------------------------------------------------------------------------------|---------------------------------------------|--------------|------------------------------------------------------|-----|----------------------------------------------------------------------------------------------------|---------------|
| Code  | Classific<br>ation | ltem                                                                                                    | S                                           | Functi<br>on | Default<br><accept<br>able<br/>value&gt;</accept<br> | RAM | Contents                                                                                                    | Proce<br>dure |
| 408   | Image              | Leading edge<br>position<br>adjustment<br>(Normal<br>speed)                                                             | Common<br>items                             | PPC          | 100<br><0-200>                                       | М   | When the value<br>increases by "1", the<br>image shifts toward the<br>trailing edge of the<br>paper by approx.<br>0.1 mm. | 1             |
| 410   | Image              | Adjustment of primary<br>scanning laser writing start<br>position<br>Secondary scanning laser<br>writing start position |                                             | PPC          | 128<br><0-255>                                       | М   | When the value increases by "1", the                                                                                      | 1             |
| 411   |                    |                                                                                                    |                                             | PRT          | 128<br><0-255>                                       | М   | writing start position<br>shifts to the front side<br>by approx. 0.0423 mm.                                               | 1             |
| 417-0 | Image              | Secondary scanning laser<br>writing start position<br>correction offset value                                           |                                             | ALL          | 128<br><118-<br>138>                                 | М   | Corrects image position<br>to be shifted to the<br>trailing edge side of                                                  | 4             |
| 417-1 | -                  |                                                                                                    |                                             | ALL          | 128<br><118-<br>138>                                 | М   | paper.<br>0.5 line/bit                                                                                                    | 4             |
| 417-2 |                    |                                                                                                    |                                             | ALL          | 128<br><118-<br>138>                                 | М   | -                                                                                                    | 4             |
| 428   | Image              | Leading edge<br>position<br>adjustment<br>(Normal<br>speed)                                                             | 4th drawer                                  | ALL          | 50<br><0-100>                                        | М   | When the value<br>increases by "1", the<br>image shifts toward the<br>trailing edge of the<br>paper by approx.<br>0.1 mm. | 1             |
| 429   | Image              | Leading edge<br>position<br>adjustment<br>(Normal<br>speed)                                                             | T-LCF                                       | ALL          | 50<br><0-100>                                        | М   | When the value<br>increases by "1", the<br>image shifts toward the<br>trailing edge of the<br>paper by approx.<br>0.1 mm. | 1             |
| 430   | Image              | Top margin adju<br>(blank area at t<br>edge of the pap                                                                  | ustment<br>he leading<br>ber))              | PPC          | 0<br><0-255>                                         | М   | When the value<br>increases by "1", the<br>blank area becomes                                                             | 1             |
| 431   | Image              | Left margin adju<br>(blank area at th<br>paper along the<br>feeding directio                                            | ustment<br>ne left of the<br>e paper<br>n)  | PPC          | 0<br><0-255>                                         | М   | wider by approx.<br>0.0423 mm.                                                                                            | 1             |
| 432   | Image              | Right margin ac<br>(blank area at t<br>the paper along<br>feeding directio                                              | djustment<br>he right of<br>the paper<br>n) | PPC          | 0<br><0-255>                                         | M   | -                                                                                                    | 1             |
| 433   | Image              | Bottom margin<br>(blank area at t<br>edge of the pap                                                                    | adjustment<br>he trailing<br>per)           | PPC          | 0<br><0-255>                                         | M   |                                                                                                    | 1             |

|       |                    |                                                                                                    | Adjus                                                         | stment m     | ode (05)                                             |     |                                                                                                 | ÷             |
|-------|--------------------|----------------------------------------------------------------------------------------------------|---------------------------------------------------------------|--------------|------------------------------------------------------|-----|-------------------------------------------------------------------------------------------------|---------------|
| Code  | Classific<br>ation | ltem                                                                                                    | S                                                             | Functi<br>on | Default<br><accept<br>able<br/>value&gt;</accept<br> | RAM | Contents                                                                                        | Proce<br>dure |
| 434-0 | Image              | Bottom margin<br>(blank area at t<br>edge of the par<br>/Reverse side a<br>(black)                              | adjustment<br>he trailing<br>per)<br>at duplexing             | PPC/<br>PRT  | 24<br><0-255>                                        | М   | When the value<br>increases, the blank<br>area becomes wider.                                   | 4             |
| 434-1 | Image              | Right margin au<br>(blank area at t<br>the paper along<br>feeding directic<br>/Reverse side a<br>(black)        | djustment<br>he right of<br>g the paper<br>n)<br>at duplexing | PPC/<br>PRT  | 18<br><0-255>                                        | М   |                                                                                                 | 4             |
| 434-2 | Image              | Bottom margin<br>(blank area at t<br>edge of the par<br>/Reverse side a<br>(color)                              | adjustment<br>he trailing<br>per)<br>at duplexing             | PPC/<br>PRT  | 24<br><0-255>                                        | М   | -                                                                                               | 4             |
| 434-3 | Image              | Right margin a<br>(blank area at t<br>the paper along<br>feeding directic<br>/Reverse side a<br>(color)         | djustment<br>he right of<br>g the paper<br>n)<br>at duplexing | PPC/<br>PRT  | 18<br><0-255>                                        | М   | -                                                                                               | 4             |
| 434-4 | Image              | Bottom margin<br>(blank area at t<br>edge of the par<br>/Reverse side a<br>(Thick paper 1)                      | adjustment<br>he trailing<br>per)<br>at duplexing             | PPC/<br>PRT  | 18<br><0-255>                                        | М   |                                                                                                 | 4             |
| 434-5 | Image              | Right margin a<br>(blank area at t<br>the paper along<br>feeding directic<br>/Reverse side a<br>(Thick paper 1) | djustment<br>he right of<br>g the paper<br>n)<br>at duplexing | PPC/<br>PRT  | 12<br><0-255>                                        | М   | -                                                                                               | 4             |
| 435   | Image              | Top margin adj<br>(blank area at t<br>edge of the par                                                           | ustment<br>he leading<br>ber)                                 | PRT          | 24<br><0-255>                                        | М   | When the value<br>increases by "1", the<br>blank area becomes<br>wider by approx.<br>0.0423 mm. | 1             |
| 436   | Image              | Left margin adj<br>(blank area at ti<br>paper along the<br>feeding directio                                     | ustment<br>he left of the<br>e paper<br>m)                    | PRT          | 0<br><0-255>                                         | М   | When the value<br>increases by "1", the<br>blank area becomes<br>wider by approx.               | 1             |
| 437   | Image              | Right margin ac<br>(blank area at t<br>the paper along<br>feeding direction                                     | djustment<br>he right of<br>g the paper<br>m)                 | PRT          | 0<br><0-255>                                         | М   | 0.0423 mm.                                                                                      | 1             |
| 438   | Image              | Bottom margin<br>(blank area at t<br>edge of the pap                                                            | adjustment<br>he trailing<br>per)                             | PRT          | 0<br><0-255>                                         | М   | -                                                                                               | 1             |
| 440   | Image              | Leading edge position                                                                                           | 1st<br>drawer                                                 | ALL          | 50<br><0-100>                                        | М   | When the value increases by "1", the                                                            | 1             |
| 441   |                    | adjustment<br>(Normal                                                                                           | 2nd<br>drawer                                                 | ALL          | 50<br><0-100>                                        | М   | image shifts toward the trailing edge of the                                                    | 1             |
| 442   | 1                  | speed)                                                                                                    | Bypass<br>feeding                                             | ALL          | 50<br><0-100>                                        | М   | paper by approx.<br>0.1 mm.                                                                     | 1             |
| 443   |                    |                                                                                                    | O-LCF                                                         | ALL          | 50<br><0-100>                                        | М   | 1                                                                                               | 1             |
| 444   |                    |                                                                                                    | 3rd<br>drawer                                                 | ALL          | 50<br><0-100>                                        | М   |                                                                                                 | 1             |
| 445   | 1                  |                                                                                                    | Duplex<br>feeding                                             | ALL          | 50<br><0-100>                                        | М   |                                                                                                 | 1             |

© 2008-2011 TOSHIBA TEC CORPORATION All rights reserved

|        |                                           |                                                    | Adjus                       | stment m     | node (05)                                            |     |                                              |               |
|--------|-------------------------------------------|----------------------------------------------------|-----------------------------|--------------|------------------------------------------------------|-----|----------------------------------------------|---------------|
| Code   | Classific<br>ation                        | ltem                                               | S                           | Functi<br>on | Default<br><accept<br>able<br/>value&gt;</accept<br> | RAM | Contents                                     | Proce<br>dure |
| 473-0  | Feeding<br>system /                       | Paperaligning amount                               | Thick<br>paper 1            | ALL          | 38<br><0-63>                                         | М   | When the value increases by "1", the         | 4             |
| 473-1  | Paper<br>transport                        | adjustment at the                                  | Thick<br>paper 2            | ALL          | 38<br><0-63>                                         | М   | aligning amount increases by approx.         | 4             |
| 473-2  |                                           | registration<br>section<br>(T-LCF)                 | Thick<br>paper 3<br>(black) | ALL          | 38<br><0-63>                                         | М   | 0.54 mm.                                     | 4             |
| 473-3  |                                           |                                                    | Thick<br>paper 3<br>(color) | ALL          | 39<br><0-63>                                         | М   |                                              | 4             |
| 480    | Feeding<br>system /<br>Paper<br>transport | Paper feed alig<br>amount adjustn<br>(using icons) | ning<br>nent                | ALL          | -                                                    | М   | Press the button on the LCD.                 | 4             |
| 487-0  | Drive                                     | Fine<br>adjustment of                              | Transport<br>speed:         | PRT          | 128<br><0-255>                                       | М   | When the value increases, the                | 4             |
| 487-1  |                                           | transfer belt<br>motor                             | Normal<br>speed             | FAX          | 128<br><0-255>                                       | М   | reproduction ratio in the secondary scanning | 4             |
| 487-2  |                                           | speed                                              |                             | PPC          | 128<br><0-255>                                       | М   | larger. (Approx. 0.1                         | 4             |
| 487-3  |                                           |                                                    | Transport speed:            | PRT          | 128<br><0-255>                                       | М   | (initial steps)                              | 4             |
| 487-4  |                                           |                                                    | Decelerat<br>ed by 1/2      | FAX          | 128<br><0-255>                                       | М   | -                                            | 4             |
| 487-5  |                                           |                                                    |                             | PPC          | 128<br><0-255>                                       | М   |                                              | 4             |
| 487-6  |                                           |                                                    | Transport speed:            | PRT          | 128<br><0-255>                                       | М   |                                              | 4             |
| 487-7  |                                           |                                                    | Decelerat<br>ed by 2/3      | FAX          | 128<br><0-255>                                       | М   | -                                            | 4             |
| 487-8  |                                           |                                                    |                             | PPC          | 128<br><0-255>                                       | М   | +                                            | 4             |
| 487-9  |                                           |                                                    | Transport speed:            | PRT          | 128<br><0-255>                                       | М   |                                              | 4             |
| 487-10 | 1                                         |                                                    | High<br>speed               | FAX          | 128<br><0-255>                                       | М   | 1                                            | 4             |
| 487-11 | 1                                         |                                                    |                             | PPC          | 128<br><0-255>                                       | М   | 1                                            | 4             |

|        |                    |                                                                   | Adjus                      | stment m     | ode (05)                                             |     |                                                                                                    |               |
|--------|--------------------|-------------------------------------------------------------------|----------------------------|--------------|------------------------------------------------------|-----|----------------------------------------------------------------------------------------------------|---------------|
| Code   | Classific<br>ation | ltem                                                              | S                          | Functi<br>on | Default<br><accept<br>able<br/>value&gt;</accept<br> | RAM | Contents                                                                                                    | Proce<br>dure |
| 489-0  | Drive              | Fine<br>adjustment of                                             | Transport speed:           | PRT          | 128<br><0-255>                                       | М   |                                                                                                    | 4             |
| 489-1  |                    | feed/transport<br>motor                                           | Normal speed               | FAX          | 128<br><0-255>                                       | М   | -                                                                                                    | 4             |
| 489-2  |                    | rotational<br>speed                                               |                            | PPC          | 128<br><0-255>                                       | М   | -                                                                                                    | 4             |
| 489-3  |                    |                                                                   | Transport speed:           | PRT          | 128<br><0-255>                                       | М   |                                                                                                    | 4             |
| 489-4  |                    |                                                                   | Decelerat<br>ed by 1/2     | FAX          | 128<br><0-255>                                       | М   | -                                                                                                    | 4             |
| 489-5  |                    |                                                                   |                            | PPC          | 128<br><0-255>                                       | М   | -                                                                                                    | 4             |
| 489-6  |                    |                                                                   | Transport speed:           | PRT          | 128<br><0-255>                                       | М   |                                                                                                    | 4             |
| 489-7  |                    |                                                                   | Decelerat<br>ed by 2/3     | FAX          | 128<br><0-255>                                       | М   |                                                                                                    | 4             |
| 489-8  |                    |                                                                   |                            | PPC          | 128<br><0-255>                                       | М   |                                                                                                    | 4             |
| 489-9  |                    |                                                                   | Transport speed:           | PRT          | 128<br><0-255>                                       | М   |                                                                                                    | 4             |
| 489-10 |                    |                                                                   | High<br>speed              | FAX          | 128<br><0-255>                                       | М   | -                                                                                                    | 4             |
| 489-11 |                    |                                                                   |                            | PPC          | 128<br><0-255>                                       | М   |                                                                                                    | 4             |
| 489-12 |                    |                                                                   | Transport speed: 1         | ALL          | 128<br><0-255>                                       | М   | -                                                                                                    | 4             |
| 489-13 |                    |                                                                   | Transport speed: 2         | ALL          | 128<br><0-255>                                       | М   | -                                                                                                    | 4             |
| 489-14 |                    |                                                                   | Transport speed: 3         | ALL          | 128<br><0-255>                                       | М   |                                                                                                    | 4             |
| 489-15 |                    |                                                                   | Transport speed: 4         | ALL          | 128<br><0-255>                                       | М   |                                                                                                    | 4             |
| 489-16 |                    |                                                                   | Transport speed: 5         | ALL          | 128<br><0-255>                                       | М   | -                                                                                                    | 4             |
| 489-17 |                    |                                                                   | Transport speed: 6         | ALL          | 128<br><0-255>                                       | М   | -                                                                                                    | 4             |
| 494    | Image              | Leading edge<br>position<br>adjustment<br>(Decelerated<br>by 2/3) | Common<br>items            | ALL          | 100<br><0-200>                                       | М   | When the value<br>increases by "1", the<br>image shifts toward the<br>trailing edge of the<br>paper by approx.<br>0.1 mm. | 1             |
| 495    | Image              | Leading edge<br>position<br>adjustment<br>(Decelerated<br>by 2/3) | Common<br>items<br>(Black) | ALL          | 100<br><0-200>                                       | М   | When the value<br>increases by "1", the<br>image shifts toward the<br>trailing edge of the<br>paper by approx.<br>0.1 mm. | 1             |

|        |                 |                                                                   | Adjus                               | stment m     | node (05)                   |     |                                                                                                    |               |
|--------|-----------------|-------------------------------------------------------------------|-------------------------------------|--------------|-----------------------------|-----|----------------------------------------------------------------------------------------------------|---------------|
|        |                 |                                                                   |                                     |              | Default                     |     |                                                                                                    |               |
| Code   | Classific ation | ltem                                                              | S                                   | Functi<br>on | <accept<br>able</accept<br> | RAM | Contents                                                                                                    | Proce<br>dure |
| 407.0  | Image           | A divetre ent of                                                  | 1.01                                | A I I        |                             | NA  | M/han tha yalua                                                                                                    | 4             |
| 497-0  | image           | drawer                                                            | drawer                              | ALL          | <0-255>                     | IVI | increases by "1", the                                                                                                    | 4             |
| 497-1  |                 | sideways deviation                                                | 2nd<br>drawer                       | ALL          | 128<br><0-255>              | М   | front side by 0.0423                                                                                                    | 4             |
| 497-2  | -               |                                                                   | 3rd<br>drawer                       | ALL          | 128<br><0-255>              | М   | mm.                                                                                                    | 4             |
| 497-3  | -               |                                                                   | 4th<br>drawer                       | ALL          | 128<br><0-255>              | М   |                                                                                                    | 4             |
| 497-4  | -               |                                                                   | T-LCF                               | ALL          | 128<br><0-255>              | М   |                                                                                                    | 4             |
| 497-5  |                 |                                                                   | Bypass<br>feeding                   | ALL          | 128<br><0-255>              | М   |                                                                                                    | 4             |
| 497-6  | -               |                                                                   | O-LCF                               | ALL          | 128<br><0-255>              | М   | -                                                                                                    | 4             |
| 498-0  | Image           | Adjustment of<br>primary                                          | Long size                           | ALL          | 128<br><0-255>              | М   | When the value increases by "1", the                                                                                      | 4             |
| 498-1  | -               | scanning<br>laser writing<br>start position                       | Short size<br>(A4/LT or<br>smaller) | ALL          | 128<br><0-255>              | М   | image shifts toward the front side by 0.0423 mm.                                                                          | 4             |
| 498-2  | -               | at duplex feeding                                                 | Middle<br>size                      | ALL          | 128<br><0-255>              | М   |                                                                                                    | 4             |
| 4065   | Image           | Leading edge<br>position<br>adjustment<br>(Decelerated<br>by 1/2) | Common<br>items                     | ALL          | 100<br><0-200>              | М   | When the value<br>increases by "1", the<br>image shifts toward the<br>trailing edge of the<br>paper by approx.<br>0.1 mm. | 1             |
| 4066   | Image           | Leading edge<br>position<br>adjustment<br>(High speed)            | Common<br>items                     | ALL          | 100<br><0-200>              | М   | When the value<br>increases by "1", the<br>image shifts toward the<br>trailing edge of the<br>paper by approx.<br>0.1 mm. | 1             |
| 4067-0 | Image           | Leading edge position                                             | 1st<br>drawer                       | ALL          | 50<br><0-100>               | М   | When the value increases by "1", the                                                                                      | 4             |
| 4067-1 | -               | adjustment<br>(High speed)                                        | 2nd<br>drawer                       | ALL          | 50<br><0-100>               | М   | image shifts toward the trailing edge of the                                                                              | 4             |
| 4067-2 |                 |                                                                   | 3rd<br>drawer                       | ALL          | 50<br><0-100>               | М   | 0.1 mm.                                                                                                    | 4             |
| 4067-3 |                 |                                                                   | 4th<br>drawer                       | ALL          | 50<br><0-100>               | М   |                                                                                                    | 4             |
| 4067-4 |                 |                                                                   | Bypass<br>feed                      | ALL          | 50<br><0-100>               | М   |                                                                                                    | 4             |
| 4067-5 | -               |                                                                   | ADU                                 | ALL          | 50<br><0-100>               | М   |                                                                                                    | 4             |
| 4067-6 |                 |                                                                   | T-LCF                               | ALL          | 50<br><0-100>               | М   |                                                                                                    | 4             |
| 4067-7 |                 |                                                                   | O-LCF                               | ALL          | 50<br><0-100>               | М   |                                                                                                    | 4             |
| 4068   | Image           | Leading edge a<br>Black print corr<br>(Normal speed               | idjustment/<br>ection<br>)          | ALL          | 100<br><0-200>              | М   | When the value<br>increases by "1", the<br>image shifts toward the<br>trailing edge of the<br>paper by approx.<br>0.1 mm. | 1             |

|        |                              |                                                       | Adjus                             | stment m     | node (05)                                            |     |                                                                                                    |               |
|--------|------------------------------|-------------------------------------------------------|-----------------------------------|--------------|------------------------------------------------------|-----|----------------------------------------------------------------------------------------------------|---------------|
| Code   | Classific<br>ation           | ltem                                                  | S                                 | Functi<br>on | Default<br><accept<br>able<br/>value&gt;</accept<br> | RAM | Contents                                                                                                    | Proce<br>dure |
| 4069   | Image                        | Leading edge a<br>Black print corr<br>(Decelerated by | idjustment/<br>ection<br>y 1/2)   | ALL          | 100<br><0-200>                                       | М   | When the value<br>increases by "1", the<br>image shifts toward the<br>trailing edge of the<br>paper by approx.<br>0.1 mm. | 1             |
| 4100-0 | Feeding<br>system /<br>Paper | Paperaligning<br>amount<br>adjustment at              | Plain<br>paper<br>Long size       | ALL          | 48<br><0~63>                                         | М   | When the value<br>increases by "1", the<br>aligning amount                                                                | 4             |
| 4100-1 | transport                    | the<br>registration<br>section<br>(1st drawer /       | Plain<br>paper<br>Middle<br>size  | ALL          | 38<br><0~63>                                         | М   | increases by approx.<br>0.54 mm.<br><paper length=""><br/>Long size:</paper>                                              | 4             |
| 4100-2 |                              | Plain paper)                                          | Plain<br>paper<br>Short size<br>1 | ALL          | 35<br><0-63>                                         | М   | Middle size:<br>220 mm to 329 mm<br>Short size 1:<br>205 mm to 210 mm                                                     | 4             |
| 4100-3 |                              |                                                       | Plain<br>paper<br>Short size<br>2 | ALL          | 35<br><0-63>                                         | М   | Short size 2:<br>160 mm to 204 mm<br>Short size 3:<br>159 mm or shorter                                                   | 4             |
| 4100-4 |                              |                                                       | Plain<br>paper<br>Short size<br>3 | ALL          | 35<br><0-63>                                         | М   |                                                                                                    | 4             |
| 4101-0 | Feeding<br>system /<br>Paper | Paperaligning<br>amount<br>adjustment at              | Plain<br>paper<br>Long size       | ALL          | 33<br><0~63>                                         | М   | When the value<br>increases by "1", the<br>aligning amount                                                                | 4             |
| 4101-1 | transport                    | the<br>registration<br>section<br>(2nd drawer /       | Plain<br>paper<br>Middle<br>size  | ALL          | 38<br><0~63>                                         | М   | increases by approx.<br>0.54 mm.<br><paper length=""><br/>Long size:</paper>                                              | 4             |
| 4101-2 |                              | Plain paper)                                          | Plain<br>paper<br>Short size<br>1 | ALL          | 35<br><0-63>                                         | М   | Middle size:<br>220 mm to 329 mm<br>Short size 1:<br>205 mm to 219 mm                                                     | 4             |
| 4101-3 |                              |                                                       | Plain<br>paper<br>Short size<br>2 | ALL          | 35<br><0-63>                                         | М   | Short size 2:<br>160 mm to 204 mm<br>Short size 3:<br>159 mm or shorter                                                   | 4             |
| 4101-4 |                              |                                                       | Plain<br>paper<br>Short size<br>3 | ALL          | 35<br><0-63>                                         | М   |                                                                                                    | 4             |

|        |                              |                                                  | Adjus                               | stment m     | node (05)                                            |     |                                                                              |               |
|--------|------------------------------|--------------------------------------------------|-------------------------------------|--------------|------------------------------------------------------|-----|------------------------------------------------------------------------------|---------------|
| Code   | Classific<br>ation           | ltem                                             | S                                   | Functi<br>on | Default<br><accept<br>able<br/>value&gt;</accept<br> | RAM | Contents                                                                     | Proce<br>dure |
| 4103-0 | Feeding<br>system /<br>Paper | Paperaligning<br>amount<br>adjustment at         | Plain<br>paper<br>Long size         | ALL          | 30<br><0-63>                                         | М   | When the value<br>increases by "1", the<br>aligning amount                   | 4             |
| 4103-1 | transport                    | the<br>registration<br>section<br>(Bypass feed / | Plain<br>paper<br>Middle<br>size    | ALL          | 30<br><0-63>                                         | М   | 0.54 mm.<br>Paper length><br>Long size:                                      | 4             |
| 4103-2 |                              | Plain paper)                                     | Plain<br>paper<br>Short size<br>1   | ALL          | 30<br><0-63>                                         | М   | Middle size:<br>220 mm to 329 mm<br>Short size 1:                            | 4             |
| 4103-3 | -                            |                                                  | Plain<br>paper<br>Short size<br>2   | ALL          | 30<br><0-63>                                         | М   | Short size 2:<br>160 mm to 204 mm<br>Short size 3:<br>159 mm or shorter      | 4             |
| 4103-4 |                              |                                                  | Plain<br>paper<br>Short size<br>3   | ALL          | 30<br><0-63>                                         | М   |                                                                              | 4             |
| 4104-0 | Feeding<br>system /<br>Paper | Paperaligning<br>amount<br>adjustment at         | Thick<br>paper 1<br>Long size       | ALL          | 35<br><0-63>                                         | М   | When the value<br>increases by "1", the<br>aligning amount                   | 4             |
| 4104-1 | transport                    | the<br>registration<br>section<br>(Bypass feed / | Thick<br>paper 1<br>Middle<br>size  | ALL          | 35<br><0-63>                                         | М   | increases by approx.<br>0.54 mm.<br><paper length=""><br/>Long size:</paper> | 4             |
| 4104-2 |                              | Thick paper 1)                                   | Thick<br>paper 1<br>Short size<br>1 | ALL          | 35<br><0-63>                                         | М   | Middle size:<br>220 mm to 329 mm<br>Short size 1:<br>205 mm to 210 mm        | 4             |
| 4104-3 | -                            |                                                  | Thick<br>paper 1<br>Short size<br>2 | ALL          | 35<br><0-63>                                         | М   | Short size 2:<br>160 mm to 204 mm<br>Short size 3:<br>159 mm or shorter      | 4             |
| 4104-4 |                              |                                                  | Thick<br>paper 1<br>Short size<br>3 | ALL          | 35<br><0-63>                                         | М   |                                                                              | 4             |
| 4105-0 | Feeding<br>system /<br>Paper | Paperaligning<br>amount<br>adjustment at         | Thick<br>paper 2<br>Long size       | ALL          | 35<br><0-63>                                         | М   | When the value<br>increases by "1", the<br>aligning amount                   | 4             |
| 4105-1 | transport                    | the<br>registration<br>section<br>(Bypass feed / | Thick<br>paper 2<br>Middle<br>size  | ALL          | 35<br><0-63>                                         | М   | 0.54 mm.<br>Paper length><br>Long size:                                      | 4             |
| 4105-2 |                              | i nick paper 2)                                  | Thick<br>paper 2<br>Short size<br>1 | ALL          | 35<br><0-63>                                         | М   | Middle size:<br>220 mm to 329 mm<br>Short size 1:<br>205 mm to 210 mm        | 4             |
| 4105-3 |                              |                                                  | Thick<br>paper 2<br>Short size<br>2 | ALL          | 35<br><0-63>                                         | М   | Short size 2:<br>160 mm to 204 mm<br>Short size 3:<br>159 mm or shorter      | 4             |
| 4105-4 |                              |                                                  | Thick<br>paper 2<br>Short size<br>3 | ALL          | 35<br><0-63>                                         | М   |                                                                              | 4             |

|        |                              |                                                  | Adjus                               | stment m     | ode (05)                                             |     |                                                                                                    |               |
|--------|------------------------------|--------------------------------------------------|-------------------------------------|--------------|------------------------------------------------------|-----|----------------------------------------------------------------------------------------------------|---------------|
| Code   | Classific<br>ation           | ltem                                             | S                                   | Functi<br>on | Default<br><accept<br>able<br/>value&gt;</accept<br> | RAM | Contents                                                                                                 | Proce<br>dure |
| 4106-0 | Feeding<br>system /<br>Paper | Paperaligning<br>amount<br>adjustment at         | Thick<br>paper 3<br>Long size       | ALL          | 35<br><0-63>                                         | М   | When the value<br>increases by "1", the<br>aligning amount                                               | 4             |
| 4106-1 | transport                    | the<br>registration<br>section<br>(Bypass feed / | Thick<br>paper 3<br>Middle<br>size  | ALL          | 35<br><0-63>                                         | М   | increases by approx.<br>0.54 mm.<br><paper length=""><br/>Long size:</paper>                             | 4             |
| 4106-2 |                              | Thick paper 3)                                   | Thick<br>paper 3<br>Short size<br>1 | ALL          | 35<br><0-63>                                         | М   | Middle size:<br>220 mm to 329 mm<br>Short size 1:<br>205 mm to 219 mm                                    | 4             |
| 4106-3 |                              |                                                  | Thick<br>paper 3<br>Short size<br>2 | ALL          | 35<br><0-63>                                         | М   | Short size 2:<br>160 mm to 204 mm<br>Short size 3:<br>159 mm or shorter                                  | 4             |
| 4106-4 |                              |                                                  | Thick<br>paper 3<br>Short size<br>3 | ALL          | 35<br><0-63>                                         | М   |                                                                                                    | 4             |
| 4107-0 | Feeding<br>system /          | Paper aligning amount                            | OHP film<br>Long size               | ALL          | 35<br><0-63>                                         | М   | When the value increases by "1", the                                                                     | 4             |
| 4107-1 | Paper<br>transport           | adjustment at<br>the<br>registration             | OHP film<br>Middle<br>size          | ALL          | 35<br><0-63>                                         | М   | aligning amount<br>increases by approx.<br>0.54 mm.                                                      | 4             |
| 4107-2 |                              | section<br>(Bypass feed /<br>OHP film)           | OHP film<br>Short size<br>1         | ALL          | 35<br><0-63>                                         | М   | <ul> <li>Paper length&gt;</li> <li>Long size:</li> <li>330 mm or longer</li> <li>Middle size:</li> </ul> | 4             |
| 4107-3 |                              |                                                  | OHP film<br>Short size<br>2         | ALL          | 35<br><0-63>                                         | М   | 220 mm to 329 mm<br>Short size 1:<br>205 mm to 219 mm                                                    | 4             |
| 4107-4 |                              |                                                  | OHP film<br>Short size<br>3         | ALL          | 35<br><0-63>                                         | М   | Short size 2:<br>160 mm to 204 mm<br>Short size 3:<br>159 mm or shorter                                  | 4             |
| 4108-0 | Feeding<br>system /<br>Paper | Paperaligning<br>amount<br>adjustment at         | Plain<br>paper<br>Long size         | ALL          | 30<br><0-63>                                         | М   | When the value<br>increases by "1", the<br>aligning amount                                               | 4             |
| 4108-1 | transport                    | the<br>registration<br>section<br>(3rd drawer /  | Plain<br>paper<br>Middle<br>size    | ALL          | 35<br><0-63>                                         | М   | increases by approx.<br>0.54 mm.<br><paper length=""><br/>Long size:</paper>                             | 4             |
| 4108-2 |                              | Plain paper)                                     | Plain<br>paper<br>Short size<br>1   | ALL          | 35<br><0-63>                                         | М   | 330 mm or longer<br>Middle size:<br>220 mm to 329 mm<br>Short size 1:<br>205 mm to 219 mm                | 4             |
| 4108-3 |                              |                                                  | Plain<br>paper<br>Short size<br>2   | ALL          | 35<br><0-63>                                         | М   | Short size 2:<br>160 mm to 204 mm<br>Short size 3:<br>159 mm or shorter                                  | 4             |
| 4108-4 |                              |                                                  | Plain<br>paper<br>Short size<br>3   | ALL          | 35<br><0-63>                                         | М   |                                                                                                    | 4             |

| Adjustment mode (05) |                                           |                                                                     |                                   |              |                                                      |     |                                                                                                |               |  |  |
|----------------------|-------------------------------------------|---------------------------------------------------------------------|-----------------------------------|--------------|------------------------------------------------------|-----|------------------------------------------------------------------------------------------------|---------------|--|--|
| Code                 | Classific<br>ation                        | ltem                                                                | S                                 | Functi<br>on | Default<br><accept<br>able<br/>value&gt;</accept<br> | RAM | Contents                                                                                       | Proce<br>dure |  |  |
| 4109-0               | Feeding<br>system /<br>Paper              | Paperaligning<br>amount<br>adjustment at                            | Plain<br>paper<br>Long size       | ALL          | 30<br><0-63>                                         | М   | When the value<br>increases by "1", the<br>aligning amount                                     | 4             |  |  |
| 4109-1               | transport                                 | the<br>registration<br>section<br>(4th drawer /                     | Plain<br>paper<br>Middle<br>size  | ALL          | 35<br><0-63>                                         | М   | increases by approx.<br>0.54 mm.<br><paper length=""><br/>Long size:</paper>                   | 4             |  |  |
| 4109-2               |                                           | Plain paper)                                                        | Plain<br>paper<br>Short size<br>1 | ALL          | 35<br><0-63>                                         | М   | Middle size:<br>220 mm to 329 mm<br>Short size 1:<br>205 mm to 210 mm                          | 4             |  |  |
| 4109-3               |                                           |                                                                     | Plain<br>paper<br>Short size<br>2 | ALL          | 35<br><0-63>                                         | М   | Short size 2:<br>160 mm to 204 mm<br>Short size 3:<br>159 mm or shorter                        | 4             |  |  |
| 4109-4               |                                           |                                                                     | Plain<br>paper<br>Short size<br>3 | ALL          | 35<br><0-63>                                         | М   |                                                                                                | 4             |  |  |
| 4110-0               | Feeding<br>system /<br>Paper              | Paperaligning<br>amount<br>adjustment at                            | Plain<br>paper<br>Long size       | ALL          | 30<br><0-63>                                         | М   | When the value<br>increases by "1", the<br>aligning amount                                     | 4             |  |  |
| 4110-1               | transport                                 | the<br>registration<br>section (ADU<br>/ Plain paper)               | Plain<br>paper<br>Middle<br>size  | ALL          | 30<br><0-63>                                         | М   | increases by approx.<br>0.54 mm.<br><paper length=""><br/>Long size:</paper>                   | 4             |  |  |
| 4110-2               |                                           |                                                                     | Plain<br>paper<br>Short size<br>1 | ALL          | 30<br><0-63>                                         | М   | 330 mm or longer<br>Middle size:<br>220 mm to 329 mm<br>Short size 1:<br>205 mm to 210 mm      | 4             |  |  |
| 4110-3               | -                                         |                                                                     | Plain<br>paper<br>Short size<br>2 | ALL          | 30<br><0-63>                                         | М   | Short size 2:<br>160 mm to 204 mm<br>Short size 3:<br>159 mm or shorter                        | 4             |  |  |
| 4110-4               |                                           |                                                                     | Plain<br>paper<br>Short size<br>3 | ALL          | 30<br><0-63>                                         | М   |                                                                                                | 4             |  |  |
| 4111                 | Feeding<br>system /<br>Paper<br>transport | Paper aligning a<br>adjustment at th<br>registration sec<br>(T-LCF) | amount<br>ne<br>tion              | ALL          | 35<br><0-63>                                         | М   | When the value<br>increases by "1", the<br>aligning amount<br>increases by approx.<br>0.54 mm. | 1             |  |  |

|        | Adjustment mode (05)         |                                                 |                                     |              |                                           |     |                                                                                                    |               |                                                                         |   |  |
|--------|------------------------------|-------------------------------------------------|-------------------------------------|--------------|-------------------------------------------|-----|----------------------------------------------------------------------------------------------------|---------------|-------------------------------------------------------------------------|---|--|
|        |                              |                                                 |                                     |              | Default                                   |     |                                                                                                    |               |                                                                         |   |  |
| Code   | Classific<br>ation           | ltem                                            | S                                   | Functi<br>on | <accept<br>able<br/>value&gt;</accept<br> | RAM | Contents                                                                                                    | Proce<br>dure |                                                                         |   |  |
| 4115-0 | Feeding<br>system /<br>Paper | Paperaligning<br>amount<br>adjustment at        | Thick<br>paper 1<br>Long size       | ALL          | 38<br><0-63>                              | М   | When the value<br>increases by "1", the<br>aligning amount                                                                                                | 4             |                                                                         |   |  |
| 4115-1 | transport                    | the<br>registration<br>section<br>(1st drawer / | Thick<br>paper 1<br>Middle<br>size  | ALL          | 38<br><0-63>                              | М   | Increases by approx.<br>0.54 mm.<br><paper length=""><br/>Long size:</paper>                                                                              | 4             |                                                                         |   |  |
| 4115-2 |                              |                                                 | Thick<br>paper 1<br>Short size<br>1 | ALL          | 38<br><0-63>                              | М   | Middle size:<br>220 mm to 329 mm<br>Short size 1:<br>205 mm to 210 mm                                                                                     | 4             |                                                                         |   |  |
| 4115-3 | -                            |                                                 |                                     |              | Thick<br>paper 1<br>Short size<br>2       | ALL | 38<br><0-63>                                                                                                    | М             | Short size 2:<br>160 mm to 204 mm<br>Short size 3:<br>159 mm or shorter | 4 |  |
| 4115-4 |                              |                                                 | Thick<br>paper 1<br>Short size<br>3 | ALL          | 38<br><0-63>                              | М   |                                                                                                    | 4             |                                                                         |   |  |
| 4116-0 | Feeding<br>system /<br>Paper | Paperaligning<br>amount<br>adjustment at        | Thick<br>paper 1<br>Long size       | ALL          | 38<br><0-63>                              | М   | When the value<br>increases by "1", the<br>aligning amount                                                                                                | 4             |                                                                         |   |  |
| 4116-1 | transport                    | the<br>registration<br>section<br>(2nd drawer / | Thick<br>paper 1<br>Middle<br>size  | ALL          | 38<br><0-63>                              | М   | increases by approx.<br>0.54 mm.<br><paper length=""><br/>Long size:<br/>330 mm or longer<br/>Middle size:<br/>220 mm to 329 mm<br/>Short size 1:</paper> | 4             |                                                                         |   |  |
| 4116-2 | -                            | Thick paper 1)                                  | Thick<br>paper 1<br>Short size<br>1 | ALL          | 38<br><0-63>                              | М   |                                                                                                    | 4             |                                                                         |   |  |
| 4116-3 |                              |                                                 | Thick<br>paper 1<br>Short size<br>2 | ALL          | 38<br><0-63>                              | М   | Short size 2:<br>160 mm to 204 mm<br>Short size 3:<br>159 mm or shorter                                                                                   | 4             |                                                                         |   |  |
| 4116-4 |                              |                                                 | Thick<br>paper 1<br>Short size<br>3 | ALL          | 38<br><0-63>                              | М   |                                                                                                    | 4             |                                                                         |   |  |
| 4117-0 | Feeding<br>system /<br>Paper | Paperaligning<br>amount<br>adjustment at        | Thick<br>paper 1<br>Long size       | ALL          | 35<br><0-63>                              | М   | When the value<br>increases by "1", the<br>aligning amount                                                                                                | 4             |                                                                         |   |  |
| 4117-1 | transport                    | the<br>registration<br>section<br>(3rd drawer / | Thick<br>paper 1<br>Middle<br>size  | ALL          | 35<br><0-63>                              | М   | increases by approx.<br>0.54 mm.<br><paper length=""><br/>Long size:</paper>                                                                              | 4             |                                                                         |   |  |
| 4117-2 |                              | Thick paper 1)                                  | Thick<br>paper 1<br>Short size<br>1 | ALL          | 38<br><0-63>                              | М   | Middle size:<br>220 mm to 329 mm<br>Short size 1:<br>205 mm to 219 mm                                                                                     | 4             |                                                                         |   |  |
| 4117-3 |                              |                                                 | Thick<br>paper 1<br>Short size<br>2 | ALL          | 38<br><0-63>                              | М   | Short size 2:<br>160 mm to 204 mm<br>Short size 3:<br>159 mm or shorter                                                                                   | 4             |                                                                         |   |  |
| 4117-4 |                              |                                                 | Thick<br>paper 1<br>Short size<br>3 | ALL          | 38<br><0-63>                              | М   |                                                                                                    | 4             |                                                                         |   |  |

| Adjustment mode (05) |                              |                                                            |                                     |              |                                                      |     |                                                                              |               |  |  |
|----------------------|------------------------------|------------------------------------------------------------|-------------------------------------|--------------|------------------------------------------------------|-----|------------------------------------------------------------------------------|---------------|--|--|
| Code                 | Classific<br>ation           | ltem                                                       | S                                   | Functi<br>on | Default<br><accept<br>able<br/>value&gt;</accept<br> | RAM | Contents                                                                     | Proce<br>dure |  |  |
| 4118-0               | Feeding<br>system /<br>Paper | Paperaligning<br>amount<br>adjustment at                   | Thick<br>paper 1<br>Long size       | ALL          | 35<br><0-63>                                         | М   | When the value<br>increases by "1", the<br>aligning amount                   | 4             |  |  |
| 4118-1               | transport                    | registration<br>section<br>(4th drawer /<br>Thick paper 1) | Thick<br>paper 1<br>Middle<br>size  | ALL          | 35<br><0-63>                                         | М   | Increases by approx.<br>0.54 mm.<br><paper length=""><br/>Long size:</paper> | 4             |  |  |
| 4118-2               |                              | Thick paper 1)                                             | Thick<br>paper 1<br>Short size<br>1 | ALL          | 38<br><0-63>                                         | М   | Middle size:<br>220 mm to 329 mm<br>Short size 1:                            | 4             |  |  |
| 4118-3               |                              |                                                            | Thick<br>paper 1<br>Short size<br>2 | ALL          | 38<br><0-63>                                         | М   | Short size 2:<br>160 mm to 204 mm<br>Short size 3:<br>159 mm or shorter      | 4             |  |  |
| 4118-4               |                              |                                                            | Thick<br>paper 1<br>Short size<br>3 | ALL          | 38<br><0-63>                                         | М   |                                                                              | 4             |  |  |
| 4120-0               | Feeding<br>system /<br>Paper | Paperaligning<br>amount<br>adjustment at                   | Thick<br>paper 1<br>Long size       | ALL          | 30<br><0-63>                                         | М   | When the value<br>increases by "1", the<br>aligning amount                   | 4             |  |  |
| 4120-1               | transport                    | the<br>registration<br>section<br>(ADU / Thick             | Thick<br>paper 1<br>Middle<br>size  | ALL          | 30<br><0-63>                                         | М   | increases by approx.<br>0.54 mm.<br><paper length=""><br/>Long size:</paper> | 4             |  |  |
| 4120-2               |                              | paper 1)                                                   | Thick<br>paper 1<br>Short size<br>1 | ALL          | 30<br><0-63>                                         | М   | Middle size:<br>220 mm to 329 mm<br>Short size 1:<br>205 mm to 210 mm        | 4             |  |  |
| 4120-3               |                              |                                                            | Thick<br>paper 1<br>Short size<br>2 | ALL          | 30<br><0-63>                                         | М   | Short size 2:<br>160 mm to 204 mm<br>Short size 3:<br>159 mm or shorter      | 4             |  |  |
| 4120-4               | -                            |                                                            | Thick<br>paper 1<br>Short size<br>3 | ALL          | 30<br><0-63>                                         | М   |                                                                              | 4             |  |  |
| 4122-0               | Feeding<br>system /<br>Paper | Paperaligning<br>amount<br>adjustment at                   | Plain<br>paper<br>Long size         | ALL          | 40<br><0-63>                                         | М   | When the value<br>increases by "1", the<br>aligning amount                   | 4             |  |  |
| 4122-1               | transport                    | the<br>registration<br>section: High<br>speed / black      | Plain<br>paper<br>Middle<br>size    | ALL          | 29<br><0-63>                                         | М   | 0.54 mm.<br>Paper length><br>Long size:                                      | 4             |  |  |
| 4122-2               |                              | (1st drawer /<br>Plain paper)                              | Plain<br>paper<br>Short size<br>1   | ALL          | 27<br><0-63>                                         | М   | Middle size:<br>220 mm to 329 mm<br>Short size 1:<br>205 mm to 210 mm        | 4             |  |  |
| 4122-3               |                              |                                                            | Plain<br>paper<br>Short size<br>2   | ALL          | 27<br><0-63>                                         | М   | Short size 2:<br>160 mm to 204 mm<br>Short size 3:<br>159 mm or shorter      | 4             |  |  |
| 4122-4               |                              |                                                            | Plain<br>paper<br>Short size<br>3   | ALL          | 27<br><0-63>                                         | М   |                                                                              | 4             |  |  |

| Adjustment mode (05) |                              |                                                       |                                   |              |                                                      |     |                                                                                                    |               |  |  |
|----------------------|------------------------------|-------------------------------------------------------|-----------------------------------|--------------|------------------------------------------------------|-----|----------------------------------------------------------------------------------------------------|---------------|--|--|
| Code                 | Classific<br>ation           | ltem                                                  | S                                 | Functi<br>on | Default<br><accept<br>able<br/>value&gt;</accept<br> | RAM | Contents                                                                                                    | Proce<br>dure |  |  |
| 4123-0               | Feeding<br>system /<br>Paper | Paperaligning<br>amount<br>adjustment at              | Plain<br>paper<br>Long size       | ALL          | 25<br><0-63>                                         | М   | When the value<br>increases by "1", the<br>aligning amount                                                                                                | 4             |  |  |
| 4123-1               | transport                    | the<br>registration<br>section: High<br>speed / black | Plain<br>paper<br>Middle<br>size  | ALL          | 29<br><0-63>                                         | М   | increases by approx.<br>0.54 mm.<br><paper length=""><br/>Long size:</paper>                                                                              | 4             |  |  |
| 4123-2               |                              | (2nd drawer /<br>Plain paper)                         | Plain<br>paper<br>Short size<br>1 | ALL          | 27<br><0-63>                                         | М   | Middle size:<br>220 mm to 329 mm<br>Short size 1:<br>205 mm to 210 mm                                                                                     | 4             |  |  |
| 4123-3               |                              |                                                       | Plain<br>paper<br>Short size<br>2 | ALL          | 27<br><0-63>                                         | М   | Short size 2:<br>160 mm to 204 mm<br>Short size 3:<br>159 mm or shorter                                                                                   | 4             |  |  |
| 4123-4               |                              |                                                       | Plain<br>paper<br>Short size<br>3 | ALL          | 27<br><0-63>                                         | М   |                                                                                                    | 4             |  |  |
| 4124-0               | Feeding<br>system /<br>Paper | Paperaligning<br>amount<br>adjustment at              | Plain<br>paper<br>Long size       | ALL          | 22<br><0-63>                                         | М   | When the value<br>increases by "1", the<br>aligning amount                                                                                                | 4             |  |  |
| 4124-1               | transport                    | the<br>registration<br>section: High<br>speed / black | Plain<br>paper<br>Middle<br>size  | ALL          | 26<br><0-63>                                         | М   | increases by approx.<br>0.54 mm.<br><paper length=""><br/>Long size:<br/>330 mm or longer<br/>Middle size:<br/>220 mm to 329 mm<br/>Short size 1:</paper> | 4             |  |  |
| 4124-2               |                              | (3rd drawer /<br>Plain paper)                         | Plain<br>paper<br>Short size<br>1 | ALL          | 27<br><0-63>                                         | М   |                                                                                                    | 4             |  |  |
| 4124-3               |                              |                                                       | Plain<br>paper<br>Short size<br>2 | ALL          | 27<br><0-63>                                         | М   | Short size 2:<br>160 mm to 204 mm<br>Short size 3:<br>159 mm or shorter                                                                                   | 4             |  |  |
| 4124-4               |                              |                                                       | Plain<br>paper<br>Short size<br>3 | ALL          | 27<br><0-63>                                         | М   |                                                                                                    | 4             |  |  |
| 4125-0               | Feeding<br>system /<br>Paper | Paperaligning<br>amount<br>adjustment at              | Plain<br>paper<br>Long size       | ALL          | 22<br><0-63>                                         | М   | When the value<br>increases by "1", the<br>aligning amount                                                                                                | 4             |  |  |
| 4125-1               | transport                    | the<br>registration<br>section: High<br>speed / black | Plain<br>paper<br>Middle<br>size  | ALL          | 26<br><0-63>                                         | М   | increases by approx.<br>0.54 mm.<br><paper length=""><br/>Long size:</paper>                                                                              | 4             |  |  |
| 4125-2               |                              | (4th drawer /<br>Plain paper)                         | Plain<br>paper<br>Short size<br>1 | ALL          | 27<br><0-63>                                         | М   | Middle size:<br>220 mm to 329 mm<br>Short size 1:<br>205 mm to 210 mm                                                                                     | 4             |  |  |
| 4125-3               |                              |                                                       | Plain<br>paper<br>Short size<br>2 | ALL          | 27<br><0-63>                                         | М   | Short size 2:<br>160 mm to 204 mm<br>Short size 3:<br>159 mm or shorter                                                                                   | 4             |  |  |
| 4125-4               |                              |                                                       | Plain<br>paper<br>Short size<br>3 | ALL          | 27<br><0-63>                                         | М   |                                                                                                    | 4             |  |  |

| Adjustment mode (05) |                                           |                                                                                           |                                       |              |                                                      |     |                                                                                                    |               |  |  |
|----------------------|-------------------------------------------|-------------------------------------------------------------------------------------------|---------------------------------------|--------------|------------------------------------------------------|-----|----------------------------------------------------------------------------------------------------|---------------|--|--|
| Code                 | Classific<br>ation                        | Items                                                                                     |                                       | Functi<br>on | Default<br><accept<br>able<br/>value&gt;</accept<br> | RAM | Contents                                                                                                    | Proce<br>dure |  |  |
| 4126                 | Feeding<br>system /<br>Paper<br>transport | Paper aligning a<br>adjustment at th<br>registration sec<br>speed / black (7              | amount<br>he<br>tion: High<br>ſ-LCF)  | ALL          | 27<br><0-63>                                         | Μ   | When the value<br>increases by "1", the<br>aligning amount<br>increases by approx.<br>0.54 mm.                                                                       | 1             |  |  |
| 4127-0               | Feeding<br>system /<br>Paper              | Paperaligning<br>amount<br>adjustment at                                                  | Plain<br>paper<br>Long size           | ALL          | 30<br><0-63>                                         | М   | When the value<br>increases by "1", the<br>aligning amount                                                                                                    | 4             |  |  |
| 4127-1               | transport                                 | the<br>registration<br>section: High<br>speed / black<br>(Bypass feed / -<br>Plain paper) | Plain<br>paper<br>Middle<br>size      | ALL          | 30<br><0-63>                                         | М   | increases by approx.<br>0.54 mm.<br><paper length=""><br/>Long size:</paper>                                                                                         | 4             |  |  |
| 4127-2               |                                           |                                                                                           | Plain<br>paper<br>Short size<br>1     | ALL          | 30<br><0-63>                                         | М   | 330 mm or longer<br>Middle size:<br>220 mm to 329 mm<br>Short size 1:<br>205 mm to 219 mm<br>Short size 2:<br>160 mm to 204 mm<br>Short size 3:<br>159 mm or shorter | 4             |  |  |
| 4127-3               |                                           |                                                                                           | Plain<br>paper<br>Short size<br>2     | ALL          | 30<br><0-63>                                         | М   |                                                                                                    | 4             |  |  |
| 4127-4               |                                           |                                                                                           | Plain<br>paper<br>Short size<br>3     | ALL          | 30<br><0-63>                                         | М   |                                                                                                    | 4             |  |  |
| 4128-0               | Feeding<br>system /<br>Paper              | Paperaligning<br>amount<br>adjustment at                                                  | Special<br>paper 1<br>Long size       | ALL          | 35<br><0-63>                                         | М   | When the value<br>increases by "1", the<br>aligning amount                                                                                                    | 4             |  |  |
| 4128-1               | transport                                 | the<br>registration<br>section<br>(Bypass feed /                                          | Special<br>paper 1<br>Middle<br>size  | ALL          | 35<br><0-63>                                         | М   | increases by approx.<br>0.54 mm.<br><paper length=""><br/>Long size:</paper>                                                                                         | 4             |  |  |
| 4128-2               |                                           | Special paper<br>1)                                                                       | Special<br>paper 1<br>Short size<br>1 | ALL          | 35<br><0-63>                                         | М   | 330 mm or longer<br>Middle size:<br>220 mm to 329 mm<br>Short size 1:<br>205 mm to 219 mm                                                                            | 4             |  |  |
| 4128-3               |                                           |                                                                                           | Special<br>paper 1<br>Short size<br>2 | ALL          | 35<br><0-63>                                         | М   | Short size 2:<br>160 mm to 204 mm<br>Short size 3:<br>159 mm or shorter                                                                                              | 4             |  |  |
| 4128-4               |                                           |                                                                                           | Special<br>paper 1<br>Short size<br>3 | ALL          | 35<br><0-63>                                         | М   |                                                                                                    | 4             |  |  |

| Adjustment mode (05) |                              |                                                                                   |                                       |              |                                                      |     |                                                                              |               |  |  |
|----------------------|------------------------------|-----------------------------------------------------------------------------------|---------------------------------------|--------------|------------------------------------------------------|-----|------------------------------------------------------------------------------|---------------|--|--|
| Code                 | Classific<br>ation           | ltem                                                                              | S                                     | Functi<br>on | Default<br><accept<br>able<br/>value&gt;</accept<br> | RAM | Contents                                                                     | Proce<br>dure |  |  |
| 4129-0               | Feeding<br>system /<br>Paper | Paper aligning<br>amount<br>adjustment at                                         | Special<br>paper 2<br>Long size       | ALL          | 35<br><0-63>                                         | М   | When the value<br>increases by "1", the<br>aligning amount                   | 4             |  |  |
| 4129-1               | transport                    | the<br>registration<br>section<br>(Bypass feed /                                  | Special<br>paper 2<br>Middle<br>size  | ALL          | 35<br><0-63>                                         | М   | increases by approx.<br>0.54 mm.<br><paper length=""><br/>Long size:</paper> | 4             |  |  |
| 4129-2               |                              | 2)                                                                                | Special<br>paper 2<br>Short size<br>1 | ALL          | 35<br><0-63>                                         | М   | Middle size:<br>220 mm to 329 mm<br>Short size 1:<br>205 mm to 210 mm        | 4             |  |  |
| 4129-3               | -                            |                                                                                   | Special<br>paper 2<br>Short size<br>2 | ALL          | 35<br><0-63>                                         | М   | Short size 2:<br>160 mm to 204 mm<br>Short size 3:<br>159 mm or shorter      | 4             |  |  |
| 4129-4               |                              |                                                                                   | Special<br>paper 2<br>Short size<br>3 | ALL          | 35<br><0-63>                                         | М   |                                                                              | 4             |  |  |
| 4562-0               | Image                        | Leading edge position                                                             | Thick<br>paper 1                      | ALL          | 50<br><0-100>                                        | М   | When the value increases by "1", the                                         | 4             |  |  |
| 4562-1               |                              | adjustment /<br>1st drawer                                                        | Thick paper 2                         | ALL          | 50<br><0-100>                                        | М   | image shifts toward the trailing edge of the                                 | 4             |  |  |
| 4562-2               |                              | (Decelerated by 1/2)                                                              | Thick<br>paper 3                      | ALL          | 50<br><0-100>                                        | М   | paper by approx.<br>0.1 mm.                                                  | 4             |  |  |
| 4562-3               |                              | Leading edge<br>position<br>adjustment /<br>1st drawer<br>(Decelerated<br>by 2/3) | Thick<br>paper 3                      | ALL          | 50<br><0-100>                                        | М   |                                                                              | 4             |  |  |
| 4563-0               | Image                        | Leading edge position                                                             | Thick<br>paper 1                      | ALL          | 50<br><0-100>                                        | М   | When the value increases by "1", the                                         | 4             |  |  |
| 4563-1               |                              | adjustment /<br>2nd drawer                                                        | Thick paper 2                         | ALL          | 50<br><0-100>                                        | М   | image shifts toward the trailing edge of the                                 | 4             |  |  |
| 4563-2               |                              | by 1/2)                                                                           | Thick<br>paper 3                      | ALL          | 50<br><0-100>                                        | М   | 0.1 mm.                                                                      | 4             |  |  |
| 4563-3               |                              | Leading edge<br>position<br>adjustment /<br>2nd drawer<br>(Decelerated<br>by 2/3) | Thick<br>paper 3                      | ALL          | 50<br><0-100>                                        | М   |                                                                              | 4             |  |  |
| 4564-0               | Image                        | Leading edge position                                                             | Thick<br>paper 1                      | ALL          | 50<br><0-100>                                        | М   | When the value increases by "1", the                                         | 4             |  |  |
| 4564-1               |                              | adjustment /<br>3rd drawer                                                        | Thick paper 2                         | ALL          | 50<br><0-100>                                        | М   | image shifts toward the trailing edge of the                                 | 4             |  |  |
| 4564-2               |                              | (Decelerated by 1/2)                                                              | Thick<br>paper 3                      | ALL          | 50<br><0-100>                                        | М   | paper by approx.<br>0.1 mm.                                                  | 4             |  |  |
| 4564-3               |                              | Leading edge<br>position<br>adjustment /<br>3rd drawer<br>(Decelerated<br>by 2/3) | Thick<br>paper 3                      | ALL          | 50<br><0-100>                                        | М   |                                                                              | 4             |  |  |

|        | Adjustment mode (05) |                                                                                   |                  |              |                                           |     |                                              |               |  |  |  |
|--------|----------------------|-----------------------------------------------------------------------------------|------------------|--------------|-------------------------------------------|-----|----------------------------------------------|---------------|--|--|--|
|        |                      |                                                                                   |                  |              | Default                                   |     |                                              |               |  |  |  |
| Code   | Classific<br>ation   | Item                                                                              | S                | Functi<br>on | <accept<br>able<br/>value&gt;</accept<br> | RAM | Contents                                     | Proce<br>dure |  |  |  |
| 4565-0 | Image                | Leading edge position                                                             | Thick<br>paper 1 | ALL          | 50<br><0-100>                             | М   | When the value increases by "1", the         | 4             |  |  |  |
| 4565-1 |                      | adjustment /<br>4th drawer                                                        | Thick paper 2    | ALL          | 50<br><0-100>                             | М   | image shifts toward the trailing edge of the | 4             |  |  |  |
| 4565-2 |                      | (Decelerated by 1/2)                                                              | Thick<br>paper 3 | ALL          | 50<br><0-100>                             | М   | 0.1 mm.                                      | 4             |  |  |  |
| 4565-3 |                      | Leading edge<br>position<br>adjustment /<br>4th drawer<br>(Decelerated<br>by 2/3) | Thick<br>paper 3 | ALL          | 50<br><0-100>                             | М   |                                              | 4             |  |  |  |
| 4566-0 | Image                | Leading edge position                                                             | Thick<br>paper 1 | ALL          | 50<br><0-100>                             | М   | When the value increases by "1", the         | 4             |  |  |  |
| 4566-1 |                      | adjustment /<br>T-LCF                                                             | Thick paper 2    | ALL          | 50<br><0-100>                             | М   | image shifts toward the trailing edge of the | 4             |  |  |  |
| 4566-2 |                      | (Decelerated<br>by 1/2)                                                           | Thick<br>paper 3 | ALL          | 50<br><0-100>                             | М   | 0.1 mm.                                      | 4             |  |  |  |
| 4566-3 |                      | Leading edge<br>position<br>adjustment /<br>T-LCF<br>(Decelerated<br>by 2/3)      | Thick<br>paper 3 | ALL          | 50<br><0-100>                             | М   |                                              | 4             |  |  |  |
| 4567-0 | Image                | Leading edge position                                                             | Thick<br>paper 1 | ALL          | 51<br><0-100>                             | М   | When the value increases by "1", the         | 4             |  |  |  |
| 4567-1 |                      | adjustment<br>Bypass feed                                                         | Thick paper 2    | ALL          | 52<br><0-100>                             | М   | image shifts toward the trailing edge of the | 4             |  |  |  |
| 4567-2 |                      | by 1/2)                                                                           | Thick<br>paper 3 | ALL          | 54<br><0-100>                             | М   | 0.1 mm.                                      | 4             |  |  |  |
| 4567-3 |                      |                                                                                   | Thick<br>paper 4 | ALL          | 55<br><0-100>                             | M   |                                              | 4             |  |  |  |
| 4567-4 |                      | Leading edge position                                                             | OHP film         | ALL          | 54<br><0-100>                             | M   |                                              | 4             |  |  |  |
| 4567-5 | _                    | Bypass feed                                                                       | Special paper 1  | ALL          | 54<br><0-100>                             | M   |                                              | 4             |  |  |  |
| 4567-6 | -                    | by 2/3)                                                                           | Special paper 2  | ALL          | 54<br><0-100>                             | M   | _                                            | 4             |  |  |  |
| 4567-7 | -                    |                                                                                   | Thick<br>paper 3 | ALL          | 54<br><0-100>                             | M   | _                                            | 4             |  |  |  |
| 4567-8 |                      |                                                                                   | Thick<br>paper 4 | ALL          | 55<br><0-100>                             | M   |                                              | 4             |  |  |  |
| 4568-0 | Image                | Leading edge<br>position                                                          | Thick<br>paper 1 | ALL          | 50<br><0-100>                             | M   | When the value<br>increases by "1", the      | 4             |  |  |  |
| 4568-1 |                      | ADU                                                                               | Thick<br>paper 2 | ALL          | 50<br><0-100>                             | M   | trailing edge of the                         | 4             |  |  |  |
| 4568-2 |                      | by 1/2)                                                                           | Thick<br>paper 3 | ALL          | 50<br><0-100>                             | М   | 0.1 mm.                                      | 4             |  |  |  |
| 4568-3 |                      | Leading edge position                                                             | Special paper 1  | ALL          | 50<br><0-100>                             | М   |                                              | 4             |  |  |  |
| 4568-4 |                      | ADU                                                                               | Special paper 2  | ALL          | 50<br><0-100>                             | M   |                                              | 4             |  |  |  |
| 4568-5 |                      | by 2/3)                                                                           | Thick<br>paper 3 | ALL          | 50<br><0-100>                             | М   |                                              | 4             |  |  |  |

| Adjustment mode (05) |                              |                                                                              |                                     |              |                                                      |     |                                                                              |               |  |  |
|----------------------|------------------------------|------------------------------------------------------------------------------|-------------------------------------|--------------|------------------------------------------------------|-----|------------------------------------------------------------------------------|---------------|--|--|
| Code                 | Classific<br>ation           | ltem                                                                         | s                                   | Functi<br>on | Default<br><accept<br>able<br/>value&gt;</accept<br> | RAM | Contents                                                                     | Proce<br>dure |  |  |
| 4569-0               | Image                        | Leading edge                                                                 | Thick<br>paper 1                    | ALL          | 50<br><0-100>                                        | М   | When the value increases by "1", the                                         | 4             |  |  |
| 4569-1               | -                            | adjustment /<br>O-LCF                                                        | Thick<br>paper 2                    | ALL          | 50<br><0-100>                                        | М   | image shifts toward the trailing edge of the                                 | 4             |  |  |
| 4569-2               |                              | by 1/2)                                                                      | Thick<br>paper 3                    | ALL          | 50<br><0-100>                                        | М   | 0.1 mm.                                                                      | 4             |  |  |
| 4569-3               |                              | Leading edge<br>position<br>adjustment /<br>O-LCF<br>(Decelerated<br>by 2/3) | Thick<br>paper 3                    | ALL          | 50<br><0-100>                                        | М   |                                                                              | 4             |  |  |
| 4580-0               | Feeding<br>system /<br>Paper | Paperaligning<br>amount<br>adjustment at                                     | Plain<br>paper<br>Long size         | ALL          | 30<br><0~63>                                         | М   | When the value<br>increases by "1", the<br>aligning amount                   | 4             |  |  |
| 4580-1               | transport                    | the<br>registration<br>section<br>(O-LCF / Plain                             | Plain<br>paper<br>Middle<br>size    | ALL          | 35<br><0~63>                                         | М   | increases by approx.<br>0.54 mm.<br><paper length=""><br/>Long size:</paper> | 4             |  |  |
| 4580-2               |                              | paper)                                                                       | Plain<br>paper<br>Short size<br>1   | ALL          | 35<br><0~63>                                         | М   | Middle size:<br>220 mm to 329 mm<br>Short size 1:                            | 4             |  |  |
| 4580-3               |                              |                                                                              | Plain<br>paper<br>Short size<br>2   | ALL          | 35<br><0~63>                                         | М   | Short size 2:<br>160 mm to 204 mm<br>Short size 3:<br>159 mm or shorter      | 4             |  |  |
| 4580-4               | -                            |                                                                              | Plain<br>paper<br>Short size<br>3   | ALL          | 35<br><0~63>                                         | М   |                                                                              | 4             |  |  |
| 4581-0               | Feeding<br>system /<br>Paper | Paperaligning<br>amount<br>adjustment at                                     | Thick<br>paper 1<br>Long size       | ALL          | 35<br><0-63>                                         | М   | When the value<br>increases by "1", the<br>aligning amount                   | 4             |  |  |
| 4581-1               | transport                    | the<br>registration<br>section<br>(O-LCF /<br>Thick a sector 1)              | Thick<br>paper 1<br>Middle<br>size  | ALL          | 35<br><0-63>                                         | М   | increases by approx.<br>0.54 mm.<br><paper length=""><br/>Long size:</paper> | 4             |  |  |
| 4581-2               |                              | Thick paper 1)                                                               | Thick<br>paper 1<br>Short size<br>1 | ALL          | 38<br><0-63>                                         | М   | Middle size:<br>220 mm to 329 mm<br>Short size 1:<br>205 mm to 219 mm        | 4             |  |  |
| 4581-3               |                              |                                                                              | Thick<br>paper 1<br>Short size<br>2 | ALL          | 38<br><0-63>                                         | M   | Short size 2:<br>160 mm to 204 mm<br>Short size 3:<br>159 mm or shorter      | 4             |  |  |
| 4581-4               |                              |                                                                              | Thick<br>paper 1<br>Short size<br>3 | ALL          | 38<br><0-63>                                         | M   |                                                                              | 4             |  |  |

| Adjustment mode (05) |                              |                                                 |                                     |              |                                        |     |                                                                              |               |  |  |
|----------------------|------------------------------|-------------------------------------------------|-------------------------------------|--------------|----------------------------------------|-----|------------------------------------------------------------------------------|---------------|--|--|
| Code                 | Classific ation              | ltem                                            | S                                   | Functi<br>on | Default<br><accept<br>able</accept<br> | RAM | Contents                                                                     | Proce<br>dure |  |  |
| 4582-0               | Feedina                      | Paperaligning                                   | Thick                               | ALL          | 38                                     | М   | When the value                                                               | 4             |  |  |
|                      | system /<br>Paper            | amount<br>adjustment at                         | paper 2<br>Long size                |              | <0-63>                                 |     | increases by "1", the aligning amount                                        |               |  |  |
| 4582-1               | transport                    | the<br>registration<br>section<br>(1st drawer / | Thick<br>paper 2<br>Middle<br>size  | ALL          | 38<br><0-63>                           | М   | Increases by approx.<br>0.54 mm.<br><paper length=""><br/>Long size:</paper> | 4             |  |  |
| 4582-2               |                              |                                                 | Thick<br>paper 2<br>Short size<br>1 | ALL          | 38<br><0-63>                           | М   | Middle size:<br>220 mm to 329 mm<br>Short size 1:                            | 4             |  |  |
| 4582-3               |                              |                                                 | Thick<br>paper 2<br>Short size<br>2 | ALL          | 38<br><0-63>                           | М   | Short size 2:<br>160 mm to 204 mm<br>Short size 3:<br>159 mm or shorter      | 4             |  |  |
| 4582-4               |                              |                                                 | Thick<br>paper 2<br>Short size<br>3 | ALL          | 38<br><0-63>                           | М   |                                                                              | 4             |  |  |
| 4583-0               | Feeding<br>system /<br>Paper | Paperaligning<br>amount<br>adjustment at        | Thick<br>paper 2<br>Long size       | ALL          | 38<br><0-63>                           | М   | When the value<br>increases by "1", the<br>aligning amount                   | 4             |  |  |
| 4583-1               | transport                    | the<br>registration<br>section<br>(2nd drawer / | Thick<br>paper 2<br>Middle<br>size  | ALL          | 38<br><0-63>                           | М   | increases by approx.<br>0.54 mm.<br><paper length=""><br/>Long size:</paper> | 4             |  |  |
| 4583-2               |                              | Thick paper 2)                                  | Thick<br>paper 2<br>Short size<br>1 | ALL          | 38<br><0-63>                           | М   | 330 mm or longer<br>Middle size:<br>220 mm to 329 mm<br>Short size 1:        | 4             |  |  |
| 4583-3               |                              |                                                 | Thick<br>paper 2<br>Short size<br>2 | ALL          | 38<br><0-63>                           | М   | Short size 2:<br>160 mm to 204 mm<br>Short size 3:<br>159 mm or shorter      | 4             |  |  |
| 4583-4               |                              |                                                 | Thick<br>paper 2<br>Short size<br>3 | ALL          | 38<br><0-63>                           | М   |                                                                              | 4             |  |  |
| 4584-0               | Feeding<br>system /<br>Paper | Paperaligning<br>amount<br>adjustment at        | Thick<br>paper 2<br>Long size       | ALL          | 35<br><0-63>                           | М   | When the value<br>increases by "1", the<br>aligning amount                   | 4             |  |  |
| 4584-1               | transport                    | registration<br>section<br>(3rd drawer /        | Thick<br>paper 2<br>Middle<br>size  | ALL          | 35<br><0-63>                           | М   | 0.54 mm.<br><paper length=""><br/>Long size:</paper>                         | 4             |  |  |
| 4584-2               |                              | Thick paper 2)                                  | Thick<br>paper 2<br>Short size<br>1 | ALL          | 38<br><0-63>                           | М   | Middle size:<br>220 mm to 329 mm<br>Short size 1:<br>205 mm to 210 mm        | 4             |  |  |
| 4584-3               |                              |                                                 | Thick<br>paper 2<br>Short size<br>2 | ALL          | 38<br><0-63>                           | М   | Short size 2:<br>160 mm to 204 mm<br>Short size 3:<br>159 mm or shorter      | 4             |  |  |
| 4584-4               |                              |                                                 | Thick<br>paper 2<br>Short size<br>3 | ALL          | 38<br><0-63>                           | М   |                                                                              | 4             |  |  |

| Adjustment mode (05) |                              |                                                 |                                     |              |                                                      |     |                                                                                                    |               |  |  |
|----------------------|------------------------------|-------------------------------------------------|-------------------------------------|--------------|------------------------------------------------------|-----|----------------------------------------------------------------------------------------------------|---------------|--|--|
| Code                 | Classific<br>ation           | ltem                                            | S                                   | Functi<br>on | Default<br><accept<br>able<br/>value&gt;</accept<br> | RAM | Contents                                                                                                    | Proce<br>dure |  |  |
| 4585-0               | Feeding<br>system /<br>Paper | Paperaligning<br>amount<br>adjustment at        | Thick<br>paper 2<br>Long size       | ALL          | 35<br><0-63>                                         | М   | When the value<br>increases by "1", the<br>aligning amount                                                                       | 4             |  |  |
| 4585-1               | transport                    | the<br>registration<br>section<br>(4th drawer / | Thick<br>paper 2<br>Middle<br>size  | ALL          | 35<br><0-63>                                         | М   | increases by approx.<br>0.54 mm.<br><paper length=""><br/>Long size:</paper>                                                     | 4             |  |  |
| 4585-2               |                              | I NICK paper 2)                                 | Thick<br>paper 2<br>Short size<br>1 | ALL          | 38<br><0-63>                                         | М   | Middle size:<br>220 mm to 329 mm<br>Short size 1:<br>205 mm to 219 mm                                                            | 4             |  |  |
| 4585-3               |                              |                                                 | Thick<br>paper 2<br>Short size<br>2 | ALL          | 38<br><0-63>                                         | М   | Short size 2:<br>160 mm to 204 mm<br>Short size 3:<br>159 mm or shorter                                                          | 4             |  |  |
| 4585-4               |                              |                                                 | Thick<br>paper 2<br>Short size<br>3 | ALL          | 38<br><0-63>                                         | М   |                                                                                                    | 4             |  |  |
| 4586-0               | Feeding<br>system /<br>Paper | Paperaligning<br>amount<br>adjustment at        | Thick<br>paper 2<br>Long size       | ALL          | 35<br><0-63>                                         | М   | When the value<br>increases by "1", the<br>aligning amount                                                                       | 4             |  |  |
| 4586-1               | transport                    | the<br>registration<br>section<br>(O-LCF /      | Thick<br>paper 2<br>Middle<br>size  | ALL          | 35<br><0-63>                                         | М   | increases by approx.<br>0.54 mm.<br><paper length=""><br/>Long size:</paper>                                                     | 4             |  |  |
| 4586-2               |                              | I NICK paper 2)                                 | Thick<br>paper 2<br>Short size<br>1 | ALL          | 38<br><0-63>                                         | М   | Middle size:<br>220 mm to 329 mm<br>Short size 1:                                                                                | 4             |  |  |
| 4586-3               | -                            |                                                 | Thick<br>paper 2<br>Short size<br>2 | ALL          | 38<br><0-63>                                         | М   | Short size 2:<br>160 mm to 204 mm<br>Short size 3:<br>159 mm or shorter                                                          | 4             |  |  |
| 4586-4               |                              |                                                 | Thick<br>paper 2<br>Short size<br>3 | ALL          | 38<br><0-63>                                         | М   |                                                                                                    | 4             |  |  |
| 4587-0               | Feeding<br>system /          | Paperaligning amount                            | Long size                           | ALL          | 30<br><0-63>                                         | М   | When the value increases by "1", the                                                                                             | 4             |  |  |
| 4587-1               | Paper<br>transport           | adjustment at the                               | Middle<br>size                      | ALL          | 30<br><0-63>                                         | М   | aligning amount increases by approx.                                                                                             | 4             |  |  |
| 4587-2               |                              | registration<br>section                         | Short size<br>1                     | ALL          | 30<br><0-63>                                         | М   | 0.54 mm.<br><paper length=""></paper>                                                                                            | 4             |  |  |
| 4587-3               |                              | speed)                                          | Short size<br>2                     | ALL          | 30<br><0-63>                                         | М   | 330 mm or longer<br>Middle size:                                                                                                 | 4             |  |  |
| 4587-4               |                              |                                                 | Short size<br>3                     | ALL          | 30<br><0-63>                                         | М   | 220 mm to 329 mm<br>Short size 1:<br>205 mm to 219 mm<br>Short size 2:<br>160 mm to 204 mm<br>Short size 3:<br>159 mm or shorter | 4             |  |  |

| Adjustment mode (05) |                              |                                                                   |                                     |              |                                                      |     |                                                                                           |               |  |  |
|----------------------|------------------------------|-------------------------------------------------------------------|-------------------------------------|--------------|------------------------------------------------------|-----|-------------------------------------------------------------------------------------------|---------------|--|--|
| Code                 | Classific<br>ation           | ltem                                                              | S                                   | Functi<br>on | Default<br><accept<br>able<br/>value&gt;</accept<br> | RAM | Contents                                                                                  | Proce<br>dure |  |  |
| 4588-0               | Feeding<br>system /<br>Paper | Paperaligning<br>amount<br>adjustment at                          | Thick<br>paper 3<br>Long size       | ALL          | 38<br><0-63>                                         | М   | When the value<br>increases by "1", the<br>aligning amount                                | 4             |  |  |
| 4588-1               | transport                    | the<br>registration<br>section<br>(1st drawer /<br>Thick paper 3) | Thick<br>paper 3<br>Middle<br>size  | ALL          | 38<br><0-63>                                         | М   | 0.54 mm.<br>Paper length><br>Long size:                                                   | 4             |  |  |
| 4588-2               |                              | (black)                                                           | Thick<br>paper 3<br>Short size<br>1 | ALL          | 38<br><0-63>                                         | М   | Middle size:<br>220 mm to 329 mm<br>Short size 1:                                         | 4             |  |  |
| 4588-3               | -                            |                                                                   | Thick<br>paper 3<br>Short size<br>2 | ALL          | 38<br><0-63>                                         | М   | Short size 2:<br>160 mm to 204 mm<br>Short size 3:<br>159 mm or shorter                   | 4             |  |  |
| 4588-4               | -                            |                                                                   | Thick<br>paper 3<br>Short size<br>3 | ALL          | 38<br><0-63>                                         | М   |                                                                                           | 4             |  |  |
| 4589-0               | Feeding<br>system /<br>Paper | Paperaligning<br>amount<br>adjustment at                          | Thick<br>paper 3<br>Long size       | ALL          | 38<br><0-63>                                         | М   | When the value<br>increases by "1", the<br>aligning amount                                | 4             |  |  |
| 4589-1               | transport                    | the<br>registration<br>section<br>(2nd drawer /                   | Thick<br>paper 3<br>Middle<br>size  | ALL          | 38<br><0-63>                                         | М   | increases by approx.<br>0.54 mm.<br><paper length=""><br/>Long size:</paper>              | 4             |  |  |
| 4589-2               |                              | (black)                                                           | Thick<br>paper 3<br>Short size<br>1 | ALL          | 38<br><0-63>                                         | М   | 330 mm or longer<br>Middle size:<br>220 mm to 329 mm<br>Short size 1:<br>205 mm to 210 mm | 4             |  |  |
| 4589-3               |                              |                                                                   | Thick<br>paper 3<br>Short size<br>2 | ALL          | 38<br><0-63>                                         | М   | Short size 2:<br>160 mm to 204 mm<br>Short size 3:<br>159 mm or shorter                   | 4             |  |  |
| 4589-4               |                              |                                                                   | Thick<br>paper 3<br>Short size<br>3 | ALL          | 38<br><0-63>                                         | М   |                                                                                           | 4             |  |  |
| 4590-0               | Feeding<br>system /<br>Paper | Paperaligning<br>amount<br>adjustment at                          | Thick<br>paper 3<br>Long size       | ALL          | 35<br><0-63>                                         | М   | When the value<br>increases by "1", the<br>aligning amount                                | 4             |  |  |
| 4590-1               | transport                    | the<br>registration<br>section<br>(3rd drawer /                   | Thick<br>paper 3<br>Middle<br>size  | ALL          | 35<br><0-63>                                         | М   | 0.54 mm.<br>Paper length><br>Long size:                                                   | 4             |  |  |
| 4590-2               |                              | (black)                                                           | Thick<br>paper 3<br>Short size<br>1 | ALL          | 38<br><0-63>                                         | М   | Middle size:<br>220 mm to 329 mm<br>Short size 1:<br>205 mm to 210 mm                     | 4             |  |  |
| 4590-3               |                              |                                                                   | Thick<br>paper 3<br>Short size<br>2 | ALL          | 38<br><0-63>                                         | М   | Short size 2:<br>160 mm to 204 mm<br>Short size 3:<br>159 mm or shorter                   | 4             |  |  |
| 4590-4               |                              |                                                                   | Thick<br>paper 3<br>Short size<br>3 | ALL          | 38<br><0-63>                                         | М   |                                                                                           | 4             |  |  |

| Adjustment mode (05) |                              |                                                 |                                     |              |                                                      |     |                                                                                             |               |  |  |
|----------------------|------------------------------|-------------------------------------------------|-------------------------------------|--------------|------------------------------------------------------|-----|---------------------------------------------------------------------------------------------|---------------|--|--|
| Code                 | Classific<br>ation           | ltem                                            | s                                   | Functi<br>on | Default<br><accept<br>able<br/>value&gt;</accept<br> | RAM | Contents                                                                                    | Proce<br>dure |  |  |
| 4591-0               | Feeding<br>system /<br>Paper | Paperaligning<br>amount<br>adjustment at        | Thick<br>paper 3<br>Long size       | ALL          | 35<br><0-63>                                         | М   | When the value<br>increases by "1", the<br>aligning amount                                  | 4             |  |  |
| 4591-1               | transport                    | the<br>registration<br>section<br>(4th drawer / | Thick<br>paper 3<br>Middle<br>size  | ALL          | 35<br><0-63>                                         | М   | 0.54 mm.<br>Paper length><br>Long size:                                                     | 4             |  |  |
| 4591-2               | -                            | (black)                                         | Thick<br>paper 3<br>Short size<br>1 | ALL          | 38<br><0-63>                                         | М   | Middle size:<br>220 mm to 329 mm<br>Short size 1:<br>205 mm to 219 mm                       | 4             |  |  |
| 4591-3               | -                            |                                                 | Thick<br>paper 3<br>Short size<br>2 | ALL          | 38<br><0-63>                                         | М   | 205 mm to 219 mm<br>Short size 2:<br>160 mm to 204 mm<br>Short size 3:<br>159 mm or shorter | 4             |  |  |
| 4591-4               |                              |                                                 | Thick<br>paper 3<br>Short size<br>3 | ALL          | 38<br><0-63>                                         | М   |                                                                                             | 4             |  |  |
| 4592-0               | Feeding<br>system /<br>Paper | Paperaligning<br>amount<br>adjustment at        | Thick<br>paper 3<br>Long size       | ALL          | 35<br><0-63>                                         | М   | When the value<br>increases by "1", the<br>aligning amount                                  | 4             |  |  |
| 4592-1               | transport                    | the<br>registration<br>section<br>(O-LCF /      | Thick<br>paper 3<br>Middle<br>size  | ALL          | 35<br><0-63>                                         | М   | increases by approx.<br>0.54 mm.<br><paper length=""><br/>Long size:</paper>                | 4             |  |  |
| 4592-2               | -                            | (black)                                         | Thick<br>paper 3<br>Short size<br>1 | ALL          | 38<br><0-63>                                         | М   | Middle size:<br>220 mm to 329 mm<br>Short size 1:<br>205 mm to 240 mm                       | 4             |  |  |
| 4592-3               | -                            |                                                 | Thick<br>paper 3<br>Short size<br>2 | ALL          | 38<br><0-63>                                         | М   | Short size 2:<br>160 mm to 204 mm<br>Short size 3:<br>159 mm or shorter                     | 4             |  |  |
| 4592-4               |                              |                                                 | Thick<br>paper 3<br>Short size<br>3 | ALL          | 38<br><0-63>                                         | М   |                                                                                             | 4             |  |  |
| 4593-0               | Feeding<br>system /<br>Paper | Paperaligning<br>amount<br>adjustment at        | Thick<br>paper 3<br>Long size       | ALL          | 30<br><0-63>                                         | М   | When the value<br>increases by "1", the<br>aligning amount                                  | 4             |  |  |
| 4593-1               | transport                    | the<br>registration<br>section<br>(ADU / Thick  | Thick<br>paper 3<br>Middle<br>size  | ALL          | 30<br><0-63>                                         | М   | increases by approx.<br>0.54 mm.<br><paper length=""><br/>Long size:</paper>                | 4             |  |  |
| 4593-2               |                              | (black)                                         | Thick<br>paper 3<br>Short size<br>1 | ALL          | 30<br><0-63>                                         | М   | Middle size:<br>220 mm to 329 mm<br>Short size 1:<br>205 mm to 219 mm                       | 4             |  |  |
| 4593-3               |                              |                                                 | Thick<br>paper 3<br>Short size<br>2 | ALL          | 30<br><0-63>                                         | М   | Short size 2:<br>160 mm to 204 mm<br>Short size 3:<br>159 mm or shorter                     | 4             |  |  |
| 4593-4               |                              |                                                 | Thick<br>paper 3<br>Short size<br>3 | ALL          | 30<br><0-63>                                         | М   |                                                                                             | 4             |  |  |
| Adjustment mode (05) |                              |                                                  |                                     |              |                                                      |     |                                                                                           |               |
|----------------------|------------------------------|--------------------------------------------------|-------------------------------------|--------------|------------------------------------------------------|-----|-------------------------------------------------------------------------------------------|---------------|
| Code                 | Classific<br>ation           | ltem                                             | S                                   | Functi<br>on | Default<br><accept<br>able<br/>value&gt;</accept<br> | RAM | Contents                                                                                  | Proce<br>dure |
| 4600-0               | Feeding<br>system /<br>Paper | Paperaligning<br>amount<br>adjustment at         | Plain<br>paper<br>Long size         | ALL          | 22<br><0~63>                                         | М   | When the value<br>increases by "1", the<br>aligning amount                                | 4             |
| 4600-1               | transport                    | the<br>registration<br>section<br>(O-LCF / Plain | Plain<br>paper<br>Middle<br>size    | ALL          | 26<br><0~63>                                         | М   | 0.54 mm.<br>Paper length><br>Long size:                                                   | 4             |
| 4600-2               |                              | paper)<br>(High speed /<br>black)                | Plain<br>paper<br>Short size<br>1   | ALL          | 27<br><0-63>                                         | М   | Middle size:<br>220 mm to 329 mm<br>Short size 1:                                         | 4             |
| 4600-3               |                              |                                                  | Plain<br>paper<br>Short size<br>2   | ALL          | 27<br><0-63>                                         | М   | Short size 2:<br>160 mm to 204 mm<br>Short size 3:<br>159 mm or shorter                   | 4             |
| 4600-4               |                              |                                                  | Plain<br>paper<br>Short size<br>3   | ALL          | 27<br><0-63>                                         | М   |                                                                                           | 4             |
| 4601-0               | Feeding<br>system /<br>Paper | Paperaligning<br>amount<br>adjustment at         | Thick<br>paper 4<br>Long size       | ALL          | 35<br><0-63>                                         | М   | When the value<br>increases by "1", the<br>aligning amount                                | 4             |
| 4601-1               | transport                    | the<br>registration<br>section<br>(Bypass feed / | Thick<br>paper 4<br>Middle<br>size  | ALL          | 35<br><0-63>                                         | М   | increases by approx.<br>0.54 mm.<br><paper length=""><br/>Long size:</paper>              | 4             |
| 4601-2               |                              | (black)                                          | Thick<br>paper 4<br>Short size<br>1 | ALL          | 35<br><0-63>                                         | М   | 330 mm or longer<br>Middle size:<br>220 mm to 329 mm<br>Short size 1:<br>205 mm to 210 mm | 4             |
| 4601-3               |                              |                                                  | Thick<br>paper 4<br>Short size<br>2 | ALL          | 35<br><0-63>                                         | М   | Short size 2:<br>160 mm to 204 mm<br>Short size 3:<br>159 mm or shorter                   | 4             |
| 4601-4               |                              |                                                  | Thick<br>paper 4<br>Short size<br>3 | ALL          | 35<br><0-63>                                         | М   |                                                                                           | 4             |
| 4602-0               | Feeding<br>system /<br>Paper | Paperaligning<br>amount<br>adjustment at         | Thick<br>paper 4<br>Long size       | ALL          | 30<br><0-63>                                         | М   | When the value<br>increases by "1", the<br>aligning amount                                | 4             |
| 4602-1               | transport                    | the<br>registration<br>section<br>(ADU / Thick   | Thick<br>paper 4<br>Middle<br>size  | ALL          | 30<br><0-63>                                         | М   | increases by approx.<br>0.54 mm.<br><paper length=""><br/>Long size:</paper>              | 4             |
| 4602-2               |                              | (black)                                          | Thick<br>paper 4<br>Short size<br>1 | ALL          | 30<br><0-63>                                         | М   | Middle size:<br>220 mm to 329 mm<br>Short size 1:<br>205 mm to 210 mm                     | 4             |
| 4602-3               |                              |                                                  | Thick<br>paper 4<br>Short size<br>2 | ALL          | 30<br><0-63>                                         | М   | Short size 2:<br>160 mm to 204 mm<br>Short size 3:<br>159 mm or shorter                   | 4             |
| 4602-4               |                              |                                                  | Thick<br>paper 4<br>Short size<br>3 | ALL          | 30<br><0-63>                                         | Μ   |                                                                                           | 4             |

| Adjustment mode (05) |                              |                                                  |                                           |                                           |                                                      |     |                                                                                           |               |                                                                 |   |
|----------------------|------------------------------|--------------------------------------------------|-------------------------------------------|-------------------------------------------|------------------------------------------------------|-----|-------------------------------------------------------------------------------------------|---------------|-----------------------------------------------------------------|---|
| Code                 | Classific<br>ation           | ltem                                             | s                                         | Functi<br>on                              | Default<br><accept<br>able<br/>value&gt;</accept<br> | RAM | Contents                                                                                  | Proce<br>dure |                                                                 |   |
| 4603-0               | Feeding<br>system /<br>Paper | Paperaligning<br>amount<br>adjustment at         | Special<br>paper 1<br>Long size           | ALL                                       | 30<br><0-63>                                         | М   | When the value<br>increases by "1", the<br>aligning amount                                | 4             |                                                                 |   |
| 4603-1               | transport                    | registration<br>section (ADU<br>/ Special        | registration<br>section (ADU<br>/ Special | registration<br>section (ADU<br>/ Special | Special<br>paper 1<br>Middle<br>size                 | ALL | 30<br><0-63>                                                                              | М             | oncreases by approx.<br>0.54 mm.<br>Paper length><br>Long size: | 4 |
| 4603-2               | -                            | paper 1)                                         | Special<br>paper 1<br>Short size<br>1     | ALL                                       | 30<br><0-63>                                         | М   | Middle size:<br>220 mm to 329 mm<br>Short size 1:                                         | 4             |                                                                 |   |
| 4603-3               | -                            |                                                  | Special<br>paper 1<br>Short size<br>2     | ALL                                       | 30<br><0-63>                                         | М   | Short size 2:<br>160 mm to 204 mm<br>Short size 3:<br>159 mm or shorter                   | 4             |                                                                 |   |
| 4603-4               |                              |                                                  | Special<br>paper 1<br>Short size<br>3     | ALL                                       | 30<br><0-63>                                         | М   |                                                                                           | 4             |                                                                 |   |
| 4604-0               | Feeding<br>system /<br>Paper | Paperaligning<br>amount<br>adjustment at         | Special<br>paper 2<br>Long size           | ALL                                       | 30<br><0-63>                                         | М   | When the value<br>increases by "1", the<br>aligning amount                                | 4             |                                                                 |   |
| 4604-1               | transport                    | the<br>registration<br>section (ADU<br>/ Special | Special<br>paper 2<br>Middle<br>size      | ALL                                       | 30<br><0-63>                                         | М   | increases by approx.<br>0.54 mm.<br><paper length=""><br/>Long size:</paper>              | 4             |                                                                 |   |
| 4604-2               | -                            | paper 2)                                         | Special<br>paper 2<br>Short size<br>1     | ALL                                       | 30<br><0-63>                                         | М   | 330 mm or longer<br>Middle size:<br>220 mm to 329 mm<br>Short size 1:<br>205 mm to 210 mm | 4             |                                                                 |   |
| 4604-3               |                              |                                                  | Special<br>paper 2<br>Short size<br>2     | ALL                                       | 30<br><0-63>                                         | М   | Short size 2:<br>160 mm to 204 mm<br>Short size 3:<br>159 mm or shorter                   | 4             |                                                                 |   |
| 4604-4               |                              |                                                  | Special<br>paper 2<br>Short size<br>3     | ALL                                       | 30<br><0-63>                                         | М   |                                                                                           | 4             |                                                                 |   |
| 4605-0               | Feeding<br>system /<br>Paper | Paperaligning<br>amount<br>adjustment at         | Thick<br>paper 3<br>Long size             | ALL                                       | 39<br><0-63>                                         | М   | When the value<br>increases by "1", the<br>aligning amount                                | 4             |                                                                 |   |
| 4605-1               | transport                    | the<br>registration<br>section<br>(1st drawer /  | Thick<br>paper 3<br>Middle<br>size        | ALL                                       | 39<br><0-63>                                         | М   | increases by approx.<br>0.54 mm.<br><paper length=""><br/>Long size:</paper>              | 4             |                                                                 |   |
| 4605-2               |                              | Thick paper 3)<br>(color)                        | Thick<br>paper 3<br>Short size<br>1       | ALL                                       | 39<br><0-63>                                         | М   | Middle size:<br>220 mm to 329 mm<br>Short size 1:<br>205 mm to 210 mm                     | 4             |                                                                 |   |
| 4605-3               |                              |                                                  | Thick<br>paper 3<br>Short size<br>2       | ALL                                       | 39<br><0-63>                                         | М   | Short size 2:<br>160 mm to 204 mm<br>Short size 3:<br>159 mm or shorter                   | 4             |                                                                 |   |
| 4605-4               |                              |                                                  | Thick<br>paper 3<br>Short size<br>3       | ALL                                       | 39<br><0-63>                                         | М   |                                                                                           | 4             |                                                                 |   |

| Adjustment mode (05) |                              |                                                 |                                     |        |                                                                                 |     |                                                                                                    |       |
|----------------------|------------------------------|-------------------------------------------------|-------------------------------------|--------|---------------------------------------------------------------------------------|-----|----------------------------------------------------------------------------------------------------|-------|
| Code                 | Classific                    | Item                                            | s                                   | Functi | Default<br><accept< th=""><th>RAM</th><th>Contents</th><th>Proce</th></accept<> | RAM | Contents                                                                                                    | Proce |
|                      | ation                        |                                                 |                                     | on     | able<br>value>                                                                  |     |                                                                                                    | aure  |
| 4606-0               | Feeding<br>system /<br>Paper | Paperaligning<br>amount<br>adjustment at        | Thick<br>paper 3<br>Long size       | ALL    | 39<br><0-63>                                                                    | М   | When the value<br>increases by "1", the<br>aligning amount                                                                                                    | 4     |
| 4606-1               | transport                    | the<br>registration<br>section<br>(2nd drawer / | Thick<br>paper 3<br>Middle<br>size  | ALL    | 39<br><0-63>                                                                    | М   | increases by approx.<br>0.54 mm.<br><paper length=""><br/>Long size:</paper>                                                                                                   | 4     |
| 4606-2               |                              | (color)                                         | Thick<br>paper 3<br>Short size<br>1 | ALL    | 39<br><0-63>                                                                    | М   | Middle size:<br>220 mm to 329 mm<br>Short size 1:<br>205 mm to 210 mm                                                                                                    | 4     |
| 4606-3               |                              |                                                 | Thick<br>paper 3<br>Short size<br>2 | ALL    | 39<br><0-63>                                                                    | М   | Short size 2:<br>160 mm to 204 mm<br>Short size 3:<br>159 mm or shorter                                                                                                    | 4     |
| 4606-4               |                              |                                                 | Thick<br>paper 3<br>Short size<br>3 | ALL    | 39<br><0-63>                                                                    | М   |                                                                                                    | 4     |
| 4607-0               | Feeding<br>system /<br>Paper | Paperaligning<br>amount<br>adjustment at        | Thick<br>paper 3<br>Long size       | ALL    | 34<br><0-63>                                                                    | М   | When the value<br>increases by "1", the<br>aligning amount                                                                                                    | 4     |
| 4607-1               | transport                    | the<br>registration<br>section<br>(3rd drawer / | Thick<br>paper 3<br>Middle<br>size  | ALL    | 34<br><0-63>                                                                    | М   | Increases by approx.<br>0.54 mm.<br><paper length=""><br/>Long size:<br/>330 mm or longer<br/>Middle size:<br/>220 mm to 329 mm<br/>Short size 1:<br/>205 mm to 210 mm</paper> | 4     |
| 4607-2               |                              | (color)                                         | Thick<br>paper 3<br>Short size<br>1 | ALL    | 39<br><0-63>                                                                    | М   |                                                                                                    | 4     |
| 4607-3               |                              |                                                 | Thick<br>paper 3<br>Short size<br>2 | ALL    | 39<br><0-63>                                                                    | М   | Short size 2:<br>160 mm to 204 mm<br>Short size 3:<br>159 mm or shorter                                                                                                    | 4     |
| 4607-4               |                              |                                                 | Thick<br>paper 3<br>Short size<br>3 | ALL    | 39<br><0-63>                                                                    | М   |                                                                                                    | 4     |
| 4608-0               | Feeding<br>system /<br>Paper | Paperaligning<br>amount<br>adjustment at        | Thick<br>paper 3<br>Long size       | ALL    | 34<br><0-63>                                                                    | М   | When the value<br>increases by "1", the<br>aligning amount                                                                                                    | 4     |
| 4608-1               | transport                    | the<br>registration<br>section<br>(4th drawer / | Thick<br>paper 3<br>Middle<br>size  | ALL    | 34<br><0-63>                                                                    | М   | Increases by approx.<br>0.54 mm.<br><paper length=""><br/>Long size:</paper>                                                                                                   | 4     |
| 4608-2               |                              | (color)                                         | Thick<br>paper 3<br>Short size<br>1 | ALL    | 39<br><0-63>                                                                    | М   | Middle size:<br>220 mm to 329 mm<br>Short size 1:<br>205 mm to 210 mm                                                                                                    | 4     |
| 4608-3               |                              |                                                 | Thick<br>paper 3<br>Short size<br>2 | ALL    | 39<br><0-63>                                                                    | М   | Short size 2:<br>160 mm to 204 mm<br>Short size 3:<br>159 mm or shorter                                                                                                    | 4     |
| 4608-4               |                              |                                                 | Thick<br>paper 3<br>Short size<br>3 | ALL    | 39<br><0-63>                                                                    | М   |                                                                                                    | 4     |

| Adjustment mode (05) |                              |                                                |                                     |              |                                                      |     |                                                                                           |               |
|----------------------|------------------------------|------------------------------------------------|-------------------------------------|--------------|------------------------------------------------------|-----|-------------------------------------------------------------------------------------------|---------------|
| Code                 | Classific<br>ation           | ltem                                           | S                                   | Functi<br>on | Default<br><accept<br>able<br/>value&gt;</accept<br> | RAM | Contents                                                                                  | Proce<br>dure |
| 4609-0               | Feeding<br>system /<br>Paper | Paperaligning<br>amount<br>adjustment at       | Thick<br>paper 3<br>Long size       | ALL          | 34<br><0-63>                                         | М   | When the value<br>increases by "1", the<br>aligning amount                                | 4             |
| 4609-1               | transport                    | the<br>registration<br>section<br>(O-LCF /     | Thick<br>paper 3<br>Middle<br>size  | ALL          | 34<br><0-63>                                         | М   | oncreases by approx.<br>0.54 mm.<br>Paper length><br>Long size:                           | 4             |
| 4609-2               | -                            | (color)                                        | Thick<br>paper 3<br>Short size<br>1 | ALL          | 39<br><0-63>                                         | М   | Middle size:<br>220 mm to 329 mm<br>Short size 1:                                         | 4             |
| 4609-3               | -                            |                                                | Thick<br>paper 3<br>Short size<br>2 | ALL          | 39<br><0-63>                                         | М   | Short size 2:<br>160 mm to 204 mm<br>Short size 3:<br>159 mm or shorter                   | 4             |
| 4609-4               |                              |                                                | Thick<br>paper 3<br>Short size<br>3 | ALL          | 39<br><0-63>                                         | М   |                                                                                           | 4             |
| 4610-0               | Feeding<br>system /<br>Paper | Paperaligning<br>amount<br>adjustment at       | Thick<br>paper 3<br>Long size       | ALL          | 30<br><0-63>                                         | М   | When the value<br>increases by "1", the<br>aligning amount                                | 4             |
| 4610-1               | transport                    | the<br>registration<br>section<br>(ADU / Thick | Thick<br>paper 3<br>Middle<br>size  | ALL          | 30<br><0-63>                                         | М   | increases by approx.<br>0.54 mm.<br><paper length=""><br/>Long size:</paper>              | 4             |
| 4610-2               | -                            | paper 3)<br>(color)                            | Thick<br>paper 3<br>Short size<br>1 | ALL          | 30<br><0-63>                                         | М   | 330 mm or longer<br>Middle size:<br>220 mm to 329 mm<br>Short size 1:<br>205 mm to 210 mm | 4             |
| 4610-3               |                              |                                                | Thick<br>paper 3<br>Short size<br>2 | ALL          | 30<br><0-63>                                         | М   | Short size 2:<br>160 mm to 204 mm<br>Short size 3:<br>159 mm or shorter                   | 4             |
| 4610-4               |                              |                                                | Thick<br>paper 3<br>Short size<br>3 | ALL          | 30<br><0-63>                                         | М   |                                                                                           | 4             |
| 4611-0               | Feeding<br>system /<br>Paper | Paper aligning<br>amount<br>adjustment at      | Thick<br>paper 4<br>Long size       | ALL          | 30<br><0-63>                                         | М   | When the value<br>increases by "1", the<br>aligning amount                                | 4             |
| 4611-1               | transport                    | the<br>registration<br>section<br>(ADU / Thick | Thick<br>paper 4<br>Middle<br>size  | ALL          | 30<br><0-63>                                         | М   | increases by approx.<br>0.54 mm.<br><paper length=""><br/>Long size:</paper>              | 4             |
| 4611-2               |                              | (color)                                        | Thick<br>paper 4<br>Short size<br>1 | ALL          | 30<br><0-63>                                         | М   | Middle size:<br>220 mm to 329 mm<br>Short size 1:<br>205 mm to 210 mm                     | 4             |
| 4611-3               |                              |                                                | Thick<br>paper 4<br>Short size<br>2 | ALL          | 30<br><0-63>                                         | М   | Short size 2:<br>160 mm to 204 mm<br>Short size 3:<br>159 mm or shorter                   | 4             |
| 4611-4               |                              |                                                | Thick<br>paper 4<br>Short size<br>3 | ALL          | 30<br><0-63>                                         | М   |                                                                                           | 4             |

| Adjustment mode (05) |                              |                                                  |                                     |              |                                                      |     |                                                                                           |               |
|----------------------|------------------------------|--------------------------------------------------|-------------------------------------|--------------|------------------------------------------------------|-----|-------------------------------------------------------------------------------------------|---------------|
| Code                 | Classific<br>ation           | ltem                                             | s                                   | Functi<br>on | Default<br><accept<br>able<br/>value&gt;</accept<br> | RAM | Contents                                                                                  | Proce<br>dure |
| 4612-0               | Feeding<br>system /<br>Paper | Paperaligning<br>amount<br>adjustment at         | Thick<br>paper 3<br>Long size       | ALL          | 35<br><0-63>                                         | М   | When the value<br>increases by "1", the<br>aligning amount                                | 4             |
| 4612-1               | transport                    | the<br>registration<br>section<br>(Bypass feed / | Thick<br>paper 3<br>Middle<br>size  | ALL          | 35<br><0-63>                                         | М   | 0.54 mm.<br>Paper length><br>Long size:                                                   | 4             |
| 4612-2               |                              | (color)                                          | Thick<br>paper 3<br>Short size<br>1 | ALL          | 35<br><0-63>                                         | М   | Middle size:<br>220 mm to 329 mm<br>Short size 1:                                         | 4             |
| 4612-3               |                              |                                                  | Thick<br>paper 3<br>Short size<br>2 | ALL          | 35<br><0-63>                                         | М   | Short size 2:<br>160 mm to 204 mm<br>Short size 3:<br>159 mm or shorter                   | 4             |
| 4612-4               |                              |                                                  | Thick<br>paper 3<br>Short size<br>3 | ALL          | 35<br><0-63>                                         | М   |                                                                                           | 4             |
| 4613-0               | Feeding<br>system /<br>Paper | Paperaligning<br>amount<br>adjustment at         | Thick<br>paper 4<br>Long size       | ALL          | 35<br><0-63>                                         | М   | When the value<br>increases by "1", the<br>aligning amount                                | 4             |
| 4613-1               | transport                    | the<br>registration<br>section<br>(Bypass feed / | Thick<br>paper 4<br>Middle<br>size  | ALL          | 35<br><0-63>                                         | М   | Increases by approx.<br>0.54 mm.<br><paper length=""><br/>Long size:</paper>              | 4             |
| 4613-2               |                              | (color)                                          | Thick<br>paper 4<br>Short size<br>1 | ALL          | 35<br><0-63>                                         | М   | 330 mm or longer<br>Middle size:<br>220 mm to 329 mm<br>Short size 1:<br>205 mm to 210 mm | 4             |
| 4613-3               |                              |                                                  | Thick<br>paper 4<br>Short size<br>2 | ALL          | 35<br><0-63>                                         | М   | Short size 2:<br>160 mm to 204 mm<br>Short size 3:<br>159 mm or shorter                   | 4             |
| 4613-4               |                              |                                                  | Thick<br>paper 4<br>Short size<br>3 | ALL          | 35<br><0-63>                                         | М   |                                                                                           | 4             |
| 4615-0               | Feeding<br>system /<br>Paper | Paperaligning<br>amount<br>adjustment at         | Thick<br>paper 2<br>Long size       | ALL          | 30<br><0-63>                                         | М   | When the value<br>increases by "1", the<br>aligning amount                                | 4             |
| 4615-1               | transport                    | the<br>registration<br>section<br>(ADU / Thick   | Thick<br>paper 2<br>Middle<br>size  | ALL          | 30<br><0-63>                                         | М   | 0.54 mm.<br>Paper length><br>Long size:                                                   | 4             |
| 4615-2               |                              | paper 2)                                         | Thick<br>paper 2<br>Short size<br>1 | ALL          | 30<br><0-63>                                         | М   | Middle size:<br>220 mm to 329 mm<br>Short size 1:<br>205 mm to 210 mm                     | 4             |
| 4615-3               |                              |                                                  | Thick<br>paper 2<br>Short size<br>2 | ALL          | 30<br><0-63>                                         | М   | Short size 2:<br>160 mm to 204 mm<br>Short size 3:<br>159 mm or shorter                   | 4             |
| 4615-4               |                              |                                                  | Thick<br>paper 2<br>Short size<br>3 | ALL          | 30<br><0-63>                                         | М   |                                                                                           | 4             |

|         | Adjustment mode (05) |                                                                     |                       |              |                                                      |     |                                                                                                    |               |  |
|---------|----------------------|---------------------------------------------------------------------|-----------------------|--------------|------------------------------------------------------|-----|----------------------------------------------------------------------------------------------------|---------------|--|
| Code    | Classific<br>ation   | ltem                                                                | S                     | Functi<br>on | Default<br><accept<br>able<br/>value&gt;</accept<br> | RAM | Contents                                                                                                    | Proce<br>dure |  |
| 4719    | Image<br>control     | Color registration adjustment                                       | on                    | ALL          | -                                                    | М   | Forcibly performs the<br>color registration<br>control adjustment in<br>order to eliminate the<br>color deviation of Y, M,<br>C and K colors. | 6             |  |
| 4720-0  | Image<br>control     | Displaying<br>parameters                                            | Front &<br>rear sides | ALL          | 0<br><0-255>                                         | М   | Checks the cause of a<br>"CA00" error when it                                                                                                 | 10            |  |
| 4720-1  |                      | for color<br>registration<br>adjustment<br>detection<br>abnormality | Center                | ALL          | 0<br><0-255>                                         | М   | occurs.<br>Ch.6.2.20                                                                                                    | 10            |  |
| 4721    | Maintena<br>nce      | Tilt motor initial setting                                          | excitation            | ALL          | -                                                    | М   | Perform this adjustment<br>when the SRAM on the<br>laser unit or the LGC<br>board has been<br>replaced.                                       | 6             |  |
| 4740-0  | Drive                | Fine<br>adjustment of                                               | Transport speed:      | PRT          | 128<br><0-255>                                       | М   |                                                                                                    | 4             |  |
| 4740-1  | -                    | 2nd drawer<br>feed motor                                            | Normal speed          | FAX          | 128<br><0-255>                                       | М   |                                                                                                    | 4             |  |
| 4740-2  |                      | rotational speed                                                    |                       | PPC          | 128<br><0-255>                                       | М   | -                                                                                                    | 4             |  |
| 4740-3  |                      |                                                                     | Transport speed:      | PRT          | 128<br><0-255>                                       | М   |                                                                                                    | 4             |  |
| 4740-4  |                      |                                                                     | Decelerat<br>ed by    | FAX          | 128<br><0-255>                                       | М   |                                                                                                    | 4             |  |
| 4740-5  |                      |                                                                     | 1/2                   | PPC          | 128<br><0-255>                                       | М   | -                                                                                                    | 4             |  |
| 4740-6  |                      |                                                                     | Transport speed:      | PRT          | 128<br><0-255>                                       | М   |                                                                                                    | 4             |  |
| 4740-7  |                      |                                                                     | Decelerat<br>ed by    | FAX          | 128<br><0-255>                                       | М   | -                                                                                                    | 4             |  |
| 4740-8  |                      |                                                                     | 2/3                   | PPC          | 128<br><0-255>                                       | М   | -                                                                                                    | 4             |  |
| 4740-9  |                      |                                                                     | Transport speed:      | PRT          | 128<br><0-255>                                       | М   |                                                                                                    | 4             |  |
| 4740-10 |                      |                                                                     | High<br>speed         | FAX          | 128<br><0-255>                                       | М   | -                                                                                                    | 4             |  |
| 4740-11 | -                    |                                                                     |                       | PPC          | 128<br><0-255>                                       | М   |                                                                                                    | 4             |  |
| 4740-12 |                      |                                                                     | Transport speed: 1    | ALL          | 128<br><0-255>                                       | М   |                                                                                                    | 4             |  |
| 4740-13 |                      |                                                                     | Transport speed: 2    | ALL          | 128<br><0-255>                                       | М   |                                                                                                    | 4             |  |
| 4740-14 | •                    |                                                                     | Transport speed: 3    | ALL          | 128<br><0-255>                                       | М   |                                                                                                    | 4             |  |
| 4740-15 |                      |                                                                     | Transport speed: 4    | ALL          | 128<br><0-255>                                       | М   |                                                                                                    | 4             |  |
| 4740-16 |                      |                                                                     | Transport<br>speed: 5 | ALL          | 128<br><0-255>                                       | М   |                                                                                                    | 4             |  |
| 4740-17 |                      |                                                                     | Transport<br>speed: 6 | ALL          | 128<br><0-255>                                       | М   |                                                                                                    | 4             |  |

|         |                    |                         | Adjus                     | stment m       | ode (05)                                             |                |               |               |               |     |                |   |  |   |
|---------|--------------------|-------------------------|---------------------------|----------------|------------------------------------------------------|----------------|---------------|---------------|---------------|-----|----------------|---|--|---|
| Code    | Classific<br>ation | ltem                    | IS                        | Functi<br>on   | Default<br><accept<br>able<br/>value&gt;</accept<br> | RAM            | Contents      | Proce<br>dure |               |     |                |   |  |   |
| 4741-0  | Drive              | Fine<br>adjustment of   | Transport speed:          | PRT            | 160<br><0-255>                                       | М              |               | 4             |               |     |                |   |  |   |
| 4741-1  | -                  | 1st drawer<br>transport | Normal speed              | FAX            | 128<br><0-255>                                       | М              |               | 4             |               |     |                |   |  |   |
| 4741-2  | -                  | motor<br>rotational     |                           | PPC            | 128<br><0-255>                                       | М              |               | 4             |               |     |                |   |  |   |
| 4741-3  | -                  | speed                   | Transport speed:          | PRT            | 128<br><0-255>                                       | М              |               | 4             |               |     |                |   |  |   |
| 4741-4  | -                  |                         | Decelerat<br>ed by        | FAX            | 128<br><0-255>                                       | М              |               | 4             |               |     |                |   |  |   |
| 4741-5  | -                  |                         |                           | 1/2            | PPC                                                  | 128<br><0-255> | М             |               | 4             |     |                |   |  |   |
| 4741-6  | -                  | Transport<br>speed:     | PRT                       | 128<br><0-255> | М                                                    |                | 4             |               |               |     |                |   |  |   |
| 4741-7  | -                  |                         | Decelerat<br>ed by<br>2/3 | FAX            | 128<br><0-255>                                       | М              |               | 4             |               |     |                |   |  |   |
| 4741-8  | -                  |                         |                           | PPC            | 128<br><0-255>                                       | М              |               | 4             |               |     |                |   |  |   |
| 4741-9  | -                  |                         | Transport speed:          | PRT            | 128<br><0-255>                                       | М              |               | 4             |               |     |                |   |  |   |
| 4741-10 | -                  |                         | High<br>speed             | High<br>speed  | High<br>speed                                        | High<br>speed  | High<br>speed | High<br>speed | High<br>speed | FAX | 128<br><0-255> | М |  | 4 |
| 4741-11 | -                  |                         |                           | PPC            | 128<br><0-255>                                       | М              |               | 4             |               |     |                |   |  |   |
| 4741-12 | -                  |                         | Transport<br>speed: 1     | ALL            | 128<br><0-255>                                       | М              |               | 4             |               |     |                |   |  |   |
| 4741-13 |                    |                         | Transport speed: 2        | ALL            | 128<br><0-255>                                       | М              |               | 4             |               |     |                |   |  |   |
| 4741-14 |                    |                         | Transport<br>speed: 3     | ALL            | 128<br><0-255>                                       | М              |               | 4             |               |     |                |   |  |   |
| 4741-15 |                    |                         | Transport speed: 4        | ALL            | 128<br><0-255>                                       | М              |               | 4             |               |     |                |   |  |   |
| 4741-16 |                    |                         | Transport speed: 5        | ALL            | 128<br><0-255>                                       | М              |               | 4             |               |     |                |   |  |   |
| 4741-17 |                    |                         | Transport<br>speed: 6     | ALL            | 128<br><0-255>                                       | М              |               | 4             |               |     |                |   |  |   |

|         |                    |                         | Adjus                                            | stment m                                         | ode (05)                                             |                    |                    |                    |               |                |                |   |   |   |
|---------|--------------------|-------------------------|--------------------------------------------------|--------------------------------------------------|------------------------------------------------------|--------------------|--------------------|--------------------|---------------|----------------|----------------|---|---|---|
| Code    | Classific<br>ation | ltem                    | S                                                | Functi<br>on                                     | Default<br><accept<br>able<br/>value&gt;</accept<br> | RAM                | Contents           | Proce<br>dure      |               |                |                |   |   |   |
| 4742-0  | Drive              | Fine<br>adjustment of   | Transport speed:                                 | PRT                                              | 128<br><0-255>                                       | М                  |                    | 4                  |               |                |                |   |   |   |
| 4742-1  |                    | 2nd drawer<br>transport | Normal<br>speed                                  | FAX                                              | 128<br><0-255>                                       | М                  |                    | 4                  |               |                |                |   |   |   |
| 4742-2  |                    | motor<br>rotational     |                                                  | PPC                                              | 128<br><0-255>                                       | М                  |                    | 4                  |               |                |                |   |   |   |
| 4742-3  | -                  | speea                   | Transport speed:                                 | PRT                                              | 128<br><0-255>                                       | М                  |                    | 4                  |               |                |                |   |   |   |
| 4742-4  | -                  |                         | Decelerat<br>ed by                               | FAX                                              | 128<br><0-255>                                       | М                  |                    | 4                  |               |                |                |   |   |   |
| 4742-5  | -                  |                         | 1/2                                              | PPC                                              | 128<br><0-255>                                       | М                  |                    | 4                  |               |                |                |   |   |   |
| 4742-6  | -                  |                         | Transport<br>speed:<br>Decelerat<br>ed by<br>2/3 | Transport<br>speed:<br>Decelerat<br>ed by<br>2/3 | PRT                                                  | 128<br><0-255>     | М                  |                    | 4             |                |                |   |   |   |
| 4742-7  | -                  |                         |                                                  |                                                  | Decelerat<br>ed by                                   | Decelerat<br>ed by | Decelerat<br>ed by | Decelerat<br>ed by | FAX           | 128<br><0-255> | М              |   | 4 |   |
| 4742-8  | -                  |                         |                                                  |                                                  | PPC                                                  | 128<br><0-255>     | М                  |                    | 4             |                |                |   |   |   |
| 4742-9  | -                  |                         | Transport speed:                                 | PRT                                              | 128<br><0-255>                                       | М                  |                    | 4                  |               |                |                |   |   |   |
| 4742-10 | -                  |                         | High<br>speed                                    | High<br>speed                                    | High<br>speed                                        | High<br>speed      | High<br>speed      | High<br>speed      | High<br>speed | FAX            | 128<br><0-255> | М |   | 4 |
| 4742-11 | -                  |                         |                                                  | PPC                                              | 128<br><0-255>                                       | М                  |                    | 4                  |               |                |                |   |   |   |
| 4742-12 | -                  |                         | Transport speed: 1                               | ALL                                              | 128<br><0-255>                                       | М                  |                    | 4                  |               |                |                |   |   |   |
| 4742-13 |                    |                         | Transport<br>speed: 2                            | ALL                                              | 128<br><0-255>                                       | М                  |                    | 4                  |               |                |                |   |   |   |
| 4742-14 |                    |                         | Transport speed: 3                               | ALL                                              | 128<br><0-255>                                       | М                  |                    | 4                  |               |                |                |   |   |   |
| 4742-15 |                    |                         | Transport speed: 4                               | ALL                                              | 128<br><0-255>                                       | М                  |                    | 4                  |               |                |                |   |   |   |
| 4742-16 |                    |                         | Transport speed: 5                               | ALL                                              | 128<br><0-255>                                       | М                  |                    | 4                  |               |                |                |   |   |   |
| 4742-17 |                    |                         | Transport speed: 6                               | ALL                                              | 128<br><0-255>                                       | М                  |                    | 4                  |               |                |                |   |   |   |

|         |                    |                        | Adjus                                | stment m           | ode (05)                                             |                |                |               |               |               |               |     |                |   |  |
|---------|--------------------|------------------------|--------------------------------------|--------------------|------------------------------------------------------|----------------|----------------|---------------|---------------|---------------|---------------|-----|----------------|---|--|
| Code    | Classific<br>ation | ltem                   | IS                                   | Functi<br>on       | Default<br><accept<br>able<br/>value&gt;</accept<br> | RAM            | Contents       | Proce<br>dure |               |               |               |     |                |   |  |
| 4743-0  | Drive              | Fine<br>adjustment of  | Transport speed:                     | PRT                | 128<br><0-255>                                       | М              |                | 4             |               |               |               |     |                |   |  |
| 4743-1  | -                  | Bypass<br>feeding feed | Normal speed                         | FAX                | 128<br><0-255>                                       | М              |                | 4             |               |               |               |     |                |   |  |
| 4743-2  |                    | motor<br>rotational    |                                      | PPC                | 128<br><0-255>                                       | М              |                | 4             |               |               |               |     |                |   |  |
| 4743-3  | -                  | speed                  | Transport speed:                     | PRT                | 128<br><0-255>                                       | М              |                | 4             |               |               |               |     |                |   |  |
| 4743-4  |                    |                        | Decelerat<br>ed by                   | FAX                | 128<br><0-255>                                       | М              |                | 4             |               |               |               |     |                |   |  |
| 4743-5  |                    |                        |                                      | 1/2                | PPC                                                  | 128<br><0-255> | М              |               | 4             |               |               |     |                |   |  |
| 4743-6  |                    |                        |                                      |                    | Transport speed:                                     | PRT            | 128<br><0-255> | М             |               | 4             |               |     |                |   |  |
| 4743-7  |                    |                        | Decelerat<br>ed by<br>2/3            | FAX                | 128<br><0-255>                                       | М              |                | 4             |               |               |               |     |                |   |  |
| 4743-8  |                    |                        |                                      | PPC                | 128<br><0-255>                                       | М              |                | 4             |               |               |               |     |                |   |  |
| 4743-9  | -                  |                        | Transport<br>speed:<br>High<br>speed | PRT                | 128<br><0-255>                                       | М              |                | 4             |               |               |               |     |                |   |  |
| 4743-10 |                    |                        |                                      | High<br>speed      | High<br>speed                                        | High<br>speed  | High<br>speed  | High<br>speed | High<br>speed | High<br>speed | High<br>speed | FAX | 128<br><0-255> | М |  |
| 4743-11 |                    |                        |                                      | PPC                | 128<br><0-255>                                       | М              |                | 4             |               |               |               |     |                |   |  |
| 4743-12 |                    |                        | Transport<br>speed: 1                | ALL                | 128<br><0-255>                                       | М              |                | 4             |               |               |               |     |                |   |  |
| 4743-13 |                    |                        | Transport<br>speed: 2                | ALL                | 128<br><0-255>                                       | М              |                | 4             |               |               |               |     |                |   |  |
| 4743-14 |                    |                        | Transport<br>speed: 3                | ALL                | 128<br><0-255>                                       | М              |                | 4             |               |               |               |     |                |   |  |
| 4743-15 |                    |                        |                                      | Transport speed: 4 | ALL                                                  | 128<br><0-255> | М              |               | 4             |               |               |     |                |   |  |
| 4743-16 |                    |                        |                                      | Transp             | Transport speed: 5                                   | ALL            | 128<br><0-255> | М             |               | 4             |               |     |                |   |  |
| 4743-17 |                    |                        | Transport<br>speed: 6                | ALL                | 128<br><0-255>                                       | М              |                | 4             |               |               |               |     |                |   |  |

# 2.6 SETTING MODE (08)

The items in the setting code list can be set or changed in this setting mode (08). Turn ON the power with pressing the digital keys [0] and [8] simultaneously in order to enter this mode.

### Note:

When the power should be turned OFF, be sure to shut down the equipment by pressing the [ON/OFF] button for a few seconds.

### **Remarks:**

- The Service Handbook contains only the selected codes while the Service Manual contains all codes.
- The digit after the hyphen in "Code" of the following table is a sub code.
- In "RAM", the SRAM of the board in which the data of each code is stored is indicated. "M" stands for the LGC board, "SYS", "NIC" and "UTY" stands for the SYS board.

# 2.6.1 Classification List of Setting Mode (08)

|                  |                           | Setting M                                                                                               | 1ode (08)                                              |
|------------------|---------------------------|----------------------------------------------------------------------------------------------------|--------------------------------------------------------|
|                  | Classification            | Given in<br>the Service Manual                                                                          | Given in the<br>Service Manual and<br>Service Handbook |
|                  | [ACS]                     | 9698                                                                                                    |                                                        |
|                  | [AMS]                     | 605                                                                                                    |                                                        |
|                  | [Feeding paper media]     | 9185-0 to 1                                                                                             |                                                        |
|                  | [X in 1]                  | 650                                                                                                    |                                                        |
|                  | [Color specification]     | 643, 644                                                                                                |                                                        |
|                  | [Indicator]               | 671                                                                                                    |                                                        |
|                  | [Edit copying]            | 645, 646                                                                                                |                                                        |
|                  | [Sound]                   | 610, 969, 970                                                                                           |                                                        |
|                  | [Counter]                 | 202                                                                                                    |                                                        |
|                  | [Cascade]                 | 652, 653                                                                                                |                                                        |
|                  | [ACS]                     | 268                                                                                                    |                                                        |
|                  | [Screen]                  | 207, 602, 983, 9985                                                                                     |                                                        |
|                  | [Administrator]           | 263, 9882                                                                                               |                                                        |
| l Iser interface | [Feeding setting]         | 658, 659                                                                                                |                                                        |
|                  | [Language]                | 220, 221, 1929, 1930, 1931,<br>1932, 1933, 1935                                                         |                                                        |
|                  | [Original counter]        | 302                                                                                                    |                                                        |
|                  | [Original direction]      | 628                                                                                                    |                                                        |
|                  | [Copy volume]             | 300                                                                                                    |                                                        |
|                  | [Automatic calibration]   | 632                                                                                                    |                                                        |
|                  | [Default setting]         | 276, 277, 278, 279, 280, 281,<br>282, 283, 284, 285, 286, 289,<br>331, 603, 604, 607, 618, 642,<br>9986 |                                                        |
|                  | [Jam releasing]           | 9359                                                                                                    |                                                        |
|                  | [Offsetting between jobs] | 682                                                                                                    |                                                        |
|                  | [Security level]          | 1708                                                                                                    |                                                        |
|                  | [Sorting]                 | 627, 634, 641, 649                                                                                      |                                                        |
|                  | [Timer]                   | 204, 205, 206                                                                                           |                                                        |

|                |                                                   | Setting Mode (08)                    |                                                        |  |  |  |  |
|----------------|---------------------------------------------------|--------------------------------------|--------------------------------------------------------|--|--|--|--|
|                | Classification                                    | Given in<br>the Service Manual       | Given in the<br>Service Manual and<br>Service Handbook |  |  |  |  |
|                | [Template]                                        | 1140                                 |                                                        |  |  |  |  |
|                | [Image shift]                                     | 636, 1429, 1430, 8546                |                                                        |  |  |  |  |
|                | [Tray reset]                                      | 648                                  |                                                        |  |  |  |  |
|                | [Panel calibration]                               | 9051                                 |                                                        |  |  |  |  |
|                | [Date]                                            | 640                                  |                                                        |  |  |  |  |
|                | [Annotation]                                      | 651, 657                             |                                                        |  |  |  |  |
|                | [Displaying number]                               | 342                                  |                                                        |  |  |  |  |
| 1              | [Job Build]                                       | 1130, 1131, 9891                     |                                                        |  |  |  |  |
|                | [File]                                            | 209, 218, 219                        |                                                        |  |  |  |  |
|                | [Department management]                           | 617, 620, 621, 622, 623, 624,<br>629 |                                                        |  |  |  |  |
|                | [Black-free]                                      |                                      | 343                                                    |  |  |  |  |
| 1              | [Book duplexing]                                  | 611                                  |                                                        |  |  |  |  |
| User interface | [Box printing]                                    | 951, 953, 954                        |                                                        |  |  |  |  |
|                | [Paper size]                                      | 613                                  |                                                        |  |  |  |  |
|                | [Blank copy prevention]                           | 625                                  |                                                        |  |  |  |  |
|                | [User mode]                                       | 506, 508, 580, 590                   |                                                        |  |  |  |  |
|                | [EXTENSION button]                                | 9955                                 |                                                        |  |  |  |  |
|                | [lcon]                                            | 8598, 9982                           |                                                        |  |  |  |  |
|                | [Trial copy function]                             | 3635                                 |                                                        |  |  |  |  |
|                | [ACC operation]                                   | 8591                                 |                                                        |  |  |  |  |
|                | [Display method of file<br>name]                  | 8624                                 |                                                        |  |  |  |  |
|                | [File name form for exporting]                    | 8625                                 |                                                        |  |  |  |  |
|                | [Private print/Hold print job continue operation] | 8626                                 |                                                        |  |  |  |  |
|                | [E-mail]                                          | 272, 273                             |                                                        |  |  |  |  |
| Scanner        | [Pre-scan]                                        | 3015                                 |                                                        |  |  |  |  |
|                | [Date/time]                                       | 8540                                 |                                                        |  |  |  |  |
|                | [FAX mistransmission prevention function]         | 3847, 3848, 3849                     |                                                        |  |  |  |  |
|                | [Receiving confidential data]                     | 3846                                 |                                                        |  |  |  |  |
| <b>F</b> au    | [Function]                                        | 1498, 1926, 8612                     |                                                        |  |  |  |  |
| ⊦ax            | [Destination]                                     |                                      | 701                                                    |  |  |  |  |
|                | [Default setting]                                 | 274                                  |                                                        |  |  |  |  |
|                | [Priority drawer]                                 | 689                                  |                                                        |  |  |  |  |
|                | [Setting retention]                               | 9987                                 |                                                        |  |  |  |  |

|               |                                            | Setting N                                                                | Mode (08)                                              |
|---------------|--------------------------------------------|--------------------------------------------------------------------------|--------------------------------------------------------|
|               | Classification                             | Given in<br>the Service Manual                                           | Given in the<br>Service Manual and<br>Service Handbook |
|               | [ACS]                                      | 609-0 to 4, 9825, 9974, 9975,<br>9977                                    |                                                        |
|               | [All clearing]                             | 7000, 7001, 7300, 7301, 7400,<br>7500                                    |                                                        |
|               | [Automatic calibration]                    | 595                                                                      |                                                        |
|               | [Default setting]                          | 1149, 9382, 9897, 9898, 9899                                             |                                                        |
| Image         | [Toner density ratio]                      | 2707-0 to 3                                                              |                                                        |
|               | [Smoothing]                                | 560, 562                                                                 |                                                        |
|               | [Image repeat gap]                         | 7612                                                                     |                                                        |
|               | [Outlining white text]                     | 8011                                                                     |                                                        |
|               | [Blank page judgment]                      | 9972, 9973                                                               |                                                        |
|               | [Quantized coefficient correction]         | 8304-0 to 2                                                              |                                                        |
|               | [Abnormality detection]                    |                                                                          | 573, 574, 575, 576                                     |
|               | [Contrast voltage]                         | 2513-0 to 3, 2514-0 to 3, 2515, 2546-0 to 3                              | 556                                                    |
|               | [Automatic starting]                       | 569, 570, 571, 572, 2492,<br>2494, 2496, 2498, 2499, 2500,<br>2501, 2703 |                                                        |
| Image control | [Smoothing]                                | 560                                                                      |                                                        |
|               | [Drum surface potential sensor]            | 2508, 2560-0 to 3, 2561, 2577-0 to 3                                     |                                                        |
|               | [Potential on white background correction] | 2548-0 to 3                                                              |                                                        |
|               | [TRC control]                              | 8103                                                                     | 2600                                                   |

|                                        |                                   | Setting Mode (08)                                                                                                    |                                                        |  |  |
|----------------------------------------|-----------------------------------|----------------------------------------------------------------------------------------------------|--------------------------------------------------------|--|--|
|                                        | Classification                    | Given in<br>the Service Manual                                                                                                    | Given in the<br>Service Manual and<br>Service Handbook |  |  |
|                                        | [Feeding setting]                 | 254, 619, 1438                                                                                                    |                                                        |  |  |
|                                        | [Paper source]                    | 480, 481, 1135, 1431,<br>4016-0 to 1                                                                                                    |                                                        |  |  |
|                                        | [detection]                       | 449, 1492, 4621, 4622                                                                                                    |                                                        |  |  |
|                                        | [Setting]                         | 988                                                                                                    |                                                        |  |  |
|                                        | [Coated paper Mode]               | 675-0 to 4                                                                                                    |                                                        |  |  |
|                                        | [Paper size]                      | 224, 225, 226, 227, 228, 256,<br>630, 8548                                                                                                    |                                                        |  |  |
|                                        | [Paper dimension]                 | 210, 229, 230, 231, 232, 233,<br>234, 235, 236, 237, 238, 239,<br>240, 241, 242, 243, 244, 245,<br>246, 247, 248, 249, 470, 471,<br>4567, 4568, 4585                                           |                                                        |  |  |
| Feeding<br>system / Paper<br>transport | [Paper retry]                     | 463-0 to 1, 464-0 to 1,<br>465-0 to 1, 466-0 to 1,<br>467-0 to 1, 468-0 to 1, 482,<br>1390, 1391, 1392, 1393, 1394,<br>1395, 1396, 1397, 1398, 1399,<br>1400, 1401, 1402, 1900-0 to 1,<br>6245 |                                                        |  |  |
|                                        | [Inserter Unit]                   | 211                                                                                                    |                                                        |  |  |
|                                        | [Paper information]               | 9300, 9301, 9302, 9303, 9304,<br>9305, 9347                                                                                                    |                                                        |  |  |
|                                        | [Media Sensor]                    | 4598, 4599, 8503                                                                                                    |                                                        |  |  |
|                                        | [Paper transport period]          | 4602                                                                                                    |                                                        |  |  |
|                                        | [Stop jam at registration sensor] | 4603                                                                                                    |                                                        |  |  |
|                                        | [Color registration adjustment]   | 4550-0 to1, 4562, 4605                                                                                                    | 4546                                                   |  |  |
|                                        | [Drum phase adjustment]           | 4766                                                                                                    |                                                        |  |  |
| Laser                                  | [Polygonal motor]                 | 478, 483, 484, 485, 486, 489,<br>490, 4604, 9805                                                                                                    |                                                        |  |  |
|                                        | [Laser shutter]                   | 4609                                                                                                    |                                                        |  |  |
|                                        | [Cleaning]                        | 1389-0 to 1, 4606-0 to 3                                                                                                    |                                                        |  |  |
| Main charger                           | [Charger]                         | 808                                                                                                    |                                                        |  |  |
|                                        | [Drum rotation without fusing]    | 2380, 2381                                                                                                    |                                                        |  |  |

|             |                                                                         | Setting Mo                                                     | ode (08)                                               |
|-------------|-------------------------------------------------------------------------|----------------------------------------------------------------|--------------------------------------------------------|
|             | Classification                                                          | Given in<br>the Service Manual                                 | Given in the<br>Service Manual and<br>Service Handbook |
|             | [Toner nearly empty]                                                    | 1415, 1416-0 to 3, 6452-0 to 3, 6453-0 to 3, 6454-0 to 3, 9804 |                                                        |
|             | [Developer material replacement timing]                                 | 2675-0 to 3                                                    |                                                        |
|             | [Enforced toner supply]                                                 | 2411, 2412, 2413                                               |                                                        |
|             | [Toner refreshing mode]                                                 | 2677, 2678-0 to 3, 2679-0 to 3, 2681                           |                                                        |
|             | [Developer replacement display]                                         | 2670                                                           |                                                        |
| Development | [Forcible detection of developer material]                              | 2694, 2695                                                     |                                                        |
|             | [Toner motor drive count]                                               | 1410-0 to 3                                                    |                                                        |
|             | [Sub-hopper toner motor drive count]                                    | 1519-0 to 3                                                    |                                                        |
|             | [Toner/carrier supply motor drive count]                                | 6469-0 to 3                                                    |                                                        |
|             | [Number of output pages<br>available at toner cartridge<br>replacement] | 1520                                                           |                                                        |
| Waste toner | [Waste toner motor lock detection]                                      | 4595                                                           |                                                        |
|             | [1st transfer]                                                          | 816                                                            |                                                        |
| Transfor    | [2nd transfer]                                                          | 548, 2490, 4596, 4597                                          |                                                        |
| Transier    | [Resistance detection]                                                  | 2511                                                           |                                                        |
|             | [Transfer bias]                                                         | 2510                                                           |                                                        |
|             | [Drum and belt reverse rotation amount control]                         | 2367                                                           |                                                        |
| Claapar     | [Automatic interruption page number]                                    | 949, 2702                                                      |                                                        |
|             | [2nd transfer roller reverse<br>rotation amount control]                | 2376                                                           |                                                        |
|             | [Ozone suctioning fan rotation period]                                  | 2370                                                           |                                                        |

|                     |                                                       | Setting Mode (08)                                                                                                    |                                                        |  |
|---------------------|-------------------------------------------------------|----------------------------------------------------------------------------------------------------|--------------------------------------------------------|--|
|                     | Classification                                        | Given in<br>the Service Manual                                                                                                    | Given in the<br>Service Manual and<br>Service Handbook |  |
| Fuser               | [Temperature]                                         | 404, 405, 407, 410-0 to 1,<br>411-0 to 5, 412-0 to 1,<br>413-0 to 1, 416-0 to 1,<br>433-0 to 15, 434-0 to 9,<br>435-0 to 1, 436-0 to 1,<br>437-0 to 1, 438, 450-0 to 1,<br>451-0 to 1, 452-0 to 1, 453,<br>518-0 to 1, 531-0 to 9, 532,<br>534-0 to 1, 801-0 to 7, 885,<br>896-0 to 15, 1902, 1903, 1904,<br>2017-0 to 3, 2018-0 to 3,<br>2019-0 to 3, 2124-0 to 1,<br>2133-0 to 2, 2134-0 to 2,<br>2151-0 to 1, 2153-0 to 1,<br>2155-0 to 1, 2159-0 to 1, 2161,<br>2179-0 to 2, 2209-0 to 7,<br>2210-0 to 7, 2246-0 to 1, 2255,<br>2256-0 to 3, 4545, 4572,<br>5236-0 to 1, 5272-0 to 1,<br>5275-0 to 3, 5277-0 to 7, 5278,<br>5281-0 to 1, 5282-0 to 1,<br>5283-0 to 3, 5284-0 to 1,<br>5289-0 to 7, 5293-0 to 1,<br>5292-0 to 7, 5293-0 to 1,<br>5294-0 to 1, 5296-0 to 3,<br>5300-0 to 15, 5301-0 to 15,<br>5315, 5323-0 to 3, 5390,<br>5391-0 to 9, 5401-0 to 9,<br>5402-0 to 14, 5413-0 to 3,<br>5417, 5409-0 to 1, 5410-0 to 1,<br>5411, 5412, 5430 | Service Handbook                                       |  |
|                     |                                                       | 5449-0 10 8                                                                                                    | 100                                                    |  |
|                     | [Status counter]<br>[Power supply at fusing<br>error] | 1906                                                                                                    | 400                                                    |  |
|                     | [Pre-running]                                         | 417-0 to 1, 439-0 to 1,<br>440-0 to 1, 441-0 to 1,<br>461-0 to 9, 526, 583-0 to 1,<br>584-0 to 4, 2020-0 to 3, 2074,<br>5239, 5248, 5280-0 to 1,<br>5299-0 to 1, 5325                                                                                                    |                                                        |  |
|                     | [Speed switchover]                                    | 2245-0 to 1, 5276-0 to 3,<br>5414-0 to 1                                                                                                    |                                                        |  |
|                     | [Small size paper]                                    | 5316, 5455, 5456, 5457-0 to 1                                                                                                    |                                                        |  |
|                     | [Energy saving mode]                                  | 5432-0 to 1                                                                                                    |                                                        |  |
|                     | [Warming-up]                                          | 5207, 5208                                                                                                    |                                                        |  |
|                     | [Heater being forcibly turned<br>on]                  | 415-0 to 3, 426-0 to 3,<br>427-0 to 3, 428-0 to 3,<br>429-0 to 1, 2016-0 to 7,<br>2033-0 to 1, 2248, 5279-0 to 3,<br>5297-0 to 3, 5324-0 to 1                                                                                                    |                                                        |  |
| Image<br>processing | [Counter]                                             | 1371, 1372, 1378, 1380, 1382,<br>1383, 1385, 1386, 1387, 1388                                                                                                    |                                                        |  |
| RADF                | [Switchback]                                          | 462                                                                                                    |                                                        |  |
| Finisher            | [Stapling]                                            | 704-0 to 1, 1911, 9811-0 to 3,<br>9937-0 to 3, 9938-0 to 3                                                                                                    |                                                        |  |
|                     | [Hole punching]                                       | 1437, 9847                                                                                                    |                                                        |  |
|                     | [Finisher model switching]                            | 1912                                                                                                    |                                                        |  |

|         |                | Setting Mo                                                                                                    | ode (08)                                               |
|---------|----------------|----------------------------------------------------------------------------------------------------|--------------------------------------------------------|
|         | Classification | Given in<br>the Service Manual                                                                                                    | Given in the<br>Service Manual and<br>Service Handbook |
|         | [AppleTalk]    | 1014, 1015, 1936, 3729, 3730                                                                                                    |                                                        |
|         | [Bindery]      | 1026                                                                                                    |                                                        |
|         | [Cloning]      | 3789, 9791                                                                                                    |                                                        |
|         | [Community]    | 1065, 1066                                                                                                    |                                                        |
|         | [DDNS]         | 1020, 1112, 3737, 3745, 3746, 3747, 3748                                                                                                 |                                                        |
|         | [DHCP]         | 1755, 1756, 1757, 1759, 1760,<br>1762, 3772, 3773, 3774, 3778,<br>3779, 3780                                                             |                                                        |
|         | [Directory]    | 1028, 1029                                                                                                    |                                                        |
|         | [DNS]          | 1017, 1018, 1019, 3736, 3781,<br>3782, 3784                                                                                              |                                                        |
|         | [DPWS]         | 3749, 3750, 3751, 3752, 3753,<br>3754, 3755, 3757, 3758, 3759,<br>3760, 3765, 3766, 3785, 3796                                           |                                                        |
| Network | [E-mail]       | 265, 1097, 1098, 1477, 1478,<br>1489, 1491, 3837, 8584, 8585,<br>8586, 8587, 8588, 9384, 9946,<br>9947, 9957, 9958, 9959, 9980,<br>9981  |                                                        |
|         | [File]         | 1779, 1782, 1783, 1784, 1785,<br>1786                                                                                                    |                                                        |
|         | [FTP]          | 1055, 1059, 1060, 1089, 1090,<br>1091, 1092, 3739, 3804                                                                                  |                                                        |
|         | [HTTP]         | 1030, 1031, 1032, 3738                                                                                                    |                                                        |
|         | [IP Conflict]  | 1440                                                                                                    |                                                        |
|         | [IP Filter]    | 1720, 1721, 1722, 1723, 1724,<br>1725, 1726, 1727, 1728, 1729,<br>1730, 1731, 1732, 1733, 1734,<br>1735, 1736, 1737, 1738, 1739,<br>8804 |                                                        |
|         | [IPP]          | 1078, 1079, 1080, 1081, 1082,<br>1083, 1084, 1085, 1086, 1087,<br>1088, 1447,1448, 1449, 1450,<br>1451, 3725, 3726                       |                                                        |
|         | [IPv6]         | 3767, 3768, 3770, 3775, 3776,<br>3777                                                                                                    |                                                        |
|         | [IPX]          | 1011, 1099                                                                                                    |                                                        |
|         | [IP address]   | 1006, 1007, 1008, 1009, 1010,<br>1767, 1768                                                                                              |                                                        |
|         | [LDAP]         | 1016, 1138, 1923, 1924, 3743,<br>9629, 9933                                                                                              |                                                        |
|         | [LLTD]         | 3793                                                                                                    |                                                        |
|         | [LPD]          | 1075, 1076, 1077, 3727, 3728                                                                                                    |                                                        |
|         | [MAC address]  | 1141, 8805                                                                                                    |                                                        |
|         | [MIB]          | 1063                                                                                                    |                                                        |
|         | [Network logs] | 8535, 8536, 8590, 8605, 8606                                                                                                    |                                                        |
|         | [NDS]          | 1027                                                                                                    |                                                        |
|         | [NIC]          | 1002                                                                                                    |                                                        |

|         |                          | Setting Mode (08)                                                                                                    |                                                        |
|---------|--------------------------|----------------------------------------------------------------------------------------------------|--------------------------------------------------------|
|         | Classification           | Given in<br>the Service Manual                                                                                                    | Given in the<br>Service Manual and<br>Service Handbook |
|         | [Novell]                 | 1093, 1094                                                                                                    |                                                        |
|         | [PCL setting]            | 973                                                                                                    |                                                        |
|         | [PMK]                    | 9747                                                                                                    |                                                        |
|         | [POP3]                   | 1046, 1047, 1048, 1049, 1050,<br>1051, 1052, 3742, 3744                                                                                        |                                                        |
|         | [RawPort]                | 945                                                                                                    |                                                        |
|         | [Raw/TCP]                | 1073, 1074, 3731, 3732                                                                                                    |                                                        |
|         | [Raw printing]           | 290, 291, 292, 293, 294, 295, 296, 297, 298, 299, 978, 979                                                                                     |                                                        |
|         | [Rendezvous]             | 1103, 1104, 1105                                                                                                    |                                                        |
|         | [Role Base Access]       | 1493, 1928, 3871                                                                                                    |                                                        |
|         | [Samba]                  | 1464, 3783, 3833                                                                                                    |                                                        |
|         | [SearchRoot]             | 1095                                                                                                    |                                                        |
|         | [SLP]                    | 1021                                                                                                    |                                                        |
|         | [SMB]                    | 1023, 1024, 1025, 1117, 1124,<br>1950, 1951                                                                                                    |                                                        |
|         | [SMTP]                   | 1022, 1037, 1038, 1039, 1040,<br>1041, 1042, 1100, 1101, 1102,<br>1111, 3741                                                                   |                                                        |
|         | [SNMP]                   | 3631, 3845, 8803                                                                                                    |                                                        |
|         | [SNTP]                   | 1441, 1442, 1444, 1445, 1446,<br>3740                                                                                                    |                                                        |
| Network | [SSL]                    | 1740, 1741, 1742, 1743, 1744,<br>1745, 1746, 1747, 1748, 1749,<br>1750, 9819, 9822                                                             |                                                        |
|         | [TRAP]                   | 1069, 1070                                                                                                    |                                                        |
|         | [WIA Scan Driver]        | 9749                                                                                                    |                                                        |
|         | [InternetFAX]            | 266, 1114, 1485, 3812                                                                                                    |                                                        |
|         | [Offramp]                | 1043, 1044, 1045                                                                                                    |                                                        |
|         | [Function]               | 1432, 1435, 1436                                                                                                    |                                                        |
|         | [Automatic transferring] | 660, 661                                                                                                    |                                                        |
|         | [Initialization]         | 1119                                                                                                    |                                                        |
|         | [Scan setting]           | 1781-0 to 1, 1940, 3805, 3815, 3816, 3817, 3818, 3850                                                                                          |                                                        |
|         | [Speed and settings]     | 1003                                                                                                    |                                                        |
|         | [Direct SMTP]            | 3810, 3811                                                                                                    |                                                        |
|         | [Data retention period]  | 259, 260, 264                                                                                                    |                                                        |
|         | [Domain]                 | 1113, 1121, 1122, 1123, 8589                                                                                                    |                                                        |
|         | [Authentication]         | 1484, 1487, 1920, 1921, 1922,<br>1925, 1937, 1952, 1953, 1954,<br>1955, 1956, 1957, 1958, 1959,<br>3722, 3723, 3724, 8608, 8609,<br>8610, 8823 |                                                        |
|         | [Print queue]            | 1096                                                                                                    |                                                        |
|         | [Prefix]                 | 3771                                                                                                    |                                                        |

|              |                                    | Setting Mode (08)                                                                                                    |                                                        |
|--------------|------------------------------------|----------------------------------------------------------------------------------------------------|--------------------------------------------------------|
|              | Classification                     | Given in<br>the Service Manual                                                                                                    | Given in the<br>Service Manual and<br>Service Handbook |
| Network      | [Frame type]                       | 1012                                                                                                    |                                                        |
|              | [Temporary communication password] | 9798                                                                                                    |                                                        |
|              | [Local I/F]                        | 614                                                                                                    |                                                        |
|              | [telnet]                           | 3864, 3865, 3866, 3867, 3868                                                                                                    |                                                        |
|              | [802.1X]                           | 8800, 8801, 8816, 8819, 9746                                                                                                    |                                                        |
|              | [IPsec]                            | 8802, 8815, 8820, 8821                                                                                                    |                                                        |
|              | [SCEP]                             | 8806, 8807, 8808, 8809, 8810,<br>8811, 8812, 8813, 8814                                                                                                    |                                                        |
|              | [WS Pull Scan]                     | 8817, 8818                                                                                                    |                                                        |
| Wireless LAN | [Supplicant]                       | 1679, 1681, 1682, 1684, 1685,<br>1686, 1689, 1690, 1691, 1692,<br>1693, 1696, 1697, 1699, 1700,<br>1701, 1704, 1705, 1706, 1707,<br>1764, 1765, 1766                                                                                                 |                                                        |
|              | [Driver]                           | 1661, 1662, 1663, 1664, 1665,<br>1666, 1667, 1668, 1669, 1670,<br>1671, 1672, 1673, 1674, 1675,<br>1676, 1677, 1678                                                                                                    |                                                        |
|              | [Data encryption]                  | 1715                                                                                                    |                                                        |
| Bluetooth    | [Setting]                          | 1710, 1711, 1712, 1713, 1714,<br>1719, 1941                                                                                                    |                                                        |
|              | [ACS]                              | 6853-0 to 2, 6854-0 to 2,<br>6855-0 to 2, 6856-0 to 2,<br>6857-0 to 2, 6858-0 to 2,<br>6859-0 to 2, 6860-0 to 2,<br>6861-0 to 2, 6862-0 to 2,<br>6863-0 to 2, 6864-0 to 2                                                                            |                                                        |
|              | [HDD]                              | 390, 391, 392, 393                                                                                                    |                                                        |
|              | [JOB]                              | 6850-0 to 2, 6851-0 to 2,<br>6852-0 to 2                                                                                                    |                                                        |
|              | [External counter]                 | 381, 1126, 8549, 8594                                                                                                    |                                                        |
|              | [Image control]                    | 6161, 6162                                                                                                    |                                                        |
| Counter      | [Calibration counter]              | 6817                                                                                                    |                                                        |
|              | [Count method]                     | 616, 663                                                                                                    |                                                        |
|              | [Paper source]                     | 356, 357, 358, 359, 360, 370,<br>372, 374, 6118                                                                                                    |                                                        |
|              | [Paper size]                       | 301-0 to 23, 303-0 to 23,<br>304-0 to 23, 305-0 to 23,<br>306-0 to 23, 307-0 to 23,<br>308-0 to 23, 309-0 to 23,<br>310-0 to 23, 311-0 to 23,<br>312-0 to 23, 313-0 to 23,<br>314-0 to 23, 315-0 to 23,<br>316-0 to 23, 6027-0 to 23,<br>6078-0 to 2 |                                                        |

|         |                                     | Setting M                                                                                                    | Aode (08)                                                                                                   |
|---------|-------------------------------------|----------------------------------------------------------------------------------------------------|----------------------------------------------------------------------------------------------------|
|         | Classification                      | Given in<br>the Service Manual                                                                                                    | Given in the<br>Service Manual and<br>Service Handbook                                                      |
|         | [Accelerating/Decelerating<br>mode] | $\begin{array}{c} 1652,1653,1654,1655,1870,\\ 1871-0\ {\rm to}\ 3,1872-0\ {\rm to}\ 3,\\ 1873-0\ {\rm to}\ 3,1874-0\ {\rm to}\ 3,\\ 1875-0\ {\rm to}\ 3,1876-0\ {\rm to}\ 3,\\ 1877-0\ {\rm to}\ 3,1878-0\ {\rm to}\ 3,\\ 1879-0\ {\rm to}\ 3,1880-0\ {\rm to}\ 3,\\ 1881-0\ {\rm to}\ 3,6900,6901,\\ 6905-0\ {\rm to}\ 3,6906-0\ {\rm to}\ 3,\\ 6907-0\ {\rm to}\ 3,6908-0\ {\rm to}\ 3,\\ 6925-0\ {\rm to}\ 3,6928-0\ {\rm to}\ 3,\\ 6927-0\ {\rm to}\ 3,6928-0\ {\rm to}\ 3,\\ 6931-0\ {\rm to}\ 3,6932-0\ {\rm to}\ 3,\\ 6933-0\ {\rm to}\ 3,6935-0\ {\rm to}\ 3,\\ 6950-0\ {\rm to}\ 3,6935-0\ {\rm to}\ 3,\\ 6950-0\ {\rm to}\ 3,6955-0\ {\rm to}\ 3,\\ 6956-0\ {\rm to}\ 3,6960-0\ {\rm to}\ 3,\\ 6962-0\ {\rm to}\ 3,\\ 6962-0\ {\rm to}\ 3,\\ \end{array}$ |                                                                                                    |
|         | [Tab paper]                         | 1412                                                                                                    |                                                                                                    |
|         | [Special paper]                     | 6243                                                                                                    |                                                                                                    |
| Counter | [Extra long size]                   | 3800-0 to 1                                                                                                    |                                                                                                    |
|         | [Double count]                      | 6018                                                                                                    | 344, 346, 347, 348, 349, 352,<br>353,                                                                       |
|         | [Large/Small size]                  | 317-0 to 2, 318-0 to 2,<br>319-0 to 2, 320-0 to 2,<br>321-0 to 2, 322-0 to 2,<br>323-0 to 2, 324-0 to 2,<br>325-0 to 2, 326-0 to 2,<br>327-0 to 2, 328-0 to 2,<br>329-0 to 2, 330-0 to 2,<br>332-0 to 2, 333-0 to 2,<br>334-0 to 2, 335-0 to 2                                                                                                    |                                                                                                    |
|         | [n-UP printing]                     | 1530-0 to 7, 1531-0 to 7,<br>1532-0 to 7, 1533-0 to 7,<br>1534-0 to 7, 1535-0 to 7,<br>6806-0 to 7,6810-0 to 7,<br>6811-0 to 7, 6812-0 to 7,<br>6813-0 to 7,6814-0 to 7,<br>6815-0 to 7,6816-0 to 7                                                                                                    |                                                                                                    |
|         | [Department counter]                | 8616, 8617, 8618, 8619, 8620                                                                                                    |                                                                                                    |
|         | [FAX]                               |                                                                                                    | 915                                                                                                    |
|         | [HDD]                               |                                                                                                    | 944                                                                                                    |
|         | [Engine]                            |                                                                                                    | 903, 905, 906, 907                                                                                          |
| Version | [System]                            |                                                                                                    | 900, 920, 921, 922, 923, 924,<br>925, 926, 927, 928, 929, 930,<br>931, 933, 934, 935, 936, 937,<br>938, 939 |
|         | [Finisher]                          | 9945                                                                                                    | 908, 911                                                                                                    |
|         | [Imaging Acceleration<br>Board]     |                                                                                                    | 9965                                                                                                    |
|         | [Inserter]                          |                                                                                                    | 909                                                                                                    |

|                      |                                 | Setting M                                                                                                    | lode (08)                                              |
|----------------------|---------------------------------|----------------------------------------------------------------------------------------------------|--------------------------------------------------------|
|                      | Classification                  | Given in<br>the Service Manual                                                                                                    | Given in the<br>Service Manual and<br>Service Handbook |
|                      | [FSMS]                          | 999                                                                                                    |                                                        |
|                      | [HTTP]                          | 726, 727, 728, 729, 730, 731                                                                                                    |                                                        |
|                      | [PM counter]                    | 223, 5550, 5551, 5552, 5553,<br>5562, 5563, 5564, 5565, 5566,<br>5567, 5576, 5577, 5578, 5579,<br>5580, 5585, 6192, 6193, 6196,<br>6197                                                                                                  | 251, 252, 375, 376                                     |
|                      | [Error history]                 |                                                                                                    | 253                                                    |
|                      | [Equipment number]              |                                                                                                    | 995                                                    |
|                      | [Calibration]                   |                                                                                                    | 9059                                                   |
|                      | [Emergency Mode]                | 710, 711                                                                                                    |                                                        |
| Maintenance          | [Service notification]          | 702, 703, 707, 715, 716, 717,<br>718, 719, 720, 721, 723, 767,<br>768, 769, 770, 771, 772, 773,<br>775, 776, 777, 778, 780, 781,<br>782, 783, 784, 785, 786, 787,<br>788, 789, 790, 791, 792, 793,<br>794, 795, 796, 1145, 1495,<br>9739 | 774                                                    |
|                      | [Remote update]                 | 3630                                                                                                    |                                                        |
|                      | [Supply order]                  | 732, 733, 734, 738, 739, 740,<br>741, 742, 743, 744, 745, 746,<br>747, 748, 749, 750, 751, 752,<br>753, 754, 755, 756, 757, 758,<br>759, 760, 761, 762, 763, 764                                                                         | 765                                                    |
|                      | [Telephone]                     |                                                                                                    | 250                                                    |
|                      | [Panel calibration]             |                                                                                                    | 692                                                    |
| Electronic<br>Filing | [Setting]                       | 267, 270, 950, 976, 1497, 8613                                                                                                    |                                                        |
| Data overwrite       | [HDD]                           | 1422, 1424                                                                                                    | 1426                                                   |
| kit                  | [SRAM]                          |                                                                                                    | 1428                                                   |
|                      | [HDD]                           | 271, 691, 3625                                                                                                    | 670, 690, 693, 694, 9379                               |
|                      | [EFI]                           | 700, 9950, 9956                                                                                                    |                                                        |
|                      | [EWB]                           | 3869                                                                                                    |                                                        |
|                      | [PJL]                           | 3797                                                                                                    |                                                        |
|                      | [Raw printing]                  | 8504, 9117                                                                                                    |                                                        |
|                      | [S-ACS]                         | 9934                                                                                                    |                                                        |
|                      | [USB]                           | 3615, 3802, 9889                                                                                                    |                                                        |
|                      | [Thick paper]                   | 8533, 8534                                                                                                    |                                                        |
| General              | [TAT partition]                 | 1118                                                                                                    |                                                        |
|                      | [Address book]                  | 1125, 3508                                                                                                    |                                                        |
|                      | [Imaging Acceleration<br>Board] | 9966                                                                                                    |                                                        |
|                      | [Overprint function setting]    | 8513-0                                                                                                    |                                                        |
|                      | [Card authentication]           | 1776                                                                                                    |                                                        |
|                      | [Card reader]                   | 1772, 1773, 1774, 1775, 8595                                                                                                    |                                                        |
|                      | [Custom size]                   | 9381                                                                                                    |                                                        |
|                      | [Administrator's password]      | 1778                                                                                                    |                                                        |

|         |                            | Setting I                                                                                                    | Mode (08)                                              |
|---------|----------------------------|----------------------------------------------------------------------------------------------------|--------------------------------------------------------|
|         | Classification             | Given in<br>the Service Manual                                                                                                    | Given in the<br>Service Manual and<br>Service Handbook |
| General | [Summer time]              | 3852, 3853, 3854, 3855, 3856,<br>3857, 3858, 3859, 3860, 3861,<br>3862, 3863                                                                                                    |                                                        |
|         | [Destination]              | 201                                                                                                    |                                                        |
|         | [Initialization]           |                                                                                                    | 947                                                    |
|         | [Setting]                  | 975, 986, 1470, 1471, 9814,<br>9815, 9828, 9829, 9848, 9892,<br>9893, 9894, 9799                                                                                                    | 9826                                                   |
|         | [Direct print]             | 3803                                                                                                    |                                                        |
|         | [Databases]                | 685, 686                                                                                                    | 684                                                    |
|         | [Default repeat count]     | 9789                                                                                                    |                                                        |
|         | [Template]                 | 3851, 9886, 9888                                                                                                    |                                                        |
|         | [Partition]                |                                                                                                    | 662, 666, 667                                          |
|         | [Banner]                   | 678, 679, 680                                                                                                    |                                                        |
|         | [Date/Time]                | 200, 638                                                                                                    |                                                        |
|         | [File]                     | 288, 1913, 1914, 1916                                                                                                    |                                                        |
|         | [Department management]    | 672                                                                                                    |                                                        |
|         | [Private print]            | 8537, 8597, 8601                                                                                                    |                                                        |
|         | [BANNER MESSAGE<br>button] | 681                                                                                                    |                                                        |
|         | [Memory]                   | 615                                                                                                    |                                                        |
|         | [User data management]     | 1468, 1469, 1472, 1473, 1474,<br>1481, 1482, 1483, 1496                                                                                                    |                                                        |
|         | [Line]                     | 203                                                                                                    |                                                        |
|         | [Duplex printing]          | 683                                                                                                    |                                                        |
|         | [KS/KSSM]                  | 1960, 1961, 1963, 1964, 1965,<br>1966, 1967, 1968, 1970, 1971,<br>1972, 1973, 1974, 1975, 1976,<br>1977, 1978, 1979, 1980, 1984,<br>1985, 1986, 1987, 1988, 1989,<br>1990, 1991, 1992, 1993, 1994 |                                                        |
|         | [Profile]                  | 1790-0 to 53, 1791, 1792,<br>1793, 1794-0 to 53, 1795,<br>1796, 1797, 1798-0 to 53,<br>3600-0 to 53, 3601, 3602,<br>3603, 3604-0 to 53, 3605,<br>3606, 3607, 3608-0 to 53,                        |                                                        |
|         | [SRAM board data check]    | 4586,<br>4587-0 to 15, 4588-0 to 15,<br>4589-0 to 15, 4590-0 to 15                                                                                                    |                                                        |
|         | [Date unpacked]            | 3612                                                                                                    |                                                        |
|         | [DIG partition]            | 3619                                                                                                    |                                                        |
|         | [Counter/job list print]   | 9954                                                                                                    |                                                        |
|         | [Default setting]          | 503, 550, 585, 587, 588                                                                                                    |                                                        |
|         | [Cartridge empty]          | 8506                                                                                                    |                                                        |
| -       |                            |                                                                                                    |                                                        |

|         |                                                                         | Setting Mo                                | ode (08)                                               |
|---------|-------------------------------------------------------------------------|-------------------------------------------|--------------------------------------------------------|
|         | Classification                                                          | Given in<br>the Service Manual            | Given in the<br>Service Manual and<br>Service Handbook |
|         | [Print image position<br>adjustment in secondary<br>scanning direction] | 8508, 8509, 8510                          |                                                        |
|         | [Wide A4 Mode (for PCL)]                                                | 8511                                      |                                                        |
|         | [Number of jobs in batch processing]                                    | 8512                                      |                                                        |
|         | [RIP standard paper judgment]                                           | 8514                                      |                                                        |
|         | [Outside erase]                                                         | 8515, 8516, 8600                          |                                                        |
|         | [Scan setting]                                                          | 8517, 8518, 8519, 8526, 8527,<br>8528     |                                                        |
|         | [No paper message]                                                      | 8525, 8524                                |                                                        |
|         | [ACS release]                                                           | 8529-0 to 2, 8530-0 to 2,<br>8531-0 to 2, |                                                        |
|         | [Panel]                                                                 | 8532                                      |                                                        |
| General | [Hardcopy security printing]                                            | 9883, 9884                                |                                                        |
|         | [Electronic key]                                                        | 3840, 3841, 3842, 3870                    |                                                        |
|         | [Easy setup]                                                            | 9022                                      |                                                        |
|         | [Real time log notification]                                            | 3623, 3624, 3626                          |                                                        |
|         | [Job status]                                                            | 8596, 9984                                |                                                        |
|         | [Folder name null character conversion]                                 | 8599                                      |                                                        |
|         | [Scan To File]                                                          | 8602, 8622                                |                                                        |
|         | [External option interface]                                             | 8603, 8604                                |                                                        |
|         | [hrPrinterTable]                                                        | 8611                                      |                                                        |
|         | [Saving log]                                                            | 8615                                      |                                                        |
|         | [Operation of machine when coin controller is used]                     | 8628                                      |                                                        |
|         | [Default setting of color mode]                                         | 8629                                      |                                                        |

# 2.6.2 Operating Procedure

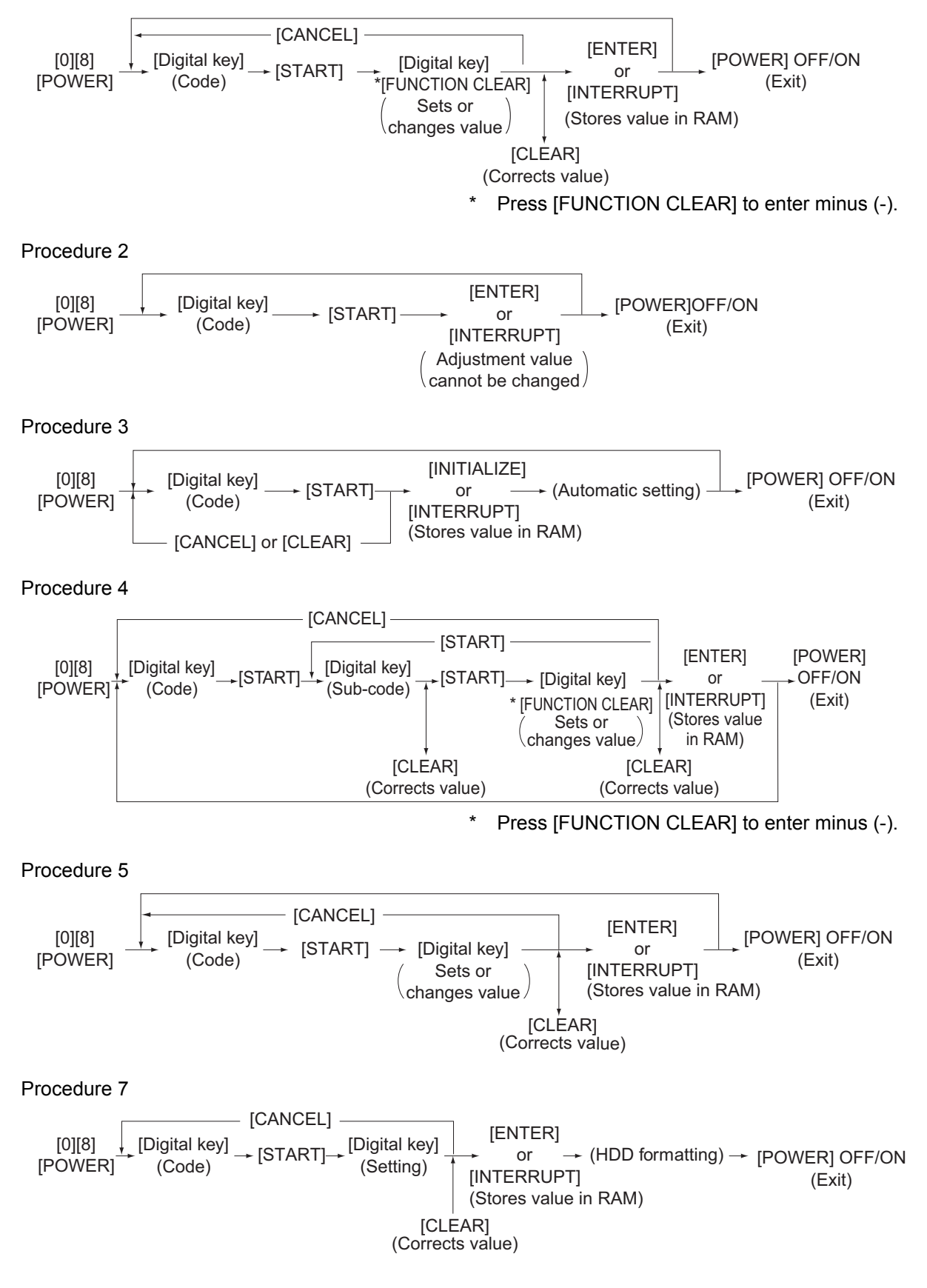

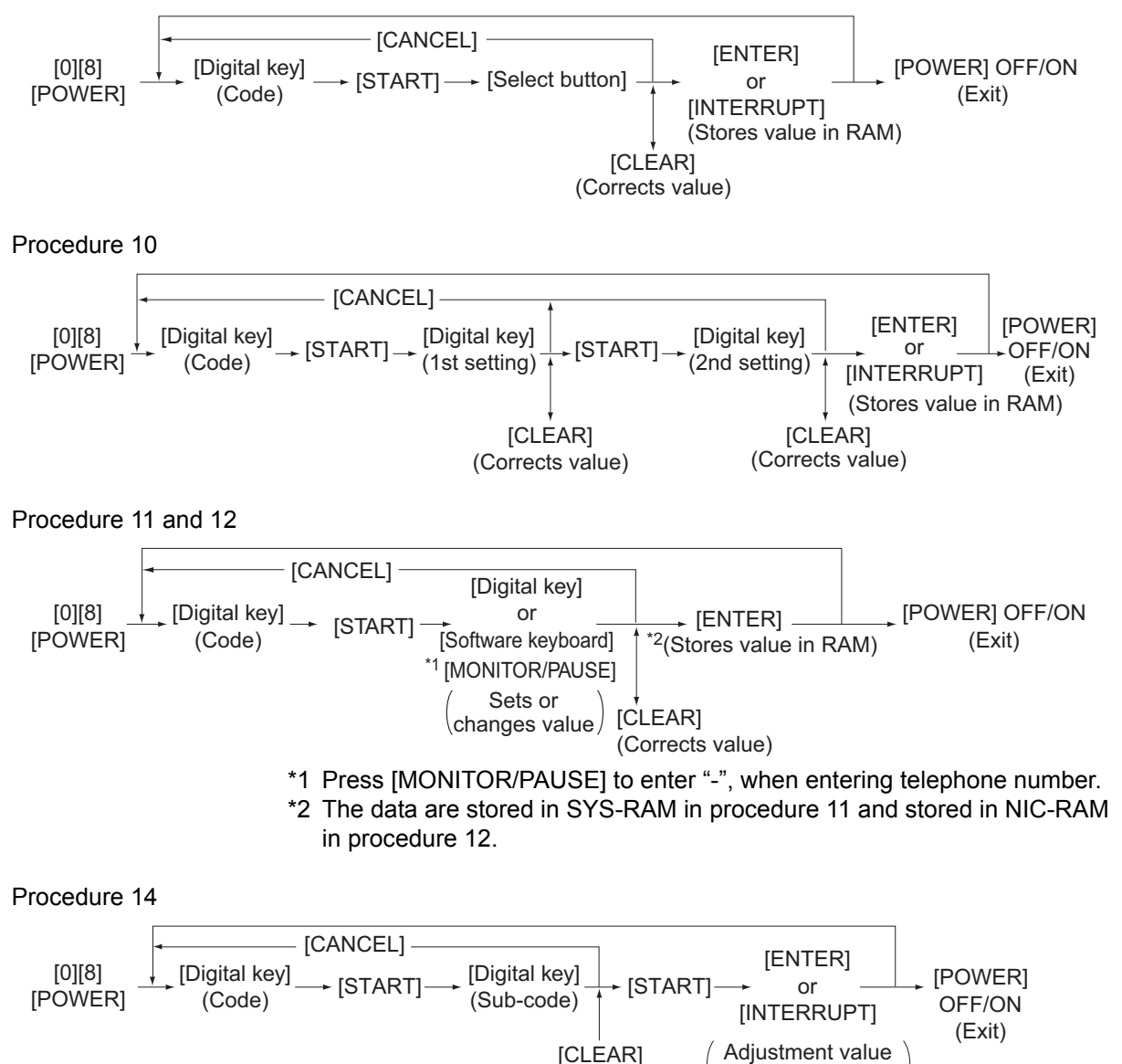

(Corrects value)

\cannot be changed/

# 2.6.3 Process

|      |                    | Set                                                      | ting mod     | le (08)                                              |     |                                                                                                    |               |
|------|--------------------|----------------------------------------------------------|--------------|------------------------------------------------------|-----|----------------------------------------------------------------------------------------------------|---------------|
| Code | Classific<br>ation | ltems                                                    | Functi<br>on | Default<br><accept<br>able<br/>value&gt;</accept<br> | RAM | Contents                                                                                                    | Proc<br>edure |
| 400  | Fuser              | Fuser unit error status<br>counter                       | ALL          | 0<br><0-71>                                          | Μ   | 0: No error<br>1: C411<br>2: C412<br>3: C443<br>4: -<br>5: C445, C465<br>6: C446, C466<br>7: C447, C467<br>8: C468<br>9: C449<br>10: C475 11: C471<br>12: C472 13: C473<br>14: C480 15: C481<br>16: C474 17: C490<br>18: C468 19: C449<br>20: C468 21: C449<br>20: C468 21: C449<br>20: C468 21: C449<br>20: C468 21: C449<br>20: C468 21: C449<br>20: C468 21: C449<br>21: C447, C446<br>25: C449 23: C449<br>24: C447, C446<br>25: C449 26: C468<br>29: C449<br>30: - 31: -<br>32: C448 33: C467<br>35 to 49: -<br>50: C452 51: C452<br>52 to 60: -<br>61: C461 62: C462<br>63 to 69: -<br>70: C464 71: C464 | 1             |
| 556  | Image<br>control   | Image quality closed-loop<br>control/Contrast voltage    | ALL          | 1<br><0-1>                                           | Μ   | Sets whether or not<br>correcting the contrast<br>voltage in closed-loop<br>control.<br>0: Invalid<br>1: Valid                                                                                                    | 1             |
| 573  | Image<br>control   | Abnormality detection<br>count (Y)<br>Display/0 clearing | ALL          | 0<br><0-16>                                          | Μ   | Counts the abnormality<br>detection of image<br>quality control.<br>Accumulating total of<br>[CE10], [CE20] and<br>[CE40]                                                                                                    | 1             |
| 574  | Image<br>control   | Abnormality detection<br>count (M)<br>Display/0 clearing | ALL          | 0<br><0-16>                                          | Μ   | Counts the abnormality<br>detection of image<br>quality control.<br>Accumulating total of<br>[CE10], [CE20] and<br>[CE40]                                                                                                    | 1             |
| 575  | Image<br>control   | Abnormality detection<br>count (C)<br>Display/0 clearing | ALL          | 0<br><0-16>                                          | Μ   | Counts the abnormality<br>detection of image<br>quality control.<br>Accumulating total of<br>[CE10], [CE20] and<br>[CE40]                                                                                                    | 1             |
| 576  | Image<br>control   | Abnormality detection<br>count (K)<br>Display/0 clearing | ALL          | 0<br><0-16>                                          | Μ   | Counts the abnormality<br>detection of image<br>quality control.<br>Accumulating total of<br>[CE10], [CE20] and<br>[CE40]                                                                                                    | 1             |

© 2008-2011 TOSHIBA TEC CORPORATION All rights reserved

|      |                    | Set                                                                   | ting mod     | de (08)                                              |     |                                                                                 |               |
|------|--------------------|-----------------------------------------------------------------------|--------------|------------------------------------------------------|-----|---------------------------------------------------------------------------------|---------------|
| Code | Classific<br>ation | Items                                                                 | Functi<br>on | Default<br><accept<br>able<br/>value&gt;</accept<br> | RAM | Contents                                                                        | Proc<br>edure |
| 2600 | Image<br>control   | Pattern formation for image<br>quality TRC control, Valid/<br>Invalid | ALL          | 1<br><0-1>                                           | М   | Sets whether to perform<br>TRC control correction.<br>0: Disabled<br>1: Enabled | 1             |

# 2.6.4 Printer

|      | Setting mode (08)                         |                                                          |              |                                                      |     |                                                                                                    |               |  |  |  |  |
|------|-------------------------------------------|----------------------------------------------------------|--------------|------------------------------------------------------|-----|----------------------------------------------------------------------------------------------------|---------------|--|--|--|--|
| Code | Classific<br>ation                        | Items                                                    | Functi<br>on | Default<br><accept<br>able<br/>value&gt;</accept<br> | RAM | Contents                                                                                                    | Proce<br>dure |  |  |  |  |
| 4546 | Feeding<br>system /<br>Paper<br>transport | Color registration<br>adjustment control mode<br>setting | ALL          | 5<br><0-5>                                           | M   | <ul> <li>0: Not performed<br/>automatically</li> <li>1: (a)</li> <li>2: (b)</li> <li>3: (a) + (b)</li> <li>4: (b) + (c)</li> <li>5: (a) + (b) + (c)</li> <li>[Description]</li> <li>(a) Performs the<br/>adjustment<br/>automatically at<br/>warming-up.</li> <li>(b) Performs the<br/>adjustment<br/>automatically when<br/>printing after a<br/>specified period of<br/>time has been<br/>completed.</li> <li>(c) Performs the<br/>adjustment<br/>automatically at a<br/>ready status after a<br/>specified period of<br/>time, or at a forcible<br/>interruption of large<br/>amount of printing.</li> </ul> | 1             |  |  |  |  |

# 2.6.5 Counter

|      | Setting mode (08)  |                                                                             |                |                                                      |     |                                                                                                    |               |  |  |  |  |  |
|------|--------------------|-----------------------------------------------------------------------------|----------------|------------------------------------------------------|-----|----------------------------------------------------------------------------------------------------|---------------|--|--|--|--|--|
| Code | Classific<br>ation | Items                                                                       | Functi<br>on   | Default<br><accept<br>able<br/>value&gt;</accept<br> | RAM | Contents                                                                                                    | Proce<br>dure |  |  |  |  |  |
| 251  | Maintena<br>nce    | Setting value of PM<br>counter / K                                          | ALL<br>(black) | Refer to<br>content<br><8 digits>                    | М   | Sets the threshold for<br>displaying a message<br>for PM timing.<br>0: Not displayed<br><default><br/>e-STUDIO5520C<br/>: 225,000<br/>e-STUDIO6520C<br/>: 250,000<br/>e-STUDIO6530C<br/>: 275,000</default> | 1             |  |  |  |  |  |
| 252  | Maintena<br>nce    | Current value of PM<br>counter Display/0 clearing /<br>K                    | ALL<br>(black) | 0<br><8 digits>                                      | М   | Counts up when the<br>registration sensor is<br>ON.<br>08-1150-0                                                                                                    | 1             |  |  |  |  |  |
| 344  | Counter            | Count setting of tab paper (PM)                                             | ALL            | 1<br><0-1>                                           | М   | 0: Counted as 1<br>1: Counted as 2                                                                                                    | 1             |  |  |  |  |  |
| 346  | Counter            | Count setting of large-<br>sized paper (PM)                                 | ALL            | 1<br><0-1>                                           | М   | 0: Counted as 1<br>1: Counted as 2                                                                                                    | 1             |  |  |  |  |  |
| 347  | Counter            | Definition setting of large sized paper (PM)                                | ALL            | 1<br><0-1>                                           | М   | 0: A3/LD<br>1: A3/LD/B4/LG/<br>FOLIO/COMP                                                                                                    | 1             |  |  |  |  |  |
| 348  | Counter            | Count setting of thick<br>paper (PM)                                        | ALL            | 1<br><0-1>                                           | М   | 0: Counted as 1<br>1: Counted as 2                                                                                                    | 1             |  |  |  |  |  |
| 349  | Counter            | Count setting of OHP film (PM)                                              | ALL            | 1<br><0-1>                                           | М   | 0: Counted as 1<br>1: Counted as 2                                                                                                    | 1             |  |  |  |  |  |
| 352  | Counter            | Count setting of large-<br>sized paper (Fee charging system counter)        | ALL            | JPN: 0<br>OTHER:<br>1<br><0-2>                       | М   | <ul> <li>0: Counted as 1</li> <li>1: Counted as 2</li> <li>2: Counted as 1<br/>(Mechanical counter<br/>is double counter)</li> </ul>                                                                        | 1             |  |  |  |  |  |
| 353  | Counter            | Definition setting of large<br>sized paper (Fee charging<br>system counter) | ALL            | 0<br><0-1>                                           | М   | 0: A3/LD<br>1: A3/LD/B4/LG/<br>FOLIO/COMP                                                                                                    | 1             |  |  |  |  |  |
| 375  | Maintena<br>nce    | Setting value of PM time<br>counter display/0 clearing /<br>K               | ALL<br>(black) | 285,000<br><8 digits>                                | М   | Sets the threshold for<br>displaying a message<br>for PM timing.<br>0: Not displayed                                                                                                    | 1             |  |  |  |  |  |
| 376  | Maintena<br>nce    | Current value of PM time<br>counter / K                                     | ALL<br>(black) | 0<br><8 digits>                                      | М   | Counts the drum driving<br>time.<br>08-1150-3                                                                                                    | 1             |  |  |  |  |  |

### Note:

In this equipment, a toner image is formed on the transfer belt prior to a paper feeding. When the feeding retry occurs and the transport timing is delayed, the toner image on the transfer belt is cleaned off without the 2nd transfer since the paper cannot be reached for the 2nd transfer process.

After that, the toner image formation is retried while the paper is waited.

In this case, the toner for this image formation is consumed wastefully since the toner image on the transfer belt is already cleaned off, even though the printing is normally completed.

Therefore, note that the excessive toner will be consumed consequently when the upper limit value of feeding retry counter is set larger or set as "0" (no limit).

The toner is also consumed wastefully when the paper misfeeding occurs. Replace the roller at earlier timing if the paper misfeedings have occurred frequently.

# 2.6.6 System

| Setting mode (08) |                    |                                        |              |                                                      |     |                                                                                                    |               |  |  |  |  |
|-------------------|--------------------|----------------------------------------|--------------|------------------------------------------------------|-----|----------------------------------------------------------------------------------------------------|---------------|--|--|--|--|
| Code              | Classific<br>ation | Items                                  | Functi<br>on | Default<br><accept<br>able<br/>value&gt;</accept<br> | RAM | Contents                                                                                                    | Proce<br>dure |  |  |  |  |
| 250               | Maintena<br>nce    | Service technician<br>telephone number | ALL          | 0<br><32<br>digits>                                  | SYS | A telephone number<br>can be entered up to 32<br>digits. Use the<br>[MONITOR/PAUSE]<br>button to enter a<br>hyphen (-).                                                                                                    | 11            |  |  |  |  |
| 253               | Maintena<br>nce    | Error history display                  | ALL          | -                                                    | SYS | Displays the latest 20 errors data                                                                                                    | 2             |  |  |  |  |
| 343               | User<br>interface  | Black-free function                    | ALL          | 0<br><0-1>                                           | SYS | 0: Disabled<br>1: Enabled<br>If this code is set to "1"<br>(enabled), 08-588 is<br>automatically set to "1"<br>(black) and "0" (ACS)<br>and "2" (Full color)<br>cannot be selected. If<br>08-629 is set to "0"<br>(OFF) and 08-1482 is<br>set to "1" (ON), this<br>code is set to "0"<br>(Disabled) and "1" (ON)<br>cannot be set. | 1             |  |  |  |  |
| 662               | General            | Clearing of SMS partition              | ALL          | -                                                    | SYS | Clears SMS partition.<br>(Performs when the<br>service call [F106] has<br>occurred.)                                                                                                    | 3             |  |  |  |  |
| 666               | General            | BOX partition clearing                 | ALL          | -                                                    | SYS | Initializes the Electronic Filing.                                                                                                    | 3             |  |  |  |  |
| 667               | General            | /SHA partition clearing                | ALL          | -                                                    | SYS | Initializes the shared folder.                                                                                                    | 3             |  |  |  |  |
| 670               | General            | HDD diagnostic menu<br>display         | ALL          | -                                                    | SYS | Display the HDD<br>information<br>(Ch.7.2.2)                                                                                                    | 2             |  |  |  |  |
| 684               | General            | Rebuilding all databases               | ALL          | -                                                    | SYS | Rebuilds all databases.                                                                                                    | 3             |  |  |  |  |
| 690               | General            | HDD formatting                         | ALL          | 2<br><2>                                             | SYS | 2: Normal formatting                                                                                                    | 7             |  |  |  |  |
| 692               | Maintena<br>nce    | Performing panel calibration           | ALL          | -                                                    | SYS | Performs the calibration<br>of the pressing position<br>on the touch panel<br>(LCD screen). The<br>calibration is performed<br>by pressing 2 reference<br>positions after this code<br>is started up.                                                                                                    | 1             |  |  |  |  |
| 693               | General            | Initialization of NIC information      | ALL          | -                                                    | SYS | Returns the value to the factory shipping default value.                                                                                                    | 3             |  |  |  |  |
| 694               | General            | Performing HDD testing                 | ALL          | -                                                    | SYS | Checks the bad sector.                                                                                                    | 3             |  |  |  |  |

| Setting mode (08) |                             |                                                     |        |                                                                      |     |                                                                                                    |       |  |  |
|-------------------|-----------------------------|-----------------------------------------------------|--------|----------------------------------------------------------------------|-----|----------------------------------------------------------------------------------------------------|-------|--|--|
| Default           |                             |                                                     |        |                                                                      |     |                                                                                                    |       |  |  |
| Codo              | Classific                   | Itoms                                               | Functi | <accept< th=""><th>DAM</th><th>Contonte</th><th>Proce</th></accept<> | DAM | Contonte                                                                                                    | Proce |  |  |
| Code              | ation                       | items                                               | on     | able                                                                 | RAW | Contents                                                                                                    | dure  |  |  |
|                   |                             |                                                     |        | value>                                                               |     |                                                                                                    |       |  |  |
| 701               | FAX                         | Destination setting for FAX                         | FAX    | EUR: 5<br>UC: 4<br>JPN: 0<br>Other: 1<br><0-25>                      | SYS | 0: Japan<br>1: Asia<br>2: Australia<br>3: Hong Kong<br>4: U.S.A./Canada<br>5: Germany<br>6: U.K                                                                                                    | 1     |  |  |
|                   |                             |                                                     |        |                                                                      |     | <ul> <li>7: Italy</li> <li>8: Belgium</li> <li>9: Netherlands</li> <li>10: Finland</li> <li>11: Spain</li> <li>12: Austria</li> <li>13: Switzerland</li> <li>14: Sweden</li> <li>15: Denmark</li> <li>16: Norway</li> <li>17: Portugal</li> <li>18: France</li> <li>19: Greece</li> <li>20: Poland</li> <li>21: Hungary</li> <li>22: Czech</li> <li>23: Turkey</li> <li>24: South Africa</li> </ul> |       |  |  |
|                   |                             |                                                     |        |                                                                      |     | 25: Taiwan                                                                                                    |       |  |  |
| 765               | Maintena<br>nce<br>(Remote) | Automatic ordering<br>supplies<br>Display           | ALL    | EUR: 2<br>UC: 0<br>JPN: 2<br><0-2>                                   | SYS | 0: Valid<br>(FAX/Internet FAX)<br>1: Valid<br>(FAX/Internet FAX/<br>HTTP)<br>2: Invalid                                                                                                    | 1     |  |  |
| 774               | Maintena<br>nce<br>(Remote) | Display setting of [Service<br>Notification] button | ALL    | MJC/<br>MJD/<br>NAC/<br>NAD: 1<br>Other: 0<br><0-1>                  | SYS | 0: Not displayed<br>1: Displayed                                                                                                    | 1     |  |  |
| 900               | Version                     | System firmware ROM version                         | ALL    | -                                                                    | -   | JPN: T430SY0JXXX<br>UC: T430SY0UXXX<br>EUR: T430SY0EXXX<br>Others: T430SY0XXXX                                                                                                    | 2     |  |  |
| 903               | Version                     | Engine ROM version                                  | ALL    | -                                                                    | -   | 430M-XXX                                                                                                    | 2     |  |  |
| 905               | Version                     | Scanner ROM version                                 | ALL    | -                                                                    | -   | 430S-XXX                                                                                                    | 2     |  |  |
| 906               | Version                     | PFC ROM version                                     | ALL    | -                                                                    | -   | 430F-XXX<br>If "NGD" is displayed for<br>the PFC ROM version<br>(08-906), the<br>downloading of PFC<br>ROM fails. Update the<br>firmware again.<br>□ P.8-51 "8.5 When<br>Firmware Updating<br>Fails"                                                                                                    | 2     |  |  |
| 907               | Version                     | RADF ROM version                                    | ALL    | -                                                                    | -   | DF-XXXX                                                                                                    | 2     |  |  |
| 908               | Version                     | Finisher ROM version                                | ALL    | -                                                                    | -   | SDL-XXX FIN-XXX                                                                                                    | 2     |  |  |
| 909               | Version                     | Inserter ROM version                                | ALL    | -                                                                    | -   | INS-XX                                                                                                    | 2     |  |  |
| 911               | Version                     | Finisher punch ROM version                          | ALL    | -                                                                    | -   | PUN-XXX                                                                                                    | 2     |  |  |
| 915               | Version                     | FAX board ROM version                               | FAX    | -                                                                    | -   | F562-XXX                                                                                                    | 2     |  |  |

| Setting mode (08) |                    |                                                             |              |                                                      |     |                                                                                          |               |  |  |  |
|-------------------|--------------------|-------------------------------------------------------------|--------------|------------------------------------------------------|-----|------------------------------------------------------------------------------------------|---------------|--|--|--|
| Code              | Classific<br>ation | Items                                                       | Functi<br>on | Default<br><accept<br>able<br/>value&gt;</accept<br> | RAM | Contents                                                                                 | Proce<br>dure |  |  |  |
| 920               | Version            | FROM basic section                                          | ALL          | -                                                    | -   | VX.XX/X.XX                                                                               | 2             |  |  |  |
| 921               | Version            | FROM basic section<br>software internal program<br>version  | ALL          | -                                                    | -   | VXXX.XXX X                                                                               | 2             |  |  |  |
| 922               | Version            | UI data fixed section version                               | ALL          | -                                                    | -   | VXXX.XXX X                                                                               | 2             |  |  |  |
| 923               | Version            | UI data common section version                              | ALL          | -                                                    | -   | VXXX.XXX X                                                                               | 2             |  |  |  |
| 924               | Version            | Version of UI data<br>language 1 in HDD                     | ALL          | -                                                    | -   | VXXX.XXX X                                                                               | 2             |  |  |  |
| 925               | Version            | Version of UI data<br>language 2 in HDD                     | ALL          | -                                                    | -   | VXXX.XXX X                                                                               | 2             |  |  |  |
| 926               | Version            | Version of UI data<br>language 3 in HDD                     | ALL          | -                                                    | -   | VXXX.XXX X                                                                               | 2             |  |  |  |
| 927               | Version            | Version of UI data<br>language 4 in HDD                     | ALL          | -                                                    | -   | VXXX.XXX X                                                                               | 2             |  |  |  |
| 928               | Version            | Version of UI data<br>language 5 in HDD                     | ALL          | -                                                    | -   | VXXX.XXX X                                                                               | 2             |  |  |  |
| 929               | Version            | Version of UI data<br>language 6 in HDD                     | ALL          | -                                                    | -   | VXXX.XXX X                                                                               | 2             |  |  |  |
| 930               | Version            | Version of UI data in ALL<br>FROM displayed at power-<br>ON |              | -                                                    | -   | VXXX.XXX X                                                                               | 2             |  |  |  |
| 931               | Version            | Version of UI data<br>language 7 in HDD                     | ALL          | -                                                    | -   | VXXX.XXX X                                                                               | 2             |  |  |  |
| 933               | Version            | Web data whole version                                      | ALL          | -                                                    | -   | VXXX.XXX X                                                                               | 2             |  |  |  |
| 934               | Version            | Web UI data in HDD<br>Version: Language 1                   | ALL          | -                                                    | -   | VXXX.XXX X                                                                               | 2             |  |  |  |
| 935               | Version            | Web UI data in HDD<br>Version: Language 2                   | ALL          | -                                                    | -   | VXXX.XXX X                                                                               | 2             |  |  |  |
| 936               | Version            | Web UI data in HDD<br>Version: Language 3                   | ALL          | -                                                    | -   | VXXX.XXX X                                                                               | 2             |  |  |  |
| 937               | Version            | Web UI data in HDD<br>Version: Language 4                   | ALL          | -                                                    | -   | VXXX.XXX X                                                                               | 2             |  |  |  |
| 938               | Version            | Web UI data in HDD<br>Version: Language 5                   | ALL          | -                                                    | -   | VXXX.XXX X                                                                               | 2             |  |  |  |
| 939               | Version            | Web UI data in HDD<br>Version: Language 6                   | ALL          | -                                                    | -   | VXXX.XXX X                                                                               | 2             |  |  |  |
| 944               | Version            | HDD version                                                 | ALL          | -                                                    | -   | JPN: T430HD0JXXX<br>UC: T430HD0UXXX<br>EUR: T430HD0EXXX<br>Others: T430HD0XXXX           | 2             |  |  |  |
| 947               | General            | Initialization after software version upgrade               | ALL          | -                                                    | SYS | Perform this code when<br>the software in this<br>equipment has been<br>upgraded.        | 3             |  |  |  |
| 995               | Maintena<br>nce    | Equipment number<br>(serial number) display                 | ALL          | -<br><10<br>digits>                                  | SYS | This code can be also<br>keyed in from the<br>adjustment mode (05-<br>976).<br>10 digits | 11            |  |  |  |
| 1426              | General            | Forcible HDD data clearing                                  | ALL          | -                                                    | -   | HDD data is cleared in<br>the procedure set in 08-<br>1424.                              | 3             |  |  |  |

|      | Setting mode (08)        |                                                             |              |                                                      |     |                                                                                                    |               |  |  |  |  |
|------|--------------------------|-------------------------------------------------------------|--------------|------------------------------------------------------|-----|----------------------------------------------------------------------------------------------------|---------------|--|--|--|--|
| Code | Classific<br>ation       | Items                                                       | Functi<br>on | Default<br><accept<br>able<br/>value&gt;</accept<br> | RAM | Contents                                                                                                    | Proce<br>dure |  |  |  |  |
| 1428 | Data<br>overwrite<br>kit | Forcible SRAM backup<br>data all clearing                   | ALL          | -                                                    | -   | When this code is<br>performed, the<br>equipment cannot be<br>started up.<br>* This setting is<br>enabled only when<br>the GP-1070 is<br>installed.                                                                                                    | 3             |  |  |  |  |
| 9059 | Maintena<br>nce          | Operation switching at calibration                          | ALL          | MJC/<br>MJD: 1<br>Other: 0<br><0-1>                  | SYS | Switches whether a<br>menu for selecting<br>paper in user calibration<br>(automatic gamma<br>adjustment) is<br>displayed or not.<br>0: Not displayed<br>1: Displayed<br>(copy/print)                                                                                                    | 1             |  |  |  |  |
| 9379 | User<br>interface        | AES data encryption<br>function setting (Except for<br>CND) | ALL          | 0<br><0-2>                                           | SYS | <ul> <li>0: Encryption invalid</li> <li>1: Encryption valid (Security priority) Encrypts all of the user's data.</li> <li>2: Encryption valid (Performance priority) Encrypts the user's data except the files temporarily created and deleted in the image processing such as copying or printing.</li> </ul> | 1             |  |  |  |  |
| 9826 | General                  | Disabling Media File Save                                   | ALL          | 0<br><0-1>                                           | SYS | 0: Invalid<br>1: Valid                                                                                                    | 1             |  |  |  |  |
| 9965 | Version                  | Imaging Acceleration<br>Board<br>SROM version               | ALL          | -                                                    | -   | I-XX.X.X                                                                                                    | 2             |  |  |  |  |

# 2.6.7 Pixel counter

## [A] Outline

1. Outline

Pixel counter is a function that counts the number of dots emitted by the laser and converts it into the print ratio (%) per standard paper size. This "Print ratio (%) per standard paper size" is called Pixel count (%).

This function enables you to know how each user uses the equipment and to grasp the tendency of toner consumption (number of output pages per cartridge).

2. Factors affecting toner consumption

Standard number of output pages per cartridge shows the average number of output pages under the condition that the data of print ratio 6% is printed on the standard paper size (A4/LT) at a normal temperature and humidity.

However, users do not always print under the above condition. As for the type of original, copy/print mode and environment, each user has different tendency, and as a result, the number of output pages per cartridge becomes different depending on the user.

The major factors affecting toner consumption are as follows:

- Original/Data coverage
- Original/Data density
- Original/Print mode
- Density setting

Also there are other factors in addition to the above, such as environment, individual difference of equipment, difference in lot quality of materials, toner density and drum surface potential.

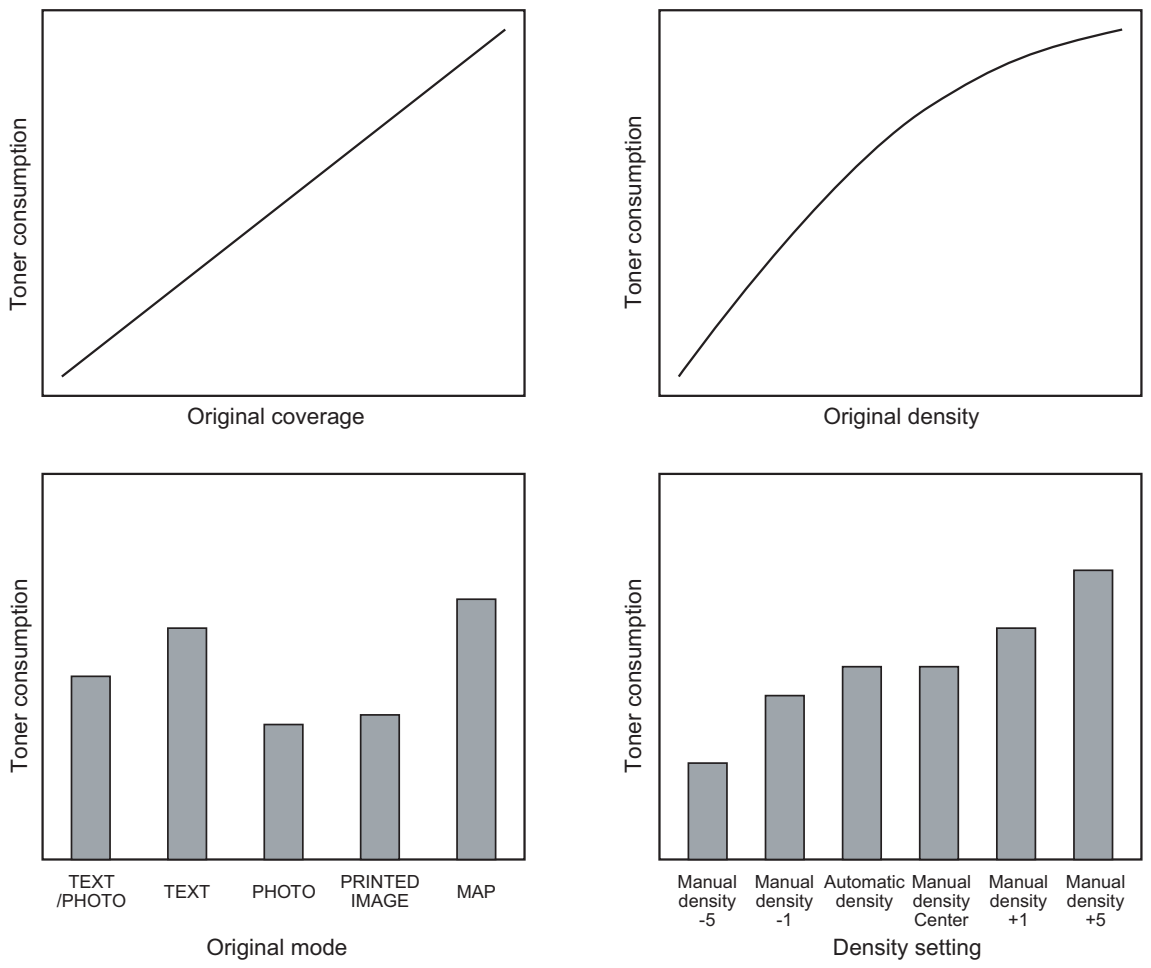

The general relations between the above 4 factors and toner consumption per output page in the copy function are as follows:

Fig. 2-1

- 3. Details of pixel counter
  - Toner cartridge reference and service technician reference The pixel counter function in this equipment has 2 references, toner cartridge reference and service technician reference.

## Toner cartridge reference

This is a system that accumulates data between the installation of a new toner cartridge and next installation.

The installation of new toner cartridge is judged when the total number of pixel count or output pages after the detection of toner cartridge empty has exceeded the threshold.

The threshold to be used is selectable in the setting mode (08-1506) between the pixel count and output pages (0: Output pages 1: Pixel counter). The threshold of pixel count is set in the setting mode (08-1508) and that of output pages is set in the setting mode (08-1507). When the new toner cartridge is judged as installed, the data related with the previous cartridge is cleared and replaced with the data after the installation of new cartridge. Clearing of the counter of the toner cartridge reference is performed in the setting mode (08-1503).

### Service technician reference

This is a system that accumulates data between clearing the counter of the service technician reference by service technician and subsequently clearing the same counter. Clearing of the counter of the service technician reference is performed in the setting mode (08-1502).

Print count (number of output pages) The number of output pages shown at the pixel counter is counted after converting all paper sizes to the standard paper size (A4/LT). Printing on other than the standard size is converted by paper area ratio. The standard paper size is set in the setting mode (08-1500). The examples of conversion are as follows:

Ex.)

\_

"1" is added to the print count when printing on A4/LT size.

"2" is added to the print count when printing on A3/LD size. (area ratio to A4/LT: 200%)

"1.49" is added to the print count when printing on B4 size. (area ratio to A4: 149%)

"1.27" is added to the print count when printing on LG size. (area ratio to LT: 127%)

#### Pixel count (%)

Pixel count (%) shows the ratio of laser emitting pixels to all pixels on standard paper. The examples of pixel count are as follows:

#### Note:

In the following examples, 'solid copy' is considered to be 100%. But since the image has 4 margins, it never becomes 100% actually.

### Ex.)

Printing 5 pages on A4/LT size with solid copy (Laser emits to all pixels.)  $\rightarrow$  Pixel count: 100%, Print count: 5

Printing 5 pages on A4/LT size with blank copy (Laser never emits.)  $\rightarrow$  Pixel count: 0%, Print count: 5

Printing 2 pages on A4/LT size with solid copy (Laser emits to all pixels.) Printing 2 pages on A4/LT size with blank copy (Laser never emits.)  $\rightarrow$  Pixel count: 50%, Print count: 4

Printing 3 pages on A4/LT size with 6% of laser emission Printing 1 page on A4/LT size with 2% of laser emission  $\rightarrow$  Pixel count: 5%, Print count: 4

Printing 2 pages on A3/LD size with solid copy (Laser emits to all pixels.)  $\rightarrow$  Pixel count: 100%, Print count: 4

Printing 2 pages on A3/LD size with 6% of laser emission  $\rightarrow$  Pixel count: 6%, Print count: 4

Average pixel count (%) and latest pixel count (%)
 There are 2 types of the value calculated as the pixel count, average pixel count (%) and latest pixel count (%).

Average pixel count (%)

The average value of all pixel count data after each reference data is cleared is calculated and displayed.

Latest pixel count (%) The value is displayed for printing just before the pixel counter is confirmed.

Type of calculated data

Since this is multifunctional and color equipment, the data of pixel count is calculated for each function and color.

The following list is the information that can be confirmed by LCD screen. But actually, more information can be confirmed by the setting mode (08).

See after-mentioned "5)-Display in the setting mode (08)" for details.

O: With data —: Without data

|                  | Ton    | er cartrid | ge refere | ence  | Service technician reference |        |             |      |       |       |
|------------------|--------|------------|-----------|-------|------------------------------|--------|-------------|------|-------|-------|
|                  | Magon  |            |           |       | Full color/Twin color        |        |             |      |       |       |
|                  | Yellow | llow ta    | Cyan      | Black | Total                        | Yellow | Magen<br>ta | Cyan | Black | Black |
| Copier function  | 0      | 0          | 0         | 0     | 0                            | 0      | 0           | 0    | 0     | 0     |
| Printer function | 0      | 0          | 0         | 0     | 0                            | 0      | 0           | 0    | 0     | 0     |
| FAX function     | -      | -          | -         | 0     | -                            | -      | -           | -    | -     | 0     |
| Total            | 0      | 0          | 0         | 0     | 0                            | 0      | 0           | 0    | 0     | 0     |

### Table 2-201 Type of calculated data

- Setting related with the pixel counter function Standard paper size setting

The standard paper size (A4 or LT) to convert it into the pixel count is selected (08-1500).

## Pixel counter display setting

Whether or not to display the pixel counter on the LCD screen is selected (08-1504).

### **Display reference setting**

The reference when displaying the pixel counter on the LCD screen (toner cartridge reference or service technician reference) is selected (08-1505).

### Determination counter of toner empty

This is the counter to determine the replacement of new toner cartridge after the toner empty is detected.

After the toner empty is detected by the auto-toner sensor, this counter checks if toner empty is not detected one more time while the specified number of pixel count or output pages is counted.

### Pixel counter clearing

There are 3 types for the pixel count clear as follows:

08-1501: All information related to the pixel count is cleared.

08-1502: All information related to the service technician reference pixel count is cleared.

08-1503: All information related to the toner cartridge reference pixel count is cleared.
4. Relation between pixel count and toner consumption

The user's printing out the image with large coverage or high density may cause the large value of pixel count. And the setting that toner consumption becomes high in the original mode or density setting may cause it as well.

In this case, the replacement cycle of toner cartridge is faster than the standard number of output pages. Therefore, this trend needs to be grasped for the service.

The relation between pixel count and number of output pages per cartridge is as follows:

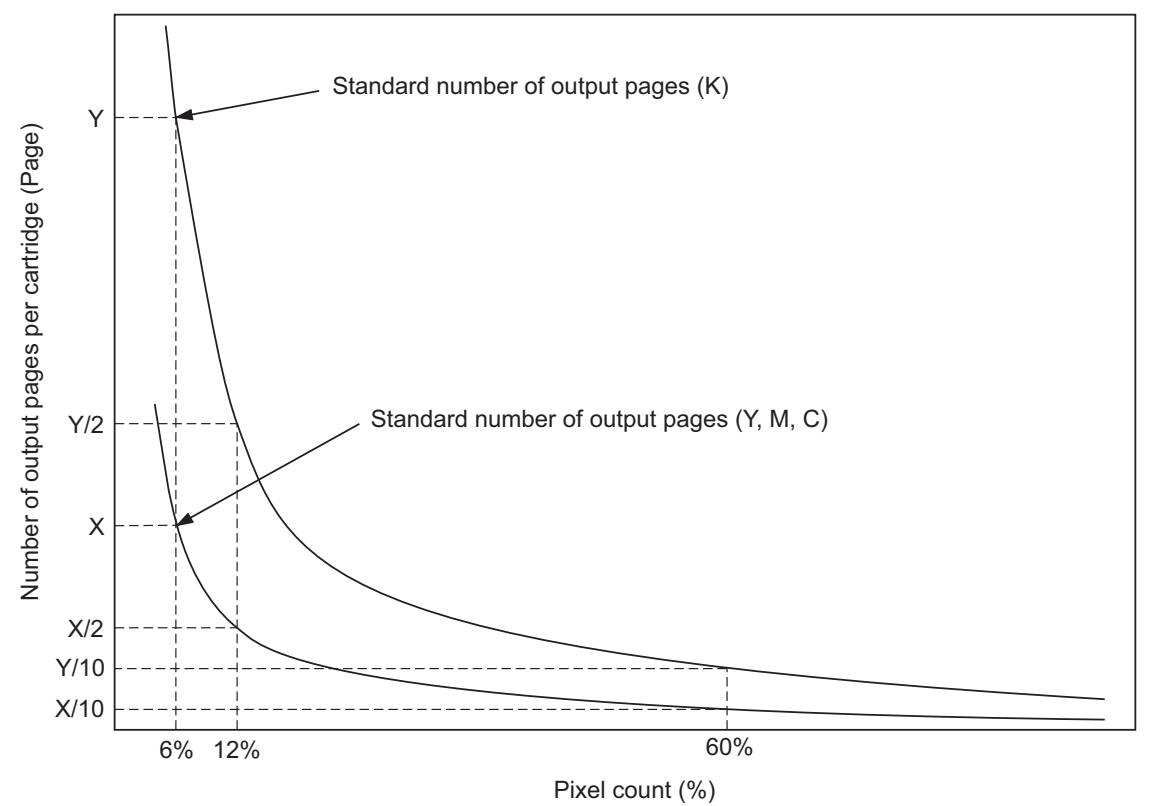

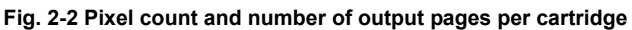

2

- 5. Pixel counter confirmation
  - Display on LCD screen

Whether or not to display the pixel counter on the LCD screen is selected (0: Displayed, 1: Not displayed) in the setting mode (08-1504), and whether or not to display it at the service technician reference or toner cartridge reference is selected (0: Service technician reference, 1: Toner cartridge reference) in the setting mode (08-1505).

The following screen is displayed when the buttons, [COUNTER] and [PIXEL COUNTER] are pressed in this order after "Displayed" is selected with the code above and the power is, as usual, turned ON. (The displayed buttons are depending on the setting of 08-1505.)

|               |                     | ?            |
|---------------|---------------------|--------------|
|               |                     |              |
| PIXEL COUNTER |                     |              |
|               |                     |              |
|               |                     |              |
|               |                     |              |
|               |                     |              |
|               |                     |              |
|               |                     |              |
|               |                     |              |
| ▲ RETURN      |                     |              |
|               | 2008/05/16<br>10:57 | JOB STATUS 🔎 |

Fig. 2-3

|                                       | ?                     |
|---------------------------------------|-----------------------|
|                                       |                       |
| PIXEL COUNTER                         |                       |
|                                       |                       |
|                                       |                       |
| SERVICE<br>(COLOR) SERVICE<br>(BLACK) |                       |
|                                       |                       |
|                                       |                       |
|                                       |                       |
| ▲ RETURN                              |                       |
|                                       | 2008/05/16 JOB STATUS |

Fig. 2-4 Reference selection screen

When selecting and pressing the button in the above screen, each pixel counter screen is displayed.

[TONER CARTRIDGE] button: Information screen of toner cartridge reference is displayed. [SERVICE (COLOR)] button: Information screen of service technician reference (full color) is displayed.

[SERVICE (BLACK)] button: Information screen of service technician reference (black) is displayed.

2

The following screen is displayed when pressing the [TONER CARTRIDGE] button.

|                         |            |               | ?              |
|-------------------------|------------|---------------|----------------|
|                         |            |               |                |
| TONER CARTRIDGE         |            |               |                |
| YELLOW(Y) MAGENTA(M)    | CYAN(C) BL | _ACK(K)       |                |
|                         | Сору       | Printer       | Total          |
| Print Count [LT / A4]   | 65         | 14            | 79             |
| Average Pixel Count [%] | 13.26      | 3.66          | 11.56          |
| Latest Pixel Count [%]  | 35.32      | 0.49          | 35.32          |
|                         |            |               |                |
|                         |            |               |                |
|                         |            |               |                |
|                         |            |               |                |
| ▲ RETURN                |            |               |                |
|                         |            | 2008/05<br>10 | /16 JOB STATUS |

Fig. 2-5 Information screen of toner cartridge reference

The following screen is displayed when pressing the [SERVICE (COLOR)] button.

| 12  |                         |            |                  | ?          |
|-----|-------------------------|------------|------------------|------------|
|     |                         |            |                  |            |
| SER | VICE(COLOR)             |            |                  |            |
|     | TOTAL YELLOW(Y)         | IAGENTA(M) | YAN(C) BLAC      | К(К)       |
|     |                         | Сору       | Printer          | Total      |
|     | Print Count [LT / A4]   | 65         | 14               | 79         |
|     | Average Pixel Count [%] | 17.00      | 4.92             | 14.86      |
|     | Latest Pixel Count [%]  | 15.52      | 1.03             | 15.52      |
|     |                         |            | •                |            |
|     |                         |            |                  |            |
|     |                         |            |                  |            |
|     | ▲ RETURN                |            |                  |            |
|     |                         |            | 2008/05/:<br>10: | JOB STATUS |

Fig. 2-6 Information screen of service technician reference (full color)

The following screen is displayed when pressing the [SERVICE (BLACK)] button.

| 12  |                         |       |         |                     | ?            |
|-----|-------------------------|-------|---------|---------------------|--------------|
|     |                         |       |         |                     |              |
| SER | /ICE(BLACK)             |       |         |                     |              |
|     |                         |       |         |                     |              |
|     |                         | Сору  | Printer | Fax                 | Total        |
|     | Print Count [LT / A4]   | 6     | 220     | 0                   | 226          |
|     | Average Pixel Count [%] | 15.75 | 0.07    | 0.00                | 0.49         |
|     | Latest Pixel Count [%]  | 2.78  | 2.60    | 0.00                | 2.60         |
|     |                         |       |         |                     |              |
|     |                         |       |         |                     |              |
|     |                         |       |         |                     |              |
| _   |                         |       |         |                     |              |
|     | ▲ RETURN                |       |         |                     |              |
|     |                         |       |         | 2008/05/16<br>10:51 | JOB STATUS 🕟 |

Fig. 2-7 Information screen of service technician reference (black)

#### - Data list printing

The data for pixel counter can be printed in the list print mode (9S). 9S-104: The data of the toner cartridge reference is printed. 9S-105: The data of service technician reference is printed.

| PI                    | PIXEL COUNTER CODE LIST |       |                        |      |      |       |       |  |
|-----------------------|-------------------------|-------|------------------------|------|------|-------|-------|--|
| '08                   | -02-08 20:13            | 3     |                        |      |      |       |       |  |
| TOSHIBA e-STUDIO6530C |                         |       |                        |      |      |       |       |  |
| то                    | NERCARTR                | RIDGE |                        |      |      |       |       |  |
| No                    | DATE                    | COL   |                        | PPC  | PRN  | FAX   | TOTAL |  |
| 0                     | 20080208                | Y     | Print Count[LT/A4]     | 181  | 45   |       | 226   |  |
| 1                     | 20080208                | Υ     | Average Pixel Count[%] | 2.70 | 1.74 |       | 2.51  |  |
| 2                     | 20080208                | Υ     | Latest Pixel Count[%]  | 6.15 | 0.39 |       | 0.39  |  |
| 3                     | 20080208                | Μ     | Print Count[LT/A4]     | 181  | 45   |       | 226   |  |
| 4                     | 20080208                | Μ     | Average Pixel Count[%] | 6.11 | 2    |       | 5.29  |  |
| 5                     | 20080208                | Μ     | Latest Pixel Count[%]  | 6.82 | 2.15 |       | 2.15  |  |
| 6                     | 20080208                | С     | Print Count[LT/A4]     | 181  | 45   |       | 226   |  |
| 7                     | 20080208                | С     | Average Pixel Count[%] | 5.46 | 2    |       | 4.81  |  |
| 8                     | 20080208                | С     | Latest Pixel Count[%]  | 6.42 | 2.73 |       | 2.73  |  |
| •                     | 20080208                | К     | Print Count[LT/A4]     | 278  | 145  | 9     | 432   |  |
| 9                     | 20000200                |       |                        |      |      |       |       |  |
| 9<br>10               | 20080208                | К     | Average Pixel Count[%] | 6.15 | 3.86 | 23.25 | 5.74  |  |

Fig. 2-8 Data list of toner cartridge reference

| '08-  | 02-08 20:13 |       |                        |       |      |       |       |
|-------|-------------|-------|------------------------|-------|------|-------|-------|
|       |             |       | TOSHIBA e-STUDIO65     | 530C  |      |       |       |
| SEI   | RVICEMAN    |       |                        |       |      |       |       |
| No    | DATE        | COL   |                        | PPC   | PRN  | FAX   | TOTAL |
| <br>0 | 20080208    | <br>F | Print Count[LT/A4]     | 181   | 45   |       | 226   |
| 1     | 20080208    | F     | Average Pixel Count[%] | 4.95  | 2.34 |       | 4.43  |
| 2     | 20080208    | F     | Latest Pixel Count[%]  | 8.36  | 2.34 |       | 2.34  |
| 3     | 20080208    | Υ     | Print Count[LT/A4]     | 181   | 45   |       | 226   |
| 4     | 20080208    | Υ     | Average Pixel Count[%] | 2.7   | 1.74 |       | 2.51  |
| 5     | 20080208    | Υ     | Latest Pixel Count[%]  | 6.15  | 0.39 |       | 0.39  |
| 6     | 20080208    | Μ     | Print Count[LT/A4]     | 181   | 45   |       | 226   |
| 7     | 20080208    | Μ     | Average Pixel Count[%  | 6.11  | 2    |       | 5.29  |
| 8     | 20080208    | Μ     | Latest Pixel Count[%]  | 6.82  | 2.15 |       | 2.15  |
| 9     | 20080208    | С     | Print Count[LT/A4]     | 181   | 45   |       | 226   |
| 10    | 20080208    | С     | Average Pixel Count[%] | 5.46  | 2.18 |       | 4.81  |
| 11    | 20080208    | С     | Latest Pixel Count[%]  | 6.42  | 2.73 |       | 2.73  |
| 12    | 20080208    | Κ     | Print Count[LT/A4]     | 181   | 45   |       | 226   |
| 13    | 20080208    | Κ     | Average Pixel Count[%] | 5.51  | 3.43 |       | 5.10  |
| 14    | 20080208    | Κ     | Latest Pixel Count[%]  | 14.05 | 4.10 |       | 4.10  |
| 15    | 20080208    | Κ     | Print Count[LT/A4]     | 97    | 100  | 9     | 206   |
| 16    | 20080208    | Κ     | Average Pixel Count[%] | 7.36  | 4.06 | 23.25 | 6.45  |
| 17    | 20080208    | Κ     | Latest Pixel Count[%]  | 7.32  | 2.19 | 6.25  | 2.19  |

Fig. 2-9 Data list of service technician reference

 Display in the setting mode (08) Information of pixel count can be also checked in the setting mode (08). For details, see P.2-134 "2.6.5 Counter".

|--|

|                     |                            |        | Full color/ |      | Black |       |                          |
|---------------------|----------------------------|--------|-------------|------|-------|-------|--------------------------|
|                     |                            | Yellow | Magenta     | Cyan | Black | Black | (at color)<br>+<br>Black |
| Copier<br>function  | Print count<br>(page)      | 1557   | 1559        | 1561 | 1552  | 1553  | -                        |
|                     | Average pixel count<br>(%) | 1609   | 1610        | 1611 | 1612  | 1613  | 1614                     |
|                     | Latest pixel count<br>(%)  | 1626   | 1627        | 1628 | 1629  | 1639  | -                        |
| Printer<br>function | Print count<br>(page)      | 1558   | 1560        | 1562 | 1554  | 1555  | -                        |
|                     | Average pixel count<br>(%) | 1615   | 1616        | 1617 | 1618  | 1619  | 1620                     |
|                     | Latest pixel count<br>(%)  | 1630   | 1631        | 1632 | 1633  | 1640  | -                        |
| FAX function        | Print count<br>(page)      | -      | -           | -    | -     | 1556  | -                        |
|                     | Average pixel count<br>(%) | -      | -           | -    | -     | 1625  | -                        |
|                     | Latest pixel count<br>(%)  | -      | -           | -    | -     | 1634  | -                        |
| Total               | Average pixel count<br>(%) | 1621   | 1622        | 1623 | -     | -     | 1624                     |

Table 2-202 Pixel count code table (toner cartridge reference)

|                     |                            |       | Full color/Twin color |         |      |       |       |
|---------------------|----------------------------|-------|-----------------------|---------|------|-------|-------|
|                     |                            | Total | Yellow                | Magenta | Cyan | Black | DIACK |
| Copier<br>function  | Print count<br>(page)      | 1547  | -                     | -       | -    | -     | 1548  |
|                     | Average pixel count<br>(%) | 1577  | 1578                  | 1579    | 1580 | 1581  | 1592  |
|                     | Latest pixel count<br>(%)  | 1596  | 1597                  | 1598    | 1599 | 1600  | 1606  |
| Printer<br>function | Print count<br>(page)      | 1549  | -                     | -       | -    | -     | 1550  |
|                     | Average pixel count<br>(%) | 1582  | 1583                  | 1584    | 1585 | 1586  | 1593  |
|                     | Latest pixel count<br>(%)  | 1601  | 1602                  | 1603    | 1604 | 1605  | 1607  |
| FAX function        | Print count<br>(page)      | -     | -                     | -       | -    | -     | 1551  |
|                     | Average pixel count<br>(%) | -     | -                     | -       | -    | -     | 1594  |
|                     | Latest pixel count<br>(%)  | -     | -                     | -       | -    | -     | 1608  |
| Total               | Average pixel count<br>(%) | 1587  | 1588                  | 1589    | 1590 | 1591  | 1595  |

Table 2-203 Pixel count code table (service technician reference)

#### **Pixel count distribution**

|                     |                                 |        | Plack   |      |       |       |
|---------------------|---------------------------------|--------|---------|------|-------|-------|
|                     | ·                               | Yellow | Magenta | Cyan | Black | DIACK |
| Copier<br>function  | Print count distribution (page) | 1641   | 1642    | 1643 | 1644  | 1649  |
| Printer<br>function | Print count distribution (page) | 1645   | 1646    | 1647 | 1648  | 1650  |
| FAX function        | Print count distribution (page) | -      | -       | -    | -     | 1651  |

#### Table 2-204 Pixel count code table

#### Note:

By entering the sub code at the above code, the pixel count distribution can be displayed dividing into 10 ranges. The sub codes are as follows.

| 0: 0 - 5%     | 1: 5.1 - 10%  | 2: 10.1 - 15% | 3: 15.1 - 20% | 4: 20.1 - 25%  |
|---------------|---------------|---------------|---------------|----------------|
| 5: 25.1 - 30% | 6: 30.1 - 40% | 7: 40.1 - 60% | 8: 60.1- 80%  | 9: 80.1 - 100% |

#### Other information

Toner cartridge replacement counter.

The toner cartridge replacement count is displayed.

08-1563: Toner cartridge Y

08-1564: Toner cartridge M 08-1565: Toner cartridge C 08-1566: Toner cartridge K

Toner cartridge reference count started date

The toner cartridge reference count started date is displayed.

08-1515: Toner cartridge Y

08-1516: Toner cartridge M

08-1517: Toner cartridge C

08-1518: Toner cartridge K

Service technician reference cleared date The service technician reference cleared date (08-1510) is displayed. The date (08-1502 was performed) is stored.

Toner cartridge reference cleared date The toner cartridge reference cleared date is displayed.

The date (08-1503 was performed) is stored.

08-1511: Toner cartridge Y

08-1512: Toner cartridge M

08-1513: Toner cartridge C

08-1514: Toner cartridge K

### [B] Pixel counter related code

#### Note:

In the pixel counter function, the twin color copy mode is regarded as the full color mode.

| Setting mode (08) |                    |                                                                      |                |                                                      |     |                                                                                                    |               |
|-------------------|--------------------|----------------------------------------------------------------------|----------------|------------------------------------------------------|-----|----------------------------------------------------------------------------------------------------|---------------|
| Code              | Classific<br>ation | Items                                                                | Functi<br>on   | Default<br><accept<br>able<br/>value&gt;</accept<br> | RAM | Contents                                                                                                    | Proce<br>dure |
| 1504              | Pixel<br>counter   | Pixel counter display setting                                        | ALL            | 1<br><0-1>                                           | SYS | Selects whether or not<br>to display the pixel<br>counter on the LCD<br>screen.<br>0: Displayed<br>1: Not displayed                                          | 1             |
| 1505              | Pixel<br>counter   | Displayed reference<br>setting                                       | ALL            | 0<br><0-1>                                           | SYS | Selects the reference<br>when displaying the<br>pixel counter on the<br>LCD screen.<br>0: Service technician<br>reference<br>1: Toner cartridge<br>reference | 1             |
| 1617              | Pixel<br>counter   | Average pixel count/full<br>color (C) (Toner cartridge<br>reference) | PRT<br>(color) | 0<br><0-<br>10000>                                   | SYS | Displays the average<br>pixel count in the printer<br>function, full color<br>mode, toner C and<br>toner cartridge<br>reference.<br>[Unit: 0.01%]            | 2             |

# 2.6.8 PM support mode related code

The management items at PM support mode can also be operated at setting mode (08). The following items are displayed or set by using sub-codes at PM management setting in the table below.

### <Sub-codes>

- 0: Present number of output pages
  - Means the present number of output pages.
- 1: Recommended number of output pages for replacement
  - Means the recommended number of output pages for replacement.
- 2: Number of output pages at the last replacement
- Means the number of output pages at the last replacement.
- 3: Present driving counts
  - Means the present drive counts (1 count = 2 seconds).
- 4: Recommended driving counts to be replaced
  - Means the recommended drive counts for replacement (1 count = 2 seconds).
- 5: Driving counts at the last replacement
  - Means the drive counts at the last replacement.
- 6: Present output pages for control
  - Means the present number of output pages for controlling.
- 7: Present driving counts for control
  - Means the present drive counts for controlling (1 count = 2 seconds).
- 8: Number of times replaced
  - Counts up when clearing the counter of each unit in the PM Support Mode Screen.

### Notes:

- Sub-code 0 is equivalent to sub-code 6.
- Sub-code 3 is equivalent to sub-code 7.
- When the value of sub-code 3 is changed, the value of sub-code 7 is also updated and vice versa.
- When "0" is set at one of sub-codes 0, 3, 6 and 7, the rest of them are automatically updated to "0".

| ltems                    | PM management<br>setting <procedure<br>4&gt; *Indicated in 8<br/>digits</procedure<br> | Date of previous<br>replacement<br><procedure 2=""></procedure> | Remarks                                                                                                    |
|--------------------------|----------------------------------------------------------------------------------------|-----------------------------------------------------------------|----------------------------------------------------------------------------------------------------|
| Photoconductive drum (K) | 1150-0 to 8                                                                            | 1151                                                            | <default 1150<br="" code="" of="" values="">(e-STUDIO5520C/6520C/6530C)&gt;<br/>Sub-codes 0, 2, 3, 5, 6, 7, 8: 0/0/0<br/>Sub-code 1: 225,000/250,000/<br/>275,000<br/>Sub-code 4: 285,000/285,000/<br/>285,000</default> |
| Photoconductive drum (Y) | 1152-0 to 8                                                                            | 1153                                                            | <default 1152<br="" code="" of="" values="">(e-STUDIO5520C/6520C/6530C)&gt;<br/>Sub-codes 0, 2, 3, 5, 6, 7, 8: 0/0/0<br/>Sub-code 1: 225,000/250,000/<br/>275,000<br/>Sub-code 4: 285,000/285,000/<br/>285,000</default> |
| Photoconductive drum (M) | 1154-0 to 8                                                                            | 1155                                                            | <default 1154<br="" code="" of="" values="">(e-STUDIO5520C/6520C/6530C)&gt;<br/>Sub-codes 0, 2, 3, 5, 6, 7, 8: 0/0/0<br/>Sub-code 1: 225,000/250,000/<br/>275,000<br/>Sub-code 4: 285,000/285,000/<br/>285,000</default> |

| Items                    | PM management<br>setting <procedure<br>4&gt; *Indicated in 8<br/>digits</procedure<br> | Date of previous<br>replacement<br><procedure 2=""></procedure> | Remarks                                                                                                    |
|--------------------------|----------------------------------------------------------------------------------------|-----------------------------------------------------------------|----------------------------------------------------------------------------------------------------|
| Photoconductive drum (C) | 1156-0 to 8                                                                            | 1157                                                            | <default 1156<br="" code="" of="" values="">(e-STUDIO5520C/6520C/6530C)&gt;<br/>Sub-codes 0, 2, 3, 5, 6, 7, 8: 0/0/0<br/>Sub-code 1: 225,000/250,000/<br/>275,000<br/>Sub-code 4: 285,000/285,000/<br/>285,000</default> |
| Drum cleaning blade (K)  | 1158-0 to 8                                                                            | 1159                                                            | <default 1158<br="" code="" of="" values="">(e-STUDIO5520C/6520C/6530C)&gt;<br/>Sub-codes 0, 2, 3, 5, 6, 7, 8: 0/0/0<br/>Sub-code 1: 225,000/250,000/<br/>275,000<br/>Sub-code 4: 285,000/285,000/<br/>285,000</default> |
| Drum blade cleaner (Y)   | 1160-0 to 8                                                                            | 1161                                                            | <default 1160<br="" code="" of="" values="">(e-STUDIO5520C/6520C/6530C)&gt;<br/>Sub-codes 0, 2, 3, 5, 6, 7, 8: 0/0/0<br/>Sub-code 1: 270,000/270,000/<br/>270,000<br/>Sub-code 4: 285,000/285,000/<br/>285,000</default> |
| Drum blade cleaner (M)   | 1162-0 to 8                                                                            | 1163                                                            | <default 1162<br="" code="" of="" values="">(e-STUDIO5520C/6520C/6530C)&gt;<br/>Sub-codes 0, 2, 3, 5, 6, 7, 8: 0/0/0<br/>Sub-code 1: 225,000/250,000/<br/>275,000<br/>Sub-code 4: 285,000/285,000/<br/>285,000</default> |
| Drum blade cleaner (C)   | 1164-0 to 8                                                                            | 1165                                                            | <default 1164<br="" code="" of="" values="">(e-STUDIO5520C/6520C/6530C)&gt;<br/>Sub-codes 0, 2, 3, 5, 6, 7, 8: 0/0/0<br/>Sub-code 1: 225,000/250,000/<br/>275,000<br/>Sub-code 4: 285,000/285,000/<br/>285,000</default> |
| Charger grid (K)         | 1174-0 to 8                                                                            | 1175                                                            | <default 1174<br="" code="" of="" values="">(e-STUDIO5520C/6520C/6530C)&gt;<br/>Sub-codes 0, 2, 3, 5, 6, 7, 8: 0/0/0<br/>Sub-code 1: 225,000/250,000/<br/>275,000<br/>Sub-code 4: 285,000/285,000/<br/>285,000</default> |
| Charger grid (Y)         | 1176-0 to 8                                                                            | 1177                                                            | <default 1176<br="" code="" of="" values="">(e-STUDIO5520C/6520C/6530C)&gt;<br/>Sub-codes 0, 2, 3, 5, 6, 7, 8: 0/0/0<br/>Sub-code 1: 225,000/250,000/<br/>275,000<br/>Sub-code 4: 285,000/285,000/<br/>285,000</default> |
| Charger grid (M)         | 1178-0 to 8                                                                            | 1179                                                            | <default 1178<br="" code="" of="" values="">(e-STUDIO5520C/6520C/6530C)&gt;<br/>Sub-codes 0, 2, 3, 5, 6, 7, 8: 0/0/0<br/>Sub-code 1: 225,000/250,000/<br/>275,000<br/>Sub-code 4: 285,000/285,000/<br/>285,000</default> |

| Items                    | PM management<br>setting <procedure<br>4&gt; *Indicated in 8<br/>digits</procedure<br> | Date of previous<br>replacement<br><procedure 2=""></procedure> | Remarks                                                                                                    |
|--------------------------|----------------------------------------------------------------------------------------|-----------------------------------------------------------------|----------------------------------------------------------------------------------------------------|
| Charger grid (C)         | 1180-0 to 8                                                                            | 1181                                                            | <default 1180<br="" code="" of="" values="">(e-STUDIO5520C/6520C/6530C)&gt;<br/>Sub-codes 0, 2, 3, 5, 6, 7, 8: 0/0/0<br/>Sub-code 1: 225,000/250,000/<br/>275,000<br/>Sub-code 4: 285,000/285,000/<br/>285,000</default> |
| Charger (Wire/needle)(K) | 1182-0 to 8                                                                            | 1183                                                            | <default 1182<br="" code="" of="" values="">(e-STUDIO5520C/6520C/6530C)&gt;<br/>Sub-codes 0, 2, 3, 5, 6, 7, 8: 0/0/0<br/>Sub-code 1: 225,000/250,000/<br/>275,000<br/>Sub-code 4: 285,000/285,000/<br/>285,000</default> |
| Charger (Wire/needle)(Y) | 1184-0 to 8                                                                            | 1185                                                            | <default 1184<br="" code="" of="" values="">(e-STUDIO5520C/6520C/6530C)&gt;<br/>Sub-codes 0, 2, 3, 5, 6, 7, 8: 0/0/0<br/>Sub-code 1: 225,000/250,000/<br/>275,000<br/>Sub-code 4: 285,000/285,000/<br/>285,000</default> |
| Charger (Wire/needle)(M) | 1186-0 to 8                                                                            | 1187                                                            | <default 1186<br="" code="" of="" values="">(e-STUDIO5520C/6520C/6530C)&gt;<br/>Sub-codes 0, 2, 3, 5, 6, 7, 8: 0/0/0<br/>Sub-code 1: 225,000/250,000/<br/>275,000<br/>Sub-code 4: 285,000/285,000/<br/>285,000</default> |
| Charger (Wire/needle)(C) | 1188-0 to 8                                                                            | 1189                                                            | <default 1188<br="" code="" of="" values="">(e-STUDIO5520C/6520C/6530C)&gt;<br/>Sub-codes 0, 2, 3, 5, 6, 7, 8: 0/0/0<br/>Sub-code 1: 225,000/250,000/<br/>275,000<br/>Sub-code 4: 285,000/285,000/<br/>285,000</default> |
| Charger cleaning pad (K) | 1190-0 to 8                                                                            | 1191                                                            | <default 1190<br="" code="" of="" values="">(e-STUDIO5520C/6520C/6530C)&gt;<br/>Sub-codes 0, 2, 3, 5, 6, 7, 8: 0/0/0<br/>Sub-code 1: 225,000/250,000/<br/>275,000<br/>Sub-code 4: 285,000/285,000/<br/>285,000</default> |
| Charger cleaning pad (Y) | 1192-0 to 8                                                                            | 1193                                                            | <default 1192<br="" code="" of="" values="">(e-STUDIO5520C/6520C/6530C)&gt;<br/>Sub-codes 0, 2, 3, 5, 6, 7, 8: 0/0/0<br/>Sub-code 1: 225,000/250,000/<br/>275,000<br/>Sub-code 4: 285,000/285,000/<br/>285,000</default> |
| Charger cleaning pad (M) | 1194-0 to 8                                                                            | 1195                                                            | <default 1194<br="" code="" of="" values="">(e-STUDIO5520C/6520C/6530C)&gt;<br/>Sub-codes 0, 2, 3, 5, 6, 7, 8: 0/0/0<br/>Sub-code 1: 225,000/250,000/<br/>275,000<br/>Sub-code 4: 285,000/285,000/<br/>285,000</default> |

| ltems                        | PM management<br>setting <procedure<br>4&gt; *Indicated in 8<br/>digits</procedure<br> | Date of previous<br>replacement<br><procedure 2=""></procedure> | Remarks                                                                                                    |
|------------------------------|----------------------------------------------------------------------------------------|-----------------------------------------------------------------|----------------------------------------------------------------------------------------------------|
| Charger cleaning pad (C)     | 1196-0 to 8                                                                            | 1197                                                            | <default 1196<br="" code="" of="" values="">(e-STUDIO5520C/6520C/6530C)&gt;<br/>Sub-codes 0, 2, 3, 5, 6, 7, 8: 0/0/0<br/>Sub-code 1: 225,000/250,000/<br/>275,000<br/>Sub-code 4: 285,000/285,000/<br/>285,000</default> |
| Ozone filter-1               | 1198-0 to 8                                                                            | 1199                                                            | <default 1198<br="" code="" of="" values="">(e-STUDIO5520C/6520C/6530C)&gt;<br/>Sub-codes 0, 2, 3, 5, 6, 7, 8: 0/0/0<br/>Sub-code 1: 225,000/250,000/<br/>275,000<br/>Sub-code 4: 285,000/285,000/<br/>285,000</default> |
| Developer material           | 1200-0, 2, 3, 5, 6, 7, 8                                                               | 1201                                                            | <pre><default (e-studio5520c="" 1200="" 6520c="" 6530c)="" code="" of="" values=""> Sub-codes 0, 2, 3, 5, 6, 7, 8: 0/0/0</default></pre>                                                                                 |
| Developer material Y         | 1202-0, 2, 3, 5, 6, 7, 8                                                               | 1203                                                            | <pre><default (e-studio5520c="" 1202="" 6520c="" 6530c)="" code="" of="" values=""> Sub-codes 0, 2, 3, 5, 6, 7, 8: 0/0/0</default></pre>                                                                                 |
| Developer material M         | 1204-0, 2, 3, 5, 6, 7, 8                                                               | 1205                                                            | <pre><default (e-studio5520c="" 1204="" 6520c="" 6530c)="" code="" of="" values=""> Sub-codes 0, 2, 3, 5, 6, 7, 8: 0/0/0</default></pre>                                                                                 |
| Developer material C         | 1206-0, 2, 3, 5, 6, 7, 8                                                               | 1207                                                            | <pre><default (e-studio5520c="" 1206="" 6520c="" 6530c)="" code="" of="" values=""> Sub-codes 0, 2, 3, 5, 6, 7, 8: 0/0/0</default></pre>                                                                                 |
| Toner filter                 | 1208-0 to 8                                                                            | 1209                                                            | <default 1208<br="" code="" of="" values="">(e-STUDIO5520C/6520C/6530C)&gt;<br/>Sub-codes 0, 2, 3, 5, 6, 7, 8: 0/0/0<br/>Sub-code 1: 225,000/250,000/<br/>275,000<br/>Sub-code 4: 222,000/222,000/<br/>222,000</default> |
| 1st transfer roller (K)      | 1214-0, 2, 3, 5, 6, 7, 8                                                               | 1215                                                            | <default 1214<br="" code="" of="" values="">(e-STUDIO5520C/6520C/6530C)&gt;<br/>Sub-codes 0, 2, 3, 5, 6, 7, 8: 0/0/0</default>                                                                                           |
| 1st transfer roller (Y)      | 1216-0, 2, 3, 5, 6, 7, 8                                                               | 1217                                                            | <default 1216<br="" code="" of="" values="">(e-STUDIO5520C/6520C/6530C)&gt;<br/>Sub-codes 0, 2, 3, 5, 6, 7, 8: 0/0/0</default>                                                                                           |
| 1st transfer roller (M)      | 1218-0, 2, 3, 5, 6, 7, 8                                                               | 1219                                                            | <default 1218<br="" code="" of="" values="">(e-STUDIO5520C/6520C/6530C)&gt;<br/>Sub-codes 0, 2, 3, 5, 6, 7, 8: 0/0/0</default>                                                                                           |
| 1st transfer roller (C)      | 1220-0, 2, 3, 5, 6, 7, 8                                                               | 1221                                                            | <pre><default (e-studio5520c="" 1220="" 6520c="" 6530c)="" code="" of="" values=""> Sub-codes 0, 2, 3, 5, 6, 7, 8: 0/0/0</default></pre>                                                                                 |
| Transfer belt                | 1228-0, 2, 3, 5, 6, 7, 8                                                               | 1229                                                            | <pre><default (e-studio5520c="" 1228="" 6520c="" 6530c)="" code="" of="" values=""> Sub-codes 0, 2, 3, 5, 6, 7, 8: 0/0/0</default></pre>                                                                                 |
| Transfer belt cleaning blade | 1232-0 to 8                                                                            | 1233                                                            | <default 1232<br="" code="" of="" values="">(e-STUDIO5520C/6520C/6530C)&gt;<br/>Sub-codes 0, 2, 3, 5, 6, 7, 8: 0/0/0<br/>Sub-code 1: 225,000/250,000/<br/>275,000<br/>Sub-code 4: 285,000/285,000/<br/>285,000</default> |

| Items                             | PM management<br>setting <procedure<br>4&gt; *Indicated in 8<br/>digits</procedure<br> | Date of previous<br>replacement<br><procedure 2=""></procedure> | Remarks                                                                                                    |
|-----------------------------------|----------------------------------------------------------------------------------------|-----------------------------------------------------------------|----------------------------------------------------------------------------------------------------|
| 2nd transfer roller               | 1240-0 to 8                                                                            | 1241                                                            | <default 1240<br="" code="" of="" values="">(e-STUDIO5520C/6520C/6530C)&gt;<br/>Sub-codes 0, 2, 3, 5, 6, 7, 8: 0/0/0<br/>Sub-code 1: 225,000/250,000/<br/>275,000<br/>Sub-code 4: 242,000/242,000/<br/>242,000</default>       |
| 2nd transfer roller blade cleaner | 1242-0 to 8                                                                            | 1243                                                            | <default 1242<br="" code="" of="" values="">(e-STUDIO5520C/6520C/6530C)&gt;<br/>Sub-codes 0, 2, 3, 5, 6, 7, 8: 0/0/0<br/>Sub-code 1: 225,000/250,000/<br/>275,000<br/>Sub-code 4: 242,000/242,000/<br/>242,000</default>       |
| Pressure roller                   | 1250-0 to 8                                                                            | 1251                                                            | <default 1250<br="" code="" of="" values="">(e-STUDIO5520C/6520C/6530C)&gt;<br/>Sub-codes 0, 2, 3, 5, 6, 7, 8: 0/0/0<br/>Sub-code 1: 450,000/500,000/<br/>550,000<br/>Sub-code 4: 1,804,000/1,804,000/<br/>1,804,000</default> |
| Pressure roller separation finger | 1270-0 to 8                                                                            | 1271                                                            | <default 1270<br="" code="" of="" values="">(e-STUDIO5520C/6520C/6530C)&gt;<br/>Sub-codes 0, 2, 3, 5, 6, 7, 8: 0/0/0<br/>Sub-code 1: 450,000/500,000/<br/>550,000<br/>Sub-code 4: 1,804,000/1,804,000/<br/>1,804,000</default> |
| Fuser belt                        | 1272-0 to 8                                                                            | 1273                                                            | <default 1272<br="" code="" of="" values="">(e-STUDIO5520C/6520C/6530C)&gt;<br/>Sub-codes 0, 2, 3, 5, 6, 7, 8: 0/0/0<br/>Sub-code 1: 225,000/250,000/<br/>275,000<br/>Sub-code 4: 902,000/902,000/<br/>902,000</default>       |
| Fuser roller                      | 1274-0 to 8                                                                            | 1275                                                            | <default 1274<br="" code="" of="" values="">(e-STUDIO5520C/6520C/6530C)&gt;<br/>Sub-codes 0, 2, 3, 5, 6, 7, 8: 0/0/0<br/>Sub-code 1: 225,000/250,000/<br/>275,000<br/>Sub-code 4: 902,000/902,000/<br/>902,000</default>       |
| Fuser belt guide                  | 1276-0 to 8                                                                            | 1277                                                            | <default 1276<br="" code="" of="" values="">(e-STUDIO5520C/6520C/6530C)&gt;<br/>Sub-codes 0, 2, 3, 5, 6, 7, 8: 0/0/0<br/>Sub-code 1: 225,000/250,000/<br/>275,000<br/>Sub-code 4: 902,000/902,000/<br/>902,000</default>       |
| Pickup roller<br>(RADF)           | 1282-0, 1, 2, 8                                                                        | 1283                                                            | <pre><default (e-studio5520c="" 1282="" 6520c="" 6530c)="" code="" of="" values=""> Sub-codes 0, 2, 8: 0/0/0 Sub-code 1: 120,000/120,000/ 120,000</default></pre>                                                              |
| Feed roller<br>(RADF)             | 1284-0,1,2,8                                                                           | 1285                                                            | <default 1284<br="" code="" of="" values="">(e-STUDIO5520C/6520C/6530C)&gt;<br/>Sub-codes 0, 2, 8: 0/0/0<br/>Sub-code 1: 120,000/120,000/<br/>120,000</default>                                                                |

| ltems                             | PM management<br>setting <procedure<br>4&gt; *Indicated in 8<br/>digits</procedure<br> | Date of previous<br>replacement<br><procedure 2=""></procedure> | Remarks                                                                                                    |
|-----------------------------------|----------------------------------------------------------------------------------------|-----------------------------------------------------------------|----------------------------------------------------------------------------------------------------|
| Separation roller<br>(RADF)       | 1286-0, 1, 2, 8                                                                        | 1287                                                            | <default 1286<br="" code="" of="" values="">(e-STUDIO5520C/6520C/6530C)&gt;<br/>Sub-codes 0, 2, 8: 0/0/0<br/>Sub-code 1: 120,000/120,000/<br/>120,000</default>   |
| Pickup roller<br>(T-LCF)          | 1288-0, 1, 2, 8                                                                        | 1289                                                            | <default 1288<br="" code="" of="" values="">(e-STUDIO5520C/6520C/6530C)&gt;<br/>Sub-codes 0, 2, 8: 0/0/0<br/>Sub-code 1: 400,000/400,000/<br/>400,000</default>   |
| Pickup roller<br>(1st drawer)     | 1290-0, 1, 2, 8                                                                        | 1291                                                            | <default 1290<br="" code="" of="" values="">(e-STUDIO5520C/6520C/6530C)&gt;<br/>Sub-codes 0, 2, 8: 0/0/0<br/>Sub-code 1: 200,000/200,000/<br/>200,000</default>   |
| Pickup roller<br>(2nd drawer)     | 1292-0,1,2,8                                                                           | 1293                                                            | <default 1292<br="" code="" of="" values="">(e-STUDIO5520C/6520C/6530C)&gt;<br/>Sub-codes 0, 2, 8: 0/0/0<br/>Sub-code 1: 200,000/200,000/<br/>200,000</default>   |
| Pickup roller<br>(O-LCF)          | 1294-0,1,2,8                                                                           | 1295                                                            | <default 1294<br="" code="" of="" values="">(e-STUDIO5520C/6520C/6530C)&gt;<br/>Sub-codes 0, 2, 8: 0/0/0<br/>Sub-code 1: 500,000/500,000/<br/>500,000</default>   |
| Feed roller<br>(T-LCF)            | 1296-0,1,2,8                                                                           | 1297                                                            | <default 1296<br="" code="" of="" values="">(e-STUDIO5520C/6520C/6530C)&gt;<br/>Sub-codes 0, 2, 8: 0/0/0<br/>Sub-code 1: 400,000/400,000/<br/>400,000</default>   |
| Feed roller<br>(1st drawer)       | 1298-0,1,2,8                                                                           | 1299                                                            | <default 1298<br="" code="" of="" values="">(e-STUDIO5520C/6520C/6530C)&gt;<br/>Sub-codes 0, 2, 8: 0/0/0<br/>Sub-code 1: 200,000/200,000/<br/>200,000</default>   |
| Feed roller<br>(2nd drawer)       | 1300-0,1,2,8                                                                           | 1301                                                            | <default 1300<br="" code="" of="" values="">(e-STUDIO5520C/6520C/6530C)&gt;<br/>Sub-codes 0, 2, 8: 0/0/0<br/>Sub-code 1: 200,000/200,000/<br/>200,000</default>   |
| Feed roller<br>(O-LCF)            | 1302-0, 1, 2, 8                                                                        | 1303                                                            | <default 1302<br="" code="" of="" values="">(e-STUDIO5520C/6520C/6530C)&gt;<br/>Sub-codes 0, 2, 8: 0/0/0<br/>Sub-code 1: 500,000/500,000/<br/>500,000</default>   |
| Separation roller<br>(T-LCF)      | 1304-0,1,2,8                                                                           | 1305                                                            | <pre><default (e-studio5520c="" 1304="" 6520c="" 6530c)="" code="" of="" values=""> Sub-codes 0, 2, 8: 0/0/0 Sub-code 1: 400,000/400,000/ 400,000</default></pre> |
| Separation roller<br>(1st drawer) | 1306-0,1,2,8                                                                           | 1307                                                            | <default 1306<br="" code="" of="" values="">(e-STUDIO5520C/6520C/6530C)&gt;<br/>Sub-codes 0, 2, 8: 0/0/0<br/>Sub-code 1: 200,000/200,000/<br/>200,000</default>   |
| Separation roller<br>(2nd drawer) | 1308-0,1,2,8                                                                           | 1309                                                            | <default 1308<br="" code="" of="" values="">(e-STUDIO5520C/6520C/6530C)&gt;<br/>Sub-codes 0, 2, 8: 0/0/0<br/>Sub-code 1: 200,000/200,000/<br/>200,000</default>   |

| ltems                              | PM management<br>setting <procedure<br>4&gt; *Indicated in 8<br/>digits</procedure<br> | Date of previous<br>replacement<br><procedure 2=""></procedure> | Remarks                                                                                                    |
|------------------------------------|----------------------------------------------------------------------------------------|-----------------------------------------------------------------|----------------------------------------------------------------------------------------------------|
| Separation roller<br>(O-LCF)       | 1310-0,1,2,8                                                                           | 1311                                                            | <default 1310<br="" code="" of="" values="">(e-STUDIO5520C/6520C/6530C)&gt;<br/>Sub-codes 0, 2, 8: 0/0/0<br/>Sub-code 1: 500,000/500,000/<br/>500,000</default>                                                          |
| Separation roller<br>(3rd drawer)  | 1312-0,1,2,8                                                                           | 1313                                                            | <default 1312<br="" code="" of="" values="">(e-STUDIO5520C/6520C/6530C)&gt;<br/>Sub-codes 0, 2, 8: 0/0/0<br/>Sub-code 1: 200,000/200,000/<br/>200,000</default>                                                          |
| Separation roller<br>(4th drawer)  | 1314-0,1,2,8                                                                           | 1315                                                            | <default 1314<br="" code="" of="" values="">(e-STUDIO5520C/6520C/6530C)&gt;<br/>Sub-codes 0, 2, 8: 0/0/0<br/>Sub-code 1: 200,000/200,000/<br/>200,000</default>                                                          |
| Separation roller<br>(Bypass unit) | 1316-0,1,2,8                                                                           | 1317                                                            | <default 1316<br="" code="" of="" values="">(e-STUDIO5520C/6520C/6530C)&gt;<br/>Sub-codes 0, 2, 8: 0/0/0<br/>Sub-code 1: 100,000/100,000/<br/>100,000</default>                                                          |
| Feed roller<br>(3rd drawer)        | 1320-0,1,2,8                                                                           | 1321                                                            | <pre><default (e-studio5520c="" 1320="" 6520c="" 6530c)="" code="" of="" values=""> Sub-codes 0, 2, 8: 0/0/0 Sub-code 1: 200,000/200,000/ 200,000</default></pre>                                                        |
| Feed roller<br>(4th drawer)        | 1322-0,1,2,8                                                                           | 1323                                                            | <pre><default (e-studio5520c="" 1322="" 6520c="" 6530c)="" code="" of="" values=""> Sub-codes 0, 2, 8: 0/0/0 Sub-code 1: 200,000/200,000/ 200,000</default></pre>                                                        |
| Feed roller<br>(Bypass unit)       | 1324-0,1,2,8                                                                           | 1325                                                            | <pre><default (e-studio5520c="" 1324="" 6520c="" 6530c)="" code="" of="" values=""> Sub-codes 0, 2, 8: 0/0/0 Sub-code 1: 100,000/100,000/ 100,000</default></pre>                                                        |
| Pickup roller<br>(3rd drawer)      | 1328-0,1,2,8                                                                           | 1329                                                            | <pre><default (e-studio5520c="" 1328="" 6520c="" 6530c)="" code="" of="" values=""> Sub-codes 0, 2, 8: 0/0/0 Sub-code 1: 200,000/200,000/ 200,000</default></pre>                                                        |
| Pickup roller<br>(4th drawer)      | 1330-0,1,2,8                                                                           | 1331                                                            | <pre><default (e-studio5520c="" 1330="" 6520c="" 6530c)="" code="" of="" values=""> Sub-codes 0, 2, 8: 0/0/0 Sub-code 1: 200,000/200,000/ 200,000</default></pre>                                                        |
| Pickup roller<br>(Bypass unit)     | 1332-0,1,2,8                                                                           | 1333                                                            | <default 1332<br="" code="" of="" values="">(e-STUDIO5520C/6520C/6530C)&gt;<br/>Sub-codes 0, 2, 8: 0/0/0<br/>Sub-code 1: 100,000/100,000/<br/>100,000</default>                                                          |
| Ozone filter-2                     | 1340-0 to 8                                                                            | 1341                                                            | <default 1340<br="" code="" of="" values="">(e-STUDIO5520C/6520C/6530C)&gt;<br/>Sub-codes 0, 2, 3, 5, 6, 7, 8: 0/0/0<br/>Sub-code 1: 225,000/250,000/<br/>275,000<br/>Sub-code 4: 222,000/222,000/<br/>222,000</default> |

| Items                                   | PM management<br>setting <procedure<br>4&gt; *Indicated in 8<br/>digits</procedure<br> | Date of previous<br>replacement<br><procedure 2=""></procedure> | Remarks                                                                                                    |
|-----------------------------------------|----------------------------------------------------------------------------------------|-----------------------------------------------------------------|----------------------------------------------------------------------------------------------------|
| 2nd transfer facing roller cleaning pad | 1342-0 to 8                                                                            | 1343                                                            | <default 1342<br="" code="" of="" values="">(e-STUDIO5520C/6520C/6530C)&gt;<br/>Sub-codes 0, 2, 3, 5, 6, 7, 8: 0/0/0<br/>Sub-code 1: 225,000/250,000/<br/>275,000<br/>Sub-code 4: 285,000/285,000/<br/>285,000</default> |
| 2nd transfer roller<br>lubricant unit   | 1866-0 to 8                                                                            | 1867                                                            | <default 1866<br="" code="" of="" values="">(e-STUDIO5520C/6520C/6530C)&gt;<br/>Sub-codes 0, 2, 3, 5, 6, 7, 8: 0/0/0<br/>Sub-code 1: 225,000/250,000/<br/>275,000<br/>Sub-code 4: 242,000/242,000/<br/>242,000</default> |
| TRU waste toner box                     | 1868-0 to 8                                                                            | 1869                                                            | <default 1868<br="" code="" of="" values="">(e-STUDIO5520C/6520C/6530C)&gt;<br/>Sub-codes 0, 2, 3, 5, 6, 7, 8: 0/0/0<br/>Sub-code 1: 225,000/250,000/<br/>275,000<br/>Sub-code 4: 242,000/242,000/<br/>242,000</default> |

# 2.6.9 Default setting / restore setting of the EFI Printer Board

The codes whose value can be changed by performing "Default setting of the EFI Printer Board (08-700)" or "Restore setting of the EFI Printer Board (08-9952)" are listed below.

### Adjustment mode (05)

| Code   | Item                                                  |     | Default value<br>when 08-700 is<br>performed | Default value<br>when 08-9952 is<br>performed |
|--------|-------------------------------------------------------|-----|----------------------------------------------|-----------------------------------------------|
| 7323-0 | Tagbit extension processing for printing (Black mode) | PS  | 1                                            | 1                                             |
| 7323-1 |                                                       | PCL | 1                                            | 1                                             |
| 7323-2 |                                                       | XPS | 1                                            | 1                                             |
| 8103-0 | Tagbit extension processing for printing              | PS  | 1                                            | 1                                             |
| 8103-1 | (Color mode)                                          | PCL | 1                                            | 1                                             |
| 8103-2 |                                                       | XPS | 1                                            | 1                                             |

### Setting mode (08)

| Code | Item                                                   | Default value<br>when 08-700 is<br>performed | Default value<br>when 08-9952 is<br>performed |
|------|--------------------------------------------------------|----------------------------------------------|-----------------------------------------------|
| 1006 | Address Mode                                           | 1                                            | 2                                             |
| 1008 | IP address                                             | 10 250 250 249                               | 000 000 000 000                               |
| 1009 | Subnet mask                                            | 255 255 255 252                              | 000 000 000 000                               |
| 1010 | Gateway                                                | 10 250 250 250                               | 000 000 000 000                               |
| 1011 | Availability of IPX                                    | 2                                            | 1                                             |
| 1014 | Availability of AppleTalk                              | 2                                            | 1                                             |
| 1060 | TCP port number of FTP server                          | 50021                                        | 21                                            |
| 1073 | Availability of Raw/TCP                                | 2                                            | 1                                             |
| 1075 | Availability of LPD client                             | 2                                            | 1                                             |
| 1078 | Availability of IPP                                    | 2                                            | 1                                             |
| 1089 | Availability of FTP print                              | 2                                            | 1                                             |
| 1103 | Rendezvou setting                                      | 2                                            | 1                                             |
| 1464 | Samba server ON/OFF setting                            | 2                                            | 1                                             |
| 1482 | User data department management                        | 0                                            | 0                                             |
| 1496 | Operation setting for User authentication/registration | 0                                            | 1                                             |

# 3. ADJUSTMENT

# 3.1 Image Related Adjustment

# 3.1.1 Adjustment Order

This chapter mainly explains the procedures for image related adjustment. When replacing components which have other specified instructions for adjustment, those specified instructions are to be obeyed in priority.

In the following diagram, the solid lines with arrow lead to essential adjustments, while the dotted lines lead to adjustments to be performed if necessary.

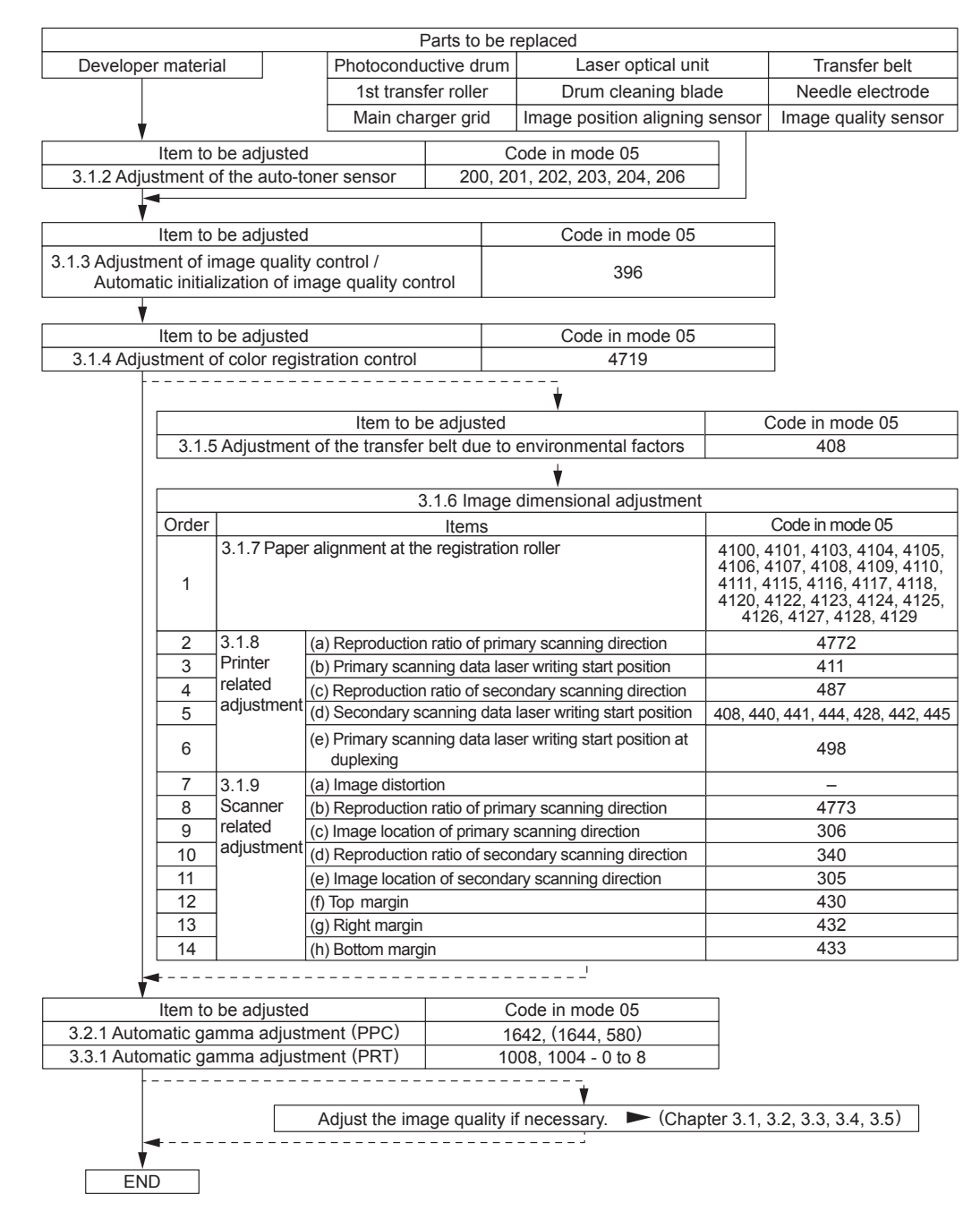

Fig. 3-1

© 2008-2011 TOSHIBA TEC CORPORATION All rights reserved

# 3.1.2 Adjustment of the Auto-Toner Sensor

When the developer material is replaced, adjust the auto-toner sensor in the following procedure.

 Install the cleaner and developer unit. Take off the sub-hopper unit and install the developer cartridge.

#### Note:

Adjustment cannot be done if the sub-hopper unit is installed.

(2) While pressing [0] and [5] simultaneously, turn the power ON. The following message will be displayed.

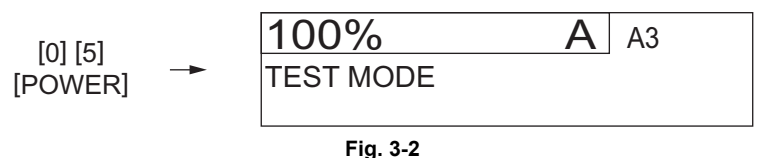

(3) Key in a code and press the [START] button.

Code 200: All developer materials 201: Developer material (Y) 202: Developer material (M) 203: Developer material (C) 204: Developer material (K) 206: Developer materials (Y, M, C)

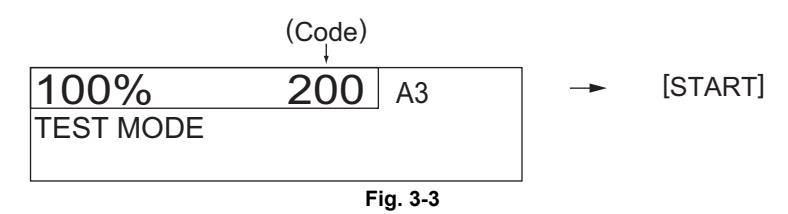

- (4) The message "Has developer in the developer unit run out?" appears on the display. If there is no problem, press the [Yes] button on the display.
- (5) The message "Have the [\*\*] developer cartridges been installed?" appears on the display. If there is no problem, press the [Yes] button on the display. Tip: "\*\*" varies as follows depending on the code you have entered.

| Code | 200: 4 colors (Y, M, C, K) | 201: Yellow | 202: Magenta            |
|------|----------------------------|-------------|-------------------------|
|      | 203: Cyan                  | 204: Black  | 206: 3 colors (Y, M, C) |

#### Note:

Be sure that the developer cartridge is completely empty before you press [Yes]. If you press [Yes] while developer material still remains in the developer cartridge, it will overflow and thus may lock the developer unit.

(6) The message "Supplying developer." appears on the display and developer material is filled in the developer unit for approx. 90 sec.

#### Remark:

For example, if the filling of the Y and M color developer materials fails, the following screen is displayed. Press the [OK] button, turn the power OFF and check the developer unit.

| Developer is abnormal.<br>Turn the power off and check the developer unit. (Y, M) |          |          |          |    |  |  |
|-----------------------------------------------------------------------------------|----------|----------|----------|----|--|--|
| Y: x.xxV                                                                          | M: x.xxV | C: x.xxV | K: x.xxV |    |  |  |
|                                                                                   |          |          |          | OK |  |  |

(7) After 2 min. have passed, the following screen is displayed and the auto-toner adjustment starts. During the adjustment, "Current sensor voltage (V)" shown in B automatically changes and gradually approaches the "Target value (V) for the adjustment reference voltage" shown in A.

| (B) | -> | Y: x.xxV | M: x.xxV | C: x.xxV | K: x.xxV |     |
|-----|----|----------|----------|----------|----------|-----|
| (C) | -> | Y:****   | M:****   | C:****   | K:****   | ww% |
| (A) |    | Y: z.zzV | M: z.zzV | C: z.zzV | K: z.zzV |     |

- (B): Current sensor voltage (V)
- (C): Adjustment value, Humidity (%)
- (A): Target value (V) for adjustment reference voltage

#### Fig. 3-5

(8) When the "Current sensor voltage (V)" in (B) is converged and the "Sensor output control value (bit value)" corresponding to the value for initial developer material is displayed in (C), the adjustment is completed.

When the adjustment is completed, the [ENTER] button is displayed on the screen.

| (B) | -  | Y: x.xxV | M: x.xxV | C: x.xxV | K: x.xxV |
|-----|----|----------|----------|----------|----------|
| (C) | -> | Ү: ууу   | М: ууу   | С: ууу   | К: ууу   |
| (A) | -> | Y: z.zzV | M: z.zzV | C: z.zzV | K: z.zzV |

- (B): Current sensor voltage (V)
- (C): Sensor output control value (bit value)
- (A): Target value (V) for adjustment reference voltage

#### Fig. 3-6

#### Note:

The values in (A), (B) and (C) vary with humidity.

(9) Press the [ENTER] button to store the adjustment result in the memory.

#### Note:

If you enter any of the codes 200, 201, 202, 203, 204 or 206 after pressing the [CANCEL] button without pressing the [ENTER] button, or after auto-toner adjustment has failed, the operation in step (7) starts without that in step (4) to (6).

- (10) Turn the power OFF.
- (11) Take out the developer cartridge.
- (12) Install the sub-hopper unit to the equipment.

# 3.1.3 Performing Image Quality Control (IQC)

- (1) When unpacking Prior to image dimensional adjustment, perform the "Automatic initialization of image quality control (05-396)" procedure.
- (2) When any of the following parts is replaced, be sure to perform the "Automatic initialization of image quality control (05-396)" procedure.
  - Photoconductive drum
- Developer material
  1st transfer roller
- Transfer beltNeedle electrode
- Main charger grid
- Laser optical unit
- Drum cleaning blade
- Image position aligning sensor

- Image quality sensor

#### Notes:

• When performing "Automatic gamma adjustment" in addition, "Automatic initialization of image quality control (05-396)" should be done.

An adjustment error may occur when you perform "Automatic initialization of image quality control (05-396)".

See "[4] Image quality control initialization (05-396) / check the controlling status" in Service Manual "25.4.1 Drum surface potential sensor control related troubleshooting" to clear the error.

• If "Readjust from IQC-Adjustment" is displayed, perform "Automatic initialization of image quality control (05-396)".

| Code | Item to be adjusted                                     | Contents                                                                                                    |  |
|------|---------------------------------------------------------|----------------------------------------------------------------------------------------------------|--|
| 396  | Automatic<br>initialization of image<br>quality control | <ul> <li><procedure></procedure></li> <li>(A) While pressing [0] and [5] simultaneously, turn the power ON.</li> <li>→ Adjustment ModeP</li> <li>(B) Key in [396] and press the [START] button.</li> <li>(C) "WAIT" is displayed.</li> <li>(D) When the adjustment finishes normally, the equipment will return to initial state of the Adjustment Mode.</li> </ul>                                                                                                    |  |
|      |                                                         | <ul> <li>When an error occurs</li> <li>When "Waste toner box replacement" is displayed&gt;</li> <li>1. Replace the waste toner box with a new one and close the waste toner box cover.</li> <li>2. Press and hold the [ON/OFF] button for a few seconds to shut down the</li> </ul>                                                                                                    |  |
|      |                                                         | <ul> <li>equipment.</li> <li>3. Turn the power ON.</li> <li>4. Release the waste toner box full status by the warming-up operation.</li> <li>5. Check that "Ready" is displayed.</li> <li>6. Press and hold the [ON/OFF] button for a few seconds to shut down the</li> </ul>                                                                                                    |  |
|      |                                                         | equipment.<br>7. Perform steps (A) to (D) in <procedure>.</procedure>                                                                                                    |  |
|      |                                                         | <ul> <li><when "error"="" displayed="" is="">&gt; <ul> <li>(1)"ERROR" which occurs when toner is supplied</li> </ul> </when></li> <li>Press the [CANCEL] button to return to the original state in the adjustment mode in order to check the toner low status.</li> <li>Press and hold the [ON/OFF] button for a few seconds to shut down the equipment.</li> <li>Turn the power ON.</li> <li>Check that the toner is being added properly in the warming-up status. When a message prompts you to replace the toner cartridge, open the front cover and replace the cartridge with a new one so that toner-empty status will be released.</li> <li>Check that "Ready" is displayed.</li> <li>Press and hold the [ON/OFF] button for a few seconds to shut down the equipment.</li> <li>Press and hold the [ON/OFF] button for a few seconds to shut down the equipment.</li> </ul> |  |
|      |                                                         | <ul> <li>(2)"ERROR" which occurs in the surface potential sensor control</li> <li>Specify the colors (Y,M,C,K) corresponding to 1 or 2 from the numbers displayed in "ERROR".</li> <li>Press the [CANCEL] button to return to the initial state of the Adjustment mode.</li> <li>Press and hold the [ON/OFF] button for a few seconds to shut down the equipment.</li> <li>Clear the error following the procedure on Service Manual "25.4.1 Drum surface potential sensor control related troubleshooting" or Service Manual "25.4.3 Drum surface potential sensor control related troubleshooting when setting up the equipment at unpacking".</li> <li>Perform steps (A) to (D) in <procedure>.</procedure></li> </ul>                                                                                                    |  |
|      |                                                         | <ul> <li>Other abnormalities&gt;</li> <li>Take the appropriate action described in Troubleshooting.</li> <li>P.6-1 "6. ERROR CODE and TROUBLESHOOTING"</li> </ul>                                                                                                    |  |

# 3.1.4 Adjustment of Color Registration Control

After having finished the "Automatic initialization of image quality control (05-396)" procedure, perform the "Forced performing of color registration control adjustment (05-4719)" procedure.

| Code                | Item to be adjusted                                                          | Contents                                                                                                    |
|---------------------|------------------------------------------------------------------------------|----------------------------------------------------------------------------------------------------|
| <b>Code</b><br>4719 | Item to be adjusted<br>Forced performing of<br>color registration<br>control | <ul> <li>Contents</li> <li><procedure> <ul> <li>(A) While pressing [0] and [5] simultaneously, turn the power ON.</li> <li>→ Adjustment ModeP</li> <li>(B) Key in [4719] and press the [START] button.</li> <li>(C) "WAIT" is displayed.</li> </ul> </procedure></li> <li>(D) When the adjustment finishes normally, the equipment will return to initial state of the Adjustment Mode.</li> <li>When an error occurs</li> <li></li></ul> <li>When an error occurs event is displayed&gt; <ul> <li>Replace the waste toner box replacement" is displayed&gt; <ul> <li>Replace the waste toner box with a new one and close the waste toner box cover.</li> </ul> </li> <li>Press and hold the [ON/OFF] button for a few seconds to shut down the equipment.</li> <li>Turn the power ON.</li> <li>Release the waste toner box full status by the warming-up operation.</li> <li>Check that "Ready" is displayed.</li> <li>Press and hold the [ON/OFF] button for a few seconds to shut down the equipment.</li> <li>Press and hold the [ON/OFF] button for a few seconds to shut down the equipment.</li> <li>Press and hold the [ON/OFF] button for a few seconds to shut down the equipment.</li> <li>Press the [CANCEL] button to return to the original state in the adjustment mode in order to check the toner low status.</li> <li>Press the [CANCEL] button to return to the original state in the adjustment mode in order to check the toner low status.</li> <li>Press and hold the [ON/OFF] button for a few seconds to shut down the equipment.</li> <li>Check the toner adding status in the warming-up operation. When a message prompts you to replace the toner cartridge, open the front cover and replace the cartridge with a new one. ("Adding Toner" is displayed.</li> <li>Check that "Ready" is displayed.</li> <li>Check that "Ready" is displayed.</li> <li>Press and hold the [ON/OFF] button for a few seconds to shut down the equipment.</li> <li>Preform steps (A) to (D) in <procedure>.</procedure></li> </ul> </li> <li>(2)*ERROR" which occurs in the surface potential sensor control <ul> <li>Specify the colors (Y.M.</li></ul></li> |
|                     |                                                                              | Take the appropriate action described in Troubleshooting.                                                                                                    |

# 3.1.5 Image Dimensional Adjustment (General description)

There are several adjustment items in the image dimensional adjustment, as listed below. Prior to this image dimensional adjustment, perform the "Automatic initialization of image quality control (05-396)". When adjusting these items, the following adjustment order should strictly be observed.

|                              | Item to be adjusted                                                                                           | Code in mode 05                                                                                                    |
|------------------------------|----------------------------------------------------------------------------------------------------|----------------------------------------------------------------------------------------------------|
| 1. Paper alignr              | nent an the registration roller                                                                               | 473, 4100, 4101, 4103, 4104,<br>4105, 4106, 4107, 4108, 4109,<br>4110, 4111, 4115, 4116, 4117,<br>4118, 4120, 4122, 4123, 4124,<br>4125, 4126, 4127, 4128,4129,<br>4580, 4581, 4582, 4583, 4584,<br>4585, 4586, 4587, 4588, 4589,<br>4590, 4591, 4592, 4593, 4600,<br>4601, 4602, 4603, 4604, 4605,<br>4606, 4607, 4608, 4609, 4610,<br>4611, 4612, 4613, 4615 |
| 2. Printer-<br>related image | Reproduction ratio of primary scanning direction<br>(Image clock fine adjustment (Printer))                   | 4772                                                                                                    |
| dimensional                  | Primary scanning data laser writing start position                                                            | 411                                                                                                    |
| adjustment                   | Reproduction ratio of secondary scanning direction<br>(Fine adjustment of transfer belt motor rotation speed) | 487                                                                                                    |
|                              | Secondary scanning data laser writing start position                                                          | 408, 440, 441, 444, 428, 442,<br>445                                                                                                    |
|                              | Primary scanning data laser writing start position at duplexing                                               | 498                                                                                                    |
| 3. Scanner-                  | Image distortion                                                                                              | -                                                                                                    |
| related image                | Reproduction ratio of primary scanning direction                                                              | 4773                                                                                                    |
| adjustment                   | Image location of primary scanning direction                                                                  | 306                                                                                                    |
|                              | Reproduction ratio of secondary scanning direction                                                            | 340                                                                                                    |
|                              | Image location of secondary scanning direction                                                                | 305                                                                                                    |
|                              | Top margin                                                                                                    | 430                                                                                                    |
|                              | Right margin                                                                                                  | 432                                                                                                    |
|                              | Bottom margin                                                                                                 | 433                                                                                                    |

3

### [Procedure to key in adjustment values]

In accordance with the procedure described below, make adjustment of each adjustment item so that the measured values obtained from test copies satisfy the specification. By pressing the [FAX] button, immediately after starting the Adjustment Mode (05), single-sided test copying can be performed (normal copy mode).

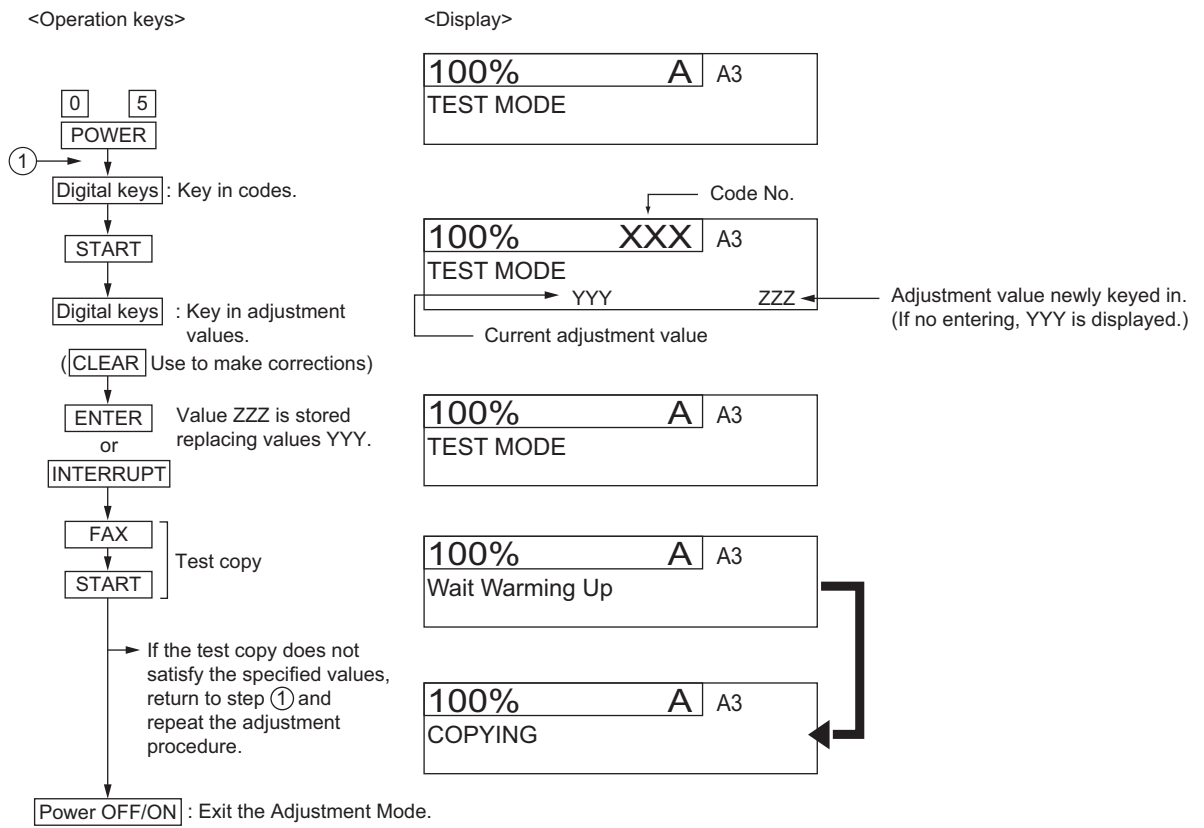

Fig. 3-7

# 3.1.6 Paper alignment at the registration roller

# [A] Adjustment with touch panel

Paper alignment at the registration roller can be adjusted in the following procedure by performing the code 05-480.

1. Select the drawer.

| 100 %<br>TEST MODE | 480 A4     |
|--------------------|------------|
| CST1               | Tandem LCF |
| CST2               | Option LCF |
| CST3               | SFB        |
| CST4               | ADU        |
|                    |            |
|                    |            |
|                    |            |
| CANCEL             | ENTER      |

Fig. 3-8

2. Select the paper size.

| 100 %                        | 480       | A4    |  |  |
|------------------------------|-----------|-------|--|--|
| TEST MODE                    |           |       |  |  |
|                              |           |       |  |  |
|                              |           |       |  |  |
| CST1                         |           |       |  |  |
| 330mm-                       | -159mm    |       |  |  |
| <u></u>                      | L <u></u> |       |  |  |
|                              |           |       |  |  |
|                              |           |       |  |  |
| 220 <b>nn</b> -329 <b>nn</b> |           |       |  |  |
|                              |           |       |  |  |
|                              |           |       |  |  |
| 205mm-219mm                  |           |       |  |  |
|                              |           |       |  |  |
|                              |           |       |  |  |
| 160mm-204mm                  |           |       |  |  |
|                              |           |       |  |  |
|                              |           |       |  |  |
|                              |           |       |  |  |
|                              |           |       |  |  |
|                              |           |       |  |  |
|                              |           |       |  |  |
|                              |           |       |  |  |
|                              |           |       |  |  |
|                              |           |       |  |  |
|                              |           |       |  |  |
|                              |           |       |  |  |
|                              |           |       |  |  |
|                              |           |       |  |  |
| CANCEL                       |           |       |  |  |
| LANLEL                       |           | ENTER |  |  |
|                              |           |       |  |  |

Fig. 3-9

3. Select the media type.

| 100 %                 | 480 | A4       |
|-----------------------|-----|----------|
| TEST MODE             |     |          |
| CST1 330mm-<br>Normal |     |          |
| Thick1                |     |          |
| Thick2                |     |          |
| Thick3                |     |          |
|                       |     |          |
|                       |     |          |
|                       |     |          |
| CANCEL                |     | [ ENTED] |
| CANCEL                |     |          |

Fig. 3-10

4. Select the copy speed.

("75ppm" for the black copying in e-STUDIO6530C or "Other" for others)

| 100         | %                               | 480   | A4    |
|-------------|---------------------------------|-------|-------|
| TEST        | MODE                            |       |       |
|             |                                 |       |       |
| CST:<br>B&W | 1 330mm-<br>(75 <sub>ppm)</sub> | Plain |       |
| Othe        | r                               |       |       |
|             |                                 |       |       |
|             |                                 |       |       |
|             |                                 |       |       |
|             |                                 |       |       |
|             |                                 |       |       |
|             |                                 |       |       |
|             |                                 |       |       |
| (           | CANCEL                          |       | ENTER |

Fig. 3-11

5. Key in the adjustment value.

| 100 <u>%</u><br>тест в | %<br>MODE                     | 480   | A4    |
|------------------------|-------------------------------|-------|-------|
| ILSI I                 | 30                            |       | 30    |
| CST1<br>B&W(1          | 330mm-<br>15 <sub>ppm</sub> ) | Plain | Other |
| Other                  |                               |       |       |
|                        |                               |       |       |
|                        |                               |       |       |
|                        |                               |       |       |
|                        |                               |       |       |
|                        |                               |       |       |
|                        | CANCEL                        |       | ENTER |

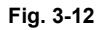

- 6. Press the [ENTER] button to finish the adjustment.\* Press the [FUNCTION CLEAR] button to return to the previous menu.

# [B] Adjustment by direct code entry

The aligning amount is adjusted by using the following codes in Adjustment Mode (05).

|             |      |               | Paper size                                 |                                              |
|-------------|------|---------------|--------------------------------------------|----------------------------------------------|
| Drawer      | Code | Sub code      | (Select the paper size with the sub code.) | Paper type <sup>*1</sup>                     |
| 1st drawer  | 4100 | 0, 1, 2, 3, 4 | 0: 330 mm or longer                        | Plain paper                                  |
| (CST1)      | 4115 | 0, 1, 2, 3, 4 | (13.0 inches or<br>longer)                 | Thick paper 1                                |
|             | 4122 | 0, 1, 2, 3, 4 | 1: 220–329 mm                              | Plain paper (High speed/black)               |
|             | 4582 | 0, 1, 2, 3, 4 | (8.7–12.9 inches)                          | Thick paper 2                                |
|             | 4588 | 0, 1, 2, 3, 4 | 2: 205–219 mm<br>(8.1–8.6 inches)          | Thick paper 3 (Black)                        |
|             | 4605 | 0, 1, 2, 3, 4 | 3: 160-204 mm                              | Thick paper 3 (Color)                        |
| 2nd drawer  | 4101 | 0, 1, 2, 3, 4 | (6.3–8.0 inches)                           | Plain paper                                  |
| (CST2)      | 4116 | 0, 1, 2, 3, 4 | 4: 159 mm or snorter<br>(6.26 inches or    | Thick paper 1                                |
|             | 4123 | 0, 1, 2, 3, 4 | shorter)                                   | Plain paper (High speed/black) <sup>*2</sup> |
|             | 4583 | 0, 1, 2, 3, 4 |                                            | Thick paper 2                                |
|             | 4589 | 0, 1, 2, 3, 4 |                                            | Thick paper 3 (Black)                        |
|             | 4606 | 0, 1, 2, 3, 4 |                                            | Thick paper 3 (Color)                        |
| 3rd drawer  | 4108 | 0, 1, 2, 3, 4 |                                            | Plain paper                                  |
| (CST3)      | 4117 | 0, 1, 2, 3, 4 |                                            | Thick paper 1                                |
|             | 4124 | 0, 1, 2, 3, 4 |                                            | Plain paper (High speed/black) <sup>*2</sup> |
|             | 4584 | 0, 1, 2, 3, 4 |                                            | Thick paper 2                                |
|             | 4590 | 0, 1, 2, 3, 4 |                                            | Thick paper 3 (Black)                        |
|             | 4607 | 0, 1, 2, 3, 4 |                                            | Thick paper 3 (Color)                        |
| 4th drawer  | 4109 | 0, 1, 2, 3, 4 |                                            | Plain paper                                  |
| (CS14)      | 4118 | 0, 1, 2, 3, 4 |                                            | Thick paper 1                                |
|             | 4125 | 0, 1, 2, 3, 4 |                                            | Plain paper (High speed/black) <sup>*2</sup> |
|             | 4585 | 0, 1, 2, 3, 4 |                                            | Thick paper 2                                |
|             | 4591 | 0, 1, 2, 3, 4 |                                            | Thick paper 3 (Black)                        |
|             | 4608 | 0, 1, 2, 3, 4 |                                            | Thick paper 3 (Color)                        |
| Bypass feed | 4103 | 0, 1, 2, 3, 4 |                                            | Plain paper                                  |
|             | 4104 | 0, 1, 2, 3, 4 |                                            | Thick paper 1                                |
|             | 4105 | 0, 1, 2, 3, 4 |                                            | Thick paper 2                                |
|             | 4106 | 0, 1, 2, 3, 4 |                                            | Thick paper 3 (Black)                        |
|             | 4107 | 0, 1, 2, 3, 4 |                                            | OHP                                          |
|             | 4127 | 0, 1, 2, 3, 4 |                                            | Plain paper (High speed/black) <sup>*2</sup> |
|             | 4128 | 0, 1, 2, 3, 4 |                                            | Special paper 1                              |
|             | 4129 | 0, 1, 2, 3, 4 |                                            | Special paper 2                              |
|             | 4601 | 0, 1, 2, 3, 4 |                                            | Thick paper 4 (Black)                        |
|             | 4612 | 0, 1, 2, 3, 4 |                                            | Thick paper 3 (Color)                        |
|             | 4613 | 0, 1, 2, 3, 4 |                                            | Thick paper 4 (Color)                        |
| Tandem LCF  | 473  | 0             | -                                          | Thick paper 1                                |
|             |      | 1             | -                                          | Thick paper 2                                |
|             |      | 2             | -                                          | Thick paper 3 (Black)                        |
|             |      | 3             | -                                          | Thick paper 3 (Color)                        |
|             | 4111 | -             | -                                          | Plain paper                                  |
|             | 4126 | -             | -                                          | Plain paper (High speed/black) <sup>*2</sup> |

| Drawer     | Code | Sub code      | Paper size<br>(Select the paper size<br>with the sub code.) | Paper type <sup>*1</sup>                     |
|------------|------|---------------|-------------------------------------------------------------|----------------------------------------------|
| Option LCF | 4580 | 0, 1, 2, 3, 4 | 0: 330 mm or longer                                         | Plain paper                                  |
|            | 4581 | 0, 1, 2, 3, 4 | (13.0 inches or                                             | Thick paper 1                                |
|            | 4586 | 0, 1, 2, 3, 4 | 1: 220-329 mm                                               | Thick paper 2                                |
|            | 4592 | 0, 1, 2, 3, 4 | (8.7-12.9 inches)                                           | Thick paper 3 (Black)                        |
|            | 4600 | 0, 1, 2, 3, 4 | 2: 205-219 mm<br>(8.1-8.6 inches)                           | Plain paper (High speed/black) <sup>*2</sup> |
|            | 4609 | 0, 1, 2, 3, 4 | 3: 160-204 mm                                               | Thick paper 3 (Color)                        |
| ADU        | 4110 | 0, 1, 2, 3, 4 | (6.3-8.0 inches)                                            | Plain paper                                  |
|            | 4120 | 0, 1, 2, 3, 4 | (6.26 inches or                                             | Thick paper 1                                |
|            | 4587 | 0, 1, 2, 3, 4 | shorter)                                                    | Plain paper (High speed/black) <sup>*2</sup> |
|            | 4593 | 0, 1, 2, 3, 4 |                                                             | Thick paper 3 (Black)                        |
|            | 4602 | 0, 1, 2, 3, 4 |                                                             | Thick paper 4 (Black)                        |
|            | 4603 | 0, 1, 2, 3, 4 |                                                             | Special paper 1                              |
|            | 4604 | 0, 1, 2, 3, 4 |                                                             | Special paper 2                              |
|            | 4610 | 0, 1, 2, 3, 4 |                                                             | Thick paper 3 (Color)                        |
|            | 4611 | 0, 1, 2, 3, 4 |                                                             | Thick paper 4 (Color)                        |
|            | 4615 | 0, 1, 2, 3, 4 |                                                             | Thick paper 2                                |

\*1: Weight:

Plain paper: 64 to 105 g/m<sup>2</sup> (17 lb. Bond to 28 lb. Bond)

Thick paper 1: 106 to 163 g/m<sup>2</sup> (28 lb. Bond to 60 lb. Cover (90 lb. Index))

Thick paper 2: 164 to 209 g/m<sup>2</sup> (61 lb. Cover to 77.3 lb. Cover (115.7 lb. Index))

Thick paper 3: 210 to 256 g/m<sup>2</sup> (77.3 lb. Cover to 94.5 lb. Cover (141.4 lb. Index))

Thick paper 4: 257 to 300 g/m<sup>2</sup> (94.5 lb. Cover to 110 lb. Cover (150 lb. Index))

\*2: e-STUDIO6530C: Black only

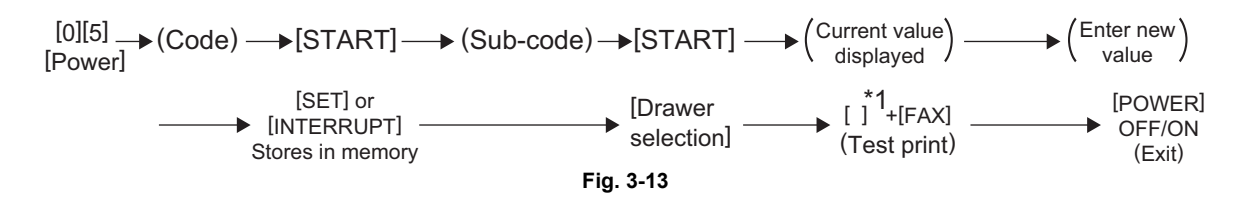

- (\*1) 1: Single-sided grid pattern in Black Mode
  - 3: Double-sided grid pattern in Black Mode
  - 55: Grid pattern of thick paper 2 in Full Color Mode
  - 56: Grid pattern of thick paper 3/thick paper 4 in Full Color Mode
  - 57: Grid pattern of OHP film in Full Color Mode
  - 58: Single-sided grid pattern of thick paper 2 in Black Mode
  - 59: Single-sided grid pattern of thick paper 3 / thick paper 4 in Black Mode
  - 60: Single-sided grid pattern of OHP film in Black Mode
  - 98: Single-sided grid pattern in K(4) Mode

K(4) : System in which the test pattern is printed only in the black mode, though the four color developers (Y, M, C, K) are contacted to the transfer belt.

#### Note:

If the aligning amount is too large, abnormal noise (paper-folding noise) or actual paper folding may occur during paper feeding. If the aligning amount is too small, on the other hand, a skew, an image dislocation in feeding direction or a paper exit jam (E010) may occur. Pay attention to the above and select the appropriate value.

# 3.1.7 Printer-related image dimensional adjustment

The printer related adjustment is performed by using the printed out grid pattern.

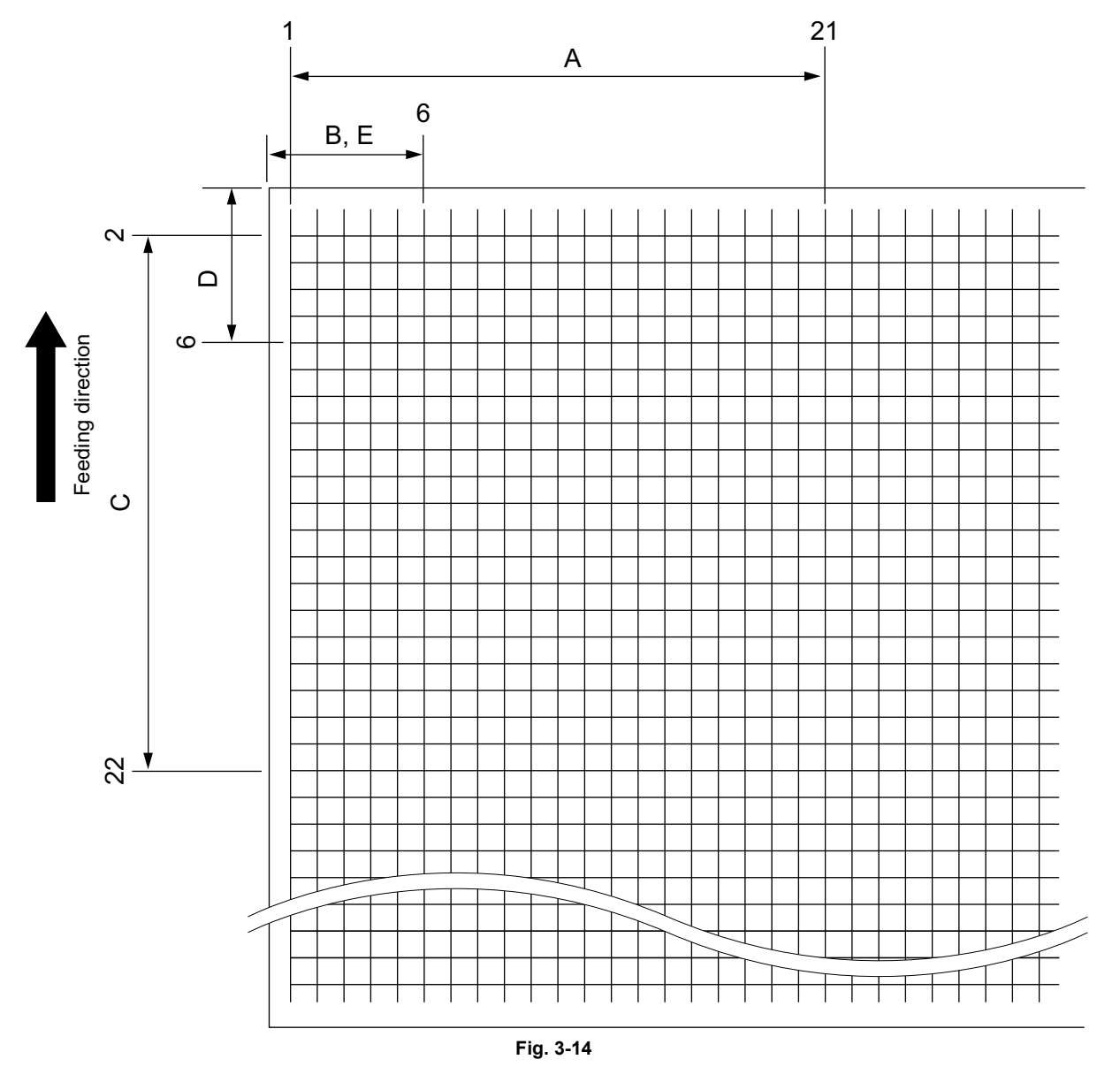

|   | Adjustment<br>Tolerance | Detail of adjustment                                                                                                    |
|---|-------------------------|----------------------------------------------------------------------------------------------------|
| A | 200 ± 0.5mm             | Refer to "[A] Reproduction ratio of primary scanning direction (Image clock fine adjustment (Printer))"                             |
| В | 52 ± 0.5mm              | Refer to "[B] Image position of primary scanning direction (Laser writing start position (Printer))"                                |
| С | 200 ± 0.5mm             | Refer to "[C] Reproduction ratio of secondary scanning direction (Fine adjustment of transfer belt motor rotation speed (Printer))" |
| D | 52 ± 0.5mm              | Refer to "[D] Image position of secondary scanning direction (Laser writing start position)"                                        |
| Е | 52 ± 0.5mm              | Refer to "[E] Primary scanning data laser writing start position at duplexing"                                                      |

3

### [A] Reproduction ratio of primary scanning direction (Image clock fine adjustment (Printer))

- (1) While pressing [0] and [5] simultaneously, turn the power  $ON \rightarrow (Adjustment Mode)$
- (2) Press [98] → [FAX]. (A grid pattern with 10 mm squares is printed out. Use A3/LD from the 2nd drawer.)
- (3) Measure the distance A from the 1st line to the 21st line of the grid pattern.
- (4) Check if the distance A is within 200±0.5 mm.
- (5) If not, use the following procedure to change values and measure the distance A again. <Procedure>

(Adjustment Mode)  $\rightarrow$  (Key in the code [4772])  $\rightarrow$  [START]

- $\rightarrow$  (Key in a value (acceptable values: 0 to 255))
- $\rightarrow$  [ENTER] or [INTERRUPT] (Stored in memory)
- $\rightarrow$  "100% A" is displayed.
- $\rightarrow$  Press [98]  $\rightarrow$  [FAX]  $\rightarrow$  (A grid pattern is printed out.)
- \* The larger the adjustment value is, the longer the distance A becomes (approx. 0.1 mm/step).

# [B] Primary scanning data laser writing start position (Laser writing start position (Printer))

Performing the code 05-411 covers this adjustment for all paper sources. The adjustment for each paper source is also available. Be sure to perform the code 05-411 (for all paper sources) before doing 05-497 or 05-498 (for each paper source).

#### For all paper sources

| Code | Paper size             | Acceptable value | Remarks                                        | Reference value |
|------|------------------------|------------------|------------------------------------------------|-----------------|
| 411  | A3/LD<br>(Recommended) | 0 to 255         | Performs the adjustment for all paper sources. | 70 to 128       |

For each paper source

#### <4-drawer model>

| Order for adjustment | Paper source   | Code  | Paper size       | Acceptable value | Remarks                                                                      |
|----------------------|----------------|-------|------------------|------------------|------------------------------------------------------------------------------|
| 1                    | 1st drawer     | 497-0 | A4/LT            | 0 to 255         |                                                                              |
| 2                    | 2nd drawer     | 497-1 | A3/LD            | 0 to 255         |                                                                              |
| 3                    | 3rd drawer     | 497-2 | A4/LT            | 0 to 255         |                                                                              |
| 4                    | 4th drawer     | 497-3 | A4/LT            | 0 to 255         |                                                                              |
| 5                    | Bypass feed    | 497-5 | A4/LT            | 0 to 255         |                                                                              |
| 6                    | Duplex feeding | 498-* | A3/LD<br>(A4/LT) | 0 to 255         | P.3-21 "[E] Primary scanning data laser writing start position at duplexing" |
| 7                    | Option LCF     | 497-6 | A4/LT            | 0 to 255         | Only when the optional LCF is installed                                      |

#### <Tandem LCF model>

| Order for adjustment | Paper source   | Code  | Paper size       | Acceptable value | Remarks                                                                      |
|----------------------|----------------|-------|------------------|------------------|------------------------------------------------------------------------------|
| 1                    | 1st drawer     | 497-0 | A4/LT            | 0 to 255         |                                                                              |
| 2                    | 2nd drawer     | 497-1 | A3/LD            | 0 to 255         |                                                                              |
| 3                    | Tandem LCF     | 497-4 | A4/LT            | 0 to 255         |                                                                              |
| 4                    | Bypass feed    | 497-5 | A4/LT            | 0 to 255         |                                                                              |
| 5                    | Duplex feeding | 498-* | A3/LD<br>(A4/LT) | 0 to 255         | P.3-21 "[E] Primary scanning data laser writing start position at duplexing" |
| 6                    | Option LCF     | 497-6 | A4/LT            | 0 to 255         | Only when the optional LCF is installed                                      |

1. Perform "Adjustment of drawer sideways deviation (05-497)" and set "128" for the sub code "1".

- 2. Perform "Primary scanning data laser writing start position (05-411)".
- 3. Key in "98" and then press the [FAX] button.
- 4. Measure the distance B from the left edge of the paper to the 6th line of the grid pattern.
- 5. If the distance B is not within 52±0.5 mm, use the following procedure to change values and measure it again.
- 6. Perform adjustment for each paper source following the procedure below.

### Note:

Do not change the value "128" for the 05-497 sub code "1".

### <Procedure>

(Adjustment Mode)  $\rightarrow$  (Key in the code shown above)  $\rightarrow$  [START]

- $\rightarrow$  (Key in an acceptable value shown above)
- $\rightarrow$  [ENTER] or [INTERRUPT] (Stored in memory)  $\rightarrow$  "100% A" is displayed  $\rightarrow$
- $\rightarrow$  Press [98] ([3] for duplexing)  $\rightarrow$  [FAX]  $\rightarrow$  (A grid pattern is printed out.)
- The larger the adjustment value is, the longer the distance B becomes (approx. 0.04 mm/ step).

#### Note:

Make sure the first line of the grid pattern is printed out since the line is occasionally vanished.

3

# [C] Reproduction ratio of secondary scanning direction (Fine adjustment of transfer belt motor rotation speed)

| Code | Sub code | Function | Remarks                                                           |
|------|----------|----------|-------------------------------------------------------------------|
| 487  | 0        | PRT      | When the value increases, the reproduction ratio in the secondary |
|      | 1        | FAX      | (Approx. 0.1 mm/1steps)                                           |
|      | 2        | PPC      |                                                                   |
|      | 3        | PRT      |                                                                   |
|      | 4        | FAX      |                                                                   |
|      | 5        | PPC      |                                                                   |
|      | 6        | PRT      |                                                                   |
|      | 7        | FAX      |                                                                   |
|      | 8        | PPC      |                                                                   |
|      | 9        | PRT      |                                                                   |
|      | 10       | FAX      |                                                                   |
|      | 11       | PPC      |                                                                   |

When the sub code "0" is performed in the code "05-487", the proper value is automatically calculated for the size of an image from the sub code 1 to 11. Due to this, the speed of the transfer belt motor is also adjusted. Therefore, use the above default value other than the sub code "0", unless otherwise required.

### [C-1] Confirmation of 05-487-0

- 1. While pressing [0] and [5] simultaneously, turn the power ON.  $\rightarrow$  (Adjustment Mode)
- Press [98] → [FAX]. (A grid pattern with 10 mm squares is printed out. Use A3/LD from the 2nd drawer.)
- 3. Measure the distance C from the 2nd line at the leading edge of the paper to the 22nd line of the grid pattern.
- \* Normally, the 1st line of the grid pattern is not printed.
- 4. Check if the distance C is within  $200\pm0.5$  mm.
- 5. If not, perform the procedure in "[C-2] Adjustment of 05-487-0" to change the values and measure the distance C again.
- 6. Perform the color registration (4719) after the adjustment.

# [C-2] Adjustment of 05-487-0

(Adjustment Mode)  $\rightarrow$  (Key in the code [487])  $\rightarrow$  [START]  $\rightarrow$  (Key in the sub-code [0])

- $\rightarrow$  [START]  $\rightarrow$  (Key in a value (acceptable values: 0 to 255))
- $\rightarrow$  [ENTER] or [INTERRUPT] (Stored in memory)
- \* When the value is not within the recommended values, the trailing edge area of the image may be out of position for the paper length or the density at the trailing edge area of the image may become lighter. Perform the adjustment confirming the image.
  - $\rightarrow$  "100% A" is displayed
  - $\rightarrow$  Press [98]  $\rightarrow$  [FAX]  $\rightarrow$  (A grid pattern is printed out.)
- \* The larger the adjustment value is, the longer the distance C becomes (approx. 0.1 mm/ step).
   → (Key in the code [4719]) → [START] → (Enforced color registration)

### Note:

The grid pattern outputted by pressing  $[0][5] \rightarrow [98] \rightarrow [FAX]$  is the one of PRT (05-487-0). Even though the sub codes "1" to "11" are adjusted, the result cannot be confirmed in the grid pattern outputted by pressing  $[0][5] \rightarrow [98] \rightarrow [FAX]$ .
#### Remark:

For long paper (length: 484 mm to 1,200 mm) and A3/LD, it is recommended to adjust the distance C above within the range of 199.5 mm and 200 mm otherwise the margin of the trailing edge may be deleted.

3

### [D] Image position of secondary scanning direction (Laser writing start position)

Performing the code 05-408 covers this adjustment for all paper sources. The adjustment for each paper source is also available.

#### For all paper sources

| Code | Paper size | Acceptable value | Remarks                                        |  |
|------|------------|------------------|------------------------------------------------|--|
| 408  | A3/LD      | 0 to 200         | Performs the adjustment for all paper sources. |  |

For each paper source

<4-drawer model>

| Order for<br>adjustment | Paper source   | Code | Paper size | Acceptable<br>value | Remarks                                 |
|-------------------------|----------------|------|------------|---------------------|-----------------------------------------|
| 1                       | 1st drawer     | 440  | A4/LT      | 0 to 100            |                                         |
| 2                       | 2nd drawer     | 441  | A3/LD      | 0 to 100            |                                         |
| 3                       | 3rd drawer     | 444  | A4/LT      | 0 to 100            |                                         |
| 4                       | 4th drawer     | 428  | A4/LT      | 0 to 100            |                                         |
| 5                       | Bypass feed    | 442  | A4/LT      | 0 to 100            |                                         |
| 6                       | Duplex feeding | 445  | A3/LD      | 0 to 100            | Paper fed from the 2nd drawer           |
| 7                       | Option LCF     | 443  | A4/LT      | 0 to 100            | Only when the optional LCF is installed |

#### <Tandem LCF model>

| Order for adjustment | Paper source   | Code | Paper size | Acceptable value | Remarks                                 |
|----------------------|----------------|------|------------|------------------|-----------------------------------------|
| 1                    | 1st drawer     | 440  | A4/LT      | 0 to 100         |                                         |
| 2                    | 2nd drawer     | 441  | A3/LD      | 0 to 100         |                                         |
| 3                    | Tandem LCF     | 429  | A4/LT      | 0 to 100         |                                         |
| 4                    | Bypass feed    | 442  | A4/LT      | 0 to 100         |                                         |
| 5                    | Duplex feeding | 445  | A3/LD      | 0 to 100         | Paper fed from the 2nd drawer           |
| 6                    | Option LCF     | 443  | A4/LT      | 0 to 100         | Only when the optional LCF is installed |

(1) While pressing [0] and [5] simultaneously, turn the power ON.  $\rightarrow$  (Adjustment Mode)

(2) Press [98] ([3] for duplexing)  $\rightarrow$  [FAX]. (A grid pattern with 10 mm squares is printed out.)

(3) Measure the distance D from the leading edge of the paper to the 6th line of the grid pattern.

\* Normally, the 1st line of the grid pattern is not printed.

- \* At the duplexing, measure it on the top side of the grid pattern.
- (4) Check if the distance D is within 52±0.5 mm.

(5) If not, use the following procedure to change values and measure the distance D again.

#### <Procedure>

(Adjustment Mode)  $\rightarrow$  (Key in the code shown above)  $\rightarrow$  [START]

 $\rightarrow$  (Key in an acceptable value shown above)

- $\rightarrow$  [ENTER] or [INTERRUPT] (Stored in memory)
- $\rightarrow$  "100% A" is displayed
- $\rightarrow$  Press [98] ([3] for duplexing)
- $\rightarrow$  [FAX]  $\rightarrow$  (A grid pattern is printed out.)
- \* The larger the adjustment value is, the longer the distance D becomes (approx. 0.10 mm/step).

#### [E] Primary scanning data laser writing start position at duplexing

Note:

Make sure the first line of the grid pattern is printed out since the line is occasionally vanished.

### [E-1] Adjustment for long-sized paper (Length: 330 mm or more)

- (1) While pressing [0] and [5] simultaneously, turn the power ON.  $\rightarrow$  (Adjustment Mode)
- (2) Press [3] → [FAX]. (A grid pattern with 10 mm squares is printed out. Use A3/LD from the 2nd drawer.)
- (3) Check the grid pattern on the test print and measure the distance E from the left edge of the paper to the 6th line of the grid pattern.
- (4) Check if the distance E is within 52±0.5 mm.
- (5) If not, use the following procedure to change values and measure the distance E again.
   Procedure>

(Adjustment Mode)  $\rightarrow$  (Key in the code [498])  $\rightarrow$  [START]  $\rightarrow$  [0]  $\rightarrow$  [START]

- $\rightarrow$  (Key in a value (acceptable values: 0 to 255))
- $\rightarrow$  [ENTER] or [INTERRUPT] (Stored in memory)
- $\rightarrow$  "100% A" is displayed.
- $\rightarrow$  Press [3]  $\rightarrow$  [FAX]  $\rightarrow$  (A grid pattern is printed out.)
- \* The larger the adjustment value is, the longer the distance E becomes (approx. 0.04 mm/ step).

#### [E-2] Adjustment for short-sized paper (Length: 219 mm or less)

- (1) While pressing [0] and [5] simultaneously, turn the power  $ON. \rightarrow (Adjustment Mode)$
- (2) Press [3] → [FAX]. (A grid pattern with 10 mm squares is printed out. Use A4/LT from the 1st drawer.)
- (3) Check the grid pattern on the test print and measure the distance E from the left edge of the paper to the 6th line of the grid pattern.
- (4) Check if the distance E is within 52±0.5 mm.
- (5) If not, use the following procedure to change values and measure the distance E again. <Procedure>

(Adjustment Mode)  $\rightarrow$  (Key in the code [498])  $\rightarrow$  [START]  $\rightarrow$  [1]  $\rightarrow$  [START]

- $\rightarrow$  (Key in a value (acceptable values: 0 to 255))
- $\rightarrow$  [ENTER] or [INTERRUPT] (Stored in memory)
- → "100% A" is displayed
- $\rightarrow$  Press [3]  $\rightarrow$  [FAX]  $\rightarrow$  (A grid pattern is printed out.)
- The larger the adjustment value is, the longer the distance E becomes (approx. 0.04 mm/ step).

### [E-3] Adjustment for medium-sized paper (Length: 220 mm to 329 mm)

- (1) While pressing [0] and [5] simultaneously, turn the power ON.  $\rightarrow$  (Adjustment Mode)
- (2) Press [3] → [FAX]. (A grid pattern with 10 mm squares is printed out. Use A4-R/LT-R from the 1st drawer.)
- (3) Check the grid pattern on the test print and measure the distance E from the left edge of the paper to the 6th line of the grid pattern.
- (4) Check if the distance E is within 52±0.5 mm.
- (5) If not, use the following procedure to change values and measure the distance E again.
   <Procedure>
  - (Adjustment Mode)  $\rightarrow$  (Key in the code [498])  $\rightarrow$  [START]  $\rightarrow$  [2]  $\rightarrow$  [START]
  - $\rightarrow$  (Key in a value (acceptable values: 0 to 255))
  - $\rightarrow$  [ENTER] or [INTERRUPT] (Stored in memory)
  - $\rightarrow$  "100% A" is displayed
  - $\rightarrow$  Press [3]  $\rightarrow$  [FAX]  $\rightarrow$  (A grid pattern is printed out.)
  - The larger the adjustment value is, the longer the distance E becomes (approx. 0.04 mm/ step).

#### Note:

When the laser writing start position (05-498-0) for long-sized paper is changed, the one for medium-sized paper is also altered. (However, the value of 05-498-2 is not changed.) If 05-498-0 is changed, check it with A4-R/LT-R paper and adjust the value of 05-498-2 again as required.

#### <Adjustment procedure summarization for A to E>

|    | [0] [5] [Power ON] $\rightarrow$ [98] ([3] (05-445, | 498) for duplexing) $\rightarrow$ [FAX] |
|----|-----------------------------------------------------|-----------------------------------------|
| A: | 05-4772 (2nd drawer, A3/LD)                         | $\rightarrow$ 200±0.5 mm (0.1 mm/step)  |
| B: | 05-411 (2nd drawer, A3/LD)                          | $\rightarrow$ 52±0.5 mm (0.04 mm/step)  |
|    | 05-497-0 (1st drawer, A4/LT)                        |                                         |
|    | 05-497-1 (2nd drawer, A3/LD)                        |                                         |
|    | 05-497-2 (3rd drawer, A4/LT)                        |                                         |
|    | 05-497-3 (4th drawer, A4/LT)                        |                                         |
|    | 05-497-4 (2nd drawer, A4/LT)                        |                                         |
|    | 05-497-5 (Bypass feed, A4/LT)                       |                                         |
|    | 05-497-6 (2nd drawer, A4/LT)                        |                                         |
| C: | 05-487-0 to 11 (2nd drawer, A3/LD)                  | $\rightarrow$ 200±0.5 mm (0.1 mm/step)  |
| D: | 05-408 (2nd drawer, A3/LD)                          | $\rightarrow$ 52±0.5 mm (0.10 mm/step)  |
|    | 05-440 (1st drawer, A4/LT)                          |                                         |
|    | 05-441 (2nd drawer, A3/LD)                          |                                         |
|    | 05-444 (3rd drawer, A4/LT)                          |                                         |
|    | 05-428 (4th drawer, A4/LT)                          |                                         |
|    | 05-442 (Bypass feed, A4/LT)                         |                                         |
|    | 05-445 (Duplex feeding, A3/LD)                      |                                         |
|    | 05-429 (2nd drawer, A4/LT)                          | $\rightarrow$ 52±0.5 mm (0.10 mm/step)  |
|    | 05-443 (2nd drawer, A4/LT)                          | $\rightarrow$ 52±0.5 mm (0.10 mm/step)  |
| E: | 05-498-0 (2nd drawer, A3/LD),                       | $\rightarrow$ 52±0.5 mm (0.04 mm/step)  |
|    | 05-498-1 (1st drawer, A4/LT)                        |                                         |
|    | 05-498-2 (A4-R/LT-R)                                |                                         |

# 3.1.8 Scanner-related image dimensional adjustment

### [A] Image distortion

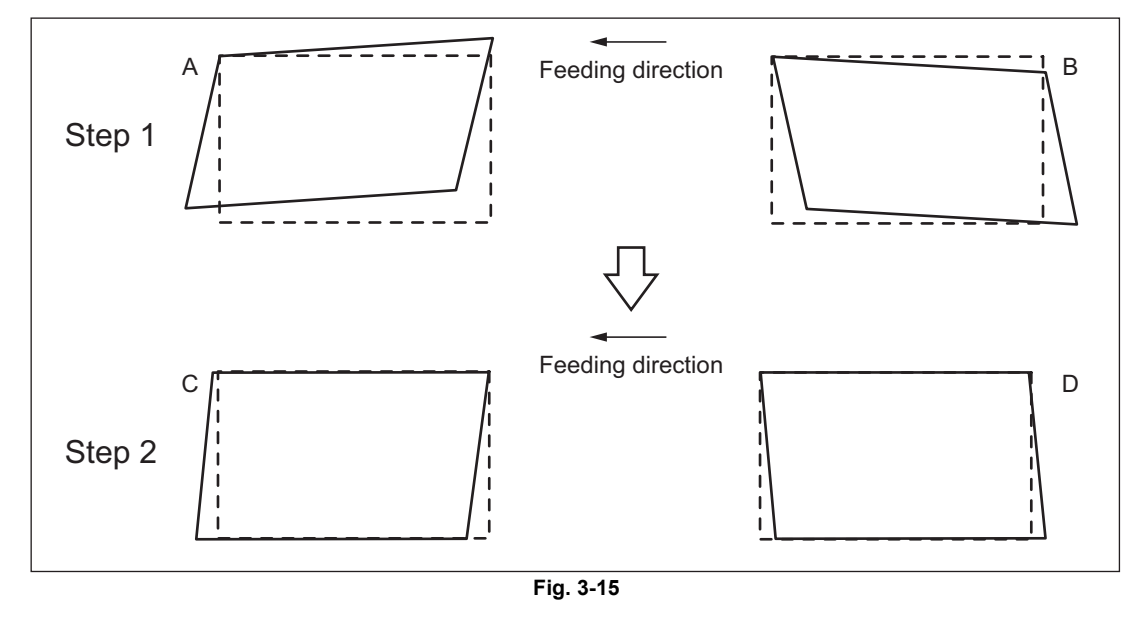

- (1) While pressing [0] and [5] simultaneously, turn the power ON.
- (2) Press [FAX] to make a copy of any image on a sheet of A3/LD paper.

- (3) Key in [308] and press the [START] button to move the carriage to the adjustment position.
- (4) Make an adjustment in the order of step 1 and 2. Step 1 In case of A: Tighten the mirror-3 adjustment screw (CW). In case of B: Loosen the mirror-3 adjustment screw (CCW).

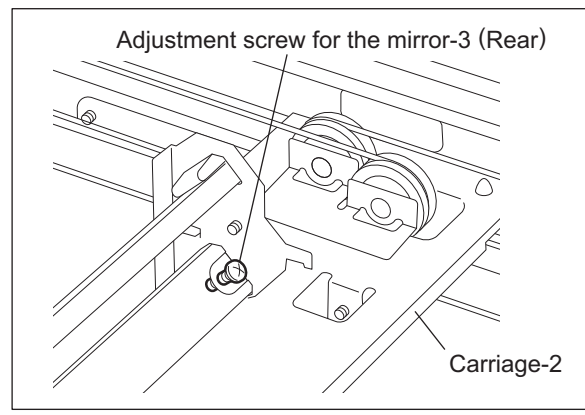

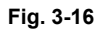

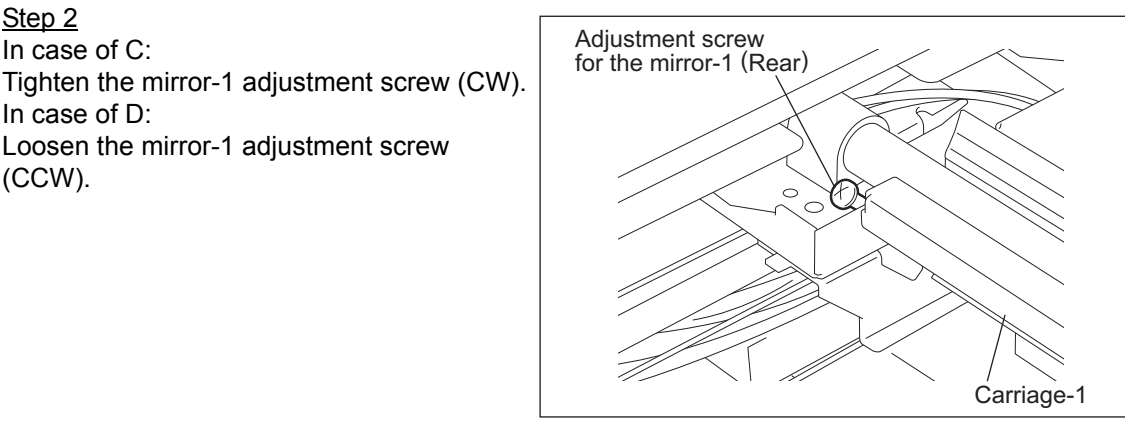

Fig. 3-17

- (5) Apply the screw locking agents to the adjustment screws. (2 areas)
  - Recommended screw lock agent Manufacturer: Three Bond Product name: 1401E

Step 2

(CCW).

In case of C:

In case of D:

The following adjustments (b) to (e) should be performed with Test Chart No. TCC-1. P.3-30 " Adjustments and Checks using Test Chart No. TCC-1"

#### [B] Reproduction ratio adjustment of primary scanning direction

- (1) While pressing [0] and [5] simultaneously, turn the power ON.  $\rightarrow$  (Adjustment Mode)
- (2) Place Test Chart No. TCC-1 on the original glass (with the arrow positioned at the left rear side).
- (3) Press [FAX]  $\rightarrow$  [START] to make a copy at the mode of A4/LT, 100%, Full color and Text/Photo.
- (4) Measure the distance A between M1 and M2 on the copy with a ruler.
- (5) Check if the distance A is within  $200\pm0.5$  mm.
- (6) If not, use the following procedure to change values and repeat step 3. to 5. above.
   <Procedure>

(Adjustment Mode)  $\rightarrow$  (Key in the code [4773])  $\rightarrow$  [START]

- $\rightarrow$  (Key in a value (acceptable values: 0 to 255) with digital keys)
- $\rightarrow$  [ENTER] or [INTERRUPT] (Stored in memory)
  - \* The larger the adjustment value is, the longer the distance A becomes (approx. 0.1 mm/ step).

#### [C] Image location of primary scanning direction

- (1) While pressing [0] and [5] simultaneously, turn the power ON.  $\rightarrow$  (Adjustment Mode)
- (2) Place Test Chart No. TCC-1 on the original glass (with the arrow positioned at the left rear side).
- (3) Press [FAX]  $\rightarrow$  [START] to make a copy at the mode of A4/LT, 100%, Full color and Text/Photo.
- (4) Measure the distance B from the left paper edge to the 5 mm line of left grid pattern on the copy with a ruler.
- (5) Check if the distance B is within 5±0.5 mm.
- (6) If not, use the following procedure to change values and repeat step 3. to 5. above.
   <Procedure>

(Adjustment Mode)  $\rightarrow$  (Key in code [306])  $\rightarrow$  [START]

- $\rightarrow$  (Key in a value (acceptable values: 0 to 255))
- $\rightarrow$  [ENTER] or [INTERRUPT] (Stored in memory)
  - \* The larger the adjustment value is, the longer the distance B becomes (approx. 0.04 mm/ step).

#### [D] Reproduction ratio of secondary scanning direction

- (1) While pressing [0] and [5] simultaneously, turn the power  $ON. \rightarrow (Adjustment Mode)$
- (2) Place Test Chart No. TCC-1 on the original glass (with the arrow positioned at the left rear side).
- (3) Press [FAX]  $\rightarrow$  [START] to make a copy at the mode of A4/LT, 100%, Full color and Text/Photo.
- (4) Measure the distance C between M3 and M4 on the copy with a ruler.
- (5) Check if the distance C is within 150±0.5 mm.
- (6) If not, use the following procedure to change values and repeat step 3. to 5. above. <Procedure>
  - (Adjustment Mode)  $\rightarrow$  (Key in the code [340])  $\rightarrow$  [START]
  - $\rightarrow$  (Key in a value (acceptable values: 0 to 255))
  - $\rightarrow$  [ENTER] or [INTERRUPT] (Stored in memory)
    - \* The larger the adjustment value is, the longer the distance C becomes (approx. 0.02 mm/ step).

### [E] Image location of secondary scanning direction

- (1) While pressing [0] and [5] simultaneously, turn the power ON.  $\rightarrow$  (Adjustment Mode)
- (2) Place Test Chart No. TCC-1 on the original glass (with the arrow positioned at the left rear side).
- (3) Press [FAX]  $\rightarrow$  [START] to make a copy at the mode of A4/LT, 100%, Full color and Text/Photo.
- (4) Measure the distance D from the top paper edge to the 10 mm line of top grid pattern on the copy with a ruler.
- (5) Check if the distance D is within 10±0.5 mm.
- (6) If not, use the following procedure to change values and repeat step 3. to 5. above.
   <Procedure>

(Adjustment Mode)  $\rightarrow$  (Key in the code [305])  $\rightarrow$  [START]

- $\rightarrow$  (Key in a value (acceptable values: 68 to 188))
- $\rightarrow$  [ENTER] or [INTERRUPT] (Stored in memory)
  - \* The larger the adjustment value is, the longer the distance D becomes (approx. 0.09 mm/ step).

### [F] Top margin

- (1) While pressing [0] and [5] simultaneously, turn the power ON.  $\rightarrow$  (Adjustment Mode)
- (2) Open the RADF.
- (3) Press [FAX] → [START] to make a copy at the mode of A3/LD, 100%, Full color, Text/Photo and 2nd drawer.
- (4) Measure the blank area E at the leading edge of the copied image.
- (5) Check if the blank area E is within the range.

| Function | Black    | Color                                 |
|----------|----------|---------------------------------------|
| Сору     | 3±2.0 mm | 5-1.0 mm, 5+2.0 mm<br>(4.0 to 7.0 mm) |

(6) If not, use the following procedure to change values and repeat the steps 3. to 5. above. <Procedure>

(Adjustment Mode)  $\rightarrow$  (Key in the code [430])  $\rightarrow$  [START]

- $\rightarrow$  (Key in a value (acceptable values: 0 to 255))
- $\rightarrow$  [ENTER] or [INTERRUPT] (Stored in memory)
- $\rightarrow$  ("100% A" is displayed.)
  - \* The larger the adjustment value is, the wider the blank area becomes (approx. 0.04 mm/ step).

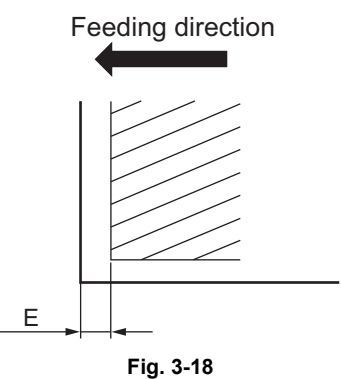

#### Note:

Paper jams tend to occur in equipment in which thin paper such as 64g/m<sup>2</sup> (17lb. Bond) paper is used or a large amount of high density images such as pictures are output. For this equipment, we recommend that you adjust the top margin "in the plus direction" in order to prevent paper jamming.

Range of top margin adjustment (e.g.)

| Function | Black        | Color        |
|----------|--------------|--------------|
| Сору     | 3.0 - 5.0 mm | 5.0 - 7.0 mm |

### [G] Right margin

- (1) While pressing [0] and [5] simultaneously, turn the power ON.  $\rightarrow$  (Adjustment Mode)
- (2) Open the RADF.
- (3) Press [FAX] → [START] to make a copy at the mode of A3/LD, 100%, Full color, Text/Photo and 2nd drawer.
- (4) Measure the blank area F at the right side of the copied image.
- (5) Check if the blank area F is within the range.

| Function | Black    | Color    |
|----------|----------|----------|
| Сору     | 2±2.0 mm | 2±2.0 mm |

(6) If not, use the following procedure to change values and repeat the steps 3. to 5. above. <Procedure>

(Adjustment Mode)  $\rightarrow$  (Key in the code [432])  $\rightarrow$  [START]

- $\rightarrow$  (Key in a value (acceptable values: 0 to 255))
- $\rightarrow$  [ENTER] or [INTERRUPT] (Stored in memory).
- $\rightarrow$  ("100% A" is displayed.)
  - \* The larger the adjustment value is, the wider the blank area at the right side becomes (approx. 0.04 mm/step).

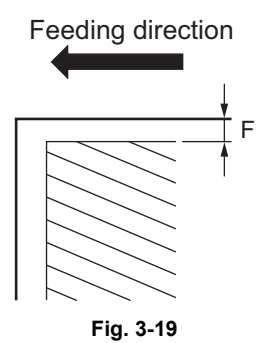

### [H] Bottom margin

- (1) While pressing [0] and [5] simultaneously, turn the power ON.  $\rightarrow$  (Adjustment Mode)
- (2) Open the RADF.
- (3) Press the [FAX] → [START] to make a copy at the mode of A3/LD, 100%, Full color, Text/Photo and 2nd drawer.
- (4) Measure the blank area G at the trailing edge of the copied image.
- (5) Check if the blank area G is within the range.

| Function | Black    | Color    |
|----------|----------|----------|
| Сору     | 3±2.0 mm | 3±2.0 mm |

(6) If not, use the following procedure to change values and repeat the steps 3. to 5. above. <Procedure>

(Adjustment Mode)  $\rightarrow$  (Key in the code [433])  $\rightarrow$  [START]

- $\rightarrow$  (Key in value (acceptable values: 0 to 255))
- → [ENTER] or [INTERRUPT] (stored in memory)
- $\rightarrow$  ("100% A" is displayed.)
  - \* The larger the adjustment value is, the wider the blank area at the trailing edge becomes (approx. 0.04 mm/step).

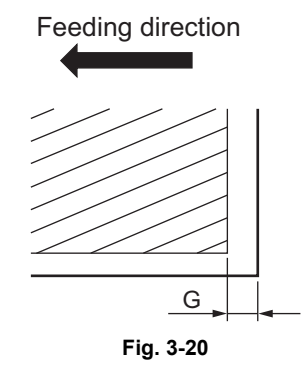

#### Adjustments and Checks using Test Chart No. TCC-1

Following items can be checked with the Test Chart No. TCC-1.

1. Points to be measured in the chart

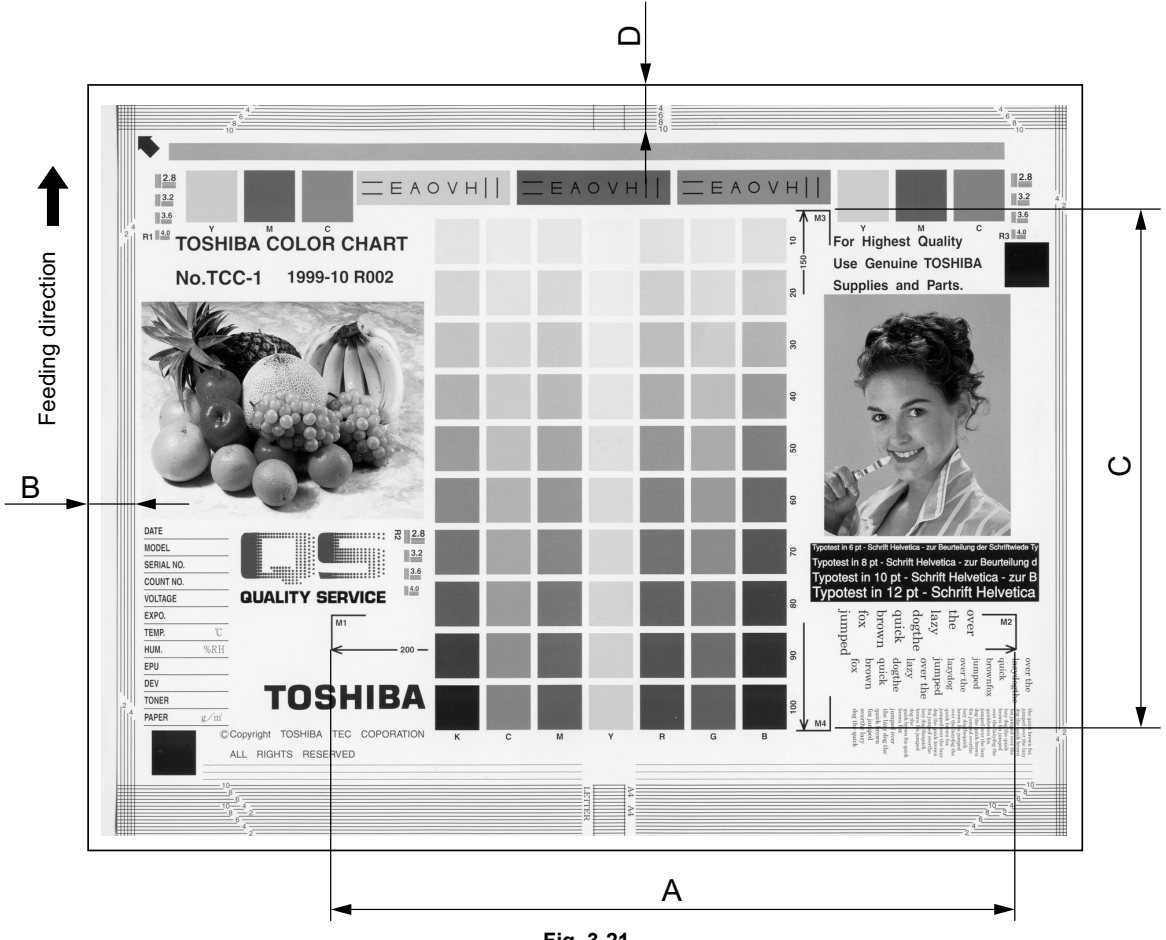

Fig. 3-21

<Adjustment order>

[0] [5] [Power ON]  $\rightarrow$  (Chart TCC-1)  $\rightarrow$  [FAX]  $\rightarrow$  [START] (A3/LD, 100%, Full color and Text/ Photo)

- A:  $05-4773 \rightarrow 200\pm0.5 \text{ mm} (0.1 \text{ mm/step})$
- B: 05-306  $\rightarrow$  5±0.5 mm (0.04 mm/step)
- $\text{C: 05-340} \rightarrow \text{150\pm0.5 mm} \text{ (0.02 mm/step)}$
- D: 05-305  $\rightarrow$  10±0.5 mm (0.08 mm/step)

[9] [1] [8] [10] [5] [2] [2] [3] [3] TOSHIBA COLOR CHART [7] [2] No.TCC-1 [1] [1] [6] [4] [6] [3] [11] [14] [7] [7] [12] [7] [2] [13] ·[8] [1] Fig. 3-22 Grid patterns : For adjusting margin (void) and scanner section YMCK patches : For checking uniformity Resolution patterns : For checking resolution : Gradation pattern of seven colors (Y, M, C, R, G, B and K) Gradation pattern Coverage: 10-100% For adjusting the halftone reproduction and gray balance Color registration pattern : For checking color registration : For checking color reproduction and moire Pictures Magnification lines : For checking the magnification error of primary and secondary

#### 2. Checking areas of the chart and their descriptions

[1] [2] [3] [4] [5] [6] [7] scanning directions : Center lines for A4/LT sizes [8] Center lines : A mark for placing the chart properly onto the original glass [9] Arrow (place it to the left rear corner of the original glass.) [10] Halftone band : For checking uniformity [11] White text on the black : For checking the reproduction of white text on black solid solid [12] Text : For checking reproduction of text : For checking reproduction of the thin lines (line width: 100µm) [13] Thin lines [14] Note area : For recording the date, conditions, etc.

#### 3.2 Image Quality Adjustment (Copying Function)

#### 3.2.1 Automatic gamma adjustment

When the reproduction of gradation is not appropriate, the gradation reproducibility of all colors Y, M, C and K can be corrected by performing this automatic gamma adjustment. In case the gradation reproduction of the image checked is not satisfactory, make this adjustment as described below at parts replacement.

- (1) When unpacking or any of the following parts has been replaced, be sure to make this adjustment:
  - Photoconductive drum
- Developer material
- Transfer belt

- 1st transfer roller
- Main charger grid
- · Laser optical unit
- Drum cleaning blade

Image position aligning sensor

- Needle electrode
- Image quality sensor
- SRAM board (LGC board, SYS board)
- (2) When any of the following parts are replaced or adjusted, make a copy and check the image to determine if adjustment is necessary:
  - 2nd transfer roller

#### Notes:

- 1. Be sure that this adjustment be made after performing the image adjustment in P.3-4 "3.1.3 Performing Image Quality Control (IQC)" and Definition P.3-7 "3.1.5 Image Dimensional Adjustment (General description)".
- 2. Normally, only the adjustment of color/black integrated pattern is needed. When the adjustment of D P.3-42 "3.2.11 Beam level conversion setting" is made, color pattern and black pattern need to be adjusted individually.

<Adjustment Mode (05)>

| Code                    | Item to be adjusted        | Contents                                                                                                    |
|-------------------------|----------------------------|----------------------------------------------------------------------------------------------------|
| 1642<br>(1644)<br>(580) | Automatic gamma adjustment | When the reproduction of gradation is not appropriate, the gradation reproducibility of all colors Y, M, C and K can be corrected by performing this automatic gamma adjustment.<br>The result will be applied to all paper sizes. |

- (1) While pressing [0] and [5] simultaneously, turn the power  $ON \rightarrow Adjustment Mode$
- (2) Select the A4/LT drawer. Key in the pattern number and press the [FAX] button to output a "Patch chart for gamma adjustment".

| Pattern No. | Pattern                | Remark                         | Paper type      |
|-------------|------------------------|--------------------------------|-----------------|
| 4           | Color/black integrated | When performing code 05-1642   | All paper types |
| 10          | Black                  | When performing code 05-580    | All paper types |
| 200         | Color/black integrated | When performing code 05-1644-0 | Plain paper1    |
| 202         | Color/black integrated | When performing code 05-1644-1 | Plain paper2    |
| 204         | Color/black integrated | When performing code 05-1644-2 | Recycled paper  |
| 206         | Color/black integrated | When performing code 05-1644-3 | Thick paper1    |
| 208         | Color/black integrated | When performing code 05-1644-4 | Thick paper2    |
| 210         | Color/black integrated | When performing code 05-1644-5 | Thick paper3    |
| 212         | Color/black integrated | When performing code 05-1644-6 | Thick paper4    |
| 214         | Color/black integrated | When performing code 05-1644-7 | Special paper 1 |
| 216         | Color/black integrated | When performing code 05-1644-8 | Special paper 2 |

(3) Place the patch chart for adjustment printed in step (2) face down on the original glass. Place the chart aligning its side with 2 black squares against the original scale.

(4) Key in a code and press the [START] button.

 $\rightarrow$  The scanner reads the chart automatically and performs automatic gamma adjustment calculation (approx. 30 sec.).

(5) When the adjustment has finished normally, "ENTER" is shown. Press the [ENTER] button to have the adjustment results reflected.

(To cancel the reflection of adjustment results, press the [CANCEL] button.)

In the case of an abnormal ending, "ADJUSTMENT ERROR" is shown.

Press the [CANCEL] button to clear the error display. When it is cleared, the control panel display will return to the ready state. Then, check if the patch chart on the original glass is placed in the wrong direction or if it is placed inclined on the original glass, and then repeat step (3) and afterward.

# 3.2.2 Density adjustment

The center density and the density variation controlled by density adjustment keys can be adjusted as follows.

<Adjustment Mode (05)>

| Color         |                 | Original mode |                   | Itom to be |      |              |                                                                                                    |
|---------------|-----------------|---------------|-------------------|------------|------|--------------|----------------------------------------------------------------------------------------------------|
| mode          | Text/<br>Photo* | Text*         | Printed<br>Image* | Photo      | Мар  | adjusted     | Remarks                                                                                                    |
| mono<br>Color | 1585            | 1586          | 1587              | 1588       | 1589 | center value | The larger the value is, the<br>darker the image becomes.<br>Acceptable values:<br>0 to 255 (Default: 128) |

\* If this setting has been changed, the density levels of "Gray scale" or "Photo" in the black mode may be affected.

#### <Adjustment Mode (05)>

| Color | (          | Original mode |                |                                            |                                                                                                    |  |
|-------|------------|---------------|----------------|--------------------------------------------|----------------------------------------------------------------------------------------------------|--|
| mode  | Text/Photo | Text          | User<br>custom | adjusted                                   | Remarks                                                                                                    |  |
| Black | 503        | 504           | 931            | Manual density<br>mode center value        | The larger the value is, the darker<br>the image becomes.<br>Acceptable values:<br>0 to 255 (Default: 128)      |  |
|       | 508        | 510           | 937            | Manual density<br>mode dark step<br>value  | The larger the value is, the darker<br>the dark side becomes.<br>Acceptable values:<br>0 to 255 (Default: 20)   |  |
|       | 505        | 507           | 934            | Manual density<br>mode light step<br>value | The larger the value is, the lighter<br>the light side becomes.<br>Acceptable values:<br>0 to 255 (Default: 20) |  |
|       | 514        | 515           | 940            | Automatic density mode                     | The larger the value is, the darker<br>the image becomes.<br>Acceptable values:<br>0 to 255 (Default: 128)      |  |

Make a test copy and compare the image obtained with the current settings; if necessary, make adjustments according to the following procedure.

#### Note:

Be sure that this adjustment is made after performing P.3-32 "3.2.1 Automatic gamma adjustment".

#### <Procedure>

- (1) While pressing [0] and [5] simultaneously, turn the power ON.
- (2) Key in a code and press the [START] button.
- (3) Key in an adjustment value.
   (To correct the value once keyed in, press the [CLEAR] button.)
- (4) Press the [ENTER] or [INTERRUPT] button to store the value. → The equipment goes back to the ready state.
- (5) Press the [FAX] button and then press the [START] button to make a test copy.
- (6) If the desired image quality has not been attained, repeat step (2) to (5).

# 3.2.3 Color balance adjustment

The color balance is adjusted by adjusting the density of each color at the Full Color Mode. The adjustment is performed by selecting its density area from the following: low density, medium density and high density.

<Adjustment Mode (05)>

|         |                |        | Origina          |        | Itom to bo |                |                |                                |
|---------|----------------|--------|------------------|--------|------------|----------------|----------------|--------------------------------|
| Color   | Text/<br>Photo | Text   | Printed<br>Image | Photo  | Мар        | User<br>Custom | adjusted       | Remarks                        |
| Yellow  | 1779-0         | 1780-0 | 1781-0           | 1782-0 | 1783-0     | 7980-0         | Low density    | The larger the                 |
|         | 1779-1         | 1780-1 | 1781-1           | 1782-1 | 1783-1     | 7980-1         | Medium density | value is, the darker the color |
|         | 1779-2         | 1780-2 | 1781-2           | 1782-2 | 1783-2     | 7980-2         | High density   | to be adjusted                 |
| Magenta | 1784-0         | 1785-0 | 1786-0           | 1787-0 | 1788-0     | 7981-0         | Low density    | becomes.<br>Acceptable         |
|         | 1784-1         | 1785-1 | 1786-1           | 1787-1 | 1788-1     | 7981-1         | Medium density | values:                        |
|         | 1784-2         | 1785-2 | 1786-2           | 1787-2 | 1788-2     | 7981-2         | High density   | 0 to 255<br>(Default: 128)     |
| Cyan    | 1789-0         | 1790-0 | 1791-0           | 1792-0 | 1793-0     | 7982-0         | Low density    | (,                             |
|         | 1789-1         | 1790-1 | 1791-1           | 1792-1 | 1793-1     | 7982-1         | Medium density |                                |
|         | 1789-2         | 1790-2 | 1791-2           | 1792-2 | 1793-2     | 7982-2         | High density   |                                |
| Black   | 1794-0         | 1795-0 | 1796-0           | 1797-0 | 1798-0     | 7983-0         | Low density    |                                |
|         | 1794-1         | 1795-1 | 1796-1           | 1797-1 | 1798-1     | 7983-1         | Medium density |                                |
|         | 1794-2         | 1795-2 | 1796-2           | 1797-2 | 1798-2     | 7983-2         | High density   |                                |

Make a test copy and compare the image obtained with the current settings; if necessary, make adjustments according to the following procedure.

#### Notes:

- Be sure that this adjustment is made after performing 🕮 P.3-32 "3.2.1 Automatic gamma adjustment".
- Changing the adjustment setting influences the adjacent density area slightly.
   E.g.: When the value of the medium density is larger, the adjacent areas in the low density and high density range will become slightly darker.

#### <Procedure>

- (1) While pressing [0] and [5] simultaneously, turn the power ON.
- (2) Key in the code of the mode to be adjusted (color and original mode) and press the [START] button.
- (3) Select the density area to be adjusted with digital keys (0, 1 or 2), and press the [START] button.
   0: Low density (L)
  - 1: Medium density (M)
  - 2: High density (H)
- (4) Key in an adjustment value. (To correct the value once keyed in, press the [CLEAR] button.)
- (5) Press the [ENTER] or [INTERRUPT] button to store the value in memory.  $\rightarrow$  The equipment goes back to the ready state.
- (6) For resetting the value, repeat step (2) to (5).
- (7) Press the [FAX] button and then press the [START] button to make a test copy.
- (8) If the desired image quality has not been attained, repeat step (2) to (7).

<Range of the density area (low density, medium density, high density)>

The color from 10 to 30 (low density), from 40 to 70 (medium density) and from 80 to 100 (high density) in No. TCC-1 chart can be used as a guide for the range of the density area influenced by the change of the adjustment value (low density, medium density, high density).

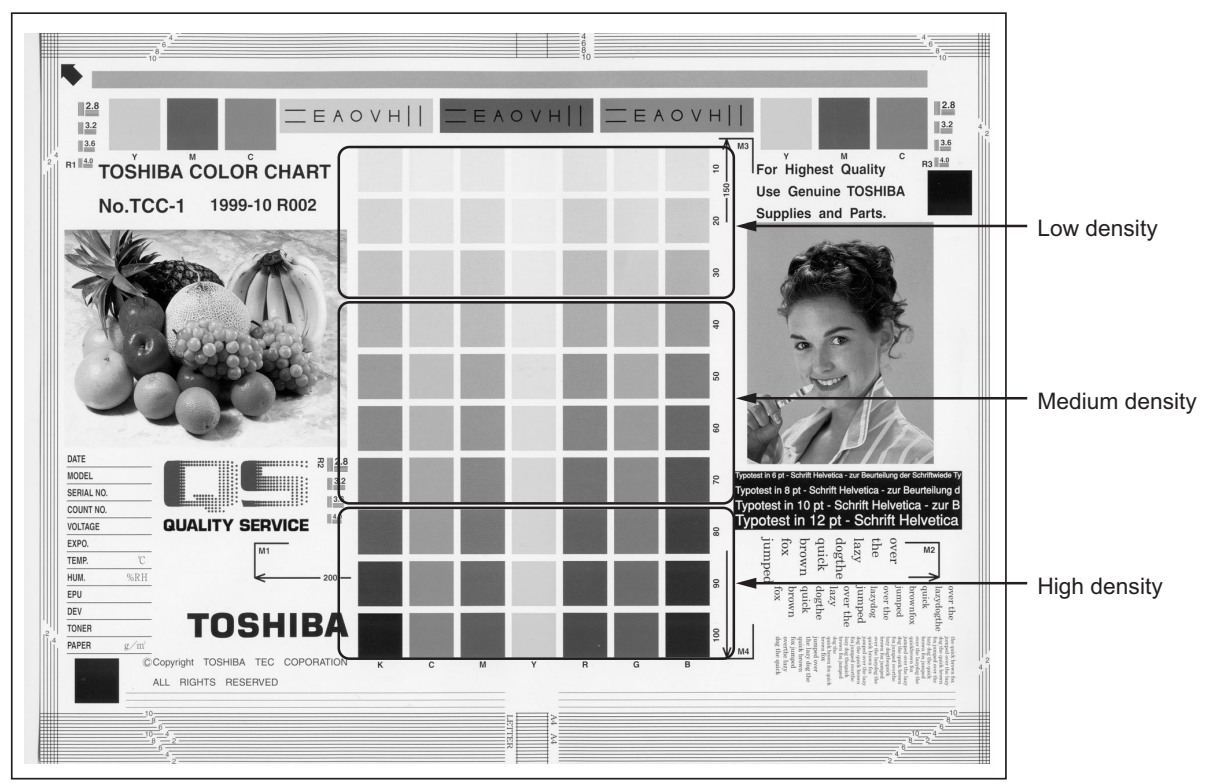

Fig. 3-23

### 3.2.4 Gamma balance adjustment

The density adjustment at the Black Mode is performed by selecting its density area from the following: low density, medium density and high density.

<Adjustment Mode (05)>

| Original mode  |       |       |               |                                  |                        |                         |                    |                        |                                                           |
|----------------|-------|-------|---------------|----------------------------------|------------------------|-------------------------|--------------------|------------------------|-----------------------------------------------------------|
| Text/<br>Photo | Text  | Photo | Gray<br>Scale | ACS/<br>Black/<br>Text/<br>Photo | ACS/<br>Black/<br>Text | ACS/<br>Black/<br>Photo | User<br>custo<br>m | Item to be<br>adjusted | Remarks                                                   |
| 590-0          | 591-0 | 592-0 | 7956-0        | 7957-0                           | 7958-0                 | 7959-0                  | 949-0              | Low density            | The larger the value                                      |
| 590-1          | 591-1 | 592-1 | 7956-1        | 7957-1                           | 7958-1                 | 7959-1                  | 949-1              | Medium<br>density      | is, the density of the item to be adjusted becomes darker |
| 590-2          | 591-2 | 592-2 | 7956-2        | 7957-2                           | 7958-2                 | 7959-2                  | 949-2              | High density           | Acceptable values:<br>0 to 255 (Default:<br>128)          |

Make a test copy and compare the image obtained with the current settings; if necessary, make adjustments according to the following procedure.

#### Note:

Be sure that this adjustment is made after performing D P.3-32 "3.2.1 Automatic gamma adjustment".

#### <Procedure>

The procedure is the same as that of D P.3-35 "3.2.3 Color balance adjustment".

# 3.2.5 Background adjustment

The density of background can be adjusted as follows.

<Adjustment Mode (05)>

|                       |                |      | Ori              | Original mode |      |                    |               |                                                         |                                                                                             |
|-----------------------|----------------|------|------------------|---------------|------|--------------------|---------------|---------------------------------------------------------|---------------------------------------------------------------------------------------------|
| Color<br>mode         | Text/<br>Photo | Text | Printed<br>Image | Photo         | Мар  | user<br>custo<br>m | Gray<br>scale | Item to be<br>adjusted                                  | Remarks                                                                                     |
| Full<br>Color         | 1688           | 1689 | 1690             | 1691          | 1692 | 7762               |               | Automatic<br>density<br>adjustment<br>for<br>background | The larger the value<br>is, the lighter the<br>background<br>becomes.<br>Acceptable values: |
|                       | 1698           | 1699 | 1700             | 1701          | 1702 | 7763               |               | Manual<br>density<br>adjustment<br>for<br>background    | 0 to 255<br>(Default: 128)                                                                  |
| Mono<br>Color         | 7754           | 7755 | 7756             | 7757          | 7758 |                    |               | Automatic<br>density<br>adjustment<br>for<br>background |                                                                                             |
| Twin<br>color<br>mode | 7759           | 7760 | 7761             |               |      |                    |               | Manual<br>density<br>adjustment<br>for<br>background    |                                                                                             |
| ACS<br>black          | 7676           | 7677 |                  |               |      |                    |               | Automatic<br>density<br>adjustment<br>for<br>background |                                                                                             |
|                       | 7678           | 7679 |                  |               |      |                    |               | Manual<br>density<br>adjustment<br>for<br>background    |                                                                                             |
| Black                 | 7033           | 7034 | 7043             |               |      | 7279               | 7044          | Automatic<br>density<br>adjustment<br>for<br>background |                                                                                             |
|                       | 7041           | 7042 | 7048             |               |      | 7280               | 7049          | Manual<br>density<br>adjustment<br>for<br>background    |                                                                                             |

Make a test copy and compare the image obtained with the current settings; if necessary, make adjustment using the following procedure.

### <Procedure>

# 3.2.6 Judgment threshold for ACS (common for copy & network scan)

The judgment level is adjusted for the automatic identification of whether the original set on the glass is black or color. Namely, this is to adjust the judgment level used when "Auto Color" is selected at a color mode. The same adjustment value will be applied to all cases of the copying, network scanning, RADF scanning and manual scanning (using the original glass) simultaneously.

<Adjustment Mode (05)>

| Code | Item to be adjusted           | Contents                                                                                                    |
|------|-------------------------------|----------------------------------------------------------------------------------------------------|
| 1675 | Judgment threshold<br>for ACS | The larger the value is, the more an original tends to be judged as black even at the Auto Color Mode. The smaller value is, the more it tends to be judged as color.<br>Acceptable values: 0 to 255 (Default: 70) |

Make a test copy and compare the image obtained with the current settings; if necessary and make adjustment.

#### <Procedure>

The procedure is the same as that of December 12.2 Density adjustment".

### 3.2.7 Sharpness adjustment

If you want to make copy images look softer or sharper, perform the following adjustment. The adjustment can be made for each of the color modes and original modes independently.

|      |            |               | <adjustment (05)="" mode=""></adjustment>                     |  |  |
|------|------------|---------------|---------------------------------------------------------------|--|--|
| Code | Color mode | Original mode | Contents                                                      |  |  |
| 1737 | Full Color | Text/Photo    | The larger the value is, the sharper the image becomes;       |  |  |
| 1738 |            | Text          | while the smaller the value is, the softer the image becomes. |  |  |
| 1739 |            | Printed Image | The smaller the value is, the less moire tends to appear.     |  |  |
| 1740 | _          | Photo         | Acceptable values: 0 to 255 (Default: 128)                    |  |  |
| 1741 |            | Мар           |                                                               |  |  |
| 7795 |            | User custom   |                                                               |  |  |
| 604  | Black      | Text/Photo    |                                                               |  |  |
| 605  |            | Text          |                                                               |  |  |
| 606  |            | Photo         |                                                               |  |  |
| 922  |            | User custom   |                                                               |  |  |
| 7809 |            | Gray scale    |                                                               |  |  |
| 1757 | Auto Color | Text/Photo    |                                                               |  |  |
| 7807 | 1          | Text          |                                                               |  |  |
| 7808 | ]          | Photo         |                                                               |  |  |

Make a test copy and compare the image obtained with the current settings; if necessary, make adjustment.

#### Note:

You have to make adjustment by balancing between moire and sharpness.

#### <Procedure>

## 3.2.8 Setting range correction

The values of the background peak in the range correction at the Black Mode can be switched to "varied" or "fixed" in the following codes.

If they are fixed, the range correction is performed with standard values.

The values of the background peak affects the reproduction of the background density, and the values of the text peak affects that of the text density.

|               |                |      |                      |          |      |                    |               | <adjus< th=""><th>stment Mode (05)&gt;</th></adjus<> | stment Mode (05)>           |
|---------------|----------------|------|----------------------|----------|------|--------------------|---------------|------------------------------------------------------|-----------------------------|
|               |                |      | Ori                  | ginal mo |      |                    |               |                                                      |                             |
| Color<br>mode | Text/<br>Photo | Text | Printe<br>d<br>Image | Photo    | Мар  | User<br>Custo<br>m | Gray<br>Scale | Item to be adjusted                                  | Remarks                     |
| Full<br>color | 7767           | 7768 | 7769                 | 7770     | 7771 | 7777               |               | Automatic density mode                               | 0:Background<br>peak/fixed  |
|               | 7772           | 7773 | 7774                 | 7775     | 7776 | 7778               |               | Manual density mode                                  | 1:Background<br>peak/varied |
| ACS<br>black  | 7667           | 7668 |                      |          |      |                    |               | Automatic density mode                               |                             |
| mode          | 7669           | 7670 |                      |          |      |                    |               | Manual density mode                                  |                             |
| Black         | 7283           | 7284 |                      |          |      | 7236               | 7295          | Automatic density mode                               |                             |
|               | 7286           | 7287 |                      |          |      | 7237               | 7296          | Manual density mode                                  |                             |

Make a test copy and compare the image obtained with the current settings; if necessary, make adjustment.

#### <Procedure>

# 3.2.9 Adjustment of smudged/faint text

The smudge/faint text at a Black Mode can be set at the following codes.

<Adjustment Mode (05)>

|              | 0              | riginal mo | de             | Itom to bo                                       |                                                                                                    |  |
|--------------|----------------|------------|----------------|--------------------------------------------------|----------------------------------------------------------------------------------------------------|--|
| Color mode   | Text/<br>Photo | Text       | User<br>custom | adjusted                                         | Remarks                                                                                                    |  |
| Black        | 648            | 649        | 925            | Adjustment of When the value decreases, the fain |                                                                                                    |  |
| ACS<br>black | 7102           | 7103       |                | smudged/ faint text                              | is improved. When the value increases,<br>the smudged text is improved.<br>Acceptable values: 0 to 4<br>(Default: 2) |  |

Make a test copy and compare the image obtained with the current settings; if necessary, make adjustment.

Note:

Remember the image specifications and life span of the replacing parts may not meet the standard when the setting value is changed from the default value.

<Procedure>

The procedure is the same as that of December P.3-34 "3.2.2 Density adjustment".

### 3.2.10 Color Adjustment of Marker

The color of the one touch adjustment "MARKER" can be adjusted so that any marker colors already on the original can be distinguished.

|        |            |                                                                                    |             | <adjustment (05)="" mode=""></adjustment>                         |  |  |  |
|--------|------------|------------------------------------------------------------------------------------|-------------|-------------------------------------------------------------------|--|--|--|
| Code   | Item to be | Relation between the adjustment value and the color<br>(Acceptable values: 0 to 6) |             |                                                                   |  |  |  |
|        | aujusteu   | 0 to 2                                                                             | 3 (Default) | 4 to 6                                                            |  |  |  |
| 1769-0 | Yellow     | The smaller the value is,<br>the more reddish the color<br>becomes.                | Yellow      | The larger the value is, the more greenish the color becomes.     |  |  |  |
| 1769-1 | Magenta    | The smaller the value is,<br>the more bluish the color<br>becomes.                 | Magenta     | The larger the value is, the more reddish the color becomes.      |  |  |  |
| 1769-2 | Cyan       | The smaller the value is,<br>the more greenish the<br>color becomes.               | Cyan        | The larger the value is, the more bluish the color becomes.       |  |  |  |
| 1769-3 | Red        | The smaller the value is,<br>the closer to Magenta the<br>color becomes.           | Red         | The larger the value is, the more yellowish the color becomes.    |  |  |  |
| 1769-4 | Green      | The smaller the value is,<br>the more yellowish the<br>color becomes.              | Green       | The larger the value is, the closer to Cyan the color becomes.    |  |  |  |
| 1769-5 | Blue       | The smaller the value is,<br>the closer to Cyan the<br>color becomes.              | Blue        | The larger the value is, the closer to Magenta the color becomes. |  |  |  |

Note:

The color may not always be reproduced precisely due to the characteristics of the fluorescent ink.

- (1) While pressing [0] and [5] simultaneously, turn the power ON.
- (2) Key in a code and press the [START] button.
- (3) Key in a sub-code and press the [START] button.
- (4) Key in an adjustment value.(To correct a value once keyed in, press the [CLEAR] button.)
- (5) Press the [ENTER] or [INTERRUPT] button to store the value. → The equipment goes back to the ready state.
- (6) Turn the power OFF and back ON in the normal mode. Then make a copy in the one touch adjustment "MARKER" mode.
- (7) If the desired image quality has not been attained, repeat step (1) to (6).

### 3.2.11 Beam level conversion setting

The beam level for 4 divided smoothing is set at the Black Mode. This adjustment enables to adjust the dot size.

<Adjustment Mode (05)>

| Code  | Item to be adjusted | Remarks                                                                                    |
|-------|---------------------|--------------------------------------------------------------------------------------------|
|       |                     |                                                                                            |
| 667-0 | Beam level 0/4      | The smaller the value is, the smaller the beam width                                       |
| 667-1 | Beam level 1/4      | becomes. Therefore, the smaller dot is reproduced accordingly. Acceptable values: 0 to 255 |
| 667-2 | Beam level 2/4      | (Default: Level 0/4: 0, Level 1/4: 63, Level 2/4: 127, Level 3/                            |
| 667-3 | Beam level 3/4      | 4: 191, Level 4/4: 255)                                                                    |
| 667-4 | Beam level 4/4      |                                                                                            |

Make a test copy and compare the image obtained with the current settings; if necessary, make adjustments according to the following procedure.

#### <Procedure>

- (1) While pressing [0] and [5] simultaneously, turn the power ON.
- (2) Key in a code and press the [START] button.
- (3) Key in a sub-code and press the [START] button.
- (4) Key in an adjustment value.
  - (To correct a value once keyed in, press the [CLEAR] button.)
- (5) Press the [ENTER] or [INTERRUPT] button to store the value. → The equipment goes back to the ready state.
- (6) Press the [FAX] button and then press the [START] button to make a test copy.
- (7) If the desired image quality has not been attained, repeat step (2) to (6).

#### Notes:

- 1. When this adjustment was performed, perform "Automatic gamma adjustment (black) (05-580)" as well because the density reproduction level in the black mode will vary. In addition to performing the code 05-580, perform the code 05-1642 or 05-1644 individually because the result of this adjustment will not be reflected to the color & black integrated pattern.
- 2. After this adjustment, set "1" in 08-595 so that the correction result of the Black Mode is not reflected on "Automatic Calibration".
- 3. The setting value must increase as the beam level number (0 to 4) becomes higher. Do not increase this order when setting the values.
- 4. Usually, beam level 4 / 4 is most effective on black mode.

## 3.2.12 Maximum toner density adjustment to paper type

The maximum toner amount adhering to the paper can be controlled.

Code Remarks Paper type 1612 Plain paper 1 The smaller the value is, the toner amount adhered decreases of the high density area (ex. prevention of fusing 7903 Plain paper 2 offsetting, etc.). Acceptable values: 0 to 255 1619 Recycled paper (Default: Plain paper: 255, Recycled paper: 255, Thick paper 1 1613 Thick paper 1: 255, Thick paper 2: 255, Thick paper 3: 255, 1614 Thick paper 2 Thick paper 4: 255, special paper 1: 255, special paper 2: 255, OHP film: 240) 1615 Thick paper 3 Thick paper 4 1620 Special paper 1 1617 1618 Special paper 2 1616 OHP film

#### Note:

The larger the value is, the more frequently fusing offsetting occurs.

<Procedure>

The procedure is the same as that of D P.3-34 "3.2.2 Density adjustment".

### 3.2.13 Maximum text density adjustment

The maximum text density of each color at Full Color Mode can be adjusted as follows.

<Adjustment Mode (05)>

<Adjustment Mode (05)>

| Color   | Code | Item to be adjusted  | Remarks                                                                                  |
|---------|------|----------------------|------------------------------------------------------------------------------------------|
| Yellow  | 1630 | Maximum text density | The larger the value is, the darker the maximum text                                     |
| Magenta | 1631 |                      | density of each color to be adjusted becomes.<br>Acceptable values: 0 to 10 (Default: 5) |
| Cyan    | 1632 |                      |                                                                                          |
| Black   | 1633 |                      |                                                                                          |

Make a test copy and compare the image obtained with the current settings; if necessary, make adjustments according to the following procedure.

Note:

Be sure that this adjustment is made after performing P.3-32 "3.2.1 Automatic gamma adjustment".

<Procedure>

## 3.2.14 Text/Photo reproduction level adjustment

Text/Photo reproduction level at the Full color mode, Auto color mode and Gray scale mode can be adjusted.

Text/Photo reproduction level adjustment can be switched to "Photo oriented 1", "Photo oriented 2", "Text oriented 1" or "Text oriented 2" in the following codes.

<Adjustment Mode (05)>

| Mode Mode  |             | Itom to be adjusted                            | Contonto                                                                                                    |  |  |
|------------|-------------|------------------------------------------------|----------------------------------------------------------------------------------------------------|--|--|
| Text/Photo | User custom | item to be adjusted                            | Contents                                                                                                    |  |  |
| 1725       | 7841        | Text/Photo<br>reproduction level<br>adjustment | <ol> <li>Default</li> <li>Photo oriented 2 (The printed image reproduction<br/>level higher than that of the Photo oriented 1)</li> <li>Photo oriented 1 (The printed image reproduction<br/>level higher than that of the Default)</li> <li>Equivalent to the Default</li> <li>Text oriented 1 (The text reproduction level higher<br/>than that of the Default)</li> <li>Text oriented 2 (The text reproduction level higher<br/>than that of the Text oriented 1)</li> </ol> |  |  |

Notes:

- The text reproduction level is lower when the mode is switched from the default value to the Photo oriented 1 or Photo oriented 2. (The text reproduction level in Photo oriented 2 is lower than that in Photo oriented 1.)
- Changing the setting value from default value to the Text oriented 1 or Text oriented 2 causes image noise in the printed photo image with few lines per inch. (Photo oriented 2 causes more image noise than Photo oriented 1.)

<Procedure>

The procedure is the same as that of D P.3-34 "3.2.2 Density adjustment".

### 3.2.15 Black reproduction switching at the Twin color copy mode

Black reproduction can be switched at the Twin color (Black/Red) copy mode.

<Adjustment Mode (05)>

| Mode                                   | Code | Item to be adjusted          | Remarks                                                             |
|----------------------------------------|------|------------------------------|---------------------------------------------------------------------|
| Twin color copy<br>mode<br>(Black/Red) | 1761 | Black reproduction switching | <ul><li>0: Default</li><li>1: Black reproduction oriented</li></ul> |

#### Note:

The boundary between Red and Black may not be smooth when the setting value is "1".

<Procedure>

#### Black header density level adjustment 3.2.16

The density level of headers in the black mode is adjusted.

<Adjustment Mode (05)> Remarks Mode Code **Original mode** Full Color/ 7811 Text/Photo The larger the value is, the darker the headers become. ACS color However, the density level differs depending on the 7812 Text modes. Acceptable values: 0 to 8 (Default: 0) Full Color 7816 User custom Refers to the table specified by default when 0 is set. The default table is: Text/Photo:4 Text:5 User custom:4

Make a test copy and compare the image obtained with the current settings; if necessary, make adjustment.

<Procedure>

The procedure is the same as that of P.3-34 "3.2.2 Density adjustment".

#### 3.2.17 Black area adjustment in twin color copy mode

<Adjustment Mode (05)>

| Mode            | Code   | Item to be<br>adjusted | Remarks                                                     |
|-----------------|--------|------------------------|-------------------------------------------------------------|
| Twin color mode | 7641-0 | High density           | The larger the value is, the larger the area recognized as  |
| colors          | 7641-1 | Medium density         | larger the area recognized as the color other than black    |
|                 | 7641-2 | Low density            | becomes.<br>Acceptable values: 0 to 255 (Default: 128)      |
| Twin color mode | 7642-0 | High density           | The larger the value is, the larger the black area becomes. |
| (Black and red) | 7642-1 | Medium density         | Acceptable values: 0 to 255 (Default: 128)                  |
|                 | 7642-2 | Low density            |                                                             |

<Procedure>

The procedure is the same as that of P.3-35 "3.2.3 Color balance adjustment".

#### Judgment threshold adjustment for blank original 3.2.18

The judgment level is adjusted for automatic identification of whether the original set is blank or not. This adjustment is made when "Omit Blank Page" is selected on the control panel. The adjustment value is simultaneously applied to all modes at PPC and NW scanning.

<Adjustment Mode (05)> Item to be adjusted Code Remarks 7618 Judgment threshold The larger the value is, the more an original tends to be judged as a adjustment for blank bank sheet. original Acceptable values: 0 to 255 (Default: 128)

# 3.2.19 Background offsetting adjustment for ADF

The background level for scanning originals with the ADF is adjusted when the background fogging at the scanning of the manually-set original and the original used with the ADF is different. This is to adjust the level of the background image removed when the scanning of the originals with the ADF is performed.

| Color mode         | Code | Remarks                                                              |
|--------------------|------|----------------------------------------------------------------------|
| Full Color         | 7764 | The larger the value is, the lighter the background density becomes. |
| Mono Color         | 7765 | Acceptable values: 0 to 255<br>(Default: 128)                        |
| Twin Color<br>mode | 7766 |                                                                      |
| ACS Black          | 7675 |                                                                      |
| Black              | 7025 |                                                                      |

#### Image Quality Adjustment (Printing Function) 3.3

#### 3.3.1 Automatic gamma adjustment

When the reproduction of gradation is not appropriate, the gradation reproducibility of all colors Y, M, C and K can be corrected by performing this automatic gamma adjustment. In case the gradation reproduction of the image checked is not satisfactory, make this adjustment as described below at parts replacement.

- 1. When unpacking or any of the following parts has been replaced, be sure to make this adjustment:
  - Photoconductive drum Transfer belt
- Developer material
- Laser optical unit • Drum cleaning blade

- Needle electrode
- 1st transfer roller Main charger grid
- Image position aligning sensor

- Image quality sensor
- SRAM board (LGC board, SYS board)
- 2. When any of the following parts are replaced or adjusted, make a print and check the image to
  - determine if adjustment is necessary: 2nd transfer roller

#### Note:

Be sure that this adjustment be made after performing the image adjustment in P.3-4 "3.1.3" Performing Image Quality Control (IQC)" and P.3-7 "3.1.5 Image Dimensional Adjustment (General description)".

|                  |                   |                 | <adjustment (05)="" mode=""></adjustment>                                     |
|------------------|-------------------|-----------------|-------------------------------------------------------------------------------|
| Code<br>(600dpi) | Code<br>(1200dpi) | Paper type      | Remarks                                                                       |
| 1004-0           | 1005-0            | Plain paper 1   | When the reproduction of gradation is not                                     |
| 1004-1           | 1005-1            | Plain paper 2   | appropriate, the gradation reproducibility of all colors Y. M. C and K can be |
| 1004-2           | 1005-2            | Recycled paper  | corrected by performing this automatic                                        |
| 1004-3           | 1005-3            | Thick paper 1   | gamma adjustment.                                                             |
| 1004-4           | 1005-4            | Thick paper 2   |                                                                               |
| 1004-5           | 1005-5            | Thick paper 3   |                                                                               |
| 1004-6           | 1005-6            | Thick paper 4   |                                                                               |
| 1004-7           | 1005-7            | Special paper 1 |                                                                               |
| 1004-8           | 1005-8            | Special paper 2 |                                                                               |
| 1008             | 1009              | All type paper∗ |                                                                               |

If the code 1008 (600dpi) or 1009 (1200dpi) is performed, the adjustment will be applied to all paper types.

3

- (1) While pressing [0] and [5] simultaneously, turn the power  $ON. \rightarrow Adjustment Mode$
- (2) Select the A4/LT drawer. Key in the pattern number and press the [FAX] button to output a "Patch chart for gamma adjustment"

| Pattern No. | Paper type      | Remarks                                          |
|-------------|-----------------|--------------------------------------------------|
| 70          | Plain paper 1   | Used when the code 1004-0 is performed (600dpi)  |
| 72          | Plain paper 2   | Used when the code 1004-1 is performed (600dpi)  |
| 74          | Recycled paper  | Used when the code 1004-2 is performed (600dpi)  |
| 76          | Thick paper 1   | Used when the code 1004-3 is performed (600dpi)  |
| 78          | Thick paper 2   | Used when the code 1004-4 is performed (600dpi)  |
| 80          | Thick paper 3   | Used when the code 1004-5 is performed (600dpi)  |
| 82          | Thick paper 4   | Used when the code 1004-6 is performed (600dpi)  |
| 84          | Special paper 1 | Used when the code 1004-7 is performed (600dpi)  |
| 86          | Special paper 2 | Used when the code 1004-8 is performed (600dpi)  |
| 230         | Plain paper 1   | Used when the code 1005-0 is performed (1200dpi) |
| 232         | Plain paper 2   | Used when the code 1005-1 is performed (1200dpi) |
| 234         | Recycled paper  | Used when the code 1005-2 is performed (1200dpi) |
| 236         | Thick paper 1   | Used when the code 1005-3 is performed (1200dpi) |
| 238         | Thick paper 2   | Used when the code 1005-4 is performed (1200dpi) |
| 240         | Thick paper 3   | Used when the code 1005-5 is performed (1200dpi) |
| 242         | Thick paper 4   | Used when the code 1005-6 is performed (1200dpi) |
| 244         | Special paper 1 | Used when the code 1005-7 is performed (1200dpi) |
| 246         | Special paper 2 | Used when the code 1005-8 is performed (1200dpi) |

#### Note:

However, this is applied to all paper types when 05-1008 (600dpi) or 05-1009 (1200dpi) is performed.

| Code    | Remarks                                                                                                    |
|---------|----------------------------------------------------------------------------------------------------|
| 08-9059 | <ol> <li>No paper selecting buttons displayed</li> <li>Paper selecting buttons displayed. (For both Copy and Printer)</li> </ol> |

- (3) Place the patch chart for adjustment printed in step (2) face down on the original glass, with its side, on which two black squares are present, aligned against the original scale.
- (4) Key in a code and press the [START] button. → The scanner reads the chart automatically and performs automatic gamma adjustment calculation.
- (5) When the adjustment has finished normally, "ENTER" is shown. Press the [ENTER] button to have the adjustment results reflected. (To cancel the reflection of adjustment results, press the [CANCEL] button.) In the case of an abnormal ending, "ADJUSTMENT ERROR" is shown. Press the [CANCEL] button to clear the error display. When it is cleared, the control panel display will return to the ready state. Then, check if the patch chart on the original glass is placed in the wrong direction or if it is placed inclined on the original glass, and then repeat step (3) and afterward.

# 3.3.2 Gamma balance adjustment (Black Mode)

The gamma balance is adjusted by adjusting the density at the Black Mode. The adjustment is performed by selecting its density area from the following: low density, medium density and high density.

|                    |                |                |                 |                 |                 |                 | <ad< th=""><th>justment Mode (05)&gt;</th></ad<> | justment Mode (05)>                                                 |
|--------------------|----------------|----------------|-----------------|-----------------|-----------------|-----------------|--------------------------------------------------|---------------------------------------------------------------------|
| Color<br>mode      | Smooth<br>(PS) | Detail<br>(PS) | Smooth<br>(PCL) | Detail<br>(PCL) | Smooth<br>(XPS) | Detail<br>(XPS) | ltem to<br>be<br>adjusted                        | Remarks                                                             |
| Black<br>(600dpi)  | 7315-0         | 7316-0         | 7317-0          | 7318-0          | 7319-0          | 7320-0          | Low<br>density                                   | The larger the value is, the density of the                         |
|                    | 7315-1         | 7316-1         | 7317-1          | 7318-1          | 7319-1          | 7320-1          | Medium<br>density                                | becomes darker.<br>Acceptable values: 0<br>to 255<br>(Default: 128) |
|                    | 7315-2         | 7316-2         | 7317-2          | 7318-2          | 7319-2          | 7320-2          | High<br>density                                  |                                                                     |
| Black<br>(1200dpi) | 7309-0         | 7310-0         |                 |                 |                 |                 | Low<br>density                                   | The larger the value is, the density of the                         |
|                    | 7309-1         | 7310-1         |                 |                 |                 |                 | Medium<br>density                                | becomes darker.                                                     |
|                    | 7309-2         | 7310-2         |                 |                 |                 |                 | High<br>density                                  | to 255<br>(Default: 128)                                            |

Notes:

- Be sure that this adjustment be made after performing D P.3-47 "3.3.1 Automatic gamma adjustment".
- Changing the adjustment setting influences the adjacent density area slightly.
   E.g.: When the value of the medium density is larger, the adjacent areas in the low density and high density range will become slightly darker.

#### <Procedure>

- (1) While pressing [0] and [5] simultaneously, turn the power ON.
- (2) Key in the codes to be adjusted (language and screen) and press the [START] button.
- (3) Key in the value corresponding to the density area to be adjusted (0, 1 or 2) and press the [START] button.

0: Low density (L) 1: Medium density (M) 2: High density (H)

- (4) Key in the adjustment value. (To correct the value once keyed in, press the [CLEAR] button.)
- (5) Press the [ENTER] or [INTERRUPT] button to store the value in memory. → The equipment goes back to the ready state.
- (6) For resetting the value, repeat step (2) to (5).
- (7) Let the equipment restart and perform the printing job.
- (8) If the image density has not been attained, repeat step (1) to (7).

<Range of the density area (low density, medium density, high density)>

The color from the 1st to the 7th stage (low density), from the 8th to the 11th stage (medium density) and from the 12th to the 13th stage (high density) in "Patch chart for gamma adjustment ([71] [FAX])" output in "3.3.1Automatic gamma adjustment" can be used as a guide for the range of the density area influenced by the adjustment with the change of the adjustment value (low density, medium density, high density).

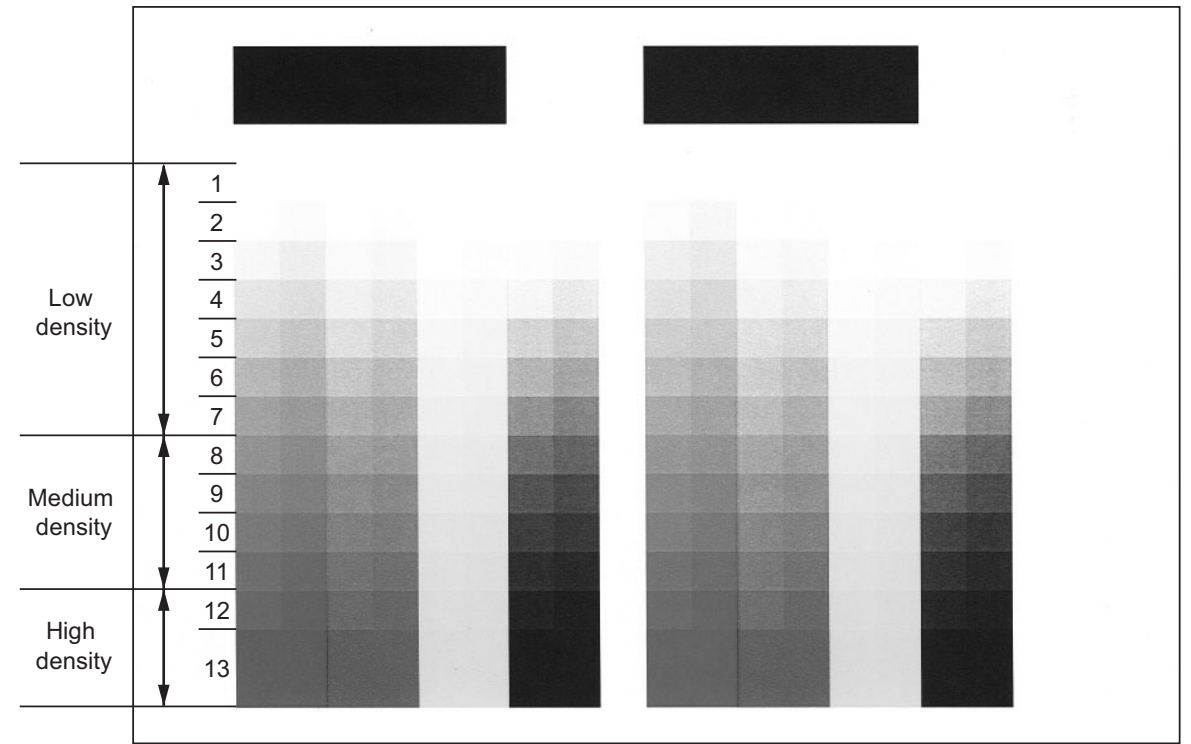

Fig. 3-24

# 3.3.3 Color balance adjustment

The color balance is adjusted by adjusting the density of each color. The adjustment is performed by selecting its density area from the following: low density, medium density and high density.

| Color             | P       | S      | PCL    |        | XPS    |        | Density | Demender             |
|-------------------|---------|--------|--------|--------|--------|--------|---------|----------------------|
| 00101             | Smooth  | Detail | Smooth | Detail | Smooth | Detail | Density | Remarks              |
| Yellow            | 8050-0  | 8054-0 | 8058-0 | 8062-0 | 8042-0 | 8046-0 | Low     | The larger the       |
| (600dpi)          | 8050-1  | 8054-1 | 8058-1 | 8062-1 | 8042-1 | 8046-1 | Medium  | value is, the darker |
|                   | 8050-2  | 8054-2 | 8058-2 | 8062-2 | 8042-2 | 8046-2 | High    | adjusted becomes.    |
| Magenta           | 8051-0  | 8055-0 | 8059-0 | 8063-0 | 8043-0 | 8047-0 | Low     | Acceptable           |
| (600dpi)          | 8051-1  | 8055-1 | 8059-1 | 8063-1 | 8043-1 | 8047-1 | Medium  | (Default: 128)       |
|                   | 8051-2  | 8055-2 | 8059-2 | 8063-2 | 8043-2 | 8047-2 | High    |                      |
| Cyan              | 8052-0  | 8056-0 | 8060-0 | 8064-0 | 8060-0 | 8048-0 | Low     |                      |
| (600dpi)          | 8052-1  | 8056-1 | 8060-1 | 8064-1 | 8060-1 | 8048-1 | Medium  |                      |
|                   | 8052-2  | 8056-2 | 8060-2 | 8064-2 | 8060-2 | 8048-2 | High    |                      |
| Black             | 8053-0  | 8057-0 | 8061-0 | 8065-0 | 8061-0 | 8049-0 | Low     |                      |
| (600dpi)          | 8053-1  | 8057-1 | 8061-1 | 8065-1 | 8061-1 | 8049-1 | Medium  |                      |
|                   | 8053-2  | 8057-2 | 8061-2 | 8065-2 | 8061-2 | 8049-2 | High    |                      |
| Yellow            | 8268-0  | 8272-0 |        |        |        |        | Low     | The larger the       |
| (1200dpi)         | 8268-1  | 8272-1 |        |        |        |        | Medium  | value is, the darker |
|                   | 8268-2  | 8272-2 |        |        |        |        | High    | adjusted becomes.    |
| Magenta           | 8269-0  | 8273-0 |        |        |        |        | Low     | Acceptable           |
| (1200dpi)         | 8269-1  | 8273-1 |        |        |        |        | Medium  | (Default: 128)       |
|                   | 8269-2  | 8273-2 |        |        |        |        | High    |                      |
| Cyan<br>(1200dpi) | 8270-0  | 8274-0 |        |        |        |        | Low     |                      |
|                   | 8270-1  | 8274-1 |        |        |        |        | Medium  |                      |
|                   | 8270-2  | 8274-2 |        |        |        |        | High    |                      |
| Black             | 8271e-0 | 8275-0 |        |        |        |        | Low     |                      |
| (1200dpi)         | 8271-1  | 8275-1 |        |        |        |        | Medium  |                      |
|                   | 8271-2  | 8275-2 |        |        |        |        | High    |                      |

#### Notes:

- Be sure that this adjustment be made after performing P.3-47 "3.3.1 Automatic gamma adjustment".
- Changing the adjustment setting influences the adjacent density area slightly.
   E.g.: When the value of the medium density is larger, the adjacent areas in the low density and high density range will become slightly darker.

#### <Procedure>

The procedure is the same as that of P.3-49 "3.3.2 Gamma balance adjustment (Black Mode)".

<Range of the density area (low density, medium density, high density)>

The color from the 1st to the 7th stage (low density), from the 8th to the 11th stage (medium density) and from the 12th to the 13th stage (high density) in "Patch chart for gamma adjustment ([71] [FAX])" output in "3.3.1Automatic gamma adjustment" can be used as a guide for the range of the density area influenced by the adjustment with the printer driver and the change of the adjustment value (low density, medium density, high density (Refer to P.3-50 "Fig. 3-24").

< A division and Made (OE)>

# 3.3.4 Adjustment of faint text

The faint text can be improved in the following codes.

<Adjustment Mode (05)>

| Black mode Color |      | olor mod | le   | Bomorko |      |                                                                                                    |
|------------------|------|----------|------|---------|------|----------------------------------------------------------------------------------------------------|
| PS               | PCL  | XPS      | PS   | PCL     | XPS  | Keinaiks                                                                                                    |
| 7340             | 7341 | 7342     | 8130 | 8131    | 8132 | When the small characters or fine lines in a halftone<br>image are faint, they can be improved by increasing<br>the value to raise the density level.<br>Acceptable values: 0 to 8 (Default: 0) |

<Procedure>

- (1) While pressing [0] and [5] simultaneously, turn the power ON.
- (2) Key in the codes to be adjusted and press the [START] button.
- (3) Key in the adjustment value. (To correct the value once keyed in, press the [CLEAR] button.)
- (4) Press the [ENTER] or [INTERRUPT] button to store the value in memory. → The equipment goes back to the ready state.
- (5) For resetting the value, repeat step (2) to (4).
- (6) Let the equipment restart and perform the printing job.
- (7) If the desired image has not been attained, repeat step (1) to (6).

### 3.3.5 Upper limit value at Toner Saving Mode

The upper limit value is adjusted at the Toner Saving Mode.

<Adjustment Mode (05)>

| Color                   | PS     | PCL    | XPS    | Remarks                                                             |
|-------------------------|--------|--------|--------|---------------------------------------------------------------------|
| Black mode<br>(600dpi)  | 664-0  | 664-1  | 664-2  | The smaller the value is, the lighter the density of image becomes. |
| Color mode<br>(600dpi)  | 1055-0 | 1055-1 | 1055-2 | Acceptable values: 0 to 255                                         |
| Black mode<br>(1200dpi) | 7302-0 | 7302-1 | 7302-2 |                                                                     |
| Color mode<br>(1200dpi) | 8161-0 | 8161-1 | 8161-2 |                                                                     |

<Procedure>

The procedure is the same as that of D P.3-49 "3.3.2 Gamma balance adjustment (Black Mode)".

## 3.3.6 Maximum toner density adjustment (OHP)

The maximum toner amount adhering can be controlled.

<Adjustment Mode (05)>

| Code | Paper type            | Remarks                                                                                                    |
|------|-----------------------|----------------------------------------------------------------------------------------------------|
| 1050 | OHP film<br>(600dpi)  | The smaller the value is, the toner amount adhered decreases of the high density area (ex. prevention of fusing offsetting, etc.). |
| 8149 | OHP film<br>(1200dpi) | Acceptable values: 0 to 255                                                                                                    |

<Procedure>

The procedure is the same as that of D P.3-52 "3.3.4 Adjustment of faint text".

Note:

The larger the value is, the more frequently fusing offsetting occurs.

### 3.3.7 Fine line enhancement switchover

<Adjustment Mode (05)>

| <e-bridg< th=""><th>e&gt;</th><th></th><th></th><th></th><th></th></e-bridg<> | e>     |        |        |        |          |                                                                                         |
|-------------------------------------------------------------------------------|--------|--------|--------|--------|----------|-----------------------------------------------------------------------------------------|
| Black mode Color mode                                                         |        |        |        |        | Bemerike |                                                                                         |
| PS                                                                            | PCL    | XPS    | PS     | PCL    | XPS      | Remarks                                                                                 |
| 7322-0                                                                        | 7322-1 | 7322-2 | 8102-0 | 8102-1 | 8102-2   | Whether fine lines are enhanced or not can be<br>switched.<br>0: OFF<br>1: ON (default) |

<EFI>

| Black mode |        |        | Color mode |        |        | Pomorko                                                                                 |  |
|------------|--------|--------|------------|--------|--------|-----------------------------------------------------------------------------------------|--|
| PS         | PCL    | XPS    | PS         | PCL    | XPS    | Reinaiks                                                                                |  |
| 7323-0     | 7323-1 | 7323-2 | 8103-0     | 8103-1 | 8103-2 | Whether fine lines are enhanced or not can be<br>switched.<br>0: OFF<br>1: ON (default) |  |

<Procedure>

The procedure is the same as that of Decision P.3-49 "3.3.2 Gamma balance adjustment (Black Mode)".

## 3.3.8 "PureBlack/PureGray" threshold adjustment (PS)

<Adjustment Mode (05)>

|         | C                | Driginal mod     | Itom to bo |          |          |                                                                                                |
|---------|------------------|------------------|------------|----------|----------|------------------------------------------------------------------------------------------------|
| General | Photogra<br>phic | Presentat<br>ion | Line art   | Advanced | adjusted | Remarks                                                                                        |
| 8252-0  | 8252-1           | 8252-2           | 8252-3     | 8252-4   | Text     | The larger the value is, the wider                                                             |
| 8253-0  | 8253-1           | 8253-2           | 8253-3     | 8253-4   | Graphics | with the black toner becomes. The                                                              |
| 8254-0  | 8254-1           | 8254-2           | 8254-3     | 8254-4   | Image    | smaller the value is, the narrower<br>this color range becomes.<br>Acceptable values: 1 to 255 |

<Procedure>

The procedure is the same as that of Decision P.3-49 "3.3.2 Gamma balance adjustment (Black Mode)".

# 3.3.9 "PureBlack/PureGray" threshold adjustment (PCL)

<Adjustment Mode (05)>

|         | Origina          | l mode           |          | Itom to bo |                                                                              |  |
|---------|------------------|------------------|----------|------------|------------------------------------------------------------------------------|--|
| General | Photograp<br>hic | Presentati<br>on | Line art | adjusted   | Remarks                                                                      |  |
| 8210-0  | 8210-1           | 8210-2           | 8210-3   | Text       | The larger the value is, the wider the                                       |  |
| 8211-0  | 8211-1           | 8211-2           | 8211-3   | Graphics   | black toner becomes. The smaller the                                         |  |
| 8212-0  | 8212-1           | 8212-2           | 8212-3   | Image      | value is, the narrower this color range becomes. Acceptable values: 1 to 255 |  |

<Procedure>

The procedure is the same as that of Decision P.3-49 "3.3.2 Gamma balance adjustment (Black Mode)".

# 3.3.10 "PureBlack/PureGray" threshold adjustment (XPS)

<Adjustment Mode (05)>

|         | C                | Driginal mod     | е        | Itom to bo |          |                                                                                                |
|---------|------------------|------------------|----------|------------|----------|------------------------------------------------------------------------------------------------|
| General | Photogra<br>phic | Presentat<br>ion | Line art | Advanced   | adjusted | Remarks                                                                                        |
| 8249-0  | 8249-1           | 8249-2           | 8249-3   | 8249-4     | Text     | The larger the value is, the wider                                                             |
| 8250-0  | 8250-1           | 8250-2           | 8250-3   | 8250-4     | Graphics | with the black toner becomes. The                                                              |
| 8251-0  | 8251-1           | 8251-2           | 8251-3   | 8251-4     | Image    | smaller the value is, the narrower<br>this color range becomes.<br>Acceptable values: 1 to 255 |

<Procedure>

The procedure is the same as that of D P.3-49 "3.3.2 Gamma balance adjustment (Black Mode)".

## 3.3.11 "PureBlack/PureGray" threshold adjustment (Twin color print)

<Adjustment Mode (05)>

| Code | Paper type | Remarks                                                                                                    |
|------|------------|----------------------------------------------------------------------------------------------------|
| 8213 | Text       | The larger the value is, the wider the color range to be printed only with the black toner becomes. The smaller the value is, the narrower this color range becomes. |
| 8214 | Graphics   |                                                                                                    |
| 8215 | Image      | Acceptable values: 1 to 255                                                                                                    |

<Procedure>

The procedure is the same as that of  $\square$  P.3-52 "3.3.4 Adjustment of faint text".
# 3.3.12 Toner limit threshold adjustment

<Adjustment Mode (05)>

| <600dpi>               |                        |                 |                                         |
|------------------------|------------------------|-----------------|-----------------------------------------|
| Smooth<br>(PS/PCL/XPS) | Detail<br>(PS/PCL/XPS) | Paper type      | Remarks                                 |
| 8071-0                 | 8070-0                 | Plain paper 1   | The larger the value is, the darker the |
| 8071-1                 | 8070-1                 | Plain paper 2   | Acceptable values: 0 to 255             |
| 8071-2                 | 8070-2                 | Recycled paper  |                                         |
| 8071-3                 | 8070-3                 | Thick paper 1   |                                         |
| 8071-4                 | 8070-4                 | Thick paper 2   |                                         |
| 8071-5                 | 8070-5                 | Thick paper 3   |                                         |
| 8071-6                 | 8070-6                 | Thick paper 4   |                                         |
| 8071-7                 | 8070-7                 | Special paper 1 |                                         |
| 8071-8                 | 8070-8                 | Special paper 2 |                                         |
| 8071-9                 | 8070-9                 | OHP film        |                                         |

<1200dpi>

| Smooth<br>(PS) | Detail<br>(PS) | Paper type      | Remarks                                 |
|----------------|----------------|-----------------|-----------------------------------------|
| 8090-0         | 8089-0         | Plain paper 1   | The larger the value is, the darker the |
| 8090-1         | 8089-1         | Plain paper 2   | Acceptable values: 0 to 255             |
| 8090-2         | 8089-2         | Recycled paper  |                                         |
| 8090-3         | 8089-3         | Thick paper 1   |                                         |
| 8090-4         | 8089-4         | Thick paper 2   |                                         |
| 8090-5         | 8089-5         | Thick paper 3   |                                         |
| 8090-6         | 8089-6         | Thick paper 4   |                                         |
| 8090-7         | 8089-7         | Special paper 1 |                                         |
| 8090-8         | 8089-8         | Special paper 2 |                                         |
| 8090-9         | 8089-9         | OHP film        |                                         |

# 3.3.13 Screen switchover

|                             | <adjustment (05)="" mode=""></adjustment>                                                                  |
|-----------------------------|----------------------------------------------------------------------------------------------------|
| Code                        | Remarks                                                                                                    |
| 8176                        | The level of screen ruling shown in the screen selecting menu of the printer driver can                    |
| 8179<br>(EFI Printer Board) | be switched.<br>0: High screen ruling value (smoother image)<br>1: Low screen ruling value (rougher image) |

<Procedure>

The procedure is the same as that of  $\square$  P.3-52 "3.3.4 Adjustment of faint text".

# 3.3.14 Sharpness adjustment

This adjustment is applied when images need to be softer or sharper. The adjustment is available for each original mode.

<Adjustment Mode (05)>

| Black  | General | Photo  | Present ation | Line art | EFI    | Item to be<br>adjusted | Remarks                                                             |
|--------|---------|--------|---------------|----------|--------|------------------------|---------------------------------------------------------------------|
| 8118-0 | 8110-0  | 8111-0 | 8112-0        | 8113-0   | 8119-0 | Text                   | The larger the value is, the                                        |
| 8118-1 | 8110-1  | 8111-1 | 8112-1        | 8113-1   | 8119-1 | Graphics               | sharper the image becomes. The smaller the value is, the softer     |
| 8118-2 | 8110-2  | 8111-2 | 8112-2        | 8113-2   | 8119-2 | Image                  | the image becomes.<br>Acceptable values: 0 to 255<br>(Default: 128) |

<Procedure>

The procedure is the same as that of P.3-49 "3.3.2 Gamma balance adjustment (Black Mode)".

# 3.3.15 Adjustment of smudged text (1200 dpi)

The smudged text can be improved in the following codes.

<Adjustment Mode (05)>

| Code | Remarks                                                                                                    |
|------|----------------------------------------------------------------------------------------------------|
| 654  | The larger the value is, the lighter the small text and fine lines become and the more smudged text is suppressed.<br>0: Smudged text is suppressed most<br>9: Faint text is suppressed most<br>Acceptable values: 0 to 9 |

<Procedure>

The procedure is the same as that of D P.3-52 "3.3.4 Adjustment of faint text".

### 3.3.16 Thin line width lower limit adjustment

<Adjustment Mode (05)>

| Code              | Remarks                                                                                                    |
|-------------------|----------------------------------------------------------------------------------------------------|
| 8240<br>(600dpi)  | Sets the lower limit value of the thin line width when "Distinguish Thin Lines" is selected in the screen selecting menu of the printer driver. |
| 8241<br>(1200dpi) | The larger the value is, the thicker (darker) the thin line becomes.<br>Acceptable values: 1 to 9<br>(Default: 2(600dpi), 4(1200dpi))           |

<Procedure>

The procedure is the same as that of  $\square$  P.3-52 "3.3.4 Adjustment of faint text".

# 3.3.17 Color/black judgment setting for twin color printing images

<Adjustment Mode (05)>

| Code | Remarks                                                                                                    |
|------|----------------------------------------------------------------------------------------------------|
| 8218 | Sets whether or not to replace the image object with black at the time of twin color printing.<br>0: OFF<br>1: ON (replacing with black) |

<Procedure>

The procedure is the same as that of D P.3-52 "3.3.4 Adjustment of faint text".

# 3.3.18 Background adjustment

The density of background can be adjusted as follows.

|                         |        |        |        |        |        |        | <adjustment (05)="" mode=""></adjustment>                           |
|-------------------------|--------|--------|--------|--------|--------|--------|---------------------------------------------------------------------|
| Color                   | PS     |        | PCL    |        | XF     | PS     | Bomorko                                                             |
| mode                    | Smooth | Detail | Smooth | Detail | Smooth | Detail | Remarks                                                             |
| Color<br>(600dpi)       | 8010-0 | 8013-0 | 8010-1 | 8013-1 | 8010-2 | 8013-2 | The larger the value, the darker the background                     |
| Twin color<br>(600dpi)  | 8011-0 | 8014-0 | 8011-1 | 8014-0 | 8011-2 | 8014-2 | becomes. The smaller the value, the lighter the background becomes. |
| Black<br>(600dpi)       | 8012-0 | 8015-0 | 8012-1 | 8015-1 | 8012-2 | 8015-2 | Acceptable value:<br>0 to 255 (Default: 128)                        |
| Color<br>(1200dpi)      | 8016-0 | 8019-0 | 8016-1 | 8019-1 | 8016-2 | 8019-2 |                                                                     |
| Twin color<br>(1200dpi) | 8017-0 | 8020-0 | 8017-1 | 8020-1 | 8017-2 | 8020-2 |                                                                     |
| Black<br>(1200dpi)      | 8018-0 | 8021-0 | 8018-1 | 8021-1 | 8018-2 | 8021-2 |                                                                     |

#### <Procedure>

The procedure is the same as that of 📖 P.3-49 "3.3.2 Gamma balance adjustment (Black Mode)".

# 3.4 Image Quality Adjustment (Scanning Function)

### 3.4.1 Gamma balance adjustment

The gamma balance at the Black Mode is adjusted by adjusting the density. The adjustment is performed by selecting its density area from the following: low density, medium density and high density.

<Adjustment Mode (05)>

| Black          |               |       |                |       |                 |                                             |         |
|----------------|---------------|-------|----------------|-------|-----------------|---------------------------------------------|---------|
|                | Original mode |       | Original mode  |       | Gray Item to be |                                             | Remarks |
| Text/<br>Photo | Text          | Photo | User<br>custom | Scale | adjusted        |                                             |         |
| 880-0          | 881-0         | 882-0 | 7480-0         | 883-0 | Low density     | The larger the value is, the density of the |         |
| 880-1          | 881-1         | 882-1 | 7480-1         | 883-1 | Medium density  | Acceptable values: 0 to 255                 |         |
| 880-2          | 881-2         | 882-2 | 7480-2         | 883-2 | High density    | (Default: 128)                              |         |

<Procedure>

- (1) While pressing [0] and [5] simultaneously, turn the power ON.
- (2) Key in the code corresponding to the desired original mode and press the [START] button.
- (3) Key in the value corresponding to the density area to be adjusted (0, 1 or 2) and press the [START] button.
  - 0: Low density (L), 1: Medium density (M), 2: High density (H)
- (4) Key in the adjustment value. (To correct the value once keyed in, press the [CLEAR] button.)
- (5) Press the [ENTER] or [INTERRUPT] button to store the value in memory. → The equipment goes back to the ready state.
- (6) For resetting the value, repeat step (2) to (5).
- (7) Let the equipment restart and perform the scanning job.
- (8) If the desired image has not been attained, repeat step (1) to (7).

# 3.4.2 Density adjustment

Adjusts the center density and the variation of density adjustment buttons.

<Adjustment Mode (05)>

| Color |      | Origir | nal mode      |                | ltom to bo                         |                                                                                                    |
|-------|------|--------|---------------|----------------|------------------------------------|----------------------------------------------------------------------------------------------------|
| Mode  | Text | Photo  | Printed image | User<br>custom | adjusted                           | Remarks                                                                                                    |
| Color | 8340 | 8341   | 8342          | 8380           | Manual density<br>center value     | The larger the value is, the darker the image becomes.<br>Acceptable values: 0 to 255 (Default: 128)                                                                                                  |
|       | 8344 | 8345   | 8346          | 8381           | Manual density<br>light step value | Sets the changing amount by 1 step at the<br>density adjustment on the control panel.<br>The larger the value is, the lighter the light<br>side becomes.<br>Acceptable values: 0 to 255 (Default: 20) |
|       | 8348 | 8349   | 8350          | 8382           | Manual density<br>dark step value  | Sets the changing amount by 1 step at the<br>density adjustment on the control panel.<br>The larger the value is, the darker the dark<br>side becomes.<br>Acceptable values: 0 to 255 (Default: 20)   |

#### <Adjustment Mode (05)>

|                | BI   | ack   |                |         |                                |                                                        |  |  |
|----------------|------|-------|----------------|---------|--------------------------------|--------------------------------------------------------|--|--|
| Original mode  |      | Gray  | Item to be     | Remarks |                                |                                                        |  |  |
| Text/<br>Photo | Text | Photo | User<br>custom | Scale   | adjusted                       |                                                        |  |  |
| 845            | 846  | 847   | 7475           | 848     | Manual density<br>center value | The larger the value is, the darker the image becomes. |  |  |
| 860            | 861  | 862   | 7478           | 863     | Automatic density              | (Default: 128)                                         |  |  |

#### <Procedure>

- (1) While pressing [0] and [5] simultaneously, turn the power ON.
- (2) Key in a code and press the [START] button.
- (3) Key in an adjustment value (acceptable values: 0 to 255). (To correct a value once keyed in, press the [CLEAR] button.)
- (4) Press the [ENTER] or [INTERRUPT] button to store the value in memory. → The equipment goes back to the ready state.
- (5) Let the equipment restart and perform the scanning.
- (6) If the desired image quality has not been attained, repeat step (1) to (5).

# 3.4.3 Background adjustment (Color Mode)

The adjustment level of background center value is adjusted. The control value of background adjustment button is automatically adjusted to the same level as the adjusted center value. For example, when the control value of background adjustment key ranges from 0 to 6, the background center value (-2 to +2) is used to be the range from 6 to 14 accordingly.

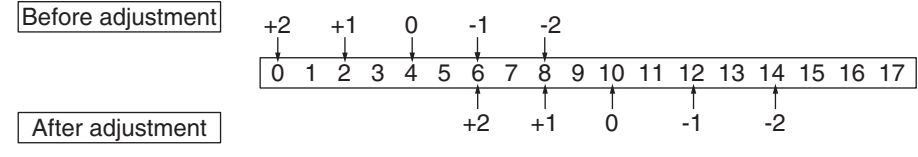

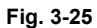

#### <Adjustment Mode (05)>

| Code | Original mode | Remarks                                                   |
|------|---------------|-----------------------------------------------------------|
| 1070 | Text          | The smaller the value is, the background becomes lighter. |
| 1071 | Printed Image | Acceptable values: 0 to 50 (Default: 50)                  |
| 1072 | Photo         |                                                           |
| 8370 | User custom   |                                                           |

<Procedure>

- (1) While pressing [0] and [5] simultaneously, turn the power ON.
- (2) Key in the codes and press the [START] button.
- (3) Key in the adjustment values. Acceptable values: 0 to 50. (To correct the value once keyed in, press the [CLEAR] button.)
- (4) Press the [ENTER] or [INTERRUPT] button to store the value in memory. → The equipment goes back to the ready state.
- (5) Let the equipment restart and perform the scanning job.
- (6) If the desired image has not been attained, repeat step (1) to (5).

# 3.4.4 Judgment threshold for ACS (common for copy & network scan)

The judgment level is adjusted for the automatic identification of whether the original set on the glass is black or color. Namely, this is to adjust the judgment level used when "Auto Color" is selected at color modes. The same adjustment value will be applied to all cases of the copying, network scanning, RADF scanning and manual scanning (using the original glass) simultaneously.

<Adjustment Mode (05)>

| Code | Item to be adjusted        | Contents                                                                                                    |
|------|----------------------------|----------------------------------------------------------------------------------------------------|
| 1675 | Judgment threshold for ACS | The larger the value is, the more an original tends to be judged as black even<br>at the Auto Color Mode. The smaller the value is, the more it tends to be<br>judged as color.<br>Acceptable values: 0 to 255 (Default: 70) |

<Procedure>:

The procedure is the same as that of D P.3-59 "3.4.2 Density adjustment".

# 3.4.5 Sharpness adjustment

If you want to make scan images look softer or sharper, perform the following adjustment. The adjustment can be made for each of the color modes and original modes independently.

|      |            |               |   | <adjustment (05)="" mode=""></adjustment>                 |
|------|------------|---------------|---|-----------------------------------------------------------|
| Code | Color mode | Original mode |   | Contents                                                  |
| 1086 | Full Color | Text          | • | The larger the value is, the sharper the image becomes;   |
| 1087 |            | Printed Image | • | The smaller the value is, the less moire tends to appear. |
| 1088 |            | Photo         | • | The acceptable values are 0 to 255.                       |
| 8375 |            | User custom   |   | The center value is 128.                                  |
| 840  | Black      | Text/Photo    |   |                                                           |
| 841  |            | Text          |   |                                                           |
| 842  |            | Photo         |   |                                                           |
| 7470 |            | User custom   |   |                                                           |
| 843  | Gray Scale | -             | ] |                                                           |

#### Note:

You have to make adjustment by balancing between moire and sharpness.

<Procedure>

The procedure is the same as that of D P.3-59 "3.4.2 Density adjustment".

### **3.4.6** Setting range correction

The values of the background peak in the range correction can be switched to "varied" or "fixed" in the following codes.

If they are fixed, the range correction is performed with standard values.

|            |                | •             | ·      |                |                       | <ad< th=""><th>justment Mode (05)&gt;</th></ad<>      | justment Mode (05)>                                   |
|------------|----------------|---------------|--------|----------------|-----------------------|-------------------------------------------------------|-------------------------------------------------------|
|            |                | Origina       | l mode |                | Gray<br>Scale         | Gray Item to be<br>Scale adjusted                     | Remarks                                               |
| Color mode | Text/<br>Photo | Text          | Photo  | User<br>custom |                       |                                                       |                                                       |
| Black      | 7416           | 7417          | 7418   | 7425           | 7419                  | Range correction<br>(Automatic density<br>adjustment) | 0: Background peak -<br>fixed<br>1: Background peak - |
|            | 7421           | 7422          | 7423   | 7426           | 7424                  | Range correction<br>(Manual density<br>adjustment)    | Varied                                                |
|            |                | Origina       | l mode |                |                       |                                                       |                                                       |
| Color mode | Text           | Printed image | Photo  | User<br>custom | Item to be adjusted   |                                                       | Remarks                                               |
| Color      | 8330           | 8331          | 8332   | 8334           | Range co<br>density a | prrection (Automatic<br>djustment)                    | 0: Background peak -<br>fixed                         |
|            | 8361           | 8362          | 8363   | 8365           | Range co<br>density a | orrection (Manual<br>djustment)                       | varied                                                |

#### <Procedure>

The procedure is the same as that of D P.3-59 "3.4.2 Density adjustment".

3

# 3.4.7 Fine adjustment of black density

The density of black side on scanned image is adjusted at color-scanning.

<Adjustment Mode (05)>

| Code | Original mode | Remarks                                                              |
|------|---------------|----------------------------------------------------------------------|
| 1075 | Text          | The larger the value is, the black side of the image becomes darker. |
| 1076 | Printed Image | Acceptable values: 0 to 4 (Default: 0)                               |
| 1077 | Photo         |                                                                      |
| 8371 | User custom   |                                                                      |

#### Note:

Be careful for the value not to be too large since the gradation is reproduced worse in darker side.

<Procedure>

- (1) While pressing [0] and [5] simultaneously, turn the power ON.
- (2) Key in the codes and press the [START] button.
- (3) Key in the adjustment values. Acceptable values: 0 to 4. (To correct the value once keyed in, press the [CLEAR] button.)
- (4) Press the [ENTER] or [INTERRUPT] button to store the value in memory. → The equipment goes back to the ready state.
- (5) Let the equipment restart and perform the scanning job.
- (6) If the desired image has not been attained, repeat step (1) to (5).

# 3.4.8 **RGB** conversion method selection

The color space conversion method of image is decided at color-scanning.

<Adjustment Mode (05)>

| Code | Original mode | Remarks                                       |
|------|---------------|-----------------------------------------------|
| 1080 | Text          | 0: sRGB, 1: AppleRGB, 2: ROMMRGB, 3: AdobeRGB |
| 1081 | Printed Image | (Default: 0)                                  |
| 1082 | Photo         |                                               |
| 8372 | User custom   |                                               |

<Procedure>

- (1) While pressing [0] and [5] simultaneously, turn the power ON.
- (2) Key in the codes and press the [START] button.
- (3) Key in the adjustment values. Acceptable values: 0 to 3. (To correct the value once keyed in, press the [CLEAR] button.)
- (4) Press the [ENTER] or [INTERRUPT] button to store the value in memory.→ The equipment goes back to the ready state.
- (5) Let the equipment restart and perform the scanning job.
- (6) If the desired image has not been attained, repeat step (1) to (5).

### 3.4.9 Adjustment of saturation

The brightness of the scanned image is adjusted at color-scanning.

<Adjustment Mode (05)>

| Code | Original mode | Remarks                                                                                               |
|------|---------------|----------------------------------------------------------------------------------------------------|
| 8325 | Text          | The larger the value is, the brighter the image becomes.                                              |
| 8326 | Printed Image | The smaller the value is, the duller the image becomes.<br>Acceptable values: 0 to 255 (Default: 128) |
| 8327 | Photo         | ······································                                                                |
| 8373 | User custom   |                                                                                                    |

#### <Procedure>

- (1) While pressing [0] and [5] simultaneously, turn the power ON.
- (2) Key in the codes and press the [START] button.
- (3) Key in the adjustment values. Acceptable values: 0 to 255. (To correct the value once keyed in, press the [CLEAR] button.)
- (4) Press the [ENTER] or [INTERRUPT] button to store the value in the memory. → The equipment goes back to the ready state.
- (5) Let the equipment restart and perform the scanning job.
- (6) If the desired image has not been attained, repeat step (1) to (5).

3

# 3.4.10 Background processing offset adjustment

The density of background is adjusted.

<Adjustment Mode (05)>

| Black                   |         |                                                 |                |                                                                                                    |                                                                                                    |  |
|-------------------------|---------|-------------------------------------------------|----------------|----------------------------------------------------------------------------------------------------|----------------------------------------------------------------------------------------------------|--|
|                         | Origina | l mode                                          |                | Item to be adjusted                                                                                                    | Remarks                                                                                                    |  |
| Text/<br>Photo          | Photo   | Gray<br>Scale                                   | User<br>Custom | ·····                                                                                                    |                                                                                                    |  |
| 8400                    | 8402    | 8403                                            | 8404           | Background density<br>adjustment<br>/ Automatic density<br>adjustment<br>/ Automatic density<br>adjustment<br>/ Automatic density<br>adjustment<br>/ Automatic density<br>/ Automatic density / Automatic density / Automatic density / Automatic density / A |                                                                                                    |  |
| 8405                    | 8407    | 8408                                            | 8409           | Background density<br>adjustment<br>/ Manual density<br>adjustment                                                                                                    | Acceptable values: 0 to 255<br>(Default: 128)                                                                                                    |  |
|                         | Co      | lor                                             |                |                                                                                                    |                                                                                                    |  |
|                         | Origina | l mode                                          | 1              | Item to be adjusted                                                                                                    | Remarks                                                                                                    |  |
| Text                    | Photo   | Printed<br>Image                                | User<br>Custom |                                                                                                    |                                                                                                    |  |
| 8385                    | 8386    | 8387                                            | 8389           | Background density<br>adjustment<br>/ Automatic density<br>adjustment                                                                                                    | The larger the value is, the lower the<br>density of the image background (low<br>density section) becomes. The smaller the<br>value is, the higher the density of the image                                                                                                    |  |
| 8390                    | 8391    | 8392                                            | 8394           | Background density<br>adjustment<br>/ Manual density<br>adjustment                                                                                                    | Acceptable values: 0 to 255<br>(Default: 128)                                                                                                    |  |
| A                       | DF      |                                                 |                |                                                                                                    |                                                                                                    |  |
| Black/<br>Gray<br>Scale | Color   |                                                 | ltem to be     | e adjusted                                                                                                    | Remarks                                                                                                    |  |
| 7468                    | 8395    | Background density processing<br>/ ADF scanning |                | rocessing                                                                                                    | Adjusts the density of background for ADF scanning. The larger the value is, the lower the density of the background and the low density section (e.g. light text or lines) becomes. The smaller the value is, the higher the density of them becomes. Acceptable values: 0 to 255 (Default: 128) |  |

#### <Procedure>

The procedure is the same as that of D P.3-59 "3.4.2 Density adjustment".

# 3.5 Image Quality Adjustment (FAX Function)

# 3.5.1 Density adjustment

The center density and the density variation controlled by density adjustment keys can be adjusted as follows.

<Adjustment Mode (05)>

| Color | Original mode  |        |       | Itom to be                     |                                                        |
|-------|----------------|--------|-------|--------------------------------|--------------------------------------------------------|
| mode  | Text/<br>Photo | Text * | Photo | adjusted                       | Remarks                                                |
| Black | 714            | 700    | 710   | Manual density<br>center value | The larger the value is, the darker the image becomes. |
|       | 729            | -      | 725   | Automatic density mode         | (Default: 128)                                         |

\* Since the gradation in this mode is reproduced in a binary image (black and white), this adjustment should be a simple binary threshold adjustment.

<Procedure>

- (1) While pressing [0] and [5] simultaneously, turn the power ON.
- (2) Key in a code and press the [START] button.
- (3) Key in an adjustment value.
- (To correct the value once keyed in, press the [CLEAR] button.)
- (4) Press the [ENTER] or [INTERRUPT] button to store the value. → The equipment goes back to the ready state.
- (5) Turn the power OFF.

<Confirmation>

If possible, perform a Fax transmission and check the adjusted density with the image on the recipient's side.

# 3.5.2 Beam level conversion setting

A beam level for smoothing process (divided into 4) in the fax function can be set. In this setting the size of dots is adjusted.

<Adjustment Mode (05)>

|       |                     | · ···j································                                                     |
|-------|---------------------|--------------------------------------------------------------------------------------------|
| Code  | Item to be adjusted | Remarks                                                                                    |
| 678-0 | Beam level 0/4      | The smaller the value is, the smaller the beam width                                       |
| 678-1 | Beam level 1/4      | becomes. Therefore, the smaller dot is reproduced accordingly. Acceptable values: 0 to 255 |
| 678-2 | Beam level 2/4      | (Default: Level 0/4: 0, Level 1/4: 63, Level 2/4: 127, Level 3/                            |
| 678-3 | Beam level 3/4      | <sup>→</sup> 4: 191, Level 4/4: 255)                                                       |
| 678-4 | Beam level 4/4      |                                                                                            |

#### <Procedure>

- (1) While pressing [0] and [5] simultaneously, turn the power ON.
- (2) Key in a code and press the [START] button.
- (3) Key in a sub-code and press the [START] button.
- (4) Key in an adjustment value. (To correct a value once keyed in, press the [CLEAR] button.)
- (5) Press the [ENTER] or [INTERRUPT] button to store the value. → The equipment goes back to the ready state.
- (6) Take the POWER OFF.

#### <Confirmation>

Check the beam level conversion setting with the actual fax data received, if possible.

#### Notes:

- 1. The setting value must increase as the beam level number (0 to 4) becomes higher. Do not increase this order when setting the values.
- 2. Usually, beam level 4 / 4 is most effective on black mode.

# 3.6 Adjustment of the Process Unit Related Section

### 3.6.1 High-Voltage Transformer Setting

The high-voltage transformers supply high-voltage to the parts related to charging, development, transfer and Discharging blade.

The high-voltage transformer has the following high-voltage outputs.

| Out1 | 1 | Main charger needle electrode cleaner bias (Y) |
|------|---|------------------------------------------------|
|      | 2 | Main charger needle electrode cleaner bias (M) |
|      | 3 | Main charger needle electrode cleaner bias (C) |
|      | 4 | Main charger needle electrode cleaner bias (K) |
| Out2 | 1 | Main charger grid bias (Y)                     |
|      | 2 | Main charger grid bias (M)                     |
|      | 3 | Main charger grid bias (C)                     |
|      | 4 | Main charger grid bias (K)                     |
| Out3 | 1 | Developer bias (Y)                             |
|      | 2 | Developer bias (M)                             |
|      | 3 | Developer bias (C)                             |
|      | 4 | Developer bias (K)                             |
| Out4 | 1 | 1st transfer roller bias (Y)                   |
|      | 2 | 1st transfer roller bias (M)                   |
|      | 3 | 1st transfer roller bias (C)                   |
|      | 4 | 1st transfer roller bias (K)                   |
| Out5 | - | 2nd transfer roller bias                       |

#### Note:

Never move the variable resistance on the board since the output adjustment has been performed at the shipment for the high-voltage transformer supplied as a service part. Also do not perform the setting change when the high-voltage power supply is replaced.

### 3.6.2 Adjustment of the Auto-Toner Sensor

When the developer material is replaced, adjust the auto-toner sensor in the following procedure. P.3-2 "3.1.2 Adjustment of the Auto-Toner Sensor"

# 3.6.3 Adjustment of the doctor-sleeve gap

For the adjustment of the doctor-sleeve gap, perform the same procedure for the Y, M, C and K developer units.

Adjustment tool to use: Doctor-sleeve gap jig

<Adjustment procedure>

- (1) Take off the developer unit from the equipment.
- (2) Discharge the developer material.
- (3) Loosen 2 doctor blade fixing screws. Insert the gauge "0.65" of the doctor sleeve jig between the developer sleeve and doctor blade (3 points) to adjust the gap, and tighten the screws.

Adjustment standard: 0.65 +/- 0.05mm

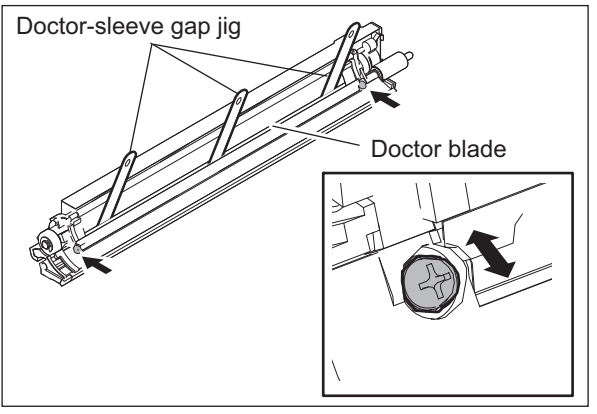

Fig. 3-26

#### Notes:

 Flip up the protection sheet for the doctor blade from the sleeve before inserting the gauge. Also, be sure not to damage the protection sheet.

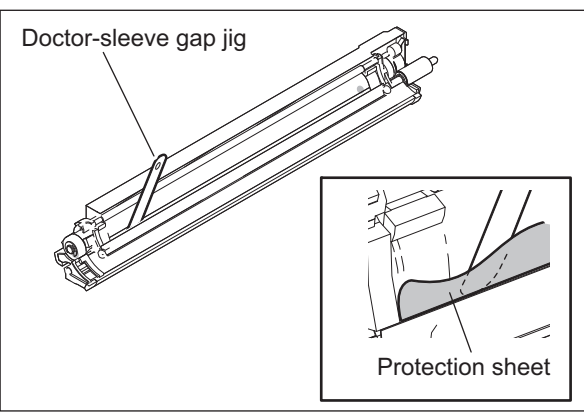

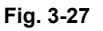

 When confirming and adjusting the gap between the developer sleeve and the doctor blade, insert the gauges into the gap after rotating the developer sleeve so that its marking faces the doctor blade.

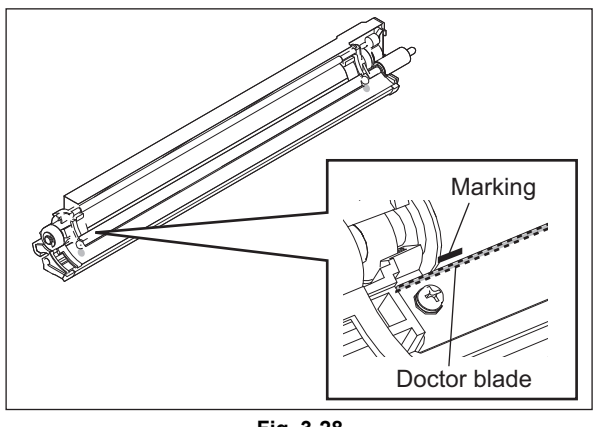

Fig. 3-28

(4) Insert the gauge "0.60" of the doctor-sleeve jig into the gap between the developer sleeve and the doctor blade and make sure that the gauge can move smoothly in the front/rear direction. In addition, confirm that the gauge "0.70" cannot be inserted into the gap.

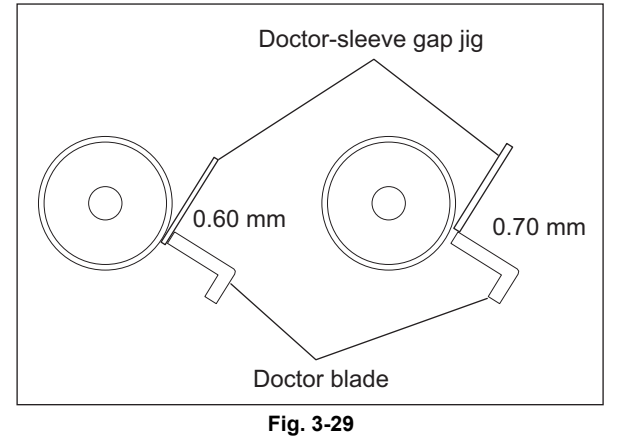

# 3.7 Adjustment of the Scanner Section

# 3.7.1 Adjustment carriages-1 and -2 positions

- (1) Move the carriage-2 toward the exit side.
- (2) Loosen the screws fixing the front side pulley bracket, make the sections A and B of the carriage-2 touch with the inside of the exit side frame and screw them up.

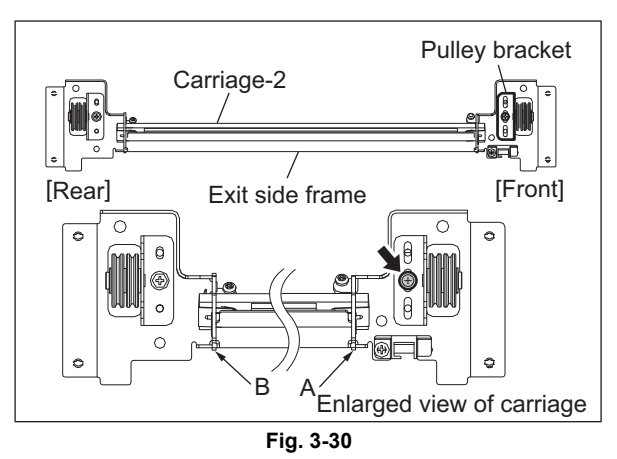

(3) Put the carriage-1 on the rail, make the sections C and D of it touch with the inside of the exit frame and screw up the front/rear side of the bracket to fix it.

#### Note:

Make sure that the sections A and B of the carriage-2 touch with the exit side frame.

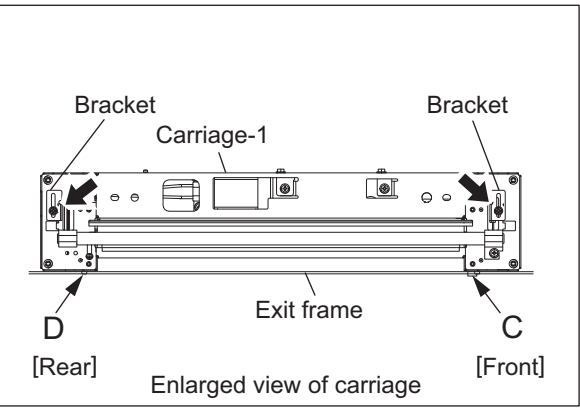

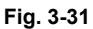

# 3.7.2 Belt tension adjustment of the Scan motor

- (1) Hook the belt tension jig to the motor bracket and the flame.
- (2) Loosen screw-A and -C. (There is no need to loosen screw-B, since it is a shoulder screw.)
- (3) The scan motor is pulled by the belt tension jig. Fix screw-A and then -C at the stopped position.
- (4) Remove the belt tension jig.

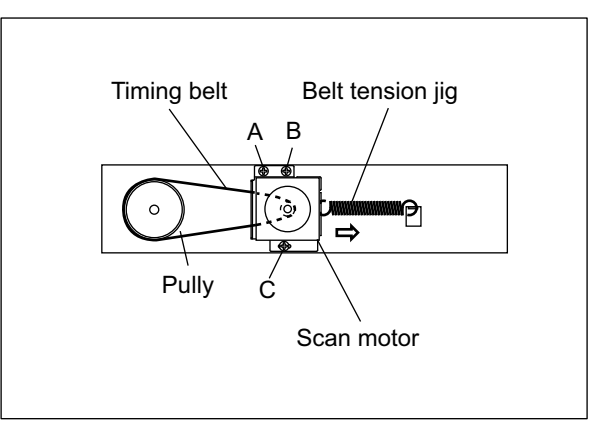

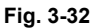

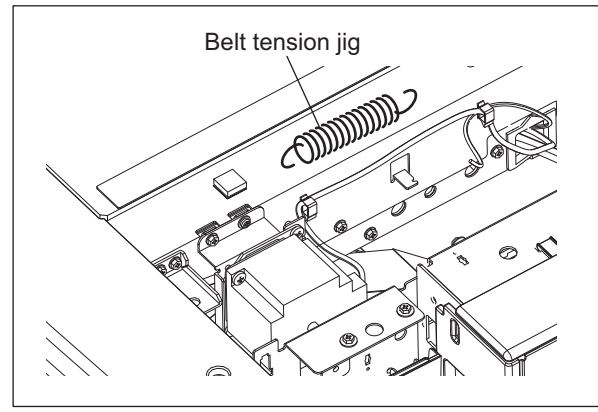

Fig. 3-33

3

# 3.8 Adjustment of the Reversing Automatic Document Feeder (RADF)

# 3.8.1 RADF position adjustment

Perform this adjustment when the RADF is removed.

 Place the RADF aligning its installation shoulder screw with the hole of the hinge bracket, and then slide it to the front side.

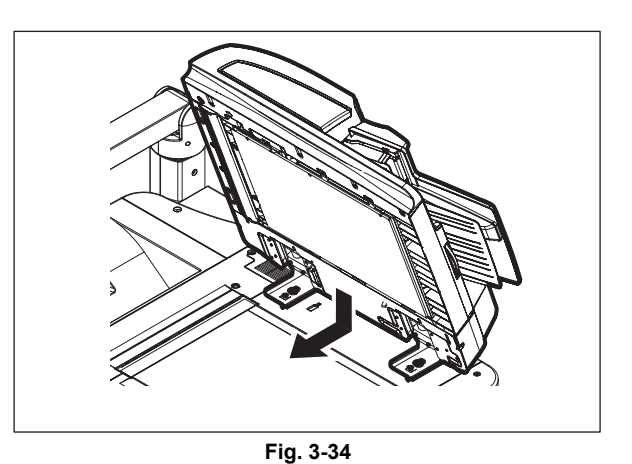

(2) Tighten the 2 fixing screws of the hinge bracket (front side) temporarily.

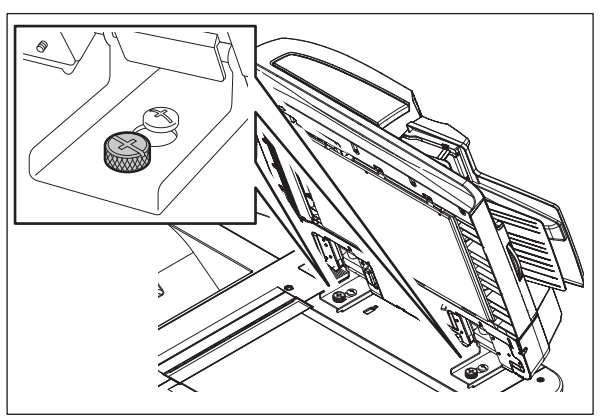

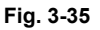

(3) Remove the platen sheet.

#### Note:

Be sure not to fold or stain the removed platen sheet.

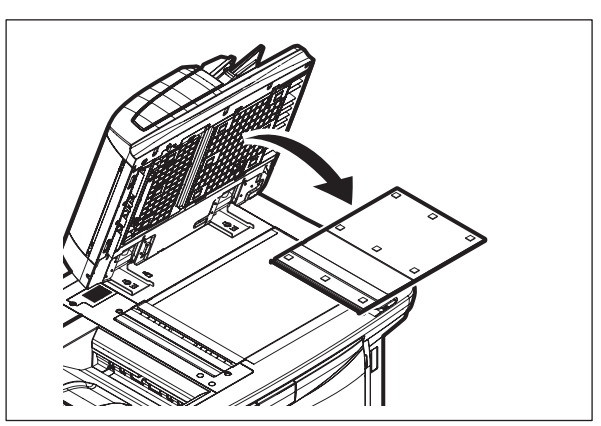

Fig. 3-36

(4) Remove 2 gaskets.

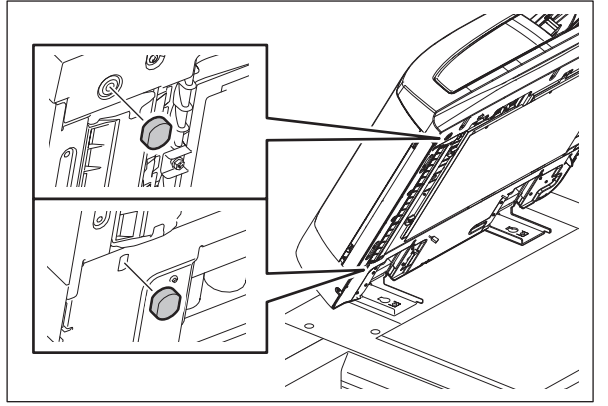

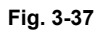

(5) Remove 2 screws.

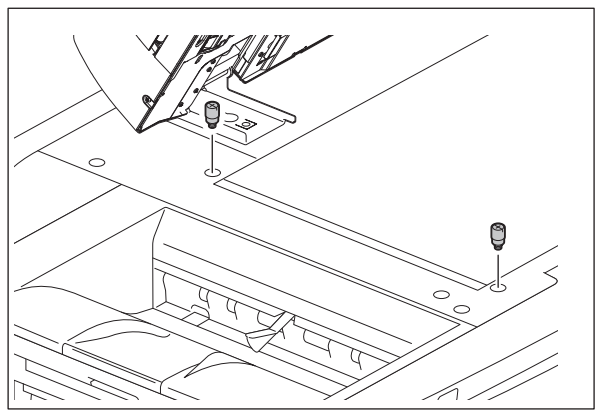

Fig. 3-38

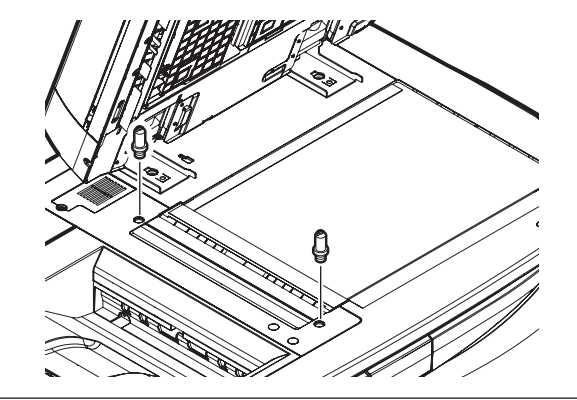

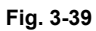

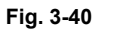

- (6) Install 2 positioning pins.

(7) Close the RADF gently and check if the positioning pins fit the holes on the RADF.

© 2008-2011 TOSHIBA TEC CORPORATION All rights reserved

e-STUDIO5520C/6520C/6530C ADJUSTMENT (8) When the RADF is closed, check if the hole of the adjustment plate on the right-hand hinge is aligned with the hole on the equipment. If it is not, turn the adjustment screw to match the hole.

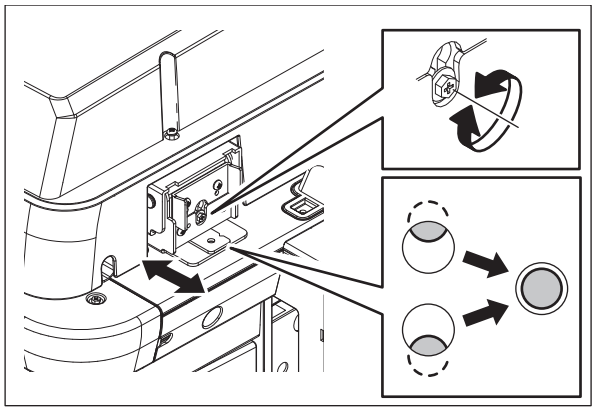

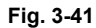

(9) Install 1 fixing screw (rear side) on the righthand hinge bracket.

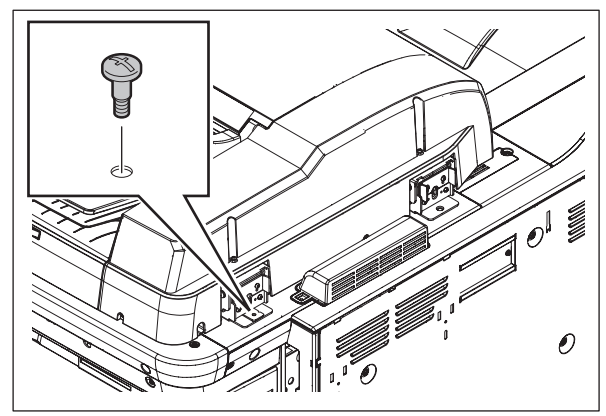

Fig. 3-42

(10) Insert a washer, and install 1 fixing screw (rear side) on the left-hand hinge bracket.

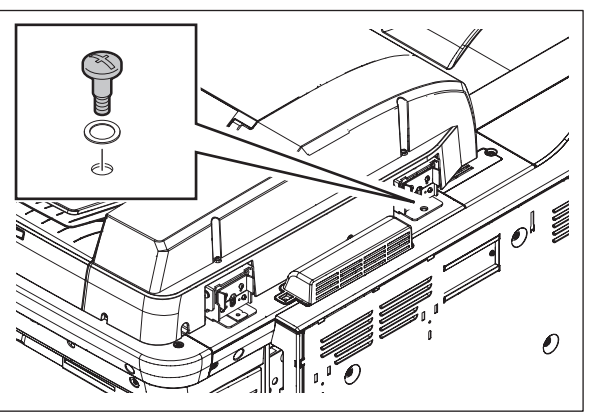

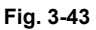

(11) Tighten the 2 fixing screws (front side) on the hinge bracket.

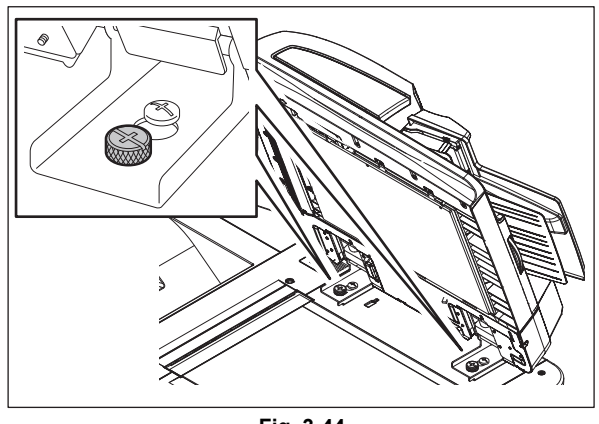

Fig. 3-44

© 2008-2011 TOSHIBA TEC CORPORATION All rights reserved

(12) Open the RADF and remove 2 positioning pins.

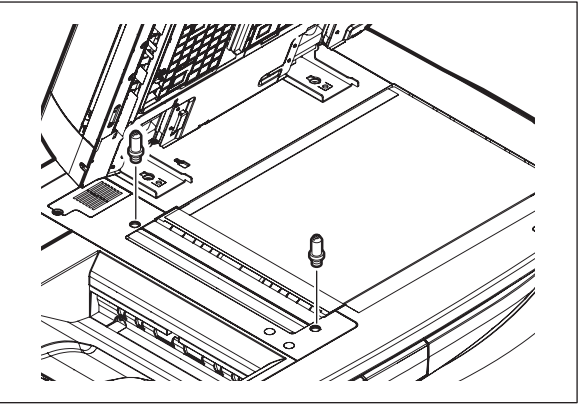

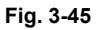

(13) Install 2 screws.

(15) Install the gaskets.

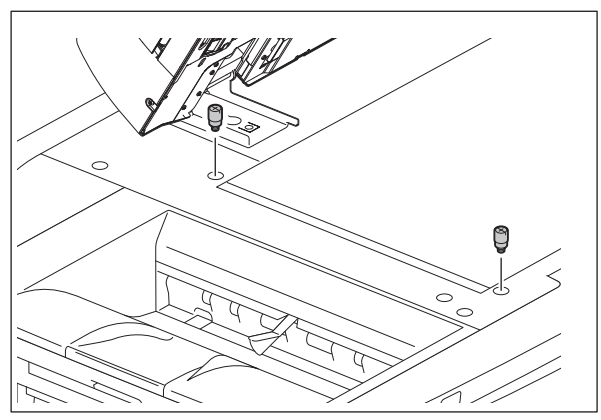

Fig. 3-46

(14) Place the platen sheet on the original glass and align it to the top left corner. Close the RADF gently and open it to check if the platen sheet is attached properly.

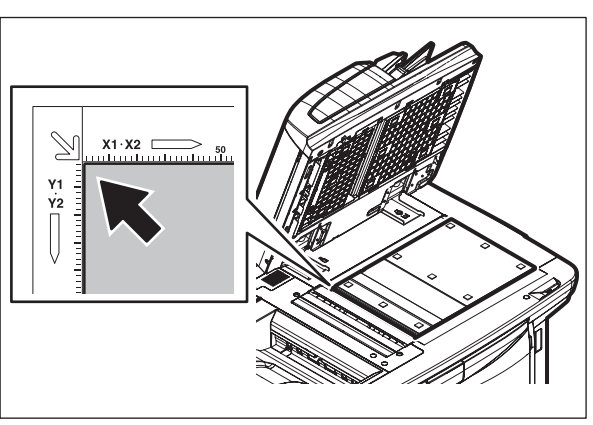

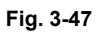

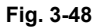

3

© 2008-2011 TOSHIBA TEC CORPORATION All rights reserved

e-STUDIO5520C/6520C/6530C ADJUSTMENT

# 3.8.2 RADF height adjustment

#### Note:

Check if the image adjustment for the equipment is performed properly before this adjustment of the RADF.

#### [A] Adjustment

- Remove the top left cover.
   Service Manual "3.5.6 Top left cover"
   Close the RADF.
- (3) Light the exposure lamp.
  - Turn the power ON while pressing [0] and [3] simultaneously.
  - Key in [267] and then press the [START] button. The exposure lamp is turned ON for a given length of time.
- (4) Visually check the gap between platen guide holder "A" and upper surface of the original glass "B" from the left hand side of the equipment. If the value is not within the tolerance, perform the adjustment according to the following procedure.
  [Tolerance of the gap] Rear side: 0 - 0.2 mm Front side: 0 mm
- (5) Close the RADF. Adjust it by turning the adjustment screws on the hinges.
  - Adjust the gap on the rear side by means of the screw on the hinge on the feed side (right side) of the RADF.

Turn it clockwise ..... Heightened Turn it counterclockwise .... Lowered

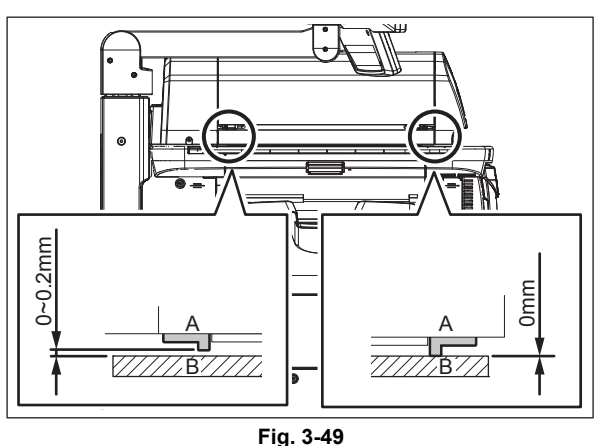

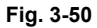

• Adjust the gap on the front side by means of the screw on the hinge on the exit side (left side) of the RADF.

Turn it clockwise ..... Lowered Turn it counterclockwise .... Heightened

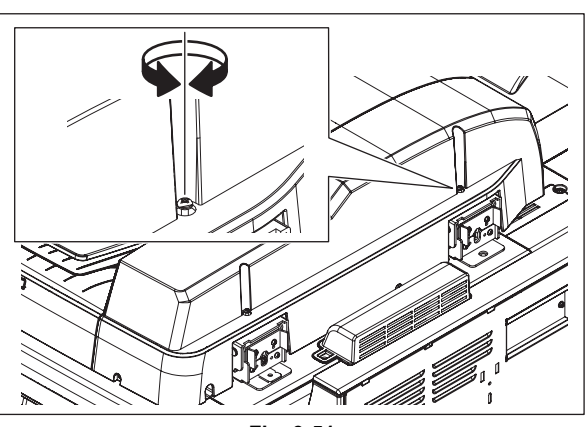

Fig. 3-51

#### Note:

Open the original jam access cover and check the height adjustment pointer on the front and rear side. When taking off / reinstalling the RADF, be sure to check the position of the height adjustment pointer before taking off the RADF. Check the position of the pointer again after the RADF is reinstalled. Perform the RADF height adjustment only when the position is not aligned with that before the reinstallation.

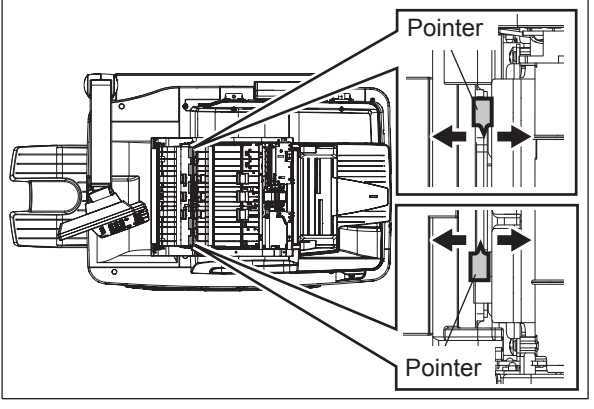

Fig. 3-52

# 3.8.3 RADF image skew adjustment

#### Note:

First check if the image adjustment has been performed properly and then start this adjustment for the RADF. Also, the RADF position and height shall be adjusted correctly.

#### [A] Simplex copying:

(1) Check the image using the chart (original) with vertical and horizontal lines in the following procedure.
 Place the chart provided as an original with its face up on the original tray of the RADF, select [1 Sided -> 1 Sided] and make copies.

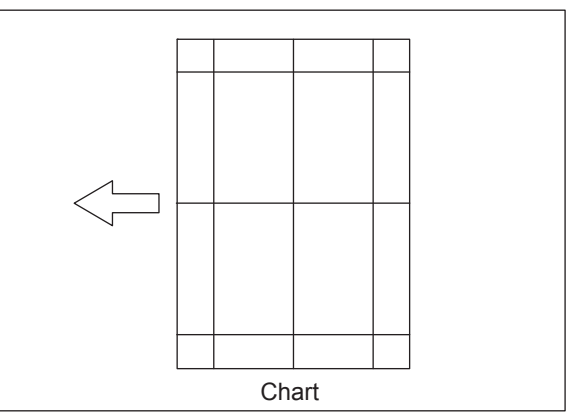

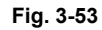

(2) Superimpose the chart on the copy and check the inclination of the copy image.

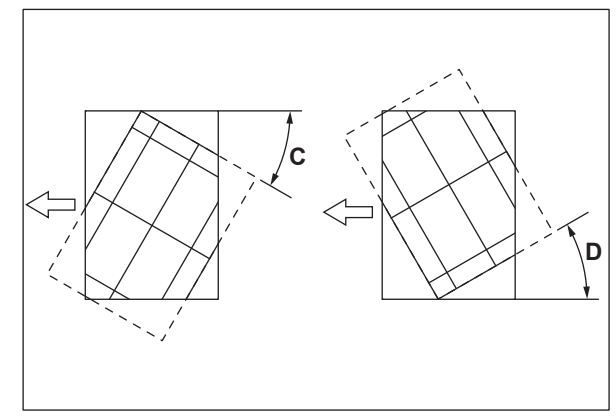

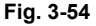

(3) If the adjustment is necessary, open the original jam access cover and change the position of the lower screw fixing the plate. Loosen the screw, and then if the image skew is "C" as shown in the figure above, shift the aligning plate in the direction of "+", and if "D", shift it to "-".

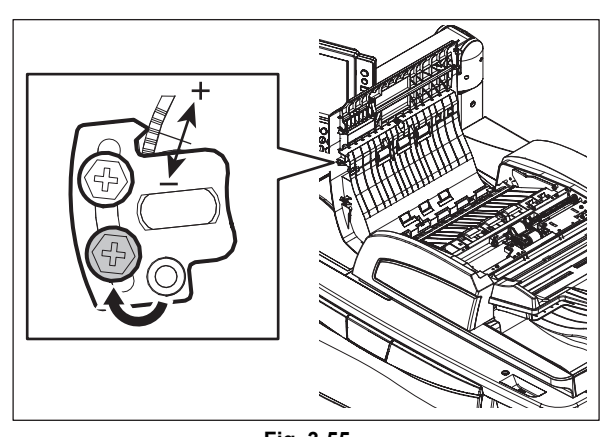

Fig. 3-55

#### [B] Duplex copying:

 Check the image using the chart (original) with vertical and horizontal lines in the following procedure.
 Place the chart provided as an original with its face up on the original tray of the RADF, select [2 Sided -> 2 Sided] and make copies.

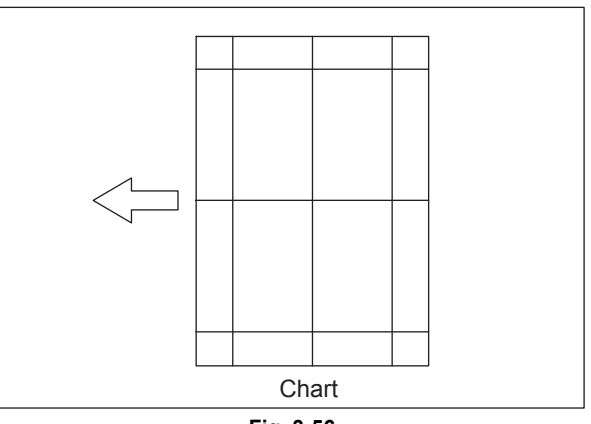

Fig. 3-56

(2) Superimpose the chart on the copy and check the inclination of the copy image.

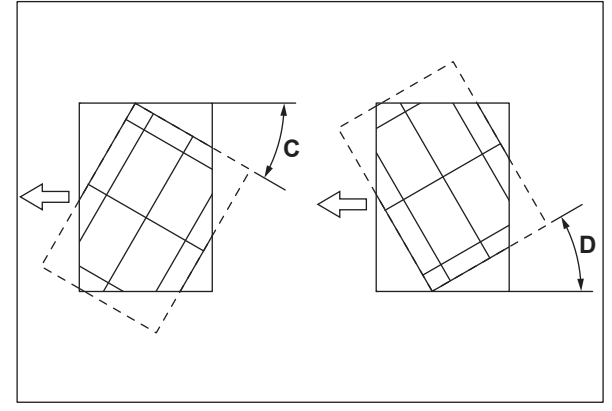

Fig. 3-57

(3) If the adjustment is necessary, open the original jam access cover and change the position of the lower screw fixing the plate. Loosen the screw, lift the guide and then if the image skew is "C" as shown in the figure above, shift the aligning plate in the direction of "+", and if "D", shift it to "-".

© 2008-2011 TOSHIBA TEC CORPORATION All rights reserved

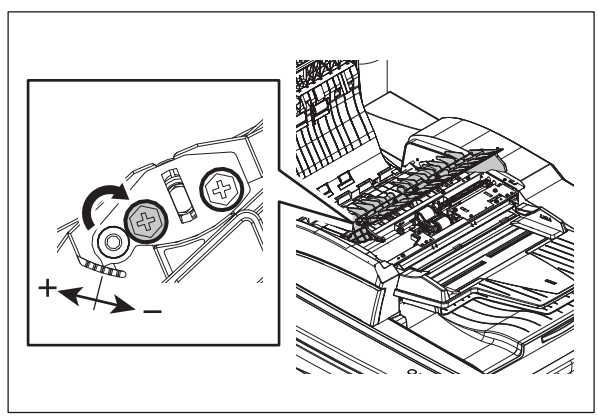

Fig. 3-58

# 3.8.4 RADF leading edge position adjustment

#### Note:

First check if the image adjustment has been performed properly and then start this adjustment for the RADF. Also, the RADF position and height shall be adjusted correctly.

#### [A] Simplex copying:

(1) Check the image using the chart (original) with vertical and horizontal lines in the following procedure.
 Place the chart provided as an original with its face up on the original tray of the RADF, select [1 Sided -> 1 Sided] and make copies.

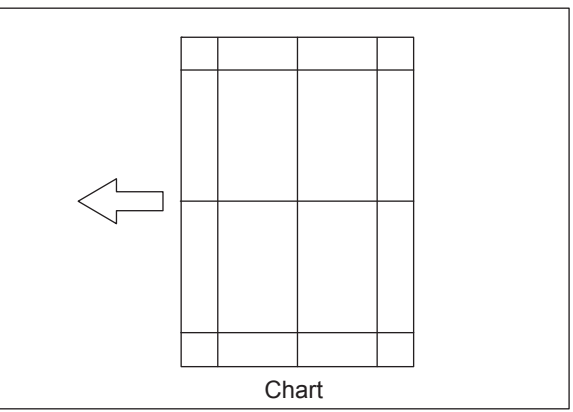

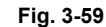

- (2) Superimpose the chart on the copy and check the leading edge E of the chart and F of the copy.
- (3) If the adjustment is necessary, shut down the equipment and turn the power ON while pressing [0] and [5] simultaneously, key in [365] and then press the [START] button.
- (4) Enter the value.

If the leading edge (F) margin of the copy image is larger than the (E) margin of the chart, enter a value smaller than the current one. If the leading edge (F) margin of the copy image is smaller than the (E) margin of the chart, enter a value larger than the current one.

#### Note:

Changing one value shifts the copy image by 0.2 mm.

(5) Press the [ENTER] button.

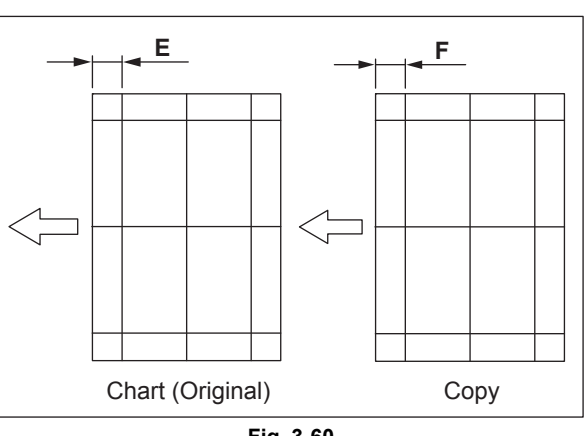

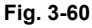

#### [B] Duplex copying:

(1) Check the image using the chart (original) with vertical and horizontal lines in the following procedure. Place the chart provided as an original with its face up on the original tray of the RADF, select [2 Sided -> 2 Sided] and make copies.

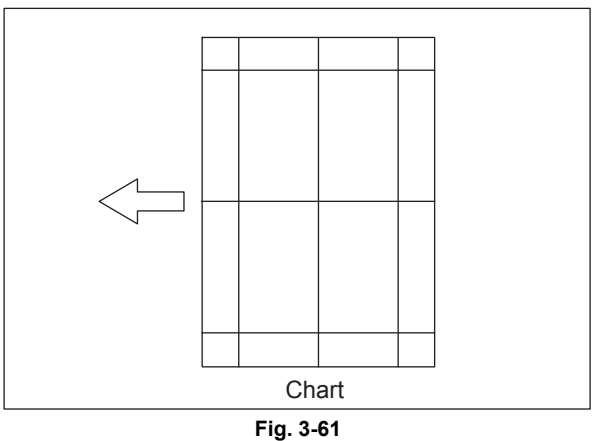

- (2) Superimpose the chart on the copy and check the leading edge E of the chart and F of the copy.
- (3) If the adjustment is necessary, shut down the equipment and turn the power ON while pressing [0] and [5] simultaneously, key in [366] and then press the [START] button.
- (4) Enter the value.

If the leading edge (F) margin of the copy image is larger than the (E) margin of the chart, enter a value smaller than the current one. If the leading edge (F) margin of the copy image is smaller than the (E) margin of the chart, enter a value larger than the current one.

#### Note:

Changing one value shifts the copy image by 0.2 mm.

(5) Press the [ENTER] button.

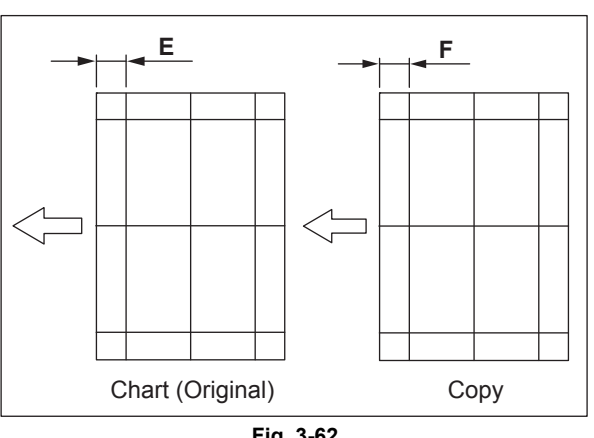

Fig. 3-62

# 3.8.5 RADF horizontal position adjustment

#### Note:

First check if the image adjustment has been performed properly and then start this adjustment for the RADF. Also, the RADF position and height shall be adjusted correctly.

 Check the image using the chart (original) with a center line in the following procedure. Place the chart provided as an original with its face up on the original tray of the RADF, and then make copies.

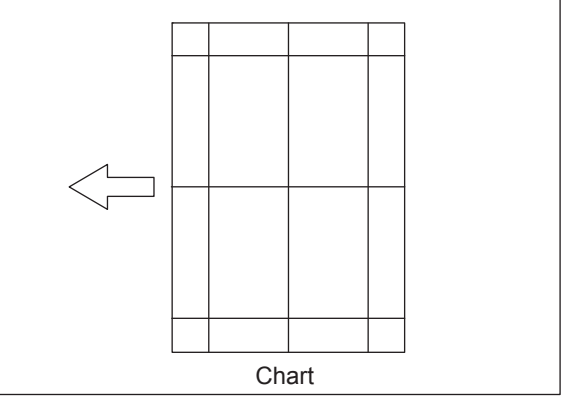

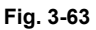

- (2) Fold the copy in half and check if the center line is misaligned.
- (3) If the adjustment is necessary, shut down the equipment and turn the power ON while pressing [0] and [5] simultaneously.
- (4) Key in [358] and then press the [START] button.
- (5) If the center line of the copy image is shifted to the front side of the equipment (G), enter a value larger than the current one.

#### Note:

Changing one value shifts the copy image by 0.08 mm.

- (6) If the center line of the copy image is shifted to the rear side of the equipment (H), enter a value smaller than the current one.
- (7) Press the [ENTER] button.

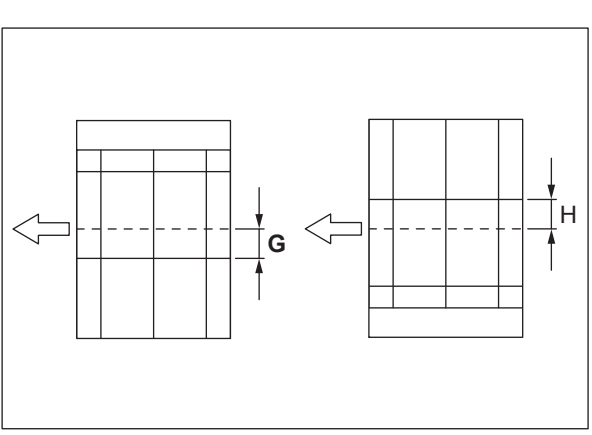

Fig. 3-64

# 3.8.6 RADF copy ratio adjustment

#### Note:

First check if the image adjustment has been performed properly and then start this adjustment for the RADF. Also, the RADF position and height shall be adjusted correctly.

 Check the image using the chart (original) with vertical and horizontal lines in the following procedure.
 Place the chart provided as an original with its face up on the original tray of the RADF.

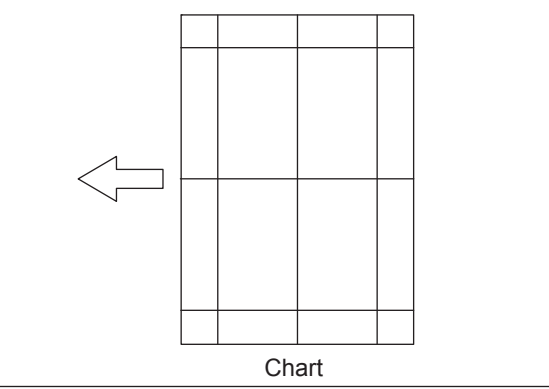

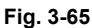

- (2) Press the [START] button.
- (3) Superimpose the chart on the copy and check the image dimension "I".
- (4) If the adjustment is necessary, shut down the equipment and turn the power ON while pressing [0] and [5] simultaneously.
- (5) Key in [357] and then press the [START] button.
- (6) If the copy image dimension "I" is larger than the chart dimension, enter a value smaller than the current one. If the copy image dimension "I" is smaller than the chart dimension, enter a value larger than the current one.

#### Note:

When the value is increased (decreased) by 1, the copy image (ratio in the secondary scanning direction) is affected correspondingly by 1%.

(7) Press the [ENTER] button.

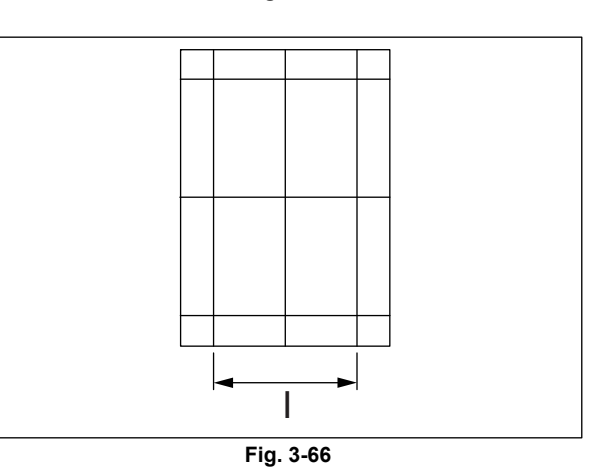

3

# 3.8.7 RADF opening/closing switch adjustment

Adjust the bracket position so that the sensor is turned ON when the height "J" becomes 145 mm or less (within the empty weight falling limit).

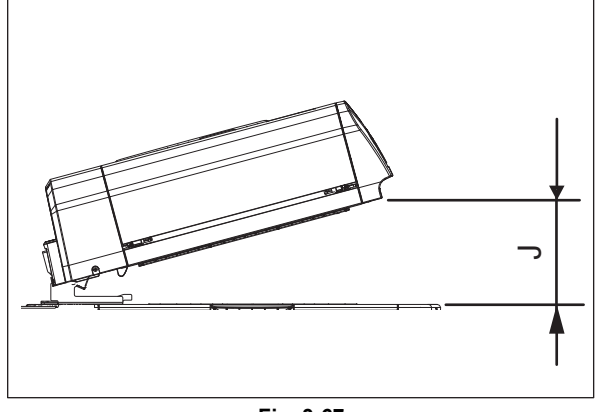

Fig. 3-67

- (1) Take off the RADF rear cover.Service Manual "16.5.3 RADF rear cover"
- (2) Loosen the fixing screw of the bracket. Slide the bracket vertically using the scale as a guide to adjust the position where the switch is turned ON.
- (3) Tighten the fixing screw of the bracket. Install the RADF rear cover.

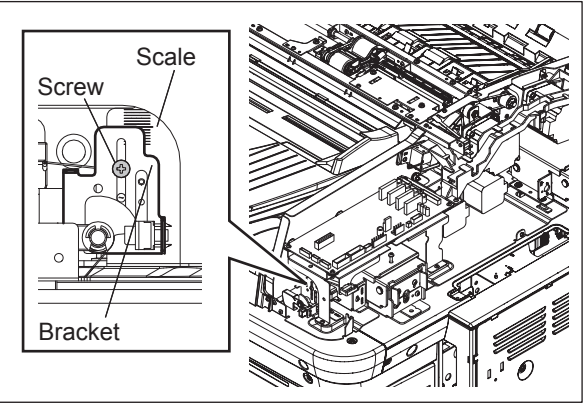

Fig. 3-68

### 3.8.8 Original reading start sensor adjustment

When the RADF board or the original reading start sensor (sensor section or prism) is replaced, be sure to perform this adjustment. If not, paper jams (E721, E725, E774) or operational problems may occur.

#### [A] Automatic adjustment

- (1) Turn the power ON while pressing [0] and [5] simultaneously.
- (2) Key in [356] and then press the [START] button.

#### Notes:

- 1. Be sure to close all of the RADF cover before the adjustment is performed.
- 2. Check that there is no paper on the original reading start sensor so that the light is not shielded.

#### [B] Manual adjustment

#### Note:

When the reading start sensor is replaced or re-installed, perform this manual adjustment.

- (1) Take off the left RADF cover.
- (2) Close the original jam access cover and the RADF.
- (3) Turn the power ON while pressing [0] and [5] simultaneously.
- (4) Key in [353] and then press the [START] button.

#### Note:

Be sure not to close or open the original jam access cover and the RADF until step 6 is finished. If you do so, the adjustment value will be reset. In this case, repeat the adjustment from step 2.

(5) Loosen 2 prism vertical adjustment screws of the prism.

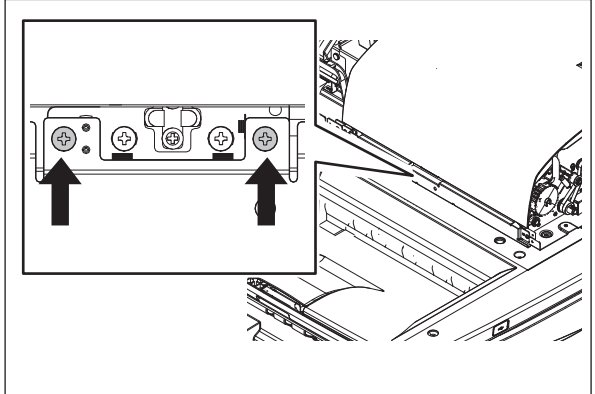

Fig. 3-69

(6) Slide the prism vertically. When the prism comes to the proper adjustment position, LED 3 on the RADF board lights. At this position, tighten 2 prism vertical adjustment screws.

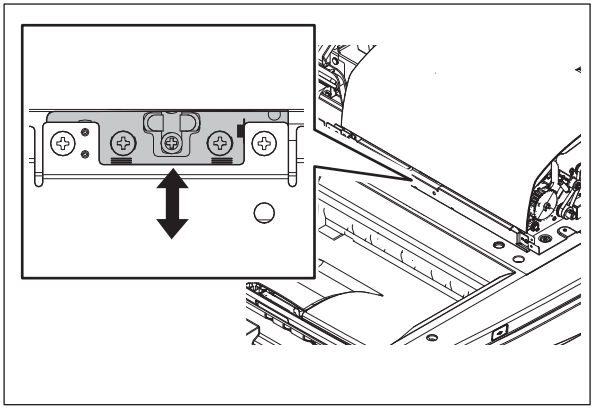

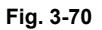

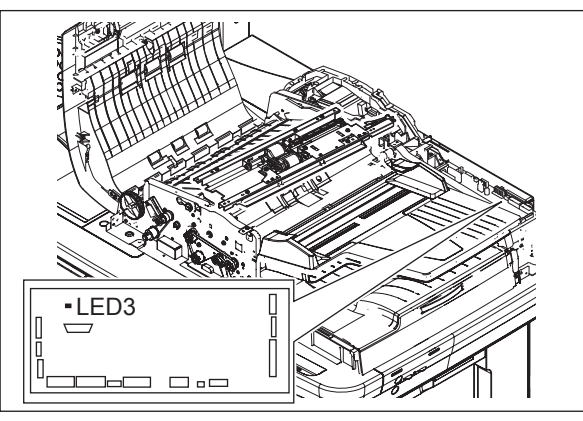

Fig. 3-71

Notes:

If LED 3 does not light, follow the procedure below.

1. Tighten 2 prism vertical fixing screws aligning with the forth mark-off line from the top.

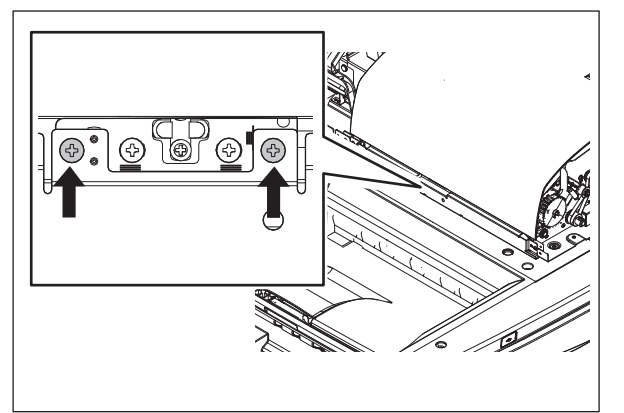

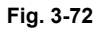

2. Loosen the 2 prism horizontal adjustment screws.

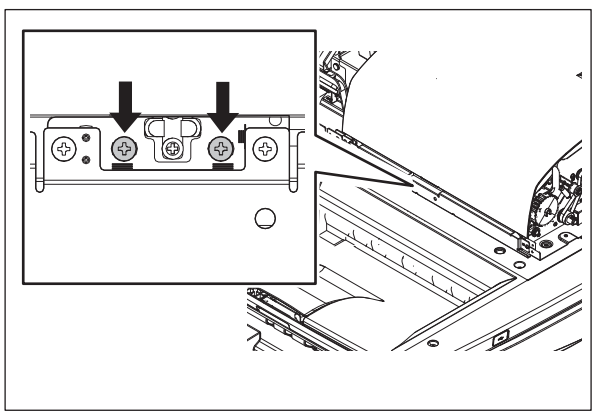

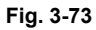

3. Slide the prism horizontally. When the prism comes to the proper adjustment position, LED 3 on the RADF board lights. At this position, tighten 2 prism horizontal adjustment screws.

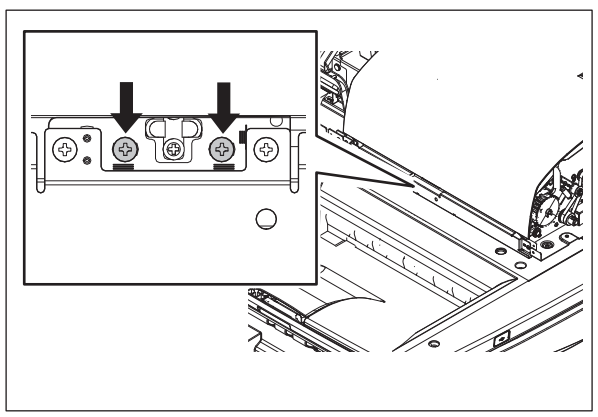

Fig. 3-74

(7) Perform the automatic adjustment (05-356).

#### Note:

After the manual adjustment is performed, be sure to do the automatic one.

(8) Turn the power OFF and install the cover.

3

# 3.8.9 Platen Sheet

If a shadow-like dark area appears on the edge of the image, reset the platen sheet

(1) Open the RADF and remove the platen sheet.

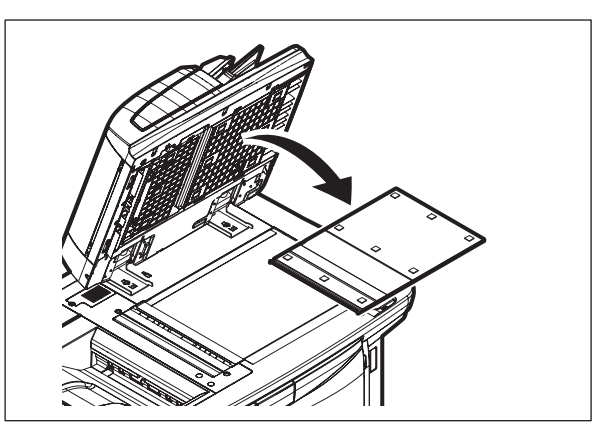

Fig. 3-75

(2) Place the platen sheet on the original glass and align it to the top left corner. Close the RADF gently and open it to check if the platen sheet is attached properly.

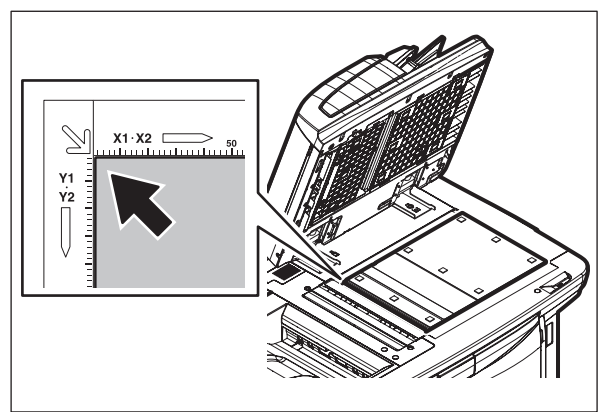

Fig. 3-76

# 3.9 Adjustment of the Paper Feeding System

Adjust the position of the sensor in the code 05-9092 within the adjustment values from 460+/-100.

### 3.9.1 Adjustment of the media sensor position

<Procedure>

· Remove 1 screw and take off the SFB lower cover.

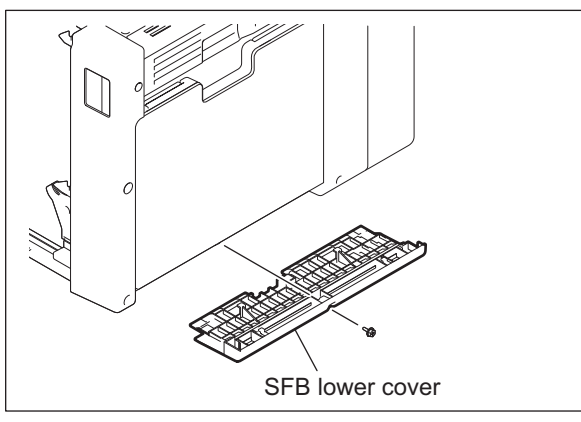

Fig. 3-77

• Turn the power of this equipment ON while pressing [0] and [5] simultaneously. Then perform the code 9092.

Turn a screw to make the displayed adjustment value fall within the range from 460+/-100. The value increases to approx. 160 by turning the screw 360 degrees clockwise.

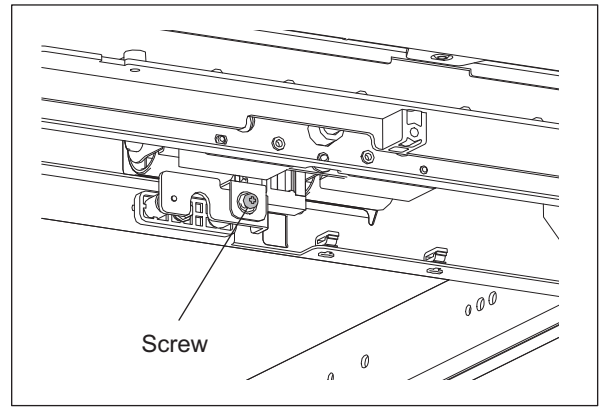

Fig. 3-78

# 3.9.2 Separation roller pressure force adjustment

In some cases the life of the separation roller may be shortened or paper jams and multiple feeding (EB50) may occur regardless of the operation frequency of the equipment. This comes from the weight or edge status of paper used and the amount of paper dust.

Generally paper jams and multiple feeding often occur as the life end of the roller approaches. However, if they often occur even though its life has not yet reached its replacement timing, or if the life end comes much earlier than the scheduled replacement timing, the jams and multiple feeding can be suppressed by adjusting the pressure force of the separation roller.

In this method, however, when the roller life becomes longer, jams and multiple feeding may occur frequently, and when the jams and multiple feeding are suppressed, the roller life may become shorter. Therefore, perform this adjustment while checking the status carefully, and if necessary, give a sufficient explanation to users.

#### <Procedure>

- (1) Take off the drawer feeding unit.
- (2) Remove 1 screw, and then screw it temporarily to an oblong hole located next to it.

#### Note:

Make a mark for the installation position of the bracket in advance.

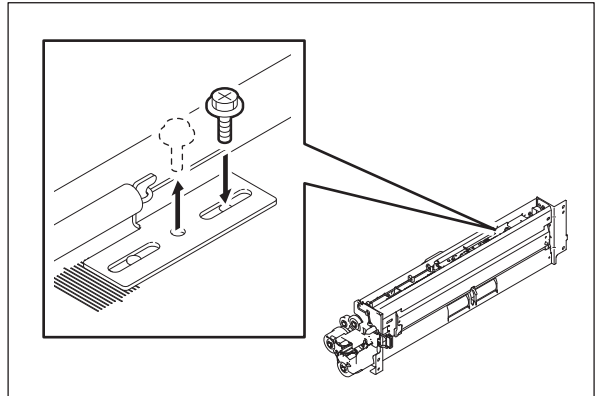

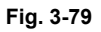

(3) Move the bracket.

Move to the direction A: The roller life will become longer (but multiple feeding may occur frequently).

Move to the direction B: Multiple feeding will be suppressed (but the roller life may become shorter).

#### Note:

The recommended moving distance of the bracket is within 2 or 3 scale marks.

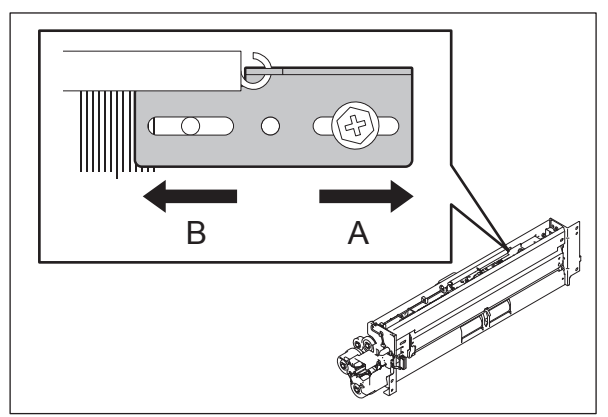

Fig. 3-80
(4) Tighten the screw that was temporarily screwed.

Note:

In this step check the Mylar attached before the separation roller because the roller life may become shorter if this Mylar is scraped and worn.

Reference value of distance C (from the edge of the plate to that of the Mylar): 7.0±0.2 mm

If the distance C is 6.5 mm or shorter, the Mylar must be replaced.

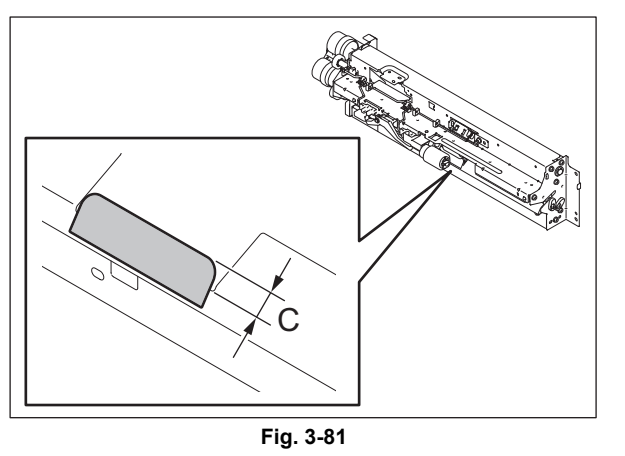

3.9.3 Sheet sideways deviation caused by paper transporting adjustment

If paper folding at the leading edge or a paper jam occurs due to sideways deviation of the paper transport, perform adjustment of the paper transport position.

Also, when paper of a 330 mm width is transported from the bypass tray, stripe images may appear on one side. In that case, adjust the paper transport position in the direction where the stripe images disappear.

Notes:

- 1. When the paper transport position has been adjusted, perform adjustment of the laser writing start position.
- Perform adjustment of the laser writing start position in order to adjust sideways deviation of the image and paper. (Do not perform adjustment of the paper transport position for this purpose.)

## <Procedure>

## [A] Removal of the drawer paper tray

- (1) Take off the drawer.
- (2) Adjust the side guides to the size of LG/LT-R.

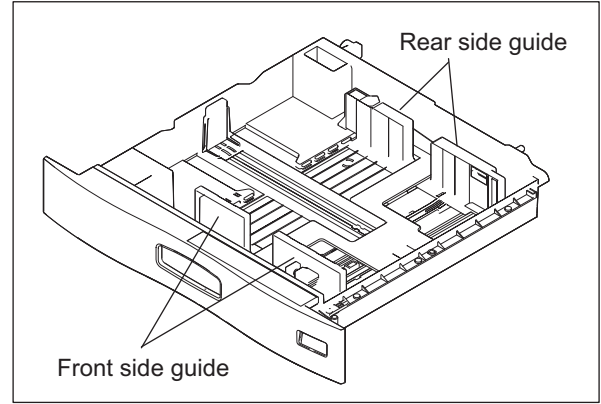

Fig. 3-82

- (3) Lift up the drawer paper tray.
- (4) Take off the drawer tray upward by releasing it from a stopper on the front side.

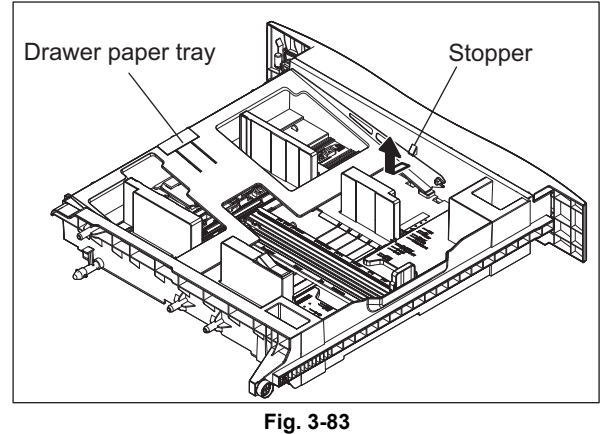

# [B] Adjustment of the gear holder

- (1) Rotate 2 screws fixing the gear holder about half a turn to loosen it.
- (2) Move the rear side guide to the front and rear sides while slightly lifting up the gear holder so that it can be moved.
- (3) Move the gear holder matching with the scales, and tighten the screw. (Be sure that the teeth of the gear are securely engaged when you are moving the gear holder.)
  - The paper transport position is moved the same amount and direction as the gear holder.

The acceptable moving amount is from -3 mm to +3 mm, in increments of 1 mm.

## [C] Adjustment of the rear side guide

- (1) Adjust the end guide to the size of A4-R.
- (2) Rotate the screw fixing the side guide adjustment piece about half a turn to loosen it.
- (3) Move the side guide adjustment piece the same amount as the paper transport position and in the opposite direction to the one of the paper transport position, and then fix it with a screw.
  - \* For example, if you move the paper transport position to the rear side by 1 mm, you must move the side guide adjustment piece to the front side by 1 mm and fix it.
  - \* If you move the paper transport position to the front side by 1 mm, you must move the side guide adjustment piece to the rear side by 1 mm and fix it.

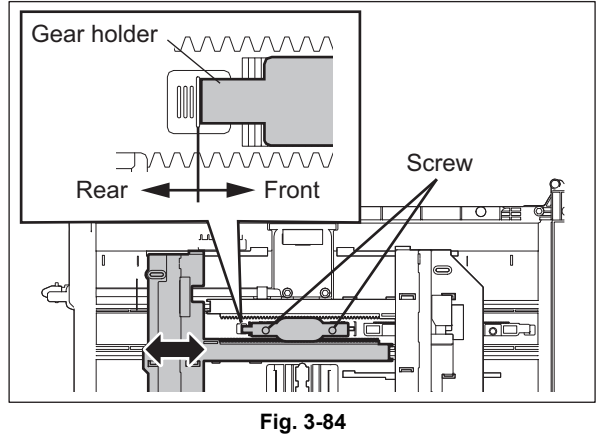

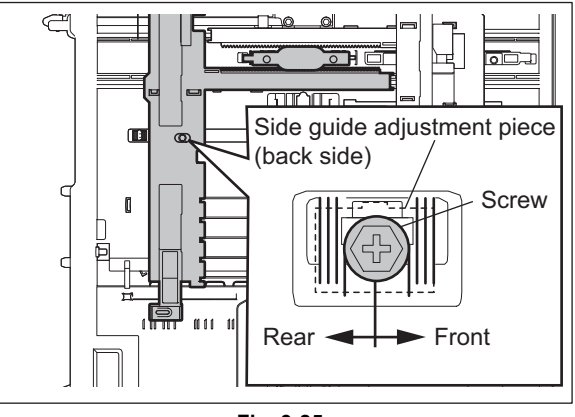

Fig. 3-85

### Notes:

- 1. Be sure that the moving amount of the gear holder and the side guide adjustment piece is the same. If it is different, it could cause a drawer automatic size detection defect.
- 2. Do not tighten the screw too much. The side guide adjustment piece could disengage the groove, making correct adjustment impossible.

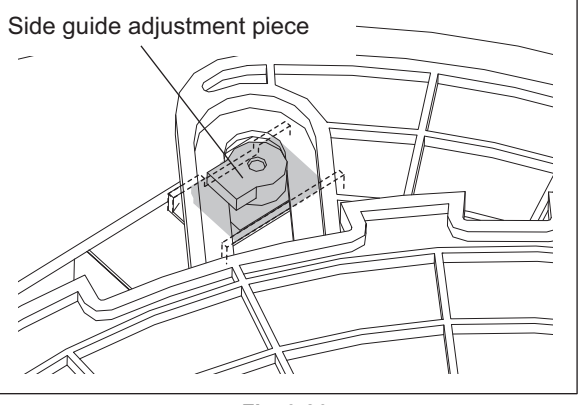

Fig. 3-86

\* Table of the adjustment combination of the gear holder and the side guide adjustment piece

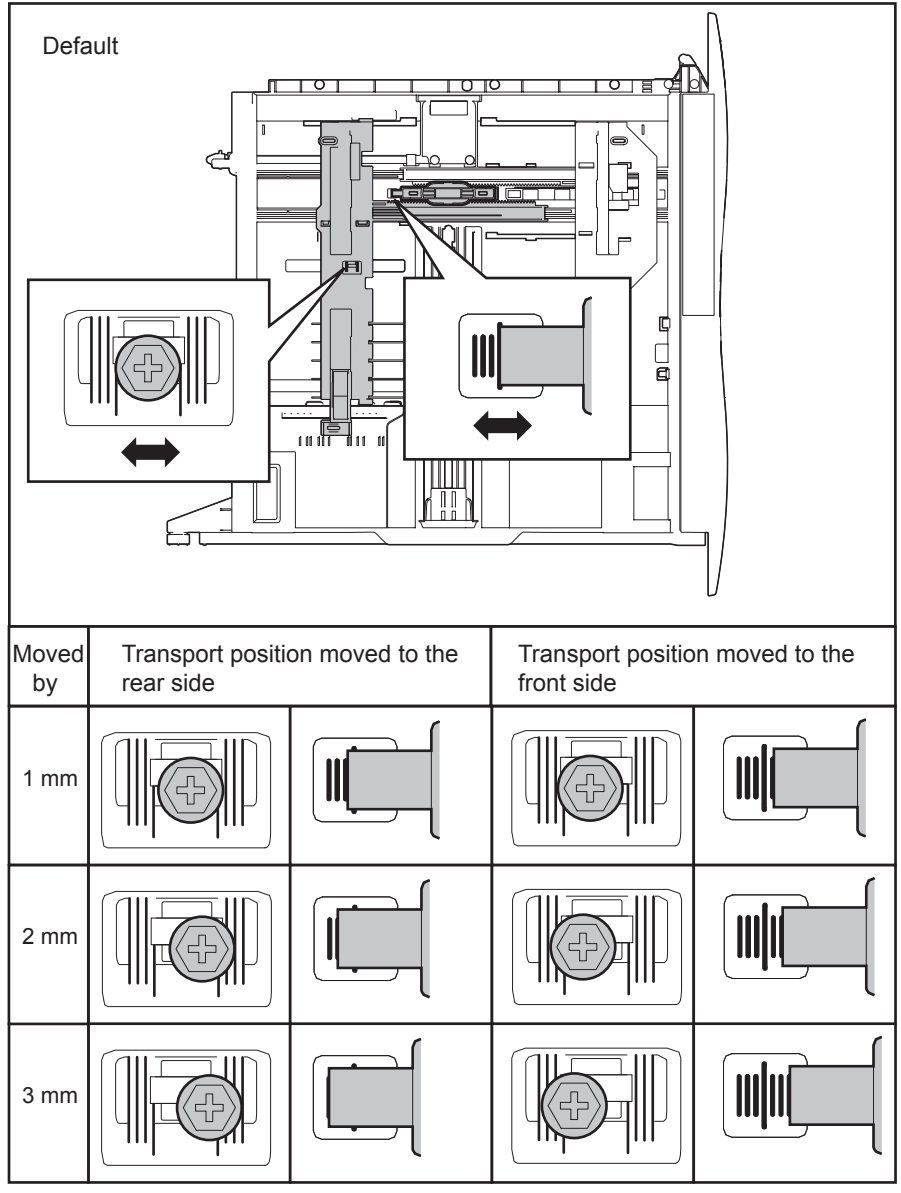

<In the case of bypass feeding>

- (1) Move the side guides halfway to the center.
- (2) Loosen 1 screw.
- (3) Move the rear side guide to the front or rear side.
  - \* The position of the screw is adjustable within the diameter of the long screw hole; from - 3 mm to + 3 mm.
- (4) Fix the 1 screw.

### Note:

The paper transport position is moved the same amount and direction as the side guide.

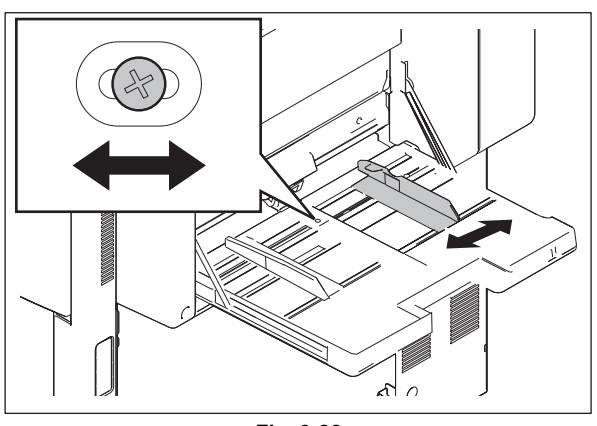

Fig. 3-88

# 3.9.4 Adjusting the clearance of the paper and side guides

If the clearance between the paper and the side guides is too wide, it can be adjusted to between 0 and 1 mm (the clearance between the paper and the guides is 1 to 2 mm (including both front and rear sides))

<Procedure>

- (1) Take off the drawer.
- (2) Lift up the paper tray and let it run up onto the stopper in the front of the drawer. Then lift it up further to remove it.

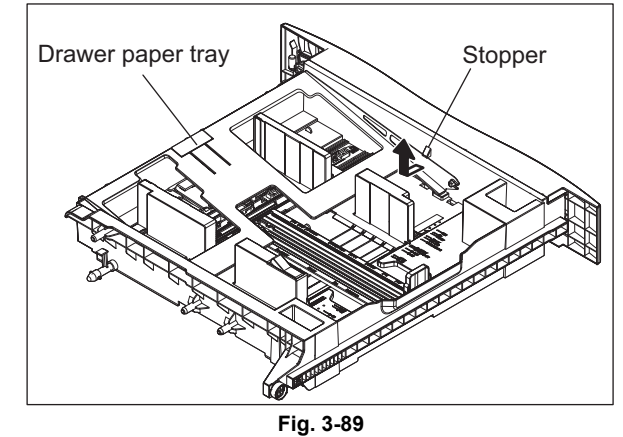

(3) Set the side guide to the 12 inch mark.

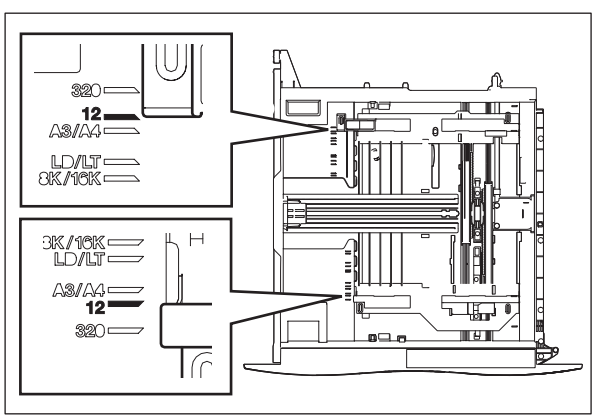

Fig. 3-90

- (4) Loosen 2 screws.
- (5) Move the side guide adjustment piece to the rear and tighten the screws (by 0.5 mm).

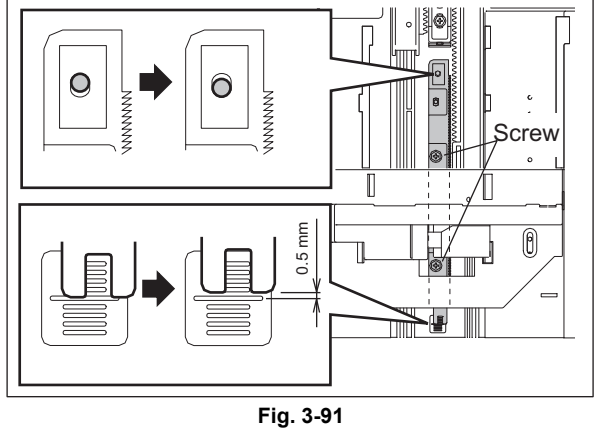

3

# 3.10 Adjustment of the transfer belt

# 3.10.1 Adjustment of the degree of the transfer belt unit parallelization

By default, the position of the transfer belt unit has been adjusted using the lever assembly bracket in order to regulate the parallelization between the unit and the registration roller.

Therefore, when the transfer belt unit or the lever assembly has been replaced, make sure it is aligned with the position before the replacement.

## <Checking method>

Check the position of the lever assembly bracket of the transfer belt unit currently installed The bracket can be assembled in the following three positions

- 1. Normal position
- 2. Pushed to the upper end (Rotate the bracket a half turn.
- 3. Pushed to the lower end (Rotate the bracket a half turn.)

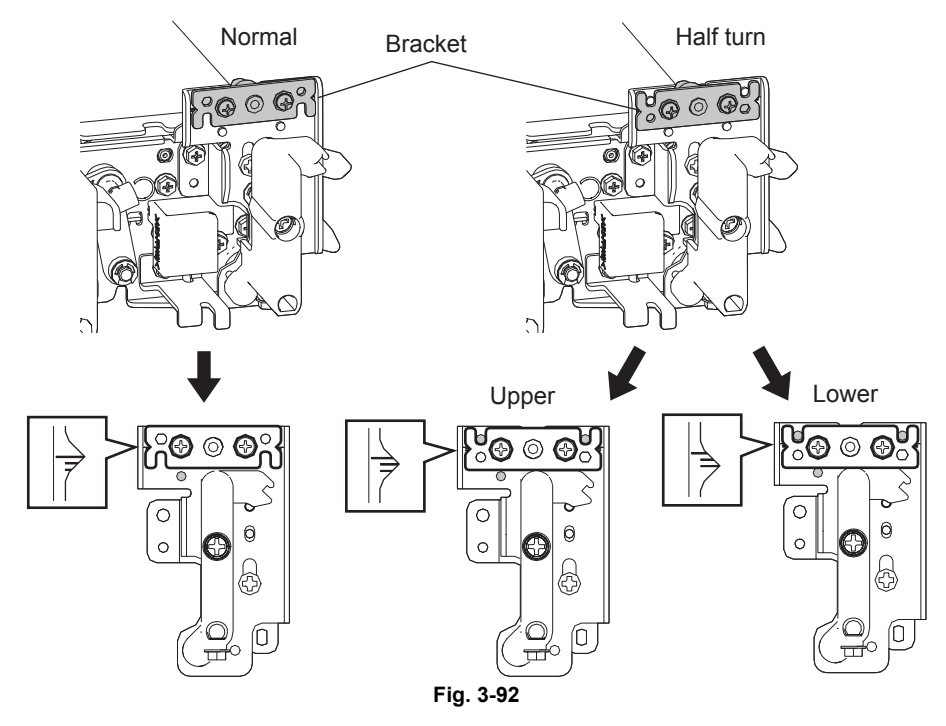

Adjustment is not needed when the bracket position of the new unit or assembly is the same as that of the unit before the replacement.

When the bracket position of the new unit or assembly is the same as that of the new one, align the bracket to the installation position before the replacement.

#### <Changing procedure of the bracket position>

When the cut-out portion of the bracket before the replacement is facing downward Remove 2 screws from the transfer belt unit to be replaced and rotate the bracket a half turn Align the bracket in the position the same as that before the replacement (pushed to the upper/lower end) and fix it with 2 screws.

#### Note:

Remove red screws only when a position adjustment is necessary.

# 3.11 Gap Adjustment for Fuser Unit

When PM parts were replaced at a PM timing or in any other case these parts were removed or replaced, the gap adjustment described in this section is required.

# 3.11.1 Gap adjustment for fuser belt thermostats

When any of the parts shown below was replaced or removed, check the gap between the fuser belt thermostat and the fuser belt, and then adjust it if required.

- Fuser roller
- Fuser belt
- Satellite roller
- Fuser belt thermostat (center/side)

#### Notes:

- Wait until the fuser unit has completely cooled down, and then start the adjustment.
- Place the fuser unit on a flat surface, confirming that its 4 legs are securely grounded.
- Measure the gap while pressure is being applied to the pressure roller with the spring force. At this time be sure that the pressure screw is securely tightened so that it will no longer be turned.
- Be sure not to damage the fuser belt with the gap confirmation jig.
- Adjust the gap while the pressure roller is released from the fuser belt.
- If the fuser unit is not installed to the equipment after the replacement or adjustment but must be stored as a unit for a long time, be sure to leave the pressure roller released from the fuser belt.

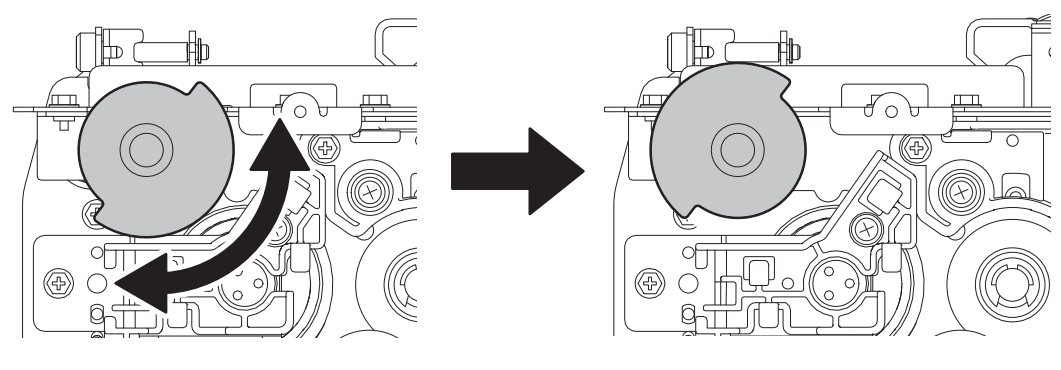

Contacted

Released

Fig. 3-93

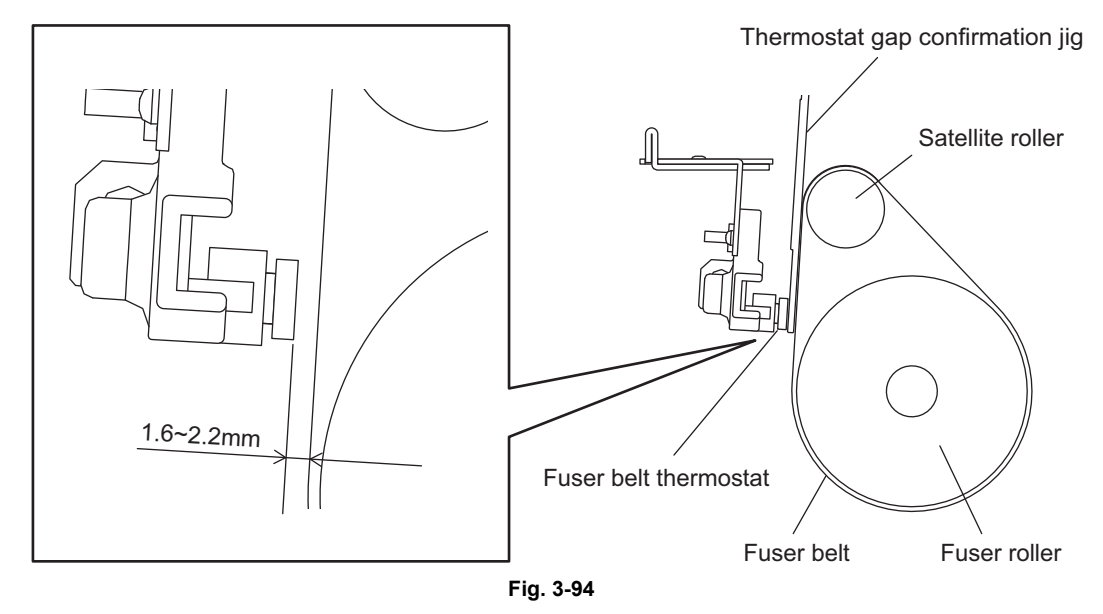

Gap confirmation jig

• Thermostat gap confirmation jig (JIG-FU-THRMST-BP)

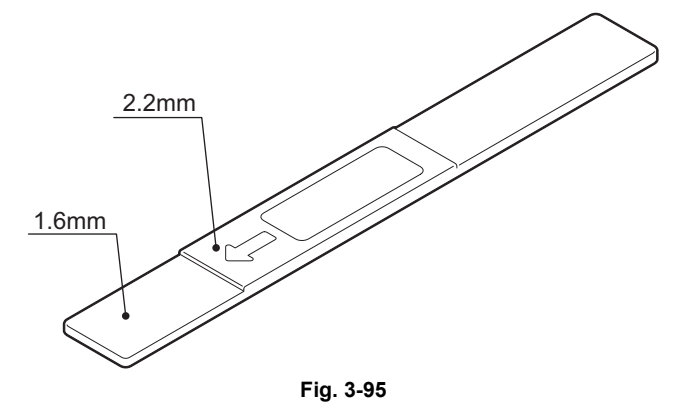

#### <Adjustment procedure>

#### Notes:

 When the fuser belt was replaced with a new one, turn the gear by hand for 2 or 3 rotations until the new belt works smoothly.

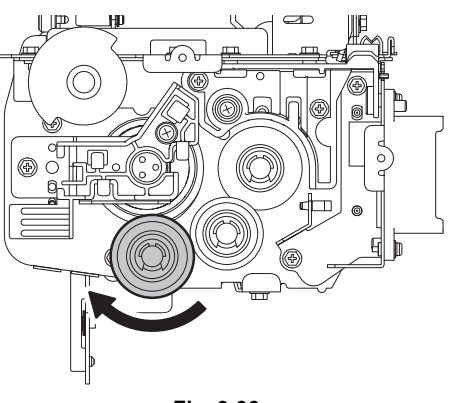

Fig. 3-96

 When the fuser belt was not replaced, do not turn the belt before you start the gap adjustment. When the fuser belt is heated and then cooled down, it has a slack where the satellite roller rolls up the belt. When this slack is moved away from the satellite roller, it makes the gap adjustment incorrect.

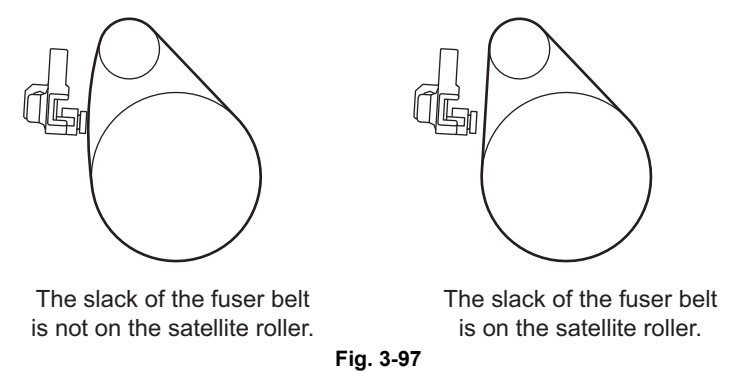

If you turned the belt before the gap adjustment by mistake, follow the procedure below to move the slack back to the position where the satellite roller rolls up the belt. Loosen the pressure screw to remove the spring so that the pressure roller will not be pressed. Then rotate the gear to turn the belt so that a heavy load is applied on the rotation of the gear when the slack on the fuser belt passes over the satellite roller. At this time release your hand so that the slack comes at the position where the satellite roller rolls up the belt. It is easier when you check from the side if the slack has come at an appropriate position.

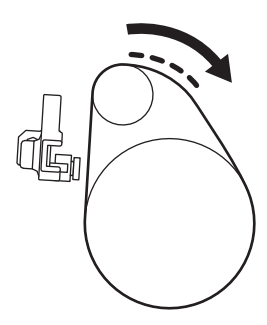

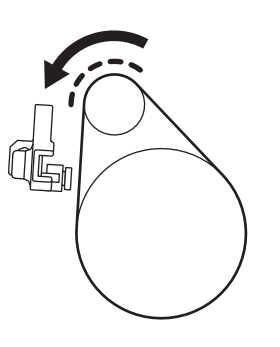

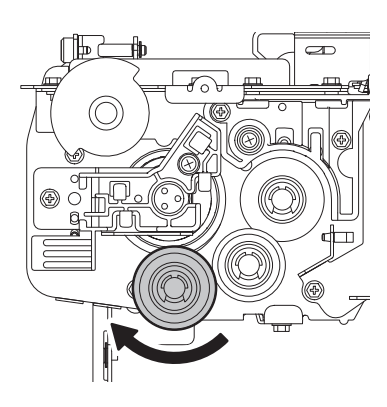

Load on the gear becomes heavier.

The slack of the fuser belt is aligned with the satellite roller.

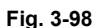

- (1) Take off the transport guide-1 from the fuser unit. Service Manual "14.6.3 Transport guide-1"
- (2) Insert the gap confirmation jig at 2 points; the gap between the fuser belt center thermostat and the fuser belt, and the gap between the fuser belt side thermostat and the fuser belt. Insert it parallel to the thermostat surface.
- (3) Confirm that the 1.6 mm section of the jig is inserted without touching, but its 2.2 mm section makes contact. If this condition is met, end the procedure because no adjustment is needed. If it is not, go to step (4).
- (4) Change the screw hole of the adjustment screw to a long one. Leave the adjustment screw loosened.
- (5) Adjust the position of the bracket by moving it up or down while you are screwing until you can insert the 1.6 mm section of the jig without touching, but its 2.2 mm section contacts the thermostat surface.
- (6) End the procedure when the statuses of both points meet the condition above.

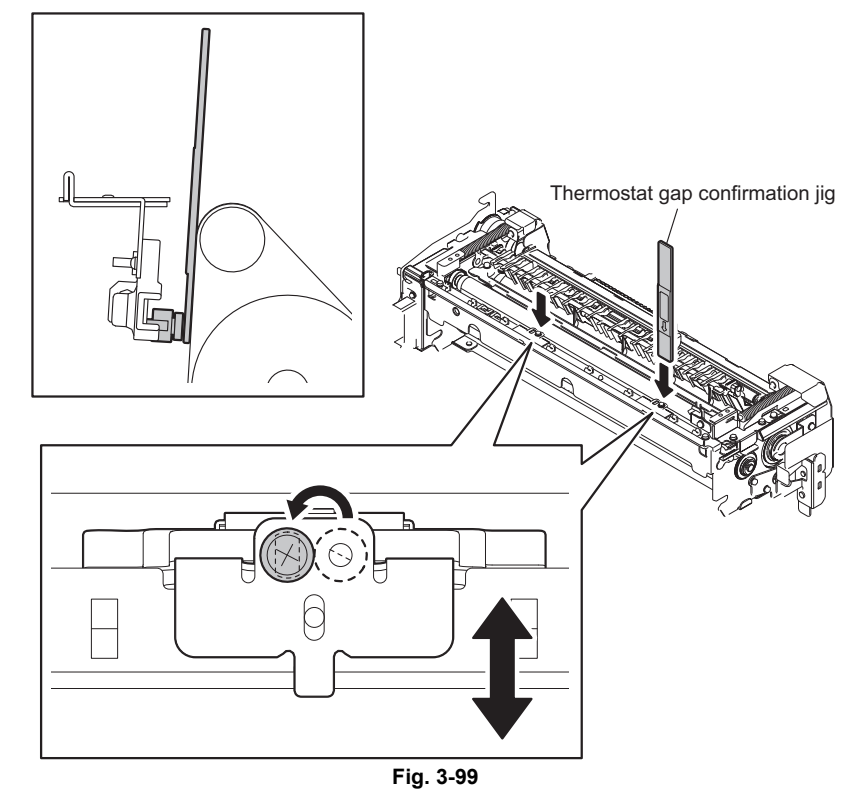

# **3.11.2** Gap adjustment for pressure roller thermistors

When any of the parts shown below was replaced or removed, check the gap between the pressure roller thermistor and the pressure roller, and then adjust it if required.

- Pressure roller
- Pressure roller thermistor (center/side)

#### Notes:

- Wait until the fuser unit is completely cooled down, and then start the adjustment.
- Place the fuser unit on a flat surface, confirming that its 4 legs are securely grounded.
- Measure the gap while pressure is being applied to the pressure roller with the spring force. At this time be sure that the pressure screw is securely tightened so that it will no longer be turned.
- Be sure not to damage the pressure roller and the pressure roller thermistors with the gap confirmation jig.
- Adjust the gap while the pressure roller is released from the fuser belt.
- If the fuser unit is not installed to the equipment after the replacement or adjustment but must be stored as a unit for a long time, be sure to leave the pressure roller released from the fuser belt.

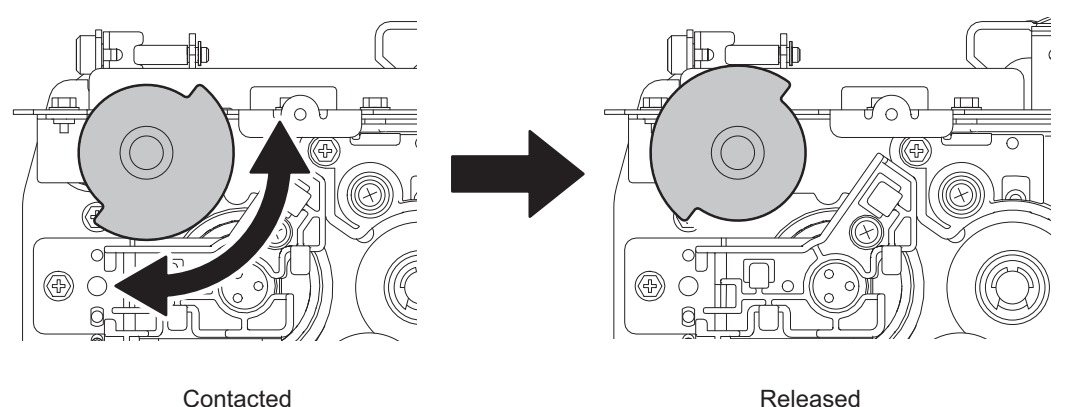

Fig. 3-100

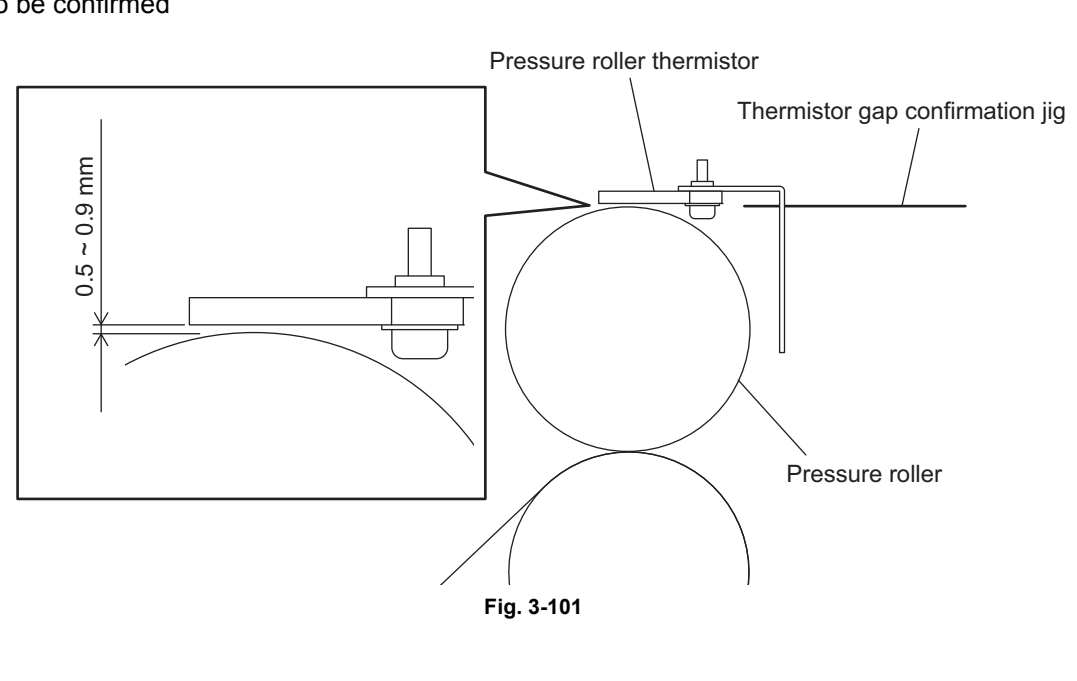

Gap to be confirmed

Gap confirmation jig

Thermistor gap confirmation jig (ASYB-JIG-THRMIS-BP)

| $\bigcirc$ | 0.70mm           |            |  |
|------------|------------------|------------|--|
| $\bigcirc$ | 0.90mm<br>Fig. 3 | ]<br>3-102 |  |

- (1) Take off the pressure roller cover from the fuser unit.
- (2) Take off the entrance guide.
- (3) Loosen the adjustment screw on the bracket of each thermistor. Then insert the 0.70 mmthermistor gap confirmation jig at 2 points; the gap between the pressure roller center thermistor and the pressure roller, and the gap between the pressure roller side thermistor and the pressure roller. Insert it parallel to the thermistor surface. Then adjust the position of the bracket by moving it up or down and then fix the adjustment screw.

#### Note:

Adjust the scale mark of the jig to the position shown below. If not, it makes the gap adjustment incorrect.

(4) Confirm that the 0.50 mm-thermistor gap confirmation jig is inserted without touching, but the 0.90 mm-jig contacts the thermistor surface. If this condition is met, end the procedure because no adjustment is needed. If it is not, repeat the procedure from step (3).

#### Note:

Adjust the scale mark of the jig to the position shown below. If not, it makes the gap adjustment incorrect.

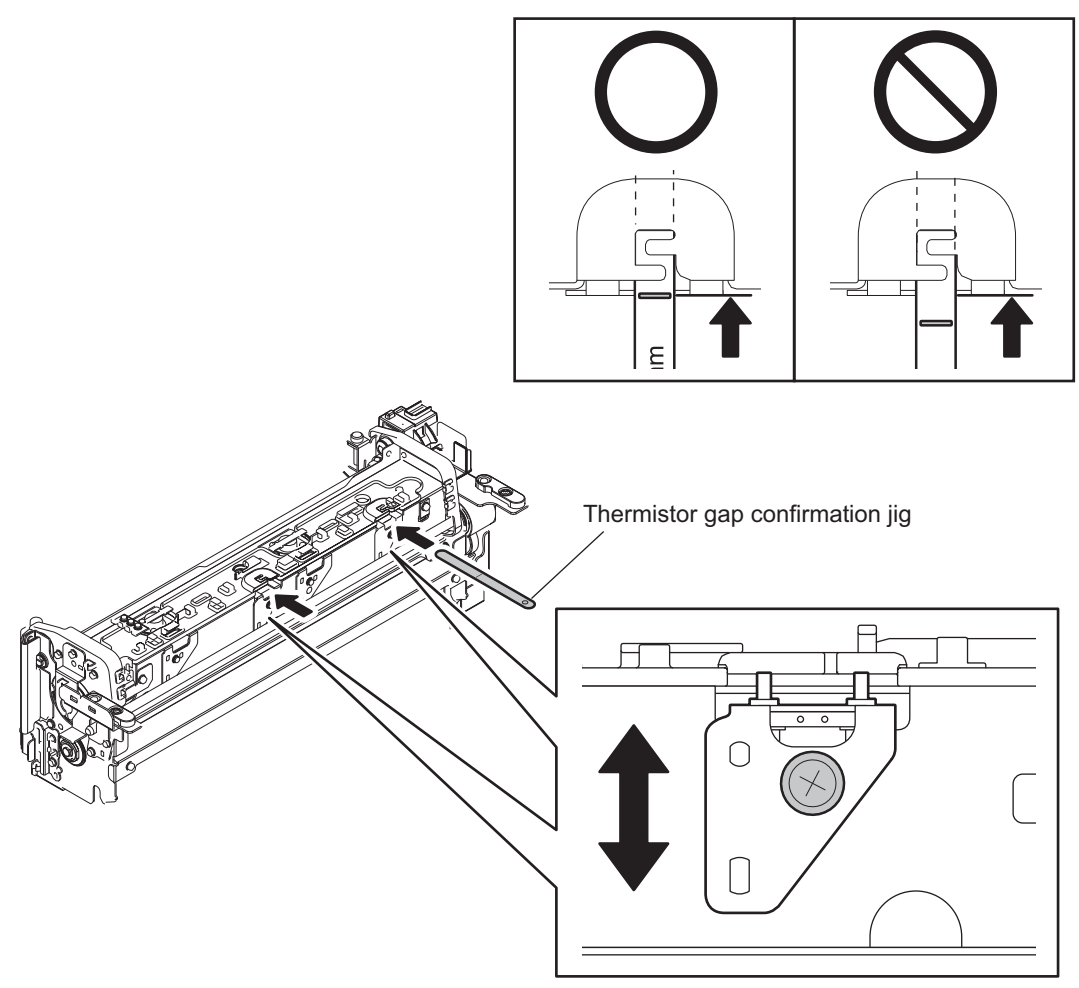

Fig. 3-103

# 3.11.3 Gap adjustment for pressure roller thermostats

When any of the parts shown below was replaced or removed, check the gap between the pressure roller thermostat and the pressure roller, and then adjust it if required.

- Pressure roller
- Pressure roller thermostat (center/side)

#### Notes:

- Wait until the fuser unit is completely cooled down, and then start the adjustment.
- Place the fuser unit on a flat surface, confirming that its 4 legs are securely grounded.
- Measure the gap while pressure is being applied to the pressure roller with the spring force. At this time be sure that the pressure screw is securely tightened so that it will no longer be turned.
- Be sure not to damage the pressure roller with the gap confirmation jig.
- Adjust the gap while the pressure roller is released from the fuser belt.
- If the fuser unit is not installed to the equipment after the replacement or adjustment but must be stored as a unit for a long time, be sure to leave the pressure roller released from the fuser belt.

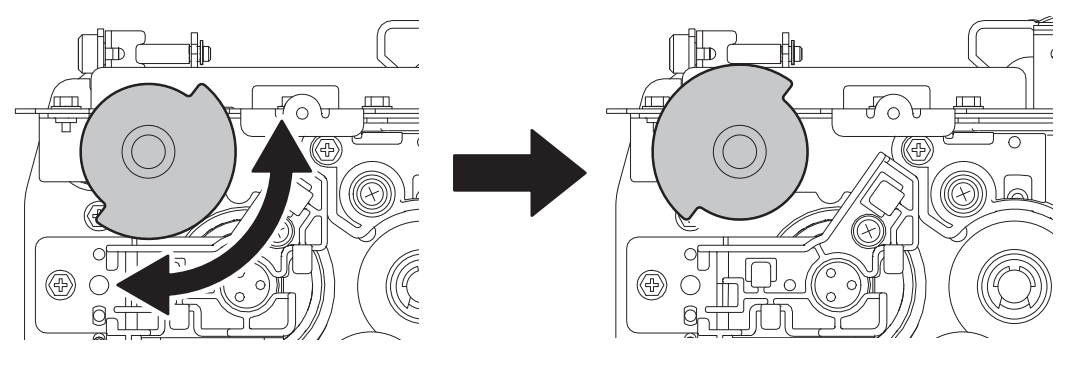

Contacted

Released

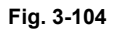

Gap to be confirmed

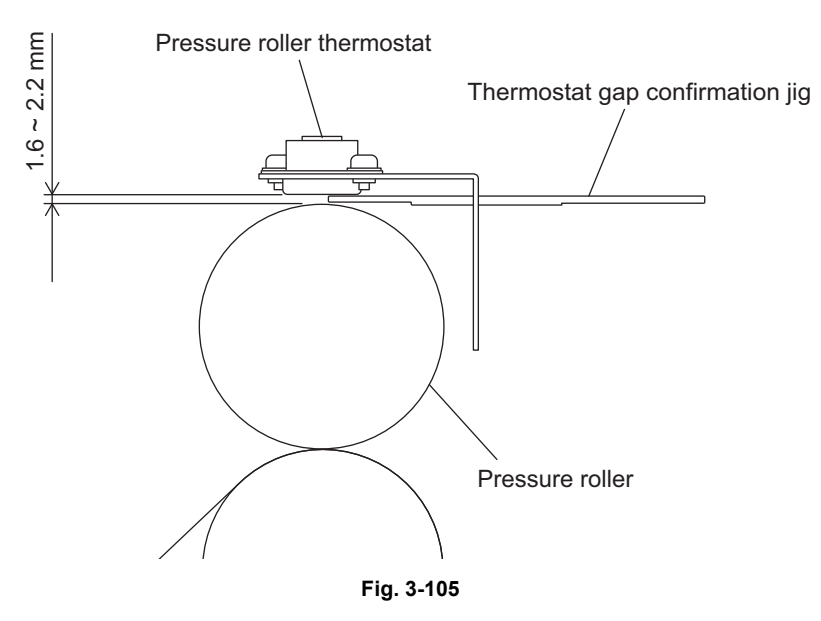

Gap confirmation jig

• Thermostat gap confirmation jig (JIG-FU-THRMST-BP)

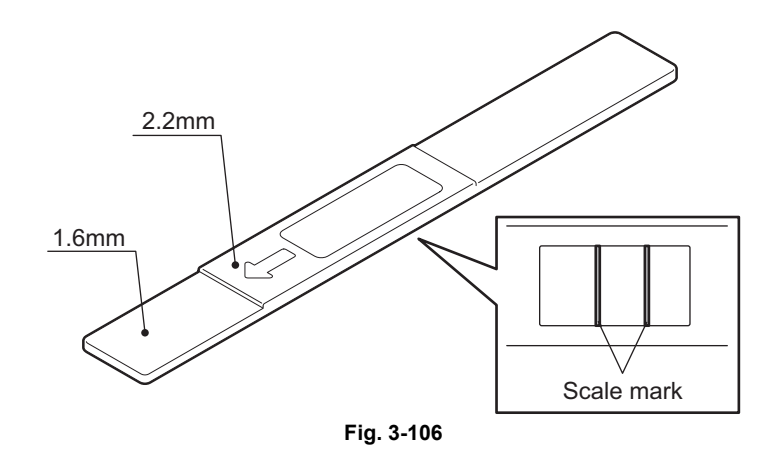

#### <Adjustment procedure>

- (1) Take off the pressure roller cover from the fuser unit. Service Manual "14.6.2 Pressure roller cover"
- Take off the entrance guide.
   Service Manual "14.6.5 Entrance guide cover"
- (3) Insert the thermostat gap confirmation jig at 2 points; the gap between the pressure roller center thermostat and the pressure roller, and the gap between the pressure roller side thermostat and the pressure roller. Insert it parallel to the thermostat surface.
- (4) Confirm that the 1.6 mm section of the thermostat gap confirmation jig is inserted without touching, but its 2.2 mm section contacts the thermostat surface. If this condition is met, end the procedure because no adjustment is needed. If it is not, go to step (5).

#### Note:

Adjust the scale mark of the jig to the position shown below. If not, it makes the gap adjustment incorrect.

- (5) Change the screw hole of the adjustment screw to a long one. Leave the adjustment screw loosened.
- (6) Adjust the position of the bracket by moving it up or down while you are screwing until you can insert the 1.6 mm section of the jig without touching, but its 2.2 mm section contacts the thermostat surface.

#### Note:

Adjust the scale mark of the jig to the position shown below. If not, it makes the gap adjustment incorrect.

(7) End the procedure when both points meet the condition above.

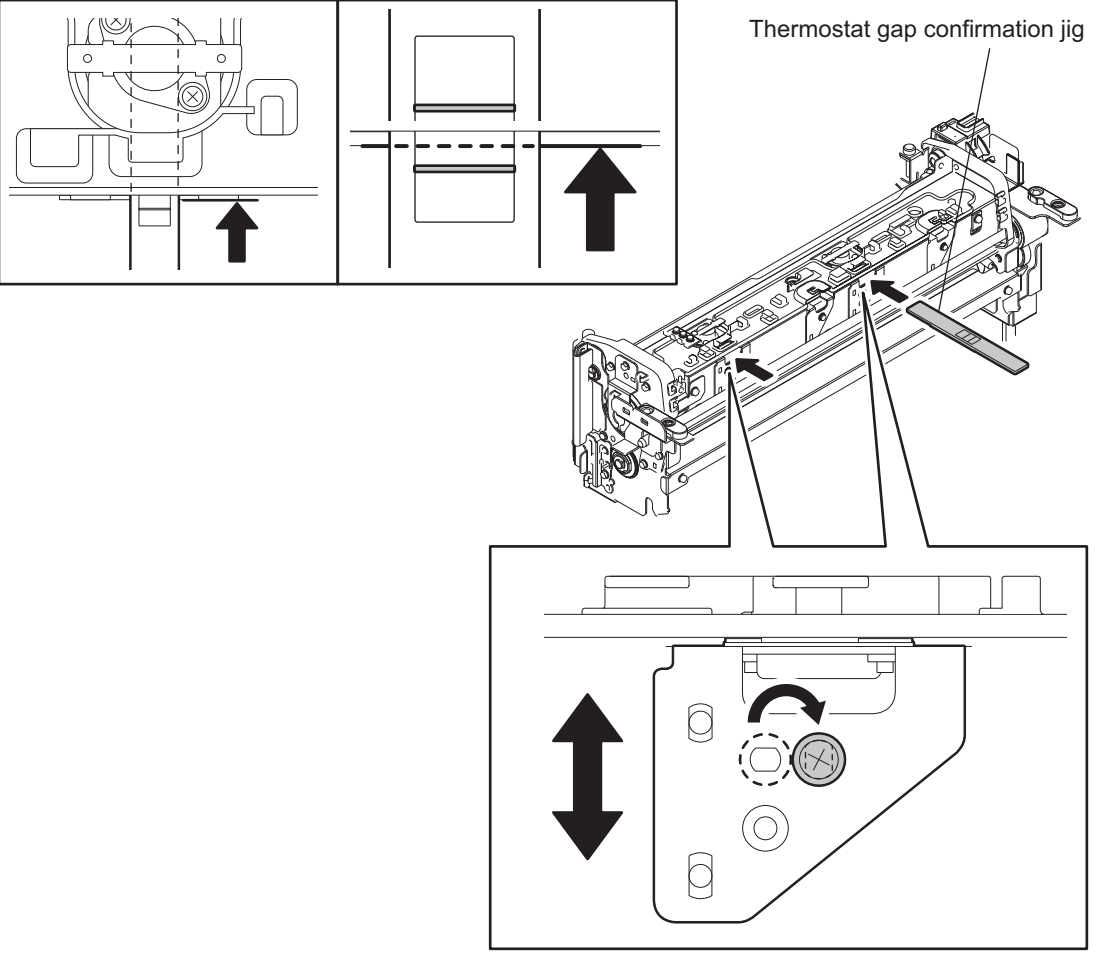

Fig. 3-107

# 3.11.4 Gap adjustment for separation plate

When the separation plate was replaced or removed or when the adjustment screw was moved, check the gap between the separation plate and the fuser belt, and then adjust it if required.

### Notes:

- Wait until the fuser unit is completely cooled down, and then start the adjustment.
- Place the fuser unit on a flat surface, confirming that its 4 legs are securely grounded.
- Measure the gap while pressure is being applied to the pressure roller with the spring force. At this time be sure that the pressure screw is securely tightened so that it will no longer be turned.
- Be sure not to damage the fuser belt with the gap confirmation jig.
- Adjust the gap while the pressure roller is released from the fuser belt.
- If the fuser unit is not installed to the equipment after the replacement or adjustment but must be stored as a unit for a long time, be sure to leave the pressure roller released from the fuser belt.

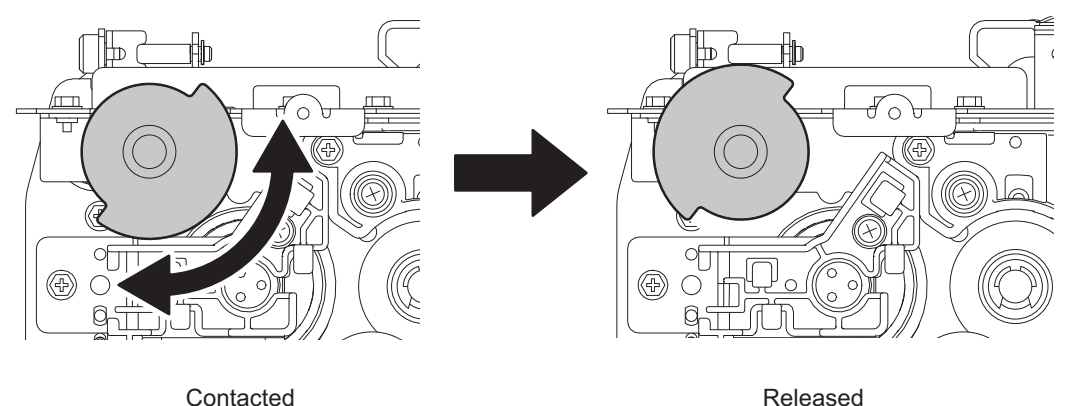

Fig. 3-108

## Gap to be confirmed

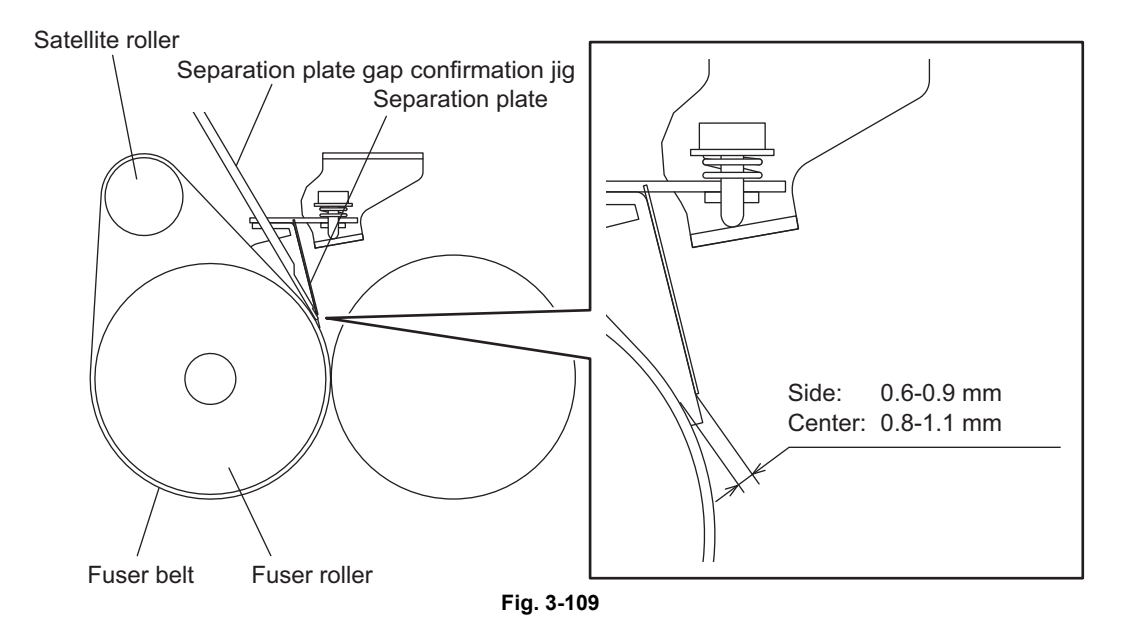

3

Gap confirmation jig

• Separation plate gap confirmation jig (JIG-FU-SEP-BP)

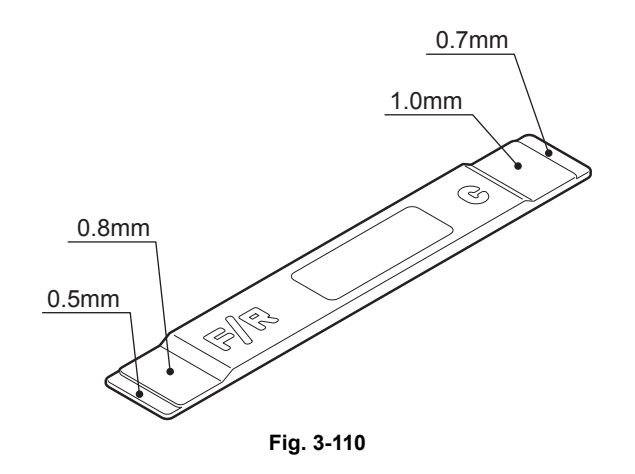

#### <Adjustment procedure>

#### Notes:

 When the fuser belt was replaced with a new one, turn the gear by hand for 2 or 3 rotations until the new belt works smoothly.

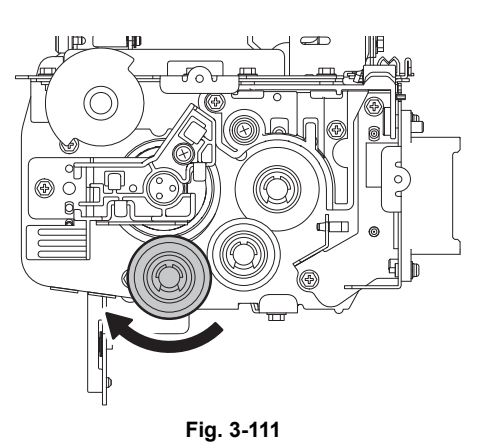

When the fuser belt was not replaced, do not turn the belt before you start the gap adjustment. When the fuser belt is heated and then cooled down, it has a slack where the satellite roller rolls up the belt. When this slack is moved away from the satellite roller, it makes the gap adjustment incorrect.

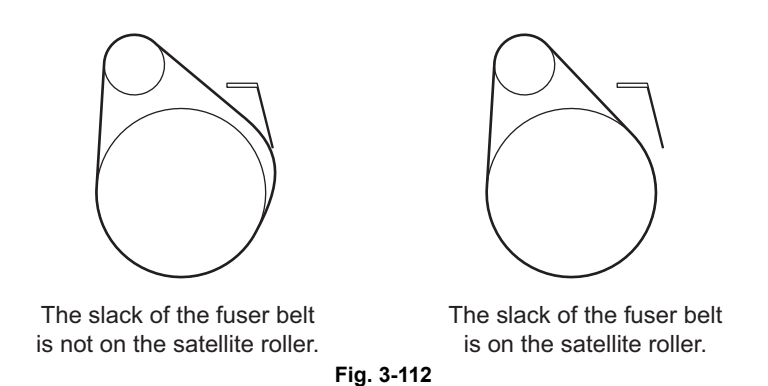

If you turned the belt before the gap adjustment by mistake, follow the procedure below to move the slack back to the position where the satellite roller rolls up the belt. Loosen the pressure screw to remove the spring so that the pressure roller will not be pressed. Then rotate the gear to turn the belt so that a heavy load is applied on the rotation of the gear when the slack on the fuser belt passes over the satellite roller. At this time release your hand so that the slack comes at the position where the satellite roller rolls up the belt. It is easier when you check from the side if the slack has come at an appropriate position.

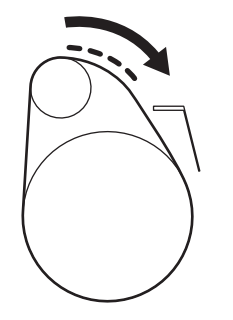

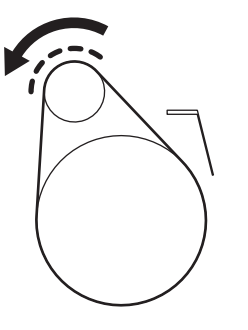

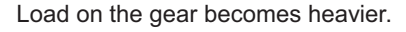

The slack of the fuser belt is aligned with the satellite roller.

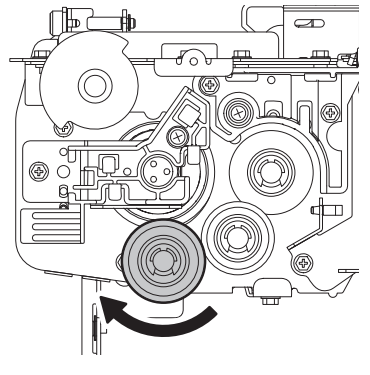

ADJUSTMENT

Fig. 3-113

(1) Remove 3 screws to take off the transport guide-1 cover from the fuser unit.

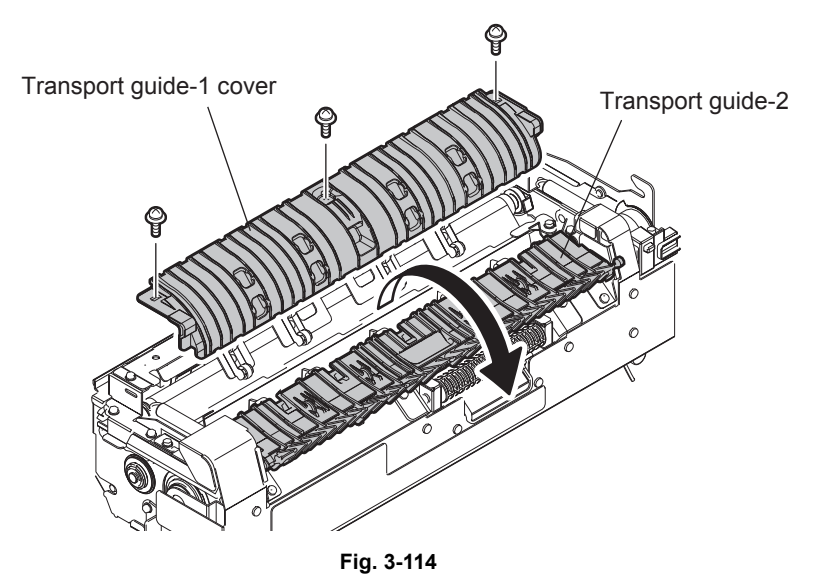

- (2) Insert the "F/R" side of the separation plate gap confirmation jig into the window closest to you of the separation plate.
- (3) Adjust the gap with the adjustment screw until the 0.5 mm section of the jig is inserted without touching, but its 0.8 mm section contacts the separation plate.
- (4) Insert the "F/R" side of the jig into the window of the separation plate, which is farthest away from you, and then adjust the gap.
- (5) Insert the "C" side of the jig into the window at the center of the separation plate.
- (6) Adjust the gap with the adjustment screw until the 0.7 mm section of the jig is inserted without touching, but its 1.0 mm section contacts the separation plate surface.

(7) Repeat step (2) to (6). If you can confirm that all gaps are the correct values, end the procedure. **Notes:** 

If the separation plate gap is not adjusted correctly, the problems below may occur.

- If the gap is too large, paper jams may occur frequently when photo images are copied on thin paper.
- If the gap is too small, stains may appear on the copied image because the separation plate may scratch the fuser belt.

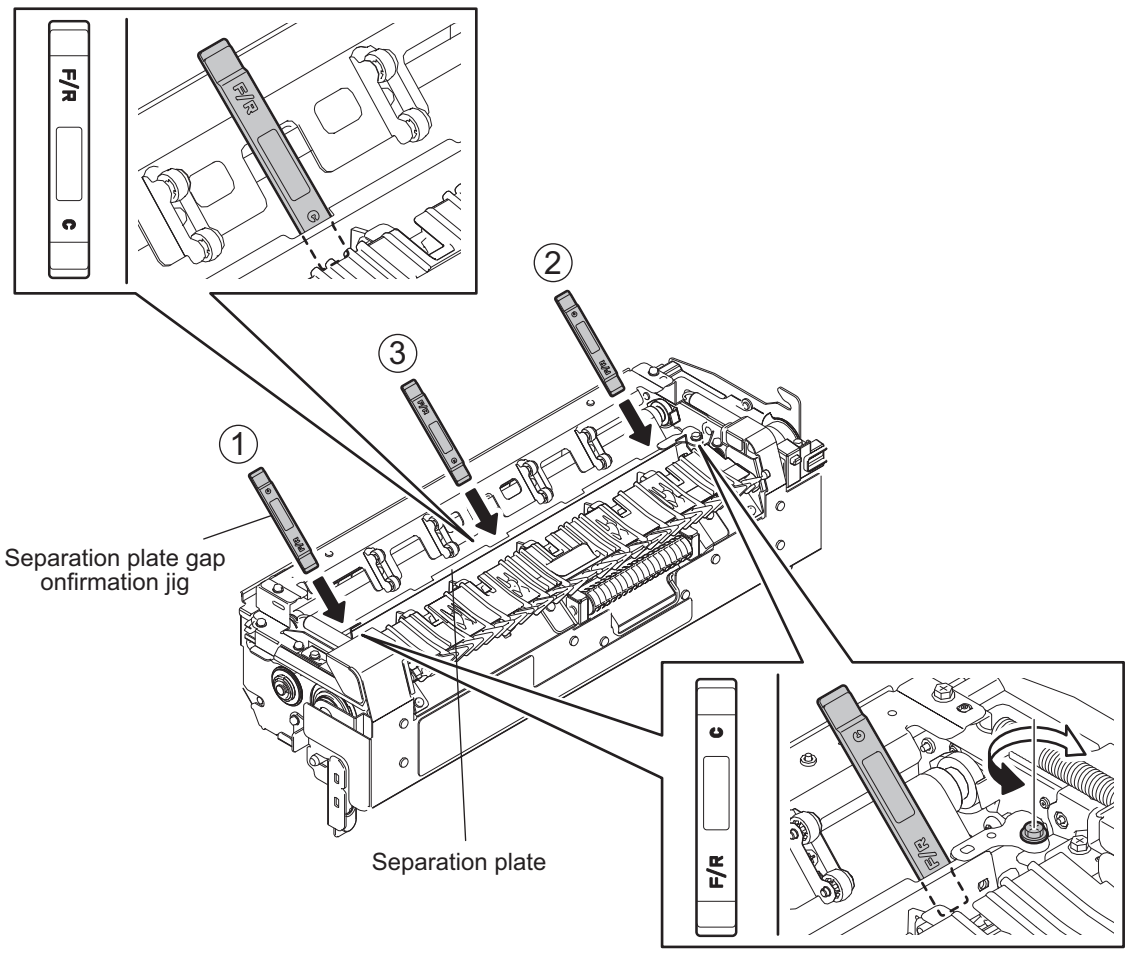

Fig. 3-115

# 4. BACKUP FUNCTION

# 4.1 Data Cloning

# 4.1.1 General description

Data cloning is a function that backs up user data, setting data and SRAM data into a USB media and also restores these data into the equipment. The types of data to back up or restore are selectable. You can back up or restore all data in a batch, or only the required one separately.

# 4.1.2 Precautions

1. Programs required for data cloning are as follows:

| System ROM version | Storage location | Program file name                 |
|--------------------|------------------|-----------------------------------|
|                    | Root directory   | rootusb2<br>clone_5520C_6530C.xxx |

- Be sure to check the "Status display of the USB data cloning permission (08-9889)" before data cloning. When the value of 08-9889 is "1 (Prohibited)", data cloning cannot be performed. Contact and ask the user (machine administrator) to change the setting on the [Data Cloning Function] in TopAccess, or set "0 (Accepted)" in 08-9889.
- 3. It is assumed that data cloning is to be performed when equipment is installed or options are installed. If the address book has been registered, do not perform restore. Registered / set data are lost.
- 4. The USB media for the data cloning must meet the following conditions. A data cloning operation with any devices other than the following will not be guaranteed.
  - A combination USB medium with a flash memory (to be connected directly to the USB port) having a capacity of 256 MB to 512 MB (or 1 GB) or more.
  - A device compliant with the following specifications established by USB-IF (USB Implementers Forum)

| Class number:     | 8 (=08h)  | (Mass storage class)        |
|-------------------|-----------|-----------------------------|
| Sub-Class number: | 6 (=06h)  | (SCSI transfer command set) |
| Protocol number:  | 80 (=50h) | (Bulk-only)                 |

- Most of the common USB medias are compliant with the above specifications and are therefore applicable to this data cloning. However, most of these devices were originally developed to be used in an environment for PCs (e.g. Windows or Macintosh) and thus operations exclusively with this equipment have not been fully guaranteed. Therefore, the user must thoroughly check in advance whether there will be any problem in operating with this equipment when adopting one of these devices.
- 5. The USB medias compliant with both USB 1.1 and USB 2.0 can be used for this data cloning.
- 6. Data cloning with any storage devices other than a flash memory (e.g. USB-connectable memory card reader, CD/DVD drive, hard disk) will never be guaranteed. Therefore never use them for this operation.
- 7. Be sure to unplug the LAN cable and Fax line before data are backed up / restored. Also, do not use the RADF and open the cover, drawer, etc. during the data cloning.
- 8. Data can be backed up / restored only for the same model and version. If the version is different, update the firmware and back up / restore data in the same version.
- 9. Restore data to equipment which has the same options as when the data are backed up.
- 10.If "Department management" or "User management information" is restored, the counter values are copied as well, so clear all of them. However, the total counter is not copied.
- 11. Delete the backed up data in the USB media after the data cloning.
- 12.[ERROR12: Device is Busy] is displayed if the equipment is in one of the following statuses when running data cloning.
  - When backing up
    - Control panel is in use
    - JOB is in process

- When restoring
  - Control panel is in use
  - JOB is in process
  - Private job has been reserved
  - Schedule print job has been reserved
  - Proof print job has been reserved
  - Hold print job has been reserved
  - Invalid job is pending

# 4.1.3 Backup files

Data files that are available for backup are limited to user data, setting data and SRAM data. The detailed descriptions for each file are shown below. Note that backup files are encrypted. 1. User data file

The folder "user\_data" is created in the root directory and the following files are stored in it.

| Data item                                                 | folder             | File name                                                                                                    |
|-----------------------------------------------------------|--------------------|----------------------------------------------------------------------------------------------------|
| Address book                                              | user_data          | BACKUP_ADDR.sct                                                                                                    |
| Mailbox                                                   | user_data          | BACKUP_MBOX.sct                                                                                                    |
| Template                                                  | user_data          | BACKUP_TEMP.sct                                                                                                    |
| Back up the Address book, Mailbox and Template in a batch | user_data          | BACKUP_ALL.sct                                                                                                    |
| Department management information                         | user_data          | BACKUP_Department.sct                                                                                                    |
| User management information                               | user_data          | BACKUP_User.sct                                                                                                    |
| Role information                                          | user_data          | BACKUP_Role.sct                                                                                                    |
| Mata Scan information                                     | user_data\metaScan | <ul> <li>xxxx.sct</li> <li>* The file name that the user has<br/>set for saving this file comes at<br/>"XXXX".</li> </ul> |

### 2.Setting data file

The folder "setting\_data" is created in the root directory and the following files are stored in it.

| Data item                                | folder       | File name                 |
|------------------------------------------|--------------|---------------------------|
| Network / Print service                  | setting_data | network.sct<br>IPsec.sct* |
| SaveAsFile / Email / InternetFAX         | setting_data | scan.sct                  |
| Notification setting                     | setting_data | notice.sct                |
| Directory Service                        | setting_data | Idap.sct                  |
| FAX setting                              | setting_data | fax.sct<br>fax08.sct      |
| Wireless LAN setting / Bluetooth setting | setting_data | wl.sct<br>bl.sctt         |
| COPY setting                             | setting_data | copy.sct                  |
| GENERAL setting                          | setting_data | general.sct               |
| User management setting                  | setting_data | Usrmng.sct                |

\* Enabled when IPSec (GP-1080, optional) is installed

#### 3.SRAM data file

The folder "sram data" is created in the root directory and the following files are stored in it.

| <br>Data item | folder    | File name |
|---------------|-----------|-----------|
| SRAM          | sram_data | sram.sct  |

Note:

In addition to the backed up data, the following files are created in each folder

| Data item    | folder       | File name        |
|--------------|--------------|------------------|
| User data    | user_data    | user_data.txt    |
| Setting data | setting_data | setting_data.txt |
| SRAM data    | sram_data    | sram_data.txt    |

#### <Contents of file>

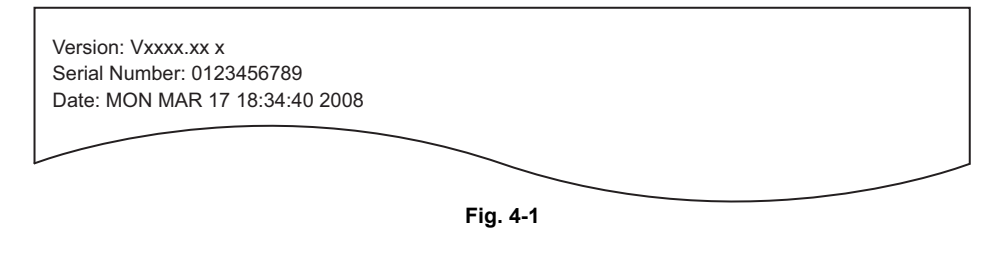

 File format (user\_data.txt, setting\_data.txt, sram\_data.txt: all in common) Line 1: Version Line 2: Serial number

Line 3: Date

# 4.1.4 List of codes available for cloning

# Setting mode (08)

| 08-204    | 08-205  | 08-206  | 08-209    | 08-218    |
|-----------|---------|---------|-----------|-----------|
| 08-219    | 08-221  | 08-250  | 08-254    | 08-259    |
| 08-260    | 08-264  | 08-272  | 08-273    | 08-274    |
| 08-288    | 08-290  | 08-291  | 08-292    | 08-293    |
| 08-294    | 08-295  | 08-296  | 08-297    | 08-298    |
| 08-299    | 08-300  | 08-302  | 08-331    | 08-342    |
| 08-503    | 08-550  | 08-603  | 08-610    | 08-611    |
| 08-619    | 08-620  | 08-621  | 08-622    | 08-623    |
| 08-624    | 08-629  | 08-634  | 08-638    | 08-640    |
| 08-642    | 08-645  | 08-649  | 08-650    | 08-651    |
| 08-652    | 08-653  | 08-658  | 08-659    | 08-671    |
| 08-702    | 08-703  | 08-707  | 08-721    | 08-723    |
| 08-726    | 08-727  | 08-728  | 08-729    | 08-730    |
| 08-780    | 08-781  | 08-782  | 08-783    | 08-784    |
| 08-785    | 08-786  | 08-787  | 08-788    | 08-789    |
| 08-790    | 08-945  | 08-969  | 08-970    | 08-973    |
| 08-976    | 08-978  | 08-979  | 08-1002   | 08-1007   |
| 08-1011   | 08-1012 | 08-1014 | 08-1015   | 08-1016   |
| 08-1017   | 08-1018 | 08-1019 | 08-1020   | 08-1022   |
| 08-1024   | 08-1025 | 08-1026 | 08-1027   | 08-1028   |
| 08-1029   | 08-1030 | 08-1031 | 08-1032   | 08-1037   |
| 08-1038   | 08-1039 | 08-1040 | 08-1041   | 08-1042   |
| 08-1043   | 08-1044 | 08-1045 | 08-1046   | 08-1047   |
| 08-1048   | 08-1049 | 08-1050 | 08-1051   | 08-1052   |
| 08-1055   | 08-1059 | 08-1060 | 08-1063   | 08-1065   |
| 08-1066   | 08-1069 | 08-1070 | 08-1073   | 08-1074   |
| 08-1075   | 08-1005 | 08-1078 | 08-1079   | 08-1080   |
| 08-1089   | 00-1070 | 08-1091 | 08-1073   | 08-1004   |
| 08-1005   | 00-1000 | 08-1097 | 08-1092   | 08-1094   |
| 08-1100   | 00-1000 | 08-1102 | 08-1103   | 08-1111   |
| 08-1114   | 08-1123 | 08-1125 | 08-1138   | 08-1432   |
| 08-1440   | 08-1441 | 08-1442 | 08-1444   | 08-1445   |
| 08-1446   | 08-1447 | 08-1448 | 08-1449   | 08-1450   |
| 08-1451   | 08-1464 | 08-1472 | 08-1661   | 08-1662   |
| 08-1665   | 00-1404 | 08-1667 | 08-1668   | 08-1669   |
| 08-1670   | 08-1671 | 08-1672 | 08-1673   | 08-1674   |
| 08-1675   | 08-1676 | 08-1677 | 08-1678   | 08-1685   |
| 08-1686   | 08-1689 | 08-1690 | 08-1601   | 08-1602   |
| 08 1603   | 00-1009 | 08 1607 | 08 1600   | 08 1700   |
| 08 1701   | 08 1704 | 08 1705 | 08 1706   | 08 1707   |
| 08 1708   | 08 1710 | 08 1711 | 08 1712   | 08 1713   |
| 08 1714   | 08 1715 | 08 1710 | 08 1720   | 08 1721   |
| 00-1714   | 00-1713 | 00-1719 | 00-1720   | 00-1721   |
| 00-1722   | 00-1723 | 00-1724 | 00-1725   | 00-1720   |
| 00-1727   | 00-1720 | 00-1729 | 00-1730   | 00-1731   |
| 00-1732   | 00-1733 | 00-1734 | 00-1733   | 00-1730   |
| 00-1/3/   | 00-1730 | 00-1739 | 00-1/40   | 00-1/41   |
| 00-1/40   | 00-1/44 | 00-1/40 | 00-1/40   | 00-1740   |
| 00-1/49   | 00-1700 | 00-1700 | 00-1/00   | 00-1709   |
| 00-1700   | 00-1/02 | 00-1/04 | 00-1/00   |           |
| 00-1/0/   | 00-1//2 | 00.1700 | 00 1704 0 |           |
| 00-1/01-1 | 00-1/02 | 00-1/03 | 00-1/04-0 | 00-1/04-1 |
| 00-1/00   | 00-1/00 | 00-1920 | 00-1937   | 00-1941   |
| 00-1950   | 00-1951 | 08-1953 | 00 2004   | 00-1959   |
| 08-3506   | 08-3507 | 08-3508 | 08-3631   | 08-3722   |

| 08-3723   | 08-3724   | 08-3736   | 08-3737   | 08-3738   |
|-----------|-----------|-----------|-----------|-----------|
| 08-3739   | 08-3740   | 08-3741   | 08-3742   | 08-3743   |
| 08-3745   | 08-3746   | 08-3747   | 08-3748   | 08-3754   |
| 08-3755   | 08-3757   | 08-3758   | 08-3759   | 08-3760   |
| 08-3767   | 08-3768   | 08-3774   | 08-3775   | 08-3776   |
| 08-3777   | 08-3778   | 08-3779   | 08-3780   | 08-3781   |
| 08-3782   | 08-3783   | 08-3785   | 08-3789   | 08-3793   |
| 08-3796   | 08-3797   | 08-3812   | 08-3833   | 08-3846   |
| 08-3847   | 08-3848   | 08-3849   | 08-3851   | 08-3852   |
| 08-3853   | 08-3854   | 08-3855   | 08-3856   | 08-3857   |
| 08-3858   | 08-3859   | 08-3860   | 08-3861   | 08-3862   |
| 08-3863   | 08-8504   | 08-8511   | 08-8543   | 08-8580   |
| 08-8581   | 08-8582   | 08-8583   | 08-8584   | 08-8585   |
| 08-8586   | 08-8587   | 08-8588   | 08-8589   | 08-8590-0 |
| 08-8590-1 | 08-8590-2 | 08-8590-3 | 08-8590-4 | 08-8591   |
| 08-8592   | 08-8593   | 08-8604   | 08-8605   | 08-8606   |
| 08-8608   | 08-8609   | 08-8610   | 08-8615   | 08-8616   |
| 08-8617   | 08-8618   | 08-8619   | 08-8620   | 08-8624   |
| 08-8625   | 08-8626   | 08-8628   | 08-8629   | 08-8800   |
| 08-8801   | 08-8803   | 08-8804   | 08-8805   | 08-8817   |
| 08-8818   | 08-9015   | 08-9103   | 08-9117   | 08-9120   |
| 08-9121   | 08-9122   | 08-9123   | 08-9124   | 08-9125   |
| 08-9126   | 08-9193   | 08-9294   | 08-9384   | 08-9394   |
| 08-9629   | 08-9700   | 08-9746   | 08-9747   | 08-9748   |
| 08-9791   | 08-9799   | 08-9829   | 08-9889   | 08-9891   |
| 08-9946   | 08-9947   | 08-9957   | 08-9958   | 08-9980   |
| 08-9981   | 08-9984-0 | 08-9984-1 | 08-9984-2 | 08-9984-3 |
| 08-9984-4 |           |           |           |           |

## Fax function mode (13)

| 13-100 | 13-101 | 13-102 | 13-103 | 13-104 |
|--------|--------|--------|--------|--------|
| 13-105 | 13-106 | 13-107 | 13-108 | 13-109 |
| 13-110 | 13-111 | 13-112 | 13-116 | 13-117 |
| 13-122 | 13-123 | 13-125 | 13-127 | 13-128 |
| 13-129 | 13-132 | 13-135 | 13-137 | 13-138 |
| 13-139 | 13-140 | 13-141 | 13-142 | 13-143 |
| 13-149 | 13-150 | 13-151 | 13-152 | 13-153 |
| 13-200 | 13-201 | 13-203 | 13-206 | 13-210 |
| 13-211 | 13-213 | 13-216 | 13-220 | 13-221 |
| 13-222 | 13-223 | 13-224 | 13-225 | 13-226 |
| 13-227 | 13-228 | 13-229 | 13-230 | 13-231 |
| 13-232 | 13-236 | 13-245 | 13-247 | 13-249 |
| 13-262 | 13-267 | 13-268 | 13-269 | 13-270 |
| 13-271 | 13-272 | 13-273 | 13-279 | 13-280 |
| 13-281 | 13-282 | 13-283 | 13-312 | 13-313 |
| 13-317 | 13-325 | 13-328 | 13-331 | 13-335 |
| 13-338 | 13-339 | 13-340 | 13-346 | 13-350 |
| 13-351 | 13-355 | 13-356 | 13-357 | 13-359 |
| 13-361 | 13-362 | 13-363 | 13-365 | 13-367 |
| 13-368 | 13-370 | 13-371 | 13-372 | 13-373 |
| 13-375 | 13-377 | 13-378 | 13-379 | 13-382 |
| 13-389 | 13-391 | 13-394 | 13-398 | 13-430 |
| 13-433 | 13-501 | 13-509 | 13-510 | 13-511 |
| 13-512 | 13-517 | 13-518 | 13-519 | 13-564 |
| 13-565 | 13-566 | 13-567 | 13-569 | 13-571 |
| 13-574 | 13-575 | 13-576 | 13-577 | 13-578 |
| 13-580 | 13-581 | 13-584 | 13-585 | 13-586 |
| 13-587 | 13-601 | 13-602 | 13-605 | 13-606 |
| 13-607 | 13-610 | 13-611 | 13-612 | 13-614 |
| 13-615 | 13-616 | 13-706 | 13-707 | 13-709 |
| 13-711 | 13-720 | 13-722 | 13-723 | 13-724 |
| 13-725 | 13-726 | 13-727 | 13-728 | 13-922 |
| 13-923 | 13-924 | 13-925 | 13-926 | 13-927 |
| 13-930 | 13-931 | 13-940 | 13-941 | 13-944 |
| 13-955 | 13-961 | 13-962 | 13-970 | 13-971 |

#### **Cloning procedure** 4.1.5

## [A] Backup procedure

- (1) Shut down the equipment.
- (2) Connect the USB media to the USB port on the right upper cover.

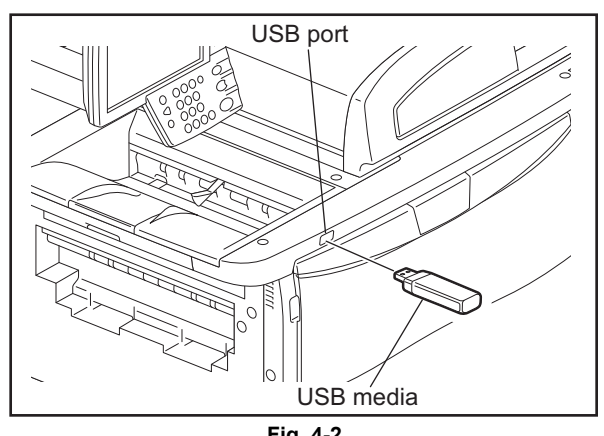

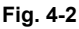

### Note:

Backing up cannot be performed with multiple USB media connected at the same time.

(3) Turn the power ON while pressing the [5] and [9] buttons simultaneously. A screen for selecting items to back up is displayed. Select the number (any of "1", "3" and "5") for data you want to back up. Press the [START] button.

| Number               | Backup Item             |
|----------------------|-------------------------|
| 1: User Data Back Up | Backing up User data    |
| 3: Setting Back Up   | Backing up Setting item |
| 5: SRAM Data Back Up | Backing up SRAM data    |

| Select No.                                                                                                    | rootusb<br>clone_xx_xxxxx_xxx | version X.XX<br>version X.XX |
|----------------------------------------------------------------------------------------------------|-------------------------------|------------------------------|
| 1: User Data Back Up<br>2: User Data Restore<br>3: Setting Back Up<br>4: Setting Restore<br>5: SRAM Data Back Up<br>6: SRAM Data Restore |                               |                              |
|                                                                                                    |                               |                              |

Fig. 4-3

### Notes:

- It may take some time for the next screen to appear after you key in the number for the item.
- The screen above is not displayed if the data cloning function is disabled. In this case, ask the user (machine administrator) to enable the data cloning function on the TopAccess menu, or set "0 (Accepted)" in 08-9889.
- To clear the selection, press the [CLEAR] or [FUNCTION CLEAR] button. ٠

(4) A certain time after the [START] button is pressed, the following screen is displayed. Select the number of the desired data. The selected item will be displayed with an asterisk.

| Number          | Backup Item                                                                           |
|-----------------|---------------------------------------------------------------------------------------|
| 1: Address Book | Backing up Address book                                                               |
| 2: MailBoxes    | Backing up Mail box                                                                   |
| 3: Template     | Backing up Template and meta scan definition file                                     |
| 4: Combined     | Backing up Address Book, Mail Box, Template, and meta scan definition file in a batch |
| 5: FAX Kit      | Backing up Department management                                                      |
| 6: User Info    | Backing up User management information                                                |
| 7: Role Info    | Backing up Role information                                                           |

<When "1: User Data Back Up" is selected>

\* The items "4", "5", "6", and "7" are selected in the screen by default.

User Data Backup 1: Address Book

- 2: MailBoxes
- 3: Template
- \*4: Combined
- \*5: Department Code \*6: User Info
- \*7: Role Info

#### Fig. 4-4

#### <When "3: Setting Back Up" is selected>

| Number                          | Backup Item                                        |
|---------------------------------|----------------------------------------------------|
| 1: Network/Print Service        | Backing up TopAccess: Network/Print Service        |
| 2: SaveAsFile/Email/InternetFAX | Backing up TopAccess: SaveAsFile/Email/InternetFAX |
| 3: Notification                 | Backing up TopAccess: Notification                 |
| 4: Directory Service            | Backing up TopAccess: Directory Service            |
| 5: FAX Kit                      | Backing up Option: Fax setting                     |
| 6: WirelessLAN/Bluetooth Kit    | Backing up Option: WirelessLAN/Bluetooth setting   |
| 7: Сору                         | Backing up TopAccess: Copy setting                 |
| 8: General                      | Backing up TopAccess: General setting              |
| 9: User Management              | Backing up TopAccess: User management setting      |

\* No items are selected in the screen by default.

4

Setting Back Up AdminSetting 1: Network/Print Service 2: SaveAsFile/Email/InternetFAX 3: Notification 4: Directory Service Setting for Option 5: FAX Kit 6: WirelessLAN/Bluetooth Kit 7: COPY 8: General 9: User Management

Fig. 4-5

< When "5: SRAM Data Back Up" is selected>

| Number  | Backup Item          |
|---------|----------------------|
| 1. SRAM | Backing up SRAM Data |

\* No items are selected in the screen by default.

| SRAM Data Back Up |  |
|-------------------|--|
| 1. SRAM           |  |
|                   |  |
|                   |  |
|                   |  |
|                   |  |
|                   |  |
|                   |  |
|                   |  |

Fig. 4-6

- (5) Press the [START] button. The backup starts and the backing up status is displayed on the LCD screen.
- (6) "Back Up Completed" is displayed on the LCD screen when the backup has been properly completed.
- (7) Turn the power OFF and remove the USB media.

### [B] Restoring procedure

- Shut down the equipment. (1)
- (2) Connect the USB media to the USB port on the right upper cover.

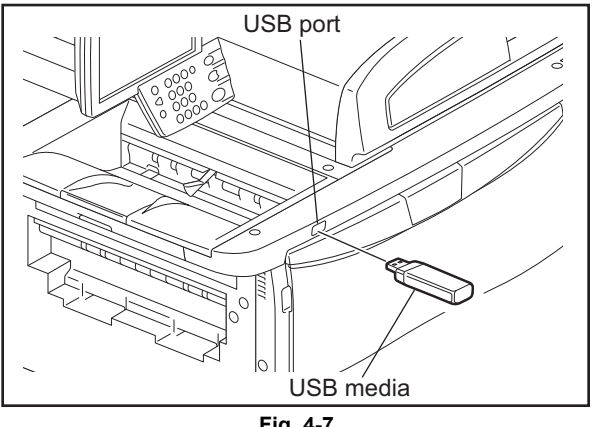

#### Fig. 4-7

### Note:

Restoring cannot be performed with multiple USB medias connected simultaneously.

(3) Turn the power ON while pressing the [5] and [9] buttons simultaneously. A screen for selecting items to restore is displayed. Select the number (any of "2", "4" and "6") for data you want to restore. Press the [START] button.

| Number               | Restore Item              |
|----------------------|---------------------------|
| 2: User Data Restore | Restoring up User data    |
| 4: Setting Restore   | Restoring up Setting item |
| 6: SRAM Data Restore | Restoring up SRAM data    |

| Select No.                                                                                                    | rootusb<br>clone_xx_xxxxx_xxx | version X.XX<br>version X.XX |
|----------------------------------------------------------------------------------------------------|-------------------------------|------------------------------|
| 1: User Data Back Up<br>2: User Data Restore<br>3: Setting Back Up<br>4: Setting Restore<br>5: SRAM Data Back Up<br>6: SRAM Data Restore |                               |                              |

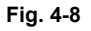

Notes:

- It may take some time for the next screen to appear after you key in the number for the item.
- The screen above is not displayed if the data cloning function is disabled. In this case, ask the user (machine administrator) to enable the data cloning function on the TopAccess menu, or set "0 (Accepted)" in 08-9889.
- To clear the selection, press the [CLEAR] or [FUNCTION CLEAR] button.

4

(4) A certain time after the [START] button is pressed, the following screen is displayed. Select the number of the desired data. The selected item will be displayed with an asterisk.

| Number             | Restore Item                                                                         |
|--------------------|--------------------------------------------------------------------------------------|
| 1: Address Book    | Restoring Address book                                                               |
| 2: MailBoxes       | Restoring Mail box                                                                   |
| 3: Template        | Restoring Template and meta scan definition file                                     |
| 4: Combined        | Restoring Address Book, Mail Box, Template, and meta scan definition file in a batch |
| 5: Department Code | Restoring Department management                                                      |
| 6: User Info       | Restoring User management information                                                |
| 7: Role Info       | Restoring role information                                                           |

| <when "2:="" data="" is="" restore"="" selecte<="" th="" user=""><th><when< th=""></when<></th></when> | <when< th=""></when<> |
|----------------------------------------------------------------------------------------------------|-----------------------|
|----------------------------------------------------------------------------------------------------|-----------------------|

### \* The items "4", "5", "6", and "7" are selected in the screen by default.

User Data Restore 1: Address Book 2: MailBoxes 3: Template \*4: Combined \*5: Department Code

- \*6: User Info
- \*7: Role Info

#### Fig. 4-9

#### <When "4: Setting Restore" is selected>

| Number                          | Restore Item                                      |
|---------------------------------|---------------------------------------------------|
| 1: Network/Print Service        | Restoring TopAccess: Network/Print Service        |
| 2: SaveAsFile/Email/InternetFAX | Restoring TopAccess: SaveAsFile/Email/InternetFAX |
| 3: Notification                 | Restoring TopAccess: Notification                 |
| 4: Directory Service            | Restoring TopAccess: Directory Service            |
| 5: FAX Kit                      | Restoring Option: Fax setting                     |
| 6: WirelessLAN/Bluetooth Kit    | Restoring Option: WirelessLAN/Bluetooth setting   |
| 7: Сору                         | Restoring TopAccess: Copy setting                 |
| 8: General                      | Restoring TopAccess: General setting              |
| 9: User Management              | Restoring TopAccess: User management setting      |

\* No items are selected in the screen by default.

\* Be sure to restore the same option items in the same condition as when the option items were backed up.

Setting Restore

| Admins | Setting                      |
|--------|------------------------------|
| 1:     | Network/Print Service        |
| 2:     | SaveAsFile/Email/InternetFAX |
| 3:     | Notification                 |
| 4:     | Directory Service            |
| Settir | ng for Option                |
| 5:     | FAX Kit                      |
| 6:     | WirelessLAN/Bluetooth Kit    |
| 7:     | COPY                         |
| 8:     | General                      |
| 9:     | User Management              |
|        |                              |

#### Fig. 4-10

<When "6: SRAM Data Restore" is selected>

| Number  | Restore Item        |
|---------|---------------------|
| 1. SRAM | Restoring SRAM Data |

\* No items are selected in the screen by default.

| RAM Data Restore |  |
|------------------|--|
| 1. SRAM          |  |
|                  |  |
|                  |  |
|                  |  |
|                  |  |
|                  |  |
|                  |  |
|                  |  |

Fig. 4-11

- (5) Press the [START] button. The restore starts and the restoring status is displayed on the LCD screen.
- (6) "Restore Completed" is displayed on the LCD screen when restoring has been properly completed.
- (7) Turn the power OFF and remove the USB media.
- \* When "department management data" or "user management data" are restored, clear their counter values in a procedure below.
- (8) Counter values can be all cleared as the data are copied. Note that the total counter values are not copied.

<Procedure> Press the buttons as follows: [COUNTER]→[DEPARTMANT MANAGEMENT]→Enter the password→[RESET ALL COUNTERS]

\* Enable the department management when the [RESET ALL COUNTERS] buttons is set to be disabled.

## [C] Confirmation of the error

"Back Up ERROR X" (X: Error number) is displayed at the top of the LCD screen when the data have not been properly backed up / restored. In this case, turn the power OFF and then check the following items. After confirming and solving the problem, back up / restore the data again from the beginning.

- Does the USB media meet the conditions being used for this cloning?
- Is the updated program file written on the USB media properly?
- Is the USB media installed properly?
- Is the USB media or the equipment damaged?

| User Data Backup                                                                                                    | Back Up ERROR X |
|----------------------------------------------------------------------------------------------------|-----------------|
| 1: Address Book<br>2: MailBoxes<br>3: Template<br>*4: Combined<br>*5: Department Code<br>*6: User Info<br>*7: Role Info | ERROR           |
|                                                                                                    |                 |

Fig. 4-12

| Error number | Error content             |
|--------------|---------------------------|
| ERROR 1      | Copy error                |
| ERROR 2      | I/F error                 |
| ERROR 3      | USB memory full error     |
| ERROR 4      | Working folder error      |
| ERROR 5      | File not found error      |
| ERROR 6      | Security error            |
| ERROR 7      | Checksum error            |
| ERROR 8      | Model check error         |
| ERROR 9      | Version check error       |
| ERROR 10     | Destination check error   |
| ERROR 11     | Serial number check error |
| ERROR 12     | Device is Busy            |
# 4.2 AES Data Encryption Function Setting

### 4.2.1 General description

Data encryption is a function that encrypts data in the HDD to enhance the security. Note that this function may affect the equipment performance.

### 4.2.2 **Precautions**

When the data encryption function is set enabled, data currently stored in the HDD will not be retrieved. Therefore when data encryption function needs to be enabled after the installation of the equipment, it is necessary to back up the data in the HDD before setting this function and then recover them after the setting.

- <u>To ensure security, ask the user (machine administrator) to back up or restore the user's data</u> and information in the HDD. A service technician can back up or restore them only when the user (machine administrator) permits it.
- Some data in the HDD cannot be backed up and can be left only on printouts.

### 4.2.3 Setting procedure

A procedure for setting the data encryption function is shown below.

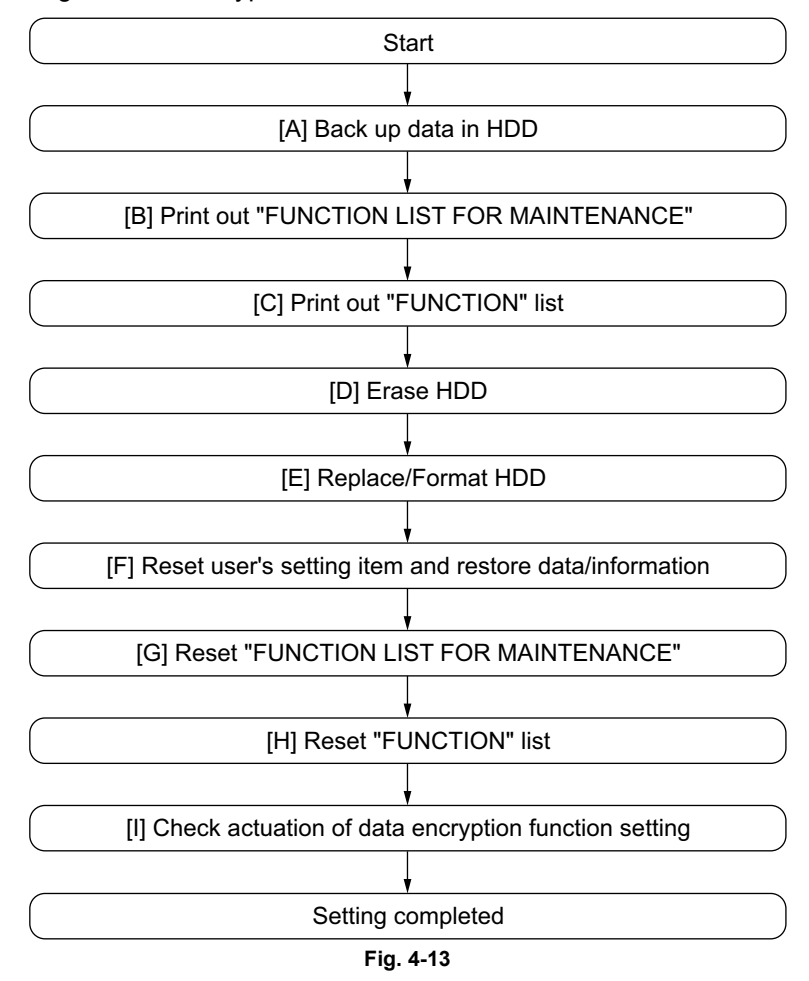

### [A] Back up in HDD

Ask the user (machine administrator) to back up the data in the HDD. Refer to the table below for the type of data, availability and method of backup.

| Type of data in HDD                                                                                                    | Availability  | Backup method                                                                                                    |
|----------------------------------------------------------------------------------------------------|---------------|----------------------------------------------------------------------------------------------------|
| Image data in the e-Filing                                                                                                    | Available     | Archive them in the "e-Filing" of<br>TopAccess. As for the backup in<br>Box data, all data (selectable by the<br>box) can be backed up / restored in<br>one go by using "e-Filing Backup/<br>Restore Utility". |
| F-code information, Template<br>registration information, Address<br>book data                                                 | Available     | Back them up in the "Administrator" menu of TopAccess.                                                                                                    |
| Department management data                                                                                                    | Available     | Export them in "Administrator" menu of TopAccess.                                                                                                    |
| Log data (Print, Scan, FAX<br>(Transmission/Reception)                                                                         | Available     | Export them in the "Administrator"<br>menu of TopAccess. (Import cannot<br>be performed.)                                                                                                    |
| Data in the shared folder (Scanned data, Saved data of copy / FAX transmission)                                                | Available     | Copy them to the client computer<br>via the network. (The data which<br>have been copied to<br>the client computer cannot be<br>copied to the shared folder.)                                                  |
| Role information                                                                                                    | Available     | Export role information on the<br>TopAccess menus.<br>[User Management] tab ><br>[User Confirm/Create/Modify] ><br>[Role Information]                                                                          |
| Print waiting data (Copying data and FAX reception data that are waiting to be printed due to the paper run-out and jam, etc.) | Not available | Finish printing them after the paper<br>supply and the jam release, etc.<br>(The data cannot be kept.)                                                                                                    |
| Print job (Private print data, Schedule print data)                                                                            | Not available | If any jobs are left, print them. (The data cannot be backed up.)                                                                                                    |
| FAX saved data (Confidential /<br>Bulletin board data)                                                                         | Not available | Print them. (The data cannot be backed up.)                                                                                                    |
| Registration data for FAX<br>transmission (Delayed transmission /<br>Recovery transmission)                                    | Not available | Print them. (The data cannot be backed up.)                                                                                                    |

### [B] Print out "FUNCTION LIST FOR MAINTENANCE"

- (1) Press the [USER FUNCTIONS] button and then the [USER] tab.
- (2) Press the [LIST] button.
- (3) Key in [\*] [#] [\*] [\*] [3] [3] and then press the [START] button. The "FUNCTION LIST FOR MAINTENANCE" is printed out.

#### [C] Print out "FUNCTION" list

- (1) Press the [USER FUNCTIONS] button.
- (2) Press the [ADMIN] button, enter the password, and then press the [ENTER] button.
- (3) Press the [LIST/REPORT] button and then the [LIST] button.
- (4) Press the [FUNCTION] button. The "FUNCTION" list is printed out.

#### Note:

Explain the procedure to the user (machine administrator) and ask him/her to enter his/her password.

#### [D] Enable data encryption function

Perform the setting of the data encryption function in the code 08-9379. The setting values are shown below.

- 0: Encryption disabled
- 1: Encryption enabled (Security priority)
- 2: Encryption enabled (Performance priority)

Security priority: All user data are encrypted.

Performance priority: Encryption data are generated only in a copying or a printing process temporarily. All user data except files which are deleted in a corresponding process are encrypted.

### [E] Format HDD

Perform the code 08-690:2 to format the HDD.

When the FAX Unit (GD-1250) is installed, perform "Fax Set Up (1\*-100)" and "Clearing the image data (1\*-102)". Then turn the power OFF.

- 1. Turn the power ON while pressing the digital keys [1] and [\*] simultaneously.
- 2. Key in [100] and then press the [START] button.
- 3. Key in [102] and then press the [START] button.
- 4. Turn the power OFF.

#### [F] Reset user's setting items and restore data/information

Ask the user (machine administrator) to reset the user's setting items and to restore data or information. Refer to the following for the reset and restore:

| Items to reset/restore                                                  | Method                                                                                                    |
|-------------------------------------------------------------------------|----------------------------------------------------------------------------------------------------|
| Printer driver                                                          | Upload them in the "Administrator" menu of TopAccess.                                                                           |
| F-code information, Template registering information, Address book data | Restore them in the "Administrator" menu of TopAccess.                                                                          |
| Department management data                                              | Import them in the "Administrator" menu of TopAccess.                                                                           |
| Image data in the e-Filing                                              | Restore them in the "e-Filing" of the TopAccess.                                                                                |
| Role information                                                        | Import role information on the TopAccess menus.<br>[User Management] tab > [User Confirm/Create/Modify] > [Role<br>Information] |

\* When the SSL is enabled, perform the setting of the following items again with "Create selfcertificate" of TopAccess.

Country Name State or Province Name Locality Name Organization Name Organizational Unit Name Common Name Email Address \* When wireless LAN is used, perform the setting again on the LCD panel. (only when security with a certificate is used) Also, upload the following certificate file with "Install Certificate for Wireless LAN" of TopAccess.

CA certificate User certificate

#### [G] Reset "FUNCTION LIST FOR MAINTENANCE"

- (1) Print out the "FUNCTION LIST FOR MAINTENANCE" list after the formatting. For how to print it out, refer to P.4-16 "[B] Print out "FUNCTION LIST FOR MAINTENANCE"".
- (2) While pressing [1] and [3] simultaneously, turn the power ON. (Function Mode)
- (3) Compare the lists which were printed before and after the formatting to check the setting items having the different setting values. Set the value which was set before the formatting.
- (4) Turn the power OFF.

#### [H] Reset "FUNCTION" list

- Reset the fax function by referring to the "function list" that was printed out in D P.4-17 "[C] Print out "FUNCTION" list".
- (1) Press the [USER FUNCTIONS] button.
- (2) Press the [ADMIN] button, enter the password, and then press the [ENTER] button.
- (3) Press the [FAX] button and then the [TERMINAL ID] button to set each item.
- (4) Press the [INITIAL SETUP] button to set each item.

#### Note:

Explain to the user (machine administrator) about the next operation and ask him/her to enter his/her password.

### [I] Check actuation of data encryption function setting

Check if the data encryption function is in operation.

• Press the [COUNTER] button on the control panel. If a key-shaped icon is displayed at the top right of the screen, the data encryption function is in operation.

|                      |   |        |            |        | ?       |
|----------------------|---|--------|------------|--------|---------|
|                      |   |        |            |        |         |
|                      |   |        |            |        |         |
| PRINT COUNTER        |   | :      | 0          |        | •       |
| TOTAL COUNTER        | R | DEPART | IMENT COUN |        |         |
| CHANGE USER PASSWORD |   |        |            | CLOSE  |         |
|                      |   |        |            | JOB ST | ratus 🔎 |

Fig. 4-14

# 4.2.4 **Procedure for disabling data encryption function**

The basic procedure is the same as the one for enabling this function. To disable it, set "0 (Invalid)" in the code 08-9379 at step "

# 4.2.5 Procedure for discarding HDD when data encryption function is enabled

Set the data encryption function disabled following the procedure shown in 21.2.4. Then perform the code 08-1426 (Forcible HDD data clearing) to completely erase the data in the HDD.

# 4

# 4.3 Assist Mode

# 4.3.1 Assist Mode

This equipment has the Assist Mode to enable the following functions.

(1) Update Error flags clearing ("Clear update Error Flags.")

Even if the firmware downloading has been completed normally, the Recovery Mode may accidentally start up when the power is turned ON again. In this case, clear the update error flags used in the download process with this function. (Normally, the flags are automatically cleared in the download process.)

Also in the case the Recovery Mode accidentally starts up after the replacement of SRAM on the SYS board, the flags are cleared with this function.

- (2) Data storage partition formatting ("Format Loader Partition.") When a defection occurs on the UI data, etc. which are stored in the HDD, the partition with the stored UI data, etc. is formatted with this function. (Do not use this function since it is not normally necessary.)
- (3) HDD partition creation ("All Partition Delete and Create Loader Partition.") When the HDD is replaced or UI data, etc. are downloaded using the USB storage, it is necessary to format a partition in the HDD before downloading. In this case, the partition is created in the HDD with this function.

### Notes:

- 1. When downloading with a download jig, it is not necessary to format a partition in advance.
- 2. Perform the HDD partition formatting only when a new HDD is installed since all data in the current HDD are erased by this operation.

### (4) SRAM data format

When SRAM board is replaced with a new one on the SYS board, abnormal values may be written in the new SRAM. In such cases, SRAM data must be formatted with this function.

### Notes:

- 1. This function is required only when a new SRAM board is installed.
- 2. Do not perform this function in cases other than the installation of a new SRAM board because all data in the SRAM will be deleted as a result.

# 4.3.2 Operating Procedure of Assist Mode

(1) Turn ON the power while [3] button and [CLEAR] button are pressed simultaneously.
The following screen is displayed.

Firmware Version Up Mode
Select Number(1-4) and Press START key.
> 1 : Clear Update Error Flags.
2 : Format Loader Partition.
3 : All Partition Delete and Create Loader Partition.
4 : SRAM Data Format.

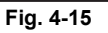

(2) Select the item with the digital keys and press the [START] button.

Note:

Explain the user (machine administrator) about the next operation and ask him/her to enter his/ her password.

# 5. PREVENTIVE MAINTENANCE (PM)

# 5.1 General Description

The purpose of preventive maintenance (PM) is to maintain the quality level of this equipment by periodically inspecting and cleaning this equipment and also replacing the parts whose replacement timing has come according to the maintenance contract. There are PM kits packaged for each unit or a group of parts with the same replacement number of output pages, allowing you to carry out efficient parts replacement.

Also to maintain the quality level of the equipment, overhauling is required when a specified number of pages has been printed or when a specified period of time has passed, regardless of the number of output pages.

# 5.2 PM Display

# 5.2.1 General Description

The maintenance timing for the PM parts of the process unit, such as the drum and main charger needle, and the PM parts of the units other than the process unit, such as the 2nd transfer roller and fuser belt varies depending on the conditions of the use, such as the ratio of color/black printing. Therefore, this equipment shows the appropriate maintenance timing of each part on the control panel LCD.

# 5.2.2 PM Display Conditions

The conditions of the PM display consist of the codes of the setting mode (08) for "the setting value treated as a threshold of the PM display", "the counter indicating the current number of prints and driving time" and "the setting value which determines the display conditions".

The PM timing is displayed when the counter exceeds the setting value according to the display condition based on "the setting value which determines the display conditions".

· Setting value treated as a threshold of the PM display

### Note:

When "0" is entered as the setting value, PM timing is not displayed.

08-251 : Setting value of PM counter [process unit (K)]
08-375 : Setting value of PM time counter [process unit (K)]
08-6192 : Setting value of PM counter [process unit (Y)]
08-6193 : Setting value of PM time counter [process unit (Y)]
08-550 : Setting value of PM counter [process unit (M)]
08-5551 : Setting value of PM time counter [process unit (M)]
08-5552 : Setting value of PM counter [process unit (C)]
08-5553 : Setting value of PM time counter [process unit (C)]
08-5562 : Setting value of PM counter [parts other than the PM parts of the process unit]
08-5563 : Setting value of PM time counter [parts other than the PM parts of the process unit]

- · Counter indicating the current number of prints and driving time
  - 08-252 : Current value of PM counter [process unit (K)]
  - 08-376 : Current value of PM time counter [process unit (K)]
  - 08-6196 : Current value of PM counter [process unit (Y)]
  - 08-6197 : Current value of PM time counter [process unit (Y)]
  - 08-5564 : Current value of PM counter [process unit (M)]
  - 08-5565 : Current value of PM time counter [process unit (M)]
  - 08-5566 : Current value of PM counter [process unit (C)]
  - 08-5567 : Current value of PM time counter [process unit (C)]
  - 08-5576 : Current value of PM counter [parts other than the PM parts of the process unit]
  - 08-5577 : Current value of PM time counter [parts other than the PM parts of the process unit]
- Setting value which determines the display conditions
  - 08-223 : Switching of output pages/driving counts at PM [process unit (K)]
  - 08-5578 : Switching of output pages/driving counts at PM [process unit (Y)]
  - 08-5579 : Switching of output pages/driving counts at PM [process unit (M)]
  - 08-5580 : Switching of output pages/driving counts at PM [process unit (C)]
  - 08-5585 : Switching of output pages/driving counts at PM [parts other than the PM parts of the process unit]

### 5.2.3 PM Display Contents

When the counter value exceeds the setting value, the equipment notifies you of when the maintenance time has come by displaying the message "Time for periodic maintenance \*\*\*\*" on the control panel LCD. "\*\*\*\*" in the message is a 4-digit hexadecimal number code. This number is allocated in the following manner, therefore the parts needing maintenance can be identified.

| PM parts of the process unit (K)                  | : 0008 |
|---------------------------------------------------|--------|
| PM parts of the process unit (Y)                  | : 0001 |
| PM parts of the process unit (M)                  | : 0002 |
| PM parts of the process unit (C)                  | : 0004 |
| Parts other than the PM parts of the process unit | : 0100 |

If multiple parts have reached the maintenance time, the sum of the corresponding code values listed above is displayed in hexadecimal numbers.

For example, if the peripheral parts of the process units (K) and (C) reach the maintenance time, the 4-digit hexadecimal number code will be "000C" in hexadecimal numbers: 0008+0004=000C.

| 4th digit  | 3rd                        | digit                         | 2nd digit                  |                               | 1st                        | digit                         |
|------------|----------------------------|-------------------------------|----------------------------|-------------------------------|----------------------------|-------------------------------|
| None       | Part (trans                | sfer roller)                  | Develope                   | er material                   | Photocond                  | uctive drum                   |
|            | Hexadecimal<br>number code | Explanation                   | Hexadecimal<br>number code | Explanation                   | Hexadecimal<br>number code | Explanation                   |
| Always "0" | 0                          | No<br>maintenance<br>required | 0                          | No<br>maintenance<br>required | 0                          | No<br>maintenance<br>required |
|            | 1                          | Maintenance<br>required       | 1                          | Y                             | 1                          | Y                             |
|            |                            |                               | 2                          | М                             | 2                          | М                             |
|            |                            |                               | 3                          | M+Y                           | 3                          | M+Y                           |
|            |                            |                               | 4                          | С                             | 4                          | С                             |
|            |                            |                               | 5                          | Y+C                           | 5                          | Y+C                           |
|            |                            |                               | 6                          | C+M                           | 6                          | C+M                           |
|            |                            |                               | 7                          | Y+M+C                         | 7                          | Y+M+C                         |
|            |                            |                               | 8                          | К                             | 8                          | К                             |
|            |                            |                               | 9                          | K+Y                           | 9                          | K+Y                           |
|            |                            |                               | А                          | K+M                           | A                          | K+M                           |
|            |                            |                               | В                          | K+M+Y                         | В                          | K+M+Y                         |
|            |                            |                               | С                          | K+C                           | С                          | K+C                           |
|            |                            |                               | D                          | K+Y+C                         | D                          | K+Y+C                         |
|            |                            |                               | E                          | K+C+M                         | E                          | K+C+M                         |
|            |                            |                               | F                          | K+Y+M+C                       | F                          | K+Y+M+C                       |

5

# 5.2.4 Counter Clearing

The counter indicating "current number of prints and driving time" used for the PM display function is reset by entering "0" in it or clearing it in the PM support mode.

Note:

Even if "0" is entered in the PM management setting value of the setting mode (08), the corresponding counter for the PM display is not reset. Be sure to clear the counter in the PM support mode when the maintenance is finished.

The reset condition of each counter is as follows:

- 08-252: Current value of PM counter [process unit (K)]
- 08-376: Current value of PM time counter [process unit (K)] When the current value of "CLEANER/DRUM/CHARGER (K)" on the main screen or "DRUM (K)" on the sub-screen in the PM support mode is cleared, the counter is reset.
- 08-6196: Current value of PM time counter [process unit (Y)]
- 08-6197: Current value of PM time counter [process unit (Y)] When the current value of "CLEANER/DRUM/CHARGER (Y)" on the main screen or "DRUM (Y)" on the sub-screen in the PM support mode is cleared, the counter is reset.
- 08-5564: Current value of PM counter [process unit (M)]
- 08-5565: Current value of PM time counter [process unit (M)] When the current value of "CLEANER/DRUM/CHARGER (M)" on the main screen or "DRUM (M)" on the sub-screen in the PM support mode is cleared, the counter is reset.
- 08-5566: Current value of PM counter [process unit (C)]
- 08-5567: Current value of PM time counter [process unit (C)] When the current value of "CLEANER/DRUM/CHARGER (C)" on the main screen or "DRUM (C)" on the sub-screen in the PM support mode is cleared, the counter is reset.
- 08-5576: Current value of PM counter [parts other than the PM parts of the process unit]
- 08-5577: Current value of PM time counter [parts other than the PM parts of the process unit] When the current value of "2nd TRANSFER" on the main screen or "2nd TRANSFER ROLLER" on the sub screen in the PM support mode is cleared, the counter is reset.

# 5.3 General Descriptions for PM Procedure

- (1) Preparation
  - Ask the user about the current conditions of the equipment and note them down.
  - Before starting maintenance, make some sample copies and store them.
  - See the replacement record and check the parts to be replaced in the PM support mode (6S-2) or list printing mode (9S-103).
    - 6S-2 : [6] + [START] + [POWER] ON  $\rightarrow$  [2]  $\rightarrow$  [START]

9S-103 : [9] + [START] + [POWER] ON  $\rightarrow$  [103]  $\rightarrow$  [START]

| UNIT                  | OUTPUT PAGES/<br>DEVELOP COUNTS | PM OUTPUT PAGE/<br>DEVELOP COUNTS | DRIVE COUNTS | PM DRIVE COUNTS |
|-----------------------|---------------------------------|-----------------------------------|--------------|-----------------|
| DRUM(K)               | 342                             | 70000                             | 4377         | 130000          |
| DRUM BLADE(K)         | 342                             | 70000                             | 4377         | 130000          |
| DRUM BRUSH(K)         | 342                             | 70000                             | 4377         | 130000          |
| GRID(K)               | 342                             | 70000                             | 4377         | 130000          |
| MAIN CHARGER NEEDLE(K | ) 342                           | 70000                             | 4377         | 130000          |
| CHARGER CLEANING PAD( | K) 177                          | 70000                             | 3681         | 130000          |

- Turn OFF the power and make sure to unplug the equipment.
- (2) Perform a preventive maintenance using the following checklist and illustrations.
- (3) Plug in the equipment after the maintenance has been finished. Then turn ON the power and make some copies to confirm that the equipment is working properly.

5

# 5.4 PM Support Mode

# 5.4.1 General Description

This equipment has a PM support mode which enables you to confirm the use status of each part (the number of output pages or developed pages, and drive counts) requiring periodic replacement and also the replacement record, as well as resetting counter values efficiently. This record can be printed out in the list print mode.

# 5.4.2 Operational flow

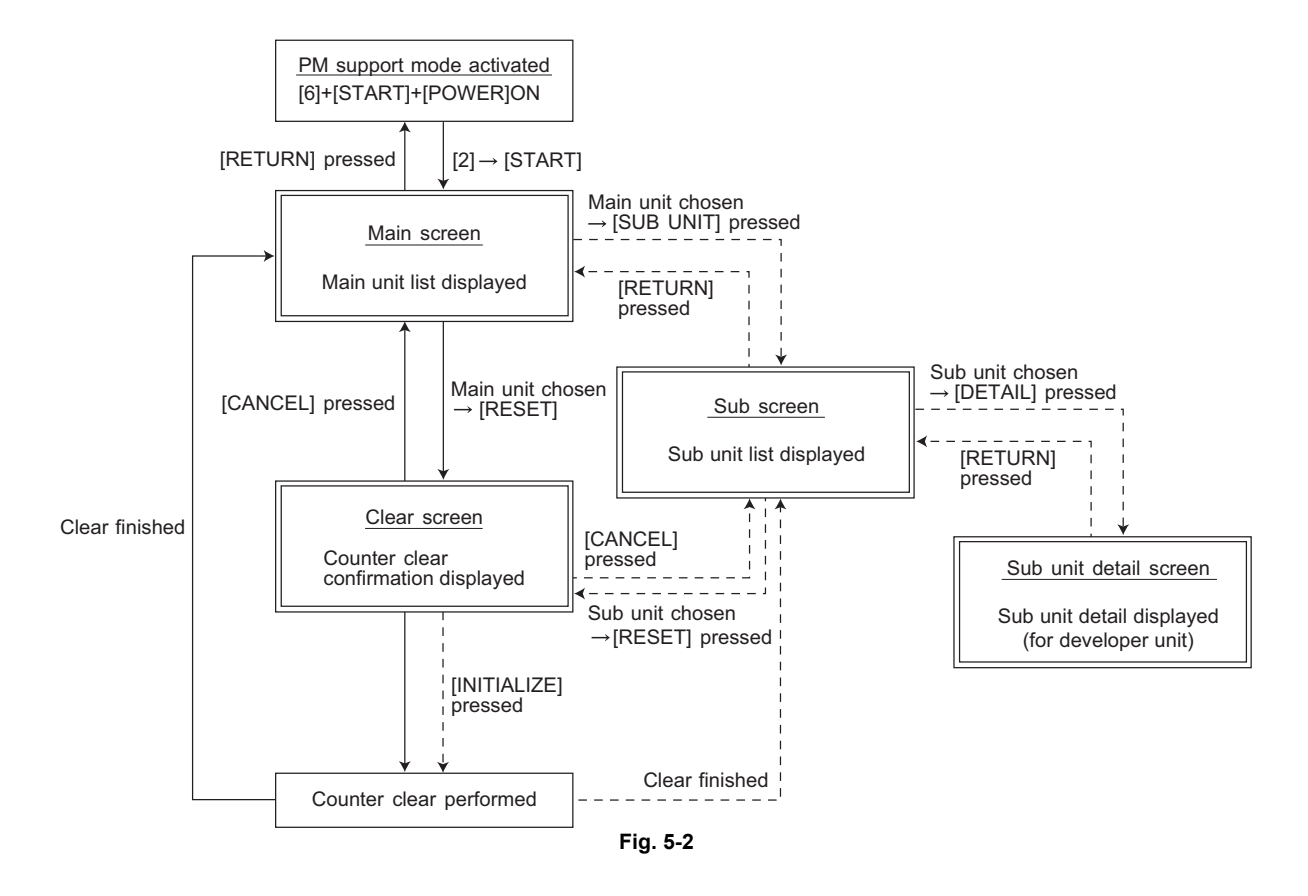

\* The screen goes back to the main screen when the counter clear is performed or the [CANCEL] button is pressed after moving from the main screen, while it goes back to the sub screen after moving from the sub screen.

# 5.4.3 Operational screen

The description of the display (including the function of each button) on the LCD screen is shown below.

1. Main screen

|                                             |                 | _                  |                 |                  |
|---------------------------------------------|-----------------|--------------------|-----------------|------------------|
| 100 % 2                                     |                 |                    |                 |                  |
| Page/D.Cnt. 0 Cnt. 0 Chg000                 | 00/00/00        | → * EXCH           | ANGE            |                  |
| MAIN UNIT                                   | OUTPUT PAGES(k) | PM OUTPUT PAGES(k) | DRIVE COUNTS(k) | PM DRIVE COUNTS( |
| CLEANER/DRUM/CHARGER(K)                     | 0.0k            | 275k               | 0.0k            | 285k             |
| CLEANER/DRUM/CHARGER(Y)                     | 0.0k            | 275k               | 0.0k            | 285k             |
| CLEANER/DRUM/CHARGER(M)                     | 0.0k            | 275k               | 0.0k            | 285k             |
| CLEANER/DRUM/CHARGER(C)                     | 0.0k            | 275k               | 0.0k            | 285k             |
| FILTER(1)                                   | 0.0k            | 275k               | 0.0k            | 285k             |
| FILTER(2)                                   | 0.0k            | 275k               | 0.0k            | 222k             |
| DEVELOPER                                   | 0.0k            | -                  | 0.0k            | -                |
| TRANSFER BELT CLEANER                       | 0.0k            | 275k               | 0.0k            | 285k             |
| 2nd TRANSFER                                | 0.0k            | 275k               | 0.0k            | 242k             |
| FUSER(1)                                    | 0.0k            | 275k               | 0.0k            | 902k             |
|                                             | 6               | 7                  | 8               | 9                |
| (RETURN RESET SUB UNIT Next Prev<br>2 3 4 5 |                 |                    |                 |                  |

- ① Displaying of the main unit name
- 2 Back to the PM support mode activation screen
- (3) Moving to the clear screen to clear the selected unit counters (6) and (8), including all sub unit (parts) counters belonging to that unit When the unit is not selected, all counters are cleared.
- ④ Moving to the sub screen of the selected unit
- (5) Moving to the next/previous page
- Displaying of the present number of printed / developed pages
   When there are differences among the sub units (parts), "-" is displayed and "CHECK
   SUBUNIT" is displayed at the top
   "\*" is displayed next to the present number when the number of printed / developed pages has exceeded its PM standard number.
- ⑦ Displaying of the standard number of printed / developed pages to replace the unit parts
- B Displaying of the present drive counts "\*" is displayed next to the present number when the number of drive counts has exceeded its PM standard number.
- (9) Displaying of the standard number of drive counts to replace the unit parts
- Displaying of the number of printed / developed pages (Page/D. cnt), drive counts (Cnt.) and previous replacement date (Chg.) for a chosen unit
   When the replacement date for the sub unit is different, press the [SUB UNIT] button to move to the sub screen and see each information, otherwise information is not displayed

#### Notes:

- 1. "—" is always displayed at the drive counts section for the reversing automatic document feeder (RADF) and feed unit.
- 2. "—" is displayed at the numeric section for the paper source which is not installed since the paper source is different depending on the structure of options.

2. Sub screen (for other than the developer unit)

| Page/D.Cnt. 0 Cnt. 0 Ch | g0000/00/00     | → * EXCH           | ANGE            |            |
|-------------------------|-----------------|--------------------|-----------------|------------|
| SUB UNIT                | OUTPUT PAGES(k) | PM OUTPUT PAGES(k) | DRIVE COUNTS(k) | PM DRIVE ( |
| DRUM(K)                 | 0.0k            | 275k               | 0.0k            | 28         |
| DRUM BLADE(K)           | 0.0k            | 275k               | 0.0k            | 28         |
| GRID(K)                 | 0.0k            | 275k               | 0.0k            | 28         |
| MAIN CHARGER NEEDLE(K)  | 0.0k            | 275k               | 0.0k            | 28         |
| CHARGER CLEANING PAD(K) | 0.0k            | 275k               | 0.0k            | 28         |
|                         | (4)             | (5)                | (6)             | (7         |
| (RETURN RESET DETAIL    |                 |                    |                 |            |

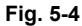

- ① Displaying of the sub unit (parts) name
- 2 Back to the main screen
- ③ Moving to the clear screen to clear the selected unit (parts) counters
- Displaying of the present number of printed / developed pages
   "\*" is displayed next to the present number when the number of printed / developed pages has exceeded its PM standard number.
- 5 Displaying of the standard number of printed / developed pages to replace the sub unit (parts)
- Displaying of the present drive counts
   "\*" is displayed next to the present number when the number of drive counts has exceeded its PM standard number.
- ⑦ Displaying of the standard number of drive counts to replace the sub unit (parts)
- B Displaying of the number of printed / developed pages and drive counts and previous replacement date for a chosen sub unit

3. Sub screen (for the developer unit)

| Page/D.Cnt. 0 Cnt. | 0 Chg0000/00/00 | * EXCH             | ANGE            |             |
|--------------------|-----------------|--------------------|-----------------|-------------|
| SUB UNIT           | OUTPUT PAGES(k) | PM OUTPUT PAGES(k) | DRIVE COUNTS(k) | PM DRIVE CO |
| BLACK DEVELOPER    | 0.0k            | -                  | 0.0k            | -           |
| YELLOW DEVELOPER   | 0.0k            | -                  | 0.0k            | -           |
| MAGENTA DEVELOPER  | 0.0k            | -                  | 0.0k            | -           |
| CYAN DEVELOPER     | 0.0k            | -                  | 0.0k            | -           |
|                    |                 |                    |                 |             |
|                    |                 |                    |                 |             |

- ① Displaying of the sub unit (parts) name
- 2 Back to the main screen
- Moving to the clear screen to clear the selected unit (parts) counters Be sure to clear the counter after the selected sub unit (developer) is replaced.
- ④ Moving to the sub unit detail screen of the developer unit
- 5 Displaying of the present number of print / developer pages
- 6 Displaying of the present drive counts

#### Note:

"—" is displayed since there is no standard number in the number of printed / developed pages and drive count.

5

4. Sub unit detail screen (for the developer material)

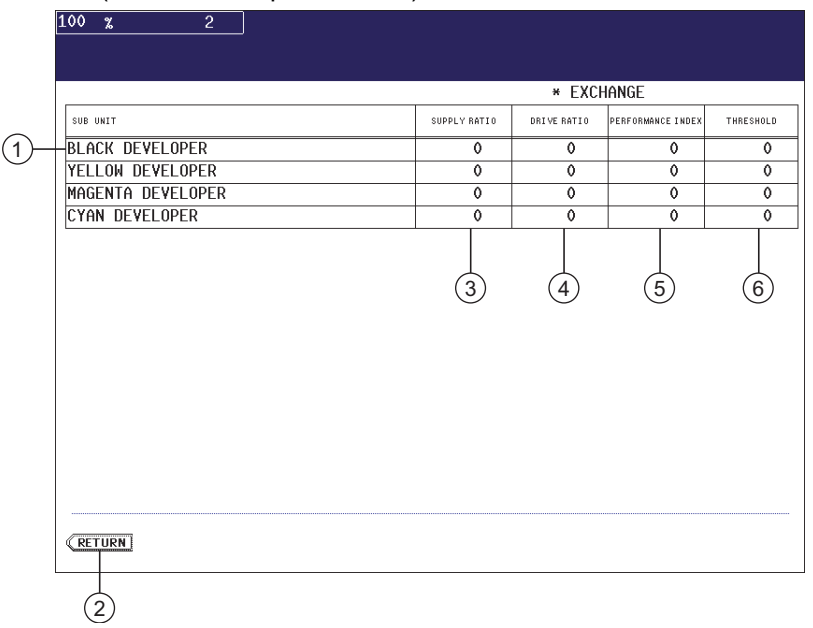

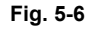

- ① Displaying of the sub unit (parts) name
- 2 Back to the sub unit screen
- ③ Displaying of the present number of supply ratio
- ④ Displaying of the present number of drive ratio
- Displaying of the present number of performance index
   "\*" is displayed next to the present number of the performance index if it has exceeded its threshold number.
- 6 Displaying of the threshold number of performance index

5. Clear screen

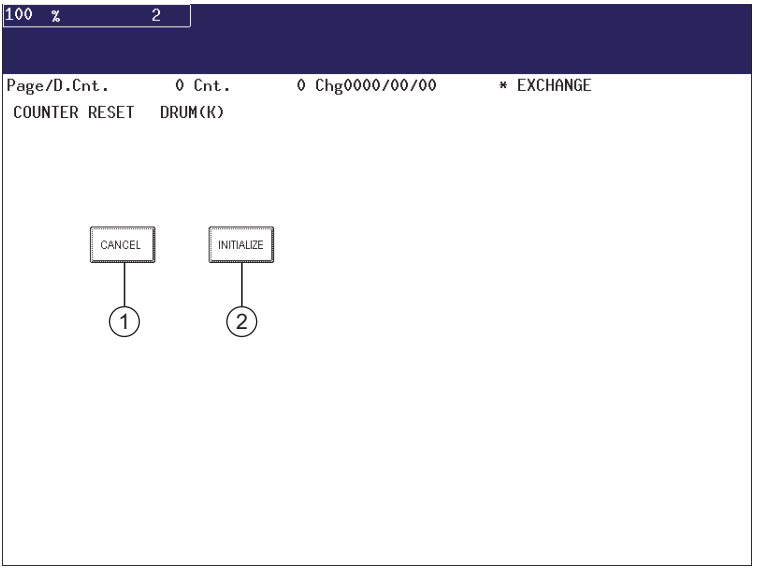

Fig. 5-7

- () When the [CANCEL] button is pressed, the counter is not cleared and the display returns to the main or sub screen.
- (2) When the [INITIALIZE] button is pressed, "Present number of printed / developed pages" and Present driving counts" are cleared and "Previous replacement date" is updated.

### 5.4.4 Access tree

The relation between the main unit and the sub unit is shown below.

#### Note:

Some parts in this manual are described with different names on the LCD screen. In this case, the name in this manual is indicated in square brackets [].

| Main screen                                         | Sub-screen                                                                                                    |
|-----------------------------------------------------|----------------------------------------------------------------------------------------------------|
| CLEANER/DRUM/CHARGER (K)<br>[Process unit (K)]      | DRUM (K)<br>DRUM BLADE (K) [Drum cleaning blade]<br>GRID (K) [Main charger grid]<br>MAIN CHARGER NEEDLE (K) [Needle electrode]<br>CHARGER CLEANING PAD (K) [Needle electrode cleaner] |
| CLEANER/DRUM/CHARGER (Y)<br>[Process unit (Y)]      | DRUM (Y)<br>DRUM BLADE (Y) [Drum cleaning blade]<br>GRID (Y) [Main charger grid]<br>MAIN CHARGER NEEDLE (Y) [Needle electrode]<br>CHARGER CLEANING PAD (Y) [Needle electrode cleaner] |
| CLEANER/DRUM/CHARGER (M)<br>[Process unit (M)]      | DRUM (M)<br>DRUM BLADE (M) [Drum cleaning blade]<br>GRID (M) [Main charger grid]<br>MAIN CHARGER NEEDLE (M) [Needle electrode]<br>CHARGER CLEANING PAD (M) [Needle electrode cleaner] |
| CLEANER/DRUM/CHARGER (C)<br>[Process unit (C)]      | DRUM<br>DRUM BLADE (C) [Drum cleaning blade]<br>GRID (C) [Main charger grid]<br>MAIN CHARGER NEEDLE (C) [Needle electrode]<br>CHARGER CLEANING PAD (C) [Needle electrode cleaner]     |
| FILTER 1                                            | OZONE FILTER 1                                                                                                    |
| FILTER 2                                            | TONER FILTER<br>OZONE FILTER 2                                                                                                    |
| DEVELOPER                                           | BLACK DEVELOPER [Developer material K]<br>YELLOW DEVELOPER [Developer material Y]<br>MAGENTA DEVELOPER [Developer material M]<br>CYAN DEVELOPER [Developer material C]                |
| TRANSFER BELT CLEANER [Transfer belt cleaning unit] | BELT BLADE [Transfer belt cleaning blade]<br>CLEANING PAD [2nd transfer facing roller cleaning pad]                                                                                   |
| 2nd TRANSFER                                        | 2nd TRANSFER ROLLER<br>2nd TRANSFER BLADE [2nd transfer roller cleaning blade]<br>2nd TRANSFER TONER BAG<br>2nd TRANSFER LUBRICANT UNIT                                               |
| FUSER (1)                                           | FUSER ROLLER<br>FUSER BELT<br>FUSER BELT GUIDE                                                                                                    |
| FUSER (2)                                           | PRESS ROLLER<br>PRESS ROLLER FINGER                                                                                                    |
| 1st CST.<br>[1st drawer]                            | PICK UP ROLLER (1st CST.)<br>FEED ROLLER (1st CST.)<br>SEP ROLLER (1st CST.) [Separation roller]                                                                                      |
| 2nd CST.<br>[2nd drawer]                            | PICK UP ROLLER (2nd CST.)<br>FEED ROLLER (2nd CST.)<br>SEP ROLLER (2nd CST.) [Separation roller]                                                                                      |
| 3rd CST.<br>[3rd drawer]                            | PICK UP ROLLER (3rd CST.)<br>FEED ROLLER (3rd CST.)<br>SEP ROLLER (3rd CST.) [Separation roller]                                                                                      |

| Main screen              | Sub-screen                                                                                       |
|--------------------------|--------------------------------------------------------------------------------------------------|
| 4th CST.<br>[4th drawer] | PICK UP ROLLER (4th CST.)<br>FEED ROLLER (4th CST.)<br>SEP ROLLER (4th CST.) [Separation roller] |
| SFB<br>[Bypass unit]     | PICK UP ROLLER (SFB)<br>FEED ROLLER (SFB)<br>SEP ROLLER (SFB) [Separation roller]                |
| T-LCF<br>[Tandem LCF]    | PICK UP ROLLER (T-LCF)<br>FEED ROLLER (T-LCF)<br>SEP ROLLER (T-LCF) [Separation roller]          |
| O-LCF<br>[Option LCF]    | PICK UP ROLLER (O-LCF)<br>FEED ROLLER (O-LCF)<br>SEP ROLLER (O-LCF) [Separation roller]          |
| RADF                     | PICK UP ROLLER (RADF)<br>FEED ROLLER (RADF)<br>SEP ROLLER (RADF) [Separation roller]             |

#### Note:

When the counter value of any of the pickup roller, feed roller and separation roller in each unit is reset, the value of the feeding retry counter is also reset simultaneously. When the [RESET] button is pressed after selecting the feed unit in the Main Screen, the value of the feeding retry counter is also reset simultaneously.

The feeding retry counter:

- 1st drawer Reset the feeding retry counter (08-1390)
- 2nd drawer
  3rd drawer
  4th drawer
  T-LCF
  O-LCF
  2nd drawer
  Reset the feeding retry counter (08-1391)
  Reset the feeding retry counter (08-1392)
  Reset the feeding retry counter (08-1393)
  Reset the feeding retry counter (08-1394)
  Reset the feeding retry counter (08-1395)
  Reset the feeding retry counter (08-1402)

# 5.5 General Description

The life span of the parts changes depending on their general use, such as the ratio of the color/black printing or the adjustment for keeping the printing quality. Therefore, it is necessary to consider not only the number of printed/developed pages but also the drive counts when deciding the timing for parts replacement. Even if the number of printed / developed pages has reached the level of replacement, for instance, the part may still be usable with its drive counts not reaching the specified drive counts. On the other hand, the part may need replacement even if the number of printed / developed pages has not reached the level of replacement with its driving time exceeding the specified drive counts. The life span of some parts such as feed roller is heavily dependent on the number of output pages rather than the drive counts.

The following work flow diagram shows how to judge the timing of replacement with the number of printed / developed pages.

#### Example 1: When the number of printed / developed pages has reached the specified level

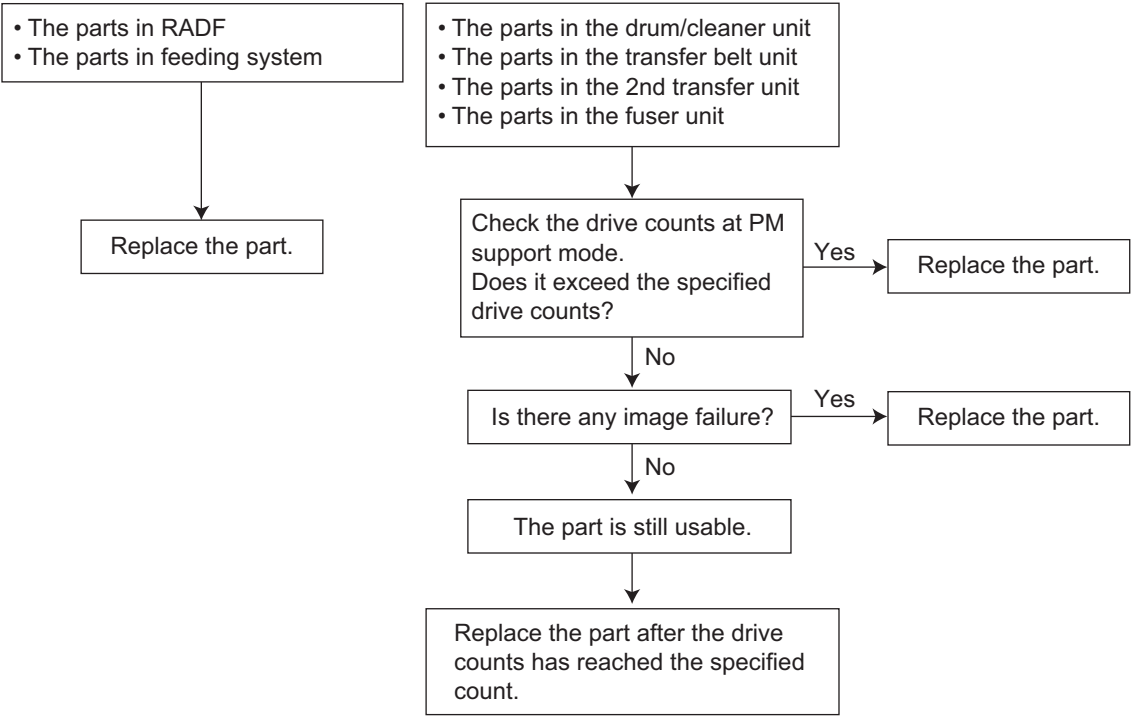

Fig. 5-8

#### Example 2: When the image failure occurred before the number of printed / developed pages has reached the specified level

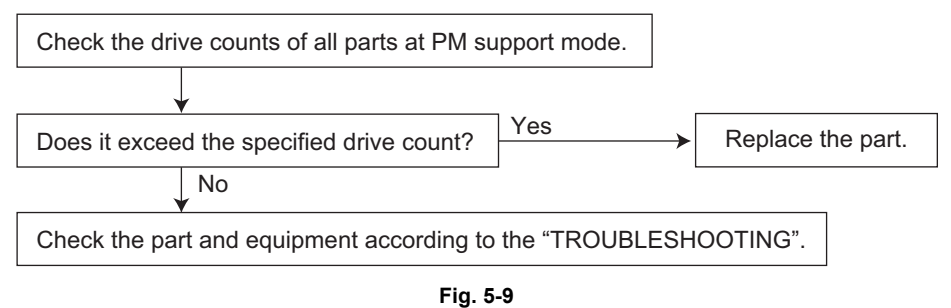

#### Example 3: When the performance index of the developer exceeds its threshold number

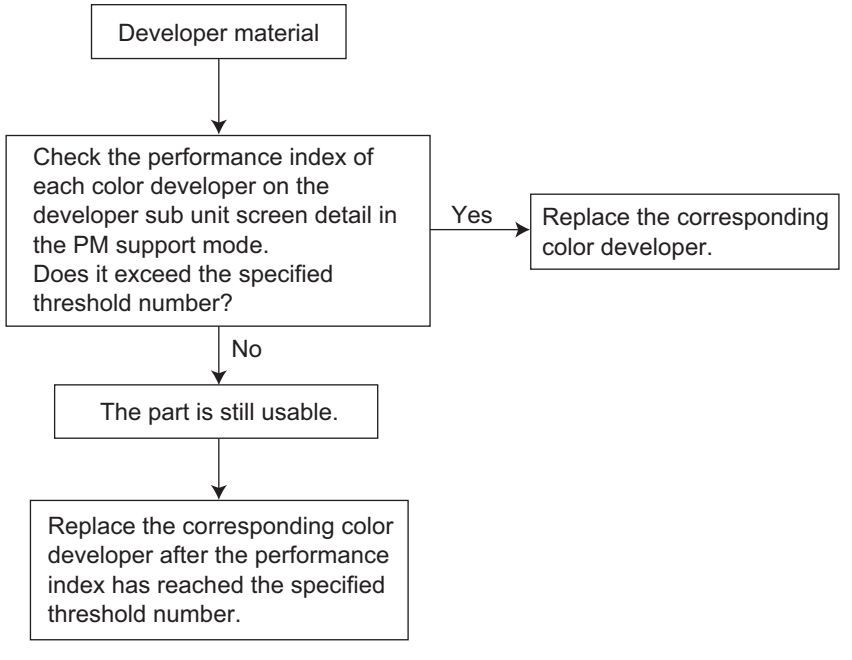

Fig. 5-10

# Example 4: When an image failure occurs though the performance index does not exceed the threshold number

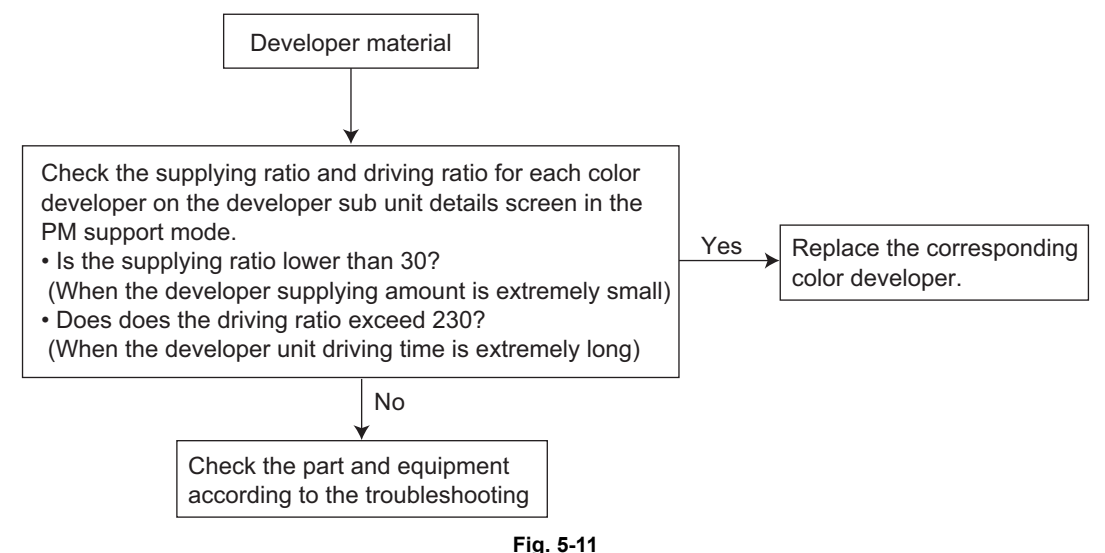

# 5.6 Preventive Maintenance Checklist

Symbols/value used in the checklist

| Cleaning                                                                                                   | Lubrication/Coating                                                                                                    | Replacement                                                               | Operation check                                                |
|----------------------------------------------------------------------------------------------------|----------------------------------------------------------------------------------------------------|---------------------------------------------------------------------------|----------------------------------------------------------------|
| <ul> <li>A: Clean with alcohol</li> <li>B: Clean with soft pad,<br/>cloth or vacuum<br/>cleaner</li> </ul> | L: Launa 40<br>SI: Silicon oil<br>W1: White grease<br>(Molykote EM-30L)<br>W2: White grease<br>(Molykote HP-300)<br>AV: Alvania No.2<br>FL: Floil (GE-334C) | Value:<br>Replacement<br>cycle<br>R: Replace if<br>deformed or<br>damaged | O: After cleaning or replacement, confirm there is no problem. |

Notes:

1. Perform cleaning and lubricating in the following timing. Lubricate the replacement parts according to the replacement cycle.

| Model name    | Black                | Full color           |
|---------------|----------------------|----------------------|
| e-STUDIO5520C | every 225,000 sheets | every 225,000 sheets |
| e-STUDIO6520C | every 250,000 sheets | every 250,000 sheets |
| e-STUDIO6530C | every 275,000 sheets | every 275,000 sheets |

- The value in the "Replacement" field of the table below indicates the replacement number of output pages in either the black or the full color mode. If they differ according to the model, they are indicated in the order of the e-STUDIO5520C, e-STUDIO6520C and e-STUDIO65300C.
- 3. The replacement cycle of the parts in the feeding section equals to the number of sheets fed from each paper source.
- 4. Be careful not to put oil on the rollers, belts and belt pulleys when lubricating.
- 5. Parts list <P-I> represents the page item in "e-STUDIO5520C/6520C/6530C Service Parts List".
- 6. Check if the toner supply opening of each sub-hopper, the shutter of the waste toner box and the entrance of the waste toner transport path are dirty every time you pull out the process unit or take off the drum cleaner unit or the developer unit. Clean them if required.
- 7. When the entire drum cleaner unit is replaced, install the color chips of the old unit to the new drum cleaner unit.
- 8. When you pull out the process unit and then set it back to the equipment, perform the code 05-2416 (forcible mixing in the developer unit) from 20 to 30 seconds to mix the developer material.

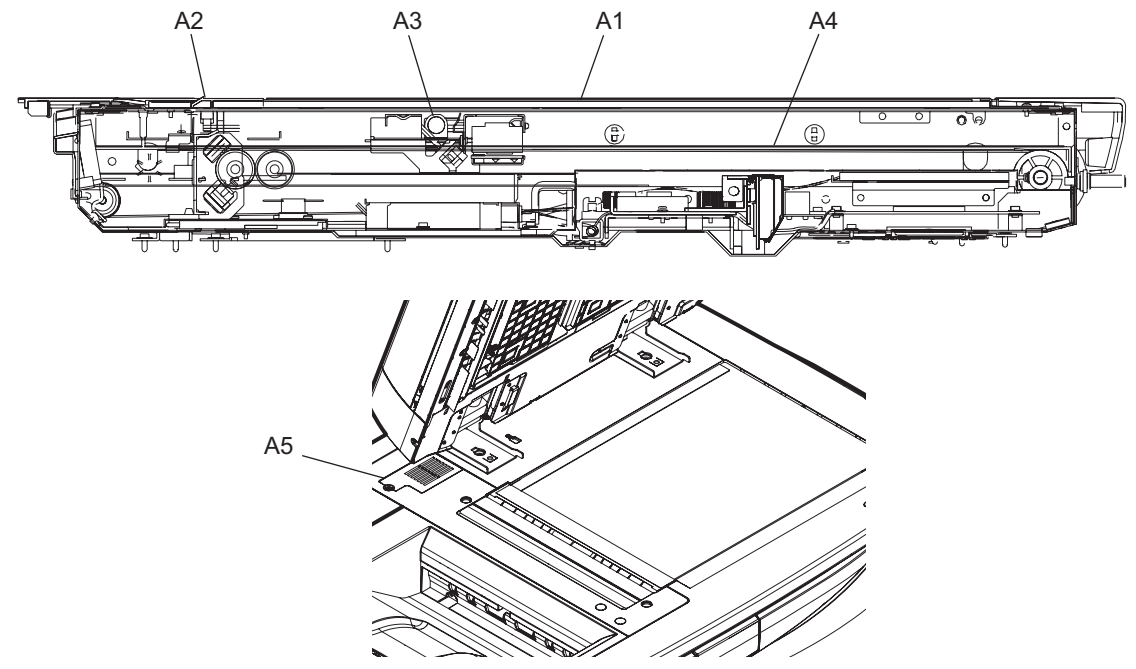

Fig. 5-12

|    |                                 |          | Lubric               | Replac | cement                 | Operatio   | Parts               |
|----|---------------------------------|----------|----------------------|--------|------------------------|------------|---------------------|
|    | Items to check                  | Cleaning | Cleaning Coatin<br>g |        | (x 1,000 drive counts) | n<br>check | list<br><p-l></p-l> |
| A1 | Original glass                  | В        |                      |        |                        |            | 51-15               |
| A2 | RADF original glass             | В        |                      |        |                        |            | 51-18               |
| A3 | Exposure lamp                   |          |                      | R      | R                      | 0          | 52-9                |
| A4 | Slide sheet<br>(front and rear) |          |                      | R      | R                      |            |                     |
| A5 | Filter cover                    | В        |                      |        |                        |            | 1-36                |

### \* A1: Original glass, A2: ADF original glass

Clean both sides of the original glass and ADF original. Make sure that there is no dust on the mirrors-1, -2, -3 and lens after cleaning. Then install the original glass and ADF original glass.

#### Note:

Make sure that there is no fingerprints or oil staining on part of the original glass on where the original scale is mounted since the shading correction plate is located below the scale to be scanned.

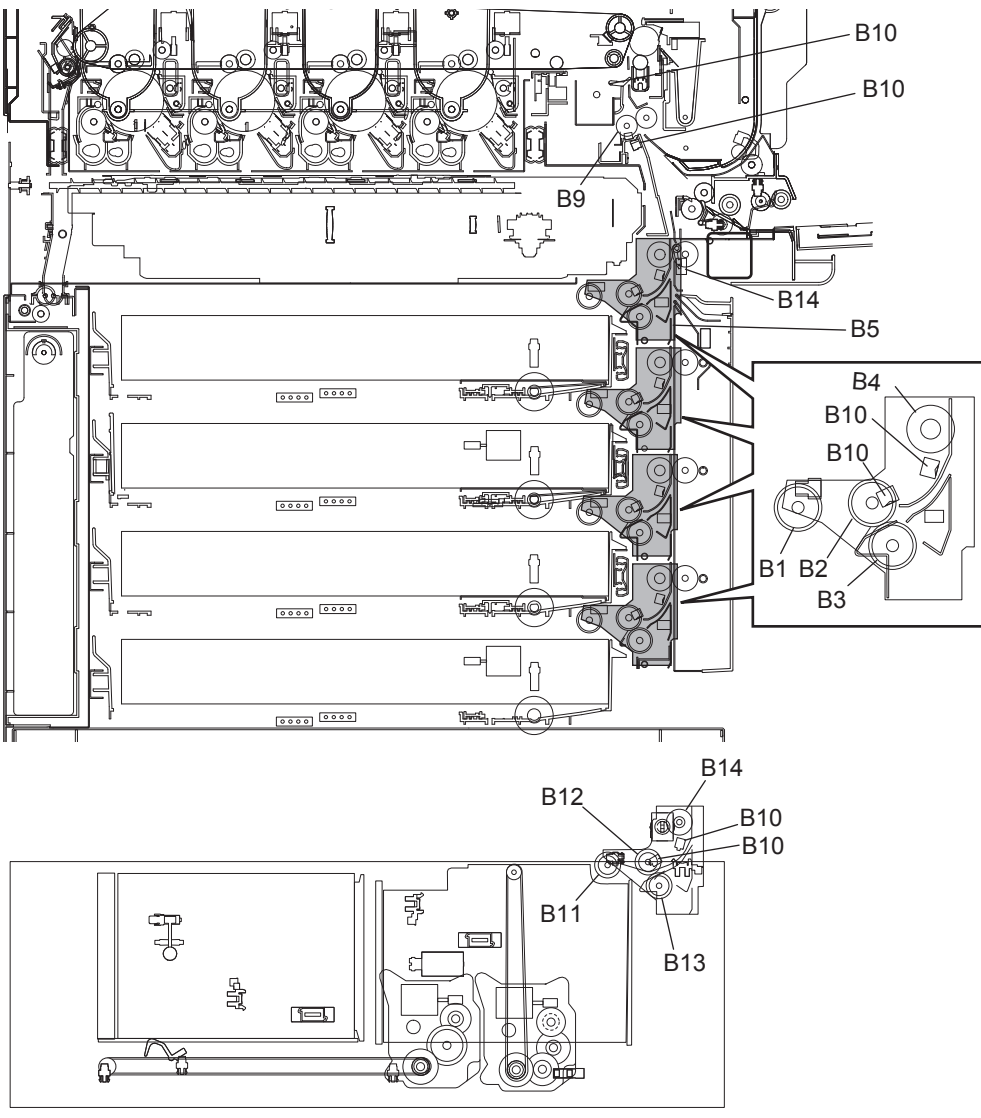

Fig. 5-13

|     |                                                                      |   | Lubric                |                     | cement                 | Operatio   | Parts               |
|-----|----------------------------------------------------------------------|---|-----------------------|---------------------|------------------------|------------|---------------------|
|     | Items to check                                                       |   | ation/<br>Coatin<br>g | (x 1,000<br>sheets) | (x 1,000 drive counts) | n<br>check | list<br><p-l></p-l> |
| B1  | Pickup roller                                                        |   |                       | 200                 | -                      |            | 11-36               |
| B2  | Feed roller                                                          |   |                       | 200                 | -                      |            | 11-36               |
| B3  | Separation roller                                                    |   |                       | 200                 | -                      |            | 11-35               |
| B4  | Transport roller                                                     | А |                       | R                   | R                      |            | 11-22               |
| B5  | Paper guide                                                          | В |                       |                     |                        |            |                     |
| B6  | Drive gear<br>(tooth face and shaft)                                 |   | W1                    |                     |                        |            |                     |
| B7  | GCB bushing bearing                                                  |   | L                     |                     |                        |            |                     |
| B8  | One side of the plastic<br>bushing to which the shaft is<br>inserted |   | W1                    |                     |                        |            |                     |
| B9  | Registration roller (metal)                                          | А |                       | R                   | R                      |            | 10-1                |
| B10 | Sensor section                                                       | А |                       |                     |                        |            |                     |
| B11 | Pickup roller<br>(Tandem LCF)                                        | A |                       | 400                 | -                      |            | 11-36               |
| B12 | Feed roller<br>(Tandem LCF)                                          | A |                       | 400                 | -                      |            | 11-36               |
| B13 | Separation roller<br>(Tandem LCF)                                    | A |                       | 400                 | -                      |            | 11-35               |
| B14 | Transport roller<br>(Tandem LCF)                                     | A |                       | R                   | R                      |            | 11-22               |

\* B6: Drive gear

Apply some white grease (Molykote EM-30L) to the teeth of gears and shafts of the drive gears.

Note:

Make sure that oil is not running over or scattered around as the gear is rotated coming into the clutch after applying molykote to the gear which is located near the clutch. The quantity of molykote should be smaller than that to be applied to the other parts.

5

# 5.6.3 Duplexing unit

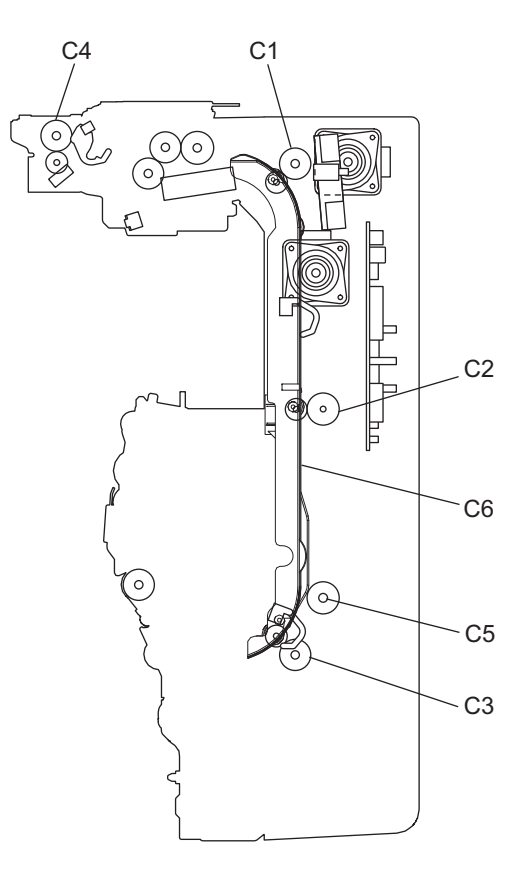

Fig. 5-14

|                |                                   |                                | Lubric |                     | Replacement            |            |                     |
|----------------|-----------------------------------|--------------------------------|--------|---------------------|------------------------|------------|---------------------|
| Items to check |                                   | Cleaning ation/<br>Coatin<br>g |        | (x 1,000<br>sheets) | (x 1,000 drive counts) | n<br>check | list<br><p-l></p-l> |
| C1             | ADU transport roller 1            | А                              |        | R                   | R                      |            | 18-6                |
| C2             | ADU transport roller 2            | А                              |        | R                   | R                      |            | 18-5                |
| C3             | ADU transport roller 3            | А                              |        | R                   | R                      |            | 18-7                |
| C4             | Duplexing bridge transport roller | A                              |        | R                   | R                      |            | 20-12               |
| C5             | Pulley stud                       |                                | W1     |                     |                        |            |                     |
| C6             | Paper guide                       | В                              |        |                     |                        |            | 19-2                |

### 5.6.4 Bypass feed unit

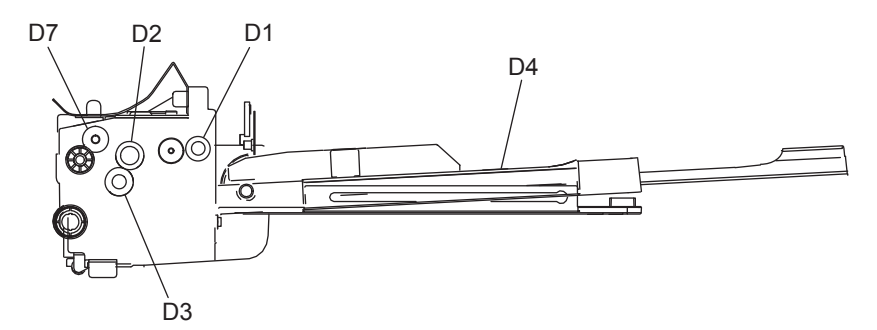

Fig. 5-15

| Items to check |                     |          | Lubric<br>ation/<br>Coatin<br>g | Replac              | Operatio               | Parts      |                     |
|----------------|---------------------|----------|---------------------------------|---------------------|------------------------|------------|---------------------|
|                |                     | Cleaning |                                 | (x 1,000<br>sheets) | (x 1,000 drive counts) | n<br>check | list<br><p-l></p-l> |
| D1             | Pickup roller       |          |                                 | 100                 | -                      |            | 15-15               |
| D2             | Feed roller         |          |                                 | 100                 | -                      |            | 15-10               |
| D3             | Separation roller   |          | AV, W2                          | 100                 | -                      |            | 16-43               |
| D4             | Bypass tray         | В        |                                 |                     |                        |            | 17-5                |
| D5             | Drive gear (shaft)  |          | W1                              |                     |                        |            |                     |
| D6             | GCB bushing bearing |          | L                               |                     |                        |            |                     |
| D7             | Transport roller    | A        |                                 | R                   | R                      |            | 15-8                |

#### \* D3: Separation roller

Apply an even coat of grease (Alvania No.2) to all round the inside of the spring. When replacing the separation roller, apply 1 rice-sized grain of white grease (Molykote HP-300) on the places of the holder shown in the figure (4 places).

#### Note:

Make sure that the grease does not adhere to the roller surface. Wipe it off with alcohol if adhered.

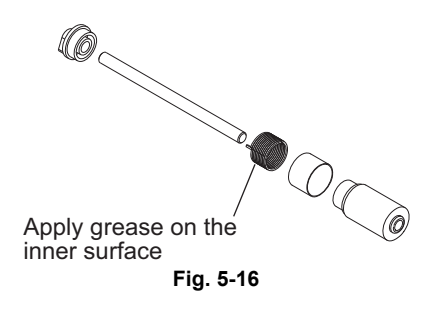

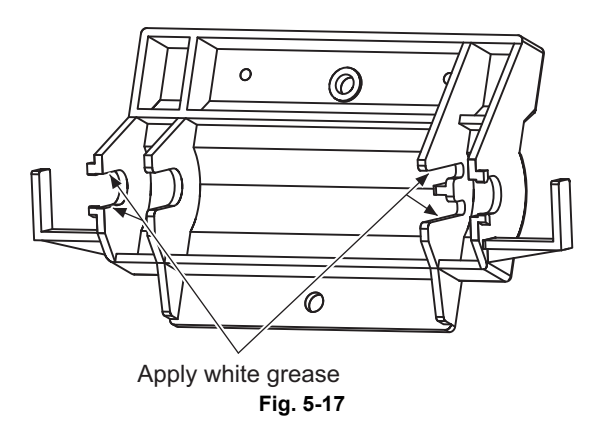

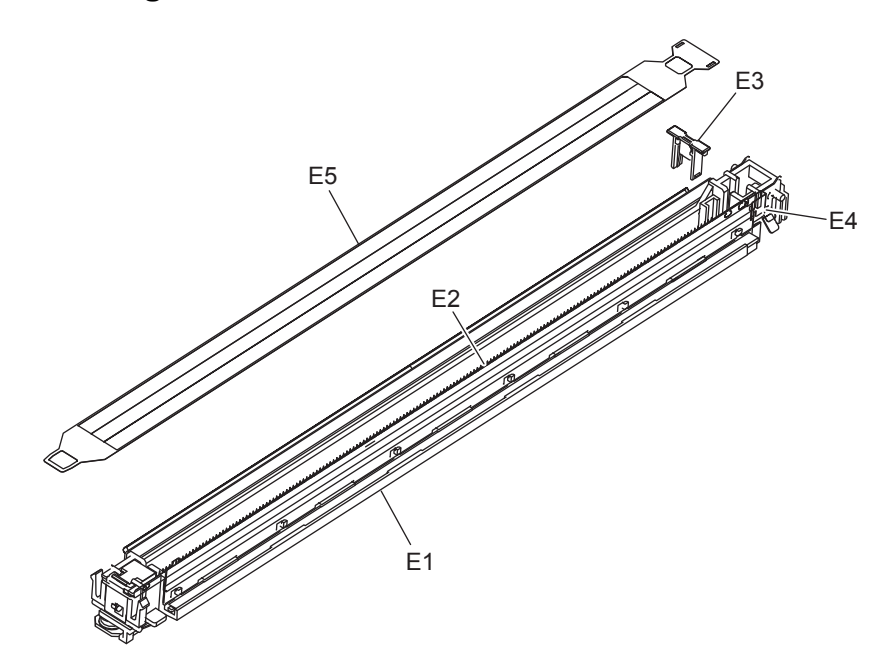

Fig. 5-18

|    |                            |          | Lubric                | bric Replace        | cement                    | Operatio   | Parts               |
|----|----------------------------|----------|-----------------------|---------------------|---------------------------|------------|---------------------|
|    | Items to check             | Cleaning | ation/<br>Coatin<br>g | (x 1,000<br>sheets) | (x 1,000 drive<br>counts) | n<br>check | list<br><p-l></p-l> |
| E1 | Main charger case          | В        |                       |                     |                           |            | 64-1                |
| E2 | Needle electrode           |          |                       | 225/250/275         | 285                       | 0          | 64-13               |
| E3 | Needle electrode cleaner   |          |                       | 225/250/275         | 285                       | 0          | 64-16               |
| E4 | Contact point of terminals | В        |                       |                     |                           |            | 64-2                |
| E5 | Main charger grid          |          |                       | 225/250/275         | 285                       | 0          | 64-17               |

### \* E1: Main charger case

Clean the main charger case with a cloth soaked in water and squeezed tightly, and then wipe them with a dry cloth.

# 5.6.6 Drum / Cleaner unit / Filter

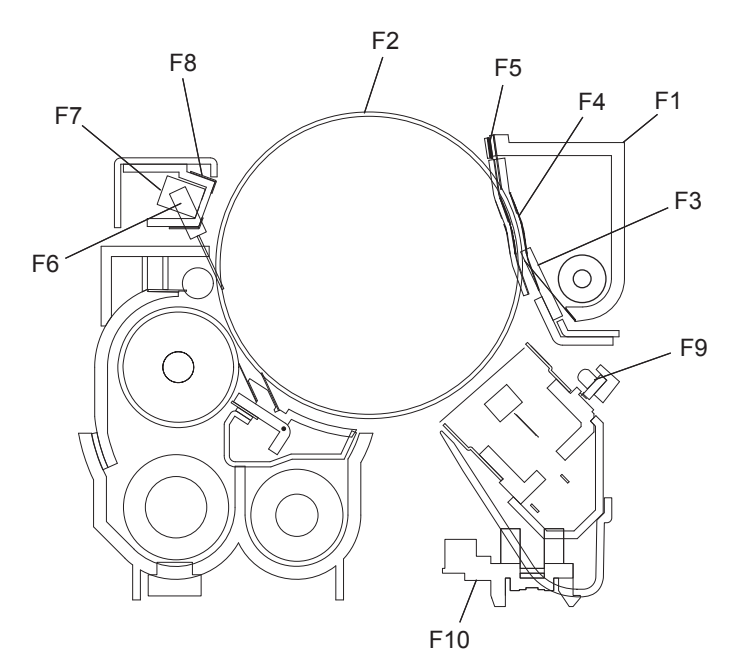

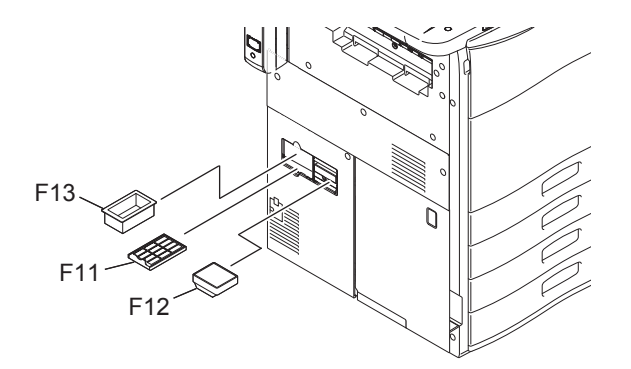

Fig. 5-19

| Items to check |                                            |          | Lubric                | Replac              | Operatio                  | Parts      |                     |
|----------------|--------------------------------------------|----------|-----------------------|---------------------|---------------------------|------------|---------------------|
|                |                                            | Cleaning | ation/<br>Coatin<br>g | (x 1,000<br>sheets) | (x 1,000 drive<br>counts) | n<br>check | list<br><p-l></p-l> |
| F1             | Whole cleaner unit                         | В        |                       |                     |                           |            |                     |
| F2             | Drum                                       |          |                       | 225/250/275         | 285                       |            | 203-1               |
| F3             | Drum cleaning blade                        |          |                       | 225/250/275         | 285                       |            | 63-21               |
| F4             | Blade side seal                            |          |                       | 225/250/275         | 285                       |            | 63-23               |
| F5             | Recovery blade                             | В        |                       | R                   | R                         |            | 63-25               |
| F6             | Drum thermistor                            | В        |                       |                     |                           |            | 59-27               |
| F7             | Drum surface potential (V0) sensor         | В        |                       |                     |                           |            | 59-22               |
| F8             | Drum surface potential (V0) sensor shutter | В        |                       |                     |                           |            | 59-24               |
| F9             | Discharge LED                              | В        |                       |                     |                           |            | 64-20               |
| F10            | Needle electrode cleaner detection sensor  | В        |                       |                     |                           |            | 59-4                |
| F11            | Ozone filter-1                             |          |                       | 225/250/275         | 285                       |            | 49-14               |
| F12            | Ozone filter-2                             |          |                       | 225/250/275         | 222                       |            | 49-4                |
| F13            | Toner filter                               |          |                       | 225/250/275         | 222                       |            | 49-11               |

\* F1: Whole cleaner unit

Remove any toner on the waste toner section of the drum cleaner unit and the upper section of the EPU tray toner duct.

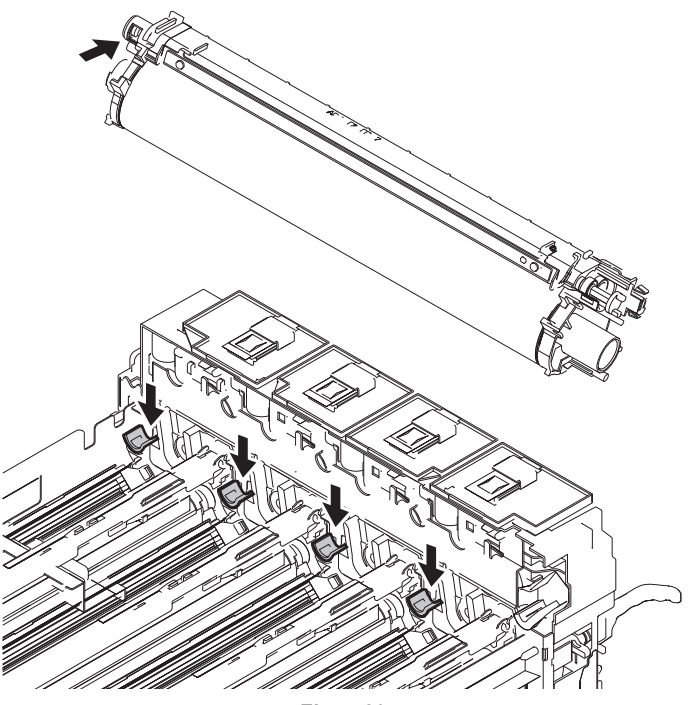

- \* F2: Drum
  - Handling precautions

If fingerprints or oil adhere to the surface of the drum, its properties may degrade, affecting the quality of the copy image. So, wear gloves to avoid touching the drum surface with your bare hands. Be sure to handle the drum carefully when installing and removing it so as not to damage its surface.

After you installed the process unit to the equipment, there may be grease at the inner side of the drum flange (shown as "B" in the figure below) that was transferred from the drum coupling. So hold the levers (shown as "A" in the figure below) when you hold the drum or the drum cleaner unit. Do not hook your finger on the flange hole on the rear side.

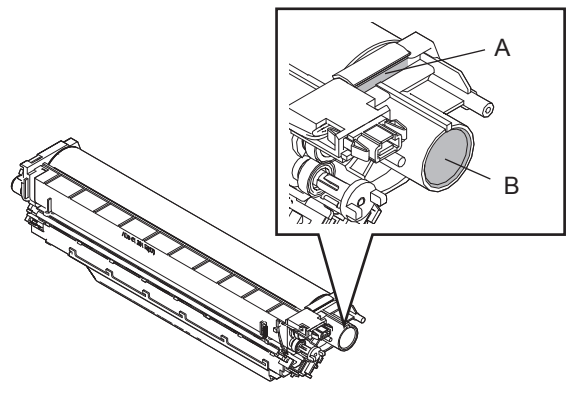

Fig. 5-21

### • Clearing the drum counter

When the drum has been replaced with a new one, the drum counter for the new drum (K, Y, M, C) must be cleared to 0 (zero). This clearing can be performed in PM support mode.

- Drum counter Drum (K): 08-1150-0, 3, 6, 7 Drum (Y): 08-1152-0, 3, 6, 7 Drum (M): 08-1154-0, 3, 6, 7 Drum (C): 08-1156-0, 3, 6, 7

Storage location of drums

The drum should be stored in a dark place where the ambient temperature is between 10°C to 35°C (no condensation). Be sure to avoid places where drums may be subjected to high humidity, chemicals and/or their fumes.

Do not place the drum in a location where it is exposed to direct sunlight or high intensity light such as near a window. Otherwise the drum will fatigue, and will not produce sufficient image density immediately after being installed in the equipment.

Cleaning the drum

At periodic maintenance calls, wipe the entire surface of the drum clean using the designated cleaning cotton. Note that there is no need to clean the surface of the new drum unless there is a problem. Use sufficiently thick cleaning cotton (dry soft pad) so as not to scratch the drum surface inadvertently with your fingertips or nails. Also, remove your rings and wristwatch before starting cleaning work to prevent accidental damage to the drum.

Do not use alcohol, selenium refresher and other organic solvents or silicon oil as they will have an adverse effect on the drum.

Also clean the doctor blade when the drum is being replaced.

Scratches on drum surface
 If the surface is scratched in such a way that the aluminum substrate is exposed, no copy
 image will be produced on this area. In addition, the cleaning blade will be damaged so
 replacement with a new drum will be necessary.

Collecting used drums

If the surface is scratched in such a way that the aluminum substrate is exposed, no copy image will be produced on this area. In addition, the cleaning blade will be damaged so replacement with a new drum will be necessary.

- \* F3: Drum cleaning blade
  - Handling precautions

Pay attention to the following points as the cleaning blade life is determined by the condition of its edge. Since the edge of the blade is vulnerable and can be easily damaged by factors such as the adherence of paper dust.

- Do not allow hard objects to hit or rub against blade edge.
- Do not rub the edge with a cloth or soft pad.
- Do not leave oil (or fingerprints, etc.) on the edge.
- Do not apply solvents such as paint thinner to the blade.
- Do not allow paper fibers or dirt to contact the blade edge.
- Do not place the blade near a heat source.
- Cleaning procedure

Clean the blade edge with a cloth moistened with water and squeezed lightly. Replace the cleaning blade with new ones if poor images are copied due to the damaged blade regardless of the number of output pages which have been made

\* F4: Blade side seal

Be sure to attach the blade side seals according to the criteria in the figure below. Part A: Pay attention to the following. If the blade is caught by the side seal or comes up on to it, the blade may turn up. If the gap between the blade and the side seal is too wide, this will cause toner scattering.

Part B:Be sure not to have any gap since it would cause toner scattering.

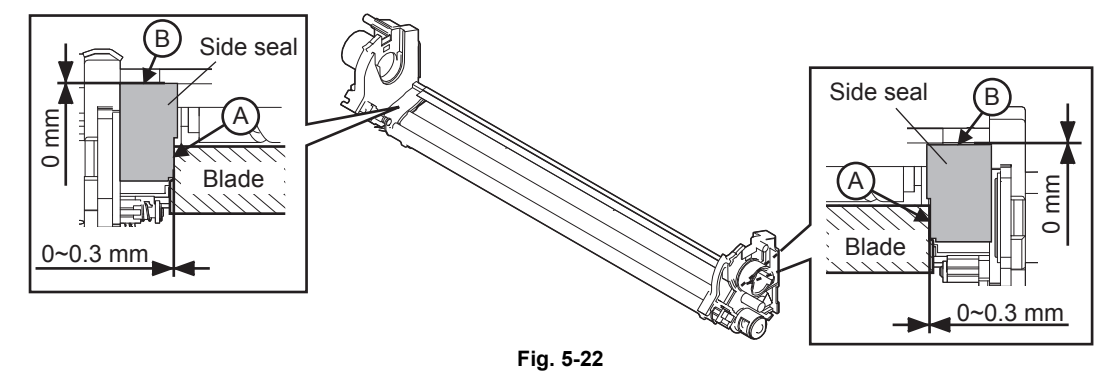

After the side seals are attached, move the bracket retaining the blade and check that it is neither caught nor comes up on to the side seal.

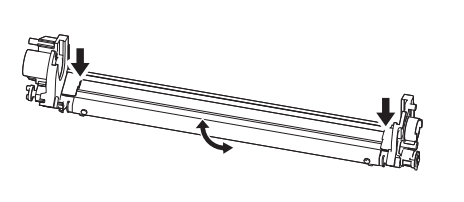

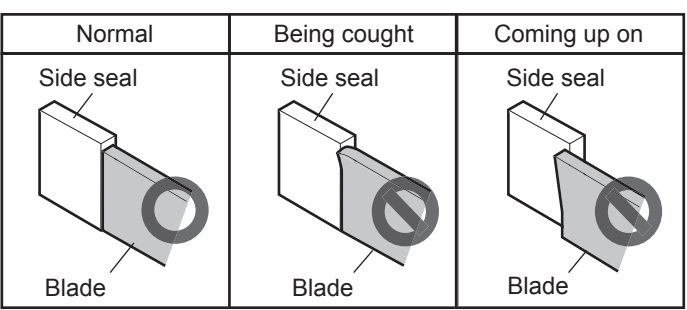

Fig. 5-23

\* F5: Recovery blade

Clean the surface of the recovery blade with a soft pad or cloth, if dirt cannot be removed with a vacuum cleaner. If the edge of recovery blade is damaged, replace the blade regardless of the number of output pages.

#### Note:

Never use water or alcohol for cleaning the transfer belt recovery blade.

\* F7: Drum surface potential (VO) sensor / G8: Drum surface potential (VO) sensor shutter Clean them with a vacuum cleaner.

#### Note:

When cleaning them, be careful not to let any toner or developer material enter into the detecting section of each drum surface potential (VO) sensor.

### \* F13: Toner filter

If the toner filter is not replaced at the specified replacement timing, the suction efficiency against the scattered toner decreases, and thus it may cause suction failure and the amount of scattered toner in the equipment may increase. So be sure to replace it periodically.

### 5.6.7 Developer unit (K, Y, M, and C)

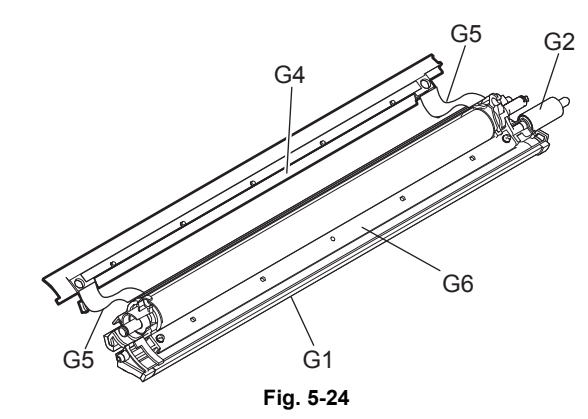

|                |                           |          | Lubric                | Replac              | Operatio               | Parts<br>list<br><p-l></p-l> |                |
|----------------|---------------------------|----------|-----------------------|---------------------|------------------------|------------------------------|----------------|
| Items to check |                           | Cleaning | ation/<br>Coatin<br>g | (x 1,000<br>sheets) | (x 1,000 drive counts) |                              | n<br>check     |
| G1             | Developer unit            | В        |                       |                     |                        |                              | 204-6          |
| G2             | Developer unit drive gear |          | W1                    |                     |                        |                              | 62-39          |
| G3             | Developer material        |          |                       | R                   | R                      |                              | 203-2          |
| G4             | Front shield              | В        |                       | R                   | R                      |                              | 62-32          |
| G5             | Side shield               | В        |                       | R                   | R                      |                              | 63-23<br>63-24 |
| G6             | Doctor blade              | В        |                       | R                   | R                      |                              | 62-30          |

#### \* G1: Developer unit

Cleaning

Clean the doctor blade so as to prevent developer material from adhering to it when the drum is being replaced.

Space the front shield from the developer sleeve and then insert a doctor blade cleaning jig into the doctor sleeve gap. Then clean the doctor blade by running the jig for 3 times to and fro along with the edge of the blade.

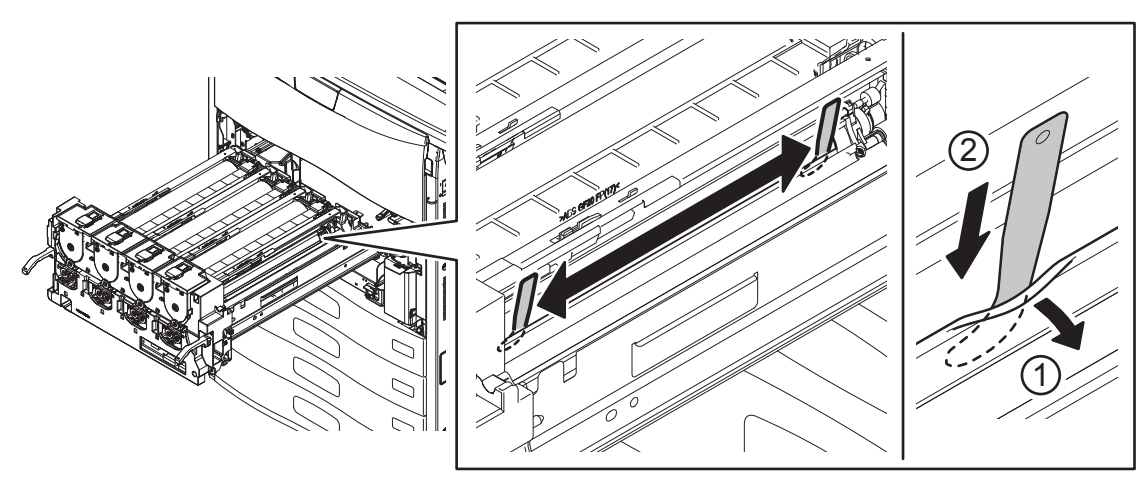

Fig. 5-25
• Removal of foreign matter in the developer unit

(1) Pull out the process unit (EPU).

(2) Lift up the urethane sheet.

(3) Insert the cleaning jig all the way in the developer unit at a position approx. 30 mm away from the white streak.

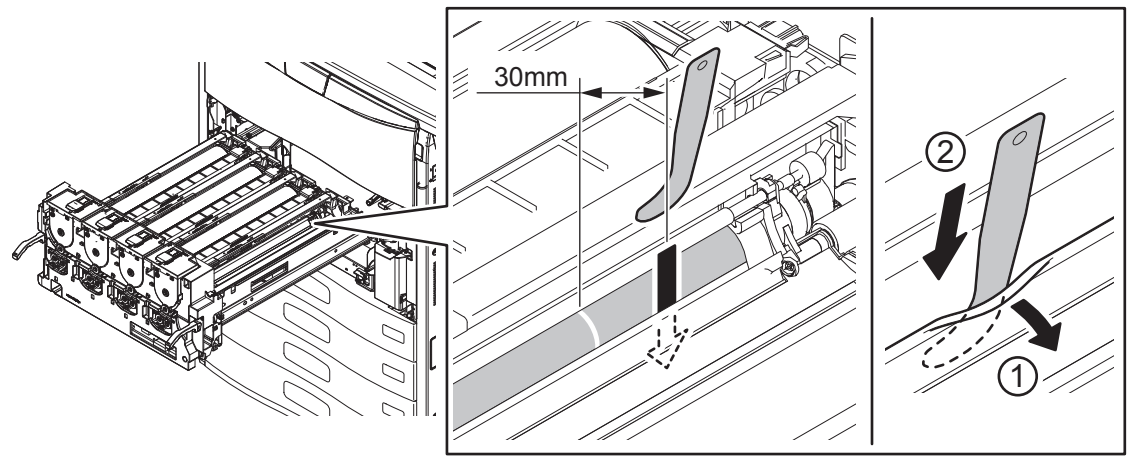

Fig. 5-26

(4) Slide the cleaning jig to where the white streak appears.

(5) Pull out the cleaning jig while manually turning the gear to rotate the developer sleeve.

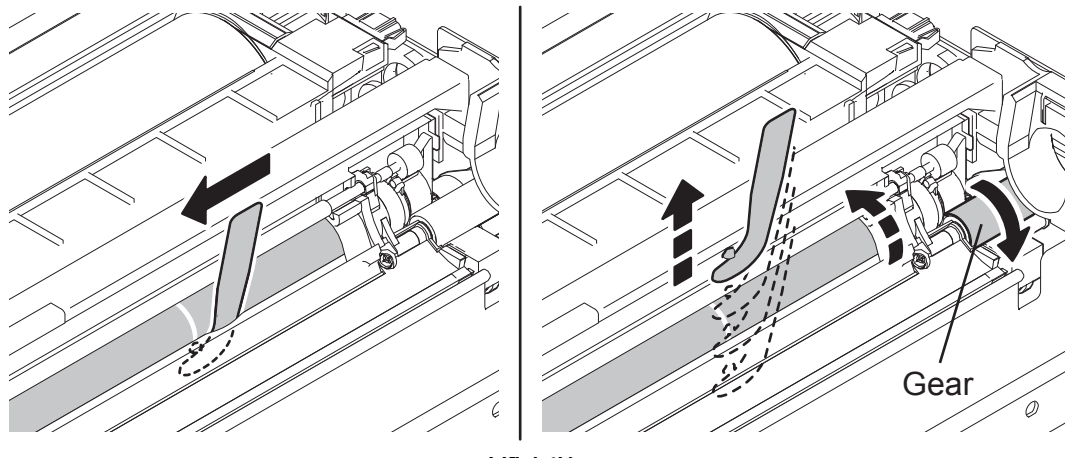

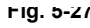

Tip:

If foreign matter is not removed by the above procedure, take off the developer unit, discharge the developer material on to a sheet of clean paper and then remove any foreign matter found. If you cannot find any foreign matter, exchange the developer material.

5

- Removal of foreign matter on the developer sleeve
  - (1) Apply a sheet of paper to the developer sleeve.
  - (2) Scrape off foreign matter and developer material on the developer sleeve using the jig.

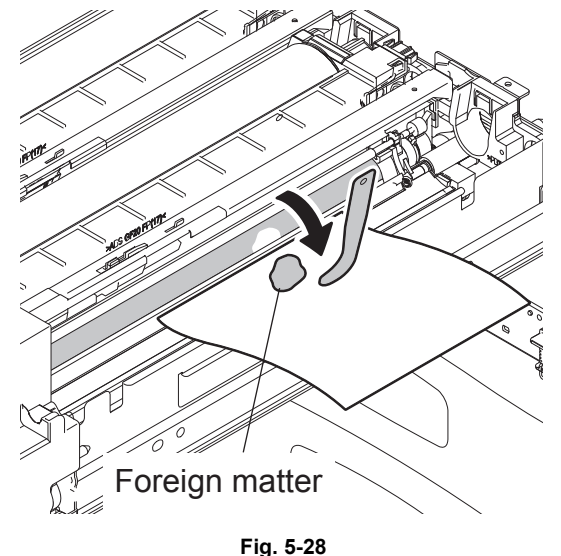

. .g. e

Scattered toner

If toner is scattered in the developer unit or has accumulated in the developer unit duct, check if the toner filter has been periodically replaced. If not, it may increase the amount of the toner scattered around the developer unit.

#### Note:

After the toner filter was replaced, check if the following parts are stained with toner and clean them if required:

G1: Developer unit, G2: Developer unit drive section, G4: Front shield, G5: Side shield

\* G3: Developer material

After replacing the developer material, be sure to perform the auto-toner sensor adjustment and then image quality control initialization.

P.3-2 "3.1.2 Adjustment of the Auto-Toner Sensor"

P.3-4 "3.1.3 Performing Image Quality Control (IQC)"

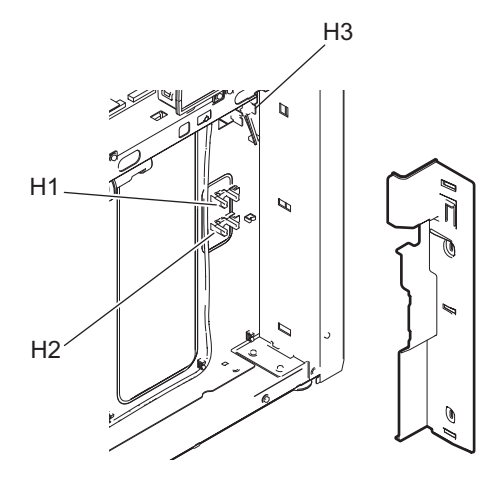

Fig. 5-29

|    |                                       |          | Lubric                | Repla               | cement                    | Operatio   | Parts               |
|----|---------------------------------------|----------|-----------------------|---------------------|---------------------------|------------|---------------------|
|    | Items to check                        | Cleaning | ation/<br>Coatin<br>g | (x 1,000<br>sheets) | (x 1,000 drive<br>counts) | n<br>check | list<br><p-l></p-l> |
| H1 | Waste toner box full detection sensor | В        |                       |                     |                           |            | 65-45               |
| H2 | Waste toner amount detection sensor   | В        |                       |                     |                           |            | 65-45               |
| H3 | Waste toner detection sensor          | В        |                       |                     |                           |            | 5-17                |

### 5.6.9 Transfer belt unit / Transfer belt cleaning unit

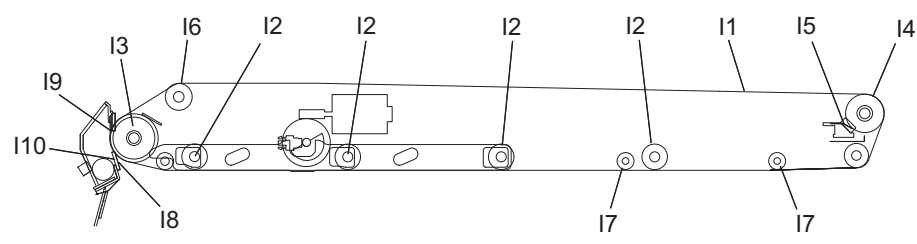

| Fig. 5 | 5-30 |
|--------|------|
|--------|------|

|     |                                           |          | Lubric                | Replac              | cement                    | Operatio   | Parts               |
|-----|-------------------------------------------|----------|-----------------------|---------------------|---------------------------|------------|---------------------|
|     | Items to check                            | Cleaning | ation/<br>Coatin<br>g | (x 1,000<br>sheets) | (x 1,000 drive<br>counts) | n<br>check | list<br><p-l></p-l> |
| 11  | Transfer belt                             |          |                       | R                   | R                         |            | 31-33               |
| 12  | 1st transfer roller                       |          |                       | R                   | R                         |            | 30-58<br>31-23      |
| 13  | Drive roller                              |          |                       | R                   | R                         |            | 31-16               |
| 14  | 2nd transfer facing roller                |          |                       | R                   | R                         |            | 30-34               |
| 15  | 2nd transfer facing roller cleaning mylar |          |                       | 225/250/275         | 285                       |            | 30-51               |
| 16  | Tension roller                            |          |                       | R                   | R                         |            | 33-11               |
| 17  | Idling roller                             |          |                       | R                   | R                         |            | 30-55               |
| 18  | Transfer belt cleaning blade              |          |                       | 225/250/275         | 285                       |            | 34-1                |
| 19  | Recovery blade                            | В        |                       | R                   | R                         |            | 34-17               |
| 110 | Transfer belt cleaner side seal           |          |                       | 225/250/275         | 285                       |            | 34-18<br>34-22      |

#### \* I1: Transfer belt

- Handling precautions
  - Do not touch the front and rear surfaces of the transfer belt surface with bare hands.
  - Prevent oil or other foreign matter from adhering to both surfaces of the transfer belt.
  - Do not apply external pressure that might scratch the transfer belt.
  - When replacing the belt and transfer belt cleaning unit, apply patting powder sufficiently and evenly. Otherwise, it may reduce the cleaning efficiency.
  - When replacing the transfer belt, clean the drive roller, 2nd transfer facing roller and tension roller with alcohol. Then make sure that there is no foreign matter on the 1st transfer roller surface and then install a new transfer belt.
- Cleaning procedure

Fully clean up the toner and such adhering to the roller with alcohol, and then wipe it with a dry cloth until no trace remains. Take care not to have the transfer belt surface being damaged or dented. Replace the transfer belt with a new one regardless of the number of output pages, if any crack or major scar is found.

 Resetting the counter at the replacement
 Counter resetting is not possible in the PM support mode because the transfer belt is not a PM part. Therefore reset the counter in the PM management setting (08-1228-0) after the transfer belt has been replaced.

- \* I2: 1st transfer roller
  - When the 1st transfer roller is replaced, apply FLOIL (GE-334C) all around the shaft on both edges of the 1st transfer roller contacting with the bushing inside the 1st transfer roller holder
  - Counter resetting is not possible in the PM support mode because the 1st transfer roller is not a PM part. Therefore reset the counter in the following PM management settings after the 1st transfer roller was replaced.
    - 08-1214-0: 1st transfer roller (K)
    - 08-1216-0: 1st transfer roller (Y)
    - 08-1218-0: 1st transfer roller (M)
    - 08-1220-0: 1st transfer roller (C)
- \* I3: Drive roller, I4: 2nd transfer facing roller, I6: Tension roller, I7: Idling roller Fully clean up the toner and such adhering to the roller with alcohol, since an image failure may occur if there is any dirt remaining on the roller. Also, remove dust and toner scattering adhering to the inside of the transfer belt unit in order to keep rollers clean.
- \* 18: Transfer belt cleaning blade
  - Handling precautions
    - Do not allow hard objects to hit or rub against blade edge.
    - Do not rub the edge with a cloth or soft pad.
    - Do not leave oil (or fingerprints, etc.) on the edge.
    - Do not apply solvents such as paint thinner to the blade.
    - Do not allow paper fibers or dirt to contact the blade edge.
    - Do not place the blade near a heat source.
  - Cleaning procedure

Clean the blade edge with a cloth moistened with water and squeezed lightly.

\* 110: Transfer belt cleaner side seal

Be sure to attach the transfer belt cleaner side seals according to the criteria in the figure below. Part A: Pay attention to the following. If the blade is caught by the side seal or comes up on to it, the blade may turn up. If the gap between the blade and the side seal is too wide, this will cause toner scattering.

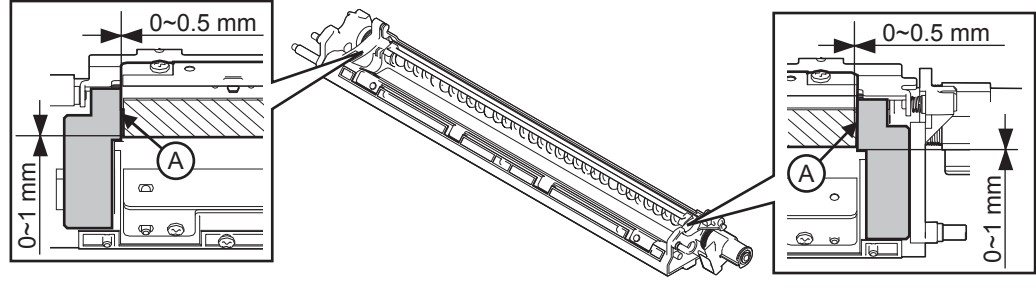

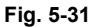

After the side seals are attached, move the bracket retaining the blade and check that it is neither caught nor comes up on to the side seal.

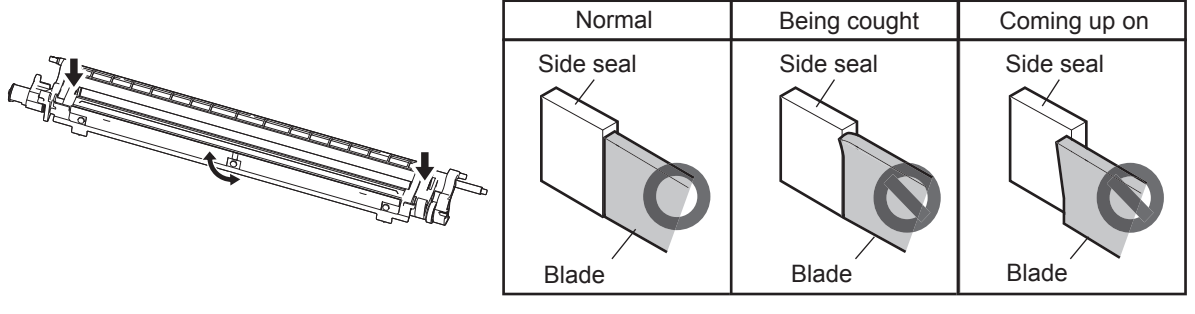

Fig. 5-32

When replacing the transfer belt cleaner side seal, check if the molded part on the back side of the removed recovery blade is dirty. Clean it if required.

#### Notes:

- Do not use alcohol because urethane foam will be removed.
- Cleaning on the back side of the Mylar is not necessary even if it is dirty.

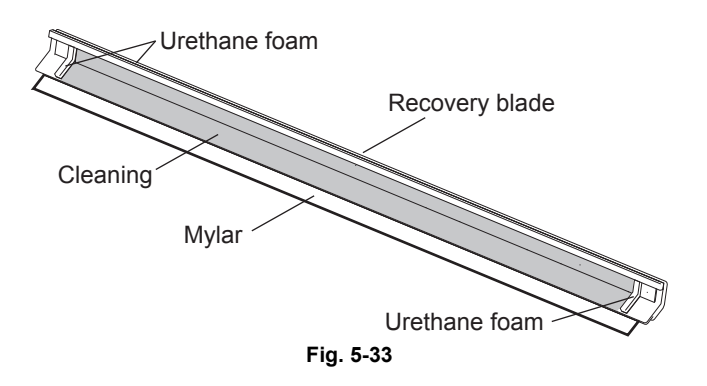

## 5.6.10 Image quality control unit

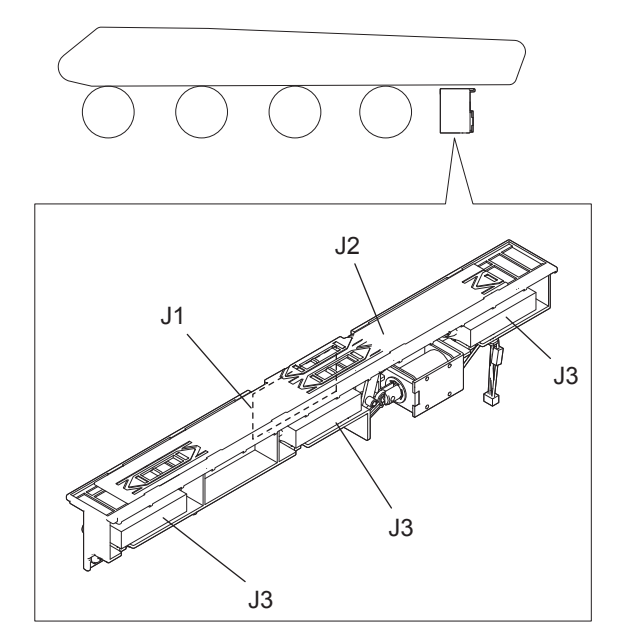

Fig. 5-34

|    |                                                          |          | Lubric                | Replac              | cement                 | Operatio   | Parts               |
|----|----------------------------------------------------------|----------|-----------------------|---------------------|------------------------|------------|---------------------|
|    | Items to check                                           | Cleaning | ation/<br>Coatin<br>g | (x 1,000<br>sheets) | (x 1,000 drive counts) | n<br>check | list<br><p-l></p-l> |
| J1 | Image quality sensor                                     | А        |                       | R                   | R                      |            | 6-6                 |
| J2 | Sensor shutter                                           | В        |                       | R                   | R                      |            | 6-28                |
| J3 | Image position aligning<br>sensor<br>(Front/Center/Rear) | A        |                       | R                   | R                      |            | 6-5                 |

\* J1: Image quality sensor, J2: Sensor shutter, J3: Image position aligning sensor Clean the image quality sensor, image position aligning sensor (Front/Center/Rear) and the sensor shutter when replacing the transfer belt cleaning blade and the blade seal, or the transfer belt itself. 5

## 5.6.11 2nd transfer roller unit

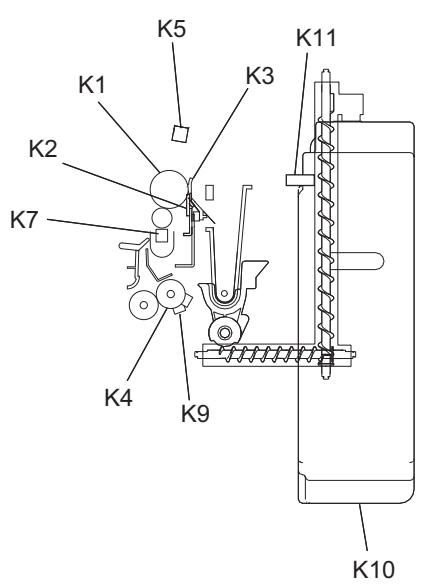

Fig. 5-35

|     |                                                         |          | Lubric                | Repla               | cement                    | Operatio     | Parts               |
|-----|---------------------------------------------------------|----------|-----------------------|---------------------|---------------------------|--------------|---------------------|
|     | Items to check                                          | Cleaning | ation/<br>Coatin<br>g | (x 1,000<br>sheets) | (x 1,000 drive<br>counts) | > n<br>check | list<br><p-l></p-l> |
| K1  | 2nd transfer roller                                     |          |                       | 225/250/275         | 242                       |              | 29-31               |
| K2  | 2nd transfer roller cleaning blade                      |          |                       | 225/250/275         | 242                       |              | 29-24               |
| K3  | 2nd transfer roller side seal                           |          |                       | 225/250/275         | 242                       |              | 29-34               |
| K4  | Registration roller<br>(rubber)                         | A        |                       | R                   | R                         |              | 21-28               |
| K5  | 2nd transfer side paper<br>clinging detection sensor    | В        |                       |                     |                           |              |                     |
| K6  | 2nd transfer roller paper guide                         | А        |                       |                     |                           |              | 29-41               |
| K7  | 2nd transfer lubricant unit                             | А        |                       | 225/250/275         | 242                       |              | 29-9                |
| K8  | Grounding plate                                         |          | FL                    |                     |                           |              | 29-35               |
| K9  | Paper dust cleaning brush                               | В        |                       |                     |                           |              | 22-45               |
| K10 | TRU waste toner box                                     |          |                       | 225/250/275         | 242                       |              | 27-47               |
| K11 | TRU waste toner amount detection sensor                 | В        |                       |                     |                           |              | 27-46               |
| K12 | TRU waste toner auger drive gear (tooth face and shaft) |          | W1                    |                     |                           |              |                     |

\* K1: 2nd transfer roller

Since the bearing is press-fitted in the bushing, be sure to remove it straight so that it does not fall off.

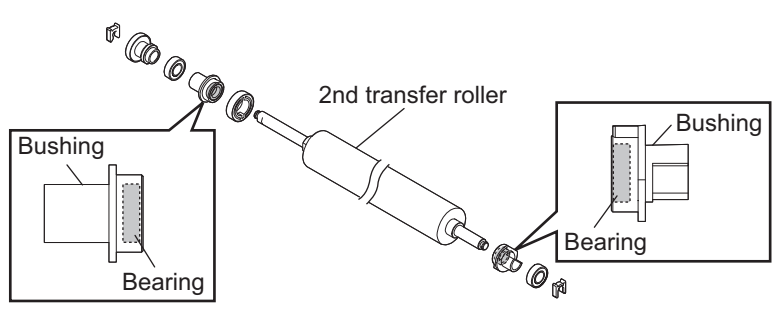

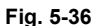

\* K3: 2nd transfer roller side seal

Be sure to attach the 2nd transfer roller side seal according to the criteria in the figure below. Part A: Pay attention to the following. If the blade is caught by the side seal or comes up on to it, the blade may turn up. If the gap between the blade and the side seal is too wide, this will cause toner scattering.

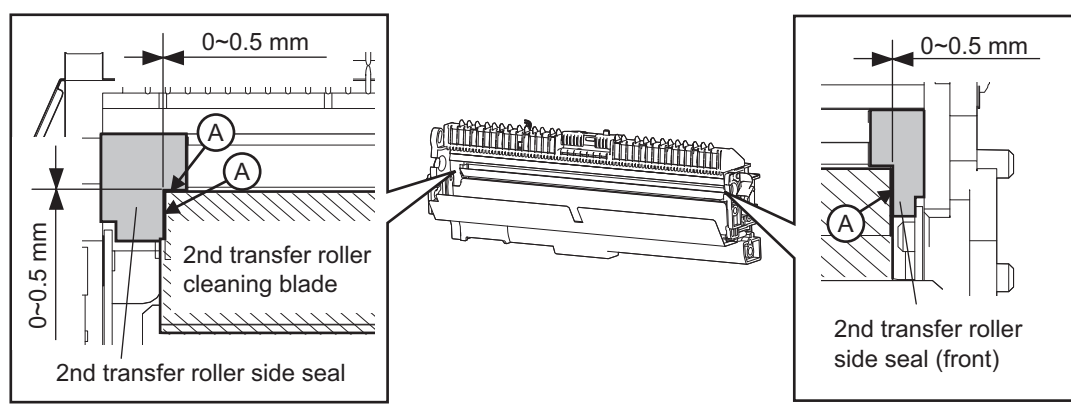

Fig. 5-37

After the side seals are attached, move the bracket retaining the blade and check that it is neither caught nor comes up on to the side seal.

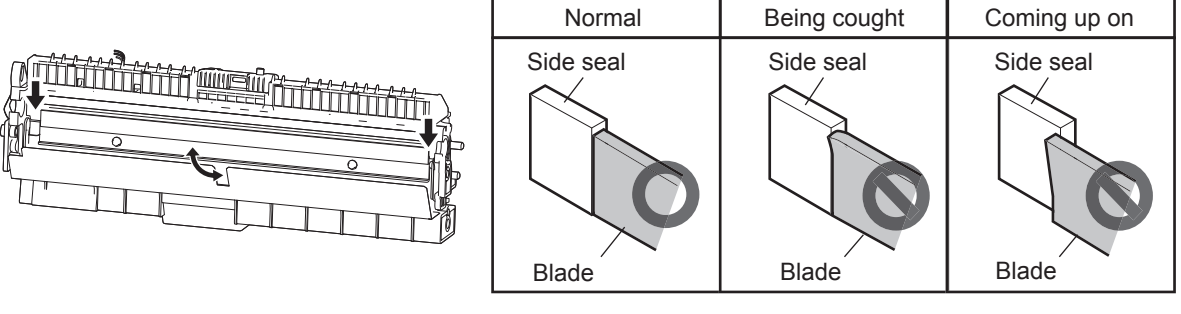

Fig. 5-38

5

### \* K8: Grounding plate

Apply 1 rice-sized grain of Floil (GE-334C) at the point that contacts with the shaft of the 2nd transfer roller.

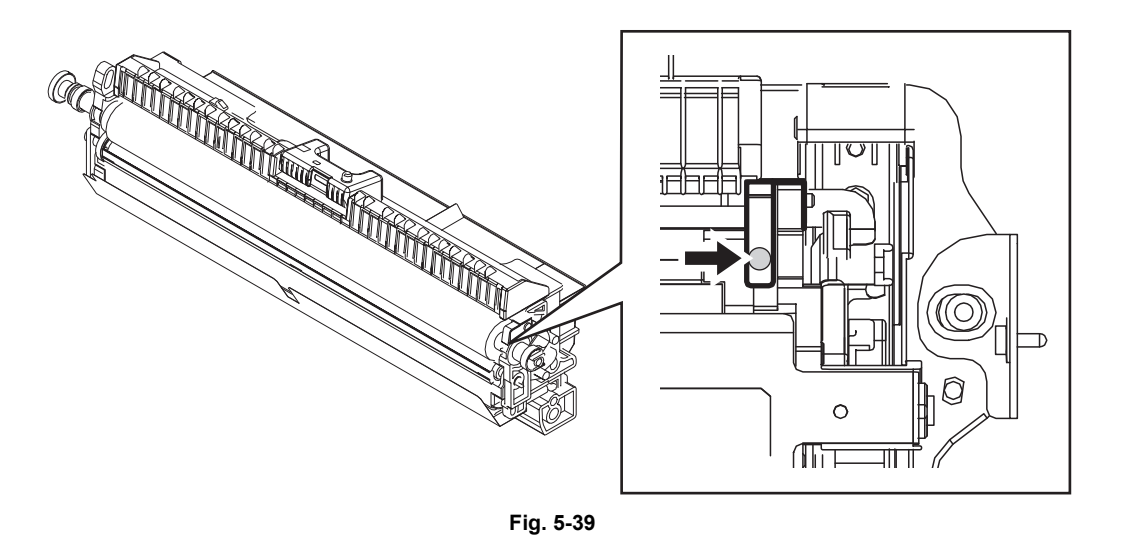

- \* K9: Paper dust cleaning brush (registration roller)
   Take off the paper dust removing brush (registration roller) from the 2nd transfer unit, and then remove the paper dust on the brush with a vacuum cleaner.
- \* K12: TRU waste toner auger drive gear
   After the TRU waste toner box was replaced, apply 1 rice-sized grain of white grease (Molykote EM30-L) over the teeth of the TRU waste toner auger drive gear.

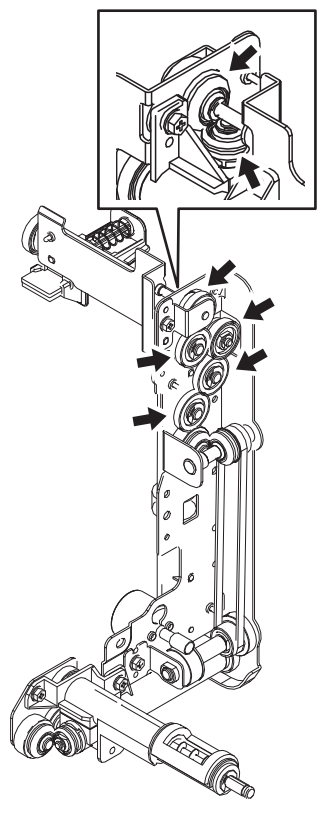

Fig. 5-40

© 2008-2011 TOSHIBA TEC CORPORATION All rights reserved

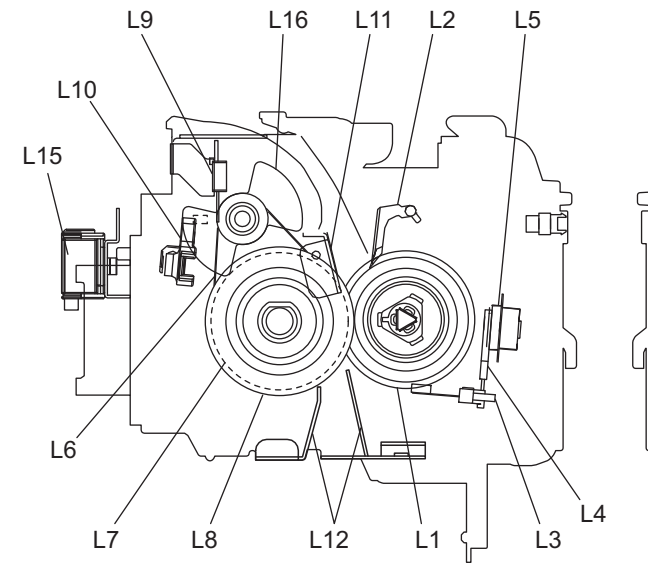

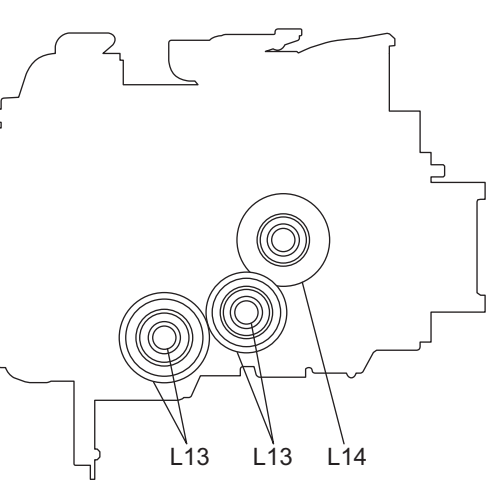

(Front Side)

(Rear Side)

|     |                                          |          | Lubric                | Repla               | cement                    | Operatio   | Parts               |
|-----|------------------------------------------|----------|-----------------------|---------------------|---------------------------|------------|---------------------|
|     | Items to check                           | Cleaning | ation/<br>Coatin<br>g | (x 1,000<br>sheets) | (x 1,000 drive<br>counts) | n<br>check | list<br><p-l></p-l> |
| L1  | Pressure roller                          |          |                       | 450/500/550         | 1804                      |            | 42-1                |
| L2  | Pressure roller separation finger        |          |                       | 450/500/550         | 1804                      |            | 41-3                |
| L3  | Pressure roller thermistor (edge)        | A        |                       | R                   | R                         |            | 42-15               |
| L4  | Pressure roller thermistor (center/side) | A        |                       | R                   | R                         |            | 42-15               |
| L5  | Pressure roller thermostat (center/side) | A        |                       | R                   | R                         |            | 42-16<br>42-17      |
| L6  | Fuser belt                               |          |                       | 225/250/275         | 902                       |            | 43-16               |
| L7  | Fuser roller                             |          |                       | 225/250/275         | 902                       |            | 43-17               |
| L8  | Fuser belt guide                         |          |                       | 225/250/275         | 902                       |            | 43-18               |
| L9  | Fuser belt thermistor (edge)             | А        |                       | R                   | R                         |            | 40-23               |
| L10 | Fuser belt thermostat (center/side)      | A        |                       | R                   | R                         |            | 43-42               |
| L11 | Separation plate                         | А        |                       |                     |                           |            | 43-53               |
| L12 | Entry guide                              | А        |                       |                     |                           |            |                     |
| L13 | Fuser unit gear (tooth face and shaft)   |          | W2                    |                     |                           |            |                     |
| L14 | Fuser unit gear (tooth face)             |          | W2                    |                     |                           |            |                     |
| L15 | Fuser belt thermopile (center/side)      | A        |                       | R                   | R                         |            | 38-2                |
| L16 | Rotor                                    | А        |                       |                     |                           |            |                     |

Fig. 5-41

5

#### Note:

When the energy saver or the sleep mode is OFF or the settings are changed, PM parts of the fuser unit must be managed with the driving count together with the printing count.

- \* L1: Pressure roller, M6: Fuser belt
  - Handling precautions
    - Pressure roller
    - Do not leave any oil (fingerprints, etc.) on the pressure roller.
    - Be careful not to allow any hard object to hit or rub against the pressure roller, or it may be damaged, possibly resulting in poor cleaning.

Fuser belt

- Be careful not to fold the surface of the fuser belt.
- Do not touch the fuser belt surface with bare hands.
- Prevent oil or other foreign matter from staining the fuser belt surface.
- Do not apply external pressure that might scratch the fuser belt.
- Cleaning procedure

When the fuser belt and pressure roller become dirty, they will cause jamming. If this happens, wipe the surface clean with a suitable cloth. For easier cleaning, clean the belt and roller while they are still warm.

However, toner adhering to and hardened on the surface of the fuser belt or the pressure roller may not be cleaned out only with dry cloth.

In this case, use alcohol (e.g. ethanol) to clean it. If the toner is still not removed completely, use a toner remover.

When using alcohol or a toner remover, soak soft cloth in it and wipe over the surface.

#### Notes:

- Be careful not to rub the fuser belt and pressure roller surface with your nails or hard objects because it can be easily damaged. Do not use silicone oil on the fuser belt and pressure roller.
- If alcohol or a toner remover has been used, trail marks may be left. In this case, remove them by wiping with dry cloth.
- Be careful not to make any scratch, dent or crease on the surface of the pressure roller.
- Checking
  - Check for stain and damage on the fuser belt and pressure roller, and clean if necessary.
  - Check the separation plate and fingers and check for chipped tips.
  - Check the thermistors contact and non-contact status.
  - Check the fused and fixed condition of the toner.
  - Check the gap between the inlet guide and pressure roller.
  - Check the fuser belt for proper transportation.
  - Check the pressure roller for proper rotation.
- Checking after the assembly of the fuser belt unit After the assembly, rotate the fuser belt for a round to confirm that the belt is neither folded nor scratched.

A folded or scratched belt may be broken when it is in use.

#### Note:

Never rotate the fuser belt in the reverse direction as it will cause deformation of the thermistor and discharge brush.

\* L2: Pressure roller separation finger

The paper jam may be caused if the tip of the finger is damaged or deformed. If there is any problem with it, replace the finger with a new one regardless of the number of output pages which have been made. Do not damage the tip of the finger during the cleaning. The finger may be damaged if the toner adhering to the tip of it is scraped off forcibly. Replace the finger if the toner is sticking to it heavily.

\* L3, L4: Pressure roller thermistor

Clean the thermistor with alcohol if the toner or dirt is sticking to it when the fuser belt is replaced. Do not deform or damage the thermistor during the cleaning. Replace the thermistor with a new one if it is damaged or deformed regardless of degree.

\* L11: Separation plate

If toner adheres to the separation plate, wipe it off with dry cloth. Do not take off the separation plate unless otherwise required.

- \* L13: Fuser unit gear (tooth face and shaft)
   Wipe off any old grease, and then apply 3 to 4 rice-sized grains of white grease (Molykote HP-300) onto the gear teeth and shafts.
- \* L14: Fuser unit gear (tooth face)

Wipe off any old grease, and then apply 3 to 4 rice-sized grains of white grease (Molykote HP-300) onto the gear teeth.

#### Note:

Since the one-way clutch is pressed into the gear (GEAR-8H40-FMR) that is attached to the shat of the fuser roller, apply grease on the tooth face only. Do not apply grease on the shaft.

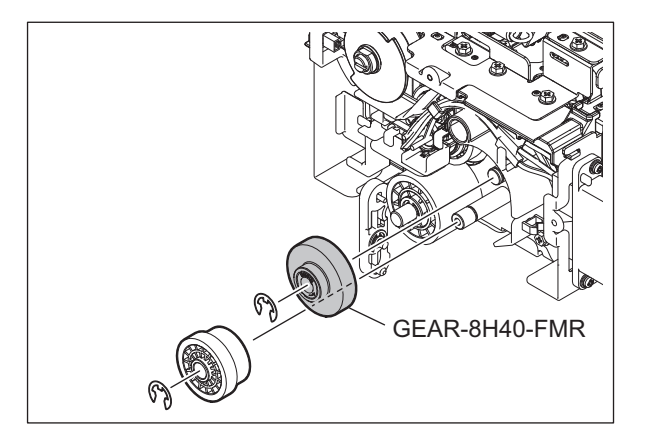

\* L15: Fuser belt thermopile

Take off the fuser belt thermopile from the equipment and wipe off the dirt using a cloth with a small amount of alcohol. Do not touch the lens of the thermopile by hand. Clean the thermopile at the timing shown below.

| Model name    | Black                | Full color           |
|---------------|----------------------|----------------------|
| e-STUDIO5520C | every 225,000 sheets | every 225,000 sheets |
| e-STUDIO6520C | every 250,000 sheets | every 250,000 sheets |
| e-STUDIO6530C | every 275,000 sheets | every 275,000 sheets |

\* L16: Rotor

If the surface of the rotor is dirty, wipe off the dirt.

# 5.6.13 Bridge unit

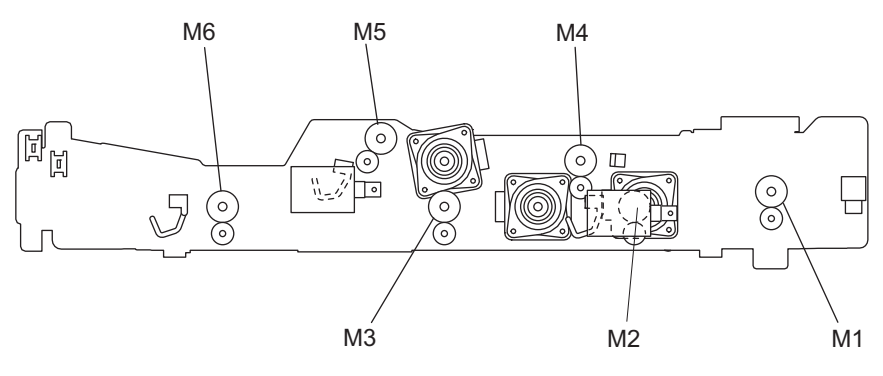

| Fia.      | 5-42       |
|-----------|------------|
| · • • • • | <b>U T</b> |

|    |                                |          | Lubric                | Repla               | cement                 | Operatio   | Parts<br>list<br><p-l></p-l> |
|----|--------------------------------|----------|-----------------------|---------------------|------------------------|------------|------------------------------|
|    | Items to check                 | Cleaning | ation/<br>Coatin<br>g | (x 1,000<br>sheets) | (x 1,000 drive counts) | n<br>check |                              |
| M1 | Bridge unit transport roller-1 | А        |                       |                     |                        |            | 24-17                        |
| M2 | Bridge unit transport roller-2 | А        |                       |                     |                        |            | 23-3                         |
| M3 | Bridge unit transport roller-3 | А        |                       |                     |                        |            | 23-4                         |
| M4 | Reverse roller                 | А        |                       |                     |                        |            | 24-25                        |
| M5 | Bridge unit exit roller-1      | А        |                       |                     |                        |            | 24-26                        |
| M6 | Bridge unit exit roller-2      | A        |                       |                     |                        |            | 23-5                         |

# 5.6.14 Paper exit unit

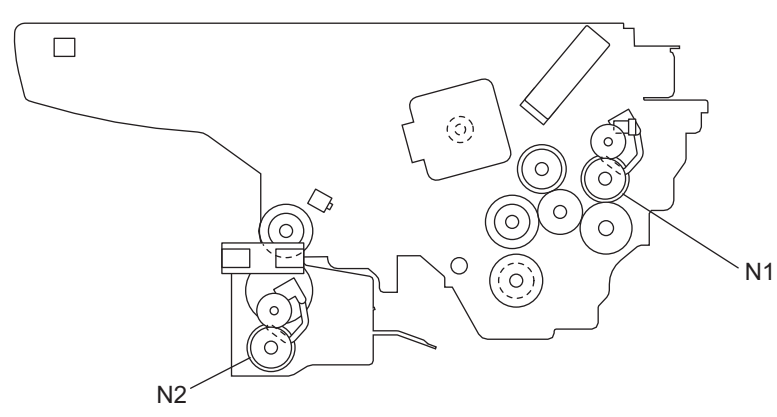

Fig. 5-43

|    |                         |          | Lubric                | Replac              | Replacement            |            | Parts               |
|----|-------------------------|----------|-----------------------|---------------------|------------------------|------------|---------------------|
|    | Items to check          | Cleaning | ation/<br>Coatin<br>g | (x 1,000<br>sheets) | (x 1,000 drive counts) | n<br>check | list<br><p-l></p-l> |
| N1 | Upper paper exit roller | A        |                       |                     |                        |            | 36-6                |
| N2 | Lower paper exit roller | А        |                       |                     |                        |            | 35-27               |

## 5.6.15 RADF

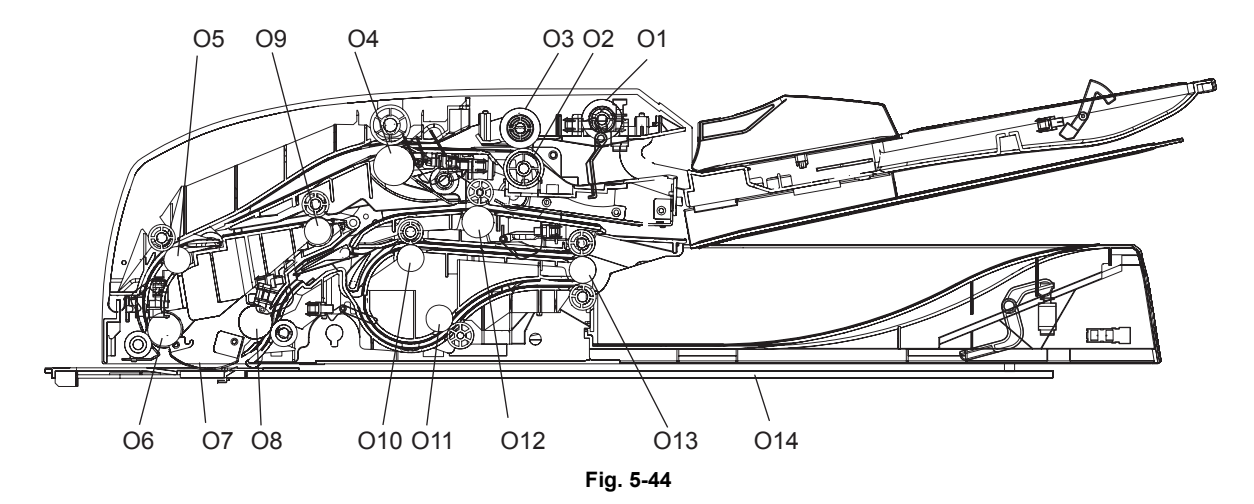

|     |                              |          | Lubric                | Repla               | cement                    | Operatio   | Parts               |
|-----|------------------------------|----------|-----------------------|---------------------|---------------------------|------------|---------------------|
|     | Items to check               | Cleaning | ation/<br>Coatin<br>g | (x 1,000<br>sheets) | (x 1,000 drive<br>counts) | n<br>check | list<br><p-l></p-l> |
| 01  | Pickup roller                | А        |                       | 120                 | -                         |            | 81-12               |
| 02  | Separation roller            | А        |                       | 120                 | -                         |            | 82-8                |
| O3  | Feed roller                  | А        |                       | 120                 | -                         |            | 81-12               |
| 04  | Original registration roller | А        |                       |                     |                           |            | 84-12               |
| O5  | Intermediate transfer roller | А        |                       |                     |                           |            | 84-4                |
| O6  | Reading start roller         | А        |                       |                     |                           |            | 84-6                |
| 07  | RADF original glass          | А        |                       |                     |                           |            | 51-18               |
| O8  | Reading end roller           | А        |                       |                     |                           |            | 84-2                |
| O9  | Reverse registration roller  | А        |                       |                     |                           |            | 84-1                |
| O10 | Exit intermediate roller     | А        |                       |                     |                           |            | 86-26               |
| 011 | Exit/reverse roller          | А        |                       |                     |                           |            | 86-26               |
| 012 | Reverse roller               | А        |                       |                     |                           |            | 83-16               |
| 013 | Exit roller                  | А        |                       |                     |                           |            | 86-28               |
| 014 | Platen sheet                 | B or A   |                       |                     |                           |            | 92-3                |

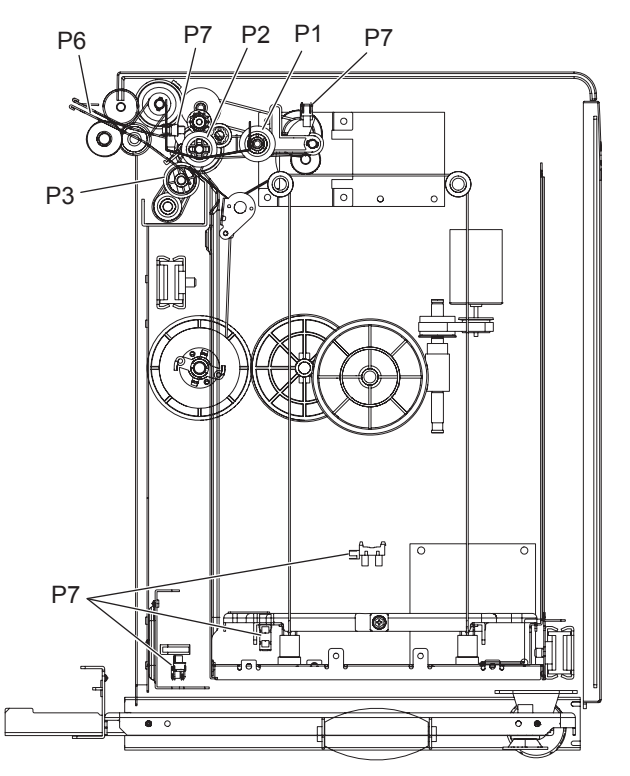

Fig. 5-45

|    |                            | Lubric   |                       | Repla               | cement                 | Operatio   | Parts               |
|----|----------------------------|----------|-----------------------|---------------------|------------------------|------------|---------------------|
|    | Items to check             | Cleaning | ation/<br>Coatin<br>g | (x 1,000<br>sheets) | (x 1,000 drive counts) | n<br>check | list<br><p-l></p-l> |
| P1 | Pickup roller              | А        |                       | 500                 | -                      |            | 5-46                |
| P2 | Feed roller                | А        |                       | 500                 | -                      |            | 4-2                 |
| P3 | Separation roller          | А        |                       | 500                 | -                      |            | 4-3                 |
| P4 | Drive gear<br>(tooth face) |          | W1                    |                     |                        |            |                     |
| P5 | Brush unit                 | В        |                       |                     |                        |            |                     |
| P6 | Paper path section         | В        |                       |                     |                        |            |                     |
| P7 | Sensor section             | В        |                       |                     |                        |            | 2-3                 |

### \* P5: Brush unit

Remove the brush unit, and clean the paper dust of the entire brush unit.

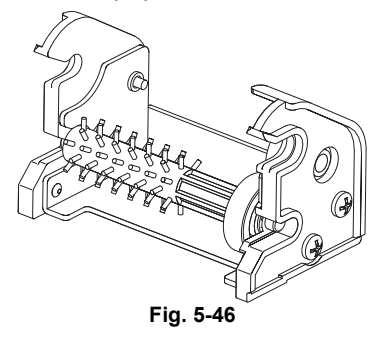

\* P6: Paper path section

Remove the brush unit and feed roller, clean the paper dust of paper path section and the shaded area of figure bellow.

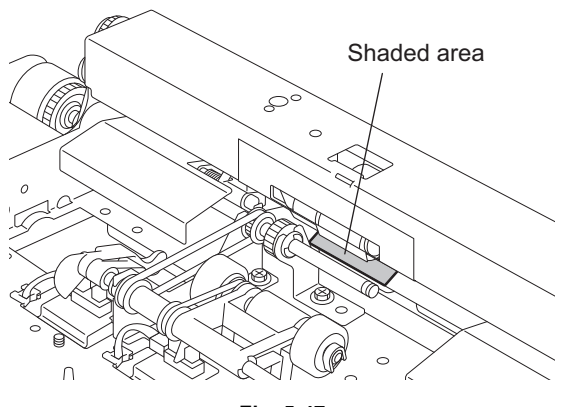

Fig. 5-47

## 5.7 Storage of Supplies and Replacement Parts

Precautions for storing supplies and replacement parts are shown below.

### 1. Toner/Developer

Toner and developer should be stored in a place where the ambient temperature is between 10°C to 35°C (no condensation), and should also be protected against direct sunlight during transportation.

2. Photoconductive drum

Like the toner and developer, photoconductive drum should be stored in a dark place where the ambient temperature is between 10°C to 35°C (no condensation). Be sure to avoid places where drums may be subjected to high humidity, chemicals and/or their fumes.

- Drum cleaning blade / Transfer belt cleaning blade This item should be stored in a flat place where the ambient temperature is between 10°C to 35°C, and should also be protected against high humidity, chemicals and/or their fumes.
- 4. Transfer belt / Transfer roller / Fuser belt / Pressure roller Avoid places where the rollers may be subjected to high humidity, chemicals and/or their fumes.
- 5. Paper

Avoid storing copy paper in places where it may be subjected to high humidity. After a package is opened, be sure to place and store it in a storage bag.

## 5.8 PM KIT

| A PW KILIS a package for each unit of replacement parts requiring PW |
|----------------------------------------------------------------------|
|----------------------------------------------------------------------|

| KIT name      | Component                               | Part name                     | Qty. |
|---------------|-----------------------------------------|-------------------------------|------|
| EPU-KIT-FC55  | Needle electrode                        | PIN_ARRAY-CHARGR-<br>MAIN-430 | 4    |
|               | Main charger grid                       | GRID-CHARGR-MAIN-430          | 4    |
|               | Needle electrode cleaner                | ASYS-HLDR-CLNR-CH             | 4    |
|               | Drum cleaning blade                     | BL-FC55D                      | 4    |
|               | Blade side seal (front)                 | SEAL-BLADE-SIDE-FRT           | 4    |
|               | Blade side seal (rear)                  | SEAL-BLADE-SIDE-RER           | 4    |
| TBU-KIT-FC55  | 2nd transfer facing roller cleaning pad | ASYB-CLN-RLR-TBU              | 1    |
|               | Transfer belt cleaning blade            | BL-FC55-TBU                   | 1    |
|               | Transfer belt cleaner side seal (front) | SEAL-CLN-TBU-F                | 1    |
|               | Transfer belt cleaner side seal (rear)  | SEAL-CLN-TBU-R                | 1    |
| TR2-KIT-FC55  | 2nd transfer roller                     | CR-FC55TR2                    | 1    |
|               | 2nd transfer roller cleaning blade*     | BL-FC55TR2                    | 1    |
|               | 2nd transfer Lubricant unit             | LB-FC55TR2                    | 1    |
| FLTR-KIT-FC55 | Toner filter                            | FLTR-TONER-430_N              | 1    |
|               | Ozone filter 1                          | FLTR-OZ-430_TR                | 1    |
|               | Ozone filter 2                          | FLTR-OZ-TNR-430_TR            | 1    |
| FR-KIT-FC55   | Fuser roller                            | FR-FC55-U                     | 1    |
|               | Fuser belt                              | BT-FC55-FU                    | 1    |
|               | Pressure roller                         | HR-FC55-L                     | 1    |
|               | Pressure roller separation finger       | SCRAPR-FUS-350                | 5    |
|               | Fuser belt guide                        | COLLAR-BLT-MCR                | 2    |
| ROL-KIT-81CST | Pickup roller                           | ASYS-ROL-FEED                 | 1    |
|               | Feed roller                             | ASYS-ROL-FEED                 | 1    |
|               | Separation roller                       | ASYS-ROL-SPT                  | 1    |
| DF-KIT-3018   | Pickup roller                           | ASYS-ROL-FEED                 | 1    |
|               | Feed roller                             | ASYS-ROL-FEED                 | 1    |
|               | Separation roller                       | ASYS-ROL-RET                  | 1    |
| ROL-KIT-4004  | Pickup roller                           | ASYS-ROL-PICK-L               | 2    |
|               | Feed roller                             | ASYS-ROL-FEED                 | 2    |
|               | Separation roller                       | ASYS-ROL-SPT-LCF              | 2    |

\* The following seal is attached to the 2nd transfer roller cleaning blade.

| Part                          | Part name             | Qty. |
|-------------------------------|-----------------------|------|
| 2nd transfer roller side seal | SHLD-BLADE-TR2-SIDE-R | 1    |

## 5.9 Maintenance Part List

| No. | Item                              | Purpose                                                                                                    | Parts list<br><p-l>*1</p-l> |
|-----|-----------------------------------|----------------------------------------------------------------------------------------------------|-----------------------------|
| 1   | Cleaning brush                    | Cleaning inside of the equipment                                                                                      | 201-1                       |
| 2   | Doctor blade cleaning jig*2       | Cleaning the doctor blade                                                                                             | 201-7                       |
| 3   | Wire holder jig                   | Fixing the wire at the assembly of the carriage wire                                                                  | 201-2                       |
| 4   | RADF positioning pin              | Determining the position of the RADF                                                                                  | 201-5                       |
| 5   | Doctor-sleeve jig                 | Measuring the gap between the development sleeve and the doctor blade                                                 | 201-6                       |
| 6   | Belt tension jig                  | Adjusting the belt tension at the installation of the scan motor                                                      | 201-3                       |
| 7   | Separation plate gap jig*2        | Measuring the gap between the separation plate and the fuser belt                                                     | 201-11                      |
| 8   | Thermostat gap confirmation jig*2 | Measuring the gap between the thermostat and the fuser belt, and the thermostat and the pressure roller               | 201-9                       |
| 9   | Thermistor gap confirmation jig*2 | Measuring the gap between the thermistor and the pressure roller                                                      | 201-10                      |
| 10  | Drum bag                          | Storing the drum                                                                                                    | 201-4                       |
| 11  | Download jig (DLM board)          | Updating the scanner/options ROM                                                                                      | 202-1                       |
| 12  | ROM                               | Installing the DLM board                                                                                              | 202-10                      |
| 13  | Download jig-2 (6 Flash ROMs)     | Updating the system/engine ROM                                                                                        | 202-2                       |
| 14  | ROM writer adapter (For 1881)     | Writing the data of PWA-DWNLD-350-JIG2                                                                                | 202-4                       |
| 15  | ROM writer adapter (For 1931)     | Writing the data of PWA-DWNLD-350-JIG2                                                                                | 202-5                       |
| 16  | Toner seal plate*2                | Preventing foreign matter from entering into the toner<br>supply opening (for transporting the unpacked<br>equipment) | 201-8                       |

The parts used for the maintenance of this equipment are as follows.

\*1: Part list <P-I> represents the page item in "e-STUDIO5520C/6520C/6530C Service Parts List".

\*2: This part has been newly added in e-STUDIO5520C/6520C/6530C, others are common to those used for other models.

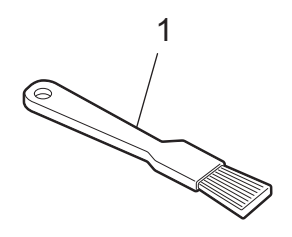

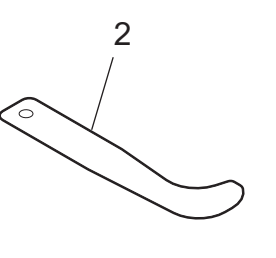

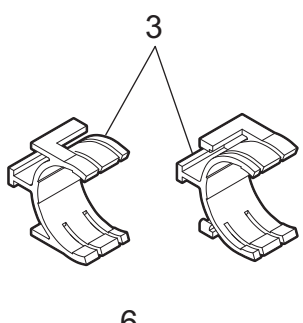

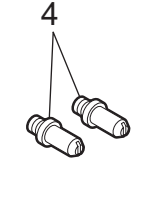

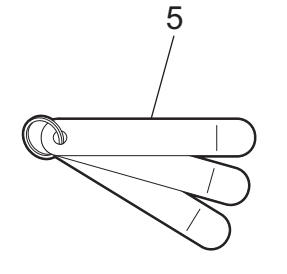

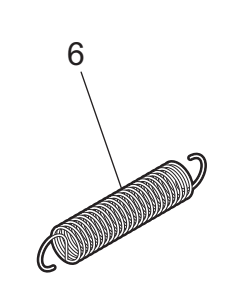

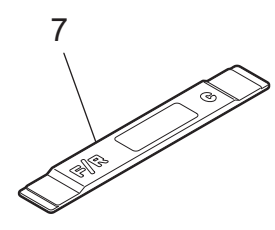

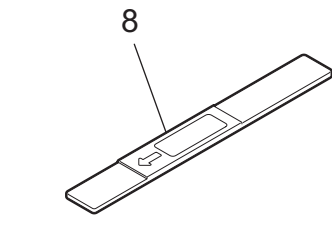

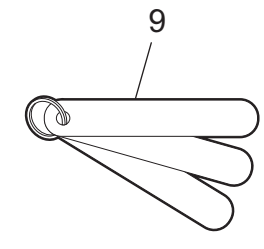

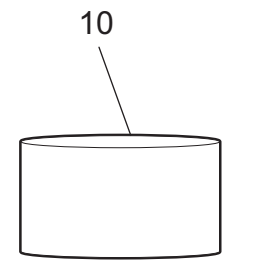

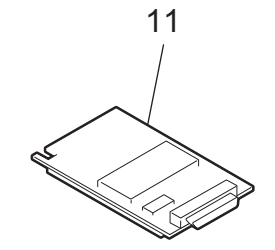

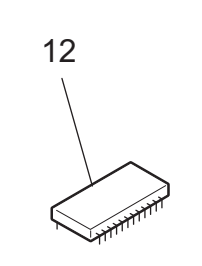

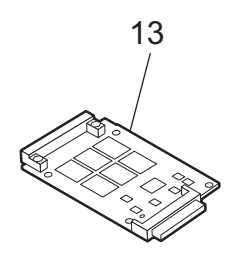

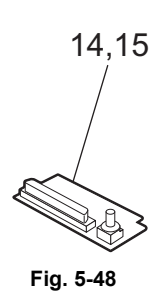

16

5

© 2008-2011 TOSHIBA TEC CORPORATION All rights reserved

## 5.10 Grease List

| Symbol | Grease name                    | Volume | Container | Parts list<br><p-l>*</p-l> |
|--------|--------------------------------|--------|-----------|----------------------------|
| L      | Launa 40                       | 100 cc | Oiler     | 201-21                     |
| W1     | White grease (Molykote EM-30L) | 100 g  | Tube      | 201-24                     |
| W2     | White grease (Molykote HP-300) | 100 g  | Bottle    | 201-22A                    |
| W2     | White grease (Molykote HP-300) | 10 g   | Bottle    | 201-22B                    |
| AV     | Alvania No.2                   | 100 g  | Tube      | 201-23                     |
| FL     | Floil (GE-334C)                | 20 g   | Bottle    |                            |

The parts used for the maintenance of this equipment are as follows.

\* Part list <P-I> represents the page item in "e-STUDIO5520C/6520C/6530C Service Parts List".

## 5.11 Operational Items in Overhauling

Overhauling must be performed in order to maintain the quality level of this equipment at the following timing.

| e-STUDIO5520C: | When the number of output pages has reached 900,000 or 2.5 years have passed from the start of use (Whichever is earlier.)   |
|----------------|----------------------------------------------------------------------------------------------------|
| e-STUDIO6520C: | When the number of output pages has reached 1,000,000 or 2.5 years have passed from the start of use (Whichever is earlier.) |
| e-STUDIO6530C: | When the number of output pages has reached 1,000,000 or 2.5 years have passed from the start of use (Whichever is earlier.) |

- (1) Replace all the PM parts.
- (2) Check the components in the drive section (gears, pulleys, timing belts, etc.). Replace them with new ones if they are damaged.
- (3) Check all the adhesives such as tape and Mylar if they are damaged or have become unstuck. Replace them with new ones if necessary.
- (4) Check the performance of all the switches and sensors. Replace them with new ones if necessary.
- (5) Clean inside the equipment thoroughly.

# 6. ERROR CODE and TROUBLESHOOTING

## 6.1 Error Code List

The following error codes is displayed at the upper right of the screen when the "CLEAR PAPER" or "CALL SERVICE" symbol is blinking.

### 6.1.1 Jam

| Error code | Classification      | Contents                                                                                                    | Troubleshooting |
|------------|---------------------|----------------------------------------------------------------------------------------------------|-----------------|
| E010       | Paper transport jam | Jam not reaching the fuser transport sensor The paper which has passed through the fuser unit does not reach the fuser transport sensor.                                                                       | P. 6-34         |
| E011       | Other paper jam     | Transfer belt paper-clinging jam: The paper after<br>the 2nd transfer is clinging to the transfer belt, or a<br>paper jam occurred between the registration roller<br>and the paper clinging detection sensor. | P. 6-44         |
| E020       | Paper transport jam | Stop jam at the fuser transport sensor: The trailing<br>edge of the paper does not pass the fuser transport<br>sensor after its leading edge has reached this<br>sensor.                                       | P. 6-34         |
| E030       | Other paper jam     | Power-ON jam: The paper is remaining on the paper transport path when power is turned ON.                                                                                                    | P. 6-45         |
| E061       |                     | Incorrect paper size setting for 1st drawer: The size<br>of paper in the 1st drawer differs from size setting of<br>the equipment.                                                                             | P. 6-45         |
| E062       | -                   | Incorrect paper size setting for 2nd drawer: The size of paper in the 2nd drawer differs from size setting of the equipment.                                                                                   | P. 6-45         |
| E063       |                     | Incorrect paper size setting for 3rd drawer: The size<br>of paper in the 3rd drawer differs from size setting<br>of the equipment.                                                                             | P. 6-45         |
| E064       |                     | Incorrect paper size setting for 4th drawer: The size of paper in the 4th drawer differs from size setting of the equipment.                                                                                   | P. 6-45         |
| E065       |                     | Incorrect paper size setting for bypass tray: The size of paper in the bypass tray differs from size setting of the equipment.                                                                                 | P. 6-45         |
| E071       |                     | 1st drawer media type mis-setting jam: The media type setting of the 1st drawer is incorrect.                                                                                                    | P. 6-46         |
| E072       |                     | 2nd drawer media type mis-setting jam: The media type setting of the 2nd drawer is incorrect.                                                                                                    | P. 6-46         |
| E073       |                     | 3rd drawer media type mis-setting jam: The media type setting of the 3rd drawer is incorrect.                                                                                                    | P. 6-46         |
| E074       |                     | 4th drawer media type mis-setting jam: The media type setting of the 4th drawer is incorrect.                                                                                                    | P. 6-46         |
| E075       |                     | Option LCF media type mis-setting jam: The media type setting of the option LCF is incorrect.                                                                                                    | P. 6-46         |
| E076       | _                   | Tandem LCF media type mis-setting jam: The media type setting of the tandem LCF is incorrect.                                                                                                    | P. 6-46         |
| E090       |                     | Image data delay jam: Image data to be printed cannot be prepared.                                                                                                    | P. 6-46         |
| E091       |                     | Motor-ON time-out jam: The equipment does not<br>operate normally because abnormality occurred on<br>an interface between the SYS board and engine<br>firmware.                                                | P. 6-46         |
| E0A0       |                     | Image transport ready time-out jam: Image data to be printed cannot be sent.                                                                                                    | P. 6-46         |

| Error code | Classification   | Contents                                                                                                    | Troubleshooting |
|------------|------------------|----------------------------------------------------------------------------------------------------|-----------------|
| E110       | Paper misfeeding | ADU misfeeding (Paper not reaching the registration sensor): The paper which has passed through ADU does not reach the registration sensor during duplex printing. | P. 6-31         |
| E120       | -                | Bypass misfeeding (Paper not reaching the bypass feed sensor): Paper fed from the bypass tray does not reach the bypass feed sensor.                               | P. 6-31         |
| E130       | -                | 1st drawer misfeeding (Paper not reaching the 1st drawer feed sensor): The paper fed from the 1st drawer does not reach the 1st drawer feed sensor.                | P. 6-31         |
| E140       |                  | 2nd drawer misfeeding (Paper not reaching the 2nd drawer feed sensor): The paper fed from the 2nd drawer does not reach the 2nd drawer feed sensor.                | P. 6-32         |
| E150       | -                | 3rd drawer misfeeding (Paper not reaching the 3rd drawer feed sensor): The paper fed from the 3rd drawer does not reach the 3rd drawer feed sensor.                | P. 6-32         |
| E160       | -                | 4th drawer misfeeding (Paper not reaching the 4th drawer feed sensor): The paper fed from the 4th drawer does not reach the 4th drawer feed sensor.                | P. 6-33         |
| E180       | -                | Option LCF misfeeding (Paper not reaching the LCF feed sensor): Paper fed from the LCF does not reach the LCF feed sensor.                                         | P. 6-33         |
| E190       |                  | LCF misfeeding (Paper not reaching the LCF feed sensor): The paper fed from the LCF does not reach the LCF feed sensor.                                            | P. 6-33         |

| Error code | Classification      | Contents                                                                                                    | Troubleshooting |
|------------|---------------------|----------------------------------------------------------------------------------------------------|-----------------|
| E200       | Paper transport jam | 1st drawer transport jam (Paper not reaching the registration sensor): The paper does not reach the registration sensor after it has passed the 1st drawer feed sensor.                | P. 6-35         |
| E210       |                     | 2nd drawer transport jam (Paper not reaching the registration sensor): The paper does not reach the registration sensor after it has passed the 1st drawer feed sensor.                | P. 6-35         |
| E220       | -                   | 2nd drawer transport jam (Paper not reaching the<br>1st drawer feed sensor): The paper does not reach<br>the 1st drawer feed sensor after it has passed the<br>2nd drawer feed sensor. | P. 6-35         |
| E230       |                     | 1st drawer misfeeding (Paper not reaching the 1st drawer transport sensor): Paper fed from the 1st drawer does not reach the 1st drawer transport sensor.                              | P. 6-36         |
| E240       | -                   | .2nd drawer misfeeding (Paper not reaching the<br>2nd drawer transport sensor): Paper fed from the<br>2nd drawer does not reach the 2nd drawer<br>transport sensor.                    | P. 6-36         |
| E260       | -                   | Option LCF transport jam (Paper not reaching the registration sensor):                                                                                                    | P. 6-36         |
| E270       | -                   | Bypass transport jam (Paper not reaching the registration sensor): Paper fed from the bypass tray and passed through the bypass feed sensor does not reach the registration sensor.    | P. 6-35         |
| E290       | -                   | Option LCF transport jam: Paper fed from the Option LCF does not reach the 1st drawer transport sensor.                                                                                | P. 6-37         |
| E2B0       | -                   | Stop jam at the registration sensor (1st drawer)                                                                                                    | P. 6-42         |
| E2B1       | -                   | Stop jam at the registration sensor (2nd drawer)                                                                                                    | P. 6-42         |
| E2B2       |                     | Stop jam at the registration sensor (3rd drawer)                                                                                                    | P. 6-42         |
| E2B3       |                     | Stop jam at the registration sensor (4th drawer)                                                                                                    | P. 6-42         |
| E2B4       |                     | Stop jam at the registration sensor (Bypass tray)                                                                                                    | P. 6-42         |
| E2B5       |                     | Stop jam at the registration sensor (LCF)                                                                                                    | P. 6-42         |
| E2B6       |                     | Stop jam at the registration sensor (ADU)                                                                                                    | P. 6-42         |
| E2B7       |                     | Stop jam at the registration sensor (option LCF)                                                                                                    | P. 6-42         |
| E300       |                     | 3rd drawer transport jam (Paper not reaching the registration sensor): The paper does not reach the registration sensor after it has passed the 1st drawer feed sensor.                | P. 6-35         |

| Error code | Classification      | Contents                                                                                                    | Troubleshooting |
|------------|---------------------|----------------------------------------------------------------------------------------------------|-----------------|
| E310       | Paper transport jam | 3rd drawer transport jam (Paper not reaching the<br>1st drawer feed sensor): The paper does not reach<br>the 1st drawer feed sensor after it has passed the<br>2nd drawer feed sensor.      | P. 6-35         |
| E320       | -                   | 3rd drawer transport jam (Paper not reaching the<br>2nd drawer feed sensor): The paper does not reach<br>the 2nd drawer feed sensor after it has passed the<br>3rd drawer feed sensor.      | P. 6-37         |
| E330       | -                   | 4th drawer transport jam (Paper not reaching the registration sensor): The paper does not reach the registration sensor after it has passed the 1st drawer feed sensor.                     | P. 6-35         |
| E340       | -                   | 4th drawer transport jam (Paper not reaching the<br>1st drawer feed sensor): The paper does not reach<br>the 1st drawer feed sensor after it has passed the<br>2nd drawer feed sensor.      | P. 6-35         |
| E350       | -                   | 4th drawer transport jam (Paper not reaching the<br>2nd drawer feed sensor): The paper does not reach<br>the 2nd drawer feed sensor after it has passed the<br>3rd drawer feed sensor.      | P. 6-37         |
| E360       | -                   | 4th drawer transport jam (Paper not reaching the<br>3rd drawer feed sensor): The paper does not reach<br>the 3rd drawer feed sensor after it has passed the<br>4th drawer feed sensor.      | P. 6-38         |
| E370       | -                   | 3rd drawer misfeeding (Paper not reaching the 3rd drawer transport sensor): Paper fed from the 3rd drawer does not reach the 3rd drawer transport sensor.                                   | P. 6-38         |
| E380       |                     | 4th drawer misfeeding (Paper not reaching the 4th drawer transport sensor): Paper fed from the 4th drawer does not reach the 4th drawer transport sensor.                                   | P. 6-39         |
| E3C0       | -                   | LCF transport jam (Paper not reaching the registration sensor): Paper fed from the LCF and passed through the 1st drawer feed sensor does not reach the registration sensor.                | P. 6-35         |
| E3D0       | -                   | LCF transport jam (Paper not reaching the 1st<br>drawer feed sensor): Paper fed from the LCF and<br>passed through the 2nd drawer feed sensor does<br>not reach the 1st drawer feed sensor. | P. 6-35         |
| E3E0       | -                   | LCF transport jam (Paper not reaching the 2nd<br>drawer feed sensor): Paper fed from the LCF and<br>passed through the LCF feed sensor does not<br>reach the 2nd drawer feed sensor.        | P. 6-37         |
| E3F0       | -                   | Tandem LCF misfeeding (Paper not reaching the tandem LCF feed sensor): Paper fed from the Tandem LCF does not reach the tandem LCF transport sensor.                                        | P. 6-39         |
| E400       | Cover open jam      | Duplexing unit open jam                                                                                                    | P. 6-48         |
| E430       |                     | ADU open jam: The ADU has opened during printing.                                                                                                    | P. 6-48         |
| E440       | 1                   | Paper feed cover open jam: The paper feed cover has opened during printing.                                                                                                    | P. 6-48         |
| E450       | +                   | LCF side cover open jam: The LCF side cover has opened during printing.                                                                                                    | P. 6-48         |
| E480       | +                   | Bridge unit open jam: The bridge unit has opened during printing.                                                                                                    | P. 6-48         |
| E4A0       | 1                   | Waste toner cover open jam (printing)                                                                                                    | P. 6-49         |
| E4B0       |                     | Bridge unit open jam (printing): The bridge unit has opened during printing.                                                                                                    | P. 6-49         |

| Error code | Classification                       | Contents                                                                                                    | Troubleshooting |
|------------|--------------------------------------|----------------------------------------------------------------------------------------------------|-----------------|
| E510       | Paper transport jam<br>(ADU section) | Jam not reaching the ADU entrance sensor: The paper does not reach the ADU entrance sensor after it is switchbacked in the exit section.                                       | P. 6-40         |
| E511       |                                      | ADU misfeeding (Paper not reaching the ADU transport sensor-1)                                                                                                    | P. 6-40         |
| E540       | -                                    | ADU misfeeding (Paper not reaching the ADU feed sensor): Paper does not reach the duplexing unit path exit sensor after it has passed the duplexing unit path entrance sensor. | P. 6-41         |
| E550       | Other paper jam                      | Paper remaining jam on the transport path: The<br>paper is remaining on the transport path when<br>printing is finished (caused by a multiple paper<br>feeding).               | P. 6-47         |
| E570       | Paper transport jam                  | Jam not reaching the bridge unit.                                                                                                    | P. 6-41         |
| E580       |                                      | Stop jam at the bridge unit                                                                                                    | P. 6-42         |
| E590       |                                      | Jam not reaching the upper paper exit sensor                                                                                                    | P. 6-29         |
| E5A0       |                                      | Stop jam at the upper paper exit sensor                                                                                                    | P. 6-29         |

| Error code | Classification | Contents                                                                                                    | Troubleshooting |
|------------|----------------|----------------------------------------------------------------------------------------------------|-----------------|
| E712       | RADF jam       | Jam not reaching the original registration sensor:<br>The original fed from the original feeding tray does<br>not reach the original registration sensor.                                                                                         | P. 6-50         |
| E714       |                | Feed signal reception jam: The feed signal is received even no original exists on the original feeding tray.                                                                                                    | P. 6-50         |
| E721       |                | Jam not reaching the original reading start sensor:<br>The original does not reach the reading start sensor<br>after it has passed the registration sensor (when<br>scanning obverse side) or the reverse sensor<br>(when scanning reverse side). | P. 6-50         |
| E722       | -              | Jam not reaching the original exit sensor (during scanning): The original which passed the read sensor does not reach the original exit/reverse sensor when it is transported from the scanning section to exit section.                          | P. 6-51         |
| E724       |                | Stop jam at the original registration sensor: The trailing edge of the original does not pass the original registration sensor after its leading edge has reached this sensor.                                                                    | P. 6-51         |
| E725       | ~              | Stop jam at the reading start sensor: The trailing edge of the original does not pass the read sensor after its leading edge has reached this sensor.                                                                                             | P. 6-50         |
| E726       | -              | Transport/exit signal reception jam during ADF standby status                                                                                                    | P. 6-51         |
| E727       |                | Jam not reaching the original reading end sensor                                                                                                    | P. 6-51         |
| E729       | -              | Stop jam at the original reading end sensor                                                                                                    | P. 6-51         |
| E731       | -              | Stop jam at the original exit/reverse sensor: The trailing edge of the original does not pass the original exit/reverse sensor after its leading edge has reached this sensor.                                                                    | P. 6-52         |
| E744       | -              | Stop jam at the exit/reverse sensor                                                                                                    | P. 6-52         |
| E745       | -              | Jam not reaching the exit reverse sensor                                                                                                    | P. 6-52         |
| E746       | -              | Exit/reverse sensor paper remaining jam                                                                                                    | P. 6-52         |
| E762       |                | Registration sensor paper remaining jam                                                                                                    | P. 6-52         |
| E770       | -              | Original width detection sensor-1 paper remaining jam                                                                                                    | P. 6-52         |
| E771       |                | Original width detection sensor-2 paper remaining jam                                                                                                    | P. 6-52         |
| E772       |                | Original width detection sensor-3 paper remaining jam                                                                                                    | P. 6-52         |
| E773       |                | Intermediate transport sensor paper remaining jam                                                                                                    | P. 6-52         |
| E774       |                | Reading start sensor paper remaining jam                                                                                                    | P. 6-50         |
| E775       |                | Reading end sensor paper remaining jam                                                                                                    | P. 6-52         |
| E777       |                | Exit sensor paper remaining jam                                                                                                    | P. 6-52         |
| E860       |                | Original jam access cover open: The Original jam access cover has opened during RADF operation.                                                                                                    | P. 6-53         |
| E870       |                | RADF open jam: RADF has opened during RADF operation.                                                                                                    | P. 6-53         |
| E871       |                | Cover open jam in the read ready status: Jam<br>caused by opening of the Original jam access cover<br>or front cover while the RADF is waiting for the<br>scanning start signal from the equipment.                                               | P. 6-53         |
| E890       |                | ADF time out jam                                                                                                    | P. 6-53         |

| Error code | Classification                                      | Contents                                                                                                    | Troubleshooting |
|------------|-----------------------------------------------------|----------------------------------------------------------------------------------------------------|-----------------|
| E910       | Paper transport jam<br>(Relay transport<br>section) | Jam at the bridge unit transport sensor 1: The paper does not reach the bridge unit transport sensor 1 after it has passed the exit sensor.                                                            | P. 6-54         |
| E920       | -                                                   | Stop jam at the bridge unit transport sensor 1: The trailing edge of the paper does not pass the bridge unit transport sensor 1 after its leading edge has reached the sensor.                         | P. 6-54         |
| E930       | -                                                   | Jam at the bridge unit transport sensor 2: The trailing edge of the paper does not reach the bridge unit transport sensor 2 after its leading edge has reached the bridge unit transport sensor 1.     | P. 6-54         |
| E940       | -                                                   | Stop jam at the bridge unit transport sensor 2: The trailing edge of the paper does not pass the bridge unit transport sensor 2 after its leading edge has reached the bridge unit transport sensor 2. | P. 6-54         |
| E970       | -                                                   | Jam not reaching the lower paper exit sensor:<br>Paper transported from the bridge unit does not<br>reach the lower paper exit sensor.                                                                 | P. 6-29         |
| E980       |                                                     | Stop jam at the lower paper exit sensor: Paper transported from the bridge unit does not pass the lower paper exit sensor.                                                                             | P. 6-30         |
| E9F0       | Finisher jam<br>(Punch unit)                        | Punching jam: Punching is not performed properly.<br>[MJ-1103/1104 (when MJ-6102 is installed)]                                                                                                    | P. 6-63         |

| Error code | Classification                     | Contents                                                                                                    | Troubleshooting |
|------------|------------------------------------|----------------------------------------------------------------------------------------------------|-----------------|
| EA10       | Finisher jam<br>(Finisher section) | Paper transport delay jam: The paper which has passed the relay transport path does not reach the inlet sensor. [MJ-1103/1104]                                                                                                    | P. 6-55         |
| EA20       |                                    | Paper transport delay jam:<br>The paper which has passed through the inlet<br>sensor does not reach the transport sensor. [MJ-<br>1103/1104]                                                                                                    | P. 6-55         |
| EA21       | •                                  | Paper size error jam: Paper does not reach the sensor because the paper is shorter than spec. [MJ-1103/1104]                                                                                                    | P. 6-56         |
| EA22       | *                                  | Paper transport jam (Finisher paper punching edge detection sensor): [MJ-1103/1104]                                                                                                    | P. 6-56         |
| EA23       |                                    | Paper transport jam (exit sensor): [MJ-1103/1104]                                                                                                    | P. 6-56         |
| EA24       |                                    | Paper transport jam (between entrance and exit sensors): [MJ-1103/1104]                                                                                                    | P. 6-57         |
| EA25       | *                                  | Paper transport jam (after paper stack exit): [MJ-<br>1103/1104]                                                                                                    | P. 6-57         |
| EA26       |                                    | Paper transport jam (stop command request): [MJ-1103/1104]                                                                                                    | P. 6-58         |
| EA27       | *                                  | Paper transport jam (paper not inserted): [MJ-1103/<br>1104]                                                                                                    | P. 6-57         |
| EA28       | *                                  | Paper transport jam (assisting arm operation delay): [MJ-1103/1104]                                                                                                    | P. 6-58         |
| EA29       | -                                  | Paper transport jam (stack transport delay): [MJ-<br>1103/1104]                                                                                                    | P. 6-58         |
| EA31       | *                                  | Transport path paper remaining jam: The paper which has passed through the inlet sensor does not reach the transport sensor. [MJ-1103/1104]                                                                                                    | P. 6-59         |
| EA32       | •                                  | Exit paper remaining jam: The paper is remaining<br>on the finishing tray when the power is turned ON.<br>[MJ-1103/1104]                                                                                                    | P. 6-59         |
| EA40       | -                                  | Door open jam:<br>The upper/front cover of the finisher section or the<br>upper/ front door of the puncher section has<br>opened during printing. [MJ-1103/1104]<br>Cover open error:<br>The front cover or stationary tray cover is opened<br>during paper transport. [MJ-1103/1104] | P. 6-59         |
| EA50       | -                                  | Stapling jam: Stapling is not performed properly.<br>[MJ-1103/1104]                                                                                                    | P. 6-59         |
| EA60       | Finisher jam<br>(Finisher section) | Early arrival jam: The inlet sensor detects the paper earlier than a specified timing. [MJ-1103/1104]                                                                                                    | P. 6-59         |
| EA70       | *                                  | Stack exit belt home position error: The stack exit belt is not at the home position. [MJ-1103/1104]                                                                                                    | P. 6-60         |
| EA90       | Finisher jam<br>(Saddle stitcher   | Door open jam: The delivery cover or inlet cover has opened during printing [MJ-1103/1104].                                                                                                    | P. 6-61         |
| EAA0       | section)                           | Power-ON jam: Paper exists at No.1 paper sensor,<br>No. 2 paper sensor, No.3 paper sensor, vertical<br>path paper sensor or delivery sensor when power is<br>turned ON. [MJ-1103/1104]                                                                                                | P. 6-61         |
| EAB0       |                                    | Transport stop jam: The paper which passed<br>through the inlet sensor does not reach or pass<br>No.1 paper sensor, No. 2 paper sensor, No.3 paper<br>sensor or delivery sensor. [MJ-1103/1104]                                                                                       | P. 6-61         |
| EAB1       |                                    | Short paper jam (Saddle Stitch Finisher)                                                                                                    | P. 6-62         |
| EAD0       | Other paper jam                    | Print end command time-out jam: The printing has<br>not finished normally because of the<br>communication error between the SYS board and<br>LGC board at the end of printing.                                                                                                    | P. 6-64         |

| Error code | Classification                     | Contents                                                                                                    | Troubleshooting |
|------------|------------------------------------|----------------------------------------------------------------------------------------------------|-----------------|
| EAE0       | Finisher jam                       | Receiving time time-out jam: The printing has been<br>interrupted because of the communication error<br>between the equipment and finisher when the<br>paper is transported from the equipment to the<br>finisher. | P. 6-64         |
| EB30       |                                    | Ready time time-out jam: The equipment judges<br>that the paper transport to the finisher is disabled<br>because of the communication error between the<br>equipment and finisher at the start of printing.        | P. 6-64         |
| EB50       | Paper transport jam                | Paper remaining on the transport path: The multiple feeding of preceding paper caused the misfeeding of upcoming paper.                                                                                            | P. 6-43         |
| EB60       | -                                  | Paper remaining on the transport path: The multiple feeding of preceding paper caused the misfeeding of upcoming paper (redetection after no jam is detected at [EB50]).                                           | P. 6-43         |
| ED10       | Finisher jam                       | Skew adjustment motor (M1) home position<br>detection abnormality: The Skew adjustment motor<br>is not at the home position. [MJ-1103/1104 (when<br>MJ-6102 is installed)]                                         | P. 6-64         |
| ED11       | -                                  | Sideways adjustment motor (M2) home position detection error: The Sideways adjustment motor is not at the home position. [MJ-1103/1104 (when MJ-6102 is installed)]                                                | P. 6-64         |
| ED12       | -                                  | Shutter home position error: The shutter is not at the home position. [MJ-1103/1104]                                                                                                    | P. 6-65         |
| ED13       |                                    | Front alignment plate home position error: The front alignment plate is not at the home position. [MJ-1103/1104]                                                                                                   | P. 6-65         |
| ED14       | Finisher jam<br>(Finisher section) | Rear alignment plate home position error: The rear alignment plate is not at the home position. [MJ-1103/1104]                                                                                                    | P. 6-65         |
| ED15       |                                    | Paddle home position error: The paddle is not at the home position. [MJ-1103/1104]                                                                                                    | P. 6-65         |
| ED16       |                                    | Buffer tray home position error: The buffer tray is not at the home position. [MJ-1103/1104]                                                                                                    | P. 6-65         |

| Error code | Classification   | Contents                                                                             | Troubleshooting |
|------------|------------------|--------------------------------------------------------------------------------------|-----------------|
| EF10       | Finisher jam     | Paper not supported for Saddle Stitch Finisher                                       | P. 6-66         |
| EF11       | (Saddle section) | Saddle Stitch Finisher stapling error (front)                                        | P. 6-66         |
| EF12       | -                | Saddle Stitch Finisher stapling error (rear)                                         | P. 6-66         |
| EF13       | *                | Saddle paper holder home position detection abnormality                              | P. 6-65         |
| EF14       | -                | Saddle paper exit jam                                                                | P. 6-67         |
| EF15       | *                | Saddle Stitch Finisher side alignment motor home position detection abnormality      | P. 6-65         |
| EF16       | •                | Saddle Stitch Finisher stacker motor home position detection abnormality             | P. 6-65         |
| EF17       | •                | Saddle Stitch Finisher folding blade home position detection abnormality             | P. 6-69         |
| EF18       |                  | Saddle Stitch Finisher additional folding roller home position detection abnormality | P. 6-69         |
| EF19       |                  | Saddle paper folding jam                                                             | P. 6-70         |
| EF20       |                  | Saddle stacker jam                                                                   | P. 6-70         |
| EF21       |                  | Hole Punch Unit paper leading edge skew detection abnormality                        | P. 6-71         |
| EF22       | *                | Hole Punch Unit paper leading edge detection abnormality                             | P. 6-71         |
| EF23       | -                | Hole Punch Unit paper alignment abnormality                                          | P. 6-72         |
| EF24       |                  | Hole Punch Unit paper trailing edge skew detection abnormality                       | P. 6-72         |
| EF25       | *                | Hole Punch Unit paper trailing edge detection abnormality                            | P. 6-73         |
| EF27       | 1                | Hole Punch Unit paper edge detection order<br>abnormality-1                          | P. 6-73         |
| EF28       |                  | Hole Punch Unit paper edge detection order abnormality-2                             | P. 6-73         |

## 6.1.2 Service call

| Error code | Classification                               | Contents                                                                                                    | Troubleshooting |
|------------|----------------------------------------------|----------------------------------------------------------------------------------------------------|-----------------|
| C021       | Copy process related<br>service call         | Developer unit motor-YMC locking error: The developer unit motor-YMC is not rotating normally.                                                                                                    | P. 6-119        |
| C022       |                                              | Developer unit mixer motor-YMC locking error: The developer unit mixer motor-YMC is not rotating normally.                                                                                                    | P. 6-119        |
| C023       | -                                            | Developer unit motor-K locking error: The developer unit motor-K is not rotating normally.                                                                                                    | P. 6-119        |
| C024       |                                              | Developer unit mixer motor-K locking error: The developer unit mixer motor-K is not rotating normally.                                                                                                    | P. 6-120        |
| C130       | Paper feeding system<br>related service call | 1st drawer tray abnormality: The tray-up motor is<br>not rotating or the 1st drawer tray is not moving<br>normally. (the case that paper can be fed from any<br>drawer except the 1st drawer)                                               | P. 6-74         |
| C140       | -                                            | 2nd drawer tray abnormality: The tray-up motor is<br>not rotating or the 2nd drawer tray is not moving<br>normally. (the case that paper can be fed from any<br>drawer except the 2nd drawer)                                               | P. 6-74         |
| C150       | -                                            | 3rd drawer tray abnormality: The 3rd drawer tray-up<br>motor is not rotating or the 3rd drawer tray is not<br>moving normally. (the case that paper can be fed<br>from any drawer except the 3rd drawer)                                    | P. 6-75         |
| C160       | -                                            | 4th drawer tray abnormality: The 4th drawer tray-up<br>motor is not rotating or the 4th drawer tray is not<br>moving normally. (the case that paper can be fed<br>from any drawer except the 4th drawer)                                    | P. 6-75         |
| C180       | -                                            | LCF tray-up motor abnormality: The LCF tray-up motor is not rotating or the LCF tray is not moving normally. (the case that paper can be fed from any drawer except the LCF)                                                                | P. 6-75         |
| C1A0       | -                                            | LCF end fence motor abnormality: The LCF end<br>fence motor is not rotating or the LCF end fence is<br>not moving normally. (the case that paper can be<br>fed from any drawer except the LCF)                                              | P. 6-76         |
| C1C0       | -                                            | Option LCF tray-up motor abnormality: The option LCF tray-up motor is not moving normally                                                                                                    | P. 6-76         |
| C260       | Scanning system<br>related service call      | Peak detection error: Lighting of the exposure lamp<br>(white reference) is not detected when power is<br>turned ON.                                                                                                    | P. 6-77         |
| C270       | Ť                                            | <ul> <li>(1) Carriage home position sensor not turning OFF within a specified period of time: The carriage does not shift from its home position in a specified time.</li> <li>(2) Downloading firmware with an incorrect model.</li> </ul> | P. 6-77         |
| C280       | Ť                                            | Carriage home position sensor not turning ON<br>within a specified period of time: The carriage does<br>not reach to its home position in a specified period<br>of time.                                                                    | P. 6-77         |

| Error code | Classification                  | Contents                                                                                                    | Troubleshooting |
|------------|---------------------------------|----------------------------------------------------------------------------------------------------|-----------------|
| C360       | Copy process related            | Needle electrode cleaner operation abnormality                                                                                                    | P. 6-120        |
| C370       | service call                    | Transfer belt operation abnormality                                                                                                    | P. 6-121        |
| C380       | 1                               | Auto-toner sensor-K abnormality (upper limit)                                                                                                    | P. 6-121        |
| C381       |                                 | Auto-toner sensor-K abnormality (lower limit)                                                                                                    | P. 6-121        |
| C382       |                                 | Auto-toner sensor-K connection error                                                                                                    | P. 6-121        |
| C390       | +                               | Auto-toner sensor-C abnormality (upper limit)                                                                                                    | P. 6-121        |
| C391       | -                               | Auto-toner sensor-C abnormality (lower limit)                                                                                                    | P. 6-121        |
| C392       | -                               | Auto-toner sensor-C connection error                                                                                                    | P. 6-121        |
| C3A0       | -                               | Auto-toner sensor-M abnormality (upper limit)                                                                                                    | P. 6-121        |
| C3A1       | -                               | Auto-toner sensor-M abnormality (lower limit)                                                                                                    | P. 6-121        |
| C3A2       | -                               | Auto-toner sensor-M connection error                                                                                                    | P. 6-121        |
| C3B0       | -                               | Auto-toner sensor-Y abnormality (upper limit)                                                                                                    | P. 6-121        |
| C3B1       | -                               | Auto-toner sensor-Y abnormality (lower limit)                                                                                                    | P. 6-121        |
| C3B2       | -                               | Auto-toner sensor-Y connection error                                                                                                    | P. 6-121        |
| C3C0       | +                               | Process unit connection error                                                                                                    | P. 6-121        |
| C411       | Fuser unit related service call | Thermistor or heater lamp abnormality at power-<br>ON: Abnormality of the thermistor is detected when<br>power is turned ON or the temperature of the fuser<br>belt does not rise in a specified period of time after<br>power is turned ON. | P. 6-78         |
| C412       |                                 | Thermistor/heater lamp abnormality at power-ON:<br>Thermistor abnormality is detected at power-ON or<br>the fuser belt temperature does not rise within a<br>specified period of time after power-ON.                                        | P. 6-78         |
| C443       | -                               | Heater lamp abnormality after abnormality judgment (not reaching to intermediate temperature)                                                                                                    | P. 6-79         |
| C445       | -                               | Heater lamp abnormality after abnormality judgment (pre-running end temperature abnormality)                                                                                                    | P. 6-79         |
| C446       | -                               | Heater lamp abnormality after abnormality judgment (pre-running end temperature abnormality)                                                                                                    | P. 6-79         |
| C447       | -                               | Heater lamp abnormality after abnormality judgment (temperature abnormality at ready status)                                                                                                    | P. 6-79         |
| C448       | -                               | Heater lamp continuous lighting abnormality:<br>Heater lamp lights continuously for a certain period<br>of time when the pressure roller temperature during<br>ready status is higher than the specified                                     | P. 6-79         |
| C451       | +                               | Thermopile and edge thermistor temperature difference                                                                                                    | P. 6-80         |
| C452       | 1                               | Thermopile temperature difference                                                                                                    | P. 6-78         |
| C461       |                                 | Pressure roller heater 40°C detection (Not determined)                                                                                                    | P. 6-80         |
| C462       |                                 | Pressure roller heater 40°C detection (Determined)                                                                                                    | P. 6-80         |
| C463       | _                               | Pressure roller thermistor and edge thermistor temperature difference                                                                                                    | P. 6-80         |
| C464       |                                 | Pressure roller thermistor temperature difference                                                                                                    | P. 6-80         |
| C465       | -                               | Pressure roller thermistor abnormality after entering ready status (pre-running end temperature abnormality)                                                                                                    | P. 6-81         |
| C466       |                                 | Pressure roller thermistor abnormality after entering ready status (pre-running end temperature abnormality)                                                                                                    | P. 6-81         |

| Error code | Classification                  | Contents                                                                                                    | Troubleshooting |
|------------|---------------------------------|----------------------------------------------------------------------------------------------------|-----------------|
| C467       | Fuser unit related service call | Pressure roller thermistor abnormality after entering ready status (temperature abnormality at ready status)                                                             | P. 6-81         |
| C468       | -                               | Pressure roller thermistor abnormality after entering ready status (overheating)                                                                                         | P. 6-81         |
| C471       | -                               | IH board initialization abnormality                                                                                                    | P. 6-82         |
| C472       |                                 | Power supply abnormality                                                                                                    | P. 6-82         |
| C473       | -                               | Surge pressure detection / power and voltage upper limit abnormality                                                                                                    | P. 6-83         |
| C474       |                                 | Power and voltage lower limit abnormality                                                                                                    | P. 6-83         |
| C476       |                                 | IH low power supply                                                                                                    | -               |
| C480       |                                 | IGBT high temperature abnormality                                                                                                    | P. 6-83         |
| C481       |                                 | IH drive circuit abnormality                                                                                                    | P. 6-83         |
| C490       |                                 | IH circuit abnormality / IH coil abnormality                                                                                                    | P. 6-83         |
| C4B0       |                                 | Fuser unit counter abnormality                                                                                                    | P. 6-84         |
| C4B1       |                                 | Fuser unit voltage judgment abnormality                                                                                                    | P. 6-84         |
| C4D0       |                                 | Fuser belt thermopile abnormality                                                                                                    | P. 6-84         |
| C4E0       |                                 | Fuser pressure release abnormality -<br>Though the pressure roller is released, its position<br>cannot be detected.                                                      | P. 6-85         |
| C4E1       |                                 | Fuser pressure contact abnormality -<br>Though the pressure roller is contacted, its position<br>cannot be detected.                                                     | P. 6-85         |
| C4E2       | -                               | Fuser belt rotation detection sensor abnormality -<br>The fuser belt does not rotate or incorrectly rotates.                                                             | P. 6-85         |
| C4E3       |                                 | Fuser motor rotation abnormality                                                                                                    | -               |
| C550       | Optional communication related  | RADF I/F error: Communication error has occurred between the RADF and the scanner.                                                                                       | P. 6-86         |
| C560       | service call                    | Communication error between Engine-CPU and PFC board                                                                                                    | P. 6-86         |
| C570       | -                               | Communication error between Engine-CPU and CNV ROM                                                                                                    | P. 6-86         |
| C580       |                                 | Communication error between CNV ROM and finisher                                                                                                    | P. 6-86         |
| C5A0       |                                 | SRAM board not connected (LGC board)                                                                                                    | P. 6-89         |
| C5A1       |                                 | SRAM board data abnormality (LGC board)                                                                                                    | P. 6-89         |
| C730       |                                 | RADF EEPROM error: Data abnormality occurs during the EEPROM writing of the RADF is performed.                                                                           | P. 6-88         |
| C880       |                                 | RADF original feed motor abnormality: An error signal has been detected when the motor is rotating.                                                                      | P. 6-88         |
| C890       | -                               | RADF read motor abnormality: An error signal has been detected when the motor is rotating.                                                                               | P. 6-88         |
| C8A0       |                                 | RADF original reverse motor abnormality: An error signal has been detected when the motor is rotating.                                                                   | P. 6-88         |
| C8B0       |                                 | RADF original exit motor abnormality: An error signal has been detected when the motor is rotating.                                                                      | P. 6-88         |
| C8C0       |                                 | RADF original reading start sensor abnormality:<br>The automatic adjustment for the original reading<br>start sensor has been performed, but is ended<br>unsuccessfully. | P. 6-88         |
| C8E0       | -                               | RADF communication protocol abnormality: The system has to be stopped because the control abnormality occurred.                                                          | P. 6-88         |

| Error code | Classification                          | Contents                                                                                                    | Troubleshooting |
|------------|-----------------------------------------|----------------------------------------------------------------------------------------------------|-----------------|
| C900       | Circuit related service call            | Connection error between SYS board and LGC board                                                                                                    | P. 6-89         |
| C940       | -                                       | Engine-CPU abnormality                                                                                                    | P. 6-89         |
| C962       | +                                       | LGC board ID abnormality                                                                                                    | P. 6-89         |
| C970       | Process related service call            | High-voltage transformer abnormality: Leakage of the main charger is detected.                                                                                                    | P. 6-122        |
| C9E0       | Circuit related service call            | Connection error between SLG board and SYS board                                                                                                    | P. 6-90         |
| CA00       | Image control related service call      | Image position alignment abnormality                                                                                                    | P. 6-106        |
| CA10       | Laser optical unit related service call | Polygonal motor abnormality: The polygonal motor is not rotating normally.                                                                                                    | P. 6-91         |
| CA20       | +                                       | H-Sync detection error: H-Sync signal detection PC board cannot detect laser beams.                                                                                                    | P. 6-92         |
| CA47       | -                                       | SNS board abnormality: The SNS board does not operate due to disconnection or the harness breaking.                                                                                                    | P. 6-93         |
| CB00       | Finisher related service call           | Finisher not connected: Communication error has occurred between the equipment and finisher. [MJ-1103/1104]                                                                                                    | P. 6-94         |
| CB01       | -                                       | Finisher communication error: Communication error<br>has occurred between the equipment and finisher.<br>[MJ-1103/1104]                                                                                                    | P. 6-94         |
| CB10       | -                                       | Entrance motor abnormality: The entrance motor is not rotating normally. [MJ-1103/1104]                                                                                                    | P. 6-94         |
| CB11       | -                                       | Buffer tray guide motor abnormality: The buffer tray guide motor is not rotating or the buffer tray guide is not moving normally. [MJ-1103/1104]                                                                                                    | P. 6-94         |
| CB12       | -                                       | Buffer roller drive motor abnormality: The buffer roller drive motor is not rotating or the buffer roller is not moving normally. [MJ-1103/1104]                                                                                                    | P. 6-95         |
| CB13       | +                                       | Finisher exit motor abnormality                                                                                                    | P. 6-95         |
| CB14       | -                                       | Paper holding arm motor abnormality                                                                                                    | P. 6-95         |
| CB30       | -                                       | Movable tray shift motor abnormality: The movable tray shift motor is not rotating or the movable tray is not moving normally. [MJ-1103/1104]                                                                                                    | P. 6-96         |
| CB31       | -                                       | Movable tray paper-full detection error: The actuator of the movable tray paper-full detection sensor does not move smoothly. [MJ-1103/1104]                                                                                                    | P. 6-96         |
| CB40       |                                         | Rear aligning plate motor abnormality: Rear<br>aligning plate motor is not rotating or aligning plate<br>is not moving normally. [MJ-1103/1104]<br>Front alignment motor abnormality: The front<br>alignment motor is not rotating or the front<br>alignment plate is not moving normally. [MJ-1103/<br>1104] | P. 6-96         |
| CB50       | -                                       | Stapler home position error: The stapler home position sensor does not work. [MJ-1103/1104]                                                                                                    | P. 6-97         |
| CB51       | -                                       | Stapler shift home position error: The stapler is not at the home position. [MJ-1103/1104]                                                                                                    | P. 6-97         |
| CB60       | _                                       | Stapler shift motor abnormality: Stapler shift motor<br>is not rotating or staple unit is not moving normally.<br>[MJ-1103/1104]                                                                                                    | P. 6-97         |
| CB80       |                                         | Backup RAM data abnormality: Abnormality of checksum value on finisher controller PC board is detected when the power is turned ON                                                                                                    | P. 6-98         |
| CB81       |                                         | Flash ROM abnormality: Abnormality of checksum value on finisher controller PC board is detected when the power is turned ON. [MJ-1103/1104]                                                                                                    | P. 6-98         |
| Error code | Classification   | Contents                                                                                                    | Troubleshooting |
|------------|------------------|----------------------------------------------------------------------------------------------------|-----------------|
| CB82       | Finisher related | Finisher - Main CPU program error                                                                                                    | P. 6-98         |
| CB83       | service call     | Saddle Stitch Finisher - Main CPU program error                                                                                                    | P. 6-98         |
| CB84       | -                | Hole Punch Unit - Main CPU program error                                                                                                    | P. 6-98         |
| CB91       | -                | Saddle Stitch Finisher flash ROM abnormality                                                                                                    | P. 6-98         |
| CB92       | -                | Saddle Stitch Finisher RAM abnormality                                                                                                    | P. 6-98         |
| CB93       | -                | Additional folding motor abnormality                                                                                                    | P. 6-99         |
| CB94       | -                | Saddle transport motor abnormality                                                                                                    | P. 6-99         |
| CB95       | -                | Stacker motor abnormality                                                                                                    | P. 6-99         |
| CBA0       | -                | Stitch motor (front) abnormality: Stitch motor (front) is not rotating or rotary cam is not moving normally. [MJ-1103/1104]                                                      | P. 6-100        |
| CBB0       | -                | Stitch motor (rear) abnormality: Stitch motor (rear) is not rotating or rotary cam is not moving normally. [MJ-1103/1104]                                                        | P. 6-100        |
| CBC0       | ~                | Alignment motor abnormality: Alignment motor is<br>not rotating or aligning plate is not moving normally.<br>[MJ-1103/1104]                                                      | P. 6-100        |
| CBE0       | -                | Paper folding motor abnormality: Paper folding<br>motor or paper folding roller is not rotating normally.<br>[MJ-1103/1104]                                                      | P. 6-100        |
| CC20       |                  | Communication error between finisher and saddle<br>stitcher: Communication error between finisher<br>controller PC board and saddle stitcher controller<br>board [MJ-1103/1104]  | P. 6-100        |
| CC30       | -                | Stack transport motor abnormality: The stack transport motor is not rotating or the stack transport belt is not moving normally. [MJ-1103/1104]                                  | P. 6-101        |
| CC31       | -                | Transport motor abnormality: The transport motor is not rotating or the stack transport roller -1 and -2 is not rotating normally. [MJ-1103/1104]                                | P. 6-101        |
| CC41       |                  | Paper holder cam home position abnormality: The paper holder cam is not at the home position. [MJ-1103/1104]                                                                     | P. 6-101        |
| CC51       |                  | Sideways adjustment motor (M2) abnormality:<br>Sideways adjustment motor is not rotating or<br>puncher is not shifting normally. [MJ-1103/1104<br>(when MJ-6102 is installed)]   | P. 6-102        |
| CC52       |                  | Skew adjustment motor (M1) abnormality: Skew adjustment motor is not rotating or puncher is not shifting normally. [MJ-1103/1104 (when MJ-6102 is installed)]                    | P. 6-102        |
| CC60       |                  | Punch motor abnormality: Punch motor is not<br>rotating or puncher is not shifting normally. [MJ-<br>1103/1104 (when MJ-6102 is installed)]                                      | P. 6-103        |
| CC61       |                  | Punch motor (M3) home position detection error:<br>Punch motor is not rotating or puncher is not<br>shifting normally. [MJ-1103/1104 (when MJ-6102 is<br>installed)]             | P. 6-103        |
| CC71       | -                | Punch ROM checksum error: Abnormality of checksum value on Hole punch controller PC board is detected when the power is turned on. [MJ-1103/ 1104 (when MJ-6102 is installed)]   | P. 6-103        |
| CC72       |                  | Punch RAM read/write error: Abnormality of checksum value on Hole punch controller PC board is detected when the power is turned on. [MJ-1103/ 1104 (when MJ-6102 is installed)] | P. 6-103        |
| CC73       |                  | Punching device power supply abnormality                                                                                                    | P. 6-103        |
| CC74       |                  | Punch unit transport pulse abnormality                                                                                                    | P. 6-103        |

6

| Error code | Classification                          | Contents                                                                                                    | Troubleshooting |
|------------|-----------------------------------------|----------------------------------------------------------------------------------------------------|-----------------|
| CC80       | Finisher related service call           | Rear alignment motor abnormality: The rear<br>alignment motor is not rotating or the rear alignment<br>plate is not moving normally. [MJ-1103/1104]                                                 | P. 6-104        |
| CD60       | Process related                         | Sub-hopper toner sensors abnormality.                                                                                                    | P. 6-122        |
| CD61       | service call                            | Sub-hopper toner motor-Y abnormality.                                                                                                    | P. 6-122        |
| CD62       |                                         | Sub-hopper toner motor-M abnormality.                                                                                                    | P. 6-122        |
| CD63       |                                         | Sub-hopper toner motor-C abnormality.                                                                                                    | P. 6-122        |
| CD64       |                                         | Sub-hopper toner motor-K abnormality.                                                                                                    | P. 6-122        |
| CD71       |                                         | Waste toner transport motor locking error: The auger in the waste toner transport path does not rotate.                                                                                             | P. 6-123        |
| CD80       |                                         | TRU waste toner motor locking error: The auger (TRU side) in the TRU waste toner transport path does not rotate.                                                                                    | P. 6-123        |
| CD81       |                                         | TRU waste toner transport motor locking error: The auger (waste toner box side) in the TRU waste toner transport path does not rotate.                                                              | P. 6-124        |
| CD82       |                                         | TRU waste toner full-status error -                                                                                                    | P. 6-124        |
| CDE0       | Finisher related service call           | Paddle motor abnormality: The paddle motor is not rotating or the paddle is not rotating normally. [MJ-1103/1104]                                                                                   | P. 6-104        |
| CE00       | -                                       | Communication error between finisher and punch<br>unit: Communication error between finisher<br>controller PC board and punch controller PC board<br>[MJ-1103/1104 (when MJ-6102 is installed)]     | P. 6-104        |
| CE10       | Image control related service call      | Image quality sensor abnormality (OFF level): The output value of this sensor is out of a specified range when sensor light source is OFF.                                                          | P. 6-112        |
| CE20       | -                                       | Image quality sensor abnormality (no pattern level):<br>The output value of this sensor is out of a specified<br>range when the image quality control test pattern is<br>not formed.                | P. 6-113        |
| CE40       | -                                       | Image quality control test pattern abnormality: The test pattern is not formed normally.                                                                                                    | P. 6-115        |
| CE41       | ~                                       | Image quality TRC control test pattern abnormality:<br>The image quality TRC control test pattern is not<br>printed normally.                                                                       | P. 6-116        |
| CE42       | -                                       | Image quality TRC control test pattern abnormality (EFI printer board): Image quality TRC control test pattern is not printed normally.                                                             | P. 6-117        |
| CE50       |                                         | Temperature/humidity sensor abnormality: The output value of this sensor is out of a specified range.                                                                                               | P. 6-117        |
| CE60       | Copy process related service call       | Drum thermistor-Y abnormality: The output value of the drum thermistor-Y is out of a specified range.                                                                                               | P. 6-117        |
| CE71       |                                         | Drum phase adjustment abnormality: Drum phase<br>sensors (Color drum phase sensor and K drum<br>phase sensor) are not turned ON after the drum<br>motor was rotated for a specified period of time. | P. 6-118        |
| CE90       |                                         | Drum thermistor-K abnormality: The output value of the drum thermistor-K is out of a specified range.                                                                                               | P. 6-117        |
| CEC0       |                                         | 2nd transfer roller position detection abnormality:<br>The 2nd transfer roller does not contact/release<br>normally.                                                                                | P. 6-125        |
| CF10       | Finisher related service call           | Communication module SRAM reading failure.                                                                                                    | P. 6-105        |
| CF90       | Laser optical unit related service call | Laser optical unit shutter abnormality.                                                                                                    | P. 6-92         |

| Error code | Classification                     | Contents                                                                                                    | Troubleshooting |
|------------|------------------------------------|----------------------------------------------------------------------------------------------------|-----------------|
| CFA0       | Paper transport service call       | Media sensor output abnormality before paper<br>reaching: The sensor output value before paper is<br>reached to the media sensor is not normal. | P. 6-93         |
| CFA1       |                                    | Media sensor output abnormality during paper passing: The sensor output value while paper is being passed is not normal.                        | P. 6-93         |
| F070       | Communication related service call | Communication error between System-CPU and Engine-CPU                                                                                           | P. 6-87         |
| F090       | Circuit related service call       | SRAM abnormality on the SYS board                                                                                                    | P. 6-90         |
| F100       | Other service call                 | HDD format error: HDD cannot be initialized normally.                                                                                           | P. 6-126        |
| F101       |                                    | HDD unmounted: Connection of HDD cannot be detected.                                                                                            | P. 6-126        |
| F102       |                                    | HDD start error: HDD cannot become 'Ready' state.                                                                                               | P. 6-126        |
| F103       |                                    | HDD transfer time-out: Reading/writing cannot be performed in the specified period of time.                                                     | P. 6-126        |
| F104       |                                    | HDD data error: Abnormality is detected in the data of HDD.                                                                                     | P. 6-126        |
| F105       |                                    | HDD other error                                                                                                    | P. 6-126        |
| F106       |                                    | Point and Print partition damage                                                                                                    | P. 6-126        |
| F107       |                                    | /BOX partition damage                                                                                                    | P. 6-126        |
| F108       |                                    | /SHA partition damage                                                                                                    | P. 6-126        |
| F110       | Communication related service call | Communication error between System-CPU and Scanner-CPU                                                                                          | P. 6-87         |
| F111       |                                    | Scanner response abnormality                                                                                                    | P. 6-87         |
| F120       | Other service call                 | Database abnormality: Database is not operating normally.                                                                                       | P. 6-126        |
| F130       |                                    | Invalid MAC address                                                                                                    | P. 6-126        |
| F140       |                                    | Accelerator ASIC format error                                                                                                    | P. 6-126        |
| F200       | 1                                  | Data Overwrite option (GP-1070) disabled                                                                                                    | P. 6-127        |
| F350       | Circuit related service            | SLG board abnormality                                                                                                    | P. 6-90         |
| F400       | call                               | SYS board cooling fan abnormality                                                                                                    | P. 6-90         |

# 6.1.3 Error in Internet FAX / Scanning Function

| Frror code | Classification                                                        | Troubleshooting |
|------------|-----------------------------------------------------------------------|-----------------|
| 1010       | System access abnormality                                             | P 6-127         |
| 1010       |                                                                       | P 6-127         |
| 1011       |                                                                       | P 6-127         |
| 1012       | Message transmission error                                            | P 6-127         |
| 1013       |                                                                       | P 6-127         |
| 1014       |                                                                       | P 6-127         |
| 1010       | System management module access abnormality                           | P 6-127         |
| 1020       |                                                                       | P 6-127         |
| 1021       |                                                                       | P. 6 127        |
| 1022       |                                                                       | P. 6 128        |
| 1030       |                                                                       | F. 0-120        |
| 1031       |                                                                       | P. 0-120        |
| 1032       |                                                                       | P. 0-127        |
| 1033       |                                                                       | P. 0-120        |
| 1040       | Image conversion abnormality                                          | P. 0-120        |
| 1000       | Address Deck section feiture                                          | P. 0-120        |
| 1001       |                                                                       | P. 0-128        |
| 1002       |                                                                       | P. 0-128        |
| 1003       |                                                                       | P. 0-128        |
| 1004       |                                                                       | P. 0-128        |
| 1005       |                                                                       | P. 0-128        |
| 1066       | Server time time-out error                                            | P. 6-128        |
| 1067       | NIC time time-out error                                               | P. 6-128        |
| 1068       |                                                                       | P. 6-128        |
| 1069       | SMTP server connection error                                          | P. 6-128        |
| 1C6A       | HOST NAME error                                                       | P. 6-128        |
| 1C6B       | Ierminal mail address error                                           | P. 6-129        |
| 1C6C       | Destination mail address error                                        | P. 6-129        |
| 1C6D       | System error                                                          | P. 6-128        |
| 1C70       | SMTP client OFF                                                       | P. 6-129        |
| 1C71       | SMTP authentication error                                             | P. 6-129        |
| 1C72       | POP before SMTP error                                                 | P. 6-129        |
| 1C80       | Internet FAX transmission failure when processing E-mail job received | P. 6-129        |
| 1C81       | Onramp Gateway transmission failure                                   | P. 6-129        |
| 1C82       | Internet FAX transmission failure when processing FAX job received    | P. 6-129        |
| 1CC0       | Job canceling                                                         | -               |
| 1CC1       | Power failure                                                         | P. 6-129        |

# 2. RFC related error

| Error code | Message displayed in<br>the TopAccess screen | Contents                                                                                                    | Troubleshooting |
|------------|----------------------------------------------|----------------------------------------------------------------------------------------------------|-----------------|
| 2500       | Syntax error, command<br>unrecognized        | HOST NAME error (RFC: 500)<br>Destination mail address error<br>(RFC: 500)<br>Terminal mail address error<br>(RFC: 500) | P. 6-130        |
| 2501       | Syntax error in parameters or arguments      | HOST NAME error (RFC: 501)<br>Destination mail address error<br>(RFC: 501)<br>Terminal mail address error<br>(RFC: 501) | P. 6-130        |
| 2503       | Bad sequence of commands                     | Destination mail address error (RFC: 503)                                                                               | P. 6-130        |
| 2504       | Command parameter not<br>implemented         | HOST NAME error<br>(RFC: 504)                                                                                           | P. 6-130        |
| 2550       | Mailbox unavailable                          | Destination mail address error (RFC: 550)                                                                               | P. 6-130        |
| 2551       | User not local                               | Destination mail address error (RFC: 551)                                                                               | P. 6-130        |
| 2552       | Insufficient system storage                  | Terminal/Destination mail address<br>error<br>(RFC: 552)                                                                | P. 6-130        |
| 2553       | Mailbox name not allowed                     | Destination mail address error (RFC: 553)                                                                               | P. 6-130        |

#### 3. Electronic Filing related error

| Error code | Message displayed in the TopAccess screen             | Contents                                                                                                    | Troubleshooting |
|------------|-------------------------------------------------------|----------------------------------------------------------------------------------------------------|-----------------|
| 2B10       | There was no applicable job.                          | No applicable job error in job control module                                                                                       | P. 6-131        |
| 2B11       | Job status failed.                                    | JOB status abnormality                                                                                                    | P. 6-131        |
| 2B20       | Failed to access file.                                | File library function error                                                                                                    | P. 6-131        |
| 2B30       | Insufficient disk space.                              | Insufficient disk space in /BOX partition                                                                                           | P. 6-131        |
| 2B31       | Failed to access Electronic Filing.                   | Status of specified Electronic Filing<br>or folder is undefined or being<br>created/deleted                                         | P. 6-131        |
| 2B32       | Failed to print Electronic Filing document.           | Electronic Filing printing failure:<br>Specified document can not be<br>printed because of client's access<br>(being edited, etc.). | P. 6-131        |
| 2B50       | Failed to process image.                              | Image library error                                                                                                    | P. 6-131        |
| 2B51       | Failed to process print image.                        | List library error                                                                                                    | P. 6-131        |
| 2B71       | Document(s) expire(s) in a few days                   | Documents expiring in a few days exist                                                                                              | -               |
| 2B80       | Hard Disk space for Electronic Filing nearly full.    | Hard disk space in /BOX partition is nearly full (90%).                                                                             | -               |
| 2B90       | Insufficient Memory.                                  | Insufficient memory capacity                                                                                                    | P. 6-131        |
| 2BA0       | Invalid Box password specified.                       | Invalid Box password                                                                                                    | P. 6-131        |
| 2BA1       | Incorrect paper size/ color mode                      | A Paper size or a color mode not<br>supported in the Electronic Filing<br>function is being selected.                               | P. 6-131        |
| 2BB0       | Job canceled                                          | Job canceling                                                                                                    | -               |
| 2BB1       | Power failure occurred                                | Power failure                                                                                                    | P. 6-132        |
| 2BC0       | System fatal error.                                   | Fatal failure occurred                                                                                                    | P. 6-131        |
| 2BC1       | Failed to acquire resource.                           | System management module resource acquiring failure                                                                                 | P. 6-131        |
| 2BD0       | Power failure occurred during e-<br>Filing restoring. | Power failure occurred during<br>restoring of Electronic Filing                                                                     | P. 6-132        |
| 2BE0       | Failed to get machine parameter.                      | Machine parameter reading failure                                                                                                   | P. 6-132        |
| 2BF0       | Maximum number of page range is reached.              | Exceeding maximum number of pages                                                                                                   | P. 6-132        |
| 2BF1       | Maximum number of document range is reached.          | Exceeding maximum number of documents                                                                                               | P. 6-132        |
| 2BF2       | Maximum number of folder range is reached.            | Exceeding maximum number of folders                                                                                                 | P. 6-132        |

4. Remote scanning related error

| Error code | Message displayed in<br>the TopAccess screen | Contents                                               | Troubleshooting |
|------------|----------------------------------------------|--------------------------------------------------------|-----------------|
| 2A20       | Failed to acquire resource                   | System management module<br>resource acquiring failure | P. 6-133        |
| 2A40       | System fatal error                           | System error                                           | P. 6-133        |
| 2A50       | Job canceling                                | Job canceling                                          | -               |
| 2A51       | Power failure                                | Power failure                                          | P. 6-133        |

#### 5. E-mail related error

| Error code | Message displayed in                                    | Contents                                                        | Troubleshooting |
|------------|---------------------------------------------------------|-----------------------------------------------------------------|-----------------|
| 0010       | the TopAccess screen                                    | Quatana ana aka ara iku                                         | D 0 404         |
| 2010       | lilegal Job status                                      | System access abnormality                                       | P. 6-134        |
| 2C11       | Not enough memory                                       | Insufficient memory                                             | P. 6-134        |
| 2C12       | Illegal Job status                                      | Message reception error                                         | P. 6-134        |
| 2C13       | Illegal Job status                                      | Message transmission error                                      | P. 6-134        |
| 2C14       | Invalid parameter specified                             | Invalid parameter                                               | P. 6-134        |
| 2C15       | Message size exceeded limit or<br>maximum size          | Exceeding file capacity                                         | P. 6-134        |
| 2C20       | Illegal Job status                                      | System management module access abnormality                     | P. 6-134        |
| 2C21       | Illegal Job status                                      | Job control module access abnormality                           | P. 6-134        |
| 2C22       | Illegal Job status                                      | Job control module access abnormality                           | P. 6-134        |
| 2C30       | Failed to create directory                              | Directory creation failure                                      | P. 6-134        |
| 2C31       | Failed to create file                                   | File creation failure                                           | P. 6-134        |
| 2C32       | Failed to delete file                                   | File deletion failure                                           | P. 6-134        |
| 2C33       | Failed to create file                                   | File access failure                                             | P. 6-134        |
| 2C40       | Failed to convert image file format                     | Image conversion abnormality                                    | P. 6-134        |
| 2C43       | Encryption error. Failed to create file                 | Encryption error                                                | P. 6-134        |
| 2C44       | Creating the image file was not permitted.              | Encryption PDF enforced mode error                              | P. 6-134        |
| 2C60       | Failed to process your Job.<br>Insufficient disk space. | HDD full failure during processing                              | P. 6-134        |
| 2C61       | Failed to read AddressBook                              | Address Book reading failure                                    | P. 6-135        |
| 2C62       | Not enough memory                                       | Memory acquiring failure                                        | P. 6-134        |
| 2C63       | Invalid Domain Address                                  | Terminal IP address unset                                       | P. 6-135        |
| 2C64       | Invalid Domain Address                                  | Terminal mail address unset                                     | P. 6-135        |
| 2C65       | Failed to connect to SMTP server                        | SMTP address unset                                              | P. 6-135        |
| 2C66       | Failed to connect to SMTP server                        | Server time time-out error                                      | P. 6-135        |
| 2C67       | Failed to send E-Mail message                           | NIC time time-out error                                         | P. 6-135        |
| 2C68       | Failed to send E-Mail message                           | NIC access error                                                | P. 6-135        |
| 2C69       | Failed to connect to SMTP server                        | SMTP server connection error                                    | P. 6-135        |
| 2C6A       | Failed to send E-Mail message                           | HOST NAME error (No RFC error)                                  | P. 6-135        |
| 2C6B       | Invalid address specified in From: field                | Terminal mail address error                                     | P. 6-135        |
| 2C6C       | Invalid address specified in To: field                  | Destination mail address error (No<br>RFC error)                | P. 6-135        |
| 2C6D       | NIC system error                                        | System error                                                    | P. 6-135        |
| 2C70       | SMTP service is not available                           | SMTP client OFF                                                 | P. 6-135        |
| 2C71       | Failed SMTP Authentication                              | SMTP authentication error                                       | P. 6-135        |
| 2C72       | POP Before SMTP Authentication<br>Failed                | POP before SMTP error                                           | P. 6-135        |
| 2C80       | Failed to process received E-mail job                   | E-mail transmission failure when processing E-mail job received | P. 6-136        |
| 2C81       | Failed to process received Fax iob                      | Process failure of FAX iob received                             | P. 6-136        |
| 2CC0       | Job canceled                                            | Job canceling                                                   | -               |
| 2CC1       | Power failure occurred                                  | Power failure                                                   | P. 6-136        |

#### 6. File sharing related error

| Error code | Message displayed in                                                         | Contents                                                                | Troubleshooting |
|------------|------------------------------------------------------------------------------|-------------------------------------------------------------------------|-----------------|
| 2010       | the TopAccess screen                                                         |                                                                         | D C 407         |
| 2D10       |                                                                              |                                                                         | P. 6-137        |
| 2D11       |                                                                              | Insuncient memory                                                       | P. 6-137        |
| 2D12       | lilegal Job status                                                           | Message reception error                                                 | P. 6-137        |
| 2D13       | lilegal Job status                                                           | Message transmission error                                              | P. 6-137        |
| 2D14       | Invalid parameter specified                                                  |                                                                         | P. 6-137        |
| 2D15       | Document size exceeded limit or maximum size.                                | Exceeding the maximum size for file sharing                             | P. 6-137        |
| 2D20       | Illegal Job status                                                           | System management module access abnormality                             | P. 6-137        |
| 2D21       | Illegal Job status                                                           | Job control module access<br>abnormality                                | P. 6-137        |
| 2D22       | Illegal Job status                                                           | Job control module access<br>abnormality                                | P. 6-137        |
| 2D30       | Failed to create directory                                                   | Directory creation failure                                              | P. 6-137        |
| 2D31       | Failed to create file                                                        | File creation failure                                                   | P. 6-137        |
| 2D32       | Failed to delete file                                                        | File deletion failure                                                   | P. 6-137        |
| 2D33       | Failed to create file                                                        | File access failure                                                     | P. 6-137        |
| 2D40       | Failed to convert image file format                                          | Image conversion abnormality                                            | P. 6-137        |
| 2D43       | Encryption error. Failed to create file                                      | Encryption error                                                        | P. 6-138        |
| 2D44       | Creating the image file was not permitted.                                   | Encryption PDF enforced mode error                                      | P. 6-138        |
| 2D60       | Failed to copy file                                                          | File library access abnormality                                         | P. 6-137        |
| 2D61       | Invalid parameter specified                                                  | Invalid parameter                                                       | P. 6-137        |
| 2D62       | Failed to connect to network destination. Check destination path             | File server connection error                                            | P. 6-138        |
| 2D63       | Specified network path is invalid.<br>Check destination path                 | Invalid network path                                                    | P. 6-138        |
| 2D64       | Logon to file server failed. Check username and password                     | Login failure                                                           | P. 6-138        |
| 2D65       | There are too many documents in the folder. Failed in creating new document. | Exceeding documents in folder:<br>Creating new document is failed.      | P. 6-138        |
| 2D66       | Failed To Process your Job.<br>Insufficient Storage space.                   | Storage capacity full failure during<br>processing                      | P. 6-138        |
| 2D67       | FTP service is not available                                                 | FTP service not available                                               | P. 6-138        |
| 2D68       | File Sharing service is not available                                        | File sharing service not available                                      | P. 6-138        |
| 2DA0       | Expired scan documents deleted from share folder.                            | Periodical deletion of scanned documents completed properly.            | -               |
| 2DA1       | Expired Sent Fax documents deleted from shared folder.                       | Periodical deletion of transmitted<br>FAX documents completed properly. | -               |
| 2DA2       | Expired Received Fax documents deleted from shared folder.                   | Periodical deletion of received FAX documents completed properly.       | -               |
| 2DA3       | Scanned documents in shared folder deleted upon user's request.              | Manual deletion of scanned documents completed properly.                | -               |
| 2DA4       | Sent Fax Documents in shared folder deleted upon user's request.             | Manual deletion of transmitted FAX documents completed properly.        | -               |
| 2DA5       | Received Fax Documents in shared folder deleted upon user's request.         | Manual deletion of received FAX documents completed properly.           | -               |
| 2DA6       | Failed to delete file.                                                       | File deletion failure                                                   | P. 6-137        |
| 2DA7       | Failed to acquire resource.                                                  | Resource acquiring failure                                              | P. 6-137        |
| 2DC0       | Job canceled                                                                 | Job canceling                                                           | -               |
| 2DC1       | Power failure occurred                                                       | Power failure                                                           | P. 6-138        |

#### 7. E-mail reception related error

| Error oodo | Message displayed in                                                                                                    | Contonto                             | Troublochooting |
|------------|----------------------------------------------------------------------------------------------------|--------------------------------------|-----------------|
| Error code | the TopAccess screen                                                                                                    | Contents                             | rroubleshooting |
| 3A10       | MIME Error has been detected in the received mail.                                                                              | E-mail MIME error                    | P. 6-139        |
| 3A11       | MIME Error has been detected in the received mail. This mail has been transferred to the administrator.                         |                                      | P. 6-139        |
| 3A12       | MIME Error has been detected in the received mail. This mail could not be transferred to the administrator.                     |                                      | P. 6-139        |
| 3A20       | Analyze Error has been detected in the received mail.                                                                           | E-mail analysis error                | P. 6-139        |
| 3A21       | Analyze Error has been detected in<br>the received mail. This mail has been<br>transferred to the administrator.                |                                      | P. 6-139        |
| 3A22       | Analyze Error has been detected in<br>the received mail. This mail could not<br>be transferred to the administrator.            |                                      | P. 6-139        |
| 3A30       | Whole partial mails were not reached by timeout.                                                                                | Partial mail time-out error          | P. 6-139        |
| 3A40       | Partial Mail Error has been detected in the received mail.                                                                      | Partial mail related error           | P. 6-139        |
| 3A50       | HDD Full Error has been occurred in this mail.                                                                                  | Insufficient HDD capacity error      | P. 6-139        |
| 3A51       | HDD Full Error has been occurred in<br>this mail. This mail has been<br>transferred to the administrator.                       |                                      | P. 6-139        |
| 3A52       | HDD Full Error has been occurred in<br>this mail. This mail could not be<br>transferred to the administrator.                   |                                      | P. 6-139        |
| 3A60       | HDD Full Warning has been occurred in this mail.                                                                                | Warning of insufficient HDD capacity | P. 6-139        |
| 3A61       | HDD Full Warning has been occurred<br>in this mail. This mail could not be<br>transferred to the administrator.                 |                                      | P. 6-139        |
| 3A62       | HDD Full Warning has been occurred<br>in this mail. This mail could not be<br>transferred to the administrator.                 |                                      | P. 6-139        |
| 3A70       | Receiving partial mail was aborted since the partial mail setting has been changed to Disable.                                  | Warning of partial mail interruption | P. 6-139        |
| 3A80       | Partial mail was received during the partial mail setting is disabled.                                                          | Partial mail reception setting OFF   | P. 6-139        |
| 3A81       | Partial mail was received during the partial mail setting is disabled. This mail has been transferred to the administrator.     |                                      | P. 6-139        |
| 3A82       | Partial mail was received during the partial mail setting is disabled. This mail could not be transferred to the administrator. |                                      | P. 6-139        |
| 3B10       | Format Error has been detected in the received mail.                                                                            | E-mail format error                  | P. 6-139        |
| 3B11       | Format Error has been detected in<br>the received mail. This mail has been<br>transferred to the administrator.                 |                                      | P. 6-139        |
| 3B12       | Format Error has been detected in<br>the received mail. This mail could not<br>be transferred to the administrator.             |                                      | P. 6-139        |

| Error code | Message displayed in the TopAccess screen                                                                                        | Contents               | Troubleshooting |
|------------|----------------------------------------------------------------------------------------------------|------------------------|-----------------|
| 3B20       | Content-Type Error has been detected in the received mail.                                                                       | Content-Type error     | P. 6-139        |
| 3B21       | Content-Type Error has been<br>detected in the received mail. This<br>mail has been transferred to the<br>administrator.         | •                      | P. 6-139        |
| 3B22       | Content-Type Error has been<br>detected in the received mail. This<br>mail could not be transferred to the<br>administrator.     |                        | P. 6-139        |
| 3B30       | Charset Error has been detected in the received mail.                                                                            | Charset error          | P. 6-139        |
| 3B31       | Charset Error has been detected in<br>the received mail. This mail has been<br>transferred to the administrator.                 |                        | P. 6-139        |
| 3B32       | Charset Error has been detected in<br>the received mail. This mail could not<br>be transferred to the administrator.             |                        | P. 6-139        |
| 3B40       | Decode Error has been detected in the received mail.                                                                             | E-mail decode error    | P. 6-139        |
| 3B41       | Decode Error has been detected in<br>the received mail. This mail has been<br>transferred to the administrator.                  |                        | P. 6-139        |
| 3B42       | Decode Error has been detected in<br>the received mail. This mail could not<br>be transferred to the administrator.              |                        | P. 6-139        |
| 3C10       | Tiff Analyze Error has been detected in the received mail.                                                                       | TIFF analysis error    | P. 6-139        |
| 3C11       | Tiff Analyze Error has been detected<br>in the received mail. This mail has<br>been transferred to the administrator.            |                        | P. 6-139        |
| 3C12       | Tiff Analyze Error has been detected<br>in the received mail. This mail could<br>not be transferred to the<br>administrator.     |                        | P. 6-139        |
| 3C13       | Tiff Analyze Error has been detected in the received mail.                                                                       |                        | P. 6-139        |
| 3C20       | Tiff Compression Error has been detected in the received mail.                                                                   | TIFF compression error | P. 6-139        |
| 3C21       | Tiff Compression Error has been<br>detected in the received mail. This<br>mail has been transferred to the<br>administrator.     |                        | P. 6-139        |
| 3C22       | Tiff Compression Error has been<br>detected in the received mail. This<br>mail could not be transferred to the<br>administrator. |                        | P. 6-139        |
| 3C30       | Tiff Resolution Error has been detected in the received mail.                                                                    | TIFF resolution error  | P. 6-140        |
| 3C31       | Tiff Resolution Error has been<br>detected in the received mail. This<br>mail has been transferred to the<br>administrator.      |                        | P. 6-140        |
| 3C32       | Tiff Resolution Error has been<br>detected in the received mail. This<br>mail could not be transferred to the<br>administrator.  |                        | P. 6-140        |

| Error code | Message displayed in                                                                                                    | Contents                                 | Troubleshooting |
|------------|----------------------------------------------------------------------------------------------------|------------------------------------------|-----------------|
| 0.040      | the lopAccess screen                                                                                                    |                                          | 5 0 4 4 0       |
| 3C40       | detected in the received mail.                                                                                                  | TIFF paper size error                    | P. 6-140        |
| 3C41       | Tiff Paper Size Error has been<br>detected in the received mail. This<br>mail has been transferred to the<br>administrator.     |                                          | P. 6-140        |
| 3C42       | Tiff Paper Size Error has been<br>detected in the received mail. This<br>mail could not be transferred to the<br>administrator. |                                          | P. 6-140        |
| 3C50       | Offramp Destination Error has been detected in the received mail.                                                               | Offramp destination error                | P. 6-140        |
| 3C51       | Offramp Destination Error has been detected in the received mail. This mail has been transferred to the administrator.          |                                          | P. 6-140        |
| 3C52       | Offramp Destination Error has been detected in the received mail. This mail could not be transferred to the administrator.      |                                          | P. 6-140        |
| 3C60       | Offramp Security Error has been detected in the received mail.                                                                  | Offramp security error                   | P. 6-140        |
| 3C61       | Offramp Security Error has been detected in the received mail. This mail has been transferred to the administrator.             |                                          | P. 6-140        |
| 3C62       | Offramp Security Error has been detected in the received mail. This mail could not be transferred to the administrator.         |                                          | P. 6-140        |
| 3C70       | Power Failure has been occurred in<br>Email receiving.                                                                          | Power failure error                      | P. 6-140        |
| 3D10       | SMTP Destination Error has been detected in the received mail. This mail was deleted.                                           | Destination address error                | P. 6-140        |
| 3D20       | Offramp Destination limitation Error<br>has been detected in the received<br>mail.                                              | Offramp destination limitation error     | P. 6-140        |
| 3D30       | Fax Board Error has been occurred<br>in the received mail.                                                                      | FAX board error                          | P. 6-140        |
| 3E10       | POP3 Connection Error has been<br>occurred in the received mail.                                                                | POP3 server connection error             | P. 6-140        |
| 3E20       | POP3 Connection Timeout Error has been occurred in the received mail.                                                           | POP3 server connection time-out<br>error | P. 6-140        |
| 3E30       | POP3 Login Error has been occurred in the received mail.                                                                        | POP3 login error                         | P. 6-140        |
| 3E40       | POP3 Login Error occurred in the received mail.                                                                                 | POP3 login method error                  | P. 6-140        |
| 3F00       | File I/O Error has been occurred in                                                                                             | File I/O error                           | P. 6-140        |
| 3F10       | this mail. The mail could not be                                                                                                |                                          | P. 6-140        |
| 3F20       | received until File I/O is recovered.                                                                                           |                                          | P. 6-140        |
| 3F30       |                                                                                                    |                                          | P. 6-140        |
| 3F40       |                                                                                                    |                                          | P. 6-140        |

# 6.1.4 Printer function error

| Error code | Contents                                                                                                    | Troubleshooting |
|------------|----------------------------------------------------------------------------------------------------|-----------------|
| 4031       | HDD full during print - Large quantity image data by private print or invalid network print are saved in HDD.                                                                                                    | P. 6-141        |
| 4032       | Private-print-only error: Jobs other than Private print jobs cannot be performed.                                                                                                    | P. 6-141        |
| 4033       | Printing data storing limitation error: Printing with its data being stored to the HDD temporarily (Proof print, Private print, Scheduled print, etc.) cannot be performed.                                              | P. 6-141        |
| 4034       | e-Filing storing limitation error: Printing with its data being stored to the HDD (print and e-Filing, print to e-Filing, etc.) cannot be performed.                                                                     | P. 6-141        |
| 4035       | Local file storing limitation error: Network FAX or Internet FAX cannot be sent when "Local" is selected for the destination of the file to save.                                                                        | P. 6-141        |
| 4036       | User authentication error: The user who intended to print a document is not registered as a user.                                                                                                    | P. 6-141        |
| 4037       | Hardcopy security printing error: hardcopy security printing job is performed when the function is restricted.                                                                                                    | P. 6-141        |
| 4040       | Not being authorized to perform JOB                                                                                                    | P. 6-141        |
| 4050       | Problem in LDAP server connection or LDAP server authorization settings                                                                                                    | P. 6-141        |
| 4300       | USB direct printing: Job execution error due to functional restrictions -<br>Printing with he USB direct printing function restricted                                                                                    | P. 6-141        |
| 4301       | USB direct printing: File conversion error - Printing a file whose format is not supported, or an invalid file                                                                                                    | P. 6-141        |
| 4310       | Double-sign encoding error: A double-sign encoding error occurred because<br>the PDF file is encrypted in a forbidden language or in a language not<br>supported.                                                        | P. 6-141        |
| 4311       | Printing not permitted: Printing is not permitted or only printing in a low resolution level is permitted due to the encryption language of the encrypted PDF file.<br>* Permitted only when a user password is entered. | P. 6-141        |
| 4312       | Password mismatching: The entered password is neither matched with a user password nor an owner password.                                                                                                    | P. 6-141        |
| A221       | Print job cancellation - Print job (copy, list print, network print) is deleted from the print job screen.                                                                                                    | P. 6-141        |
| A222       | Print job power failure - The power of the equipment is turned OFF during print job (copy, list print, network print).                                                                                                   | P. 6-142        |
| A290       | Limit over error (Black): The numbers of output pages have exceeded those specified with both of the department code and the user code at the same time.                                                                 | P. 6-142        |
| A291       | Limit over error (Black): The number of output pages has exceeded the one specified with the user code.                                                                                                    | P. 6-142        |
| A292       | Limit over error (Black): The number of output pages has exceeded the one specified with the department code.                                                                                                    | P. 6-142        |
| A2A0       | Limit over error (Color): The number of prints has exceeded the one specified for the department code and user code, or users (guests) are not authorized to perform color printing.                                     | P. 6-142        |
| A2A1       | Limit over error (Color): The number of prints has exceeded the one specified for the user code, or users (guests) are not authorized to perform color printing.                                                         | P. 6-142        |
| A2A2       | Limit over error (Color): The number of output pages has exceeded the one specified with the department code.                                                                                                    | P. 6-142        |

Following codes are displayed at the end of the user name on the print job log screen.

<<Error history>>

In the setting mode (08-253), the latest twenty groups of error data will be displayed. Display example

| <u>EA10</u> | <u>999999999</u> | <u>06 04 14 17 57 32</u>                                | <u>064</u> | <u>064</u> | <u>2362 1000 0000 0</u> |
|-------------|------------------|---------------------------------------------------------|------------|------------|-------------------------|
| Error code  | Total counter    | YY MM DD HH MM SS                                       | MMM        | NNN        | ABCD_EFHI_JLOP_Q        |
| 4 digits    | 8 digits         | 12 digits (Year is indicated with its last two digits.) | 3 digits   | 3 digits   | 13 digits               |

| Α   | Paper source                                                                                                    |
|-----|----------------------------------------------------------------------------------------------------|
|     | 0: Not selected 1: Bypass feed 2: LCF 3: 1st drawer 4: 2nd drawer 5: 3rd drawer                                                                                                    |
|     | 6: 4th drawer 7: Option LCF 8: Unused                                                                                                    |
| В   | Paper size code                                                                                                    |
|     | 0: A5/ST 1: A5-R 2: ST-R 3: LT 4: A4 5: B5-R 6: LT-R 7: A4-R 8: OTHER/UNIV                                                                                                    |
|     | H: A6-R I: Post card I: 8 5"SO K: A3-wide I: I D-wide M: 8K                                                                                                    |
|     | N: 16K-R O: 16K P, Q, R, S, T: Unused U: SRA3 (320x450) V: SRA3 (320 x 460)                                                                                                    |
|     | Z: Not selected                                                                                                    |
| С   | Sort mode/staple mode                                                                                                    |
|     | 0: Non-sort/Non-staple 1: Group 2: Sort 7: Front staple 8: Double staple                                                                                                    |
| _   | 9: Rear staple A: Saddle stitch                                                                                                    |
| D   | ADF mode                                                                                                    |
| _   | 0: Unused 1: AUTO FEED (SADF) 2: STACK FEED                                                                                                    |
| E   | APS/AMS mode                                                                                                    |
| -   | 0: Not selected 1: APS 2: AMS                                                                                                    |
| F   |                                                                                                    |
|     | 0: Not selected 1: Book 2: Double-slaed/Single-slaed 4: Double-slaed/Duplex copying                                                                                                    |
| G   |                                                                                                    |
| н   | Image shift                                                                                                    |
|     | 0: Unused 1: Book 2: Left 3: Right 4: Top 5: Bottom 6: Book+Top                                                                                                    |
|     | 7: Book+Bottom 8: Left+Top 9: Left+Bottom A: Right+Top B: Right+Bottom                                                                                                    |
| 1   | Editing                                                                                                    |
|     | 0: Unused 1: Masking 2: Trimming 3: Mirror image 4: Unused 5: NEG/POS                                                                                                    |
| J   | Edge erase/Dual-page                                                                                                    |
|     | 0: Unused 1: Edge erase 2: Dual-page 3: Edge erase and Dual-page                                                                                                    |
| K   | Unused                                                                                                    |
| L   | Function                                                                                                    |
|     | 0: Unused 1: Copying 2: FAX/Internet FAX transmission                                                                                                    |
|     | 3: FAX/Internet FAX/E-mail reception printing 4: Unused 5: Printing/List print                                                                                                    |
| MMM | Primary scanning reproduction ratio (Display in hexadecimal)                                                                                                    |
|     | (Mx256)+(Mx16)+M                                                                                                    |
| NNN | Secondary scanning reproduction ratio (Display in hexadecimal)                                                                                                    |
|     | (Nx256)+(Nx16)+N                                                                                                    |
| 0   | Color mode                                                                                                    |
|     | 0: Auto color 1: Full color 2: Black 3: Unused 4: Twin color copy 5: Gray scale                                                                                                    |
|     | 6: Unused 7: Image smoothing                                                                                                    |
| Р   | Media type                                                                                                    |
|     | 0: Plain paper 1: Thick 1 2: Thick 2 3: Thick 3 4: Thick 4 5: Special paper 1 6: Special paper 2                                                                                          |
|     | 7: Recycled paper 8: Plain paper 1 9: Plain paper 2 A: Thin paper B: OHP film C: Thick 1/ reverse D: Thick 2/ reverse E: Thick 3/ reverse E: Thick 4/ reverse C: Special paper 1/ reverse |
|     | H: Special paper 2/ reverse 1: Envelope J: Tab paper Z: Unused                                                                                                    |
| Q   | RADF size mixed                                                                                                    |
|     | 0: Unused 1: Single-size document 2: Size mixed                                                                                                    |

# 6.1.5 TopAccess related error

| Error code | Message displayed in the TopAccess screen       | Contents                                                                                             | Troubleshooting |
|------------|-------------------------------------------------|----------------------------------------------------------------------------------------------------|-----------------|
| 5110       | Toner Not Recognized - Please<br>Check Toner.   | Toner cartridge detection error                                                                      | P. 6-143        |
| 5BD0       | Power failure occurred during restore           | Power supply is cut off during the<br>restoration of database sent from<br>TopAccess                 | P. 6-143        |
| 5C10       | FAX Unit is not attached.                       | Network FAX is disabled because the FAX Unit is not attached                                         | P. 6-143        |
| 5C11       | Security error on Address Book.                 | The network FAX job failed because<br>the specified address is not<br>registered in the Address Book | P. 6-143        |
| 5C20       | The file has been imported                      | Displayed when data have been<br>imported from TopAccess<br>(Not an error message)                   | P. 6-143        |
| 5C21       | Failed to import the file - Invalid file format | Data import from TopAccess failed due to invalid file format                                         | P. 6-143        |
| 5C22       | Failed to import the file - Internal error      | Data import from TopAccess failed<br>due to an internal error, the cause of<br>which is unknown      | P. 6-143        |

# 6.2 Diagnosis and Prescription for Each Error Code

# 6.2.1 Paper transport jam (paper exit section)

# [E590] Stop jam at the upper paper exit sensor

- 1. Is the upper paper exit sensor working? (Perform the input check: 03-[COPY]ON/[7]/[A]). \* If it is working properly, proceed to 6. If not, check 2 to 5 below.
- 2. Check if the connector CN516 on the PFC board is disconnected from the exit sensor or the harnesses are open circuited. Correct if so.
- 3. Check if the upper paper exit sensor is correctly installed or the actuator is properly moved.
- 4. Replace the upper paper exit sensor.
- 5. Replace the PFC board.
- 6. Is the exit motor working? (Perform the output check: 03-142))
  \* If it is working properly, proceed to 10. If not, check 7 to 9 below.
- Check if the connector CN515 on the PFC board is disconnected from the exit motor or the harnesses are open circuited. Correct if so (including CN537, CN539, CN540 on the DRV board).
- 8. Replace the exit motor.
- 9. Replace the PFC board.
- 10.Check if there is any abnormality on the driving section of the exit motor or the roller. Correct if any.

# [E5A0] Jam not reaching the upper paper exit sensor

- Is the upper paper exit sensor working? (Perform the input check: 03-[COPY]ON/[7]/[A]).
   \* If it is working properly, proceed to 6. If not, check 2 to 5 below.
- 2. Check if the connector CN516 on the PFC board is disconnected from the exit sensor or the harnesses are open circuited. Correct if so.
- 3. Check if the upper paper exit sensor is correctly installed or the actuator is properly moved.
- 4. Replace the upper paper exit sensor.
- 5. Replace the PFC board.
- 6. Is the bridge unit transport exit motor working? (Perform the output check: 03-136)
  \* If it is working properly, proceed to 10. If not, check 7 to 9 below.
- 7. Check if the connector CN515 on the PFC board is disconnected from the bridge unit transport exit motor or the harnesses are open circuited. Correct if so (including CN537, 539, 540 on the DRV board).
- 8. Replace the bridge unit transport exit motor.
- 9. Replace the PFC board.
- 10.ICheck if there is any abnormality on the driving section of the bridge unit transport exit motor or the roller. Correct if any.

# [E970] Jam not reaching the lower paper exit sensor

- 1. Is the lower paper exit sensor working? (Perform the input check: 03-[COPY]ON/[5]/[G]).
  - \* If it is working properly, proceed to 6. If not, check 2 to 5 below.
- 2. Check if the connector CN516 on the PFC board is disconnected from the exit sensor or the harnesses are open circuited. Correct if so.
- 3. Check if the lower paper exit sensor is correctly installed or the actuator is properly moved.
- 4. Replace the upper paper exit sensor.
- 5. Replace the PFC board.
- 6. Is the bridge unit transport exit motor working? (Perform the output check: 03-136)
  \* If it is working properly, proceed to 10. If not, check 7 to 9 below.
- Check if the connector CN515 on the PFC board is disconnected from the bridge unit transport exit motor or the harnesses are open circuited. Correct if so (including CN537, 539, 540 on the DRV board).
- 8. Replace the bridge unit transport exit motor.
- 9. Replace the PFC board.
- 10. Check if there is any abnormality on the driving section of the bridge unit transport exit motor or the roller. Correct if any.

## [E980] Stop jam at the lower paper exit sensor

- Is the lower paper exit sensor working? (Perform the input check: 03-[COPY]ON/[5]/[G]).
   \* If it is working properly, proceed to 6. If not, check 2 to 5 below.
- 2. Check if the connector CN516 on the PFC board is disconnected from the exit sensor or the harnesses are open circuited. Correct if so.
- 3. Check if the lower paper exit sensor is correctly installed or the actuator is properly moved.
- 4. Replace the upper paper exit sensor.
- 5. Replace the PFC board.
- 6. Is the exit motor working? (Perform the output check: 03-140)
  - $^{\ast}$   $\,$  If it is working properly, proceed to 10. If not, check 7 to 9 below.
- Check if the connector CN515 on the PFC board is disconnected from the bridge unit transport exit motor or the harnesses are open circuited. Correct if so (including CN537, 539, 540 on the DRV board).
- 8. Replace the exit motor.
- 9. Replace the PFC board.
- 10. Check if there is any abnormality on the driving section of the exit motor or the roller. Correct if any.

# 6.2.2 Paper misfeeding

# [E110] ADU misfeeding (paper not reaching the registration sensor)

- 1. Open the jam access cover and check if there is any paper in front of the registration sensor. Remove it if there is.
  - \* If the error still occurs, check the following.
- 2. Is the registration sensor working? (Perform the input check:03-[FAX]OFF/[7]/[F])
- \* If it is working properly, proceed to 6. If not, check 3 to 5 below.
  3. Check if the connector CN337 on the LGC board is disconnected from the registration sensor or
- the harnesses are open circuited. Correct if any. 4. Replace the registration sensor.
- 5. Replace the LGC board.
- 6. Is the ADU clutch working? (Perform the output check: 03-222)
  - \* If it is working properly, proceed to 10. If not, check 7 to 9 below.
- 7. Check if the connector CN338 on the LGC board is disconnected from the ADU clutch or the harnesses are open circuited. Correct if any.
- 8. Replace the ADU clutch.
- 9. Replace the LGC board.
- 10. Check the rollers in the ADU. Replace them if they are worn out.

# [E120] Bypass misfeeding (paper not reaching the bypass feed sensor)

- 1. Are the bypass motor, bypass pick-up solenoid and bypass feed sensor working? (Perform the output check: 03-126, 03-254 and the input check: 03-[FAX]ON/[4]/[D])
  - <sup>t</sup> If it is working properly, proceed to 6. If not, check 2 to 5 below.
- 2. Check if the connector CN469, CN497, CN498 on the ADU board is disconnected from the bypass motor or the bypass feed sensor, or the harnesses are open circuited. Correct if any.
- 3. Replace the bypass motor.
- 4. Replace the bypass pick-up solenoid.
- 5. Replace the bypass feed sensor.
- 6. Replace the LGC board.
- 7. Check the rollers in the ADU. Replace them if they are worn out.

# [E130] 1st drawer misfeeding (paper not reaching the 1st drawer feed sensor)

- 1. Open the jam access cover and check if there is any paper in front of the 1st drawer feed sensor. Remove it if there is.
  - \* If the error still occurs, check the following.
- 2. Is the 1st drawer feed sensor working? (Perform the input check: 03-[FAX]ON/[1]/[G])
  - \* If it is working properly, proceed to 9. If not, check 3 to 8 below.
- 3. Check if the connector CN513 on the PFC board is disconnected from the 1st drawer feed sensor or the harnesses are open circuited. Correct if any.
- 4. Replace the 1st drawer feed sensor.
- 5. Replace the PFC board.
- 6. Is the feed motor working? (Perform the output check: 03-120)
  - \* If it is working properly, proceed to 10. If not, check 7 to 9 below.
- 7. Check if the connector CN512 on the PFC board is disconnected from the feed motor or the harnesses are open circuited. Correct if any.
- 8. Replace the feed motor.
- 9. Replace the PFC board.
- 10. Check the 1st drawer feed roller, separation roller and pickup roller. Replace them if they are worn out.

# [E140] 2nd drawer misfeeding (paper not reaching the 2nd drawer feed sensor)

- 1. Open the paper feed cover and check if there is any paper in front of the 2nd drawer feed sensor. Remove it if there is.
  - \* If the error still occurs, check the following.
- 2. Is the 2nd drawer feed sensor working? (Perform the input check: 03-[FAX]ON/[1]/[F])
   \* If it is working properly, proceed to 6. If not, check 3 to 5 below.
- 3. Check if the connector CN512 on the PFC board is disconnected from the 2nd drawer feed sensor or the harnesses are open circuited. Correct if any.
- 4. Replace the 2nd drawer feed sensor.
- 5. Replace the PFC board.
- 6. Is the feed motor working? (Perform the output check: 03-121)
  - \* If it is working properly, proceed to 10. If not, check 7 to 9 below.
- 7. Check if the connector CN512 on the PFC board is disconnected from the feed motor or the harnesses are open circuited. Correct if any.
- 8. Replace the feed motor.
- 9. Replace the PFC board.
- 10.Check the 2nd drawer feed roller, separation roller and pickup roller. Replace them if they are worn out.

#### [E150] 3rd drawer misfeeding (paper not reaching the 3rd drawer feed sensor)

- 1. Open the paper feed cover and check if there is any paper in front of the 3rd drawer feed sensor. Remove it if there is.
  - If the error still occurs, check the following.
- Is the 3rd drawer feed sensor working? (Perform the input check: 03-[FAX]OFF/[2]/[D])
   \* If it is working properly, proceed to 7. If not, check 3 to 6 below.
- Check if the connector CN505 on the PFC board is disconnected from the 3rd drawer feed sensor or the harnesses is open circuited. Check if the connector CN505 on the PFC board is disconnected. Correct if any.
- 4. Replace the 3rd drawer feed sensor.
- 5. Replace the PFC board.
- 6. Is the feed/transfer motor working? (Perform the output check: 03-226)
  - \* If it is working properly, proceed to 12. If not, check 8 to 11 below.
- Check if the connectors CN502 on the LGC board is disconnected from the feed/transfer motor or the harnesses are open circuited. Check if the connector CN502 on the PFC board is disconnected. Correct if any.
- 8. Replace the feed/transfer motor.
- 9. Replace the PFC board.
- 10. Check the 3rd drawer feed roller, separation roller and pickup roller. Replace them if they are worn out.

# [E160] 4th drawer misfeeding (paper not reaching the 4th drawer feed sensor)

- 1. Open paper feed cover and check if there is any paper in front of the 4th drawer feed sensor. Remove it if there is.
  - \* If the error still occurs, check the following.
- 2. Is the 4th drawer feed sensor working? (Perform the input check: 03-[FAX]OFF/[8]/[D])
   \* If it is working properly, proceed to 7. If not, check 3 to 6 below.
- Check if the connectors CN502 on the PFC board is disconnected from the 4th drawer feed sensor or the harnesses are open circuited. Check if the connector CN502 on the PFC board is disconnected. Correct if any.
- 4. Replace the 4th drawer feed sensor.
- 5. Replace the PFC board.
- 6. Is the 4th drawer feed clutch working? (Perform the output check: 03-122)
  \* If it is working properly, proceed to 10. If not, check 7 to 9 below.
- Check if the connectors CN507 on the PFC board is disconnected from the 4th drawer feed clutch or the harnesses are open circuited. Check if the connectors CN502 on the PFP board is disconnected. Correct if any.
- 8. Replace the 4th drawer feed clutch.
- 9. Replace the PFC board.
- 10.Check the 4th drawer feed roller, separation roller and pickup roller. Replace them if they are worn out.

#### [E180] Option LCF misfeeding (Paper not reaching the LCF feed sensor)

- Is the LCF feed sensor working? (Perform the input check: 03-[SCAN]ON/[5]/[E]).
   \* If it is working properly, proceed to 7. If not, check 2 to 6 below.
- 2. Check if the connector CN503 on the PFC board is disconnected from the LCF feed sensor or the harnesses are open circuited. Correct if so.
- 3. Check if the LCF feed sensor is correctly installed or the actuator is properly moved.
- 4. Replace the LCF feed sensor.
- 5. Replace the LCF board.
- 6. Replace the PFC board.
- 7. Is the LCF transport motor working? (Perform the output check: 03-127.)
  - \* If it is working properly, proceed to 11. If not, check 8 to 10 below.
- 8. Check if the connector CN503 on the PFC board is disconnected from the LCF transport motor or the harnesses are open circuited. Correct if so (including J854 and J850 on the LCF board).
- 9. Replace the LCF transport motor.
- 10.Replace the PFC board.
- 11. Check if there is any abnormality on the driving section of the LCF transport motor the roller. Correct if any.

#### [E190] LCF misfeeding (paper not reaching the LCF feed sensor)

- 1. Open the LCF side cover and check if there is any paper in front of the LCF feed sensor. Remove it if there is.
  - \* If the error still occurs, check the following.
- 2. Is the LCF feed sensor working? (Perform the input check: 03-[SCAN]ON/[1]/[F])
  - \* If it is working properly, proceed to 7. If not, check 3 to 6 below.
- Check if the connectors CN349 on the LGC board is disconnected from the LCF feed sensor or the harnesses are open circuited. Check if the connectors CN1 and CN6 on the LCF board are disconnected. Correct if any.
- 4. Replace the LCF feed sensor.
- 5. Replace the LGC board.
- 6. Is the LCF feed clutch working? (Perform the output check: 03-250)
  - \* If it is working properly, proceed to 12. If not, check 8 to 11 below.
- Check if the connectors CN349 on the LGC board is disconnected from the LCF feed clutch or the harnesses are open circuited. Check if the connectors CN1 and CN5 on the LCF board are disconnected. Correct if any.
- 8. Replace the LCF feed clutch.
- 9. Replace the LGC board.
- 10. Check the LCF feed roller, separation roller and pickup roller. Replace them if they are worn out.

# 6.2.3 Paper transport jam

# [E010] Jam not reaching the fuser transport sensor

- Check if there is any paper on the transport path or in the fuser unit. Remove it if there is.
   \* If the error still occurs, check the following.
- 2. Is the fuser transport sensor working? (Perform the input check: 03-[FAX]OFF/[2]/[C]).
- \* If it is working properly, proceed to 6. If not, check 3 to 5 below.
  3. Check if the connector CN333 on the LGC board is disconnected from the fuser transport sensor
- or the harnesses are open circuited. Correct if any.
- 4. Replace the fuser transport sensor.
- 5. Replace the LGC board.
- 6. Check if there is any abnormality on the paper transport path in the fuser unit. Correct it if there is.
- 7. Check if there is any abnormality on the gap between the separation plate and the fuser belt. Correct it if there is.
- 8. If jams occur on the back side in duplex printing, change the media type mode to the recycled paper mode, and then check if there are still jams. (When this type of jam occurs on heavily curled paper during duplex printing, the jam may be resolved by selecting the recycled paper mode.)
- 9. Change the 2nd transfer bias offset value as shown below and then check if there are still jams. Change the default value 5 of each code below to 6 or 7.

Color: 05-2935 Subcode: 7 Black: 05-2937 Subcode: 7

# [E020] Stop jam at the fuser transport sensor

- 1. Open the jam access cover and check if there is any paper on the transport path. Remove it if there is.
  - \* If the error still occurs, check the following.
- 2. Is the fuser transport sensor working? (Perform the input check: 03-[FAX]OFF/[2]/[C]).
   \* If it is working properly, proceed to 6. If not, check 3 to 5 below.
- 3. Check if the connector CN333 on the LGC board is disconnected from the exit sensor or the harnesses are open circuited. Correct if any.
- 4. Replace the fuser transport sensor.
- 5. Replace the LGC board.
- 6. Check if there is any abnormality on each transport path section of the exit of the fuser unit and the entrance of the bridge unit. Correct if any.

[E200] 1st drawer transport jam (not reaching the registration sensor)

[E210] 2nd drawer transport jam (not reaching the registration sensor)

[E270] Bypass transport jam (not reaching the registration sensor)

[E300] 3rd drawer transport jam (not reaching the registration sensor)

[E330] 4th drawer transport jam (not reaching the registration sensor)

[E3C0] LCF transport jam (not reaching the registration sensor)

- 1. Open the jam access cover and check if there is any paper in front of the 1st drawer feed sensor. Remove it if there is.
  - \* If the error still occurs, check the following.
- 2. Is the 1st drawer feed sensor working? (Perform the input check: 03-[FAX]ON/[1]/[G])
   \* If it is working properly, proceed to 6. If not, check 3 to 5 below.
- 3. Check if the connector CN516 on the PFC board is disconnected from the 1st drawer feed sensor or the harnesses are open circuited. Correct if any.
- 4. Replace the 1st drawer feed sensor.
- 5. Replace the PFC board.
- 6. Is the transport motor-1 working? (Perform the output check: 03-124 or 524)
  \* If it is working properly, proceed to 10. If not, check 7 to 9 below.
- 7. Check if the connector CN512 on the PFC board is disconnected from the transport motor-1 or the harnesses are open circuited. Correct if any.
- 8. Replace the transport motor-1.
- 9. Replace the PFC board.
- 10. Check the condition of the feed roller, separation roller and pickup roller of each paper source, and replace them if they are worn out.
- 11. Check the transport roller. Replace it if it is worn out.

#### [E220] 2nd drawer transport jam (not reaching the 1st drawer feed sensor) [E310] 3rd drawer transport jam (not reaching the 1st drawer feed sensor) [E340] 4th drawer transport jam (not reaching the 1st drawer feed sensor) [E3D0] LCF transport jam (not reaching the 1st drawer feed sensor)

- 1. Open the jam access cover and check if there is any paper in front of the 1st drawer feed sensor. Remove it if there is.
  - If the error still occurs, check the following.
- Is the 1st drawer feed sensor working? (Perform the input check: 03-[FAX]ON/[1]/[G])
   If it is working properly, proceed to 6. If not, check 3 to 5 below.
- 3. Check if the connector CN512 on the PFC board is disconnected from the registration sensor or the harnesses are open circuited. Correct if any.
- 4. Replace the 1st drawer feed sensor.
- 5. Replace the PFC board.
- 6. Is the transport motor-2 working? (Perform the output check: 03-229, 231)
  - \* If it is working properly, proceed to 11. If not, check 7 to 10 below.
- 7. Check if the connector CN512 on the PFC board is disconnected from the transport motor-2 or the harnesses are open circuited. Correct if any.
- 8. Replace the transport motor-2.
- 9. Replace the PFC board.
- 10. Check the condition of the feed roller, separation roller and pickup roller of each paper source, and replace them if they are worn out.
- 11. Check the transport roller. Replace it if it is worn out.

6

## [E230] 1st drawer misfeeding (Paper not reaching the 1st drawer transport sensor)

- 1. Is the 1st drawer transport sensor working? (Perform the input check: 03-[SCAN]ON/[1]/[D]).
  - \* If it is working properly, proceed to 6. If not, check 2 to 5 below.
- 2. Check if the connector CN513 on the PFC board is disconnected from the 1st drawer transport sensor or the harnesses are open circuited. Correct if so.
- 3. Check if the 1st drawer transport sensor is correctly installed or the actuator is properly moved.
- 4. Replace the 1st drawer transport sensor.
- 5. Replace the PFC board.
- 6. Are the transport motor-1 and the feed motor working properly? (Perform the output check: 03-124, 03-120.)
  - \* If they are working properly, proceed to 10. If not, check 7 to 9 below.
- 7. Check if the connector CN512 on the PFC board is disconnected from the transport motor-1 or the feed motor, or the harnesses are open circuited. Correct if so.
- 8. Replace the transport motor-1 or the feed motor.
- 9. Replace the PFC board.
- 10. Check if there is any abnormality on the driving section of each motor or the roller. Correct if any.

#### [E240] 2nd drawer transport jam (Paper not reaching the 2nd drawer transport sensor)

- Is the 2nd drawer transport sensor working? (Perform the input check: 03-[SCAN]ON/[1]/[C]).
   \* If it is working properly, proceed to 6. If not, check 2 to 5 below.
- 2. Check if the connector CN513 on the PFC board is disconnected from the 2nd drawer transport sensor or the harnesses are open circuited. Correct if so.
- 3. Check if the 2nd drawer transport sensor is correctly installed or its detecting element is not damaged or stained.
- 4. Replace the 2nd drawer transport sensor.
- 5. Replace the PFC board.
- 6. Are the transport motor-2 and the feed motor working? (Perform the output check: 03-125, 03-121.)
  - \* If they are working properly, proceed to 10. If not, check 7 to 9 below.
- 7. Check if the connector CN512 on the PFC board is disconnected from the transport motor-2 or the feed motor, or the harnesses are open circuited. Correct if so.
- 8. Replace the transport motor-2 or the feed motor.
- 9. Replace the PFC board.
- 10. Check if there is any abnormality on the driving section of each motor or the roller. Correct if any.

# [E260] Option LCF transport jam (Paper not reaching the registration sensor)

- Is the registration sensor working? (Perform the input check: 03-[COPY]ON/[5]/[H]).
   If it is working properly, proceed to 6. If not, check 2 to 5 below.
- 2. Check if the connector CN516 on the PFC board is disconnected from the registration sensor or the harnesses are open circuited. Correct if so.
- 3. Check if the registration sensor is correctly installed or its detecting element is not damaged or stained.
- 4. Replace the registration sensor.
- 5. Replace the PFC board.
- 6. Is the transport motor-1 working? (Perform the output check: 03-124.)

\* If they are working properly, proceed to 10. If not, check 7 to 9 below.

- 7. Check if the connector CN512 on the PFC board is disconnected from the transport motor-1 or the harnesses are open circuited. Correct if so.
- 8. Replace the transport motor-1.
- 9. Replace the PFC board.
- 10.Check if there is any abnormality on the driving section of the transport motor-1 or the roller. Correct if any.

# 6

# [E290] Option LCF transport jam

- 1. Is the 1st drawer transport sensor working? (Perform the input check: 03-[SCAN]ON/[1]/[D]).
  - \* If it is working properly, proceed to 6. If not, check 2 to 5 below.
- 2. Check if the connector CN513 on the PFC board is disconnected from the 1st drawer transport sensor or the harnesses are open circuited. Correct if so.
- 3. Check if the 1st drawer transport sensor is correctly installed or its detecting element is not damaged or stained.
- 4. Replace the 1st drawer transport sensor.
- 5. Replace the PFC board.
- 6. Are the transport motor-1 and the LCF transport motor working? (Perform the output check: 03-124, 03-127.)
  - \* If they are working properly, proceed to 9. If not, check 7 to 8 below.
- 7. Check if the connector CN512 on the PFC board is disconnected from the transport motor-1 or the LCF transport motor, or the harnesses are open circuited. Correct if so.
- 8. Replace the transport motor-1 or the LCF transport motor.
- 9. Is the LCF transport clutch working? (Perform the output check: 03-269.)
  \* If they are working properly, proceed to 12. If not, check 10 to 11 below.
- 10.Replace the LCF transport clutch.
- 11. Replace the PFC board.
- 12. Check if there is any abnormality on the driving section of each motor or the roller. Correct if any.

# [E320] 3rd drawer transport jam (not reaching the 2nd drawer feed sensor) [E350] 4th drawer transport jam (not reaching the 2nd drawer feed sensor) [E3E0] LCF transport jam (not reaching the 2nd drawer feed sensor)

- 1. Open the side cover and check if there is any paper in front of the 2nd drawer feed sensor. Remove it if there is.
  - \* If the error still occurs, check the following.
- 2. Is the 2nd drawer feed sensor working? (Perform the input check: 03-[FAX]ON/[1]/[F])
   \* If it is working properly, proceed to 6. If not, check 3 to 5 below.
- 3. Check if the connector CN348 on the LGC board is disconnected from the 2nd drawer feed sensor or the harnesses are open circuited. Correct if any.
- 4. Replace the 2nd drawer feed sensor.
- 5. Replace the LGC board.
- 6. Are the lower transport clutches working? (Perform the output check: 03-230, 233)
  - \* If they are working properly, proceed to 10. If not, check 7 to 9 below.
- 7. Check if the connector CN348 on the LGC board is disconnected from the lower transport clutches (high/low) or the harnesses are open circuited. Correct if any.
- 8. Replace the lower transport clutches (high/low speed).
- 9. Replace the LGC board.
- 10.Is the PFP transport clutch working? (Perform the output check: 03-225)
  - \* If they are working properly, proceed to 16. If not, check 11 to15 below.
- 11. Check if the connectors CN349 on the LGC board is disconnected from the PFP transport clutch or the harnesses are open circuited. Check if the connectors CN241 and CN244 on the PFP board are disconnected. Correct if any.
- 12.Replace the PFP transport clutch.
- 13.Replace the LGC board.
- 14. Check the condition of the feed roller, separation roller and pickup roller of each paper source, and replace them if they are worn out.
- 15. Check the transport roller. Replace it if it is worn out.

#### [E360] 4th drawer transport jam (not reaching the 3rd drawer feed sensor)

- 1. Open the PFP paper feed cover and check if there is any paper in front of the 3rd drawer feed sensor. Remove it if there is.
  - \* If the error still occurs, check the following.
- 2. Is the 3rd feed sensor working? (Perform the input check: 03-[FAX]OFF/[2]/[D])
   \* If it is working properly, proceed to 7. If not, check 3 to 6 below.
- Check if the connectors CN349 on the LGC board is disconnected from the 3rd drawer feed sensor or the harnesses are open circuited. Check if the connectors CN 241 and CN243 on the PFP board are disconnected. Correct if any.
- 4. Replace the 3rd drawer feed sensor.
- 5. Replace the LGC board.
- 6. Is the PFP transport clutch working? (Perform the output check: 03-225)
  - \* If it is working properly, proceed to 12. If not, check 8 to 11 below.
- 7. Check if the connectors CN349 on the LGC board is disconnected from the PFP transport clutch or the harnesses are open circuited. Check if the connectors CN 241 and CN244 on the PFP board are disconnected. Correct if any.
- 8. Replace the PFP transport clutch.
- 9. Replace the LGC board.
- 10.Check the condition of the feed roller, separation roller and pickup roller of each paper source, and replace them if they are worn out.
- 11. Check the PFP transport roller. Replace it if it is worn out.

#### [E370] 3rd drawer transport jam (Paper not reaching the 3rd drawer transport sensor)

- Is the 3rd drawer transport sensor working? (Perform the input check: 03-[SCAN]ON/[1]/[B]).
   \* If it is working properly, proceed to 6. If not, check 2 to 5 below.
- 2. Check if the connector CN505 on the PFC board is disconnected from the 3rd drawer transport sensor or the harnesses are open circuited. Correct if so.
- 3. Check if the 3rd drawer transport sensor is correctly installed or its detecting element is not damaged or stained.
- 4. Replace the 3rd drawer transport sensor.
- 5. Replace the PFC board.
- 6. Are the 3rd drawer transport clutch and the 3rd drawer feed clutch working? (Perform the output check: 03-252, 03-250.)
  - \* If they are working properly, proceed to 9. If not, check 7 to 8 below.
- 7. Check if the connector CN502 on the PFC board is disconnected from the 3rd drawer transport clutch or the 3rd drawer feed clutch, or the harnesses are open circuited. Correct if so.
- 8. Replace the 3rd drawer transport clutch or the 3rd drawer feed clutch.
- 9. Is the feed/transport motor working? (Perform the output check: 03-122.))
  - \* If they are working properly, proceed to 12. If not, check 10 to 11 below.
- 10.Replace the feed/transport motor.
- 11. Replace the PFC board.
- 12. Check if there is any abnormality on the driving section of the feed/transport motor or the roller. Correct if any.

#### [E380]4th drawer transport jam (Paper not reaching the 4th drawer transport sensor)

- 1. Is the 4th drawer transport sensor working? (Perform the input check: 03-[COPY]ON/[5]/[E]).
  - \* If it is working properly, proceed to 6. If not, check 2 to 5 below.
- 2. Check if the connector CN516 on the PFC board is disconnected from the 4th drawer transport sensor or the harnesses are open circuited. Correct if so.
- 3. Check if the 4th drawer transport sensor is correctly installed or its detecting element is not damaged or stained.
- 4. Replace the 4th drawer transport sensor.
- 5. Replace the PFC board.
- 6. Are the 4th drawer transport clutch and the 4th drawer feed clutch working? (Perform the output check: 03-253, 03-251.)
  - If they are working properly, proceed to 9. If not, check 7 to 8 below.
- 7. Check if the connector CN502 on the PFC board is disconnected from the 4th drawer transport clutch or the 4th drawer feed clutch, or the harnesses are open circuited. Correct if so.
- 8. Replace the 4th drawer transport clutch or the 4th drawer feed clutch.
- 9. Is the feed/transport motor working? (Perform the output check: 03-122.)
  \* If they are working properly, proceed to 12. If not, check 10 to 11 below.
- 10.Replace the feed/transport motor.
- 11. Replace the PFC board.
- 12. Check if there is any abnormality on the driving section of the feed/transport motor or the roller. Correct if any.

#### [E3F0]Tandem LCF transport jam (Paper not reaching the tandem LCF transport sensor)

- Is the tandem LCF transport sensor working? (Perform the input check: 03-[SCAN]ON/[1]/[B].).
   \* If it is working properly, proceed to 6. If not, check 2 to 5 below.
- 2. Check if the connector CN505 on the PFC board is disconnected from the tandem LCF transport sensor or the harnesses are open circuited. Correct if so.
- 3. Check if the tandem LCF transport sensor is correctly installed or its detecting element is not damaged or stained.
- 4. Replace the tandem LCF transport sensor.
- 5. Replace the PFC board.
- 6. Are the tandem LCF transport clutch and the tandem LCF feed clutch working? (Perform the output check: 03-252, 03-250.)
  - \* If they are working properly, proceed to 9. If not, check 7 to 8 below.
- 7. Check if the connector CN502 on the PFC board is disconnected from the tandem LCF transport clutch or the tandem LCF feed clutch, or the harnesses are open circuited. Correct if so.
- 8. Replace the tandem LCF transport clutch or the tandem LCF feed clutch.
- 9. Is the feed/transport motor working? (Perform the output check: 03-122.)
  - \* If they are working properly, proceed to 12. If not, check 10 to 11 below.
- 10.Replace the feed/transport motor.
- 11. Replace the PFC board.
- 12. Check if there is any abnormality on the driving section of the feed/transport motor or the roller. Correct if any.

6

# [E510] ADU transport stop jam

- 1. Open the ADU and check if there is any paper in front of the ADU entrance sensor.
  - \* If the error still occurs, check the following.
- Is the ADU entrance sensor working? (Perform the input check: 03-[FAX]ON/[4]/[B])
   If it is working properly, proceed to 7. If not, check 3 to 6 below.
- 3. Check if the connectors CN511 on the PFC board is disconnected from the ADU entrance sensor or the harnesses are open circuited. Check if the connectors CN491 and CN492 on the ADU board are disconnected. Correct if any.
- 4. Replace the ADU entrance sensor.
- 5. Replace the ADU board.
- 6. Replace the PFC board.
- 7. Is the reverse motor working? (Perform the output check: 03-132/134)
  - \* If it is working properly, proceed to 11. If not, check 8 to 10 below.
- 8. Check if the connector CN515 on the PFC board is disconnected from the reverse motor or the harnesses are open circuited. Correct if any.
- 9. Replace the reverse motor.
- 10.Replace the PFC board.
- 11. Is the ADU motor working? (Perform the output check: 03-144)
  - \* If it is working properly, proceed to 16. If not, check 12 to 15 below.
- 12. Check if the connectors CN511 on the PFC board is disconnected from the ADU motor or the harnesses are open circuited. Check if the connectors CN495 and CN491 on the ADU board are disconnected. Correct if any.
- 13.Replace the ADU motor.
- 14.Replace the ADU board.
- 15.Replace the PFC board.
- 16.Check the rollers in the ADU, the exit roller and the pressure spring of the equipment. Replace them if they are worn out.

# [E511]Jam not reaching the ADU (Paper not reaching the duplexing unit path entrance sensor)

- Is the duplexing unit path entrance sensor working? (Perform the input check: 03-[SCAN]ON/[3]/ [H].)
  - \* If it is working properly, proceed to 6. If not, check 2 to 5 below.
- Check if the connector CN511 on the PFC board is disconnected from the duplexing unit path entrance sensor or the harnesses are open circuited. Correct if so (including CN491 and CN492 on the ADU board).
- 3. Check if the duplexing unit path entrance sensor is correctly installed or the actuator is properly moved.
- 4. Replace the duplexing unit path entrance sensor.
- 5. Replace the PFC board.
- 6. Are the reverse motor and the ADU motor-1 working? (Perform the output check: 03-134, 03-146.)
  - \* If they are working properly, proceed to 11. If not, check 7 to 10 below.
- Check if the connector CN515 on the PFC board is disconnected from the reverse motor or the ADU motor-1, or the harnesses are open circuited. Correct if so (including CN537 and CN539 on the DRV board).
- 8. Replace the reverse motor or the ADU motor-1.
- 9. Replace the DRV board.
- 10.Replace the PFC board.
- 11. Check if there is any abnormality on the driving section of each motor or the roller. Correct if any.

#### [E540]ADU transport jam (Paper not reaching the duplexing unit path exit sensor)

- 1. Is the duplexing unit path exit sensor working? (Perform the input check: 03-[SCAN]ON/[3]/[G].)
  - \* If it is working properly, proceed to 6. If not, check 2 to 5 below.
- Check if the connector CN511 on the PFC board is disconnected from the duplexing unit path exit sensor or the harnesses are open circuited. Correct if so (including CN491 and CN492 on the ADU board).
- 3. Check if the duplexing unit path exit sensor is correctly installed or the actuator is properly moved.
- 4. Replace the duplexing unit path exit sensor.
- 5. Replace the PFC board.
- 6. Are the ADU motor-1 and the ADU motor-2 working? (Perform the output check: 03-146, 03-144.)
  - \* If they are working properly, proceed to 11. If not, check 7 to 10 below.
- Check if the connector CN511 on the PFC board is disconnected from the ADU motor-1 or the ADU motor-2, or the harnesses are open circuited. Correct if so (including CN491 and CN495 on the ADU board).
- 8. Replace the ADU motor-1 or the ADU motor-2.
- 9. Replace the ADU board.
- 10.Replace the PFC board.
- 11. Check if there is any abnormality on the driving section of the two motors or the roller. Correct if any.

#### [E570]Jam not reaching the bridge unit

- Is the reverse sensor working? (Perform the input check: 03-[SCAN]ON/[3]/[E].))
   \* If it is working properly, proceed to 6. If not, check 2 to 5 below.
- 2. Check if the connector CN514 on the PFC board is disconnected from the reverse sensor or the harnesses are open circuited. Correct if so (including CN538 and CN539 on the DRV board).
- 3. Check if the reverse sensor is correctly installed or its detecting element is not damaged or stained.
- 4. Replace the reverse sensor.
- 5. Replace the PFC board.
- 6. Are the bridge unit transport entrance motor and the fuser motor working? (Perform the output check: 03-130, 03-129.)
  - \* If they are working properly, proceed to 11. If not, check 7 to 10 below.
- Check if the connector CN515 on the PFC board is disconnected from the bridge unit transport entrance motor or the fuser motor, or the harnesses are open circuited. Correct if so (including CN537 and CN539 on the DRV board).
- 8. Replace the bridge unit transport entrance motor or the fuser motor.
- 9. Replace the DRV board.
- 10.Replace the PFC board.
- 11. Check if there is any abnormality on the driving section of each motor or the roller. Correct if any.

6

# [E580]Stop jam at the bridge unit

- 1. Is the reverse sensor working? (Perform the input check: 03-[SCAN]ON/[3]/[E].))
  - \* If it is working properly, proceed to 6. If not, check 2 to 5 below.
- 2. Check if the connector CN514 on the PFC board is disconnected from the reverse sensor or the harnesses are open circuited. Correct if so (including CN538 and CN539 on the DRV board).
- 3. Check if the reverse sensor is correctly installed or its detecting element is not damaged or stained.
- 4. Replace the reverse sensor.
- 5. Replace the PFC board.

\*

- 6. Are the bridge unit transport exit motor and the reverse motor working? (Perform the output check: 03-132-134, 03-136.)
  - If they are working properly, proceed to 11. If not, check 7 to 10 below.
- Check if the connector CN515 on the PFC board is disconnected from the bridge unit transport exit motor or the reverse motor, or the harnesses are open circuited. Correct if so (including CN537 and CN539 on the DRV board).
- 8. Replace the bridge unit transport exit motor or the reverse motor.
- 9. Replace the DRV board.
- 10.Replace the PFC board.

11. Check if there is any abnormality on the driving section of each motor or the roller. Correct if any.

#### [E2B0] Stop jam at the registration sensor (1st drawer)

[E2B1] Stop jam at the registration sensor (2nd drawer)

[E2B2] Stop jam at the registration sensor (3rd drawer)

[E2B3] Stop jam at the registration sensor (4th drawer)

[E2B4] Stop jam at the registration sensor (Bypass tray drawer)

[E2B5] Stop jam at the registration sensor (LCF)

[E2B6] Stop jam at the registration sensor (ADU)

## [E2B7] Stop jam at the registration sensor (Option LCF)

- 1. Open the paper feed cover and check if there is any paper in front of the registration sensor. Remove it if there is.
  - \* If the error still occurs, check the following.
- 2. Is the registration sensor working? (Perform the input check: 03-[All OFF]/[4]/[B])
   \* If it is working properly, proceed to 5. If not, check 3 to 4 below.
- 3. Check if the connector CN516 on the PFC board is disconnected from the registration sensor or the harnesses are open circuited. Correct if any.
- 4. Replace the registration sensor.
- 5. Is the registration motor rotating? (Perform the input check. 03-128/528)
- 6. Check if the connector CN512 on the PFC board is disconnected from the registration motor or the harnesses are open circuited. Correct if any.
- 7. Replace the registration motor.
- 8. Replace the PFC board.
- 9. Check the rollers. Replace them if they are worn out.

# [EB50] Paper remaining on the transport path due to multiple feeding

When the paper is fed from any of the 1st drawer, bypass feed unit or ADU:

(When the paper is fed from the 1st drawer:)

- 1. Open the paper feed cover and check if there is any paper in front of the registration sensor (when the paper is fed from the 1st drawer).
- Is the 1st drawer feed sensor working? (Perform the input check: 03-[FAX]ON/[1]/[G])
   \* If it is working properly, proceed to 11. If not, check 3 to 10 below.
- 3. Check if the connector CN348 on the LGC board is disconnected from the 1st drawer feed sensor or the harnesses are open circuited. Correct if any.
- 4. Replace the 1st drawer feed sensor.
- 5. Replace the LGC board.

(When the paper is fed from the bypass feed unit:)

- 1. Is the bypass feed sensor working? (Perform the input check: 03-[FAX]ON/[4]/[D])
- 2. Check if the connector CN347 on the LGC board is disconnected from the bypass feed sensor or the harnesses are open circuited. Correct if any.
- 3. Replace the bypass feed sensor.
- 4. Replace the LGC board.
- (When the paper is fed from the ADU:)
  - 1. Is the ADU exit sensor working? (Perform the input check: 03-[FAX]ON/[4]/[A])
  - Check if the connector CN338 on the LGC board is disconnected from the ADU exit sensor or the harnesses are open circuited. Check if the connectors CN211 and CN213 on the ADU board are disconnected. Correct if any.
  - 3. Replace the ADU exit sensor.
  - 4. Replace the ADU board.
  - 5. Replace the LGC board.
  - 6. Is the registration sensor working? (Perform the input check: 03-[FAX]OFF/[7]/[F])
  - 7. Check if the connector CN337 on the LGC board is disconnected from the registration sensor or the harnesses are open circuited. Correct if any.
  - 8. Replace the registration sensor
  - 9. Replace the LGC board.
  - 10. Check the rollers. Replace them if they are worn out.

When the paper is fed from any of the 2nd drawer, PFP or LCF:

- 1. Open the paper feed cover and check if there is any paper in front of the 1st drawer feed sensor. Remove it if there is.
- Are the 1st/2nd drawer feed sensors working? (Perform the input check: 03-[FAX]ON/[1]/[G], /[1]/ [F])

If it is working properly, proceed to 11. If not, check 3 to 10 below.

- 3. Check if the connector CN348 on the LGC board is disconnected from the 1st and 2nd drawer feed sensors or the harnesses are open circuited. Correct if any.
- 4. Replace the 1st/2nd drawer feed sensors.
- 5. Replace the LGC board.
- 6. Check the rollers. Replace them if they are worn out.

# [EB60] Paper remaining on the transport path due to multiple feeding

- 1. Open the paper feed cover and check if there is any paper in front of the registration sensor. Remove it if there is.
  - <sup>\*</sup> If the error still occurs, check the following.
- 2. Is the registration sensor working? (Perform the input check: 03-[All OFF]/[4]/[B])
  - \* If it is working properly, proceed to 6. If not, check 3 to 5 below.
- 3. Check if the connector CN516 on the PFC board is disconnected from the registration sensor or the harnesses are open circuited. Correct if any.
- 4. Replace the registration sensor.
- 5. Replace the PFC board.
- 6. Check the rollers. Replace them if they are worn out.

# 6.2.4 Other paper jam

# [E011] Paper jam caused by clinging to the transfer belt (Paper not reached the paper clinging detection sensor)

- 1. Check if there is any paper clinging to the transfer belt or entering under the receiving tray. Remove it if there is.
- 2. Use the paper within the specification if the thin paper being used is out of specification.
- 3. Is the registration motor rotating? (Perform the input check. 03-128/528)
- 4. Check if the connector CN512 on the PFC board is disconnected from the registration motor or the harnesses are open circuited. Correct if any.
- 5. Replace the registration motor.
- 6. Replace the PFC board.
- 7. Check the state of the registration roller and replace it if it is deteriorated.
- 8. Is the paper clinging detection sensor working? (Perform the input check: 03-[FAX]OFF/[7]/[E])
- Check if the connector CN307 on the LGC board is disconnected from the paper clinging detection sensor or the harnesses are open circuited. Correct if any.
- 10.Replace the paper clinging detection sensor.
- 11. Is the transfer belt rotating normally? (Perform the output check: 03-116)
- 12.1s the transfer belt cleaning blade peeled?
- 13.Is the auger of the transfer belt cleaner unit locked?
- 14.Is the connector of the transfer belt motor disconnected?
- 15.Is the transfer belt motor broken?
- 16.Check if the tooth surface of the transfer belt drive gear is damaged.
- 17.Replace the PFC board.
- 18.Use the paper within the specification if the special paper whose reflection rate is lower than the specification is used.
- 19. If jams occur on the back side in duplex printing, change the media type mode to the recycled paper mode, and then check if there are still jams. (When this type of jam occurs on heavily curled paper during duplex printing, the jam may be resolved by selecting the recycled paper mode.)
- 20.Change the 2nd transfer bias offset value as shown below and then check if there are still jams. Change the default value 5 of each code below to 6 or 7.

Color: 05-2935 Subcode: 7 Black: 05-2937 Subcode: 7

## [E030] Power-ON jam

- 1. Open the cover of the unit/area whose picture is flashing on the control panel and remove if there is any paper on the transport path. (Refer to the table below.)
- 2. Is the sensor in the jamming area working? (Perform the input check: Refer to the following table.)
- 3. Check if the connector on the PFC board is disconnected from the corresponding sensor in the jamming area or the harnesses are open circuited. Correct if any.
- 4. Replace the sensor.
- 5. Replace the PFC board.

Relation between the jamming area and the corresponding sensors/covers. (If a jam is occurring in the ADU or LCF check the board in each unit.)

| Jamming area       | Cover              | Sensor                                            | Test Mode/Input check                      |
|--------------------|--------------------|---------------------------------------------------|--------------------------------------------|
| Paper path section | Duplexing unit     | Registration sensor                               | 03-[ALL]OFF/[4]/[B]<br>03-[COPY]ON/[5]/[H] |
|                    |                    | Transfer belt paper clinging detection sensor     | 03-[ALL]OFF/[9]/[C]                        |
|                    |                    | 2nd transfer side paper clinging detection sensor | 03-[ALL]OFF/[9]/[D]                        |
|                    |                    | 1st drawer transport sensor                       | 03-[SCAN]ON/[1]/[D]                        |
| Fuser              | Duplexing unit     | Fuser transport sensor                            | 03-[ALL]OFF/[2]/[C]<br>03-[COPY]ON/[5]/[F] |
|                    |                    | Reverse path sensor                               | 03-[ALL]OFF/[1]/[C]<br>03-[SCAN]ON/[3]/[E] |
| ADU                | Duplexing unit     | Duplexing unit path exit sensor                   | 03-[SCAN]ON/[3]/[G]                        |
|                    | Cover              | Duplexing unit path entrance sensor               | 03-[SCAN]ON/[3]/[H]                        |
| Bypass unit        | Duplexing unit     | Bypass feed sensor                                | 03-[SCAN]ON/[3]/[A]                        |
| Feeding area       | Paper feed cover   | 4th drawer transport sensor                       | 03-[SCAN]ON/[1]/[A]                        |
| (equipment)        |                    | 3rd drawer/tandem LCF transport sensor            | 03-[SCAN]ON/[1]/[B]                        |
|                    |                    | 2nd drawer transport sensor                       | 03-[SCAN]ON/[1]/[C]                        |
| LCF                | LCF side cover     | Option LCF feed sensor                            | 03-[SCAN]ON/[5]/[E]                        |
| Bridge unit        | Front cover        | Bridge unit path exit sensor                      | 03-[ALL]OFF/[1]/[A]<br>03-[SCAN]ON/[3]/[C] |
|                    |                    | Bridge unit path entrance sensor                  | 03-[ALL]OFF/[1]/[B]<br>03-[SCAN]ON/[3]/[D] |
|                    |                    | Reverse sensor                                    | 03-[SCAN]ON/[3]/[F]                        |
|                    |                    | Reverse section stationary jam detection sensor   | 03-[SCAN]ON/[4]/[A]                        |
| Upper exit section | -                  | Upper paper exit sensor                           | 03-[ALL]OFF/[1]/[E]<br>03-[COPY]ON/[7]/[A] |
| Lower exit section | -                  | Lower paper exit sensor                           | 03-[ALL]OFF/[4]/[C]<br>03-[COPY]ON/[5]/[G] |
| Reverse section    | Reverse path cover | Reverse section paper transport detection sensor  | 03-[COPY]ON/[8]/[F]                        |
| Finisher           | Finisher door      | Sensors in the finisher                           | -                                          |

#### [E061]Incorrect paper size setting for 1st drawer [E062]Incorrect paper size setting for 2nd drawer [E063]Incorrect paper size setting for 3rd drawer [E064]Incorrect paper size setting for 4th drawer [E065]Incorrect paper size setting for bypass tray

If any paper remains in the equipment or drawer, remove it. Match the paper size of the drawer setting and the one in the drawer.

\* Paper size detection is performed at the first sheet of paper when the drawer is opened or closed, or when the power of the equipment is turned ON.

[E071]Incorrect paper size setting for 1st drawer

[E072]Incorrect paper size setting for 2nd drawer

[E073]Incorrect paper size setting for 3rd drawer

[E074]Incorrect paper size setting for 4th drawer

[E075]Incorrect paper size setting for bypass tray

[E076]Incorrect paper size setting for bypass tray

Remove any paper which has jammed due to media type mis-setting and then confirm and set the following:

- \* When this jam occurred during fax data printing, the user must place paper of the same media type as that of the set paper. If the user does not have this media type, the media type setting must be changed by means of the following codes.
- 08-9300: 1st drawer media type setting (\*1)

08-9301: 2nd drawer media type setting (\*1)

08-9302: 3rd drawer media type setting (\*1)

- 08-9303: 4th drawer media type setting (\*1)
- 08-9304: Tandem LCF media type setting (\*1)
- 08-9347: Option LCF media type setting (\*1)

(\*1) 0: Plain paper, 1: Thick paper 1, 2: Thick paper 2, 3: Thick paper 3, 8: Recycled paper, 9: Plain paper 1, 10: Plain paper 2

Cases media type setting change (08 code) is required

- When a drawer is set for fax data printing but the user does not have the media type set for the fax drawer
- When no drawer is set for fax data printing but the user does not have any media type set for each drawer

If the media type is correctly set but this error occurs frequently, this media type may be the one which cannot be distinguished easily. In this case change the code below to disable the media type setting checking function.

08-4598 0: Enabled 1: Disabled

#### [E090]Image data delay jam

- 1. Remove the paper remained in front of the registration sensor.
- 2. Check if the error is cleared by turning the power OFF and then back ON.
- 3. Check if the connectors connecting the SYS board, IMG board and LGC board are disconnected.
- 4. Check if the connectors connecting the IMG board and SLG board are disconnected.
- 5. Check if the connectors of the HDD are disconnected.
- 6. Check if the page memory is correctly connected to the connector on the SYS board.
- 7. Replace the page memory.
- 8. Replace the HDD, SYS board, IMG board and LGC board.

#### [E091]Motor on time-out jam

- 1. Check if there is any paper in the equipment. Remove it if there is.
- 2. If the error still occurs, check the following.
- 3. Check if the error is cleared by turning the power OFF and then back ON.
- 4. Check if the connectors connecting the SYS board, IMG board and LGC board are disconnected.
- 5. Check if the connectors connecting the IMG board and SLG board are disconnected.
- 6. Check if the connectors of the HDD are disconnected.
- 7. Replace the HDD, SYS board, IMG board and LGC board.

#### [E0A0]Image transport ready time-out jam

- 1. Remove the paper remained in front of the registration sensor.
- 2. Check if the error is cleared by turning the power OFF and then back ON.
- 3. Check if the connectors on the LGC board are disconnected.
- 4. Replace the LGC board.

# [E550] Paper remaining on the transport path

- 1. Open the cover of the unit/area whose picture is flashing on the control panel and remove if there is any paper on the transport path.
- 2. Is the sensor in the jamming area working? (Perform the input check: Refer to the following table)
- 3. Check if the connector on the LGC board is disconnected from the corresponding sensor in the jamming area or the harnesses are open circuited. Correct if any.
- 4. Replace the sensor.
- 5. Replace the LGC board.

Relation between the jamming area and the corresponding sensors/covers. (If a jam is occurring in the ADU or LCF check the board in each unit.)

| Jamming area       | Cover              | Sensor                                            | Test Mode/Input check                      |
|--------------------|--------------------|---------------------------------------------------|--------------------------------------------|
| Paper path section | Duplexing unit     | Registration sensor                               | 03-[ALL]OFF/[4]/[B]<br>03-[COPY]ON/[5]/[H] |
|                    |                    | Transfer belt paper clinging<br>detection sensor  | 03-[ALL]OFF/[9]/[C]                        |
|                    |                    | 2nd transfer side paper clinging detection sensor | 03-[ALL]OFF/[9]/[D]                        |
|                    |                    | 1st drawer transport sensor                       | 03-[SCAN]ON/[1]/[D]                        |
| Fuser              | Duplexing unit     | Fuser transport sensor                            | 03-[ALL]OFF/[2]/[C]<br>03-[COPY]ON/[5]/[F] |
|                    |                    | Reverse path sensor                               | 03-[ALL]OFF/[1]/[C]<br>03-[SCAN]ON/[3]/[E] |
| ADU                | Duplexing unit     | Duplexing unit path exit sensor                   | 03-[SCAN]ON/[3]/[G]                        |
|                    | Cover              | Duplexing unit path entrance sensor               | 03-[SCAN]ON/[3]/[H]                        |
| Bypass unit        | Duplexing unit     | Bypass feed sensor                                | 03-[SCAN]ON/[3]/[A]                        |
| Feeding area       | Paper feed cover   | 4th drawer transport sensor                       | 03-[SCAN]ON/[1]/[A]                        |
| (equipment)        |                    | 3rd drawer/tandem LCF transport sensor            | 03-[SCAN]ON/[1]/[B]                        |
|                    |                    | 2nd drawer transport sensor                       | 03-[SCAN]ON/[1]/[C]                        |
| LCF                | LCF side cover     | Option LCF feed sensor                            | 03-[SCAN]ON/[5]/[E]                        |
| Bridge unit        | Front cover        | Bridge unit path exit sensor                      | 03-[ALL]OFF/[1]/[A]<br>03-[SCAN]ON/[3]/[C] |
|                    |                    | Bridge unit path entrance sensor                  | 03-[ALL]OFF/[1]/[B]<br>03-[SCAN]ON/[3]/[D] |
|                    |                    | Reverse sensor                                    | 03-[SCAN]ON/[3]/[F]                        |
|                    |                    | Reverse section stationary jam detection sensor   | 03-[SCAN]ON/[4]/[A]                        |
| Upper exit section | -                  | Upper paper exit sensor                           | 03-[ALL]OFF/[1]/[E]<br>03-[COPY]ON/[7]/[A] |
| Lower exit section | -                  | Lower paper exit sensor                           | 03-[ALL]OFF/[4]/[C]<br>03-[COPY]ON/[5]/[G] |
| Reverse section    | Reverse path cover | Reverse section paper transport detection sensor  | 03-[COPY]ON/[8]/[F]                        |
| Finisher           | Finisher door      | Sensors in the finisher                           | -                                          |

# 6.2.5 Cover open jam

# [E400] Duplexing unit open jam

- 1. Close the duplexing unit if it is opened. Remove if there is any paper before closing it.
- Is the voltage of 24V being supplied from the power supply unit? (Perform the input check: 03-[COPY] ON/[6]/[A])
- 3. Check if the connector CN309 on the LGC board is disconnected from the connector CN403 on the switching regulator or the harnesses are open circuited. Correct if any.
- 4. Check if the fuse (F201, F202, F203, and F204) on the switching regulator has blown.
- 5. Replace the PFC board.
- 6. Replace the switching regulator.
- 7. Is the interlock switch working properly? (Perform the input check: 03-[SCAN] ON/[4]/[G])
- 8. Check if the connector CN312 on the LGC board is disconnected from the interlock switch or the harnesses are open circuited. Correct if any.

# [E430] ADU open jam

- 1. Close the ADU if it is opened. Remove if there is any paper before closing it.
- 2. Is the ADU opening/closing switch working? (Perform the input check: 03-[FAX]ON/[2]/[C])
- Check if the connector CN338 on the LGC board is disconnected from the ADU opening/closing switch or the harnesses are open circuited. Check if the connectors CN211 and CN217 on the ADU board are disconnected. Correct if any.
- 4. Replace the ADU opening/closing switch.
- 5. Replace the ADU board.
- 6. Replace the PFC board.
- 7. Replace the LGC board.

# [E440] Paper feed cover open jam

- 1. Close the paper feed cover if it is opened. Remove if there is any paper before closing it.
- 2. Is the side door switch working? (Perform the input check: 03-[FAX]ON/[0]/[B])
- 3. Check if the connector CN348 on the LGC board is disconnected from the paper feed cover switch or the harnesses are open circuited. Correct if any.
- 4. Replace the side door switch.
- 5. Replace the LGC board.

# [E450] LCF side cover open jam

- 1. Close the LCF side cover if it is opened. Remove if there is any paper before closing it.
- 2. Is the LCF side cover opening/closing switch working? (Perform the input check: 03-[FAX]OFF/ [0]/[D])
- Check if the connector CN349 on the LGC board is disconnected from the LCF side cover opening/closing switch or the harnesses are open circuited. Check if the connectors CN1 and CN6 on the LCF board are disconnected. Correct if any.
- 4. Replace the LCF side cover opening/closing switch.
- 5. Replace the LCF board.
- 6. Replace the LGC board.

# [E480] Bridge unit open jam

- 1. Close the bridge unit if it is opened. Remove if there is any paper before closing it.
- 2. Is the bridge unit cover opening/closing detection switch working? (Perform the input check: 03-[FAX]OFF/[5]/[E])
- 3. Check if the connector CN334 on the LGC board is disconnected from the bridge unit cover opening/closing detection switch or the harnesses are open circuited. Correct if any.
- 4. Replace the bridge unit cover opening/closing detection switch.
- 5. Replace the LGC board.

#### [E4A0] Waste toner cover open jam (printing)

- 1. Close the waste toner cover if it is opened. Remove if there is any paper before closing it.
- 2. Is the waste toner detection sensor working? (Perform the input check: 03-[FAXON]/[1]/[C])
- 3. Check if the connector CN331 on the LGC board is disconnected from the waste toner detection sensor or the harnesses are open circuited. Correct if any.
- 4. Replace the waste toner detection sensor.
- 5. Replace the LGC board.

## [E4B0] Bridge unit open jam (printing)

- 1. Close the bridge unit if it is opened. Remove if there is any paper before closing it.
- 2. Is the bridge unit connecting detection switch working? (Perform the input check: 03-[COPYON]/ [7]/[B])
- 3. Check if the connector CN308 on the LGC board is disconnected from the bridge unit connecting detection switch or the harnesses are open circuited. Correct if any.
- 4. Replace the bridge unit connecting detection switch.
- 5. Replace the LGC board.

# 6.2.6 RADF jam

# [E712] Jam not reaching the original registration sensor

- 1. Clean the pickup roller, feed roller and separation roller if they are stained.
- 2. Flatten the original if it is folded or excessively curled and place it again.
- 3. Is the original registration sensor working? (Perform the input check: 03-[FAX]ON/[7]/[H]) \* If it is working properly, proceed to 7. If not, check 4 to 6.
- 4. Check if the connector CN74 on the RADF board is disconnected from the original registration sensor or the harnesses are open circuited. Correct if any.
- 5. Replace the original registration sensor.
- 6. Replace the RADF board, and then perform the automatic adjustment for the original reading start sensor (05-356).
- 7. Is the original pickup solenoid working?
  - \* If it is working properly, proceed to 12. If not, check 8 to 11.
- 8. Check if the solenoid is installed at the center of the scale. (The scale is longer in the center.)
- 9. If it is not, correct the position, aligning with the center of the scale.
- 10.Check if the connector CN79 on the RADF board is disconnected from the original pickup solenoid or the harnesses are open circuited. Correct if any.
- 11. Replace the original pickup solenoid.
- 12.Replace the RADF board, and then perform the automatic adjustment for the original reading start sensor (05-356).
- 13.Replace the pickup roller, feed roller and separation roller if they are worn out.

# [E714] Feed signal reception jam

- 1. Is the empty sensor working? (Perform the input check: 03-[FAX]ON/[7]/[B])
- 2. Check if the lever of empty sensor is working normally.
- 3. Check if the connector CN75 on the RADF board is disconnected from the empty sensor or the harnesses are open circuited. Correct if any.
- 4. Replace the empty sensor.
- 5. Replace the RADF board, and then perform the automatic adjustment for the original reading start sensor (05-356).

# [E721] Jam not reaching the original reading start sensor

# [E725] Stop jam at the reading start sensor

[E774] Reading start sensor paper remaining jam

- 1. Clean the registration roller and the read roller if they are stained.
- 2. Is the reading start sensor working? (Perform the input check: 03-[FAX]ON/[7]/[G])
  - \* If it is working properly, proceed to 8. If not, check 3 to 7 below.
- Check if the connector CN75 on the RADF board is disconnected from the reading start sensor or the harnesses are open circuited. Correct if any.
- 4. Perform the automatic adjustment of the original reading start sensor (05-356).
- 5. Perform the manual adjustment of the original reading start sensor.
- 6. Replace the original reading sensor, and then perform the automatic adjustment of the original reading start sensor (05-356).
- 7. Replace the RADF board, and then perform the automatic adjustment for the original reading start sensor (05-356).
- 8. Replace the registration roller and the read roller if they are worn out.
# [E722] Jam not reaching the original exit sensor

- 1. Clean the read roller if it is stained.
- Is the original exit sensor working? (Perform the input check: 03-[FAX]ON/[7]/[E])
   \* If it is working properly, proceed to 6. If not, check 3 to 5 below.
- 3. Check if the connector CN75 on the RADF board is disconnected from the original exit/reverse sensor or the harnesses are open circuited. Correct if any.
- 4. Replace the original exit sensor
- 5. Replace the RADF board, and then perform the automatic adjustment for the original reading start sensor (05-356).
- 6. Replace the read roller if it is worn out.

# [E724] Stop jam at the registration sensor

- 1. Clean the registration roller if it is stained.
- 2. Is the registration sensor working? (Perform the input check: 03-[FAX]ON/[7]/[H])
  - \* If it is working properly, proceed to 6. If not, check 3 to 5 below.
- 3. Check if the connector CN74 on the RADF board is disconnected from the registration sensor or the harnesses are open circuited. Correct if any.
- 4. Replace the registration sensor.
- 5. Replace the RADF board, and then perform the automatic adjustment for the original reading start sensor (05-356).
- 6. Replace the registration roller if it is worn out.

# [E726] Transport/exit signal reception jam during ADF standby status

- 1. Check if there is any paper in the RADF. Remove it if there is.
- 2. Check if there is any paper in the equipment. Remove it if there is.
- 3. If a jam still occurs, turn the power OFF and then back ON to check if the equipment operates normally.

# [E727] Jam not reaching the original reading end sensor

- Check the RADF position adjustment.
   P.3-72 "3.8.1 RADF position adjustment"
- Check the Adjustment of the Reversing Automatic Document Feeder (RADF).
   P.3-72 "3.8 Adjustment of the Reversing Automatic Document Feeder (RADF)"
- 3. Clean the read end roller if it is stained.
- 4. Is the reading end sensor working? (Perform the input check: 03-[FAX]ON/[5]/[D])
   \* If it is working properly, proceed to 8. If not, check 5 to 7 below.
- 5. Check if the connector CN75 on the RADF board is disconnected from the read end sensor or the harnesses are open-circuited. Correct if this is the case.
- 6. Replace the original reading end sensor.
- 7. Replace the RADF board, and then perform the automatic adjustment for the original reading start sensor (05-356).
- 8. Replace the reading end roller, if it is worn out.

# [E729] Stop jam at the original reading end sensor

- 1. Clean the reading end roller if it is stained.
- 2. Is the original reading end sensor working? (Perform input check: 03: [FAX]/ON/[5]/[D])
   \* If it is working properly, proceed to 6. If not, check 3 to 5 below.
- 3. Check if the connector CN75 on the RADF board is disconnected from the read end sensor or the harnesses are open-circuited. Correct if this is the case.
- 4. Replace the original reading end sensor.
- 5. Replace the RADF board, and then perform the automatic adjustment for the original reading start sensor (05-356).
- 6. Replace the reading end roller, if it is worn out.

# [E731] Stop jam at the original exit sensor

- 1. Clean the exit roller if it is stained.
- 2. Is the original exit sensor working? (Perform the input check: 03-[FAX]ON/[7]/[E])
  - \* If it is working properly, proceed to 6. If not, check 3 to 5 below.
- 3. Check if the connector CN4 on the RADF board is disconnected from the original exit sensor or the harnesses are open circuited. Correct if any.
- 4. Replace the original exit sensor.
- 5. Replace the RADF board, and then perform the automatic adjustment for the original reading start sensor (05-356).
- 6. Replace the exit roller if it is worn out.

# [E744] Stop jam at the exit/reverse sensor

- 1. Clean the exit/reverse roller if it is stained.
- 2. Is the original exit/reverse sensor working? (Perform input check: 03: [FAX]/ON/[5]/[B])
  - \* If it is working properly, proceed to 6. If not, check 3 to 5 below.
- 3. Check if the connector CN75 on the RADF board is disconnected from the original exit/reverse sensor or the harnesses are open-circuited. Correct if this is the case.
- 4. Replace the original exit/reverse sensor.
- 5. Replace the RADF board, and then perform the automatic adjustment for the original reading start sensor (05-356).
- 6. Replace the exit/reverse intermediate roller, if it is worn out.

# [E745] Jam not reaching the exit reverse sensor

- 1. Clean the exit intermediate roller if it is stained.
- 2. Is the original exit/reverse sensor working? (Perform input check: 03: [FAX]/ON/[5]/[B])
   \* If it is working properly, proceed to 6. If not, check 3 to 5 below.
- 3. Check if the connector CN75 on the RADF board is disconnected from the original exit/reverse sensor or the harnesses are open-circuited. Correct if this is the case.
- 4. Replace the original reverse sensor.
- 5. Replace the RADF board, and then perform the automatic adjustment for the original reading start sensor (05-356).
- 6. Replace the exit intermediate transport roller, if it is worn out.

# [E746] Exit/reverse sensor paper remaining jam

- [E762] Registration sensor paper remaining jam
- [E770] Original width detection sensor-1 paper remaining jam
- [E771] Original width detection sensor-2 paper remaining jam
- [E772] Original width detection sensor-3 paper remaining jam
- [E773] Intermediate transport sensor paper remaining jam

# [E775] Reading end sensor paper remaining jam

# [E777] Exit sensor paper remaining jam

- 1. Check if there is any paper on each sensor. Remove it if there is.
- Is each sensor working? (Perform input check: 03) [E746]: [FAX]/ON/[5]/[B], [E762]: [FAX]/ON/[7]/[H], [E770]: [FAX]/ON/[8]/[F], [E771]: [FAX]/ON/[8]/[G], [E772]: [FAX]/ON/[8]/[H], [E773]: [FAX]/ON/[7]/[F], [E775]: [FAX]/ON/[5]/[D], [E777]: [FAX]/ON/[7]/[E]
- 3. Check if the connector CN74 or CN75 on the RADF board is disconnected from the original registration sensor or the harnesses are open-circuited. Correct if this is the case.
- 4. Replace each sensor.
- 5. Replace the RADF board, and then perform the automatic adjustment for the original reading start sensor (05-356).

# [E860] Original jam access cover open

- 1. Close the Original jam access cover if it is opened. Remove if there is any original before closing it.
- Is the Original jam access cover opening/closing sensor working? (Perform the input check: 03-[FAX]ON/[7]/[C])
  - If it is working properly, proceed to 6. If not, check 3 to 5 below.
- 3. Check if the connector CN8 on the RADF board is disconnected from the Original jam access cover opening/closing sensor or the harnesses are open circuited. Correct if any.
- 4. Replace the Original jam access cover opening/closing sensor.
- 5. Replace the RADF board, and then perform the automatic adjustment for the original reading start sensor (05-356).

# [E870] RADF open jam

- 1. Close the RADF if it is opened. Remove if there is any original before closing it.
- Is the RADF opening/closing sensor working? (Perform the input check: 03-[FAX]ON/[7]/[D])
   If it is working properly, proceed to 6. If not, check 3 to 5 below.
- 3. Check if the connector CN75 on the RADF board is disconnected from the RADF opening/ closing sensor or the harnesses are open circuited. Correct if any.
- 4. Replace the RADF opening/closing sensor.
- 5. Replace the RADF board, and then perform the automatic adjustment for the original reading start sensor (05-356).
- 6. Is the RADF opening/closing sensor adjusted within the specified range?

# [E871] Cover open jam in the read ready status

- 1. Close the Original jam access cover or the front cover if they are opened in the read ready status.
- 2. Is the Original jam access cover sensor working? (Perform the input check: 03-[FAX]ON/[7]/[C])
- 3. Check if the connector CN75 on the RADF board is disconnected from the Original jam access cover sensor or the harnesses are open circuited. Correct if any.
- 4. Replace the Original jam access cover sensor.
- 5. Replace the RADF board, and then perform the automatic adjustment for the original reading start sensor (05-356).

# [E890] ADF time out jam

- 1. Check if there is any paper in the RADF. Remove it if there is.
- 2. Check if there is any paper in the equipment. Remove it if there is.
- 3. If a jam still occurs, turn the power OFF and then back ON to check if the equipment operates normally.

# 6.2.7 Jam in bridge unit

# [E910] Paper not reaching the bridge unit transport sensor-1

# [E920] Paper stopping at the bridge unit transport sensor-1

- 1. Check if there is any paper in the bridge unit and remove it if there is.
- Is the bridge unit transport sensor-1 working? (Perform the input check:03-[FAX]OFF/[5]/[F])
   \* If it is working properly, proceed to 6. If not, check 3 to 5 below.
- Check if the connector CN334 on the LGC board is disconnected from the bridge unit transport sensor-1 (entrance sensor) or the harnesses are open circuited. Check if the connector J510 of the bridge unit is disconnected. Correct if any.
- 4. Replace the bridge unit transport sensor-1.
- 5. Replace the LGC board.
- 6. Is the bridge unit gate solenoid working? (Perform the output check: 03-232)
  - \* If it is working properly, proceed to 10. If not, check 7 to 9 below.
- Check if the connector CN334 on the LGC board is disconnected from the bridge unit gate solenoid or the harnesses are open circuited. Check if the connector J510 of the bridge unit is disconnected. Correct if any.
- 8. Replace the bridge unit gate solenoid.
- 9. Replace the LGC board.
- 10. Does the transport roller of the bridge unit work when the fuser motor is rotated? (Perform the output check: 03-113/163)
  - \* If it is working properly, proceed to 12. If not, check 11 below.
- 11. Check the drive system of the equipment and bridge unit.
- 12. Check if the rollers in the exit roller, the pressure spring and the bridge unit are worn out.

# [E930] Paper not reaching the bridge unit transport sensor-2 [E940] Paper stopping at the bridge unit transport sensor-2

- 1. Check if there is any paper in the bridge unit and remove it if there is.
- 2. Is the bridge unit transport sensor-2 working? (Perform the input check:03-[FAX]OFF/[5]/[D])
   \* If it is working properly, proceed to 6. If not, check 3 to 5 below.
- Check if the connector CN334 on the LGC board is disconnected from the bridge unit transport sensor-2 (exit sensor) or the harnesses are open circuited. Check if the connector J510 of the bridge unit is disconnected. Correct if any.
- 4. Replace the bridge unit transport sensor-2.
- 5. Replace the LGC board.
- 6. Does the transport roller of the bridge unit work when the fuser motor is rotated? (Perform the output check: 03-113/163)
  - \* If it is working properly, proceed to 10. If not, check 7 to 9 below.
- 7. Check the drive system of the equipment and bridge unit.
- 8. Check if the rollers in the exit roller, the pressure spring and the bridge unit are worn out.
- 9. Replace the LGC board.
- 10. Does the transport roller of the bridge unit work when the fuser motor is rotated? (Perform the output check: 03-113/163)
  - \* If it is working properly, proceed to 12. If not, check 11 below.
- 11. Check the drive system of the equipment and bridge unit.
- 12. Check if the rollers in the exit roller, the pressure spring and the bridge unit are worn out.

### 6.2.8 Paper jam in finisher section

### [EA10] Transport delay jam (paper not inserted)

Is there any paper remaining on the transport path in the finisher or equipment?

→YES Remove the paper.  $\mathbf{\Lambda}$ 

NO

Is there a disconnection of the connector, incorrect installation or breakage of the feeding sensor (S22)?

- →YES Reconnect the connector securely if there is any disconnection. Т
  - Reinstall the sensor correctly if there is any incorrect installation.
  - Replace the sensor if there is any breakage.

 $\mathbf{V}$ NO

Т

Is the gap between the upper surface of the flapper edge and the transport guide surface in the acceptable range according to the status of the transport path switching solenoid (SOL5) (solenoid OFF: 1.5-2.1 mm, solenoid ON: 2.3-2.9 mm)?

 $\rightarrow$ YES Adjust the gap.  $\mathbf{1}$ 

NO

Is the harness between the entrance motor (M1) and the CN26 of the finisher control PC board (FIN) disconnected or open circuited?

Is the harness between the transport path switching solenoid (SOL5) and the CN6 of the interface PC board (I/F) disconnected or open circuited?

Is any of the harnesses between the CN25 and CN27 of the finisher control PC board (FIN) and the CN5 and CN7 of the interface PC board (I/F) disconnected or open circuited?

→YES • Reconnect the connector securely if there is any disconnection. I

 $\mathbf{\Lambda}$ Replace the harness if open circuited.

NO

1. Replace the interface control PC board (I/F).

2. Replace the finisher control PC board (FIN).

### [EA20] Paper transport jam in Finisher (entrance sensor)

Is there any paper remaining on the transport path in the finisher or equipment?

 $\rightarrow$ YES Remove the paper.  $\mathbf{\Lambda}$ 

NO

Is there a disconnection of the connector, incorrect installation or breakage of the entrance sensor (S1)?

- →YES Reconnect the connector securely if there is any disconnection. 1 • T
  - Reinstall the sensor correctly if there is any incorrect installation.
- $\mathbf{1}$ • Replace the sensor if there is any breakage.

NO

Is the harness between the entrance sensor (S1) and the CN26 of the finisher control PC board (FIN) disconnected or open circuited?

| Ι                  | →YES | • | Reconnect the connector securely if there is any disconnection. |
|--------------------|------|---|-----------------------------------------------------------------|
| $\mathbf{\Lambda}$ |      | • | Replace the harness if open circuited.                          |

Replace the harness if open circuited.

NO

Replace the finisher control PC board (FIN).

© 2008-2011 TOSHIBA TEC CORPORATION All rights reserved

# [EA21] Paper size error jam

MJ-1103/1104

- 1. Check if there is any paper in the finisher or on the transport path of the equipment and remove it if there is.
- 2. Is the paper size used shorter than the size specified in the specifications?
- 3. Check if the connectors CN7 and CN22 on the finisher controller PC board are disconnected from the inlet sensor (S1) and the transport sensor (S2), or the harnesses are open circuited. Correct if any.
- 4. Reinstall the sensor correctly if there is any incorrect installation.
- 5. Replace the sensor.
- 6. Replace the finisher controller PC board.

# [EA22] Short length paper jam in Finisher (paper position sensors S6-1/2)

Is there any paper remaining on the transport path?

 $\downarrow$   $\rightarrow$  YES Remove the paper, not leaving any chips.

NO

Is the paper too short for specifications?

 $\downarrow$   $\rightarrow$  YES Use paper accepted in the specifications.

NO

Are the paper position sensor (S6-1 and S6-2) and its wiring correct?

 $\downarrow$   $\rightarrow$ NO Replace the sensor. Correct the wiring.

YES

Replace the hole punch control PC board (HP).

| [EA23] | Paper transport jam in Finisher (transport sensor) |
|--------|----------------------------------------------------|
|--------|----------------------------------------------------|

Is there any paper remaining on the transport path in the finisher or equipment?

 $\downarrow \rightarrow$ YES Remove the paper.

NO

Is there a disconnection of the connector, incorrect installation or breakage of the transport sensor (S2)?

- $\rightarrow$ YES Reconnect the connector securely if there is any disconnection.
  - Reinstall the sensor correctly if there is any incorrect installation.
- Replace the sensor if there is any breakage.

↓ NO

T

Т

Replace the finisher control PC board (FIN).

[EA24] Paper transport jam in Finisher (entrance sensor? transport sensor) Is there any paper remaining on the transport path in the finisher or equipment?

 $\rightarrow$ YES Remove the paper.  $\mathbf{\Lambda}$ 

NO

Is the paper size used shorter than the size specified in the specifications?

 $\mathbf{\Lambda}$  $\rightarrow$ YES Use the paper size specified in the specifications.

NO

Is there a disconnection of the connector, incorrect installation or breakage of the entrance sensor (S1)?

Is there a disconnection of the connector, incorrect installation or breakage of the transport sensor (S2)?

- →YES Reconnect the connector securely if there is any disconnection. • Т
  - Reinstall the sensor correctly if there is any incorrect installation.
  - Replace the sensor if there is any breakage.

 $\mathbf{V}$ NO

Is the harness between the entrance motor (M1) and the CN26 of the finisher control PC board (FIN) disconnected or open circuited?

Is the harness between the transport sensor (S2) and the CN6 of the finisher control PC board (FIN) disconnected or open circuited?

- →YES Reconnect the connector securely if there is any disconnection.
- $\mathbf{1}$ Replace the harness if open circuited.
- NO

Replace the finisher control PC board (FIN).

### [EA25] Paper transport jam in Finisher (after paper stack was exited)

Is there any paper remaining on the transport path in the finisher or equipment?

 $\mathbf{\Lambda}$ →YES Remove the paper.

NO

Is there any mechanical problem when the actuator of the finishing tray paper detection sensor (S12) is moved?

→YES Fix the mechanism.  $\mathbf{1}$ 

NO

Is there a disconnection of the connector, incorrect installation or breakage of the finishing tray paper detection sensor (S12)?

- Т →YES Reconnect the connector securely if there is any disconnection. •
- T Reinstall the sensor correctly if there is any incorrect installation.
  - Replace the sensor if there is any breakage.

 $\mathbf{\Lambda}$ NO

Is the harness between the finishing tray paper detection sensor (S12) and the CN18 of the finisher control PC board (FIN) disconnected or open circuited?

- →YES Reconnect the connector securely if there is any disconnection.
- $\mathbf{V}$ Replace the harness if open circuited.

NO

Replace the finisher control PC board (FIN).

### [EA26] Paper transport jam in Finisher (Stop signal received from equipment)

#### Paper transport jam in Finisher (Paper not inserted but paper detected) [EA27]

Is there any paper remaining on the transport path in the Finisher or the equipment?

 $\rightarrow$ YES Remove the paper.  $\mathbf{\Lambda}$ 

NO

Is there a disconnection of the connector, incorrect installation or breakage of the entrance sensor (S1)?

T →YES Reconnect the connector securely if there is any disconnection. • 

Reinstall the sensor correctly if there is any incorrect installation.

 $\mathbf{1}$ Replace the sensor if there is any breakage.

NO

Is the harness between the entrance sensor (S1) and the CN26 of the finisher control PC board (FIN) disconnected or open circuited?

| Ι | →YES | • | Reconnect the connector securely if there is any disconnection. |
|---|------|---|-----------------------------------------------------------------|
|---|------|---|-----------------------------------------------------------------|

 $\mathbf{\Lambda}$ Replace the harness if open circuited.

NO

Replace the finisher control PC board (FIN).

#### [EA28] Paper transport jam in Finisher (paper holding delay)

Is there any paper remaining on the transport path in the finisher or equipment?

 $\downarrow \rightarrow$  YES Remove the paper.

NO

Is there any mechanical problem when the paper holding cam is rotated?

 $\rightarrow$ YES Fix the mechanism.  $\mathbf{\Lambda}$ 

NO

Is the harness between the assist arm motor (M10) and the CN13 of the finisher control PC board (FIN) disconnected or open circuited?

- →YES Reconnect the connector securely if there is any disconnection. Т
- $\mathbf{V}$ Replace the harness if open circuited.

NO

Replace the finisher control PC board (FIN).

### [EA29] Paper transport jam in Finisher (paper stack transport delay)

Is there any paper remaining on the transport path in the Finisher or the equipment?

 $\rightarrow$ YES Remove the paper.  $\mathbf{\Lambda}$ 

NO

Is there any mechanical problem when the buffer tray guide is opened and closed while the buffer roller is kept raised?

 $\rightarrow$ YES Fix the mechanism.  $\mathbf{\Lambda}$ 

NO

Is the harness between the buffer tray guide motor (M2) and the CN11 of the finisher control PC board (FIN) disconnected or open circuited?

- Т →YES • Reconnect the connector securely if there is any disconnection.
- $\mathbf{\Lambda}$ Replace the harness if open circuited.

NO

Replace the finisher control PC board (FIN).

# [EA31] Transport path paper remaining jam

- 1. Check if there is any paper in the finisher or on the transport path of the equipment and remove it if there is.
- 2. Check if the connector CN22 on the finisher controller PC board is disconnected from the transport sensor (S2) or the harnesses are open circuited. Correct if any.
- 3. Reinstall the sensor correctly if there is any incorrect installation.
- 4. Replace the sensor.
- 5. Replace the finisher controller PC board.

# [EA32] Exit paper remaining jam

- 1. Check if there is any paper in the finisher or on the transport path of the equipment and remove it if there is.
- 2. Check and correct the mechanism.
- 3. Check if the connector CN11 on the finisher controller PC board is disconnected from the finishing tray paper detection sensor (S12) or the harnesses are open circuited. Correct if any.
- 4. Reinstall the sensor correctly if there is any incorrect installation.
- 5. Replace the sensor.
- 6. Replace the finisher controller PC board.

# [EA40] Door open jam

- 1. Close the front cover or the stationary tray cover if they are opened.
- 2. Replace the handle cover installed inside of the front cover if it is broken.
- 3. Reinstall the stationary tray opening/closing switch if it is incorrectly installed.
- 4. Check if the connector CN16 on the finisher controller PC board is disconnected from the front cover switch (SW1) and the stationary tray opening/closing switch (SW2) or the harnesses are open circuited. Correct if any.
- 5. Replace the sensors.
- 6. Replace the finisher controller PC board.

# [EA50] Stapling jam

- 1. Check if there is any paper in the finisher or on the transport path of the equipment or on the finishing tray. Remove it if there is.
- 2. Is the jam cleared by taking off the staple cartridge from the finisher and removing the staple sheet slid from the staple case?
- 3. heck if the actuator of the stapler interference sensor (S11) moves smoothly.
- 4. Check if the connector CN2 on the finisher controller PC board is disconnected from the stapler or the harnesses are open circuited. Correct if any.
- 5. Check the harnesses in the stapler are disconnected or open circuited. Correct if any.
- 6. Replace the finisher controller PC board.

# [EA60] Early arrival jam

- 1. Check if there is any paper in the finisher or on the transport path of the equipment or on the finishing tray. Remove it if there is.
- 2. Check if there is any disconnection, incorrect installation or breakage on the entrance sensor (S1). Correct if any.
- 3. Check if the connector CN7 on the finisher controller PC board is disconnected from the entrance sensor (S1) and the harnesses are disconnected or open circuited. Correct if any.
- 4. Replace the entrance sensor.
- 5. Replace the finisher controller PC board.

# [EA70] Stack exit belt home position error

- 1. Check if the connector CN11 on the finisher controller PC board is disconnected from the stack belt exit home position sensor (S9) and the harnesses are open circuited. Correct if any.
- 2. Is the harness between the stack transport motor (M5) and the finisher control PC board (CN10) disconnected or open circuited?
- 3. Replace the sensor.
- 4. Replace the finisher controller PC board.
- 5. Is the upper surface detection sensor normal? (See CB31.)

# 6.2.9 Paper jam in saddle stitcher section

# [EA90] Door open jam

MJ-1103/1104

- 1. Check if there is any paper in the finisher, saddle stitcher or on the transport path of the equipment. Remove it if there is.
- 2. Check if the saddle stitcher door is closed.
- 3. Check if the connectors J10 and J11 on the saddle stitcher controller PC board are disconnected from any of the cover opening switches (the delivery cover sensor [P13] and the inlet cover sensor [P19]) or the harnesses are open circuited. Correct if any.
- 4. Check if the cover opening switches noted above are working properly.
- 5. Replace the sensor.
- 6. Replace the finisher controller PC board.

# [EAA0] Power-ON jam

MJ-1103/1104

- 1. Check if there is any paper on the transport path of the saddle stitcher or the finisher. Remove it if there is.
- 2. Is any of the connectors J9, J10 and J13 on the saddle stitcher controller PC board disconnected?
- Check if the connectors on the saddle stitcher controller PC board are disconnected from the No. 1 paper sensor (PI18), No. 2 paper sensor (PI19), No. 3 paper sensor (PI20), vertical path paper sensor (PI17) and delivery sensor (PI11), or the harnesses are open circuited. Correct if any.
- 4. Is each of the sensors (No.1 paper sensor, No.2 paper sensor, No.3 paper sensor, the vertical path paper sensor, and the delivery sensor) working properly? (Check the movement of the actuator.)
- 5. Replace the sensor.
- 6. Replace the saddle stitcher controller PC board.

# [EAB0] Paper transport stop jam

MJ-1103/1104

- 1. Check if there is any paper in the finisher, saddle stitcher or the on the transport path of the equipment. Remove it if there is.
- 2. Is the connector J708 on finisher controller PC board disconnected?
- 3. Is the harness between the finisher controller PC board and inlet sensor [PI33] open circuited?
- 4. Is either of the connectors J9 or J10 on the saddle stitcher controller PC board disconnected?
- Is the harness between the saddle stitcher controller PC board and each sensor (No.1 paper sensor [PI18], No.2 paper sensor [PI19], No.3 paper sensor [PI20] and the delivery sensor [PI11]) open circuited?
- 6. Is each of the sensors (the inlet sensor, No.1 paper sensor, No.2 paper sensor, No.3 paper sensor and the delivery sensor) working properly? (Check the movement of the actuator.)
- 7. Replace the sensor.
- 8. Replace the saddle stitcher controller PC board.

# [EAB1] Short paper jam in Saddle Stitch Finisher

# Is there any paper remaining in the paper transport path in the equipment or the saddle stitch section of the Finisher?

 $\downarrow \rightarrow$ YES Remove the paper.

NO

Is the paper too short for specifications?

 $\downarrow \rightarrow$ YES Use paper accepted in the specifications.

NO

Is there a disconnection of the connector, incorrect installation or breakage of the feeding sensor (S22)?

Is there a disconnection of the connector, incorrect installation or breakage of the junction box paper detection sensor (S24)?

Is there a disconnection of the connector, incorrect installation or breakage of the transport path-2 (S27)?

Is there a disconnection of the connector, incorrect installation or breakage of the transport path-3 (S28)?

Is there a disconnection of the connector, incorrect installation or breakage of the ejecting roller (S29)?

- $\rightarrow$ YES Reconnect the connector securely if there is any disconnection.
  - Reinstall the sensor correctly if there is any incorrect installation.
- Replace the sensor if there is any breakage.

↓ NO

Т

Is the harness between the feeding sensor (S22) or the junction box paper detection sensor (S24) and the CN8 of the interface PC board (I/F) disconnected or open circuited? Is the harness between the transport path-2 sensor (S27), transport path-3 sensor (S28) or ejecting roller sensor (S29) and the CN20 of the saddle control PC board (SDL) disconnected or open circuited?

- I  $\rightarrow$  YES Reconnect the connector securely if there is any disconnection.
- Replace the harness if open circuited.

NO

1. Replace the saddle control PC board (SDL).

2. Replace the finisher control PC board (FIN).

# 6.2.10 Paper jam in puncher unit

# [E9F0] Punching jam

MJ-1103/1104(when MJ-6102 installed)

- 1. Check if there is any paper in the finisher, saddle stitcher or the on the transport path of the equipment. Remove it if there is.
- 2. Rotate the punch motor (M3) and fix its mechanism if it does not rotate smoothly.
- 3. Check if the harnesses and the punch HP sensor (S4) are connected properly. Correct if any.
- 4. Check if the wiring of the hole punch controller PC board (HP board) and the punch motor (M3) is proper. Correct if any.
- 5. Replace the punch motor (M3).
- 6. Replace the hole punch control PC board.

# 6.2.11 Other paper jam

# [EAD0] Print end command time-out jam

- 1. Is the drum motor rotating normally?
- 2. Replace the SYS board.
- 3. Replace the LGC board.

# [EAE0] Receiving time-out jam

- 1. Is the finisher working?
- 2. Check if the voltage (24V) is being supplied to the finisher.
- 3. Check if the conductor pattern on the LGC board is open circuited or short circuited.
- 4. Check if the harness connecting the LGC board and the finisher controller PC board is disconnected or open circuited.
- 5. Check if the harness connecting the I/F connector of the finisher side and finisher controller PC board is open circuited.
- 6. Replace the finisher controller PC board.

# [EB30] Ready time-out jam

- 1. Check if there is any paper in the equipment. Remove it if there is.
- 2. Check if the connector on the equipment is disconnected from the finisher or the harnesses are open circuited. Correct if any.
- 3. Replace the LGC board.
- 4. Replace the finisher controller PC board.

# [ED10] Skew adjustment motor (M1) home position detection abnormality

MJ-1103/1104

- 1. Check if there is any paper in the finisher or the on the transport path of the equipment. Remove it if there is.
- 2. Rotate skew adjustment motor and fix its mechanism if it does not rotate smoothly.
- Check if the connectors on the hole punch controller PC board (HP board) are disconnected from the skew HP sensor (S2) and the skew adjustment motor, or the harnesses are open circuited. Correct if any.
- 4. Replace the skew adjustment motor.
- 5. Replace the hole punch control PC board.

# [ED11] Sideways adjustment motor (M2) home position detection error

MJ-1103/1104

- 1. Check if there is any paper on the transport path and remove it if there is.
- 2. Rotate sideways adjustment motor and fix its mechanism if it does not rotate smoothly.
- Check if the connectors on the hole punch controller PC board (HP board) are disconnected from the sideways deviation HP sensor (S3)and the sideways adjustment motor, or the harnesses are open circuited. Correct if any.
- 4. Replace the sideways adjustment motor.
- 5. Replace the hole punch control PC board.

# [ED12] Shutter home position error

MJ-1103/1104

- 1. Open and close the shutter. If there is any mechanical problem, fix its mechanism.
- Check if the connectors on the finisher controller PC board are disconnected from the shutter opening/closing sensor (S4) and the shutter clutch (CLT1), or the harnesses are open circuited. Correct if any.
- 3. Replace the shutter clutch (CLT1).
- 4. Replace the shutter opening/closing sensor (S4).
- 5. Replace the finisher controller PC board.

# [ED13] Front alignment plate home position error

MJ-1103/1104

- 1. Move the front alignment plate. If there is any mechanical problem, fix its mechanism.
- 2. Check if the connectors on the finisher controller PC board are disconnected from the front alignment plate home position sensor (S7) and the front alignment motor (M9), or the harnesses are open circuited. Correct if any.
- 3. Replace the front alignment motor (M9).
- 4. Replace the front alignment plate home position sensor (S7).
- 5. Replace the finisher controller PC board.

# [ED14] Rear alignment plate home position error

MJ-1103/1104

- 1. Move the rear alignment plate. If there is any mechanical problem, fix its mechanism.
- Check if the connectors on the finisher controller PC board are disconnected from the rear alignment plate home position sensor (S8) and the rear alignment motor (M10), or the harnesses are open circuited. Correct if any.
- 3. Replace the rear alignment motor (M10).
- 4. Replace the rear alignment plate home position sensor (S8).
- 5. Replace the finisher controller PC board.

# [ED15] Paddle home position error

MJ-1103/1104

- 1. Rotate the paddle. If there is any mechanical problem, fix its mechanism.
- 2. Check if the connectors on the finisher controller PC board are disconnected from the paddle home position sensor (S3) and the paddle motor (M8), or the harnesses are open circuited. Correct if any.
- 3. Replace the paddle motor (M8).
- 4. Replace the paddle home position sensor (S3).
- 5. Replace the finisher controller PC board.

# [ED16] Buffer tray home position error

MJ-1103/1104

- 1. Open and close the buffer tray guide. If there is any mechanical problem, fix its mechanism.
- Check if the connectors on the finisher controller PC board are disconnected from the buffer tray home position sensor (S5) and the buffer tray guide motor (M3), or the harnesses are open circuited. Correct if any.
- 3. Replace the buffer tray guide motor (M3).
- 4. Replace the buffer tray home position sensor (S5).
- 5. Replace the finisher controller PC board.

# [EF10] Selecting paper not supported by Saddle Stitch Finisher

# [EF11] Front saddle staple error

Is there any paper remaining on the paper transport path in the Finisher or the equipment, or on the finishing tray?

 $\downarrow \rightarrow$  YES Remove the paper.

NO

Is the jam released by taking off the front staple cartridge from the Finisher and removing the staple sheet slid from the staple case?

 $\downarrow \rightarrow$ YES End.

NO

Is the harness between the front saddle stapler drive unit and the CN3 of the saddle control PC board (SDL) disconnected or open circuited?

- $I \rightarrow YES \cdot Reconnect the connector securely.$
- $\checkmark$  Replace the harness if open circuited.

NO

1. Reconnect the connector securely if there is any disconnection.

2. Replace the saddle control PC board (SDL).

# [EF12] Rear saddle staple error

Is there any paper remaining on the paper transport path in the Finisher or the equipment, or on the finishing tray?

 $\downarrow$   $\rightarrow$ YES Remove the paper.

NO

Is the jam released by taking off the rear staple cartridge from the Finisher and removing the staple sheet slid from the staple case?

 $\downarrow \rightarrow$ YES End.

NO

Is the harness between the rear saddle stapler drive unit and the CN3 of the saddle control PC board (SDL) disconnected or open circuited?

I  $\rightarrow$ YES • Reconnect the connector securely if there is any disconnection.

• Replace the harness if open circuited.

NO

1. Replace the rear saddle stapler drive unit.

2. Replace the saddle control PC board (SDL).

#### Saddle unit paper holding home position detection error [EF13]

Is there any mechanical problem when the paper holding cam is rotated?

→YES Fix the mechanism. J,

NO

Is there a disconnection of the connector, incorrect installation or breakage of the paper holding home position sensor (S38)?

- Reconnect the connector securely if there is any disconnection. →YES • I
  - Reinstall the sensor correctly if there is any incorrect installation.
  - Replace the sensor if there is any breakage. ٠

NO

 $\mathbf{V}$ 

Is the harness between the paper holding home position sensor (S38), paper holding clutch (CLT4) or saddle transport motor (M16) and the CN8 of the saddle control PC board (SDL) disconnected or open circuited?

- →YES Reconnect the connector securely if there is any disconnection. Τ •
- Replace the harness if open circuited.  $\mathbf{V}$

NO

Replace the saddle control PC board (SDL).

#### [EF14] Saddle exit jam

Is there any paper remaining in the paper transport path of the equipment or the saddle stitch section of the Finisher?

→YES Remove the paper.  $\mathbf{1}$ 

NO

Is there a disconnection of the connector, incorrect installation or breakage of the exit sensor (S31)?

- I →YES • Reconnect the connector securely if there is any disconnection. T
  - Reinstall the sensor correctly if there is any incorrect installation.
  - Replace the sensor if there is any breakage.

NO

 $\mathbf{V}$ 

Is the harness between the exit sensor (S31) and the CN19 of the saddle control PC board (SDL) disconnected or open circuited?

1 →YES Reconnect the connector securely if there is any disconnection.  $\mathbf{V}$ Replace the harness if open circuited.

NO

Replace the saddle control PC board (SDL).

6

# [EF15] Saddle Stitch Finisher side alignment home position detection error

Is there any mechanical problem when the jog is moved?

 $\downarrow \rightarrow$  YES Fix the mechanism.

NO

Is there a disconnection of the connector, incorrect installation or breakage of the side alignment home position sensor (S36)?

- I  $\rightarrow$ YES Reconnect the connector securely if there is any disconnection.
  - Reinstall the sensor correctly if there is any incorrect installation.
  - Replace the sensor if there is any breakage.

NO

 $\mathbf{1}$ 

Is the harness between the side alignment home position sensor (S36) and the CN5 of the saddle control PC board (SDL) disconnected or open circuited? Is the harness between the side alignment motor (M15) and the CN5 of the saddle control PC board (SDL) disconnected or open circuited?

- $I \rightarrow YES$  Reconnect the connector securely if there is any disconnection.
- Replace the harness if open circuited.

NO

Replace the saddle control PC board (SDL).

# [EF16] Saddle Stitch Finisher stacker motor (M14) home position detection error

Is there any mechanical problem when the stacker carrier is moved?

 $\downarrow \rightarrow$ YES Fix the mechanism.

NO

Is there a disconnection of the connector, incorrect installation or breakage of the stacker home position sensor (S33)?

- I  $\rightarrow$  YES Reconnect the connector securely if there is any disconnection.
  - Reinstall the sensor correctly if there is any incorrect installation.
- $\bullet$  Replace the sensor if there is any breakage.

# NO

T

Is the harness between the stacker home position sensor (S33) and the CN4 of the saddle control PC board (SDL) disconnected or open circuited?

Is the harness between the stacker motor (M14) and the CN4 of the saddle control PC board (SDL) disconnected or open circuited?

- I  $\rightarrow$  YES Reconnect the connector securely if there is any disconnection.
- Replace the harness if open circuited.

NO

Replace the saddle control PC board (SDL).

### [EF17] Saddle Stitch Finisher folding blade home position detection error

Is there any mechanical problem when the folding blade cam is rotated?

→YES Fix the mechanism.

NO

Is there a disconnection of the connector, incorrect installation or breakage of the folding blade home position sensor (S35)?

- Reconnect the connector securely if there is any disconnection. →YES •
  - Reinstall the sensor correctly if there is any incorrect installation.
  - Replace the sensor if there is any breakage.

NO

1

 $\mathbf{V}$ 

Is the harness between the folding blade home position sensor (S35) and the CN15 of the saddle control PC board (SDL) disconnected or open circuited? Is there a disconnection of the connector, incorrect installation or breakage of the folding blade clutch (CLT3)?

| T | →YES | • | Reconnect the connector securely | v if there is an   | v disconnection.  |
|---|------|---|----------------------------------|--------------------|-------------------|
|   |      |   |                                  | y 11 (11010 10 011 | y alooonniootion. |

 $\mathbf{\Lambda}$ Replace the harness if open circuited.

NO

Replace the saddle control PC board (SDL).

### [EF18] Saddle Stitch Finisher additional folding roller home position detection error

Is there any mechanical problem when the additional folding carrier is moved?

→YES  $\mathbf{1}$ Fix the mechanism.

NO

Is there a disconnection of the connector, incorrect installation or breakage of the additional folding home position sensor (S39)?

- I →YES • Reconnect the connector securely if there is any disconnection. I
  - Reinstall the sensor correctly if there is any incorrect installation.
  - Replace the sensor if there is any breakage.

NO

 $\mathbf{1}$ 

Is the harness between the additional folding home position sensor (S39) or the additional folding motor encoder sensor (S42) and the CN19 of the saddle control PC board (SDL) disconnected or open circuited?

Is the harness between the additional folding motor (M20) and the CN18 of the saddle control PC board (SDL) disconnected or open circuited?

- T →YES • Reconnect the connector securely if there is any disconnection.
  - Replace the harness if open circuited.

NO

 $\mathbf{1}$ 

Replace the saddle control PC board (SDL).

6

### [EF19] Saddle Stitch Finisher paper folding jam

Is there any paper remaining in the paper transport path in the equipment or the saddle stitch section of the Finisher?

 $\rightarrow$ YES Remove the paper.  $\mathbf{1}$ 

NO

Is there a disconnection of the connector, incorrect installation or breakage of the exit transport sensor (S41)?

I →YES • Reconnect the connector securely if there is any disconnection.

- Reinstall the sensor correctly if there is any incorrect installation.
- Replace the sensor if there is any breakage.

NO

Т

 $\mathbf{1}$ 

Is the harness between the exit transport sensor (S41) and the CN19 of the saddle control PC board (SDL) disconnected or open circuited?

- →YES Reconnect the connector securely if there is any disconnection. T •
- Replace the harness if open circuited.  $\mathbf{V}$

NO

Replace the saddle control PC board (SDL).

#### [EF20] Saddle stacker jam

Is there any paper remaining in the paper transport path in the equipment or the saddle stitch section of the Finisher?

→YES Remove the paper.  $\mathbf{1}$ 

NO

Is there a disconnection of the connector, incorrect installation or breakage of the stacker paper detection sensor (S30)?

- I →YES • Reconnect the connector securely if there is any disconnection. T
  - Reinstall the sensor correctly if there is any incorrect installation.
- $\mathbf{V}$ Replace the sensor if there is any breakage.

NO

Is the harness between the stacker paper detection sensor (S30) and the CN14 of the saddle control PC board (SDL) disconnected or open circuited?

- 1 →YES Reconnect the connector securely if there is any disconnection.
- $\mathbf{V}$ Replace the harness if open circuited.

NO

Replace the saddle control PC board (SDL).

# [EF21] Paper leading edge skew detection abnormality

Is there any paper remaining on the paper transport path? Is it staying at the position shown below?

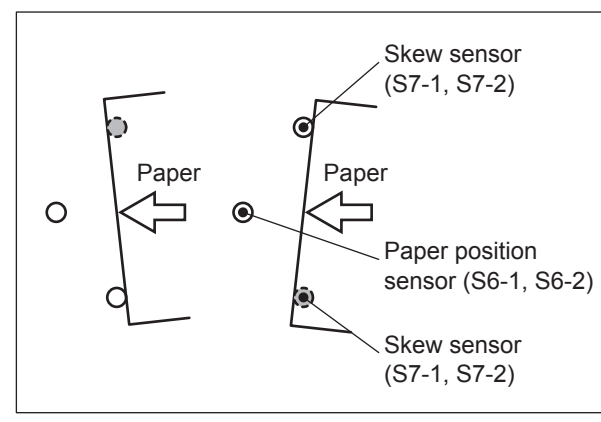

Fig. 6-1

 $\checkmark$   $\rightarrow$  YES Figure out the cause of the paper stopping (e.g. folding) and correct it. Then remove the paper.

NO

Are the skew sensor (S7-1 and S7-2) and its wiring correct?

 $\downarrow$   $\rightarrow$ NO Replace the sensor. Correct the wiring.

YES

Replace the hole punch control PC board (HP).

# [EF22] Paper leading edge detection abnormality

Is there any paper remaining on the paper transport path? Is it staying at the position shown below?

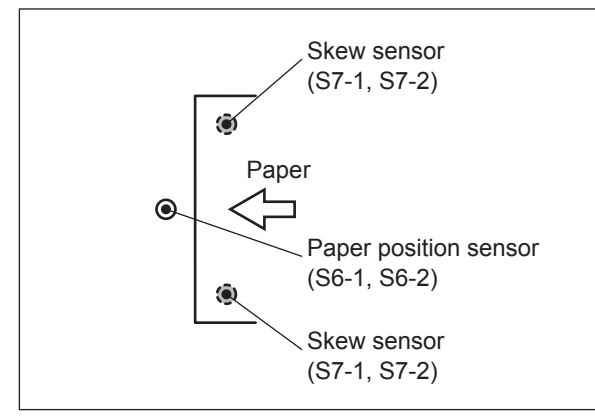

Fig. 6-2

 $\checkmark$   $\rightarrow$  YES Figure out the cause of the paper stopping (e.g. folding) and correct it. Then remove the paper.

NO

Are the paper position sensor (S6-1 and S6-2) and its wiring correct?

 $\downarrow$   $\rightarrow$ NO Replace the sensor. Correct the wiring.

YES

Replace the hole punch control PC board (HP).

# [EF23] Paper alignment abnormality

Is there any paper remaining on the transport path?

 $\downarrow$   $\rightarrow$  YES 1. Open the front cover.

2. Remove the paper, not leaving any chips.

NO

Rotate the sideways adjustment motor (M2). Does it rotate smoothly?

 $\downarrow$   $\rightarrow$ NO Fix the mechanism.

YES

Are the sideways deviation home position sensor (S3) and its wiring correct?

 $\downarrow$   $\rightarrow$ NO Replace the sensor. Correct the wiring.

YES

Is the wiring between the hole punch control PC board (HP) and punch sideways adjustment motor (M2) correct?

 $\downarrow \rightarrow$  NO Correct the wiring.

YES

Are the paper position sensor (S6-1 and S6-2) and its wiring correct?

 $\downarrow$   $\rightarrow$ NO Replace the sensor. Correct the wiring.

YES

Replace the hole punch control PC board (HP).

# [EF24] Paper trailing edge skew detection abnormality

Is there any paper remaining on the paper transport path? Is it staying at the position shown below?

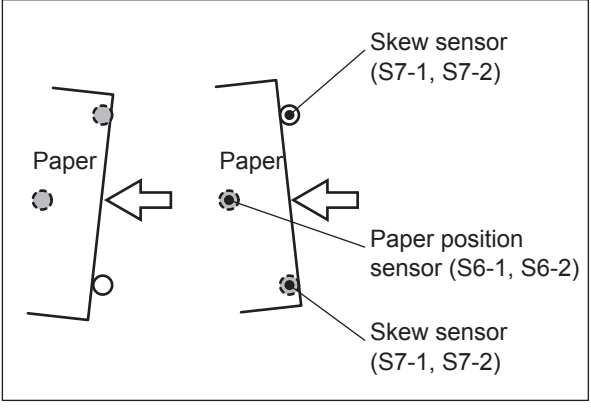

Fig. 6-3

 $\checkmark$   $\rightarrow$  YES Figure out the cause of the paper stopping (e.g. folding) and correct it. Then remove the paper.

NO

Are the skew sensor (S7-1 and S7-2) and its wiring correct?

 $\downarrow$   $\rightarrow$ NO Replace the sensor. Correct the wiring.

YES

Replace the hole punch control PC board (HP).

# [EF25] Paper trailing edge detection abnormality

Is there any paper remaining on the paper transport path? Is it staying at the position shown below?

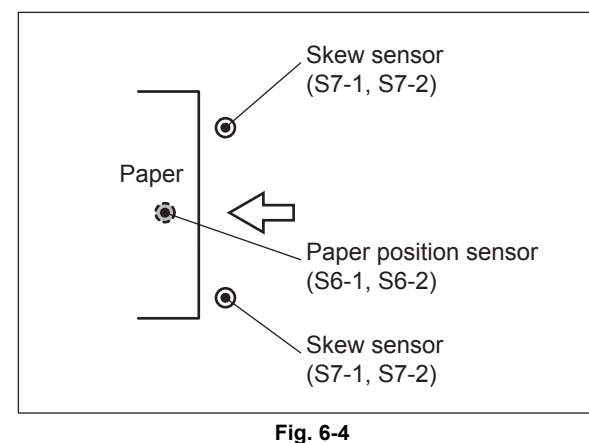

- FIG. 0-4
- $\checkmark$   $\rightarrow$  YES Figure out the cause of the paper stopping (e.g. folding) and correct it. Then remove the paper.

### NO

Are the paper position sensors (S6-1 and S6-2) obstructed by paper dust or punching scraps?

 $\downarrow$   $\rightarrow$  YES Remove the obstruction from the sensors.

NO

Are the paper position sensor (S6-1 and S6-2) and its wiring correct?

 $\downarrow$   $\rightarrow$ NO Replace the sensor. Correct the wiring.

YES

Replace the hole punch control PC board (HP).

# [EF27] Paper position detection error 1

# [EF28] Paper position detection error 2

Is there any paper remaining on the transport path?

↓ →YES Remove the paper, not leaving any chips. NO

Are the skew sensor (S7-1 and S7-2) and its wiring correct?

 $\downarrow$   $\rightarrow$ NO Replace the sensor. Correct the wiring.

YES

Replace the hole punch control PC board (HP).

6

6 - 73

# 6.2.12 Paper feeding system related service call

# [C130] 1st drawer tray abnormality

# [C140] 2nd drawer tray abnormality

Does the tray go up? (Perform the output check: 03-246, 247)

- NO  $\rightarrow$  1. Check if the connector of the tray-up motor is disconnected.
  - 2. Check if the connector CN508 on the PFC board is disconnected.
    - 3. Check if the connector pins are disconnected or the harnesses are open circuited.
    - 4. Check if the conductor pattern on the PFC board is short circuited or open circuited.
  - 5. Replace the tray-up motor.
  - 6. Replace the PFC board.

YES

Is the tray-up sensor working? (Perform the input check: 03-[Copy ON]/[9]/[H], /[9]/[G])

- NO  $\rightarrow$  1. Check if the connector of the sensor is disconnected.
  - 2. Check if the connector CN513 on the PFC board is disconnected.
  - 3. Check if the slit reaches the sensor.
  - 4. Check if the connector pins are disconnected or the harnesses are open circuited.
  - 5. Check if the conductor pattern on the PFC board is short circuited or open circuited.
  - 6. Replace the tray-up sensor.
  - 7. Replace the PFC board.

YES

- 1. Check if the conductor pattern on the PFC board is short circuited or open circuited.
- 2. Replace the PFC board.

# [C150] 3rd drawer tray abnormality

# [C160] 4th drawer tray abnormality

Does the tray go up? (Perform the output check: 03-248, 249)

- $\rightarrow$  1. Check if the connector of the tray-up motor is disconnected.
  - 2. Check if the connector CN504 on the PFC board is disconnected.
    - 3. Check if the connector pins are disconnected or the harnesses are open circuited.
    - 4. Check if the conductor patterns on the PFC board is short circuited or open circuited.
    - 5. Replace the tray-up motor.
    - 6. Replace the PFC board.

# YES

# Is the tray-up sensor working? (Perform the input check: 03-[CopyON]/[9]/[F], /[9]/[E])

- NO  $\rightarrow$  1. Check if the connector of the sensor is disconnected.
  - 2. Check if any of the connectors CN505 and CN506 on the PFC board is disconnected.
  - 3. Check if the slit reaches the sensor.
  - 4. Check if the connector pins are disconnected or the harnesses are open circuited.
  - 5. Check if the conductor patterns on the PFC board is short circuited or open circuited.
  - 6. Replace the tray-up sensor.
  - 7. Replace the PFC board.

YES

1. Check if the conductor pattern on the PFC board is short circuited or open circuited.

2. Replace the PFC board.

# [C180] LCF tray-up motor abnormality

Does the tray move? (Perform the output check: 03-257)

- NO  $\rightarrow$  1. Check if the connector of the LCF tray-up motor is disconnected.
  - 2. Check if the connector CN507 on the PFC board is disconnected.
  - 3. Check if the connector pins are disconnected or the harnesses are open circuited.
  - 4. Check if the conductor patterns on the PFC board is short circuited or open circuited.
  - 5. Replace the LCF tray-up motor.
  - 6. Replace the PFC board.

# YES

<u>Are the LCF tray-up sensor and LCF tray bottom sensor working?</u> (Perform the input check: 03-[CopyON]/[9]/[F], [ScanON]/[2]/[E])

- NO  $\rightarrow$  1. Check if the connectors of the sensors are disconnected.
  - Check if the connector CN505 and CN507 on the PFC board is disconnected.
    - 3. Check if the slit reaches the sensors.
    - 4. Check if the connector pins are disconnected or the harnesses are open circuited.
    - 5. Check if the conductor patterns on the PFC board is short circuited or open circuited.
    - 6. Replace the sensor.
    - 7. Replace the PFC board.

YES

- 1. Check if the conductor pattern on the PFC board is short circuited or open circuited.
- 2. Replace the PFC board.

# [C1A0] LCF end fence motor abnormality

Is the LCF end fence motor working? (Perform the output check: 03-256)

- NO  $\rightarrow$  1. Check if the connector of the LCF end fence motor is disconnected.
  - 2. Check if the connector CN507 on the PFC board is disconnected.
    - 3. Check if the connector pins are disconnected or the harnesses are open circuited.
  - 4. Check if the conductor patterns on the PFC board is short circuited or open circuited.
  - 5. Replace the LCF end fence motor.
  - 6. Replace the PFC board.

YES

Are the LCF end fence home/stop position sensors working?

(Perform the input check: 03-[Copy ON]/[9]/[E], [Scan ON /[1]/[E])

- NO  $\rightarrow$  1. Check if the connectors of the sensors are disconnected.
  - 2. Check if the connector CN507 on the LGC board is disconnected.
  - 3. Check if the slit reaches the sensors.
  - 4. Check if the connector pins are disconnected or the harnesses are open circuited.
  - 5. Check if the conductor patterns on the PFC board is short circuited or open circuited.
  - 6. Replace the sensors.
  - 7. Replace the PFC board.

YES

- 1. Check if the conductor pattern on the PFC board is short circuited or open circuited.
- 2. Replace the PFC board.

# [C1C0] Option LCF tray-up motor abnormality

- (1) Is the option LCF tray motor working?
- (2) Is the option LCF tray up sensor working?
- (3) Replace the tray motor.
- (4) Replace the tray up sensor.
- (5) Replace the option LCF board.

# 6.2.13 Scanning system related service call

# [C260] Peak detection error

Does the exposure lamp light? (Perform the output check: 03-267)

- YES  $\rightarrow$  1. Check if the connectors on the CCD and SLG boards are disconnected.
  - 2. Check if the shading correction plate is dirty.
  - 3. Check if the conductor pattern on the CCD board is short circuited or open circuited.
    - 4. Check if the conductor pattern on the SLG board is short circuited or open circuited.
    - 5. Replace the lens unit.
    - 6. Replace the SLG board.

NO

- 1. Check if the connectors of the exposure lamp and inverter are disconnected.
- 2. Check the SLG board if the connector pin CN21 is disconnected or the harness is short circuited or open circuited.
- 3. Check if the conductor pattern on the SLG board is short circuited or open circuited.
- 4. Replace the SLG board.
- 5. Replace the inverter.
- 6. Replace the exposure lamp.

# [C270] Carriage home position sensor not going OFF within a specified time/ Downloading firmware with an incorrect model

Remove the original glass and move the carriages to the paper feeding side. Turn ON the power and check the following items.

Are the carriages slightly moved to the feeding direction?/Are the carriages staying at a position other than home position?

 $\downarrow$  YES  $\rightarrow$  Check if the circuits of the SLG board are abnormal.

NO

- 1. Check if the connector pin is disconnected or the harness is short circuited or open circuited.
- 2. Check if the conductor pattern on the SLG board is short circuited or open circuited.
- 3. Replace the SLG board.
- 4. If the model of the firmware downloaded is incorrect, a C270 error (exposure lamp blinks twice) occurs.

If the exposure lamp blinks twice, download the correct ROM.

# [C280] Carriage home position sensor not going ON within a specified time

Remove the original glass and move the carriages to the paper feeding side. Turn ON the power and check the following items.

Do the carriages make a big noise after they arrive at the home position?

- YES  $\rightarrow$  The carriage home position sensor is not turned ON.
  - 1. Check if the connector of the sensor is disconnected.
  - 2. Check if the circuits of the SLG board are abnormal.

NO

The carriages are stopped at the home position and do not move.

- 1. Check if the connector pins are disconnected or the harnesses are short circuited or open circuited.
- 2. Check if the conductor pattern on the SLG board is short circuited or open circuited.
- 3. Replace the SLG board.

Note:

Be sure to turn OFF the power and unplug the power cable beforehand when checking the power supply unit and fuser unit.

The fuser unit itself or the part of the unit remains heated and the capacitors are still charged after a while the power cable is unplugged. So make sure the unit is cooled down enough before checking.

# [C411/C412/C452] Thermistor/heater lamp abnormality at power-ON

1.Check the power voltage

(1) Check if the power voltage is normal.(Is the voltage during the operation ±10% of the rated voltage?)

# 2.Check the error detection history

Check the error detection history of each temperature detecting element when the error occurred. If any of the elements detects an abnormal temperature, check step 3. 08-1902: Fuser belt center thermopile temperature 08-1903: Fuser belt side thermopile temperature 08-1904: Fuser belt edge thermistor temperature 08-1905: Pressure roller center thermistor temperature 08-4545: Pressure roller rear thermistor temperature

# 3.Check the thermopiles

- (1) Check if the fuser belt center and side thermopiles (front, rear) are installed properly.
- (2) Check if the harnesses of the fuser belt center and side thermopiles (front, rear) are open circuited.

# 4. Check the IH board, IH coil and the fuser unit

- (1) Is the fuser unit installed correctly?
- (2) heck if foreign matter or paper in the fuser unit is plugging up the monitoring opening of the fuser belt thermopile.
- (3) Check if the opening of the fuser belt thermopile of the equipment is plugged up.
- (4) Is the IH coil open circuited? (Check if power is supplied to the IH coil.)
- (5) Check if the connector of the IH coil is disconnected.
- (6) Check if the thermostat is broken.
- (7) Check if any of the connectors (AC input connector and LGC I/F connector CN462) on the IH board is disconnected.
- (8) Is the IH board broken?.
  - Replace the IH board.

# 5. Check the LGC board

- (1) Check if the connectors CN333 and CN345 are disconnected.
- (2) Check if the conductor pattern on the LGC board is short circuited or open circuited.
- (3) Replace the LGC board.

6. Clear the status counter

After repairing the matter which caused the error [C411/C412], perform the following:

- (1) Turn ON the power while [0] and [8] are pressed simultaneously.
- (2) Key in "400", then press [START].
- (3) Change the current status counter value "1" or "2" to "0", then press [ENTER] or [INTERRUPT] (to cancel [C411/C412]).
- (4) Turn the power OFF and then back ON. Make sure that the equipment enters the normal ready state.

# [C443/C445/C446/C447/C449] Heater lamp abnormality after abnormality judgment

1,2,3,4. Check the thermopiles, Heater and LGC board

Check the above components following the procedures 1, 2,3 and 4 for [C411/C412].

# 5. Clear the status counter

Change the current status counter value (08-400) "3", "5", "6", "9", "19", "21", "22", "23", "24", "25", "27" or "29" to "0" for [C44X], taking the same procedure as that for [C41X].

- The status counter value is as follows in the following cases.
  - The error occurred during warming-up: "3", "5" or "6"
  - The error occurred after the equipment has become ready: "7"
  - The temperature detected by the fuser belt center thermopile is 230°C or higher, the temperature detected by the side thermopile is 230°C or higher or the temperature detected by the edge thermopile is 230°C or higher: "9", "19", "21", "22", "23", "25", "27" or "29".
  - The error occurred during printing: "24" or "25
  - The error occurred during energy saving: "27"
  - A paper jam occurred: "29"

# [C448] Heater lamp lights continuously for a certain period of time when the pressure roller temperature during ready status is higher than the specified

1. Check the power supply and fuser unit

- (1) Check if the fuser unit is installed properly.
- (2) Check if foreign matter or paper in the fuser unit is plugging up the monitoring opening of the fuser belt thermopile.
- (3) Check if the opening of the fuser belt thermopile of the equipment is plugged up.
- (4) Check if the connectors of the power supply are disconnected (power supply unit AC output connector CN409 and LGC Interface connector CN403).
- (5) Check if the power supply unit is abnormal.
   \* Replace the power supply unit.

# 2. Check the LGC board

- (1) Check if the connector CN333 is disconnected.
- (2) Check if the conductor pattern on the LGC board is short circuited or open circuited.
- (3) Replace the LGC board.

# 3. Clear the status counter

After repairing the matter which caused the error [C448], perform the following:

- (1) Turn the power ON while [0] and [8] are pressed simultaneously.
- (2) Key in "400", then press the [START] button.
- (3) Change the displayed current status counter value "32" to "0", then press [ENTER] or [INTERRUPT] (to cancel C448).
- (4) Turn the power OFF and then back ON. Make sure that the equipment enters the normal status.

# [C451] Thermopile and edge thermistor temperature difference

- 1. Check if any paper is clinging to the fuser belt.
- 2. Check if there is any foreign matter between the fuser belt thermopile (center/side) and the fuser belt. Remove it if any.
- 3. Replace the fuser belt thermopile (center/side)

# [C463] Pressure roller thermistor and edge thermistor temperature difference

- 1. Check if any paper is clinging to the pressure roller.
- 2. Check if there is any foreign matter between the pressure roller thermistor (center/side) and the pressure roller. Remove it if any.
- 3. Replace the pressure roller center thermistor (center/side)

# [C461] Pressure roller temperature detection (40 degrees C) abnormality (not determined) [C462] Pressure roller temperature detection (40 degrees C) abnormality (determined) [C464] Pressure roller thermistor temperature difference abnormality

1.Check the power voltage

(1) Check if the power voltage is normal.(Is the voltage during the operation ±10% of the rated voltage?)

# 2.Check the error detection history

Check the error detection history of each temperature detecting element when the error occurred. If any of the elements detects an abnormal temperature, check step 3. 08-1902: Fuser belt center thermopile temperature 08-1903: Fuser belt side thermopile temperature 08-1904: Fuser belt edge thermistor temperature 08-1905: Pressure roller center thermistor temperature 08-4545: Pressure roller rear thermistor temperature

# 3.Check the pressure roller thermistor.

- (1) Check if the connector is disconnected.
- (2) Is the pressure roller center thermistor installed properly?
- (3) Is the pressure roller rear thermistor contacted with the pressure roller surface securely?
- (4) Is any of the harnesses for the pressure roller center thermistor and the pressure roller rear thermistor open circuited?

# 4. Check the switching regulator and fuser unit

- (1) Is the fuser unit installed correctly?
- (2) Is a harness for the heater lamp open circuited? (Is power supplied to the heater lamp?)
- (3) Is the connector of the heater lamp disconnected?
- (4) Check if the thermostat is blown.
- (5) Is the connector of the switching regulator disconnected? (Check the AC output connector CN409 of the switching regulator and the I/F connector CN403 of the LGC board.)
- (6) Is the switching regulator damaged?
- (7) Replace the switching regulator.

# 5. Check the LGC board

- (1) Are the connectors CN301 and CN306 disconnected?.
- (2) Is the conductor pattern on the board short circuited or open circuited?
- (3) Replace the LGC board.

# 6. Reset the status counter

Follow the procedure below after each cause of C461, C462 and C464 is corrected.

- (1) Turn the power of the equipment ON while pressing [0] and [8] simultaneously.
- (2) Key in "400" and then press the [START] button.
- (3) Reset the status counter values "61", "70", "71" or "62" to "0". Then press [ENTER] on the touch panel or the [INTERRUPT] button on the control panel. (The error C461, C462 or C464 is released.)
- (4) Turn the power of the equipment OFF and then back ON. Then check that the equipment normally enters into the standby mode.

# [C465/C466/C467/C468] Pressure roller thermistor abnormality after entering ready status <u>1. Check the pressure roller thermistor</u>

- (1) Check if the connector is disconnected.
- (2) Check if the pressure roller center thermistor is installed properly.
- (3) Check if the pressure roller rear thermistor is in contact with the surface of the pressure roller properly.
- (4) Check if the harnesses of the pressure roller center and rear thermistors are open circuited.

# 2. Check the power supply unit and fuser unit

- (1) Check if the fuser unit is installed properly.
- (2) Check if the heater lamp is open circuited. (Check if the heater lamp has electric continuity.)
- (3) Check if the connector of the heater lamp is disconnected.
- (4) Check if the thermistor is open circuited.
- (5) Check if the connectors of the power supply (power supply AC output connector CN409, LGCI/F connector CN403) are disconnected.
- (6) Check if the power supply unit is broken.
  - \* Replace the power supply unit if it is broken.

# 3. Check the LGC board

- (1) Check if the connector CN333/CN345 is disconnected.
- (2) Check if the conductor pattern on the board is short circuited or open circuited.
- (3) Replace the LGC board.

# 4. Clear the status counter

Change the current status counter value (08-400) "5", "6", "8", "18", "20", "26", "28", "33" or "34" to "0"

- \* The status counter value is set as follows in the following cases.
- The error occurred during warming-up: "5" or "6"
- The error occurred after the equipment has become ready: "33"
- Regardless of the equipment's status (i.e. during warming-up or in ready status), when the temperature detected by the pressure roller thermistor is 210°C or higher: "8", "18", "20", "26" or "28".
- The error occurred during printing: "34"

# [C471] IH board initialization abnormality [C472] Power supply abnormality

1. Check the power cable

- (1) Check if the power cable is properly plugged in.
- (2) Check if the power cable is properly connected to the equipment.
- (3) It is recommended to plug in the power cable again since it could be connected halfway.

# 2. Check the AC input voltage

(1) Check if the AC input voltage is within the specification.

# 3. Check the duplexing unit interlock switch

- (1) Is the interlock switch lever inserted when the duplexing unit is closed?
- (2) Check if there is any damage or bending in the installation of the duplexing unit interlock switch lever, and replace it if there is.
- (3) Replace the duplexing unit interlock switch.

# 4. Check the thermostat

- (1) Check if the terminal of the thermostat is correctly connected.
- (2) Check if the thermostat is blown.
- (3) Check if the harness is open circuited in the fuser unit.
- (4) Replace the fuser unit.

# 5. Check the IH board

- Check if the AC input connector of the IH board and the LGC I/F connector CN404 are disconnected.
- (2) Check if the fuse on the IH board has blown.
- (3) Replace the IH board.
- (4) If the breaker is turned off, return it to the original position.

# 6. Check the LGC board

- (1) Check if the connectors CN301, CN305 and CN306 are disconnected.
- (2) Check if the conductor pattern on the board is short circuited or open circuited.
- (3) Replace the LGC board.

# 7. Check the FIL board

- (1) Check if the connectors CN431, CN433, CN434 and CN435 are disconnected.
- (2) Replace the FIL board.

# 8. Check the relay connector

(1) Check if the relay connector J655 near the IH board has come off.

# 9. Clear the status counter

Change the current status counter value (08-400) "10", "11", "12", "13" or "16" to "0"

(1) Check if the AC input voltage is within the specification. 2. Check the IH board

(1) Replace the IH board.

# [C480] IGBT high temperature abnormality

1. Check the IH cooling fan

(1) Is the IH cooling fan rotating normally? (Check if the connector is disconnected.) <u>2. Check the IH board</u>

(1) Replace the IH board.

3. Check the LGC board

- (1) Check if the connectors CN305/CN306 are disconnected.
- (2) Check if the conductor pattern on the board is short circuited or open circuited.
- (3) Replace the LGC board.

4. Clear the status counter

Change the current status counter value (08-400) "14" to "0".

# [C481] IH drive circuit abnormality

1. Check the IH board

(1) Replace the IH board.

2. Check the LGC board

- (1) Check if the connectors CN305/CN306 are disconnected.
- (2) Check if the conductor pattern on the board is short circuited or open circuited.
- (3) Replace the LGC board.

3. Clear the status counter

Change the current status counter value (08-400) "15" to "0".

# [C490] IH circuit abnormality / IH coil abnormality

1. Check the power voltage

(1) Check if the power voltage is normal.(Is the voltage during the operation?10% of the rated voltage?)

# 2. Check the IH board

- (1) Check if the heaness of IH coil.
- (2) Check if the conductor pattern on the board is short circuited or open circuited.
- (3) Replace the IH board.

# 3. Check the IH coil

- (1) Check if the IH coil is open circuited or short circuited.
- (2) Replace the IH coil.
- (3) Check if the fuser belt is damaged.
- (4) Replace the fuser belt.
- (5) Replace the fuser unit.

6

# [C4B0] IGBT overheating abnormality

1. Check the LGC board

- (1) Check if the conductor pattern on the board is short circuited or open circuited.
- (2) Check if SRAM is mounted.
- (3) Replace the LGC board.

# 2. Clear the status counter

Change the values "30" or above, or "4" of the status counter (08-400) to "0".

# [C4B1] Fuser unit voltage judgment abnormality

- (1) Check if any of the harnesses in the fuser unit is open circuited.
- (2) Check if any of the connectors CN305, CN306 and CN330 on the LGC board is open circuited.
- (3) Check if there is any abnormality on the harnesses between the connectors CN305, CN306 and CN330 on the LGC board and the fuser unit.
- (4) Replace the LGC board.
- (5) Replace the fuser unit.
- (6) Check if the AC input connector on the IH board is disconnected.
- (7) Check if the connector CN404 of the switching regulator is disconnected.
- (8) Check if the fuse of the IH board has blown.
- (9) Replace the IH board.
- (10) Replace the FIL board.

# [C4D0] Fuser belt thermopile abnormality

1. Check the thermopile

- (1) Check if the connector of the thermopile is disconnected.
- (2) Check if the harnesses of the fuser belt center thermopile and the fuser belt side thermopile are open circuited.
- (3) Replace the thermopile.

# 2. Check the LGC board

- (1) Check if the connector CN333 is disconnected.
- (2) Check if the conductor pattern on the LGC board is open circuited or short circuited.
- (3) Replace the LGC board.

# 3. Cancel the service call

After repairing the matter which caused the error [C4D0], turn the power OFF and then back ON to cancel the service call. However, the counter value will be stored until it is written over by the value of the other service call.

# [C4E0] Fuser pressure release abnormality

# [C4E1] Fuser pressure contact abnormality

- Is the pressure roller contact/release detection sensor working? (Perform the input check: 03-[FAX]OFF/[3]/[F])
  - \* If it is working properly, proceed to 7. If not, check 2 to 6 below.
- 2. Is there any foreign matter or damage on the pressure roller contact/release detection sensor?
- 3. Check if the drawer connector for the fuser unit or any of connectors on the equipment side is disconnected or open-circuited.
- 4. Check if the harness between the pressure roller contact/release detection sensor and the connector (CN306) on the LGC board is disconnected or open-circuited.
- 5. Replace the sensor.
- 6. Replace the LGC board.
- 7. Is the pressure roller contact/release clutch working? (Perform the output check: 03-273)
  \* If it is working properly, proceed to 12. If not, check 8 to 11 below.
- 8. Is the drawer connector for the fuser unit or any of connectors on the equipment side is disconnected or open-circuited?
- 9. Is the harness between the pressure roller contact/release clutch and the connector (CN311) on the LGC board disconnected or open-circuited?
- 10.Replace the clutch.
- 11. Replace the LGC board.
- 12. If there is any mechanical problem on the fuser unit, fix the mechanism.
- 13. Check that 2 dowels are securely fitted into the holes of the fuser drive unit.

# [C4E2] Fuser belt rotation detection sensor abnormality

- 1. Is the fuser belt rotation detection sensor working? (Perform the input check: 03-[FAX]ON/[4]/[F])
- \* If it is working properly, proceed to 7. If not, check 2 to 6 below.
- 2. Check if there is any foreign matter or damage on the fuser belt rotation detection sensor.
- Check if the connector for the fuser unit or any of connectors on the equipment side is disconnected or open-circuited.
- 4. Check if the harness between the fuser belt rotation detection sensor and the connector (CN306) on the LGC board is disconnected or open-circuited.
- 5. Replace the sensor.
- 6. Replace the LGC board.
- 7. Is the sensing plate of the fuser belt rotation detection sensor damaged or smudged?
- 8. Check if the fuser belt and its drive section have any abnormality.
- 9. Check if the gear of the fuser drive unit is not engaged, any parts are extremely abraded, the one-way clutch is not smoothly operated or the surface of the bushing is scraped.
- 10. Check if grease is applied to the gears and shafts of the fuser unit and fuser drive unit.

# 6.2.15 Communication related service call

# [C550] RADF I/F error

- (1) Check if the harness connecting the RADF board and SLG board is disconnected or open circuited.
- (2) Check if the conductor pattern on the RADF board is short circuited or open circuited.
- (3) Check if the conductor pattern on the SLG board is short circuited or open circuited.
- (4) Replace the RADF board, and then perform the automatic adjustment for the original reading start sensor (05-356).
- (5) Replace the SLG board.

# [C560] Communication error between Engine-CPU and PFC board

- (1) Check if the LGC board and PFC board are connected properly.
- (2) Check if the conductor pattern on the PFC board is short circuited or open circuited.
- (3) Check if the conductor pattern on the LGC board is short circuited or open circuited.
- (4) Replace the PFC board.
- (5) Replace the LGC board.

# [C570] Communication error between Engine-CPU and CNV ROM

- (1) Check if the harness connecting the LGC board and the finisher controller PC board is disconnected or open circuited.
- (2) Check if the conductor pattern on the LGC board is short circuited or open circuited.
- (3) Replace the LGC board.

# [C580] Communication error between CNV ROM and finisher

- (1) Check if the specified finisher is attached.
- (2) Check if the harness connecting the LGC board and the finisher controller PC board is disconnected or open circuited.
- (3) Check if the conductor pattern on the LGC board is short circuited or open circuited.
- (4) Check if the conductor pattern on the finisher controller PC board is short circuited or open circuited.
- (5) Replace the LGC board.
- (6) Replace the finisher controller PC board.
#### [F070] Communication error between System-CPU and Engine-CPU

- (1) Check the version of the system ROM on the SYS board.
- (2) Check the version of the engine ROM on the LGC board.
- (3) Check if the connector CN423 and CN424 on the IMG board and the connector CN319 and CN320 on the LGC board are completely inserted.
- (4) Check if the connector CN422 on the IMG board and the connector CN135 on the SYS board are completely inserted.
- (5) Check if the connector pin between the IMG board (connector CN422) and the SYS board (connector CN135) is disconnected.
- (6) Check if the conductor patterns on the IMG board, LGC board and SYS board are short circuited or open circuited.
- (7) Replace the LGC board if no problem is found in steps from (1) to (7) above.
- (8) If the problem is not corrected with the replacement of the LGC board, reinstall the removed LGC board and replace the SYS board.
- (9) If the problem is still not corrected with the replacement of the SYS board, reinstall the removed SYS board and replace the IMG board.

#### [F110] Communication error between System-CPU and Scanner-CPU [F111] Scanner response abnormality

- (1) Check if the harness connecting the IMG board and SLG board is disconnected or open circuited.
- (2) Check the version of the system ROM on the SYS board.
- (3) Check the version of the scanner ROM version on the SLG board.
- (4) Replace the SYS board.
- (5) Replace the SLG board.

## 6.2.16 RADF related service call

#### [C730] EEPROM abnormality

- 1. Check the IC-1, -2 and around on the RADF board to see if there is any burnout or shortcircuiting.
- 2. Replace the Replace the RADF board, and then perform the automatic adjustment for the original reading start sensor (05-356).

#### [C880] ADF feed motor abnormality

- 1. Check if the connector CN76 on the RADF board is disconnected from the ADF feed motor or the harnesses are open-circuited. Correct if this is the case.
- 2. Replace the ADF feed motor.

#### [C890] ADF read motor abnormality

- 1. Check if the connector CN76 on the RADF board is disconnected from the ADF read motor or the harnesses are open-circuited. Correct if this is the case.
- 2. Replace the ADF read motor.

#### [C8A0] ADF reverse motor abnormality

- 1. Check if the connector CN77 on the RADF board is disconnected from the ADF reverse motor or the harnesses are open-circuited. Correct if this is the case.
- 2. Replace the ADF reverse motor.

#### [C8B0] ADF exit motor abnormality

- 1. Check if the connector CN78 on the RADF board is disconnected from the ADF exit motor or the harnesses are open-circuited. Correct if this is the case.
- 2. Replace the ADF exit motor.

#### [C8C0] RADF original reading start sensor abnormality

- 1. Check if the RADF original reading start sensor is not damaged or stained.
- 2. Check that the prism is installed in the correct position and that it is not damaged.
- 3. Check if the connector CN75 on the RADF board is disconnected from the RADF original reading start sensor or the harnesses are open circuited. Correct if so.
- 4. Replace the RADF original reading start sensor, and then perform the automatic adjustment for the original reading start sensor (05-356).
- 5. Replace the RADF board, and then perform the automatic adjustment for the original reading start sensor (05-356).

#### [C8E0] ADF communication protocol abnormality

1. Turn the power OFF and then back ON to check if the equipment operates normally.

## 6.2.17 Circuit related service call

#### [C5A0] SRAM board not connected (LGC board) [C5A1] SRAM board data abnormality (LGC board)

- (1) Check if the SRAM board has been installed properly.
- (2) Check if the conductor patterns on the SRAM board is short circuited or open circuited.
- (3) Check if the battery on the SRAM board has not run out.
- (4) Replace the SRAM board.
- (5) Replace the LGC board.

#### [C900] Connection error between the SYS board and the LGC board

- (1) Check if the connector CN423, CN424 on the IMG board and the connector CN319, CN320 on the LGC board are completely inserted.
- (2) Check if the connector pin between the IMG board (connector CN423, CN424) and the LGC board (connector CN319, CN320) is disconnected.
- (3) Check if the connector CN422 on the IMG board and the connector CN135 on the SYS board are completely inserted.
- (4) Check if the connector pin between the IMG board (connector CN422) and the SYS board (connector CN135) is disconnected.
- (5) Check if the conductor patterns on the IMG board, LGC board and SYS board are short circuited or open circuited.
- (6) Replace the LGC board if no problem is found in steps from (1) to (5) above.
- (7) If the problem is not corrected with the replacement of the LGC board, reinstall the removed LGC board and replace the IMG board.
- (8) If the problem is still not corrected with the replacement of the IMG board, reinstall the removed IMG board and replace the SYS board.

#### [C940] Engine-CPU abnormality

Does service call still occur even after turning OFF the main switch then back ON?

 $\downarrow$  NO  $\rightarrow$  Leave it for a while and see how.

YES

- 1. Check if the conductor pattern between the Engine-CPU and FROM, SRAM is short circuited or open circuited.
- 2. Replace the LGC board if it frequently occurs.

#### [C962] LGC board ID abnormality

- (1) Check if the connector CN304 on the LGC board is completely inserted or not disconnected.
- (2) Check if the connectors CN423 and CN424 on the IMG board and the connectors CN319 and CN320 on the LGC board are completely inserted.
- (3) Check if the connector pin between the IMG board (connector CN423, CN424) and the LGC board (connector CN319, CN320) is disconnected.
- (4) Check if the connector CN426 on the IMG board is completely inserted or not disconnected.
- (5) Check if the conductor patterns on the IMG board and the LGC board are short circuited or open circuited.
- (6) Replace the LGC board if no problem is found in steps from (1) to (5) above.
- (7) If the problem is not corrected with the replacement of the LGC board, reinstall the removed LGC board and replace the IMG board.
- (8) If the problem is still not corrected with the replacement of the IMG board, reinstall it and ask a specialist to repair it. (Abnormal ID)

#### [C9E0] Connection error between the SLG board and the SYS board

- (1) Check if the connector CN12 on the SLG board is completely inserted or not disconnected.
- (2) Check if the connector CN421 on the IMG board is completely inserted or not disconnected.
- (3) Check if the connector pin between the SLG board (connector CN12) and the IMG board (connector CN421) is disconnected, or the harness connecting these boards is short circuited or open circuited.
- (4) Check if the connector CN422 on the IMG board and the connector CN135 on the SYS board are completely inserted.
- (5) Check if the connector pin between the IMG board (connector CN422) and the SYS board (connector CN135) is disconnected.
- (6) Check if the conductor patterns on the SLG board, IMG board and SYS board are short circuited or open circuited.
- (7) Replace the SLG board if no problem is found in steps from (1) to (6) above.
- (8) If the problem is not corrected with the replacement of the SLG board, reinstall the removed SLG board and replace the IMG board.
- (9) If the problem is still not corrected with the replacement of the IMG board, reinstall the removed IMG board and replace the SYS board.

#### [F090] SRAM abnormality on the SYS board

- (1) Turn the power OFF and start up the Setting Mode (08).
- (2) When "SRAM ERROR DOES IT INITIALIZE" is displayed on the LCD, check the destination and then press the [START] button. If the destination is not correct, key in the correct one and then press the [START] button.
- (3) After the confirmation message is displayed on the LCD, press the [INTERRUPT] button (to initialize the SRAM).
- (4) Perform the panel calibration (08-692).
- (5) Enter the serial number (08-995). Be sure that the serial number is the same as that on the identification label attached on the rear cover of the equipment.
- (6) Initialize the NIC information (08-693).
- (7) Turn the power OFF and then start up with the Adjustment mode (05).
- (8) Perform "Data transfer of characteristic value of scanner" (05-364).
- (9) Perform "Automatic gamma adjustment" <PRC> (05-1642) (using [4] [FAX] test pattern).
- (10) Perform "Automatic gamma adjustment" <PRT (600dpi)> (05-1008) (using [70] [FAX] test pattern).
- (11) Perform "Automatic gamma adjustment" <PRT (1200dpi)> (05-1009) (using [230] [FAX] test pattern).
- (12) Turn the power OFF and then back ON. If the error is not recovered, replace the SRAM on the SYS board.

#### [F350] SLG board abnormality

- (1) Check if the conductor pattern on the SLG board is short circuited or open circuited.
- (2) If there is no problem found in the check (1) above, check the combination of the firmware version of the system ROM, engine ROM and scanner ROM. Reinstall the scanner ROM firmware.
- (3) If an error occurs after step (2) above has been performed, replace the SLG board.

#### [F400] SYS board cooling fan abnormality

- (1) Check if the fan is rotating properly.
- (2) If not, check if any foreign object is adhered.
- (3) Is the connector CN126 of the SYS board connected securely?
- (4) Replace the SYS board cooling fan.
- (5) Replace the SYS board.

## 6.2.18 Laser optical unit related service call

#### [CA10] Polygonal motor abnormality

Is the polygonal motor rotating? (Perform the output check: 03-103)

- NO → 1. Check if the relay connector CN207 (28-pin connector) is almost disconnected.
  - 2. Check if the connector (CN329) on the LGC board is disconnected.
  - 3. Check if the connector pins are disconnected or the harnesses are opencircuited.
  - 4. Check if the conductor pattern on the LGC board is short-circuited or opencircuited.
  - 5. Replace the LGC board.
  - 6. Replace the laser optical unit.

#### YES

Is the printed image distorted or does an abnormal noise occur?

|                    | print |               | nug |                                                                                                    |
|--------------------|-------|---------------|-----|----------------------------------------------------------------------------------------------------|
| ļ                  | YES   | $\rightarrow$ | 1.  | Check if the laser unit cooling fan (front) and the laser unit cooling fan (rear)                                      |
| ļ                  |       |               |     | have stopped.                                                                                                    |
|                    |       |               |     | (Perform the output check: 03-437 for front side, 03-439 for rear side)                                                |
| ļ                  |       |               | 2.  | Check if the suction areas of the laser unit cooling fan (front) and the laser                                         |
| -                  |       |               |     | unit cooling fan (rear) are plugged up.                                                                                |
|                    |       |               | 3.  | Check if the relay connector CN207 (28-pin connector) is almost                                                        |
|                    |       |               |     | disconnected.                                                                                                    |
|                    |       |               | 4.  | Check if the connector (CN329) on the LGC board is almost disconnected.                                                |
|                    |       |               | 5.  | Check if the harnesses are almost open circuited or the connector pins are almost disconnected.                        |
|                    |       |               | 6.  | Check if the conductor pattern on the LGC board is short circuited or open circuited                                   |
|                    |       |               | 7   | Replace the laser optical unit                                                                                         |
| $\downarrow$       |       |               | 8   | Replace the LGC board                                                                                                  |
| NO                 |       |               | 0.  |                                                                                                    |
| Does               | an in | anen          | ~~~ | ntrol related/process related service call or an image failure occur?                                                  |
| 10003              |       | Naye          | 4   | Check if the least unit eacling for (front) and the least unit eacling for (rear)                                      |
|                    | NÜ    | →             | Т.  | have stopped.                                                                                                    |
| Ì                  |       |               |     | (Perform the output check: 03-437 for the front side, 03-439 for the rear                                              |
| ļ                  |       |               |     | side)                                                                                                    |
|                    |       |               | 2.  | Check if the suction areas of the laser unit cooling fan (front) and the laser unit cooling fan (rear) are clogged up. |
| ļ                  |       |               | 3   | Check if the relay connector CN207 (28-pin connector) is almost                                                        |
|                    |       |               | •.  | disconnected.                                                                                                    |
|                    |       |               | 4.  | Check if the connector (CN329) on the LGC board is almost disconnected.                                                |
|                    |       |               | 5.  | Check if the harnesses are open-circuited or the connector pins are almost                                             |
|                    |       |               |     | disconnected.                                                                                                    |
| i                  |       |               | 6.  | Check if the conductor pattern on the LGC board is short-circuited or open-                                            |
| i                  |       |               |     | circuited.                                                                                                    |
| i                  |       |               | 7.  | Replace the laser optical unit.                                                                                        |
|                    |       |               | 8.  | Replace the LGC board.                                                                                                 |
| $\mathbf{\Lambda}$ |       |               |     | •                                                                                                    |

#### YES

Perform the troubleshooting procedures for when an image control related/process related service call or an image failure occurs.

Replace the laser optical unit.

Replace the LGC board.

#### [CA20] H-Sync detection error

Is the relay connector (CN212) disconnected or almost disconnected? (Are they locked with the latches?)

Is the harness between the LGC board (CN321) and the SNS board open circuited, broken or disconnected?

Is the cable between the LGC board (CN326) and the LDR board open circuited or broken? Are the connectors (CN321 and CN326) on the LGC board disconnected?

| YES  $\rightarrow$  1. Reconnect the harness and the cable.

NO

Has the contact terminal of the cable between the LGC board (CN326) and the LDR board come off?

NO → 1. Replace the laser optical unit. between the power supply unit and the LGC board.

↓ YES

- 1. Check if the conductor pattern on the LGC board is open-circuited or short-circuited.
- 2. Check if the equipment is grounded.
- 3. Replace the laser optical unit.
- 4. Replace the LGC board.

#### [CF90] Laser optical unit shutter abnormality

- 1. Take off the left center cover so that the connector relay plate and the shutter motor can be seen.
- 2. Is the shutter motor working? (Perform the output check: 03-201).
  - \* If it is working properly, proceed to 10. If not, check 3 to 9 below.
- 3. Check if the shutter motor connector CN214 (2-pin connector) is disconnected.
- 4. Check if the connector CN218 (8-pin connector) on the connector relay plate is disconnected.
- 5. Check if the connector CN327 on the LGC board is disconnected.
- 6. Check if the connector pins are disconnected or the harnesses are open circuited.
- 7. Check if the conductor pattern on the LGC board is short circuited or open circuited.
- 8. Replace the shutter motor.
- 9. Replace the LGC board.
- 10.Is the shutter motor working and the shutter plate moving? (Perform the output check: 03-201)
  \* If it is working properly, proceed to 14. If not, check 11 to 13 below.
- 11. Check if the shutter motor and the shutter crank are assembled correctly, or not damaged.
- 12. Check if the shutter plate is assembled correctly.
- 13. Check if the shutter plate contacts with any parts inside the machine.
- 14.Is the shutter motor working, and the shutter plate reciprocates one cycle to stop at its original position.
  - \* If it is working properly, proceed to 25. If not, check 15 to 24 below.
- 15.Perform the input check for the shutter detection sensor (Perform the input check: 03-[All OFF]/ [7]/[D] and /[E]).
- 16. Manually move the shutter to see that it is "opened" when the crank is in the front, and it is "closed" when the crank is in the back. Therefore, check if the sensor detects as described in the table below.

| States    | End detection | HP detection |
|-----------|---------------|--------------|
| Abnormal  | Н             | Н            |
| Open      | Н             | L            |
| Close     | L             | Н            |
| Midstream | L             | L            |

17. Check if the detection sensor is coming off of or lift off from the plate base.

18. Check if the connector of the shutter status detection sensor (CN216, CN217) are disconnected.

- 19. Check if the detection sensor cut-out part of the shutter plate is deformed.
- 20.Check if the connector (CN327) on the LGC board disconnected.
- 21. Check if the connector pins are disconnected or the harnesses are open-circuited.
- 22. Check if the conductor pattern on the LGC board is open-circuited or short-circuited.

- 23.Replace the shutter status detection sensor.
- 24.Replace the LGC board.
- 25.Take off the LSU and check if there is no foreign matter between the shutter plate and the LSU cover.
- 26.Check if the conductor pattern on the LGC board is open-circuited or short-circuited.
- 27.Check the LGC board.

#### [CA47] SNS board abnormality

- (1) Is the relay connector CN212 (4-pin connector) disconnected or almost disconnected? (Are they locked with the latches?)
- (2) Is the harness between the LGC board (CN327) and the SNS board open circuited, broken or disconnected?
- (3) Check if the conductor pattern on the LGC board is short circuited or open circuited.
- (4) Replace the LGC board.
- (5) Replace the laser optical unit.

#### [CFA0] Media sensor output abnormality before paper reaching [CFA1] Media sensor output abnormality during paper passing

- (1) If these codes are recorded in the error history, the media sensor may have a malfunction. In this case check the following:
- (2) Is the connector of the media sensor disconnected or is any harness open circuited?
- (3) Are the arm of the media sensor and the bearing rollers operating properly?
- (4) Is the media sensor adjusted correctly?3.9.1Adjustment of the media sensor position
- (5) If any abnormality was found in step 3 above or no abnormality was found in steps 2 and 4, replace the media sensor.
- \* Note that printing is available even if the media sensor is in a faulty condition. The functions that the media sensor usually performs are then carried out as follows:

If the media type of paper is set as plain paper, a media type (plain paper 1 or 2) set in advance in the code below will be used.

08-4599

0: Plain paper 1 1: Plain paper 2 (Factory default - JPD: 0, overseas: 1)

Media type setting checking function will be disabled.

Even if the media sensor is in a faulty condition, any message notifying this will not be appear. Check the condition with the error history.

## 6.2.19 Finisher related service call

#### [CB00] Finisher not connected

#### [CB01] Finisher communication error

<u>MJ-1103/1104</u>

- 1. Check if the harness connecting the LGC board and the finisher controller PC board is disconnected or open circuited.
- 2. Check if the conductor pattern on the finisher controller PC board is open circuited or short circuited.
- 3. Update the firmware version of the finisher ROM.
- 4. Update the firmware version of the converter ROM.
- 5. Replace the finisher control PC board.
- 6. Check if the conductor pattern on the LGC board is open circuited or short circuited.
- 7. Replace the LGC board.

#### [CB10] Entrance motor abnormality

#### <u>MJ-1103/1104</u>

Is there any mechanical problem when the entrance roller is rotated?

 $\downarrow \rightarrow$  YES Fix the mechanism.

NO

Is the harness between the entrance motor (M1) and the finisher control PC board (CN7) disconnected or open circuited?

I  $\rightarrow$ YES • Reconnect the connector securely.

↓ • Replace the harness.

NO

- 1. Replace the entrance motor (M1).
- 2. Replace the finisher control PC board.

#### [CB11] Buffer tray guide motor abnormality

## \* You receive a [CB11] error when the [ED16] error occurs three times in succession.

<u>MJ-1103/1104</u>

Is there any mechanical problem when the buffer tray guide is opened/closed while the buffer roller is lifted up?

 $\downarrow \rightarrow$  YES Fix the mechanism.

NO

Is the harness between the buffer tray guide motor (M3) and the finisher control PC board (CN18) disconnected or open circuited?

- I  $\rightarrow$  YES Reconnect the connector securely.
- Replace the harness.

NO

- 1. Replace the buffer tray guide motor (M3).
- 2. Replace the finisher control PC board.

#### [CB12] Buffer roller drive motor abnormality

<u>MJ-1103/1104</u>

Is there any mechanical problem when the buffer roller is rotated?

 $\downarrow \rightarrow$  YES Fix the drive mechanism.

NO

Is the harness between the buffer roller drive motor (M6) and the finisher control PC board (CN18) disconnected or open circuited?

I  $\rightarrow$ YES • Reconnect the connector securely.

✓ • Replace the harness.

NO

- 1. Replace the buffer roller drive motor (M6).
- 2. Replace the finisher control PC board.

#### [CB13] Exit motor (M11) abnormality

Is there any mechanical problem when the exit roller is rotated?

 $\downarrow \rightarrow$  YES Fix the mechanism.

NO

Is the harness between the exit motor (M11) and the CN13 of the finisher control PC board (FIN) disconnected or open circuited?

- $I \rightarrow YES$  Reconnect the connector securely if there is any disconnection.
- Replace the harness if open circuited.

NO

- 1. Replace the exit motor (M11).
- 2. Replace the finisher control PC board (FIN).

#### [CB14] Paper pusher arm motor (M10) abnormality

Is there any mechanical problem when the paper pusher cam is rotated?

 $\downarrow \rightarrow$  YES Fix the drive mechanism.

NO

Is the harness between the assist arm motor (M10) and the CN13 of the finisher control PC board (FIN) disconnected or open circuited?

- I  $\rightarrow$  YES Reconnect the connector securely if there is any disconnection.
- Replace the harness if open circuited.

NO

- 1. Replace the buffer roller drive motor (M10).
- 2. Replace the finisher control PC board (FIN).

6

#### [CB30] Movable tray shift motor abnormality

MJ-1103/1104

Is there any mechanical problem when the movable tray is moved?

 $\rightarrow$ YES Fix the mechanism.  $\mathbf{\Lambda}$ 

NO

Is the harness between the movable tray shift motor (M7) and the finisher control PC board (CN8) disconnected or open circuited?

 $\rightarrow$ YES • Reconnect the connector securely. 

 $\mathbf{V}$ Replace the harness.

NO

Is there a disconnection of the connector, incorrect installation or breakage of the movable tray position A, B, and C sensors (S13, S14, and S15)?

| I            | →YES | • | Replace the harness.            |
|--------------|------|---|---------------------------------|
| $\mathbf{V}$ |      | • | Reinstall the sensor correctly. |

Replace the sensor.

NO

- 1. Replace the movable tray shift motor (M7).
- 2. Replace the finisher control PC board.

#### [CB31] Movable tray paper-full detection error

MJ-1103/1104

Is there any mechanical problem when the actuator of the movable tray paper-full detection sensor (S16) is moved?

 $\mathbf{\Lambda}$  $\rightarrow$ YES Fix the mechanism.

NO

Is there a disconnection of the connector, incorrect installation or breakage of the movable tray paper-full detection sensor (S16)?

- $\rightarrow$ YES • Connect the connector securely.
  - Reinstall the sensor correctly.
  - Replace the sensor.

 $\mathbf{1}$ NO

T

Is the harness between the movable tray paper-full detection sensor (S16) and the finisher control PC board (CN12) disconnected or open circuited?

- 1  $\rightarrow$ YES • Reconnect the connector securely.
- $\mathbf{\Lambda}$ Replace the harness.

NO

Replace the finisher control PC board.

#### [CB40] Front alignment motor abnormality

#### \* You receive a [CB40] error when the [ED13] error occurs three times in succession. MJ-1103/1104

Is there any mechanical problem when the front alignment plate is moved?

| ↓ →\ | ′ES Fi | x the m | echanism. |
|------|--------|---------|-----------|
|------|--------|---------|-----------|

NO

Is the harness between the front alignment motor (M9) and the finisher control PC board (CN10) disconnected or open circuited?

- Ι  $\rightarrow$ YES • Reconnect the connector securely.  $\mathbf{1}$ 
  - Replace the harness.
- NO

Replace the front alignment motor (M9). Replace the finisher control PC board.

#### [CB50] Stapler home position error

### \* You receive a [CB50] error when the [EA50] error occurs three times in succession.

#### MJ-1103/1104

Is the harness between the stapler and the finisher control PC board (CN2) disconnected or open circuited?

| I            | →YES        | •    | Reconnect the connector securely.              |
|--------------|-------------|------|------------------------------------------------|
| $\mathbf{V}$ |             | •    | Replace the harness.                           |
| NO           |             |      |                                                |
| Are t        | he harnes   | ses  | in the stapler disconnected or open circuited? |
| Ι            | →YES        | •    | Reconnect the connector securely.              |
| $\mathbf{V}$ |             | •    | Replace the harness.                           |
| NO           |             |      |                                                |
| Repla        | ace the fir | nish | er control PC board.                           |

#### [CB51] Stapler shift home position error

#### MJ-1103/1104

Is there any mechanical problem when the stapler is moved?

 $\mathbf{V}$  $\rightarrow$ YES Fix the mechanism.

NO

Is there a disconnection of the connector, incorrect installation or breakage of the stapler unit home position sensor (S10)?

| I | →YES | • | Connect the connector securely. |
|---|------|---|---------------------------------|
| 1 |      | • | Reinstall the sensor correctly  |

· Reinstall the sensor correctly.

· Replace the sensor.

 $\mathbf{V}$ NO

Is the harness between the stapler unit home position sensor (S10) and the finisher control PC board (CN1) disconnected or open circuited?

- →YES Reconnect the connector securely. 1
- $\mathbf{\Lambda}$ • Replace the harness.

NO

Is the harness between the stapler unit shift motor (M4) and the finisher control PC board (CN5) disconnected or open circuited?

- →YES • Reconnect the connector securely.
  - Replace the harness.

 $\mathbf{\Lambda}$ NO

Replace the finisher control PC board.

#### [CB60] Stapler unit shift motor (M9) abnormality

Is there any mechanical problem when the stapler is moved?

 $\downarrow$   $\rightarrow$  YES Fix the mechanism.

NO

Is the harness between the stapler unit shift motor (M9) and the CN10 of the finisher control PC board (FIN) disconnected or open circuited?

Т →YES • Reconnect the connector securely if there is any disconnection.

Replace the harness if open circuited.  $\mathbf{\Lambda}$ 

NO

- 1. Replace the stapler unit shift motor (M9).
- 2. Replace the finisher control PC board (FIN).

#### [CB80] RAM abnormality

<u>MJ-1103/1104</u>

Is the error recovered when the power of the equipment is turned OFF and then back ON?

 $\downarrow \rightarrow$ YES End.

NO

Replace the finisher control PC board.

#### [CB81] Flash ROM abnormality

#### <u>MJ-1103/1104</u>

Is the error recovered when the power of the equipment is turned OFF and then back ON?  $\downarrow \rightarrow$  YES End.

NO

- 1. Check if the conductor pattern on the finisher controller PC board is open circuited or short circuited.
- 2. Replace the finisher control PC board.

#### [CB82] Finisher main program error

- 1. Update the firmware version of the finisher control PC board (FIN).
- 2. Replace the finisher control PC board (FIN).

#### [CB83] Saddle main program error

- 1. Update the firmware version of the saddle control PC board (ADL).
- 2. Replace the saddle control PC board (SDL).

#### [CB84] Punch unit main program error

Is the firmware version of the PNC board (HP) latest?

 $\downarrow$   $\rightarrow$  YES Update the firmware of the PNC board (HP).

NO

Replace the hole punch control PC board (HP).

#### [CB91] Saddle flash ROM abnormality

Is the error recovered when the power of the equipment is turned OFF and then back ON?

 $\downarrow \rightarrow$ YES End.

NO

- 1. Check if the conductor pattern on the saddle controller PC board (SDL) is open circuited or short circuited.
- 2. Replace the saddle control PC board (SDL).

#### [CB92] Saddle RAM abnormality

#### Is the error recovered when the power of the equipment is turned OFF and then back ON?

 $\downarrow \rightarrow$ YES End.

NO

Replace the Saddle control PC board (SDL).

[CB93] Saddle Stitch Finisher additional folding motor (M20) abnormality \*The [CB93] error also occurs when the error [EF18] has occurred consecutively for 3 times.

Is there any mechanical problem when the additional folding carrier is moved?

 $\downarrow \rightarrow$  YES Fix the mechanism.

NO

Is the harness between the additional folding motor (M20) and the CN18 of the saddle control PC board (SDL) disconnected or open circuited?

- $I \rightarrow YES$  Reconnect the connector securely if there is any disconnection.
- Replace the harness if open circuited.

NO

- 1. Replace the additional folding motor (M20).
- 2. Replace the saddle control PC board (SDL).

#### [CB94] Saddle transport motor (M16) abnormality \* The [CB94] error also occurs when the error [EAB0] or [EF13] has occurred consecutively for 3 times.

Is there any mechanical problem when the transport rollers are rotated?

 $\downarrow \rightarrow$  YES Fix the mechanism.

NO

Is the harness between the saddle transport motor (M16) and the CN18 of the saddle control PC board (SDL) disconnected or open circuited?

- $I \rightarrow YES$  Reconnect the connector securely if there is any disconnection.
- Replace the harness if open circuited.

NO

- 1. Replace the saddle transport motor (M16).
- 2. Replace the saddle control PC board (SDL).

#### [CB95] Saddle Stitch Finisher stacker motor (M14) abnormality

\*The [CB95] error also occurs when the error [EF16] has occurred consecutively for 3 times.

Is there any mechanical problem when the stacker carrier is moved?

 $\downarrow \rightarrow$  YES Fix the mechanism.

NO

Is the harness between the stacker motor (M14) and the CN4 of the saddle control PC board (SDL) disconnected or open circuited?

- I  $\rightarrow$  YES Reconnect the connector securely if there is any disconnection.
- Replace the harness if open circuited.

NO

Replace the saddle control PC board (SDL).

6

#### [CBA0] Stitch motor (front) abnormality

#### [CBB0] Stitch motor (rear) abnormality

<u>MJ-1103/1104</u>

Are the front and rear stitchers and their stands installed properly?

 $\downarrow$  NO  $\rightarrow$  Install them properly.

YES

Are the stitcher home position switches (SW7/SW5) and stitcher motors (M7/M6) on the front and rear stitchers working normally?

 $\downarrow$  NO  $\rightarrow$  Replace the front or rear stitcher.

YES

Replace the saddle stitcher controller PC board.

#### [CBC0] Alignment motor abnormality

#### MJ-1103/1104

Is the alignment plate home position sensor (PI5) working normally?

 $\downarrow$  NO  $\rightarrow$  Replace the sensor.

YES

Is the alignment plate drive mechanism normal?

 $\downarrow$  NO  $\rightarrow$  Fix the mechanism.

YES

- 1. Replace the alignment motor (M5).
- 2. Replace the saddle stitcher controller PC board.

#### [CBE0] Paper folding motor abnormality

#### <u>MJ-1103/1104</u>

Are the paper folding motor clock sensor (PI4) and paper folding home position sensor (PI21) working normally?

 $\downarrow$  NO  $\rightarrow$  Replace the sensors.

YES

Is the paper folding roller drive mechanism normal?

 $\downarrow$  NO  $\rightarrow$  Fix the mechanism.

YES

- 1. Replacing the paper folding motor (M2).
- 2. Replace the saddle stitcher controller PC board.

#### [CC20] Communication error between finisher and saddle stitcher

#### <u>MJ-1103/1104</u>

Is the problem solved by turning OFF and ON the power switch of the equipment?

 $\downarrow$  YES $\rightarrow$  End.

NO

Is the wiring between the finisher controller PC board and the saddle stitcher controller PC board connected?

 $\downarrow$  NO  $\rightarrow$  Connect the wiring.

YES

- 1. Replace the finisher controller PC board.
- 2. Replace the saddle stitcher controller PC board.

#### [CC30] Stack transport motor abnormality

#### \* You receive a [CC30] error when the [EA70] error occurs three times in succession. MJ-1103/1104

Is there any mechanical problem when the stack transport belt is moved?

 $\downarrow \rightarrow$  YES Fix the mechanism.

NO

Is the harness between the stack transport motor (M5) and the finisher control PC board (CN10) disconnected or open circuited?

- $I \rightarrow YES$  Reconnect the connector securely.
  - Replace the harness.

↓ NO

- 1. Replace the stack transport motor (M5).
- 2. Replace the finisher control PC board.

#### [CC31] Transport motor abnormality

#### \* You receive a [CC31] error when the [ED12] error occurs three times in succession. MJ-1103/1104

Is there any mechanical problem when the stack transport roller -1 and -2 are rotated?

 $\downarrow$   $\rightarrow$ YES Fix the mechanism.

NO

Is the harness between the transport motor (M2) and the finisher control PC board (CN5) disconnected or open circuited?

- I  $\rightarrow$ YES Reconnect the connector securely.
- ↓ Replace the harness.

NO

- 1. Replace the transport motor (M2).
- 2. Replace the finisher control PC board.

#### [CC41] Paper holder cam home position abnormality

MJ-1103/1104

Is there any mechanical problem when the paper holder cam is rotated?

 $\downarrow \rightarrow$  YES Fix the mechanism.

NO

Is the harness between the paper holder home position sensor (S6) and the finisher control PC board (CN17) disconnected or open circuited?

I  $\rightarrow$  YES • Reconnect the connector securely.

 $\checkmark$  • Replace the harness.

NO

- 1. Replace the paper holder home position sensor (S6).
- 2. Replace the finisher control PC board.

6

#### [CC51] Sideways adjustment motor (M2) abnormality

# \* The [CC51] error will be displays when the [ED11] error occurs three times in succession or during the initial operation.

MJ-1103/1104 (When MJ-6102 is installed)

Is there any paper remaining on the transport path?

 $\downarrow \rightarrow$  YES Remove the paper.

NO

Rotate the sideways adjustment motor (M2). Does it rotate smoothly?

 $\downarrow \rightarrow$  NO Fix the mechanism.

YES

Are the sideways deviation home position sensor (S3) and its wiring correct?

 $\downarrow \rightarrow$ NO Replace the sensor. Correct the wiring.

YES

Is the wiring between the hole punch control PC board (HP) and sideways adjustment motor (M2) correct?

 $\downarrow \rightarrow$ NO Correct the wiring.

YES

1. Replace the punch sideways adjustment motor (M2).

2. Replace the hole punch control PC board (HP).

#### [CC52] Skew adjustment motor (M1) abnormality

## \* The [CC52] error will be displays when the [ED10] error occurs three times in succession or during the initial operation.

MJ-1103/1104 (When MJ-6102 is installed)

Is there any paper remaining on the transport path?

 $\downarrow \rightarrow$  YES Remove the paper.

NO

Rotate the skew adjustment motor (M1). Does it rotate smoothly?

 $\downarrow \rightarrow$ NO Fix the mechanism.

YES

Are the skew home position sensor (S2) and its wiring correct?

 $\downarrow \rightarrow$ NO Replace the sensor. Correct the wiring.

YES

Is the wiring between the hole punch control PC board (HP) and skew adjustment motor (M1) correct?

 $\downarrow \rightarrow NO$  Correct the wiring.

YES

1. Replace the skew adjustment motor (M1).

2. Replace the hole punch control PC board (HP).

#### [CC60] Punch motor abnormality

MJ-1103/1104 (when MJ-6102 is installed)

Are the punch home position sensor (PI63) and punch motor clock sensor (PI62) working

normally?

 $\downarrow$  NO  $\rightarrow$  Replace the sensors.

YES

Is the wiring between the sensors and finisher controller PC board correct?

 $\downarrow$  NO  $\rightarrow$  Correct the wiring.

YES

Is the punching mechanism normal?

 $\downarrow$  NO  $\rightarrow$  Fix the mechanism.

YES

- 1. Replace the punch motor (M61).
- 2. Replace the punch controller PC board.
- 3. Replace the finisher controller PC board.

## [CC61] Punch motor (M3) home position detection error \* The [CC61] error will be displays when the [E9F0] error occurs three times in succession or

#### during the initial operation.

MJ-1103/1104 (When MJ-6102 is installed)

Is there any paper remaining on the transport path?

 $\downarrow \rightarrow$  YES Remove the paper.

NO

Rotate the punch motor (M3). Does it rotate smoothly?

 $\downarrow \rightarrow$  NO Fix the mechanism.

YES

Are the punch home position sensor (S4) and its wiring correct?

 $\downarrow \rightarrow$ NO Replace the sensor. Correct the wiring.

YES

Is the wiring between the hole punch control PC board (HP) and punch motor (M3) correct?

 $\downarrow \rightarrow$ NO Correct the wiring.

YES

- 1. Replace the punch motor (M3).
- 2. Replace the hole punch control PC board (HP).
- [CC71] Punch ROM checksum error
- [CC72] Punch RAM read/write error
- [CC73] Punching device power supply abnormality
- [CC74] Transport pulse abnormality
- [CE00] Punch communication error Download the latest version of the PNC board (HP) firmware again and then check its operation.

 $\downarrow$ 

NO

Replace the hole punch control PC board (HP).

#### [CC80] Rear alignment motor abnormality

#### \* You receive a [CC80] error when the [ED14] error occurs three times in succession. MJ-1103/1104

Is there any mechanical problem when the rear alignment plate is moved?

 $\rightarrow$ YES Fix the mechanism.  $\mathbf{\Lambda}$ 

NO

Is the harness between the rear alignment motor (M10) and the finisher control PC board (CN10) disconnected or open circuited?

- T  $\rightarrow$ YES • Reconnect the connector securely.
  - Replace the harness. •

 $\mathbf{V}$ NO

- 1. Replace the rear alignment motor (M10).
- 2. Replace the finisher control PC board.

#### [CDE0] Paddle motor abnormality

#### \* You receive a [CDE0] error when the [ED15] error occurs three times in succession or during the initial operation.

MJ-1103/1104

Is there any mechanical problem with the paddle is rotated?

 $\mathbf{\Lambda}$  $\rightarrow$ YES Fix the mechanism.

NO

Is the harness between the paddle motor (M8) and the finisher control PC board (CN6) disconnected or open circuited?

- →YES Reconnect the connector securely.  $\mathbf{1}$ 
  - Replace the harness.

NO

1. Replace the paddle motor (M8).

2. Replace the finisher control PC board.

#### [CE00] Punch communication error

MJ-1103/1104 (When MJ-6102 is installed)

Is the harness between the hole punch control PC board (HP) and the finisher control PC board disconnected or open circuited?

 $\rightarrow$ YES Replace the harness. Correct the wiring.  $\mathbf{V}$ 

NO

Is the conductor pattern on the hole punch control PC board (HP) open circuited or short circuited?

 $\rightarrow$ YES Replace the hole punch control PC board (HP).  $\mathbf{\Lambda}$ 

NO

Replace the finisher control PC board.

#### [CF10] Communication module SRAM reading failure

#### <u>MJ-1103/1104</u>

- 1. Is the error recovered when the power of the equipment is turned OFF and then back ON?
- 2. Check if the MJ-1103/1104 is set as the specified finisher on the equipment.
- 3. Check if the harness connecting the LGC board and the finisher controller PC board is disconnected or open circuited.
- 4. Check if the conductor pattern on the LGC board is open circuited or short circuited.
- 5. Check if the conductor pattern on the finisher controller PC board is open circuited or short circuited.
- 6. Replace the LGC board.
- 7. Replace the finisher control PC board.

#### MJ-1103/1104 (When MJ-6102 is installed)

- 1. Is the error recovered when the power of the equipment is turned OFF and then back ON?
- 2. Check if the MJ-1103/1104 is set as the specified finisher on the equipment.
- 3. Check if the harness connecting the LGC board and the finisher controller PC board is disconnected or open circuited.
- 4. Check if the harness connecting the hole punch control PC board and the finisher control PC board is disconnected or open circuited.
- 5. Check if the conductor pattern on the LGC board is open circuited or short circuited.
- 6. Check if the conductor pattern on the finisher controller PC board is open circuited or short circuited.
- 7. Check if the conductor pattern on the hole punch control PC board is open circuited or short circuited.
- 8. Replace the LGC board.
- 9. Replace the finisher control PC board.
- 10.Replace the hole punch control PC board.

## 6.2.20 Image control related service call

- (1) Based on the procedure of [CE10], [CE20] and [CE40] described below, check the status and take appropriate actions. And then perform the forced performing of image quality control initialization to the following procedure.
  - 1. While pressing [0] and [5] simultaneously, turn ON the power.
  - 2. Key in [396], and then press the [START] button. Confirm that the image quality control has finished normally.
- (2) After confirming the items in (1), clear the abnormal detection counter of image quality control.
  - 1. While pressing [0] and [8] simultaneously, turn ON the power.
  - 2. Key in [573], and then press the [START] button.
  - 3. Rewrite the displayed status counter from "1" "16" to "0", and then press the [ENTER] or [INTERRUPT] button.
  - 4. Key in [574], and then press the [START] button.
  - 5. Rewrite the displayed status counter from "1" "16" to "0", and then press the [ENTER] or [INTERRUPT] button.
  - 6. Key in [575], and then press the [START] button.
  - 7. Rewrite the displayed status counter from "1" "16" to "0", and then press the [ENTER] or [INTERRUPT] button.
  - 8. Key in [576], and then press the [START] button.
  - 9. Rewrite the displayed status counter from "1" "16" to "0", and then press the [ENTER] or [INTERRUPT] button.
  - 10. Turn the power OFF and then back ON. Make sure that the equipment enters the normal ready state.

#### [CA00] Image position alignment abnormality

< Invalidating image position alignment control >

- (1) Turn the power ON while [0] and [8] are pressed simultaneously.
- (2) Key in "4546", then press the [START] button. (08-4546: Position adjustment control / Mode setting)
- (3) Set the value to "0" (not performed automatically).
- (4) Turn the power OFF.

- < Checking the abnormal status on image position alignment >
- (5) Turn the power ON while [0] and [5] are pressed simultaneously.
- (6) Key in "4720", then press the [START] button.
- (7) Press the [START] button again, then check the displayed value. (05-4720-0: Displaying the cause of image position alignment detection error front and rear sides.)

When the error [CA00] occurs, the value between 1 and 255 is displayed. (0: Detection normality on the front and rear sides)

(The statues of total 8 sections (4 colors on the front and rear sides) are displayed.)

- 1 : Y on the rear side detection abnormality (\*1)
- 2 : Y on the front side detection abnormality (\*1)
- 3 : Y on the front and rear sides detection abnormality
- 4 : M on the rear side detection abnormality (\*1)
- 8 : M on the front side detection abnormality (\*1)
- 12 : M on the front and rear sides detection abnormality
- 16 : C on the rear side detection abnormality (\*1)
- 32 : C on the front side detection abnormality (\*1)
- 48 : C on the front and rear sides detection abnormality
- 64 : K on the rear side detection abnormality (\*1)
- 85 : All colors on the rear side detection abnormality -> (I)
- 128: K on the front side detection abnormality (\*1)
- 170: All colors on the front side detection abnormality -> (I)

192: K on the front and rear sides detection abnormality

255: All colors on the front and rear sides detection abnormality -> (I)

Other than the above: Multiple colors detection abnormality

(\*2) The adjustment value is the sum of (\*1), which, as in the example below, specifies the cause of the detection abnormality.

)

- (E.g. 1) 05-4720-0 --- in case of 72
  - 72 = 64 + 8

-> K on the rear side / M on the front side detection abnormality

(E.g. 2) 05-4720-0 --- in case of 146

146 = 128 + 18 = 128 + 16 + 2

-> K on the front side / C on the rear side / Y on the front side detection abnormality

- (8) Press the [START] button.
- (9) After [1] is pressed, then press the [START] button.

6 - 107

(10) Check the displayed value. (05-4720-1: Displaying the cause of image position alignment detection error center side.)

When the error [CA00] occurs, the value between 1 and 85 is displayed. (0: Detection normality on the center side)

(The statues of total 4 sections (4 colors on the front and rear sides) are displayed.)

- 1 : Y on the center side detection abnormality (\*3)
- 4 : M on the center side detection abnormality (\*3)
- 16 : C on the center side detection abnormality (\*3)
- 64 : K on the center side detection abnormality (\*3)

85 : All colors on the center side detection abnormality -> (I)

Other than the above: Multiple colors detection abnormality

- (\*4) The adjustment value is the sum of (\*3), which, as in the example below, specifies the cause of the detection abnormality.
- (E.g. 1) 05-4720-0 --- in case of 65
  - 65 = 64 + 1

-> K on the rear side / Y on the front side detection abnormality

(11) If the adjustment value fits (I) in step 7 or 10, proceed to step (12). In other cases, proceed to step (30).

< Checking the status of the image position aligning sensor >

Check if the light emitting area of the image position aligning sensor emits LEDs and if the reflected lights on the transfer belt surface are detected by the light receiving area of the image position aligning sensor.

- (12) Turn the power ON while [0] and [3] are pressed simultaneously.
- (13) Press the [START] button.
- (14) Check how items [G] and [H] are displayed while [8] is pressed.
- (15) Check how items [G] is displayed while [9] is pressed.
- (16) Press the [CLEAR] button.
- (17) Key in "118", then press the [START] button. (03-118: Sensor shutter is opened)
- (18) Key in "117", then press the [START] button. (03-117: Image position aligning sensor / LED ON)
- (19) Press the [START] button.
- (20) Check how items [G] and [H] are displayed while [8] is pressed.

(21) Compare them with the statues of [G] and [H] displayed in step 10.

| Both [G] and [H] are changed | - | The image position aligning sensors on both sides are operating normally.       |
|------------------------------|---|---------------------------------------------------------------------------------|
| [G] remains same             | - | The image position aligning sensor on the rear side is not operating normally.  |
| [H] remains same             | - | The image position aligning sensor on the front side is not operating normally. |
| Both [G] and [H] remain same | - | The image position aligning sensors on both sides are not operating normally.   |

(22) Check how item [G] is displayed while [9] is pressed.

| Compare it with the statue | of [G] displa | ayed in step 15.                          |
|----------------------------|---------------|-------------------------------------------|
| [G] is changed             | -             | The image position aligning sensor on the |
|                            |               | center side is not operating normally.    |
| [H] remains same           | -             | The image position aligning sensor on the |
|                            |               | center side is not operating normally.    |

(23)

- (24) Press the [CLEAR] button.
- (25) Key in "167", then press the [START] button. (03-167: Image position aligning sensor / LED OFF)
- (26) Key in "168", then press the [START] button. (03-168: Sensor shutter closed)
- (27) Turn the power OFF.
- (28) If the image position aligning sensors on all sides are operating normally, proceed to step (30). In other cases, proceed to step (29).
- (29) Check the following items if the image position aligning sensors are not operating normally:

Is the connector CN337 on the LGC board disconnected?

Is the connector of the image position aligning sensor disconnected?

Is the harness between the LGC board and the image position aligning sensor broken? Is the light emitting or receiving area of the image position aligning sensor stained with toner? Are the sensor shutter and the image quality sensor opening or closing normally? Or are they damaged?

Is the light emitting area of the image position aligning sensor emitting LEDs?

- < Checking procedure for the sensor shutter opening/closing status >
- 1. Take off the transfer belt unit so that the sensor unit can be seen.
- 2. Turn the power ON while [0] and [3] are pressed simultaneously.
- 3. The shutter should be opened when "118" is keyed in. It should be closed when "168" is keyed in.

< Checking procedure for the LED emission of the image position aligning sensor >

- 1. Key in "118" to open the sensor shutter.
- 2. The light emitting area of the sensor should emit LEDs when "117" is keyed in.

Abnormal  $\rightarrow$  1. Reconnect the connector.

- 2. Replace the harness.
- 3. Clean the light emitting and receiving areas of the image position aligning sensor.
- 4. If the sensor shutter is damaged, replace it.
   If the sensor shutter solenoid is not operating normally, replace the solenoid.
   ↓
  - Proceed to step (12).

Normal (Proceed to step (30).)

- < Checking with test pattern >
- (30) Turn the power ON while [0] and [4] are pressed simultaneously.
- (31) Key in "220", then press the [START] button.
- (32) Select "C", "M", "Y" or "K", then press the [START] button.
- (33) Press the [CLEAR] button after one sheet of test pattern has been exited.
- (34) Check if the printed image of the test pattern in each color contains difference in density on its front, center and rear sides, or if there is any image trouble in a whole image.

Is the test pattern printed in blank?

|                                           | <ul> <li>Check if the laser shutter is operating normally.</li> <li>&lt; Checking procedure for the laser shutter opening/closing status &gt;</li> <li>1. Take off the developer unit so that the laser shutter can be seen.</li> <li>* Clean around the laser shutter if the toner or developer material is spilled over.</li> </ul> |
|-------------------------------------------|----------------------------------------------------------------------------------------------------|
|                                           | <ol> <li>Turn the power ON while [0] and [3] are pressed simultaneously.</li> <li>Key in "201". (03-201: Laser shutter opening/closing status)</li> <li>Press the [START] button and check if the shutter is opened and then closed (reciprocating 1cycle).</li> </ol>                                                                |
| Abnormal→<br> <br>                        | <ul> <li>If the laser shutter is not opening or closing normally, check the shutter<br/>and correct it if necessary.</li> <li>↓</li> </ul>                                                                                                    |
| $\downarrow$                              | Proceed to step (30).                                                                                                    |
| Normal                                    |                                                                                                    |
| Is the image of the                       | e test pattern printed normally without any difference in density on its front,                                                                                                    |
| center and rear si                        | des?                                                                                                    |
| NO→                                       | <ol> <li>Check the contacting status of the transfer belt and the<br/>photoconductive drum.</li> </ol>                                                                                                    |
|                                           | <ol> <li>Check the amount of the developer material. (Check if the developer<br/>material is supplied on the developer sleeve.)</li> </ol>                                                                                                    |
| $\checkmark$                              |                                                                                                    |
| YES                                       | $\checkmark$                                                                                                    |
| Is the image printe<br>scanning direction | ed normally without yellow, magenta, cyan or black streaks in the secondary<br>n?                                                                                                    |
| NO→                                       | Check if the main charger wire corresponding to the color of the streaks is stained.                                                                                                    |
| YES                                       |                                                                                                    |
| Is the image print                        | ed normally without white streaks in the secondary scanning direction?                                                                                                    |
| NO→                                       | Check if the slit glass of the laser optical unit is stained.                                                                                                    |
| ↓<br>YES                                  | $\downarrow$                                                                                                    |
| ls a certain color i                      | n the printed image turned to black solid?                                                                                                    |

| Abnormal→               | <ul> <li>Abnormality in the main high-voltage transformer corresponding to the color or abnormality in the laser optical unit.</li> <li>Replace one of 4 main high-voltage transformers which possibly contains abnormality, and also the one possibly normal. Then print the same test pattern.</li> <li>If the color which turned into black solid changes along with the replacement of the main high-voltage transformer, this main high-voltage transformer is defined as abnormal.</li> <li>If the color which turned into black solid does not change, check if the harness between the LGC board and the main high-voltage transformer is broken or if the power is sufficiently supplied to the main charger (breaking of the high-voltage harness or connection defect). If no problem is found, check the laser optical unit.</li> </ul> |
|-------------------------|----------------------------------------------------------------------------------------------------|
| Normal                  | $\dot{\mathbf{v}}$                                                                                                    |
| If the density level is | low on all of the sides, is the image printed normally in cases other than                                                                                                    |
| noted above?            |                                                                                                    |
| NO→                     | Check the following items:                                                                                                    |
|                         | 1. Check if the photoconductive drum and the transfer belt are rotating. If                                                                                                    |
|                         | not, correct their mechanism.                                                                                                    |
|                         | <ol> <li>Check if there are abnormal stain, large breaking or scratches on the<br/>transfer belt surface.</li> </ol>                                                                                                    |
|                         | 3. Check if the connector of the transfer transformer is disconnected.                                                                                                    |
|                         | 4. Check if the high-voltage harnesses of the main high-voltage                                                                                                    |
|                         | transformer and the transfer transformer are disconnected.                                                                                                    |
|                         | <ol><li>Check if the harness between the LGC board and the transfer<br/>transformer is broken.</li></ol>                                                                                                    |
|                         | <ol> <li>Check if the high-voltage joints of the transfer belt unit are securely<br/>contacted or if they are not stained</li> </ol>                                                                                                    |
|                         | 7. Check if the high-voltage harness is broken.                                                                                                    |
|                         | 8. Check if the connector of the main high-voltage transformer is                                                                                                    |
|                         | disconnected.                                                                                                    |
|                         | 9. Check if the harness between the LGC board and the main high-                                                                                                    |
|                         | voltage transformer is broken.                                                                                                    |
|                         | 10.Replace the transfer transformer.                                                                                                    |
|                         | 11. Replace the main high-voltage transformer.                                                                                                    |
|                         |                                                                                                    |
| $\checkmark$            | $\checkmark$                                                                                                    |
| YES                     | Proceed to step (30).                                                                                                    |
| (Proceed to step (35).) |                                                                                                    |

6

- < Checking with the enforced image position adjustment >
  - (35) Turn the power ON while [0] and [5] are pressed simultaneously.
  - (36) Key in "4719", then press the [START] button. (05-4719: Enforced position adjustment) <u>Does the error [CA00] occur during the position adjustment control?</u>

$$\downarrow \qquad \text{YES} \rightarrow \qquad \text{Proceed to step (5).}$$

NO (Proceed to step (30).)

< Validating the image position alignment control >

Check the operation and correct if necessary. Then be sure to perform the following:

(37) Turn the power ON while [0] and [8] are pressed simultaneously.

(38) Key in "4546", then press the [START] button. (08-4546: Position adjustment control / Mode setting)

(39) Set the value to "5" (performed automatically).

(40) Turn the power OFF.

<Checking the image position aligning sensor>

(41) Clean the image position aligning sensor (S20/S21/S22).

<Checking the power supply>

(42) Check if any of the springs for supplying power to the transfer belt unit is deformed. Replace the spring if it is deformed.

#### [CE10] Image quality sensor abnormality (OFF level)

Is the connector of the image quality sensor, or the connector CN307 on the LGC board disconnected?

Is the harness between the LGC board and the image quality sensor, or the harness between the LGC board and the switching regulator open circuited?

 $\downarrow$  YES $\rightarrow$  Connect the connector securely. Replace the harness.

NO

Is the output voltage from the 12V-power supply normal?

 $\psi$  NO  $\rightarrow$  Check the power supply system and replace the switching regulator. YES

1. Replace the image quality sensor.

2. Replace the LGC board.

### [CE20] Image quality sensor abnormality

Is the transfer belt or the transfer belt unit securely installed?

#### Are there any abnormal stains (cleaning defects), large scratches or breaking on the transfer belt surface?

d the transfer helt retating? Are the drui

| Are the drum        | and the transfer belt rotating?                                                               |
|---------------------|-----------------------------------------------------------------------------------------------|
| NO→                 | <checking procedure=""></checking>                                                            |
|                     | <ol> <li>Check if the transfer belt unit is securely installed. Correct it if not.</li> </ol> |
|                     | <ol><li>Check if any toner image remains on the transfer belt surface.</li></ol>              |
|                     | If any, check the installation status of the TBU cleaner unit. If there is any                |
|                     | abnormality, correct it, and clean the transfer belt.                                         |
|                     | 3. Check if the drum and the transfer belt are properly operated.                             |
|                     | (ON: 03-101 / OFF: 03-151)                                                                    |
|                     | If they are not rotating normally, check if their drive gears are damaged or if               |
|                     | they contact the equipment. Correct it if needed.                                             |
|                     | $\mathbf{V}$                                                                                  |
| $\downarrow$        | Proceed to step (6). (to step (1) for the second time)                                        |
| YES                 |                                                                                               |
| Is the sensor       | shutter of the image quality sensor opening or closing normally? Or is it                     |
| damaged?            |                                                                                               |
| Is the sensor       | surface of the image quality sensor stained with toner? If so, has it been                    |
| cleaned?            |                                                                                               |
| ∣ NO →              | <checking procedure=""></checking>                                                            |
|                     | <ol> <li>Take off the transfer belt unit so that you can see the sensor unit.</li> </ol>      |
|                     | <ol><li>Check if the sensor shutter is opening or closing normally.</li></ol>                 |
|                     | (Opening: 03-118 / Closing: 03-168)                                                           |
|                     | If the sensor shutter is not opening or closing, check if it is damaged or                    |
|                     | there is any abnormality in the sensor shutter solenoid.                                      |
|                     | Check the connector and the harness between the sensor shutter solenoid                       |
|                     | and the LGC board. (LGC CN307-A7pin, A8pin)                                                   |
|                     | 3. Slide the sensor shutter so that the sensor surface can be seen.                           |
|                     | 4 Clean the sensor surface with a cotton swab or a soft cloth                                 |
|                     | 5 Clean the area around the sensor (e.g. sensor shutter) if it is stained so                  |
|                     | that the sensor surface does not become dirty                                                 |
|                     |                                                                                               |
| ↓<br>↓              | •<br>Proceed to step (6) (to step (1) for the second time)                                    |
| VES                 |                                                                                               |
| Is the connec       | tor of the image quality sensor securely connected?                                           |
| Is the connec       | tor CN307 on the LGC board securely connected?                                                |
| Is the harnes       | s between the LGC board and the image quality sensor disconnected?                            |
|                     | < Checking procedure>                                                                         |
|                     | Deconnect the connector                                                                       |
|                     | Reconnect the connector.                                                                      |
|                     |                                                                                               |
| $\downarrow$        | <ul> <li>Proceed to step (6) (to step (1) for the second time)</li> </ul>                     |
| YES                 |                                                                                               |
| <u>Is +12V powe</u> | er supply voltage normally supplied to the image quality sensor?                              |
|                     |                                                                                               |

| 13 12 1        | power   | supply voltage normally supplied to the image quality school :                                                                                                    |
|----------------|---------|----------------------------------------------------------------------------------------------------|
| <u>ls +12V</u> | voltage | e normally output by the CN301-9pin on the LGC board?                                                                                                    |
|                | 0→      | <ul> <li><checking procedure=""></checking></li> <li>1. Check if +12V voltage is output by the switching regulator (PS-ACC CN404-7pin).</li> <li>2. Check if +12V voltage is output by the CN301-9pin on the LGC board. Check if the supply harness between the switching regulator and the LGC board is open circuited, damaged or disconnected.</li> <li>↓</li> <li>Proceed to step (6). (to step (1) for the second time)</li> </ul> |
| 150            |         |                                                                                                    |

6

- (1) <u>Set the values of "Image quality closed-loop control / Contrast voltage (08-556)" and "Drum surface potential sensor control setting (08-2561)" to "0" (Invalid).</u>
   ↓
- (2) Perform "Enforced performing of image quality open-loop control (05-394)".  $\checkmark$
- (3) Output the image quality control test pattern (04-270) more than one time and the list print ([9][START]) in the adjustment mode (05), and then check if the image is normal.

|            | Normal | Abnormal<br>Abnormal image:<br>Blank print, Solid print, White banding, Color banding, White spots, Poor<br>transfer, Uneven image density, Faded image (low density), Uneven light<br>distribution, Blotched image.<br>* Blank print: including when one of the YMCK colors is not printed.<br>↓<br>Correct the abnormal image. |
|------------|--------|----------------------------------------------------------------------------------------------------|
| <br> <br>↓ |        | Proceed to step (5).                                                                                                    |

- (4) Replace the image quality sensor or the LGC board.  $\downarrow$
- (5) Set the values of "Image quality closed-loop control / Contrast voltage (08-556)" and "Drum surface potential sensor control setting (08-2561)" to "1" (Valid).
- (6) <u>Perform "Automatic initialization of image quality control (05-396)" and make sure it is</u> <u>completed normally. (Error [CE10], [CE20] and [CE40] do not appear.) Then perform</u> <u>"Automatic gamma adjustment".</u>
  - When an error occurs:
  - Ψ.
  - Check and correct it accordingly.
- (7) <u>Reset all of the values in the codes "Abnormality detection count (Y/M/C/K) Display/0 clearing (08-573 to 08-576)".</u>

#### [CE40] Image quality control test pattern abnormality

- (1) Use "Image quality control abnormal detection counter Y to K display/0 clearing (08-573 to 576)" to check the abnormal occurring condition for each color.
- (2) <u>Check "Output value display of image quality sensor / High-density pattern (05-390-0 to 3)" to check if the high-density pattern abnormality occurs for each color and identify the color which pattern is abnormal. If the value is 628 or above, it is defined as high-density pattern abnormality.</u>

| <u>u</u> |                           | 020 01 0          | de right de filler de filler pattern de fielder                                                       |
|----------|---------------------------|-------------------|----------------------------------------------------------------------------------------------------|
|          | Under 628 (Y, M, C and K) | ↓ 6               | 28 or above (Y, M, C and K)                                                                           |
| ł        |                           | Hiah-d            | ensity pattern abnormality                                                                            |
| İ        |                           | • Che             | eck if the laser shutter is working properly.                                                         |
| ļ        |                           | <                 | Procedure>                                                                                            |
| ļ        |                           | 1                 | . Take off the process unit so that the laser shutter can be easily seen.                             |
|          |                           | *                 | Clean around the laser shutter if the developer has been spilled over.                                |
|          |                           | 2                 | While pressing the digital keys [0] and [3] simultaneously, turn the power ON.                        |
| i        |                           | 3                 | . Key in "201".                                                                                       |
|          |                           | 4                 | . Press the [START] button and check if the shutter is opened and then closed (reciprocating 1cycle). |
| ļ        |                           | • Che             | eck if the developer unit has been installed properly.                                                |
| -        |                           | 1. Visi           | ually check the installation status of the developer                                                  |
|          |                           | unit              | , and correct it if there is any abnormality.                                                         |
| ļ        |                           | $\downarrow$      |                                                                                                    |
| i        |                           | To (8)            |                                                                                                    |
| Ì        |                           | (If you<br>procee | have already performed this checking cycle once,<br>ed to step (3).)                                  |

- (3) <u>Set the values of "Image quality closed-loop control / Contrast voltage (08-556)" and "Drum</u> surface potential sensor control setting (08-2561)" to "0" (Invalid).
- (4) Perform "Enforced performing of image quality open-loop control (05-394)".
- (5) Output the image quality control test pattern (04-270) more than one time and the list print ([9][START]) in the adjustment mode (05), and check the patch of the color identified in step (1) to see if the image is abnormal.

|              | <u>see in the image is abhermal.</u> |                                                                             |  |  |  |  |
|--------------|--------------------------------------|-----------------------------------------------------------------------------|--|--|--|--|
|              | Normal                               | Abnormal                                                                    |  |  |  |  |
|              |                                      | Abnormal image:                                                             |  |  |  |  |
|              |                                      | Blank print, Solid print, White banding, Color banding, White spots,        |  |  |  |  |
| ļ            |                                      | Poor transfer, Uneven image density, Faded image (low density),             |  |  |  |  |
| ļ            |                                      | Uneven light distribution, Blotched image.                                  |  |  |  |  |
|              |                                      | * Blank print: including when one of the YMCK colors is not printed. $\Psi$ |  |  |  |  |
|              |                                      | Correct the abnormal image.<br>↓                                            |  |  |  |  |
| $\downarrow$ |                                      | Proceed to step (7).                                                        |  |  |  |  |
|              |                                      |                                                                             |  |  |  |  |

- (6) Replace the image quality sensor or LGC board.
- (7) <u>Set the values of "Image quality closed-loop control / Contrast voltage (08-556)" and "Image quality closed-loop control / Laser power (08-557)" to "1" (Valid).</u>

- (8) Perform "Automatic initialization of image quality control (05-396)" and make sure it is completed normally. (Error [CE40] does not appear.) Then perform "Automatic gamma adjustment".
   | When an error occurs:
   ↓
   ↓
   ↓
   ↓
   Check and correct it accordingly.
- (9) <u>Clear all "Image quality control abnormal detection counter Y to K display/0 clearing (08-573 to 576)".</u>
- (10) Check if any of the springs for supplying power to the transfer belt unit is deformed. Replace the spring if it is deformed.

#### [CE41] Image quality TRC control test pattern abnormality

Notes:

- 1. Steps 1 and 2 are usable only for models to which T430SY0\*115, T430HD0\*115 or a later version is applied.
- 2. Note that steps 1 and 2 have different subcodes to be entered.
- (1) Check each value of the subcodes 2 (Y), 5 (M), 8 (C) and 11 (K) of the code 05-2803.
  - <sup>r</sup> If all the values of Y, M, C and K are 628 or less, proceed to step 2. If any of them is over 628, follow the procedure below.

(High density pattern abnormality)

- (1)-1 Set both values of the codes 08-2600 and 08-8103 to 0.
- (1)-2 Print the test chart 04-270 with A3/LD for more than 2 pages. Then perform list printing ([9]+[START]) to check if no abnormality is found in the image density. If any abnormality is found, correct it referring to "25.5 Troubleshooting for the Image"
- (1)-3 .Check if the process unit (EPU tray) and the developer unit are installed properly.
- (1)-4 Check if any toner or developer material is spilt around the laser shutter. Clean if so.
- (1)-5 Check the center position adjustment for each drawer is within the range preset at the shipment (rear side: 0-3 mm).
   P.3-92 "[B] Adjustment of the gear holder"
- (1)-6 Adjust the image dimension with A3/LD.
   P.3-16 "[A] Reproduction ratio of primary scanning direction (Image clock fine adjustment (Printer))"
   P.3-17 "[B] Primary scanning data laser writing start position (Laser writing start position (Printer))"
- (1)-7 Return both values of the codes 08-2600 and 08-8103 to 1. Then proceed to step 3. If it is the second time, proceed to step 4.
- (2) Check each value of the subcodes 0 (Y), 3 (M), 6 (C) and 9 (K) of the code 05-2800.
  \* If all the values of Y, M, C and K are 180 or over, proceed to step 3. If any of them is less than 180, follow the procedure below.

(Low density pattern abnormality)

- (2)-1 Set both values of the codes 08-2600 and 08-8103 to 0.
- (2)-2 Print the test chart 04-270 with A3/LD for more than 2 pages. Then perform list printing ([9]+[START]) to check that no abnormality is found in the image density. If any abnormality is found, correct it referring to Service Manual "6.4 Troubleshooting for the Image"
- (2)-3 Return both values of the codes 08-2600 and 08-8103 to 1. Then proceed to step 3. If it is the second time, proceed to step 4.

- (3) Perform the automatic gamma adjustment. If the adjustment is normally finished, this is the end of the procedure. If the error CE41 still occurs, repeat the procedure from step 1.
- (4) Check if the harness between the connector CN423 on the IMG board and the connector CN319 on the LGC board is disconnected or open circuited. Correct if so.
- (5) Check if the harness between the connector CN424 on the IMG board and the connector CN320 on the LGC board is disconnected or open circuited. Correct if so.
- (6) Check if the conductor patterns on the IMG board and the LGC board are short circuited or open circuited.
- (7) If no abnormality is found in steps 4 to 6 above, replace the IMG board.
- (8) Perform automatic gamma adjustment. If the adjustment is normally finished, this is the end of the procedure. If the error CE41 still occurs, proceed to step 9.
- (9) Reinstall the removed IMG board and then replace the LGC board.
   \* Perform automatic gamma adjustment after the board is replaced.

#### [CE42] Image quality TRC control test pattern abnormality (EFI printer board)

- (1) Check if the connector between CN135 of the SYS board and CN422 of the IMG board is connected securely.
- (2) Check if the harness or connector between CN116 and CN132 of the SYS board and the HDD is disconnected or open circuited. Correct if it is.
- (3) Format the HDD. (Key in "2" in the code 08-690.)
- (4) Replace the HDD.
- (5) Replace the SYS board.

#### [CE50] Temperature/humidity sensor abnormality

Is the connector CN310 on the LGC board or the connector of the temperature/humidity sensor disconnected?

Is the harness between the LGC board and the temperature/humidity sensor disconnected?

 $\downarrow$  YES $\rightarrow$  Connect the connector securely. Replace the harness.

NO

- 1. Replace the temperature/humidity sensor.
- 2. Replace the LGC board.

#### [CE60] Drum thermistor Y abnormal [CE90] Drum thermistor K abnormal

- (1) Check if there is any abnormality on the connector between the equipment and the EPU tray of the process unit. (05-2788)
- (2) Is the harness between the LGC board and the drawer connector for developer unit disconnected?
- (3) Is the harness inside of the developer unit and the harness of the drum thermistor Y or K disconnected?
- (4) Is the connector CN341 on the LGC board, or the connector of the drum thermistor Y or K disconnected?
- (5) Replace the drum thermistor Y or K.
- (6) Replace the EPU board.
- (7) Replace the LGC board.

#### [CE71] Drum phase adjustment abnormality

- (1) Is the drum shaft rotating normally? (Perform the output check: 03-110 and 03-111)
- (2) Check if the harness or connector of the color drum phase sensor or the K drum phase senor is disconnected or open-circuited.
- (3) Is the drum loaded abnormally?
- (4) Is the drum motor (K)/(YMC) broken?
- (5) Check if the harness or connector of the drum motor (K)/(YMC) is disconnected or opencircuited.
- (6) Check if the tooth surface of the transfer belt drive gear is damaged.

## 6.2.21 Copy process related service call

#### [C021] Developer unit motor-YMC locking error

- Pull out the EPU tray and perform the output check (03-113) to check if the 3 outputs of the YMCdeveloper sleeve and 3 outputs of the drum cleaner auger are rotating normally. When it is not rotating
- (2) Check if the connector of the YMC-developer unit motor is connected securely.
- (3) Check if the harness or connector of the drum motor (K)/(YMC) is disconnected or opencircuited.
- (4) Check if the YMC-developer unit motor is abnormal.
- (5) Check if the column of the drive gears has any abnormality such as damage. When it is rotating
- (6) Check if waste toner is clogged on the waste toner transport path of the YMC-drum cleaner.
- (7) Check if the developer material is excessively supplied to each YMC-developer unit.
- (8) Check if the drive gear array of each YMC-developer unit has any abnormality such as breakage.

#### [C022] Developer unit mixer motor-YMC locking error

- Pull out the EPU tray and perform the output check (03-115) to check if the 3 outputs of the YMCdeveloper unit mixer are rotating normally. When it is not rotating
- (2) Is the connector of the YMC-developer unit mixer motor connected securely?
- (3) Check if the harness or connector of the YMC-drum motor is disconnected or open-circuited.
- (4) Check if the YMC-developer unit mixer motor is abnormal.
- (5) Check if the drive gear array has any abnormality such as breakage. When it is rotating
- (6) Check if developer material is excessively supplied to each YMC-developer unit.
- (7) Check if the drive gear array of each YMC-developer unit has any abnormality such as breakage.

#### [C023] Developer unit motor-K locking error

- (1) Pull out the EPU tray and perform the output check (03-113) to check if the 3 outputs of the Kdeveloper sleeve and 3 outputs of the drum cleaner auger are rotating normally. When it is not rotating
- (2) Is the connector of the K-developer unit motor connected securely?
- (3) Check if the connector of the K-developer motor is disconnected or the harnesses are open circuited.
- (4) Check if the K-developer unit motor is abnormal.
- (5) Check if the drive gear array has any abnormality such as breakage. When it is rotating
- (6) Check if waste toner is clogged on the waste toner transport path of the K-drum cleaner.
- (7) Check if the developer material is excessively supplied to the K-developer unit.
- (8) Check if the drive gear array of the K-developer unit has any abnormality such as breakage.

#### [C024] Developer unit mixer motor-K locking error

- Pull out the EPU tray and perform the output check (03-114) to check if the 3 outputs of the Kdeveloper unit mixer are rotating normally. When it is not rotating
- (2) Is the connector of the K-developer unit mixer motor connected securely?
- (3) Check if the connector of the K-developer mixer motor is disconnected or the harnesses are open circuited.
- (4) Check if the K-developer unit mixer motor is abnormal.
- (5) Check if the drive gear array has any abnormality such as breakage. When it is rotating
- (6) Check if the developer material is excessively supplied to the K-developer unit.
- (7) Check if the drive gear array of the K-developer unit has any abnormality such as breakage.

#### [C360] Needle electrode cleaner operation abnormality

- (1) Check if there is any abnormality on the connector between the equipment and the EPU tray of the process unit. (05-2788)
- (2) Perform the code 08-4606- 0 to -3 (-0: K, -1: Y, -2: M, -3: C) to check which station the error is found.
- (3) Check if the needle electrode cleaner detection sensors (S30 S33) are coming off of the plate of the EPU tray.
- (4) Are the needle electrode cleaner detection sensors (S30 S33) working normally? (Input check: K: 03-[Fax ON]/[0]/[E], C: 03-[Fax ON]/[0]/[H], M: 03-[Fax ON]/[9]/[C], Y: 03-[Fax ON]/[9]/[F])
  - \* If it is working properly, proceed to 11. If not, check 5 to 10 below.
- (5) Check if connectors of needle electrode cleaner detection sensors (S30 S33) disconnected.
- (6) Check if the connectors for the needle electrode cleaner detection sensors (S30 S33) on the EPU board (CN553 to CN556) are disconnected.
- (7) Check if the connector pins are disconnected or the harnesses are open circuited.
- (8) Check if the conductor pattern on the EPU board is open circuited or short circuited.
- (9) Replace the needle electrode cleaner detection sensors (S30 S33).
- (10) Replace the EPU board
- (11) Is the needle electrode cleaner drive motors (M23 M26) working normally? (Input check: K: 03-207, C: 03-206, M: 03-205, Y: 03-204)
  - \* If it is working properly, proceed to 22. If not, check 12 to 21 below.
- (12) Check if the needle electrode cleaner drive section rotates smoothly, and if it does not, clean or replace it.
- (13) Check if the connectors of the needle electrode cleaner drive motors (M23 M26) and relay harnesses are disconnected.
- (14) Check if the relay harness and the harness relay connector on the EPU board side are disconnected
- (15) Check if the connectors on the EPU board (CN553 CN556) are disconnected.
- (16) Check if the connector pins are disconnected or the harnesses are open circuited.
- (17) Check if the conductor pattern on the EPU board is open circuited or short circuited.
- (18) Replace the Replace the needle electrode cleaner drive motors (M23 M26).
- (19) Replace the EPU board
- (20) Check if the harness between the EPU board (CN550) and the LGC board (CN310) is open circuited.
- (21) Replace the LGC board.
- (22) Correct the needle electrode cleaner drive section (timing belt or gears).

#### [C370] Transfer belt motor abnormality

- (1) Check if the connector of the transfer belt unit is not disconnected.
- (2) Is the transport belt unit working normally?
- (3) Check if the connector of the transfer belt motor is not disconnected.
- (4) Check if the connector CN311 on the LGC board is disconnected.
- (5) Check if the fuse on the switching regulator has blown.
- (6) Check if the transfer belt release detection sensor is working properly.
- (7) Replace the transfer belt motor.
- (8) Replace the LGC board.

[C380] Auto-toner sensor (K) abnormality (upper limit)

[C381] Auto-toner sensor (K) abnormality (lower limit)

[C382] Auto-toner sensor (K) connection error

[C390] Auto-toner sensor (C) abnormality (upper limit)

[C391] Auto-toner sensor (C) abnormality (lower limit)

[C392] Auto-toner sensor (C) connection error

[C3A0] Auto-toner sensor (M) abnormality (upper limit)

[C3A1] Auto-toner sensor (M) abnormality (lower limit)

[C3A2] Auto-toner sensor (M) connection error

[C3B0] Auto-toner sensor (Y) abnormality (upper limit)

[C3B1] Auto-toner sensor (Y) abnormality (lower limit)

[C3B2] Auto-toner sensor (Y) connection error

- (1) Check if there is any abnormality on the connector between the equipment and the EPU tray of the process unit. (05-2788)
- (2) Check if the process unit (EPU tray) is securely installed.
- (3) Check if the harnesses between the connectors (CN550, CN551, CN555) on the EPU board, the drawer connectors for the LGC board of the EPU tray, and the connector of the LGC board are disconnected or open-circuited.
- (4) Check if the harnesses between the connectors (CN553, CN554, CN555, and CN556) and the auto toner sensor are disconnected or open-circuited.
- (5) Replace the auto-toner sensor.
- (6) Replace the EPU board.
- (7) Replace the LGC board.

#### [C3C0] Process unit (EPU tray) connection error

- (1) Check if there is any abnormality on the connector between the equipment and the EPU tray of the process unit. (05-2788)
- (2) Check if the process unit (EPU tray) is securely installed.
- (3) Check if the connector (CN551) on the EPU board, the drawer connectors for the EPU tray and the LGC board, and the harness between the connectors CN308 and CN310 are disconnected or open-circuited.
- (4) Check if the harnesses between the connectors (CN553, CN554, CN555, and CN556) and the auto toner sensor are disconnected or open-circuited.
- (5) Replace the EPU board.
- (6) Replace the LGC board.

#### [C970] High-voltage transformer abnormality

- (1) Is the main charger installed securely?
- (2) Check if the spring of high-voltage supply contact point is deformed.
- (3) Check if the needle electrode is broken or the main charger grid is deformed.
- (4) Check if any foreign matter is on the needle electrode or main charger grid.
- (5) Check if any foreign matter is adhering on the high-voltage terminal of the EPU tray.
- (6) Check if there is a sign of discharge on the joint of the high-voltage terminal of the EPU tray and the main charger. Correct if there is.

#### [CD60] Sub-hopper toner sensor-Y, -M, -C, -K abnormality

- (1) Check if there is any abnormality on the connector between the equipment and the EPU tray of the process unit. (05-2788)
- (2) Check if the sub-hopper tone sensor is working normally.
   K: 03-[FAX]ON/[0]/[C], C: 03-[FAX]ON/[0]/[F], M: 03-[FAX]ON/[9]/[A], Y: 03-[FAX]ON/[9]/[D]
- (3) If it is not working normally, check if the harness of the sub-hopper toner sensor is disconnected.
- (4) Check if the connectors (CN558, CN551) on the EPU board are securely connected.
- (5) Check if the conductor pattern on the EPU board or the harness is open circuited or short circuited.
- (6) Replace the sub-hopper toner sensor.
- (7) Replace the EPU board.
- (8) Replace the LGC board.

[CD61] Sub-hopper toner motor-Y abnormality [CD62] Sub-hopper toner motor-M abnormality [CD63] Sub-hopper toner motor-C abnormality [CD64] Sub-hopper toner motor-K abnormality

- (1) Check if there is any abnormality on the connector between the equipment and the EPU tray of the process unit. (05-2788)
- (2) Check if the sub-hopper toner motor is rotating. (Input check: 03-[FAX]OFF/[4]/[D/E/F/G])
- (3) Is the sub-hopper toner supply motor locked? (Is there any foreign matter or toner-clump in the sub-hopper?
- (4) Check if the connector of the sub-hopper toner motor is disconnected.
- (5) Check if the connectors on the EPU board (CN553, 554, 555, and 556) are disconnected, or the harness is open circuited or short circuited.
- (6) Replace the sub-hopper toner motor.
- (7) Replace the EPU board.
- (8) Replace the LGC board.
#### [CD71] Waste toner transport motor locking error

- (1) Pull out the process unit, rotate the gear counterclockwise and check if the load is extremely heavy.
- (2) Is the load still extremely heavy after the gear is rotated for a while to discharge the toner from the waste toner transport path?
- (3) Is the load still extremely heavy after the actuator is removed, the auger is pulled out and clean them?

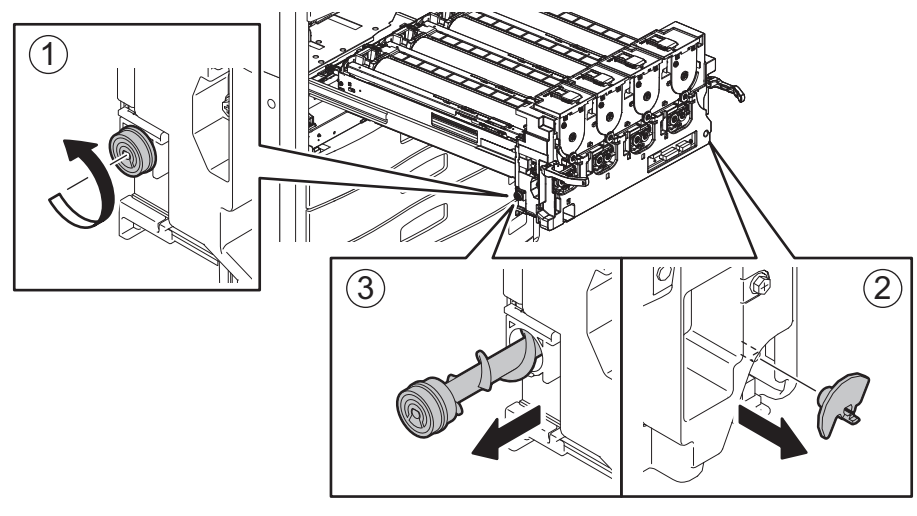

Fig. 6-5

- (4) Check if there is any abnormality of the mechanism in the waste toner transport path.
- (5) Does the waste toner transport motor (M33) rotate? (Output check: 03-234)
- (6) Are the connector of the waste toner transport motor and the relay connector disconnected?
- (7) Is the driving gear of the waste toner transport motor damaged or abnormal?
- (8) Is the connector (CN331) on the LGC board disconnected?
- (9) Check if the connector pins are disconnected or the harnesses are open-circuited.
- (10) Check if the conductor pattern on the LGC board is short circuited or open circuited.
- (11) Replace the waste toner transport motor.
- (12) Replace the LGC board.
- (13) Are the auger lock detection sensor (S42) working? (Input check: 03-[FAX]ON/[0]/[B])
- (14) Check if each Normal/Highlighted display is reflected correctly to judge the malfunction.
- (15) Is the connector of the auger lock sensor disconnected?
- (16) Is the connector (CN557) on the EPU board disconnected?
- (17) Check if the connector pins are disconnected, the EPU drawer connector pins are disconnected or bent or the harnesses are open-circuited.
- (18) Check if the conductor pattern on the EPU board is short circuited or open circuited.
- (19) Replace the auger lock detection sensor.
- (20) Replace the EPU board.
- (21) Check if there is any abnormality of the mechanism such as the sensor's actuator.

#### [CD80] TRU waste toner motor locking error

- (1) Check if the TRU waste toner motor rotates.(Output check: 03-239)
- (2) Check if toner is clogged at the entrance of the TRU waste toner transport path.
- (3) Check if any of the motor and the driving gears is improperly installed or deformed.
- (4) Check if the connector of the motor is disconnected, and CN491 and CN492 on the ADU board are disconnected.
- (5) Check if the connector pins are disconnected or the wires of harnesses are open circuited.
- (6) Replace the TRU waste toner motor.
- (7) Replace the ADU board.

(8) Replace the PFC board.

#### [CD81] TRU waste toner transport motor locking error

- (1) Take off the TRU waste toner box, and then rotate the gear by hand to discharge the waste toner on the transport path.
- (2) If the gear still does not rotate smoothly, apply grease to it.
- (3) Check if the TRU waste toner transport motor rotates.(Output check: 03-240)
- (4) Check if toner is clogged on the TRU waste toner transport path.
- (5) Check if any of the motor and the driving gears is improperly installed or deformed.
- (6) Check if the connector of the motor is disconnected, and CN497 and CN490 on the ADU board are disconnected.
- (7) Check if the connector pins are disconnected or the wires of harnesses are open circuited.
- (8) Replace the TRU waste toner transport motor.
- (9) Replace the ADU board.
- (10) Replace the PFC board.

#### [CD82] TRU waste toner full-status error

- (1) Check if the TRU waste toner box is full of used toner.
- (2) Replace it, if it is full. Check the following steps, if not.
- (3) Check if the TRU waste toner amount detection sensor is working normally. (Input check: 03-[FAX]OFF/[5]/[E])
- (4) Check if the connector and the relay connector of the TRU waste toner amount detection sensor disconnected.
- (5) Are the connectors (CN491 and CN493) on the ADU board disconnected?
- (6) Check if the conductor pattern on the ADU board or the harness is open circuited or short circuited.
- (7) Replace the TRU waste toner amount detection sensor.
- (8) Replace the ADU board.
- (9) Replace the PFC board.

#### [CEC0] 2nd transfer roller position detection abnormality

Is the 2nd transfer roller contacted and released properly? (Perform the output check: 03-119/ 519)

- NO  $\rightarrow$  1. Check if the connector of the 2nd transfer motor is disconnected.
  - 2. Check if the connector CN314 on the LGC board is disconnected.
    - 3. Check if the connector pins are disconnected or the wires of harnesses are open circuited.
    - 4. Check if the conductor pattern on the LGC board is short circuited or open circuited.
    - 5. Replace the 2nd transfer motor.
    - 6. Replace the LGC board.

 $\mathbf{i}$ 

YES

<u>Is the 2nd transfer roller contact/release detection sensor(S50) working properly?</u> (Perform the input check:03-[All OFF]/[9]/[H])

- NO → 1. Check if the connector or joint connectors of the 2nd transfer roller position detection sensor are disconnected.
  - 2. Check if the connector CN307 on the LGC board is disconnected.
  - 3. Check if the connector pins are disconnected or the wires of harnesses are open circuited.
  - 4. Check if the conductor pattern on the LGC board is short circuited or open circuited.
  - 5. Replace the 2nd transfer roller position detection sensor.
  - 6. Replace the LGC board.

YES

- 1. Check if there is any abnormality with the mechanical section (sensor's actuator, etc.).
- 2. Check if the conductor pattern on the LGC board is short circuited or open circuited.
- 3. Replace the LGC board.

### 6.2.22 Other service call

#### [F100] HDD format error

- (1) Check if the HDD is mounted.
- (2) Check if the specified HDD is mounted.
- (3) Check if the connector pins of the HDD are bent.
- (4) Check if the connectors CN116, CN132 on the SYS board is disconnected.
- (5) Replace the harness.
- (6) Format the HDD. (Key in "2" at 08-690.)
- (7) Replace the HDD.
- (8) Replace the SYS board.

#### [F101] HDD unmounted [F102] HDD start error [F103] HDD transfer time-out [F104] HDD data error [F105] HDD other error

- (1) Check if the connectors of the HDD are disconnected.
- (2) Check if the connector pins are disconnected or the wires of harnesses are open circuited.
- (3) Perform the bad sector check (08-694). If the check result is OK, recover the data in the HDD. If the check result is failed, replace the HDD.
- (4) Replace the SYS board.

#### [F106] Point and Print partition damage

- (1) Turn the power OFF and start up the Setting Mode (08).
- (2) Key in "662" and press the [START] button. (Partition clearing is performed.)
- (3) Restart the equipment.
- (4) Access TopAccess. Click the [Administration] tab, and then click the Maintenance Menu to open. Then install the "Point and Print" driver.

#### [F107] / BOX partition damage

Initialize the Electronic Filing using the Setting Mode (08-666).

#### [F108] /SHA partition damage

Initialize the shared folder using the Setting Mode (08-667).

#### [F120] Database abnormality

- (1) Check that no jobs remain and rebuild the databases. (Perform 08-684.)
- (2) If the error is not recovered, initialize the HDD. (Key in "2" at 08-690.)

Notes:

- If you rebuild the databases with a job remaining, delete it after finishing.
- When "Rebuilding all databases (08-684)" is performed, all data in the Address Book and Mailbox are deleted. If you back up the data in advance, they will be recovered by restoring them after rebuilding the database.

#### [F130] Invalid MAC address

Replace the SYS board.

#### [F140] Accelerator ASIC format error

- (1) Check if the connector on the SYS board is connected.
- (2) Replace the SYS board.

#### [F200] Data overwrite option (GP-1070) disabled

Perform firmware installation (all firmware: OS, HDD, SYS, PFC Firmware, Engine Main Firmware, and Scanner Firmware) with the USB media.

\* When the function of the Data Overwrite option (GP-1070) is deleted from the equipment, the service call "F200" occurs.

### 6.2.23 Error in Internet FAX / Scanning Function

#### Notes:

- 1. When initializing the Electronic Filing (Setting Mode (08-666)), all data in the Electronic Filing are erased. Back up the data in the Electronic Filing by using the Electronic Filing Function of TopAccess before the initialization.
- 2. When initializing the shared folder (Setting Mode (08-667)), all data in the shared folder are erased. Back up the data in the shared folder by using Explorer before the initialization.
- 3. When formatting the HDD (Setting Mode (08-690)), all data in the shared folder, Electronic Filing, Address Book, template, etc. are erased. Back up these data before the initialization. Note that some of data cannot be backed up.

P.7-22 "7.2.3 Precautions and procedures when replacing the HDD"

#### [1] Internet FAX related error

# [1C10] System access abnormality

### [1C32] File deletion failure

Turn the power OFF and then back ON. Perform the job in error again.

If the error still occurs, first, check if there are no jobs existing and then perform the HDD formatting (08-690).

#### [1C11] Insufficient memory

When there are running jobs, perform the job in error again after the completion of the running jobs. If the error still occurs, turn the power OFF and then back ON, and perform the job again.

#### [1C12] Message reception error

#### [1C13] Message transmission error

Turn the power OFF and then back ON. Perform the job in error again.

#### [1C14] Invalid parameter

When a template is used, form the template again. If the error still occurs, turn the power OFF and then back ON, and perform the job again.

#### [1C15] Exceeding file capacity

Reset and extend the "Maximum send to E-mail/iFAX size" or reduce the number of pages and perform the job again.

#### [1C20] System management module access abnormality

#### [1C21] Job control module access abnormality

#### [1C22] Job control module access abnormality

Turn the power OFF and then back ON. Perform the job in error again.

Check if there are no other running jobs and perform the HDD formatting (08-690).

If the recovery is still not completed, replace the SYS board.

#### [1C30] Directory creation failure [1C31] File creation failure [1C33] File access failure

Check if the access privilege to the storage directory is writable. Check if the server or local disk has a sufficient space in disk capacity.

#### [1C40] Image conversion abnormality

Turn the power OFF and then back ON. Perform the job in error again. Replace the main memory and perform the job again.

#### [1C60] HDD full failure during processing

Reduce the number of pages of the job in error and perform the job again. Check if the server or local disk has a sufficient space in disk capacity.

#### [1C61] Address Book reading failure

Turn the power OFF and then back ON. Perform the job in error again. Reset the data in the Address Book and perform the job again.

#### [1C62] Memory acquiring failure

Check if there is any job being performed and perform the job in error again. Turn the power OFF and then back ON. Perform the job in error again. Replace the main memory and perform the job again.

#### [1C63] Terminal IP address unset

Reset the Terminal IP address. Turn the power OFF and then back ON. Perform the job in error again.

#### [1C64] Terminal mail address unset

Reset the Terminal mail address. Turn the power OFF and then back ON. Perform the job in error again.

#### [1C65] SMTP address unset

Reset the SMTP address and perform the job. Turn the power OFF and then back ON. Perform the job in error again.

#### [1C66] Server time-out error

Check if the SMTP server is operating properly.

### [1C67] NIC time-out error [1C68] NIC access error

#### [1C6D] System error

Turn the power OFF and then back ON. Perform the job in error again. If the error still occurs, replace the SYS board.

#### [1C69] SMTP server connection error

Reset the login name or password of SMTP server and perform the job again. Check if the SMTP server is operating properly.

#### [1C6A] HOST NAME error

Check if there is an illegal character in the device name. Delete the illegal character and reset the appropriate device name.

#### [1C6B] Terminal mail address error

Check the SMTP Authentication method.

Check if there is an illegal character in the Terminal mail address. Set the correct SMTP Authentication method or delete the illegal character and reset the appropriate Terminal mail address, then perform the job again.

#### [1C6C] Destination mail address error

Check if there is an illegal character in the Destination mail address. Delete the illegal character and reset the appropriate Destination mail address, then perform the job again.

#### [1C70] SMTP client OFF

Set the SMTP valid and perform the job again.

#### [1C71] SMTP authentication ERROR

Check that SMTP authentication method, login name and password are correct, then perform authentication again.

#### [1C72] POP Before SMTP ERROR

Check that both the POP Before SMTP setting and POP3 setting are correct, then perform authentication again.

[1C80] Internet FAX transmission failure when processing E-mail job received Reset the "Received InternetFax Forward".

#### [1C81] Onramp Gateway transmission failure

Reset the mail box.

[1C82] Internet FAX transmission failure when processing FAX job received Reset the "Received Fax Forward".

#### [1CC1] Power failure

Check if the power cable is connected properly and it is inserted securely. Check if the power voltage is unstable.

### [2] RFC related error

[2500] HOST NAME error (RFC: 500) / Destination mail address error (RFC: 500) / Terminal mail address error (RFC: 500)

# [2501] HOST NAME error (RFC: 501) / Destination mail address error (RFC: 501) / Terminal mail address error (RFC: 501)

Check if the Terminal mail address and Destination mail address are correct.

Check if the mail server is operating properly.

Turn the power OFF and then back ON. Perform the job in error again.

#### [2503] Destination mail address error (RFC: 503)

[2504] HOST NAME error (RFC: 504)

[2551] Destination mail address error (RFC: 551)

Check if the mail server is operating properly. Turn the power OFF and then back ON. Perform the job in error again. If the error still occurs, replace the SYS board.

#### [2550] Destination mail address error (RFC: 550)

Check the state of the mail box in the mail server.

#### [2552] Terminal/Destination mail address error (RFC: 552)

Confirm the size on the mail server.

Transmit again in text mode or with lower resolution or divide the document and transmit again. If the error still occurs, turn the power OFF and then back ON. Perform the job in error again.

#### [2553] Destination mail address error (RFC: 553)

Check if there is an illegal character in the mail box in the mail server.

#### [3] Electronic Filing related error

[2B10] No applicable job error in Job control module

[2B11] JOB status abnormality

[2B20] File library function error

[2B30] Insufficient disk space in BOX partition

#### [2BC0] Fatal failure occurred

#### [2BC1] System management module resource acquiring failure

Erase some data in the Electronic Filing and perform the job in error again (in case of [2B30]).

Ask the administrator if e-Filing has been disabled. (In case of [2CC1])

Turn the power OFF and then back ON. Perform the job in error again.

Check if there are no other running jobs and perform the HDD formatting (08-690).

If the recovery is still not completed, replace the SYS board.

#### [2B50] Image library error

#### [2B90] Insufficient memory capacity

Turn the power OFF and then back ON. Perform the job in error again.

If the error still occurs, replace the main memory.

Perform the job in error again.

Check if there are no other running jobs and initialize the Electronic Filing using the Setting Mode (08-666).

#### [2B31] Status of specified Electronic Filing or folder is undefined or being created/deleted

Check if the specified Electronic Filing or folder exists. (If no, this error would not occur.) Delete the specified Electronic Filing or folder.

Perform the job in error again.

If the specified Electronic Filing or folder can not be deleted, initialize the Electronic Filing using the Setting Mode (08-666).

# [2B32] Electronic Filing printing failure: Specified document can not be printed because of client's access (being edited, etc.)

Check if the specified document exists. (If no, this error would not occur.) Delete the specified document.

Defere the job in error again

Perform the job in error again.

If the specified document can not be deleted, initialize the Electronic Filing using the Setting Mode (08-666).

#### [2B51] List library error

Check if the Function List can be printed out. If it can be printed out, perform the job in error again. If it can not be printed out, replace the main memory. If the recovery is still not completed, perform the HDD formatting (08-690).

#### [2BA0] Invalid Box password

Check if the password is correct.

Reset the password.

When this error occurs when printing the data in the Electronic Filing, perform the printing with the administrator's password.

If the recovery is still not completed or in case of invalid password for the operation other than printing (opening the file, etc.), initialize the Electronic Filing using the Setting Mode (08-666).

# [2BA1] A paper size or a color mode not supported in the Electronic Filing function is being selected.

Check the paper size or color mode.

#### [2BB1] Power failure

#### [2BD0] Power failure occurred during restoring of Electronic Filing

Check if the power cable is connected properly and it is inserted securely. Check if the power voltage is unstable.

#### [2BE0] Machine parameter reading error

Turn the power OFF and then back ON. Perform the job in error again.

#### [2BF0] Exceeding maximum number of pages

Reduce the number of inserting pages and perform the job again.

#### [2BF1] Exceeding maximum number of documents

Backup the documents in the box or folder to PC or delete them.

#### [2BF2] Exceeding maximum number of folders

Backup the folders in the box or folder to PC or delete them.

#### [4] Remote scanning related error

#### [2A20] System management module resource acquiring failure

Retry the job in error.

If the error still occurs, turn the power OFF and then back ON, then retry the job in error.

#### [2A40] System error

Turn the power OFF and then back ON, then retry the job in error.

#### [2A51] Power failure

Check if the power cable is properly connected. Check if the power supply voltage is inconstant.

6

### [5] E-mail related error

### [2C10] System access abnormality

#### [2C32] File deletion failure

Turn the power OFF and then back ON. Perform the job in error again. If the error still occurs, first, check if there are no jobs existing and then perform the HDD formatting (08-690).

#### [2C11] Insufficient memory

When there are running jobs, perform the job in error again after the completion of the running jobs. If the error still occurs, turn the power OFF and then back ON, and perform the job again.

#### [2C12] Message reception error

#### [2C13] Message transmission error

Turn the power OFF and then back ON. Perform the job in error again.

#### [2C14] Invalid parameter

When a template is used, form the template again. If the error still occurs, turn the power OFF and then back ON, and perform the job again.

#### [2C15] Exceeding file capacity

Reset and extend the "Maximum send to E-mail/iFAX size" or reduce the number of pages and perform the job again.

#### [2C20] System management module access abnormality

### [2C21] Job control module access abnormality

### [2C22] Job control module access abnormality

Turn the power OFF and then back ON. Perform the job in error again. Check if there are no other running jobs and perform the HDD formatting (08-690). If the recovery is still not completed, replace the SYS board.

#### [2C30] Directory creation failure

#### [2C31] File creation failure

#### [2C33] File access failure

Check if the access privilege to the storage directory is writable. Check if the server or local disk has a sufficient space in disk capacity.

#### [2C40] Image conversion abnormality

#### [2C62] Memory acquiring failure

Turn the power OFF and then back ON. Perform the job in error again. Replace the main memory and perform the job again.

#### [2C43] Encryption error

Turn the power OFF and then back ON. Perform the job in error again.

#### [2C44] Encryption PDF enforced mode error

Reset the encryption and perform the job in error again. If an image file not encrypted is created, consult your administrators.

#### [2C60] HDD full failure during processing

Reduce the number of pages of the job in error and perform the job again. Check if the server or local disk has a sufficient space in disk capacity.

#### [2C61] Address Book reading failure

Turn the power OFF and then back ON. Perform the job in error again. Reset the data in the Address Book and perform the job again.

#### [2C63] Terminal IP address unset

Reset the Terminal IP address. Turn the power OFF and then back ON. Perform the job in error again.

#### [2C64] Terminal mail address unset

Reset the Terminal mail address. Turn the power OFF and then back ON. Perform the job in error again.

#### [2C65] SMTP address unset

Reset the SMTP address and perform the job. Turn the power OFF and then back ON. Perform the job in error again.

#### [2C66] Server time-out error

Check if the SMTP server is operating properly.

### [2C67] NIC time-out error

#### [2C68] NIC access error

#### [2C6D] NIC system error

Turn the power OFF and then back ON. Perform the job in error again. If the error still occurs, replace the SYS board.

#### [2C69] SMTP server connection error

Reset the login name and password of SMTP server and perform the job again. Check if the SMTP server is operating properly.

#### [2C6A] HOST NAME error (No RFC error)

Check if there is an illegal character in the device name. Delete the illegal character and reset the appropriate device name.

#### [2C6B] Terminal mail address error

Check the SMTP Authentication method. Check if there is an illegal character in the Terminal mail address. Set the correct SMTP Authentication method or delete the illegal character and reset the appropriate Terminal mail address, then perform the job again.

#### [2C6C] Destination mail address error (No RFC error)

Check if there is an illegal character in the Destination mail address. Delete the illegal character and reset the appropriate Destination mail address, then perform the job again.

#### [2C70] SMTP client OFF

Set the SMTP valid and perform the job again.

#### [2C71] SMTP authentication ERROR

Check that SMTP authentication method, login name and password are correct, then perform authentication again.

#### [2C72] POP Before SMTP ERROR

Check that both the POP Before SMTP setting and POP3 setting are correct, then perform authentication again.

6

#### [2C80] E-mail transmission failure when processing E-mail job received Reset the "Received InternetFax Forward".

# [2C81] Process failure of FAX job received

Reset the setting of the mail box or "Received InternetFax Forward".

#### [2CC1] Power failure

Check if the power cable is connected properly and it is inserted securely. Check if the power voltage is unstable.

#### [6] File sharing related error

#### [2D10] System access abnormality

[2D32] File deletion failure

#### [2DA6] File deletion failure

#### [2DA7] Resource acquiring failure

Delete some files in the shared folder by using Explorer because of automatic/manual file deletion failure (in case of [2DA6])

Turn the power OFF and then back ON. Perform the job in error again.

If the error still occurs, first, check if there are no jobs existing and then perform the HDD formatting (08-690).

#### [2D11] Insufficient memory

When there are running jobs, perform the job in error again after the completion of the running jobs. If the error still occurs, turn the power OFF and then back ON, and perform the job again.

#### When the Imaging Acceleration Board (GE-1170, optional) is installed

Since the input data are a high-compression PDF created at high speed, an error code is displayed when the input data cause the overflow of the memory capacity specified for data processing. Check the content of the data and reattempt the process because the specified memory capacity cannot be changed. You cannot see if this error will occur until you actually perform the process.

#### [2D12] Message reception error

#### [2D13] Message transmission error

Turn the power OFF and then back ON. Perform the job in error again.

#### [2D14] [2D61] Invalid parameter

When a template is used, form the template again. If the error still occurs, turn the power OFF and then back ON, and perform the job again.

#### [2D15] Exceeding the maximum size for file sharing

Divide the file in error into several files and retry. Or retry the job in a single-page format.

#### [2D20] System management module access abnormality

#### [2D21] Job control module access abnormality

#### [2D22] Job control module access abnormality

[2D60] File library access abnormality

Turn the power OFF and then back ON. Perform the job in error again. Check if there are no other running jobs and perform the HDD formatting (08-690). If the recovery is still not completed, replace the SYS board.

#### [2D30] Directory creation failure

#### [2D31] File creation failure

#### [2D33] File access failure

Check if the access privilege to the storage directory is writable. Check if the server disc, local disk or USB storage device has a sufficient space in capacity.

#### [2D40] Image conversion abnormality

Turn the power OFF and then back ON. Perform the job in error again.

Replace the main memory and perform the job again.

If the error still occurs, first, check if there are no jobs existing and then initialize the shared folder using the Setting Mode (08-667).

#### When the Imaging Acceleration Board (GE-1170, optional) is installed

Refer to the following page:

Service Manual "25.4.10 Abnormality Related to Imaging Acceleration Board (GE-1170, optional)"

#### [2D43] Encryption error

Turn the power OFF and then back ON. Perform the job in error again.

#### [2D44] Encryption PDF enforced mode error

Reset the encryption and perform the job in error again. If an image file not encrypted is created, consult your administrators.

#### [2D62] File server connection error

Check the IP address or path of the server. Check if the server is operating properly.

#### [2D63] Invalid network path

Check the network path. If the path is correct, turn the power OFF and then back ON, and perform the job again.

#### [2D64] Login failure

Reset the login name and password. Perform the job. Check if the account of the server is properly set up.

#### [2D65] Exceeding documents in folder: Creating new document is failed

Delete some documents in the folder.

#### [2D66] Storage capacity full failure during processing

Reduce the number of pages of the job in error or set the resolution mode low, and perform the job again.

Check if the server disc, local disk or USB storage device has a sufficient space in capacity.

#### [2D67] FTP service not available

Check if the setting of FTP service is valid.

#### [2D68] File sharing service not available

Check if the setting of SMB is valid.

#### [2DC1] Power failure

Check if the power cable is connected properly and it is inserted securely. Check if the power voltage is unstable.

### [7] E-mail reception related error

#### [3A10] [3A11] [3A12] E-mail MIME error

The format of the mail is not corresponding to MIME 1.0. Request the sender to retransmit the mail in the format corresponding to MIME 1.0.

#### [3A20] [3A21] [3A22] E-mail analysis error

#### [3B10] [3B11] [3B12] E-mail format error

#### [3B40] [3B41] [3B42] E-mail decode error

These errors occur when the mail data is damaged from the transmission to the reception of the mail.

Request the sender to retransmit the mail.

#### [3A30] Partial mail time-out error

The partial mail is not received in a specified period of time. Request the sender to retransmit the partial mail, or set the time-out period of the partial mail longer.

#### [3A40] Partial mail related error

The format of the partial mail is not corresponding to this equipment. Request the sender to remake and retransmit the partial mail in RFC2046 format.

#### [3A50] [3A51] [3A52] Insufficient HDD capacity error

#### [3A60] [3A61] [3A62] Warning of insufficient HDD capacity

These errors occur when the HDD capacity is not sufficient for a temporary concentration of the jobs, etc.

Request the sender to retransmit after a certain period of time, or divide the mail into more than one. Insufficient HDD capacity error also occurs when printing is disabled for no printing paper. In this case, supply the printing paper.

#### [3A70] Warning of partial mail interruption

This error occurs when the partial mail reception setting becomes OFF during the partial mail reception.

Reset the partial mail reception setting ON and then request the sender to retransmit the mail.

#### [3A80] [3A81] [3A82] Partial mail reception setting OFF

Reset the partial mail reception setting ON and then request the sender to retransmit the mail.

#### [3B20] [3B21] [3B22] Content-Type error

The format of the attached file is not supported by this equipment (TIFF-FX). Request the sender to retransmit the file in TIFF-FX.

#### [3B30] [3B31] [3B32] Charset error

These errors occur when the standard of the Charset is other than ISO-8559-1 or ISO-8559-2. Request the sender to reformat the Charset into either of the standards described above and then retransmit the mail.

#### [3C10] [3C11] [3C12] [3C13] TIFF analysis error

These errors occur when the mail data is damaged from the transmission to the reception of the mail, or when the format of the attached file is not supported by this equipment (TIFF-FX). Request the sender to retransmit the mail.

#### [3C20] [3C21] [3C22] TIFF compression error

The compression method of the TIFF file is not acceptable for this equipment. (Acceptable: MH/MR/ MMR/JBIG)

Request the sender to retransmit the file in the acceptable compression method.

#### [3C30] [3C31] [3C32] TIFF resolution error

The resolution of the TIFF file is not acceptable for this equipment. (Acceptable: 200 x 100, 200 x 200, 200 x 400, 400 x 400, 300 x 300 or equivalent)

Request the sender to retransmit the file in the acceptable resolution.

#### [3C40] [3C41] [3C42] TIFF paper size error

The paper size of the TIFF file is not acceptable for this equipment. (Acceptable: A4, B4, A3, B5, LT, LG, LD or ST)

Request the sender to retransmit the file in the acceptable paper size.

#### [3C50] [3C51] [3C52] Offramp destination error

These errors occur when the FAX number of the offramp destination is incorrect. Request the sender to correct the FAX number of offramp destination and then retransmit the mail.

#### [3C60] [3C61] [3C62] Offramp security error

These errors occur when the FAX number of the offramp destination is not on the Address Book. Check if the FAX number of the offramp destination is correctly entered or the number has not been changed.

#### [3C70] Power failure error

Check if the mail is recovered after turning ON the power again. Request the sender to retransmit the mail if it is not recovered.

#### [3D10] Destination address error

Check if the setting of the server or DNS is correct. Correct if any of the setting is incorrect. When the content of the setting is correct, confirm the sender if the destination is correct.

#### [3D20] Offramp destination limitation error

Inform the sender that the transfer of the FAX data over 40 is not supported.

#### [3D30] FAX board error

This error occurs when the FAX board is not installed or the FAX board has an abnormality. Check if the FAX board is correctly connected.

#### [3E10] POP3 server connection error

Check if the IP address or domain name of the POP3 server set for this equipment is correct, or check if POP3 server to be connected is operating properly.

#### [3E20] POP3 server connection time-out error

Check if POP3 server to be connected is operating properly. Check if the LAN cable is correctly connected.

#### [3E30] POP3 login error

Check if the POP3 server login name and password set for this equipment are correct.

#### [3E40] POP3 Login Type ERROR

Check that the login type (Auto, POP3 or APOP) to the POP3 server is correct.

#### [3F00] [3F10] [3F20] [3F30] [3F40] File I/O error

These errors occur when the mail data is not transferred properly to the HDD. Request the sender to retransmit the mail. Replace the HDD if the error still occurs after retransmission.

### 6.2.24 Printer function error

#### [4031] HDD full failure during printing

Reduce the number of pages of the job in error and perform the job again. Check if the server or local disk has a sufficient space in disk capacity.

#### [4032] Private-print-only error

Select "Private", and then perform the printing again.

#### [4033] Printing data storing limitation error

Select "Normal Print", and then perform the printing again.

#### [4034] e-Filing storing limitation error

Select "Normal Print", and then perform the printing again.

#### [4035] Local file storing limitation error

Select "Remote" (SMB/FTP) for the destination of the file to save.

#### [4036] User authentication error

Perform the authentication or register as a user, and then perform the printing again.

#### [4037] Hardcopy security printing error

Hardcopy security printing cannot be performed because the function is restricted in the selfdiagnosis mode.

#### [4040] Not being authorized to perform JOB

Confirm the administrator for the JOB authorization.

#### [4050] Problem in LDAP server connection or LDAP server authorization settings

Confirm the administrator for the LDAP server connection or LDAP server authorization settings.

#### [4300] Job execution error due to functional restrictions

USB direct printing cannot be performed because the function is restricted by the self-diagnosis. Check the self-diagnosis setting.

#### [4301] File conversion error

The format of this file (other than PDF and JPEG) is not supported in USB direct printing, or the file is invalid. Check the file.

#### [4310] Double-sign encoding error

Printing using this function cannot be performed due to a decoding process error which occurs because the PDF file is encrypted incorrectly or encrypted in a language not supported.

#### [4311] Printing not permitted

This file cannot be printed using this function due to the encrypted PDF file not permitting printing or permitting it only with a low resolution.

#### [4312] Password mismatching

The entered password is neither matched with a user password nor an owner password. Check the password again.

#### [A221] Print job cancellation

This message appears when deleting the job on the screen.

#### [A222] Print job power failure

When there are running jobs, perform the job in error again after the completion of the running jobs. If the error still occurs, turn the power OFF and then back ON, and perform the job again.

# [A290] Limit over error (black)

[A291] Limit over error (black) [A292] Limit over error (black)

Clear the limit counter (black).

#### [A2A0] Limit over error (color)

[A2A1] Limit over error (color)

Clear the limit counter (color), or authorize users so that they can perform color printing.

#### [A2A2] Limit over error (color)

Clear the limit counter (color).

### 6.2.25 TopAccess related error

#### [5110] Toner cartridge detection error

- (1) Check if the toner cartridge is installed properly.
- (2) Check if the toner cartridge detection sensor operates properly.

#### [5BD0] Power failure during restoration

- (1) Check if the power cable is connected properly and is inserted securely.
- (2) Check if the power voltage is unstable.
- (3) Reattempt the restoration of the database (Address Book, templates, F-code (Mailbox) or user information).

#### [5C10] FAX Unit attachment error

- (1) Check if the FAX Unit is attached.
- (2) Check if there is any damage or abnormality on the FAX board.
- (3) Check if the connector on the FAX board is connected properly.

#### [5C11] Network FAX transmission error

The address specified for the network FAX is not registered on the Address Book. Register it.

#### [5C20] Data import from TopAccess succeeded

Data (Address book, department or user information) have been imported successfully. No troubleshooting is required.

#### [5C21] Error in data import from TopAccess

Data import failed because the specified file (Address Book, department or user information) is incorrect or damaged. Check if the file is incorrect or damaged, and then reattempt the import.

#### [5C22] Error on data import from TopAccess

- (1) Data import failed because the specified file (Address Book, department or user information) is incorrect or damaged. Check if the file is incorrect or damaged, and then reattempt the import.
- (2) Check that no jobs remain and rebuild the databases (Perform 08-684).
- (3) If the error is not recovered, initialize the HDD (Key in "2" at 08-690).

#### Notes:

- If you rebuild the databases with a job remaining, delete it after finishing.
- When "Rebuilding all databases (08-684)" is performed, all the data in the Address Book and Mailbox are deleted. If you back up the data in advance, they will be recovered by restoring them after rebuilding the database.

# 7. REPLACEMENT OF PC BOARDS/HDD

### 7.1 Removal and Installation of PC Boards/HDD

#### Notes:

- When the PC board/HDD is replaced, refer to the respective Notes and Cautions of "Replacement of PC boards and HDD" in Chapter D P.7-19 "7.2 Precautions, Procedures and Settings for Replacing PC Boards and HDD".
- If the PC board has to be replaced due to an operational defect, this may have been caused by a contact failure of the connector. Before replacing the board, disconnect and then reconnect the connector to check if this action eliminates the operational defect.

### 7.1.1 SYS board cover

- (1) Take off the rear cover. Service Manual "3.5.18 Rear cover"
- (2) Loosen 11 screws and take off the SYS board cover by slightly sliding it.

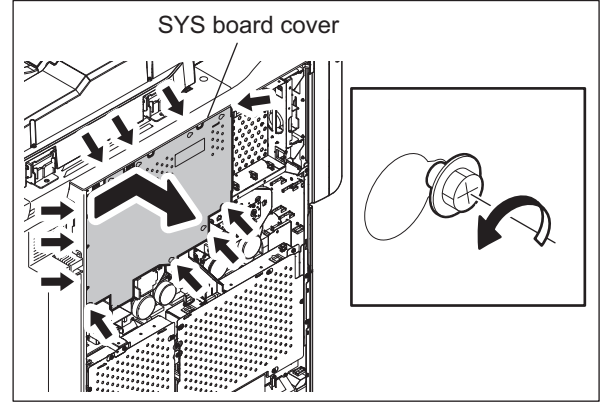

Fig. 7-1

## 7.1.2 SYS board (SYS)

- (1) Take off the SYS board cover. P.7-1 "7.1.1 SYS board cover"
- (2) Disconnect 1 USB terminal and 6 connectors.

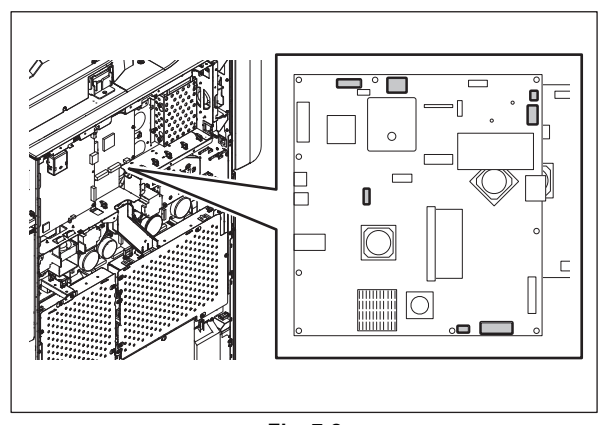

Fig. 7-2

(3) Remove 6 screws, release 2 locking supports and take off the SYS board.

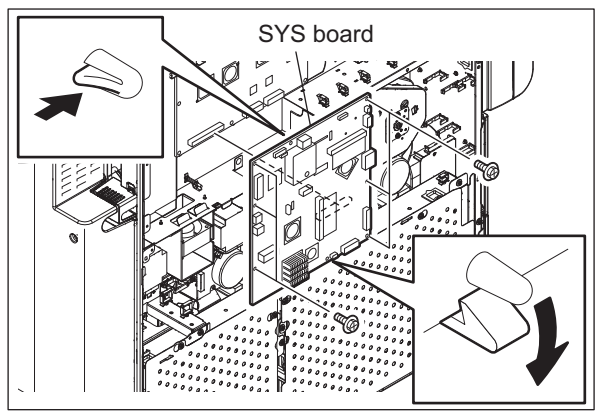

Fig. 7-3

### 7.1.3 SYS board case

- (1) Take off the SYS board cover. P.7-1 "7.1.1 SYS board cover"
- (2) Disconnect 3 connectors on the IMG board.

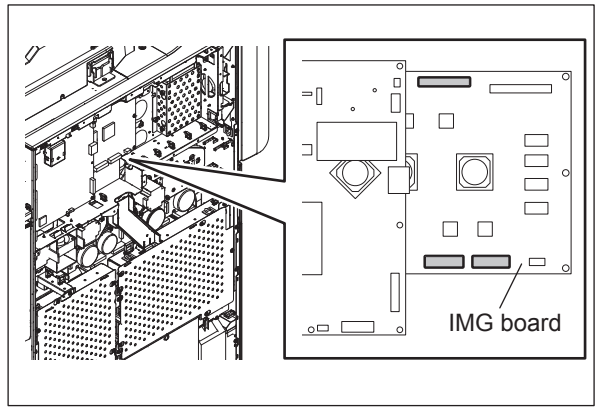

Fig. 7-4

(3) Remove 5 screws.

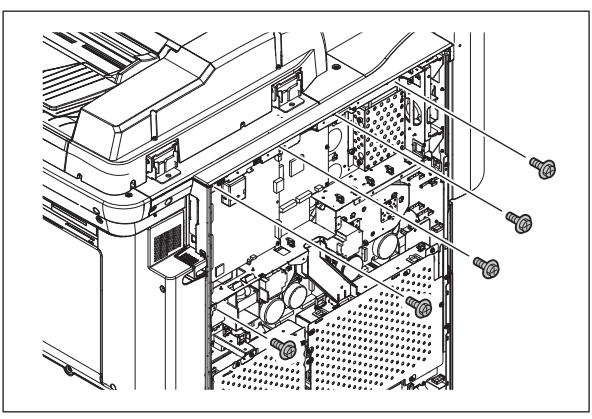

Fig. 7-5

(4) Open the SYS board case slightly. Then release harness from 2 clamps.

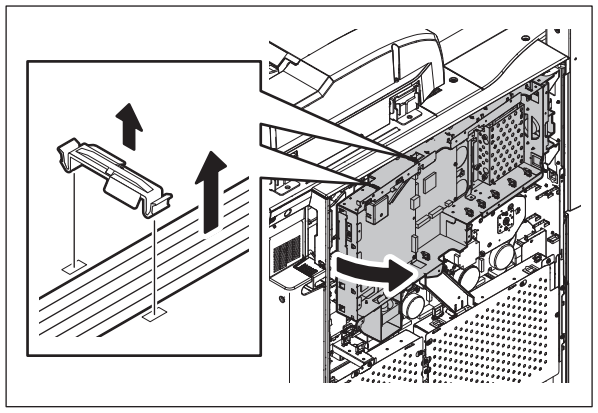

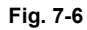

(5) Open the SYS board case for approx. 90 degrees.

#### Note:

Open the board case gently during maintenance work or similar.

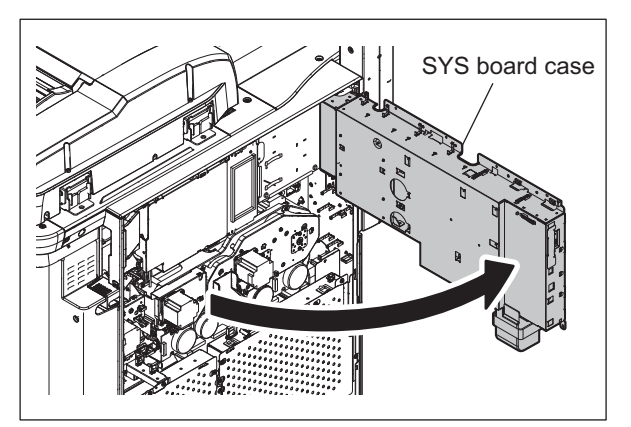

Fig. 7-7

# 7.1.4 SYS board cooling fan (F27)

- (1) Take off the SYS board cover.
- (2) Disconnect 1 connector.

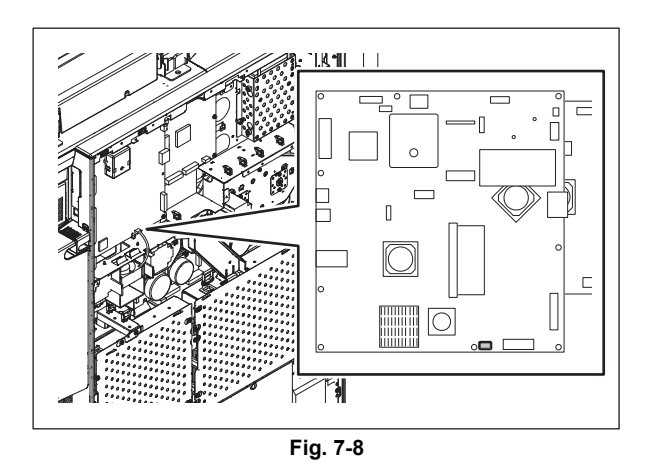

(3) Slide the SYS board cooling fan in the direction of the arrow in the figure to take it off.

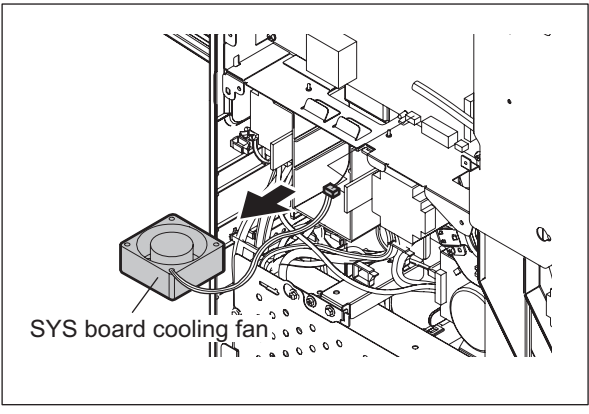

Fig. 7-9

### 7.1.5 IMG board (IMG)

- (1) Take off the SYS board.
- (2) Disconnect 4 connectors.

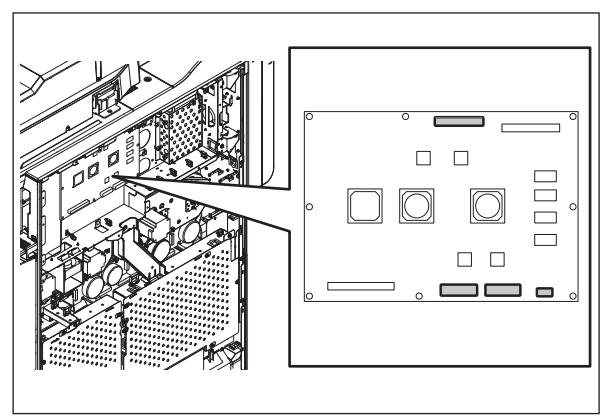

Fig. 7-10

(3) Remove 8 screws and take off the IMG board.

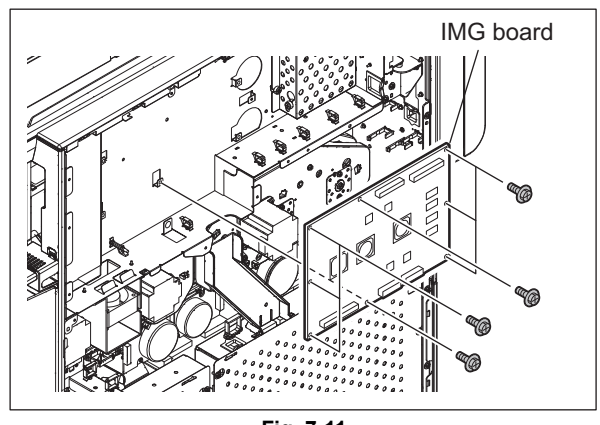

Fig. 7-11

# 7.1.6 LGC board (LGC)

- (1) Take off the rear cover.Q Service Manual "3.5.18 Rear cover"
- (2) Disconnect 28 connectors.

#### Note:

When installing, be sure to connect the flat cables at the proper positions.

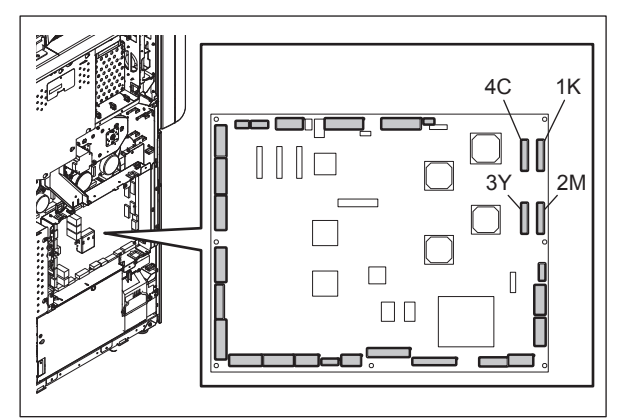

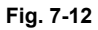

(3) Remove 8 screws and take off the LGC board.

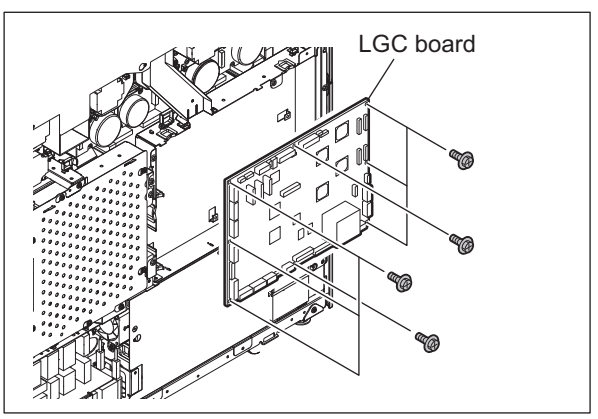

Fig. 7-13

# 7.1.7 LGC board case

- (1) Take off the rear cover.
- (2) Disconnect 28 connectors.

#### Note:

When installing, be sure to connect the flat cables at the proper positions.

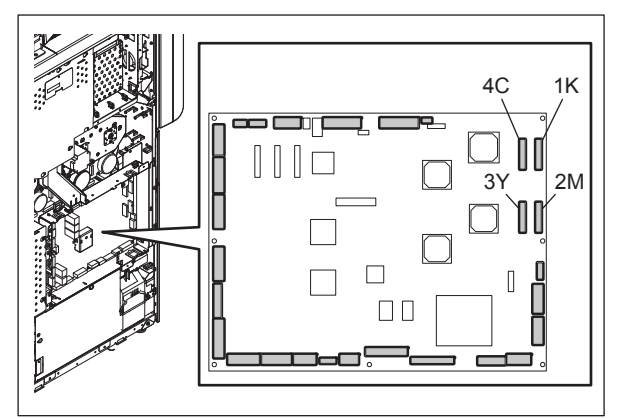

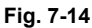

(3) Release harness from 4 clamps and 4 clamps with a lock.

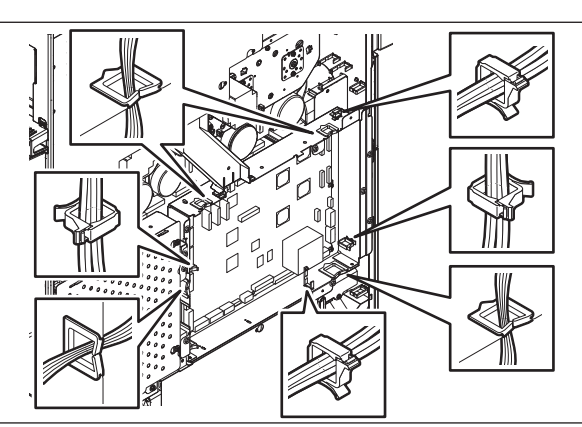

Fig. 7-15

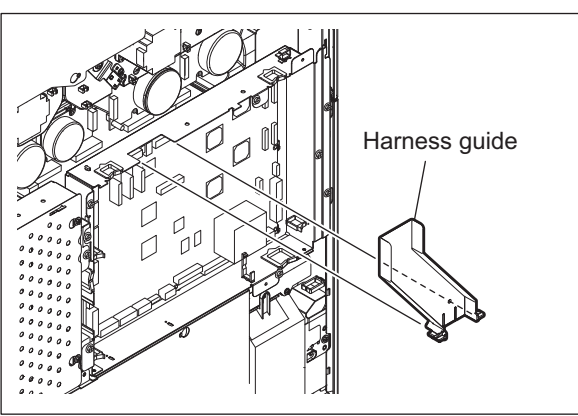

Fig. 7-16

(4) Remove the harness guide.

(5) Remove 4 screws and take off the LGC board case.

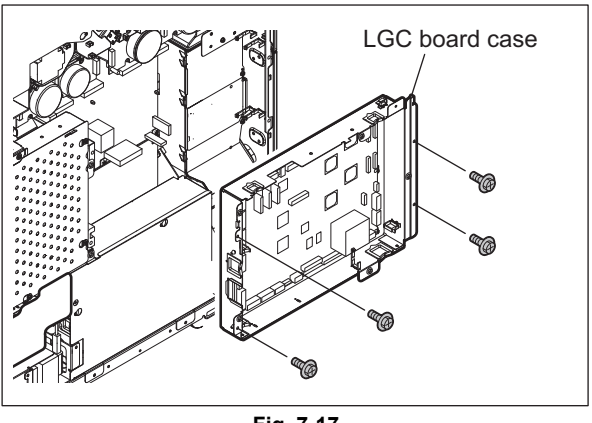

Fig. 7-17

### 7.1.8 PFC board (PFC)

- (1) Take off the rear cover.Service Manual "3.5.18 Rear cover"
- (2) Disconnect 15 connectors. (in case of a 4drawer model)

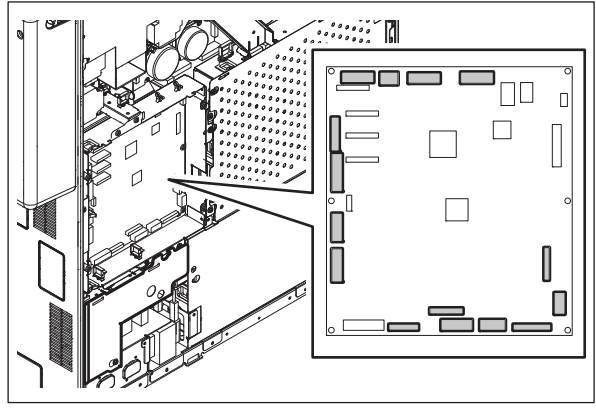

Note:

If the equipment is a tandem LCF-model, disconnect 13 connectors.

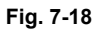

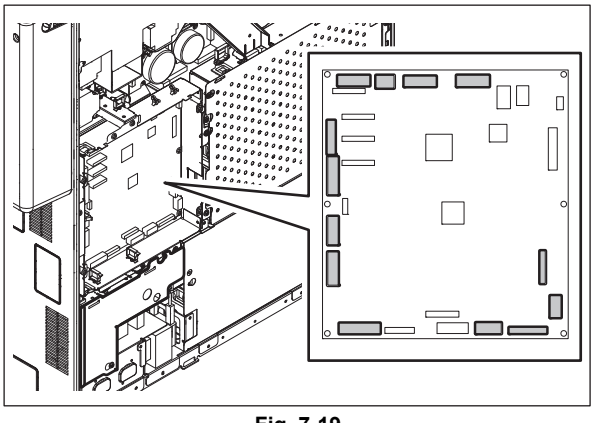

Fig. 7-19

7

7 - 7

(3) Remove 6 screws and take off the PFC board.

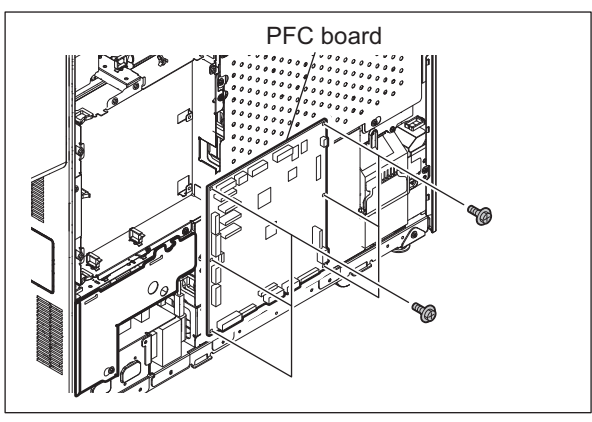

Fig. 7-20

### 7.1.9 PFC board case

- (1) Take off the rear cover.Service Manual "3.5.18 Rear cover"
- (2) Disconnect 15 connectors. (in case of a 4drawer model)

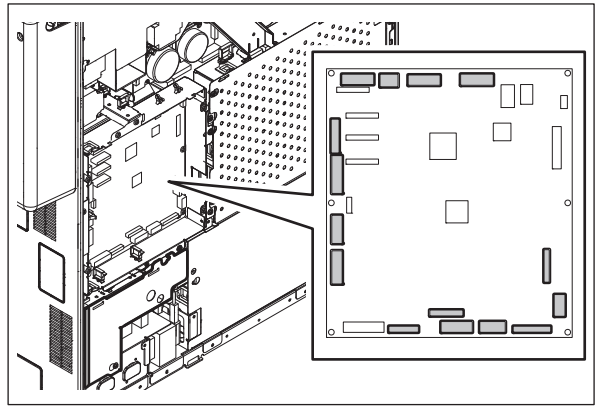

Note:

If the equipment is a tandem LCF-model, disconnect 13 connectors.

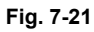

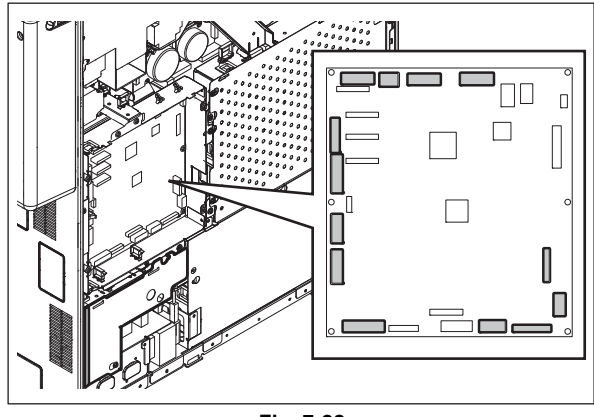

Fig. 7-22

(3) Remove 2 harness clamps on the upper side of the case. Release harness from 2 clamps with a lock.

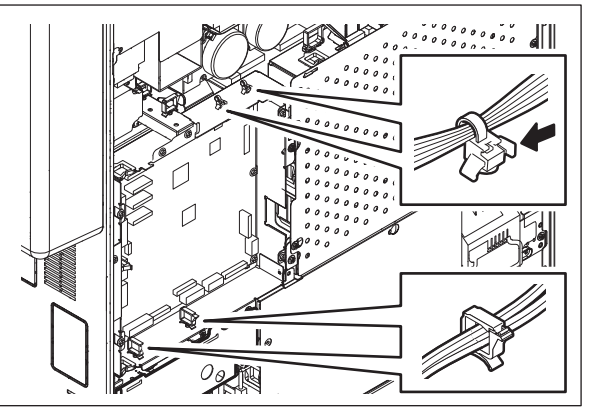

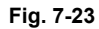

(4) Remove 4 screws and take off the PFC board case.

#### Note:

The removed PFC board case can be hooked on the equipment temporarily.

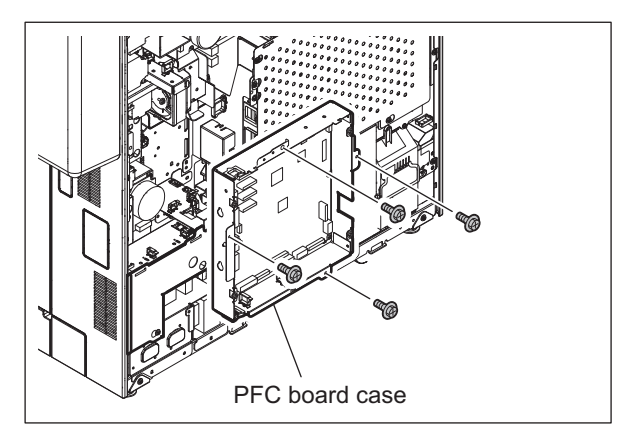

Fig. 7-24

# 7.1.10 Hard disk (HDD)

- (1) Take off the rear cover. Service Manual "3.5.18 Rear cover"
- (2) Disconnect 2 connectors.

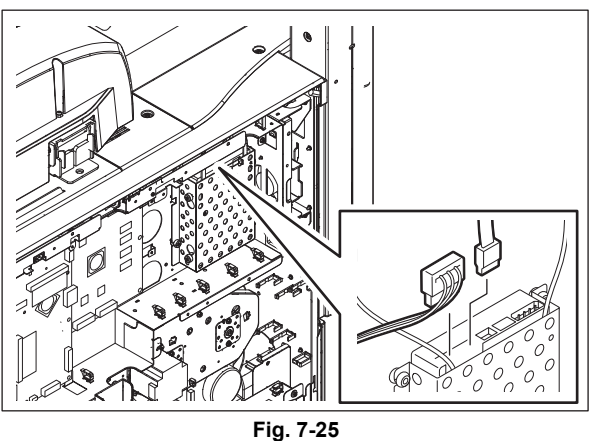

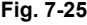

7

(3) Remove 6 screws and take off the hard disk.

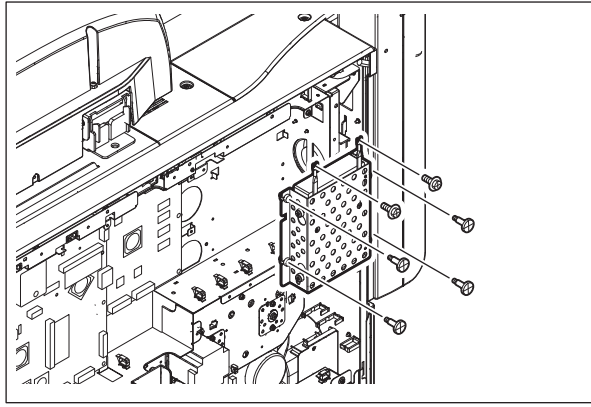

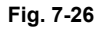

- (4) Remove 4 screws and take off the hard disk from the bracket.
- (5) Remove 2 screws and take off the 2 cables.

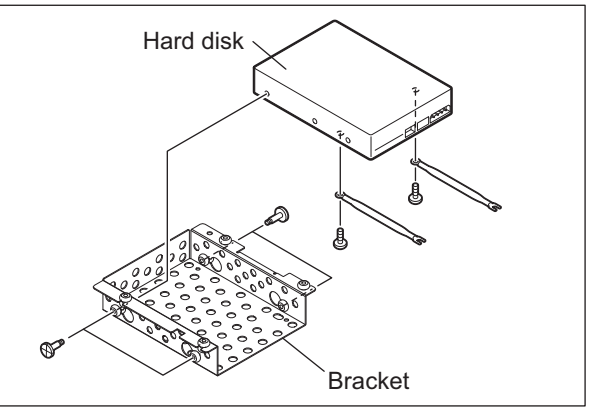

Fig. 7-27

# 7.1.11 HDD cooling fan (F28)

(1) Open the SYS board case for approx. 90 degrees.

P.7-2 "7.1.3 SYS board case"

#### Note:

Open the board case gently during maintenance work or similar.

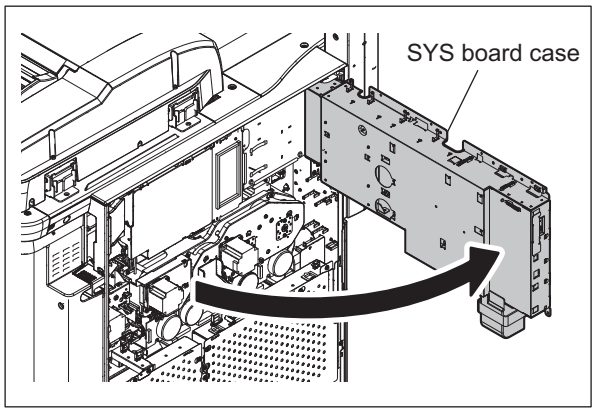

Fig. 7-28

(2) Disconnect 1 USB terminal and 3 connectors.

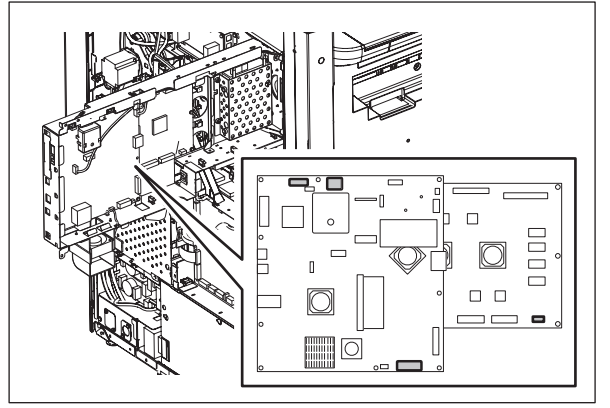

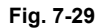

(3) Release a harness from 1 harness clamp and 10 harness clamps with a lock.

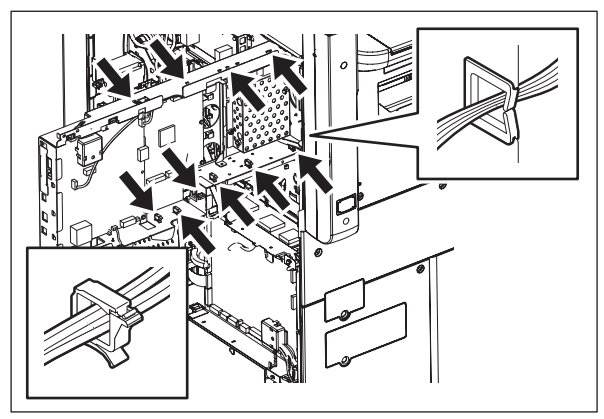

Fig. 7-30

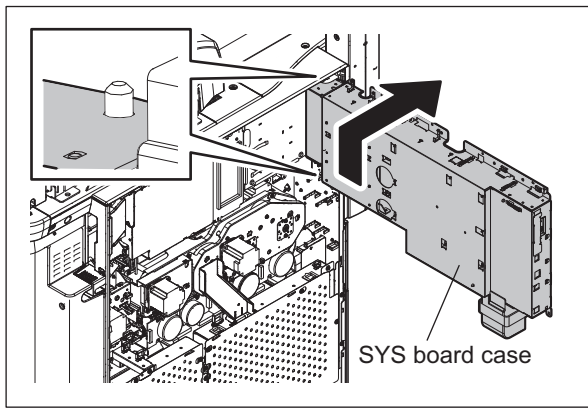

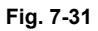

Fig. 7-32

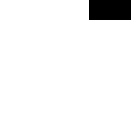

7

(4) Lift the SYS board case to remove it.

- (5) Disconnect 1 connector.
- (6) Remove 5 harness clamps with a lock.

i iy. /-

- (7) Release harness from 1 clamp.
- (8) Remove 2 screws and take off the HDD cooling fan and duct.

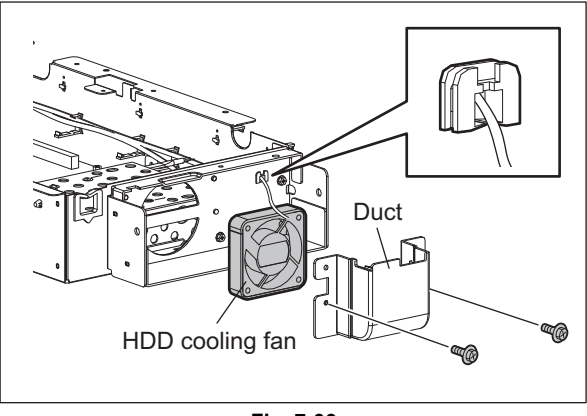

Fig. 7-33

### 7.1.12 SRAM board <for LGC board> (RAM-L)

- (1) Take off the rear cover.Service Manual "3.5.18 Rear cover"
- Release 2 latches and take off the SRAM board for the LGC board with the case.

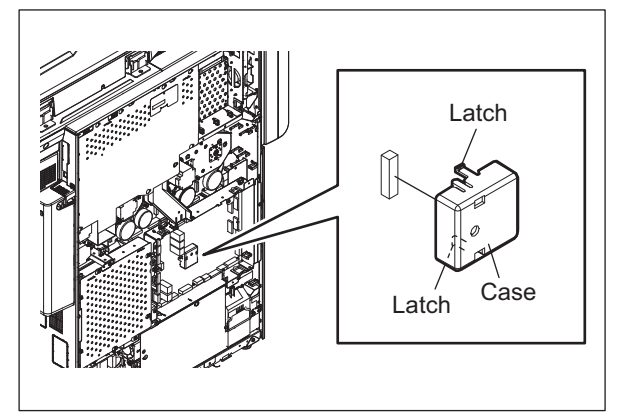

(3) Release 2 latches and take off the SRAM board for LGC board from the case.

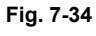

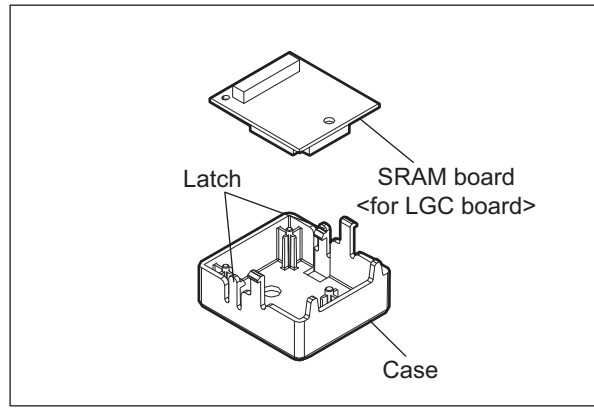

Fig. 7-35

#### Note:

The shape of the SRAM board for the LGC board differs from the one for the SYS board. Be sure to assemble the correct SRAM board.

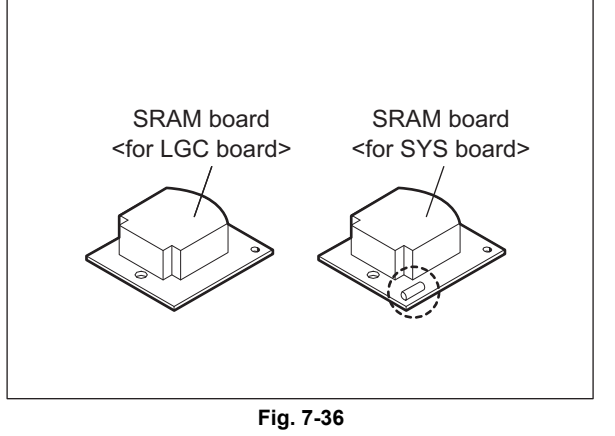

### 7.1.13 SRAM board <for SYS board> (RAM-S)

- (1) Take off the SYS board cover. P.7-1 "7.1.1 SYS board cover"
- (2) Release 2 latches and take off the SRAM board for the SYS board with the case.

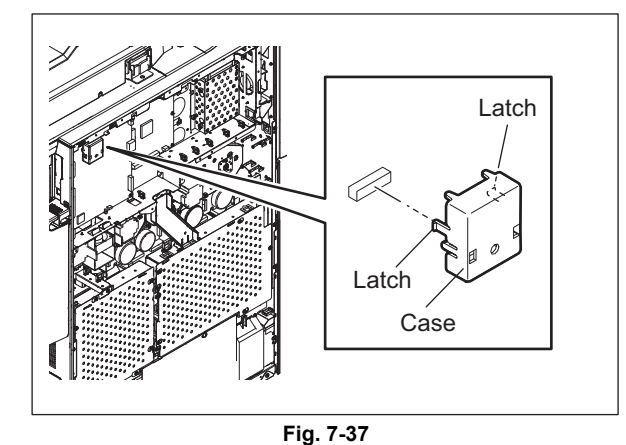

(3) Release 2 latches and take off the SRAM board for SYS board from the case.

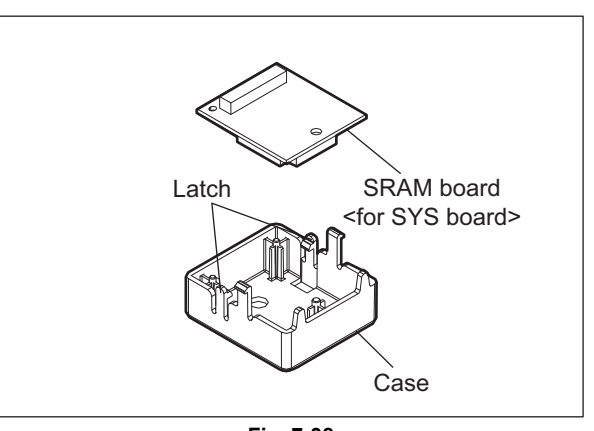

Fig. 7-38

7

#### Note:

The shape of the SRAM board for the SYS board differs from the one for the LGC board. Be sure to assemble the correct SRAM board.

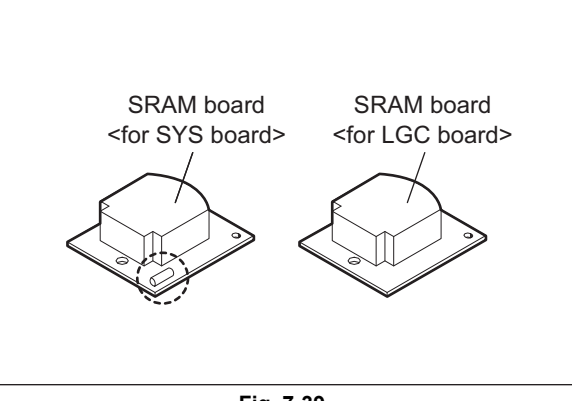

Fig. 7-39

### 7.1.14 Switching regulator (PS)

- (1) Take off the rear cover. Service Manual "3.5.18 Rear cover"
- (2) Take off the PSU cover.

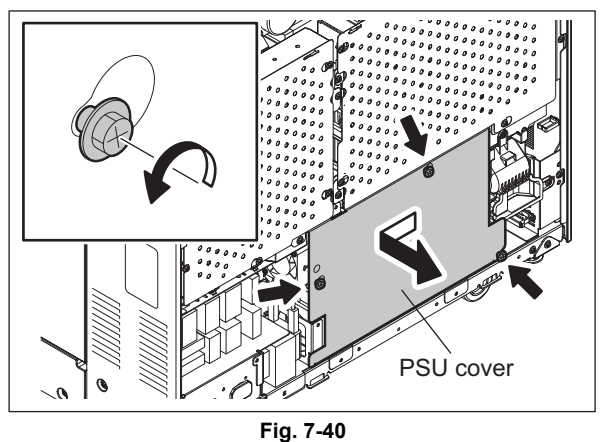

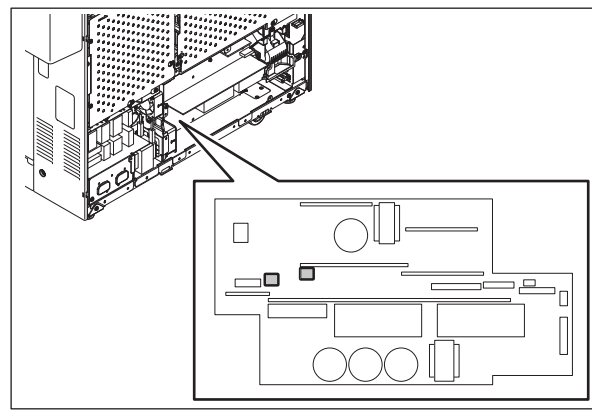

Fig. 7-41

(3) Disconnect 2 connectors.
- (4) Release the harness from 1 harness clamp.
- (5) Remove 3 screws and take off the reactor (trance).

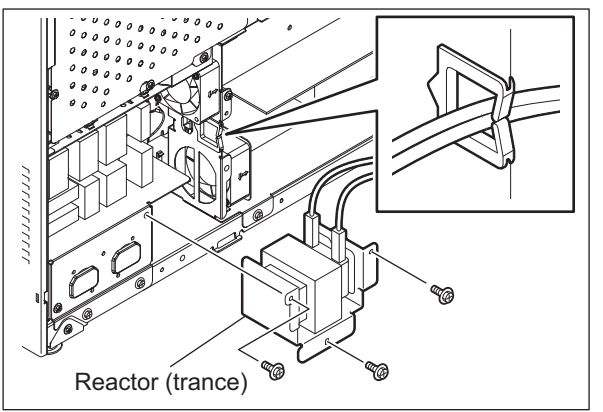

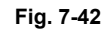

(6) Remove 2 screws and take off the duct.

(7) Disconnect 7 connectors.

regulator.

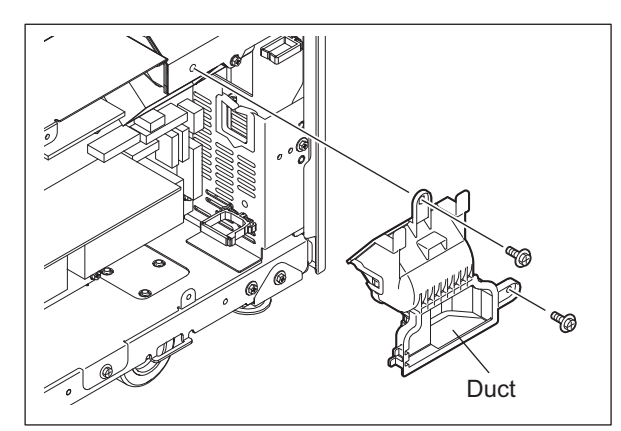

Fig. 7-43

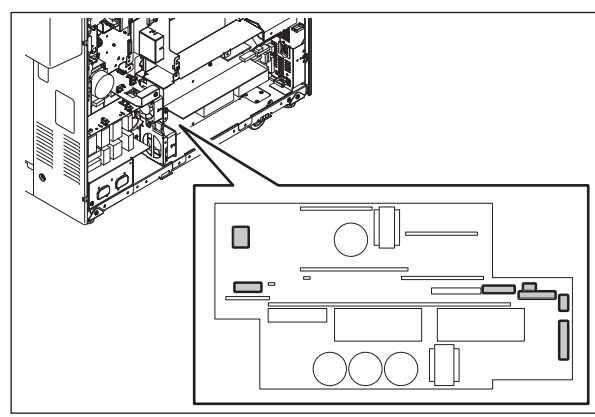

Fig. 7-44

Switching regulator

Fig. 7-45

(8) Remove 4 screws and take off the switching

e-STUDIO5520C/6520C/6530C REPLACEMENT OF PC BOARDS/HDD

# 7.1.15 High-voltage transformer-1 (HVT1)

- (1) Take off the LGC board case.
- (2) Take off the PFC board case. P.7-8 "7.1.9 PFC board case"
- (3) Disconnect 18 connectors.

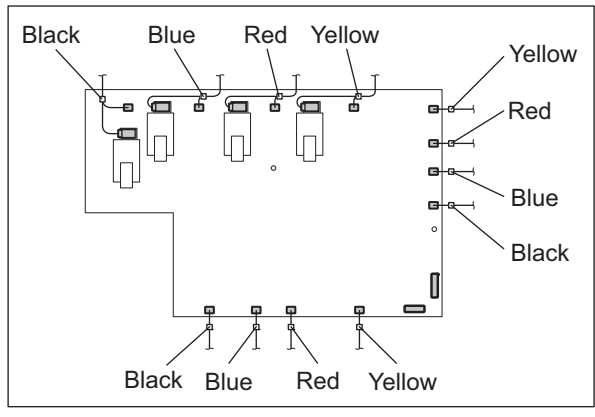

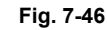

(4) Remove 7 screws, release 2 locking supports and then take off the high-voltage transformer-1.

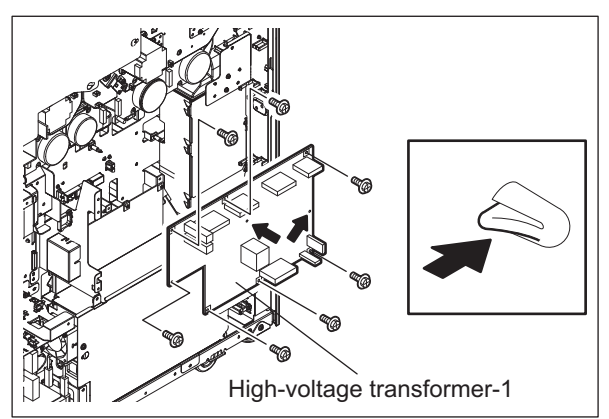

Fig. 7-47

# 7.1.16 High-voltage transformer-2 (HVT2)

- (1) Take off the LGC board case. □ P.7-6 "7.1.7 LGC board case"
- (2) Take off the PFC board case. P.7-8 "7.1.9 PFC board case"
- (3) Take off the switching regulator.
   P.7-14 "7.1.14 Switching regulator (PS)"
- (4) Disconnect 7 connectors.

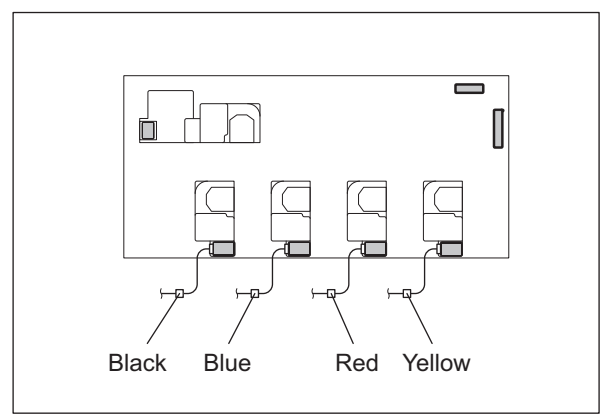

Fig. 7-48

(5) Remove 6 screws, release 1 locking support and then take off the high-voltage transformer-2.

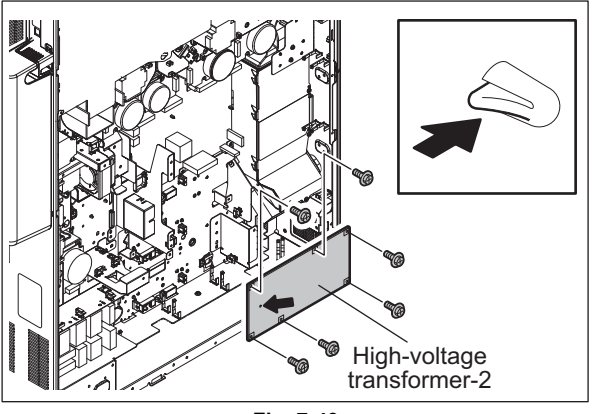

Fig. 7-49

# 7.1.17 FIL board

- (1) Take off the rear cover.
- (2) Loosen 1 screw and take off the FIL board cover by slightly sliding it.

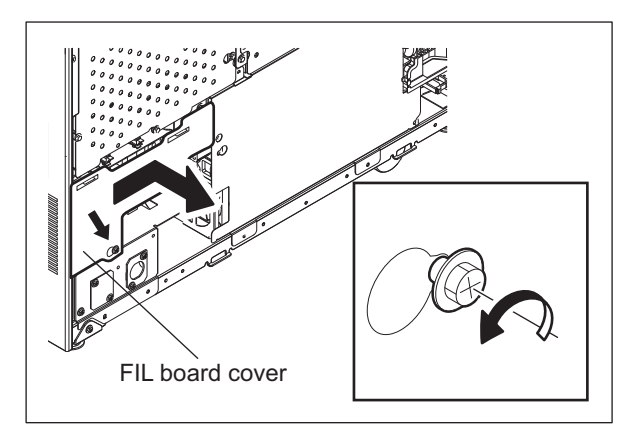

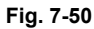

(3) Disconnect 8 connectors.

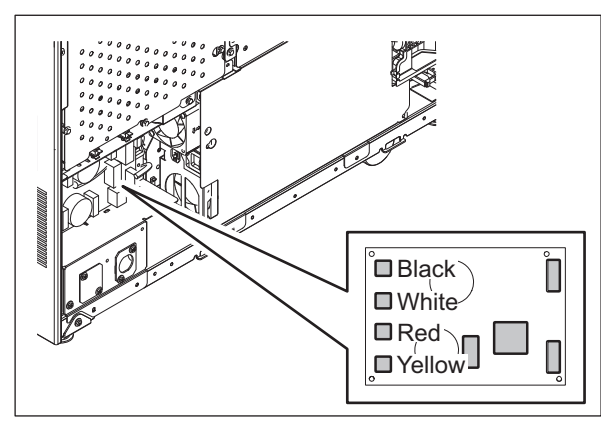

Fig. 7-51

(4) Remove 4 screws and take off the FIL board.

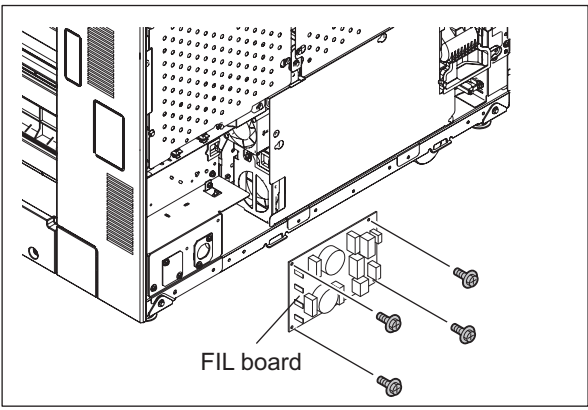

Fig. 7-52

# 7.2 Precautions, Procedures and Settings for Replacing PC Boards and HDD

# 7.2.1 Precautions when replacing PC boards

- The ID for each equipment is registered on the LGC board, the IMG board, the SYS board and the SLG board. So, if their replacement is required, be sure to replace only one board at a time.
- If more than one of the LGC board, the IMG board and the SYS board require replacement, replace them in the following procedure.
  - 1. First, replace one of the board to be replaced.
  - 2. Turn the power ON and confirm that "READY" is displayed.
  - 3. Turn the power OFF.
  - 4. Replace another board that requires replacement.
  - 5. Repeat steps 2 to 4.
- The LGC board and IMG board can be replaced without other settings.
- When the HDD requires replacement, see D P.7-22 "7.2.3 Precautions and procedures when replacing the HDD".
- When the SYS board requires replacement, see 🛄 P.7-27 "7.2.4 Precautions and Procedures when replacing the SYS board".
- When the SLG board requires replacement, see 🛄 P.7-28 "7.2.5 Procedures and settings when replacing the SLG board".
- When SRAM requires replacement, see P.7-29 "7.2.6 Precautions and Procedures when replacing SRAM board (for SYS board)" / P.7-33 "7.2.7 Precautions and Procedures when replacing SRAM board (for LGC board)".

# 7.2.2 HDD fault diagnosis

This code displays the HDD operation history, which is recorded in the HDD, on the control panel. HDD failure can be diagnosed or predicted with the information displayed.

# 1. Display

The following screen is displayed with setting code 08-670.

Fig. 7-53

- Items supported differ depending on the HDD manufacturer.
- "---" is displayed on the VALUE, NAV and Worst columns if items are not supported.
- 2. Usage

The combination of the values of ID=05 and c5 is used to diagnose whether or not the HDD has a physical failure when HDD failure is suspected (service call F100-108 or 120 occurred).

| Result |                  | Description                                                       | Diagnosis        |  |
|--------|------------------|-------------------------------------------------------------------|------------------|--|
| ID     | VALUE            | Description                                                       | Diagnosis        |  |
| 05     | 0                | Low possibility of physical failure                               | HDD replacement  |  |
| c5     | 0                |                                                                   | is not required. |  |
| 05     | From 1 to 999    | Defective sector has been reassigned and HDD is recovered.        | HDD replacement  |  |
| c5     | 0                |                                                                   | is not required. |  |
| 05     | Any value        | High possibility of defective sector existence. (There will be a  | HDD replacement  |  |
| c5     | 1 or more        | possibility of physical failure depending on the use of HDD.)     | is recommended.  |  |
| 05     | Either one is at | High possibility of physical failure                              | HDD replacement  |  |
| c5     | least 1000.      |                                                                   | is recommended.  |  |
| 05     | All values are   | High possibility of physical failure (A HDD connector, harness or | HDD replacement  |  |
| c5     | displayed as "". | SYS board may be one of the causes.)                              | is recommended.  |  |

#### 3. ID=05 and c5

| ID | Name                         | Description                                      | Remarks                                      |
|----|------------------------------|--------------------------------------------------|----------------------------------------------|
| 05 | Re-allocated Sector Count    | The number of sectors reassigned                 | This value tends to increase at HDD failure. |
| c5 | Current Pending Sector Count | The number of candidate sectors to be reassigned | This value tends to increase at HDD failure. |

## 4. Description of each ID

| ID | Name                                     | Meaning                                                                                                    |
|----|------------------------------------------|----------------------------------------------------------------------------------------------------|
| 01 | Read Error Rate                          | This attribute is a measure of the read error rate.                                                                    |
| 02 | Throughput Performance                   | This attribute is a measure of the throughput performance.                                                             |
| 03 | Spin Up Time                             | This attribute is a measure of how quickly the drive is able to spin up from a spun down condition.                    |
| 04 | Spin Start/Stop Count                    | This attribute is a measure of the total number of spin ups from a spun down condition.                                |
| 05 | Re-allocated Sector Count                | This attribute is a measure of the total number of reallocated sectors.                                                |
| 07 | Seek Error Rate                          | This is a measure of the seek error rate.                                                                              |
| 08 | Seek Time Performance                    | This attribute is a measure of a drive's seek performance during normal online operations.                             |
| 09 | Power-On Hours                           | This attribute is a measure of the total time (hours or minutes depending on disk manufacturer) the drive has been on. |
| 0a | Spin Retry Count                         | This attribute is a measure of the total number of spin retries.                                                       |
| 0c | Power Cycle Count                        | This attribute is a measure of the number of times the drive has been turned on.                                       |
| c0 | Power off Retract Count                  | This attribute is a measure of the total number of emergency unloads.                                                  |
| c1 | Load Cycle Count                         | This attribute is a measure of the total number of load/<br>unloads.                                                   |
| c2 | Temperature                              | This attribute is a measure of the temperature in the HDD.                                                             |
| c3 | ECC On the Fly Count                     | This attribute is a measure of the total number of the ECC On the Fly.                                                 |
| c4 | Reallocation Event Count                 | This attribute is a measure of the total number of the reallocation events.                                            |
| c5 | Current Pending Sector Count             | This attribute is a measure of the total number of candidate sectors to be reallocated.                                |
| c6 | Off-Line Scan Uncorrectable Sector Count | This attribute is a measure of the total number of uncorrectable sectors found during the off-line scan.               |
| c7 | Ultra DMA CRC Error Count (Rate)         | This attribute is a measure of the total number of errors found in data transfer in the Ultra-DMA mode.                |
| c8 | Write Error Rate                         | This attribute is a measure of the write error rate.                                                                   |

#### Note:

"Over-range" is displayed if the number of digits acquired from the HDD exceeds the maximum digits which can be displayed on the control panel; however, this does not indicate an error.

# 7.2.3 Precautions and procedures when replacing the HDD

# Notes:

- When the HDD is replaced, it is necessary to back up the data in the HDD before replacing and to recover them after replacing.
- To maintain the security, ask users to perform the backup/restore for users' data/information in the HDD. The service technician can perform them only when users permit it.
- Some data in the HDD cannot be backed up and can be kept only on the paper.
- When 08-690 is performed, the HDD self-certificate is not available, so the SSL-related setting becomes disabled.
- Do not replace the HDD and the SRAM board (for the SYS board) together.

A procedure for replacing the HDD is shown below.

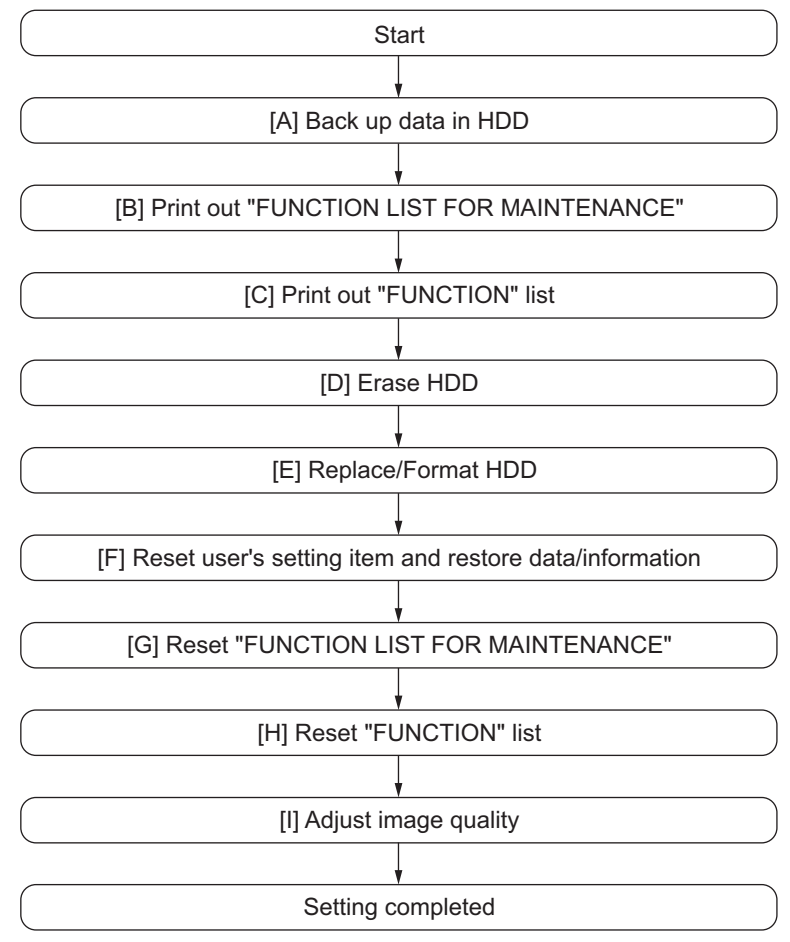

Fig. 7-54

# [A] Back up in HDD

Ask the user (machine administrator) to back up the data in the HDD. Refer to the table below for the type of data, availability and method of backup.

| Type of data in HDD                                                                                                    | Availability  | Backup method                                                                                                    |
|----------------------------------------------------------------------------------------------------|---------------|----------------------------------------------------------------------------------------------------|
| Image data in the e-Filing                                                                                                    | Available     | Archive them in the "e-Filing" of<br>TopAccess. As for the backup in<br>Box data, all data (selectable by the<br>box) can be backed up / restored in<br>one go by using "e-Filing Backup/<br>Restore Utility". |
| F-code information, Template registration information, Address book data                                                                | Available     | Back them up in the "Administrator" menu of TopAccess.                                                                                                    |
| Department management data                                                                                                    | Available     | Export them in "Administrator" menu of TopAccess.                                                                                                    |
| Log data (Print, Scan, FAX<br>(Transmission/Reception)                                                                                  | Available     | Export them in the "Administrator"<br>menu of TopAccess. (Import cannot<br>be performed.)                                                                                                    |
| Data in the shared folder (Scanned data, Saved data of copy / FAX transmission)                                                         | Available     | Copy them to the client computer<br>via the network. (The data which<br>have been copied to<br>the client computer cannot be<br>copied to the shared folder.)                                                  |
| Print waiting data (Copying data and<br>FAX reception data that are waiting to<br>be printed due to<br>the paper run-out and jam, etc.) | Not available | Finish printing them after supplying paper or releasing the jam, etc. (The data cannot be left.)                                                                                                    |
| Print job (Private print data, Schedule print data)                                                                                     | Not available | If any jobs are left, print them. (The data cannot be backed up.)                                                                                                    |
| FAX saved data (Confidential /<br>Bulletin board data)                                                                                  | Not available | Print them. (The data cannot be backed up.)                                                                                                    |
| Registration data for FAX<br>transmission (Delayed transmission /<br>Recovery transmission)                                             | Not available | Print them. (The data cannot be backed up.)                                                                                                    |

# [B] Print out "FUNCTION LIST FOR MAINTENANCE"

- (1) Press the [USER FUNCTIONS] button and then the [USER] button.
- (2) Press the [LIST] button.
- (3) Key in [\*] [#] [\*] [\*] [3] [3] and then press the [START] button. The "FUNCTION LIST FOR MAINTENANCE" is printed out.

## [C] Print out "FUNCTION" list

- (1) Press the [USER FUNCTIONS] button.
- (2) Press the [ADMIN] button, enter the password, and then press the [ENTER] button.
  - Note:

Explain the procedure to the user (machine administrator) and ask him/her to enter his/her password.

- (3) Press the [LIST/REPORT] button and then the [LIST] button.
- (4) Press the [FUNCTION] button. The "FUNCTION" list is printed out.

# [D] Erase HDD

When the Data Overwrite Enabler (GP-1070) is installed, be sure to perform 08-1426 (forcible HDD data clearing) and confirm that deleting of the HDD data is completed. P.7-37 "7.3.1 Precautions for Installation of GP-1070 and Disposal of HDD/Board"

# [E] Replace / Format HDD

- (1) Confirm that the power is turned OFF.
- (2) Replace the HDD. ( P.7-9 "7.1.10 Hard disk (HDD)")
- (3) Clear the partitions on the HDD.
  - 1. Turn the power ON while pressing [3] and [CLEAR] button simultaneously.
  - 2. When "Firmware Version Up Mode" appears on the LCD, key in [3] to select "3: All Partition Delete and Create Loader Partition." and then press the [START] button.
  - 3. When "Initialize completed." is displayed on the LCD, clearing of the partitions is completed.
- (4) Turn the power OFF.
- (5) Update the master data using the USB media. See "8.1Firmware Updating with USB Media" for details.
- (6) Start up with the Setting Mode (08).
- (7) Format the HDD (08-690).
  When "REBOOT THE MACHINE" is displayed on the LCD, formatting of the HDD is completed.
- (8) Turn the power OFF.
- (9) When the Fax Unit (GD-1270) is installed, perform "Fax Set Up" (1\*-100) and "Clearing the image data" (1\*-102). Then turn the power OFF.
- (10) Start up with the Setting mode (08).
- (11) Check the version of the HDD (08-944).Confirm the version displayed on the LCD, and then press the [ENTER] button.
- (12) Turn the power OFF.

# [F] Reset user's setting items and restore data/information

Ask the user (machine administrator) to reset the user's setting items and to restore data or information. Refer to the following for the reset and restore:

| Items to reset/restore                                                  | Method                                                |  |
|-------------------------------------------------------------------------|-------------------------------------------------------|--|
| Printer driver                                                          | Upload them in the "Administrator" menu of TopAccess. |  |
| F-code information, Template registering information, Address book data | Restore them in the "Administrator" menu of TopAccess |  |
| Department management data                                              | Import them in the "Administrator" menu of TopAccess. |  |
| Image data in the Electronic Filing                                     | Upload them in the "e-Filing" of TopAccess.           |  |

\* When the SSL is enabled, perform the setting of the following items again with "Create selfcertificate" of TopAccess.

Country Name State or Province Name Locality Name Organization Name Organizational Unit Name Common Name Email Address

When wireless LAN is used, perform the setting again on the LCD panel.
 (only when security with a certificate is used)
 Also, upload the following certificate file with "Install Certificate for Wireless LAN" of TopAccess.

CA certificate User certificate

## [G] Reset "FUNCTION LIST FOR MAINTENANCE"

- (1) Print out the "FUNCTION LIST FOR MAINTENANCE" list after the formatting. For how to print it out, refer to D P.7-23 "[B] Print out "FUNCTION LIST FOR MAINTENANCE".
- (2) While pressing [1] and [3] simultaneously, turn the power ON. (Function Mode)
- (3) Compare the lists which were printed before and after the formatting to check the setting items having the different setting values. Set the value which was set before the formatting.
- (4) Turn the power OFF.

#### [H] Reset "FUNCTION" list

Reset the fax function by referring to the "FUNCTION" list that was printed out in "D P.7-24 "[C] Print out "FUNCTION" list".

- (1) Press the [USER FUNCTIONS] button.
- (2) Press the [ADMIN] button, enter the password, and then press the [ENTER] button.

#### Note:

Explain the user (machine administrator) about the next operation and ask him/her to enter his/ her password.

- (3) Press the [FAX] button and then the [TERMINAL ID] button to set each item.
- (4) Press the [INITIAL SETUP] button to set each item.

# [I] Adjust image quality

- (1) Start up with the Adjustment mode (05).
- (2) Perform "Automatic gamma adjustment" <PPC> (05-580).
   □ P.3-32 "3.2.1 Automatic gamma adjustment"
- (3) Turn the power OFF.

# 7.2.4 Precautions and Procedures when replacing the SYS board

A procedure for SYS board replacement is shown below.

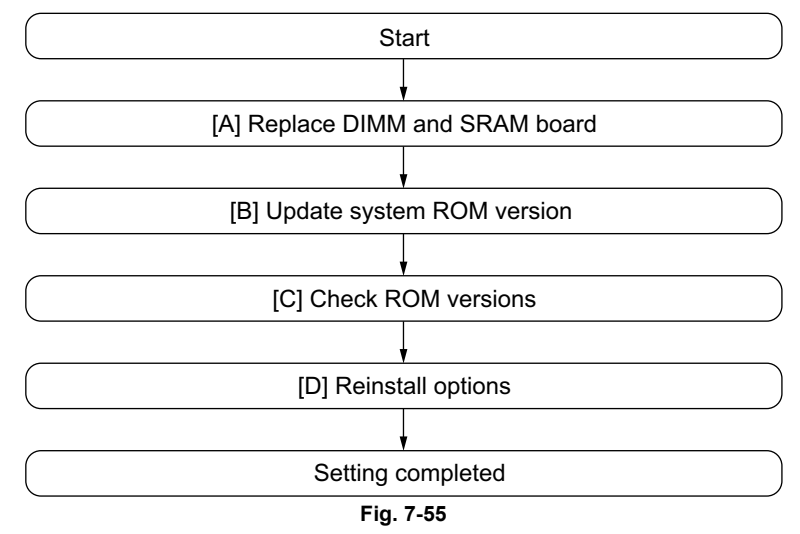

## [A] Replace DIMM and SRAM boards

#### Note:

Before replacing the SYS board, perform the following procedure. P.7-19 "7.2.1 Precautions when replacing PC boards"

- (1) Confirm that the power is turned OFF.
- (2) Replace the SYS board.
- (3) Install DIMM (main memory, page memory) to the new SYS board (from the old SYS board).
- (4) Install SRAM board to the new SYS board (from the old SYS board).

# [B] Update system ROM version

Update the version of system ROMs (OS data, UI data, System Firmware) with the USB media.

## [C] Check ROM versions

- System firmware ROM version (08-900)
- FROM basic section software version (08-920)
- System firmware internal program version (08-921)
- Version of UI data in FROM displayed at power ON (08-930)

# [D] Reinstall options

When any of the options below was installed, reinstall a license for the corresponding option following its unpacking instructions.

- Meta Scan Enabler (GS-1010)
- External Interface Enabler (GS-1020)
- IPSec Enabler (GP-1080)

When GP-1070 (Data Overwrite Enabler) has been installed, "F200" service call occurs. In this case, perform cancelling the "F200" service call (installing the OS / HDD SYS / PFC Firmware / Engine MainFirmware / Scanner Firmware using the USB media), and then install GP-1070 (Data Overwrite Enabler) again.

# 7.2.5 Procedures and settings when replacing the SLG board

# Note:

Before replacing the SLG board, perform the following procedure. P.7-19 "7.2.1 Precautions when replacing PC boards"

When the SLG board has been replaced, make sure to follow the procedure below.

- (1) Confirm that the power is turned OFF.
- (2) Replace the SLG board.
   Service Manual "7.6.18 SLG board (SLG)"
- (3) Update the scanner ROM using the USB Media. P.8-5 "8.1 Firmware Updating with USB Media"
- (4) Start up with the Adjustment Mode (05).
- (5) Perform "Data transfer of characteristic value of scanner / SYS board -> SLG board (05-363)".
- (6) Perform "Shading correction plate Automatic dust detection adjustment (05-349)".
- (7) Turn the power OFF.
- (8) Start up with the Setting Mode (08).
- (9) Check the version of the scanner ROM (08-905).
- (10) Turn the power OFF.

# 7.2.6 Precautions and Procedures when replacing SRAM board (for SYS board)

## Note:

Do not replace the HDD and the SRAM board (for the SYS board) together.

Be careful not to damage the board when replacing the SRAM board.

When you replace the SRAM board while the data encryption function is enabled, readout of the user data/information stored in the HDD becomes impossible.

A procedure for replacing the SRAM board is shown below.

When disposing of the SRAM board, perform the items in P.7-37 "7.3.3 Precautions when disposing of the SRAM board".

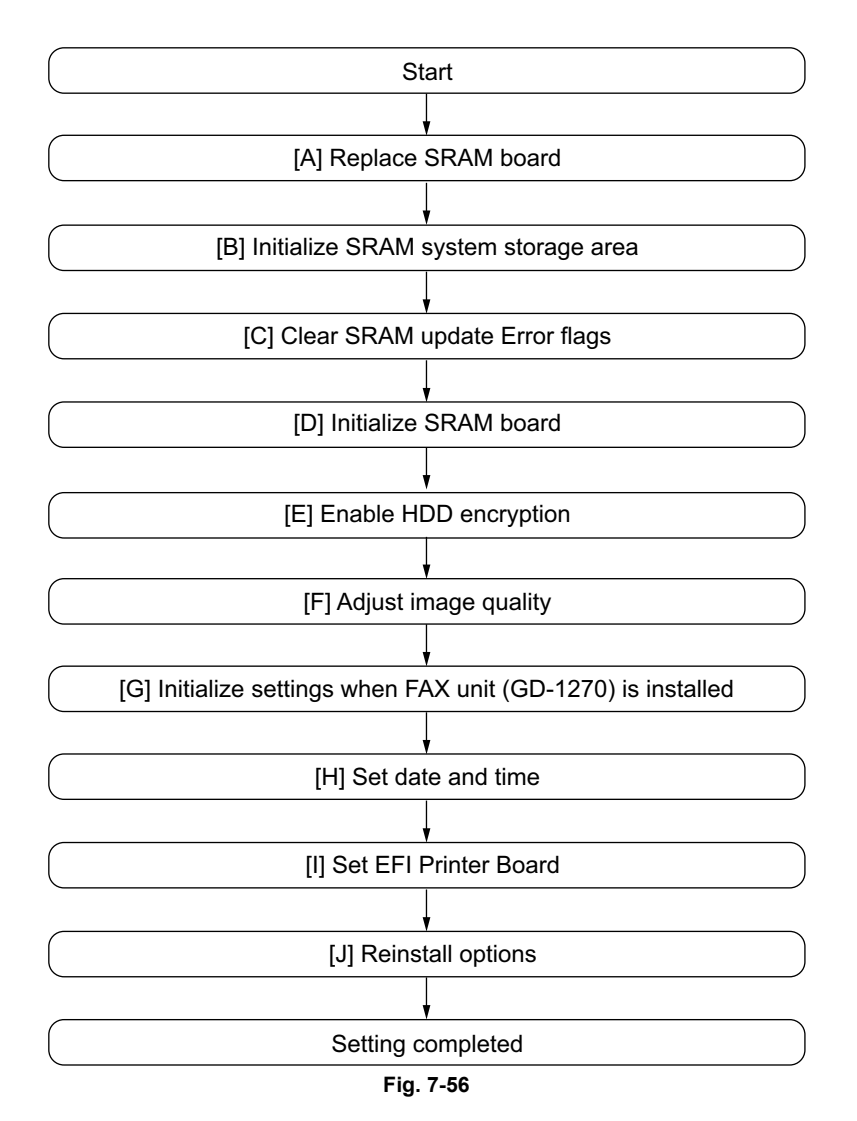

# [A] Replace SRAM board

- (1) Confirm that the power is turned OFF.
- (2) Take off the Fax Unit (GD-1270) if it is installed.
- (3) Replace the SRAM board (for the SYS board).
   □ P.7-13 "7.1.13 SRAM board <for SYS board> (RAM-S)"

## [B] Initialized SRAM system storage area

- (1) Turn the power ON while pressing [3] and [CLEAR] simultaneously.
- (2) When "Firmware Version Up Mode" appears on the LCD, check that "4: SRAM Data Format." is marked and then press the [START] button. If not marked, key in [4] and then press the [START] button.
- (3) When "SRAM Data Format Complete." is displayed on the LCD, the formatting is completed.
- (4) Turn the power OFF.

# [C] Clear SRAM update Error flags

- (1) Turn the power ON while pressing [3] and the [CLEAR] button simultaneously.
- (2) After "Firmware Version Up Mode" is displayed on the LCD, check that "1: Clear SRAM update Error flags." is marked and press the [START] button. If not, key in [1] and then press the [START] button.
- (3) When "SRAM update Error flags cleared." is displayed on the LCD, clearing the flag is completed.
- (4) Turn the power OFF.

## [D] Initialize SRAM board

- (1) Start up with the Setting Mode (08).
- (2) Initialize the SRAM error.

1. When "SRAM ERROR DOES IT INITIALIZE" is displayed on the LCD, check the destination and then press the [START] button.

- If the destination is not correct, key in the correct one and then press the [START] button.
- 2. After the confirmation message is displayed, press the [INTERRUPT] button.
- (3) Perform the panel calibration (08-692).
  - 1. Touch the center of "+" mark displayed on the upper left of the LCD.
  - 2. Touch the center of "+" mark displayed on the lower right of the LCD.
- (4) Perform the initialization at the software version upgrade (08-947).
- (5) Initialize the NIC information (08-693).
- (6) Enter the serial number (08-995).
   Key in the serial number on the label attached to the rear cover of the equipment, and then press the [OK] button.
- (7) Turn the power off.

# [E] Enable HDD encryption

If the HDD encryption function has been set, perform the following procedure.

- (1) Start up with the Setting mode (08).
- (2) Enable the HDD encryption function (08-9379).
- (3) Format the HDD (08-690).
- (4) Turn the power OFF.

# [F] Adjust image quality

- (1) Start up with the Adjustment mode (05).
- (2) Perform "Data transfer of characteristic value of scanner" (05-364).
- (3) Perform "Automatic gamma adjustment" <PPC> (05-1642). □ P.3-32 "3.2.1 Automatic gamma adjustment"
- (4) Perform "Automatic gamma adjustment" <PRT> (600dpi: 05-1008, 1200dpi: 05-1009). □ P.3-47 "3.3.1 Automatic gamma adjustment"
- (5) Turn the power OFF.

## [G] Initialize settings when FAX Unit (GD-1270) is installed

- (1) Reinstall the FAX Unit (GD-1270) which was taken off at step (1) of D P.7-29 "[A] Replace SRAM board".
- (2) Start up with the Setting mode (08).
- (3) Set the destination of FAX (08-701).
- (4) Turn the power OFF.
- (5) Start up with the FAX Clearing Mode (1\*).
- (6) Perform the FAX Set Up (1\*-100).
- (7) Turn the power OFF and then back ON.
- (8) Set the dial type according to these buttons: [USER FUNCTIONS] -> [ADMIN] -> [FAX] -> [INITIAL SETUP]

# [H] Set date and time

Set the date and time according to these buttons. [USER FUNCTIONS]  $\rightarrow$  [ADMIN]  $\rightarrow$  [GENERAL]  $\rightarrow$  [CLOCK]  $\rightarrow$  [DATE/TIME]

# [I] Set EFI Printer Board

If the EFI Printer Board (GA-1310) is installed, perform the following procedure.

- (1) Turn the power OFF.
- (2) Start the setting mode (08).
- (3) Initialize the EFI Printer Board (08-700).
- (4) Turn the power OFF.

# [J] Reinstall options

When any of the options below was installed, reinstall a license for the corresponding option following its unpacking instructions.

- Meta Scan Enabler (GS-1010)
- External Interface Enabler (GS-1020)
- IPSec Enabler (GP-1080)

When GP-1070 (Data Overwrite Enabler) has been installed, "F200" service call occurs. In this case, perform cancelling the "F200" service call (installing the OS / HDD SYS / PFC Firmware / Engine MainFirmware / Scanner Firmware using the USB media), and then install GP-1070 (Data Overwrite Enabler) again.

# 7.2.7 Precautions and Procedures when replacing SRAM board (for LGC board)

### Note:

Be careful not to damage the board when replacing the SRAM board.

A procedure for replacing the SRAM board is shown below.

When disposing of the SRAM board, perform the items in P.7-37 "7.3.3 Precautions when disposing of the SRAM board"

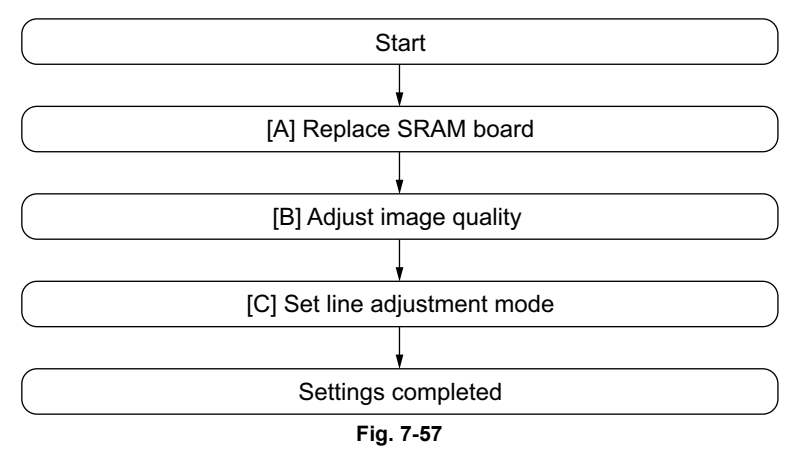

## [A] Replace SRAM board

- (1) Confirm that the power is turned OFF.
- Replace the SRAM board (for the LGC board).
   □ P.7-12 "7.1.12 SRAM board <for LGC board> (RAM-L)"

#### Note:

After the TRU waste toner amount detection sensor has detected the near-full status, and the number of prints has reached the specified value (08-4597), the TRU waste toner box is judged as being full. The count value of the number of prints is stored in the SRAM board until it reaches the specified value. When the SRAM board is replaced, the data stored in the SRAM board are reset. Check the TRU waste toner box and if the amount of the waste toner exceeds the position of the line shown in the following figure, replace the TRU waste toner box.

Service Manual "12.6.20 TRU waste toner box"

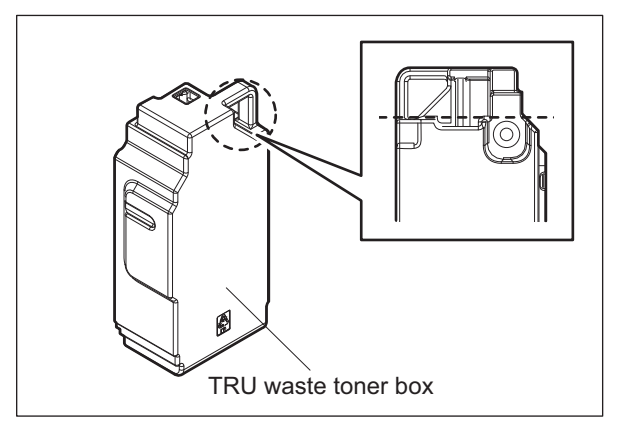

Fig. 7-58

# [B] Adjust image quality

- (1) Take off the front lower cover.Service Manual "3.5.1 Front lower cover"
- (2) Correctly write down the adjustment values of the following (05) codes attached on the laser optical unit cooling duct.

|         | L (0) | H (1) |
|---------|-------|-------|
| 05/2622 |       |       |
| 05/2623 |       |       |
| 05/2624 |       |       |
| 05/2625 |       |       |
| 05/2627 |       |       |
| 05/2628 |       |       |
| 05/2629 |       |       |
| 05/2630 |       |       |

- (3) Start up with the Adjustment mode (05).
- (4) Enter the all adjustment values written down in step (1).
- (5) Reset the auto toner sensor.
  - 1. Turn the power OFF.
  - Take off the developer units of 4 colors (Y, M, C and K).
     Service Manual "11.5.24 Developer unit"
  - Discharge developer material in each developer unit and make sure that the developer unit is completely empty. Or prepare empty developer units of 4 colors (Y, M, C and K).
     Service Manual "11.5.25 Developer material"
  - 4. Install the empty developer units of 4 colors (Y, M, C and K) to the equipment Service Manual "11.5.24 Developer unit"
  - 5. Install the developer cartridges of 4 colors (Y, M, C and K) to the equipment.
  - Install the front cover.
     Service Manual "3.5.2 Front cover"
  - 7. Perform automatic adjustment of auto-toner sensor. Start up with the Adjustment mode (05), enter [200] and press the [START] button.
  - 8. Turn the power OFF.
  - 9. Take off the front cover.
    - Service Manual "3.5.2 Front cover"
  - 10. Take out all the developer cartridges and then install the sub-hoppers of 4 colors (Y, M, C and K).
    - Service Manual "11.5.11 Sub-hopper"
  - 11. Install the front cover.
    - Service Manual "3.5.2 Front cover"

#### Note:

You can reset the auto-toner sensor by directly entering the adjustment values for (05) 205-0 to 3 with the Adjustment mode data list, which has been printed during normal operation of equipment such as when it is setup, when preventive maintenance (PM) is performed or when developer material is replaced, etc.

- (6) Adjust the image quality control (05-396).
- (7) Perform "Tilt motor initial excitation setting" (05-4721).
- (8) Perform the enforced position adjustment (05-4719).

- Perform printer related adjustment and scanner related adjustment.
   P.3-15 "3.1.7 Printer-related image dimensional adjustment"
   P.3-23 "3.1.8 Scanner-related image dimensional adjustment"
- (10) Perform "Automatic gamma adjustment" <PPC> (05-1642).
- (11) Perform "Automatic gamma adjustment" <PRT> (600dpi : 05-1008, 1200dpi : 05-1009).

Note:

Usually, it is only necessary to perform automatic gamma adjustment for [Plain paper]; however if other paper is used, perform automatic gamma adjustment per paper type.

## [C] Set line adjustment mode

- (1) Turn the power OFF.
- (2) Start up with the Setting Mode (08).
- (3) Set "Line adjustment mode" to "0: For factory shipment" (08-203).

Note:

Be sure to change the setting of "Line adjustment mode" (08-203) to "0: For factory shipment". Since "1: For line" is set for "Line adjustment mode" in SRAM supplied as a service part, number of prints is not counted unless it is changed.

# 7.2.8 Firmware confirmation after the PC board/HDD replacement

After replacing the PC board/HDD, check the firmware version in the setting mode (08) and confirm if the firmware combination is correct.

| Firmware                          | Code    | Remarks                                             |  |
|-----------------------------------|---------|-----------------------------------------------------|--|
| Updating HDD/UI data              | 08-944  | HDD Version                                         |  |
|                                   | 08-924  | Version of UI data language 1 in HDD                |  |
| Updating System ROM               | 08-900  | System firmware ROM version                         |  |
|                                   | 08-921  | System firmware ROM internal program version        |  |
| Updating OS                       | 08-920  | FROM basic section software version                 |  |
| Updating Engine ROM               | 08-903  | Engine ROM version                                  |  |
| Updating Scanner ROM              | 08-905  | Scanner ROM version                                 |  |
| Updating PFC ROM                  | 08-906  | PFC ROM version                                     |  |
| Updating RADF ROM                 | 08-907  | RADF ROM version                                    |  |
| Updating Finisher ROM             | 08-908  | Finisher ROM version<br>Saddle stitcher ROM version |  |
|                                   | 08-911  | Hole punch unit ROM version                         |  |
|                                   | 08-9945 | Converter ROM version                               |  |
| Updating FAX ROM                  | 08-915  | FAX ROM version                                     |  |
| Imaging Acceleration Board<br>ROM | 08-9965 | Imaging Acceleration Board SROM version             |  |

\* If "NGD" is displayed for the PFC ROM.version (08-906), the downloading of PFC ROM fails. Update the firmware again.

P.8-51 "8.5 When Firmware Updating Fails"

# 7.2.9 Electronic key re-registration using the one-time dongle

# [A] When the board is replaced

The Electronic key registered using the one-time dongle can be re-registered only in the same equipment. When the SYS board or SRAM board (for SYS board) is replaced, follow the procedures for re-registration given below.

- After the SYS board or SRAM board is replaced, set up the equipment referring to the following procedures.
   P.7-27 "7.2.4 Precautions and Procedures when replacing the SYS board"
   P.7-29 "7.2.6 Precautions and Procedures when replacing SRAM board (for SYS board)"
- (2) Perform 08-3840 with the one-time dongle previously used for registering the Electronic key.
   P.7-27 "[D] Reinstall options"
   P.7-32 "[J] Reinstall options"
- (3) When the authentication succeeds, the re-registration screen appears and the available reregistration numbers are displayed after the option names.
- (4) Perform the registration in the same manner as a regular one.

#### Note:

This procedure is available only with the one-time dongle used for the previous registration, since the model information registered in it is utilized. Use the same one-time dongle and the equipment when registering the Electronic key.

# [B] When the equipment is replaced due to malfunction

When the equipment has to be replaced due to a malfunction, return the Electronic key registered in the equipment to the one-time dongle and register it to the new equipment following the procedure below.

## Note:

The Electronic key of the IPSec option (GP-1080) cannot be re-registered.

- (1) Start up with the Setting mode (08).
- (2) Perform 08-3870 and check the registered Electronic key.
- (3) Connect the one-time dongle used for registering the Electronic key to the USB port of the equipment.

#### Note:

The one-time dongle to be used is the one for the previous registration of the Electronic key.

- (4) Perform 08-3841. The Electronic keys which can be returned to the one-time dongle are displayed.
- (5) Select one and press the [RETURN] button.

#### Note:

The Electronic key is deleted from the equipment and is stored in the one-time dongle.

- (6) After the equipment is replaced, start up with the Setting mode (08).
- (7) Connect the one-time dongle to the USB port and perform 08-3840.
- (8) Perform the re-registration in the same manner as a regular one.

# 7.3 Precautions for Installation of GP-1070 and Disposal of HDD/ Board

# 7.3.1 Precautions for Installation of GP-1070 and Disposal of HDD/ Board

When installing the Data Overwrite Enabler (GP-1070), perform the following setting:

08-1422: HDD data overwriting type setting

This setting is the overwriting method complying with DoD 5220.22-M.

- 0: LOW: This is the standard overwriting method. (This method is used normally.)
- 1: MEDIUM: This overwriting method is more secure than LOW. The erasing time is between LOW and HIGH.
- 2: HIGH: This is the most secure overwriting method. It takes the longest time to erase data

If disposing of the HDD when the Data Overwrite Enabler (GP-1070) has been installed, perform the following settings for security.

08-1424: HDD data clearing type setting (forcible clearing)

- This setting is the overwriting method complying with DoD 5220.22-M.
  - 0: LOW: This is the standard overwriting method. (This method is used normally.)
  - 1: MEDIUM: This overwriting method is more secure than LOW. The erasing time is between LOW and HIGH.
  - 2: HIGH: This is the most secure overwriting method. It takes the longest time to erase data.

08-1426: Forcible HDD data clearing

HDD data are cleared according to the setting of 08-1424

Note:

The process is displayed as a percentage during forcible HDD data clearing. Never turn the power OFF until 100% is displayed and the process is completed.

# 7.3.2 Precautions when disposing of the SYS board

When disposing of the SYS board, data clearing is not required since important data, such as user information, etc. are stored in the SRAM board.

# 7.3.3 Precautions when disposing of the SRAM board

When disposing of the SRAM board, perform 08-1428 (Forcible SRAM backup data all clearing) for security reasons.

# Note:

If these codes are performed, the equipment cannot be started up.

# 8. FIRMWARE UPDATING

When you want to update the firmware to the latest one or the equipment becomes inoperable due to some defect in the firmware, updating can be performed as follows.

## Equipment

| Firmware                                                    | Updating method                      |
|-------------------------------------------------------------|--------------------------------------|
| Master data<br>(HDD program data, System firmware, UI data) | USB media                            |
| System ROM                                                  | USB media                            |
| (OS data)                                                   | Download jig<br>(PWA-DWNLD-350-JIG2) |
| PFC ROM                                                     | USB media                            |
|                                                             | Download jig<br>(PWA-DWNLD-350-JIG2) |
| Engine ROM                                                  | USB media                            |
| (Main firmware)                                             | Download jig<br>(PWA-DWNLD-350-JIG2) |
| Scanner ROM                                                 | USB media                            |
| (Scanner firmware)                                          | Download jig<br>(K-PWA-DLM-320)      |
| Reversing Automatic Document Feeder (RADF)                  | Download jig<br>(K-PWA-DLM-320)      |

## Options

| Model name                           | Firmware                            | Updating method |  |
|--------------------------------------|-------------------------------------|-----------------|--|
| Finisher                             | Finisher firmware                   |                 |  |
| (MJ-1103)                            | Converter firmware                  |                 |  |
| Saddle Stitch Finisher               | Finisher firmware                   |                 |  |
| (MJ-1104)                            | Saddle stitcher firmware            | Download iig    |  |
|                                      | Converter firmware                  | (K-PWA-DLM-320) |  |
| Hole Punch Unit<br>(MJ-6102)         | Hole punch unit firmware            |                 |  |
| Fax Unit<br>(GD-1270)                | FAX firmware                        |                 |  |
| Imaging Acceleration Board (GE-1170) | Imaging Acceleration Board firmware | USB media       |  |

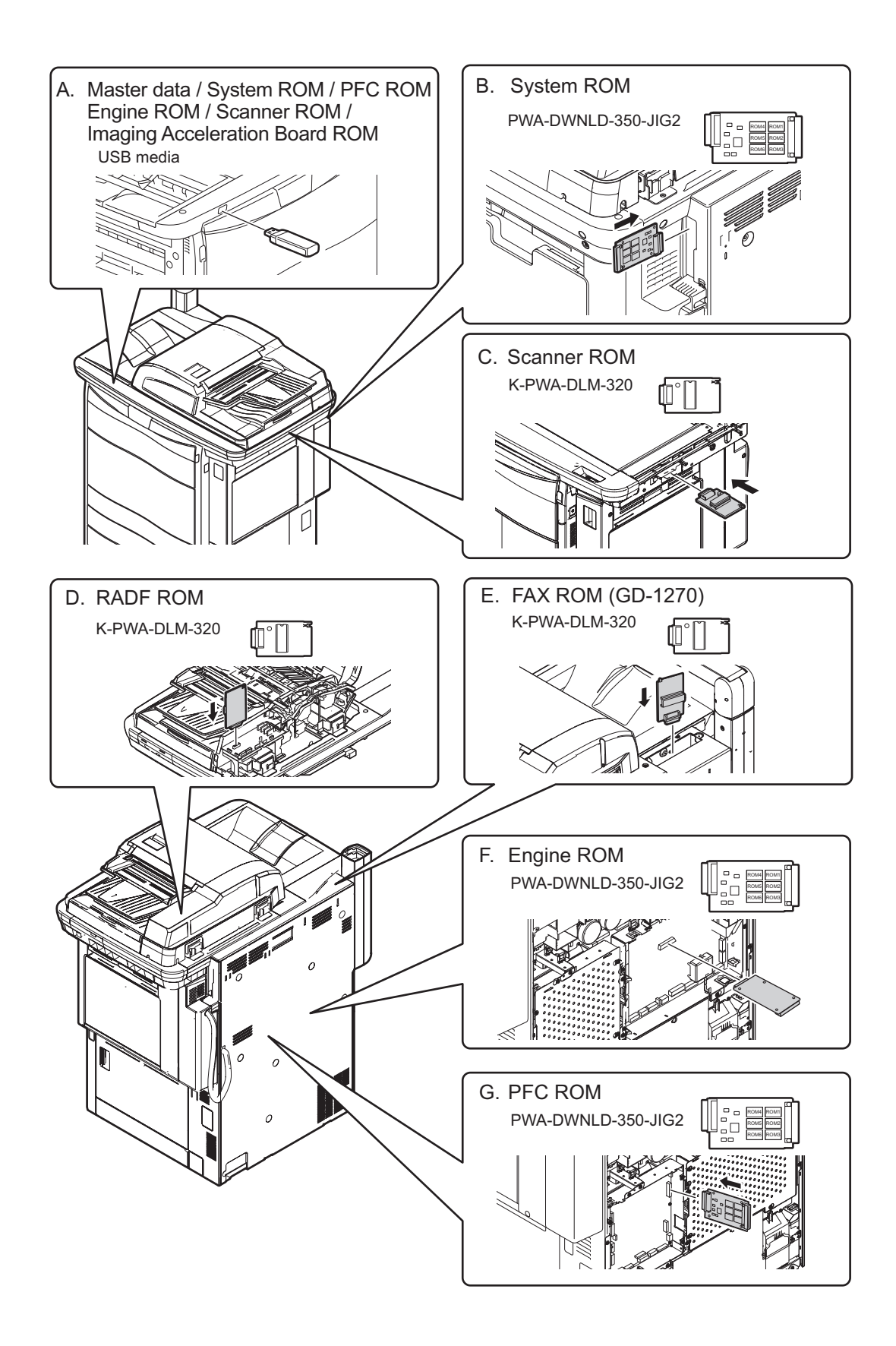

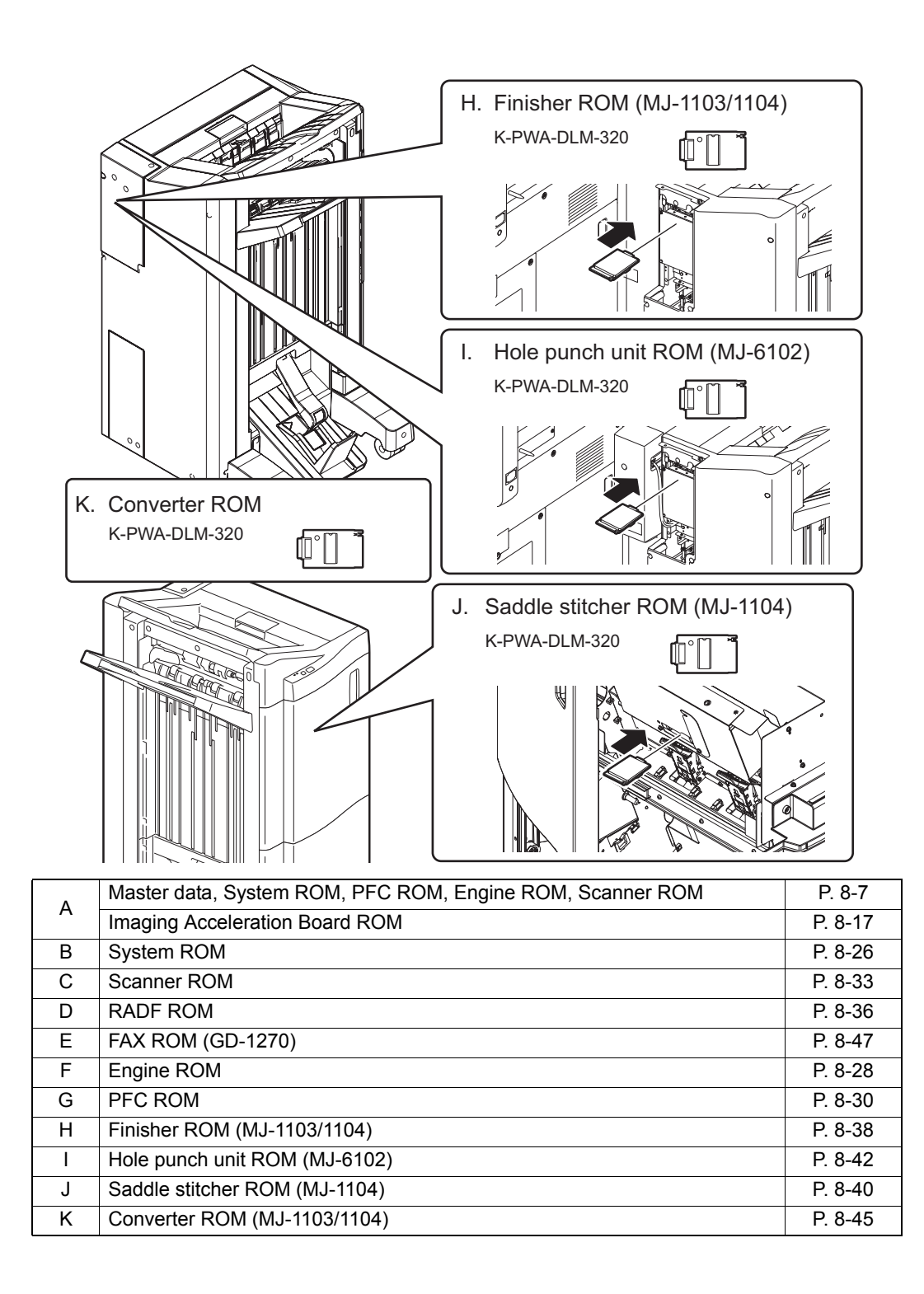

## Notes:

 Written firmware varies depending on the kinds of the boards provided as service parts. For updating, only the minimum firmware is installed on the system control PC board, logic PC board, PFC PC board, and scanning section control PC board. No firmware is installed on the FAX board. The latest version of the firmware at the time of delivery is written on the RADF control PC board and finisher control PC board.

When any of above boards is replaced with a new one in the field, check the other firmware version used and then update with a corresponding suitable version.

- The firmware (master data) is not installed on the hard disk provided as a service part. When the hard disk is replaced with a new one, check the other firmware version used and then write a corresponding suitable version.
- "Can't fetch Ver." is displayed in the Installed Version field when the version of the installed ROM cannot be acquired properly. If a normal power on is not performed after the firmware is updated and the [ON/OFF] button is pressed while simultaneously holding down the [4] and [9] buttons, "Can't fetch Ver." may be displayed on the control panel for some ROMS. A normal power on must be performed.

# 8.1 Firmware Updating with USB Media

Firmware can be updated by storing update programs and firmware data files in the USB media.

#### Note:

When performing the update, use the latest program.

## Program necessary for updating

| Update program                | Data file name         | Remarks                                                                                                    |
|-------------------------------|------------------------|----------------------------------------------------------------------------------------------------|
| Update program loader         | mentusb2.o             | An error occurs at a time of the [4] + [9]<br>startup, unless this program is stored in<br>the USB media.<br>* Be sure to save this data file to the<br>root directory of the USB media. |
| Model specific update program | dlFirmWare_5520C_6530C | An error occurs at a time of the [4] + [9]<br>startup, unless this program is stored in<br>the USB media.                                                                                |

# Firmware type and data file name for updating **Equipment**

#### Firmware Stored Data file name Remarks System ROM System control PC firmImage0.bin OS data board (SYS board) Master data Hard disk hdd.bin HDD program data, System firmware, UÍ data PFC ROM Paper feeding control T430FWW.xxx PFC firmware board xxx is version. (PFC board) Engine ROM Logic PC board T430MWW.xxx Main firmware (LĞC board) xxx is version. Scanner ROM Scanning section T430SLGWW.xxx Scanner firmware control PC board xxx is version. (SLG board)

#### Options

| Firmware             | Stored               | Data file name    | Remarks              |
|----------------------|----------------------|-------------------|----------------------|
| Imaging Acceleration | Imaging Acceleration | T430IWW.xxx       | Imaging Acceleration |
| Board ROM            | Board (MEP board)    | * xxx is version. | Board firmware       |

Store the update program loader (mentusb2.o) in the root directory, and store the model specific update program (dlFirmWare\_5520C\_6530C) and the data file for updating in the model specific folder.

| Model specific folder name | 5520C_6530C |
|----------------------------|-------------|
| Model specific folder name | 5520C_6530C |

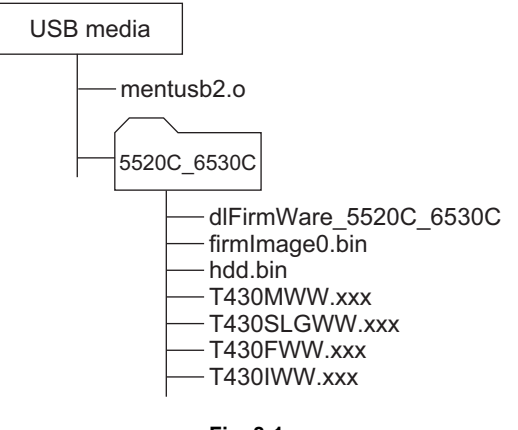

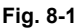

## Notes:

- Since the date and time set in the equipment are recorded in the firmware update log, make sure that they are correct before updating the firmware.
- Never change the model specific folder name, since it is used for identifying the data file when the data files used for updating multiple models are stored in the USB media.

#### Important:

- Only the USB media which meet the following conditions should be used for updating. Be careful since updating with any device other than the above is never guaranteed.
  - A combination USB media with a flash memory (to be connected directly to the USB port) and its capacity is between 256 MB and 512 MB (or 1 GB).
  - Operation of the USB media used for updating has been confirmed at the input check of this equipment (Test mode 03).

(P.2-4 "2.1 Input check (Test mode 03)")

 USB media which comply with the following standards regulated by USB-IF (USB Implementers Forum)

| Class number:     | 8 (=08h) (Mass-storage class)        |
|-------------------|--------------------------------------|
| Sub-class number: | 6 (=06h) (SCSI transfer command set) |
| Protocol number:  | 80 (=50h) (Bulk-Only)                |

- \* Most common USB media comply with the specification above and can be used for updating. However, the operation in all the Multi Functional Digital Color Systems and Multi Functional Digital Systems is not necessarily guaranteed since the most of these devices are developed based on use in a PC environment (Windows or Macintosh). Therefore, check thoroughly that the device is operational in the equipment for which the updating will be performed when purchasing it.
- The USB media complying with USB1.1 and USB2.0 can be used for updating.
- Do not update the firmware by any storage device other than a flash memory (such as a USB connection type memory card reader, CD/DVD drive or hard disk), since it is never guaranteed.
- It is possible to store the model specific update program and the data file for updating directly in the root directory when you store the updating data file for one specific model in the USB media. However, if the model specific folder for the same model as that of the data file stored in the root directory already exists, this will have priority.

# 8.1.1 Master data/System ROM/PFC ROM/Engine ROM/Scanner ROM

# Important:

- The file system of USB media should be formatted in the FAT or FAT32 format. Be careful since the devices formatted in NTFS format will not be able to be operated. The file system can be confirmed on the properties in applications such as Explorer of Windows.
- Never shut down the equipment during the update. Firmware data and the following option data (if installed) could be damaged and may not be able to be operated properly.
  - Data Overwrite Enabler (GP-1070)
  - Meta Scan Enabler (GS-1010)
  - External Interface Enabler (GS-1020)
  - IPSec Enabler (GP-1080)

# [A] Update procedure

(1) Connect the USB media to the PC and write the model specific folder in which the data file is stored.

Store the update program loader (mentusb2.0) in the root directory, and store the model specific update program (dlFirmWare\_5520C\_6530C) and the data file for updating in the model specific folder.

- (2) Press the [ON/OFF] button on the control panel to shut down the equipment.
- (3) Connect the USB media to the USB port on the right upper cover.

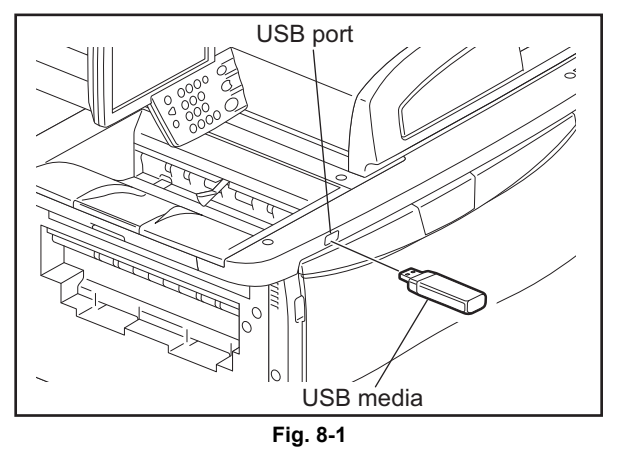

Note:

Updating cannot be performed with multiple USB media connected at the same time.

8

(4) Press the [ON/OFF] button while simultaneously holding down the [4] and [9] buttons. Data in the USB media are checked and the checking status is displayed on the screen.

The screen for selecting items to be updated is displayed after approx. 1 minute. On this screen, the current firmware version of this equipment and the firmware version of data to be updated are displayed.

| Download Strage Firmware Update Mode |             | dlFirmWare Version<br>mentusb2 Version   | x. xx<br>x. xx               |
|--------------------------------------|-------------|------------------------------------------|------------------------------|
| Select Update Item<br>*1. OS Update  |             |                                          |                              |
|                                      |             | Installed Version                        | Updater Version              |
| *2. HDD SYS Update                   | SYS Version | ··· XXXXXXXXXX (//////////////////////// | XXXXXXXXXXX<br>(VVVVV VVV V) |
| *3. PFC Firmware Update              | PFC Version | ··· xxxxx-xx                             | (VXXX.XXX X)<br>XXXXX-XX     |
| ∗4. Engine Main Firmware Update      | ENG Version | ··· xxxxx-xx                             | xxxxx-xx                     |
| *5. Scanner Firmware Update          | SCN Version | ··· xxxxx-xx                             | xxxxx-xx                     |
| *6. MEP Firmware Update              | MEP Version | ··· I-xx. x. x                           | I-xx. x. x                   |
| Fig. 8-2                             |             |                                          |                              |

#### Notes:

 The display of items on this screen varies depending on the types of data written on the USB media. Each item is displayed only when each data file is written on the USB media in the following conditions.

| ltem                           | Condition                                   |
|--------------------------------|---------------------------------------------|
| 1. OS Update                   | firmImage0.bin is written.                  |
| 2. HDD SYS Update              | hdd.bin is written.                         |
| 3. PFC Firmware Update         | T430FWW.xxx is written. (xxx is version.)   |
| 4. Engine Main Firmware Update | T430MWW.xxx is written. (xxx is version.)   |
| 5. Scanner Firmware Update     | T430SLGWW.xxx is written. (xxx is version.) |
| 6. MEP Firmware Update         | For the details, see the following page:    |

- If the USB media are not recognized properly, "Set Correct USB Storage Device" message is displayed. In this case, disconnect the USB media and connect it again within 3 minutes, or shut down the equipment and connect the device properly. Then repeat the procedure from (4).
- If any of the error messages below is displayed, confirm if the update program or the data file in the USB media is correct. Then repeat the procedure from (4)

| Error<br>number | Error message                                                                 | Cause                                                                    |
|-----------------|-------------------------------------------------------------------------------|--------------------------------------------------------------------------|
| -               | There is no mentusb2.o                                                        | Update program loader (mentusb2.o) is not stored.                        |
| 01              | There is no dlFirmWare_5520C_6530C                                            | Model specific update program<br>(dlFirmWare_5520C_6530C) is not stored. |
| 02              | Error Loadmodule                                                              | Module loading failed.                                                   |
| 03              | Machine Model Get Error                                                       | Model information was not downloaded.                                    |
| 04              | Please Change USB Storage or Please Check ROMDATA                             | Checking of data file failed.                                            |
| 05              | Other models ROMDATA Vxxxx.xxx x<br>* The version name comes at "xxxx.xxx.x". | Master data of other model (hdd.bin) are stored.                         |

(5) Select the item with the digital keys.

"\*" is displayed next to the selected item. Display or delete the "\*" by pressing the number of the item.

| Item                           | Remarks                              |
|--------------------------------|--------------------------------------|
| 1. OS Update                   | Updating OS data and UI data         |
| 2. HDD SYS Update              | Updating Master data and System data |
| 3. PFC Firmware Update         | Updating PFC ROM                     |
| 4. Engine Main Firmware Update | Updating Engine ROM                  |
| 5. Scanner Firmware Update     | Updating Scanner ROM                 |

# (6) Press the [START] button.

Updating starts and the processing status is displayed on the LCD screen.

| Status display during update    | Status display when update is completed |
|---------------------------------|-----------------------------------------|
| OS UpdateFROM write             | OS UpdateCompleted                      |
| HDD SYS Update Copy file        | HDD SYS Update Completed                |
| PFC Firm UpdateFlash Update     | PFC Firm UpdateCompleted                |
| Engine Firm UpdateFlash Update  | Engine Firm UpdateCompleted             |
| Scanner Firm UpdateFlash Update | Scanner Firm UpdateCompleted            |

(7) "Update Completed." is displayed at the bottom of the LCD screen after the updating is completed properly.

| Download Storage Firmware Update Mode | dlFirmWare Version x.xx<br>mentusb2 Version x.xx                                                                                              |
|---------------------------------------|----------------------------------------------------------------------------------------------------|
|                                       | OS Update Completed<br>HDD SYS Update Completed<br>PFC Firm Update Completed<br>Engine Firm Update Completed<br>Scanner Firm Update Completed |
|                                       | Update Completed.                                                                                                    |

Fig. 8-3

#### Notes:

- "Update Failed." is displayed at the bottom of the LCD screen when the updating is not completed properly. "Failed" appears next to the failed item on the status display. In this case, shut down the equipment after all the updates are stopped (when either "Completed" or "Failed" is displayed for each item), and then check the following.
  - Do the USB media meet the conditions to be used for updating?
  - Is the data file written properly on the USB media?
  - Are the USB media installed properly?
  - Do the USB media and equipment operate properly?
- When an error occurred and the update failed, "Update Failed" or "Failed" appears on the screen and an error code appears next to the message. The content of each error code is shown below.

| OS update Error |                                  |  |
|-----------------|----------------------------------|--|
| Error number    | Error content                    |  |
| O01             | FROM writing failed              |  |
| O02             | FROM verification error          |  |
| O03             | File operation error             |  |
| O04             | SRAM flag set error              |  |
| O05             | Electronic key data backup error |  |
| O06             | Device error                     |  |

| HDD update Error |                          |  |
|------------------|--------------------------|--|
| Error number     | Error content            |  |
| H01              | File creation error      |  |
| H02              | File decompression error |  |
| H03              | Partition mount error    |  |
| H00              | Other errors             |  |

| Engine Update Error |                                                                    |                                                                     |
|---------------------|--------------------------------------------------------------------|---------------------------------------------------------------------|
| Error number        | Error message                                                      | Error content                                                       |
| M01                 | Time out<br>(When the download is requested)                       | Communication timeout<br>(When the download is requested)           |
| M02                 | Time out<br>(When the download is written)                         | Communication timeout<br>(When the download is written)             |
| M03                 | Time out<br>(When the download is finished)                        | Communication timeout (When the download is finished)               |
| M04                 | Reception failed<br>(When the download is requested)               | Downloading request was denied.<br>(When the download is requested) |
| M05                 | Deletion error<br>(When the download is written)                   | Deletion error<br>(When the download is written)                    |
| M06                 | Writing error<br>(When the download is written)                    | Writing error<br>(When the download is written)                     |
| M07                 | Checksum error<br>(When the download is finished)                  | Checksum error<br>(When the download is finished)                   |
| M08                 | Reception status code abnormality (When the download is requested) | Reception status code abnormality (When the download is requested)  |
| M09                 | Reception status code abnormality (When the download is written)   | Reception status code abnormality (When the download is written)    |
| M10                 | Reception status code abnormality (When the download is finished)  | Reception status code abnormality (When the download is finished)   |
| M00                 | Other error                                                        | Other error                                                         |

| PFC Update Error |                                                                    |                                                                     |
|------------------|--------------------------------------------------------------------|---------------------------------------------------------------------|
| Error number     | Error message                                                      | Error content                                                       |
| F01              | Time out<br>(When the download is requested)                       | Communication timeout<br>(When the download is requested)           |
| F02              | Time out<br>(When the download is written)                         | Communication timeout<br>(When the download is written)             |
| F03              | Time out<br>(When the download is finished)                        | Communication timeout<br>(When the download is finished)            |
| F04              | Reception failed<br>(When the download is requested)               | Downloading request was denied.<br>(When the download is requested) |
| F05              | Deletion error<br>(When the download is written)                   | Deletion error<br>(When the download is written)                    |
| F06              | Writing error<br>(When the download is written)                    | Writing error<br>(When the download is written)                     |
| F07              | Checksum error<br>(When the download is finished)                  | Checksum error<br>(When the download is finished)                   |
| F08              | Reception status code abnormality (When the download is requested) | Reception status code abnormality (When the download is requested)  |
| F09              | Reception status code abnormality (When the download is written)   | Reception status code abnormality (When the download is written)    |
| F10              | Reception status code abnormality (When the download is finished)  | Reception status code abnormality (When the download is finished)   |
| F00              | Other error                                                        | Other error                                                         |

| Scanner Update Error |                                                                    |                                                                    |
|----------------------|--------------------------------------------------------------------|--------------------------------------------------------------------|
| Error number         | Error message                                                      | Error content                                                      |
| S01                  | Time out<br>(When the download is requested)                       | Communication timeout<br>(When the download is requested)          |
| S02                  | Time out<br>(When the download is written)                         | Communication timeout<br>(When the download is written)            |
| S03                  | Time out<br>(When the download is finished)                        | Communication timeout<br>(When the download is finished)           |
| S05                  | Deletion error<br>(When the download is written)                   | Deletion error<br>(When the download is written)                   |
| S06                  | Writing error<br>(When the download is written)                    | Writing error<br>(When the download is written)                    |
| S08                  | Reception status code abnormality (When the download is requested) | Reception status code abnormality (When the download is requested) |
| S09                  | Reception status code abnormality (When the download is written)   | Reception status code abnormality (When the download is written)   |
| S10                  | Reception status code abnormality (When the download is finished)  | Reception status code abnormality (When the download is finished)  |
| S00                  | Other error                                                        | Other error                                                        |

- (8) Press the [ON/OFF] button to shut down the equipment, and then remove the USB media.
- (9) Perform the initialization of the updating data.
  - Turn ON the power while [0] button and [8] button are pressed simultaneously.
  - Key in "947", and then press the [START] button.
  - Press the [INITIALIZE] button.

# [B] Confirmation of the updated data

After the updating is completed, check each data version in the Setting Mode (08) to confirm that the data were overwritten properly.

P.8-50 "8.4 Confirmation of the updated data"

# [C] Adjustment

Perform the adjustment of the equipment.

- Performing Image Quality Control (05-396):
   P.3-4 "3.1.3 Performing Image Quality Control (IQC)"
- Adjustment of Color Registration Control (05-4719):
   P.3-6 "3.1.4 Adjustment of Color Registration Control"
- Automatic gamma adjustment <PPC> (05-1642) (using [4][FAX] test pattern):
   P.3-32 "3.2.1 Automatic gamma adjustment"
- Automatic gamma adjustment < PRT > (05-1008) (using [70][FAX] test pattern):
   P.3-47 "3.3.1 Automatic gamma adjustment"
## [D] Display during the update

Update is performed in parallel as shown in the transition diagram below.

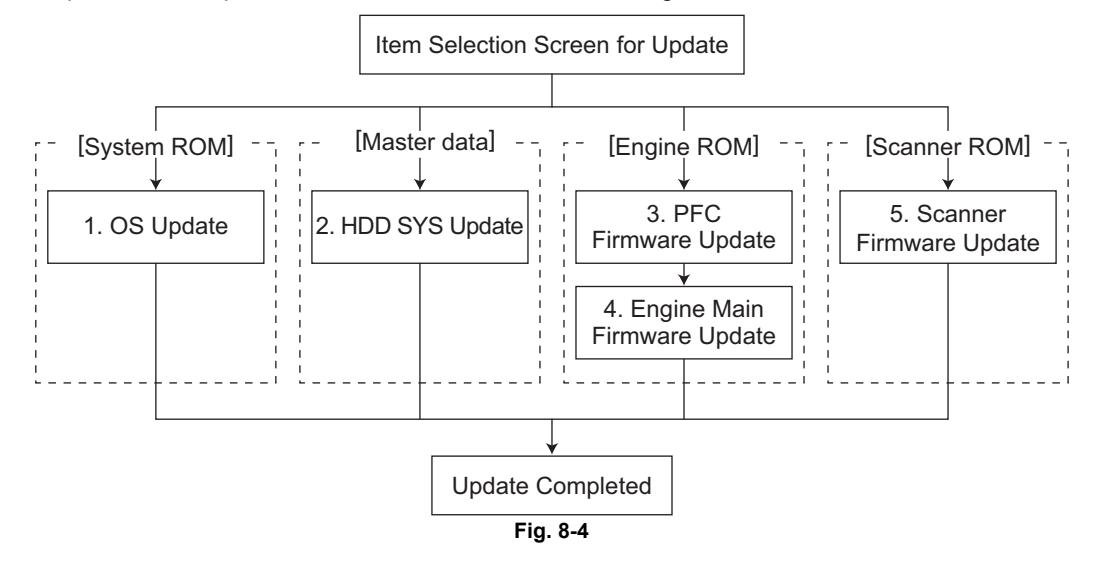

Below is an example of the changes of the LCD screen during update.

System ROM

| Download Storage Firmware Update Mode                                                                                                    | dlFirmWare Version x.xx<br>mentusb2 Version x.xx                                 |
|----------------------------------------------------------------------------------------------------|----------------------------------------------------------------------------------|
| Download Storage -> FROM Update Start<br>Check Devices - Completed<br>Update Status - Installing<br>Data Check -                                 | OS Update FROM write<br>HDD SYS Update Copy file<br>PFC Firm Update Flash Update |
| Download Storage -> HDD copying<br>xxx / xxx (xx%)<br>PFC Update Status<br>xxx / xxx byte (xx%)<br>Scanner Update Status<br>xxx / xxx byte (xx%) | Scanner Firm Update Flash Update                                                 |

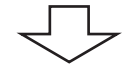

| dlFirmWare Version x.xx<br>mentusb2 Version x.xx |
|--------------------------------------------------|
| OS Update Completed                              |
| HDD SYS Update Copy file                         |
| PFC Firm Update Completed                        |
| Engine Firm Update Flash Update                  |
| Scanner Firm Update Flash Update                 |
|                                                  |
|                                                  |
|                                                  |
|                                                  |
|                                                  |
|                                                  |
|                                                  |
|                                                  |

| Download Storage Firmware Update Mode<br>Download Storage -> HDD copying<br>xxx / xxx (xx%)<br>Engine Update Status<br>xxx / xxx byte (xx%)<br>Scanner Update Status<br>xxx / xxx byte (xx%) | dlFirmWare Version x.xx<br>mentusb2 Version x.xx<br>OS Update Completed<br>(HDD SYS Update Copy file)<br>PFC Firm Update Completed<br>Engine Firm Update Flash Update<br>Scanner Firm Update Flash Update |
|----------------------------------------------------------------------------------------------------|----------------------------------------------------------------------------------------------------|
|                                                                                                    | 5                                                                                                    |
| Download Storage Firmware Update Mode                                                                                                    | dlFirmWare Version x.xx<br>mentusb2 Version x.xx<br>OS Update Completed<br>(HDD SYS Update Completed<br>PFC Firm Update Completed<br>Engine Firm Update Flash Update<br>Scanner Firm Update Flash Update  |
| Engine Update Status<br>xxx / xxx byte (xx%)<br>Scanner Update Status<br>xxx / xxx byte (xx%)                                                                                                |                                                                                                    |

Fig. 8-6

| Download Storage Firmware Update Mode                                                         | dlFirmWare Version x.xx<br>mentusb2 Version x.xx<br>OS Update Completed<br>HDD SYS Update Completed<br>PFC Firm Update Completed<br>Engine Firm Update Flash Update<br>(Scanner Firm Update Flash Update |  |  |
|-----------------------------------------------------------------------------------------------|----------------------------------------------------------------------------------------------------|--|--|
| Engine Update Status<br>xxx / xxx byte (xx%)<br>Scanner Update Status<br>xxx / xxx byte (xx%) |                                                                                                    |  |  |
| $\overline{\nabla}$                                                                           |                                                                                                    |  |  |
| Download Storage Firmware Update Mode                                                         | dlFirmWare Version x.xx<br>mentusb2 Version x.xx                                                                                                    |  |  |
|                                                                                               | OS Update Completed<br>HDD SYS Update Completed<br>PFC Firm Update Completed<br>Engine Firm Update Flash Update<br>Scanner Firm Update Completed                                                         |  |  |
| Engine Update Status<br>xxx / xxx byte (xx%)                                                  |                                                                                                    |  |  |

Fig. 8-7

| Download Storage Firmware Update Mode                                                            | dlFirmWare Version x.xx<br>mentusb2 Version x.xx                                                                                                   |  |
|--------------------------------------------------------------------------------------------------|----------------------------------------------------------------------------------------------------|--|
| Download Storage -> FROM Update Start<br>Check Devices - Completed<br>Update Status - Installing | OS Update FROM write<br>HDD SYS Update Copy file<br>PFC Firm Update Flash Update)                                                                  |  |
| Data Check -<br>Download Storage -> HDD copying                                                  | Scanner Firm Update Flash Update                                                                                                    |  |
| $\frac{xxx / xxx (xx\%)}{\text{PFC Update Status}}$                                              |                                                                                                    |  |
| Scanner Update Status<br>xxx / xxx byte (xx%)                                                    |                                                                                                    |  |
|                                                                                                  | <br>孒                                                                                                    |  |
| Download Storage Firmware Update Mode                                                            | dlFirmWare Version x.xx<br>mentusb2 Version x.xx                                                                                                   |  |
|                                                                                                  | OS Update Completed<br>HDD SYS Update Completed<br>PFC Firm Update Completed<br>Engine Firm Update Flash Update<br>Scompt Firm Update Flash Update |  |
| Engine Update Status<br>xxx / xxx byte (xx%)                                                     |                                                                                                    |  |
|                                                                                                  |                                                                                                    |  |
| $\overline{\Box}$                                                                                |                                                                                                    |  |
| Download Storage Firmware Update Mode                                                            | dlFirmWare Version x.xx<br>mentusb2 Version x.xx                                                                                                   |  |
|                                                                                                  | OS Update Completed<br>HDD SYS Update Completed<br>PFC Firm Update Completed<br>Engine Firm Update Completed<br>Scanner Firm Update Completed      |  |
|                                                                                                  | Update Completed.                                                                                                    |  |

Fig. 8-8

# 8.1.2 Imaging Acceleration Board ROM (GE-1170)

## Important:

- The file system of USB media should be formatted in the FAT or FAT32 format. Be careful since the devices formatted in NTFS format will not be able to be operated. The file system can be confirmed on the properties in applications such as Explorer of Windows.
- The firmware version of the Imaging Acceleration Board ROM differs depending on the version of the system firmware.
   Therefore confirm in advance that the version is the correct one before updating the Imaging Acceleration Board ROM.

## [A] Update procedure

(1) Connect the USB media to the PC and write the model specific folder in which the data file is stored.

Store the update program loader (mentusb2.o) in the root directory, and store the model specific update program (dlFirmWare\_5520C\_6530C) and the data file for updating in the model specific folder.

- (2) Press the [ON/OFF] button on the control panel to shut down the equipment.
  - USB port
- (3) Connect the USB media to the USB port on the right upper cover.

Updating cannot be performed with multiple USB media connected at the same time.

(4) Press the [ON/OFF] button while simultaneously holding down the [4] and [9] buttons. Data in the USB media are checked and the checking status is displayed on the screen.

The screen for selecting items to be updated is displayed after approx. 1 minute. On this screen, the current firmware version of this equipment and the firmware version of data to be updated are displayed.

| Download Strage Firmware Update Mode |             | dlFirmWare Version<br>mentusb2 Version         | X. XX<br>X. XX                                |
|--------------------------------------|-------------|------------------------------------------------|-----------------------------------------------|
| Select Update Item<br>*1. OS Update  |             |                                                |                                               |
| *2. HDD SYS Update                   | SYS Version | Installed Version<br>xxxxxxxxx<br>(Vxxx.xxx x) | Updater Version<br>xxxxxxxxxx<br>(Vxxx.xxx x) |
| *3. PFC Firmware Update              | PFC Version | ··· xxxxx-xx                                   | xxxxx-xx                                      |
| *4. Engine Main Firmware Update      | ENG Version | ··· xxxxx-xx                                   | xxxxx-xx                                      |
| *5. Scanner Firmware Update          | SCN Version | ··· xxxxx-xx                                   | xxxxx-xx                                      |
| *6. MEP Firmware Update              | MEP Version | ··· I-xx. x. x                                 | I-xx. x. x                                    |

Fig. 8-10

#### Notes:

 The display of items on this screen varies depending on the types of data written on the USB media. Each item is displayed only when each data file is written on the USB media in the following conditions.

| Item                           | Condition                                                                                                    |
|--------------------------------|----------------------------------------------------------------------------------------------------|
| 1. OS Update                   | For the details, see the following page:                                                                                                    |
| 2. HDD SYS Update              | Engine ROM/Scanner ROM"                                                                                                    |
| 3. PFC Firmware Update         |                                                                                                    |
| 4. Engine Main Firmware Update |                                                                                                    |
| 5. Scanner Firmware Update     |                                                                                                    |
| 6. MEP Firmware Update         | <ul> <li>The Imaging Acceleration Board (GE-1170, optional) must be installed.</li> <li>T430IWW.xxx is written.</li> <li>* xxx is version.</li> </ul> |

- If the USB media are not recognized properly, "Set Correct USB Storage Device" message is displayed. In this case, disconnect the USB media and connect it again within 3 minutes, or shut down the equipment and connect the device properly. Then repeat the procedure from (4).
- If any of the error messages below is displayed, confirm if the update program or the data file in the USB media is correct. Then repeat the procedure from (4)

| Error<br>number | Error message                                                                 | Cause                                                                    |
|-----------------|-------------------------------------------------------------------------------|--------------------------------------------------------------------------|
| -               | There is no mentusb2.o                                                        | Update program loader (mentusb2.o) is not stored.                        |
| 01              | There is no dlFirmWare_5520C_6530C                                            | Model specific update program<br>(dlFirmWare_5520C_6530C) is not stored. |
| 02              | Error Loadmodule                                                              | Module loading failed.                                                   |
| 03              | Machine Model Get Error                                                       | Model information was not downloaded.                                    |
| 04              | Please Change USB Storage or Please Check<br>ROMDATA                          | Checking of data file failed.                                            |
| 05              | Other models ROMDATA Vxxxx.xxx x<br>* The version name comes at "xxxx.xxx.x". | Master data of other model (hdd.bin) are stored.                         |

(5) Select "6. MEP Firmware Update" with the digital keys. "\*" is displayed next to the selected item. Display or delete the "\*" by pressing the number of the item.

| Item                   | Remarks                                     |
|------------------------|---------------------------------------------|
| 6. MEP Firmware Update | Updating the Imaging Acceleration Board ROM |

#### (6) Press the [START] button.

Updating starts and the processing status is displayed on the LCD screen.

| Status display during update |             | Status display when update is completed |           |
|------------------------------|-------------|-----------------------------------------|-----------|
| MEP Firm Update              | SROM Update | MEP Firm Update                         | Completed |

(7) "Update Completed." is displayed at the bottom of the LCD screen after the updating is completed properly.

| Download Storage Firmware Update Mode | dlFirmWare Version x.xx<br>mentusb2 Version x.xx                                                                                                    |
|---------------------------------------|----------------------------------------------------------------------------------------------------|
|                                       | OS Update Completed<br>HDD SYS Update Completed<br>PFC Firm Update Completed<br>Engine Firm Update Completed<br>Scanner Firm Update Completed<br>MEP Firm Update Completed |
|                                       | Update Completed.                                                                                                    |

Fig. 8-11

#### Notes:

- "Update Failed." is displayed at the bottom of the LCD screen when the updating is not completed properly. "Failed" appears next to the failed item on the status display. Even if though an update fails, do not turn the power OFF until all other updates are finished. If "Update Failed" appears at the bottom of the screen, turn OFF the power and then check the following items. After confirming and clearing the problems, restart updating from the beginning.
  - Do the USB media meet the conditions to be used for updating?
  - Is the data file written properly on the USB media?
  - Are the USB media installed properly?
  - Do the USB media and equipment operate properly?
- When an error occurred and the update failed, "Update Failed" or "Failed" appears on the screen and an error code appears next to the message. The content of each error code is shown below.

| Imaging Acceleration Board update Error |                          |                                                      |  |
|-----------------------------------------|--------------------------|------------------------------------------------------|--|
| Error number                            | Error message            | Error content                                        |  |
| 101                                     | Board Error              | The MEP board is not operating properly.             |  |
| 102                                     | Parameter Error          | The parameter for API function is incorrect.         |  |
| 103                                     | File Read Failed         | An error occurred during a file input operation.     |  |
| 104                                     | Temporary File Error     | An error occurred during a temporary file operation. |  |
| 105                                     | File Format Error        | The format of the input file is incorrect.           |  |
| 106                                     | Memory Allocation Failed | An error occurred during the memory allocation.      |  |
| 100                                     | Other error              | Other error                                          |  |

(8) Press the [ON/OFF] button to shut down the equipment, and then remove the USB media.

## [B] Confirmation of the updated data

After the updating is completed, check each data version in the Setting Mode (08) to confirm that the data were overwritten properly.

P.8-50 "8.4 Confirmation of the updated data"

#### Note:

Check that the icon of the Imaging Acceleration Board on the scan menu is displayed in color.

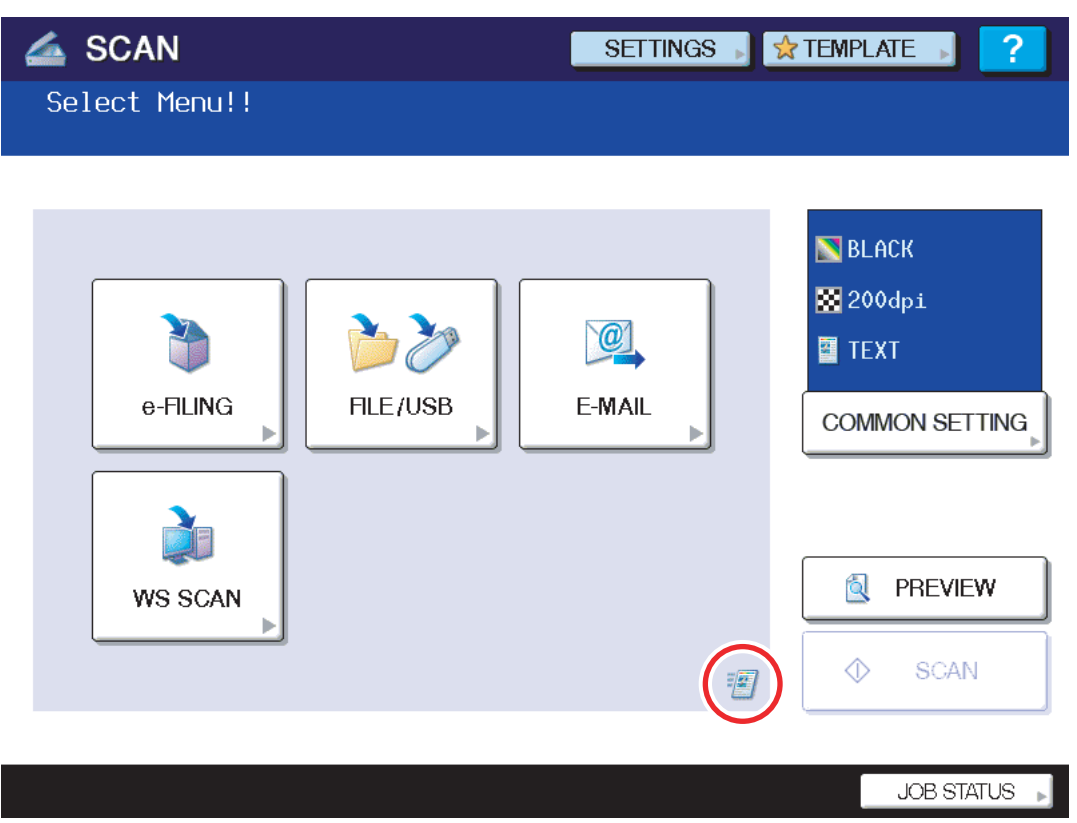

Fig. 8-12

### [C] Display during the update

Below is an example of the changes of the LCD screen during update.

Download Storage -> FROM Update Start OS Update

Check Devices - Completed Update Status - Installing

xxx / xxx (xx%)

xxx / xxx byte (xx%)

xxx / xxx byte (xx%)

Download Storage -> HDD copying

Data Check

PFC Update Status

Scanner Update Status

Imaging Acceleration Board ROM

| Download Storage Firmware Update Mode                                                                                                    | dlFirmWare Version x.xx<br>mentusb2 Version x.xx                                                                                                    |  |
|----------------------------------------------------------------------------------------------------|----------------------------------------------------------------------------------------------------|--|
| Download Storage -> FROM Update Start<br>Check Devices - Completed<br>Update Status - Installing<br>Data Check -<br>Download Storage -> HDD copying<br>xxx / xxx (xx%)<br>PFC Update Status<br>xxx / xxx byte (xx%)<br>Scanner Update Status<br>xxx / xxx byte (xx%)<br>MEP Update Status<br>writing xxx% | OS Update FROM write<br>HDD SYS Update Copy file<br>PFC Firm Update Flash Update<br>Scanner Firm Update Flash Update<br>(MEP Firm Update SROM Update) |  |
| $\sim$                                                                                                    |                                                                                                    |  |
| Download Storage Firmware Update Mode dlFirmWare Version x.xx                                                                                                    |                                                                                                    |  |

mentusb2 Version x.xx

HDD SYS Update ..... Copy file PFC Firm Update ..... Flash Update

Scanner Firm Update ... Flash Update MEP Firm Update ..... Completed

..... FROM write

Fig. 8-13

# 8.2 Firmware Updating with PWA-DWNLD-350-JIG2

The data to be overwritten by this update are as follows.

Update the ROM data written on each board according to the need such as the case of replacing the system control PC board, logic PC board or scanning section control PC board.

## Equipment

| Firmware                      | Stored                                  |
|-------------------------------|-----------------------------------------|
| System ROM<br>(OS data)       | Hard disk                               |
| Engine ROM<br>(Main firmware) | Logic PC board<br>(LGC board)           |
| PFC ROM                       | Paper feeding control board (PFC board) |

## PWA-DWNLD-350-JIG2 (48MB)

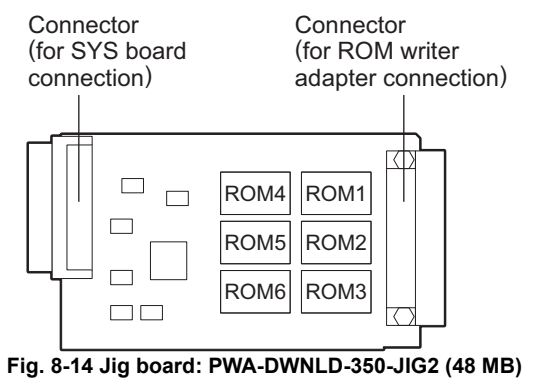

#### Important:

The download jig (PWA-DWNLD-350-JIG2) is the jig in which the Flash ROM is mounted on the board directly. Therefore, ROM writer adapter (PWA-DL-ADP-350) is required to write the data to these Flash ROMs. Refer to the following to write the data.

## 8.2.1 Writing the data to the download jig (PWA-DWNLD-350-JIG2)

The download jig (PWA-DWNLD-350-JIG) is the jig in which the Flash ROM is mounted on the board directly. The ROM writer adapter (PWA-DL-ADP-350) is required to write data to these Flash ROMs. Connect the download jig with the ROM writer via ROM writer adapter to write data. For the procedure to write data, refer to the download procedure, instruction manual of each ROM writer, or others.

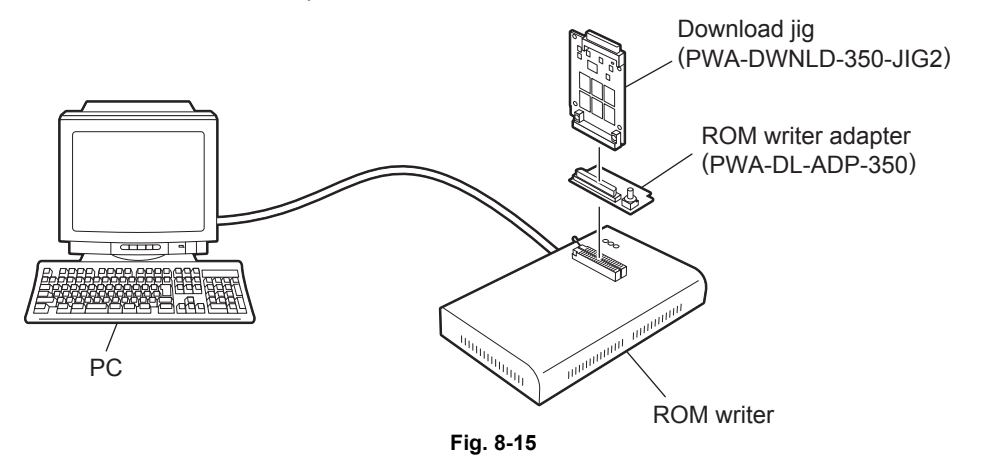

#### Note:

There are two types of the ROM writer adapter. Use the proper one according to the ROM writer to be used. Applicable type of the adapter for the ROM writer can be confirmed by the model name indicated on the board. Confirm that the adapter is available for the ROM writer to be used before connecting them. If an unapplied adapter is connected, the application of the ROM writer judges it as an error and writing the data cannot be implemented. Applicable combinations of the ROM writer and adapter are as follows.

| ROM writer                                                      | ROM writer adapter               |
|-----------------------------------------------------------------|----------------------------------|
| Minato Electronics MODEL 1881XP/1881UXP<br>(or equivalent)      | PWA-DL-ADP-350-1881 (model 1881) |
| Minato Electronics MODEL 1893/1895/1931/1940<br>(or equivalent) | PWA-DL-ADP-350-1931 (model 1931) |

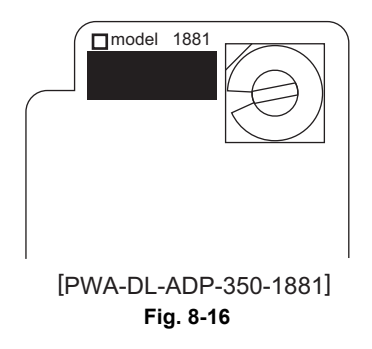

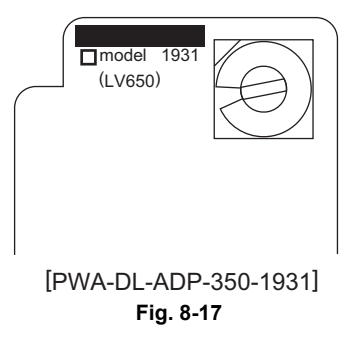

## [A] Precautions when writing the System ROM data

- Set the writing voltage (VID) to 3.3 V.
   When an error appears while the data are being written to the download jig, set the writing voltage (VID) to 12 V and then write them.
- When writing the data, set the address from 0 to 3FFFFF. The data may not be written correctly if it is not set.
- Load the data file into the buffer by means of the following settings.

| Auto Format Detected                 | Binary                        |  |  |
|--------------------------------------|-------------------------------|--|--|
| From File                            | Normal                        |  |  |
| To Buffer                            | Normal                        |  |  |
| From File Address                    | 0                             |  |  |
| To Buffer Address                    | 0                             |  |  |
| Buffer Size                          | 800100                        |  |  |
| Clear Buffer Before Loading the file | Clear buffer with blank state |  |  |

## [A-1] System ROM

| Rotary Switch | File Name          | Flash ROM |
|---------------|--------------------|-----------|
| 1             | firmImage_jig0.bin | ROM1      |
| 2             | firmImage_jig1.bin | ROM2      |
| 3             | N/A                | ROM3      |
| 4             | N/A                | ROM4      |
| 5             | N/A                | ROM5      |
| 6             | N/A                | ROM6      |

#### Note:

Be sure not to confuse different ROM Versions since the file name is identical although the ROM version is different.

## [B] Precautions when writing the Engine/PFC ROM data

• Clear the buffer of the ROM writer by means of the following settings.

| From Address | To Address | Code |
|--------------|------------|------|
| 0            | 800000     | FF   |
| 800000       | 8000FF     | 00   |

- Set the writing voltage (VID) to 3.3 V.
- When an error appears while the data are being written to the download jig, set the writing voltage (VID) to 12 V and then write them.
- When writing the data, set the address from 0 to 3FFFFF. The data may not be written correctly if it is not set.
- Load the data file into the buffer by means of the following settings.

| Auto Format Detected                 | Binary                        |  |
|--------------------------------------|-------------------------------|--|
| From File                            | Normal                        |  |
| To Buffer                            | Normal                        |  |
| From File Address                    | 0                             |  |
| To Buffer Address                    | 300000                        |  |
| Buffer Size                          | 800000                        |  |
| Clear Buffer Before Loading the file | Clear buffer with blank state |  |

#### [B-1] Engine ROM

| Rotary Switch | File Name   | Flash ROM |
|---------------|-------------|-----------|
| 1             | T430MWW.xxx | ROM1      |
| 2             | N/A         | ROM2      |
| 3             | N/A         | ROM3      |
| 4             | N/A         | ROM4      |
| 5             | N/A         | ROM5      |
| 6             | N/A         | ROM6      |

#### [B-2] PFC ROM

| Rotary Switch | File Name   | Flash ROM |
|---------------|-------------|-----------|
| 1             | T430FWW.xxx | ROM1      |
| 2             | N/A         | ROM2      |
| 3             | N/A         | ROM3      |
| 4             | N/A         | ROM4      |
| 5             | N/A         | ROM5      |
| 6             | N/A         | ROM6      |

## 8.2.2 System ROM

The firmware of the system ROM can be updated individually by using WA-DWNLD-350-JIG2.

## Important:

- Be sure to shut down the equipment before installing and removing the download jig.
- Do not shut down the equipment during the update. The data could be damaged and not be able to be operated properly.

## [A] Update procedure

- (1) Write the ROM data to be updated to the download jig (PWA-DWNLD-350-JIG2).
- (2) Press the [ON/OFF] button on the control panel to shut down the equipment.
- (3) Take off the cover plate.

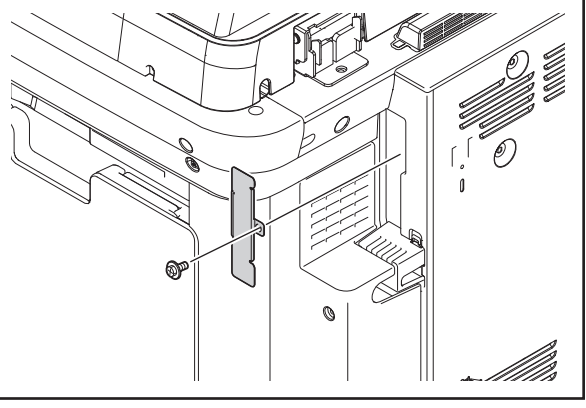

Fig. 8-18

(4) Connect the download jig with the jig connector on the SYS board.

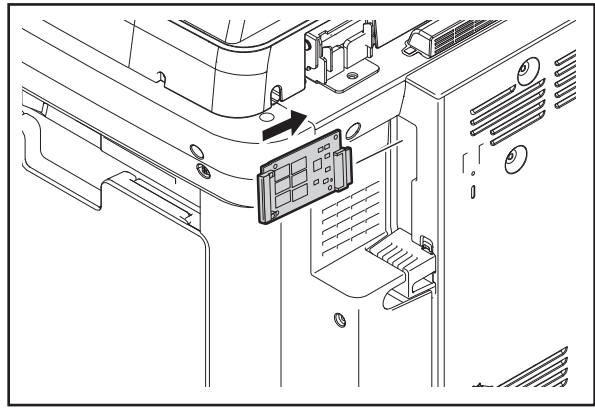

Fig. 8-19

- (5) Press the [ON/OFF] button while simultaneously holding down the [8] and [9] buttons.
- (6) Select the item with the digital keys.
   "\*" is displayed next to the selected item. Display or delete the "\*" by pressing the number of the item. All items are selected in the default settings.
- (7) Press the [START] button.Updating starts and the processing status is displayed on the LCD screen.

(8) "Update Completed." is displayed at the bottom of the LCD screen after the updating is completed properly.

Note:

"Update Failed." is displayed at the bottom of the LCD screen when the updating is not completed properly. "Failed" appears next to the failed item on the status display. In this case, shut down the equipment and check the following items. Then clear the problems and restart updating from the beginning.

- Is the download jig connected properly?
- Is the updating data written to the download jig properly?
- Do the download jig and the equipment operate properly?
- (9) Turn the power OFF using the main power switch on the right-hand surface of the equipment, remove the download jig, and then install the cover plate.
- (10) Perform the initialization of the updating data.
  - Turn the power ON using the main power switch while pressing the [0] and [8] buttons simultaneously.
  - Key in "947", and then press the [START] button.
  - Press the [INITIALIZE] button.

#### [B] Confirmation of the updated data

After the updating is completed, check each data version in the Setting Mode (08) to confirm that the data were overwritten properly.

P.8-50 "8.4 Confirmation of the updated data"

## 8.2.3 Engine ROM

The firmware of the engine ROM can be updated individually by using PWA-DWNLD-350-JIG2.

#### Important:

- Be sure to unplug the power cable before installing and removing the download jig.
- Do not shut down the equipment during the update. The data could be damaged and not be able to be operated properly.
- When servicing the equipment with the power cable plugged in, be sure not to touch live sections or motors, etc.

### [A] Update Procedure

- (1) Write the ROM data to be updated to the download jig (PWA-DWNLD-350-JIG2).
- (2) Turn the power OFF using the main power switch on the right-hand surface of the equipment.
- (3) Unplug the power cable from the outlet.
- (4) Take off the rear cover.

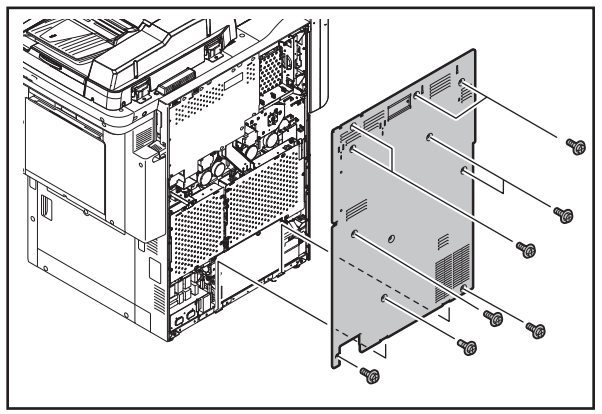

Fig. 8-20

(5) Take off the cover plate.

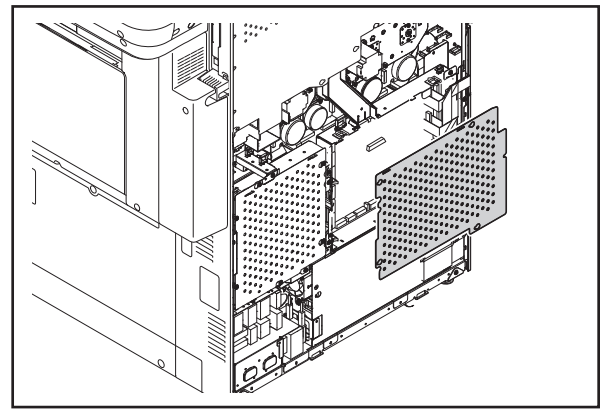

Fig. 8-21

(6) Connect the download jig with the jig connector (CN334) on the logic PC board (LGC board).

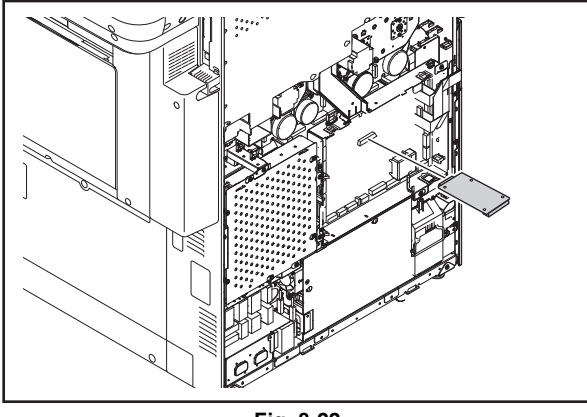

Fig. 8-22

- (7) Open the duplexing unit.
- (8) Plug the power cable into the outlet.
- (9) Turn the power ON using the main power switch while simultaneously holding down the [0] and [8] buttons.

Updating starts automatically and the LED on the download jig lights.

- (10) When the update is completed properly, the LED (END) on the download jig blinks. The LED starts blinking approx. 15 sec. after the update starts. It is assumed that the update has failed if it does not start blinking even though 1 min. has passed. In this case, shut down the equipment and check the following items. Then clear the problems and restart updating from the beginning.
  - · Is the download jig connected properly?
  - · Is the updating data written on the ROM of the download jig properly?
  - Do the download jig and the equipment operate properly?
- (11) Turn the power OFF using the main power switch on the right-hand surface of the equipment.
- (12) Unplug the power cable from the outlet and remove the download jig.
- (13) Install the cover plate and rear cover, and then close the duplexing unit.
- (14) Plug the power cable into the outlet.

## [B] Confirmation of the updated data

After the updating is completed, check each data version in Setting Mode (08) to confirm that the data were overwritten properly.

P.8-50 "8.4 Confirmation of the updated data"

## 8.2.4 PFC ROM

The firmware of the PFC ROM can be updated individually by using PWA-DWNLD-350-JIG2.

#### Important:

- Be sure to unplug the power cable before installing and removing the download jig.
- Do not shut down the equipment during the update. The data could be damaged and not be able to be operated properly.
- When servicing the equipment with the power cable plugged in, be sure not to touch live sections or motors, etc.

### [A] Update Procedure

- (1) Write the ROM data to be updated to the download jig (PWA-DWNLD-350-JIG2).
- (2) Turn the power OFF using the main power switch on the right-hand surface of the equipment.
- (3) Unplug the power cable from the outlet.
- (4) Take off the rear cover.

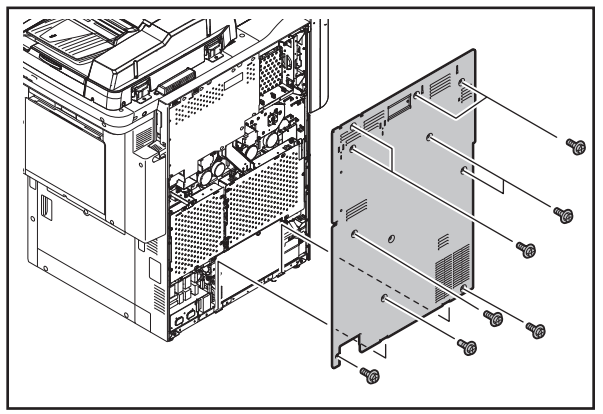

Fig. 8-23

(5) Take off the cover plate.

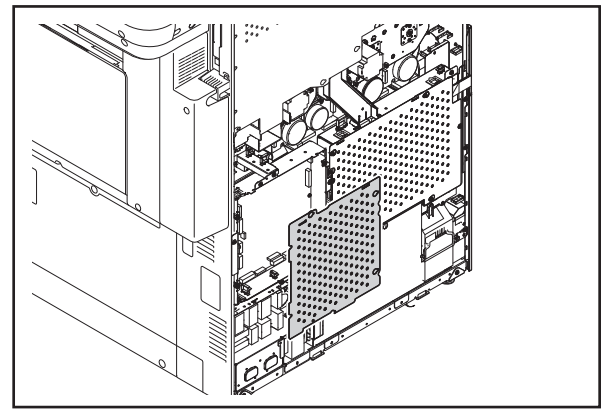

Fig. 8-24

(6) Connect the download jig with the jig connector (CN518) on the paper feeding control board (PFC board).

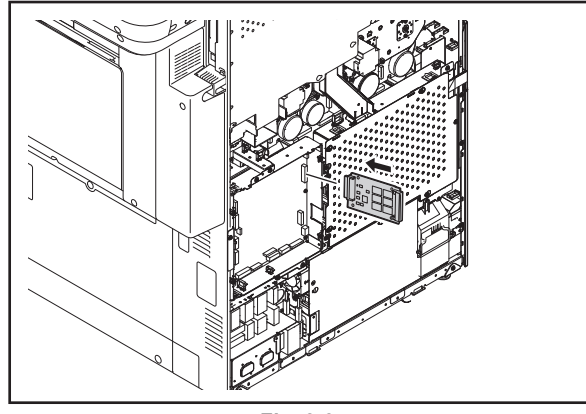

Fig. 8-25

- (7) Open the duplexing unit.
- (8) Plug the power cable into the outlet.
- (9) Turn the power ON using the main power switch while simultaneously holding down the [0] and [8] buttons.
   Updating starts automatically and the LED on the download jig lights.
- (10) When the update is completed properly, the LED (END) on the download jig blinks. The LED starts blinking approx. 15 sec. after the update starts. It is assumed that the update has failed if it does not start blinking even though 1 min. has passed. In this case, shut down the equipment and check the following items. Then clear the problems and restart updating from the beginning.
  - Is the download jig connected properly?
  - · Is the updating data written on the ROM of the download jig properly?
  - Do the download jig and the equipment operate properly?
- (11) Turn the power OFF using the main power switch on the right-hand surface of the equipment.
- (12) Unplug the power cable from the outlet and remove the download jig.
- (13) Install the cover plate and rear cover, and then close the duplexing unit.
- (14) Plug the power cable into the outlet.

#### [B] Confirmation of the updated data

After the updating is completed, check each data version in Setting Mode (08) to confirm that the data were overwritten properly.

P.8-50 "8.4 Confirmation of the updated data"

# 8.3 Firmware Updating with K-PWA-DLM-320

The firmware of the equipment (scanner ROM) and the option (RADF ROM, Finisher ROM, FAX ROM) can be updated individually by using K-PWA-DLM-320. Update the ROM data written on each board according to the need such as the case of replacing the board.

## Equipment

| Firmware                                                      | Stored                                              |
|---------------------------------------------------------------|-----------------------------------------------------|
| Scanner ROM<br>(Scanner firmware)                             | Scanning section control PC<br>board<br>(SLG board) |
| Reversing Automatic Document Feeder (RADF)<br>(RADF firmware) | RADF control PC board<br>(RADF board)               |

#### Options

| Model name                          | Firmware                 | Stored                      |
|-------------------------------------|--------------------------|-----------------------------|
| Finisher<br>(MJ-1103)               | Finisher firmware        | Finisher control PC board   |
|                                     | Converter firmware       | LGC board                   |
| Saddle Stitch Finisher<br>(MJ-1104) | Finisher firmware        | Finisher control PC board   |
|                                     | Saddle stitcher firmware | Saddle stitcher PC board    |
|                                     | Converter firmware       | LGC board                   |
| Hole Punch Unit<br>(MJ-6102)        | Hole punch unit firmware | Hole punch control PC board |
| Fax Unit<br>(GD-1270)               | Fax unit firmware        | FAX board                   |

#### K-PWA-DLM-320

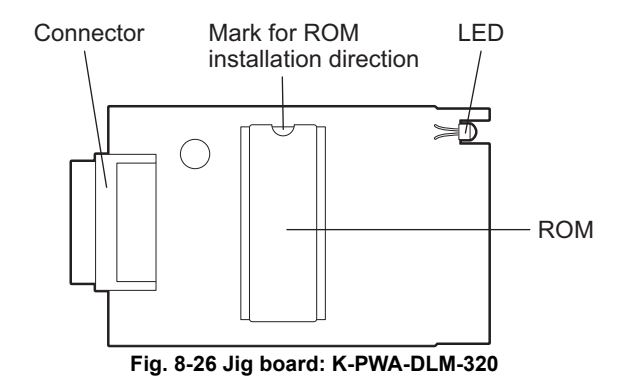

#### Important:

Pay attention to the direction of the ROM.

## 8.3.1 Scanner ROM

#### Important:

- Be sure to shut down the equipment before installing and removing the download jig.
- Do not shut down the equipment during the update. The data could be damaged and not be able to be operated properly.

## [A] Update Procedure

- (1) Install the ROM to the download jig (K-PWA-DLM-320). Make sure the direction is correct.
- (2) Press the [ON/OFF] button on the control panel to shut down the equipment.
- (3) Take off the top right cover.

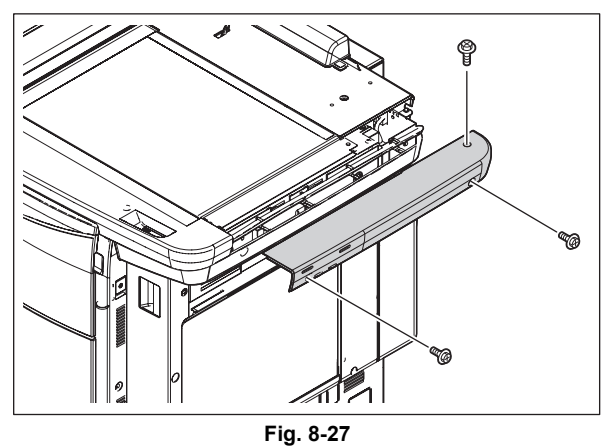

(4) Take off the right top cover.

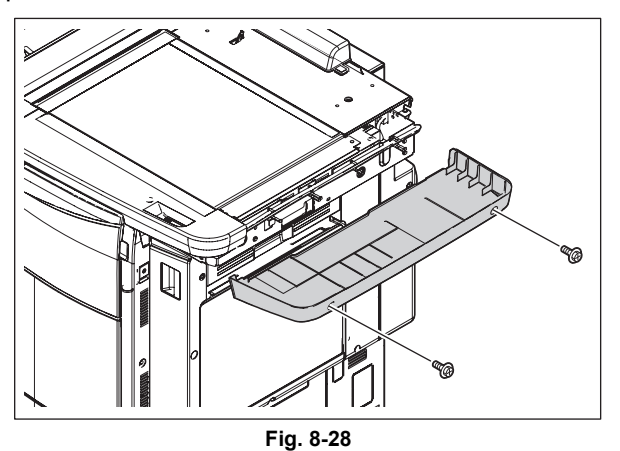

(5) Remove the cover plate.

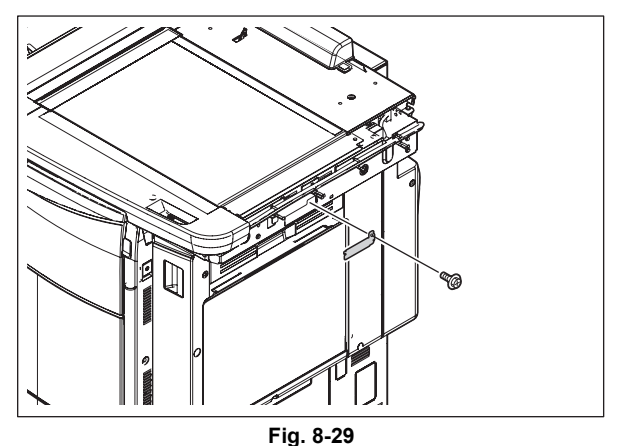

(6) Connect the download jig with the jig connector on the scanning section control PC board (SLG board).

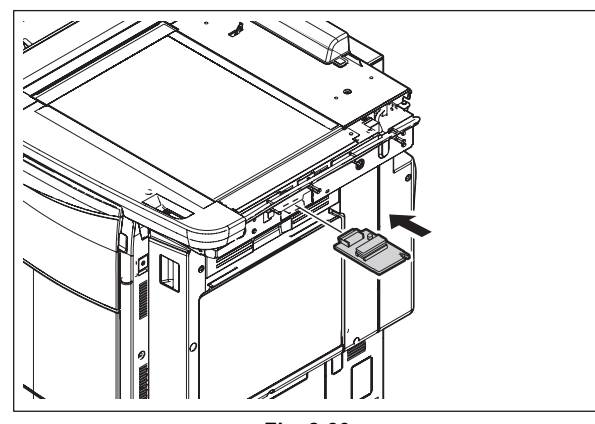

Fig. 8-30

- (7) Press the [ON/OFF] button while simultaneously holding down the [0] and [8] buttons. Updating starts automatically and the LED on the download jig lights.
- (8) After the update is completed properly, the LED on the download jig blinks. The LED starts blinking approx. 20 sec. after the update starts. It is assumed that the update has failed if it does not start blinking even though 1 min. has passed. In this case, shut down the equipment and check the following items. Then clear the problems and restart updating from the beginning.
  - Is the download jig connected properly?
  - Is the ROM installed to the download jig properly?
  - · Is the updating data written on the ROM of the download jig properly?
  - · Do the download jig and the equipment operate properly?
- (9) Turn the power OFF using the main power switch on the right-hand surface of the equipment, remove the download jig, and then install the cover plate, top right cover and right top cover.

## [B] Confirmation of the updated data

After the updating is completed, check each data version in Setting Mode (08) to confirm that the data were overwritten properly.

P.8-50 "8.4 Confirmation of the updated data"

### Important:

If the exposure lamp blinks twice at the time of start-up and a "C270" error occurs, the model of the scanner ROM updated may be incorrect.

Check the model of the scanner ROM and retry updating.

## 8.3.2 RADF firmware

### Important:

- Be sure to shut down the equipment before installing and removing the download jig.
- Do not shut down the equipment during the update. The data could be damaged and not be able to be operated properly.

## [A] Update Procedure

- (1) Install the ROM to the download jig (K-PWA-DLM-320). Make sure the direction is correct.
- (2) Press the [ON/OFF] button on the control panel to shut down the equipment.
- (3) Take off the upper exhaust fan cover.Service Manual "3.5.19 Upper exhaust fan cover"
- (4) Take off the RADF rear cover.

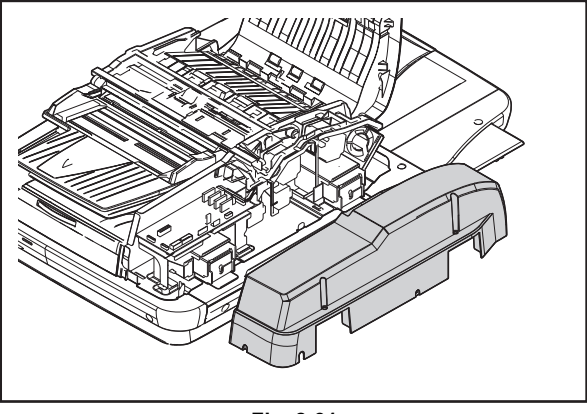

Fig. 8-31

(5) Connect the download jig with the jig connector on the RADF control PC board.

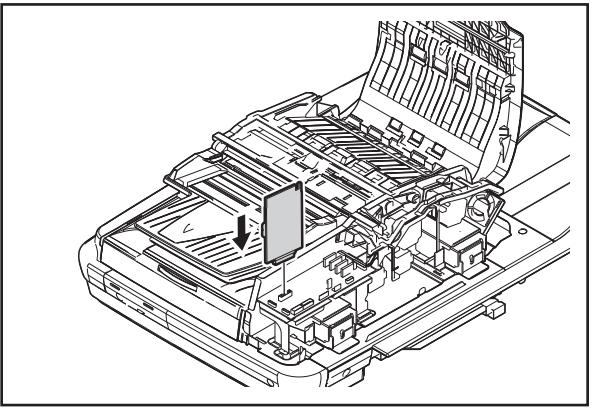

Fig. 8-32

(6) Press the [ON/OFF] button while simultaneously holding down the [0] and [8] buttons. Updating starts automatically and the LED on the download jig lights.

(7) After the update is completed properly, the LED on the download jig blinks (at an interval of approx. 1 sec.).

The LED starts blinking approx. 50 sec. after the update starts. It is assumed that the update has failed if it does not start blinking even though 2 min. has passed. In this case, shut down the equipment and check the following items. Then clear the problems and restart updating from the beginning.

- Is the download jig connected properly?
- Is the ROM installed to the download jig properly?
- · Is the updating data written on the ROM of the download jig properly?
- · Do the download jig and the equipment operate properly?
- (8) Turn the power OFF using the main power switch on the right-hand surface of the equipment, remove the download jig, and then install the RADF rear cover and upper exhaust fan cover.

#### [B] Confirmation of the updated data

After the updating is completed, check each data version in Setting Mode (08) to confirm that the data were overwritten properly.

P.8-50 "8.4 Confirmation of the updated data"

# 8.3.3 Finisher firmware (MJ-1103/1104)

## Important:

- Be sure to shut down the equipment before installing and removing the download jig.
- Do not shut down the equipment during the update. The data could be damaged and not be able to be operated properly.

## [A] Update Procedure

- (1) Install the ROM to the download jig (K-PWA-DLM-320). Make sure the direction is correct.
- (2) Press the [ON/OFF] button on the control panel to shut down the equipment.
- (3) Remove 2 screws and take off the board access cover.

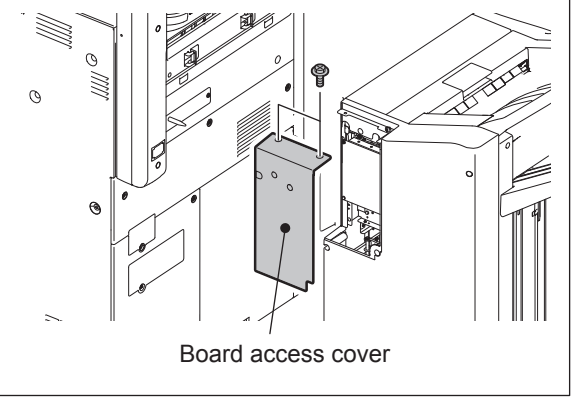

Fig. 8-33

(4) Connect the download jig with the jig connector (CN28) on the Finisher control board.

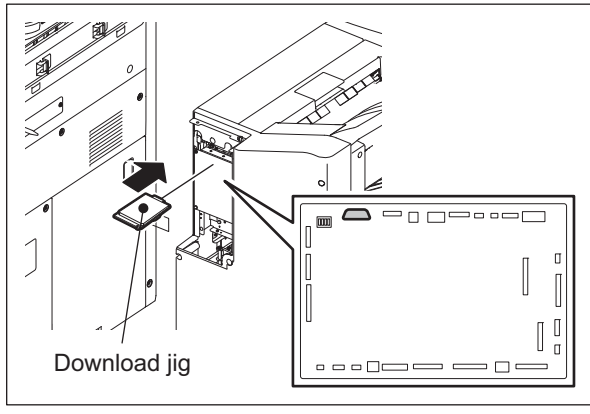

- Fig. 8-34
- (5) Press the [ON/OFF] button while simultaneously holding down the [0] and [8] buttons. Updating starts and the LED on the download jig lights.

(6) When the update completes normally, the LED on the download jig starts blinking. The LED on the download jig starts blinking approx. 12 seconds after the update started. It is assumed that the update has failed if the LED does not start blinking even after 20 seconds have elapsed.

In this case, turn the power OFF and check the following items.

- Then, clear the problem and restart updating from the beginning.
- Is the downloading jig connected properly?
- Is the ROM attached to the downloading jig properly?
- · Has the update data been written correctly to the ROM on the jig?
- · Is the download jig or the equipment damaged?
- (7) Turn the power OFF using the main power switch on the right-hand surface of the equipment and remove the download jig.
- (8) Install the board access cover.

#### [B] Confirmation of the updated data

After the updating is completed, check each data version in Setting Mode (08) to confirm that the data were overwritten properly.

P.8-50 "8.4 Confirmation of the updated data"

## 8.3.4 Saddle stitcher firmware (MJ-1104)

## Important:

- Be sure to shut down the equipment before installing and removing the download jig.
- Do not shut down the equipment during the update. The data could be damaged and not be able to be operated properly.

## [A] Update Procedure

- (1) Install the ROM to the download jig (K-PWA-DLM-320). Make sure the direction is correct.
- (2) Press the [ON/OFF] button on the control panel to shut down the equipment.
- (3) Open the front upper cover and then pull out the saddle unit.
- (4) Loosen 2 screws and turn the saddle control PC board access cover in the direction of the arrow.

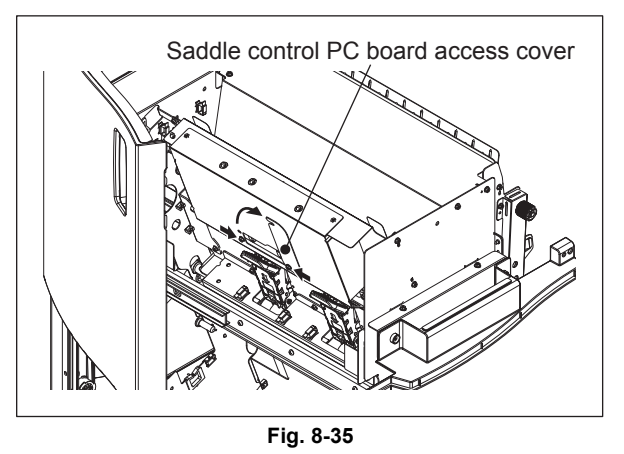

(5) Connect the download jig with the jig connector (CN16) on the Saddle control board.

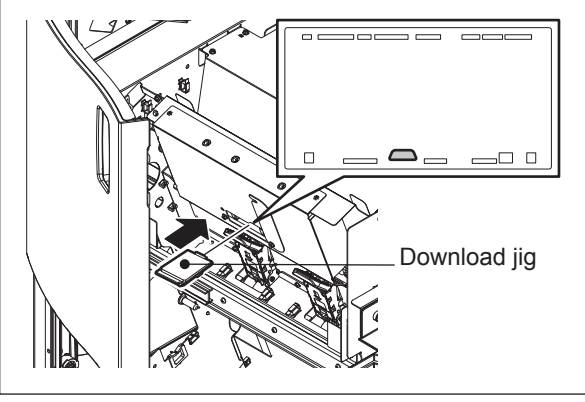

Fig. 8-36

(6) Press the [ON/OFF] button while simultaneously holding down the [0] and [8] buttons. Updating starts and the LED on the download jig lights.

(7) When the update completes normally, the LED on the download jig starts blinking. The LED on the download jig starts blinking approx. 8 seconds after the update started. It is assumed that the update has failed if the LED does not start blinking even after 15 seconds have elapsed.

In this case, turn the power OFF and check the following items.

- Then, clear the problem and restart updating from the beginning.
- Is the downloading jig connected properly?
- · Is the ROM attached to the downloading jig properly?
- · Has the update data been written correctly to the ROM on the jig?
- · Is the download jig or the equipment damaged?
- (8) Turn the power OFF using the main power switch on the right-hand surface of the equipment and remove the download jig.
- (9) Return the saddle control PC board access cover to its original position.
- (10) Set the saddle unit back to the main unit and then close the upper front cover.

#### [B] Confirmation of the updated data

After the updating is completed, check each data version in Setting Mode (08) to confirm that the data were overwritten properly.

P.8-50 "8.4 Confirmation of the updated data"

# 8.3.5 Hole punch unit firmware (MJ-6102)

## Important:

- Be sure to shut down the equipment before installing and removing the download jig.
- Do not shut down the equipment during the update. The data could be damaged and not be able to be operated properly.

## [A] Checking the hole punch position

Follow the procedure below to check the stopping position of the paper transport during the punching operation before updating the firmware, as the value for the position is defaulted when the firmware is updated.

- (1) Press the [ON/OFF] button on the control panel to shut down the equipment.
- (2) Remove the finisher board access cover and change the setting of the DIP-SW1 (SW1) on the finisher control PC board as shown in the figure below.

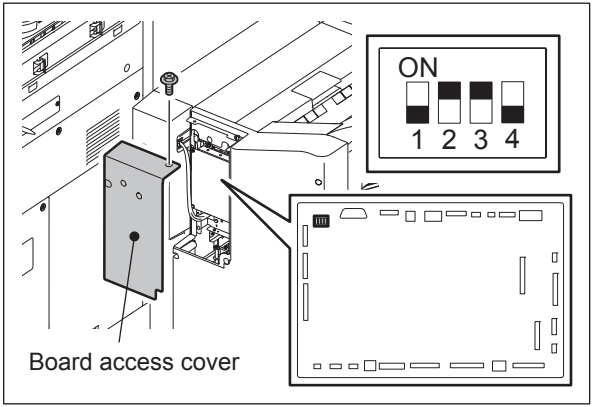

Fig. 8-37

- (3) Press the [ON/OFF] button while simultaneously holding down the [0] and [8] buttons. The [LED1] on the finisher control panel starts blinking. Count the number of times it blinks. If the number of blinks is "6", this indicates that the value for the stopping position is the default. If the number is other than "6", record it because the value needs to be reset after the firmware is updated.
- (4) Return the DIP-SW1 to the status before checking.

## [B] Firmware update

- (1) Install the ROM to the download jig (K-PWA-DLM-320). Make sure the direction is correct.
- (2) Press the [ON/OFF] button on the control panel to shut down the equipment.
- (3) Remove 2 screws and take off the finisher board access cover.

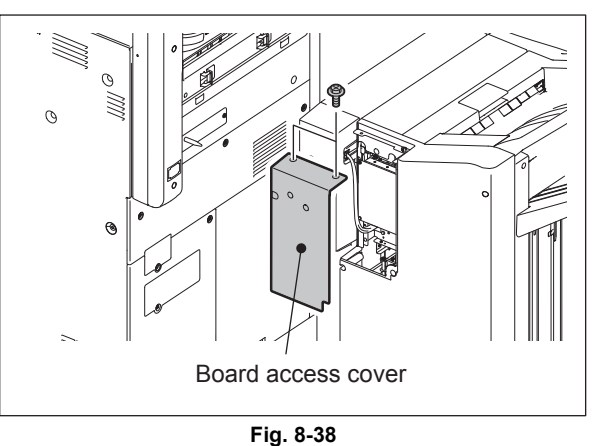

(4) Connect the download jig with the jig connector (CN28) on the finisher control PC board.

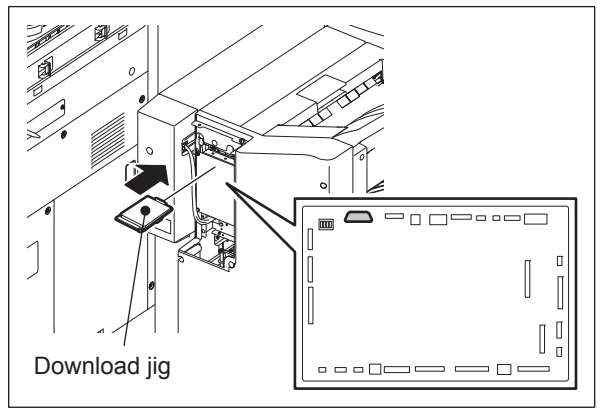

Fig. 8-39

- (5) Press the [ON/OFF] button while simultaneously holding down the [0] and [8] buttons. Updating starts and the LED on the download jig lights.
- (6) When the update is completed normally, the LED on the download jig starts blinking. The LED on the download jig starts blinking approx. 60 seconds after the update started. It is assumed that the update has failed if the LED does not start blinking even after 90 seconds have elapsed, or if it repeats blinking 5 times, going out for 2 sec., blinking twice and going out for 2 more sec. This is a blinking error.

In this case, turn the power OFF and check the following items. Then, clear the problem and restart updating from the beginning.

- Is the downloading jig connected properly?
- Is the ROM attached to the downloading jig properly?
- Has the update data been written correctly to the ROM on the jig?
- · Is the download jig or the equipment damaged?
- Is the connector (CN25) on the finisher control PC board properly connected with the one (CN5) on the interface PC board?
- Are the connector (CN4) on the Interface PC board and the connector (CN4) on the hole punch control PC board connected properly?

(7) Turn the power OFF using the main power switch on the right-hand surface of the equipment and remove the download jig.

Note:

When the number of blinks is other than "6" (which indicates that the adjustment value is "0") at the section "[A]Checking the hole punch position", follow the steps of "5.1 Stopping Position Adjustment" in the MJ-6102 Service Manual to adjust the value to the one that has been set before the update.

(8) Install the finisher board access cover.

## [C] Confirmation of the updated data

After the updating is completed, check each data version in Setting Mode (08) to confirm that the data were overwritten properly.

P.8-50 "8.4 Confirmation of the updated data"

## 8.3.6 Converter Firmware (MJ-1103/1104)

### Important:

- Be sure to shut down the equipment before installing and removing the download jig.
- Do not shut down the equipment during the update. The data could be damaged and not be able to be operated properly.

## [A] Update Procedure

- (1) Install the ROM to the download jig (K-PWA-DLM-320). Make sure the direction is correct.
- (2) Press the [ON/OFF] button on the control panel to shut down the equipment.
- (3) Remove 2 screws and take off the board access cover.

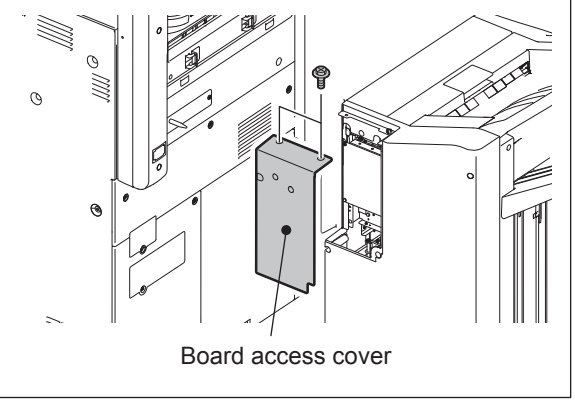

Fig. 8-40

- (4) Set the SW1 on the Finisher control board as shown in the figures below.
- (5) Connect the download jig with the jig connector (CN28) on the Finisher control board.

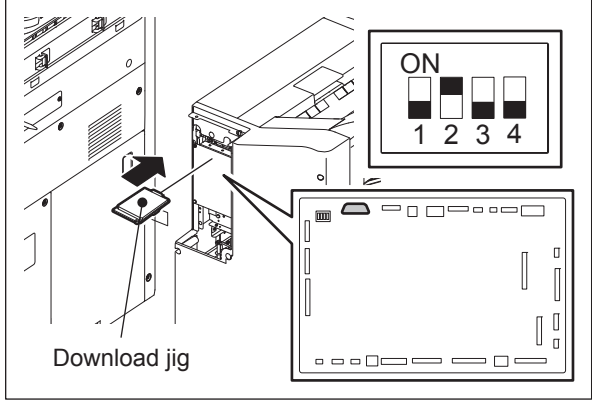

Fig. 8-41

(6) Press the [ON/OFF] button while simultaneously holding down the [0] and [8] buttons. Updating starts and the LED on the download jig lights.

(7) When the update completes normally, the LED on the download jig starts blinking. The LED on the download jig starts blinking approx. 12 seconds after the update started. It is assumed that the update has failed if the LED does not start blinking even after 20 seconds have elapsed.

In this case, turn the power OFF and check the following items.

- Then, clear the problem and restart updating from the beginning.
- Is the downloading jig connected properly?
- · Is the ROM attached to the downloading jig properly?
- · Has the update data been written correctly to the ROM on the jig?
- · Is the download jig or the equipment damaged?
- (8) Turn OFF all bits of the SW1 on the Finisher control board.
- (9) Turn the power OFF using the main power switch on the right-hand surface of the equipment and remove the download jig.
- (10) Install the board access cover.

#### [B] Confirmation of the updated data

After the updating is completed, check each data version in Setting Mode (08) to confirm that the data were overwritten properly.

P.8-50 "8.4 Confirmation of the updated data"

# 8.3.7 Fax unit firmware (GD-1270)

#### Important:

- Before updating the FAX ROM, make sure to print out the current Function list for maintenance, Function list (ADMIN), Address book list and Group number information. In case the updating is failed and the registered information of the users is lost for some reason, re-register the user information referring to the lists and recover it.
- Confirm the following items before turning OFF the power of the equipment. Turning OFF the power may clear the data below.
  - Confirm that the "MEMORY RX" LED is OFF and there are no memory reception data.
  - Print the "Mailbox/Relay box report" and then confirm that there are no F code data.
  - Press the [JOB STATUS] button to display the screen and then confirm that there are no memory transmission data.

#### [A] Firmware update

- (1) Install the ROM to the download jig (K-PWA-DLM-320). Make sure the direction is correct.
- (2) Press the [ON/OFF] button on the control panel to shut down the equipment.
- (3) Remove the modular cable cover.

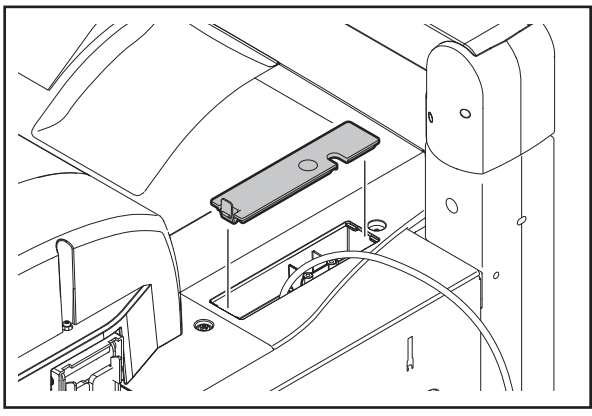

Fig. 8-42

(4) Remove the FAX cover.

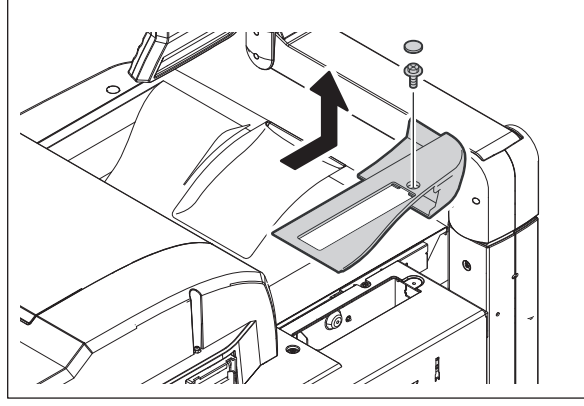

(5) Remove the internal cover.

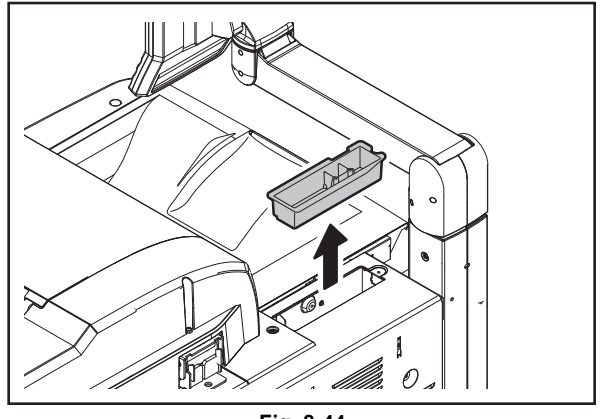

Fig. 8-44

(6) Remove the cover plate.

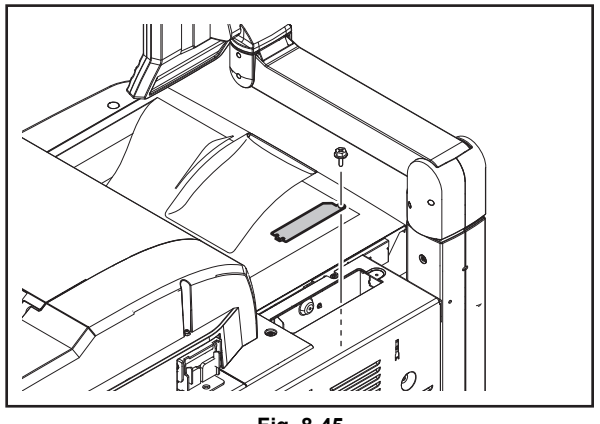

Fig. 8-45

(7) Connect the download jig with the jig connector on the FAX board.

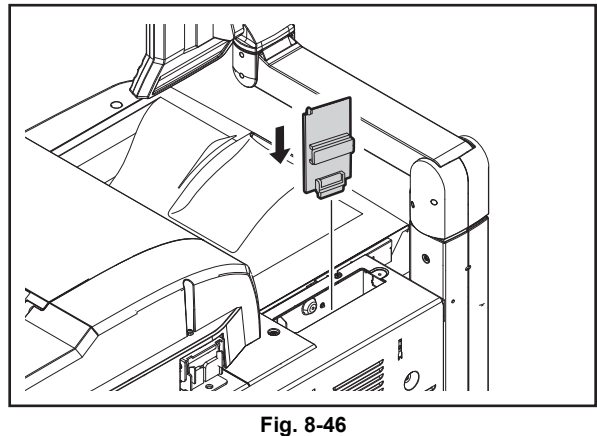

- FIY. 0-40
- (8) Press the [ON/OFF] button while simultaneously holding down the [0] and [8] buttons. Updating starts automatically and the LED on the download jig lights.
- (9) After the update is completed properly, the LED on the download jig blinks. The LED starts blinking approx. 30 sec. after the update starts. It is assumed that the update has failed if it does not start blinking even though 1 min. has passed. In this case, shut down the equipment and check the following items. Then clear the problems and restart updating from the beginning.
  - Is the download jig connected properly?
  - Is the ROM installed to the download jig properly?
  - Is the updating data written on the ROM of the download jig properly?
  - Do the download jig and the equipment operate properly?
- (10) Turn the power OFF using the main power switch on the right-hand surface of the equipment, remove the download jig, and then install the cover plate.
- (11) In the FAX Clearing Mode, perform the "FAX Set Up".
  - Confirm the destination setting is correct in the Setting Mode (08).
     08-201: Destination setting of the equipment
     08-701: Destination setting of the FAX machine
  - Turn ON the power while [1] button and [\*] button are pressed simultaneously.
  - Key in "100".
  - Press the [START] button.

#### Notes:

If the equipment does not work properly after the operation (9), follow the procedure below and then perform the "Clearing the image data" in the FAX Clearing Mode to erase the image data in the memory.

- Confirm the destination setting is correct in the Setting Mode (08). 08-201: Destination setting of the equipment 08-701: Destination setting of the FAX machine
- Turn ON the power while [1] button and [\*] button are pressed simultaneously.
- Key in "102".
- Press the [START] button.

#### [B] Confirmation of the updated data

After the updating is completed, check each data version in Setting Mode (08) to confirm that the data were overwritten properly.

P.8-50 "8.4 Confirmation of the updated data"

# 8.4 Confirmation of the updated data

After the updating is completed, check each data version in Setting Mode (08) to confirm that the data were overwritten properly.

| Firmware                       | Code    | Remarks                                             |
|--------------------------------|---------|-----------------------------------------------------|
| Updating HDD/UI data           | 08-944  | HDD Version                                         |
|                                | 08-924  | Version of UI data language 1 in HDD                |
| Updating System ROM            | 08-900  | System firmware ROM version                         |
|                                | 08-921  | System firmware ROM internal program version        |
| Updating OS                    | 08-920  | FROM basic section software version                 |
| Updating Engine ROM            | 08-903  | Engine ROM version                                  |
| Updating Scanner ROM           | 08-905  | Scanner ROM version                                 |
| Updating PFC ROM               | 08-906  | PFC ROM version                                     |
| Updating RADF ROM              | 08-907  | RADF ROM version                                    |
| Updating Finisher ROM          | 08-908  | Finisher ROM version<br>Saddle stitcher ROM version |
|                                | 08-911  | Hole punch unit ROM version                         |
|                                | 08-9945 | Converter ROM version                               |
| Updating FAX ROM               | 08-915  | FAX ROM version                                     |
| Imaging Acceleration Board ROM | 08-9965 | Imaging Acceleration Board SROM version             |

\* If "NGD" is displayed for the PFC ROM version (08-906), the downloading of PFC ROM fails. Update the firmware again.

P.8-51 "8.5 When Firmware Updating Fails"

# 8.5 When Firmware Updating Fails

When the equipment was shut down during firmware updating or it could not be started after updating for some reason, perform firmware updating again following the procedure below.

### 8.5.1 Procedure

- (1) Update "System ROM" of the system control PC board (SYS board) using the download jig (PWA-DWNLD-350-JIG2).
  Updating with the USB media becomes possible only after the "System ROM" (OS data) has been updated.
  See the updating procedure below for details.
  P.8-26 "8.2.2 System ROM"
- Update "Master Data", "PFC ROM", "Engine ROM" and "Scanner ROM" using the USB media. See the updating procedure below for details.
   P.8-5 "8.1 Firmware Updating with USB Media"
- (3) When the update with the USB media for "Engine ROM", "PFC ROM" and "Scanner ROM" failed, update these ROMs using the respective download jigs in the table below.

| Firmware    | Storage location                              | Download jig                                       |  |  |
|-------------|-----------------------------------------------|----------------------------------------------------|--|--|
| Engine ROM  | Logic PC board<br>(LGC board)                 | PWA-DWNLD-350-JIG2<br>P.8-28 "8.2.3 Engine<br>ROM" |  |  |
| PFC ROM     | Paper feeding control board<br>(PFC board)    | PWA-DWNLD-350-JIG2                                 |  |  |
| Scanner ROM | Scanning section control PC board (SLG board) | K-PWA-DLM-320<br>P.8-33 "8.3.1 Scanner<br>ROM"     |  |  |

#### Important:

If the equipment cannot be started even when the above update has been performed, check that there is no damage to the "SYS board", "LGC board", "PFC board" or "SLG board". Replace them if necessary.

## 8.5.2 Flow chart for correcting USB update failure

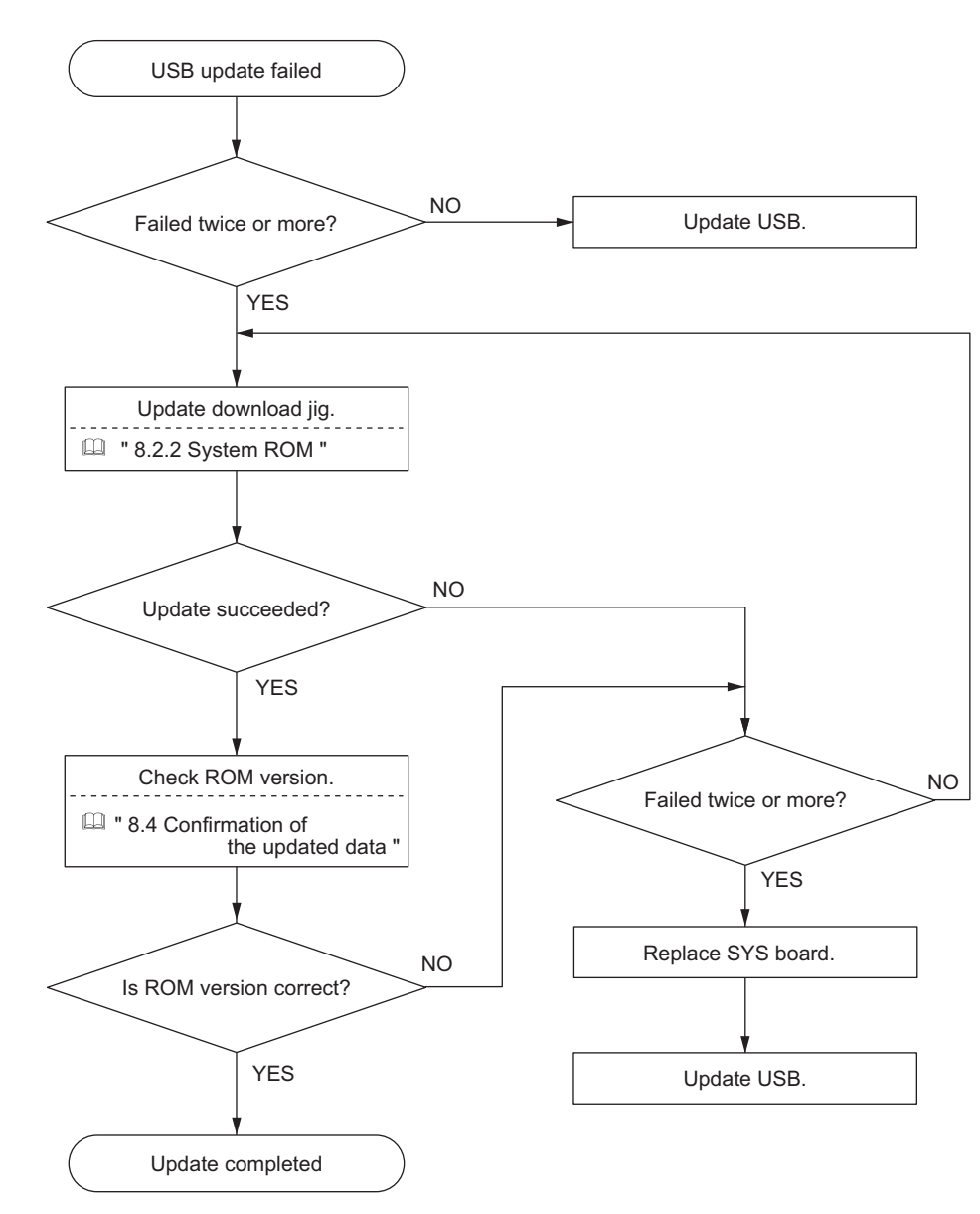

#### [A] When the update of the System ROM (OS data) failed

#### [B] When the update of HDD program data / system firmware / UI data (master data) failed

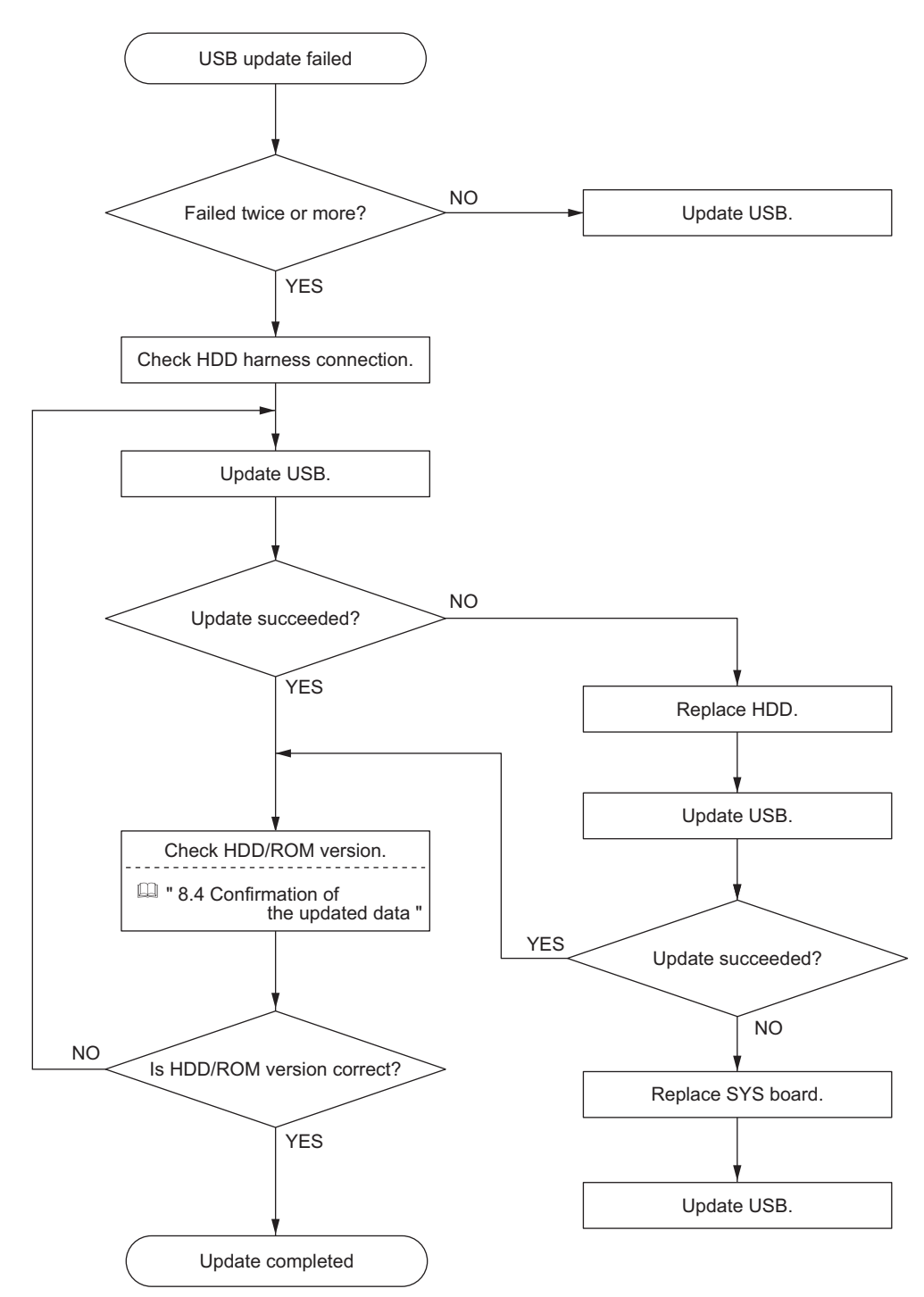

#### [C] When the update of Engine ROM / PFC ROM failed / Scanner ROM failed

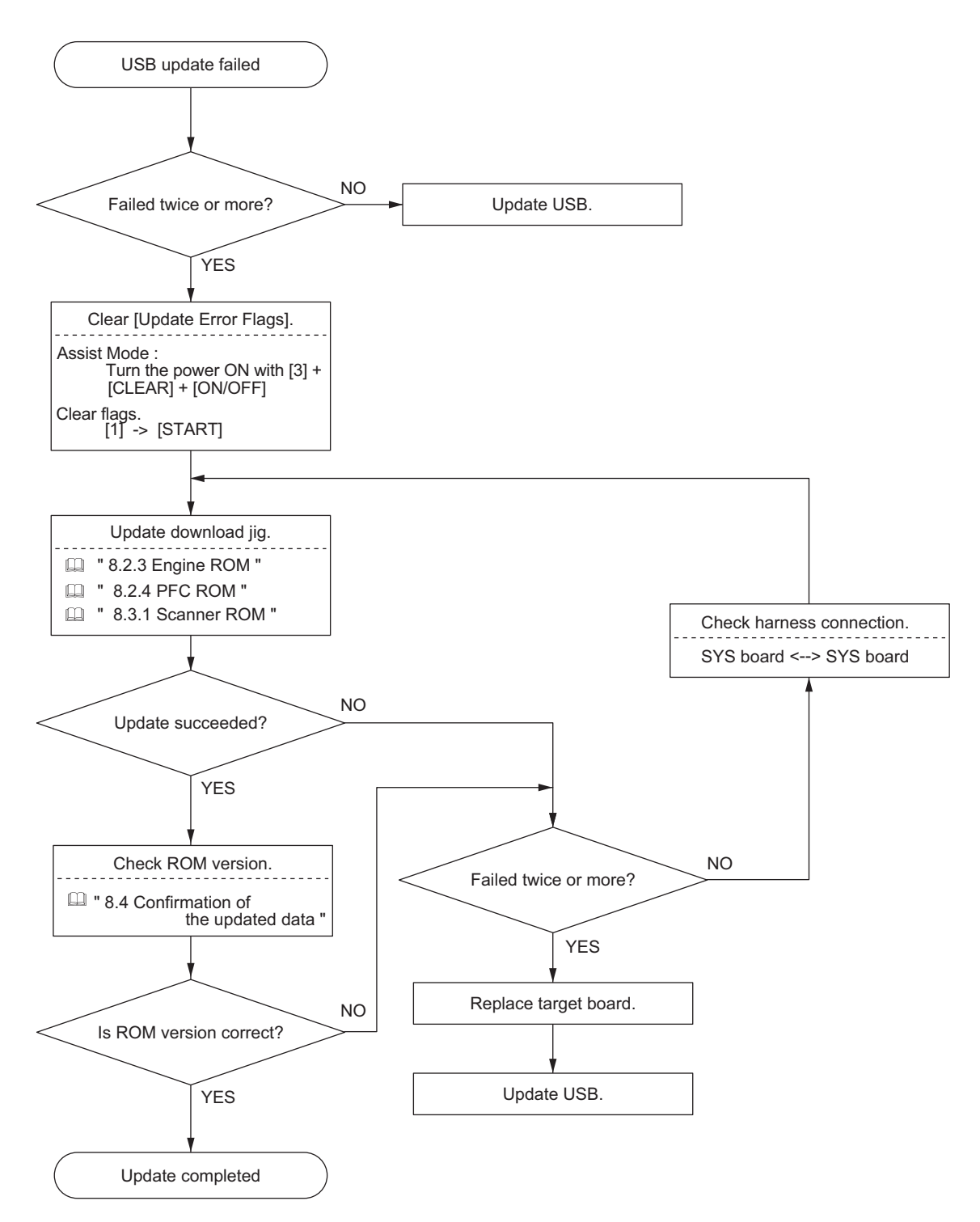

# 9. POWER SUPPLY UNIT

## 9.1 Construction

The power supply unit consists of the AC filter, insulation type DC output circuits and heater lamp control circuit.

Note:

In a model with 2 power cables, the total current capacity to be used should not exceed the breaker rating.

1. AC filter

Eliminates noise from the outside and prevents the noise generated by the equipment from leaking to the outside.

2. DC output circuits

Converts AC voltage input from outside to DC voltage and supplies it to each electric part. The DC voltage is divided into the following two lines.

a. Main switch line: Power supply used in the entire equipment during image forming process. Two kinds of voltage (+5.1 V and +12V) are output when the main switch of the equipment is turned ON.
b. Cover switch line: Power supply used in the entire equipment during image forming process, being supplied via the cover switch. Two kinds of voltage (+5.1VD and

+24VD) are output only when the main switch of the equipment is turned

ON and two covers (front cover and automatic duplexing unit) are closed.

3. Heater lamp control circuit

TRC (Triac) is driven by the control signal from the LGC board and then AC power is supplied to each heater lamp in the pressure roller.

# 9.2 Operation of DC Output Circuits

1. Starting operation of the equipment

When the main switch of the equipment is turned ON, power starts supplying to all the lines only when two covers (front cover and duplexing unit) are closed.

2. Stopping operation of the equipment

When the main switch of the equipment is turned OFF, PER-DN signal is output after the instantaneous outage insurance time (20 ms or more) elapses and then the supply of each voltage stops. If the supply of voltage of the main switch line (+5.1VS, +5.1VA, +12VA) stops earlier than the 24 V line does, it may cause the damage of the electron device on each control circuit. To prevent this, the supply of these voltages stops after the PWR-DN signal is output and the minimum retaining time (50 ms) elapses.

3. Normal stopping (shifting to auto shut off mode)

When the [ON/OFF] button on the control panel is pressed for 1 second or more while the main switch of the equipment is toggled ON, an auto shut off mode shifting signal (SYS-EN) is output from the SYS board after the initialization is finished and then all lines for output voltage except +5.1 VS are closed.

- 4. Normal starting (recovering from auto shut off mode) When the [ON/OFF] button on the control panel is pressed for 1 second or more during the auto shut off mode, an auto shut off mode recovery signal (PWR-SW) is output from the SYS board and then voltage starts being supplied to all the lines, if no error was detected.
- 5. Output protection

Each output system includes an overcurrent and overvoltage protection circuits (a fuse and internal protection circuit). This is to prevent the defectives (damage or abnormal operation of the secondary circuit) which may be caused by an overcurrent due to a short circuit or an overvoltage due to a short circuit between different voltages. If the protection circuit is activated (except the case the fuse is blown out), remove the causes such as short-circuit. Turn ON the power again 1 minute later to clear the overcurrent protection.

- 6. State of the power supply
  - Power OFF

The main power switch of the equipment is turned OFF. Since DC voltage is not supplied to each board, the equipment is not operable.

- Normal state (including Energy saving mode)
   The main power switch of the equipment is turned ON and DC voltage is supplied to each board.
   When the cover of the equipment is closed, 24V DC voltage is supplied and the equipment enters into the ready/printing state.
- Sleep mode

Since +5VB, +5VD, +12VB and +24V DC voltages are not supplied but +12VA, +5.1VA and +5.1VS DC voltages only, the equipment does not enter into the ready state.

- Off mode

Only DC voltage and +5VS are output from the power supply unit. The [POWER] button is monitored and the LED of the main power switch is lit.

# 9.3 Output Channel

The following are 2 output channels for the main switch line.

#### 1. +5.1 V

| +5.1VS: | CN402 Pin 6                                |
|---------|--------------------------------------------|
|         | Output to the SYS board                    |
| +5.1VA: | CN402 Pins 8, 9 and 10                     |
|         | Output to the SYS board                    |
| +5.1VB: | CN402 Pins 19. 20                          |
|         | Output to the SYS board                    |
| +5.1VB: | CN403 Pins 2 and 3                         |
|         | Output to the IMG board                    |
| +5.1VB: | CN404 Pin 1                                |
|         | Output to the LGC, PFP/LCF (via LGC board) |
| +5.1VB: | CN405 Pin 1                                |
|         | Output to the LGC board                    |
| +5.1VB: | CN406 Pin 4                                |
|         | Output to the Finisher                     |
| +5.1VB: | CN407 Pins 1 and 2                         |
|         | Output to the SLG board and RADF           |

#### 2. +12 V

| +12VA: | CN402 Pins 13 and 14    |
|--------|-------------------------|
|        | Output to the SYS board |
| +12VB: | CN402 Pin 18            |
|        | Output to the SYS board |
| +12VB: | CN404 Pin 7             |
|        | Output to the LGC board |
| +12VB: | CN407 Pin 14            |
|        | Output to the SLG board |

The following are 2 output channels for the cover switch line.

#### 1. +5.1 V

| +5.1VD: | CN405 Pin 4             |
|---------|-------------------------|
|         | Output to the LGC board |

#### 2. +24 V

| +24VD1: | CN405 Pin 5                                         |
|---------|-----------------------------------------------------|
|         | Output to the LGC board                             |
| +24VD2: | CN405 Pin 6                                         |
|         | Output to the LGC board, PFC board (via LGC board), |
|         | high-voltage transformer (via LGC board)            |
| +24VD3: | CN405 Pins 7                                        |
|         | Output to the PFC board (via LGC board)             |
| +24VD4: | CN406 Pin 2                                         |
|         | Output to the Finisher                              |
| +24VD5: | CN407 Pins 9, 10, 11 and 12                         |
|         | Output to the SLG board, RADF                       |

#### Output voltage by the type of connector

Main switch line

| Connector | Destination                            | Voltage                              |  |
|-----------|----------------------------------------|--------------------------------------|--|
| J898      | For the SYS board (via relay harness)  | +5.1VA, +5.1VB, +5.1VS, +12VA, +12VB |  |
| CN403     | For the IMG board                      | +5.1VB                               |  |
| CN404     | For the LGC board, LCF (via LGC board) | +5.1VB, +12VB                        |  |
| CN405     | For the LGC board                      | +5.1VB                               |  |
| CN406     | For the Finisher                       | +5.1VB                               |  |
| CN407     | For the SLG board, RADF                | +5.1V, +12VB                         |  |

#### Cover switch line

| Connector | Destination                                                                      | Voltage                        |
|-----------|----------------------------------------------------------------------------------|--------------------------------|
| CN405     | For the LGC board, LCF (via LGC board), high-voltage transformer (via LGC board) | +5.1VD, +24VD1, +24VD2, +24VD3 |
| CN406     | For the Finisher                                                                 | +24VD4                         |
| CN407     | For the SLG, RADF                                                                | +24VD5                         |

#### AC line

| Connector | Destination                                        | Voltage                      |
|-----------|----------------------------------------------------|------------------------------|
| CN401     | AC input                                           | -                            |
| CN408     | Heater lamp                                        | Lamp output                  |
| CN425     | Output from the LIVE of AC inlet to the<br>reactor | AC input (cover switch line) |
| CN426     | Input from the reactor to the LIVE                 | AC input (cover switch line) |

## 9.4 Fuse

| Voltage | Board/Unit      | Part                                             |       | Fuse type           |
|---------|-----------------|--------------------------------------------------|-------|---------------------|
| +24VD1  | 24VD1 LGC board | Fuser motor                                      | M6    | F201:               |
|         |                 | 2nd transfer motor                               | M9    | 8 A (Semi time-lag) |
|         |                 | Transfer belt cam motor                          | M14   |                     |
|         |                 | Toner motor-K                                    | M15   |                     |
|         |                 | Toner motor-C                                    | M16   |                     |
|         |                 | Toner motor-M                                    | M17   |                     |
|         |                 | Toner motor-Y                                    | M18   |                     |
|         |                 | Drum motor-K                                     | M27   |                     |
|         |                 | Drum motor-YMC                                   | M28   |                     |
|         |                 | Developer unit motor-K                           | M29   |                     |
|         |                 | Developer unit mixer motor-K                     | M30   |                     |
|         |                 | Developer unit motor-YMC                         | M31   |                     |
|         |                 | Developer unit mixer motor-YMC                   | M32   |                     |
|         |                 | Pressure roller contact/release clutch           | CLT1  |                     |
|         |                 | 2nd transfer roller contact/release clutch       | CLT2  |                     |
|         |                 | 2nd transfer roller drive clutch                 | CLT3  |                     |
|         |                 | Discharge LED-Y                                  | ERS-Y |                     |
|         |                 | Discharge LED-M                                  | ERS-M |                     |
|         |                 | Discharge LED-C                                  | ERS-C |                     |
|         |                 | Discharge LED-K                                  | ERS-K |                     |
|         |                 | Laser optical unit cooling fan (Rear)            | F23   |                     |
|         |                 | Key copy counter, copy key card, coin controller |       |                     |

When the power supply secondary fuse is blown out, confirm that there is no abnormality with each part using the following table.

| Voltage | Board/Unit | Part                                    |        | Fuse type           |
|---------|------------|-----------------------------------------|--------|---------------------|
| +24VD2  | LGC board  | Transfer belt motor                     | M13    | F202:               |
|         |            | Sub-hopper toner motor-K                | M19    | 8 A (Semi time-lag) |
|         |            | Sub-hopper toner motor-C                | M20    |                     |
|         |            | Sub-hopper toner motor-M                | M21    |                     |
|         |            | Sub-hopper toner motor-Y                | M22    |                     |
|         |            | Needle electrode cleaner motor-K        | M23    |                     |
|         |            | Needle electrode cleaner motor-C        | M24    |                     |
|         |            | Needle electrode cleaner motor-M        | M25    |                     |
|         |            | Needle electrode cleaner motor-Y        | M26    |                     |
|         |            | Waste toner transport motor             | M33    |                     |
|         |            | Polygonal motor                         | M34    |                     |
|         |            | Mirror motor-M                          | M35    |                     |
|         |            | Mirror motor-C                          | M36    |                     |
|         |            | Mirror motor-K                          | M37    |                     |
|         |            | Shutter motor                           | M38    |                     |
|         |            | Auto-toner sensor-K                     | S26    |                     |
|         |            | Auto-toner sensor-C                     | S27    |                     |
|         |            | Auto-toner sensor-M                     | S28    |                     |
|         |            | Auto-toner sensor-Y                     | S29    |                     |
|         |            | Drum surface potential (V0) sensor-K    | S34    |                     |
|         |            | Drum surface potential (V0) sensor-C    | S35    |                     |
|         |            | Drum surface potential (V0) sensor-M    | S36    |                     |
|         |            | Drum surface potential (V0) sensor-Y    | S37    |                     |
|         |            | Image quality shutter solenoid          | SOL3   |                     |
|         |            | V0 sensor shutter solenoid-K            | SOL4   |                     |
|         |            | V0 sensor shutter solenoid-C            | SOL5   |                     |
|         |            | V0 sensor shutter solenoid-M            | SOL6   |                     |
|         |            | V0 sensor shutter solenoid-Y            | SOL7   |                     |
|         |            | IH board cooling fan-1                  | F8     |                     |
|         |            | IH board cooling fan-2                  | F9     |                     |
|         |            | EPU cooling fan                         | F14    |                     |
|         |            | Ioner cartridge heat insulation fan     | F21    |                     |
|         |            | Laser optical unit cooling fan (Front)  | F22    |                     |
|         |            | Ozone suctioning fan                    | F24    |                     |
|         |            | Scattered toner suctioning fan          | F25    |                     |
|         |            | Ioner cooling exhaust fan               | F31    |                     |
|         |            | High-voltage transformer-1              |        |                     |
|         | DEC board  | Trav up meter 1                         |        |                     |
|         | PFC board  | Tray-up motor-1                         |        |                     |
|         |            | 3rd drawer food oluteb                  |        |                     |
|         |            | Ath drawer transport eluteb             | CLTS   |                     |
|         |            | Ath drawer feed clutch                  |        |                     |
|         |            | Bridge unit cooling fan (front)         | E6     |                     |
|         |            | Bridge unit cooling fan (nont)          | F7     |                     |
|         |            | Stopper opening/closing solenoid        | SOI 10 |                     |
|         |            | (front)                                 |        |                     |
|         |            | Stopper opening/closing solenoid (rear) | SOL11  |                     |

| Voltage | Board/Unit                  | Part                                 |      | Fuse type                    |
|---------|-----------------------------|--------------------------------------|------|------------------------------|
| +24VD3  | PFC board                   | Exit motor                           | M2   | F203:                        |
|         |                             | Reverse motor                        | M3   | 8 A (Semi time-lag)          |
|         |                             | Bridge unit transport entrance motor | M4   | _                            |
|         |                             | Bridge unit transport exit motor     | M5   | _                            |
|         |                             | ADU motor-1                          | M7   | _                            |
|         |                             | ADU motor-2                          | M8   | _                            |
|         |                             | TRU waste toner motor                | M10  | _                            |
|         |                             | TRU waste toner transport motor      | M11  | _                            |
|         |                             | Bypass motor                         | M12  | _                            |
|         |                             | Registration motor                   | M39  | _                            |
|         |                             | Transport motor-1                    | M40  | _                            |
|         |                             | Transport motor-2                    | M41  | _                            |
|         |                             | Feed motor                           | M42  | _                            |
|         |                             | Feed/transport motor                 | M43  | _                            |
|         |                             | Tray-up motor-2                      | M45  | _                            |
|         |                             | Tandem LCF tray-up motor             | M46  | _                            |
|         |                             | Tandem LCF end fence motor           | M47  | _                            |
|         |                             | Transport path switching solenoid-1  | SOL1 | _                            |
|         |                             | Transport path switching solenoid-2  | SOL2 | _                            |
|         |                             | Bypass pickup solenoid               | SOL8 | _                            |
|         |                             | Reversed paper cooling fan           | F11  | _                            |
| +24VD4  | Finisher                    |                                      |      | F204:<br>8 A (Semi time-lag) |
| +24VD5  | SLG board                   |                                      |      | F205:                        |
|         | RADF                        |                                      |      | 8 A (Semi time-lag)          |
| +5VB    | LGC board                   |                                      |      | F210:<br>5 A (Semi time-lag) |
| +5VS    | SYS board,<br>Control panel |                                      |      | F211:<br>0.4 A (PolySwitch)  |

# 9.5 Configuration of Power Supply Unit

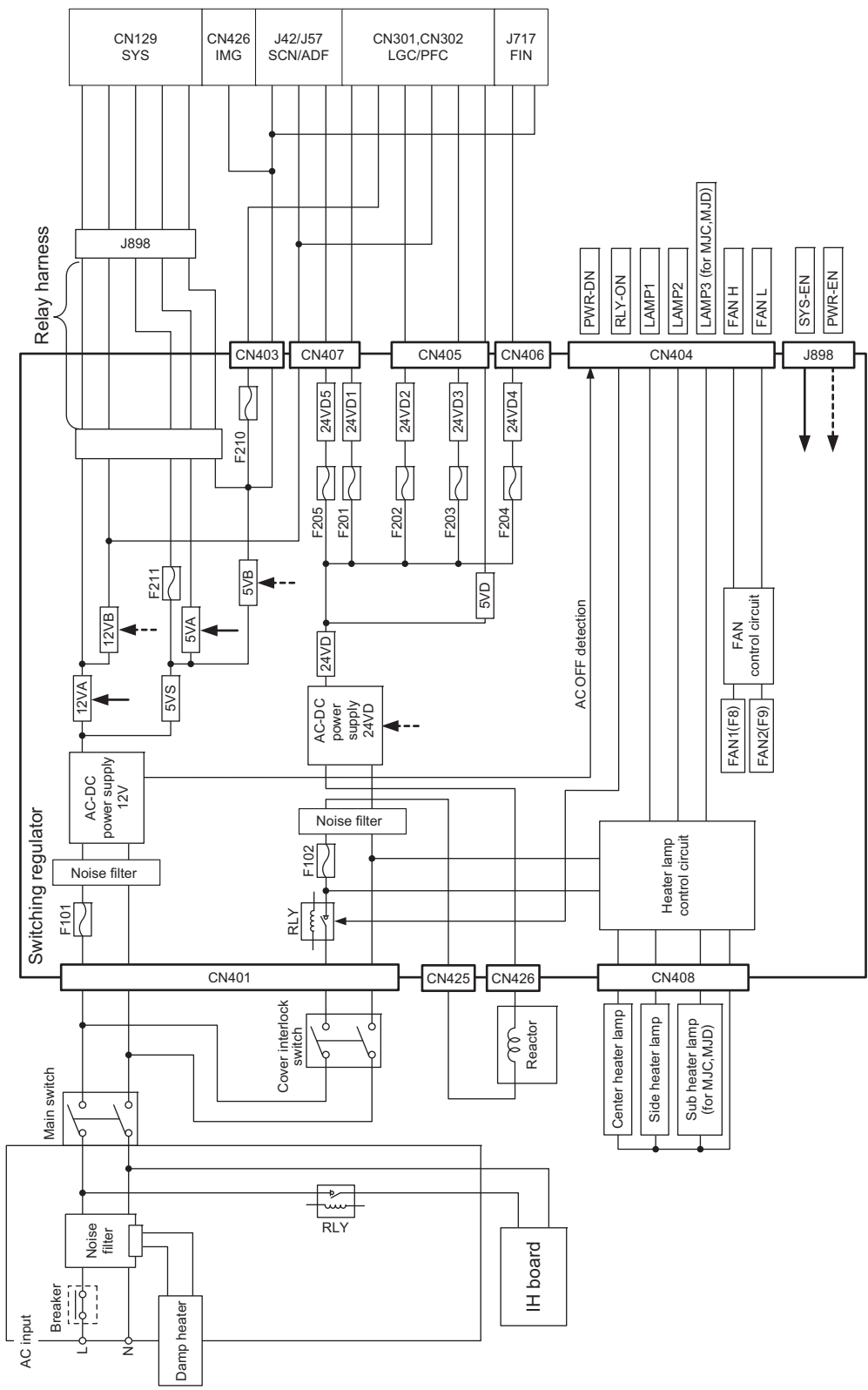

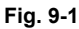

# 9.6 Sequence of Power Supply

• Power ON, Power failure, Power OFF

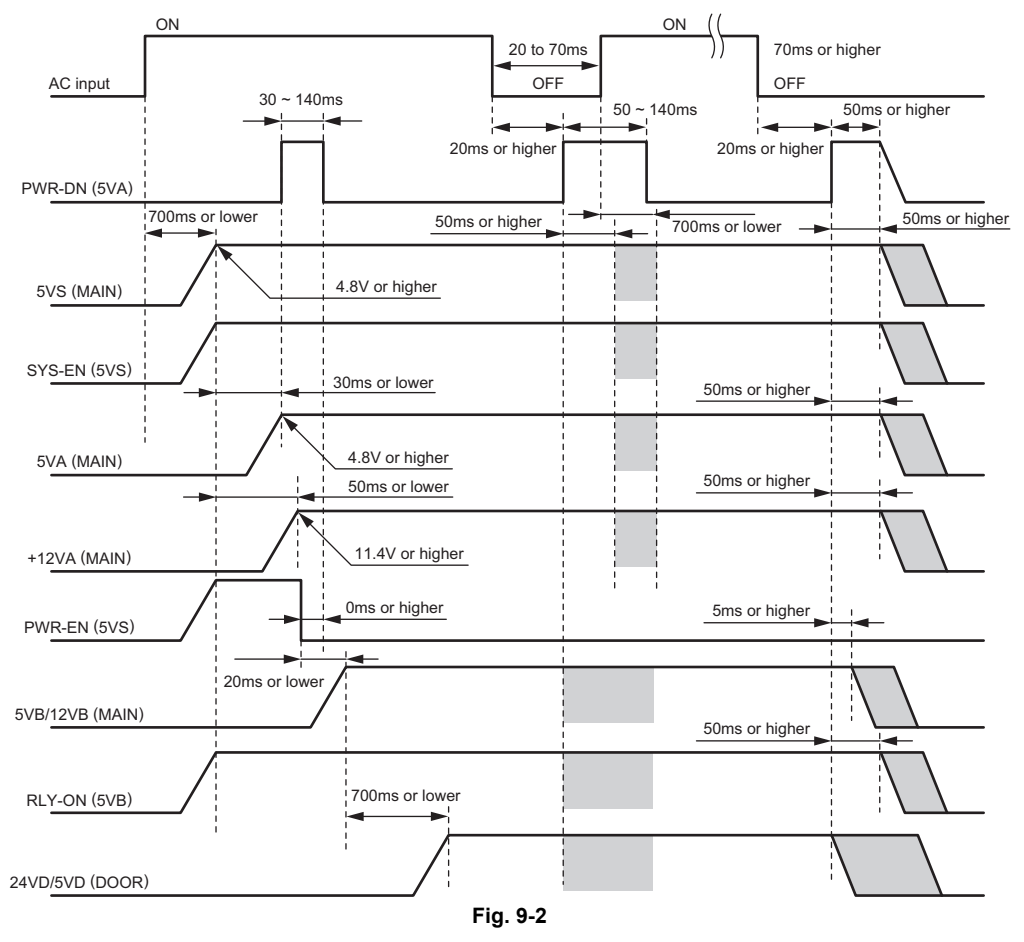

#### • Sleep mode, OFF mode

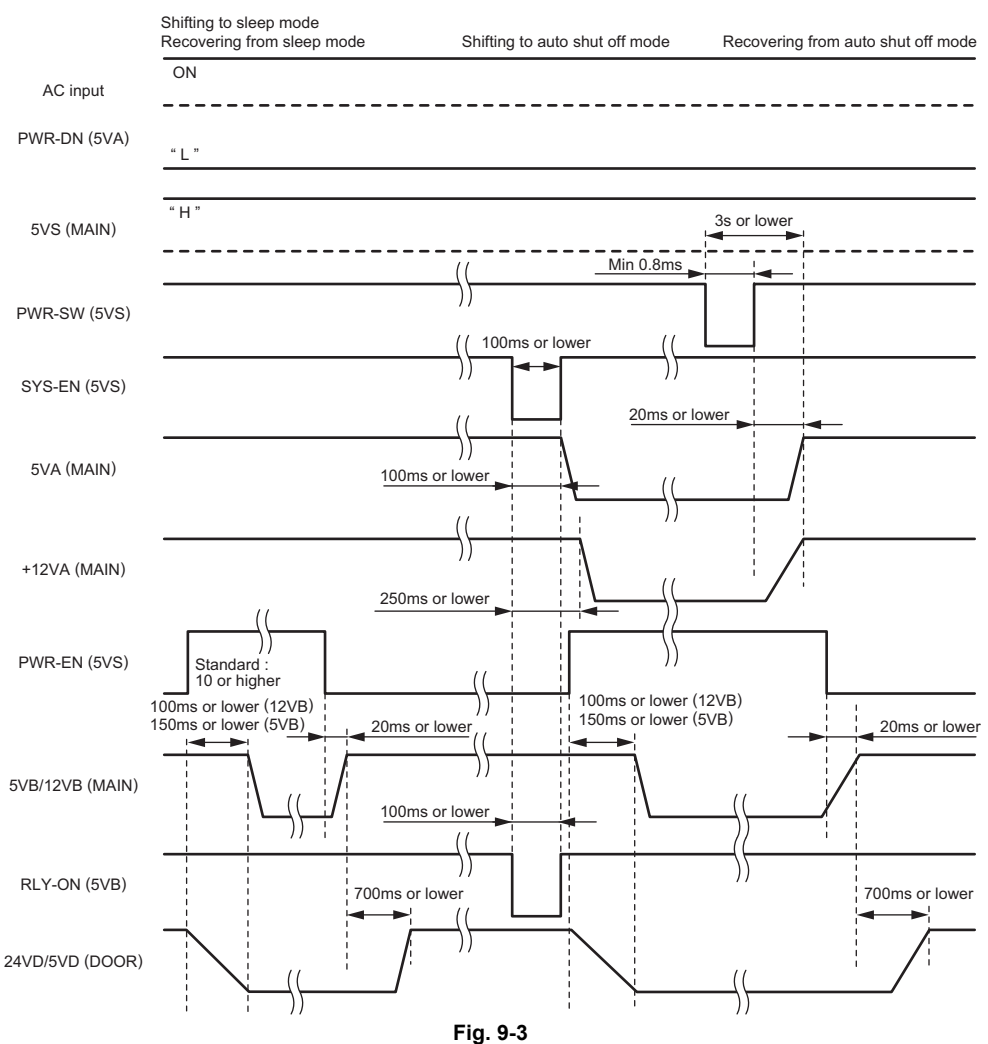

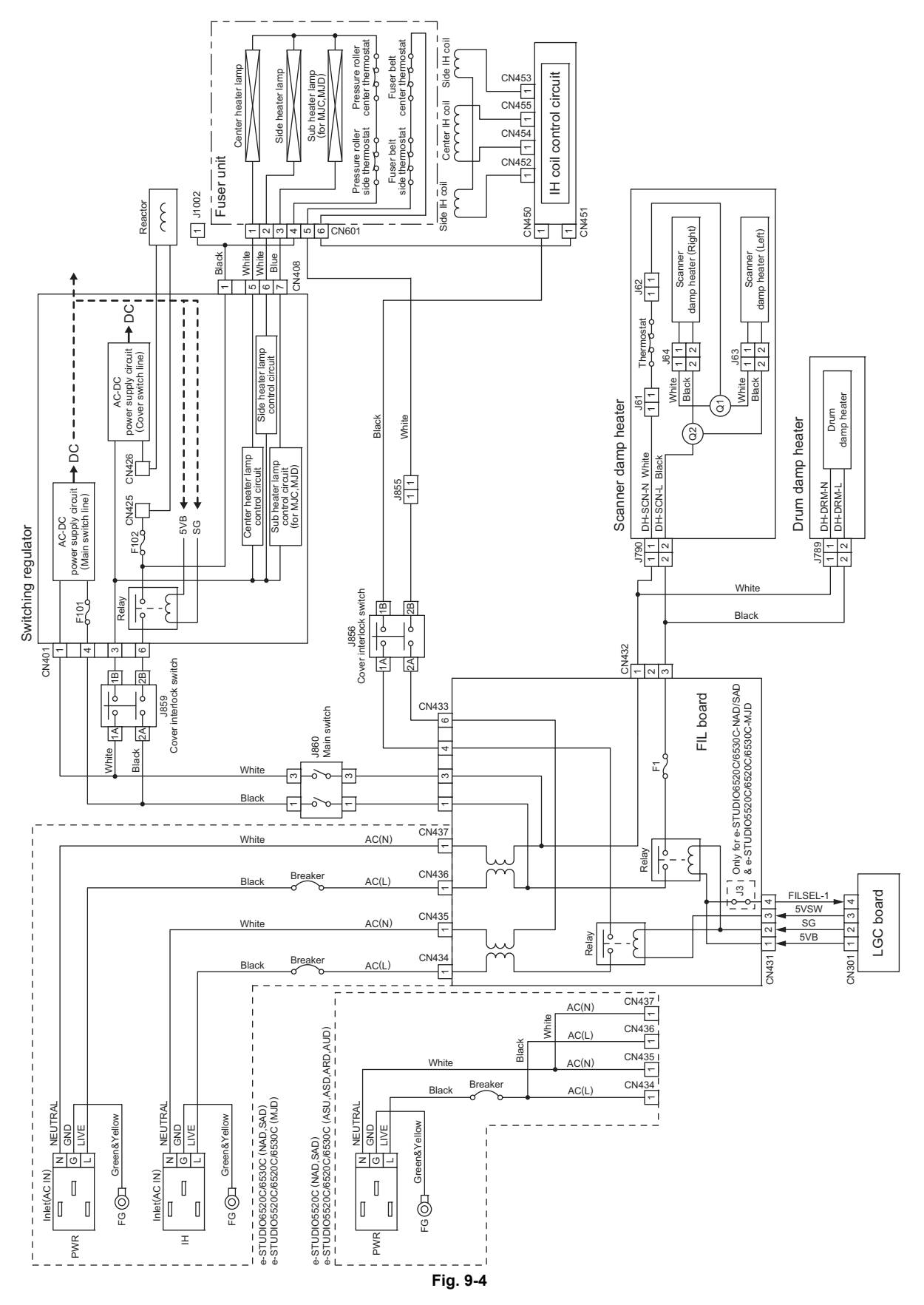

# **10.1 DC Wire Harness**

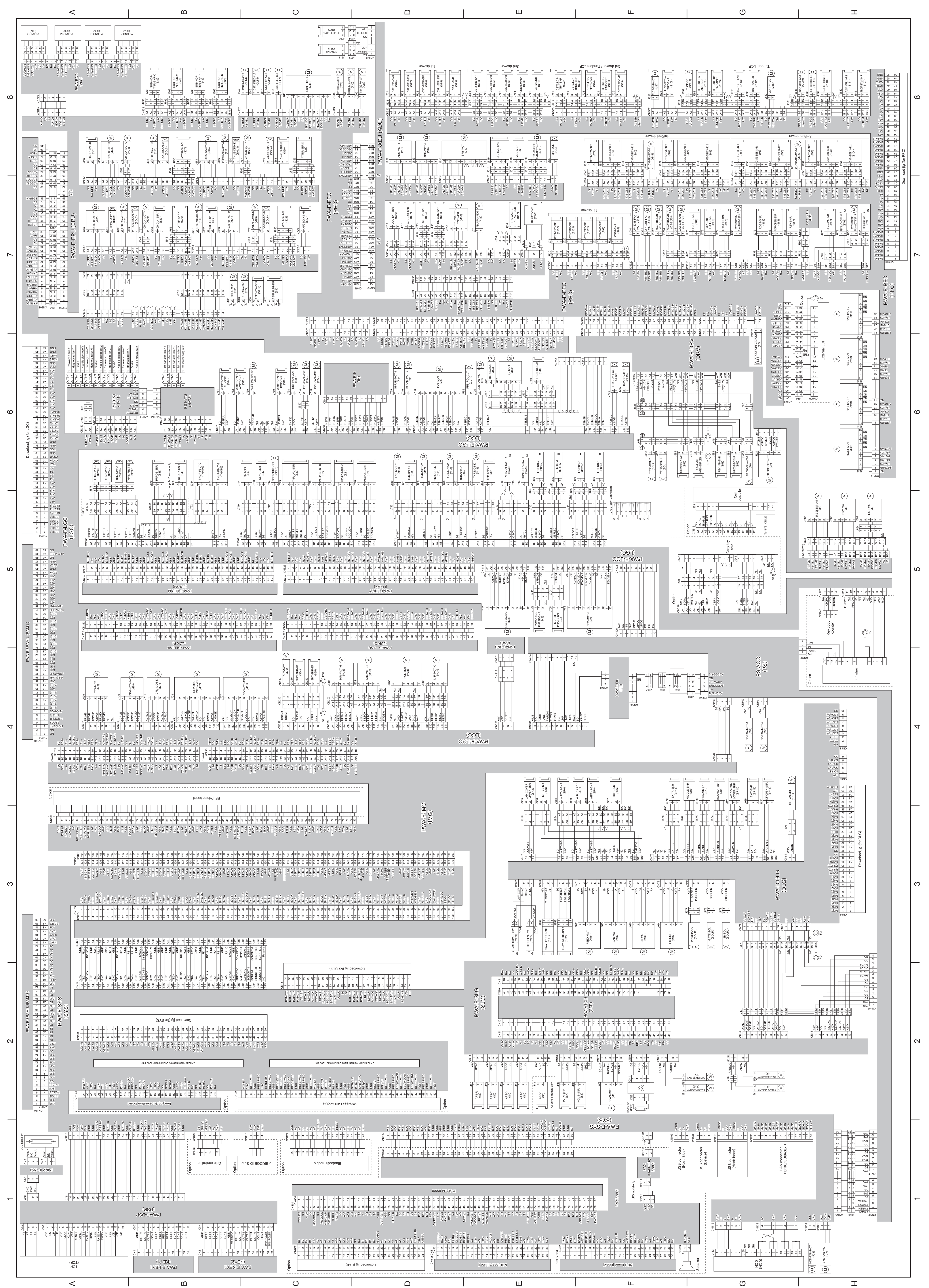

# **10.2 Electric Parts Layout**

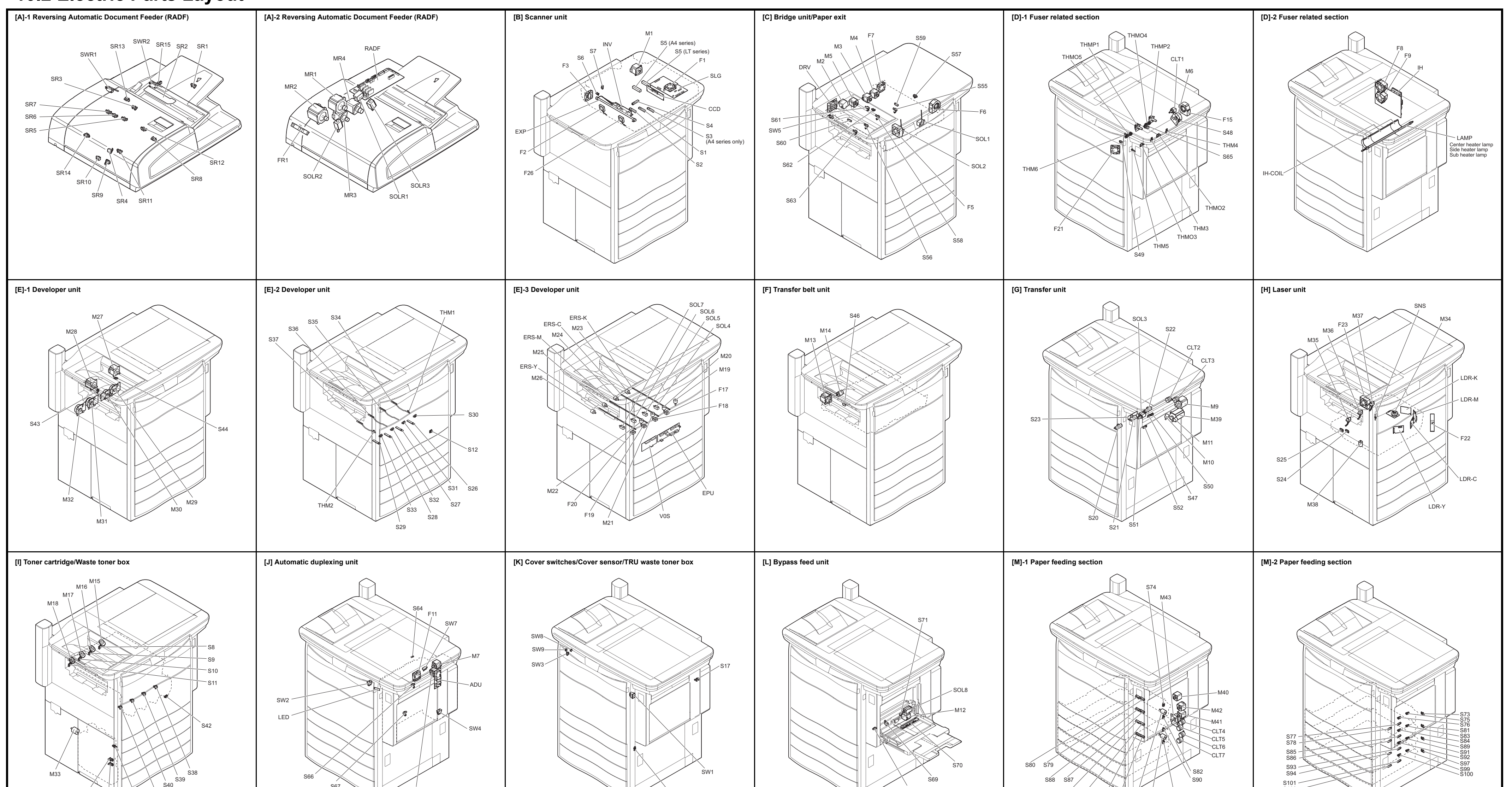

| S14 S13 S16 S41 S40                                                                                                    |                              | S67 M8                                                                         |                              | S114                                                                                                    |                          | \$72                                                                                               |                              | S96 S95 M44 M45 S<br>S104 S103                                    | \<br>598                     | S102                                                                    |                              |
|----------------------------------------------------------------------------------------------------|------------------------------|--------------------------------------------------------------------------------|------------------------------|----------------------------------------------------------------------------------------------------|--------------------------|----------------------------------------------------------------------------------------------------|------------------------------|-------------------------------------------------------------------|------------------------------|-------------------------------------------------------------------------|------------------------------|
| [N] Tandem LCF                                                                                                    |                              | [O] PC boards                                                                  |                              | [P] Power supply                                                                                                    |                          | [Q] Fans                                                                                           |                              | [R] Damp heater                                                   |                              | [S] Control panel                                                       |                              |
| Image: state state stat |                              | RAM-S<br>SYS<br>F28<br>F20<br>F20<br>F27<br>F12<br>F12                         |                              |                                                                                                    |                          |                                                                                                    |                              |                                                                   |                              | DSP P-INV<br>(KEY1<br>CP<br>(KEY2                                       |                              |
| Motors<br>Symbol Name                                                                                                    | Figure Wire harness          | Symbol Name                                                                    | Figure Wire harness location | Symbol Name Figure                                                                                                   | Wire harness<br>location | Symbol Name                                                                                        | Figure Wire harness location | Symbol Name                                                       | Figure Wire harness location | Lamps, coils, and heaters           Symbol         Name                 | Figure Wire harness          |
| MR1 FEED-MOT<br>Original feed motor                                                                                                    | [A]-2 3-F                    | F2 FAN-INV-MOT<br>Scanner unit cooling fan-1                                   | [B] 2-G                      | S7 PLTN-SNR [B]                                                                                                    | 2-E                      | S66 ADU-ENT-SNR<br>Duplexing unit path entrance sensor                                             | [J] 8-D                      | SW5 REV-PATH-COV-SW<br>Reverse path cover switch                  | [C] 7-H                      | EXP LP-EXPO<br>Exposure lamp                                            | [B] 2-F                      |
| MR2 READ-MOT<br>Read motor                                                                                                    | [A]-2 3-F                    | F3 FAN-REAR-MOT<br>Exposure lamp cooling fan-1                                 | [B] 2-F                      | S8 Toner cartridge paddle rotation detection sensor-<br>K                                                            | 6-E                      | S67 ADU-EXII-SNR<br>Duplexing unit path exit sensor                                                | [J] 8-D                      | SW7 Duplexing unit cover opening/closing detection switch         | [J] AC<br>Wire Harness       | ERS-K LP-ERS-K<br>Discharge LED-K                                       | [E]-3 6-F                    |
| MR3 SB-MOT<br>Original reverse motor                                                                                                    | [A]-2 3-F                    | F5 Exit paper cooling fan (front)                                              | [C] 7-G                      | S9 TNR-SNR-C<br>Toner cartridge paddle rotation detection sensor- [I]                                                | 6-D                      | S69 Media sensor                                                                                   | [L] 8-E                      | SW8 Bridge unit connecting detection switch                       | [K] Wire Harness             | ERS-C LP-ERS-C Discharge LED-C                                          | [E]-3 6-E                    |
| MR4 EXIT-MOT<br>Original exit motor                                                                                                    | [A]-2 3-G                    | Fo         Bridge unit cooling fan (front)           Ez         BRGE-FAN-MOT-R |                              | TNR-SNR-M<br>S10. Toper cartridge paddle rotation detection sensor-                                                  | 6-D                      | S70 Bypass paper size detection sensor                                                             |                              | SW9 Front cover opening/closing detection switch                  | [K] 0-E                      | ERS-M LP-ERS-M<br>Discharge LED-M                                       | [E]-3 6-E                    |
| M1 SCAN-MOT<br>Scan motor                                                                                                    | [B] 2-F                      | Bridge unit cooling fan (rear)       F8     IH-FAN-MOT-1                       | [D]-2 6-D                    | M<br>TNR-SNR-Y                                                                                                    |                          | S71 Bypass paper sensor<br>S72 SFB-FEED-SNR                                                        | [L] 8-C                      | Symbol Name                                                       | Figure Wire harness location | ERS-Y LP-ERS-Y Discharge LED-Y                                          | [E]-3 6-E                    |
| M2 EXIT-MOT<br>Exit motor                                                                                                    | [C] 6-H                      | F9 IH-FAN-MOT-2                                                                | [D]-2 6-D                    | S11 Toner cartridge paddle rotation detection sensor- [I] Y                                                          | 6-D                      | S73 CST1-SNR                                                                                       | [M]-2 8-D                    | CLT1 PRS-ROL-CLT<br>Pressure roller contact/release clutch        | [D]-1 7-E                    | LED PWA-F-LED<br>Fuser unit jam releasing LED                           | [J] 8-H                      |
| M3 REV-MOT<br>Reverse motor                                                                                                    | [C] 6-H                      | IH board cooling fan-2       F11     ADU-FAN-MOT                               | [J] 7-E                      | S12 TEMP/HUMI-SNR<br>Temperature/humidity sensor [E]-2                                                               | 7-C                      | S74 CST1-BTM-SNR                                                                                   | [M]-1 8-F                    | CLT2 TR2-CONT-CLT<br>2nd transfer roller contact/release clutch   | [G] 7-F                      | LAMP Pressure roller heater lamp                                        | [D]-2 AC<br>Wire Harness     |
| M4 BRIDGE-ENT-MOT<br>Bridge unit transport entrance motor                                                                                                    | [C] 6-H                      | F14 EPU-FAN-MOT                                                                | [Q] 6-C                      | S13 WASTE-TNR-AMOT-SNR<br>Waste toner amount detection sensor [I]                                                    | 6-C                      | S75 CST1-EMP-SNR                                                                                   | [M]-2 8-D                    | CLT3 TR2-DRV-CLT<br>2nd transfer roller drive clutch              | [G] 7-F                      | IH-COIL IH coil                                                         | [D]-2 AC<br>Wire Harness     |
| M5 BRIDGE-EXIT-MOT<br>Bridge unit transport exit motor                                                                                                    | [C] 6-G                      | F15 EXIT-PAPER-FAN-MOT-F<br>Fvit paper cooling for (nor)                       | [D]-1 7-H                    | S14         WASTE-TNRFLL-SNR<br>Waste toner box full detection sensor         [I]                                    | 6-B                      | S76 CST1-TRY-SNR<br>1tt drawer tray up concer                                                      | [M]-2 8-D                    | CLT4 CST3-TR-CLT<br>3rd drawer transport clutch                   | [M]-1 8-B                    | DH1 Scanner damp heater (Left)                                          | [R] AC<br>Wire Harness       |
| M6 FUS-MOT<br>Fuser motor                                                                                                    | [D]-1 6-D                    | F17 EPU-FAN-MOT-K<br>Maia observer blaving fan K                               | [E]-3 8-B                    | S16 WAS IE-INR-BOX-SNR [1]<br>Waste toner detection sensor [1]                                                       | 6-C                      | S77 12 drawer tray-up sensor                                                                       | [M]-2 8-D                    | CLT5 CST3-FEED-CLT<br>3rd drawer feed clutch                      | [M]-1 8-B                    | DH2 Scanner damp heater (Right)                                         | [R] AC<br>Wire Harness       |
| M7 ADU-MOI-1<br>ADU motor-1                                                                                                    | [J] 8-D                      | F18 EPU-FAN-MOT-C<br>Main charger blowing fan C                                | [E]-3 8-B                    | S17 TRU-WASTE-TNR-AMT-SNR<br>TRU waste toner amount detection sensor [K]                                             | 8-E                      | S78 CST1-FEED-SNR<br>1st drawer feed sensor                                                        | [M]-2 8-D                    | CLT6 CST4-TR-CLT<br>4th drawer transport clutch                   | [M]-1 8-B                    | DH3 Drum damp heater                                                    | [R] AC<br>Wire Harness       |
| M8 ADU-M01-2<br>ADU motor-2                                                                                                    | [J] 8-D                      | F19 EPU-FAN-MOT-M<br>Main charger blowing fan M                                | [E]-3 7-B                    | S20 IMG-POS-SNR-F<br>Image position aligning sensor (front) [G]                                                      | 6-D                      | S79 125 drawer page size detection sensor 1                                                        | [M]-1 8-F                    | CLT7 CST4-FEED-CLT<br>4th drawer feed clutch                      | [M]-1 8-B                    | Thermistors, thermopiles, and thermostats           Symbol         Name | Figure Wire harness          |
| M9 2nd transfer motor                                                                                                    | [G] 4-A                      | F20 EPU-FAN-MOT-Y<br>Main charger blowing fan-Y                                | [E]-3 7-B                    | S21 IMG-POS-SNR-C [G]<br>Image position aligning sensor (center)                                                     | 6-C                      | S80 CST1-SIZE-SNR-2<br>1st drawer paper size detection sensor-2                                    | [M]-1 8-F                    | Solenoids                                                         | Wire barness                 | THMS-DRM-K                                                              | [E]-2 8-C                    |
| M10 TRU waste toner motor                                                                                                    | [G] 7-D                      | F21 TOR-CTRG-FAN-MOT<br>Toper cartidge beat insulation fan                     | [D]-1 8-C                    | S22 Image position aligning sensor (rear) [G]                                                                        | 6-C                      | S81 CCT2-SNR<br>2nd drawer detection sensor                                                        | [M]-2 8-E                    | Symbol Name                                                       | Figure location              | THM2 THMS-DRM-Y<br>Drum thermister Y                                    | [E]-2 7-A                    |
| M11 TRU waste toner transport motor                                                                                                    | [G] 8-E                      | F22 Laser optical unit cooling fan (Front)                                     | [H] 7-C                      | S23 IMR-LVL-SNR [G]                                                                                                  | 6-C                      | S82 CST2-BTM-SNR<br>2nd drawer bottom sensor                                                       | [M]-1 8-F                    | SOLR1 Pickup-SOL<br>Original pickup solenoid                      | [A]-2 2-G                    | THM3 THMS-PR-C                                                          | [D]-1 6-A                    |
| M12 Bypass motor                                                                                                    | [L] 8-D                      | F23 LSU-FAN-MOT-R<br>Laser optical unit cooling fan (Rear)                     | [H] 7-E                      | S24 Shutter sensor (home position) [H]                                                                               | 5-C                      | S83 CST2-EMP-SNR<br>2nd drawer empty sensor                                                        | [M]-2 8-E                    | SOLR2 Original reverse solenoid                                   | [A]-2 2-G                    | THM4 THMS-PR-S<br>Pressure roller side thermistor                       | [D]-1 6-A                    |
| M13 Transfer belt motor<br>TBU-CAM-MOT                                                                                                    | [F] 7-E                      | F24 QZN-FAN-MOT<br>Ozone suctioning fan                                        | [Q] 6-C                      | S25 Shutter sensor (end position) [H]                                                                                | 5-C                      | S84 CST2-TRY-SNR<br>2nd drawer tray-up sensor                                                      | [M]-2 8-E                    | SOLR3 Original exit solenoid                                      | [A]-2 2-G                    | THMS-PR-E<br>Pressure roller edge thermistor                            | [D]-1 6-A                    |
| M14 Transfer belt cam motor                                                                                                    | [F] 7-E                      | F25 DEV-FAN-MOT<br>Scattered toner suctioning fan                              | [Q] 6-C                      | Auto-toner sensor-K IE-P2                                                                                            | 8-0                      | S85 CST2-TRNS-SNR<br>2nd drawer transport sensor                                                   | [M]-2 8-E                    | SOL1 Transport path switching solenoid-1                          |                              | THMS-FBLT-E<br>Fuser belt edge thermistor                               | [D]-1 6-B                    |
| Toner motor-K                                                                                                    | [I] 6-E                      | F26 FAN-FRONT-MOT<br>Exposure lamp cooling fan-2                               | [B] 2-F                      | S27 Auto-toner sensor-C LE-2 C28 ATTNR-SNR-M FE12                                                                    | 8-B                      | S86 CST2-FEED-SNR<br>2nd drawer feed sensor                                                        | [M]-2 8-E                    | SOL2 Transport path switching solenoid-2                          |                              | THMP1 THMP-FBLT-C<br>Fuser belt center thermopile                       | [D]-1 6-B                    |
| MITO Toner motor-C<br>M17 TNR-MOT-M                                                                                                    | [i] 6-D                      | F27 SYS-FAN-MOT<br>SYS board cooling fan                                       | [O] 1-H                      | Auto-toner sensor-M LL_J^2 S20 ATTNR-SNR-Y FEL2                                                                      | 7-C                      | S87 CST2-SIZE-SNR-1<br>2nd drawer paper size detection sensor-1                                    | [M]-1 8-F                    | SOL4 V0-SHUT-SOL-K                                                | [0] 0-0                      | THMP2 THMP-FBLT-S<br>Fuser belt side thermopile                         | [D]-1 6-B                    |
| M18 TNR-MOT-Y                                                                                                    | [1] 6-D                      | F28 HDD-FAN-MOT<br>HDD cooling fan                                             | [O] 1-H                      | S29         Auto-toner sensor-Y         LL1 <sup>-2</sup> S30         CH-CLN-SNR-K         IEL2                      | 8-0                      | S88 CST2-SIZE-SNR-2<br>2nd drawer paper size detection sensor-2                                    | [M]-1 8-G                    | SOL5 V0-SHUT-SOL-C                                                | [E]-3 8-B                    | THMO1 Scanner damp heater thermostat                                    | [R] AC<br>Wire Harness       |
| M19 SUB-HOP-MOT-K                                                                                                    | [E]-3 8-B                    | F29 UPPER-FAN-MOT-L<br>Upper exhaust fan (left)                                | [Q] 8-C                      | S31 CH-CLN-SNR-C                                                                                                    | 8-A                      | S89 CST3/LCF-SNR<br>3rd drawer/tandem LCF detection sensor                                         | [M]-2 8-F                    | SOL6 V0-SHUT-SOL-M                                                | [E]-3 7-C                    | THMO2 Pressure roller center thermostat                                 | [D]-1 AC<br>Wire Harness     |
| M20 SUB-HOP-MOT-C                                                                                                    | [E]-3 8-A                    | F30 UPPER-FAN-MOT-R<br>Upper exhaust fan (right)                               | [Q] 8-C                      | S32 CH-CLN-SNR-M [E]-2                                                                                               | 7-В                      | S90 CST3-BTM-SNR<br>3rd drawer bottom sensor                                                       | [M]-1 8-G                    | SOL7 V0-SHUTE solehold-W<br>V0-SHUT-SOL-Y                         | [E]-3 7-B                    | THMO3 Pressure roller side thermostat                                   | [D]-1 AC<br>Wire Harness     |
| M21 SUB-HOP-MOT-M<br>M21 SUB-hopper toner motor-M                                                                                                    | [E]-3 7-B                    | F31 TNR-EX-FAN-MOT<br>Toner cooling exhaust fan                                | [Q] 7-C                      | S33 CH-CLN-SNR-Y<br>Needle electrode cleaner detection sensor X [E]-2                                                | 7-B                      | S91 CST3/LCF-EMP-SNR<br>3rd drawer/tandem LCF empty sensor                                         | [M]-2 8-F                    | SOL8 SFB-SOL<br>Bygass pickup solenoid                            | [L] 8-E                      | THMO4 Fuser belt center thermostat                                      | [D]-1 AC<br>Wire Harness     |
| M22 SUB-HOP-MOT-Y<br>M22 SUB-hopper toner motor-Y                                                                                                    | [E]-3 7-A                    | F32 UP-EXIT-FAN-MOT-1<br>Upper exit section cooling fan-1                      | [Q] 7-F                      | S34 Drum surface notential (//0) sensor-K [E]-2                                                                      | 8-A                      | S92 CST3/LCF-TRY-SNR<br>3rd drawer/tandem LCF tray-up sensor                                       | [M]-2 8-E                    | SOL9 TLCF-SOL<br>Tandem LCF solenoid                              | [N] 8-F                      | THMO5 Fuser belt side thermostat                                        | [D]-1 AC<br>Wire Harness     |
| M23 CH-CLN-MOT-K<br>Needle electrode cleaner motor-K                                                                                                    | [E]-3 8-C                    | F33 UP-EXIT-FAN-MOT-2<br>Upper exit section cooling fan-2                      | [Q] 7-F                      | S35 Drum surface potential (V0) sensor-C [E]-2                                                                       | 8-A                      | S93 CST3/LCF-TRNS-SNR<br>3rd drawer/tandem LCF transport sensor                                    | [M]-2 8-E                    | SOL10 TLCF-STPR-SOL-F<br>Stopper opening/closing solenoid (front) | [N] 8-G                      | Transformer                                                             | Figure Wire harness          |
| M24 CH-CLN-MOT-C<br>Needle electrode cleaner motor-C                                                                                                    | [E]-3 8-B                    | F34 LOW-EXIT-FAN-MOT-1<br>Lower exit section cooling fan-1                     | [Q] 7-F                      | S36 Drum surface potential (V0) sensor-M [E]-2                                                                       | 8-A                      | S94 CS13/LCF-FED-SNR<br>3rd drawer/tandem LCF feed sensor                                          | [M]-2 8-F                    | SOL11 TLCF-STPR-SOL-R<br>Stopper opening/closing solenoid (rear)  | [N] 8-H                      | HVT1 PS-HVT1                                                            |                              |
| M25 CH-CLN-MOT-M<br>Needle electrode cleaner motor-M                                                                                                    | [E]-3 7-C                    | F35 LOW-EXIT-FAIL-MOT3                                                         | [Q] 7-F                      | S37 Drum surface potential (V0) sensor-Y [E]-2                                                                       | 8-A                      | S95 S13-S12E-SIR-1<br>3rd drawer paper size detection sensor-1                                     | [M]-1 8-G                    | PC boards                                                         |                              | High-voltage transformer-1                                              | [P] 6-B                      |
| M26 CH-CLN-MOT-Y<br>Needle electrode cleaner motor-Y                                                                                                    | [E]-3 7-B                    | F36 Lower exit section cooling fan-3                                           | [Q] 7-F                      | S38 SUB-HOP-TNR-SNR-K<br>Sub-hopper toner sensor-K [1]                                                               | 8-B                      | S96 3rd drawer paper size detection sensor-2                                                       | [M]-1 8-G                    | Symbol Name                                                       | Figure location              | High-Voltage transformer-2 Others                                       |                              |
| M27 DRM-MOT-K<br>Drum motor-K                                                                                                    | [E]-1 4-B                    | F37 Power supply unit cooling fan-1<br>Power Supply unit cooling fan-1         | [P] 4-G                      | S39 SUB-HOPTNR-SNR-C<br>Sub-hopper toner sensor-C [1]                                                                | 8-A                      | 4th drawer detection sensor                                                                        | [M]-2 7-F                    | DLG RADF control PC board                                         | [A]-2 3-G                    | Symbol Name                                                             | Figure Wire harness location |
| M28 DRM-MOT-YMC<br>Drum motor-YMC                                                                                                    | [E]-1 4-B                    | Power supply unit cooling fan-2                                                | [ <sup>1'</sup> ] 4-G        | S40         SUB-HOPTNR-SNR-M<br>Sub-hopper toner sensor-M         [I]                                                | 8-A                      | Sol         4th drawer bottom sensor           S99         CST4-EMP-SNR                            | [W]-2 7 E                    | CCD driving PC board (CCD board)                                  |                              | TCP Touch panel                                                         | [S] 1-A                      |
| M29 DEV-MOT-K<br>Developer unit motor-K                                                                                                    | [E]-1 5-F                    | Symbol Name                                                                    | Figure Wire harness location | S41 SUB-HOP-TNR-SNR-Y<br>Sub-hopper toner sensor-Y [1]                                                               | 8-В                      | 4th drawer empty sensor           \$100         CST4-TRY-SNR                                       | [M]-2 7-F                    | Scanning section control PC board (SLG board)                     | [B] 2-E                      | HDD Hard disk                                                           | [0] 1-G                      |
| M30 K-DEV-MIX-MOT<br>Developer unit mixer motor-K                                                                                                    | [E]-1 5-E                    | SR1 TRAY LENGTH-SNR<br>Original tray sensor                                    | [A]-1 3-E                    | S42 AUG-LOCK-SNR<br>Auger lock detection sensor [1]                                                                  | 7-C                      | 4tn drawer tray-up sensor           S101         CST4-TRNS-SNR           4th drawer tray-up sensor | [M]-2 7-E                    | DSP PWA-F-DSP                                                     | [S] 1-P                      | PS PS-ACC<br>Switching regulator                                        | [P] 5-G                      |
| M31 DEV-MUD I-TMUC<br>Developer unit motor-YMC                                                                                                    | [E]-1 4-C                    | SR2 TRAY WIDTH-SNR<br>Original tray width sensor                               | [A]-1 3-F                    | S43 TMC-DKM-PHASE-SNR<br>Color drum phase sensor [E]-1                                                               | 5-E                      | S102 CST4-FEED-SNR<br>4th drawer feed sonsor                                                       | [M]-2 7-F                    | Display PC board (DSP board)           KEY1         PWA-F-KEY1    | [S] 1-B                      | BRK Breaker                                                             | [P] AC<br>Wire Harness       |
| M32 DEV-MIX-MUT-YMC<br>Developer unit mixer motor-YMC                                                                                                    | [E]-1 4-B                    | SR3 EMPTY-SNR<br>Original empty sensor                                         | [A]-1 4-E                    | S44         K-DRM-PHASE-SNR<br>K drum phase sensor         [E]-1                                                     | 5-E                      | S103 CST4-SIZE-SNR-1<br>4th drawar paper size detection access 4                                   | [M]-1 8-H                    | Key PC board-1 (KEY-1 board)                                      | [S] 1-B                      |                                                                         |                              |
| M33 WASTE-TIRETIMUT<br>Waste toner transport motor                                                                                                    | [l] 6-C                      | SR4 READ OUT-SNR<br>Original reading end sensor                                | [A]-1 4-G                    | S46 Transfer belt contact/release detection sensor [F]                                                               | 7-E                      | S104 CST4-SIZE-SNR-2<br>4th drawer paper size detection sensor-2                                   | [M]-1 8-H                    | P-INV Pagel invotor board (DIN) ( based)                          | [S] 1-A                      |                                                                         |                              |
| M34 Polygonal motor                                                                                                    | [H] 5-D                      | SR5 RGT-SNR<br>Original registration sensor                                    | [A]-1 4-F                    | S47 Transfer belt paper clinging detection sensor [G]                                                                | 6-C                      | S106 Standby side tray paper amount detection sensor                                               | [N] 8-G                      | IMG PWA-F-IMG<br>Image processing PC board (IMC board)            | [O] 4-D                      |                                                                         |                              |
| M35 Mirror motor-M                                                                                                    | [H] 5-C                      | SR6 WIDTH1-SNR<br>Original width detection sensor-1                            | [A]-1 4-E                    | S48 Fuser unit contact/release detection sensor [D]-1                                                                | 6-B                      | S107 TLCF-BTM-SNR<br>Tandem LCF bottom sensor                                                      | [N] 8-H                      | SYS System control PC board (SVS board)                           | [O] 2-A                      |                                                                         |                              |
| Mirror motor-C<br>MIR-MOT-K                                                                                                    | [H] 5-D                      | SR7 WIDTH2-SNR<br>Original width detection sensor-2                            | [A]-1 4-F                    | S49         Fuser belt rotation detection sensor         [D]-1           TR2-SNR                                     | 6-B                      | S108 Standby side tray detection sensor                                                            | [N] 8-F                      | LGC PWA-F-LGC<br>Logic PC board (I GC board)                      | [O] 5-A                      |                                                                         |                              |
| Mirror motor-K                                                                                                    | [П] 5-D                      | SR8 WIDTH3-SNR<br>Original width detection sensor-3                            | [A]-1 4-F                    | S50 2nd transfer roller contact/release detection [G]                                                                | 6-C                      | S109 TLCF-STTBY<br>Standby side empty sensor                                                       | [N] 8-G                      | SNS PWA-F-SNS<br>H-sync detection PC board (SNS board)            | [H] 5-E                      |                                                                         |                              |
| M30 Shutter motor<br>M39 RGST-MOT                                                                                                    |                              | SR9 MIDDLE-SNR<br>Original intermediate transport sensor                       | [A]-1 4-G                    | S51 TR2-CLNG-SNR<br>2nd transfer side paper clinging detection sensor [G]                                            | 8-D                      | S110 TLCF-STPR-SNR-R<br>Stopper opening/closing detection sensor (front)                           | [N] 8-H                      | LDR-Y PWA-F-LDR-Y<br>Laser driving PC board-Y (LDR-Y board)       | [H] 5-D                      |                                                                         |                              |
| Registration motor           M40         TRNS-MOT-1                                                                                                    | [M]-1 6-H                    | SR10 READ IN-SNK<br>Original reading start sensor                              | [A]-1 4-G                    | S52 RGST-SNR<br>Registration sensor [G]                                                                              | 7-G                      | S111 TLCF-STPR-SNR-F<br>Stopper opening/closing detection sensor (rear)                            | [N] 8-H                      | LDR-M PWA-F-LDR-M<br>Laser driving PC board-M (LDR-M board)       | [H] 5-B                      |                                                                         |                              |
| Iransport motor-1<br>M41 TRNS-MOT-2                                                                                                    | [M]-1 7-H                    | SR11 Criginal exit/reverse sensor                                              | [A]-1 4-F                    | S55         BRIDGE-ENT-SNR<br>Bridge unit path entrance sensor         [C]                                           | 6-G                      | S112 TLCF-HOME-SNR<br>End fence home position sensor                                               | [N] 8-G                      | LDR-C PWA-F-LDR-C Laser driving PC board-C (LDR-C board)          | [H] 5-D                      |                                                                         |                              |
| M42 FEED-MOT                                                                                                    | [M]-1 7-H                    | SR12 Criginal exit sensor                                                      | [A]-1 4-G                    | S56 Bridge unit path exit sensor [C]                                                                                 | 6-G                      | S113 TLCF-STP-SNR<br>End fence stop position sensor                                                | [N] 8-G                      | LDR-K PWA-F-LDR-K<br>Laser driving PC board-K (LDR-K board)       | [H] 5-B                      |                                                                         |                              |
| M43 FED/TR-MOT<br>Feed/transport motor                                                                                                    | [M]-1 8-C                    | SR13 Original jam access cover opening/closing sensor                          | [A]-1 4-E                    | S57 Reverse path sensor [C]                                                                                          | 6-G                      | S114 FEED-COV-SNR<br>Feed cover sensor                                                             | [K] 7-C                      | EPU PWA-F-EPU<br>EPU PC board (EPU board)                         | [E]-3 7-A                    |                                                                         |                              |
| M44 CST-TRY-MOT-1<br>Trav-In motor-1                                                                                                    | [M]-1 8-F                    | SR14 JAM COVER-LOWER-SNR<br>Original reverse unit opening/closing sensor       | [A]-1 4-G                    | S58         NEV-JAIN-SINK<br>Reverse section stationary jam detection sensor         [C]           REV_PATH_OPEN_SNP | 6-G                      | Switches                                                                                           | Wire harnese                 | V0S PWA-F-V0<br>Drum surface potential sensors control PC board   | d [E]-3 8-A                  |                                                                         |                              |
| M45 CST-TRY-MOT-2<br>Tray-up motor-2                                                                                                    | [M]-1 8-G                    | SR15 DF OPEN-SNR<br>RADF opening/closing sensor                                | [A]-1 4-G                    | S59 Reverse sensor [C]                                                                                               | 7-H                      | Symbol Name                                                                                        | Figure location              | PFC Paper feeding control PC board (PEC board)                    | [O] 7-C                      |                                                                         |                              |
| M46 YLCF-TRY-MOT<br>Tapdem I CF travulu motor                                                                                                    | [N] 8-G                      | S1 APS-2<br>Automatic original detection sensor (APS-2)                        | [B] 2-E                      | S60 11C V-JAW-SINK<br>Reverse section paper transport detection sensor [C]                                           | 7-H                      | SWR1 Jam access cover opening/closing switch                                                       | [A]-1 3-E                    | ADU ADU control PC board (ADU board)                              | [J] 8-D                      |                                                                         |                              |
| M47 TLCF-END-MOT<br>Tandem L CF end fence motor                                                                                                    | [N] 8-F                      | S2 APS-C<br>Automatic original detection sensor (APS-C)                        | [B] 2-E                      | S61 Upper paper exit sensor [C]                                                                                      | 7-G                      | SWR2 RADF opening/closing switch                                                                   | [A]-1 3-E                    | DRV DRV DC board                                                  | [C] 7-G                      |                                                                         |                              |
| Fans                                                                                                    | I                            | S3 APS-1<br>Automatic original detection sensor (APS-1)                        | [B] 2-E                      | S62 Upper exit tray paper full detection sensor [C]                                                                  | 7-G                      | SW1 Main power switch                                                                              | [K] Wire Harness             | H Heater control PC board (ILl board)                             | [D]-2 6-D                    |                                                                         |                              |
| Symbol Name                                                                                                    | Figure Wire harness location | S4 APS-3<br>Automatic original detection sensor (APS-3)                        | [B] 2-E                      | S63 Lower paper exit sensor [C]                                                                                      | 7-G                      | SW2 Interlock switch                                                                               | [J] Harness                  | FIL Filter PC board (FIL board)                                   | [O] 4-F                      |                                                                         |                              |
| FR1 DF-FAN-MOT<br>RADF cooling fan                                                                                                    | [A]-2 4-H                    | S5 APS-R<br>Automatic original detection sensor (APS-R)                        | [B] 2-E                      | S64 Duplexing unit opening/closing detection sensor [J]                                                              | 7-G                      | SW4 Duploving unit interlock switch                                                                | [r] 6-E                      | SRAM- PWA-F-SRAM-S<br>S SRAM board <for board="" sys=""></for>    | [O] 2-A                      |                                                                         |                              |
| F1 FAN-SLG-MOT<br>SLG board cooling fan                                                                                                    | [B] 2-G                      | S6 HOME-SNR<br>Carriage home position sensor                                   | [B] 2-F                      | Fuser transport sensor [D]-1                                                                                         | 8-D                      |                                                                                                    | U <sup>J</sup> Wire Harness  | SRAM- PWA-F-SRAM-L<br>L SRAM board <for board="" lgc=""></for>    | [O] 5-A                      |                                                                         |                              |

# **REVISION RECORD**

| Ver.1 | 0 |
|-------|---|
|-------|---|

|       | Ver.10 <2011.11.25>                                                                                                    |
|-------|----------------------------------------------------------------------------------------------------|
| Page  | Contents                                                                                                    |
| 2     | Copyright description has been changed.                                                                                                    |
| 2-36  | 8026-0 to 2, 8027-0 to 2, 8028-0 to 2, 8029-0 to 2, 8030-0 to 2,<br>8031-0 to 2, 8032-0 to 2, 8033-0 to 2, 8034-0 to 2, 8035-0 to 2,<br>8036-0 to 2, 8037-0 to 2, 8038-0 to 2, 8039-0 to 2, 8040-0 to 2,<br>8041-0 to 2, 8150-0 to 2, 8151-0 to 2, 8152-0 to 2, 8153-0 to 2,<br>8154-0 to 2, 8155-0 to 2, 8156-0 to 2, 8157-0 to 2 have been changed. |
| 2-60  | Items of 7025 have been changed.                                                                                                    |
| 2-69  | 8026-0 to 2, 8027-0 to 2, 8028-0 to 2, 8029-0 to 2 have been added.                                                                                                    |
| 2-70  | 8030-0 to 2, 8031-0 to 2, 8032-0 to 2, 8033-0 to 2, 8034-0 to 2, 8035-0 to 2, 8036-0 to 2, 8037-0 to 2, 8038-0 to 2 have been added.                                                                                                    |
| 2-71  | 8039-0 to 2, 8040-0 to 2, 8041-0 to 2 have been added.                                                                                                    |
| 2-77  | 8150-0 to 2 has been added.                                                                                                    |
| 2-78  | 8151-0 to 2, 8152-0 to 2, 8153-0 to 2, 8154-0 to 2, 8155-0 to 2, 8156-0 to 2, 8157-0 to 2 have been added.                                                                                                    |
| 2-117 | 8624, 8625, 8626 have been added.                                                                                                    |
| 2-123 | 3631 has been added.                                                                                                    |
| 2-128 | 8628 and 8629 have been added.                                                                                                    |
| 4-5   | 08-620, 621, 622, 623, 624, 629, 1472 have been added.                                                                                                    |
| 4-5   | 08-3631, 8624, 8625, 8626, 8628, 8629 have been added.                                                                                                    |
| 4-5   | 08-3506, 3507, 8608, 8609, 8610, 9015, 9103, 9193, 9700 have been added.                                                                                                    |
| 4-21  | "and scrambler board" has been deleted.                                                                                                    |
| 6-13  | [C4E0] and [C4E1] have been changed.                                                                                                    |
| 6-13  | [C570] and [C580] have been changed.                                                                                                    |
| 6-64  | [EAE0] and [EB30] have been changed.                                                                                                    |
| 6-85  | "Fuser unit releasing operation abnormality" has been changed to "Fuser pressure release<br>abnormality".<br>"Fuser unit contacting operation abnormality" has been changed to "Fuser pressure contact<br>abnormality".                                                                                                    |
| 6-86  | [C570] and [C580] have been changed.                                                                                                    |
| 6-94  | [CB00] and [CB01] have been changed.                                                                                                    |
| 6-105 | "Converter PC board" has been changed to "LGC board".                                                                                                    |
| 6-123 | "M31" has been changed to "M33".                                                                                                    |
| 6-125 | "2nd transfer roller position detection sensor" has been changed to "2nd transfer roller con-<br>tact/release detection sensor".                                                                                                    |
| 8-29  | Step 10 has been changed.                                                                                                    |
| 8-31  | Step 10 has been changed.                                                                                                    |
| 8-32  | "Converter PC board" has been changed to "LGC board".                                                                                                    |
| 10-1  | "10.1 DC Wire Harness" has been added.                                                                                                    |
| 10-2  | "10.2 Electric Parts Layout" has been added.                                                                                                    |

| Ver.09     |                                                                                                    |  |  |
|------------|----------------------------------------------------------------------------------------------------|--|--|
|            | Ver.09 <2011.04.25>                                                                                                    |  |  |
| Page       | Contents                                                                                                    |  |  |
| 1-9        | Message size limitation has been changed.                                                                                                    |  |  |
| 2-36       | 7380-0 to 2 has been added.                                                                                                    |  |  |
| 2-114      | 8612 has been added.                                                                                                    |  |  |
| 2-119      | 8608, 8609, 8610 have been added.                                                                                                    |  |  |
| 2-121      | 8616, 8617, 8618, 8619, 8620 have been added.                                                                                                    |  |  |
| 2-122      | 8613 has been added.                                                                                                    |  |  |
| 2-124      | 3626, 8611, 8615 have been added.                                                                                                    |  |  |
| 2-125      | Procedure 3 has been changed.                                                                                                    |  |  |
| 2-133      | 08-1426 has been changed.                                                                                                    |  |  |
| 3-25       | [B] Reproduction ratio adjustment of primary scanning direction has been changed.                                                                                                    |  |  |
| 4-1 to 4-2 | Added in 4.1.2 Precautions.                                                                                                    |  |  |
| 4-3        | Added in 2.Setting data file.                                                                                                    |  |  |
| 4-5        | 08-204, 205, 206, 218, 219, 221, 250, 254, 259, 260, 272, 290, 291, 292, 293, 294, 295, 296, 297, 298, 299, 300, 302, 331, 342, 503, 550, 603, 610, 611, 619, 634, 638, 640, 642, 645, 649, 650, 651, 652, 653, 658, 659, 671, 702, 703, 707, 721, 723, 726, 727, 728, 729, 730, 780, 781, 782, 783, 784, 785, 786, 787, 788, 789, 790, 969, 970, 973, 978, 979, 1002, 1017, 1022, 1125, 1432, 1740, 1744, 1772, 1780 have been added.                                                                                                    |  |  |
| 4-6        | 08-3508, 3722, 3723, 3724, 3736, 3737, 3738, 3739, 3740, 3754, 3755, 3757, 3758, 3759, 3760, 3783, 3785, 3789, 3796, 3797, 3812, 3833, 3851, 3852, 3853, 3854, 3855, 3856, 3857, 3858, 3859, 3860, 3861, 3862, 3863, 8504, 8511, 8543, 8580, 8581, 8582, 8583, 8584, 8585, 8586, 8587, 8588, 8589, 8590-0 to 4, 8591, 8592, 8593, 8604, 8605, 8606, 8615, 8616, 8617, 8618, 8619, 8620, 8803, 8804, 8805, 8817, 8818, 9117, 9120, 9121, 9122, 9123, 9124, 9125, 9126, 9294, 9384, 9629, 9791, 9799, 9829, 9889, 9891, 9957, 9958, 9980, 9984-0 to 4 have been added. |  |  |
| 4-9        | Added in <when "3:="" back="" is="" selected="" setting="" up"="">.</when>                                                                                                    |  |  |
| 4-10       | Fig. 4-5 has been changed.                                                                                                    |  |  |
| 4-12       | Added in <when "4:="" is="" restore"="" selected="" setting="">.</when>                                                                                                    |  |  |
| 4-13       | Fig. 4-10 has been changed.                                                                                                    |  |  |
| 4-14       | ERROR 12 has been added.                                                                                                    |  |  |
| 6-45       | [E030] has been changed.                                                                                                    |  |  |
| 6-47       | [E550] has been changed.                                                                                                    |  |  |
| 6-55       | [EA10] has been changed.                                                                                                    |  |  |
| 6-73       | [EF25] has been changed.                                                                                                    |  |  |

#### Ver.08

| Ver.08 <2010.12.13> |                                                                                                    |  |
|---------------------|----------------------------------------------------------------------------------------------------|--|
| Page                | Contents                                                                                                    |  |
| 3                   | Description has been added.                                                                                                    |  |
| 3-4                 | Description has been changed.                                                                                                    |  |
| 3-5                 | Notes have been added.                                                                                                    |  |
| 5-39                | Fig. 5-41 has been changed.<br>L14 has been added.                                                                                                    |  |
| 5-41                | L14 has been added.<br>Description has been changed.                                                                                                    |  |
| 8-4                 | Notes have been added.                                                                                                    |  |
| -                   | 7.1.18 has been deleted.                                                                                                    |  |
| 7-21                | Notes have been added.                                                                                                    |  |
| 7-36                | 7.2.9 has been added.                                                                                                    |  |
| 4-1                 | Description has been changed.                                                                                                    |  |
| 4-4                 | 4.1.4 has been added.                                                                                                    |  |
| 4-5                 | Fax function mode (13) has been added.                                                                                                    |  |
| 4-6                 | Notes have been changed.                                                                                                    |  |
| 4-9                 | Notes have been changed.                                                                                                    |  |
| 2-2                 | <operation procedure=""> has been changed.<br/>Description has been added.</operation>                                                                                                    |  |
| 2-8                 | Description has been changed.                                                                                                    |  |
| 2-9                 | Description has been changed.                                                                                                    |  |
| 2-10                | Table 5 has been deleted.                                                                                                    |  |
| 2-13                | Description has been changed.                                                                                                    |  |
| 2-16                | Description has been changed.                                                                                                    |  |
| 2-20                | Description has been changed.                                                                                                    |  |
| 2-23                | Description has been changed.                                                                                                    |  |
| 2-33                | Description has been added.                                                                                                    |  |
| 2-34                | Description has been added.                                                                                                    |  |
| 2-38                | 05-2675-0 to 3 has been added.                                                                                                    |  |
| 2-79                | 8361, 8362, 8363, 8365 have been changed.                                                                                                    |  |
| 2-113               | 08-983, 9985, 9986 have been added.                                                                                                    |  |
| 2-114               | 08-8598, 8591, 9987 have been added.                                                                                                    |  |
| 2-115               | 08-2492, 2494, 2496, 2498, 2499, 2500, 2501 have been added.                                                                                                    |  |
| 2-117               | 08-404, 405, 416-0 to 1, 433-0 to 15, 434-0 to 9, 435-0 to 1, 436-0 to 1, 801-0 to 7, 885, 896-0 to 15, 531-0 to 9, 532, 2133-0 to 2, 2134-0 to 2, 2179-0 to 2, 2209-0 to 7, 2210-0 to 7, 2246-0 to 1, 5275-0 to 3, 5300-0 to 15, 5301-0 to 15, 5390, 5391-0 to 9, 5401-0 to 9, 5402-0 to 14, 5413-0 to 3, 5417, 2074, 5239, 5248, 415-0 to 3, 426-0 to 3, 427-0 to 3, 428-0 to 3, 429-0 to 1, 2016-0 to 7, 2033-0 to 1, 2248, 5279-0 to 3, 5397-0 to 3, 5324-0 to 1 have been added. |  |
| 2-118               | 08-3789, 9791, 8584, 8585, 8586, 8587, 8588, 8590, 8605, 8606 have been added.                                                                                                    |  |
| 2-119               | 08-8589, 8823 have been added.                                                                                                    |  |
| 2-120               | 08-8594 has been added.                                                                                                    |  |
| 2-121               | 08-1530-5 to 7, 1531-5 to 7, 1532-5 to 7, 1533-2 to 7, 1534-2 to 7 have been added.                                                                                                    |  |
| 2-122               | 08-3625, 8595 have been added.                                                                                                    |  |
| 2-123               | 08-8597, 8601 have been added.                                                                                                    |  |
| 2-124               | 08-8600, 8596, 9984, 8599, 8602, 8603, 8604 have been added.                                                                                                    |  |
| 6-17                | F140 has been added.                                                                                                    |  |
| 6-27                | Description has been changed.                                                                                                    |  |
| 6-126               | F140 has been added.                                                                                                    |  |

| Ver. | 07 |
|------|----|
|------|----|

| Ver.07 <2010.1.22> |                                                                                                 |  |
|--------------------|-------------------------------------------------------------------------------------------------|--|
| Page               | Contents                                                                                        |  |
| 3                  | Description has been added.                                                                     |  |
| 1-6                | OHP film has been added.                                                                        |  |
| 1-8                | Page Description Language and Supported OS have been added.                                     |  |
| 2-29               | Fig. 2-8 has been changed.                                                                      |  |
| 2-34               | 05-1799-0 to 2, 1800-0 to 2, 1801-0 to 2, 1802-0 to 2 have been deleted.                        |  |
| 2-58               | 05-1799-0 to 2, 1800-0 to 2, 1801-0 to 2, 1802-0 to 2 have been deleted.                        |  |
| 2-111              | 08-1934 has been deleted.                                                                       |  |
| 2-112              | 08-8546, 9982, 3635, 8540 have been added.                                                      |  |
| 2-113              | 08-2703, 8548, 2380, 2381 have been added.<br>08-2548-0 to 3 have been changed.                 |  |
| 2-114              | 08-2677, 2678-0 to 3, 2679-0 to 3, 2702 have been added.<br>08-2380 and 2381 have been deleted. |  |
| 2-115              | 08-461-0 to 9 and 583 have been added.                                                          |  |
| 2-116              | 08-9933 and 3871 have been added.                                                               |  |
| 2-118              | 08-8549 has been added.                                                                         |  |
| 2-120              | 08-3508 has been added.                                                                         |  |
| 2-121              | 08-1132 has been deleted.                                                                       |  |
| 2-122              | 08-8514, 3623, 3624 have been added.                                                            |  |
| 2-129              | 08-343 has been changed.                                                                        |  |
| 2-132              | 08-9059 has been changed.                                                                       |  |
| 3-35               | Codes for User Custom have been changed.                                                        |  |
| 4-1                | File name has been changed.                                                                     |  |
| 4-2                | Item and file name have been added.                                                             |  |
| 4-4                | Notes have been added.                                                                          |  |
| 4-5                | Backup items have been added.                                                                   |  |
| 4-7                | Notes have been added.                                                                          |  |
| 4-8                | Restored items have been changed.                                                               |  |
| 5-39               | Fig. 18-41 has been changed.                                                                    |  |
| 5-40               | L15 has been added.                                                                             |  |
| 5-41               | Note has been added.<br>Fig. 18-42 has been added.<br>L15 has been added.                       |  |
| 6-27               | Error history has been changed.                                                                 |  |
| 6-28               | 6.1.5 has been added.                                                                           |  |
| 6-33               | Step has been changed.                                                                          |  |
| 6-51               | Step has been changed.                                                                          |  |
| 6-82               | Step has been added.                                                                            |  |
| 6-84               | Step has been changed and added.                                                                |  |
| 6-143              | 25.3.25 has been added.                                                                         |  |
| 7-19               | 7.1.18 has been added.                                                                          |  |
| 8-3                | Note has been deleted.                                                                          |  |
| 8-4                | Note has been added.                                                                            |  |

#### Ver.06

| Ver.06 <2009.8.06> |                                                                                                    |  |
|--------------------|----------------------------------------------------------------------------------------------------|--|
| Page               | Contents                                                                                                    |  |
| 2-23               | "Version list" has been added.                                                                                                    |  |
| 2-32               | "Version list" has been added.                                                                                                    |  |
| 2-33               | (05) 4732 -0 to 1 have been deleted.                                                                                                    |  |
| 2-36               | <ul><li>(05) 7489 has been added.</li><li>(05) 4719 and 4720-0 to 1 have been changed.</li></ul>                                                         |  |
| 2-38               | <ul><li>(05) 468-0 to 2 have been deleted.</li><li>(05) 4721 has been changed.</li></ul>                                                                 |  |
| 2-84               | (05) 468-0 to 2 have been deleted.                                                                                                    |  |
| 2-107              | (05) 4732-0 to 1 have been deleted.                                                                                                    |  |
| 2-113              | (08) 4621 and 4622 have been added.                                                                                                    |  |
| 2-115              | (08) 5433 has been deleted.                                                                                                    |  |
| 2-116              | (08) 9981 has been added.                                                                                                    |  |
| 3-1                | The code number 1643 has been corrected to 1644.                                                                                                    |  |
| 3-5                | The adjustment procedure of (05) 396 has been corrected.                                                                                                 |  |
| 3-6                | The adjustment procedure of (05) 4719 has been corrected.                                                                                                |  |
| 3-33               | A pattern number "10" has been added.                                                                                                    |  |
| 3-97               | A note for long-time storage of the fuser unit has been added.                                                                                           |  |
| 3-101              | A note for long-time storage of the fuser unit has been added.                                                                                           |  |
| 3-104              | A note for long-time storage of the fuser unit has been added.                                                                                           |  |
| 3-107              | A note for long-time storage of the fuser unit has been added.                                                                                           |  |
| 5-3                | An explanation of PM display has been added.                                                                                                    |  |
| 5-40               | The note for handling the fuser belt has been deleted.<br>Notes for the pressure roller and fuser belt have been added.                                  |  |
| 5-41               | A description of the separation plate has been added.                                                                                                    |  |
| 5-47               | The quantity of the PM kit has been corrected.                                                                                                    |  |
| 6-33               | Step 7 has been added to E010.                                                                                                    |  |
| 6-83               | Step 13 has been added to C4E0 and C4E1.<br>Step 9 has been added to C4E2.                                                                               |  |
| 6-118              | The name has been corrected from "Developer roller" to "Developer sleeve". (Uniform ter-<br>minology)                                                    |  |
| 7-1                | A note for replacing the board has been added.                                                                                                    |  |
| 7-5                | The disassembly procedure of the LGC board cover has been deleted.<br>The procedure has been changed due to discontinuation of the LGC/PFC board covers. |  |
| 7-6                | The procedure has been changed due to discontinuation of the LGC/PFC board covers.                                                                       |  |
| 7-7                | The disassembly procedure of the PFC board cover has been deleted.<br>The procedure has been changed due to discontinuation of the LGC/PFC board covers. |  |
| 7-8                | The procedure has been changed due to discontinuation of the LGC/PFC board covers.                                                                       |  |
| 7-12               | The procedure has been changed due to discontinuation of the LGC/PFC board covers.                                                                       |  |
| 7-27               | The procedure of "[D] Reinstall options" has been changed.                                                                                               |  |
| 7-28               | Procedures have been added to "7.2.5 Procedures and settings when replacing the SLG board".                                                              |  |
| 7-32               | The procedure of "[J] Reinstall options" has been changed.                                                                                               |  |
| 8-47               | A procedure for removing the FAX cover plate has been added.                                                                                             |  |

| Ver. | 05 |
|------|----|
|------|----|

| Ver.05 <2009.5.22> |                                                                                                    |  |
|--------------------|----------------------------------------------------------------------------------------------------|--|
| Page               | Contents                                                                                                    |  |
| 3-1                | Fig. 3-1 has been changed.                                                                                                    |  |
| 5-25               | A note and an illustration have been added when the side seal is to be replaced.                                                                                               |  |
| 5-33               | A note and an illustration have been added when the side seal is to be replaced.                                                                                               |  |
| 5-36               | A note and an illustration have been added when the 2nd transfer roller is to be replaced.<br>A note and an illustration have been added when the side seal is to be replaced. |  |
| 5-37               | The layout of the illustration has been changed in Fig 5-39.                                                                                                    |  |
| 6-45               | Step 2 has been added to E091.                                                                                                    |  |
| 6-49               | The procedure in E712 has been changed.                                                                                                    |  |
| 6-54               | Step 4 has been added to EA21.                                                                                                    |  |
| 6-55               | YES has been exchanged for NO in EA22.                                                                                                    |  |
| 6-57               | Step 3 has been corrected in EA31.<br>Step 4 has been added to EA32.                                                                                                    |  |
| 6-61               | A model name has been added to E9F0.                                                                                                    |  |
| 6-78               | Step 7 has been added to C461.                                                                                                    |  |
| 6-80               | The procedure in C471-474 has been changed.                                                                                                    |  |
| 6-90               | The connector number in CA20 has been corrected.<br>YES has been exchanged for NO.                                                                                             |  |
| 6-95               | A procedure has been added to CB40.                                                                                                    |  |
| 7-23               | Fig. 7-56 has been changed.                                                                                                    |  |
| 7-27               | "[I] Adjustment image quality" has been added.                                                                                                    |  |
| 7-28               | The procedure in "7.2.4 Precaution and Procedures when replacing the SYS board" has been changed.                                                                              |  |
| 7-29               | The procedure in "7.2.5 Procedures and settings when replacing the SLG board" has been changed.                                                                                |  |
| 8-9                | The contents of Note have been changed.                                                                                                    |  |

| Ver. | 04 |
|------|----|
|------|----|

| Ver.04 <2009.2.19> |                                                                                                    |  |
|--------------------|----------------------------------------------------------------------------------------------------|--|
| Page               | Contents                                                                                                    |  |
| 1-10               | The "Harness kit for coin controller" has been added to "Options".                                                                                                    |  |
| 4-3                | Step 3 has been corrected.<br>The contents of Note have been changed.                                                                                                    |  |
| 4-6                | Step 3 has been corrected.<br>The contents of Note have been changed.                                                                                                    |  |
| 5-24               | "Also clean the doctor blade when the drum is being replaced." has been added.                                                                                                    |  |
| 5-25               | The attachment criteria have been added.                                                                                                    |  |
| 5-27               | "Clean the doctor blade so as to prevent developer material from adhering to it when the drum is being replaced." has been added.<br>Fig.5-24 has been replaced with one including an illustration of the equipment. |  |
| 5-33               | The attachment criteria have been added to Fig.5-30.<br>Names of the parts have been added to Fig.5-31.                                                                                                    |  |
| 5-36               | The attachment criteria in Fig.5-34 have been corrected.                                                                                                    |  |
| 6-45               | [E090] has been revised. (Check items for the page memory have been added.)                                                                                                    |  |
| 6-76               | Contents of [C452] have been revised.                                                                                                    |  |
| 6-93               | The connector and sensor numbers in [CB31] have been corrected.                                                                                                    |  |
| 8-5                | A note regarding updating with the USB media has been added.                                                                                                    |  |
| 8-9                | A note has been added.                                                                                                    |  |
| 8-18               | A note has been added.                                                                                                    |  |

| Ver. | 03 |
|------|----|
|------|----|

| Ver.03 <2008.12.17> |                                                                                                    |
|---------------------|----------------------------------------------------------------------------------------------------|
| Page                | Contents                                                                                                    |
| 2-22                | (04) 70 has been added.                                                                                                 |
| 2-35                | (05) 2800-0 to 11, 2801-0 to 11, 2802-0 to 11 and 2803-0 to 11 have been added.                                         |
| 2-36                | (05) 2924-9, 2925-9, 2926-9, 2927-9, 2934-9, 2935-9, 2936-9, 2937-9, 2938-9, 2939-9, 2940-9 and 2941-9 have been added. |
| 2-41                | (05) 151 has been added.                                                                                                |
| 2-46                | (05) 2800-0 to 2 have been added.                                                                                       |
| 2-47                | (05) 2802-3 to 11 and 2803-0 to 5 have been added.                                                                      |
| 2-48                | (05) 2803-6 to 11 have been added.                                                                                      |
| 2-112               | (08) 8103 and 2600 have been added.                                                                                     |
| 2-114               | (08) 5323-0 to 3 and 5325 have been added.                                                                              |
| 2-121               | (08) 3870 has been added.                                                                                               |
| 2-125               | (08) 2600 has been added.                                                                                               |
| 3-17                | "[B] Primary scanning data laser writing start position" has been changed.                                              |
| 3-92                | "Front" and "Rear" in Fig3-84 have been switched.                                                                       |
| 4-4                 | Step 4 in the "[A] Backup procedure" has been corrected.                                                                |
| 4-7                 | Step 4 in the "[B] Restoring procedure" has been corrected.                                                             |
| 5-28                | "Removal of foreign matter in the developer unit" has been added.                                                       |
| 5-29                | "Removal of foreign matter on the developer sleeve" has been added.                                                     |
| 6-1                 | The classification and contents of E010 and E020 have been corrected.                                                   |
| 6-2                 | The link for E180 has been added.                                                                                       |
| 6-3                 | The links for E230, E240, E260 and E290 have been added.                                                                |
| 6-4                 | The name of E400 has been corrected.<br>The links for E370, E380 and E3F0 have been added.                              |
| 6-5                 | The links for E511, E540, E570 and E580 have been added.<br>The classifications of E590 and E5A0 have been corrected.   |
| 6-6                 | The names of E727 and E729 have been corrected.                                                                         |
| 6-7                 | The classifications and contents of E970 and E980 have been corrected.                                                  |
| 6-8                 | The links for EA22-EA29 and EAB1 have been added.                                                                       |
| 6-10                | The links for EF10, EF11 and EF12 have been added.                                                                      |
| 6-12                | The links for C451, C452, C461, C462, C463 and C464 have been added.                                                    |
| 6-13                | The links for C471-C474, C480, C481, C490, C4B1, C730 and C8C0 have been added.                                         |
| 6-14                | The links for CB13 and CB14 have been added.                                                                            |
| 6-15                | The links for CB82 - CB84, CB91 - CB95, CC73 and CC74 have been added.                                                  |
| 6-28                | The contents of E590, E5A0 and E970 have been corrected.                                                                |
| 6-29                | The contents of E980 have been corrected.                                                                               |
| 6-32                | E180 has been added.                                                                                                    |
| 6-34                | The contents of E010 and E020 have been corrected.                                                                      |
| 6-35                | E230 and E240 have been added.                                                                                          |
| 6-36                | E260 and E290 have been added.                                                                                          |
| 6-37                | E370 has been added.                                                                                                    |
| 6-38                | E380 and E3F0 have been added.                                                                                          |
| 6-39                | E511 and E540 have been added.                                                                                          |
| 6-40                | E570 and E580 have been added.                                                                                          |
| 6-47                | The name and troubleshooting for E400 have been corrected.<br>A step has been added to E430.                            |
| 6-50                | The name and troubleshooting for E727 have been changed.<br>The name of E729 has been corrected.                        |

| Ver.03 <2008.12.17> |                                                                                                    |
|---------------------|----------------------------------------------------------------------------------------------------|
| Page                | Contents                                                                                                  |
| 6-55                | EA22-EA24 have been added.                                                                                |
| 6-56                | EA25-EA28 have been added.                                                                                |
| 6-57                | EA29 has been added.                                                                                      |
| 6-59                | EAB1 has been added.                                                                                      |
| 6-64                | EF10 and EF1 have been added.<br>EF12 has been added.                                                     |
| 6-76                | C452 has been added.                                                                                      |
| 6-77                | Troubleshooting for C451 and C463 has been added.                                                         |
| 6-78                | Troubleshooting for C461, C462 and C464 has been added.                                                   |
| 6-79                | Troubleshooting for C471-C474 has been added.                                                             |
| 6-80                | Troubleshooting for C480, C481 and C490 has been added.                                                   |
| 6-81                | Troubleshooting for C4B1 has been added.                                                                  |
| 6-115               | Troubleshooting for CE41 has been changed                                                                 |
| 6-116               | Steps have been added to CE60 and CE90.                                                                   |
| 6-119               | A step has been added to C360.                                                                            |
| 6-120               | Steps have been added to C380, C381, C382, C390, C391, C392, C3A0, C3A1, C3A2, C3B0, C3B1, C3B2 and C3C0. |
| 6-121               | Steps have been added to CD60, CD61, CD62, CD63 and CD64.                                                 |
| 6-122               | A step has been added to CD80.                                                                            |
| 6-123               | Steps have been added to CD81.                                                                            |
| 7-23                | A note has been added to "7.2.3 Precautions and procedures when replacing the HDD".                       |
| 7-29                | A note has been added to "7.2.6 Precautions and procedures when replacing SRAM board (for SYS board)"     |
| 7-35                | "7.2.8 Firmware confirmation after the PC board/HDD replacement" has been added.                          |
| 7-36                | The title of 7.3 has been changed to "Precautions for Installation of GP-1070 and Disposal of HDD/board". |
| 8-49                | A note has been added to "8.4 Confirmation of the updated data".                                          |

| Ver.0 | 02 |
|-------|----|
|-------|----|

| Ver.02 <2008.10.31> |                                                                                                    |
|---------------------|----------------------------------------------------------------------------------------------------|
| Page                | Contents                                                                                                    |
| 1-2                 | "1.1.1 General"<br>SAD Rated current and Power consumption have been corrected.                                                                                                    |
| 1-9                 | "1.2 Accessories" - Power cable<br>NAC/NAD and SAD have been deleted.                                                                                                    |
| 2-34                | (05) 8066, (05) 8242-0 to 1 and 8243-0 to 3 have been added.                                                                                                    |
| 2-36                | (05) 2788 has been added.                                                                                                    |
| 2-38                | (05) 2417 has been added.                                                                                                    |
| 2-47                | The procedure of (05) 2416 has been corrected from 15 to 5. (05) 2417 has been added.                                                                                                    |
| 2-48                | (05) 2788 has been added.                                                                                                    |
| 2-70                | (05) 8066 has been added.                                                                                                    |
| 2-74                | (05) 8242-0 to 1 and 8243-0 to 3 have been added.                                                                                                    |
| 2-113               | (08) 9051 and 3846 have been added.                                                                                                    |
| 2-116               | (08) 411-0 to 5 have been added.                                                                                                    |
| 2-117               | (08) 8535, 8536, 9957, 9958, 9959 and 9980 have been added. (08) 3506 and 3507 have been deleted.                                                                                                    |
| 2-118               | (08) 1021 and 9749 have been added.                                                                                                    |
| 2-119               | (08) 9746 and 9798 have been added.                                                                                                    |
| 2-120               | (08) 9965 has been added.                                                                                                    |
| 2-121               | (08) 3630, 3797, 8513-0, 9966 and 8534 have been added.                                                                                                    |
| 2-122               | (08) 8537 and 9799 have been added.                                                                                                    |
| 2-133               | The content of (08) 9379 has been changed. (08) 9965 has been added.                                                                                                    |
| 5-1                 | The contents of PM display have been added.                                                                                                    |
| 5-2                 | The contents of PM display have been added.                                                                                                    |
| 5-3                 | The contents of PM display have been added.                                                                                                    |
| 5-25                | The contents of the attachment criteria of the blade side seals have been changed.                                                                                                    |
| 5-32                | The attachment criteria of the transfer belt cleaner side seals have been added.                                                                                                    |
| 5-35                | The attachment criteria of the 2nd transfer roller side seal have been added.                                                                                                    |
| 6-12                | The descriptions and linked pages for C4E0, C4E1 and C4E2 have been added.<br>"Heat roller rotation detection abnormality" (name of C4E2) has been corrected to "Fuser<br>belt rotation detection sensor abnormality". |
| 6-13                | IPC board and PFC board have been corrected to CNV board.                                                                                                    |
| 6-52                | IPC board has been corrected to CNV board.                                                                                                    |
| 6-70                | The troubleshooting of C4E0, C4E1 and C4E2 has been added.                                                                                                    |
| 6-71                | IPC board and PFC board have been corrected to CNV board.                                                                                                    |
| 6-121               | Imaging Acceleration Board (GE-1170) has been added.                                                                                                    |
| 6-122               | Imaging Acceleration Board (GE-1170) has been added.                                                                                                    |
| 8-1                 | "8. FIRMWARE UPDATING"<br>The item of "Imaging Acceleration Board (GE-1170)" has been added.                                                                                                    |
| 8-2                 | "8. FIRMWARE UPDATING"<br>The item of "Imaging Acceleration Board (GE-1170)" has been added.                                                                                                    |
| 8-3                 | "8. FIRMWARE UPDATING"<br>The item of "Imaging Acceleration Board (GE-1170)" has been added.                                                                                                    |
| 8-4                 | "8.1 Firmware Updating with USB Media"<br>The item of "Imaging Acceleration Board (GE-1170)" has been added.                                                                                                    |
| 8-5                 | "8.1 Firmware Updating with USB Media"<br>The item of "Imaging Acceleration Board (GE-1170)" has been added.                                                                                                    |
| 8-7                 | "8.1 Firmware Updating with USB Media"<br>The item of "Imaging Acceleration Board (GE-1170)" has been added.                                                                                                    |

| Ver.02 <2008.10.31> |                                                                                                    |
|---------------------|----------------------------------------------------------------------------------------------------|
| Page                | Contents                                                                                                    |
| 8-17 to 8-22        | "8.1.2 Imaging Acceleration Board ROM (GE-1170)"<br>The update procedure has been added.                     |
| 8-51                | "8.4 Confirmation of the updated data"<br>The item of "Imaging Acceleration Board (GE-1170)" has been added. |

| Ver. | 01 |
|------|----|
|------|----|

| Ver.01 <2008.09.30> |                                                                                                    |
|---------------------|----------------------------------------------------------------------------------------------------|
| Page                | Contents                                                                                                    |
| 2-2                 | 207 has been deleted.<br>300 has been added.                                                                                                    |
| 2-3                 | 207 has been deleted.                                                                                                    |
| 2-24                | 207 has been deleted.<br>300 has been added.                                                                                                    |
| 2-33                | The "Classification" name for 497 has been corrected.                                                                                                    |
| 2-35                | 8240 has been added.                                                                                                    |
| 2-112               | 7000, 7001, 7300, 7301, 7400 and 7500 have been added.                                                                                                    |
| 2-120               | 3869 and 9956 have been added.                                                                                                    |
| 3-8                 | <ul><li>"2. Printer related adjustment" has been corrected to "2. Printer-related image dimensional adjustment".</li><li>"3. Scanner related adjustment" has been corrected to "2. Scanner-related image dimensional adjustment".</li></ul> |
| 3-15                | "[B] Adjustment by direct code entry"<br>The code list has been corrected.                                                                                                    |
| 3-16                | "3.1.7 Printer related adjustment" has been corrected to "3.1.7 Printer-related image dimensional adjustment".                                                                                                    |
| 3-23                | "3.1.8 Scanner related adjustment" has been corrected to "3.1.8 Scanner-related image dimensional adjustment".                                                                                                    |
| 3-25                | "10 mm" has been corrected to "5 mm".<br>"10±0.5 mm" has been corrected to "5±0.5 mm".                                                                                                    |
| 3-30                | "10±0.5 mm" has been corrected to "5±0.5 mm".                                                                                                    |
| 3-95                | The procedure for "3.9.3 Sheet sideways deviation caused by paper transporting adjustment" has been changed.                                                                                                    |
| 3-103               | The name of the jig has been changed from "JIG-FU-THRMT-BP" to "JIG-FU-THRMST-<br>BP".                                                                                                    |
| 3-107               | The name of the jig has been changed from "JIG-FU-THRMIS-BP" to "ASYB-JIG-THRMIS-<br>BP".                                                                                                    |
| 3-110               | The name of the jig has been changed from "JIG-FU-THRMT-BP" to "JIG-FU-THRMST-<br>BP".                                                                                                    |
| 5-10                | The flow in Fig.5-8 has been corrected.                                                                                                    |
| 5-13                | The content of "A5: Filter cover" has been added to Fig.5-12 and the list.<br>The corresponding page-items have been added to the column of <p-i> in the list.</p-i>                                                                        |
| 5-15                | The corresponding page-items have been added to the column of <p-i> in the list.</p-i>                                                                                                    |
| 5-16                | The corresponding page-items have been added to the column of <p-i> in the list.</p-i>                                                                                                    |
| 5-17                | The corresponding page-items have been added to the column of <p-i> in the list.<br/>The amount for applying white grease (Molykote HP-300) has been changed from "ade-<br/>quate amount" to "1 rice-sized grain".</p-i>                    |
| 5-18                | The corresponding page-items have been added to the column of <p-i> in the list.</p-i>                                                                                                    |
| 5-20                | The corresponding page-items have been added to the column of <p-i> in the list.</p-i>                                                                                                    |
| 5-24                | The corresponding page-items have been added to the column of <p-i> in the list.</p-i>                                                                                                    |
| 5-26                | The corresponding page-items have been added to the column of <p-i> in the list.</p-i>                                                                                                    |
| 5-27                | The corresponding page-items have been added to the column of <p-i> in the list.</p-i>                                                                                                    |
| 5-29                | The corresponding page-items have been added to the column of <p-i> in the list.</p-i>                                                                                                    |
| 5-30                | The corresponding page-items have been added to the column of <p-i> in the list.</p-i>                                                                                                    |
| 5-32                | The amount for applying white grease (Molykote EM30-L) has been changed from "ade-<br>quate amount" to "1 rice-sized grain".                                                                                                    |
| 5-33                | The corresponding page-items have been added to the column of <p-i> in the list.</p-i>                                                                                                    |
| 5-34                | The corresponding page-item has been added to the column of <p-i> in the list.</p-i>                                                                                                    |
| 5-36                | The corresponding page-items have been added to the column of <p-i> in the list.</p-i>                                                                                                    |

| Ver.01 <2008.09.30> |                                                                                                    |
|---------------------|----------------------------------------------------------------------------------------------------|
| Page                | Contents                                                                                                    |
| 5-37                | The corresponding page-items have been added to the column of <p-i> in the list.</p-i>                                                                          |
| 5-38                | The corresponding page-items have been added to the column of <p-i> in the list.</p-i>                                                                          |
| 5-39                | The corresponding page-items have been added to the column of <p-i> in the list.</p-i>                                                                          |
| 5-42                | "Pressure roller: HR-FC55-L" has been added to the component of "FR-KIT-FC55".<br>The content for "ROL-KIT-4004" has been added.                                |
| 5-43                | The corresponding page-items have been added to the column of <p-i> in the list.</p-i>                                                                          |
| 5-45                | The corresponding page-items have been added to the column of <p-i> in the list.<br/>Step 1 for "5.10 Operation Items in Overhauling" has been corrected.</p-i> |
| 6-28                | The procedure has been added to E010.                                                                                                    |
| 6-37                | The procedure has been added to E011.                                                                                                    |
| 6-107               | The name has been corrected from "Sub-hopper toner supply motors" to "Sub-hopper toner motor".                                                                  |
| 7-1                 | The illustration in Fig.7-1 has been corrected.                                                                                                    |
| 7-5                 | The illustration in Fig.7-12 has been corrected.                                                                                                    |
| 7-7                 | The illustration in Fig.7-19 has been corrected.                                                                                                    |
| 7-18                | The illustration in Fig.7-52 has been corrected.                                                                                                    |

# TOSHIBA

# TOSHIBA TEC CORPORATION

2-17-2, HIGASHIGOTANDA, SHINAGAWA-KU, TOKYO, 141-8664, JAPAN